# **Critical Release Notice**

### Publication number: 297-8021-547 Publication release: Standard 17.07

# The content of this customer NTP supports the SN08 (DMS) software release.

Bookmarks used in this NTP highlight the changes between the NA015 baseline and the current release. The bookmarks provided are color-coded to identify release-specific content changes. NTP volumes that do not contain bookmarks indicate that the NA015 baseline remains unchanged and is valid for the current release.

### **Bookmark Color Legend**

Black: Applies to content for the NA015 baseline that is valid through the current release.

**Red:** Applies to new or modified content for NA017 that is valid through the current release.

Blue: Applies to new or modified content for NA018 (SN05 DMS) that is valid through the current release.

Green: Applies to new or modified content for SN06 (DMS) that is valid through the current release.

Purple: Applies to new or modified content for SN07 (DMS) that is valid through the current release.

Pink: Applies to new or modified content for SN08 (DMS) that is valid through the current release.

Attention!

Adobe @ Acrobat @ Reader <sup>TM</sup> 5.0 or higher is required to view bookmarks in color.

# **Publication History**

#### March 2005

Standard release 17.07 for software release SN08 (DMS). No changes have been made for SN08 (DMS) features.

#### Volume 7

New procedure – Backplane replacement, "NTRX4002 in NTRX40AA" due to CR Q01166307.

#### March 2005

Standard release 17.06 for software release SN08 (DMS). This release is current for the SN08 (DMS) software release, although no changes have been made for SN08 (DMS) features.

#### Volume 3

Modified procedure – Replacing processor and memory cards in an XPM (step 26). This change corrects the re-direction from step 26, and is due to CR Q01047311.

#### December 2004

Standard release 17.05 for software release SN07 (DMS).

#### Volume 7

New procedure for CR Q00840334 - NTMX82 in a DTCO2

#### September 2004

Standard release 17.04 for software release SN07 (DMS). This release is current for the SN07 (DMS) software release, although no changes have been made for SN07 (DMS) features.

#### Volume 2

Modified procedure - Bus interface cards in an LCD Modified procedure - NTBX71 in an LCME Modified procedure - NT9X30 in an LPP LIS

#### Volume 3

Modified procedure - NT2X70 in an XPM

#### Volumes 5

All of the changes below are due to CR Q00855532:

Modified procedure - NT6X40 in an SMA Modified procedure - NT6X40 in an SMA-MVI-20 Modified procedure - NT6X40 in an SMA2 Modified procedure - NT6X40 in an SMS Modified procedure - NT6X40 in an SMU

#### March 2004

Standard release 17.03 for software release SN06 (DMS). Updates made for this release are shown below:

#### Volume 1

Modified card replacement procedure: Power converter cards in a SuperNode SE 16k ENET - Card NT9X30AB is Manufacture Discontinued and is replaced by new card NT9X30AC (Note - there is a bookmark for each changed reference).

#### Volume 2

No changes

#### Volume 3

Modified card replacement procedure: Power converter cards in trunk and service modules.

Volumes 4 - 7

### No changes

#### September 2003

Standard release 17.02 for software release SN06 (DMS). Updates made for this release are shown below:

#### Volume 1

Modified card replacement procedure: Power converter cards in a Supernode SE CM/SLM.

#### Volume 2

Modified card replacement procedure: NT6X30 in LCE-type frames.

#### **Volumes 3 - 7**

No changes

#### June 2003

Preliminary release 17.01 for software release SN06 (DMS). Updates for this release are shown below:

#### <u>Volume 1</u>

No changes

Volume 2 No changes

<u>Volume 3</u> Added new card replacement procedure: SPM NTLX99BA STM-1 for DMS Spectrum Peripheral Module.

Volumes 4 - 7 No changes

# 297-8021-547

## DMS-100 Family **North American DMS-100** Card Replacement Procedures Volume 5 of 7

LET0015 and up Standard 14.02 May 2001

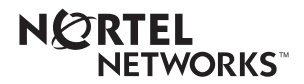

# DMS-100 Family North American DMS-100

Card Replacement Procedures Volume 5 of 7

Publication number: 297-8021-547 Product release: LET0015 and up Document release: Standard 14.02 Date: May 2001

Copyright © 1996-2001 Nortel Networks, All Rights Reserved

Printed in the United States of America

**NORTEL NETWORKS CONFIDENTIAL:** The information contained herein is the property of Nortel Networks and is strictly confidential. Except as expressly authorized in writing by Nortel Networks, the holder shall keep all information contained herein confidential, shall disclose the information only to its employees with a need to know, and shall protect the information, in whole or in part, from disclosure and dissemination to third parties with the same degree of care it uses to protect its own confidential information, but with no less than reasonable care. Except as expressly authorized in writing by Nortel Networks, the holder is granted no rights to use the information contained herein.

Information is subject to change without notice. Nortel Networks reserves the right to make changes in design or components as progress in engineering and manufacturing may warrant. Changes or modification to the DMS-100 without the express consent of Nortel Networks may void its warranty and void the user's authority to operate the equipment.

Nortel Networks, the Nortel Networks logo, the Globemark, How the World Shares Ideas, Unified Networks, DMS, DMS-100, Helmsman, MAP, Meridian, Nortel, Northern Telecom, NT, SuperNode, and TOPS are trademarks of Nortel Networks.

# Contents

# Card Replacement Procedures Volume 5 of 7

### **NTP Summary Contents**

| 1 | XPM card replacement procedures (continued) | 1-1 |
|---|---------------------------------------------|-----|
|   | NT6X40 in an SMA 1-2                        |     |
|   | NT6X40 in an SMA-MVI-20 1-14                |     |
|   | NT6X40 in an SMA2 1-26                      |     |
|   | NT6X40 in an SMS 1-38                       |     |
|   | NT6X40 in an SMU 1-51                       |     |
|   | NT6X41 in an SMA 1-64                       |     |
|   | NT6X41 in an SMA-MVI-20 1-71                |     |
|   | NT6X41 in an SMS 1-78                       |     |
|   | NT6X41 in an SMS-R 1-87                     |     |
|   | NT6X41 in an SMU 1-95                       |     |
|   | NT6X42 in an SMA 1-101                      |     |
|   | NT6X42 in an SMA-MVI-20 1-107               |     |
|   | NT6X42 in an SMS 1-114                      |     |
|   | NT6X42 in an SMS-R 1-122                    |     |
|   | NT6X44 in an RSC 1-130                      |     |
|   | NT6X44 in an SMA 1-138                      |     |
|   | NT6X44 in an SMA-MVI-20 1-144               |     |
|   | NT6X44 in an SMS 1-150                      |     |
|   | NT6X44 in an SMS-R 1-158                    |     |
|   | NT6X45 in an IOPAC HIE 1-166                |     |
|   | NT6X45 in an OPAC HIE 1-172                 |     |
|   | NT6X45 in an OPM HIE 1-178                  |     |
|   | NT6X45 in an RLCM HIE 1-184                 |     |
|   | NT6X47 in an IOPAC HIE 1-190                |     |
|   | NT6X47 in an OPM HIE 1-196                  |     |
|   | NT6X47 in an RLCM HIE 1-202                 |     |
|   | NT6X48 in an RSC 1-208                      |     |
|   | NT6X50 in an OPAC HIE 1-216                 |     |
|   | NT6X50 in an OPM HIE 1-223                  |     |
|   | NT6X50 in an RLCM-EDC HIE 1-230             |     |
|   | NT6X50 in an RLCM HIE 1-237                 |     |
|   | NT6X50 in an RSC 1-244                      |     |

vii

NT6X50 in an SMA 1-259 NT6X50 in an SMA-MVI-20 1-275 NT6X51 in an IOPAC ILCM 1-291 NT6X51 in an OPAC LCM 1-298 NT6X51 in an OPM 1-305 NT6X51 in an RLCM 1-312 NT6X51 in an RLCM-EDC 1-319 NT6X51 in an RSC-S (DS-1) Model A LCM 1-324 NT6X51 in an RSC-S (DS-1) Model B LCME 1-332 NT6X51 in an RSC-S (PCM-30) Model A LCM 1-339 NT6X51 in an RSC-S (PCM-30) Model B LCM 1-347 NT6X52 in an IOPAC ILCM 1-355 NT6X52 in an OPAC LCM 1-361 NT6X52 in an OPM 1-367 NT6X52 in an RLCM 1-373 NT6X52 in an RLCM-EDC 1-379 NT6X52 in an RSC LCM 1-384 NT6X52 in an RSC-S (DS-1) Model A LCME 1-392 NT6X52 in an RSC-S (DS-1) Model B LCME 1-401 NT6X52 in an RSC-S (PCM-30) Model A LCME 1-410 NT6X53 in an IOPAC ILCM 1-418 NT6X53 in an OPAC LCM 1-425 NT6X53 in an OPM 1-432 NT6X53 in an RLCM 1-444 NT6X53 in an RLCM-EDC 1-453 NT6X53 in an RSC LCM 1-460 NT6X53 in an RSC-S (DS-1) Model A LCM(E) 1-469 NT6X53 in an RSC-S (DS-1) Model B LCM(E) 1-478 NT6X53 in a STAR 1-487 NT6X54 in an IOPAC ILCM 1-493 NT6X54 in an OPAC LCM 1-500 NT6X54 in an OPM 1-509 NT6X54 in an RLCM 1-518 NT6X54 in an RLCM-EDC 1-527 NT6X54 in an RSC 1-533 NT6X54 in an RSC-S (DS-1) Model A LCM(E) 1-542 NT6X54 in an RSC-S (DS-1) Model B LCM(E) 1-549 NT6X54 in a STAR 1-556 NT6X60 in an IOPAC HIE 1-565 NT6X60 in an OPAC HIE 1-572 NT6X60 in an OPM HIE 1-579 NT6X60 in an RLCM HIE 1-587 NT6X69 in an RSC-M 1-595 NT6X69 in an RSC RCC/RCC2 1-605 NT6X69 in an RSC-S (DS-1) Model A RCC2 1-613 NT6X69 in an RSC-S (DS-1) Model B RCC2 1-622 NT6X69 in an RSC-S (PCM-30) Model A RCO2 1-630 NT6X69 in an RSC-S (PCM-30) Model B RCO2 1-639 NT6X69 in an SMA 1-648 NT6X69 in an SMA-MVI-20 1-654 NT6X69 in an SMS 1-661

NT6X69 in an SMS-R 1-670 NT6X69 in an SMU 1-678 NT6X71 in an IOPAC ILCM 1-684 NT6X71 in an OPM 1-688 NT6X71 in an RLCM 1-692 NT6X71 in an RSC LCM 1-696 NT6X71 in an RSC-S (DS-1) Model A LCME 1-705 NT6X71 in an RSC-S (DS-1) Model B LCME 1-713 NT6X71 in a STAR or RLD 1-721 NT6X72 in an RSC 1-725 NT6X73 in an IOPAC HIE 1-734 NT6X73 in an OPAC HIE 1-738 NT6X73 in an OPM HIE 1-742 NT6X73 in an RLCM-EDC HIE 1-746 NT6X73 in an RLCM HIE 1-751 NT6X74 in an IOPAC RMM 1-755 NT6X74 in an OPM RMM 1-761 NT6X74 in an RLCM-EDC RMM 1-768 NT6X74 in an RLCM RMM 1-775 NT6X74 in an RSC RMM 1-782 NT6X74 in an RSC-S (DS-1) Model A RMM 1-790 NT6X74 in an RSC-S (DS-1) Model B RMM 1-799 NT6X74 in an RSC-S (PCM-30) Model A RMM 1-808 NT6X75 in an IOPAC HIE 1-817 NT6X75 in an OPAC HIE 1-824 NT6X75 in an OPM HIE 1-831 NT6X75 in an RLCM HIE 1-838 NT6X76 in an RSC LCME 1-845 NT6X76 in an RSC-S (DS-1) Model A LCME 1-853 NT6X76 in an RSC-S (DS-1) Model B LCME 1-861 NT6X76 in a STAR or RLD 1-869 NT6X78 in an RSC-M 1-876 NT6X78 in an RSC RCC/RCC2 1-883 NT6X78 in an RSC-S (DS-1) Model A RCC2 1-891 NT6X78 in an RSC-S (DS-1) Model B RCC2 1-898 NT6X78 in an RSC-S (PCM-30) Model A RCO2 1-905 NT6X78 in an RSC-S (PCM-30) Model B RCO2 1-912 NT6X78 in an SMA 1-919 NT6X78 in an SMA-MVI-20 1-925 NT6X78 in an SMA2 1-932 NT6X78 in an SMS 1-939 NT6X78 in an SMU 1-946 NT6X80 in an SMA 1-951 NT6X80 in an SMA-MVI-20 1-957 NT6X80 in an SMS 1-964 NT6X80 in an SMS-R 1-972 NT6X80 in an SMU 1-981

# **NTP Summary Contents**

### Card Replacement Procedures Volume 1 of 7

#### About this document

#### Vol. 1, xxvii

How to check the version and issue of this document Vol. 1, xxvii References in this document Vol. 1, xxvii What precautionary messages mean Vol. 1, xxviii How commands, parameters, and responses are represented Vol. 1, xxix Input prompt (>) Vol. 1, xxix Commands and fixed parameters Vol. 1, xxix Variables Vol. 1, xxix Responses Vol. 1, xxix

#### **1** Breaker interface panel card replacement

#### procedures

Introduction Vol. 1, 1-1 Application Vol. 1, 1-1 Common procedures Vol. 1, 1-1 Action Vol. 1, 1-1 Recording card replacement activities Vol. 1, 1-2 Circuit breaker in a BIP Vol. 1, 1-3 NTNY24 in a BIP Vol. 1, 1-7 NTNY25 in a BIP Vol. 1, 1-11

# 2 SuperNode computing module card replacement procedures

Vol. 1, 2-1

Vol. 1, 1-1

Introduction Vol. 1, 2-1 Application Vol. 1, 2-1 Common procedures Vol. 1, 2-1 Action Vol. 1, 2-2 Recording card replacement activities Vol. 1, 2-2 SuperNode CM shelf layouts Vol. 1, 2-3 NT9X20 in a SuperNode CM Vol. 1, 2-5 System cards in a SuperNode CM Vol. 1, 2-22

# 3 SuperNode SE computing module and system load module card replacement procedures Vol. 1, 3-1

Introduction Vol. 1, 3-1 Application Vol. 1, 3-1 Common procedures Vol. 1, 3-1 Action Vol. 1, 3-2 Recording card replacement activities Vol. 1, 3-2 SuperNode SE CM/SLM shelf layouts Vol. 1, 3-3 NT9X44 in a SuperNode SE CM/SLM Vol. 1, 3-5 NT9X46 in a SuperNode SE CM/SLM Vol. 1, 3-45 Power converter cards in a SuperNode SE CM/SLM Vol. 1, 3-67 Replace system cards in a SuperNode SE CM/SLM Vol. 1, 3-85

#### 4 Digital carrier module card replacement

#### procedures

Vol. 1, 4-1

Introduction Vol. 1, 4-1 Application Vol. 1, 4-1 Common procedures Vol. 1, 4-1 Action Vol. 1, 4-1 Recording card replacement activities Vol. 1, 4-2 DCM shelf layouts Vol. 1, 4-3 Control complex cards in a digital carrier module Vol. 1, 4-8 NT2X35 in a digital carrier module Vol. 1, 4-13 NT2X36 in a digital carrier module Vol. 1, 4-27 NT3X65 in a digital echo suppressor Vol. 1, 4-37 Power converter cards in a digital carrier module Vol. 1, 4-47

#### 5 Enhanced link peripheral processor card replacement procedures Vol. 1, 5-1

Introduction Vol. 1, 5-1 Application Vol. 1, 5-1 Common procedures Vol. 1, 5-1 Action Vol. 1, 5-1 Recording card replacement activities Vol. 1, 5-2 ELPP shelf layouts Vol. 1, 5-3 Common fill paddle boards in an ELPP LIS Vol. 1, 5-9 HLIU cards in an ELPP LIS Vol. 1, 5-17 HSLR cards in an ELPP LIS Vol. 1, 5-27 NT9X13 in an ELPP LIM unit Vol. 1, 5-36 System and power cards in an ELPP LIM unit Vol. 1, 5-48

# 6 SuperNode SE enhanced network card replacement procedures Vol. 1, 6-1

Introduction Vol. 1, 6-1 Application Vol. 1, 6-1 Common procedures Vol. 1, 6-1 Action Vol. 1, 6-2 Recording card replacement activities Vol. 1, 6-2 SuperNode SE ENET shelf designs Vol. 1, 6-3 Crosspoint and interface cards in a SuperNode SE 16k ENET Vol. 1, 6-7 Crosspoint and interface cards in a SuperNode SE 32k ENET Vol. 1, 6-31 Power converter cards in a SuperNode SE 16k ENET Vol. 1, 6-53 System cards in a SuperNode SE 16k ENET Vol. 1, 6-77 System cards in a SuperNode SE 32k ENET Vol. 1, 6-100

#### 7 File processor card replacement procedures Vol. 1, 7-1

Introduction Vol. 1, 7-1 Application Vol. 1, 7-1 Common procedures Vol. 1, 7-1 Action Vol. 1, 7-1 Recording card replacement activities Vol. 1, 7-2 SuperNode Multicomputing Base shelf layouts Vol. 1, 7-3 NT9X89 in a storage device shelf in a file processor Vol. 1, 7-6 NT9X90 in a storage device shelf in a file processor Vol. 1, 7-18 NT9X91 in a storage device shelf in a file processor Vol. 1, 7-33 System cards in a file processor Vol. 1, 7-43

# 8 Frame supervisory panel and modular supervisory panel card replacement procedures Vol. 1, 8-1

Introduction Vol. 1, 8-1 Application Vol. 1, 8-1 Common procedures Vol. 1, 8-1 Action Vol. 1, 8-1 Recording card replacement activities Vol. 1, 8-2 FSP cards in a 42-in. (106.7-cm) SuperNode cabinet Vol. 1, 8-3 NT0X36 in a cabinetized input/output equipment frame Vol. 1, 8-8 NT0X36 in a cabinetized trunk module equipment frame Vol. 1, 8-29 NT0X36 in an input/output equipment frame Vol. 1, 8-53 NT0X36 in an international cabinet auxiliary module Vol. 1, 8-74 NT0X91 in a CPCE frame Vol. 1, 8-98 NT0X91 in a digital carrier equipment frame Vol. 1, 8-112 NT0X91 in a line module equipment frame Vol. 1, 8-123 NT0X91 in an MS6E Vol. 1, 8-133 NT0X91 in an MS7E, ST7E, or ST6E Vol. 1, 8-147 NT0X91 in a network equipment frame Vol. 1, 8-159 NT0X91 in a trunk module equipment frame Vol. 1, 8-172 NT6X36 in LCE-type frames and CLCE Vol. 1, 8-192 NTRX41 in MSP in streamline B cabinets Vol. 1, 8-197

# 9 Input/output device card replacement procedures

Vol. 1, 9-1

Introduction Vol. 1, 9-1 Application Vol. 1, 9-1 Common procedures Vol. 1, 9-1 Action Vol. 1, 9-1 Recording card replacement activities Vol. 1, 9-2 IOD shelf layouts Vol. 1, 9-3 Disk drive and magnetic tape controller cards in an IOC Vol. 1, 9-10 NT1X67 in an IOC Vol. 1, 9-21 NT1X78 in an IOE DDU shelf Vol. 1, 9-28 NT1X89 in an IOC shelf Vol. 1, 9-37 NT2X70 in an IOC Vol. 1, 9-44 NTFX30 in an ISM Vol. 1, 9-61 NTFX31 in an ISM Vol. 1, 9-77 NTFX32AA in an ISM Vol. 1, 9-92 System cards in an IOC Vol. 1, 9-97

### Card Replacement Procedures Volume 2 of 7

| 1 Line concentrating module                                                                      | e card replacement                     |  |  |  |                                               |
|--------------------------------------------------------------------------------------------------|----------------------------------------|--|--|--|-----------------------------------------------|
| procedures                                                                                       | Vol. 2, 1-1                            |  |  |  |                                               |
| Introduction Vol. 2, 1-1                                                                         |                                        |  |  |  |                                               |
| Application Vol. 2, 1-1                                                                          |                                        |  |  |  |                                               |
| Common procedures Vo                                                                             | i. 2, 1-1                              |  |  |  |                                               |
| Action Vol. 2, 1-1                                                                               |                                        |  |  |  |                                               |
| Recording card replacement ac                                                                    | civities Vol. 2, 1-2                   |  |  |  |                                               |
| LCM shelf layouts Vol. 2, 1-3                                                                    |                                        |  |  |  |                                               |
| Bus interface cards in an LCD Vol. 2, 1-13<br>Control complex cards in LCM-type PMs Vol. 2, 1-31 |                                        |  |  |  |                                               |
|                                                                                                  |                                        |  |  |  | Line cards in an LCE line drawer Vol. 2, 1-39 |
| NI6X30 IN LCE-type frames V                                                                      | 01. 2, 1-47                            |  |  |  |                                               |
| NTBX/T IN an LCIVIE VOI. 2, T                                                                    | -62                                    |  |  |  |                                               |
| Power cards in an LCE line drav                                                                  | Vel 2 1 70                             |  |  |  |                                               |
| Fower cards in LCM-type FMs                                                                      | VOI. 2, 1-79                           |  |  |  |                                               |
| 2 Line module card replacer                                                                      | nent procedures Vol. 2, 2-1            |  |  |  |                                               |
| Introduction Vol. 2, 2-1                                                                         |                                        |  |  |  |                                               |
| Application Vol. 2, 2-1                                                                          |                                        |  |  |  |                                               |
| Common procedures Vo                                                                             | l. 2, 2-1                              |  |  |  |                                               |
| Action Vol. 2, 2-1                                                                               |                                        |  |  |  |                                               |
| Recording card replacement ac                                                                    | tivities Vol. 2, 2-2                   |  |  |  |                                               |
| LM shelf layouts Vol. 2, 2-3                                                                     |                                        |  |  |  |                                               |
| Control complex cards in a line                                                                  | module controller Vol. 2, 2-9          |  |  |  |                                               |
| Interface and power converter c                                                                  | ards in an LM line drawer Vol. 2, 2-16 |  |  |  |                                               |
| Line cards in an LM line drawer                                                                  | VOI. 2, 2-24                           |  |  |  |                                               |
| NT2X05 IN a line module contro                                                                   | lier Vol. 2, 2-30                      |  |  |  |                                               |
| IN I 2X/U IN a line module contro                                                                | iler VOI. 2, 2-30                      |  |  |  |                                               |

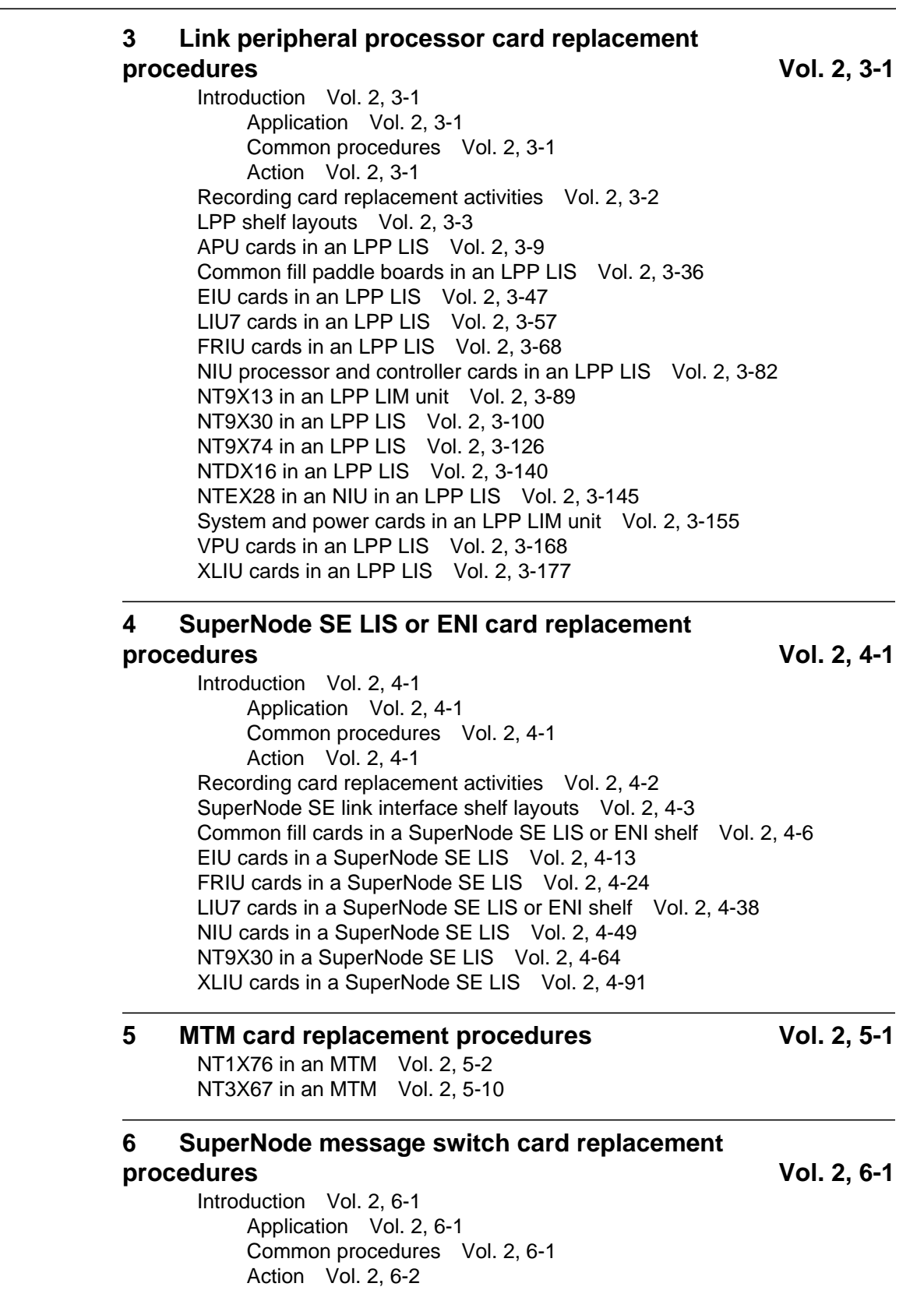

Recording card replacement activities Vol. 2, 6-2 SuperNode MS shelf layouts Vol. 2, 6-3 Interface cards in a SuperNode MS Vol. 2, 6-5 Manually busying LIM-to-MS SR128 links Vol. 2, 6-26 Returning LIM-to-MS SR128 links to service Vol. 2, 6-33 System cards in a SuperNode MS Vol. 2, 6-39

# 7 SuperNode SE message switch card replacement procedures

Vol. 2, 7-1

Vol. 2, 8-1

Introduction Vol. 2, 7-1 Application Vol. 2, 7-1 Common procedures Vol. 2, 7-1 Action Vol. 2, 7-2 Recording card replacement activities Vol. 2, 7-2 SuperNode SE message switch shelf layouts Vol. 2, 7-3 Interface paddle boards in a SuperNode SE MS Vol. 2, 7-5 System cards in a SuperNode SE MS Vol. 2, 7-25

#### 8 Message switch and buffer card replacement

#### procedures

Introduction Vol. 2, 8-1 Application Vol. 2, 8-1 Common procedures Vol. 2, 8-1 Action Vol. 2, 8-1 Recording card replacement activities Vol. 2, 8-2 MSB shelf layouts Vol. 2, 8-3 Control complex cards in an MSB Vol. 2, 8-12 NT2X70 in an MSB Vol. 2, 8-20 NT2X70 in an ST7G or STCM Vol. 2, 8-35 NT6X40 in an MSB Vol. 2, 8-48 NT6X68 in an MSB Vol. 2, 8-55 Processor and memory cards in an MSB Vol. 2, 8-62 Signaling terminal cards in an MSB Vol. 2, 8-70

#### 9 SuperNode network card replacement

#### procedures

Vol. 2, 9-1

Introduction Vol. 2, 9-1 Application Vol. 2, 9-1 Common procedures Vol. 2, 9-1 Action Vol. 2, 9-2 Recording card replacement activities Vol. 2, 9-2 Network shelf layouts Vol. 2, 9-3 Crosspoint and interface cards in a 64k or 128k ENET Vol. 2, 9-15 Power converter cards in JNET shelves Vol. 2, 9-40 System cards in a 64k or 128k ENET Vol. 2, 9-49 System, interface, and crosspoint cards in JNET shelves Vol. 2, 9-72

#### 10 Office alarm unit card replacement procedures Vol. 2, 10-1 Introduction Vol. 2, 10-1 Application Vol. 2, 10-1 Common procedures Vol. 2, 10-1 Action Vol. 2, 10-1 Recording card replacement activities Vol. 2, 10-2 OAU shelf layouts Vol. 2, 10-3 Control and circuit cards in the office alarm unit Vol. 2, 10-7 Power converter cards in the office alarm unit Vol. 2, 10-14 11 Remote line module card replacement Vol. 2, 11-1 procedures Introduction Vol. 2, 11-1 Application Vol. 2, 11-1 Common procedures Vol. 2, 11-1 Action Vol. 2, 11-1 Recording card replacement activities Vol. 2, 11-2 RLM shelf layouts Vol. 2, 11-3 Control complex cards in a remote line controller Vol. 2, 11-9 Line cards in an RLM line drawer Vol. 2, 11-16 NT2X05 in a remote line controller Vol. 2, 11-22 NT2X70 in a remote line controller Vol. 2, 11-28

### Card Replacement Procedures Volume 3 of 7

# 1 Remote oscillator shelf card replacement procedures

Vol. 3, 1-1

Introduction Vol. 3, 1-1 Application Vol. 3, 1-1 Common procedures Vol. 3, 1-1 Action Vol. 3, 1-1 Recording card replacement activities Vol. 3, 1-2 Remote oscillator shelf layouts Vol. 3, 1-3 NT1X78 in a remote oscillator shelf Vol. 3, 1-5 NT3X16 in a remote oscillator shelf Vol. 3, 1-14

#### 2 Single shelf link peripheral processor card replacement procedures Vol. 3, 2-1

Introduction Vol. 3, 2-1 Application Vol. 3, 2-1 Common procedures Vol. 3, 2-1 Action Vol. 3, 2-1 Recording card replacement activities Vol. 3, 2-2 SSLPP shelf layouts Vol. 3, 2-3 Common fill cards in an SSLPP Vol. 3, 2-7 EIU cards in an SSLPP Vol. 3, 2-17 FRIU cards in an SSLPP Vol. 3, 2-29 LIU7 cards in an SSLPP Vol. 3, 2-44 NIU cards in an SSLPP Vol. 3, 2-57 Power converter cards in an SSLPP Vol. 3, 2-74 XLIU cards in an SSLPP Vol. 3, 2-105

#### 3 SuperNode system load module card replacement

#### Vol. 3, 3-1

Vol. 3, 4-1

Vol. 3, 5-1

procedures Introduction Vol. 3, 3-1 Application Vol. 3, 3-1 Common procedures Vol. 3, 3-1 Action Vol. 3, 3-2 Recording card replacement activities Vol. 3, 3-2 SuperNode SLM shelf layouts Vol. 3, 3-3 NT9X44 in a SuperNode SLM Vol. 3, 3-5 SPM NTLX60AA FIL with DSP RM DMS-Spectrum Peripheral Module Vol. 3, 3-26 SPM NTLX61AA SIM card DMS-Spectrum Peripheral Module Vol. 3, 3-37 SPM NTLX63AA CEM card DMS-Spectrum Peripheral Module Vol. 3, 3-45 SPM NTLX65BA DSP RM DMS-Spectrum Peripheral Module Vol. 3, 3-64 SPM NTLX71AA OC3 card DMS-Spectrum Peripheral Module Vol. 3, 3-78 SPM NTLX82AA CEM card DMS-Spectrum Peripheral Module Vol. 3, 3-99 SPM NTLX82BA CEM card DMS-Spectrum Peripheral Module Vol. 3, 3-118 System cards in a SuperNode SLM Vol. 3, 3-137

#### 4 TOPS message switch card replacement procedures

TMS shelf layouts Vol. 3, 4-2 NT2X70 in a TMS Vol. 3, 4-8 NT6X series in a TMS Vol. 3, 4-17 NT6X69 in a TMS Vol. 3, 4-19 NTBX01 in a TMS Vol. 3, 4-30 NTBX02 in a TMS Vol. 3, 4-37 NTMX77 in a TMS Vol. 3, 4-48

#### 5 TOPS MP card replacement procedures

NT2X70 in a TPC Vol. 3, 5-2 NTNX62 in a TPC Vol. 3, 5-7 NTNX63 in a TPC Vol. 3, 5-12 NTNX64 in a TPC Vol. 3, 5-17 NTNX65 in a TPC Vol. 3, 5-22 NTNX66 in a TPC Vol. 3, 5-27 NTNX68 in a TPC Vol. 3, 5-33 NTOM36 Keyboard Vol. 3, 5-40 NTOM90 in an MP Vol. 3, 5-45

Vol. 3, 7-1

Vol. 3, 8-1

NTOM92 in an MP Vol. 3, 5-52 Placing an MP position in service (integrated) Vol. 3, 5-57 Removing an MP position from service (integrated) Vol. 3, 5-62

# 6 Trunk module card replacement procedures Vol. 3, 6-1

Introduction Vol. 3, 6-1 Application Vol. 3, 6-1 Common procedures Vol. 3, 6-1 Action Vol. 3, 6-1 Recording card replacement activities Vol. 3, 6-2 TM shelf layouts Vol. 3, 6-3 Control complex cards in trunk and service modules Vol. 3, 6-27 Enhanced digital test unit or digital test unit cards in trunk and service modules Vol. 3, 6-37 Metallic test unit cards in trunk and service modules Vol. 3, 6-44 NT3X08AA in an MTM Vol. 3, 6-64 Power converter cards in trunk and service modules Vol. 3, 6-69 Single-card PMs in trunk and service modules Vol. 3, 6-84 Trunk, maintenance, and service cards in trunk and service modules Vol. 3, 6-93

### 7 Universal Edge 9000 card replacement

#### procedures

Introduction Vol. 3, 7-1 Application Vol. 3, 7-1 Common procedures Vol. 3, 7-1 Action Vol. 3, 7-1 Recording card replacement activities Vol. 3, 7-2 UEN shelf layout Vol. 3, 7-3 Control cards in a UEN shelf Vol. 3, 7-5 Line cards in a UEN shelf Vol. 3, 7-14 NTNP20 in a UEN shelf Vol. 3, 7-19

#### 8 XPM card replacement procedures

Introduction Vol. 3, 8-1 Application Vol. 3, 8-1 Common procedures Vol. 3, 8-1 Action Vol. 3, 8-1 Recording card replacement activities Vol. 3, 8-2 XPM shelf layouts Vol. 3, 8-3 Back plane cards in an XPM Vol. 3, 8-19 Control complex cards in an XPM Vol. 3, 8-31 NT2X70 in an XPM Vol. 3, 8-42 NT6X40 in an XPM Vol. 3, 8-59 NT6X48 in LGC, PLGC, LTC, PLTC Vol. 3, 8-72 NT6X48 in MSB7 Vol. 3, 8-82 NT6X78 in an XPM Vol. 3, 8-90 NT7X03 in an XPM Vol. 3, 8-97 NT7X07AA in an LTCI Vol. 3, 8-106 NTBX02 in an XPM Vol. 3, 8-115

P-side interface cards in an XPM Vol. 3, 8-124 Processor and memory cards in an XPM Vol. 3, 8-147 9 Card replacement common procedures Vol. 3, 9-1 Introduction Vol. 3, 9-1 Application Vol. 3, 9-1 Action Vol. 3, 9-1 Activating CCS7 links Vol. 3, 9-2 Activity switch with memory match Vol. 3, 9-11 Card removal and replacement process Vol. 3, 9-19 Cleaning fiber-optic components and assemblies Vol. 3, 9-24 Correcting a load mismatch Vol. 3, 9-32 Deactivating CCS7 links Vol. 3, 9-47 Failure to switch clock mastership Vol. 3, 9-55 Loading a PM Vol. 3, 9-64 Manually busying LIM-to-MS DS30 links Vol. 3, 9-76 Manually busying Series II PM and CPM C-side links Vol. 3, 9-82 Manually busying SMA C-side links Vol. 3, 9-89 Manually busying SMA2 C-side links Vol. 3, 9-95 Memory extension in the SuperNode CM Vol. 3, 9-101 Memory extension in the SuperNode SE CM Vol. 3, 9-119 Moving an XSG to a spare XLIU Vol. 3, 9-137 Placing an MP position in service (standalone) Vol. 3, 9-145 Removing an MP position from service (standalone) Vol. 3, 9-150 Removing and replacing a card Vol. 3, 9-156 Replacing a card Vol. 3, 9-160 Replacing a card STAR or RLD Vol. 3, 9-166 Replacing a line card Vol. 3, 9-172 Reseating cards in equipment shelves Vol. 3, 9-179 Returning a card for repair or replacement Vol. 3, 9-184 Returning LIM-to-MS DS30 links to service Vol. 3, 9-188 Switching the clock source Vol. 3, 9-193 Unseating cards in equipment shelves Vol. 3, 9-200 Verifying load compatibility of SuperNode cards Vol. 3, 9-204

### Card Replacement Procedures Volume 4 of 7

1 XPM card replacement procedures Vol. 4, 1-1 NT0X10 in an IOPAC RMM Vol. 4, 1-2 NT0X10 in an OPM RMM Vol. 4, 1-6 NT0X10 in an RLCM-EDC RMM Vol. 4, 1-10 NT0X10 in an RSC RMM Vol. 4, 1-14 NT0X10 in an RSC RMM Vol. 4, 1-18 NT0X10 in an RSC-S (DS-1) Model A RMM Vol. 4, 1-25 NT0X10 in an RSC-S (DS-1) Model B RMM Vol. 4, 1-31 NT0X10 in an RSC-S (PCM-30) Model A RMM Vol. 4, 1-37 NT0X10 in an RSC-S (PCM-30) Model B RMM Vol. 4, 1-43 NT0X91 in an IOPAC FSP Vol. 4, 1-49 NT0X91 in an RLCM Vol. 4, 1-61 NT0X91 in an RSC Vol. 4, 1-74 NT0X91AA in an OPM Vol. 4, 1-90 NT0X91AE in an OPM Vol. 4, 1-96 NT0X91AE in an RLCE Vol. 4, 1-105 NT2X06 in an IOPAC RMM Vol. 4, 1-114 NT2X06 in an OPM RMM Vol. 4, 1-121 NT2X06 in an RLCM RMM Vol. 4, 1-129 NT2X06 in an RSC RMM Vol. 4, 1-136 NT2X06 in an RSC-S (DS-1) Model A RMM Vol. 4, 1-144 NT2X06 in an RSC-S (DS-1) Model B RMM Vol. 4, 1-153 NT2X06 in an RSC-S (PCM-30) Model A RMM Vol. 4, 1-162 NT2X09 in an IOPAC RMM Vol. 4, 1-171 NT2X09 in an OPM RMM Vol. 4, 1-178 NT2X09 in an RLCM RMM Vol. 4, 1-186 NT2X09 in an RSC RMM Vol. 4, 1-194 NT2X09 in an RSC-S (DS-1) Model A RMM Vol. 4, 1-202 NT2X09 in an RSC-S (DS-1) Model B RMM Vol. 4, 1-211 NT2X09 in an RSC-S (PCM-30) Model A RMM Vol. 4, 1-220 NT2X10 in an OPM RMM Vol. 4, 1-229 NT2X10 in an RLCM RMM Vol. 4, 1-233 NT2X10 in an RSC RMM Vol. 4, 1-237 NT2X10 in an RSC-S (DS-1) Model A RMM Vol. 4, 1-244 NT2X10 in an RSC-S (DS-1) Model B RMM Vol. 4, 1-251 NT2X10 in an RSC-S (PCM-30) Model A RMM Vol. 4, 1-258 NT2X11 in an OPAC RMM Vol. 4, 1-265 NT2X11 in an OPM RMM Vol. 4, 1-270 NT2X11 in an RLCM-EDC RMM Vol. 4, 1-274 NT2X11 in an RLCM RMM Vol. 4, 1-278 NT2X11 in an RSC RMM Vol. 4, 1-282 NT2X11 in an RSC-S (DS-1) Model A RMM Vol. 4, 1-289 NT2X11 in an RSC-S (DS-1) Model B RMM Vol. 4, 1-298 NT2X11 in an RSC-S (PCM-30) Model A RMM Vol. 4, 1-307 NT2X48 in an IOPAC RMM Vol. 4, 1-316 NT2X48 in an OPM RMM Vol. 4, 1-321 NT2X48 in an RLCM RMM Vol. 4, 1-326 NT2X55 in an RSC RMM Vol. 4, 1-331 NT2X57 in an IOPAC RMM Vol. 4, 1-338 NT2X57 in an OPM RMM Vol. 4, 1-342 NT2X57 in an RLCM-EDC RMM Vol. 4, 1-346 NT2X57 in an RLCM RMM Vol. 4, 1-350 NT2X57 in an RSC RMM Vol. 4, 1-355 NT2X57 in an RSC-S (DS-1) Model A RMM Vol. 4, 1-362 NT2X57 in an RSC-S (DS-1) Model B RMM Vol. 4, 1-369 NT2X57 in an RSC-S (PCM-30) Model A RMM Vol. 4, 1-376 NT2X59 in an IOPAC RMM Vol. 4, 1-383 NT2X59 in an OPM RMM Vol. 4, 1-387 NT2X59 in an RLCM-EDC RMM Vol. 4, 1-394 NT2X59 in an RLCM RMM Vol. 4, 1-401 NT2X59 in an RSC RMM Vol. 4, 1-406

NT2X59 in an RSC-S (DS-1) Model A RMM Vol. 4, 1-413 NT2X59 in an RSC-S (DS-1) Model B RMM Vol. 4, 1-420 NT2X59 in an RSC-S (PCM-30) Model A RMM Vol. 4, 1-427 NT2X70 in an IOPAC HIE Vol. 4, 1-434 NT2X70 in an OPM HIE Vol. 4, 1-441 NT2X70 in an RLCM-EDC HIE Vol. 4, 1-455 NT2X70 in an RLCM HIE Vol. 4, 1-464 NT2X70 in an RSC Vol. 4, 1-478 NT2X70 in an SMA Vol. 4, 1-490 NT2X70 in an SMA-MVI-20 Vol. 4, 1-498 NT2X70 in an SMS Vol. 4, 1-506 NT2X70 in an SMS-R Vol. 4, 1-517 NT2X70 in an SMU Vol. 4, 1-526 NT2X90 in an IOPAC RMM Vol. 4, 1-533 NT2X90 in an OPAC RMM Vol. 4, 1-538 NT2X90 in an OPM RMM Vol. 4, 1-543 NT2X90 in an RLCM-EDC RMM Vol. 4, 1-551 NT2X90 in an RLCM RMM Vol. 4, 1-557 NT2X90 in an RSC RMM Vol. 4, 1-562 NT2X90 in an RSC-S (DS-1) Model A RMM Vol. 4, 1-569 NT2X90 in an RSC-S (DS-1) Model B RMM Vol. 4, 1-576 NT3X04 in an RSC RMM Vol. 4, 1-583 NT3X09 in an IOPAC RMM Vol. 4, 1-590 NT3X09 in an OPAC RMM Vol. 4, 1-596 NT3X09 in an OPM RMM Vol. 4, 1-601 NT3X09 in an RLCM-EDC RMM Vol. 4, 1-607 NT3X09 in an RLCM RMM Vol. 4, 1-612 NT3X09 in an RSC RMM Vol. 4, 1-617 NT3X09 in an RSC-S (DS-1) Model A RMM Vol. 4, 1-624 NT3X09 in an RSC-S (DS-1) Model B RMM Vol. 4, 1-634 NT3X09 in an RSC-S (PCM-30) Model B RMM Vol. 4, 1-644 NT3X82 in an RSC RMM Vol. 4, 1-653 NT3X83 in an RSC RMM Vol. 4, 1-660 NT4X97 in an IOPAC RMM Vol. 4, 1-668 NT4X97 in an RSC-S (PCM-30) Model A RMM Vol. 4, 1-673 NT4X97 in an RSC-S (PCM-30) Model B RMM Vol. 4, 1-680 NT4X98 in an IOPAC RMM Vol. 4, 1-687 NT4X98 in an RSC-S (PCM-30) Model B RMM Vol. 4, 1-694 NT6X17 in an IOPAC ILCM Vol. 4, 1-703 NT6X17 in an OPM Vol. 4, 1-707 NT6X17 in an RLCM Vol. 4, 1-711 NT6X17 in an RSC LCM Vol. 4, 1-715 NT6X17 in an RSC-S (DS-1) Model A LCME Vol. 4, 1-723 NT6X17 in an RSC-S (DS-1) Model B LCME Vol. 4, 1-731 NT6X17 in a STAR or RLD Vol. 4, 1-739 NT6X18 in an IOPAC ILCM Vol. 4, 1-743 NT6X18 in an OPAC LCM Vol. 4, 1-747 NT6X18 in an OPM Vol. 4. 1-751 NT6X18 in an RLCM Vol. 4, 1-755 NT6X18 in an RSC LCM Vol. 4, 1-759 NT6X18 in an RSC-S (DS-1) Model A LCME Vol. 4, 1-767

NT6X18 in an RSC-S (DS-1) Model B LCME Vol. 4, 1-775 NT6X18 in a STAR or RLD Vol. 4, 1-783 NT6X19 in an IOPAC ILCM Vol. 4, 1-787 NT6X19 in an OPM Vol. 4. 1-791 NT6X19 in an RLCM Vol. 4, 1-795 NT6X19 in an RSC LCM Vol. 4, 1-799 NT6X19 in an RSC-S (DS-1) Model A LCME Vol. 4, 1-807 NT6X19 in an RSC-S (DS-1) Model B LCME Vol. 4, 1-815 NT6X19 in a STAR or RLD Vol. 4, 1-823 NT6X20 in an IOPAC ILCM Vol. 4, 1-827 NT6X20 in an OPM Vol. 4, 1-831 NT6X20 in an RLCM Vol. 4, 1-835 NT6X20 in an RSC LCM Vol. 4, 1-839 NT6X20 in an RSC-S (DS-1) Model A LCME Vol. 4, 1-847 NT6X20 in an RSC-S (DS-1) Model B LCME Vol. 4, 1-855 NT6X20 in a STAR or RLD Vol. 4, 1-863 NT6X21 in an IOPAC ILCM Vol. 4, 1-867 NT6X21 in an OPM Vol. 4, 1-871 NT6X21 in an RLCM Vol. 4, 1-875 NT6X21 in an RLCM-EDC LCM Vol. 4, 1-879 NT6X21 in an RSC-S (DS-1) Model A LCME Vol. 4, 1-883 NT6X21 in an RSC-S (DS-1) Model B LCME Vol. 4, 1-893 NT6X21 in an RSC-S (PCM-30) Model A LCME Vol. 4, 1-902 NT6X21 in an RSC-S (PCM-30) Model B LCME Vol. 4, 1-911 NT6X21 in a STAR or RLD Vol. 4, 1-920 NT6X27 in an IOPAC HIE Vol. 4. 1-924 NT6X27 in an OPM HIE Vol. 4, 1-931 NT6X27 in an RLCM HIE Vol. 4, 1-938 NT6X30 in an RSC LCM Vol. 4, 1-945 NT6X30 in an RSC-S (DS-1) Model A LCME Vol. 4, 1-960 NT6X30 in an RSC-S (DS-1) Model B LCME Vol. 4, 1-974 NT6X30 in an RSC-S (PCM-30) Model A LCME Vol. 4, 1-988 NT6X30 in an RSC-S (PCM-30) Model B LCME Vol. 4, 1-1002 NT6X36 in an IOPAC FSP Vol. 4, 1-1016 NT6X36 in an OPM Vol. 4, 1-1021 NT6X36 in an RLCM-EDC FSP Vol. 4, 1-1026 NT6X36 in an RLCM FSP Vol. 4. 1-1031 NT6X36 in an RSC-S FSP for CRSC or CEXT Vol. 4, 1-1036

# Card Replacement Procedures Volume 5 of 7

 XPM card replacement procedures (continued)
 Vol. 5, 1-1

 NT6X40 in an SMA
 Vol. 5, 1-2

 NT6X40 in an SMA-MVI-20
 Vol. 5, 1-14

 NT6X40 in an SMA2
 Vol. 5, 1-26

 NT6X40 in an SMS
 Vol. 5, 1-38

 NT6X40 in an SMU
 Vol. 5, 1-51

NT6X41 in an SMA Vol. 5, 1-64 NT6X41 in an SMA-MVI-20 Vol. 5, 1-71 NT6X41 in an SMS Vol. 5, 1-78 NT6X41 in an SMS-R Vol. 5, 1-87 NT6X41 in an SMU Vol. 5, 1-95 NT6X42 in an SMA Vol. 5, 1-101 NT6X42 in an SMA-MVI-20 Vol. 5, 1-107 NT6X42 in an SMS Vol. 5, 1-114 NT6X42 in an SMS-R Vol. 5, 1-122 NT6X44 in an RSC Vol. 5, 1-130 NT6X44 in an SMA Vol. 5, 1-138 NT6X44 in an SMA-MVI-20 Vol. 5, 1-144 NT6X44 in an SMS Vol. 5, 1-150 NT6X44 in an SMS-R Vol. 5, 1-158 NT6X45 in an IOPAC HIE Vol. 5. 1-166 NT6X45 in an OPAC HIE Vol. 5, 1-172 NT6X45 in an OPM HIE Vol. 5, 1-178 NT6X45 in an RLCM HIE Vol. 5, 1-184 NT6X47 in an IOPAC HIE Vol. 5, 1-190 NT6X47 in an OPM HIE Vol. 5, 1-196 NT6X47 in an RLCM HIE Vol. 5, 1-202 NT6X48 in an RSC Vol. 5, 1-208 NT6X50 in an OPAC HIE Vol. 5, 1-216 NT6X50 in an OPM HIE Vol. 5, 1-223 NT6X50 in an RLCM-EDC HIE Vol. 5, 1-230 NT6X50 in an RLCM HIE Vol. 5, 1-237 NT6X50 in an RSC Vol. 5, 1-244 NT6X50 in an SMA Vol. 5, 1-259 NT6X50 in an SMA-MVI-20 Vol. 5, 1-275 NT6X51 in an IOPAC ILCM Vol. 5, 1-291 NT6X51 in an OPAC LCM Vol. 5, 1-298 NT6X51 in an OPM Vol. 5, 1-305 NT6X51 in an RLCM Vol. 5, 1-312 NT6X51 in an RLCM-EDC Vol. 5, 1-319 NT6X51 in an RSC-S (DS-1) Model A LCM Vol. 5, 1-324 NT6X51 in an RSC-S (DS-1) Model B LCME Vol. 5, 1-332 NT6X51 in an RSC-S (PCM-30) Model A LCM Vol. 5, 1-339 NT6X51 in an RSC-S (PCM-30) Model B LCM Vol. 5, 1-347 NT6X52 in an IOPAC ILCM Vol. 5, 1-355 NT6X52 in an OPAC LCM Vol. 5, 1-361 NT6X52 in an OPM Vol. 5, 1-367 NT6X52 in an RLCM Vol. 5, 1-373 NT6X52 in an RLCM-EDC Vol. 5, 1-379 NT6X52 in an RSC LCM Vol. 5, 1-384 NT6X52 in an RSC-S (DS-1) Model A LCME Vol. 5, 1-392 NT6X52 in an RSC-S (DS-1) Model B LCME Vol. 5, 1-401 NT6X52 in an RSC-S (PCM-30) Model A LCME Vol. 5, 1-410 NT6X53 in an IOPAC ILCM Vol. 5, 1-418 NT6X53 in an OPAC LCM Vol. 5, 1-425 NT6X53 in an OPM Vol. 5, 1-432 NT6X53 in an RLCM Vol. 5, 1-444

NT6X53 in an RLCM-EDC Vol. 5, 1-453 NT6X53 in an RSC LCM Vol. 5, 1-460 NT6X53 in an RSC-S (DS-1) Model A LCM(E) Vol. 5, 1-469 NT6X53 in an RSC-S (DS-1) Model B LCM(E) Vol. 5, 1-478 NT6X53 in a STAR Vol. 5, 1-487 NT6X54 in an IOPAC ILCM Vol. 5, 1-493 NT6X54 in an OPAC LCM Vol. 5, 1-500 NT6X54 in an OPM Vol. 5, 1-509 NT6X54 in an RLCM Vol. 5, 1-518 NT6X54 in an RLCM-EDC Vol. 5, 1-527 NT6X54 in an RSC Vol. 5, 1-533 NT6X54 in an RSC-S (DS-1) Model A LCM(E) Vol. 5, 1-542 NT6X54 in an RSC-S (DS-1) Model B LCM(E) Vol. 5, 1-549 NT6X54 in a STAR Vol. 5, 1-556 NT6X60 in an IOPAC HIE Vol. 5, 1-565 NT6X60 in an OPAC HIE Vol. 5, 1-572 NT6X60 in an OPM HIE Vol. 5, 1-579 NT6X60 in an RLCM HIE Vol. 5, 1-587 NT6X69 in an RSC-M Vol. 5, 1-595 NT6X69 in an RSC RCC/RCC2 Vol. 5, 1-605 NT6X69 in an RSC-S (DS-1) Model A RCC2 Vol. 5, 1-613 NT6X69 in an RSC-S (DS-1) Model B RCC2 Vol. 5, 1-622 NT6X69 in an RSC-S (PCM-30) Model A RCO2 Vol. 5, 1-630 NT6X69 in an RSC-S (PCM-30) Model B RCO2 Vol. 5, 1-639 NT6X69 in an SMA Vol. 5, 1-648 NT6X69 in an SMA-MVI-20 Vol. 5, 1-654 NT6X69 in an SMS Vol. 5, 1-661 NT6X69 in an SMS-R Vol. 5, 1-670 NT6X69 in an SMU Vol. 5, 1-678 NT6X71 in an IOPAC ILCM Vol. 5, 1-684 NT6X71 in an OPM Vol. 5, 1-688 NT6X71 in an RLCM Vol. 5, 1-692 NT6X71 in an RSC LCM Vol. 5, 1-696 NT6X71 in an RSC-S (DS-1) Model A LCME Vol. 5, 1-705 NT6X71 in an RSC-S (DS-1) Model B LCME Vol. 5, 1-713 NT6X71 in a STAR or RLD Vol. 5, 1-721 NT6X72 in an RSC Vol. 5, 1-725 NT6X73 in an IOPAC HIE Vol. 5, 1-734 NT6X73 in an OPAC HIE Vol. 5, 1-738 NT6X73 in an OPM HIE Vol. 5, 1-742 NT6X73 in an RLCM-EDC HIE Vol. 5, 1-746 NT6X73 in an RLCM HIE Vol. 5, 1-751 NT6X74 in an IOPAC RMM Vol. 5, 1-755 NT6X74 in an OPM RMM Vol. 5, 1-761 NT6X74 in an RLCM-EDC RMM Vol. 5, 1-768 NT6X74 in an RLCM RMM Vol. 5, 1-775 NT6X74 in an RSC RMM Vol. 5, 1-782 NT6X74 in an RSC-S (DS-1) Model A RMM Vol. 5, 1-790 NT6X74 in an RSC-S (DS-1) Model B RMM Vol. 5, 1-799 NT6X74 in an RSC-S (PCM-30) Model A RMM Vol. 5, 1-808 NT6X75 in an IOPAC HIE Vol. 5, 1-817

NT6X75 in an OPAC HIE Vol. 5, 1-824 NT6X75 in an OPM HIE Vol. 5, 1-831 NT6X75 in an RLCM HIE Vol. 5, 1-838 NT6X76 in an RSC LCME Vol. 5, 1-845 NT6X76 in an RSC-S (DS-1) Model A LCME Vol. 5, 1-853 NT6X76 in an RSC-S (DS-1) Model B LCME Vol. 5, 1-861 NT6X76 in a STAR or RLD Vol. 5, 1-869 NT6X78 in an RSC-M Vol. 5, 1-876 NT6X78 in an RSC RCC/RCC2 Vol. 5, 1-883 NT6X78 in an RSC-S (DS-1) Model A RCC2 Vol. 5, 1-891 NT6X78 in an RSC-S (DS-1) Model B RCC2 Vol. 5, 1-898 NT6X78 in an RSC-S (PCM-30) Model A RCO2 Vol. 5, 1-905 NT6X78 in an RSC-S (PCM-30) Model B RCO2 Vol. 5, 1-912 NT6X78 in an SMA Vol. 5, 1-919 NT6X78 in an SMA-MVI-20 Vol. 5, 1-925 NT6X78 in an SMA2 Vol. 5, 1-932 NT6X78 in an SMS Vol. 5, 1-939 NT6X78 in an SMU Vol. 5, 1-946 NT6X80 in an SMA Vol. 5, 1-951 NT6X80 in an SMA-MVI-20 Vol. 5, 1-957 NT6X80 in an SMS Vol. 5, 1-964 NT6X80 in an SMS-R Vol. 5, 1-972 NT6X80 in an SMU Vol. 5, 1-981

# Card Replacement Procedures Volume 6 of 7

| 1 | XPM card replacement procedures (continued) Vol. 6, 1-1 |
|---|---------------------------------------------------------|
|   | NT6X85 in an SMS Vol. 6, 1-2                            |
|   | NT6X85 in an SMS-R Vol. 6, 1-13                         |
|   | NT6X85 in an SMU Vol. 6, 1-24                           |
|   | NT6X86 in an SMS Vol. 6, 1-30                           |
|   | NT6X86 in an SMS-R Vol. 6, 1-39                         |
|   | NT6X87 in an RSC LCME Vol. 6, 1-48                      |
|   | NT6X87 in an RSC-S (DS-1) Model B LCME Vol. 6, 1-56     |
|   | NT6X92 in an RSC-M Vol. 6, 1-64                         |
|   | NT6X92 in an RSC RCC/RCC2 Vol. 6, 1-71                  |
|   | NT6X92 in an RSC-S (DS-1) Model A RCC2 Vol. 6, 1-79     |
|   | NT6X92 in an RSC-S (DS-1) Model B RCC2 Vol. 6, 1-87     |
|   | NT6X92 in an RSC-S (PCM-30) Model A RCO2 Vol. 6, 1-95   |
|   | NT6X92 in an RSC-S (PCM-30) Model B RCO2 Vol. 6, 1-104  |
|   | NT6X92 in an SMA Vol. 6, 1-112                          |
|   | NT6X92 in an SMA-MVI-20 Vol. 6, 1-118                   |
|   | NT6X92 in an SMA2 Vol. 6, 1-125                         |
|   | NT6X92 in an SMS Vol. 6, 1-132                          |
|   | NT6X92 in an SMU Vol. 6, 1-140                          |
|   | NT6X99 in an IOPAC ILCM Vol. 6, 1-146                   |
|   | NT6X99 in an OPAC LCM Vol. 6, 1-150                     |

NT6X99 in an OPM Vol. 6, 1-154 NT6X99 in an RLCM Vol. 6, 1-158 NT6X99 in an RSC LCM Vol. 6, 1-162 NT6X99 in an RSC-S (DS-1) Model A LCME Vol. 6, 1-170 NT6X99 in an RSC-S (DS-1) Model B LCME Vol. 6, 1-178 NT6X99 in a STAR or RLD Vol. 6, 1-186 NT7X05 in an RSC RCC/RCC2 Vol. 6, 1-190 NT7X05 in an RSC-S (DS-1) Model A RCC2 Vol. 6, 1-198 NT7X05 in an RSC-S (DS-1) Model B RCC2 Vol. 6, 1-207 NT7X05 in an RSC-S (PCM-30) Model A RCO2 Vol. 6, 1-216 NT7X05 in an RSC-S (PCM-30) Model B RCO2 Vol. 6, 1-225 NT7X05 in an SMS Vol. 6, 1-234 NT7X05 in an SMS-R Vol. 6, 1-243 NT7X05 in an SMU Vol. 6, 1-252 NT8X02 in an OPAC BCU Vol. 6, 1-261 NT8X02 in an OPM BCU Vol. 6, 1-265 NT8X18 in an SMS-R Vol. 6, 1-270 NTAX74 in an RSC-S (DS-1) Model A RCC2 Vol. 6, 1-281 NTAX74 in an RSC-S (DS-1) Model B RCC2 Vol. 6, 1-292 NTAX74 in an RSC-S (PCM-30) Model A RCO2 Vol. 6, 1-303 NTAX74 in an RSC-S (PCM-30) Model B RCO2 Vol. 6, 1-315 NTAX74 in an SMA Vol. 6, 1-327 NTAX74 in an SMA-MVI-20 Vol. 6, 1-337 NTAX74 in an SMA2 Vol. 6, 1-347 NTAX78 in an SMA Vol. 6, 1-355 NTAX78 in an SMA-MVI-20 Vol. 6, 1-362 NTAX78 in an SMU Vol. 6, 1-369 NTBX01 in an RSC RCC2 Vol. 6, 1-374 NTBX01 in an RSC-S (DS-1) Model A RCC2 Vol. 6, 1-381 NTBX01 in an RSC-S (DS-1) Model B RCC2 Vol. 6, 1-390 NTBX01 in an RSC-S (PCM-30) Model A RCO2 Vol. 6, 1-399 NTBX01 in an RSC-S (PCM-30) Model B RCO2 Vol. 6, 1-408 NTBX01 in an SMA Vol. 6, 1-417 NTBX01 in an SMA-MVI-20 Vol. 6, 1-423 NTBX01 in an SMA2 Vol. 6, 1-430 NTBX01 in an SMU Vol. 6, 1-437 NTBX02 in an RSC RCC2 Vol. 6. 1-443 NTBX02 in an RSC-S (DS-1) Model A RCC2 Vol. 6, 1-456 NTBX02 in an RSC-S (DS-1) Model B RCC2 Vol. 6, 1-469 NTBX02 in an RSC-S (PCM-30) Model A RCO2 Vol. 6, 1-482 NTBX02 in an RSC-S (PCM-30) Model B RCO2 Vol. 6, 1-495 NTBX02 in an SMA Vol. 6. 1-508 NTBX02 in an SMA-MVI-20 Vol. 6, 1-515 NTBX02 in an SMA2 Vol. 6, 1-523 NTBX02 in an SMU Vol. 6, 1-529 NTBX26 in an RSC LCME Vol. 6, 1-538 NTBX26 in an RSC-S (DS-1) Model A LCME Vol. 6, 1-546 NTBX26 in an RSC-S (DS-1) Model B LCME Vol. 6, 1-554 NTBX27 in an RSC LCME Vol. 6, 1-562 NTBX27 in an RSC-S (DS-1) Model A LCME Vol. 6, 1-570 NTBX27 in an RSC-S (DS-1) Model B LCME Vol. 6, 1-578

NTBX27 in a STAR or RLD Vol. 6, 1-586 NTBX34 in an RSC LCME Vol. 6, 1-593 NTBX34 in an RSC-S (DS-1) Model A LCME Vol. 6, 1-601 NTBX34 in an RSC-S (DS-1) Model B LCME Vol. 6, 1-611 NTBX34 in an RSC-S (PCM-30) Model A LCME Vol. 6, 1-621 NTBX35 in an RSC LCME Vol. 6, 1-630 NTBX35 in an RSC-S (DS-1) Model A LCME Vol. 6, 1-638 NTBX35 in an RSC-S (DS-1) Model B LCME Vol. 6, 1-648 NTBX35 in an RSC-S (PCM-30) Model A LCME Vol. 6, 1-658 NTBX36 in an RSC LCME Vol. 6, 1-667 NTBX36 in an RSC-S (DS-1) Model A LCME Vol. 6, 1-677 NTBX36 in an RSC-S (DS-1) Model B LCME Vol. 6, 1-687 NTBX72 in an RSC LCME Vol. 6, 1-697 NTBX72 in an RSC-S (DS-1) Model A LCME Vol. 6, 1-706 NTBX72 in an RSC-S (DS-1) Model B LCME Vol. 6, 1-715 NTBX72 in an RSC-S (PCM-30) Model A LCME Vol. 6, 1-724 NTEX17 in an RLCM Vol. 6, 1-733 NTEX17 in an RSC LCM Vol. 6, 1-743 NTEX17 in an RSC-S (DS-1) Model A LCME Vol. 6, 1-753 NTEX17 in an RSC-S (DS-1) Model B LCM Vol. 6, 1-763 NTEX17 in a STAR Vol. 6, 1-773 NTEX54 in an RLCM Vol. 6, 1-783 NTEX54 in an RSC LCM Vol. 6, 1-800 NTEX54 in an RSC-S (DS-1) Model A LCME Vol. 6, 1-817 NTEX54 in an RSC-S (DS-1) Model B LCM Vol. 6, 1-834 NTEX54 in a STAR Vol. 6, 1-851 NTMX45 in an IOPAC HIE Vol. 6, 1-868 NTMX45 in an OPAC HIE Vol. 6, 1-878 NTMX45 in an OPM HIE Vol. 6, 1-888 NTMX45 in an RLCM HIE Vol. 6, 1-898 Vol. 6, 1-908 NTMX71 in an RSC NTMX71 in an SMA Vol. 6, 1-916 NTMX71 in an SMA-MVI-20 Vol. 6, 1-924 NTMX71 in an SMS Vol. 6, 1-932 NTMX71 in an SMU Vol. 6, 1-940 NTMX72 in an RSC-M Vol. 6, 1-949 NTMX72 in an RSC RCC2 Vol. 6, 1-957 NTMX72 in an RSC-S (DS-1) Model A RCC2 Vol. 6, 1-966 NTMX72 in an RSC-S (DS-1) Model B RCC2 Vol. 6, 1-975 NTMX72 in an RSC-S (PCM-30) Model A RCO2 Vol. 6, 1-984 NTMX72 in an RSC-S (PCM-30) Model B RCO2 Vol. 6, 1-993 NTMX72 in an SMA2 Vol. 6, 1-1002

### Card Replacement Procedures Volume 7 of 7

1 XPM card replacement procedures (continued) Vol. 7, 1-1 NTMX73 in an RSC-M Vol. 7, 1-2 NTMX73 in an RSC RCC2 Vol. 7, 1-9 NTMX73 in an RSC-S (DS-1) Model A RCC2 Vol. 7, 1-17 NTMX73 in an RSC-S (DS-1) Model B RCC2 Vol. 7, 1-26 NTMX73 in an RSC-S (PCM-30) Model A RCO2 Vol. 7, 1-36 NTMX73 in an RSC-S (PCM-30) Model B RCO2 Vol. 7, 1-45 NTMX73 in an SMA2 Vol. 7, 1-54 NTMX74 in an RSC-M Vol. 7, 1-60 NTMX74 in an RSC RCC2 Vol. 7, 1-69 NTMX74 in an RSC-S (DS-1) Model A RCC2 Vol. 7, 1-77 NTMX74 in an RSC-S (DS-1) Model B RCC2 Vol. 7, 1-86 NTMX74 in an RSC-S (PCM-30) Model A RCO2 Vol. 7, 1-95 NTMX74 in an RSC-S (PCM-30) Model B RCO2 Vol. 7, 1-104 NTMX75 in an RSC-M Vol. 7, 1-113 NTMX75 in an RSC RCC2 Vol. 7, 1-120 NTMX75 in an RSC-S (DS-1) Model A RCC2 Vol. 7, 1-128 NTMX75 in an RSC-S (DS-1) Model B RCC2 Vol. 7, 1-136 NTMX75 in an RSC-S (PCM-30) Model A RCO2 Vol. 7, 1-144 NTMX75 in an RSC-S (PCM-30) Model B RCO2 Vol. 7, 1-153 NTMX75 in an SMA2 Vol. 7, 1-162 NTMX76 in an RSC-M Vol. 7, 1-168 NTMX76 in an RSC RCC2 Vol. 7, 1-175 NTMX76 in an RSC-S (DS-1) Model A RCC2 Vol. 7, 1-182 NTMX76 in an RSC-S (DS-1) Model B RCC2 Vol. 7, 1-188 NTMX76 in an RSC-S (PCM-30) Model A RCO2 Vol. 7, 1-195 NTMX76 in an RSC-S (PCM-30) Model B RCO2 Vol. 7, 1-205 NTMX76 in an SMA2 Vol. 7, 1-214 NTMX77 in an RSC Vol. 7, 1-221 NTMX77 in an RSC-M Vol. 7, 1-234 NTMX77 in an RSC-S (DS-1) Model A RCC2 Vol. 7, 1-241 NTMX77 in an RSC-S (DS-1) Model B RCC2 Vol. 7, 1-254 NTMX77 in an RSC-S (PCM-30) Model A RCO2 Vol. 7, 1-267 NTMX77 in an RSC-S (PCM-30) Model B RCO2 Vol. 7, 1-280 NTMX77 in an SMS Vol. 7, 1-293 NTMX77 in an SMS-R Vol. 7, 1-306 NTMX77 in an SMU Vol. 7, 1-318 NTMX79 in an RSC EXT Vol. 7, 1-333 NTMX79 in an RSC-M Vol. 7, 1-343 NTMX79 in an RSC-S (DS-1) Model A EXT Vol. 7, 1-349 NTMX79 in an RSC-S (DS-1) Model B EXT Vol. 7, 1-359 NTMX79 in an RSC-S (PCM-30) Model A EXT Vol. 7, 1-370 NTMX79 in an RSC-S (PCM-30) Model B EXT Vol. 7, 1-380 NTMX79 in an SMA2 Vol. 7, 1-390 NTMX81 in an RSC RCC2 Vol. 7, 1-397 NTMX81 in an RSC-S (DS-1) Model A RCC2 Vol. 7, 1-409 NTMX81 in an RSC-S (DS-1) Model B RCC2 Vol. 7, 1-421 NTMX81 in an SMA2 Vol. 7, 1-435 NTMX81 in a STAR Vol. 7, 1-451 NTMX82 in an RSC-M Vol. 7, 1-465 NTMX82 in an RSC-S (PCM-30) Model A RCO2 Vol. 7, 1-476 NTMX82 in an RSC-S (PCM-30) Model B RCO2 Vol. 7, 1-486 NTMX87 in an RSC-M Vol. 7, 1-496

NTMX87 in an RSC RCC2 Vol. 7, 1-508 NTMX87 in an RSC-S (DS-1) Model A RCC2 Vol. 7, 1-528 NTMX87 in an RSC-S (DS-1) Model B RCC2 Vol. 7, 1-548 NTMX87 in an RSC-S (PCM-30) Model A RCO2 Vol. 7, 1-571 NTMX87 in an RSC-S (PCM-30) Model B RCO2 Vol. 7, 1-592 NTMX87 in an SMA2 Vol. 7, 1-613 NTRX41 in an IOPAC MSP Vol. 7, 1-630 NTRX41 in an OPAC MSP Vol. 7, 1-635 NTRX41 in an RSC-M/MSP Vol. 7, 1-640 NTRX41 in an RSC MSP Vol. 7, 1-645 NTRX41 in an RSC-S (DS-1) Model B MSP Vol. 7, 1-650 NTRX41 in an SMA2 MSP Vol. 7, 1-655 NTRX42 in an IOPAC MSP Vol. 7, 1-660 NTRX42 in an OPAC MSP Vol. 7, 1-677 NTRX42 in an RSC-M/MSP Vol. 7, 1-695 NTRX42 in an RSC MSP Vol. 7, 1-707 NTRX42 in an RSC-S (DS-1) Model B MSP Vol. 7, 1-726 NTRX42 in an RSC-S (PCM-30) Model B MSP Vol. 7, 1-746 NTRX42 in an SMA2 MSP Vol. 7, 1-766 NTRX43 in an IOPAC MSP Vol. 7, 1-778 NTRX43 in an OPAC MSP Vol. 7, 1-785 NTRX43 in an RSC-M/MSP Vol. 7, 1-792 NTRX43 in an RSC MSP Vol. 7, 1-800 NTRX43 in an RSC-S (DS-1) Model B MSP Vol. 7, 1-808 NTRX43 in an SMA2 MSP Vol. 7, 1-816 NTRX44 in an IOPAC MSP Vol. 7, 1-824 NTRX44 in an OPAC MSP Vol. 7, 1-836 NTRX44 in an RSC MSP Vol. 7, 1-848 NTRX44 in an RSC-S (DS-1) Model B MSP Vol. 7, 1-858 NTRX54 in an RSC-M/MSP Vol. 7, 1-868 NTRX54 in an RSC MSP Vol. 7, 1-875 NTRX54 in an RSC-S (DS-1) Model B MSP Vol. 7, 1-882 NTRX54 in an SMA2 MSP Vol. 7, 1-889 NTRX66 MSP Vol. 7, 1-896 NTTR46 in an RLD Vol. 7, 1-902 NTTR47 in an RLD Vol. 7, 1-908 NTTR60 in a STAR Vol. 7. 1-914 NTTR66 in an RLD Vol. 7, 1-921 NTTR67 in an RLD Vol. 7, 1-927 NTTR70 in an RLD Vol. 7, 1-934 NTTR71 in an RLD Vol. 7, 1-941 NTTR72 in an RLD Vol. 7, 1-946 NTTR73 in a STAR Vol. 7, 1-952 NTTR74 in a STAR Vol. 7, 1-956 NTTR75 in a STAR Vol. 7, 1-962 NTTR76 in a STAR Vol. 7, 1-970 NTTR77 in a STAR Vol. 7, 1-979 NTTR87 in a STAR Vol. 7, 1-986

# 1 XPM card replacement procedures (continued)

This chapter provides card replacement procedures for XMS-based peripheral modules (XPM).

## NT6X40 in an SMA

### Application

Use this procedure to replace an NT6X40 card in a Subscriber Carrier Module-100 Access (SMA) as identi ed in the follo wing table.

### ATTENTION

Replacement restrictions apply to certain versions of the NT6X40 card. Carefully read the caution and note following the equipment chart before removing or installing any cards.

| PEC    | Suffixes          | Name                       |
|--------|-------------------|----------------------------|
| NT6X40 | AA, AC, AD        | DS30 C-side interface card |
| NT6X40 | CA, FA, FB,<br>FC | DS512 link controller card |
| NT6X40 | DA, GA            | DS512 link paddle board    |

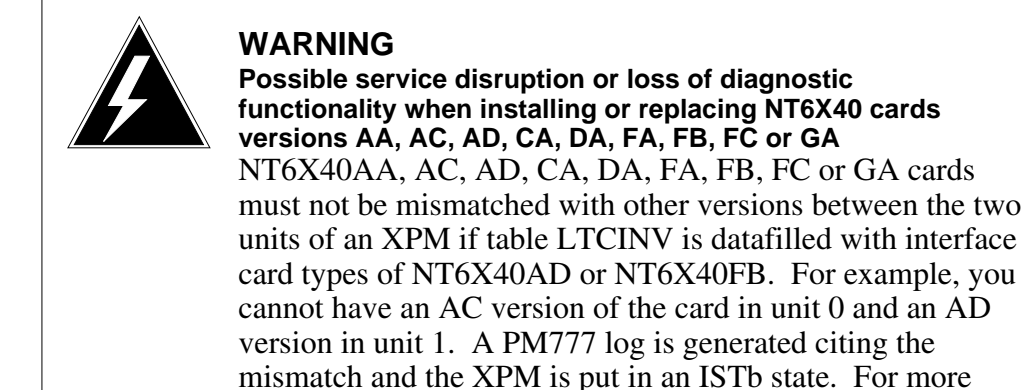

information read the following notes.

*Note:* The NT6X40AD, NT6X40FB, and NT6X40FC cards provide enhanced diagnostic capabilities. If table LTCINV data ll is set to the NT6X40AC or NT6X40FA version of the card, cards can be mismatched but the new diagnostics capabilities will not be initiated. The CM will treat the interface as NT6X40AC/NT6X40FA regardless of the card installed.

# NT6X40 in an SMA (continued)

For more information see the section on data lling table LTCINV in the data schema section of the *Translations Guide*.

### **Common procedures**

The following common procedures are referenced:

- "Locating a faulty card in an SMA"
- "Manually busying SMA C-side links"
- replacing a card
- returning a card

Do not go to a common procedure unless directed to do so in the step-action procedure.

### Action

The following o wchart is only a summary of the procedure. To replace the card, use the instructions in the step-action procedure that follows the o wchart.

## NT6X40 in an SMA (continued)

#### Summary of Replacing NT6X40 SMA

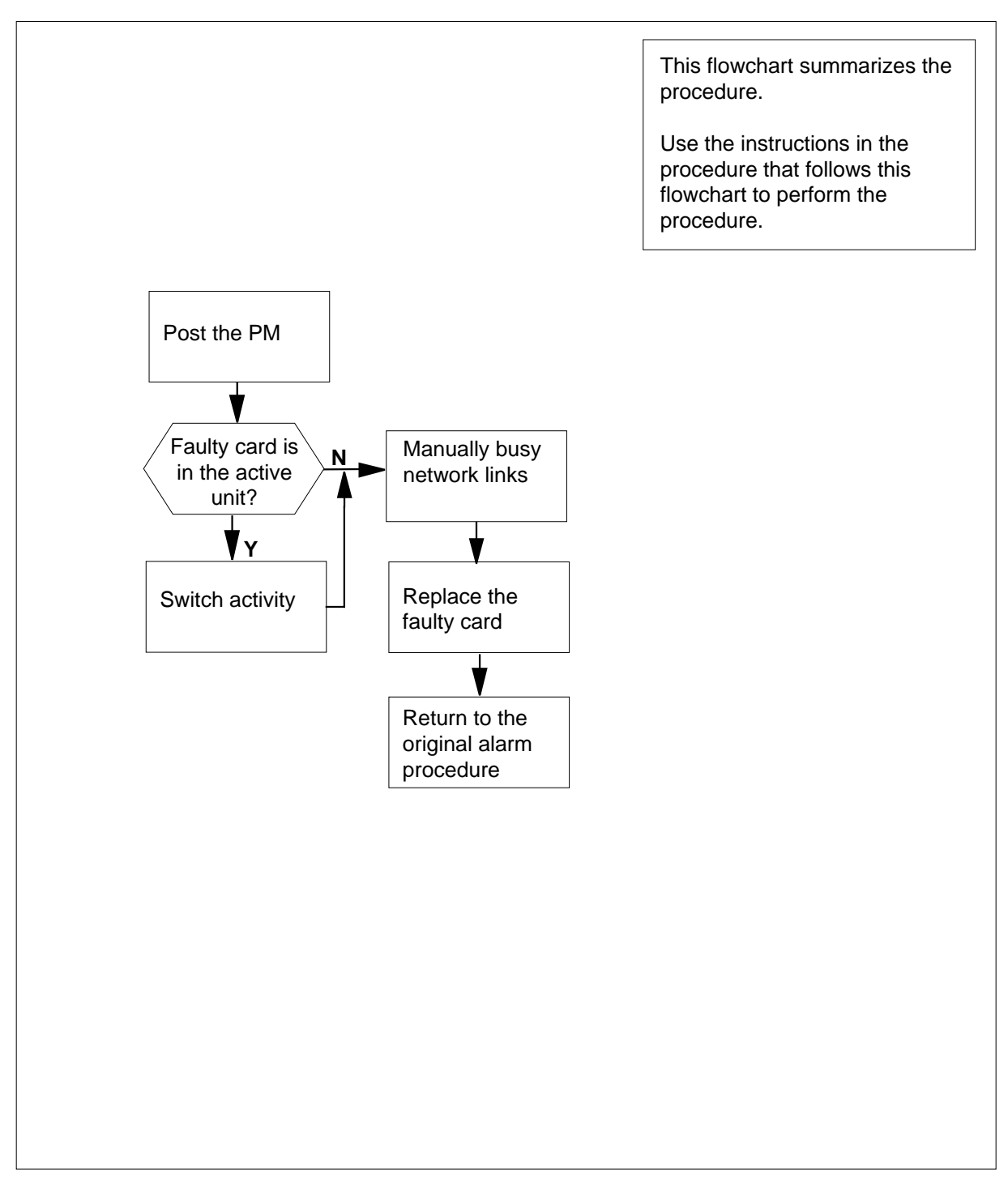
#### Replacing an NT6X40 SMA

#### At your current location

- 1 Proceed only if you have been directed to this card replacement procedure from a step in a maintenance procedure, are using the procedure for verifying or accepting cards, or have been directed to this procedure by your maintenance support group.
- 2 Ensure you know the physical location of the faulty card.

| If card location is | Do     |
|---------------------|--------|
| known               | step 4 |
| unknown             | step 3 |

- Perform the procedure "Locating a faulty card in an SMA."
- 3 4

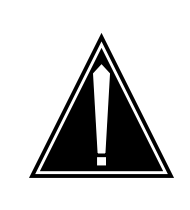

#### CAUTION Loss of service

When replacing a card in the SMA, ensure the unit in which you are replacing the card is *inactive* and the mate unit is *active*.

Obtain a replacement card. Ensure the replacement card has the same product engineering code (PEC), including suffix, as the card being removed.

#### At the MAP terminal

5 Access the peripheral module (PM) level of the MAP display and post the SMA with the faulty card by typing

>MAPCI;MTC;PM;POST SMA sma\_no

and pressing the Enter key.

where

#### sma\_no

is the number of the SMA being posted

Example of a MAP response:

| SMA | Sys                              | B Ma                                                     | nB Oi                                                                        | ffl (                                                                                          | CBsy                                                                                                    | ISTb                                                                                                    | InSv                                                                                       |
|-----|----------------------------------|----------------------------------------------------------|------------------------------------------------------------------------------|------------------------------------------------------------------------------------------------|----------------------------------------------------------------------------------------------------|----------------------------------------------------------------------------------------------------|--------------------------------------------------------------------------------------------|
| РM  | 3                                |                                                          | 0 2                                                                          | 1                                                                                              | 0                                                                                                    | 2                                                                                                    | 13                                                                                         |
| SMA | 0                                |                                                          | 0 0                                                                          | 0                                                                                              | 0                                                                                                    | 1                                                                                                    | 7                                                                                          |
|     |                                  |                                                          |                                                                              |                                                                                                |                                                                                                    |                                                                                                    |                                                                                            |
| 0   | ISTb                             | Links                                                    | _00S:                                                                        | CSid                                                                                           | de 0,                                                                                                   | PSide                                                                                                    | 0                                                                                          |
| :0: | Act                              | InSv                                                     |                                                                              |                                                                                                |                                                                                                    |                                                                                                    |                                                                                            |
| 1:  | Inact                            | ISTb                                                     |                                                                              |                                                                                                |                                                                                                    |                                                                                                    |                                                                                            |
|     | SMA<br>PM<br>SMA<br>0<br>:<br>1: | SMA Sys<br>PM 3<br>SMA 0<br>0 ISTb<br>0: Act<br>1: Inact | SMA SysB Ma<br>PM 3<br>SMA 0<br>0 ISTb Links<br>0: Act InSv<br>1: Inact ISTb | SMA SysB ManB O:<br>PM 3 0 3<br>SMA 0 0 0<br>0 ISTb Links_OOS:<br>0: Act InSv<br>1: Inact ISTb | SMA SysB ManB Offl o<br>PM 3 0 1<br>SMA 0 0 0<br>0 ISTb Links_OOS: CSic<br>0: Act InSv<br>1: Inact ISTb | SMA SysB ManB Offl CBsy<br>PM 3 0 1 0<br>SMA 0 0 0 0<br>0 ISTb Links_OOS: CSide 0,<br>0: Act InSv<br>1: Inact ISTb | SMASysBManBOfflCBsyISTbPM30102SMA000010ISTbLinks_OOS:CSide 0, PSide:0:ActInSv:1:Inact ISTb |

7

8

9

**6** Determine the state and activity of the XPM unit in which the card you replacing is provisioned.

| Do                                                                                                    |
|----------------------------------------------------------------------------------------------------|
| step 7                                                                                                    |
| step 11                                                                                                    |
| step 11                                                                                                    |
| step 37                                                                                                    |
| tate of the mate PM unit.                                                                                                    |
| Do                                                                                                    |
| step 8                                                                                                    |
| step 40                                                                                                    |
|                                                                                                    |
|                                                                                                    |
|                                                                                                    |
|                                                                                                    |
| command is displayed at the MAP                                                                                                    |
| command is displayed at the MAP                                                                                                    |
| command is displayed at the MAP Do step 9                                                                                                    |
| command is displayed at the MAP<br>Do<br>step 9<br>step 42                                                                                                    |
| command is displayed at the MAP<br><b>Do</b><br>step 9<br>step 42                                                                                                    |
| command is displayed at the MAP<br><b>Do</b><br>step 9<br>step 42                                                                                                    |
| command is displayed at the MAP<br>Do<br>step 9<br>step 42                                                                                                    |
| command is displayed at the MAP<br><b>Do</b><br>step 9<br>step 42<br>ay appear, indicating that<br>are in progress. Wait until the flag<br>oth PM units before proceeding to th |
| command is displayed at the MAP<br>Do<br>step 9<br>step 42<br>ay appear, indicating that<br>are in progress. Wait until the flag<br>oth PM units before proceeding to the<br>Do |
|                                                                                                    |

| If the MA      | P response is         |              | Do      |  |
|----------------|-----------------------|--------------|---------|--|
| SWACT<br>son:  | failed<br>XPM SWACTL  | Rea-<br>back | step 10 |  |
| SWACT<br>SWACT | refused<br>Controller | by           | step 10 |  |

**10** The inactive unit could not establish two-way communication with the central control (CC) and has switched activity back to the originally active unit. You must clear all faults on the inactive unit before attempting to clear the alarm condition on the active unit.

Go to step 40.

- 11 A maintenance flag (Mtce) may appear, indicating that system-initiated maintenance tasks are in progress. Wait until the flag disappears from the status lines for both PM units before proceeding to the next step.
- 12 Manually busy all C-side links associated with the inactive PM unit you are working on using the procedure "Manually busying SMA C-side links" in this document. When you have completed the procedure, return to this point.

#### At the equipment frame

- **13** Hang a sign on the active unit bearing the words: *Active unit-Do not touch.* This sign should not be attached by magnets or tape.
- 14 Determine the suffix of the faulty card.

| If you are replacing an | Do            |  |
|-------------------------|---------------|--|
| DA, GA                  | step 15       |  |
| AA, AC, AD, CA, FA, FB, | or FC step 28 |  |

#### At the front of the shelf

#### 15

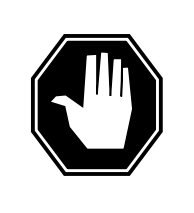

### DANGER

Static electricity damage

Before removing any cards, put on a wrist strap and connect it to the wrist strap grounding point on frame supervisory panel (FSP). This protects the equipment against damage caused by static electricity.

Unseat the NT6X40 card in the inactive unit.

At the backplane of the shelf

16

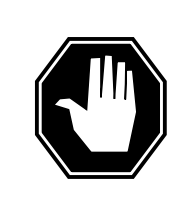

#### DANGER Risk of electrocution

Voltage is present on the backplane. Remove all jewelry before continuing with this procedure. Do not touch pins or terminals except as instructed.

Locate the circuit card to be replaced.

Note: NT6X40 circuit cards are located in slot 22.

Label each connector to the NT6X40 card.

17 18

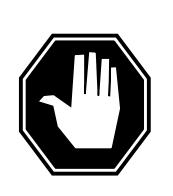

### DANGER

Avoid contaminating the fiber tip surface Do not touch the tip of the ber . Dirt or oil from the skin transferred to the ber tip surf ace degrades ber performance.

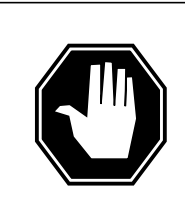

#### DANGER

**Fiber cable may become damaged** Take care when handling ber cables. Do not crimp or bend ber cables to a radius of less than 25 mm (1 in.).

Disconnect the fiber optic cables by performing the following steps:

- **a** Twist the plug retainer to unlock the retaining pin from the retaining groove
- **b** Rotate the plug retainer so the retaining pin enters the guide slot.
- **c** Gently pull on the plug retainers, moving the guide pin along the slot to remove the ferrule from the sleeve.
- d Fit dust caps to the open ends of the fiber links.

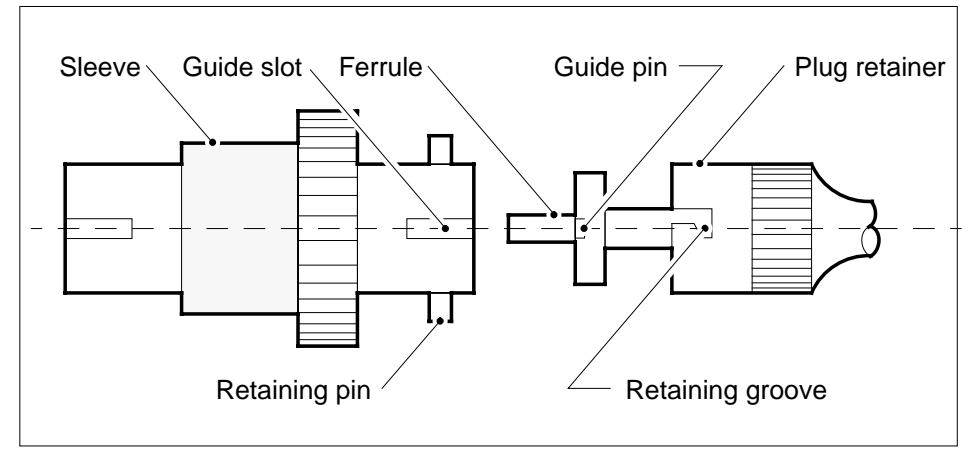

19

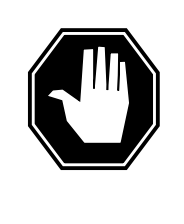

## DANGER

Protect backplane pins

Do not allow screws to drop onto or touch the backplane pins. When removing and replacing the screws for the card, the backplane pins above and below must be protected to prevent shorting out. Use of a magnetic screw or nut driver is recommended.

Protect exposed backplane pins in one of the following ways:

- Wrap electrical tape around a group of pins. Do not bend the pins.
- Cover the pins with NOMEX paper.
- 20
- Remove the screw that holds the card to the support assembly by performing the following steps:
  - **a** Locate the screw positioned half-way down the outer edge of the card.
  - **b** Remove the washer holding the screw in place.
  - **c** Remove the screw and the spacer located between the card and the support assembly.

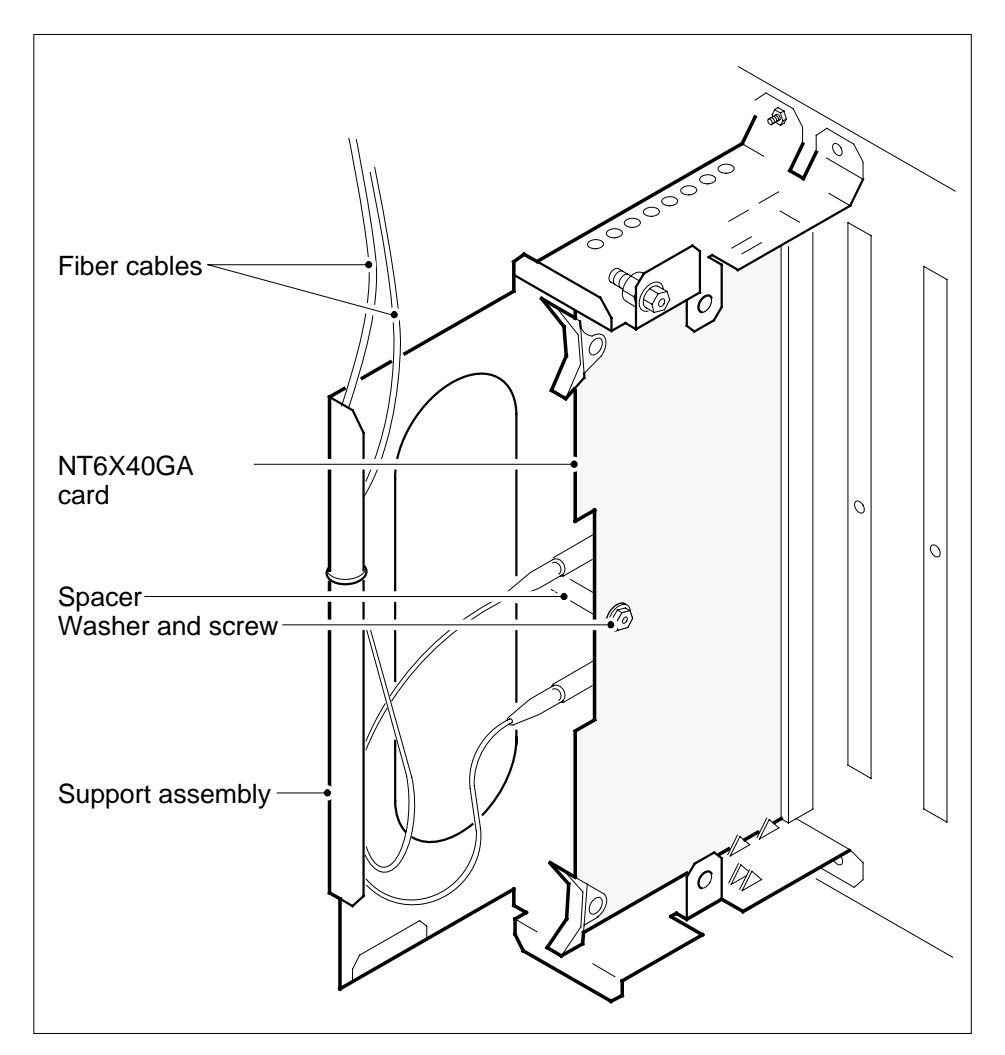

- **21** Using the levers located at the top and bottom of the 6X40 card, remove the card from the support assembly by firmly pulling horizontally until the connector pin socket on the card has cleared the connector pins on the backplane.
- 22 Place the card just removed in an electrostatic discharge protective container.

*Note:* If the card you are replacing has switches, ensure the switches on the replacement card have the same settings.

- 23 Line up the replacement card with the slots in the support assembly.
- 24 Using the levers located at the top and bottom of the 6X40 card, firmly press the connector pin socket on the card onto the connector pins on the backplane.
- 25 Secure the card to the support assembly by performing the following steps:

- **a** Locate the screw hole positioned half-way down the outer edge of the card.
- **b** Position the spacer at the screw hole between the card and the support assembly.
- **c** Insert the screw, moving it in the direction of the support assembly, through the spacer to the outer surface of the support assembly.
- **d** Fasten the washer to hold the screw in place.
- 26 Reconnect the fiber optic cables by performing the following steps. See the illustration in step 18.
  - **a** Remove the dust caps from the ends of the fiber links.
  - **b** Gently insert the ferrule into the sleeve so the guide pin enters the guide slot.
  - c Rotate the plug retainer so the retaining pin enters the retaining groove.
  - **d** Push the connectors together and twist the plug retainer to lock the retaining pin into the retaining groove.

#### At the front of the shelf

27

30

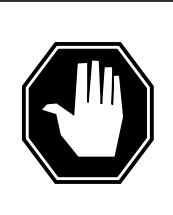

#### DANGER Static electricity damage

Before removing any cards, put on a wrist strap and connect it to the wrist strap grounding point on the frame supervisory panel (FSP). This protects the equipment against damage caused by static electricity.

Reseat the NT6X40 card unseated in step 15. Go to step 29.

**28** Perform the common replacing a card procedure in this document. When you have completed the procedure, return to this point.

#### At the MAP terminal

29 The next action depends on the type of network in the office.

| If you are working                              | n Do                           |  |
|-------------------------------------------------|--------------------------------|--|
| JNET                                            | step 30                        |  |
| ENET                                            | step 32                        |  |
| Return to service one                           | of the network links by typing |  |
| >RTS plane_no<br>and pressing the Ente<br>where | .ink_no<br><sup>-</sup> key.   |  |

31

32

33

34

| <b>plane_no</b><br>is the number of the plane (0 or                                                       | <sup>-</sup> 1) for the link                              |
|----------------------------------------------------------------------------------------------------|-----------------------------------------------------------|
| link_no<br>is the link number (0 to 63)                                                                   |                                                           |
| If the link                                                                                               | Do                                                        |
| returned to service and there are<br>more manual-busy links                                               | step 31                                                   |
| returned to service and there are no more manual-busy links                                               | step 33                                                   |
| did not return to service                                                                                 | step 40                                                   |
| Repeat step 30 for each manually bus successfully returned all C-side links t                             | y C-side link. When you have o service, go to step 33.    |
| Return the network link to service by t                                                                   | yping                                                     |
| >RTS plane_no LINK link_n                                                                                 | 0                                                         |
| and pressing the Enter key.                                                                               |                                                           |
| where                                                                                                    |                                                           |
| plane_no<br>is the number of the plane (0 or                                                              | 1) for the link                                           |
| link_no<br>is the link number (0 to 3)                                                                    |                                                           |
| Example of a MAP response:<br>Request to RTS ENET Plane:0 Shelf:0<br>to RTS ENET Plane:0 Shelf:00 Slot:32 | 00 Slot:32 Link:01 submitted.Request<br>2 Link:01 passed. |
| If the link                                                                                               | Do                                                        |
| returned to service                                                                                       | step 33                                                   |
| did not return to service                                                                                 | step 40                                                   |
| Post the SMA you are working on by t                                                                      | yping                                                     |
| >PM;POST SMA sma_no                                                                                       |                                                           |
| and pressing the Enter key.                                                                               |                                                           |
| where                                                                                                    |                                                           |
| sma_no<br>is the SMA number (0 to 255)                                                                    |                                                           |
| Determine the status of the XPM unit or replaced by typing                                                | containing the NT6X40 circuit card you                    |
| >QUERYPM                                                                                                  |                                                           |
| and pressing the Enter key.                                                                               |                                                           |

# NT6X40 in an SMA (end)

| PM 7<br>PMs<br>WAF<br>SMZ<br>RE2<br>Noc<br>Uni<br>Uni<br>Sit | Type: SMA PM No.: 0 PM Int. No.:11 Node_No.: 192<br>s Equipped: 139 Loadname: XSC07BH<br>RM SWACT is supported and available.<br>A 0 is included in the REX schedule.<br>X on SMS 0 has not been performed.<br>de Status: {OK, FALSE}<br>it 0 Act, Status: {OK, FALSE}<br>it 1 Inact, Status: {OK, FALSE}<br>te Flr RPos Bay_id Shf Description Slot EqPEC<br>ST 01 E31 LTE 01 18 SMA : 000 6X02AA |
|--------------------------------------------------------------|----------------------------------------------------------------------------------------------------|
|                                                              | If the inactive unit status is Do                                                                                                    |
|                                                              | InSv step 35                                                                                                    |
|                                                              | anything else step 40                                                                                                    |
| 35                                                           | The next action depends on your reason for performing this procedure.                                                                                                    |
|                                                              | If you were Do                                                                                                    |
|                                                              | directed to this procedure from a step 36<br>maintenance procedure<br>not directed to this procedure step 39<br>from a maintenance procedure                                                                                                    |
| 36                                                           | Return to the maintenance procedure that sent you to this procedure and continue as directed.                                                                                                    |
| 37                                                           | Consult office personnel to determine why the component is offline. Continue as directed by office personnel.                                                                                                    |
| 38                                                           | Remove the sign from the active SMA unit.                                                                                                    |
| 39                                                           | Go to the common returning a card procedure in this document.                                                                                                    |
|                                                              | Go to step 41.                                                                                                    |
| 40                                                           | For further assistance, contact the personnel responsible for the next level of support.                                                                                                    |
| 41                                                           | You have completed this procedure. Return to the maintenance procedure that directed you to this card replacement procedure and continue as directed.                                                                                                    |
| 42                                                           | For further assistance with switch of activity, contact the personnel responsible for the next level of support.                                                                                                    |
| History<br>SN0                                               | <ul><li>Note: If the system recommends using the SWACT command with the FORCE option, consult office personnel to determine if use of the FORCE option is advisable.</li><li>7 (DMS)</li></ul>                                                                                                    |

Updates made to this card replacement procedure as per CR Q00855532.

## NT6X40 in an SMA-MVI-20

### Application

Use this procedure to replace an NT6X40 card in a Subcriber Carrier Module-100 Access (SMA) as identi ed in the follo wing table.

### ATTENTION

Replacement restrictions apply to certain versions of the NT6X40 card. Carefully read the caution and note following the equipment chart before removing or installing any cards.

| PEC    | Suffixes          | Name                       |
|--------|-------------------|----------------------------|
| NT6X40 | AA, AC, AD        | DS30 C-side interface card |
| NT6X40 | CA, FA, FB,<br>FC | DS512 link controller card |
| NT6X40 | DA, GA            | DS512 link paddle board    |

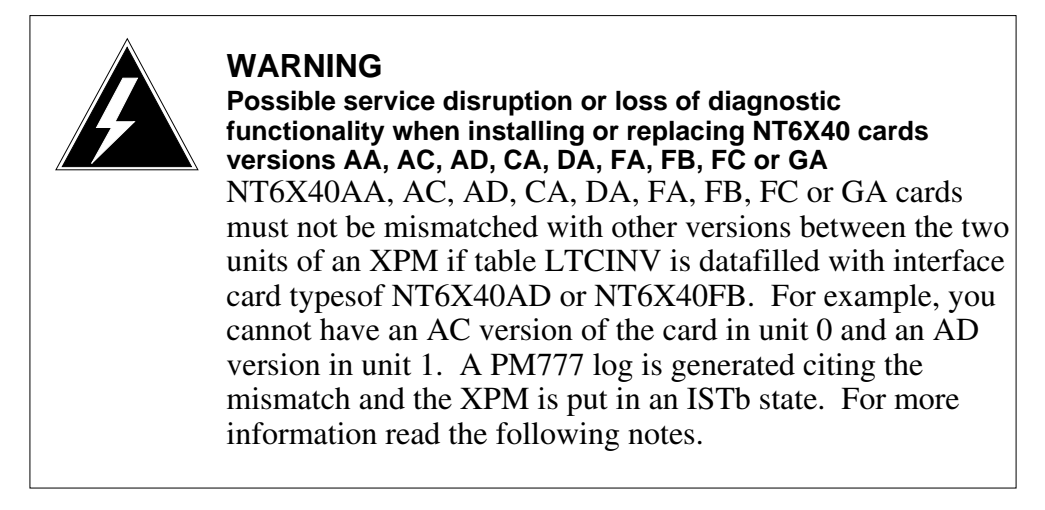

*Note:* The NT6X40AD, NT6X40FB, and NT6X40FC cards provide enhanced diagnostic capabilities. If table LTCINV data ll is set to the NT6X40AC or NT6X40FA version of the card, cards can be mismatched but the new diagnostics capabilities will not be initiated. The CM will treat the interface as NT6X40AC/NT6X40FA regardless of the card installed.

For more information see the section on data lling table LTCINV in the data schema section of the *Translations Guide*.

### **Common procedures**

The following common procedures are referenced:

- "Locating a faulty card in an SMA"
- "Manually busying SMA C-side links"
- replacing a card
- returning a card

Do not go to a common procedure unless directed to do so in the step-action procedure.

## Action

The following o wchart is only a summary of the procedure. To replace the card, use the instructions in the step-action procedure that follows the o wchart.

#### Summary of Replacing NT6X40 SMA

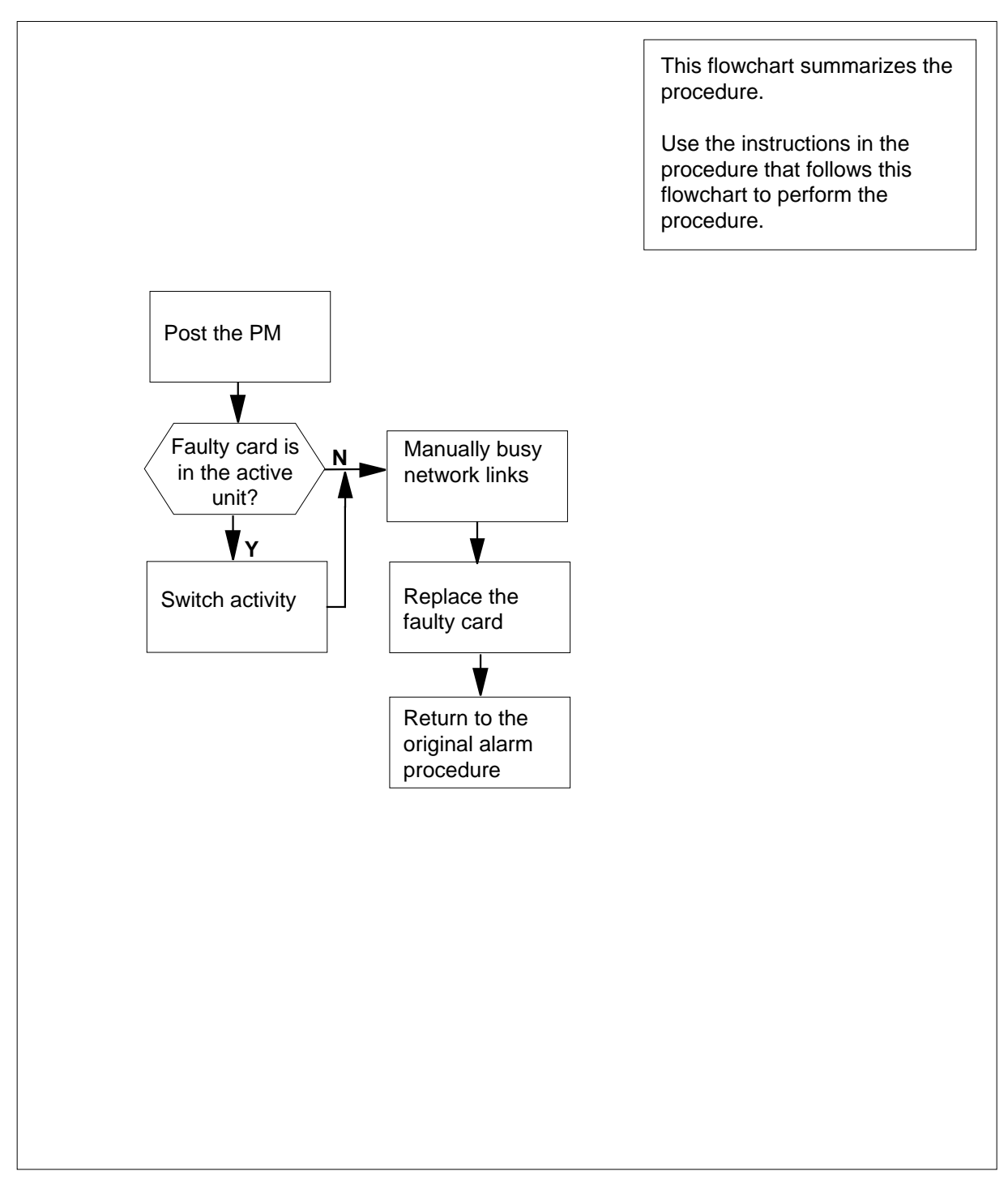

#### Replacing an NT6X40 SMA

#### At your current location

- 1 Proceed only if you have been directed to this card replacement procedure from a step in a maintenance procedure, are using the procedure for verifying or accepting cards, or have been directed to this procedure by your maintenance support group.
- 2 Ensure you know the physical location of the faulty card.

| If card location is | Do     |
|---------------------|--------|
| known               | step 4 |
| unknown             | step 3 |

- Perform the procedure "Locating a faulty card in an SMA."
- 3 4

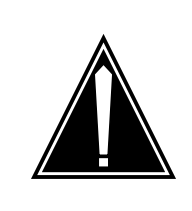

#### CAUTION Loss of service

When replacing a card in the SMA, ensure the unit in which you are replacing the card is *inactive* and the mate unit is *active*.

Obtain a replacement card. Ensure the replacement card has the same product engineering code (PEC), including suffix, as the card being removed.

#### At the MAP terminal

5 Access the peripheral module (PM) level of the MAP display and post the SMA with the faulty card by typing

>MAPCI;MTC;PM;POST SMA sma\_no

and pressing the Enter key.

where

#### sma\_no

is the number of the SMA being posted

Example of a MAP response:

| SMA | Sys                              | B Ma                                                     | nB Oi                                                                        | ffl (                                                                                          | CBsy                                                                                                    | ISTb                                                                                                    | InSv                                                                                       |
|-----|----------------------------------|----------------------------------------------------------|------------------------------------------------------------------------------|------------------------------------------------------------------------------------------------|----------------------------------------------------------------------------------------------------|----------------------------------------------------------------------------------------------------|--------------------------------------------------------------------------------------------|
| РM  | 3                                |                                                          | 0 2                                                                          | 1                                                                                              | 0                                                                                                    | 2                                                                                                    | 13                                                                                         |
| SMA | 0                                |                                                          | 0 0                                                                          | 0                                                                                              | 0                                                                                                    | 1                                                                                                    | 7                                                                                          |
|     |                                  |                                                          |                                                                              |                                                                                                |                                                                                                    |                                                                                                    |                                                                                            |
| 0   | ISTb                             | Links                                                    | _00S:                                                                        | CSid                                                                                           | de 0,                                                                                                   | PSide                                                                                                    | 0                                                                                          |
| :0: | Act                              | InSv                                                     |                                                                              |                                                                                                |                                                                                                    |                                                                                                    |                                                                                            |
| 1:  | Inact                            | ISTb                                                     |                                                                              |                                                                                                |                                                                                                    |                                                                                                    |                                                                                            |
|     | SMA<br>PM<br>SMA<br>0<br>:<br>1: | SMA Sys<br>PM 3<br>SMA 0<br>0 ISTb<br>0: Act<br>1: Inact | SMA SysB Ma<br>PM 3<br>SMA 0<br>0 ISTb Links<br>0: Act InSv<br>1: Inact ISTb | SMA SysB ManB O:<br>PM 3 0 3<br>SMA 0 0 0<br>0 ISTb Links_OOS:<br>0: Act InSv<br>1: Inact ISTb | SMA SysB ManB Offl o<br>PM 3 0 1<br>SMA 0 0 0<br>0 ISTb Links_OOS: CSic<br>0: Act InSv<br>1: Inact ISTb | SMA SysB ManB Offl CBsy<br>PM 3 0 1 0<br>SMA 0 0 0 0<br>0 ISTb Links_OOS: CSide 0,<br>0: Act InSv<br>1: Inact ISTb | SMASysBManBOfflCBsyISTbPM30102SMA000010ISTbLinks_OOS:CSide 0, PSide:0:ActInSv:1:Inact ISTb |

7

8

9

Determine the state and activity of the XPM unit in which the card you replacing is provisioned. 6

|                                                                                                    | Do                                                                                |
|----------------------------------------------------------------------------------------------------|-----------------------------------------------------------------------------------|
| ISTb, InSv, SysB, or CBsy,<br>and active                                                                                                    | , step 7                                                                          |
| ISTb, InSv, SysB, or CBsy,<br>and inactive                                                                                                    | , step 12                                                                         |
| ManB                                                                                                    | step 12                                                                           |
| OffL                                                                                                    | step 38                                                                           |
| From the MAP display, determine the                                                                                                    | e state of the mate PM unit.                                                      |
| If the SMA unit is                                                                                                    | Do                                                                                |
| ISTb or InSv                                                                                                    | step 8                                                                            |
| any other state                                                                                                    | step 41                                                                           |
| Switch activity by typing                                                                                                    |                                                                                   |
| >SWACT                                                                                                    |                                                                                   |
| and pressing the Enter key.                                                                                                    |                                                                                   |
|                                                                                                    |                                                                                   |
| A confirmation prompt for the SWAC terminal.                                                                                                    | T command is displayed at the MA                                                  |
| A confirmation prompt for the SWAC terminal.                                                                                                    | T command is displayed at the MA                                                  |
| A confirmation prompt for the SWAC<br>terminal.<br>If SWACT<br>cannot continue at this time                                                                                                    | T command is displayed at the MA Do step 9                                        |
| A confirmation prompt for the SWAC<br>terminal.<br>If SWACT<br>cannot continue at this time<br>can continue at this time                                                                                                    | T command is displayed at the MA Do step 9 step 10                                |
| A confirmation prompt for the SWAC<br>terminal.<br>If SWACT<br>cannot continue at this time<br>can continue at this time<br>Reject the prompt to SWACT of the o                                                                                                    | T command is displayed at the MA Do step 9 step 10 units by typing                |
| A confirmation prompt for the SWAC<br>terminal.<br>If SWACT<br>cannot continue at this time<br>can continue at this time<br>Reject the prompt to SWACT of the or<br>>NO                                                                                                    | T command is displayed at the MA Do step 9 step 10 units by typing                |
| A confirmation prompt for the SWAC<br>terminal.<br>If SWACT<br>cannot continue at this time<br>can continue at this time<br>Reject the prompt to SWACT of the open<br>>NO<br>and pressing the Enter key.                                                                                                    | T command is displayed at the MA Do step 9 step 10 units by typing                |
| A confirmation prompt for the SWAC<br>terminal.<br>If SWACT<br>cannot continue at this time<br>can continue at this time<br>Reject the prompt to SWACT of the to<br>>NO<br>and pressing the Enter key.<br>The system discontinues the SWAC                                                                                                    | T command is displayed at the MA Do step 9 step 10 units by typing T.             |
| A confirmation prompt for the SWAC<br>terminal.<br>If SWACT<br>cannot continue at this time<br>can continue at this time<br>Reject the prompt to SWACT of the or<br>>NO<br>and pressing the Enter key.<br>The system discontinues the SWAC <sup>T</sup><br>Return to step 8 during a period of lo                                                                         | T command is displayed at the MA Do step 9 step 10 units by typing T. pw traffic. |
| A confirmation prompt for the SWAC<br>terminal.<br>If SWACT<br>cannot continue at this time<br>can continue at this time<br>Reject the prompt to SWACT of the of<br>>NO<br>and pressing the Enter key.<br>The system discontinues the SWACT<br>Return to step 8 during a period of loc<br>Confirm the command by typing                                                   | T command is displayed at the MA Do step 9 step 10 units by typing T. ow traffic. |
| A confirmation prompt for the SWAC<br>terminal.<br>If SWACT<br>cannot continue at this time<br>can continue at this time<br>Reject the prompt to SWACT of the of<br>>NO<br>and pressing the Enter key.<br>The system discontinues the SWACT<br>Return to step 8 during a period of lo<br>Confirm the command by typing<br>>YES                                            | T command is displayed at the MA Do step 9 step 10 units by typing T. ow traffic. |
| A confirmation prompt for the SWAC<br>terminal.<br>If SWACT<br>cannot continue at this time<br>can continue at this time<br>Reject the prompt to SWACT of the of<br>>NO<br>and pressing the Enter key.<br>The system discontinues the SWAC <sup>-</sup><br>Return to step 8 during a period of lo<br>Confirm the command by typing<br>>YES<br>and pressing the Enter key. | T command is displayed at the MA Do step 9 step 10 units by typing T. ow traffic. |

disappears from the status lines for both PM units before proceeding to the next step.

| If the MAP response is                  | Do      |
|-----------------------------------------|---------|
| SWACT passed                            | step 12 |
| SWACT failed Rea-<br>son: XPM SWACTback | step 11 |
| SWACT refused by<br>SWACT Controller    | step 11 |

11 The inactive unit could not establish two-way communication with the central control (CC) and has switched activity back to the originally active unit. You must clear all faults on the inactive unit before attempting to clear the alarm condition on the active unit.

Go to step 41.

- **12** A maintenance flag (Mtce) may appear, indicating that system-initiated maintenance tasks are in progress. Wait until the flag disappears from the status lines for both PM units before proceeding to the next step.
- **13** Manually busy all C-side links associated with the inactive PM unit you are working on using the procedure "Manually busying SMA C-side links" in this document. When you have completed the procedure, return to this point.

#### At the equipment frame

- 14 Hang a sign on the active unit bearing the words: *Active unit-Do not touch.* This sign should not be attached by magnets or tape.
- **15** Determine the suffix of the faulty card.

| If you are replacing an       | Do        |
|-------------------------------|-----------|
| DA, GA                        | step 16   |
| AA, AC, AD, CA, FA, FB, or FO | C step 29 |

#### At the front of the shelf

16

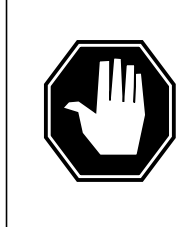

#### DANGER Static electricity damage

Before removing any cards, put on a wrist strap and connect it to the wrist strap grounding point on frame supervisory panel (FSP). This protects the equipment against damage caused by static electricity.

Unseat the NT6X40 card in the inactive unit.

#### At the backplane of the shelf

17

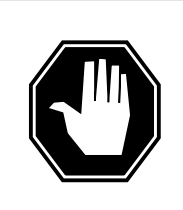

#### DANGER Risk of electrocution

Voltage is present on the backplane. Remove all jewelry before continuing with this procedure. Do not touch pins or terminals except as instructed.

Locate the circuit card to be replaced.

Note: NT6X40 circuit cards are located in slot 22.

- Label each connector to the NT6X40 card.
- 18 19

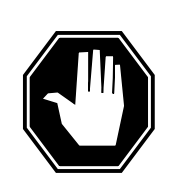

#### DANGER

DANGER

Avoid contaminating the fiber tip surface Do not touch the tip of the ber . Dirt or oil from the skin transferred to the ber tip surf ace degrades ber performance.

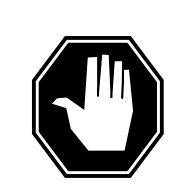

#### **Fiber cable may become damaged** Take care when handling ber cables. Do not crimp or bend ber cables to a radius of less than 25 mm (1 in.).

Disconnect the fiber optic cables by performing the following steps:

- **a** Twist the plug retainer to unlock the retaining pin from the retaining groove
- **b** Rotate the plug retainer so the retaining pin enters the guide slot.
- **c** Gently pull on the plug retainers, moving the guide pin along the slot to remove the ferrule from the sleeve.
- d Fit dust caps to the open ends of the fiber links.

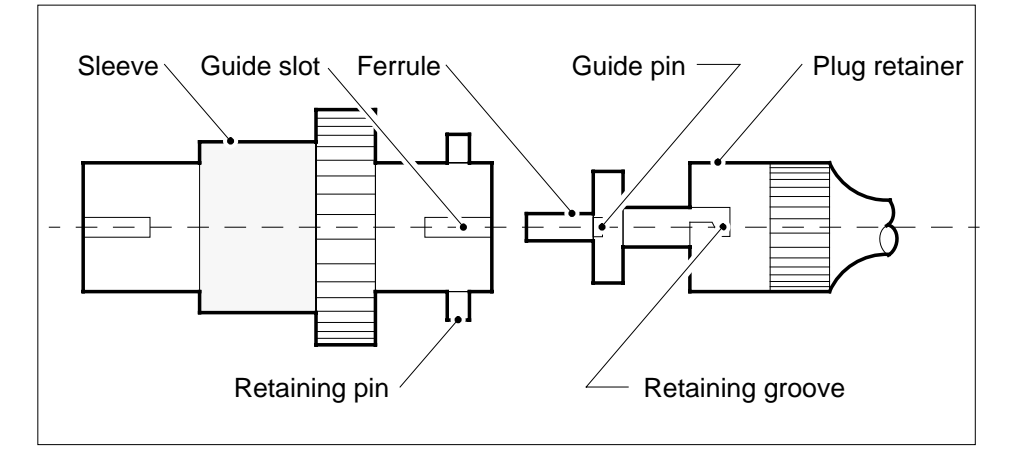

20

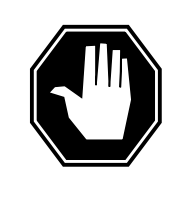

#### DANGER

Protect backplane pins

Do not allow screws to drop onto or touch the backplane pins. When removing and replacing the screws for the card, the backplane pins above and below must be protected to prevent shorting out. Use of a magnetic screw or nut driver is recommended.

Protect exposed backplane pins in one of the following ways:

- Wrap electrical tape around a group of pins. Do not bend the pins.
- Cover the pins with NOMEX paper.
- **21** Remove the screw that holds the card to the support assembly by performing the following steps:
  - **a** Locate the screw positioned half-way down the outer edge of the card.
  - **b** Remove the washer holding the screw in place.
  - **c** Remove the screw and the spacer located between the card and the support assembly.

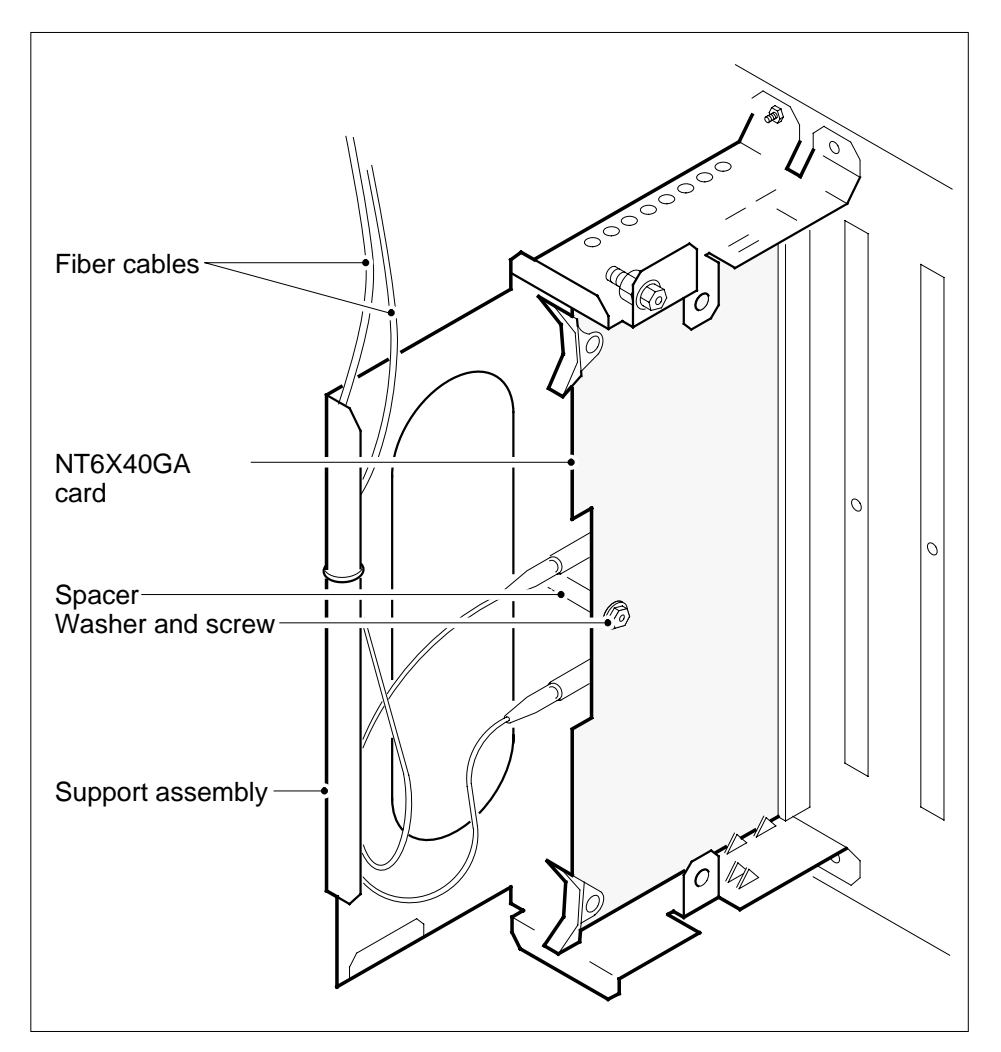

- 22 Using the levers located at the top and bottom of the 6X40 card, remove the card from the support assembly by firmly pulling horizontally until the connector pin socket on the card has cleared the connector pins on the backplane.
- 23 Place the card just removed in an electrostatic discharge protective container.

*Note:* If the card you are replacing has switches, ensure the switches on the replacement card have the same settings.

- 24 Line up the replacement card with the slots in the support assembly.
- **25** Using the levers located at the top and bottom of the 6X40 card, firmly press the connector pin socket on the card onto the connector pins on the backplane.
- 26 Secure the card to the support assembly by performing the following steps:

- **a** Locate the screw hole positioned half-way down the outer edge of the card.
- **b** Position the spacer at the screw hole between the card and the support assembly.
- **c** Insert the screw, moving it in the direction of the support assembly, through the spacer to the outer surface of the support assembly.
- **d** Fasten the washer to hold the screw in place.
- 27 Reconnect the fiber optic cables by performing the following steps. See the illustration in step 19.
  - **a** Remove the dust caps from the ends of the fiber links.
  - **b** Gently insert the ferrule into the sleeve so the guide pin enters the guide slot.
  - c Rotate the plug retainer so the retaining pin enters the retaining groove.
  - **d** Push the connectors together and twist the plug retainer to lock the retaining pin into the retaining groove.

#### At the front of the shelf

28

31

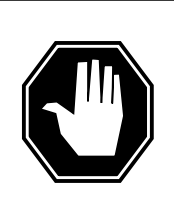

#### DANGER Static electricity damage

Before removing any cards, put on a wrist strap and connect it to the wrist strap grounding point on the frame supervisory panel (FSP). This protects the equipment against damage caused by static electricity.

Reseat the NT6X40 card unseated in step 16. Go to step 30.

**29** Perform the common replacing a card procedure in this document. When you have completed the procedure, return to this point.

#### At the MAP terminal

30 The next action depends on the type of network in the office.

| j on             | Do                                      |                                                                                                    |
|------------------|-----------------------------------------|----------------------------------------------------------------------------------------------------|
|                  | step 31                                 |                                                                                                    |
|                  | step 33                                 |                                                                                                    |
| e of the network | links by typing                         |                                                                                                    |
| link_no          |                                         |                                                                                                    |
| ter key.         |                                         |                                                                                                    |
|                  |                                         |                                                                                                    |
|                  | e of the network<br>link_no<br>ter key. | Do       step 31       step 33       e of the network links by typing       link_no       ter key. |

32

33

34

35

|                                                                                                    | r 1) for the link                                                          |
|----------------------------------------------------------------------------------------------------|----------------------------------------------------------------------------|
| link_no<br>is the link number (0 to 63)                                                                                                    |                                                                            |
| If the link                                                                                                    | Do                                                                         |
| returned to service and there are<br>more manual-busy links                                                                                                    | step 32                                                                    |
| returned to service and there are<br>no more manual-busy links                                                                                                    | step 34                                                                    |
| did not return to service                                                                                                    | step 41                                                                    |
| Repeat step 31 for each manually bus successfully returned all C-side links t                                                                                                    | y C-side link. When you have<br>o service, go to step 34.                  |
|                                                                                                    | yping                                                                      |
| >RTS plane_no LINK link_n                                                                                                    | .0                                                                         |
| and pressing the Enter key.                                                                                                    |                                                                            |
| where                                                                                                    |                                                                            |
| plane_no<br>is the number of the plane (0 or                                                                                                    | 1) for the link                                                            |
| link_no<br>is the link number (0 to 3)                                                                                                    |                                                                            |
| Example of a MAP response:<br>Request to RTS ENET Plane:0 Shelf:0<br>to RTS ENET Plane:0 Shelf:00 Slot:32                                                                                                    | 00 Slot:32 Link:01 submitted.Reques<br>2 Link:01 passed.                   |
|                                                                                                    |                                                                            |
| IT THE LINK                                                                                                    | Do                                                                         |
| returned to service                                                                                                    | Do<br>step 34                                                              |
| returned to service<br>did not return to service                                                                                                    | Do<br>step 34<br>step 41                                                   |
| returned to service<br>did not return to service<br>Post the SMA you are working on by t                                                                                                    | Do<br>step 34<br>step 41<br>yping                                          |
| returned to service<br>did not return to service<br>Post the SMA you are working on by ty<br>>PM;POST SMA sma_no                                                                                                    | Do<br>step 34<br>step 41<br>yping                                          |
| returned to service<br>did not return to service<br>Post the SMA you are working on by ty<br>>PM;POST SMA sma_no<br>and pressing the Enter key.                                                                                                    | Do<br>step 34<br>step 41<br>yping                                          |
| returned to service<br>did not return to service<br>Post the SMA you are working on by ty<br>>PM; POST SMA sma_no<br>and pressing the Enter key.<br>where                                                                                                    | Do<br>step 34<br>step 41<br>yping                                          |
| returned to service<br>did not return to service<br>Post the SMA you are working on by ty<br>>PM;POST SMA sma_no<br>and pressing the Enter key.<br>where<br>sma_no<br>is the SMA number (0 to 255)                                                                               | Do<br>step 34<br>step 41<br>yping                                          |
| returned to service<br>did not return to service<br>Post the SMA you are working on by ty<br>>PM; POST SMA sma_no<br>and pressing the Enter key.<br>where<br>sma_no<br>is the SMA number (0 to 255)<br>Determine the status of the XPM unit of<br>replaced by typing             | Do<br>step 34<br>step 41<br>yping<br>containing the NT6X40 circuit card yo |
| returned to service<br>did not return to service<br>Post the SMA you are working on by ty<br>>PM; POST SMA sma_no<br>and pressing the Enter key.<br>where<br>sma_no<br>is the SMA number (0 to 255)<br>Determine the status of the XPM unit of<br>replaced by typing<br>>QUERYPM | Do<br>step 34<br>step 41<br>yping<br>containing the NT6X40 circuit card yo |

## NT6X40 in an SMA-MVI-20 (end)

| PM 7        | PM Type: SMA PM No.: 0 PM Int. No.:11 Node_No.: 192                                                                                                    |                                     |  |  |
|-------------|----------------------------------------------------------------------------------------------------|-------------------------------------|--|--|
| PM          | PMs Equipped: 139 Loadname: XSC07BH                                                                                                    |                                     |  |  |
| WAI         | RM SWACT is supported and a                                                                                                    | vailable.                           |  |  |
| SM          | SMA 0 is included in the REX schedule.                                                                                                    |                                     |  |  |
| RE          | K on SMS U has not been per:                                                                                                    | formed.                             |  |  |
| NOC         | LE SLALUS: {OK, FALSE}                                                                                                    | r en l                              |  |  |
| UII.<br>Un: | it 1 Inact Status: {OK, FA                                                                                                    |                                     |  |  |
| Sit         | te Flr RPos Bay id Shf Des                                                                                                    | scription Slot EqPEC                |  |  |
| HO          | ST 01 E31 LTE 01 18                                                                                                    | SMA: 000 6X02AA                     |  |  |
|             | If the inactive unit status is                                                                                                    | Do                                  |  |  |
|             |                                                                                                    |                                     |  |  |
|             | InSv                                                                                                    | step 36                             |  |  |
|             | anything else                                                                                                    | step 41                             |  |  |
| 36          | The next action depends on your re                                                                                                    | ason for performing this procedure. |  |  |
|             | If you were                                                                                                    | Do                                  |  |  |
|             | directed to this procedure from                                                                                                    | a step 37                           |  |  |
|             | maintenance procedure                                                                                                    |                                     |  |  |
|             | not directed to this procedure step 40                                                                                                    |                                     |  |  |
|             | from a maintenance procedure                                                                                                    |                                     |  |  |
| 07          |                                                                                                    |                                     |  |  |
| 37          | 37 Return to the maintenance procedure that sent you to this procedure and continue as directed.                                                         |                                     |  |  |
| 38          | 38 Consult office personnel to determine why the component is offline. Continue                                                                          |                                     |  |  |
| 39          | Remove the sign from the active SN                                                                                                    | 1A unit                             |  |  |
| 40          | 40 Go to the common returning a card procedure in this document                                                                                          |                                     |  |  |
|             | Go to step 42                                                                                                    |                                     |  |  |
| 11          | 41 Ear further againtance contact the personnal responsible for the rest level of                                                                        |                                     |  |  |
|             | support.                                                                                                    |                                     |  |  |
| 42          | 42 You have completed this procedure. Return to the maintenance procedure that directed you to this card replacement procedure and continue as directed. |                                     |  |  |
| History     |                                                                                                    |                                     |  |  |
| SINU7 (     | (כואוס)                                                                                                    |                                     |  |  |

Updates made to this card replacement procedure as per CR Q00855532.

## NT6X40 in an SMA2

## Application

### ATTENTION

Replacement restrictions apply to certain versions of the NT6X40 card. Carefully read the caution and note following the equipment chart before removing or installing any cards.

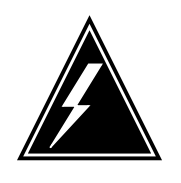

#### WARNING

Possible service disruption or loss of diagnostic functionality when installing or replacing NT6X40 cards versions AA, AC, AD, CA, DA, FA, FB, FC or GA NT6X40AA, AC, AD, CA, DA, FA, FB, FC or GA cards must not be mismatched with other versions between the two units of an XPM if table LTCINV is datafilled with interface card types of NT6X40AD or NT6X40FB. For example, you cannot have an AC version of the card in unit 0 and an AD version in unit 1. A PM777 log is generated citing the mismatch and the XPM is put in an ISTb state. For more information read the following notes.

*Note:* The NT6X40AD, NT6X40FB, and NT6X40FC cards provide enhanced diagnostic capabilities. If table LTCINV data ll is set to the NT6X40AC or NT6X40FA version of the card, cards can be mismatched but the new diagnostics capabilities will not be initiated. The CM will treat the interface as NT6X40AC/NT6X40FA regardless of the card installed. For more information see the section on data lling table LTCINV in the data schema section of the *Translations Guide*.

Use this procedure to replace an NT6X40 card in an SMA2.

| PEC    | Suffixes          | Name                                |
|--------|-------------------|-------------------------------------|
| NT6X40 | AA, AC, AD        | DS30 Network Interface              |
| NT6X40 | CA, FA, FB,<br>FC | DS512 Network Interface             |
| NT6X40 | DA, GA            | DS512 Network Interface Paddleboard |

## **Common procedures**

The following procedures are referenced in this procedure:

- "Locating a faulty card in an SMA2"
- "Manually busying SMA2 C-side links"
- replacing a card
- returning a card

Do not go to a common procedure unless directed to do so in the step-action procedure.

### Action

The following o wchart is only a summary of the procedure. To replace the card, use the instructions in the step-action procedure that follows the o wchart.

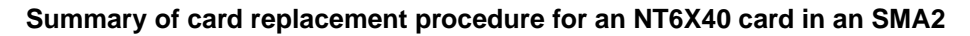

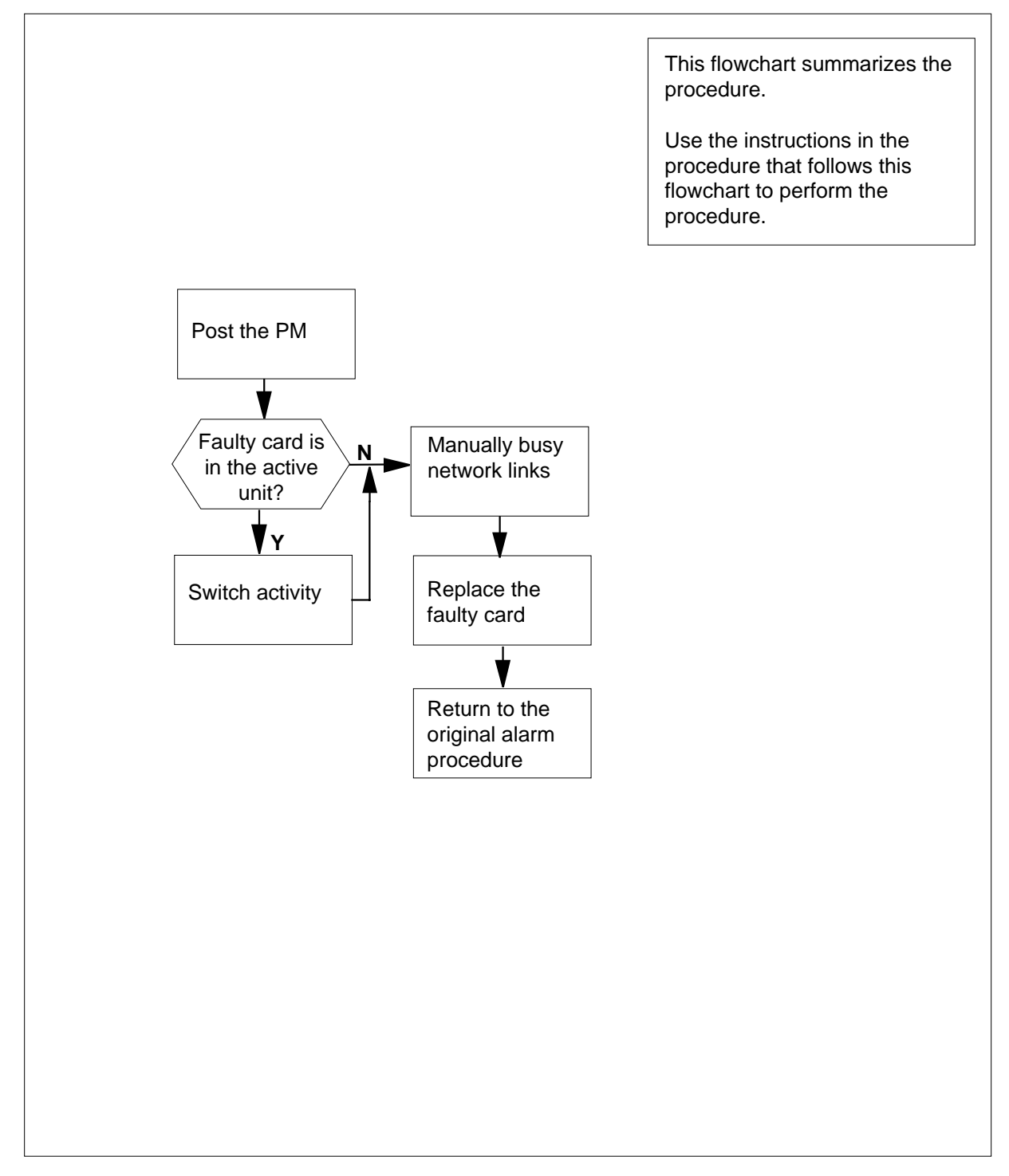

#### Replacing an NT6X40 card in an SMA2

#### At your current location

- 1 Proceed only if you have been directed to this card replacement procedure from a step in a maintenance procedure, are using the procedure for verifying or accepting cards, or have been directed to this procedure by your maintenance support group.
- 2 Ensure you know the physical location of the faulty card.

| If card location is | Do     |
|---------------------|--------|
| known               | step 4 |
| unknown             | step 3 |

- Perform the procedure "Locating a faulty card in an SMA2."
- 3 4

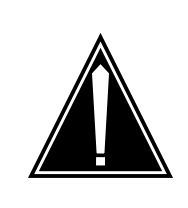

#### CAUTION Loss of service

When replacing a card in the SMA2, ensure the unit in which you are replacing the card is *inactive* and the mate unit is *active*.

Obtain a replacement card. Ensure the replacement card has the same product engineering code (PEC), including suffix, as the card being removed.

#### At the MAP terminal

5 Ensure the current MAP display is at the PM level and post the SMA2 by typing

>MAPCI;MTC;PM;POST SMA2 sma2\_no

and pressing the Enter key.

where

#### sma2\_no

is the number of the SMA2 being posted

Example of a MAP response:

Offl ISTb SMA2 SysB ManB CBsy InSv ΡМ 3 0 1 0 2 13 SMA2 0 0 0 0 1 7 SMA2 0 ISTb Links OOS: CSide 0, PSide 0 Unit0: Act InSv Unit1: Inact ISTb

6

7

8

9

| Determine the state and activity of the replacing is provisioned. | SMA2 unit in which the card you are |
|-------------------------------------------------------------------|-------------------------------------|
| If the state of the SMA2 unit is                                  | Do                                  |
| ISTb, InSv, SysB, or CBsy, and active                             | step 7                              |
| ISTb, InSv, SysB, or CBsy,<br>and inactive                        | step 12                             |
| ManB                                                              | step 12                             |
| OffL                                                              | step 38                             |
| From the MAP display, determine the                               | state of the mate SMA2 unit.        |
| If the SMA2 unit is                                               | Do                                  |
| ISTb or InSv                                                      | step 8                              |
| any other state                                                   | step 41                             |
| SWACT the units by typing                                         |                                     |
| >SWACT                                                            |                                     |
| and pressing the Enter key.                                       |                                     |
| A confirmation prompt for the SWACT terminal.                     | command is displayed at the MAP     |
| If SWACT                                                          | Do                                  |
| cannot continue at this time                                      | step 9                              |
| can continue at this time                                         | step 10                             |
| Reject the prompt to SWACT of the un                              | nits by typing                      |
| >NO                                                               |                                     |
| and pressing the Enter key.                                       |                                     |
| The system discontinues the SWACT.                                |                                     |
| Return to step 8 during a period of low                           | v traffic.                          |
| Confirm the system prompt by typing                               |                                     |
| >YES                                                              |                                     |
| and pressing the Enter key.                                       |                                     |

The system runs a pre-SWACT audit to determine the ability of the inactive unit to accept activity reliably.

*Note:* A maintenance flag appears when maintenance tasks are in progress. Wait until the flag disappears before proceeding with the next maintenance action.

| If the message is                      | Do         |
|----------------------------------------|------------|
| SWACT passed                           | step 12    |
| SWACT failed Rea<br>son: XPM SWACTback | a- step 11 |
| SWACT refused B<br>SWACT Controller    | by step 11 |

11 The inactive unit could not establish two-way communication with the central control (CC) and has switched activity back to the originally active unit. You must clear all faults on the inactive unit before attempting to clear the alarm condition on the active unit.

Go to step 41.

- **12** A maintenance flag (Mtce) may appear, indicating that system-initiated maintenance tasks are in progress. Wait until the flag disappears from the status lines for both PM units before proceeding to the next step.
- 13 Manually busy all C-side links associated with the inactive PM unit you are working on using the procedure "Manually busying SMA2 C-side links" in this document. When you have completed the procedure, return to this point.

#### At the frame or cabinet

- 14 Hang a sign on the active unit bearing the words: *Active unit-Do not touch*. This sign should not be attached by magnets or tape.
- **15** Determine the suffix of the faulty card.

| If the faulty card suffix is  | Do        |
|-------------------------------|-----------|
| DA, GA                        | step 16   |
| AA, AC, AD, CA, FA, FB, or FO | C step 29 |

#### At the front shelf of the frame or cabinet

16

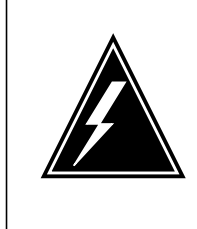

#### WARNING Static electricity damage

Before removing any cards, put on a wrist strap and connect it to the wrist strap grounding point on the left side of the modular supervisory panel (MSP). This protects the equipment against damage caused by static electricity.

Unseat the NT6X40 card in the inactive unit.

#### At the backplane of the frame or cabinet

17

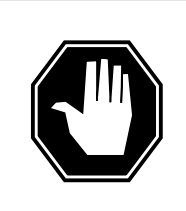

#### DANGER Risk of electrocution

Voltage is present on the backplane. Remove all jewelry before continuing with this procedure. Do not touch pins or terminals except as instructed.

Locate the circuit card to be replaced.

*Note:* NT6X40 circuit cards are located in slot 9 of unit 0, and slot 19 of unit 1.

- **18** Label each connector to the NT6X40 card.
- 19

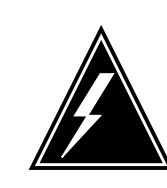

#### WARNING

Avoid contaminating the fiber tip surface Do not touch the tip of the ber . Dirt or oil from the skin transferred to the ber tip surf ace degrades ber performance.

#### WARNING Fiber cable m

**Fiber cable may become damaged** Take care when handling ber cables. Do not crimp or bend ber cables to a radius of less than 25 mm (1 in.).

Disconnect the fiber optic cables by performing the following steps:

- **a** Twist the plug retainer to unlock the retaining pin from the retaining groove.
- **b** Rotate the plug retainer so the retaining pin enters the guide slot.
- **c** Gently pull on the plug retainer, moving the guide pin along the slot to remove the ferrule from the sleeve.
- d Fit dust caps to the open ends of the fiber links.

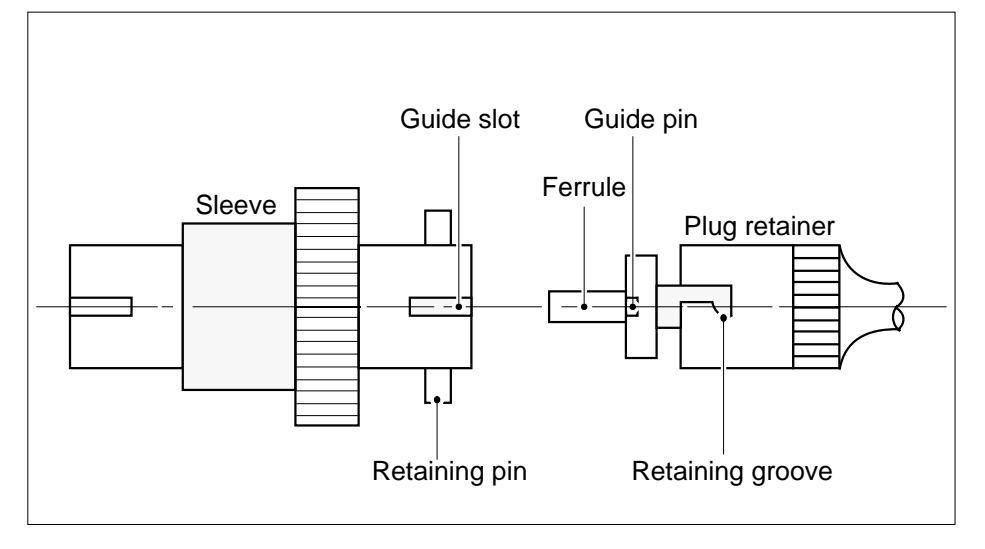

20

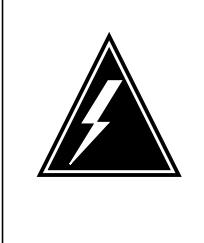

#### WARNING

#### Protect backplane pins

Do not allow screws to drop onto or touch the backplane pins. When removing and replacing the screws for the card, the backplane pins above and below must be protected to prevent shorting out. Use of a magnetic screw or nut driver is recommended.

Protect exposed back plane pins in one of the following ways:

- Wrap electrical tape around a group of pins. Do not bend the pins.
- Cover the pins with NOMEX paper.
- 21 Remove the screw that holds the card to the support assembly by performing the following steps:
  - a Locate the screw positioned halfway down the outer edge of the card.
  - **b** Remove the washer holding the screw in place.

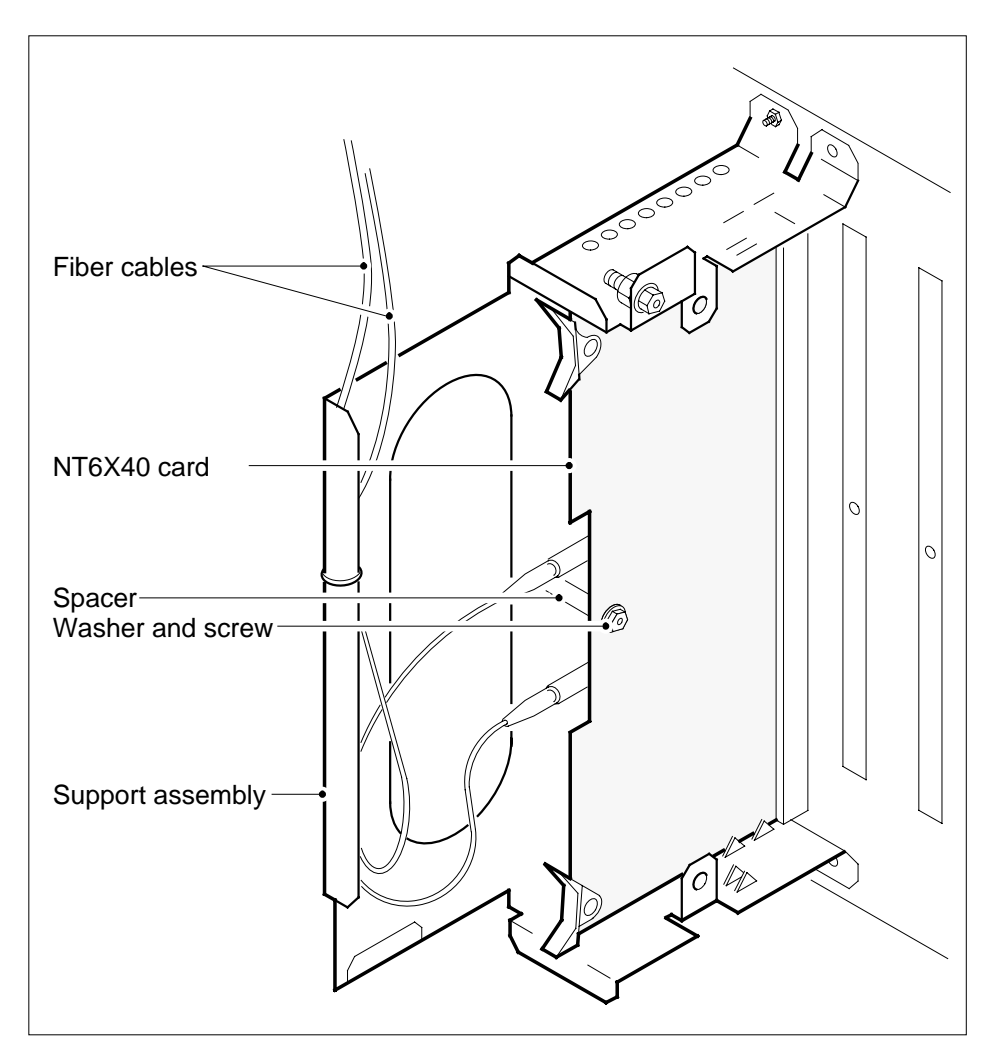

**c** Remove the screw and the spacer located between the card and the support assembly.

- 22 Remove the card from the support assembly by firmly pulling horizontally until the connector pin socket on the card has cleared the connector pins on the backplane.
- **23** Place the card just removed in an electrostatic discharge protective container.

*Note:* If the card you are replacing has switches, ensure the switches on the replacement card have the same settings.

- 24 Line up the replacement card with the slots in the support assembly.
- 25 Using the levers located at the top and bottom of the 6X40 card, firmly press the connector pin socket on the card onto the connector pins on the backplane.
- 26 Secure the card to the support assembly by performing the following steps:

- **a** Locate the screw hole positioned halfway down the outer edge of the card.
- **b** Position the spacer at the screw hole between the card and the support assembly.
- **c** Insert the screw, moving it in the direction of the support assembly, through the spacer to the outer surface of the support assembly.
- **d** Fasten the washer to hold the screw in place.
- 27 Reconnect the two fiber-optic cables by performing the following steps. See the illustration in step 19.
  - **a** Remove the dust caps from the ends of the fiber links.
  - **b** Gently insert the ferrule into the sleeve so the guide pin enters the guide slot.
  - c Rotate the plug retainer so the retaining pin enters the retaining groove.
  - **d** Push the connectors together and twist the plug retainer to lock the retaining pin into the retaining groove.

#### At the front shelf of the frame or cabinet

28

31

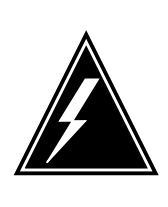

#### WARNING Static electricity damage

Before removing any cards, put on a wrist strap and connect it to the wrist strap grounding point on the left side of the modular supervisory panel (MSP). This protects the equipment against damage caused by static electricity.

Reseat the NT6X40 card unseated in step 16. Go to step 30.

**29** Perform the common replacing a card procedure in this document. When you have completed the procedure, return to this point.

#### At the MAP terminal

30 The next action depends on the type of network in the office.

| If you are working          | on                          | Do            |  |
|-----------------------------|-----------------------------|---------------|--|
| JNET                        |                             | step 31       |  |
| ENET                        |                             | step 33       |  |
| Return to service one       | e of the network li         | nks by typing |  |
| <pre>&gt;RTS plane_no</pre> | link_no                     |               |  |
| and pressing the Ent        | and pressing the Enter key. |               |  |
| where                       |                             |               |  |

32

33

34

35

| <b>plane_no</b><br>is the number of the plane (0 or                                                       | 1) for the link                                           |
|----------------------------------------------------------------------------------------------------|-----------------------------------------------------------|
| link_no<br>is the link number (0 to 63)                                                                   |                                                           |
| If the link                                                                                               | Do                                                        |
| returned to service and there are<br>more manual-busy links                                               | step 32                                                   |
| returned to service and there are no more manual-busy links                                               | step 34                                                   |
| did not return to service                                                                                 | step 41                                                   |
| Repeat step 31 for each manually bus successfully returned all C-side links to                            | y C-side link. When you have o service, go to step 34.    |
| Return the network link to service by t                                                                   | yping                                                     |
| >RTS plane_no LINK link_n                                                                                 | 0                                                         |
| and pressing the Enter key.                                                                               |                                                           |
| where                                                                                                    |                                                           |
| <b>plane_no</b><br>is the number of the plane (0 or                                                       | 1) for the link                                           |
| link_no<br>is the link number (0 to 3)                                                                    |                                                           |
| Example of a MAP response:<br>Request to RTS ENET Plane:0 Shelf:0<br>to RTS ENET Plane:0 Shelf:00 Slot:32 | 00 Slot:32 Link:01 submitted.Request<br>2 Link:01 passed. |
| If the link                                                                                               | Do                                                        |
| returned to service                                                                                       | step 34                                                   |
| did not return to service                                                                                 | step 41                                                   |
| Post the SMA2 you are working on by                                                                       | typing                                                    |
| >PM;POST SMA2 sma2_no                                                                                     |                                                           |
| and pressing the Enter key.                                                                               |                                                           |
| where                                                                                                    |                                                           |
| sma2_no<br>is the SMA2 number (0 to 255)                                                                  |                                                           |
| Determine the status of the SMA2 unit replaced by typing                                                  | t containing the NT6X40 card you                          |
| >QUERYPM                                                                                                  |                                                           |
| and pressing the Enter key.                                                                               |                                                           |

## NT6X40 in an SMA2 (end)

| PM T<br>PMs<br>WAR<br>SMA<br>REX<br>Nod<br>Uni<br>Uni<br>Sit | Cype: SMA2 PM No.: 0 PM Int<br>s Equipped: 139 Loadname: XM2<br>2M SWACT is supported and ava<br>A2 0 is included in the REX s<br>C on SMS 0 has not been perfo<br>le Status: {OK, FALSE}<br>at 0 Act, Status: {OK, FALS<br>at 1 Inact, Status: {OK, FALS<br>at 1 Inact, Status; {OK, FALS<br>at 1 Inact, Status; {OK, FALS<br>at 1 Inact, Status; {OK, FALS} } } } } } } } } } } } } } } } } } } | . No.:11 Node_No.: 192<br>81AZ<br>ilable.<br>chedule.<br>rmed.<br>E}<br>E}<br>ription Slot EqPEC<br>SMA2 : 000 6X02AA |  |
|--------------------------------------------------------------|----------------------------------------------------------------------------------------------------|----------------------------------------------------------------------------------------------------|--|
|                                                              | If the inactive unit status is                                                                                                    | Do                                                                                                    |  |
|                                                              | InSv                                                                                                    | step 36                                                                                                    |  |
|                                                              | anything else                                                                                                    | step 41                                                                                                    |  |
| 36                                                           | The next action depends on your reason for performing this procedure.                                                                                                    |                                                                                                    |  |
|                                                              | If you were                                                                                                    | Do                                                                                                    |  |
|                                                              | directed to this procedure from a maintenance procedure                                                                                                    | step 37                                                                                                    |  |
|                                                              | not directed to this procedure from a maintenance procedure                                                                                                    | step 39                                                                                                    |  |
| 37                                                           | Return to the maintenance procedure continue as directed.                                                                                                    | that sent you to this procedure and                                                                                   |  |
| 38                                                           | Consult office personnel to determine why the component is offline. Continue as directed by office personnel.                                                                                                    |                                                                                                    |  |
| 39                                                           | Remove the sign from the active SMA2 unit.                                                                                                    |                                                                                                    |  |
| 40                                                           | Go to the procedure in this document for returning a card for repair or replacement.                                                                                                    |                                                                                                    |  |
|                                                              | Go to step 42.                                                                                                    |                                                                                                    |  |
| 41                                                           | For further assistance, contact the personnel responsible for the next level of support.                                                                                                    |                                                                                                    |  |
| 42                                                           | You have successfully completed this procedure. Return to the maintenance procedure that directed you to this card replacement procedure and continue as directed.                                                                                                    |                                                                                                    |  |
| History                                                      |                                                                                                    |                                                                                                    |  |
| SN07 (DMS)                                                   |                                                                                                    |                                                                                                    |  |
| U                                                            | pdates made to this card replaceme                                                                                                    | nt procedure as per CR 000855532.                                                                                     |  |

Updates made to this card replacement procedure as per CR Q00855532.

## NT6X40 in an SMS

### Application

Use this procedure to replace the following cards in a Subcriber Carrier Module (SMS) as identi ed in the follo wing table.

| PEC    | Suffixes          | Name                        |
|--------|-------------------|-----------------------------|
| NT6X40 | AA, AC, AD        | DS30 C-sside interface card |
| NT6X40 | CA, FA, FB,<br>FC | DS512 link controller card  |
| NT6X40 | DA, GA            | DS512 link paddle board     |

*Note:* The NT6X40AD, NT6X40FB, and NT6X40FC cards provide enhanced diagnostic capabilities. If table LTCINV data ll is set to the NT6X40AC or NT6X40FA version of the card, cards can be mismatched but the new diagnostics capabilities will not be initiated. The CM will treat the interface as NT6X40AC/NT6X40FA regardless of the card installed. For more information see the section on data lling table LTCINV in the data schema section of the *Translations Guide*.

#### ATTENTION

There is an enhanced diagnostics test for NT6X18AA and NT6XAB cards. This NT6X18 card may be good. See the description of the NT6X18 line card in the "Star Remote Hub hardware" chapter in this manual for information on enhanced diagnostics.

### CAUTION

Possible service disruption of loss of diagnostic functionality when installing or replacing NT6X40 cards version AA, AC, AD, CA, DA, FA, FB, FC or GA. NT6X40AA, AC, AD, CA, DA, FA, FB, FC or GA cards must not be mismatched with other versions between the two units of an XPM if table LTCINV is data lled with interface card types of NT6X40AD or NT6X40FB. A PM777 log is generated citing the mismatch and the XPM is put in an ISTb state. For example, you can not have an AC version of the card in unit 0 and an AD version in unit 1. For more information read the following notes.

### **Common procedures**

The following common procedures are referenced:

- "Manually busying SMS C-side links"
- replacing a card
- returning a card

Do not go to a common procedure unless directed to do so in the step-action procedure.

### Action

The following o wchart is only a summary of the procedure. To replace the card, use the instructions in the step-action procedure that follows the o wchart.

#### Summary of Replacing NT6X40 in a SMS

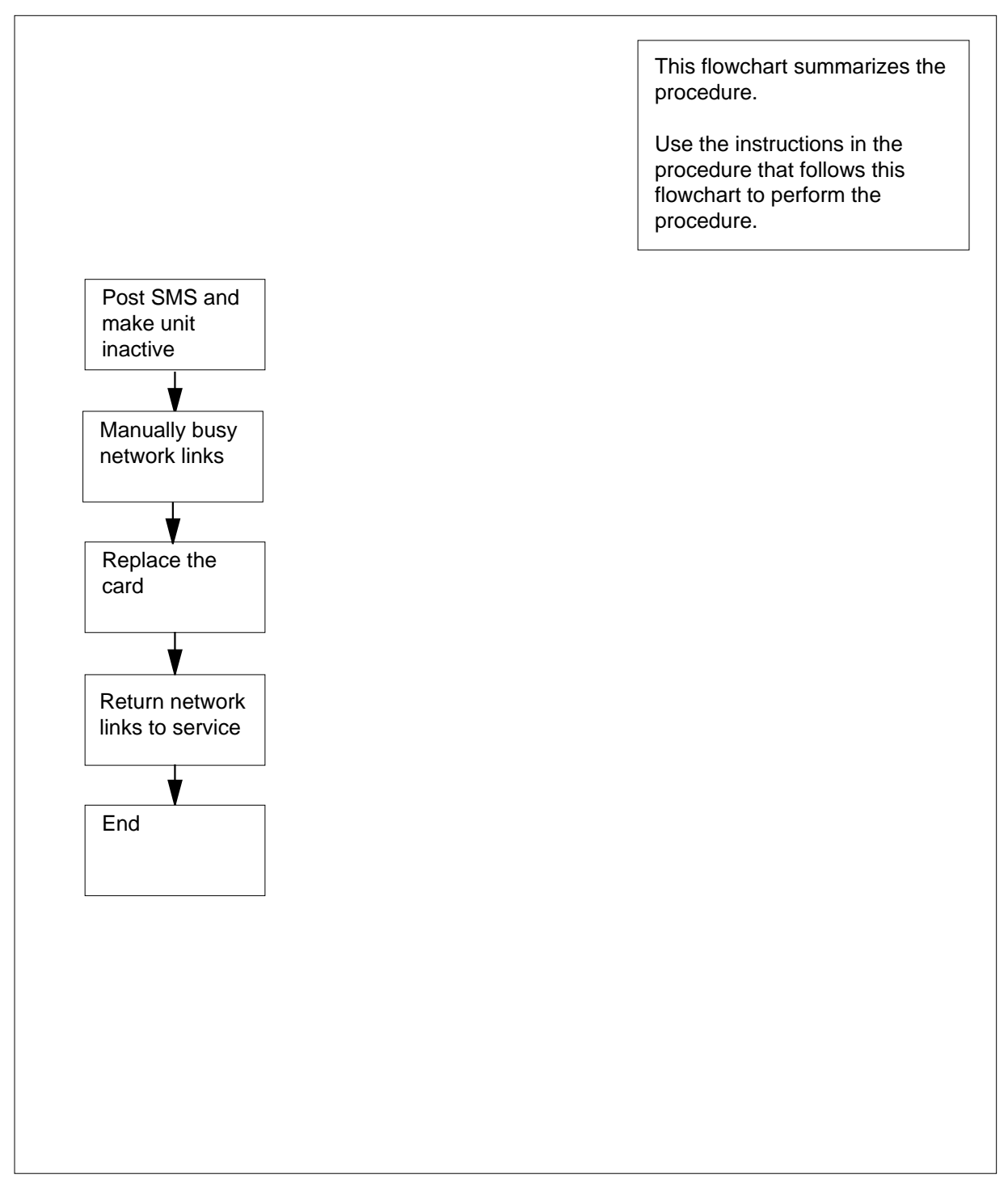
#### Replacing an NT6X40 in a SMS

#### At your current location

- 1 Proceed only if you have been directed to this card replacement procedure from a step in a maintenance procedure, are using the procedure for verifying or accepting cards, or have been directed to this procedure by your maintenance support group.
- 2

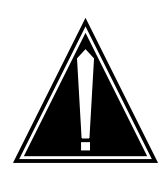

#### CAUTION Loss of service

When replacing a card in the SMS, ensure the unit in which you are replacing the card is *inactive* and the mate unit is *active*.

Obtain an NT6X40 replacement circuit card. Ensure the replacement circuit card has the same product engineering code (PEC), including suffix, as the circuit card being removed.

#### At the MAP terminal

3 Access the peripheral module (PM) level of the MAP display and post the SMS with the faulty card by typing

>MAPCI;MTC;PM;POST SMS sms\_no

and pressing the Enter key.

where

sms no

is the PM number (0 to 255)

Example of a MAP response:

| SMS | 3       | S      | ysB  | ManB      | OffL    | CBsy     | ISTb | InSv |
|-----|---------|--------|------|-----------|---------|----------|------|------|
| 0   | Quit    | PM     | 0    | 0         | 2       | 0        | 2    | 25   |
| 2   | Post_   | SMS    | 0    | 0         | 0       | 0        | 1    | 1    |
| 3   | ListSet |        |      |           |         |          |      |      |
| 4   |         | SMS 0  | ISTb | Links_00S | : CSide | 1, PSide | 1    |      |
| 5   | TRNSL   | Unit0: | Inac | et ISTb   |         |          |      |      |
| б   | TST     | Unit1: | Act  | InSv      |         |          |      |      |
| 7   | BSY     |        |      |           |         |          |      |      |
| 8   | RTS     |        |      |           |         |          |      |      |
| 9   | OffL    |        |      |           |         |          |      |      |
| 10  | LoadPM_ |        |      |           |         |          |      |      |
| 11  | Disp_   |        |      |           |         |          |      |      |
| 12  | Next_   |        |      |           |         |          |      |      |

4 Determine the location of the SMS containing the NT6X40 circuit card you are replacing by typing

>QUERYPM

and pressing the Enter key. Example of a MAP response:

QueryPM PM Type: SMS PM No.: 0 PM Int. No.:11 Node\_No.: 192 PMs Equipped: 139 Loadname: NSS05BC WARM SWACT is supported and available. SMS 0 is included in the REX schedule. REX on SMS 0 has not been performed. Node Status: {OK, FALSE} Unit 0 Act, Status: {OK, FALSE} Unit 1 Inact, Status: {OK, FALSE} Site Flr RPos Bay\_id Shf Description Slot EqPEC HOST 01 E31 SME 01 18 SMS : 000 6X02AA

5 Determine the state and activity of the XPM unit in which the card you replacing is provisioned.

| If the state of the PM unit is          | Do                         |
|-----------------------------------------|----------------------------|
| ISTb, InSv, SysB, or CBsy, and active   | step 6                     |
| ISTb, InSv, SysB, or CBsy, and inactive | step 9                     |
| ManB                                    | step 9                     |
| OffL                                    | step 33                    |
| From the MAP display, determine the     | state of the mate PM unit. |
| If the SMS unit is                      | Do                         |
| ISTb or InSv                            | step 7                     |
| any other state                         | step 35                    |

7 Switch activity by typing

>SWACT

6

and pressing the Enter key.

Example of a MAP response:

|        | SMS 0 A Warm SwAct will data sync of activ                                                                                             | be performed after<br>e terminals.                                                                                        |
|--------|----------------------------------------------------------------------------------------------------|----------------------------------------------------------------------------------------------------|
|        | Please confirm ("YES", "Y",                                                                                                    | "NO", or "N"):                                                                                                    |
|        | lf                                                                                                    | Do                                                                                                    |
|        | you are prompted to confirm a warm SWACT                                                                                               | step 8                                                                                                    |
|        | the system rejects the SWACT                                                                                                    | step 34                                                                                                    |
| 8      | Confirm the command by typing                                                                                                    |                                                                                                    |
|        | >YES                                                                                                    |                                                                                                    |
|        | and pressing the Enter key.                                                                                                    |                                                                                                    |
|        | Example of a MAP response:                                                                                                    |                                                                                                    |
|        | Unit0: Inact SysB Mtce<br>Unit1: Act ISTb                                                                                              |                                                                                                    |
|        | SMS 0 SwAct Passed                                                                                                    |                                                                                                    |
|        | <i>Note:</i> A maintenance flag (Mtce) m<br>system-initiated maintenance tasks<br>disappears from the status lines for h<br>next step. | nay appear, indicating that<br>are in progress. Wait until the flag<br>both PM units before proceeding to the             |
|        | If the MAP response is                                                                                                    | Do                                                                                                    |
|        | SWACT passed                                                                                                    | step 9                                                                                                    |
|        | anything else                                                                                                    | step 35                                                                                                    |
| 9      | A maintenance flag (Mtce) may appea<br>maintenance tasks are in progress. W<br>status lines for both PM units before p                 | r, indicating that system-initiated<br>/ait until the flag disappears from the<br>roceeding to the next step.             |
| 10     | Manually busy all C-side links associa<br>working on using the procedure "Manu<br>document. When you have completed                    | ted with the inactive PM unit you are<br>ally busying SMS C-side links" in this<br>I the procedure, return to this point. |
| At the | cabinet                                                                                                    |                                                                                                    |
| 11     | Place a sign on the active unit bearing<br>This sign should not be attached by m                                                       | the words Active unit-Do not touch. agnets or tape.                                                                       |
|        | If you are replacing an                                                                                                    | Do                                                                                                    |
|        | DA, GA                                                                                                    | step 12                                                                                                    |
|        | AA, AC, AD, CA, FA, FB, or FC                                                                                                    | step 24                                                                                                    |
|        |                                                                                                    |                                                                                                    |

8

9

### At the front of the shelf

12

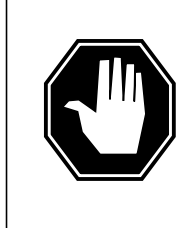

#### DANGER Static electricity damage

Wear a wrist strap connected to the wrist-strap grounding point of the modular supervisory panel (MSP) while handling circuit cards. This protects the cards against damage caused by static electricity.

Unseat the NT6X40 card in the inactive unit.

### At the back plane of the shelf

### 13

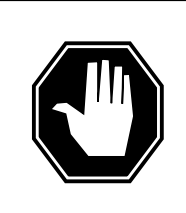

#### DANGER Risk of electrocution

Voltage is present on the back plane. Remove all jewelry before continuing with this procedure. Do not touch pins or terminals except as instructed.

Locate the circuit card to be replaced.

*Note:* NT6X40 circuit cards are located in slot 9 of unit 0, and slot 19 of unit 1.

- 14 Label each connector to the circuit card.
- 15

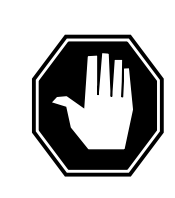

## DANGER

Avoid contaminating the fiber tip surface Do not touch the tip of the ber . Dirt or oil from the skin transferred to the ber tip surf ace degrades ber performance.

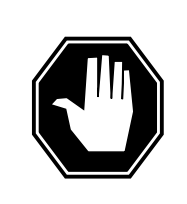

## DANGER

**Fiber cable may become damaged** Take care when handling ber cables. Do not crimp or bend ber cables to a radius of less than 25 mm (1 in.).

Disconnect the fiber optic cables.

- **a** Twist the plug retainer to unlock the retaining pin from the retaining groove
- **b** Rotate the plug retainer so the retaining pin enters the guide slot.
- **c** Gently pull on the plug retainers, moving the guide pin along the slot to remove the ferrule from the sleeve.
- d Fit dust caps to the open ends of the fiber links.

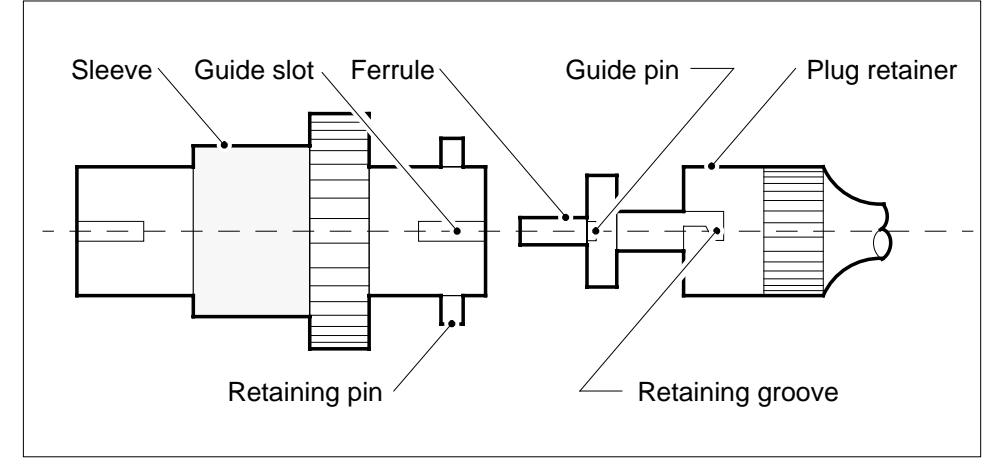

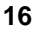

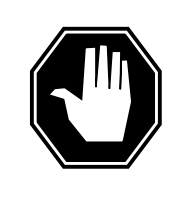

### DANGER

Protect back plane pins

Do not allow screws to drop onto or touch the back plane pins. When removing and replacing the screws for the card, the back plane pins above and below must be protected to prevent shorting out. Use of a magnetic screw or nut driver is recommended.

Protect exposed back plane pins in one of the following ways:

- Wrap electrical tape around a group of pins. Do not bend the pins.
- Cover the pins with NOMEX paper.
- 17 Remove the screw that holds the circuit card to the support assembly.
  - **a** Locate the screw which is positioned half-way down the outer edge of the circuit card.
  - **b** Remove the washer holding the screw in place.
  - c Remove the screw and the spacer located between the circuit card and the support assembly.

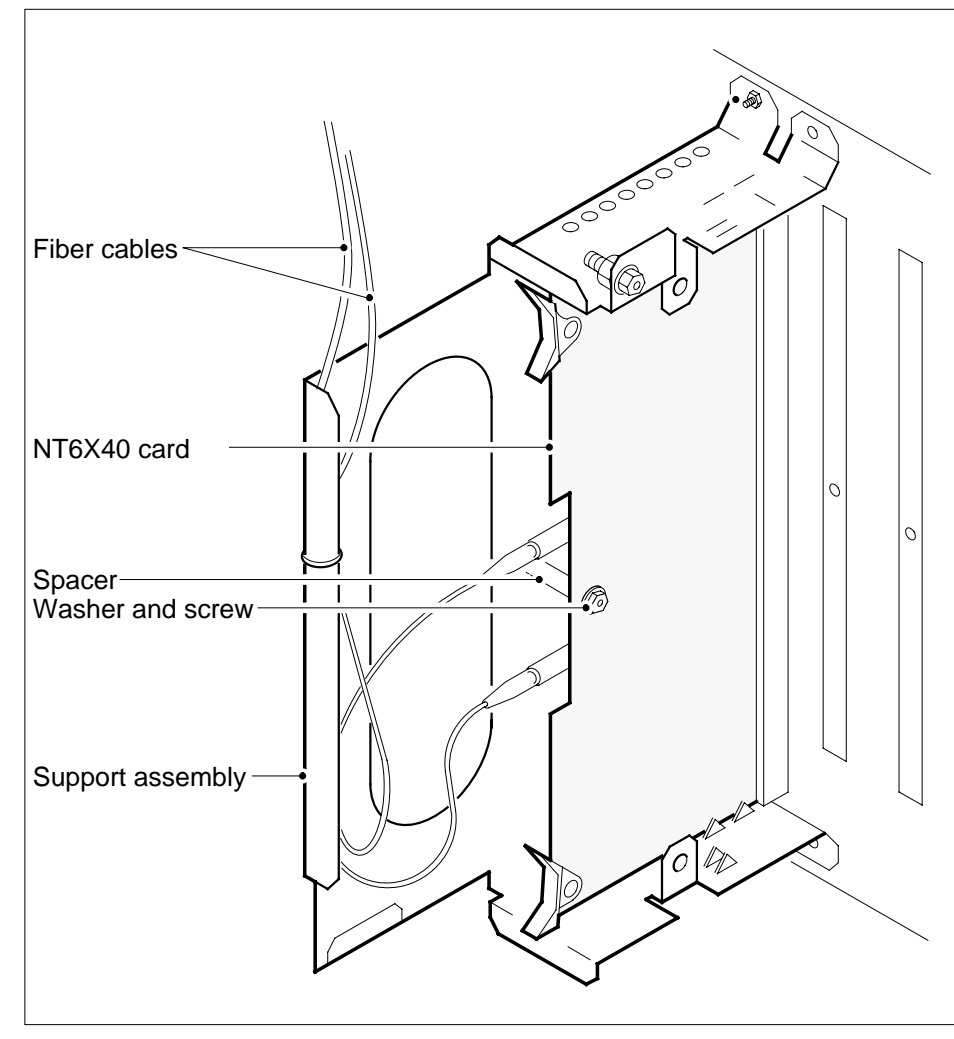

- **18** Open the ejection levers on the 6X40 circuit card. Remove the card by firmly pulling horizontally until the connector pin socket on the card has cleared the connector pins on the backplane.
- **19** Place the circuit card just removed in an electrostatic discharge protective container.

*Note:* If the circuit card you are replacing has switches, ensure the switches on the replacement circuit card have the same settings.

- **20** Using the levers located at the top and bottom of the 6X40 circuit card firmly press the connector pin socket on the card onto the connector pins on the backplane.
- 21 Secure the circuit card to the support assembly.
  - **a** Locate the screw hole which is positioned half-way down the outer edge of the card.

- **b** Position the spacer at the screw hole between the circuit card and the support assembly.
- **c** Insert the screw, moving it in the direction of the support assembly, through the spacer.
- d Fasten the washer to hold the screw in place.
- 22 Reconnect the fiber optic cables.
  - **a** Remove the dust caps from the ends of the fiber links.
  - **b** Gently insert the ferrule into the sleeve so the guide pin enters the guide slot.
  - **c** Rotate the plug retainer so the retaining pin enters the retaining groove.
  - **d** Push the connectors together and twist the plug retainer to lock the retaining pin into the retaining groove.

#### At the front of the shelf

- 23 Reseat the NT6X40 card unseated in step 12. Go to step 25.
- 24 Replace the card using the common replacing a card procedure in this document. When you have completed the procedure, return to this point.

#### At the MAP terminal

26

25 The next action depends on the type of network in the office.

| If you are working on                                          | Do                |
|----------------------------------------------------------------|-------------------|
| JNET                                                           | step 26           |
| ENET                                                           | step 28           |
| Return to service one of the network li                        | inks by typing    |
| >RTS plane_no link_no                                          |                   |
| and pressing the Enter key.                                    |                   |
| where                                                          |                   |
| plane_no<br>is the number of the plane (0 or                   | r 1) for the link |
| link_no<br>is the link number (0 to 63)                        |                   |
| If the link                                                    | Do                |
| returned to service and there are<br>more manual-busy links    | step 27           |
| returned to service and there are<br>no more manual-busy links | step 29           |

|                    | If the link                                                       | Do                                                     |                                   |
|--------------------|-------------------------------------------------------------------|--------------------------------------------------------|-----------------------------------|
|                    | did not return to service                                         | step 35                                                |                                   |
| 27                 | Repeat step 26 for each manua<br>successfully returned all C-side | ally busy C-side link. Wh<br>links to service, go to s | nen you have<br>tep 29.           |
| 28                 | Return the network link to servi                                  | ce by typing                                           |                                   |
|                    | >RTS plane_no LINK l                                              | ink_no                                                 |                                   |
|                    | and pressing the Enter key.                                       |                                                        |                                   |
|                    | where                                                             |                                                        |                                   |
|                    | <b>plane_no</b><br>is the number of the plar                      | ne (0 or 1) for the link                               |                                   |
|                    | link_no<br>is the link number (0 to 3                             | 3)                                                     |                                   |
|                    | Example of a MAP response:                                        |                                                        |                                   |
| Request<br>Request | to RTS ENET Plane:0 Sh<br>to RTS ENET Plane:0 Sh                  | elf:00 Slot:32 Lir<br>elf:00 Slot:32 Lir               | nk:01 submitted.<br>nk:01 passed. |
|                    | If the link                                                       | Do                                                     |                                   |
|                    | returned to service                                               | step 29                                                |                                   |
|                    | did not return to service                                         | step 35                                                |                                   |
| 29                 | Post the XPM you are working                                      | on by typing                                           |                                   |
|                    | >PM;POST pm_type pm_n                                             | 0                                                      |                                   |
|                    | and pressing the Enter key.                                       |                                                        |                                   |
|                    | where                                                             |                                                        |                                   |
|                    | <b>pm_type</b><br>the PM type (DTC, ILGC                          | , LTCI, PDTC, SMS,)                                    |                                   |
|                    | <b>pm_no</b><br>is the PM number (0 to 2                          | 255)                                                   |                                   |

**30** Determine the status of the XPM unit containing the NT6X40 circuit card you replaced by typing

>QUERYPM

and pressing the Enter key.

| SMS                                   |                                                                                                    | SysB                                                                                                    | ManB                                                                                                  | OffL                                                                                              | CBsy                                                  | ISTb                       | InSv            |  |  |  |
|---------------------------------------|----------------------------------------------------------------------------------------------------|----------------------------------------------------------------------------------------------------|----------------------------------------------------------------------------------------------------|---------------------------------------------------------------------------------------------------|-------------------------------------------------------|----------------------------|-----------------|--|--|--|
| 0 Quit                                | PM                                                                                                    | 1                                                                                                    | 0                                                                                                    | 15                                                                                                | 0                                                     | 2                          | 12              |  |  |  |
| 2 Post_                               | SMS                                                                                                    | 0                                                                                                    | 0                                                                                                    | 0                                                                                                 | 0                                                     | 0                          |                 |  |  |  |
| s Listset<br>4                        | SMS                                                                                                    | 0 InSv I                                                                                                    | inks 009:                                                                                             | Cside                                                                                             | 0 . psid                                              | e 0                        |                 |  |  |  |
| -<br>5 Trnsl_                         | Unit0:                                                                                                    | Inact In                                                                                                    | Sv                                                                                                    | 00140                                                                                             | - , 1510                                              | - 0                        |                 |  |  |  |
| 6 Tst_                                | Unit1:                                                                                                    | Act In                                                                                                    | Sv                                                                                                    |                                                                                                   |                                                       |                            |                 |  |  |  |
|                                       |                                                                                                    |                                                                                                    |                                                                                                    |                                                                                                   |                                                       |                            |                 |  |  |  |
| 7 Bsy_<br>8 RTS_                      | QueryPM                                                                                                    |                                                                                                    |                                                                                                    |                                                                                                   |                                                       |                            |                 |  |  |  |
|                                       | PM Type:<br>PMs Equip<br>WARM SWAC<br>SMS 0 is<br>REX on SM<br>Node Stat<br>Unit 0 J<br>Unit 1 In<br>Site Flr 1<br>HOST 01 | SMS PM I<br>ped: 139<br>T is supp<br>included<br>S 0 has n<br>us: {0K,<br>Act, Stat<br>act, Stat<br>act, Stat<br>E31 SME | No.: 0 P<br>Loadname:<br>orted and<br>in the RF<br>FALSE}<br>us: {OK,<br>us: {OK,<br>_id Shf<br>01 18 | M Int. N<br>NSS05BC<br>d availab<br>CX schedu<br>performed<br>FALSE}<br>FALSE}<br>Descript<br>SMS | o.:11 Nod<br>ble.<br>tle.<br>t.<br>tion Slot<br>: 000 | de_No.:<br>EqPEC<br>6X02AA | 192             |  |  |  |
| If the inac                           | ctive unit st                                                                                                    | tatus is                                                                                                    | Do                                                                                                    | )                                                                                                 |                                                       |                            |                 |  |  |  |
| InSv                                  |                                                                                                    |                                                                                                    | ste                                                                                                   | ep 31                                                                                             |                                                       |                            |                 |  |  |  |
| anything                              | else                                                                                                    |                                                                                                    | step 35                                                                                               |                                                                                                   |                                                       |                            |                 |  |  |  |
| The next ac                           | ction depend                                                                                                    | ds on you                                                                                                    | r reason f                                                                                            | or perfori                                                                                        | ming this                                             | procedu                    | re.             |  |  |  |
| lf you we                             | re                                                                                                    |                                                                                                    | Do                                                                                                    | )                                                                                                 |                                                       |                            |                 |  |  |  |
| directed t<br>maintena                | to this proc                                                                                                    | edure fro<br>lure                                                                                                    | om a ste                                                                                              | ep 32                                                                                             |                                                       |                            |                 |  |  |  |
| not direct from a m                   | cted to thi aintenance                                                                                                    | s procedu                                                                                                    | lure ste<br>re                                                                                        | ep 36                                                                                             |                                                       |                            |                 |  |  |  |
| Return to th                          | ne maintena                                                                                                    | ince proce                                                                                                    | edure that                                                                                            | sent you                                                                                          | ı to this p                                           | rocedure                   | e and           |  |  |  |
| Consult offi<br>as directed           | ce personne<br>by office pe                                                                                                | el to deteri                                                                                                    | mine why                                                                                              | the comp                                                                                          | onentis                                               | offline. C                 | Continu         |  |  |  |
| For further responsible               | assistance                                                                                                    | with switc<br>t level of s                                                                                               | h of activi<br>support.                                                                               | ty, contac                                                                                        | ct the per                                            | sonnel                     |                 |  |  |  |
| <i>Note:</i> If<br>FORCE<br>option is | the system<br>option, cons<br>advisable.                                                                                   | recomme<br>sult office                                                                                                   | ends using<br>personne                                                                                | g the SW.<br>I to detern                                                                          | ACT com<br>mine if us                                 | mand wi<br>e of the        | ith the<br>FORC |  |  |  |
| For further                           | assistance,                                                                                                    | contact th                                                                                                    | e personi                                                                                             | nel respo                                                                                         | nsible for                                            | the next                   | level           |  |  |  |

# NT6X40 in an SMS (end)

- **36** Go to the common returning a card procedure in this document.
- 37 You have completed this procedure.

# History

## SN07 (DMS)

Updates made to this card replacement procedure as per CR Q00855532.

# NT6X40 in an SMU

## Application

Use this procedure to replace the following cards in a Subcriber Carrier Module (SMU) as identi ed in the follo wing table.

| PEC    | Suffixes          | Name                        |
|--------|-------------------|-----------------------------|
| NT6X40 | AA, AC, AD        | DS30 C-sside interface card |
| NT6X40 | CA, FA, FB,<br>FC | DS512 link controller card  |
| NT6X40 | DA, GA            | DS512 link paddle board     |

*Note:* The NT6X40AD, NT6X40FB, and NT6X40FC cards provide enhanced diagnostic capabilities. If table LTCINV data ll is set to the NT6X40AC or NT6X40FA version of the card, cards can be mismatched but the new diagnostics capabilities will not be initiated. The CM will treat the interface as NT6X40AC/NT6X40FA regardless of the card installed. For more information see the section on data lling table LTCINV in the data schema section of the *Translations Guide*.

## ATTENTION

Replacement restrictions apply to certain versions of the NT6X40 cards. card. Carefully read the caution and note following the equipment chart before removing or installing any cards.

# 

Possible service disruption of loss of diagnostic functionality when installing or replacing NT6X40 cards version AA, AC, AD, CA, DA, FA, FB, FC or GA. NT6X4AA, AC, AD, CA, DA, FA, FB, FC, or GA cards must not be mismatched with other versions between the two units of an XPM if table LTCINV is data lled with interface card types of NT6X40AD or NT6X40FB. A PM777 log is generated citing the mismatch and the XPM is put in an ISTb state. For example, you can not have an AC version of the card in unit 0 and an AD version in unit 1. For more information read the following notes.

## **Common procedures**

The following common procedures are referenced:

- "Manually busying SMU C-side links"
- replacing a card
- returning a card

Do not go to a common procedure unless directed to do so in the step-action procedure.

## Action

The following o wchart is only a summary of the procedure. To replace the card, use the instructions in the step-action procedure that follows the o wchart.

#### Summary of Replacing NT6X40 in an SMU

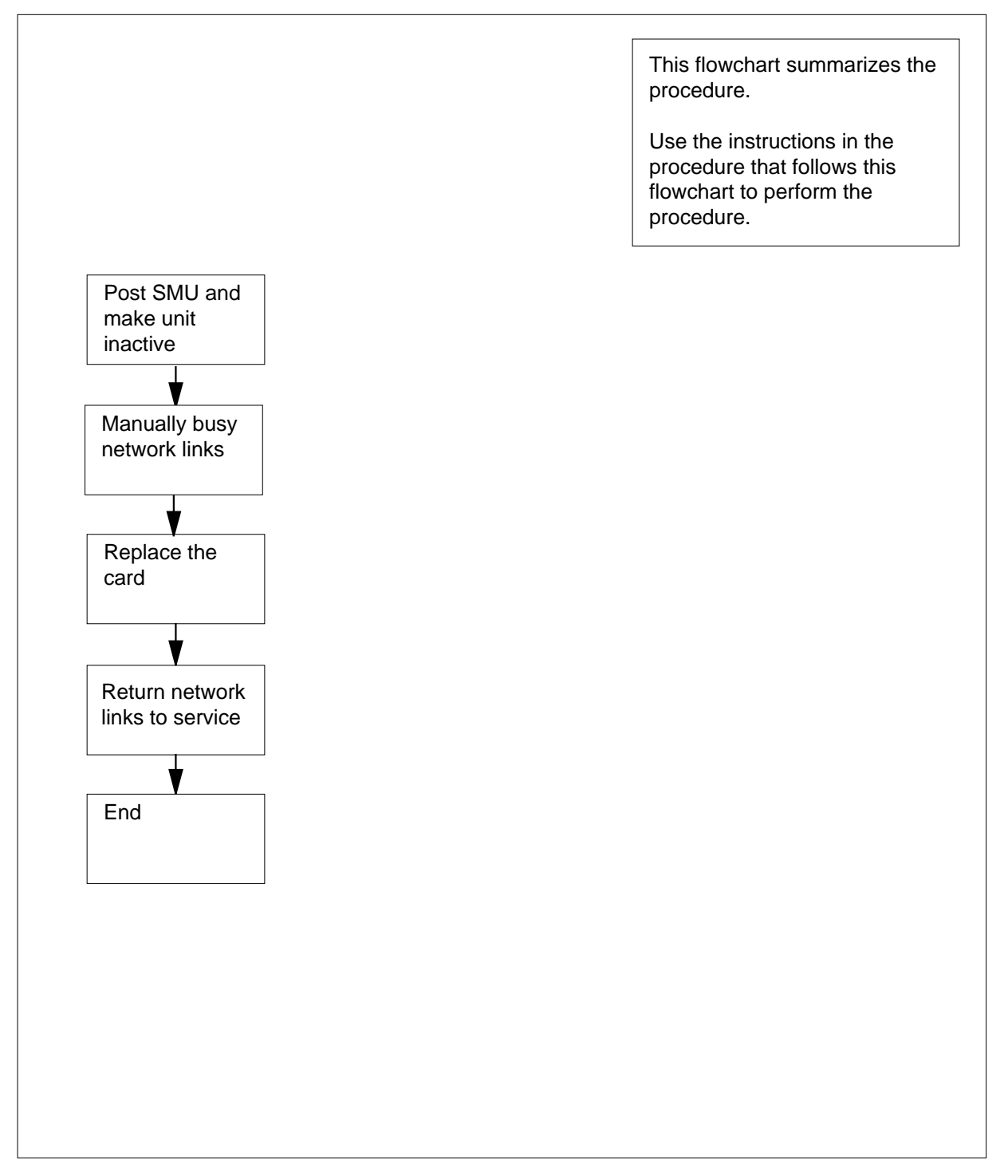

#### Replacing an NT6X40 in a SMU

#### At your current location

- 1 Proceed only if you have been directed to this card replacement procedure from a step in a maintenance procedure, are using the procedure for verifying or accepting cards, or have been directed to this procedure by your maintenance support group.
- 2

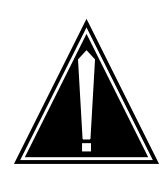

#### CAUTION Loss of service

When replacing a card in the SMU, ensure the unit in which you are replacing the card is *inactive* and the mate unit is *active*.

Obtain an NT6X40 replacement circuit card. Ensure the replacement circuit card has the same product engineering code (PEC), including suffix, as the circuit card being removed.

#### At the MAP terminal

3 Access the peripheral module (PM) level of the MAP display and post the SMU with the faulty card by typing

>MAPCI;MTC;PM;POST SMU smu\_no

and pressing the Enter key.

where

smu\_no

is the PM number (0 to 255)

Example of a MAP response:

| SMU | J       | S      | ysB  | ManB      | OffL    | CBsy     | ISTb | InSv |
|-----|---------|--------|------|-----------|---------|----------|------|------|
| 0   | Quit    | PM     | 0    | 0         | 2       | 0        | 2    | 25   |
| 2   | Post_   | SMU    | 0    | 0         | 0       | 0        | 1    | 1    |
| 3   | ListSet |        |      |           |         |          |      |      |
| 4   |         | SMU 0  | ISTb | Links_00S | : CSide | 1, PSide | 1    |      |
| 5   | TRNSL   | Unit0: | Inac | t ISTb    |         |          |      |      |
| б   | TST     | Unit1: | Act  | InSv      |         |          |      |      |
| 7   | BSY     |        |      |           |         |          |      |      |
| 8   | RTS     |        |      |           |         |          |      |      |
| 9   | OffL    |        |      |           |         |          |      |      |
| 10  | LoadPM_ |        |      |           |         |          |      |      |
| 11  | Disp_   |        |      |           |         |          |      |      |
| 12  | Next_   |        |      |           |         |          |      |      |

4 Determine the location of the SMU containing the NT6X40 circuit card you are replacing by typing

>QUERYPM

```
and pressing the Enter key.
Example of a MAP response:
QueryPM
PM Type: SMU PM No.: 0 PM Int. No.:11 Node_No.: 192
PMs Equipped: 139 Loadname: NSS05BC
WARM SWACT is supported and available.
SMU 0 is included in the REX schedule.
REX on SMU 0 has not been performed.
Node Status: {OK, FALSE}
Unit O
          Act, Status: {OK, FALSE}
Unit 1 Inact, Status: {OK, FALSE}
Site Flr RPos Bay_id Shf Description Slot EqPEC
HOST 01 E31 SME 01
                                   SMU :
                                            000
                          18
                                                 6X02AA
Determine the state and activity of the XPM unit in which the card you
replacing is provisioned.
 If the state of the PM unit is
                                Do
 ISTb, InSv, SysB, or CBsy,
                                step 6
 and active
 ISTb, InSv, SysB, or CBsy,
                                step 9
 and inactive
 ManB
                                step 9
 OffL
                                step 33
From the MAP display, determine the state of the mate PM unit.
 If the SMU unit is
                                Do
                                step 7
 ISTb or InSv
 any other state
                                step 35
Switch activity by typing
>SWACT
and pressing the Enter key.
Example of a MAP response:
```

5

6

7

8

9

10

11

SMU 0 A Warm SwAct will be performed after data sync of active terminals. Please confirm ("YES", "Y", "NO", or "N"): If Do you are prompted to confirm a step 8 warm SWACT the system rejects the SWACT step 34 Confirm the command by typing >YES and pressing the Enter key. Example of a MAP response: Unit0: Inact SysB Mtce Unit1: Act ISTb SMU 0 SwAct Passed Note: A maintenance flag (Mtce) may appear, indicating that system-initiated maintenance tasks are in progress. Wait until the flag disappears from the status lines for both PM units before proceeding to the next step. If the MAP response is Do SWACT passed step 9 anything else step 35 A maintenance flag (Mtce) may appear, indicating that system-initiated maintenance tasks are in progress. Wait until the flag disappears from the status lines for both PM units before proceeding to the next step. Manually busy all C-side links associated with the inactive PM unit you are working on using the procedure "Manually busying SMU C-side links" in this document. When you have completed the procedure, return to this point. At the cabinet Place a sign on the active unit bearing the words Active unit-Do not touch. This sign should not be attached by magnets or tape. If you are replacing an Do DA, GA step 12 AA, AC, AD, CA, FA, FB, or FC step 24

## At the front of the shelf

12

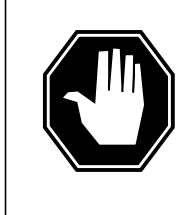

#### DANGER Static electricity damage

Wear a wrist strap connected to the wrist-strap grounding point of the modular supervisory panel (MSP) while handling circuit cards. This protects the cards against damage caused by static electricity.

Unseat the NT6X40 card in the inactive unit.

### At the back plane of the shelf

## 13

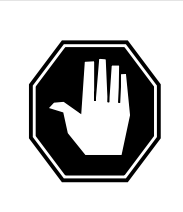

#### DANGER Risk of electrocution

Voltage is present on the back plane. Remove all jewelry before continuing with this procedure. Do not touch pins or terminals except as instructed.

Locate the circuit card to be replaced.

*Note:* NT6X40 circuit cards are located in slot 9 of unit 0, and slot 19 of unit 1.

- 14 Label each connector to the circuit card.
- 15

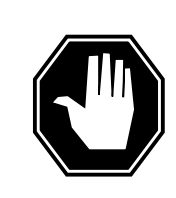

## DANGER

Avoid contaminating the fiber tip surface Do not touch the tip of the ber. Dirt or oil from the skin transferred to the ber tip surf ace degrades ber performance.

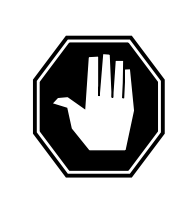

## DANGER

**Fiber cable may become damaged** Take care when handling ber cables. Do not crimp or bend ber cables to a radius of less than 25 mm (1 in.).

Disconnect the fiber optic cables.

- **a** Twist the plug retainer to unlock the retaining pin from the retaining groove
- **b** Rotate the plug retainer so the retaining pin enters the guide slot.
- **c** Gently pull on the plug retainers, moving the guide pin along the slot to remove the ferrule from the sleeve.
- d Fit dust caps to the open ends of the fiber links.

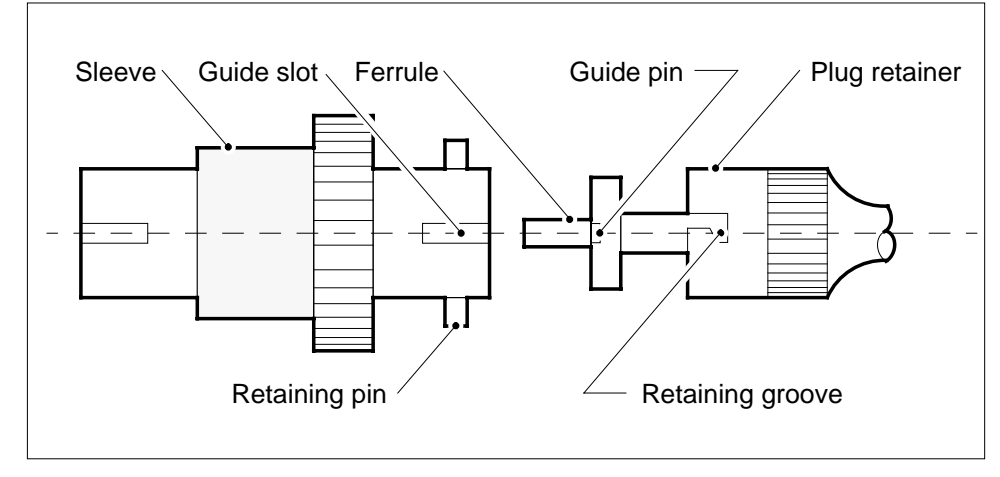

16

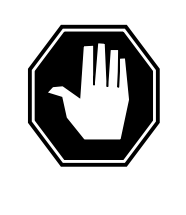

### DANGER

Protect back plane pins

Do not allow screws to drop onto or touch the back plane pins. When removing and replacing the screws for the card, the back plane pins above and below must be protected to prevent shorting out. Use of a magnetic screw or nut driver is recommended.

Protect exposed back plane pins in one of the following ways:

- Wrap electrical tape around a group of pins. Do not bend the pins.
- Cover the pins with NOMEX paper.
- 17 Remove the screw that holds the circuit card to the support assembly.
  - **a** Locate the screw which is positioned half-way down the outer edge of the circuit card.
  - **b** Remove the washer holding the screw in place.
  - c Remove the screw and the spacer located between the circuit card and the support assembly.

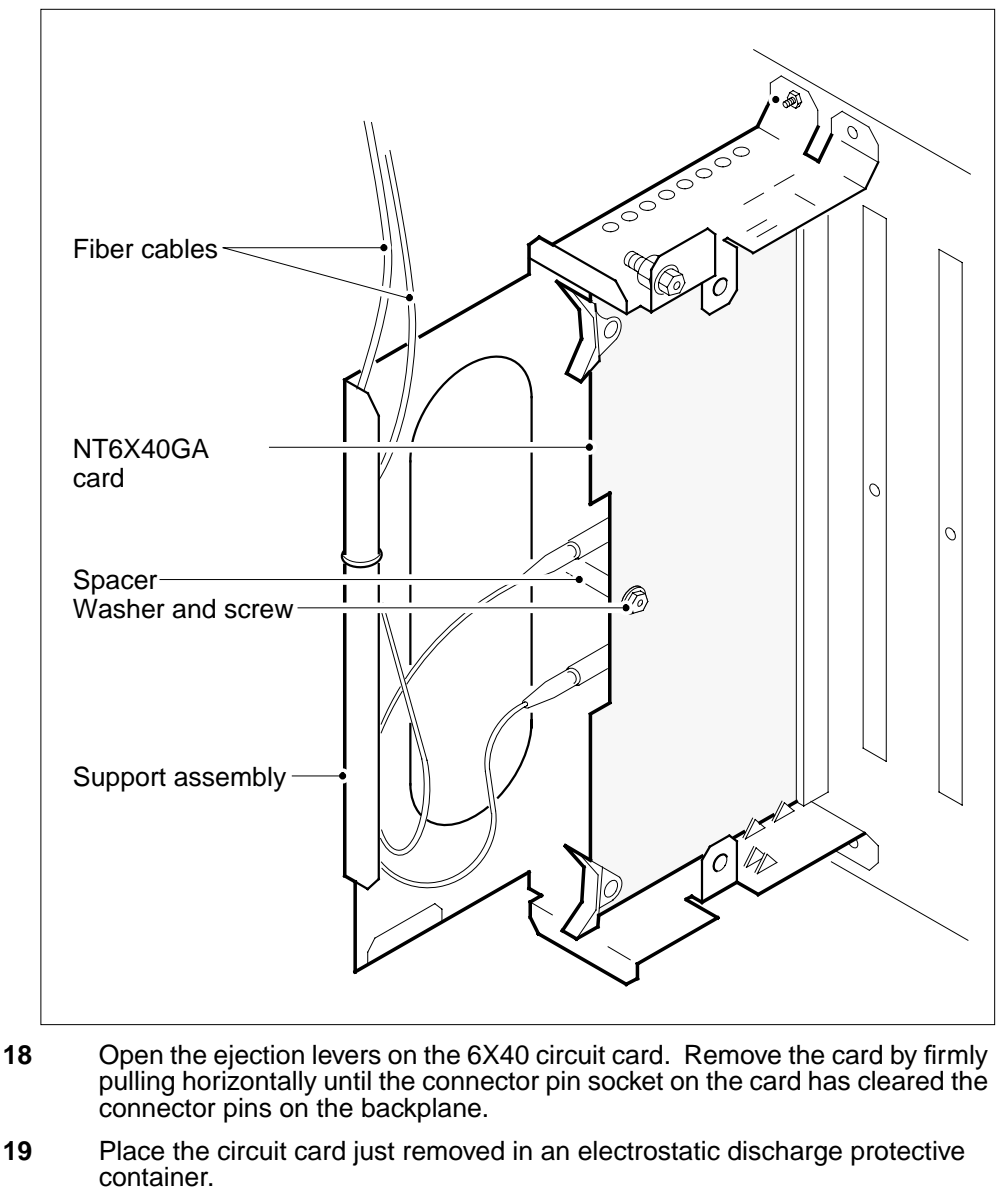

*Note:* If the circuit card you are replacing has switches, ensure the switches on the replacement circuit card have the same settings.

- **20** Using the levers located at the top and bottom of the 6X40 circuit card firmly press the connector pin socket on the card onto the connector pins on the backplane.
- 21 Secure the circuit card to the support assembly.
  - **a** Locate the screw hole which is positioned half-way down the outer edge of the card.

- **b** Position the spacer at the screw hole between the circuit card and the support assembly.
- **c** Insert the screw, moving it in the direction of the support assembly, through the spacer.
- d Fasten the washer to hold the screw in place.
- 22 Reconnect the fiber optic cables.
  - **a** Remove the dust caps from the ends of the fiber links.
  - **b** Gently insert the ferrule into the sleeve so the guide pin enters the guide slot.
  - **c** Rotate the plug retainer so the retaining pin enters the retaining groove.
  - **d** Push the connectors together and twist the plug retainer to lock the retaining pin into the retaining groove.

#### At the front of the shelf

- 23 Reseat the NT6X40 card unseated in step 12. Go to step 25.
- 24 Replace the card using the common replacing a card procedure in this document. When you have completed the procedure, return to this point.

#### At the MAP terminal

26

25 The next action depends on the type of network in the office.

| If you are working on                                          | Do                |
|----------------------------------------------------------------|-------------------|
| JNET                                                           | step 26           |
| ENET                                                           | step 28           |
| Return to service one of the network li                        | inks by typing    |
| >RTS plane_no link_no                                          |                   |
| and pressing the Enter key.                                    |                   |
| where                                                          |                   |
| plane_no<br>is the number of the plane (0 or                   | r 1) for the link |
| link_no<br>is the link number (0 to 63)                        |                   |
| If the link                                                    | Do                |
| returned to service and there are<br>more manual-busy links    | step 27           |
| returned to service and there are<br>no more manual-busy links | step 29           |
|                                                                |                   |

|                    | If the link                                                 |                              | Do                                                       |  |  |  |  |
|--------------------|-------------------------------------------------------------|------------------------------|----------------------------------------------------------|--|--|--|--|
|                    | did not return to service                                   |                              | step 35                                                  |  |  |  |  |
| 27                 | Repeat step 26 for each ma<br>successfully returned all C-s | nually busy<br>side links to | C-side link. When you have service, go to step 29.       |  |  |  |  |
| 28                 | Return the network link to service by typing                |                              |                                                          |  |  |  |  |
|                    | >RTS plane_no LINK                                          | link_nc                      | 0                                                        |  |  |  |  |
|                    | and pressing the Enter key.                                 |                              |                                                          |  |  |  |  |
|                    | where                                                       |                              |                                                          |  |  |  |  |
|                    | <b>plane_no</b><br>is the number of the                     | plane (0 or                  | 1) for the link                                          |  |  |  |  |
|                    | link_no<br>is the link number (0                            | to 3)                        |                                                          |  |  |  |  |
|                    | Example of a MAP respons                                    | e:                           |                                                          |  |  |  |  |
| Request<br>Request | to RTS ENET Plane:0<br>to RTS ENET Plane:0                  | Shelf:00<br>Shelf:00         | ) Slot:32 Link:01 submitted<br>) Slot:32 Link:01 passed. |  |  |  |  |
|                    | If the link                                                 |                              | Do                                                       |  |  |  |  |
|                    | returned to service                                         |                              | step 29                                                  |  |  |  |  |
|                    | did not return to service                                   |                              | step 35                                                  |  |  |  |  |
| 29                 | Post the XPM you are worki                                  | ng on by ty                  | ping                                                     |  |  |  |  |
|                    | >PM;POST pm_type pr                                         | n_no                         |                                                          |  |  |  |  |
|                    | and pressing the Enter key.                                 |                              |                                                          |  |  |  |  |
|                    | where                                                       |                              |                                                          |  |  |  |  |
|                    | <b>pm_type</b><br>the PM type (DTC, IL                      | .GC, LTCI, I                 | PDTC, SMU,)                                              |  |  |  |  |
|                    | <b>pm_no</b><br>is the PM number (0                         | to 255)                      |                                                          |  |  |  |  |
| 30                 | Determine the status of the replaced by typing              | XPM unit co                  | ontaining the NT6X40 circuit card yo                     |  |  |  |  |
|                    | >QUERYPM                                                    |                              |                                                          |  |  |  |  |
|                    | and pressing the Enter key.                                 |                              |                                                          |  |  |  |  |
|                    |                                                             |                              |                                                          |  |  |  |  |

| SMU<br>0 Quit<br>2 Post                                                                                                    | PM<br>SMU                                                                                                    | SysB<br>1<br>0                                                                                                    | ManB<br>0<br>0                                                                                                    | OffL<br>15<br>0                                                                               | CBsy<br>0<br>0 | ISTb<br>2<br>0               | InSv<br>121<br>3 |
|----------------------------------------------------------------------------------------------------|----------------------------------------------------------------------------------------------------|----------------------------------------------------------------------------------------------------|----------------------------------------------------------------------------------------------------|-----------------------------------------------------------------------------------------------|----------------|------------------------------|------------------|
| 3 ListSet                                                                                                    | SMU                                                                                                    | 0 InSv L                                                                                                    | inks_00S:                                                                                                    | CSide                                                                                         | 0 , PSid       | e 0                          | -                |
| 5 Trnsl_                                                                                                    | Unit0:                                                                                                    | Inact In                                                                                                    | Sv                                                                                                    |                                                                                               |                |                              |                  |
| 6 Tst_                                                                                                    | Unit1:                                                                                                    | Act In                                                                                                    | Sv                                                                                                    |                                                                                               |                |                              |                  |
| 7 Bsy_<br>8 RTS_                                                                                                    | QueryPM                                                                                                    |                                                                                                    |                                                                                                    |                                                                                               |                |                              |                  |
|                                                                                                    | PM Type:<br>PMs Equip<br>WARM SWAC<br>SMU 0 is<br>REX on SM<br>Node Stat<br>Unit 0<br>Unit 1 Ir<br>Site Flr<br>HOST 01 | SMU PM N<br>pped: 139<br>T is supp<br>included<br>MU 0 has n<br>cus: {OK,<br>Act, Stat<br>act, Stat<br>RPos Bay<br>E31 SME | No.: 0 PI<br>Loadname:<br>orted and<br>in the RE<br>ot been p<br>FALSE}<br>us: {OK,<br>us: {OK,<br>_id Shf<br>01 18 | M Int. No<br>NSS05BC<br>availab<br>X schedu<br>erformed<br>FALSE}<br>FALSE<br>Descript<br>SMU | ion Slot       | de_No.: :<br>EqPEC<br>6X02AA | 192              |
| If the inac                                                                                                    | tive unit s                                                                                                    | tatus is                                                                                                    | Do                                                                                                    | )                                                                                             |                |                              |                  |
| InSv                                                                                                    |                                                                                                    |                                                                                                    | ste                                                                                                    | ep 31                                                                                         |                |                              |                  |
| anything                                                                                                    | ste                                                                                                    | step 35                                                                                                    |                                                                                                    |                                                                                               |                |                              |                  |
| The next ac                                                                                                    | tion depen                                                                                                    | ds on you                                                                                                    | r reason f                                                                                                    | or perforr                                                                                    | ning this      | procedu                      | re.              |
| If you we                                                                                                    | re                                                                                                    |                                                                                                    | Do                                                                                                    | )                                                                                             |                |                              |                  |
| directed t<br>maintena                                                                                                    | o this proc<br>nce proced                                                                                              | cedure fro<br>dure                                                                                                    | om a ste                                                                                                    | ep 32                                                                                         |                |                              |                  |
| not direct from a m                                                                                                    | eted to th<br>aintenance                                                                                               | is procec<br>e procedu                                                                                                    | lure ste<br>re                                                                                                    | ep 36                                                                                         |                |                              |                  |
| Return to th<br>continue as                                                                                                    | ne maintena<br>directed.                                                                                               | ance proce                                                                                                    | edure that                                                                                                    | sent you                                                                                      | ı to this p    | rocedure                     | e and            |
| Consult office as directed                                                                                                    | ce personn<br>by office p                                                                                              | el to deteri<br>ersonnel.                                                                                                  | mine why t                                                                                                    | the comp                                                                                      | onent is o     | offline. C                   | ontinue          |
| For further a responsible                                                                                                    | assistance<br>for the nex                                                                                              | with switc<br>t level of s                                                                                                 | h of activi<br>support.                                                                                             | ty, contac                                                                                    | t the per      | sonnel                       |                  |
| <b>Note:</b> If the system recommends using the SWACT command with the FORCE option, consult office personnel to determine if use of the FORCI option is advisable. |                                                                                                    |                                                                                                    |                                                                                                    |                                                                                               |                |                              |                  |
| For further a support.                                                                                                    | assistance,                                                                                                    | contact th                                                                                                    | e personr                                                                                                    | nel respo                                                                                     | nsible for     | the next                     | level of         |

31

32

33

34

35

# NT6X40 in a SMU (end)

- **36** Go to the common returning a card procedure in this document.
- 37 You have completed this procedure.

## History SN07 (DMS)

Updates made to this card replacement procedure as per CR Q00855532.

# NT6X41 in an SMA

## Application

Use this procedure to replace a NT6X41 card in an SMA.

| PEC    | Suffixes | Name                 |
|--------|----------|----------------------|
| NT6X41 | AA, AC   | Speech bus formatter |

## **Common procedures**

The following procedures are referenced in this procedure:

- "Locating a faulty card in an SMA"
- replacing a card
- returning a card

Do not go to the common procedures unless directed to do so in the step-action procedure.

## Action

The following o wchart is only a summary of the procedure. To replace the card, use the instructions in the step-action procedure that follows the o wchart.

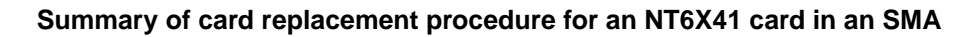

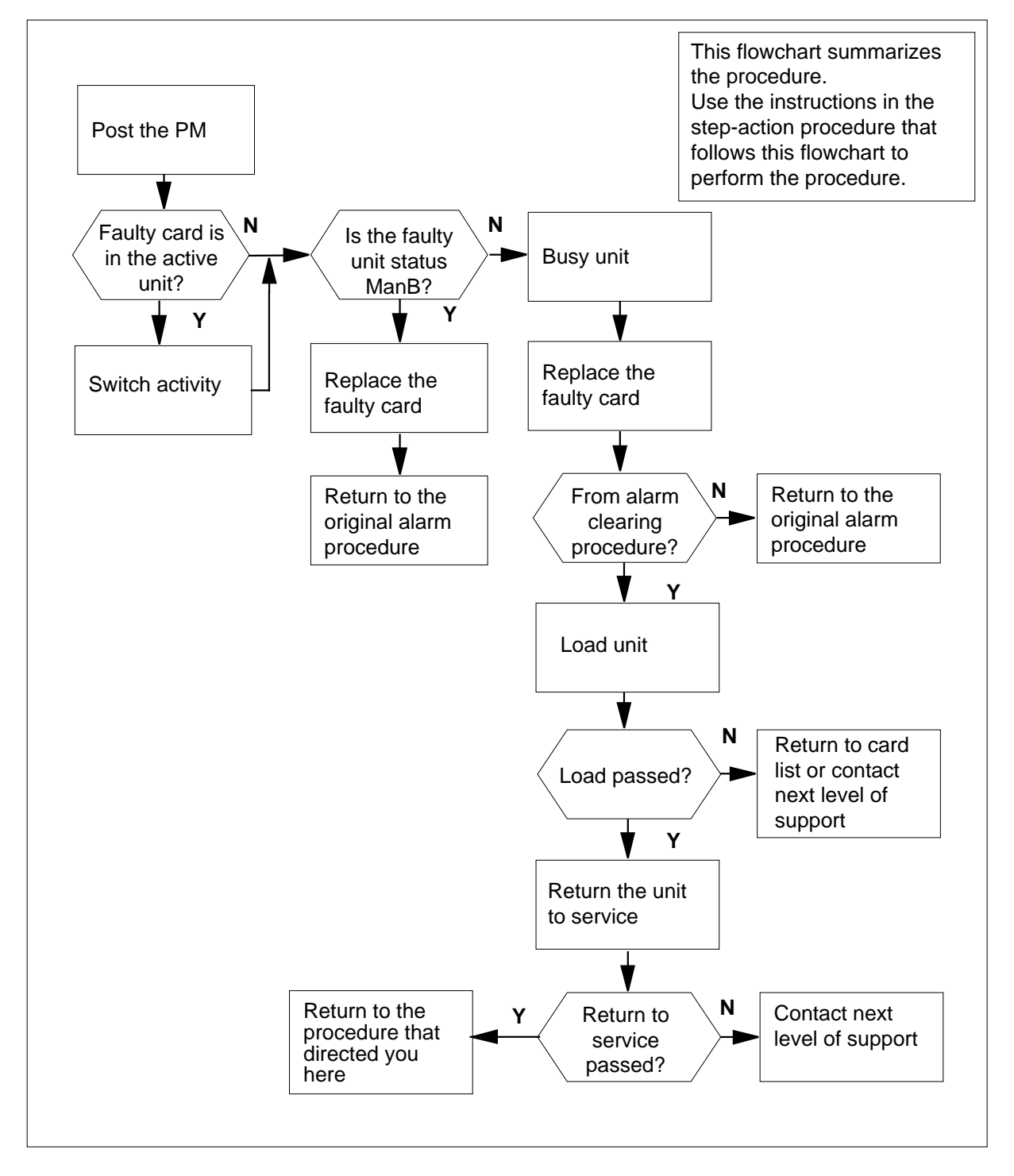

#### Replacing an NT6X41 card in an SMA

#### At your current location

- 1 Proceed only if you have been directed to this card replacement procedure from a step in a maintenance procedure, are using the procedure for verifying or accepting cards, or have been directed to this procedure by your maintenance support group.
- 2 Ensure you know the physical location of the faulty card.

| If card location is | Do     |
|---------------------|--------|
| known               | step 4 |
| unknown             | step 3 |

3 Perform the procedure "Locating a faulty card in an SMA."

4

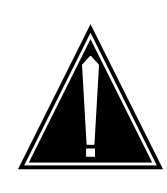

#### CAUTION Loss of service

Ensure that you replace the card in the inactive unit and verify the mate unit is active.

Obtain a replacement card. Ensure the replacement card has the same product engineering code (PEC), including suffix, as the card being removed.

#### At the MAP terminal

5 Ensure the current MAP display is at the PM level and post the SMA by typing

>MAPCI;MTC;PM;POST SMA sma\_no

and pressing the Enter key.

where

sma\_no
is the number of the SMA being posted

Example of a MAP response

Offl SMA SysB ManB CBsy ISTb InSv 3 ΡМ 0 1 0 2 13 0 0 1 7 SMA 0 0 SMA 0 ISTb Links\_OOS: CSide 0, PSide 0 Unit0: Act InSv Unit1: Inact ISTb

6 Observe the MAP display and determine if the faulty card is in the active or the inactive unit.

| If the faulty card is in the | Do      |
|------------------------------|---------|
| active unit                  | step 7  |
| inactive unit                | step 10 |

**7** Switch the activity of the units by typing

>SWACT

and pressing the Enter key.

A confirmation prompt for the SWACT command is displayed at the MAP terminal.

| If SWACT                     | Do      |
|------------------------------|---------|
| can continue at this time    | step 8  |
| cannot continue at this time | step 22 |

8 Confirm the system prompt by typing

>YES

and pressing the Enter key.

The system runs a pre-SWACT audit to determine the ability of the inactive unit to accept activity reliably.

*Note:* A maintenance flag appears when maintenance tasks are in progress. Wait until the flag disappears before proceeding with the next maintenance action.

| If the message is                       | Do      |
|-----------------------------------------|---------|
| SWACT passed                            | step 10 |
| SWACT failed Rea-<br>son: XPM SWACTback | step 9  |
| SWACT refused by SWACT<br>Controller    | step 9  |

**9** The inactive unit could not establish two-way communication with CC and has switched activity back to the originally active unit. You must clear all faults on the inactive unit before attempting to clear the alarm condition on the active unit.

Go to step 20.

#### At the equipment frame

**10** Hang a sign on the active unit bearing the words: *Active unit—Do not touch.* This sign should not be attached by magnets or tape.

#### At the MAP terminal

12

13

11 Observe the MAP display and determine the state of the inactive unit.

| If state is     | 6                         |               |         | Do                 |
|-----------------|---------------------------|---------------|---------|--------------------|
| ManB            |                           |               |         | step 13            |
| SysB,<br>InSv   | CBsy,                     | ISTb,         | or      | step 12            |
| Busy the ir     | nactive PM                | unit by typ   | ing     |                    |
| >BSY UNI        | T unit_n                  | 0             |         |                    |
| and pressi      | ng the Ente               | er key.       |         |                    |
| where           |                           |               |         |                    |
| unit_n<br>is th | i <b>o</b><br>le number ( | of the inact  | tive SI | MA unit (0 or 1)   |
| Reset the i     | inactive PM               | 1 unit to inh | nibit m | essaging by typing |
| >PMRESET        | UNIT un                   | it_no No      | ORUN    |                    |
| and pressi      | ng the Ente               | er key.       |         |                    |
| where           |                           |               |         |                    |
| unit_n<br>is th | i <b>o</b><br>le number ( | of the inac   | tive SN | MA unit (0 or 1)   |
|                 |                           |               |         |                    |
|                 |                           |               |         |                    |

### At the equipment frame

14

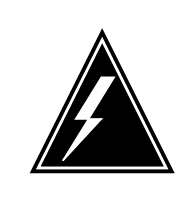

#### WARNING Static electricity damage

Before removing any cards, put on a wrist strap and connect it to the wrist strap grounding point on the frame supervisory panel (FSP). This protects the equipment against damage caused by static electricity.

Perform the common replacing a card procedure in this document.

### **15** Use the following information to determine the next step.

| If you were directed here from | Do      |
|--------------------------------|---------|
| alarm clearing procedures      | step 18 |
| other                          | step 16 |

### At the MAP terminal

16 Load the inactive SMA unit by typing

>LOADPM UNIT unit\_no

and pressing the Enter key.

where

17

unit\_no

is the number of the busied SMA unit

| If load                         | Do                           |  |
|---------------------------------|------------------------------|--|
| passed                          | step 17                      |  |
| failed                          | step 20                      |  |
| Return the inactive SMA u       | unit to service by typing    |  |
| >RTS UNIT unit_no               |                              |  |
| and pressing the Enter ke       | у.                           |  |
| where                           |                              |  |
| unit_no<br>is the number of the | e SMA unit loaded in step 16 |  |
| If RTS                          | Do                           |  |
| passed                          | step 18                      |  |

# NT6X41 in an SMA (end)

| If RTS | Do      |
|--------|---------|
| failed | step 20 |

#### At the equipment frame

- **18** Remove the sign from the active SMA unit.
- **19** Go to the common returning a card procedure in this document.

Go to step 21.

- **20** For further assistance, contact the personnel responsible for the next level of support.
- 21 You have successfully completed this procedure. Return to the maintenance procedure that directed you to this card replacement procedure and continue as directed.
- 22 For further assistance with switch of activity, contact the personnel responsible for the next level of support.

*Note:* If the system recommends using the SWACT command with the FORCE option, consult office personnel to determine if use of the FORCE option is advisable.

# NT6X41 in an SMA-MVI-20

## Application

Use this procedure to replace an NT6X41 card in an SMA.

| PEC    | Suffixes | Name                 |
|--------|----------|----------------------|
| NT6X41 | AA, AC   | Speech Bus Formatter |

## **Common procedures**

The following procedures are referenced in this procedure:

- "Locating a faulty card in an SMA"
- replacing a card

Do not go to the common procedures unless directed to do so in the step-action procedure.

# Action

The following o wchart is only a summary of the procedure. To replace the card, use the instructions in the step-action procedure that follows the o wchart.

### Summary of card replacement procedure for an NT6X41 card in an SMA

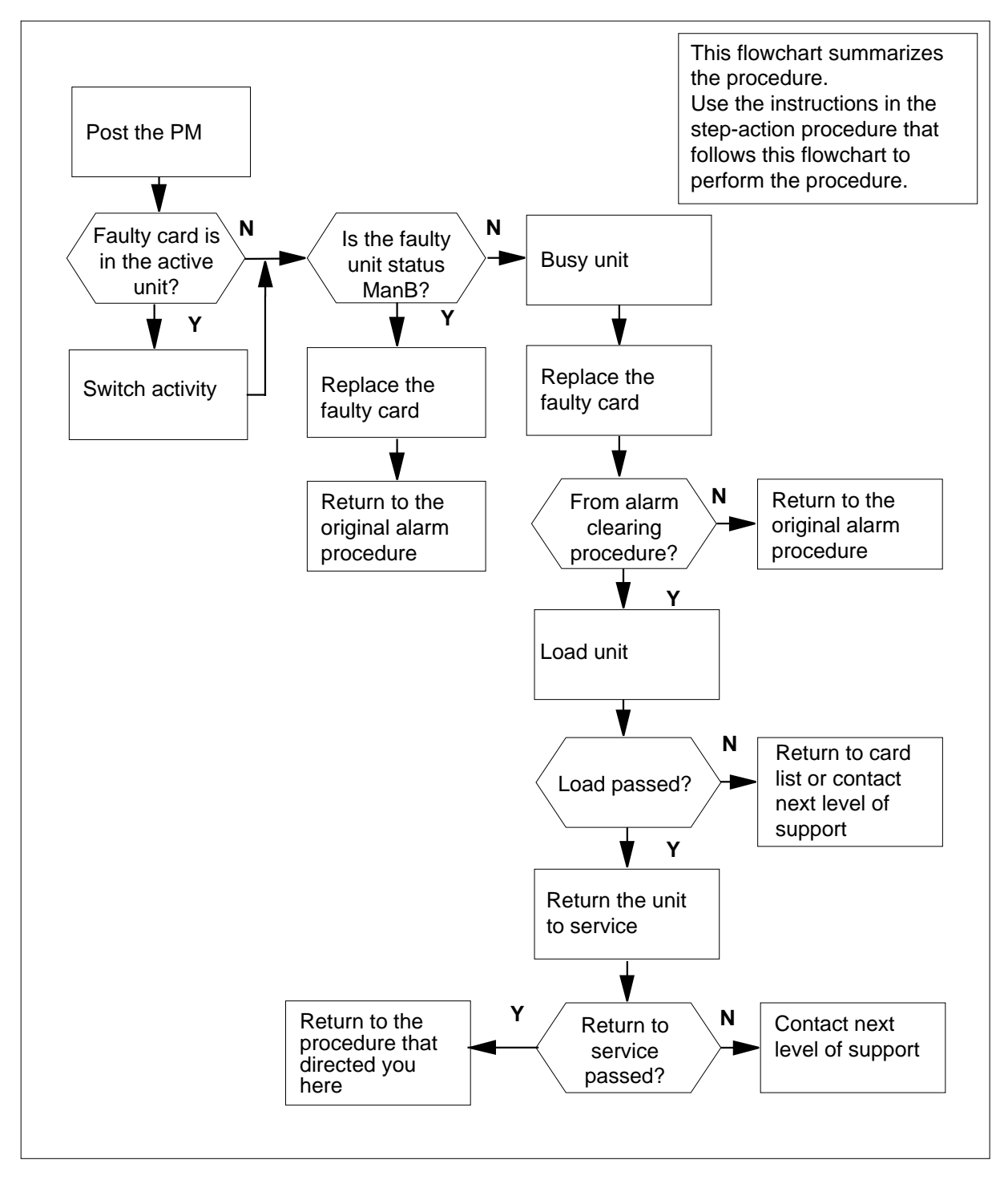

#### Replacing an NT6X41 card in an SMA

#### At the equipment frame

- 1 Proceed only if you have been directed to this card replacement procedure from a step in a maintenance procedure, are using the procedure for verifying or accepting cards, or have been directed to this procedure by your maintenance support group.
- 2 Ensure you know the physical location of the faulty card.

| If card location is | Do     |
|---------------------|--------|
| known               | step 4 |
| unknown             | step 3 |

3 Perform the procedure "Locating a faulty card in an SMA."

4

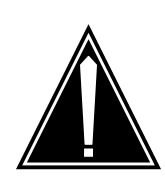

#### CAUTION Loss of service

Ensure that you replace the card in the inactive unit and verify the mate unit is active.

Obtain a replacement card. Ensure the replacement card has the same product engineering code (PEC), including suffix, as the card being removed.

#### At the MAP terminal

5 Ensure the current MAP display is at the PM level and post the SMA by typing

>MAPCI;MTC;PM;POST SMA sma\_no

and pressing the Enter key.

where

sma\_no
is the number of the SMA being posted

Example of a MAP response

6

7

8

9

| SMA SysB ManB O                                                                                                   | ffl CBsy                    | ISTb                | InSv                                           |
|----------------------------------------------------------------------------------------------------|-----------------------------|---------------------|------------------------------------------------|
| PM 3 0<br>SMA 0 0                                                                                                 | L U<br>0 0                  | 2<br>1              | ⊥3<br>7                                        |
| SMA 0 ISTb Links_OOS<br>Unit0: Act InSv<br>Unit1: Inact ISTb<br>Observe the MAP display and<br>the inactive unit. | : CSide 0<br>d determine if | , PSid<br>the faul  | e 0<br>ty card is in the active o              |
| If the faulty card is in the                                                                                      | Do                          |                     |                                                |
| active unit                                                                                                    | ste                         | p 7                 |                                                |
| inactive unit                                                                                                    | ste                         | p 11                |                                                |
| Perform a SWACT of the unit                                                                                       | s by typing                 |                     |                                                |
| >SWACT                                                                                                    |                             |                     |                                                |
| and pressing the Enter key.                                                                                       |                             |                     |                                                |
| A confirmation prompt for the terminal.                                                                           | SWACT com                   | mand is             | displayed at the MAP                           |
| If SWACT                                                                                                    | Do                          |                     |                                                |
| cannot continue at this tin                                                                                       | ne stej                     | p 8                 |                                                |
| can continue at this time                                                                                         | stej                        | p 9                 |                                                |
| Reject the prompt to SWACT                                                                                        | the units by t              | yping               |                                                |
| >NO                                                                                                    |                             |                     |                                                |
| and pressing the Enter key.                                                                                       |                             |                     |                                                |
| The system discontinues the                                                                                       | SWACT.                      |                     |                                                |
| Confirm the system prompt b                                                                                       | y typing                    |                     |                                                |
| >YES                                                                                                    |                             |                     |                                                |
| and pressing the Enter key.                                                                                       |                             |                     |                                                |
| The system runs a pre-SWAC unit to accept activity reliably.                                                      | CT audit to de              | termine             | the ability of the inactive                    |
| <i>Note:</i> A maintenance flag progress. Wait until the fla maintenance action.                                  | appears whe<br>g disappears | n maint<br>before p | enance tasks are in<br>proceeding with the nex |
| If the message is                                                                                                 | Do                          |                     |                                                |
| SWACT passed                                                                                                    | ste                         | p 11                |                                                |

| If the mess         | age is              |              | Do      |
|---------------------|---------------------|--------------|---------|
| SWACT<br>son:       | failed<br>XPM SWACT | Rea-<br>back | step 10 |
| SWACT re<br>Control | efused by<br>ler    | SWACT        | step 10 |

**10** The inactive unit could not establish two-way communication with CC and has switched activity back to the originally active unit. You must clear all faults on the inactive unit before attempting to clear the alarm condition on the active unit.

Go to step 22.

#### At the equipment frame

11 Hang a sign on the active unit bearing the words: *Active unit—Do not touch.* This sign should not be attached by magnets or tape.

#### At the MAP terminal

13

14

12 Observe the MAP display and determine the state of the inactive unit.

| If state is           |                   |        | Do                 |
|-----------------------|-------------------|--------|--------------------|
| ManB                  |                   |        | step 14            |
| SysB, CBs<br>InSv     | y, ISTb,          | or     | step 13            |
| Busy the inactive     | e PM unit by typi | ing    |                    |
| >BSY UNIT un          | it_no             |        |                    |
| and pressing the      | e Enter key.      |        |                    |
| where                 |                   |        |                    |
| unit_no<br>is the num | nber of the inact | ive SN | /A unit (0 or 1)   |
| Reset the inactiv     | e PM unit to inh  | ibit m | essaging by typing |
| >PMRESET UNI          | T unit_no NC      | RUN    |                    |
| and pressing the      | e Enter key.      |        |                    |
| where                 |                   |        |                    |
| unit_no<br>is the num | nber of the inact | ive SN | /IA unit (0 or 1)  |

### At the equipment frame

15

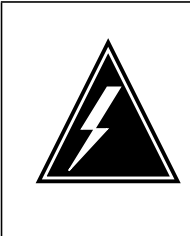

#### WARNING Static electricity damage

Before removing any cards, put on a wrist strap and connect it to the wrist strap grounding point on the frame supervisory panel (FSP). This protects the equipment against damage caused by static electricity.

Perform the common replacing a card procedure in this document.

### **16** Use the following information to determine the next step.

| If you were directed here from | Do      |
|--------------------------------|---------|
| alarm clearing procedures      | step 19 |
| other                          | step 17 |

### At the MAP terminal

17 Load the inactive SMA unit by typing

>LOADPM UNIT unit\_no

and pressing the Enter key.

where

unit\_no

is the number of the busied SMA unit

| If load                         | Do                            |
|---------------------------------|-------------------------------|
| passed                          | step 18                       |
| failed                          | step 22                       |
| Return the inactive SMA         | unit to service by typing     |
| <pre>&gt;RTS UNIT unit_no</pre> |                               |
| and pressing the Enter k        | ey.                           |
| where                           |                               |
| unit_no<br>is the number of t   | he SMA unit loaded in step 17 |
| If RTS                          | Do                            |
| nassed                          | sten 19                       |

18
## NT6X41 in an SMA-MVI-20 (end)

| If RTS | Do      |
|--------|---------|
| failed | step 22 |

### At the equipment frame

- **19** Remove the sign from the active SMA unit.
- 20 Send any faulty cards for repair according to local procedure.
- **21** Note the following in the office records:
  - date the card was replaced
  - serial number of the card
  - symptoms that prompted replacement of the card

Go to step 23.

- 22 For further assistance, contact the personnel responsible for the next level of support.
- 23 You have successfully completed this procedure. Return to the maintenance procedure that directed you to this card replacement procedure and continue as directed.

## NT6X41 in an SMS

## Application

Use this procedure to replace an NT6X41 card in an SMS.

| PEC    | Suffixes     | Name                 |
|--------|--------------|----------------------|
| NT6X41 | AA,AB,<br>CA | Speech bus formatter |

## **Common procedures**

None

## Action

The following o wchart is only a summary of the procedure. To replace the card, use the instructions in the step-action procedure that follows the o wchart.

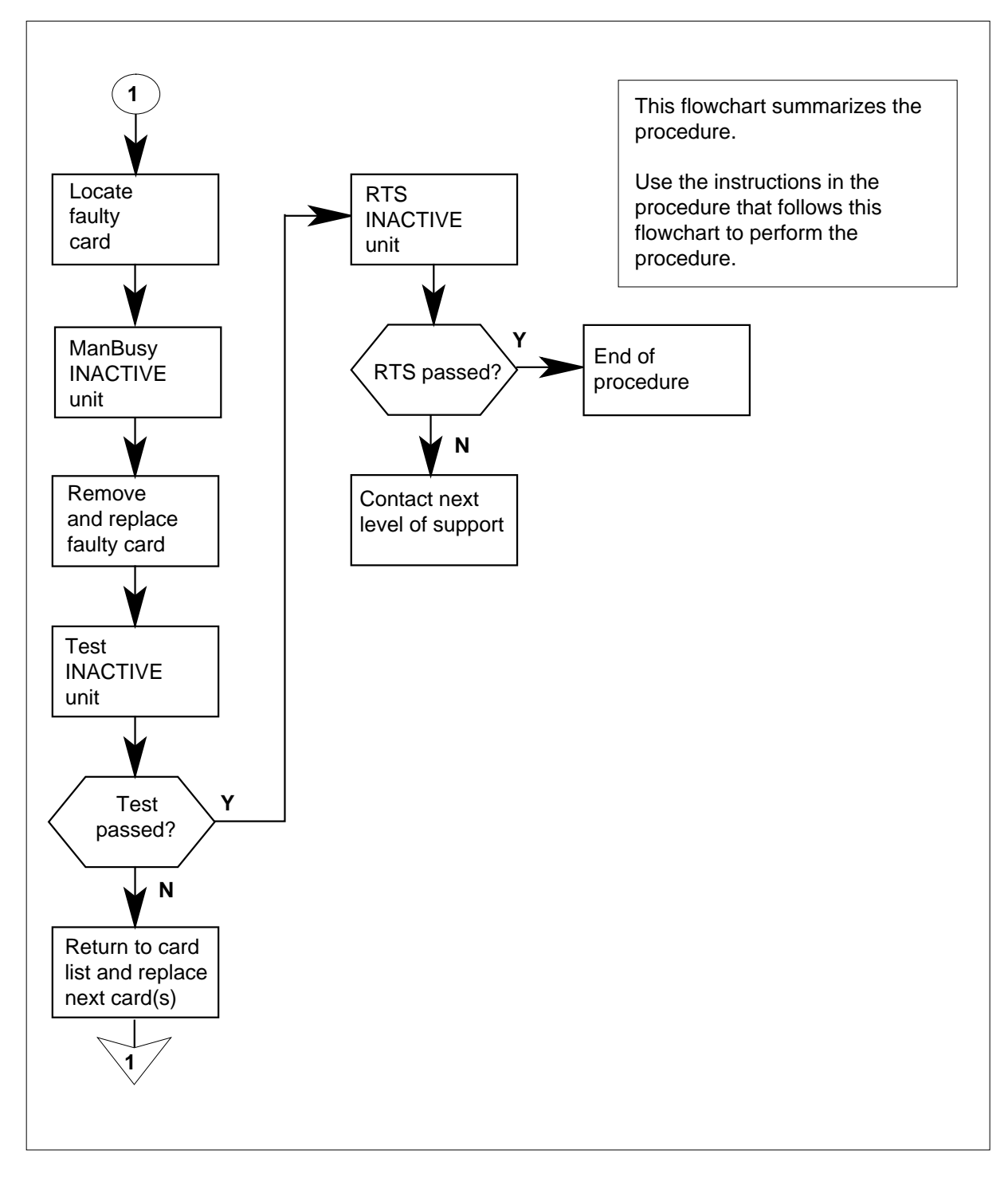

#### Summary of card replacement procedure for an NT6X41 card in an SMS

#### Replacing an NT6X41 card in an SMS

- 1 Proceed only if you have been directed to this card replacement procedure from a step in a maintenance procedure, are using the procedure for verifying or accepting cards, or have been directed to this procedure by your maintenance support group.
- 2

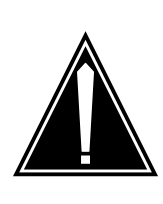

#### **CAUTION** Loss of service When replacing a card in the SMS, ensure the unit where you are replacing the card is inactive and the mate unit is active.

Obtain a replacement card. Verify the replacement card has the same product engineering code (PEC), including suffix, as the card to be removed.

#### At the MAP terminal

3 Access the PM level of the MAP display by typing

>MAPCI;MTC;PM;POST SMS sms\_no

and pressing the Enter key.

#### where

sms no

is 0-127 for NT40 and 0-255 for DMS SuperNode

Example of a MAP response

SMS 3 INSV LINKS\_OOS CSIDE 0 PSIDE 0 Unit0 Act InSv Unit1 Inact ISTb

4 By observing the MAP display, be sure the card to be removed is on the inactive unit.

| If faulty card is on | Do     |
|----------------------|--------|
| active unit          | step 5 |
| inactive unit        | step 9 |

5

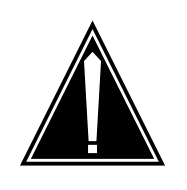

### CAUTION

**Service disruption: calls may be dropped!** If you are prompted to con rm a cold SW ACT, perform this activity only during a period of low traf c. All calls being handled by this PM, including data calls, will be dropped.

Switch the activity of the units by typing

#### >SWACT

and pressing the Enter key.

The system determines the type of SWACT it can perform, a warm SWACT or a cold SWACT, and displays a confirmation prompt for the selected SWACT.

| If SWACT                     | Do     |
|------------------------------|--------|
| cannot continue at this time | step 6 |
| can continue at this time    | step 7 |

6 Do not switch activity of the units. Reject the switch by typing

>NO

and pressing the Enter key.

The system discontinues the switch of activity. Return to step 5 during a period of low traffic.

7 Switch the activity of the unit by typing

>YES

and pressing the Enter key.

The system runs a pre-SWACT audit to determine the ability of the inactive unit to accept activity reliably.

*Note:* A maintenance flag appears when maintenance tasks are in progress. Wait until the flag disappears before proceeding with the next maintenance action.

| If the message is                     | Do     |
|---------------------------------------|--------|
| SwAct passed                          | step 9 |
| SwAct failed                          | step 8 |
| SwAct failed:Reason:<br>XPM SwActback | step 8 |

|        | If the message is Do                                                                             | )                                                                 |
|--------|--------------------------------------------------------------------------------------------------|-------------------------------------------------------------------|
|        | SwAct refused by SwAct ste<br>controller                                                         | ър 8                                                              |
| 8      | Return to <i>Alarm Clearing Procedures</i> to cl<br>inactive unit. When the alarm is cleared, re | ear the alarm condition on the eturn to step 1 of this procedure. |
| At the | e frame                                                                                          |                                                                   |
| 9      | Put a sign on the active unit bearing the w<br>This sign should not be attached by magn          | ords: <i>Active unit—Do not touch</i> .<br>ets or tape.           |
| At the | e MAP terminal                                                                                   |                                                                   |
| 10     | Busy the inactive PM unit by typing                                                              |                                                                   |
|        | >bsy UNIT unit_no                                                                                |                                                                   |
|        | and pressing the Enter key.                                                                      |                                                                   |
|        | where                                                                                            |                                                                   |
|        | <pre>unit_no     is the number of the faulty SMS un</pre>                                        | it                                                                |
| 11     | Set the PM to the ROM level by typing                                                            |                                                                   |
|        | >PMRESET UNIT unit_no NORUN                                                                      |                                                                   |
|        | and pressing the Enter key.                                                                      |                                                                   |
|        | where                                                                                            |                                                                   |
|        | unit_no<br>is the number of the faulty SMS uni                                                   | t                                                                 |
| At the | e frame                                                                                          |                                                                   |
| 12     |                                                                                                  |                                                                   |
|        |                                                                                                  |                                                                   |

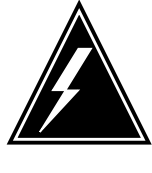

### WARNING

Static electricity damage

Before removing any cards, put on a wrist strap and connect it to the wrist strap grounding point on the left side of the frame supervisory panel of the SMS. This protects the equipment against damage caused by static electricity.

Put on a wrist strap.

13

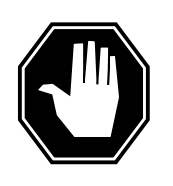

### DANGER

**Equipment damage** When removing or inserting a card, do not apply direct pressure to the components and do not force the cards into the slots.

Remove the NT6X41 card as shown in the following figures.

a Locate the card to be removed on the appropriate shelf.

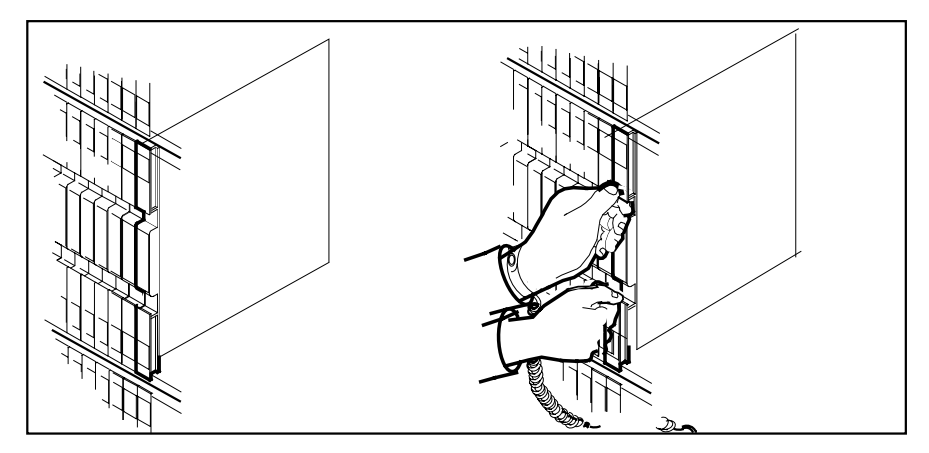

**b** Open the locking levers on the card to be replaced and gently pull the card toward you until it clears the shelf.

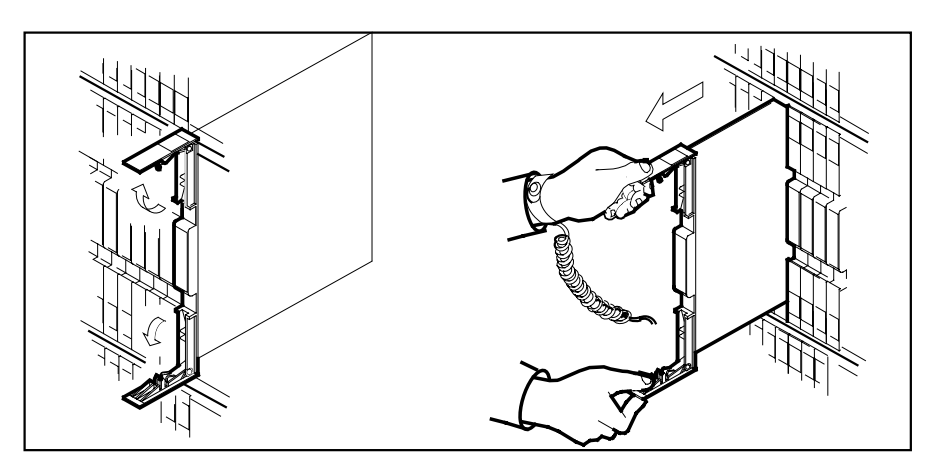

**c** Verify the replacement card has the same PEC, including suffix, as the card you just removed.

14 Open the locking levers on the replacement card. Align the card with the slots in the shelf and gently slide the card into the shelf.

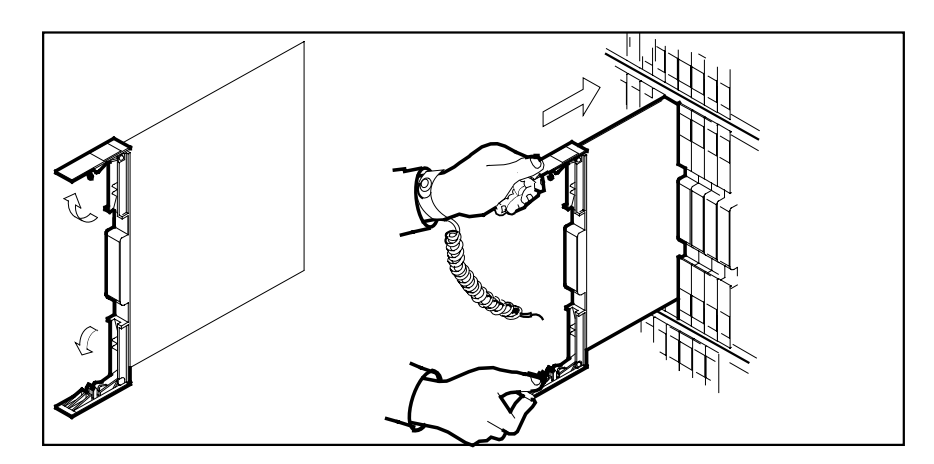

- **15** Seat and lock the card.
  - **a** Using your fingers or thumbs, push on the upper and lower edges of the faceplate to ensure the card is fully seated in the shelf.
  - **b** Close the locking levers.

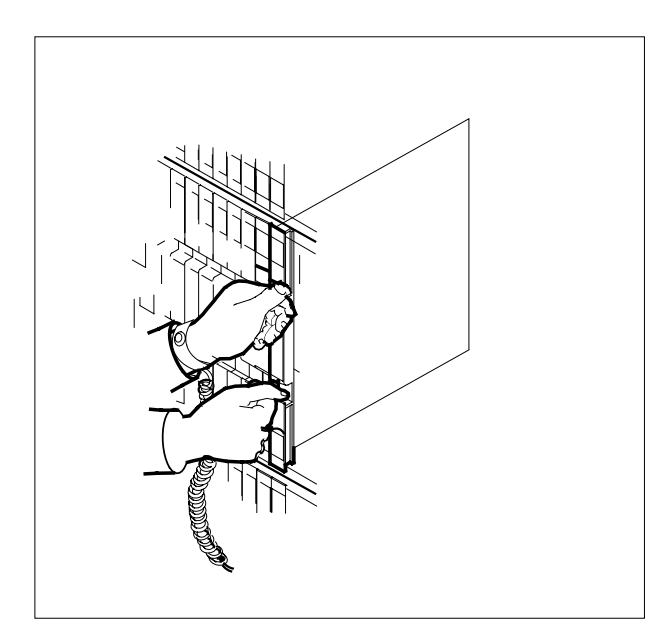

16 Use the following information to determine where to go next in this procedure.

| If you entered this procedure from | Do      |  |
|------------------------------------|---------|--|
| alarm clearing procedures          | step 19 |  |

|                             | If you entered this procedure from                                                                                                    | Do                                                                                                    |  |
|-----------------------------|----------------------------------------------------------------------------------------------------|----------------------------------------------------------------------------------------------------|--|
|                             | other                                                                                                    | step 17                                                                                                    |  |
|                             | Test the inactive unit by typing                                                                                                    |                                                                                                    |  |
|                             | >TST UNIT unit_no                                                                                                    |                                                                                                    |  |
|                             | and pressing the Enter key.                                                                                                    |                                                                                                    |  |
|                             | where                                                                                                    |                                                                                                    |  |
|                             | unit_no<br>is the number of the faulty SMS                                                                                                    | S unit                                                                                                    |  |
|                             | If TST                                                                                                    | Do                                                                                                    |  |
|                             | passed                                                                                                    | step 18                                                                                                    |  |
|                             | failed                                                                                                    | step 19                                                                                                    |  |
|                             | Return the inactive SMS unit to service                                                                                                    | e by typing                                                                                                    |  |
|                             | >RTS UNIT unit_no                                                                                                    |                                                                                                    |  |
| and pressing the Enter key. |                                                                                                    |                                                                                                    |  |
|                             | where                                                                                                    |                                                                                                    |  |
|                             | unit_no<br>is the number of the faulty SMS                                                                                                    | S unit                                                                                                    |  |
|                             | If RTS                                                                                                    | Do                                                                                                    |  |
|                             | passed                                                                                                    | step 21                                                                                                    |  |
|                             | failed                                                                                                    | step 20                                                                                                    |  |
|                             | Return to the <i>Alarm Clearing Procedu</i> .<br>At the point where a faulty card list was<br>on the list and go to the appropriate ca<br>in this manual. | res that directed you to this procedure.<br>s produced, identify the next faulty card<br>rd replacement procedure for that card |  |
|                             | Obtain further assistance in replacing responsible for higher level of support                                                                            | this card by contacting the personnel                                                                                           |  |
|                             | frame                                                                                                    |                                                                                                    |  |
|                             | Remove the sign from the active SMS                                                                                                    | unit.                                                                                                    |  |
|                             |                                                                                                    |                                                                                                    |  |
|                             | Send any faulty cards for repair using                                                                                                    | local procedure.                                                                                                    |  |
|                             | Send any faulty cards for repair using<br>Record the following items in office re                                                                         | local procedure.<br>cords according to local policy:                                                                            |  |

- serial number of the card
- symptoms that prompted replacement of the card

## NT6X41 in an SMS (end)

24 You have successfully completed this procedure. Return to the maintenance procedure that directed you to this card replacement procedure and continue as directed.

# NT6X41 in an SMS-R

## Application

Use this procedure to replace the following card in an SMS-R.

| PEC    | Suffixes | Name                 |
|--------|----------|----------------------|
| NT6X41 | AA, AC   | Speech Bus Formatter |

## **Common procedures**

Not applicable

## Action

The following o wchart is only a summary of the procedure. To replace the card, use the instructions in the step-action procedure that follows the o wchart.

### Summary of card replacement procedure for an NT6X41 card in an SMS-R

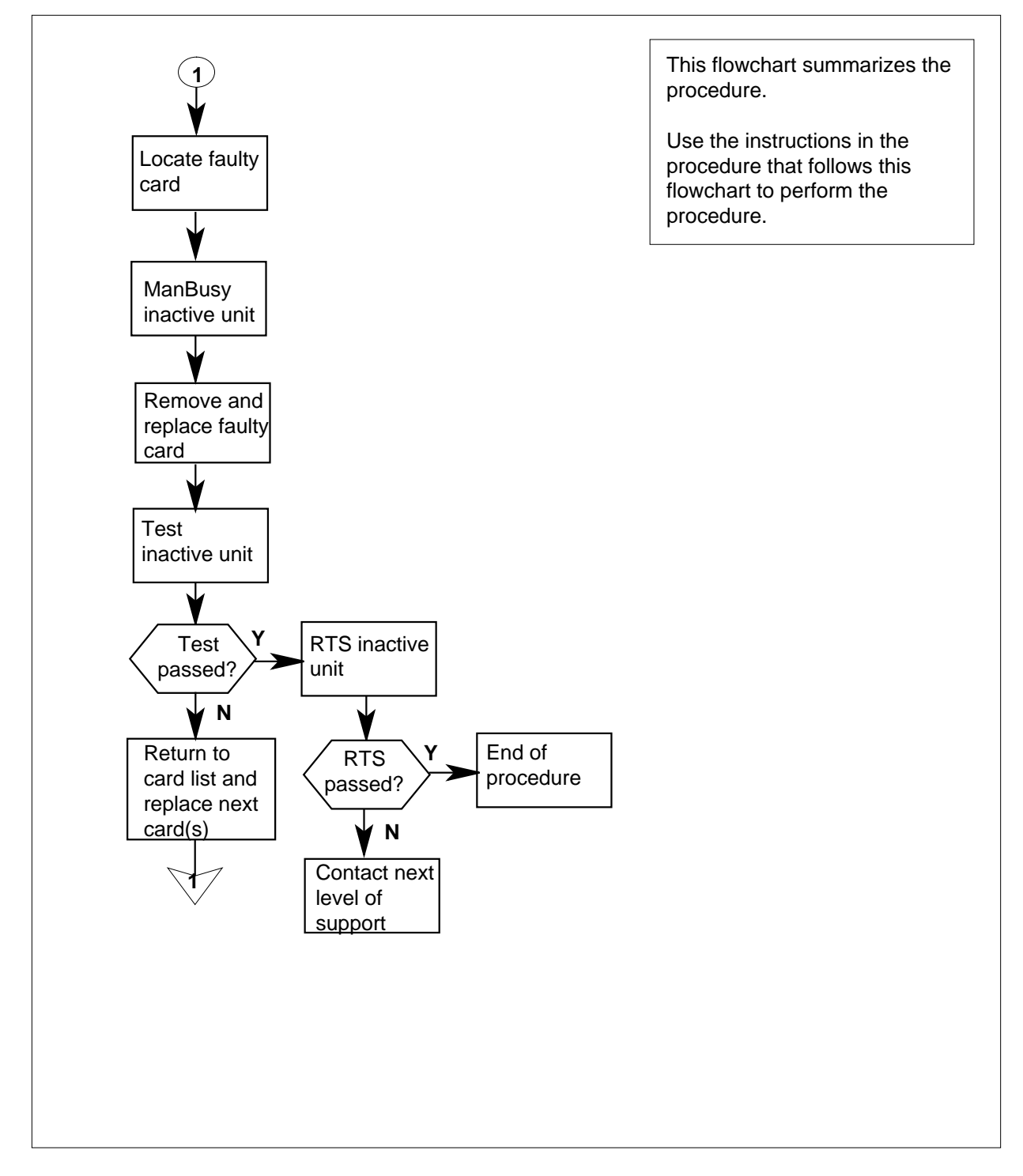

#### Replacing an NT6X41 card in an SMS-R

#### At your Current Location

- 1 Proceed only if you were either directed to this card replacement procedure from a step in a maintenance procedure, are using the procedure to verify or accept cards, or were directed to this procedure by your maintenance support group.
- 2

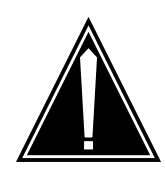

#### CAUTION Loss of service

When replacing a card in the SMSR, ensure that the unit in which you are replacing the card is inactive and that the mate unit is active.

Obtain a replacement card. Verify that the replacement card has the same product engineering code (PEC), including suffix, as the card to be removed.

#### At the MAP display

**3** Access the PM level of the MAP display by typing

>MAPCI;MTC;PM;POST SMSR smsr\_no

and pressing the Enter key.

where

smsr\_no
is the number of the SMSR to be posted

Example of a MAP response

| SMSR 3 | INSV | V LINKS_ | _00S | CSIDE | 0 | PSIDE | 0 |
|--------|------|----------|------|-------|---|-------|---|
| Uni    | t0   | Act      | InSv |       |   |       |   |
| Uni    | t1   | InAct    | ISTb |       |   |       |   |

**4** By observing the MAP display, ensure that the card to be removed is on the inactive unit.

| If faulty card is on | Do     |
|----------------------|--------|
| active unit          | step 5 |
| inactive unit        | step 8 |

**5** Switch the activity of the units by typing

>SWACT

and pressing the Enter key.

The system determines the type of SWACT it can perform and displays a confirmation prompt for the selected SWACT.

| If SWACT                     | Do      |
|------------------------------|---------|
| can continue at this time    | step 6  |
| cannot continue at this time | step 25 |

6 Switch the activity of the unit by typing

>YES

and pressing the Enter key.

The system runs a pre-SWACT audit to determine the ability of the inactive unit to accept activity reliably.

*Note:* A maintenance flag appears when maintenance tasks are in progress. Wait until the flag disappears before proceeding with the next maintenance action.

| If the message is                     | Do     |
|---------------------------------------|--------|
| SwAct passed                          | step 8 |
| SwAct failed                          | step 7 |
| SwAct failed Reason:<br>XPM SwActback | step 7 |
| SwAct refused by SwAct controller     | step 7 |

7 Return to the alarm clearing procedure to clear the alarm condition on the inactive unit. When the alarm is cleared, return to step 1 of this procedure.

#### At the frame

8 Put a sign on the active unit bearing the following words: "Active unit—Do not touch."

#### At the MAP display

**9** Busy the inactive PM unit by typing

>bsy UNIT unit\_no

and pressing the Enter key.

where

unit\_no

is the number of the faulty SMS-R unit

### At the frame

10

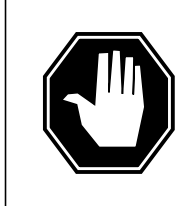

#### DANGER Static electricity damage

Before removing any cards, put on a wrist strap and connect it to the wrist strap grounding point on the left side of the frame supervisory panel of the SMS-R. This protects the equipment against damage caused by static electricity.

Put on a wrist strap.

### 11

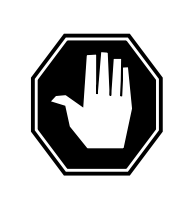

## DANGER

Equipment damage

Take the following precautions when removing or inserting a card:

- 1. Do not apply direct pressure to the components.
- 2. Do not force the cards into the slots.

Remove the NT6X41 card as shown in the following figures.

a Locate the card to be removed on the appropriate shelf.

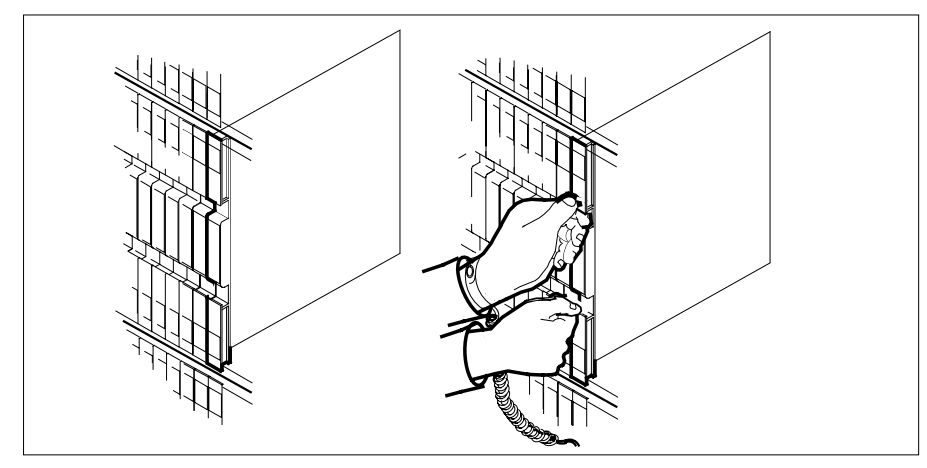

12 Open the locking levers on the card to be replaced and gently pull the card toward you until it clears the shelf.

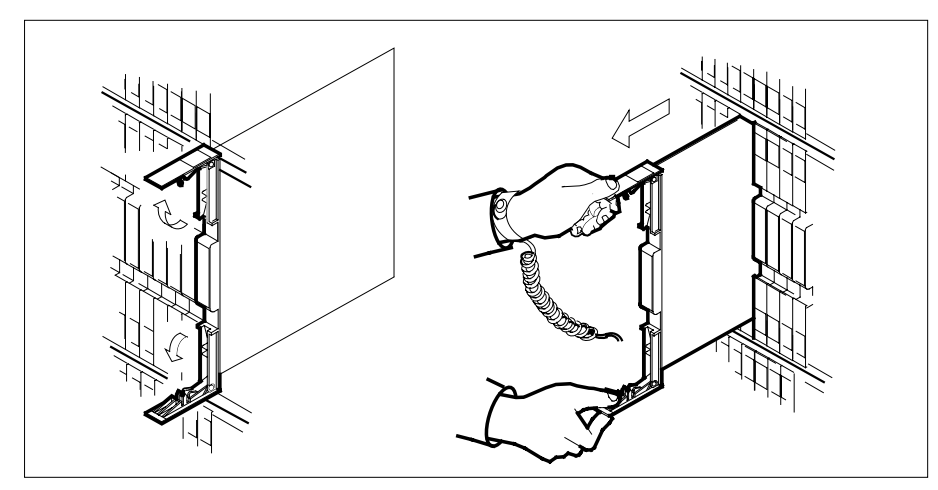

- **13** Verify that the replacement card has the same PEC, including suffix, as the card you just removed.
- 14 Open the locking levers on the replacement card.
  - **a** Align the card with the slots in the shelf and gently slide the card into the shelf.

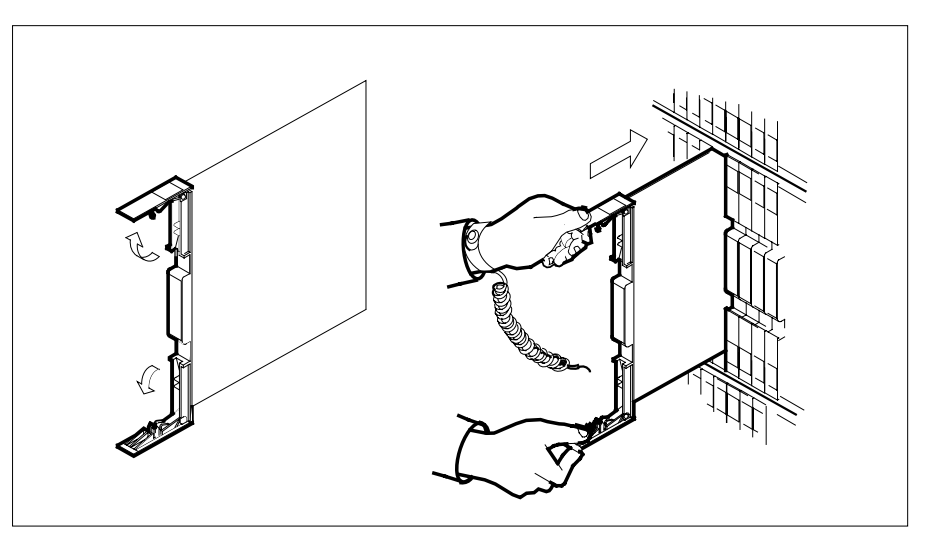

- **15** Seat and lock the card.
  - **a** Using your fingers or thumbs, push on the upper and lower edges of the faceplate to ensure that the card is fully seated in the shelf.
  - **b** Close the locking levers.

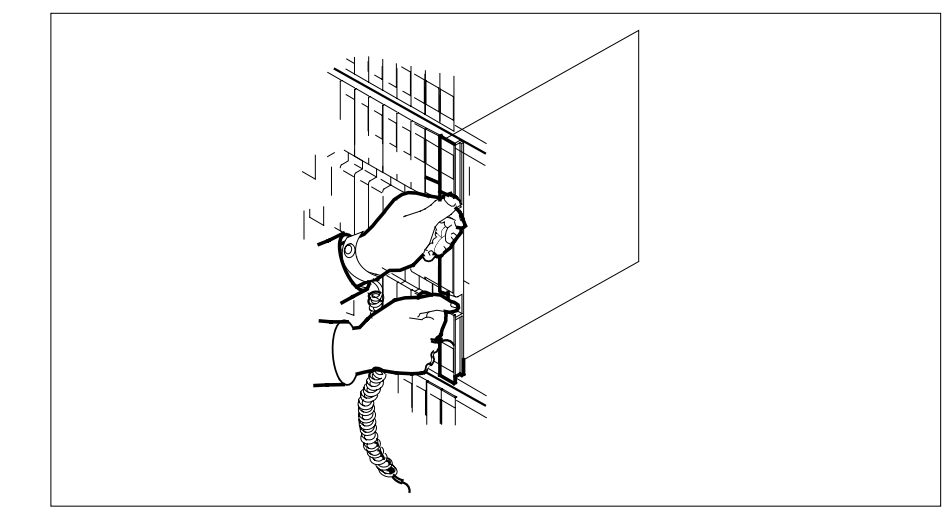

16 Use the following information to determine the next step in this procedure.

| If you entered this procedure from | Do      |
|------------------------------------|---------|
| alarm clearing procedures          | step 19 |
| other                              | step 17 |

### At the MAP display

**17** Test the inactive unit by typing

>TST UNIT unit\_no

and pressing the Enter key.

where

unit\_no

| is the number | of the faulty | SIVIS-R UNIT |
|---------------|---------------|--------------|
|               |               |              |

| If TST                                             | Do      |
|----------------------------------------------------|---------|
| passes                                             | step 18 |
| fails                                              | step 19 |
| Return the inactive SMSR unit to service by typing |         |
| >RTS UNIT unit_no                                  |         |
| and pressing the Enter key.                        |         |

where

18

## NT6X41 in an SMS-R (end)

#### unit no

is the number of the faulty SMS-R unit

| If RTS | Do      |
|--------|---------|
| passes | step 21 |
| fails  | step 20 |

**19** Return to the *Alarm Clearing Procedures* section of this manual or procedure that directed you to this procedure. At the point where a faulty card list was produced, identify the next faulty card on the list and go to the appropriate card replacement procedure for that card in this manual.

20 Obtain further assistance in replacing this card by contacting personnel responsible for a higher level of support.

#### At the frame

- **21** Remove the sign from the active unit.
- 22 Send any faulty cards for repair according to local procedure.
- **23** Record the following items in office records in accordance with local policy:
  - the date the card was replaced
  - the serial number of the card
  - the symptoms that prompted replacement of the card.
- 24 You have successfully completed this procedure. Return to the maintenance procedure that directed you to this card replacement procedure and continue as directed.
- **25** For further assistance with switch of activity, contact the personnel responsible for the next level of support.

*Note:* If the system recommends using the SWACT command with the FORCE option, consult office personnel to determine if use of the FORCE option is advisable.

# NT6X41 in an SMU

## Application

Use this procedure to replace the following card in an SMU.

| PEC    | Suffix | Name                 |
|--------|--------|----------------------|
| NT6X41 | AA, AC | Speech bus formatter |

## **Common procedures**

The common replacing a card procedure is referenced in this procedure.

## Action

The following o wchart is a summary of the procedure. To replace the card, use the instructions in the step-action procedure that follows the o wchart.

Summary of card replacement procedure for an NT6X41 card in an SMU

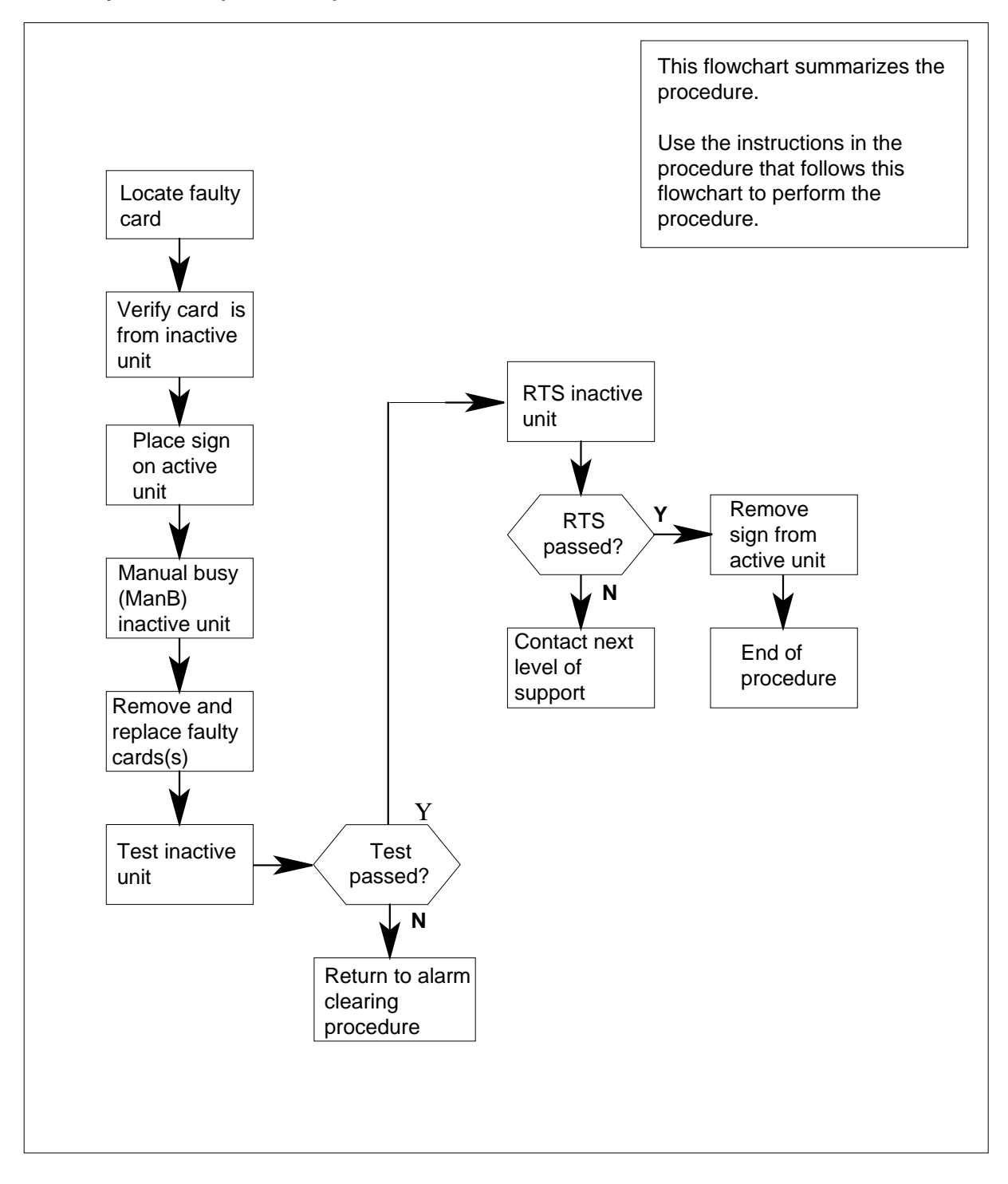

#### Replacing an NT6X41 card in an SMU

#### At your current location:

- 1 Proceed only if you have been directed to this card replacement procedure from a step in a maintenance procedure.
- 2 Get a replacement card. Verify that the replacement card has the same product engineering code (PEC), including suffix, as the card to be removed.

#### At the MAP terminal:

3

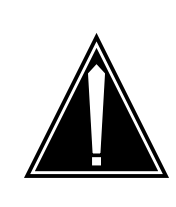

#### CAUTION Loss of service

When replacing a card in the SMU, ensure that the unit where you are replacing the card is inactive and that the mate unit is active.

Access the PM level of the MAP terminal by typing

>MAPCI;MTC;PM;POST SMU smu\_no

and pressing the Enter key.

where

smu no is

the number of the SMU to be posted

Example of a MAP response:

| SMU  |      | SysB   | ManB    | Offl  | CBsy    | ISTb  | InSv |
|------|------|--------|---------|-------|---------|-------|------|
|      | РM   | 3      | 0       | 1     | 0       | 2     | 13   |
|      | SMU  | 0      | 0       | 0     | 0       | 1     | 7    |
|      |      |        |         |       |         |       |      |
| SMU  | 0 IS | STb L: | inks_00 | os: c | Side 0, | PSide | e 0  |
| Unit | :0:  | Act    | ISTb    |       |         |       |      |
| Unit | :1:  | Inact  | InSv    |       |         |       |      |

**4** By observing the MAP display, be sure the card to be removed is on the inactive unit.

| If faulty card is on | Do     |
|----------------------|--------|
| active unit          | step 5 |
| inactive unit        | step 8 |

**5** Switch the activity of the units by typing

>SWACT

and pressing the Enter key.

The system determines the type of SwAct it can perform. The system displays a confirmation prompt for the selected SwAct.

| If SwAct                     | Do      |
|------------------------------|---------|
| can continue at this time    | step 6  |
| cannot continue at this time | step 21 |

6 Switch the activity of the unit by typing

>YES

and pressing the Enter key.

The system runs a pre-SwAct audit to determine if the inactive unit can accept activity reliably.

*Note:* A maintenance flag appears when maintenance tasks are in progress. Wait until the flag disappears before proceeding with the next maintenance action.

| If the message is                     | Do     |
|---------------------------------------|--------|
| SwAct passed                          | step 8 |
| SwAct failed                          | step 7 |
| SwAct failed Reason:<br>XPM SwActback | step 7 |
| SwAct refused by SwAct controller     | step 7 |

7 Return to the *Alarm Clearing Procedures* to clear the alarm condition on the inactive unit. When the alarm is cleared, return to step 1 of this procedure.

#### At the SME frame:

8 Put a sign on the active unit bearing the following words: "Active unit—Do not touch."

### At the MAP terminal:

9 Busy the inactive SMU unit by typing

>bsy UNIT unit\_no

and pressing the Enter key.

where

|    | unit_no is<br>the number of the faulty SM                       | IU unit                                    |  |
|----|-----------------------------------------------------------------|--------------------------------------------|--|
| 10 | Set the PM to the ROM level by typ                              | bing                                       |  |
|    | >PMRESET UNIT unit_no NORU                                      | Л                                          |  |
|    | and pressing the Enter key.                                     |                                            |  |
|    | unit_no is<br>the number of the SMU uni                         | t busied in step 9                         |  |
| 11 | Go to the common replacing a carc to step 12 of this procedure. | procedure in this document. Then return    |  |
| 12 | Use the following information to det                            | ermine where to go next in this procedure. |  |
|    | If you entered this procedure from                              | Do                                         |  |
|    | alarm clearing procedures                                       | step 15                                    |  |
|    | other                                                           | step 13                                    |  |
| 13 | Test the inactive unit by typing                                |                                            |  |
|    | >TST UNIT unit_no                                               |                                            |  |
|    | and pressing the Enter key.                                     |                                            |  |
|    | where                                                           |                                            |  |
|    | <b>unit_no is</b><br>the number of the SMU uni                  | t busied in step 9                         |  |
|    | If test                                                         | Do                                         |  |
|    | passed                                                          | step 14                                    |  |
|    | failed                                                          | step 16                                    |  |
| 14 | Return the inactive SMU unit to se                              | rvice by typing                            |  |
|    | >RTS UNIT unit_no                                               |                                            |  |
|    | and pressing the Enter key.                                     |                                            |  |
|    | where                                                           |                                            |  |
|    | unit_no is<br>the number of the SMU unit tested in step 13      |                                            |  |
|    | If RTS                                                          | Do                                         |  |
|    | passes                                                          | step 18                                    |  |
|    | fails                                                           | step 16                                    |  |
|    |                                                                 |                                            |  |

## NT6X41 in an SMU (end)

- **15** Return to the *Alarm Clearing Procedures*. At the point where a faulty card list is initiated, identify the next faulty card on the list. Go to the appropriate card replacement procedure for that card.
- 16 Contact personnel responsible for higher level support and get further help to replace this card.
- **17** Remove the sign from the active SMU unit.
- **18** Send any faulty cards for repair according to local procedure.
- **19** Note the following in the office records:
  - date the card was replaced
  - serial number of the card
  - symptoms that prompted replacement of the card
- 20 You have successfully completed this procedure. Return to the maintenance procedure that directed you to this card replacement procedure and continue as directed.
- 21 For further assistance with switch of activity, contact the personnel responsible for the next level of support.

*Note:* If the system recommends using the SWACT command with the FORCE option, consult office personnel to determine if use of the FORCE option is advisable.

# NT6X42 in an SMA

## Application

Use this procedure to replace an NT6X42 card in an SMA.

| PEC    | Suffixes | Name                        |
|--------|----------|-----------------------------|
| NT6X42 | AA       | Channel Supervision Message |

## **Common procedures**

The following procedures are referenced in this procedure:

- "Locating a faulty card in an SMA"
- replacing a card
- returning a card

Do not go to the common procedures unless directed to do so in the step-action procedure.

## Action

The following o wchart is only a summary of the procedure. To replace the card, use the instructions in the step-action procedure that follows the o wchart.

### Summary of card replacement procedure for an NT6X42 card in an SMA

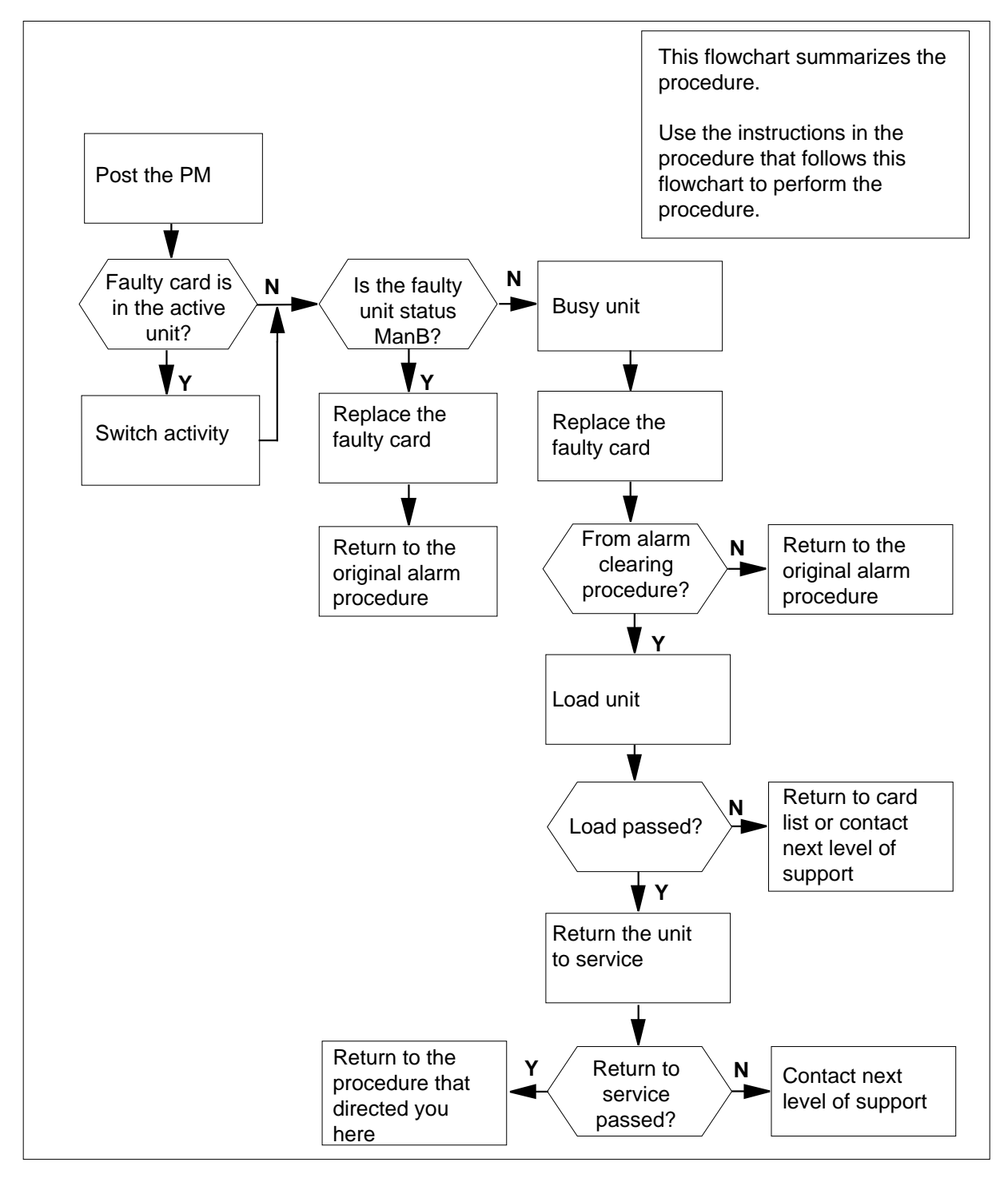

#### Replacing an NT6X42 card in an SMA

#### At your current location

- 1 Proceed only if you have been directed to this card replacement procedure from a step in a maintenance procedure, are using the procedure for verifying or accepting cards, or have been directed to this procedure by your maintenance support group.
- 2 Ensure you know the physical location of the faulty card.

| If card location is | Do     |
|---------------------|--------|
| known               | step 4 |
| unknown             | step 3 |

3 Perform the procedure "Locating a faulty card in an SMA."

4

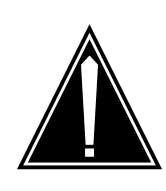

#### CAUTION Loss of service

Ensure that you replace the card in the inactive unit and verify the mate unit is active.

Obtain a replacement card. Ensure the replacement card has the same product engineering code (PEC), including suffix, as the card being removed.

#### At the MAP terminal

5 Ensure the current MAP display is at the PM level and post the SMA by typing

>MAPCI;MTC;PM;POST SMA sma\_no

and pressing the Enter key.

where

sma\_no
 is the number of the SMA being posted

Example of a MAP response:

SMA SysB ManB Offl CBsy ISTb InSv 3 ΡМ 0 1 0 2 13 7 0 0 1 SMA 0 0 SMA 0 ISTb Links\_OOS: CSide 0, PSide 0 Unit0: Act InSv Unit1: Inact SysB

6 Observe the MAP display and determine if the faulty card is in the active or the inactive unit.

| If the faulty card is in the | Do      |
|------------------------------|---------|
| active unit                  | step 7  |
| inactive unit                | step 10 |

**7** Switch the activity of the units by typing

>SWACT

and pressing the Enter key.

A confirmation prompt for the SWACT command is displayed at the MAP terminal.

| If SWACT                     | Do      |
|------------------------------|---------|
| can continue at this time    | step 8  |
| cannot continue at this time | step 21 |

8 Confirm the system prompt by typing

>YES

and pressing the Enter key.

The system runs a pre-SWACT audit to determine the ability of the inactive unit to accept activity reliably.

*Note:* A maintenance flag appears when maintenance tasks are in progress. Wait until the flag disappears before proceeding with the next maintenance action.

| If the message is                    | Do      |
|--------------------------------------|---------|
| SWACT passed                         | step 10 |
| SWACT failedReason:<br>XPM SWACTback | step 9  |
| SWACT refused by SWACT<br>Controller | step 9  |

9 The inactive unit could not establish two-way communication with CC and has switched activity back to the originally active unit. All faults on the inactive unit must be cleared before attempting to clear the alarm condition on the active unit.

Go to step 19.

#### At the equipment frame

**10** Hang a sign on the active unit bearing the words: *Active unit—Do not touch.* This sign should not be attached by magnets or tape.

#### At the MAP terminal

11 Observe the MAP display and determine the state of the inactive unit.

| If state is   |       |       | Do |         |
|---------------|-------|-------|----|---------|
| ManB          |       |       |    | step 13 |
| SysB,<br>InSv | CBsy, | ISTb, | or | step 12 |

#### 12

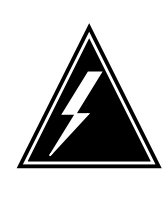

### WARNING

Static electricity damage

Before removing any cards, put on a wrist strap and connect it to the wrist strap grounding point on the frame supervisory panel (FSP). This protects the equipment against damage caused by static electricity.

Busy the inactive PM unit by typing

>BSY UNIT unit\_no

and pressing the Enter key.

where

#### unit\_no

is the number of the inactive SMA unit (0 or 1)

- **13** Perform the common replacing a card procedure in this document.
- 14 Use the following information to determine the next step.

| If you were directed here from | Do      |
|--------------------------------|---------|
| alarm clearing procedures      | step 17 |
| other                          | step 15 |

## NT6X42 in an SMA (end)

| At the | e MAP terminal                                                                           |                                                                                                    |
|--------|------------------------------------------------------------------------------------------|----------------------------------------------------------------------------------------------------|
| 15     | Load the inactive SMA                                                                    | unit by typing                                                                                         |
|        | >LOADPM UNIT unit                                                                        | _no                                                                                                    |
|        | and pressing the Enter                                                                   | key.                                                                                                   |
|        | where                                                                                    |                                                                                                    |
|        | unit_no<br>is the number of                                                              | the busied SMA unit                                                                                    |
|        | If load                                                                                  | Do                                                                                                    |
|        | passed                                                                                   | step 16                                                                                                |
|        | failed                                                                                   | step 19                                                                                                |
| 16     | Return the inactive SM                                                                   | A unit to service by typing                                                                            |
|        | >RTS UNIT unit_no                                                                        |                                                                                                    |
|        | and pressing the Enter                                                                   | key.                                                                                                   |
|        | where                                                                                    |                                                                                                    |
|        | unit_no                                                                                  |                                                                                                    |
|        | is the number of                                                                         | the SMA unit loaded in step 15                                                                         |
|        | If RTS                                                                                   | Do                                                                                                    |
|        | passed                                                                                   | step 17                                                                                                |
|        | failed                                                                                   | step 19                                                                                                |
| At the | e equipment frame                                                                        |                                                                                                    |
| 17     | Remove the sign from t                                                                   | he active SMA unit.                                                                                    |
| 18     | Go to the common retu                                                                    | rning a card procedure in this document.                                                               |
|        | Go to step 20.                                                                           |                                                                                                    |
| 19     | For further assistance, contact the personnel responsible for the next level of support. |                                                                                                    |
| 20     | You have successfully c<br>procedure that directed                                       | ompleted this procedure. Return to the maintenance you to this card replacement procedure and continue |

21 For further assistance with switch of activity, contact the personnel responsible for the next level of support.

*Note:* If the system recommends using the SWACT command with the FORCE option, consult office personnel to determine if use of the FORCE option is advisable.

as directed.

# NT6X42 in an SMA-MVI-20

## Application

Use this procedure to replace an NT6X42 card in an SMA.

| PEC    | Suffixes | Name                        |
|--------|----------|-----------------------------|
| NT6X42 | AA       | Channel Supervision Message |

## **Common procedures**

The following procedures are referenced in this procedure:

- "Locating a faulty card in an SMA"
- replacing a card

Do not go to the common procedures unless directed to do so in the step-action procedure.

## Action

The following o wchart is only a summary of the procedure. To replace the card, use the instructions in the step-action procedure that follows the o wchart.

### Summary of card replacement procedure for a NT6X42 card in an SMA

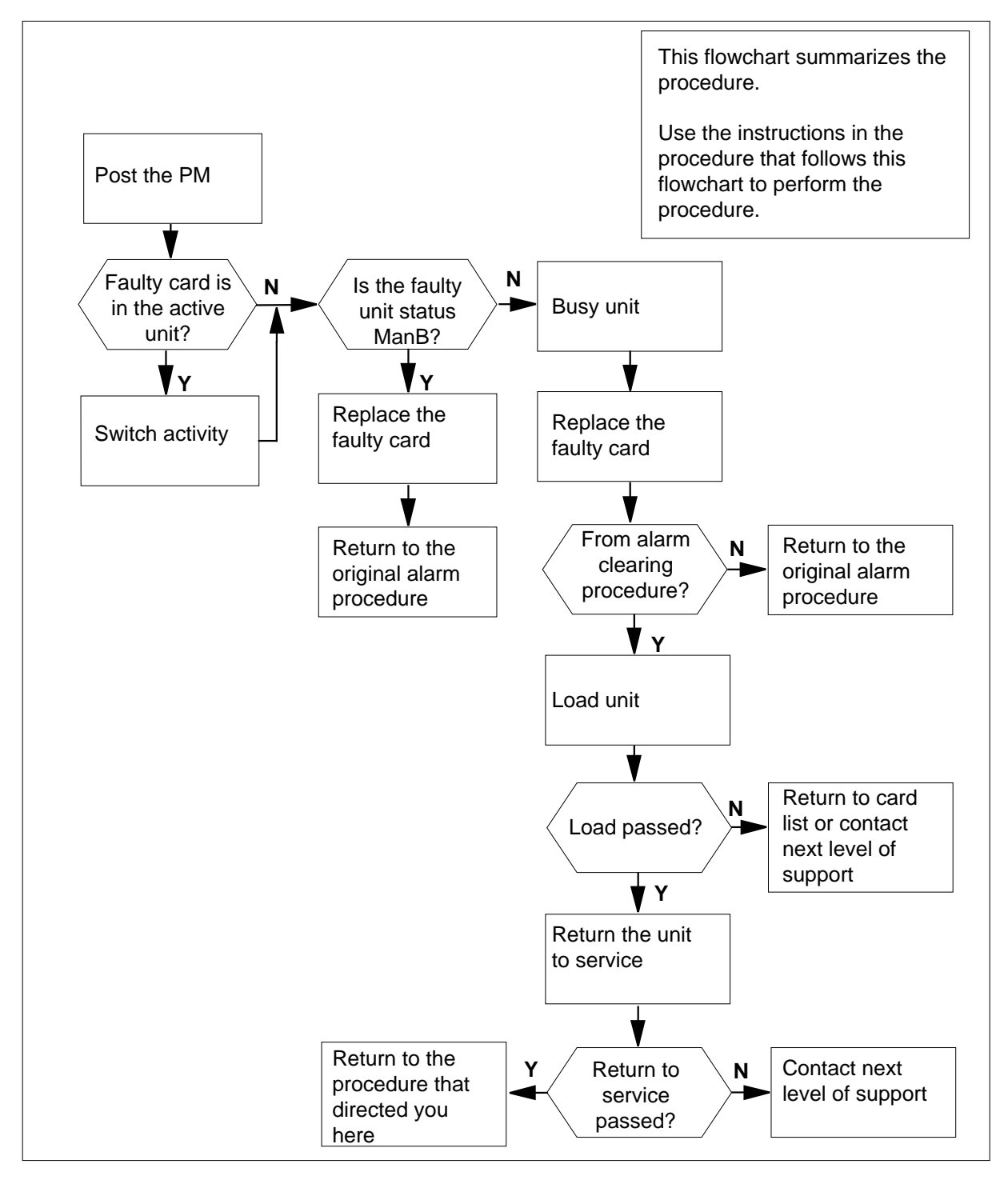

#### Replacing a NT6X42 card in an SMA

#### At the equipment frame

- 1 Proceed only if you have been directed to this card replacement procedure from a step in a maintenance procedure, are using the procedure for verifying or accepting cards, or have been directed to this procedure by your maintenance support group.
- 2 Ensure you know the physical location of the faulty card.

| If card location is | Do     |
|---------------------|--------|
| known               | step 4 |
| unknown             | step 3 |

3 Perform the procedure "Locating a faulty card in an SMA."

4

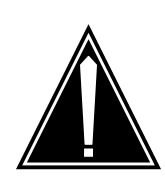

#### CAUTION Loss of service

Ensure that you replace the card in the inactive unit and verify the mate unit is active.

Obtain a replacement card. Ensure the replacement card has the same product engineering code (PEC), including suffix, as the card being removed.

#### At the MAP terminal

5 Ensure the current MAP display is at the PM level and post the SMA by typing

>MAPCI;MTC;PM;POST SMA sma\_no

and pressing the Enter key.

where

sma\_no
is the number of the SMA being posted

Example of a MAP response:

| SMA  |      | SysB  | ManB   | Offl  | CBsy    | ISTb   | InSv |
|------|------|-------|--------|-------|---------|--------|------|
|      | PM   | 3     | 0      | 1     | 0       | 2      | 13   |
|      | SMA  | 0     | 0      | 0     | 0       | 1      | 7    |
|      |      |       |        |       |         |        |      |
| SMA  | 0 IS | STb L | inks_0 | OS: ( | CSide O | , PSid | e 0  |
| Unit | :0   | Act   | InSv   |       |         |        |      |
| Unit | :1:  | Inact | SysB   |       |         |        |      |

6 Observe the MAP display and determine if the faulty card is in the active or the inactive unit.

| If the faulty card is in the | Do      |
|------------------------------|---------|
| active unit                  | step 7  |
| inactive unit                | step 11 |

**7** SWACT the units by typing

>SWACT

and pressing the Enter key.

A confirmation prompt for the SWACT command is displayed at the MAP terminal.

| If SWACT                                                                                             | Do                                                                     |
|----------------------------------------------------------------------------------------------------|------------------------------------------------------------------------|
| cannot continue at this time                                                                         | step 8                                                                 |
| can continue at this time                                                                            | step 9                                                                 |
| Reject the prompt to SWACT the uni                                                                   | ts by typing                                                           |
| >NO                                                                                                  |                                                                        |
| and pressing the Enter key.                                                                          |                                                                        |
| The system discontinues the SWAC                                                                     | Г.                                                                     |
| Confirm the system prompt by typing                                                                  | 1                                                                      |
| >YES                                                                                                 |                                                                        |
| and pressing the Enter key.                                                                          |                                                                        |
| The system runs a pre-SWACT audit unit to accept activity reliably.                                  | t to determine the ability of the inactive                             |
| <i>Note:</i> A maintenance flag appear<br>progress. Wait until the flag disap<br>maintenance action. | rs when maintenance tasks are in pears before proceeding with the next |
| If the message is                                                                                    | Do                                                                     |
| SWACT passed                                                                                         | step 11                                                                |

8

9

| If the mess                          | sage is                 | Do      |
|--------------------------------------|-------------------------|---------|
| SWACT<br>XPM SWA                     | failedReason:<br>CTback | step 10 |
| SWACT refused by SWACT<br>Controller |                         | step 10 |

**10** The inactive unit could not establish two-way communication with CC and has switched activity back to the originally active unit. You must clear all faults on the inactive unit before attempting to clear the alarm condition on the active unit.

Go to step 22.

#### At the equipment frame

11 Hang a sign on the active unit bearing the words: *Active unit—Do not touch*. This sign should not be attached by magnets or tape.

#### At the MAP terminal

12 Observe the MAP display and determine the state of the inactive unit.

| If state is   |       |       | Do |         |
|---------------|-------|-------|----|---------|
| ManB          |       |       |    | step 14 |
| SysB,<br>InSv | CBsy, | ISTb, | or | step 13 |

13

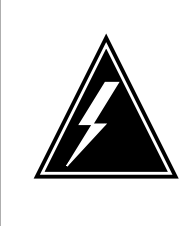

#### WARNING

Static electricity damage

Before removing any cards, put on a wrist strap and connect it to the wrist strap grounding point on the frame supervisory panel (FSP). This protects the equipment against damage caused by static electricity.

Busy the inactive PM unit by typing

>BSY UNIT unit\_no

and pressing the Enter key.

where

#### unit\_no

is the number of the inactive SMA unit (0 or 1)

14 Perform the common replacing a card procedure in this document.

| 15                  | Use the following information to determine the next step.              |         |  |  |  |  |
|---------------------|------------------------------------------------------------------------|---------|--|--|--|--|
|                     | If you were directed here from                                         | Do      |  |  |  |  |
|                     | alarm clearing procedures                                              | step 19 |  |  |  |  |
|                     | other                                                                  | step 16 |  |  |  |  |
| At the MAP terminal |                                                                        |         |  |  |  |  |
| 16                  | Load the inactive SMA unit by typing                                   |         |  |  |  |  |
|                     | >LOADPM UNIT unit_no                                                   |         |  |  |  |  |
|                     | and pressing the Enter key.                                            |         |  |  |  |  |
|                     | where                                                                  |         |  |  |  |  |
|                     | unit_no<br>is the number of the busied SMA unit                        |         |  |  |  |  |
|                     | If load                                                                | Do      |  |  |  |  |
|                     | passed                                                                 | step 17 |  |  |  |  |
|                     | failed                                                                 | step 22 |  |  |  |  |
| 17                  | Test the inactive SMA unit by typing                                   |         |  |  |  |  |
|                     | >TST UNIT unit_no                                                      |         |  |  |  |  |
|                     | and pressing the Enter key.                                            |         |  |  |  |  |
|                     | where                                                                  |         |  |  |  |  |
|                     | unit_no<br>is the number of the SMA unit loaded in step 16             |         |  |  |  |  |
|                     | If test                                                                | Do      |  |  |  |  |
|                     | passed                                                                 | step 18 |  |  |  |  |
|                     | failed                                                                 | step 22 |  |  |  |  |
| 18                  | Return the inactive SMA unit to service by typing                      |         |  |  |  |  |
|                     | >RTS UNIT unit_no                                                      |         |  |  |  |  |
|                     | and pressing the Enter key.                                            |         |  |  |  |  |
|                     | where                                                                  |         |  |  |  |  |
|                     | <pre>unit_no     is the number of the SMA unit tested in step 17</pre> |         |  |  |  |  |
|                     | If RTS                                                                 | Do      |  |  |  |  |
|                     | passed                                                                 | step 19 |  |  |  |  |
# NT6X42 in an SMA-MVI-20 (end)

| If RTS | Do      |
|--------|---------|
| failed | step 22 |

## At the equipment frame

- **19** Remove the sign from the active SMA unit.
- 20 Send any faulty cards for repair according to local procedure.
- **21** Note the following in the office records:
  - date the card was replaced
  - serial number of the card
  - symptoms that prompted replacement of the card

Go to step 23.

- 22 For further assistance, contact the personnel responsible for the next level of support.
- 23 You have successfully completed this procedure. Return to the maintenance procedure that directed you to this card replacement procedure and continue as directed.

# NT6X42 in an SMS

# Application

Use this procedure to replace an NT6X42 card in an SMS.

| PEC    | Suffixes | Name                        |
|--------|----------|-----------------------------|
| NT6X42 | AA       | Channel supervision message |

## **Common procedures**

None

# Action

The following o wchart is only a summary of the procedure. To replace the card, use the instructions in the step-action procedure that follows the o wchart.

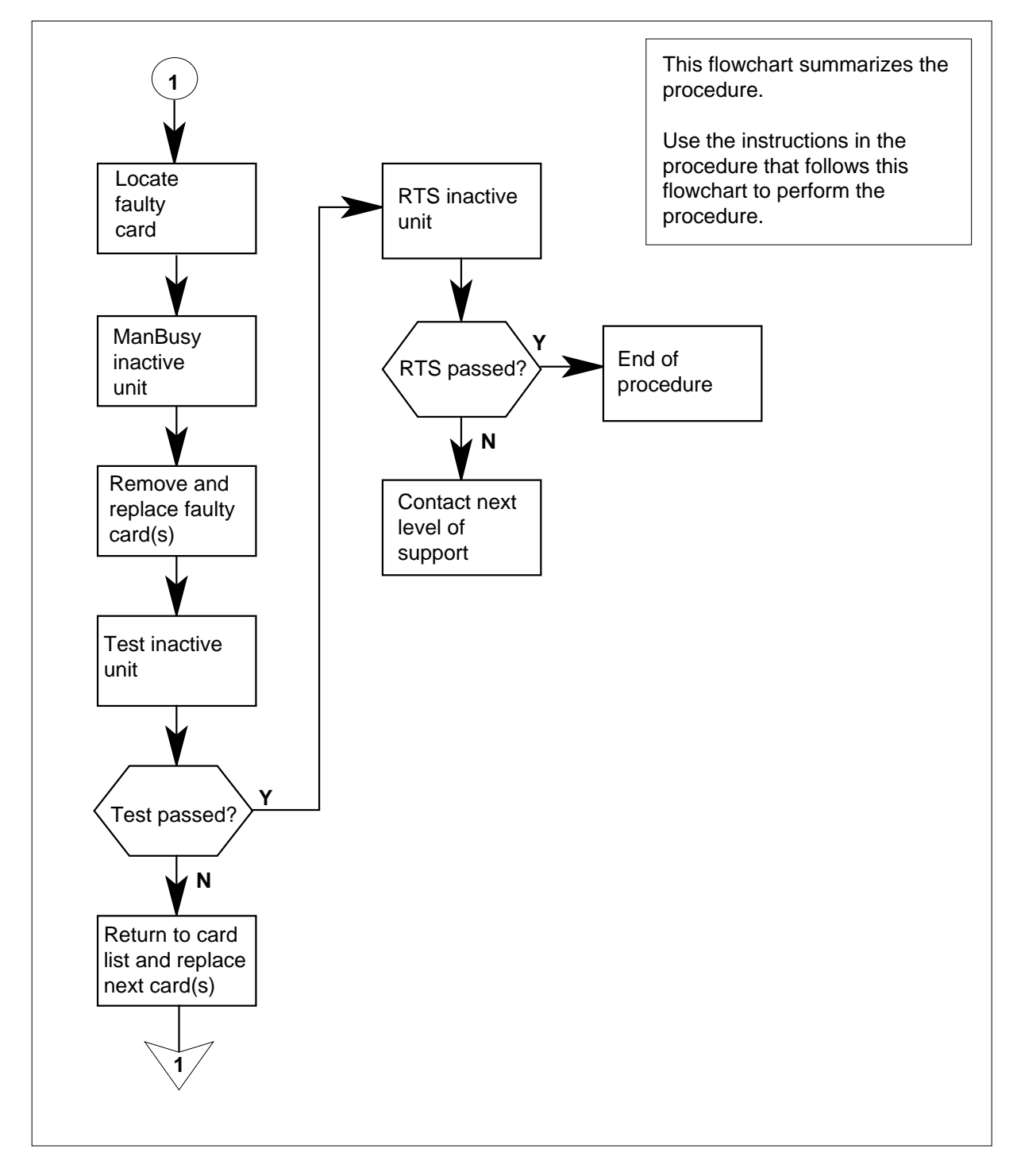

## Summary of card replacement procedure for an NT6X42 card in an SMS

### Replacing an NT6X42 card in an SMS

## At your Current Location

- 1 Proceed only if you have been directed to this card replacement procedure from a step in a maintenance procedure, are using the procedure for verifying or accepting cards, or have been directed to this procedure by your maintenance support group.
- 2

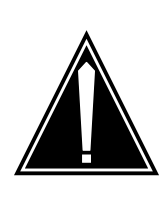

## CAUTION

Loss of service When replacing a card in the SMS, ensure the unit where you are replacing the card is inactive and the mate unit is active.

Obtain a replacement card. Verify the replacement card has the same product engineering code (PEC), including suffix, as the card to be removed.

## At the MAP terminal

3 Access the PM level of the MAP display by typing

>MAPCI;MTC;PM;POST SMS sms\_no

and pressing the Enter key.

where

## sms no

is 0-127 for NT40 and 0-255 for DMS SuperNode

Example of a MAP response

| SMS | 3     | INSV | LINH | KS_00S | CSIDE | 0 | PSIDE 0 |
|-----|-------|------|------|--------|-------|---|---------|
| τ   | Unit0 | I    | Act  | InSv   |       |   |         |
| τ   | Jnit1 | Ir   | nact | ISTb   |       |   |         |

4 By observing the MAP display, be sure the card to be removed is on the inactive unit.

| If faulty card is on                       | Do     |  |  |
|--------------------------------------------|--------|--|--|
| active unit                                | step 5 |  |  |
| inactive unit step 8                       |        |  |  |
| Switch the activity of the units by typing |        |  |  |

>SWACT

5

and pressing the Enter key.

The system determines the type of SWACT it can perform and displays a confirmation prompt for the selected SWACT.

| If SWACT                     | Do      |
|------------------------------|---------|
| can continue at this time    | step 6  |
| cannot continue at this time | step 23 |

**6** Switch the activity of the unit by typing

>YES

and pressing the Enter key.

The system runs a pre-SWACT audit to determine the ability of the inactive unit to accept activity reliably.

*Note:* A maintenance flag appears when maintenance tasks are in progress. Wait until the flag disappears before proceeding with the next maintenance action.

| If the message is                     | Do     |
|---------------------------------------|--------|
| SWACT passed                          | step 8 |
| SWACT failed                          | step 7 |
| SWACT failed Reason:<br>XPM SWACTback | step 7 |
| SWACT refused by SWACT controller     | step 7 |

7 Return to the "SMS alarm clearing procedures" section in this document to clear the alarm condition on the inactive unit. When the alarm is cleared, return to step 1 of this procedure.

### At the frame

8 Put a sign on the active unit bearing the words: *Active unit—Do not touch*. This sign should not be attached by magnets or tape.

### At the MAP terminal

**9** Busy the inactive PM unit by typing

>bsy UNIT unit\_no

and pressing the Enter key.

where

unit no

is the number of the faulty SMS unit

## At the frame

10

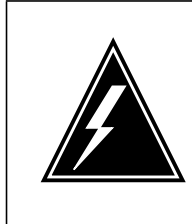

#### WARNING Static electricity damage

Before removing any cards, put on a wrist strap and connect it to the wrist strap grounding point on the left side of the frame supervisory panel of the SMS. This protects the equipment against damage caused by static electricity.

Put on a wrist strap.

## 11

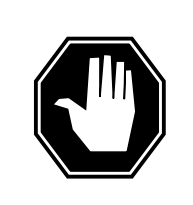

### DANGER Equipment damage

When removing or inserting a card, do not apply direct pressure to the components and do not force the cards into the slots.

Remove the NT6X42 card as shown in the following figures.

a Locate the card to be removed on the appropriate shelf.

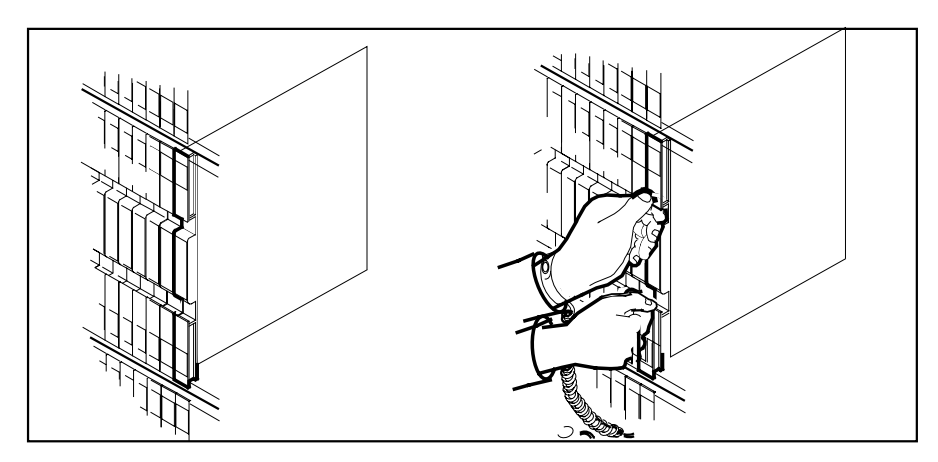

**b** Open the locking levers on the card to be replaced and gently pull the card toward you until it clears the shelf.

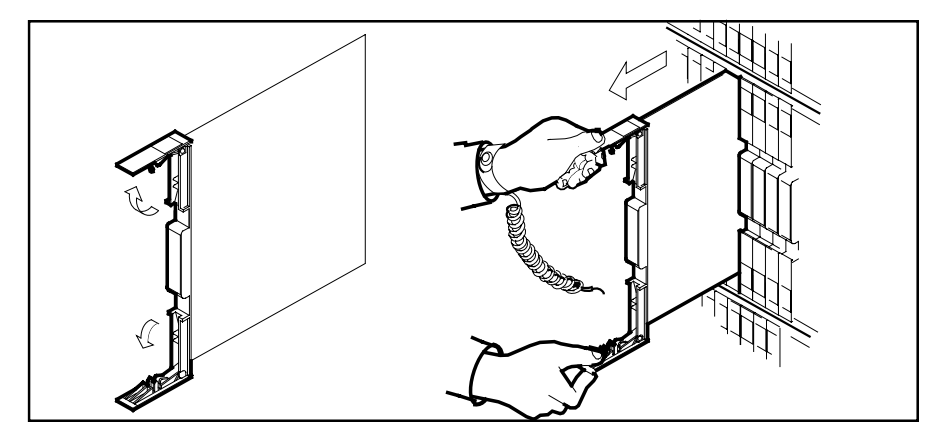

- **c** Verify the replacement card has the same PEC, including suffix, as the card you just removed.
- 12 Open the locking levers on the replacement card.
  - **a** Align the card with the slots in the shelf and gently slide the card into the shelf.

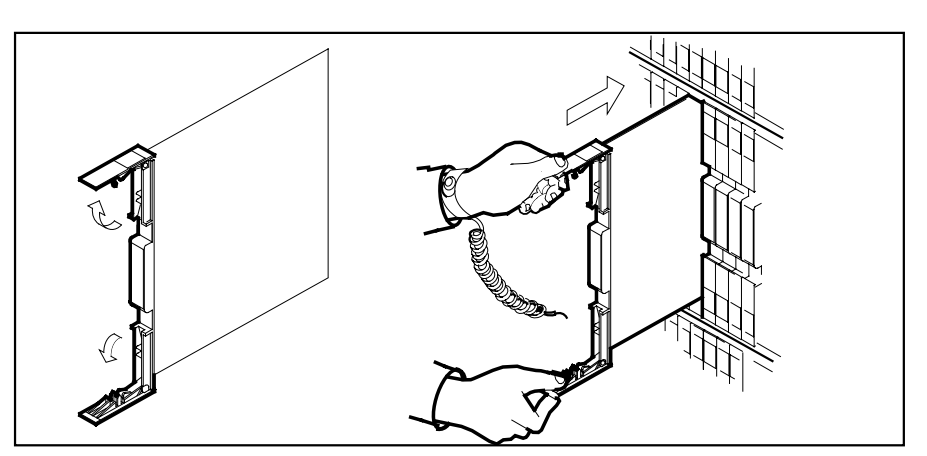

- **13** Seat and lock the card.
  - **a** Using your fingers or thumbs, push on the upper and lower edges of the faceplate to ensure the card is fully seated in the shelf.
  - **b** Close the locking levers.

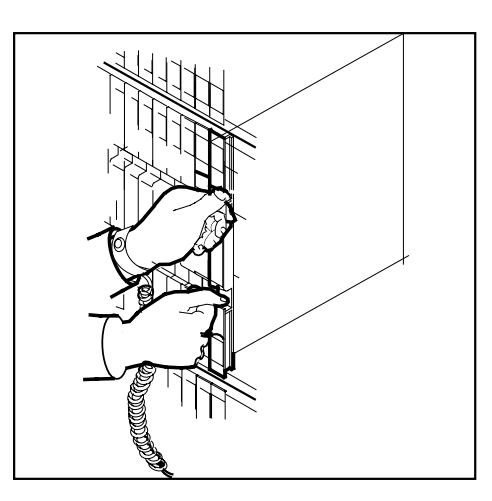

14 Use the following information to determine what step to go to next in this procedure.

| If you entered this procedure from        | Do             |
|-------------------------------------------|----------------|
| alarm clearing procedures                 | step 17        |
| other                                     | step 15        |
| Test the inactive unit by typing          |                |
| >TST UNIT unit_no                         |                |
| and pressing the Enter key.               |                |
| where                                     |                |
| unit_no<br>is the number of the faulty Sl | MS unit        |
| If TST                                    | Do             |
| passed                                    | step 16        |
| failed                                    | step 17        |
| Return the inactive SMS unit to ser       | vice by typing |
| >RTS UNIT unit_no                         |                |
| and pressing the Enter key.               |                |
| where                                     |                |

15

16

# NT6X42 in an SMS (end)

### unit no

is the number of the faulty SMS unit

| If RTS | Do      |
|--------|---------|
| passed | step 19 |
| failed | step 18 |

- 17 Return to the maintenance procedure that directed you to this procedure. At the point where a faulty card list was produced, identify the next faulty card on the list and go to the appropriate card replacement procedure for that card in this manual.
- **18** Obtain further assistance in replacing this card by contacting the personnel responsible for a higher level of support.

### At the frame

- **19** Remove the sign from the active SMS unit.
- 20 Send any faulty cards for repair according to local procedure.
- 21 Note in office records according to local policy:
  - date the card was replaced
  - serial number of the card
  - symptoms that prompted replacement of the card
- 22 You have successfully completed this procedure. Return to the maintenance procedure that directed you to this card replacement procedure and continue as directed.
- **23** For further assistance with switch of activity, contact the personnel responsible for the next level of support.

*Note:* If the system recommends using the SWACT command with the FORCE option, consult office personnel to determine if use of the FORCE option is advisable.

# NT6X42 in an SMS-R

# Application

Use this procedure to replace the following card in an SMS-R.

| PEC    | Suffixes | Name                        |
|--------|----------|-----------------------------|
| NT6X42 | AA       | Channel Supervision Message |

# **Common procedures**

Not applicable

# Action

The following o wchart is only a summary of the procedure. To replace the card, use the instructions in the step-action procedure that follows the o wchart.

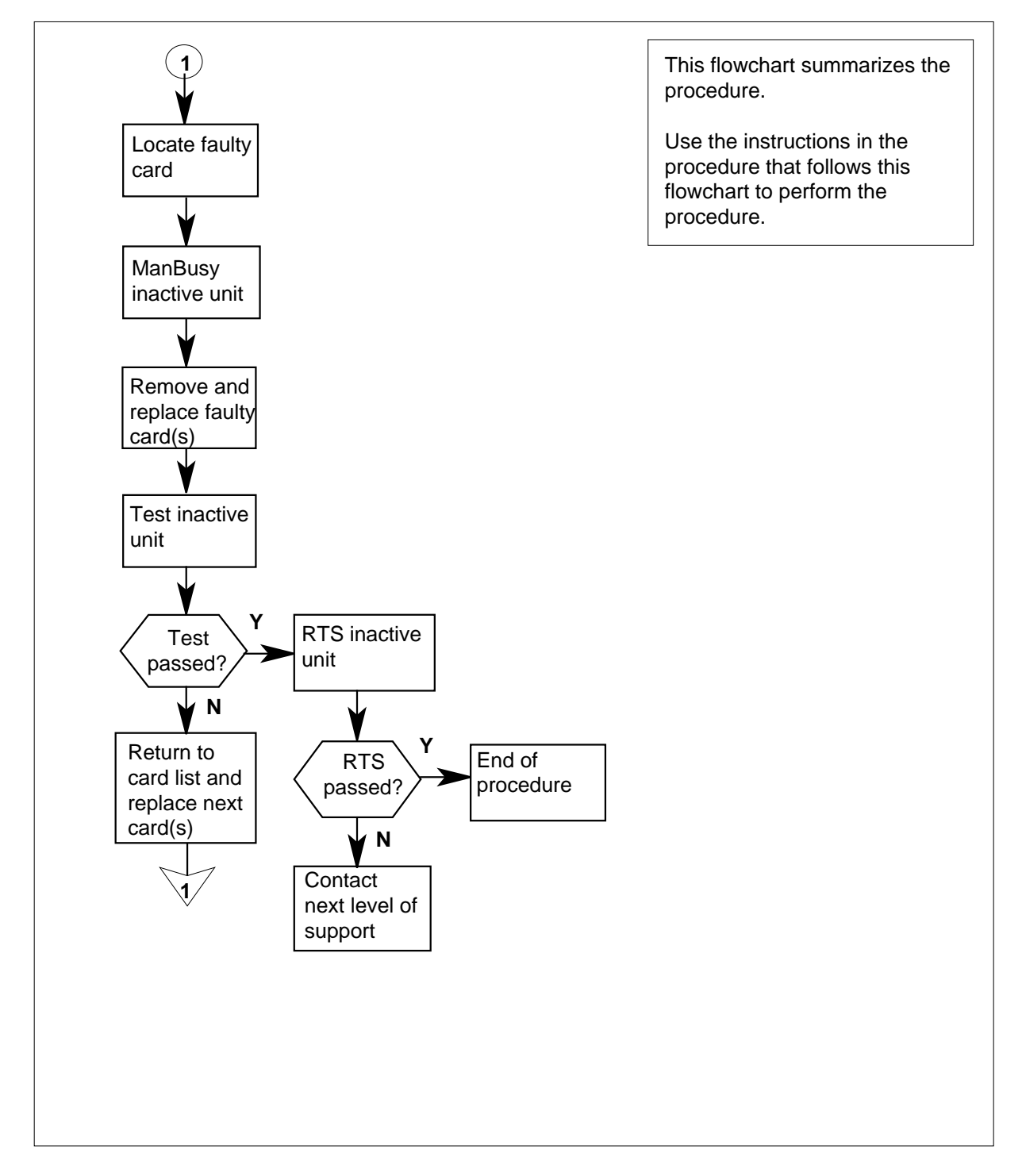

## Summary of card replacement procedure for an NT6X42 card in an SMS-R

### Replacing an NT6X42 card in an SMS-R

- 1 Proceed only if you were either directed to this card replacement procedure from a step in a maintenance procedure, are using the procedure to verify or accept cards, or were directed to this procedure by your maintenance support group.
- 2

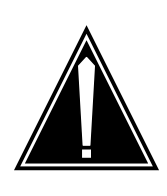

#### CAUTION Loss of service

When replacing a card in the SMS-R, ensure that the unit in which you are replacing the card is inactive and that the mate unit is active.

Obtain a replacement card. Verify that the replacement card has the same product engineering code (PEC), including suffix, as the card to be removed.

## At the MAP display

3 Access the PM level of the MAP display by typing

>MAPCI;MTC;PM;POST SMSR smsr\_no

and pressing the Enter key.

## where

smsr\_no
is the number of the SMS-R to be posted

Example of a MAP response

| SMSR 3 | INSV | LINK | S_00S | CSIDE | 0 | PSIDE | 0 |
|--------|------|------|-------|-------|---|-------|---|
| Unit0  | A    | ct   | InSv  |       |   |       |   |
| Unit1  | In.  | Act  | ISTb  |       |   |       |   |

4 By observing the MAP display, ensure that the card to be removed is on the inactive unit.

| If faulty card is on                       | Do     |  |
|--------------------------------------------|--------|--|
| active unit                                | step 5 |  |
| inactive unit step 8                       |        |  |
| Switch the activity of the units by typing |        |  |

>SWACT

5

and pressing the Enter key.

The system determines the type of SWACT it can perform and displays a confirmation prompt for the selected SWACT.

| If SWACT                     | Do      |
|------------------------------|---------|
| can continue at this time    | step 6  |
| cannot continue at this time | step 23 |

**6** Switch the activity of the unit by typing

>YES

and pressing the Enter key.

The system runs a pre-SWACT audit to determine the ability of the inactive unit to accept activity reliably.

*Note:* A maintenance flag appears when maintenance tasks are in progress. Wait until the flag disappears before proceeding with the next maintenance action.

| If the message is                     | Do     |
|---------------------------------------|--------|
| SwAct passed                          | step 8 |
| SwAct failed                          | step 7 |
| SwAct failed Reason:<br>XPM SwActback | step 7 |
| SwAct refused by SwAct controller     | step 7 |

7 Return to the alarm clearing procedure to clear the alarm condition on the inactive unit. When the alarm is cleared, return to step 1 of this procedure.

### At the frame

8 Put a sign on the active unit with the words: "Active unit—Do not touch."

## At the MAP

9 Busy the inactive PM unit by typing

>bsy UNIT unit\_no

and pressing the Enter key.

where

### unit\_no

is the number of the faulty SMS-R unit

## At the frame

10

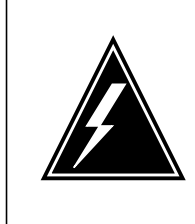

#### WARNING Static electricity damage

Before removing any cards, put on a wrist strap and connect it to the wrist strap grounding point on the left side of the frame supervisory panel of the SMS-R. This strap protects the equipment against damage caused by static electricity.

Put on a wrist strap.

## 11

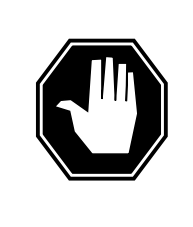

# DANGER

**Equipment damage** Take the following precautions when:

Take the following precautions when removing or inserting a card:

- 1. Do not apply direct pressure to the components.
- 2. Do not force the cards into the slots.

Remove the NT6X42 card as shown in the following figures.

a Locate the card to be removed on the appropriate shelf.

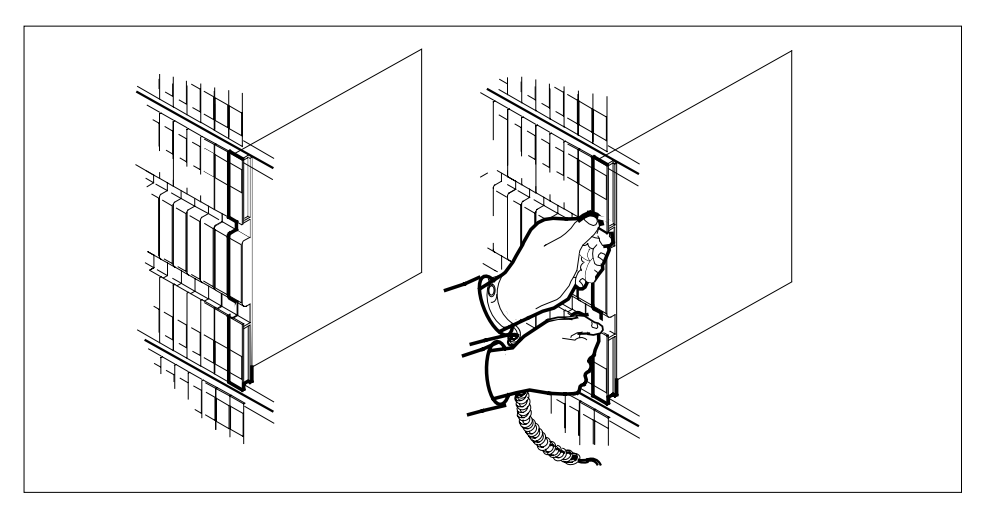

**b** Open the locking levers on the card to be replaced and gently pull the card toward you until it clears the shelf.

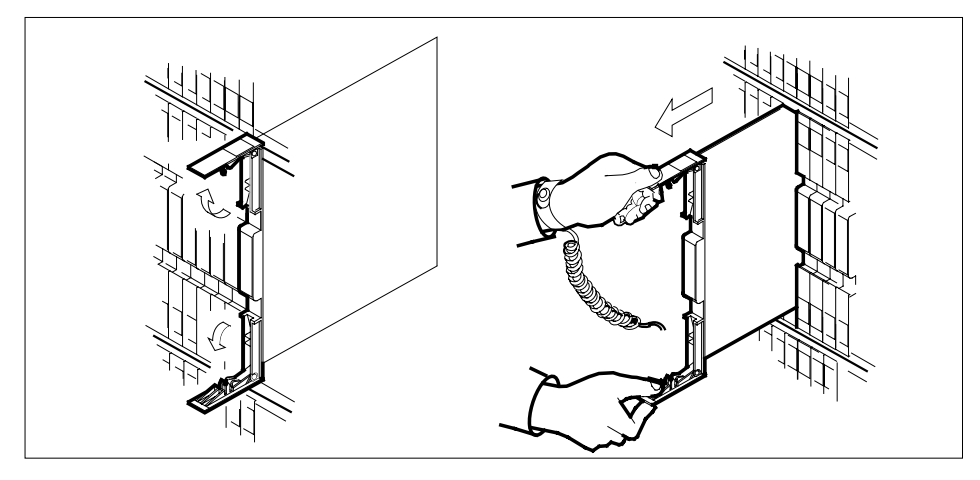

- **c** Verify that the replacement card has the same PEC, including suffix, as the card you just removed.
- 12 Open the locking levers on the replacement card.
  - **a** Align the card with the slots in the shelf and gently slide the card into the shelf.

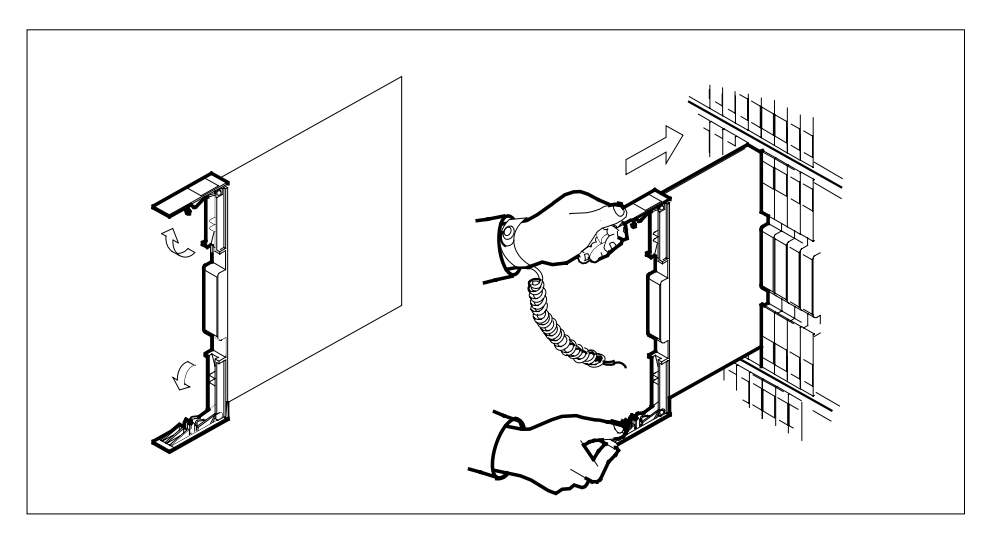

- **13** Seat and lock the card.
  - **a** Using your fingers or thumbs, push on the upper and lower edges of the faceplate to ensure that the card is fully seated in the shelf.
  - **b** Close the locking levers.

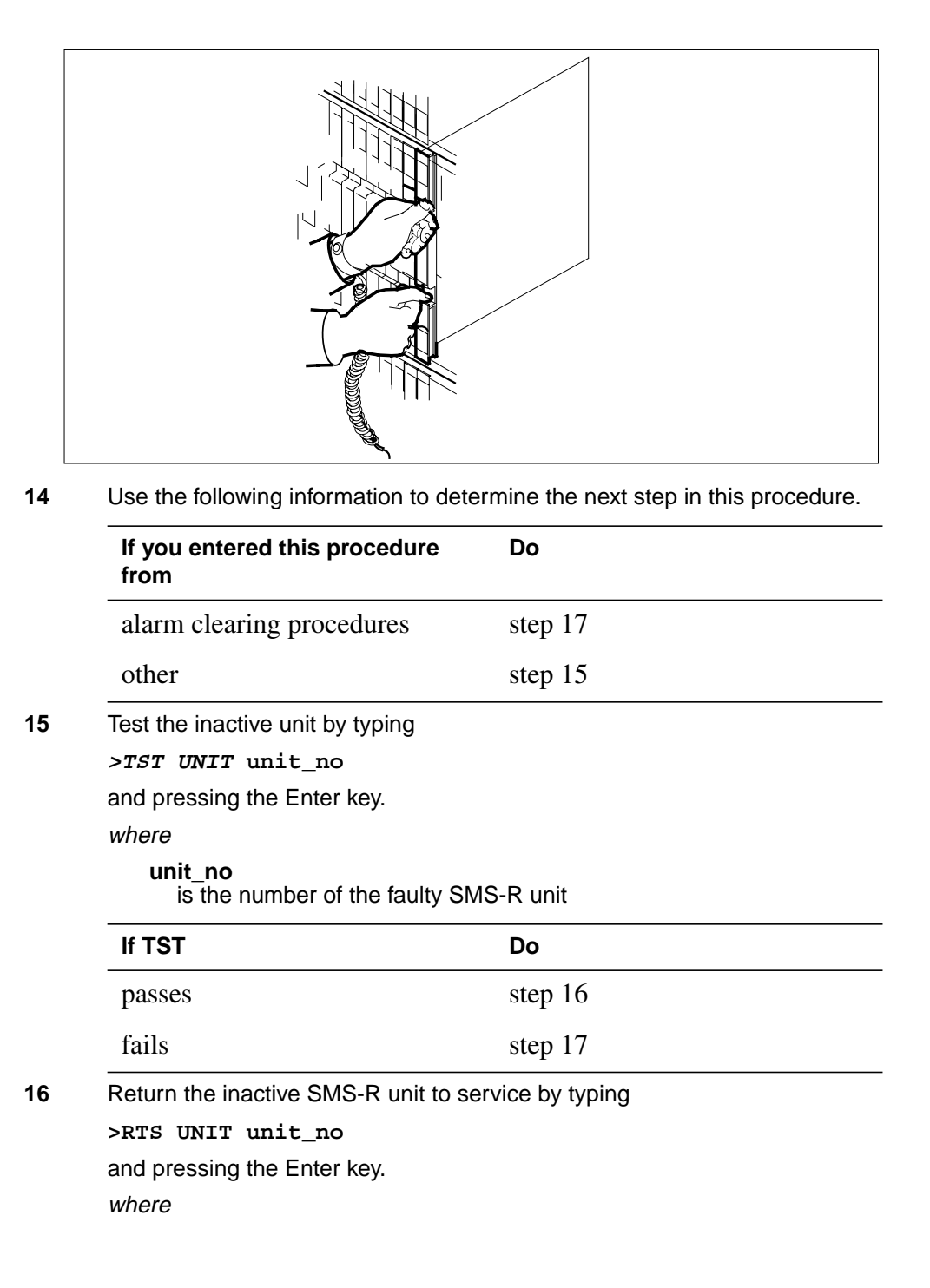

## NT6X42 in an SMS-R (end)

### unit no

is the number of the faulty SMS-R unit

| If RTS | Do      |
|--------|---------|
| passes | step 19 |
| fails  | step18  |

17 Return to *Alarm Clearing Procedures* section of this manual or to the procedure that directed you to this procedure. At the point where a faulty card list was produced, identify the next faulty card on the list and go to the appropriate card replacement procedure for that card in this manual.

**18** Obtain further assistance in replacing this card by contacting personnel responsible for a higher level of support.

### At the frame

- **19** Remove the sign from the active SMS-R unit.
- 20 Send any faulty cards for repair according to local procedure.
- 21 Note in office records according to local policy:
  - the date the card was replaced
  - the serial number of the card
  - the symptoms that prompted replacement of the card
- 22 You have successfully completed this procedure. Return to the maintenance procedure that directed you to this card replacement procedure and continue as directed.
- **23** For further assistance with switch of activity, contact the personnel responsible for the next level of support.

*Note:* If the system recommends using the SWACT command with the FORCE option, consult office personnel to determine if use of the FORCE option is advisable.

# NT6X44 in an RSC

# Application

Use this procedure to replace the following card in an RSC RCC.

| PEC    | Suffixes | Name        |
|--------|----------|-------------|
| NT6X44 | AA, EA   | Time switch |

## **Common procedures**

None

# Action

The following o wchart is a summary of the procedure. To replace the card, use the instructions in the procedure that follows the o wchart.

# NT6X44 in an RSC (continued)

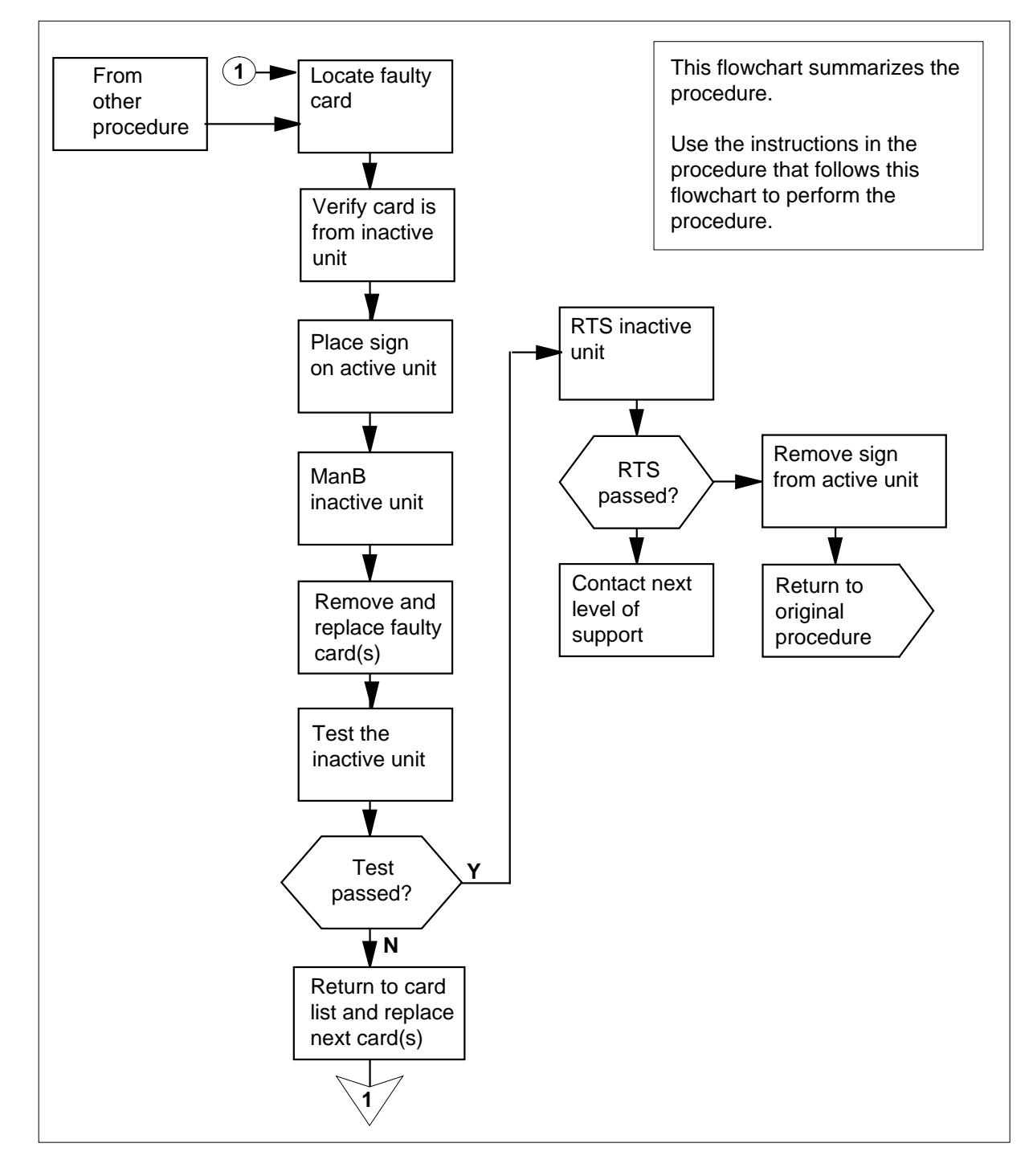

## Summary of card replacement procedure for an NT6X44 card in an RSC RCC

# NT6X44 in an RSC (continued)

## Replacing an NT6X44 card in an RCC

## At your current location

- 1 Proceed only if you were either directed to this card replacement procedure from a step in a maintenance procedure, are using the procedure to verify or accept cards, or were directed to this procedure by your maintenance support group.
- 2

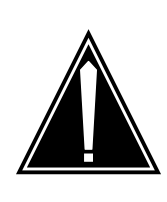

#### CAUTION Loss of service

When replacing a card in the RCC ensure that the unit where you are replacing the card is INACTIVE and that the mate unit is ACTIVE.

Obtain a replacement card. Ensure that the replacement card has the same product equipment code (PEC) including suffix, as the card to be removed.

## At the MAP terminal

3 Access the PM level and post the RCC by typing

>MAPCI;MTC;PM;POST RCC rcc\_unit\_no

and pressing the Enter key.

where

rcc\_unit\_no

is the number of the RCC unit to be busied (0 or 1)

Example of a MAP display:

# NT6X44 in an RSC (continued)

|     | CM    | MS       | IOD  | Net   | PM<br>1RCC | ccs    | LNS    | Trk   | S  | Ext   | APPL<br>· |
|-----|-------|----------|------|-------|------------|--------|--------|-------|----|-------|-----------|
| RCO | 2     |          | SysB | Manl  | В          | OffL   | CBsy   | IS    | Tb | Ir    | ıSv       |
| 0   | Quit  |          | PM   | 0     |            | 0      | 2      |       | 0  | 2     | 25        |
| 2   | Post_ | _        | RCC  | 0     |            | 0      | 0      |       | 1  |       | 11        |
| 3   | ListS | let      |      |       |            |        |        |       |    |       |           |
| 4   |       |          | RCC  |       | 0 ISTŁ     | b Link | s_00S: | CSide | Ο, | PSide | 1         |
| 5   | TRNSL | <u> </u> | Unit | :0:   | Inact      | InSv   |        |       |    |       |           |
| 6   | TST_  |          | Unit | t1: 2 | Act        | InSv   |        |       |    |       |           |
| 7   | BSY_  |          |      |       |            |        |        |       |    |       |           |
| 8   | RTS_  |          |      |       |            |        |        |       |    |       |           |
| 9   | OffL  |          |      |       |            |        |        |       |    |       |           |
| 10  | LoadP | M_       |      |       |            |        |        |       |    |       |           |
| 11  | Disp_ | -        |      |       |            |        |        |       |    |       |           |
| 12  | Next  |          |      |       |            |        |        |       |    |       |           |
| 13  |       |          |      |       |            |        |        |       |    |       |           |
| 14  | Query | PM       |      |       |            |        |        |       |    |       |           |
| 15  |       |          |      |       |            |        |        |       |    |       |           |
| 16  | IRLIN | IK       |      |       |            |        |        |       |    |       |           |
| 17  | Perfo | rm       |      |       |            |        |        |       |    |       |           |
| 18  |       |          |      |       |            |        |        |       |    |       |           |

4 By observing the MAP display, be sure the card to be removed is on the INACTIVE unit.

## At the RCE frame

5 Put a sign on the active unit bearing the words *Active unit—Do not touch*.

## At the MAP terminal

6 Busy the inactive RCC unit by typing

>BSY UNIT rcc\_unit\_no

and pressing the Enter key.

where

rcc\_unit\_no

is the number of the inactive RCC unit (0 or 1)

# NT6X44 in an RSC (continued)

## At the RCE frame

7

8

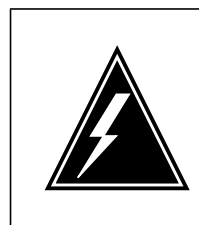

#### WARNING Static electricity damage

Before removing any cards, put on a wrist strap and connect it to the wrist strap grounding point on the left side of the frame supervisory panel of the RCC. This protects the equipment against damage caused by static electricity.

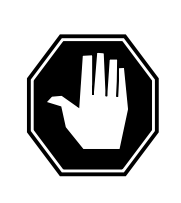

## DANGER

Equipment damage

Take the following precautions when removing or inserting a card:

- 1. Do not apply direct pressure to the components.
- 2. Do not force the cards into the slots.

Put on a wrist strap.

- Remove the NT6X44 card as shown in the following figures.
  - a Locate the card to be removed on the appropriate shelf.

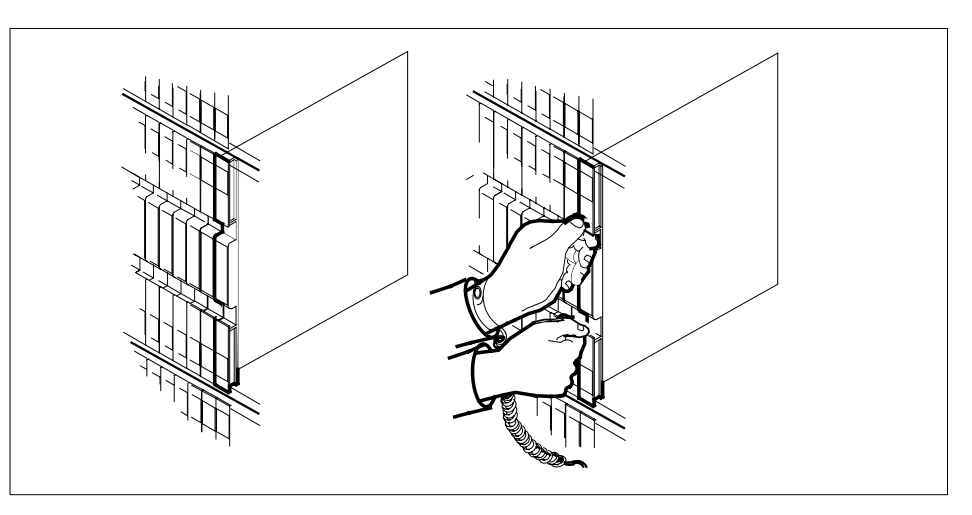

**b** Open the locking levers on the card to be replaced and gently pull the card towards you until it clears the shelf.

# NT6X44 in an RSC (continued)

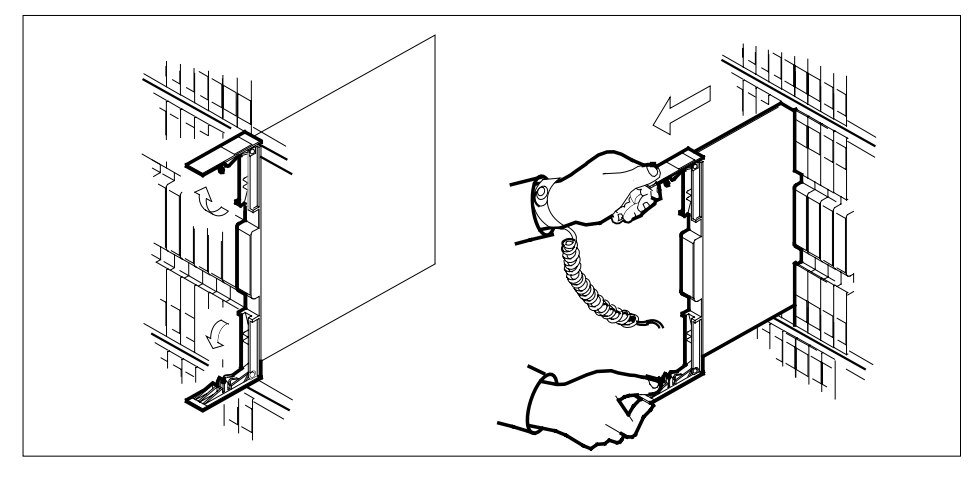

- **c** Ensure the replacement card has the same PEC including suffix, as the card you just removed.
- 9 Open the locking levers on the replacement card.

Align the card with the slots in the shelf and gently slide the card into the shelf.

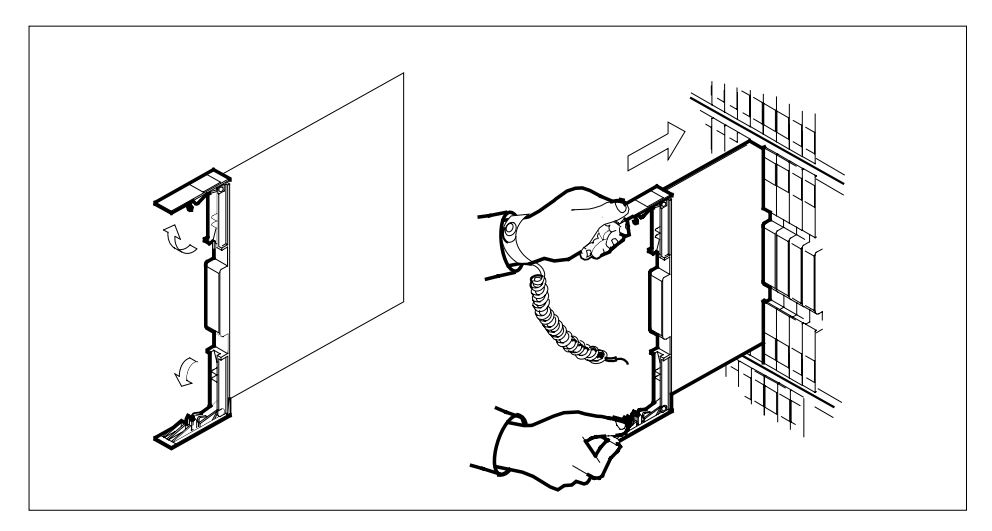

- **10** Seat and lock the card.
  - **a** Using your fingers or thumbs, push on the upper and lower edges of the faceplate to ensure the card is fully seated in the shelf.
  - **b** Close the locking levers.

# NT6X44 in an RSC (continued)

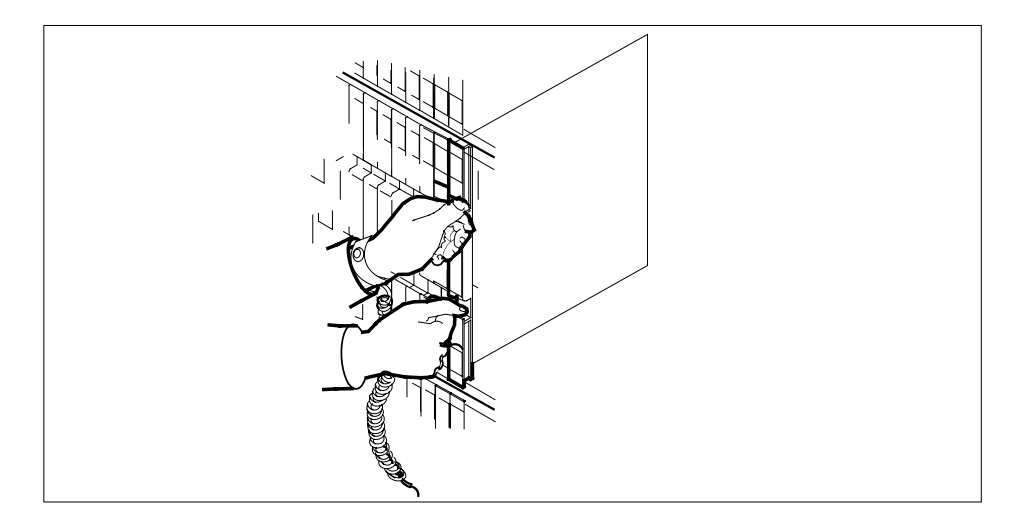

## At the MAP terminal

11 Use the following information to determine the next step in this procedure.

| If you entered this procedure from         | Do                         |
|--------------------------------------------|----------------------------|
| an alarm clearing procedure                | step 15                    |
| other                                      | step 12                    |
| Return the inactive RCC unit to serv       | rice by typing             |
| <pre>&gt;RTS UNIT rcc_unit_no</pre>        |                            |
| and pressing the Enter key.                |                            |
| where                                      |                            |
| rcc_unit_no<br>is the number of the RCC un | it busied in step 6.       |
| If RTS                                     | Do                         |
| passed                                     | step 13                    |
| failed                                     | step 16                    |
| Send any faulty cards for repair acco      | ording to local procedure. |
| Record the following items in office i     | ecords.                    |

- date the card was replaced
- serial number of the card
- symptoms that prompted replacement of the card

13 14

12

# NT6X44 in an RSC (end)

Go to step 17.

- **15** Return to the *Alarm Clearing Procedure* that directed you to this procedure. If necessary, go to the point where the faulty card list was produced, identify the next faulty card on the list, and go to the appropriate card replacement procedure for that card in this manual.
- **16** Obtain further assistance in replacing this card by contacting personnel responsible for higher level of support.
- 17 You have successfully completed this procedure. Return to the maintenance procedure that directed you to this card replacement procedure and continue as directed.

# NT6X44 in an SMA

# Application

Use this procedure to replace the following card in an SMA identi ed in the following table.

| PEC    | Suffixes | Name        |
|--------|----------|-------------|
| NT6X44 | CA       | Time Switch |

# **Common procedures**

The following procedures are referenced in this procedure:

- replacing a card
- returning a card

Do not go to the common procedure unless directed to do so in the step-action procedure.

# Action

The following o wchart is only a summary of the procedure. To replace the card, use the instructions in the step-action procedure that follows the o wchart.

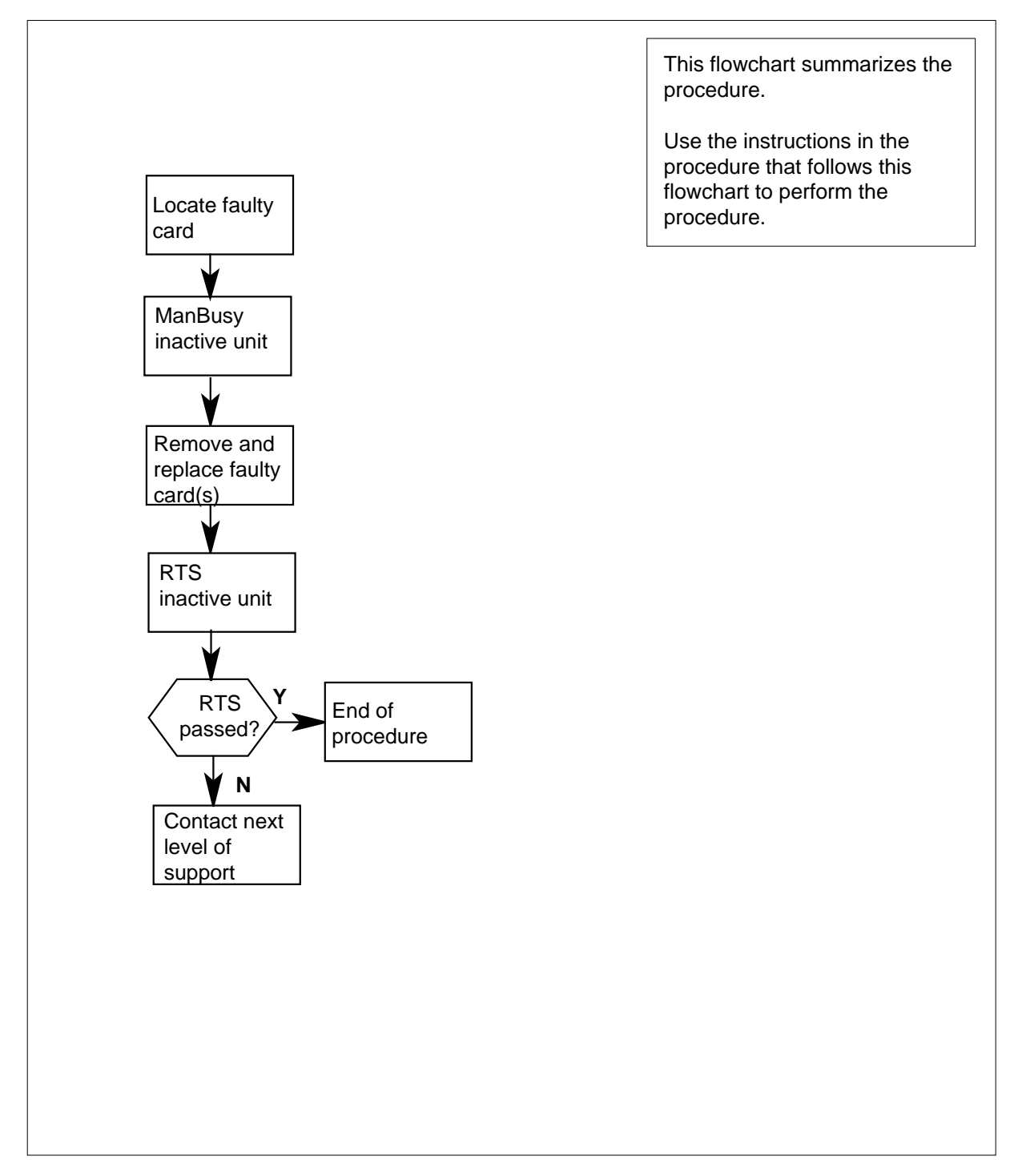

## Summary of card replacement procedure for an NT6X44 card in an SMA

## Replacing an NT6X44 card in an SMA

### At your current location

- 1 Proceed only if you were directed to this card replacement procedure from a step in a maintenance procedure, are using the procedure to verify or accept cards, or were directed to this procedure by your maintenance support group.
- 2

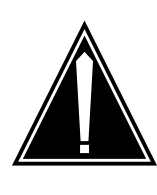

### CAUTION Loss of service

When replacing a card in the SMA, ensure that the unit in which you are replacing the card is inactive and that the mate unit is active.

Obtain a replacement card. Verify that the replacement card has the same product engineering code (PEC), including suffix, as the card to be removed.

## At the MAP terminal

3 Access the PM level of the MAP display by typing

>MAPCI;MTC;PM;POST SMA sma\_no

and pressing the Enter key.

where

#### sma no

is the number of the SMA to be posted

Example of a MAP response:

| SMA | 3     | INSV | LINKS_C | DOS  | CSIDE 0 | PSIDE | 0 |
|-----|-------|------|---------|------|---------|-------|---|
| τ   | Unit( | )    | Act     | InSv |         |       |   |
| τ   | Jnit1 | L    | InAct   | ISTb |         |       |   |

4 By observing the MAP display, ensure that the card to be removed is on the inactive unit.

| Do     |                        |
|--------|------------------------|
| step 5 |                        |
| step 8 |                        |
| -      | Do<br>step 5<br>step 8 |

Switch the activity of the units by typing
 SWACT
 and pressing the Enter key.

A confirmation prompt for the SWACT command is displayed at the MAP terminal.

| If SWACT                     | Do      |
|------------------------------|---------|
| can continue at this time    | step 6  |
| cannot continue at this time | step 19 |

**6** Switch the activity of the unit by typing

>YES

and pressing the Enter key.

The system runs a pre-SWACT audit to determine the ability of the inactive unit to accept activity reliably.

*Note:* A maintenance flag appears when maintenance tasks are in progress. Wait until the flag disappears before proceeding with the next maintenance action.

| If the message is                     | Do     |
|---------------------------------------|--------|
| SwAct passed                          | step 8 |
| SwAct failed Reason:<br>XPM SwActback | step 7 |
| SwAct refused by SwAct controller     | step 7 |

7 The inactive unit could not establish two-way communication with the central control and has switched activity back to the originally active unit. All faults on the inactive unit must be cleared before attempting to clear the alarm condition on the active unit.

Go to step 17.

## At the equipment frame

8 Hang a sign on the active unit with the words: *"Active unit—Do not touch."* This sign should not be attached by magnets or tape.

## At the MAP terminal

**9** Observe the MAP display and determine the state of the inactive unit. The example in step 3 shows the status of the PM as in-servcie on the active unit and in-service trouble on the inactive unit.

| If state is | Do      |
|-------------|---------|
| ManB        | step 11 |

| If state is                                   | 5                                  |                                        |       | Do      |
|-----------------------------------------------|------------------------------------|----------------------------------------|-------|---------|
| SysB,<br>InSv                                 | CBsy,                              | ISTb,                                  | or    | step 10 |
| Busy the ir<br>>bsy UN<br>and pressi<br>where | nactive PM<br>IIT uniting the Ente | unit by typ<br>z_ <b>no</b><br>er key. | ving  |         |
| unit_n<br>is th                               | i <b>o</b><br>ne number            | of the fault                           | y SMA | unit    |

## At the equipment frame

11

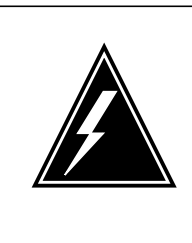

## WARNING

Static electricity damage

Before removing any cards, put on a wrist strap and connect it to the wrist strap grounding point on the frame supervisory panel (FSP). This protects the equipment against damage caused by static electricity.

Perform the common replacing a card procedure in this document.

12 Use the following information to determine the next step in this procedure.

| If you entered this procedure<br>from | Do      |
|---------------------------------------|---------|
| alarm clearing procedures             | step 16 |
| other                                 | step 13 |

## At the MAP terminal

- **13** Return the inactive SMA unit to service by typing
  - >RTS UNIT unit\_no

and pressing the Enter key.

where

- unit\_no
  - is the number of the faulty SMA unit

| If RTS | Do      |
|--------|---------|
| passes | step 14 |

# NT6X44 in an SMA (end)

| If RTS | Do      |
|--------|---------|
| fails  | step 17 |

## At the equipment frame

- 14 Remove the sign from the active SMA unit.
- **15** Go to the common returning a card procedure in this document.

Go to step 18.

- **16** Return to *Alarm Clearing Procedures* section of this manual or other procedure that directed you to this procedure. At the point where a faulty card list was produced, identify the next faulty card on the list and go to the appropriate card replacement procedure for that card in this manual.
- 17 Obtain further assistance in replacing this card by contacting personnel responsible for a higher level of support.
- **18** You have successfully completed this procedure. Remove the sign from the active unit and return to the maintenance procedure that directed you to this card replacement procedure and continue as directed.
- **19** For further assistance with switch of activity, contact the personnel responsible for the next level of support.
  - *Note:* If the system recommends using the SWACT command with the FORCE option, consult office personnel to determine if use of the FORCE option is advisable.

# NT6X44 in an SMA-MVI-20

# Application

Use this procedure to replace the following card in an SMA identi ed in the following table.

| PEC    | Suffixes | Name        |
|--------|----------|-------------|
| NT6X44 | CA       | Time Switch |

# **Common procedures**

The common replacing a card procedure is referenced in this procedure.

# Action

The following o wchart is only a summary of the procedure. To replace the card, use the instructions in the step-action procedure that follows the o wchart.

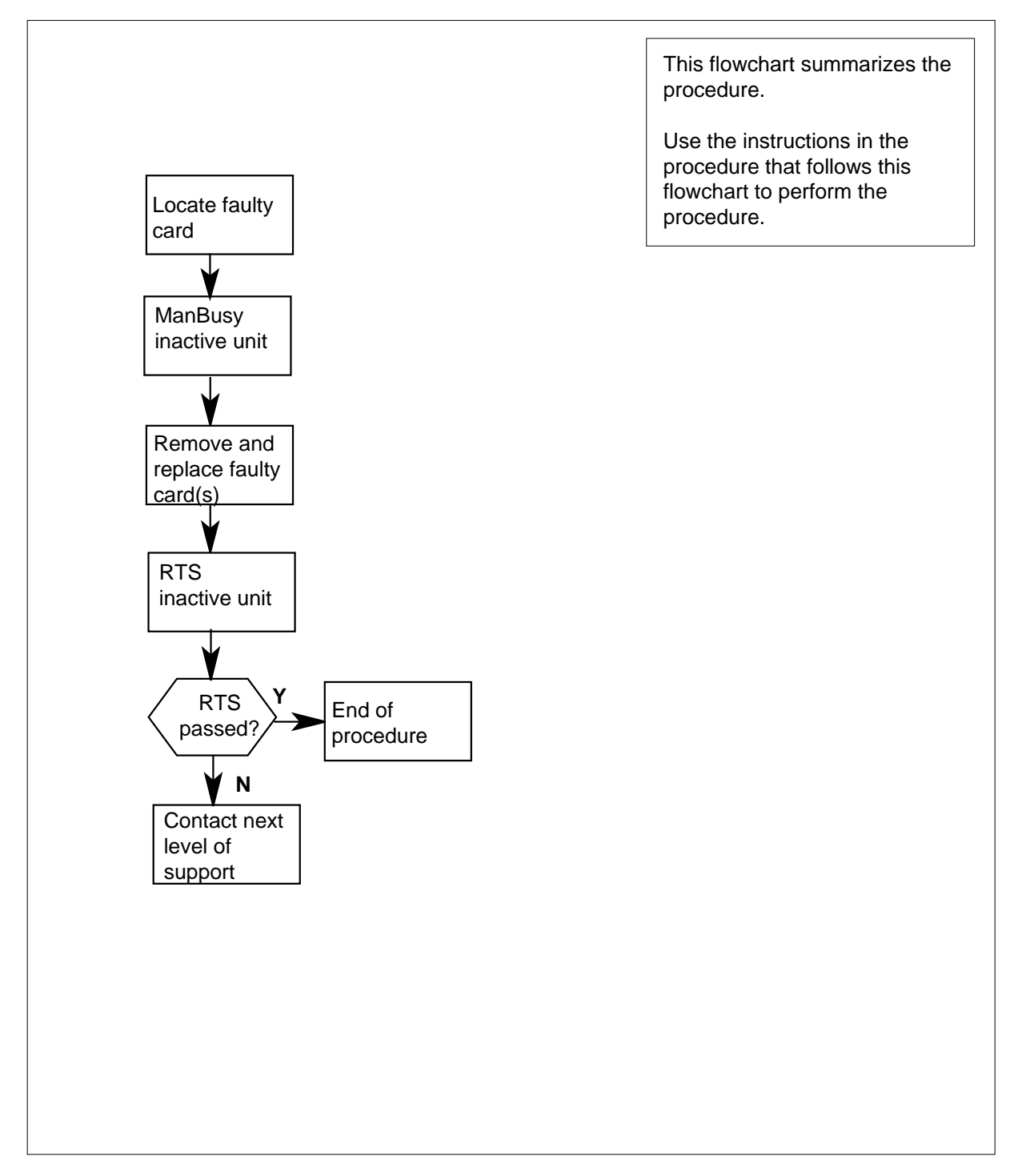

## Summary of card replacement procedure for an NT6X44 card in an SMA

### Replacing an NT6X44 card in an SMA

### At your current location

- 1 Proceed only if you were directed to this card replacement procedure from a step in a maintenance procedure, are using the procedure to verify or accept cards, or were directed to this procedure by your maintenance support group.
- 2

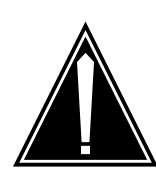

### CAUTION Loss of service

When replacing a card in the SMA, ensure that the unit in which you are replacing the card is inactive and that the mate unit is active.

Obtain a replacement card. Verify that the replacement card has the same product engineering code (PEC), including suffix, as the card to be removed.

### At the MAP terminal

3 Access the PM level of the MAP display by typing

>MAPCI;MTC;PM;POST SMA sma\_no

and pressing the Enter key.

where

#### sma no

is the number of the SMA to be posted

Example of a MAP response:

| SMA 3 | INSV | LINK  | S_00S | CSIDE 0 | PSIDE | 0 |
|-------|------|-------|-------|---------|-------|---|
| Unit  | 0    | Act   | InSv  |         |       |   |
| Unit  | 1    | InAct | ISTb  |         |       |   |

4 By observing the MAP display, ensure that the card to be removed is on the inactive unit.

| If faulty card is on                       | Do     |  |
|--------------------------------------------|--------|--|
| active unit                                | step 5 |  |
| inactive unit                              | step 9 |  |
| Switch the activity of the unite by turing |        |  |

Switch the activity of the units by typing
 SWACT
 and pressing the Enter key.

A confirmation prompt for the SWACT command is displayed at the MAP terminal.

| If SWACT                     | Do     |
|------------------------------|--------|
| cannot continue at this time | step 6 |
| can continue at this time    | step 7 |

6 Do not switch activity of the units. Reject the switch by typing

>NO

and pressing the Enter key.

The system discontinues the switch of activity. Return to step 5 during a period of low traffic.

**7** Switch the activity of the unit by typing

>YES

and pressing the Enter key.

The system runs a pre-SWACT audit to determine the ability of the inactive unit to accept activity reliably.

*Note:* A maintenance flag appears when maintenance tasks are in progress. Wait until the flag disappears before proceeding with the next maintenance action.

| If the message is                     | Do     |
|---------------------------------------|--------|
| SwAct passed                          | step 9 |
| SwAct failed Reason:<br>XPM SwActback | step 8 |
| SwAct refused by SwAct controller     | step 8 |

8 The inactive unit could not establish two-way communication with the central control and has switched activity back to the originally active unit. All faults on the inactive unit must be cleared before attempting to clear the alarm condition on the active unit.

Go to step 19.

## At the equipment frame

**9** Hang a sign on the active unit with the words: *"Active unit—Do not touch."* This sign should not be attached by magnets or tape.

## At the MAP terminal

**10** Observe the MAP display and determine the state of the inactive unit. The example in step 3 shows the status of the PM as in-servcie on the active unit and in-service trouble on the inactive unit.

| If state is   | S     |       |    | Do      |
|---------------|-------|-------|----|---------|
| ManB          |       |       |    | step 12 |
| SysB,<br>InSv | CBsy, | ISTb, | or | step 11 |

11 Busy the inactive PM unit by typing

>bsy UNIT unit\_no

and pressing the Enter key.

where

### unit\_no

is the number of the faulty SMA unit

## At the equipment frame

## 12

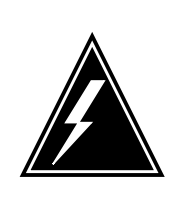

### WARNING Static electricity damage

Before removing any cards, put on a wrist strap and connect it to the wrist strap grounding point on the frame supervisory panel (FSP). This protects the equipment against damage caused by static electricity.

Perform the common replacing a card procedure in this document.

**13** Use the following information to determine the next step in this procedure.

| If you entered this procedure from | Do      |
|------------------------------------|---------|
| alarm clearing procedures          | step 18 |
| other                              | step 14 |

## At the MAP terminal

14 Return the inactive SMA unit to service by typing

>RTS UNIT unit\_no

and pressing the Enter key.

where
## NT6X44 in an SMA-MVI-20 (end)

| unit_no<br>is the number of the faulty SMA unit |         |
|-------------------------------------------------|---------|
| If RTS                                          | Do      |
| passes                                          | step 15 |
| fails                                           | step 19 |

## At the equipment frame

- 15 Remove the sign from the active SMA unit.
- 16 Send any faulty cards for repair according to local procedure.
- 17 Record the following items in office records according to local policy:
  - the date the card was replaced
  - the serial number of the card
  - the symptoms that prompted replacement of the card

Go to step 20.

- **18** Return to *Alarm Clearing Procedures* section of this manual or other procedure that directed you to this procedure. At the point where a faulty card list was produced, identify the next faulty card on the list and go to the appropriate card replacement procedure for that card in this manual.
- **19** Obtain further assistance in replacing this card by contacting personnel responsible for a higher level of support.
- **20** You have successfully completed this procedure. Remove the sign from the active unit and return to the maintenance procedure that directed you to this card replacement procedure and continue as directed.

# NT6X44 in an SMS

## Application

Use this procedure to replace an NT6X44 card in an SMS.

| PEC    | Suffixes | Name        |
|--------|----------|-------------|
| NT6X44 | AB, CA   | Time switch |

## **Common procedures**

None

# Action

The following o wchart is only a summary of the procedure. To replace the card, use the instructions in the step-action procedure that follows the o wchart.

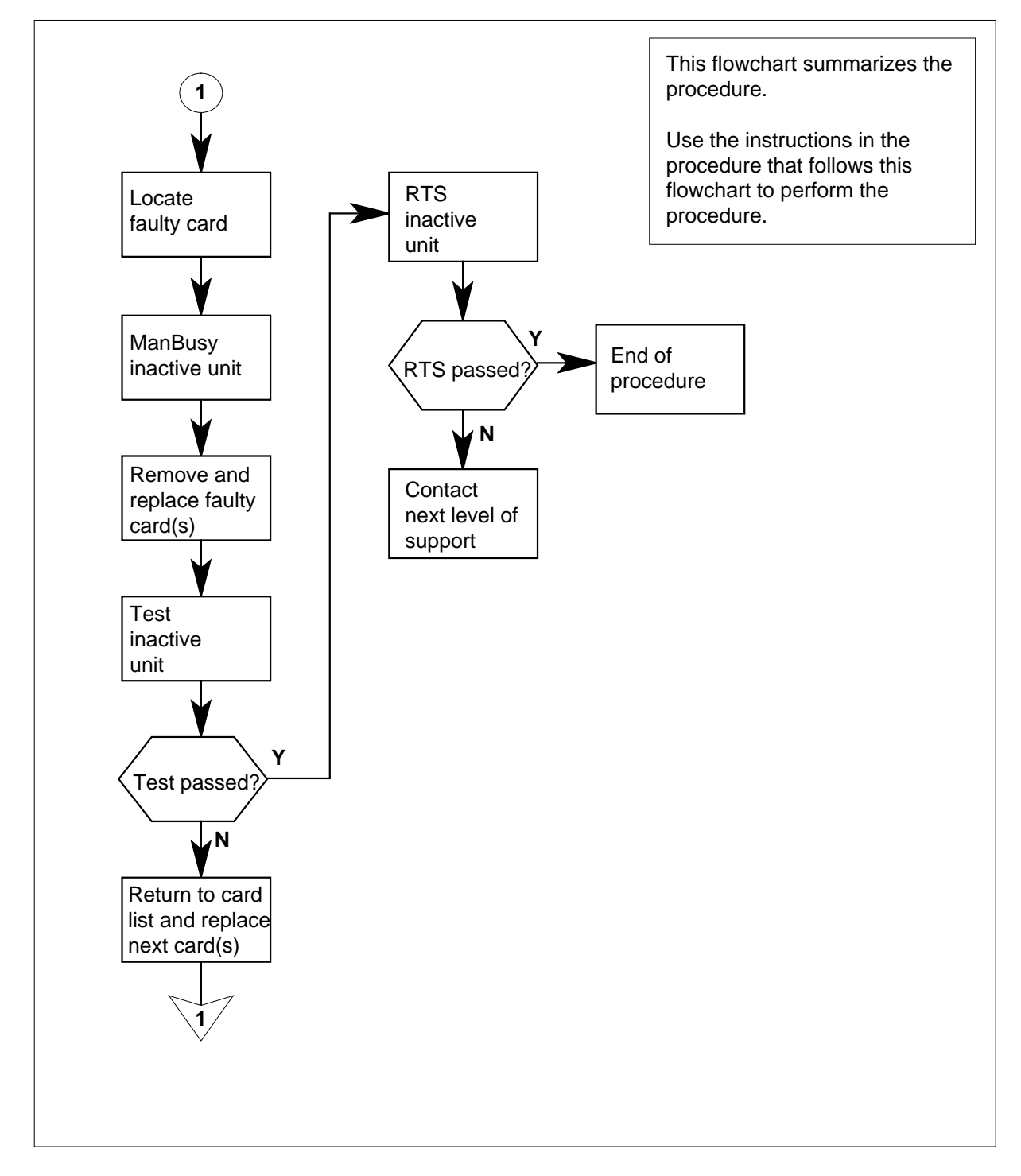

### Summary of card replacement procedure for an NT6X44 card in an SMS

#### Replacing an NT6X44 card in an SMS

#### At your Current Location

- 1 Proceed only if you have been directed to this card replacement procedure from a step in a maintenance procedure, are using the procedure for verifying or accepting cards, or have been directed to this procedure by your maintenance support group.
- 2

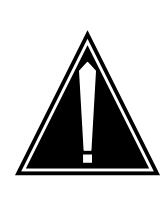

## CAUTION

Loss of service When replacing a card in the SMS, ensure the unit where you are replacing the card is inactive and the mate unit is active.

Obtain a replacement card. Verify the replacement card has the same product engineering code (PEC), including suffix, as the card to be removed.

### At the MAP terminal

3 Access the PM level of the MAP display by typing

>MAPCI;MTC;PM;POST SMS sms\_no

and pressing the Enter key.

where

sms\_no is 0-127 for NT40 and 0-255 for DMS SuperNode

Example of a MAP response

SMS 3 INSV LINKS\_OOS CSIDE 0 PSIDE 0 Unit0 Act InSv Unit1 Inact ISTb

4 By observing the MAP display, be sure the card to be removed is on the inactive unit.

| If faulty card is on                       | Do     |
|--------------------------------------------|--------|
| active unit                                | step 5 |
| inactive unit                              | step 8 |
| Switch the activity of the units by typing |        |

>SWACT

5

and pressing the Enter key.

The system determines the type of SWACT it can perform and displays a confirmation prompt for the selected SWACT.

| If SWACT                     | Do      |
|------------------------------|---------|
| cannot continue at this time | step 23 |
| can continue at this time    | step 6  |

6 Switch the activity of the unit by typing

>YES

and pressing the Enter key.

The system runs a pre-SWACT audit to determine the ability of the inactive unit to accept activity reliably.

*Note:* A maintenance flag appears when maintenance tasks are in progress. Wait until the flag disappears before proceeding with the next maintenance action.

| If the message is                     | Do     |
|---------------------------------------|--------|
| SwAct passed                          | step 8 |
| SwAct failed                          | step 7 |
| SwAct failed Reason:<br>XPM SwActback | step 7 |
| SwAct refused by SwAct controller     | step 7 |

7 Return to "SMS alarm clearing procedures" section in this document to clear the alarm condition on the inactive unit. When the alarm is cleared, return to step 1 of this procedure.

#### At the frame

8 Put a sign on the active unit bearing the words: *Active unit—Do not touch*. The sign should not be attached by magnets or tape.

#### At the MAP terminal

**9** Busy the inactive PM unit by typing

>bsy UNIT unit\_no

and pressing the Enter key.

where

unit no

is the number of the faulty SMS unit

## At the frame

10

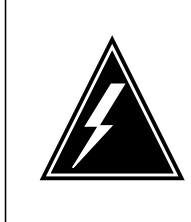

#### WARNING Static electricity damage

Before removing any cards, put on a wrist strap and connect it to the wrist strap grounding point on the left side of the frame supervisory panel of the SMS. This protects the equipment against damage caused by static electricity.

Put on a wrist strap.

## 11

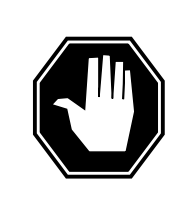

#### DANGER Equipment damage

When removing or inserting a card, do not apply direct pressure to the components and do not force the cards into the slots.

Remove the NT6X44 card as shown in the following figures.

a Locate the card to be removed on the appropriate shelf.

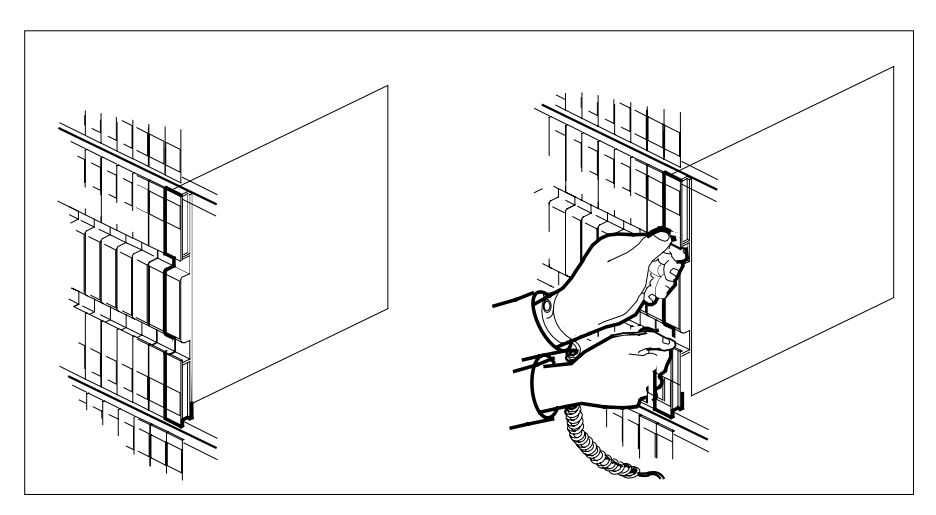

**b** Open the locking levers on the card to be replaced and gently pull the card toward you until it clears the shelf.

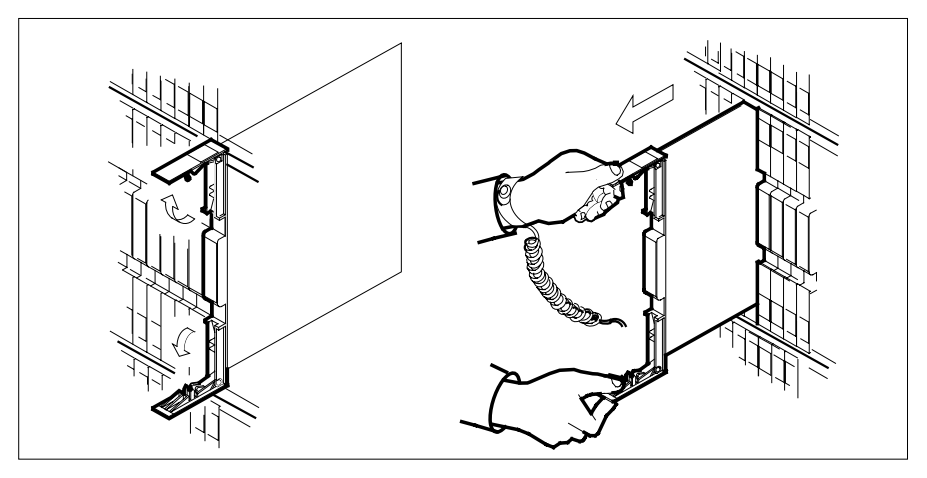

- **c** Verify the replacement card has the same PEC, including suffix, as the card you just removed.
- 12 Open the locking levers on the replacement card. Align the card with the slots in the shelf and gently slide the card into the shelf.

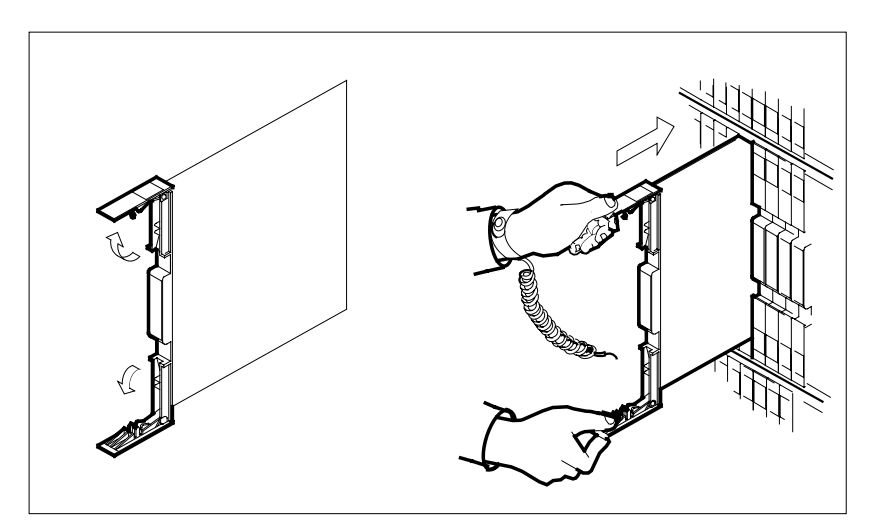

- **13** Seat and lock the card.
  - **a** Using your fingers or thumbs, push on the upper and lower edges of the faceplate to ensure the card is fully seated in the shelf.
  - **b** Close the locking levers.

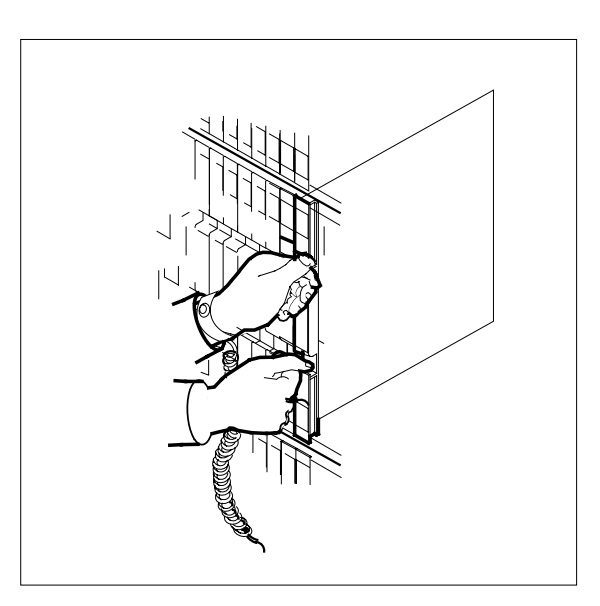

14 Use the following information to determine where to go next in this procedure.

| If you entered this procedure from               | Do            |
|--------------------------------------------------|---------------|
| alarm clearing procedures                        | step 20       |
| other                                            | step 15       |
| Test the inactive SMS unit by typing             |               |
| <i>&gt;TST UNIT</i> unit_no                      |               |
| and pressing the Enter key.                      |               |
| where                                            |               |
| unit_no<br>is the number of the faulty SN        | 1S unit       |
| If TST                                           | Do            |
| passed                                           | step 16       |
| failed                                           | step 20       |
| Return the inactive SMS unit to serv             | ice by typing |
|                                                  |               |
| <pre>&gt;RTS UNIT unit_no</pre>                  |               |
| >RTS UNIT unit_no<br>and pressing the Enter key. |               |

## NT6X44 in an SMS (end)

| unit_no<br>is the number of the faulty SMS unit |         |
|-------------------------------------------------|---------|
| If RTS                                          | Do      |
| passed                                          | step 17 |
| failed                                          | step 21 |

## At the frame

- 17 Remove the sign from the active SMS unit.
- **18** Send any faulty cards for repair according to local procedure.
- **19** Record the following items in office records according to local policy:
  - date the card was replaced
  - serial number of the card
  - symptoms that prompted replacement of the card

Go to step 22.

- 20 Return to the maintenance procedure that directed you to this procedure. At the point where a faulty card list was produced, identify the next faulty card on the list and go to the appropriate card replacement procedure for that card in this manual.
- 21 Obtain further assistance in replacing this card by contacting the personnel responsible for higher level of support.
- 22 You have successfully completed this procedure. Return to the maintenance procedure that directed you to this card replacement procedure and continue as directed.
- **23** For further assistance with switch of activity, contact the personnel responsible for the next level of support.

*Note:* If the system recommends using the SWACT command with the FORCE option, consult office personnel to determine if use of the FORCE option is advisable.

# NT6X44 in an SMS-R

## Application

Use this procedure to replace the following card in an SMS-R.

| PEC    | Suffixes | Name        |
|--------|----------|-------------|
| NT6X44 | AB, CA   | Time Switch |

## **Common procedures**

Not applicable

# Action

The following o wchart is only a summary of the procedure. To replace the card, use the instructions in the step-action procedure that follows the o wchart.

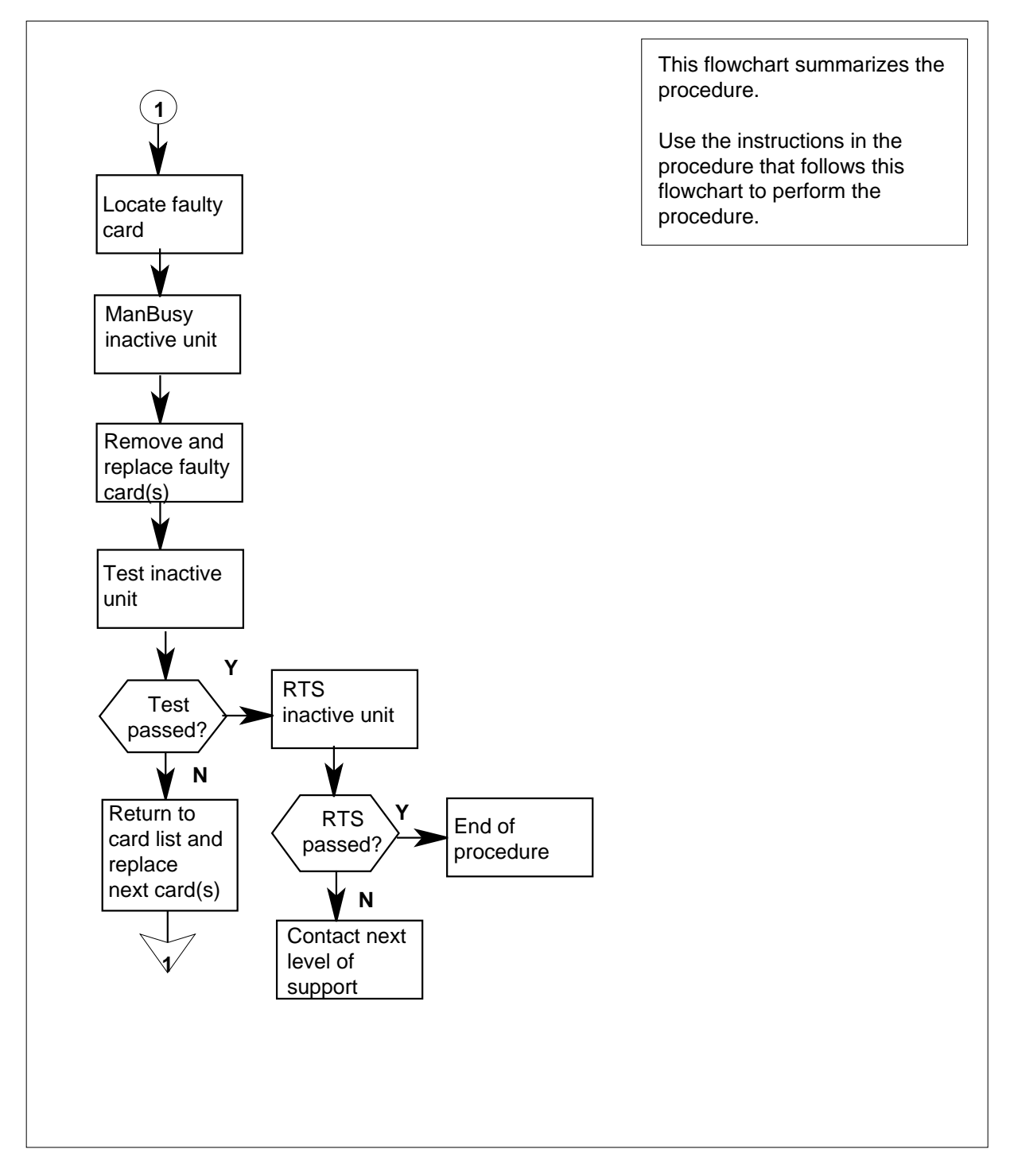

## Summary of card replacement procedure for an NT6X44 card in an SMS-R

#### Replacing an NT6X44 card in an SMS-R

#### At your Current Location

- 1 Proceed only if you were directed to this card replacement procedure from a step in a maintenance procedure, are using the procedure to verify or accept cards, or were directed to this procedure by your maintenance support group.
- 2

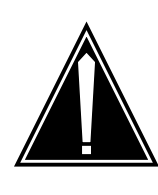

#### CAUTION Loss of service

When replacing a card in the SMS-R, ensure that the unit in which you are replacing the card is inactive and that the mate unit is active.

Obtain a replacement card. Verify that the replacement card has the same product engineering code (PEC), including suffix, as the card to be removed.

#### At the MAP display

**3** Access the PM level of the MAP display by typing

>MAPCI;MTC;PM;POST SMSR smsr\_no

and pressing the Enter key.

where

#### smsr\_no

is the number of the SMS-R to be posted

Example of a MAP response:

| SMSR 3 | INSV | LINKS_ | 00S  | CSIDE | 0 | PSIDE ( | 0 |
|--------|------|--------|------|-------|---|---------|---|
| Unit   | 0    | Act    | InSv |       |   |         |   |
| Unit   | 1 I  | nAct   | ISTb |       |   |         |   |

4 By observing the MAP display, ensure that the card to be removed is on the inactive unit.

| p 5 |
|-----|
| p 8 |
| ]   |

Switch the activity of the units by typing
 SWACT
 and pressing the Enter key.

The system determines the type of SWACT it can perform and displays a confirmation prompt for the selected SWACT.

| If SWACT                     | Do      |
|------------------------------|---------|
| can continue at this time    | step 6  |
| cannot continue at this time | step 23 |

6 Switch the activity of the unit by typing

>YES

and pressing the Enter key.

The system runs a pre-SWACT audit to determine the ability of the inactive unit to accept activity reliably.

*Note:* A maintenance flag appears when maintenance tasks are in progress. Wait until the flag disappears before proceeding with the next maintenance action.

| If the message is                     | Do     |
|---------------------------------------|--------|
| SwAct passed                          | step 8 |
| SwAct failed                          | step 7 |
| SwAct failed Reason:<br>XPM SwActback | step 7 |
| SwAct refused by SwAct controller     | step 7 |

7 Return to the alarm clearing procedure to clear the alarm condition on the inactive unit. When the alarm is cleared, return to step 1 of this procedure.

#### At the frame

8 Put a sign on the active unit with the words: "Active unit—Do not touch."

### At the MAP display

**9** Busy the inactive PM unit by typing

>bsy UNIT unit\_no

and pressing the Enter key.

where

unit\_no

is the number of the faulty SMS-R unit

## At the frame

10

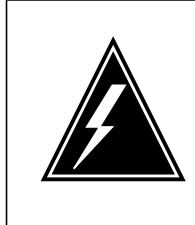

#### WARNING Static electricity damage

Before removing any cards, put on a wrist strap and connect it to the wrist strap grounding point on the left side of the frame supervisory panel of the SMS-R. This strap protects the equipment against damage caused by static electricity.

Put on a wrist strap.

## 11

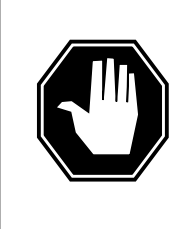

## DANGER

Equipment damage

Take the following precautions when removing or inserting a card:

- 1. Do not apply direct pressure to the components.
- 2. Do not force the cards into the slots.

Remove the NT6X44 card as shown in the following figures.

a Locate the card to be removed on the appropriate shelf.

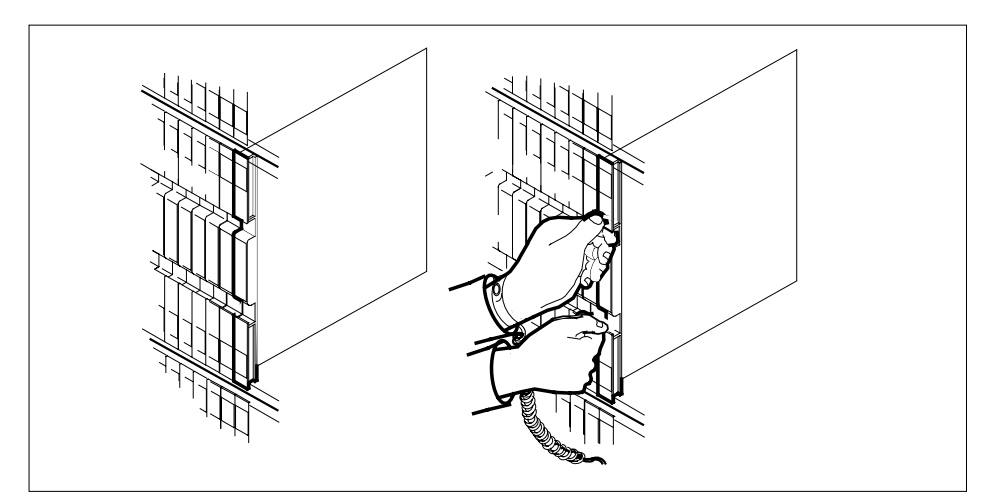

**b** Open the locking levers on the card to be replaced and gently pull the card toward you until it clears the shelf.

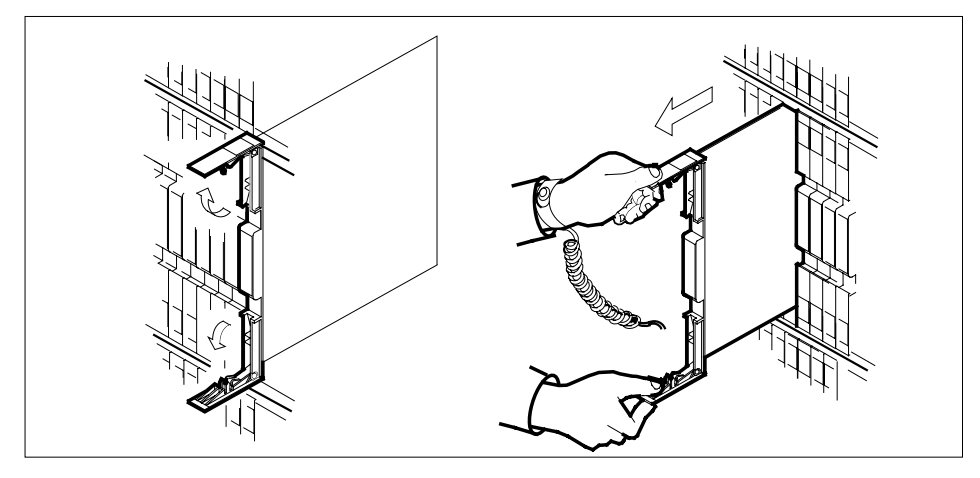

- **c** Verify that the replacement card has the same PEC, including suffix, as the card you just removed.
- 12 Open the locking levers on the replacement card.
  - **a** Align the card with the slots in the shelf and gently slide the card into the shelf.

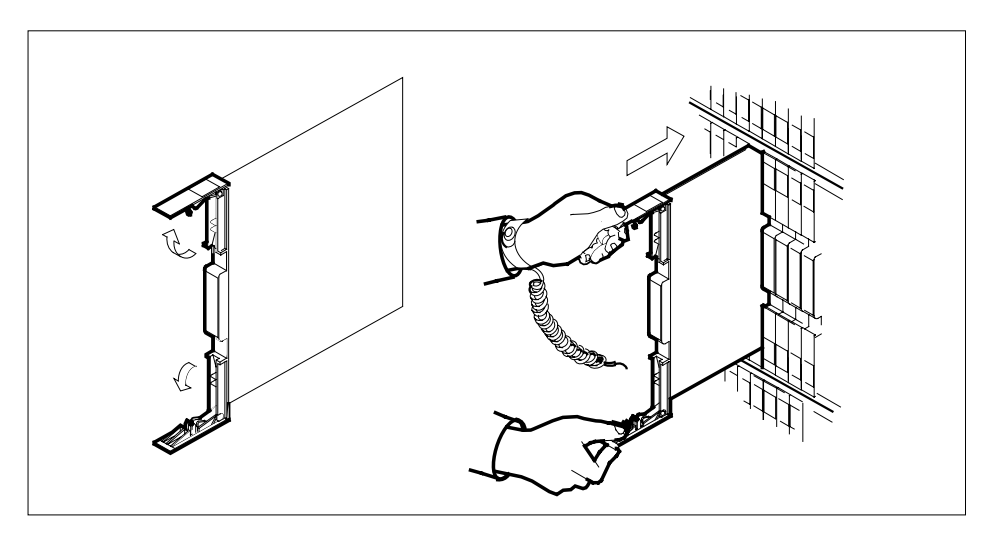

- **13** Seat and lock the card.
  - **a** Using your fingers or thumbs, push on the upper and lower edges of the faceplate to ensure that the card is fully seated in the shelf.
  - **b** Close the locking levers.

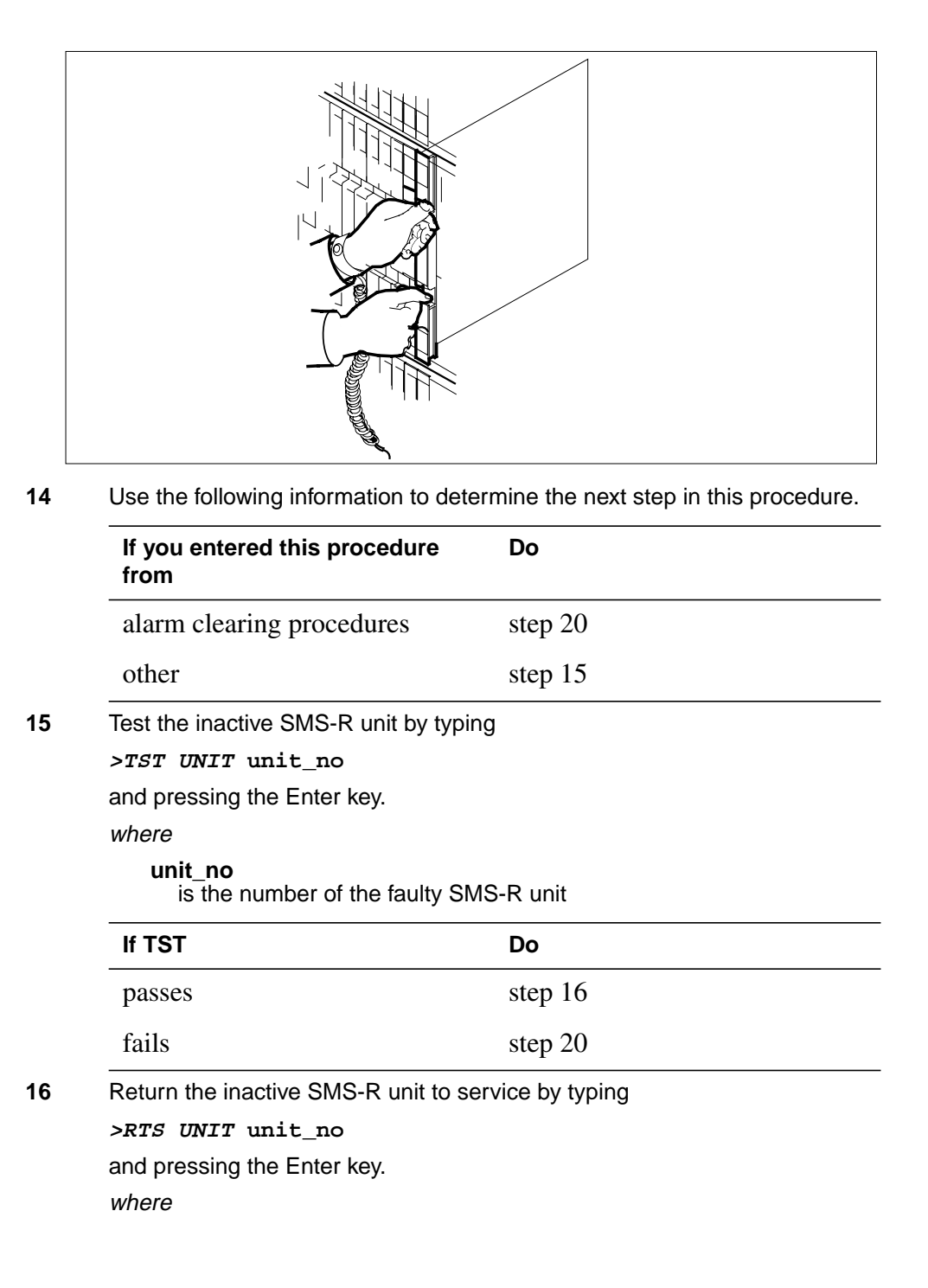

## NT6X44 in an SMS-R (end)

| unit_no<br>is the number of the faulty SMS-R unit |         |  |
|---------------------------------------------------|---------|--|
| If RTS                                            | Do      |  |
| passes                                            | step 17 |  |
| fails                                             | step 21 |  |

## At the frame

- 17 Remove the sign from the active SMS-R unit.
- 18 Send any faulty cards for repair according to local procedure.
- **19** Record the following items in office records according to local policy:
  - the date the card was replaced
  - the serial number of the card
  - the symptoms that prompted replacement of the card

Go to step 22.

- 20 Return to *Alarm Clearing Procedures* section of this manual or other procedure that directed you to this procedure. At the point where a faulty card list was produced, identify the next faulty card on the list and go to the appropriate card replacement procedure for that card in this manual.
- 21 Obtain further assistance in replacing this card by contacting personnel responsible for a higher level of support.
- 22 You have successfully completed this procedure. Remove the sign from the active unit and return to the maintenance procedure that directed you to this card replacement procedure and continue as directed.
- **23** For further assistance with switch of activity, contact the personnel responsible for the next level of support.

*Note:* If the system recommends using the SWACT command with the FORCE option, consult office personnel to determine if use of the FORCE option is advisable.

# NT6X45 in an IOPAC HIE

## Application

Use this procedure to replace the following card in a host interface equipment (HIE) shelf.

| PEC    | Suffix | Name          |
|--------|--------|---------------|
| NTX645 | AF     | ESA processor |

## **Common procedures**

The common replacing a card procedure is referenced in this procedure.

## Action

The following o wchart is only a summary of the procedure. To replace the card, use the instructions in the step-action procedure that follows the o wchart.

# NT6X45 in an IOPAC HIE (continued)

## Summary of card replacement procedure for an NT6X45 card in an HIE

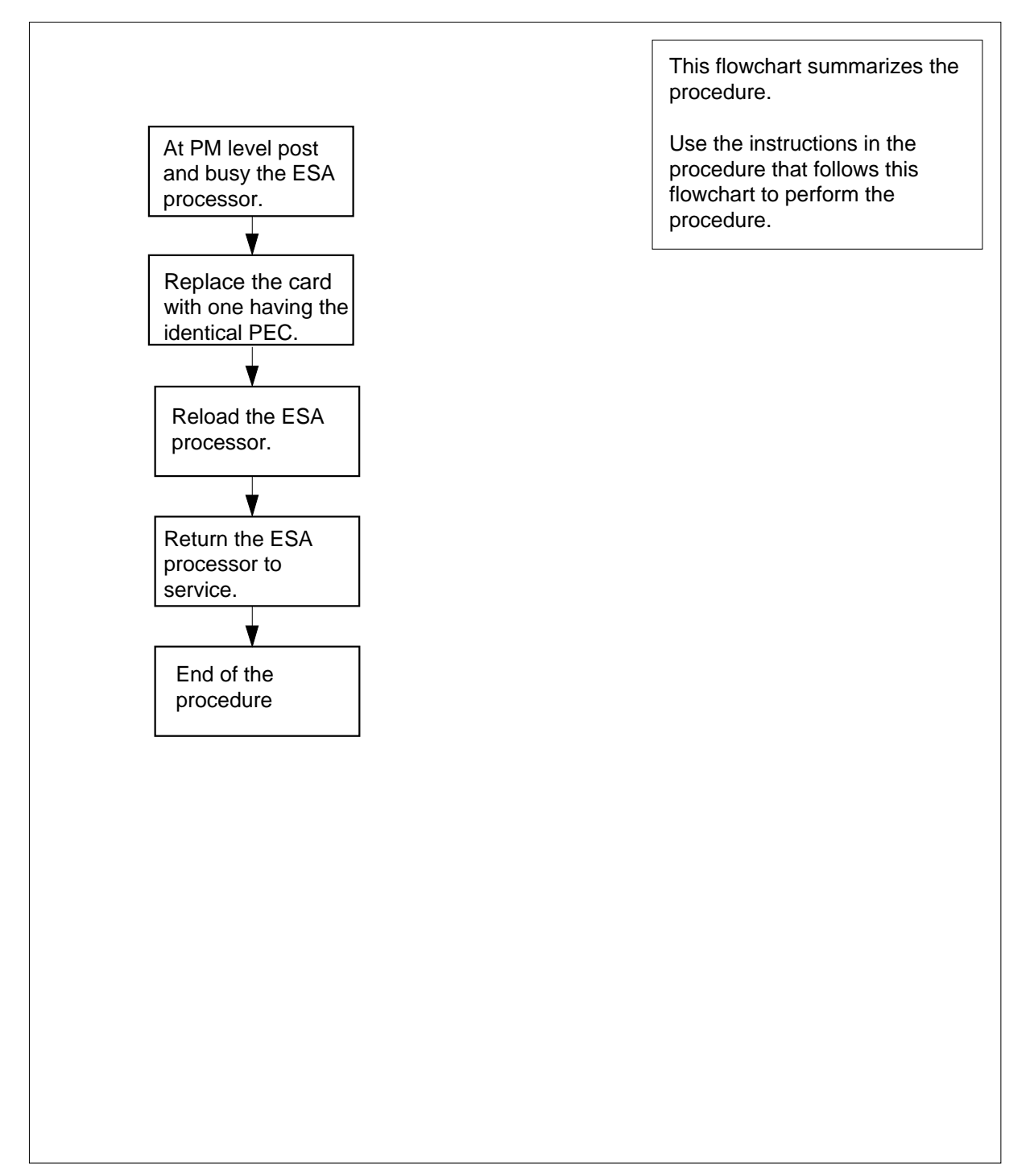

# NT6X45 in an IOPAC HIE (continued)

#### Replacing an NT6X45 in an HIE

#### At your Current Location

- 1 Proceed only if you have been directed to this card replacement procedure from a step in a maintenance procedure, are using the procedure for verifying or accepting cards, or have been directed to this procedure by your maintenance support group.
- 2 Obtain a replacement card.

Verify that the replacement card has the same product engineering code (PEC), including suffix, as the card to be removed.

**3** If you were directed to this procedure from the *Alarm Clearing Procedures*, go to step 6.

Otherwise, continue with step 4.

#### At the MAP terminal

4 Post the Emergency Stand-Alone (ESA) processor by typing

>MAPCI;MTC;PM;POST ESA esa\_no

and pressing the Enter key.

where

esa no

is the number of the ESA processor

5 Busy the ESA processor by typing

#### >BSY

and pressing the Enter key.

Example of a MAP response:

This action will take this PM out of service Please confirm ("Yes" or "No")

### Respond by typing

>YES

and pressing the Enter key.

### At the HIE shelf

6 Replace the NT6X45 card using the common replacing a card procedure in this document. When the card is replaced, return to this step.

When you have completed the procedure, return here.

7 If you were directed to this procedure from the *Alarm Clearing Procedures*, return to the alarm clearing procedure that directed you here. Otherwise, continue with step 8.

## NT6X45 in an IOPAC HIE (continued)

## At the MAP terminal

8 Load the ESA processor by typing >LOADPM

and pressing the Enter key.

| lf                                                       | Do      |
|----------------------------------------------------------|---------|
| The message loadfile not found in directory is received. | step 9  |
| load passed                                              | step 26 |
| load failed                                              | step 29 |
|                                                          |         |

#### 9

Determine the type of device on which the PM load files are located.

| If load files are located on | Do      |
|------------------------------|---------|
| tape                         | step 10 |
| IOC disk                     | step 16 |
| SLM disk                     | step 21 |

- 10 Locate the tape that contains the PM load files.
- 11 Mount the tape on a magnetic tape drive.
- 12 Download the tape by typing

## >MOUNT tape\_no

and pressing the Enter key.

where

## tape\_no

- is the number of the tape containing the PM load files
- 13 List the contents of the tape in your user directory by typing

## >LIST T tape\_no

and pressing the Enter key.

## where

tape\_no is the number of the tape containing the PM load files

- 14 Demount the tape drive by typing
  - >DEMOUNT T tape\_no
  - and pressing the Enter key.

where

# NT6X45 in an IOPAC HIE (continued)

#### tape\_no

is the number of the tape drive containing the PM load files

- **15** Go to step 25.
- **16** From office records, determine and note the number of the input/output controller (IOC) disk and the name of the volume that contains the PM load files.
- 17 Access the disk utility level of the MAP display by typing

>DSKUT

and pressing the Enter key.

**18** List the IOC file names into your user directory by typing

>LISTVOL volume\_name ALL

and pressing the Enter key.

where

volume\_name is the name of the volume that contains the PM load files obtained in step 16.

**19** Leave the disk utility by typing

>QUIT

and pressing the Enter key.

- **20** Go to step 25.
- **21** From office records, determine and note the number of the system load module (SLM) disk and the name of the volume that contains the PM load files.
- 22 Access the disk utility level of the MAP by typing

>DISKUT

and pressing the Enter key.

23 List the SLM file names into your user directory by typing

>LV CM;LF file\_name

and pressing the Enter key.

where

file name

is the name of the SLM disk volume containing the file obtained in step 21.

24 Leave the disk utility by typing

>QUIT

and pressing the Enter key.

25 Reload the ESA processor by typing >LOADPM

## NT6X45 in an IOPAC HIE (end)

| lf                             | Do               |
|--------------------------------|------------------|
| load failed                    | step 29          |
| load passed                    | step 26          |
| Return the ESA processor to se | ervice by typing |
| >RTS                           |                  |
| and pressing the Enter key.    |                  |
| If RTS                         | Do               |
| passed                         | step 27          |
| P ······                       |                  |

- date the card was replaced
- serial number of the card
- symptoms that prompted replacement of the card

Go to step 30.

- **29** Obtain further assistance in replacing this card by contacting the personnel responsible for higher level of support.
- **30** You have completed this procedure.

# NT6X45 in an OPAC HIE

## Application

Use this procedure to replace the following card in a host interface equipment (HIE) shelf.

| PEC    | Suffix | Name          |
|--------|--------|---------------|
| NTX645 | AF     | ESA processor |

## **Common procedures**

The common replacing a card procedure is referenced in this procedure.

## Action

The following o wchart is only a summary of the procedure. To replace the card, use the instructions in the step-action procedure that follows the o wchart.

# NT6X45 in an OPAC HIE (continued)

## Summary of card replacement procedure for an NT6X45 card in an HIE

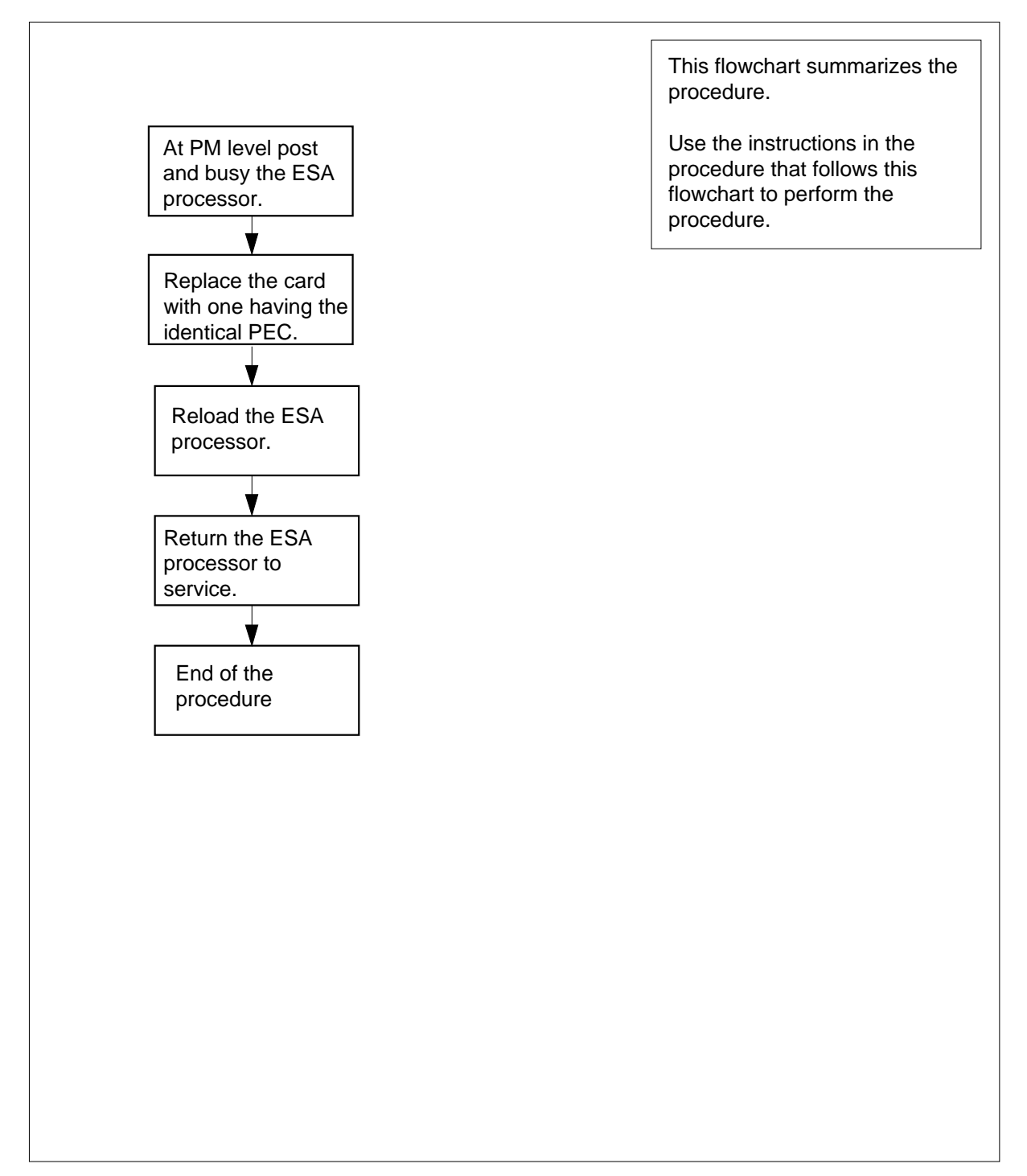

## NT6X45 in an OPAC HIE (continued)

#### Replacing an NT6X45 in an HIE

#### At your Current Location

- 1 Proceed only if you have been directed to this card replacement procedure from a step in a maintenance procedure, are using the procedure for verifying or accepting cards, or have been directed to this procedure by your maintenance support group.
- 2 Obtain a replacement card.

Verify that the replacement card has the same product engineering code (PEC), including suffix, as the card to be removed.

**3** If you were directed to this procedure from the *Alarm Clearing Procedures*, go to step 6.

Otherwise, continue with step 4.

#### At the MAP terminal

4 Post the Emergency Stand-Alone (ESA) processor by typing

>MAPCI;MTC;PM;POST ESA esa\_no

and pressing the Enter key.

where

esa no

is the number of the ESA processor

5 Busy the ESA processor by typing

#### >BSY

and pressing the Enter key.

Example of a MAP response:

This action will take this PM out of service Please confirm ("Yes" or "No")

### Respond by typing

>YES

and pressing the Enter key.

### At the HIE

- 6 Replace the NT6X45 card using the common replacing a card procedure in this document. When you have completed the procedure, return here.
- 7 If you were directed to this procedure from the *Alarm Clearing Procedures*, return to the alarm clearing procedure that directed you here. Otherwise, continue with step 8.

## NT6X45 in an OPAC HIE (continued)

### At the MAP terminal 8 Load the ESA processor by typing >LOADPM and pressing the Enter key. lf Do The message loadfile not step 9 found in directory is received. load passes step 26 load fails step 29 9 Determine the type of device on which the PM load files are located. If load files are located on Do tape step 10 IOC disk step 16 SLM disk step 21 10 Locate the tape that contains the PM load files. 11 Mount the tape on a magnetic tape drive. 12 Download the tape by typing >MOUNT tape\_no and pressing the Enter key. where tape\_no is the number of the tape containing the PM load files 13 List the contents of the tape in your user directory by typing >LIST T tape\_no and pressing the Enter key. where tape no is the number of the tape containing the PM load files 14 Demount the tape drive by typing >DEMOUNT T tape\_no and pressing the Enter key. where

# NT6X45 in an OPAC HIE (continued)

#### tape\_no

is the number of the tape drive containing the PM load files

- **15** Go to step 25.
- **16** From office records, determine and note the number of the input/output controller (IOC) disk and the name of the volume that contains the PM load files.
- 17 Access the disk utility level of the MAP display by typing

>DSKUT

and pressing the Enter key.

**18** List the IOC file names into your user directory by typing

>LISTVOL volume\_name ALL

and pressing the Enter key.

where

volume\_name is the name of the volume that contains the PM load files obtained in step 16.

**19** Leave the disk utility by typing

>QUIT

and pressing the Enter key.

- **20** Go to step 25.
- **21** From office records, determine and note the number of the system load module (SLM) disk and the name of the volume that contains the PM load files.
- 22 Access the disk utility level of the MAP by typing

>DISKUT

and pressing the Enter key.

23 List the SLM file names into your user directory by typing

>LV CM;LF file\_name

and pressing the Enter key.

where

file name

is the name of the SLM disk volume containing the file obtained in step 21.

24 Leave the disk utility by typing

>QUIT

and pressing the Enter key.

25 Reload the ESA processor by typing >LOADPM

## NT6X45 in an OPAC HIE (end)

| lf                                                                             | Do                                              |
|--------------------------------------------------------------------------------|-------------------------------------------------|
| load failed                                                                    | step 29                                         |
| load passed                                                                    | step 26                                         |
| Return the ESA processor to service by typing                                  |                                                 |
| Return the ESA process                                                         | or to service by typing                         |
| Return the ESA process<br>>RTS                                                 | or to service by typing                         |
| Return the ESA process<br>>втя<br>and pressing the Enter k                     | or to service by typing<br>ey.                  |
| Return the ESA process >RTS and pressing the Enter k If RTS                    | or to service by typing<br>ey.<br><b>Do</b>     |
| Return the ESA process<br>>RTS<br>and pressing the Enter k<br>If RTS<br>passed | or to service by typing<br>ey.<br>Do<br>step 27 |

- date the card was replaced
- serial number of the card
- symptoms that prompted replacement of the card

Go to step 30.

- **29** Obtain further assistance in replacing this card by contacting the personnel responsible for higher level of support.
- **30** You have completed this procedure.

# NT6X45 in an OPM HIE

## Application

Use this procedure to replace the following card in an HIE shelf.

| PEC    | Suffixes | Name                                     |
|--------|----------|------------------------------------------|
| NT6X45 | AF       | OPM ESA Processor (Master Processor-ESA) |

*Note:* NT6X45 with suf x AF is the ESA processor supported only for OPM ESA.

## **Common procedures**

The common replacing a card procedure is referenced in this procedure.

## Action

The following o wchart is a summary of the procedure. To replace the card, use the instructions in the procedure that follows the o wchart.

# NT6X45 in an OPM HIE (continued)

## Summary of replacing an NT6X45 card in an HIE

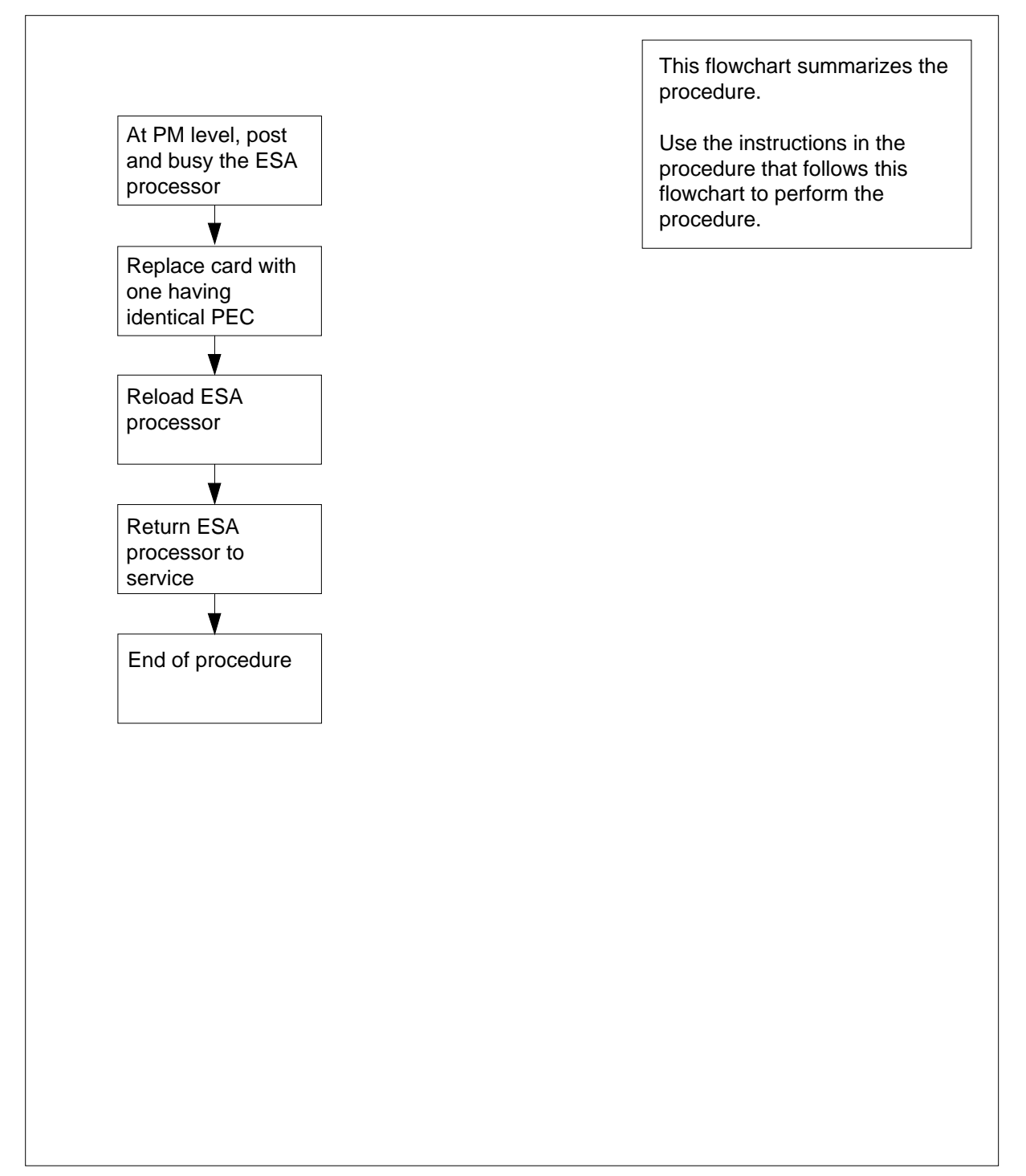

## NT6X45 in an OPM HIE (continued)

### Replacing an NT6X45 card in an HIE

#### At your Current Location

- 1 Obtain a replacement card. Verify that the replacement card has the same product engineering code (PEC), including suffix, as the card to be removed.
- 2 If you were directed to this procedure from another maintenance procedure, go to step 5; otherwise, continue with step 3.

#### At the MAP terminal

**3** Post the ESA processor by typing

>MAPCI;MTC;PM;POST ESA esa\_no

and pressing the Enter key.

where

esa no

- is the number of the ESA processor (0 to 255)
- Busy the ESA processor by typing

>BSY

4

and pressing the Enter key.

Example of a MAP response:

This action will take this PM out of service Please confirm ("Yes" or "No")

Respond by typing

>YES

and pressing the Enter key.

### At the OPM cabinet

- 5 Replace the NT6X45 card using the common replacing a card procedure in this document. When you have completed the procedure, return to this point.
- 6 If you were directed to this procedure from another maintenance procedure, return now to the procedure that directed you here and continue as directed; otherwise, continue with step 7.
- 7 Load the ESA processor by typing

#### >LOADPM

and pressing the Enter key.

| lf                                                    | Do      |
|-------------------------------------------------------|---------|
| message "loadfile not found in directory" is received | step 8  |
| load passes                                           | step 26 |

## NT6X45 in an OPM HIE (continued)

|        | lf                                                                                                    | Do                                  |
|--------|----------------------------------------------------------------------------------------------------|-------------------------------------|
|        | load fails                                                                                                    | step 29                             |
| 8      | Determine the type of device on w                                                                                                    | nich the PM load files are located. |
|        | If load files are located on                                                                                                    | Do                                  |
|        | tape                                                                                                    | step 9                              |
|        | IOC disk                                                                                                    | step 15                             |
|        | SLM disk                                                                                                    | step 20                             |
| 9      | Locate the tape that contains the F                                                                                                    | M load files.                       |
| 10     | Mount the tape on a magnetic tape                                                                                                    | e drive.                            |
| At the | e MAP terminal                                                                                                    |                                     |
| 11     | Download the tape by typing                                                                                                    |                                     |
|        | >MOUNT tape_no                                                                                                    |                                     |
|        | and pressing the Enter key.                                                                                                    |                                     |
|        | where                                                                                                    |                                     |
|        | tape_no<br>is the number of the tape dr                                                                                                    | ive containing the PM load files    |
| 12     | List the contents of the tape in you                                                                                                    | r user directory by typing          |
|        | >LIST T tape_no                                                                                                    |                                     |
|        | and pressing the Enter key.                                                                                                    |                                     |
|        | where                                                                                                    |                                     |
|        | tape_no<br>is the number of the tape dr                                                                                                    | ive containing the PM load files    |
| 13     | Demount the tape by typing                                                                                                    | 5                                   |
|        | >DEMOUNT T tape_no                                                                                                    |                                     |
|        | and pressing the Enter key.                                                                                                    |                                     |
|        | where                                                                                                    |                                     |
|        | tape_no<br>is the number of the tape dr                                                                                                    | ive containing the PM load files    |
| 14     | Go to step 25.                                                                                                    |                                     |
| 15     | From office records, determine and note the number of the input/output controller (IOC) disk and the name of the volume that contains the PM lo files. |                                     |
| 16     | Access the disk utility level of the M                                                                                                    | IAP display by typing               |
|        |                                                                                                    |                                     |

# NT6X45 in an OPM HIE (continued)

| and pressing the Enter key.<br>Go to step 25.<br>From office records, determine and normodule (SLM) disk and the name of the files.<br>Access the disk utility level of the MAR<br>>DISKUT<br>and pressing the Enter key.<br>List all SLM disk volumes into your user<br>>LV CM<br>and pressing the Enter key.<br>List the SLM file names into your user<br>>LF volume_name<br>and pressing the Enter key.<br>where<br>volume_name<br>is the name of the volume that a<br>step 20<br>Leave the disk utility by typing<br>>QUIT<br>and pressing the Enter key.<br>Reload the ESA processor by typing<br>>LOADPM<br>and pressing the Enter key.<br>If loadpm                                        | Dete the number of the system load<br>he volume that contains the PM load<br>P display by typing<br>her directory by typing<br>r directory by typing<br>contains the PM load files, obtained in    |
|----------------------------------------------------------------------------------------------------|----------------------------------------------------------------------------------------------------|
| and pressing the Enter key.<br>Go to step 25.<br>From office records, determine and normodule (SLM) disk and the name of the module (SLM) disk and the name of the MAR<br>>DISKUT<br>and pressing the disk utility level of the MAR<br>>DISKUT<br>and pressing the Enter key.<br>List all SLM disk volumes into your user<br>>LV CM<br>and pressing the Enter key.<br>List the SLM file names into your user<br>>LF volume_name<br>and pressing the Enter key.<br>where<br>volume_name<br>is the name of the volume that a<br>step 20<br>Leave the disk utility by typing<br>>QUIT<br>and pressing the Enter key.<br>Reload the ESA processor by typing<br>>LOADPM<br>and pressing the Enter key. | ote the number of the system load<br>he volume that contains the PM load<br>P display by typing<br>her directory by typing<br>r directory by typing<br>contains the PM load files, obtained in     |
| and pressing the Enter key.<br>Go to step 25.<br>From office records, determine and normodule (SLM) disk and the name of the module (SLM) disk and the name of the MAR<br>>DISKUT<br>and pressing the disk utility level of the MAR<br>>DISKUT<br>and pressing the Enter key.<br>List all SLM disk volumes into your user<br>>LV CM<br>and pressing the Enter key.<br>List the SLM file names into your user<br>>LF volume_name<br>and pressing the Enter key.<br>where<br>volume_name<br>is the name of the volume that a<br>step 20<br>Leave the disk utility by typing<br>>QUIT<br>and pressing the Enter key.<br>Reload the ESA processor by typing<br>>LOADPM                                | ote the number of the system load<br>he volume that contains the PM load<br>P display by typing<br>eer directory by typing<br>r directory by typing<br>contains the PM load files, obtained in     |
| and pressing the Enter key.<br>Go to step 25.<br>From office records, determine and normodule (SLM) disk and the name of the files.<br>Access the disk utility level of the MAR<br>>DISKUT<br>and pressing the Enter key.<br>List all SLM disk volumes into your us<br>>LV CM<br>and pressing the Enter key.<br>List the SLM file names into your user<br>>LF volume_name<br>and pressing the Enter key.<br><i>where</i><br>volume_name<br>is the name of the volume that step 20<br>Leave the disk utility by typing<br>>QUIT<br>and pressing the Enter key.<br>Reload the ESA processor by typing                                                                                               | ote the number of the system load<br>he volume that contains the PM load<br>P display by typing<br>eer directory by typing<br>r directory by typing<br>contains the PM load files, obtained in     |
| and pressing the Enter key.<br>Go to step 25.<br>From office records, determine and normodule (SLM) disk and the name of the module (SLM) disk and the name of the MAR<br>>DISKUT<br>and pressing the Enter key.<br>List all SLM disk volumes into your us<br>>LV CM<br>and pressing the Enter key.<br>List the SLM file names into your user<br>>LF volume_name<br>and pressing the Enter key.<br>where<br>volume_name<br>is the name of the volume that and step 20<br>Leave the disk utility by typing<br>>QUIT<br>and pressing the Enter key.                                                                                                    | ote the number of the system load<br>he volume that contains the PM load<br>P display by typing<br>eer directory by typing<br>r directory by typing<br>contains the PM load files, obtained in     |
| and pressing the Enter key.<br>Go to step 25.<br>From office records, determine and normodule (SLM) disk and the name of the files.<br>Access the disk utility level of the MAR<br>>DISKUT<br>and pressing the Enter key.<br>List all SLM disk volumes into your us<br>>LV CM<br>and pressing the Enter key.<br>List the SLM file names into your user<br>>LF volume_name<br>and pressing the Enter key.<br><i>where</i><br>volume_name<br>is the name of the volume that step 20<br>Leave the disk utility by typing<br>>QUIT                                                                                                    | ote the number of the system load<br>he volume that contains the PM load<br>P display by typing<br>er directory by typing<br>r directory by typing<br>contains the PM load files, obtained ir      |
| and pressing the Enter key.<br>Go to step 25.<br>From office records, determine and normodule (SLM) disk and the name of the module (SLM) disk and the name of the MAR<br>>DISKUT<br>and pressing the Enter key.<br>List all SLM disk volumes into your us<br>>LV CM<br>and pressing the Enter key.<br>List the SLM file names into your user<br>>LF volume_name<br>and pressing the Enter key.<br><i>where</i><br>volume_name<br>is the name of the volume that step 20<br>Leave the disk utility by typing                                                                                                    | ote the number of the system load<br>he volume that contains the PM load<br>P display by typing<br>eer directory by typing<br>r directory by typing<br>contains the PM load files, obtained ir     |
| and pressing the Enter key.<br>Go to step 25.<br>From office records, determine and no<br>module (SLM) disk and the name of th<br>files.<br>Access the disk utility level of the MAR<br>>DISKUT<br>and pressing the Enter key.<br>List all SLM disk volumes into your us<br>>LV CM<br>and pressing the Enter key.<br>List the SLM file names into your user<br>>LF volume_name<br>and pressing the Enter key.<br><i>where</i><br>volume_name<br>is the name of the volume that a<br>step 20                                                                                                    | ote the number of the system load<br>he volume that contains the PM load<br>P display by typing<br>er directory by typing<br>r directory by typing<br>contains the PM load files, obtained ir      |
| and pressing the Enter key.<br>Go to step 25.<br>From office records, determine and no<br>module (SLM) disk and the name of th<br>files.<br>Access the disk utility level of the MAF<br>>DISKUT<br>and pressing the Enter key.<br>List all SLM disk volumes into your us<br>>LV CM<br>and pressing the Enter key.<br>List the SLM file names into your user<br>>LF volume_name<br>and pressing the Enter key.<br><i>where</i>                                                                                                    | ote the number of the system load<br>he volume that contains the PM load<br>P display by typing<br>her directory by typing                                                                         |
| and pressing the Enter key.<br>Go to step 25.<br>From office records, determine and no<br>module (SLM) disk and the name of th<br>files.<br>Access the disk utility level of the MAF<br>>DISKUT<br>and pressing the Enter key.<br>List all SLM disk volumes into your us<br>>LV CM<br>and pressing the Enter key.<br>List the SLM file names into your user<br>>LF volume_name<br>and pressing the Enter key.                                                                                                    | ote the number of the system load<br>he volume that contains the PM load<br>P display by typing<br>eer directory by typing                                                                         |
| and pressing the Enter key.<br>Go to step 25.<br>From office records, determine and no<br>module (SLM) disk and the name of th<br>files.<br>Access the disk utility level of the MAR<br>>DISKUT<br>and pressing the Enter key.<br>List all SLM disk volumes into your us<br>>LV CM<br>and pressing the Enter key.<br>List the SLM file names into your user<br>>LF volume_name                                                                                                    | ote the number of the system load<br>he volume that contains the PM load<br>P display by typing<br>er directory by typing                                                                          |
| and pressing the Enter key.<br>Go to step 25.<br>From office records, determine and no<br>module (SLM) disk and the name of th<br>files.<br>Access the disk utility level of the MAF<br>>DISKUT<br>and pressing the Enter key.<br>List all SLM disk volumes into your us<br>>LV CM<br>and pressing the Enter key.<br>List the SLM file names into your user                                                                                                    | ote the number of the system load<br>he volume that contains the PM load<br>P display by typing<br>her directory by typing                                                                         |
| and pressing the Enter key.<br>Go to step 25.<br>From office records, determine and no<br>module (SLM) disk and the name of th<br>files.<br>Access the disk utility level of the MAF<br>>DISKUT<br>and pressing the Enter key.<br>List all SLM disk volumes into your us<br>>LV CM<br>and pressing the Enter key.                                                                                                    | ote the number of the system load<br>he volume that contains the PM load<br>P display by typing<br>eer directory by typing                                                                         |
| and pressing the Enter key.<br>Go to step 25.<br>From office records, determine and no<br>module (SLM) disk and the name of th<br>files.<br>Access the disk utility level of the MAF<br>>DISKUT<br>and pressing the Enter key.<br>List all SLM disk volumes into your us<br>>LV CM                                                                                                    | ote the number of the system load<br>he volume that contains the PM load<br>P display by typing<br>er directory by typing                                                                          |
| and pressing the Enter key.<br>Go to step 25.<br>From office records, determine and no<br>module (SLM) disk and the name of th<br>files.<br>Access the disk utility level of the MAF<br>>DISKUT<br>and pressing the Enter key.<br>List all SLM disk volumes into your us                                                                                                    | ote the number of the system load<br>he volume that contains the PM load<br>P display by typing<br>eer directory by typing                                                                         |
| and pressing the Enter key.<br>Go to step 25.<br>From office records, determine and no<br>module (SLM) disk and the name of th<br>files.<br>Access the disk utility level of the MAF<br>>DISKUT<br>and pressing the Enter key.                                                                                                    | ote the number of the system load<br>he volume that contains the PM load<br>P display by typing                                                                                                    |
| and pressing the Enter key.<br>Go to step 25.<br>From office records, determine and no<br>module (SLM) disk and the name of th<br>files.<br>Access the disk utility level of the MAF<br>>DISKUT                                                                                                    | ote the number of the system load<br>he volume that contains the PM load<br>P display by typing                                                                                                    |
| and pressing the Enter key.<br>Go to step 25.<br>From office records, determine and no<br>module (SLM) disk and the name of th<br>files.<br>Access the disk utility level of the MAF                                                                                                    | ote the number of the system load<br>he volume that contains the PM load<br>P display by typing                                                                                                    |
| and pressing the Enter key.<br>Go to step 25.<br>From office records, determine and no<br>module (SLM) disk and the name of th<br>files.                                                                                                    | ote the number of the system load<br>he volume that contains the PM load                                                                                                    |
| and pressing the Enter key.<br>Go to step 25.                                                                                                    |                                                                                                    |
| and pressing the Enter key.                                                                                                    |                                                                                                    |
|                                                                                                    |                                                                                                    |
| >QUIT                                                                                                    |                                                                                                    |
| Leave the disk utility by typing                                                                                                    |                                                                                                    |
| volume_name<br>is the name of the volume that<br>sten15                                                                                                    | contains the PM load files, obtained ir                                                                                                    |
| where                                                                                                    |                                                                                                    |
| and pressing the Enter key.                                                                                                    |                                                                                                    |
| >LISTVOL volume_name ALL                                                                                                    |                                                                                                    |
| List the IOC file names into your user                                                                                                    | directory by typing                                                                                                    |
| and pressing the Enter key.                                                                                                    |                                                                                                    |
|                                                                                                    | List the IOC file names into your user <pre>&gt;LISTVOL volume_name ALL and pressing the Enter key. where volume_name is the name of the volume that step15 Leave the disk utility by typing</pre> |

## NT6X45 in an OPM HIE (end)

| If loadpm                                     | Do                                      |
|-----------------------------------------------|-----------------------------------------|
| passed                                        | step 26                                 |
| Return the ESA processor to service by typing |                                         |
| >RTS                                          |                                         |
| and pressing the Enter                        | key.                                    |
| If RTS                                        | Do                                      |
| passed                                        | step 27                                 |
| failed                                        | step 29                                 |
| Send any faulty cards f                       | or repair according to local procedure. |
| Record the following ite                      | ms in office records:                   |
| <ul> <li>date the card was r</li> </ul>       | eplaced                                 |
| <ul> <li>serial number of the</li> </ul>      | e card                                  |
| <ul> <li>symptoms that pror</li> </ul>        | npted replacement of the card           |
| Go to step 30.                                |                                         |

- **29** Obtain further assistance in replacing this card by contacting the personnel responsible for higher level of support.
- **30** You have completed this procedure.

# NT6X45 in an RLCM HIE

## Application

Use this procedure to replace the following card in an HIE shelf.

| PEC    | Suffixes | Name                                      |
|--------|----------|-------------------------------------------|
| NT6X45 | AF       | RLCM ESA Processor (Master Processor-ESA) |

*Note:* NT6X45 with suf x AF is the ESA processor supported only for RLCM ESA.

## **Common procedures**

The common replacing a card procedure is referenced in this procedure.

## Action

The following o wchart is a summary of the procedure. To replace the card, use the instructions in the procedure that follows the o wchart.
#### Summary of replacing an NT6X45 card in an HIE

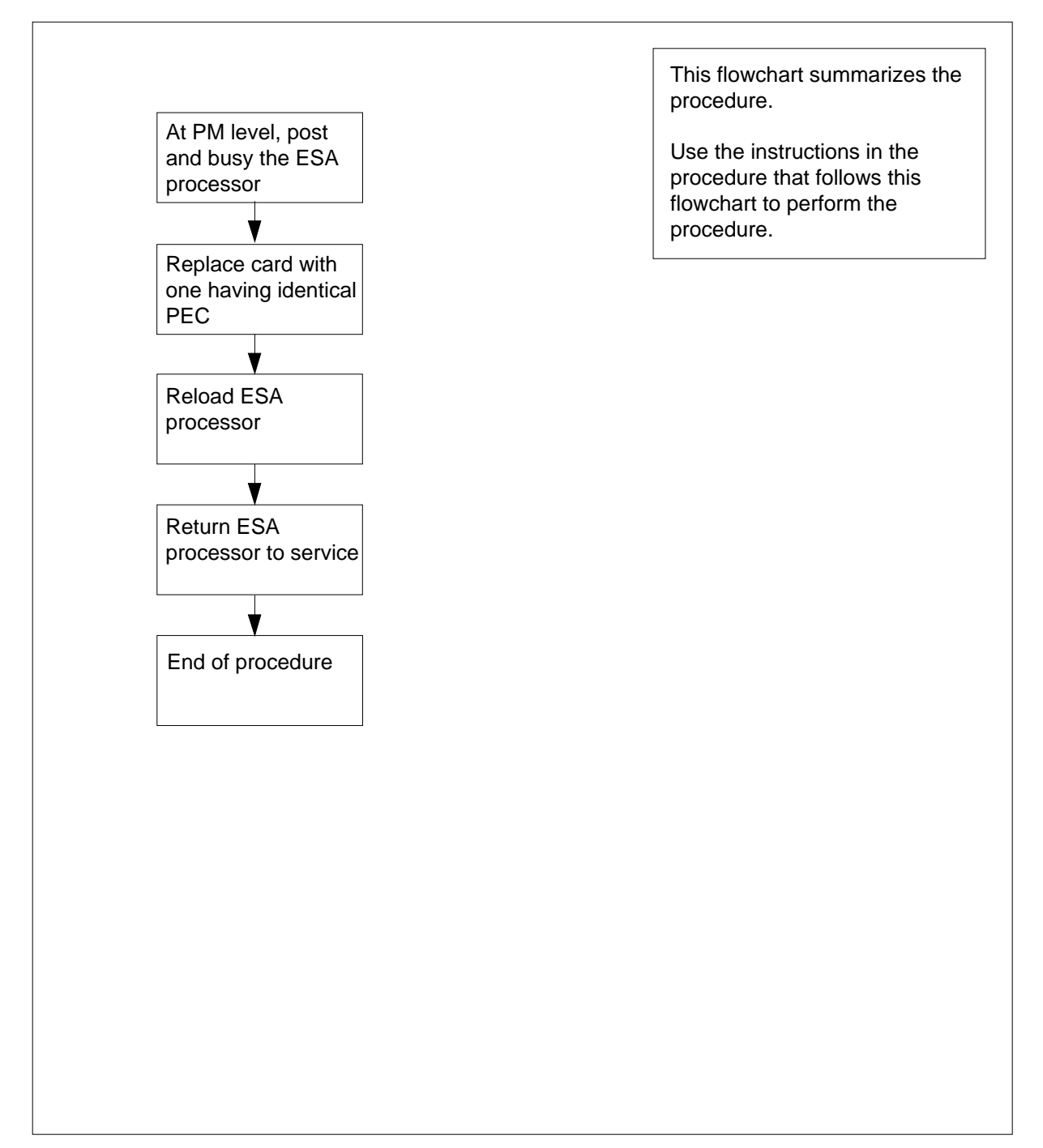

#### Replacing an NT6X45 card in an HIE

### At your current location

- 1 Obtain a replacement card. Verify that the replacement card has the same product engineering code (PEC), including suffix, as the card to be removed.
- 2 If you were directed to this procedure from another maintenance procedure, go to step 5; otherwise, continue with step 3.

#### At the MAP terminal

**3** Post the ESA processor by typing

>MAPCI;MTC;PM;POST ESA esa\_no

and pressing the Enter key.

```
where
```

esa no

is the number of the ESA processor (0 to 255)

4 Busy the ESA processor by typing

>BSY

and pressing the Enter key.

Example of a MAP response:

This action will take this PM out of service Please confirm ("Yes" or "No")

Respond by typing

>YES

and pressing the Enter key.

#### At the RLCE frame

- 5 Replace the NT6X45 card using the common replacing a card procedure in this document. When you have completed the procedure, return to this point.
- 6 If you were directed to this procedure from another maintenance procedure, return now to the procedure that directed you here and continue as directed; otherwise, continue with step 7.
- 7 Load the ESA processor by typing

>LOADPM

and pressing the Enter key.

| lf                                                    | Do      |
|-------------------------------------------------------|---------|
| message "loadfile not found in directory" is received | step 8  |
| Load passed                                           | step 26 |
| Load failed                                           | step 29 |

8 Determine the type of device on which the PM load files are located.

| If load files are located on | Do      |
|------------------------------|---------|
| tape                         | step 9  |
| IOC disk                     | step 15 |
| SLM disk                     | step 20 |

**9** Locate the tape that contains the PM load files.

**10** Mount the tape on a magnetic tape drive.

## At the MAP terminal

| 11 | Download the tape by typing                                                         |
|----|-------------------------------------------------------------------------------------|
|    | >MOUNT tape_no                                                                      |
|    | and pressing the Enter key.                                                         |
|    | where                                                                               |
|    | <pre>tape_no     is the number of the tape drive containing the PM load files</pre> |
| 12 | List the contents of the tape in your user directory by typing                      |
|    | >LIST T tape_no                                                                     |
|    | and pressing the Enter key.                                                         |
|    | where                                                                               |
|    | <pre>tape_no     is the number of the tape drive containing the PM load files</pre> |
| 13 | Demount the tape by typing                                                          |
|    | >DEMOUNT T tape_no                                                                  |
|    | and pressing the Enter key.                                                         |
|    | where                                                                               |
|    | <pre>tape_no     is the number of the tape drive containing the PM load files</pre> |

14 Go to step 25.

| 15 | From office records, determine and note the number of the input/output controller (IOC) disk and the name of the volume that contains the PM load files. |
|----|----------------------------------------------------------------------------------------------------|
| 16 | Access the disk utility level of the MAP display by typing                                                                                               |
|    | >DSKUT                                                                                                    |
|    | and pressing the Enter key.                                                                                                    |
| 17 | List the IOC file names into your user directory by typing                                                                                               |
|    | >LISTVOL volume_name ALL                                                                                                    |
|    | and pressing the Enter key.                                                                                                    |
|    | where                                                                                                    |
|    | <pre>volume_name     is the name of the volume that contains the PM load files, obtained in     step15</pre>                                             |
| 18 | Leave the disk utility by typing                                                                                                    |
|    | >QUIT                                                                                                    |
|    | and pressing the Enter key.                                                                                                    |
| 19 | Go to step 25.                                                                                                    |
| 20 | From office records, determine and note the number of the system load module (SLM) disk and the name of the volume that contains the PM load files.      |
| 21 | Access the disk utility level of the MAP display by typing                                                                                               |
|    | >DISKUT                                                                                                    |
|    | and pressing the Enter key.                                                                                                    |
| 22 | List all SLM disk volumes into your user directory by typing                                                                                             |
|    | >LV CM                                                                                                    |
|    | and pressing the Enter key.                                                                                                    |
| 23 | List the SLM file names into your user directory by typing                                                                                               |
|    | >LF volume_name                                                                                                    |
|    | and pressing the Enter key.                                                                                                    |
|    | where                                                                                                    |
|    | <pre>volume_name is the name of the volume that contains the PM load files, obtained in step 20</pre>                                                    |
| 24 | Leave the disk utility by typing                                                                                                    |
|    | >QUIT                                                                                                    |
|    | and pressing the Enter key.                                                                                                    |
| 25 | Reload the ESA processor by typing                                                                                                    |
|    | >LOADPM                                                                                                    |
|    |                                                                                                    |

## NT6X45 in an RLCM HIE (end)

| If loadpm                                               | Do                       |
|---------------------------------------------------------|--------------------------|
| passed                                                  | step 26                  |
| failed                                                  | step 29                  |
| Return the ESA processor to service by typing           |                          |
|                                                         | ser te eer nee sy typing |
| >RTS                                                    |                          |
| >RTS<br>and pressing the Enter                          | key.                     |
| >RTS<br>and pressing the Enter                          | key.<br>Do               |
| <pre>&gt;RTS and pressing the Enter If RTS passed</pre> | key.<br>Do<br>step 27    |

- Necola the following items in once reco
- date the card was replaced
- serial number of the card
- symptoms that prompted replacement of the card

Go to step 30.

- **29** Obtain further assistance in replacing this card by contacting the personnel responsible for higher level of support.
- **30** You have completed this procedure.

# NT6X47 in an IOPAC HIE

## Application

Use this procedure to replace the following card in a host interface equipment (HIE) shelf.

| PEC    | Suffixes | Name                                                  |
|--------|----------|-------------------------------------------------------|
| NT6X47 | AC       | Master processor memory circuit card (see note below) |

*Note:* This card is also referred to as the ESA memory card.

## **Common procedures**

The common replacing a card procedure is referenced in this procedure.

# Action

The following o wchart is only a summary of the procedure. To replace the card, use the instructions in the step-action procedure that follows the o wchart.

# NT6X47 in an IOPAC HIE (continued)

### Summary of card replacement procedure for an NT6X47 in an HIE

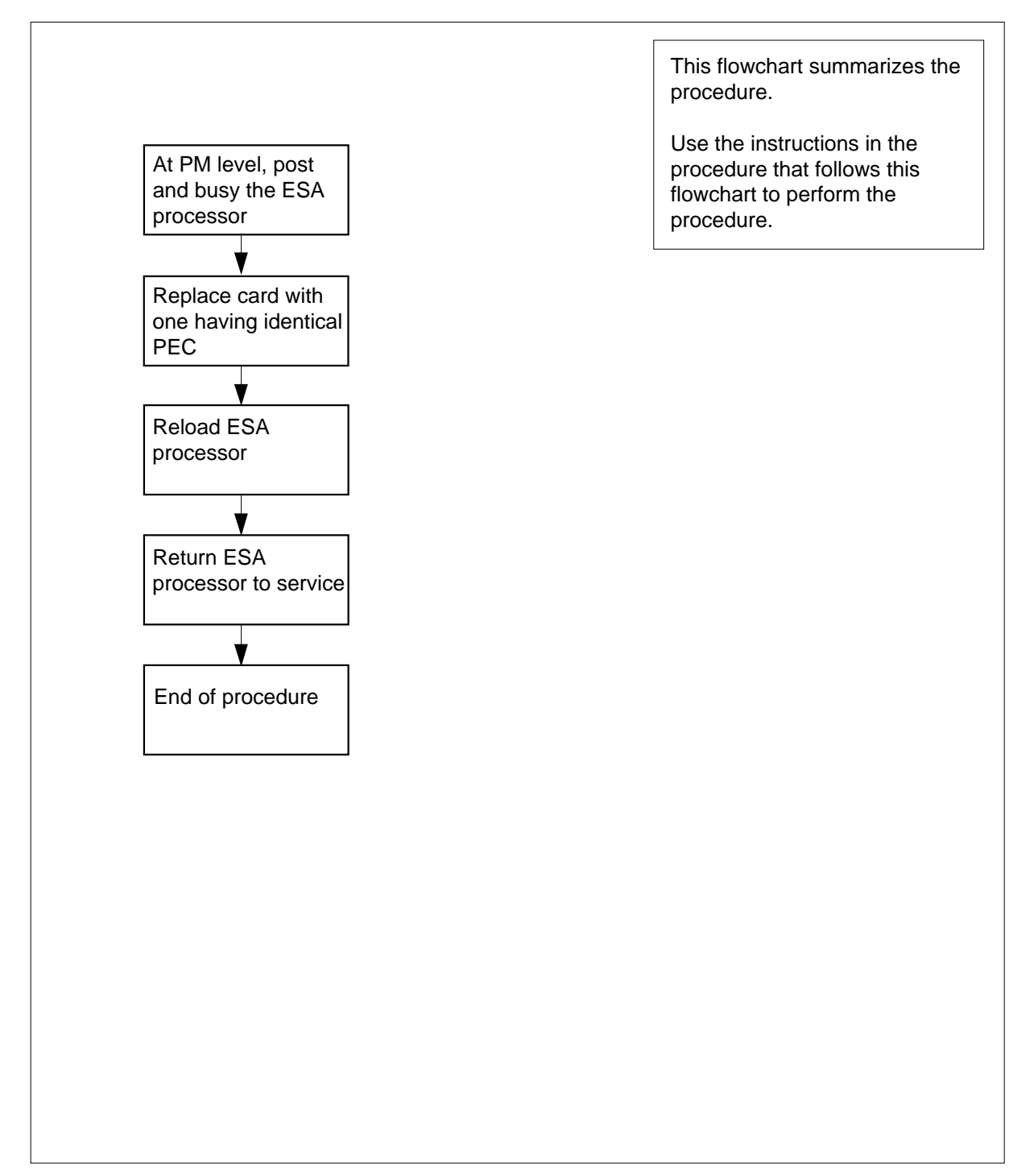

# NT6X47 in an IOPAC HIE (continued)

#### Replacing an NT6X47 in an HIE

#### At your Current Location

- 1 Proceed only if you have been directed to this card replacement procedure from a step in a maintenance procedure, are using the procedure for verifying or accepting cards, or have been directed to this procedure by your maintenance support group.
- 2 Obtain a replacement card. Verify that the replacement card has the same product engineering code (PEC), including suffix, as the card to be removed.
- 3 If you were directed to this procedure from the *Alarm Clearing Procedures*, go to step 6. Otherwise, continue with step 4.

#### At the MAP terminal:

4 Post the Emergency Stand-Alone (ESA) processor by typing

>MAPCI;MTC;PM;POST ESA esa\_no

and pressing the Enter key.

where

esa\_no is the number of the ESA processor

5 Busy the ESA processor by typing

>BSY

and pressing the Enter key.

Example of a MAP response:

This action will take this PM out of service Please confirm ("Yes" or "No")

Respond by typing

>YES

and pressing the Enter key.

#### At the IOPAC cabinet:

- 6 Replace the NT6X47 card using the common replacing a card procedure in this document. When you have completed the procedure, return here.
- 7 If you were directed to this procedure from the *Alarm Clearing Procedures*, return now to the alarm clearing procedure that directed you here. Otherwise, continue with step 8.

# NT6X47 in an IOPAC HIE (continued)

## At the MAP terminal

8 Load the ESA processor by typing

## >LOADPM

and pressing the Enter key.

| lf                                                          | Do      |
|-------------------------------------------------------------|---------|
| message loadfile not<br>found in directory is re-<br>ceived | step 9  |
| load passed                                                 | step 26 |
| load failed                                                 | step 29 |

- 9
- Determine the type of device where the peripheral module (PM) load files are located.

| If load files are located on | Do      |
|------------------------------|---------|
| tape                         | step 10 |
| IOC disk                     | step 16 |
| SLM disk                     | step 21 |

- **10** Locate the tape that contains the PM load files.
- 11 Mount the tape on a magnetic tape drive.

#### At the MAP terminal:

- 12 Download the tape by typing
  - >MOUNT tape\_no

and pressing the Enter key.

#### where

## tape\_no

is the number of the tape containing the PM load files

13 List the contents of the tape in your user directory by typing

#### >LIST T tape\_no

and pressing the Enter key.

## where

tape\_no is the number of the tape containing the PM load files

14 Demount the tape drive by typing

>DEMOUNT T tape\_no

## NT6X47 in an IOPAC HIE (continued)

and pressing the Enter key.

where

#### tape\_no

is the number of the tape drive containing the PM load files

- **15** Go to step 25.
- **16** From office records, determine and note the number of the input/output controller (IOC) disk and the name of the volume that contains the PM load files.
- 17 Access the disk utility level of the MAP display by typing

>DSKUT

and pressing the Enter key.

**18** List the IOC file names into your user directory by typing

>LISTVOL volume\_name ALL

and pressing the Enter key.

where

volume\_name

is the name of the volume that contains the PM load files obtained in step 16.

**19** Leave the disk utility by typing

>QUIT

and pressing the Enter key.

- **20** Go to step 25.
- **21** From office records, determine and note the number of the system load module (SLM) disk and the name of the volume that contains the PM load files.
- 22 Access the disk utility level of the MAP display by typing

>DSKUT

and pressing the Enter key.

23 List the SLM file names into your user directory by typing

>LV CM;LF file\_name

and pressing the Enter key.

where

#### file name

is the name of the SLM disk volume containing the PM load files obtained in step 21.

24 Leave the disk utility by typing

>QUIT

and pressing the Enter key.

# NT6X47 in an IOPAC HIE (end)

| 25 | Reload the ESA processor by typing                                                                                    |                  |
|----|----------------------------------------------------------------------------------------------------|------------------|
|    | >LOADPM                                                                                                    |                  |
|    | and pressing the Enter key.                                                                                           |                  |
|    | lf                                                                                                    | Do               |
|    | load failed                                                                                                    | step 29          |
|    | load passed                                                                                                    | step 26          |
| 26 | Return the ESA processor to service by typing                                                                         |                  |
|    | >RTS                                                                                                    |                  |
|    | and pressing the Enter key.                                                                                           |                  |
|    | If RTS                                                                                                    | Do               |
|    | passed                                                                                                    | step 27          |
|    | failed                                                                                                    | step 29          |
| 27 | Send any faulty cards for repair according to local procedure.                                                        |                  |
| 28 | Record the following items in office records:                                                                         |                  |
|    | date the card was replaced                                                                                            |                  |
|    | <ul> <li>serial number of the card</li> </ul>                                                                         |                  |
|    | • symptoms that prompted replace                                                                                      | ment of the card |
|    | Go to step 30.                                                                                                    |                  |
| 29 | Obtain further assistance in replacing this card by contacting the personnel responsible for higher level of support. |                  |
| 30 | You have completed this procedure.                                                                                    |                  |

DMS-100 Family NA100 Card Replacement Procedures Volume 5 of 7 LET0015 and up

# NT6X47 in an OPM HIE

## Application

Use this procedure to replace the following card in an HIE shelf.

| PEC    | Suffixes | Name                               |
|--------|----------|------------------------------------|
| NT6X47 | AB, AC   | Master Processor Memory (ESA) Plus |

# **Common procedures**

The common replacing a card procedure is referenced in this procedure.

# Action

The following o wchart is a summary of the procedure. To replace the card, use the instructions in the procedure that follows the o wchart.

### Summary of replacing an NT6X47 card in an HIE

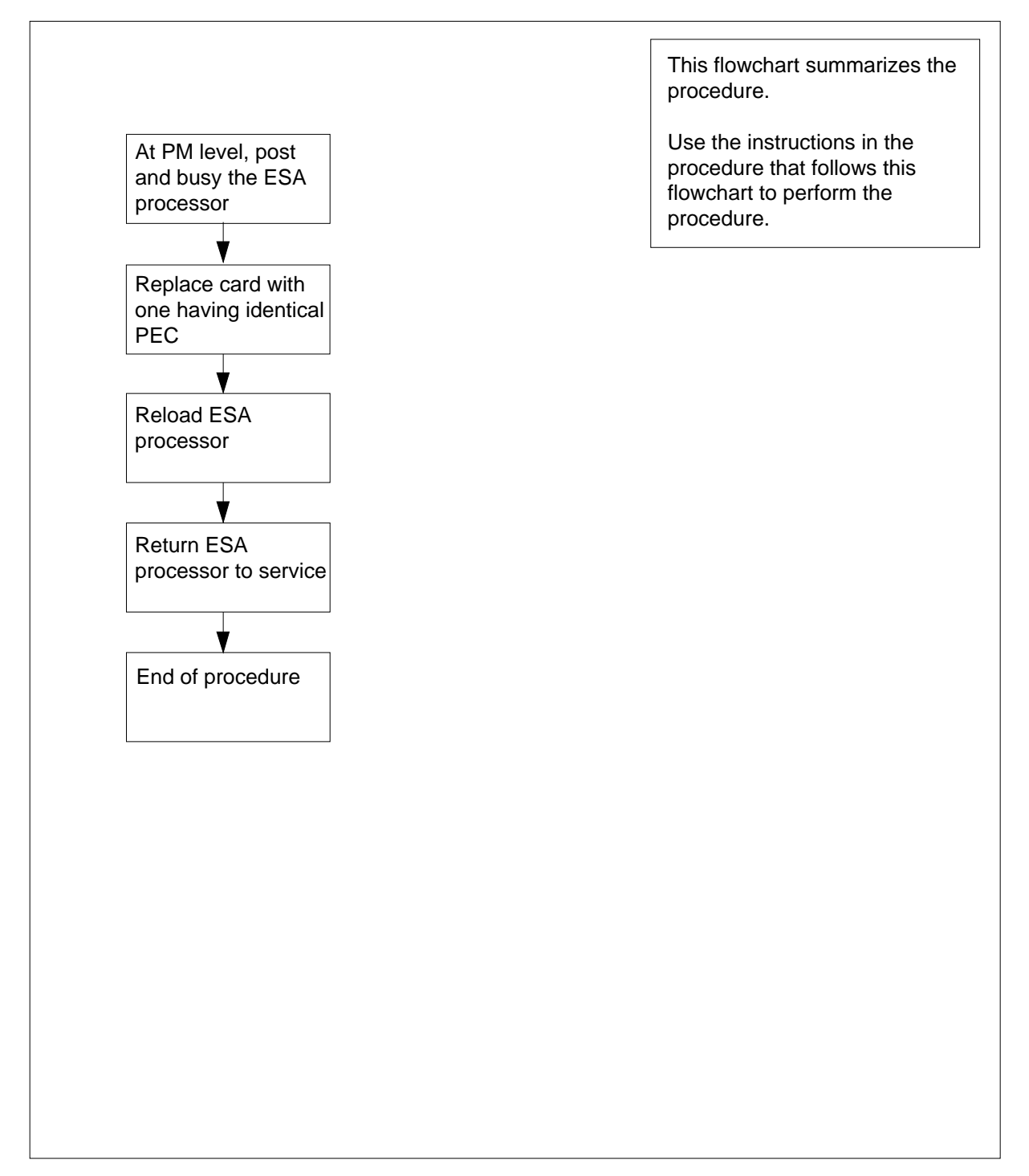

#### Replacing an NT6X47 in an HIE

#### At your Current Location

- 1 Obtain a replacement card. Verify that the replacement card has the same product engineering code (PEC), including suffix, as the card to be removed.
- 2 If you were directed to this procedure from another maintenance procedure, go to step 5; otherwise, continue with step 3.

#### At the MAP terminal

**3** Post the ESA processor by typing

>MAPCI;MTC;PM;POST ESA esa\_no

and pressing the Enter key.

where

esa no

is the number of the ESA processor (0 to 255)

- 4 Busy the ESA processor by typing
  - >BSY

and pressing the Enter key.

Example of a MAP response:

This action will take this PM out of service Please confirm ("Yes" or "No")

Respond by typing

>YES

and pressing the Enter key.

#### At the OPM cabinet

- 5 Replace the NT6X47 card using the common replacing a card procedure in this document. When you have completed the procedure, return to this point.
- 6 If you were directed to this procedure from another maintenance procedure, return now to the procedure that directed you here and continue as directed; otherwise, continue with step 7.

### At the MAP terminal

7 Load the ESA processor by typing

## >LOADPM

and pressing the Enter key.

| lf                                                                  | Do      |  |
|---------------------------------------------------------------------|---------|--|
| message "loadfile not found in directory" is received               | step 8  |  |
| load passed                                                         | step 26 |  |
| load failed                                                         | step 29 |  |
| Determine the type of device on which the PM load files are located |         |  |

### 8 Determine the type of device on which the PM load files are located.

| If load files are located on | Do      |
|------------------------------|---------|
| tape                         | step 9  |
| IOC disk                     | step 15 |
| SLM disk                     | step 20 |

- **9** Locate the tape that contains the PM load files.
- **10** Mount the tape on a magnetic tape drive.

#### At the MAP terminal

- **11** Download the tape by typing
  - >MOUNT tape\_no

and pressing the Enter key.

where

#### tape\_no

is the number of the tape drive containing the PM load files

12 List the contents of the tape in your user directory by typing

#### >LIST T tape\_no

and pressing the Enter key.

## where

## tape\_no

is the number of the tape drive containing the PM load files

**13** Demount the tape by typing

>DEMOUNT T tape\_no

and pressing the Enter key.

where

#### tape\_no

is the number of the tape drive containing the PM load files

- 14 Go to step 25.
- **15** From office records, determine and note the number of the input/output controller (IOC) disk and the name of the volume that contains the PM load files.
- 16 Access the disk utility level of the MAP display by typing

>DSKUT

and pressing the Enter key.

17 List the IOC disk file names into your user directory by typing

>LISTVOL volume\_name ALL

and pressing the Enter key.

where

volume\_name

is the name of the volume that contains the PM load files, obtained in step 15  $\,$ 

**18** Leave the disk utility by typing

>QUIT

and pressing the Enter key.

- **19** Go to step 25.
- **20** From office records, determine and note the number of the system load module (SLM) disk and the name of the volume that contains the PM load files.
- 21 Access the disk utility level of the MAP display by typing

>DISKUT

and pressing the Enter key.

22 List the SLM disk volumes into your user directory by typing

>LV CM

and pressing the Enter key.

23 List the SLM file names into your user directory by typing

#### >LF volume\_name

and pressing the Enter key.

where

volume\_name

is the name of the volume containing the PM load files, obtained in step 20

24 Leave the disk utility by typing

>QUIT

## NT6X47 in an OPM HIE (end)

| and pressing the Enter key.                                    |                                                |  |  |  |  |
|----------------------------------------------------------------|------------------------------------------------|--|--|--|--|
| Reload the ESA proc                                            | eload the ESA processor by typing              |  |  |  |  |
| >LOADPM                                                        |                                                |  |  |  |  |
| and pressing the Ente                                          | r key.                                         |  |  |  |  |
| lf                                                             | Do                                             |  |  |  |  |
| load fails                                                     | step 29                                        |  |  |  |  |
| load passes                                                    | step 26                                        |  |  |  |  |
| Return the ESA proce                                           | ssor to service by typing                      |  |  |  |  |
| >RTS                                                           |                                                |  |  |  |  |
| and pressing the Ente                                          | r key.                                         |  |  |  |  |
| If RTS                                                         | Do                                             |  |  |  |  |
| passed                                                         | step 27                                        |  |  |  |  |
| failed                                                         | step 29                                        |  |  |  |  |
| Send any faulty cards for repair according to local procedure. |                                                |  |  |  |  |
| Record the following items in office records:                  |                                                |  |  |  |  |
| • date the card was                                            | date the card was replaced                     |  |  |  |  |
| • serial number of                                             | serial number of the card                      |  |  |  |  |
| <ul> <li>symptoms that pr</li> </ul>                           | symptoms that prompted replacement of the card |  |  |  |  |

Go to step 30.

- **29** Obtain further assistance in replacing this card by contacting the personnel responsible for higher level of support.
- **30** You have completed this procedure.

# NT6X47 in an RLCM HIE

## Application

Use this procedure to replace the following card in an HIE shelf.

| PEC    | Suffixes | Name                               |
|--------|----------|------------------------------------|
| NT6X47 | AB, AC   | Master Processor Memory (ESA) Plus |

# **Common procedures**

The common replacing a card procedure is referenced in this procedure.

# Action

The following o wchart is a summary of the procedure. To replace the card, use the instructions in the procedure that follows the o wchart.

#### Summary of replacing an NT6X47 card in an HIE

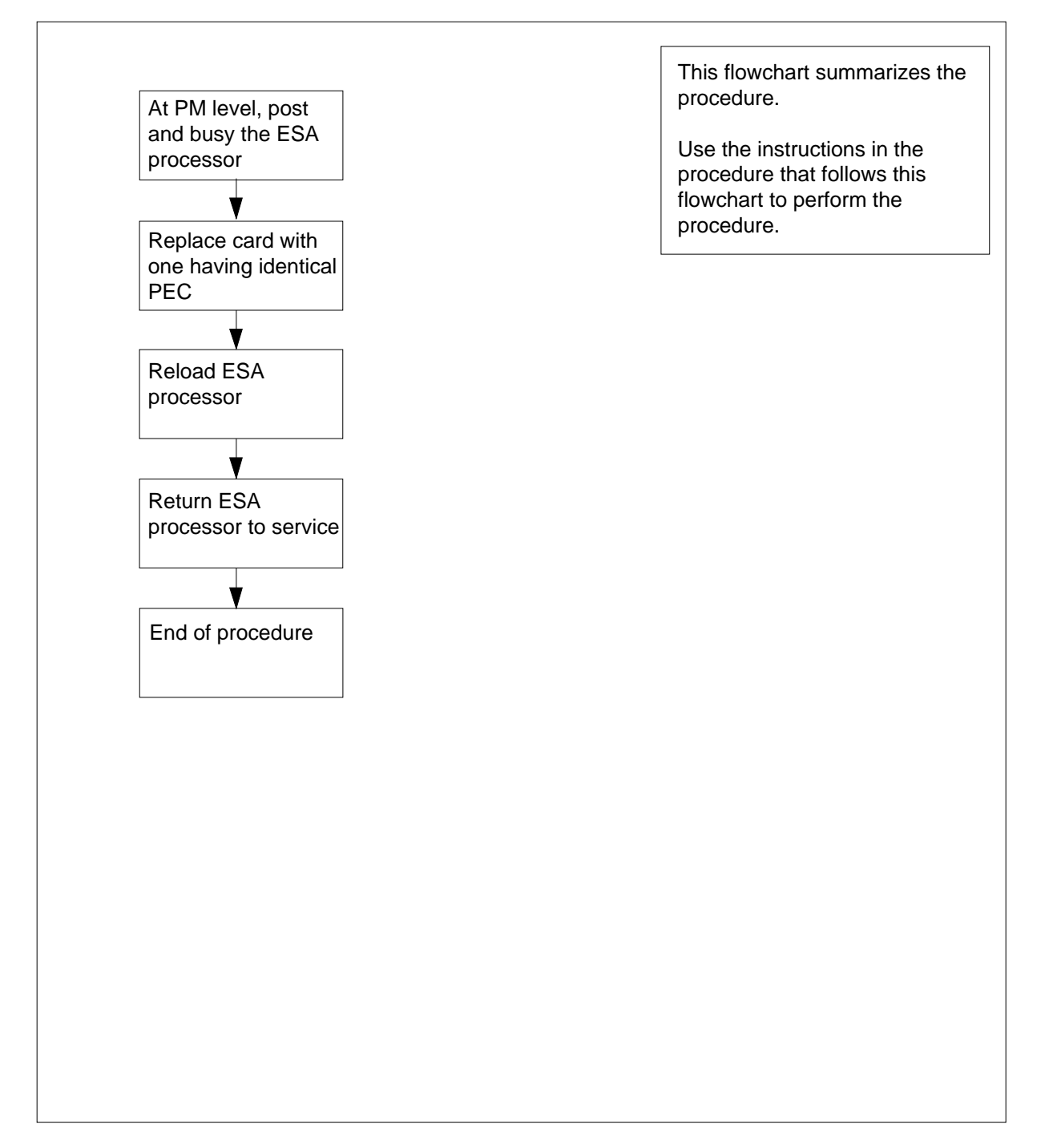

#### Replacing an NT6X47 card in an HIE

#### At your current location

- 1 Obtain a replacement card. Verify that the replacement card has the same product engineering code (PEC), including suffix, as the card to be removed.
- 2 If you were directed to this procedure from another maintenance procedure, go to step 5; otherwise, continue with step 3.

#### At the MAP terminal

**3** Post the ESA processor by typing

>MAPCI;MTC;PM;POST ESA esa\_no

and pressing the Enter key.

where

esa no

is the number of the ESA processor (0 to 255)

4 Busy the ESA processor by typing

>BSY

and pressing the Enter key.

Example of a MAP response:

This action will take this PM out of service Please confirm ("Yes" or "No")

Respond by typing

>YES

and pressing the Enter key.

#### At the RLCE frame

- 5 Replace the NT6X47 card using the common replacing a card procedure in this document. When you have completed the procedure, return to this point.
- 6 If you were directed to this procedure from another maintenance procedure, return now to the procedure that directed you here and continue as directed; otherwise, continue with step 7.

### At the MAP terminal

7 Load the ESA processor by typing

## >LOADPM

and pressing the Enter key.

| 6      |
|--------|
| 9      |
| )<br>) |

### 8 Determine the type of device on which the PM load files are located.

| If load files are located on | Do      |
|------------------------------|---------|
| tape                         | step 9  |
| IOC disk                     | step 15 |
| SLM disk                     | step 20 |

## **9** Locate the tape that contains the PM load files.

#### At the IOE frame

**10** Mount the tape on a magnetic tape drive.

#### At the MAP terminal

11 Download the tape by typing

>MOUNT tape\_no

and pressing the Enter key.

## where

tape\_no is the number of the tape drive containing the PM load files

12 List the contents of the tape in your user directory by typing

## >LIST T tape\_no

and pressing the Enter key.

## where

tape\_no

is the number of the tape drive containing the PM load files

**13** Demount the tape by typing

>DEMOUNT T tape\_no

and pressing the Enter key.

where

#### tape\_no

is the number of the tape drive containing the PM load files

- 14 Go to step 25.
- **15** From office records, determine and note the number of the input/output controller (IOC) disk and the name of the volume that contains the PM load files.
- 16 Access the disk utility level of the MAP display by typing

>DSKUT

and pressing the Enter key.

17 List the IOC disk file names into your user directory by typing

>LISTVOL volume\_name ALL

and pressing the Enter key.

where

volume\_name

is the name of the volume that contains the PM load files, obtained in step 15

**18** Leave the disk utility by typing

>QUIT

and pressing the Enter key.

- **19** Go to step 25.
- **20** From office records, determine and note the number of the system load module (SLM) disk and the name of the volume that contains the PM load files.
- 21 Access the disk utility level of the MAP display by typing

>DISKUT

and pressing the Enter key.

22 List the SLM disk volumes into your user directory by typing

>LV CM

and pressing the Enter key.

23 List the SLM file names into your user directory by typing

#### >LF volume\_name

and pressing the Enter key.

where

- volume\_name
  - is the name of the volume containing the PM load files, obtained in step 20  $\,$

# NT6X47 in an RLCM HIE (end)

| 24 | Leave the disk utility by typin                           | ng                                                          |  |  |  |  |
|----|-----------------------------------------------------------|-------------------------------------------------------------|--|--|--|--|
|    | >QUIT                                                     |                                                             |  |  |  |  |
|    | and pressing the Enter key.                               |                                                             |  |  |  |  |
| 25 | Reload the ESA processor I                                | by typing                                                   |  |  |  |  |
|    | >LOADPM                                                   |                                                             |  |  |  |  |
|    | and pressing the Enter key.                               |                                                             |  |  |  |  |
|    | lf                                                        | Do                                                          |  |  |  |  |
|    | load passed                                               | step 26                                                     |  |  |  |  |
|    | load failed                                               | step 29                                                     |  |  |  |  |
| 26 | Return the ESA processor to service by typing             |                                                             |  |  |  |  |
|    | >RTS                                                      |                                                             |  |  |  |  |
|    | and pressing the Enter key.                               |                                                             |  |  |  |  |
|    | If RTS                                                    | Do                                                          |  |  |  |  |
|    | passed                                                    | step 27                                                     |  |  |  |  |
|    | failed                                                    | step 29                                                     |  |  |  |  |
| 27 | Send any faulty cards for re                              | pair according to local procedure.                          |  |  |  |  |
| 28 | Record the following items i                              | n office records:                                           |  |  |  |  |
|    | • date the card was repla                                 | ced                                                         |  |  |  |  |
|    | • serial number of the car                                | d                                                           |  |  |  |  |
|    | symptoms that prompte                                     | d replacement of the card                                   |  |  |  |  |
|    | Go to step 30.                                            |                                                             |  |  |  |  |
| 29 | Obtain further assistance in responsible for higher level | replacing this card by contacting the personnel of support. |  |  |  |  |
| 30 | You have completed this pro                               | ocedure.                                                    |  |  |  |  |

# NT6X48 in an RSC

## Application

Use this procedure to replace the following card in an RSC RCC.

| PEC    | Suffixes | Name                  |
|--------|----------|-----------------------|
| NT6X48 | AA       | DS-30A interface card |

## **Common Procedures**

None

# Action

The following o wchart is a summary of the procedure. To replace the card, use the instructions in the procedure that follows the o wchart.

# NT6X48 in an RSC (continued)

## Summary of replacing an NT6X48 card in an RSC RCC

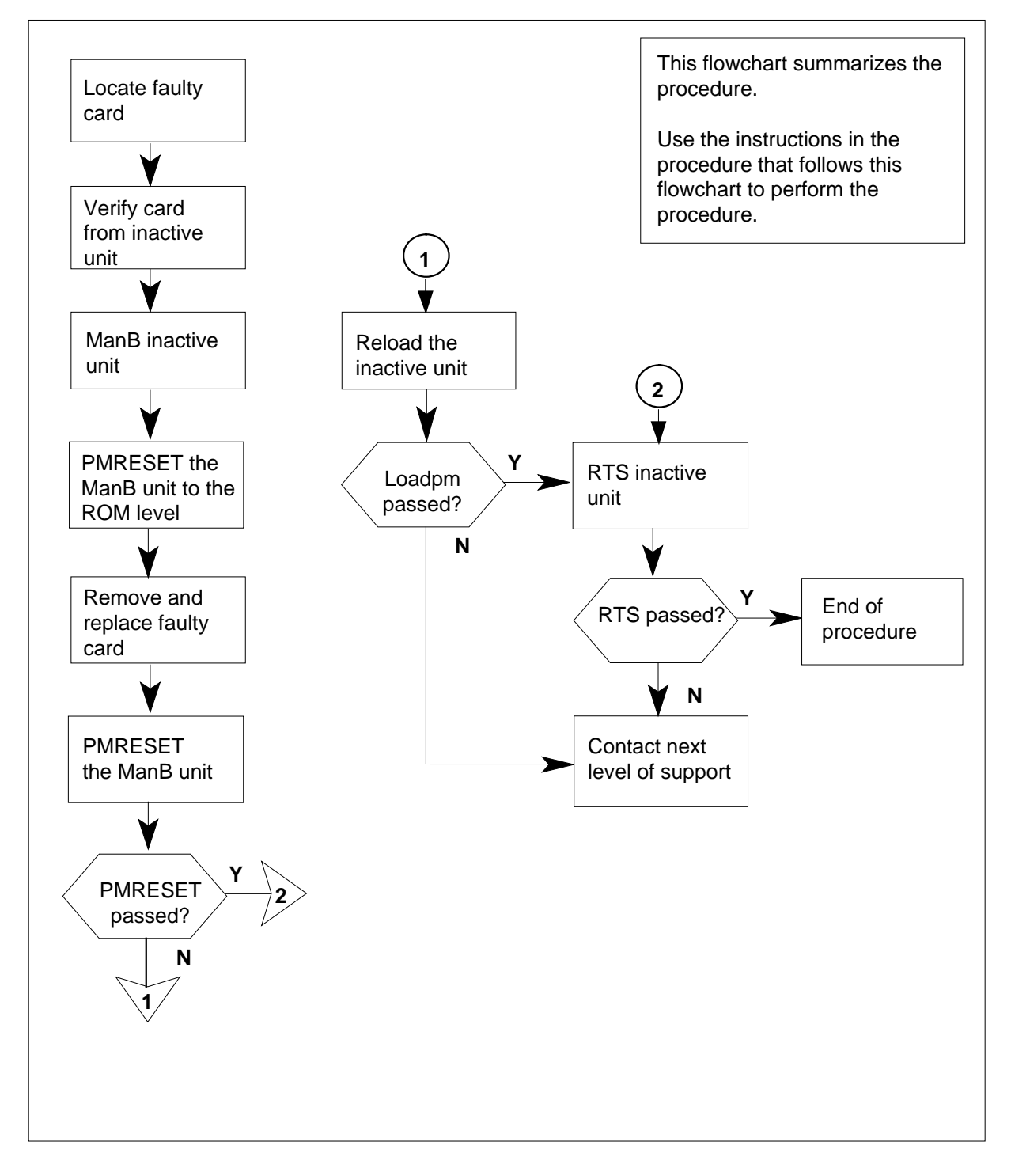

# NT6X48 in an RSC (continued)

#### Replacing an NT6X48 card in an RSC RCC

#### At the current location

- 1 Proceed only if you were either directed to this card replacement procedure from a step in a maintenance procedure, are using the procedure to verify or accept cards, or were directed to this procedure by your maintenance support group.
- 2

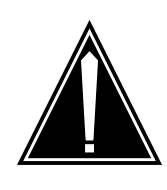

#### CAUTION Loss of service

When replacing a card in the RCC ensure the unit where you are replacing the card is INACTIVE and that the mate unit is ACTIVE.

Obtain a replacement card. Ensure that the replacement card has the same product equipment code (PEC) including suffix, as the card to be removed.

#### At the MAP display

**3** Access the PM level and post the RCC by typing

>MAPCI;MTC;PM;POST RCC rcc\_unit\_no

and pressing the Enter key.

where

rcc\_unit\_no
 is the number of the RCC unit to be busied (0 or 1)

Example of a MAP display:

# NT6X48 in an RSC (continued)

| / |     | CM     | MS  | IOD | )    | Net  | PM    | CCS   | LNS   | Trk   | s Ext | APPL |
|---|-----|--------|-----|-----|------|------|-------|-------|-------|-------|-------|------|
|   |     |        |     |     |      |      | 1RCC  |       |       |       | -     |      |
| I | RCO | 2      |     |     | SysE | 3    | ManB  | Off   | L C   | Bsy   | ISTb  | InSv |
|   | 0   | Quit   | PM  |     | C    | )    | 0     |       | 2     | 0     | 2     | 25   |
|   | 2   | Post_  | RCC | !   | C    | )    | 0     |       | 0     | 0     | 1     | 1    |
|   | 3   | ListSe | et  |     |      |      |       |       |       |       |       |      |
|   | 4   |        | RCC | !   | 0    | ISTb | Links | _00S: | CSide | 0, PS | ide 1 |      |
|   | 5   | TRNSL  | Uni | t0: | Ir   | nact | InSv  |       |       |       |       |      |
|   | б   | TST    | Uni | t1: | Ac   | t    | InSv  |       |       |       |       |      |
|   | 7   | BSY    |     |     |      |      |       |       |       |       |       |      |
|   | 8   | RTS    |     |     |      |      |       |       |       |       |       |      |
|   | 9   | OffL   |     |     |      |      |       |       |       |       |       |      |
| - | 10  | LoadPM | 11  |     |      |      |       |       |       |       |       |      |
| - | 11  | Disp_  |     |     |      |      |       |       |       |       |       |      |
| - | 12  | Next_  |     |     |      |      |       |       |       |       |       |      |
| - | 13  |        |     |     |      |      |       |       |       |       |       |      |
| - | 14  | QueryF | M   |     |      |      |       |       |       |       |       |      |
| - | 15  |        |     |     |      |      |       |       |       |       |       |      |
| - | 16  | IRLINK | C   |     |      |      |       |       |       |       |       |      |
| - | 17  | Perfor | rm  |     |      |      |       |       |       |       |       |      |
| - | 18  |        |     |     |      |      |       |       |       |       |       |      |
|   |     |        |     |     |      |      |       |       |       |       |       |      |
| ~ |     |        |     |     |      |      |       |       |       |       |       | /    |

By observing the MAP display, be sure the card to be removed is on the INACTIVE unit.

## At the RCE frame

4

5 Put a sign on the ACTIVE unit bearing the words *Active unit—Do not touch*.

#### At the MAP display

6 Busy the inactive RCC unit by typing
>BSY INACTIVE
and pressing the Enter key.
7 Reset the inactive RCC unit to the ROM level by typing
>PMRESET UNIT unit\_no NORUN

and pressing the Enter key.

where

unit\_no

is the inactive RCC unit number (0 or 1)

Example of a MAP response:

RCC 0 Unit 0 PMReset Passed

# NT6X48 in an RSC (continued)

### At the RCE frame

8

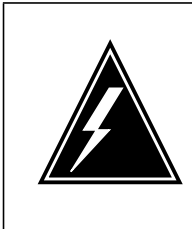

#### WARNING Static electricity damage

Before removing any cards, put on a wrist strap and connect it to the wrist strap grounding point on the left side of the frame supervisory panel of the RCC. This protects the equipment against damage caused by static electricity.

Put on a wrist strap.

## 9

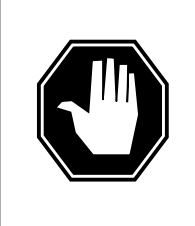

## DANGER

Equipment damage

Take the following precautions when removing or inserting a card:

- 1. Do not apply direct pressure to the components.
- 2. Do not force the cards into the slots.

Replace the NT6X48 card as shown in the following figures.

a Locate the card to be removed on the appropriate shelf.

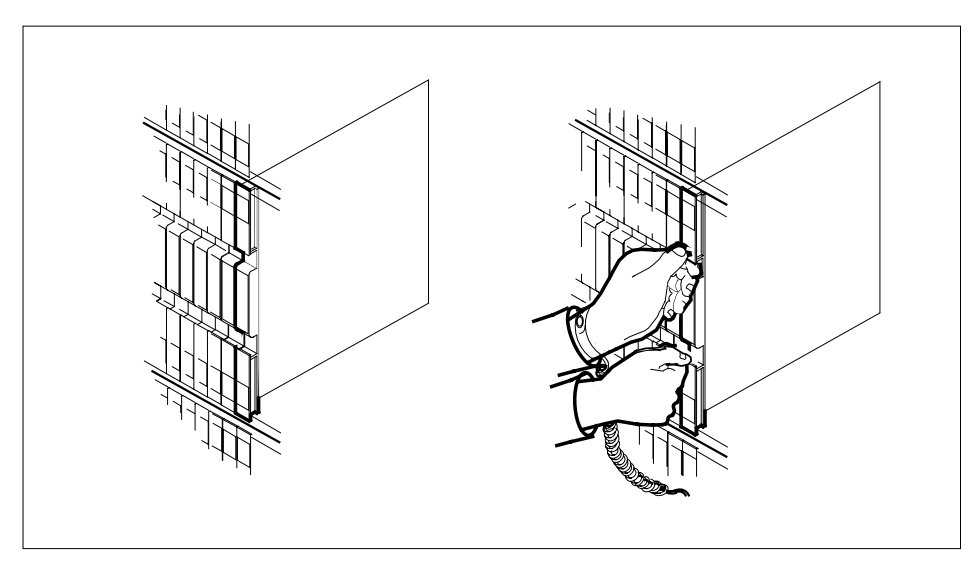

**b** Open the locking levers on the card to be replaced and gently pull the card towards you until it clears the shelf.

# NT6X48 in an RSC (continued)

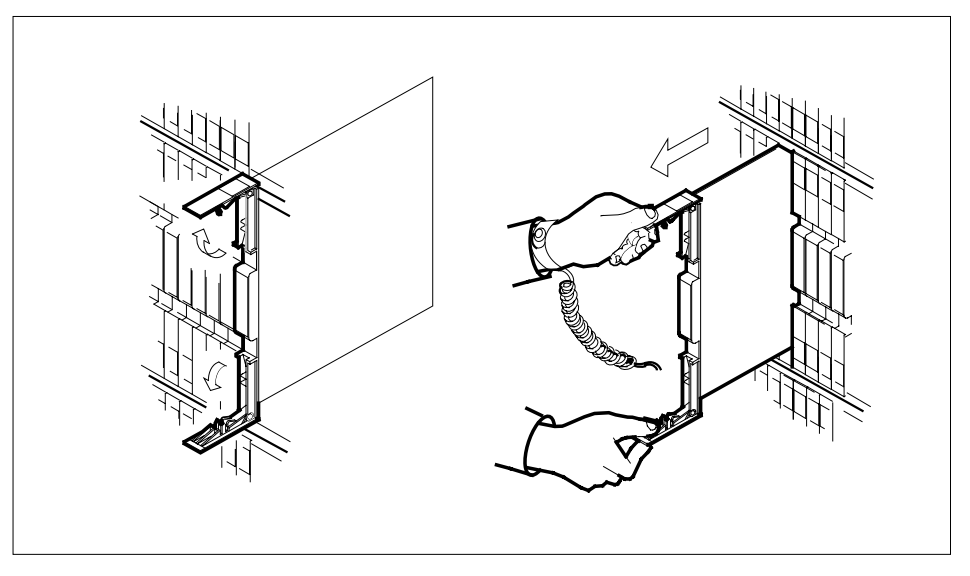

- c Ensure the replacement card has the same PEC, including suffix, as the card you just removed.
- d Open the locking levers on the replacement card.
- **e** Align the card with the slots in the shelf and gently slide the card into the shelf.

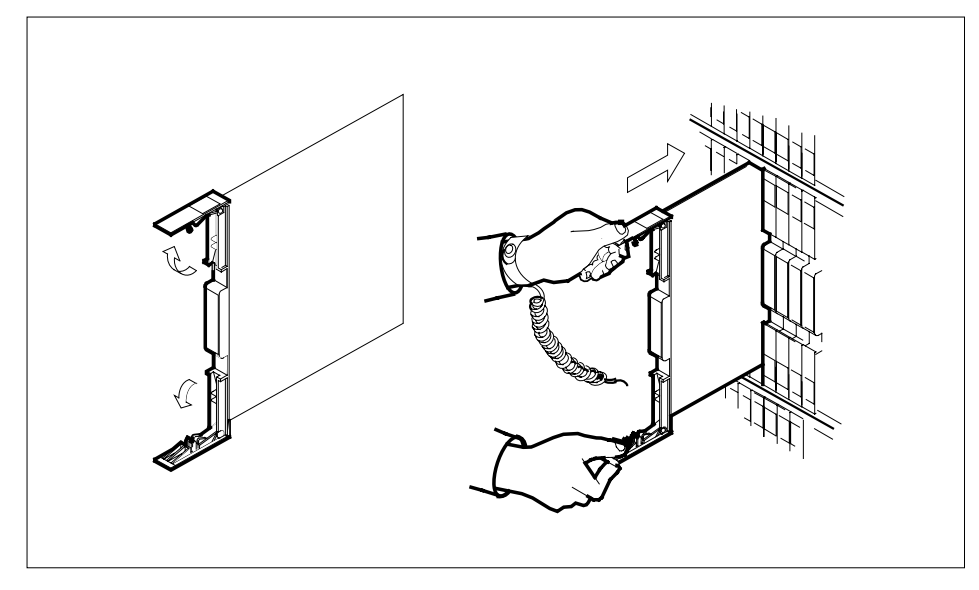

- **10** Seat and lock the card.
  - **a** Using your fingers or thumbs, push on the upper and lower edges of the faceplate to ensure the card is fully seated in the shelf.

# NT6X48 in an RSC (continued)

**b** Close the locking levers.

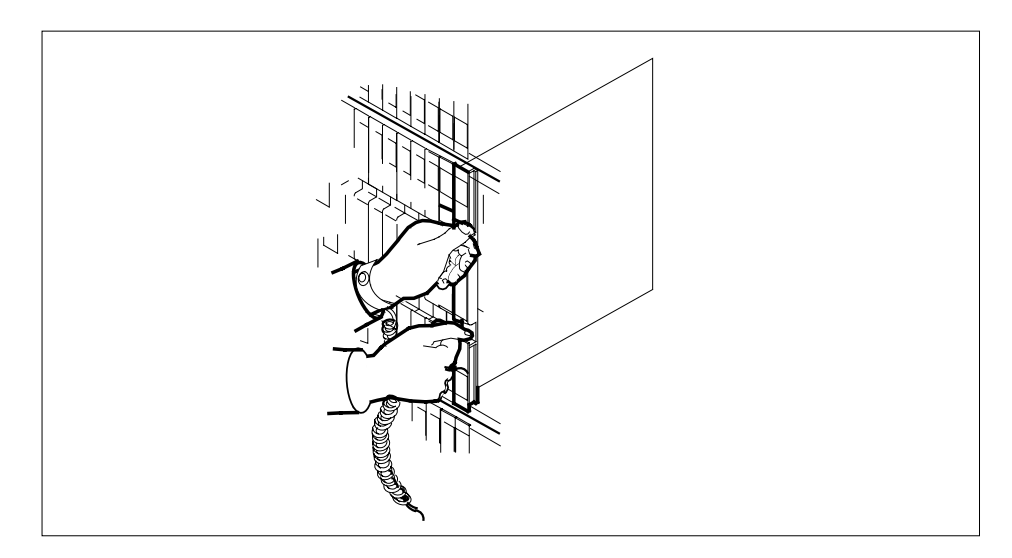

## At the MAP display

11 Use the following information to determine the next step in this procedure.

| If you entered this procedure from                               | Do      |
|------------------------------------------------------------------|---------|
| an alarm clearing procedure                                      | step 17 |
| other                                                            | step 12 |
| Reset the inactive RCC unit by typing                            |         |
| >PMRESET UNIT unit_no                                            |         |
| and pressing the Enter key.                                      |         |
| where                                                            |         |
| unit_no<br>is the PM unit number (0 or 1)                        |         |
| <i>Example of a MAP response:</i><br>RCC 0 Unit 0 PMReset Passed |         |
| If PMRESET command                                               | Do      |
| passed                                                           | step 14 |
|                                                                  | sten 13 |

>LOADPM UNIT unit\_no

13

12

# NT6X48 in an RSC (end)

| an                    | d pressing the Enter key.                                                                                                    |                                                                                                    |
|-----------------------|----------------------------------------------------------------------------------------------------|----------------------------------------------------------------------------------------------------|
| VVI                   | unit_no<br>is the number of the inactive RC                                                                                                    | C unit (0 or 1)                                                                                                    |
| lf                    | the LOADPM command                                                                                                    | Do                                                                                                    |
| p                     | assed                                                                                                    | step 14                                                                                                    |
| f                     | ailed                                                                                                    | step 18                                                                                                    |
| Re                    | eturn the inactive RCC unit to service                                                                                                    | e by typing                                                                                                    |
| >R                    | TS UNIT rcc_unit_no                                                                                                    |                                                                                                    |
| an                    | d pressing the Enter key.                                                                                                    |                                                                                                    |
| wh                    | nere                                                                                                    |                                                                                                    |
|                       | <pre>rcc_unit_no     is the number of the RCC unit be</pre>                                                                                                    | usied in step 6                                                                                                    |
| lf                    | RTS command                                                                                                    | Do                                                                                                    |
| p                     | assed                                                                                                    | step 15                                                                                                    |
| fa                    | ailed                                                                                                    | step 18                                                                                                    |
| Se                    | end any faulty cards for repair accord                                                                                                    | ing to local procedure.                                                                                                    |
| Re                    | ecord the following items in office rec                                                                                                    | ords:                                                                                                    |
| •                     | date the card was replaced                                                                                                    |                                                                                                    |
| •                     | serial number of the card                                                                                                    |                                                                                                    |
| •                     | symptoms that prompted replacem                                                                                                    | ent of the card                                                                                                    |
| Go                    | o to step 19.                                                                                                    |                                                                                                    |
| Re<br>rep<br>wa<br>ap | eturn to the <i>Alarm Clearing Procedu</i><br>placement procedure. If necessary, g<br>as produced, identify the next faulty of<br>propriate replacement procedure in t | <i>re</i> that directed you to this card<br>to to the point where the faulty card list<br>ard on the list, and go to the<br>this manual for that card. |
| Ob<br>res             | otain further assistance in replacing t sponsible for higher level of support.                                                                                         | his card by contacting personnel                                                                                                    |
| Yo<br>pro<br>as       | u have successfully completed this p<br>ocedure that directed you to this card<br>directed.                                                                            | rocedure. Return to the maintenance replacement procedure and continue                                                                                 |

# NT6X50 in an OPAC HIE

## Application

Use this procedure to replace the following card in a host interface equipment (HIE) shelf.

| PEC    | Suffix | Name                             |
|--------|--------|----------------------------------|
| NT6X50 | AB     | DS-1 EFF card (See notes below.) |

Note 1: EFF is the acronym for "extended frame format."

Note 2: This card has also been referred to as the "DS-1 interface card."

## **Common procedures**

The common replacing a card procedure is referenced in this procedure.

## Action

The following o wchart is only a summary of the procedure. To replace the card, use the instructions in the step-action procedure that follows the o wchart.

# NT6X50 in an OPAC HIE (continued)

#### Summary of card replacement procedure for NT6X50 in an HIE

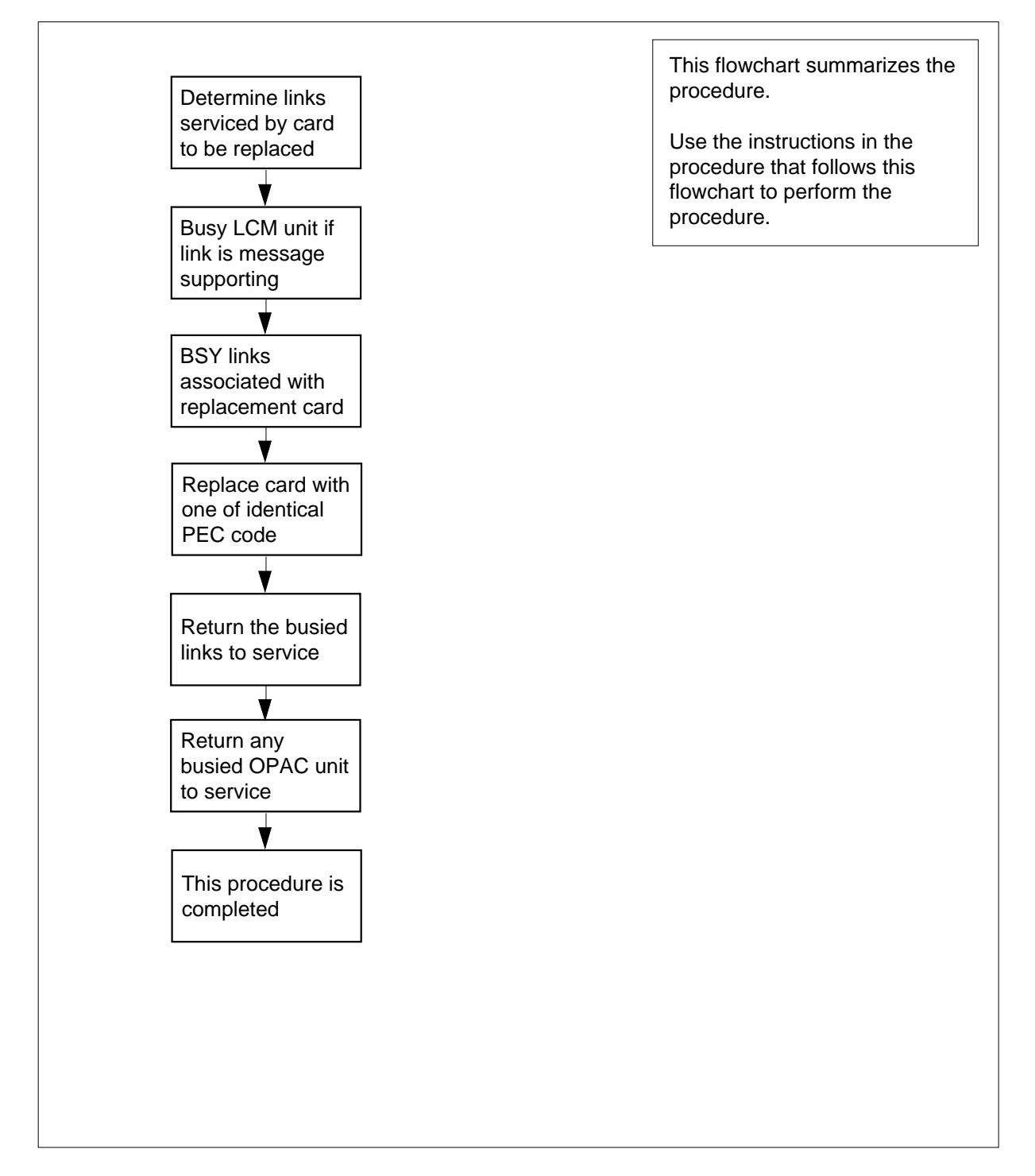

# NT6X50 in an OPAC HIE (continued)

#### Replacing an NT6X50 in an HIE

#### At your Current Location

- 1 Proceed only if you have been directed to this card replacement procedure from a step in a maintenance procedure, are using the procedure for verifying or accepting cards, or have been directed to this procedure by your maintenance support group.
- 2 Obtain a replacement card. Ensure the replacement card has the same product equipment code (PEC), including suffix, as the card to be removed.
- **3** If you were directed to this procedure from the *Alarm Clearing Procedures*, go to step 5. Otherwise, continue with step 4.

#### At the MAP terminal:

4 Access the peripheral module (PM) level and post the line concentrating module (LCM) by typing

>MAPCI;MTC;PM;POST LCM site frame lcm

and pressing the Enter key.

where

site

is the site name of the OPAC (alphanumeric)

frame

is the frame number of the OPAC (0-99)

lcm

is the number of the LCM

5 Display central side (C-side) link information by typing

>TRNSL C

and pressing the Enter key.

Example of a MAP response:

Link 0: LTC 02; Cap MS; Status:OK;MsgCond: OPNLink 1: LTC 06; Cap MS; Status: SysB;MsgCond: OPN

6 From the display in step 5, determine the control side (C-side) PM (LTC, LGC, or RCC) to which the OPAC is connected and post it by typing

```
>POST pm pm_no
```

and pressing the Enter key.

where

pm

is the name of the host PM (LTC, LGC, or RCC)

pm\_no

is the number of the host PM (0 to 127)

## NT6X50 in an OPAC HIE (continued)

*Note:* LTC is the acronym for line trunk controller; LGC is the acronym for line group controller; and RCC is the acronym for remote cluster controller.

7 Display P-side link information by typing

>TRNSL P

and pressing the Enter key.

Example of a MAP response:

Link 2: LCM REM1 00 0 0;Cap MS;Status: OK;MsgCond:OPN Link 6: LCM REM1 00 0 1;Cap MS;Status:SysB;MsgCond:CLS

- 8 Record the numbers of the links with status not OK.
- **9** Use the diagram below to determine which DS-1 interface card or cards corresponds to the links identified as faulty in step 8. Note that each NT6X50 card has 2 ports.

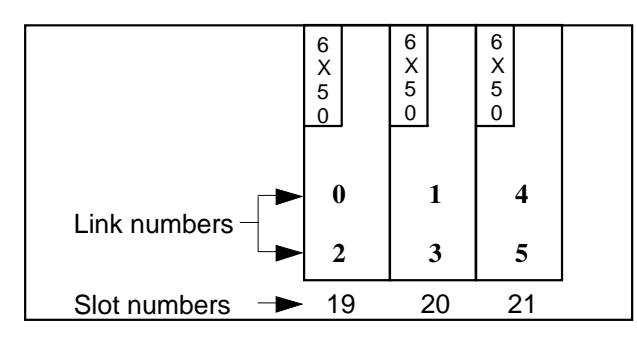

*Note:* Links 0 and 1 are message supporting, links 2 through 5 are speech only.

**10** Determine the slot location of the faulty card.

11

| If faulty card is in slot               | Do           |
|-----------------------------------------|--------------|
| 19 or 20 of the HIE                     | step 11      |
| 21 of the HIE                           | step 14      |
| Post the LCM by typing                  |              |
| >POST LCM site frame lcm                |              |
| and pressing the Enter key.             |              |
| where                                   |              |
| site<br>is the site name of the OPAC (a | lphanumeric) |
| frame<br>is the frame number of the OPA | .C (0-99)    |
| Icm<br>is the number of the LCM         |              |
|                                         |              |

## NT6X50 in an OPAC HIE (continued)

**12** Busy LCM unit 0 for the card in slot 19 or LCM unit 1 for the card in slot 20 by typing

>BSY UNIT unit\_no

and pressing the Enter key.

where

unit no

is the LCM unit to be busied (0 or 1)

*Note:* Extended DS-1 maintenance is applied to DS-1 message supporting links, the unit these links support must be manually busied before the DS-1 link can be busied.

**13** Post the host peripheral module (LTC, LGC, or RCC) to which the OPAC is connected by typing

#### POST pm pm\_no

and pressing the Enter key.

where

pm

is the name of the host PM (LTC, LGC, or RCC)

pm\_no

is the number of the host PM (0 to 127)

14 Using the information collected in step 8, busy both links associated with the faulty card by typing

>BSY LINK link\_no

and pressing the Enter key.

where

link\_no

is one of two links associated with the faulty NT6X50 card

Repeat this entry for the other link associated with the faulty NT6X50 card.

#### At the HIE:

15

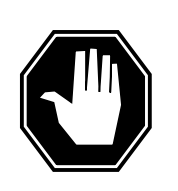

## DANGER

Calls in progress may be interrupted.

Wait at least 15 min to allow calls in progress to be completed before removing the NT6X50 DS-1 interface card, because these are simplex links.

Chane the dip switch settings on the new replacement card to match the faulty card being removed.

**16** Replace the NT6X50 card using the common replacing a card procedure in this document. When the card has been replaced, Go to step 17.
### At the MAP terminal:

**17** Test the links busied in step 14 by typing

>TST LINK link\_no

and pressing the Enter key.

where

18

19

20

21

## link\_no

is one of two links associated with the replacement card

Repeat this entry for the other link associated with the replacement card.

| If test                                                                                                | Do                                                                                |
|----------------------------------------------------------------------------------------------------|-----------------------------------------------------------------------------------|
| failed                                                                                                 | step 25                                                                           |
| passed                                                                                                 | step 18                                                                           |
| Return to service the links busied i                                                                   | n step 14 by typing                                                               |
| >RTS LINK link_no                                                                                      |                                                                                   |
| and pressing the Enter key.                                                                            |                                                                                   |
| where                                                                                                  |                                                                                   |
| link_no<br>is one of two links associate<br>Repeat this entry for the other link a                     | ed with the replacement card associated with the replacement card.                |
| If RTS                                                                                                 | Do                                                                                |
| failed                                                                                                 | step 25                                                                           |
| passed                                                                                                 | step 19                                                                           |
| Determine if there are remaining lir                                                                   | nks to clear.                                                                     |
| If there are                                                                                           | Do                                                                                |
| remaining links to clear                                                                               | step 9                                                                            |
| no remaining links to clear                                                                            | step 20                                                                           |
| If you were directed to this procedu<br>return now to the alarm clearing pro<br>continue with step 21. | are from the Alarm Clearing Procedures, cedure that directed you here. Otherwise, |
| Post the LCM by typing                                                                                 |                                                                                   |
| >POST LCM site frame lcm                                                                               |                                                                                   |
| and pressing the Enter key.                                                                            |                                                                                   |

where

## NT6X50 in an OPAC HIE (end)

| <b>site</b><br>is the site name of the OP                              | AC (alphanumeric)                                  |
|------------------------------------------------------------------------|----------------------------------------------------|
| frame<br>is the frame number of the                                    | 9 OPAC (0-99)                                      |
| Icm<br>is the number of the LCM                                        |                                                    |
| Return-to-service the LCM unit b                                       | pusied in step 12 by typing                        |
| >RTS UNIT unit_no                                                      |                                                    |
| and pressing the Enter key.                                            |                                                    |
| where                                                                  |                                                    |
| unit_no<br>is the LCM unit to be RTS                                   | ed (0 or 1).                                       |
| If RTS                                                                 | Do                                                 |
| failed                                                                 | step 25                                            |
| passed                                                                 | step 23                                            |
| Send any faulty cards for repair a                                     | according to local procedure.                      |
| Record the following items in offic                                    | ce records:                                        |
| • date the card was replaced                                           |                                                    |
| • serial number of the card                                            |                                                    |
| • symptoms that prompted rep                                           | lacement of the card                               |
| Proceed to step 26.                                                    |                                                    |
| Obtain further assistance in repla responsible for higher level of sup | acing this card by contacting the personnel oport. |
| You have augeografully completed                                       | this pressdure. Deturn to the maintenance          |

26 You have successfully completed this procedure. Return to the maintenance procedure that directed you to this card replacement procedure and continue as directed.

## NT6X50 in an OPM HIE

## Application

Use this procedure to replace the following card in an HIE shelf.

| PEC    | Suffixes | Name           |
|--------|----------|----------------|
| NT6X50 | AA       | DS-1 Interface |

## **Common procedures**

The common replacing a card procedure is referenced in this procedure.

## Action

The following o wchart is a summary of the procedure. To replace the card, use the instructions in the procedure that follows the o wchart.

### Summary of card replacement procedure for an NT6X50 card in an HIE

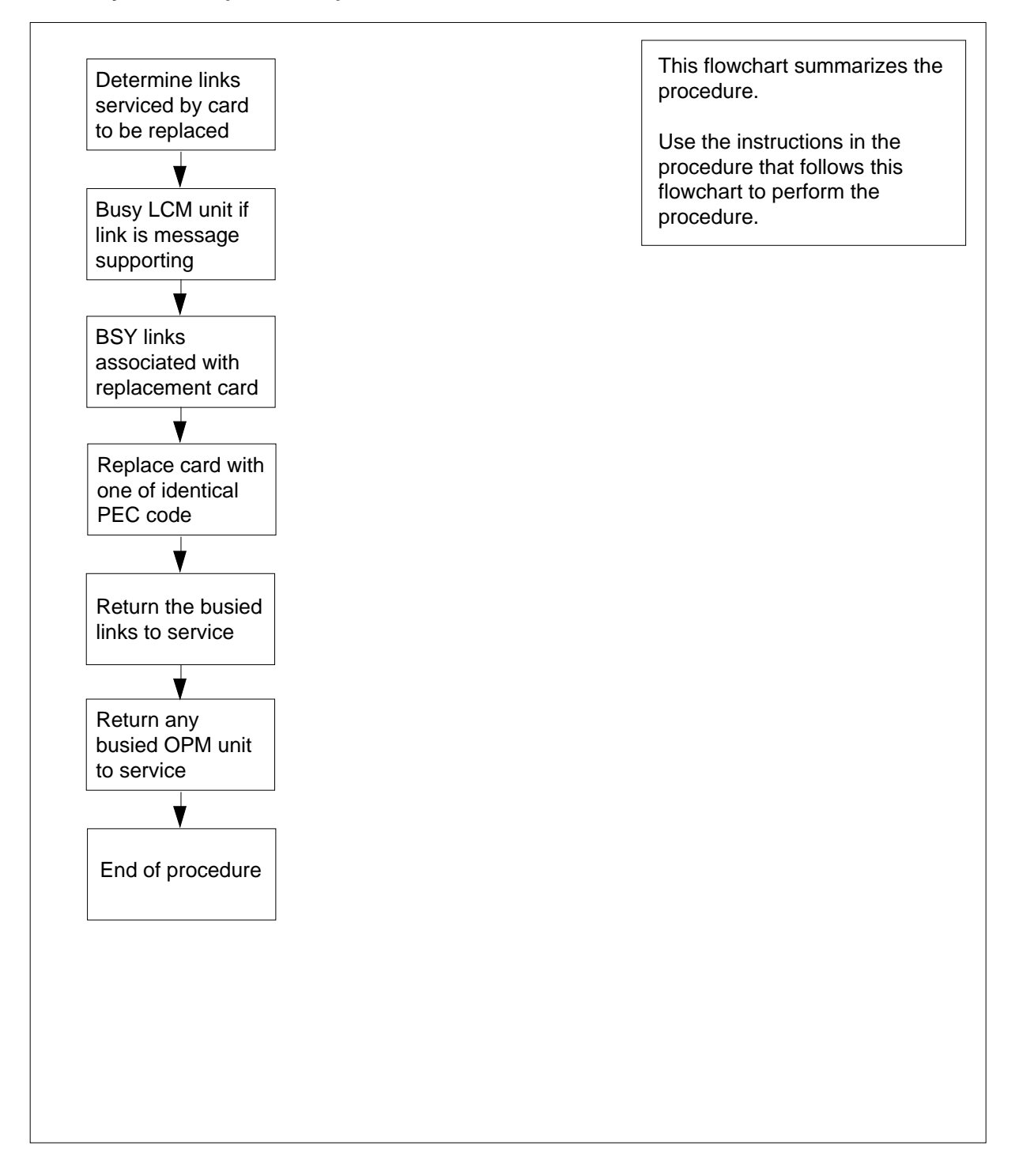

#### Replacing an NT6X50 card in an HIE

#### At your Current Location

- 1 Obtain a replacement card. Ensure that the replacement card has the same product equipment code (PEC), including suffix, as the card that is to be removed.
- 2 If you were directed to this procedure from another maintenance procedure, go to step 4; otherwise, continue with step 3.

#### At the MAP display

3 Access the PM level and post the LCM by typing

>MAPCI;MTC;PM;POST LCM site frame lcm

and pressing the Enter key.

where

site is the name of the OPM site (alphanumeric)

frame

is the frame number of the OPM (0 to 511)

lcm

is the number of the LCM

4 Display C-side link information by typing

> TRNSL C

and pressing the Enter key.

Example of a MAP response:

—— LTC P-side link numbers

|               | •                       |               |
|---------------|-------------------------|---------------|
| Link 0: LTC 0 | 2; Cap MS; Status: OK   | ;MsgCond: OPN |
| Link 1: LTC 0 | 6; Cap MS; Status: SysB | ;MsqCond: CLS |

5 From the display in step 4, determine the C-side peripheral module (LTC, LGC, or RCC) to which the OPM is connected and post it by typing

```
> POST host_pm host_pm_no
```

and pressing the Enter key.

where

host\_pm

is the name of the host PM (LTC, LGC, or RCC)

¥

host\_pm\_no

is the number of the host PM

Display P-side link information by typing
 TRNSL P
 and pressing the Enter key.

Example of a MAP response:

► NT6X50 port numbers Link 2: LCM REM1 00 0 0;Cap MS;Status:OK ;MsgCond: OPN Link 6: LCM REM1 00 0 1;Cap MS;Status:SysB ;MsgCond: CLS

7 Record the numbers of the links with status not OK.

Use the following diagram to determine which DS-1 interface card or cards corresponds to the links identified as faulty in step 6. Note that each NT6X50 card has 2 ports. For example, the faulty link 6 displayed in step 6 is connected to port 1 as indicated, which corresponds to the NT6X50 in slot 20.

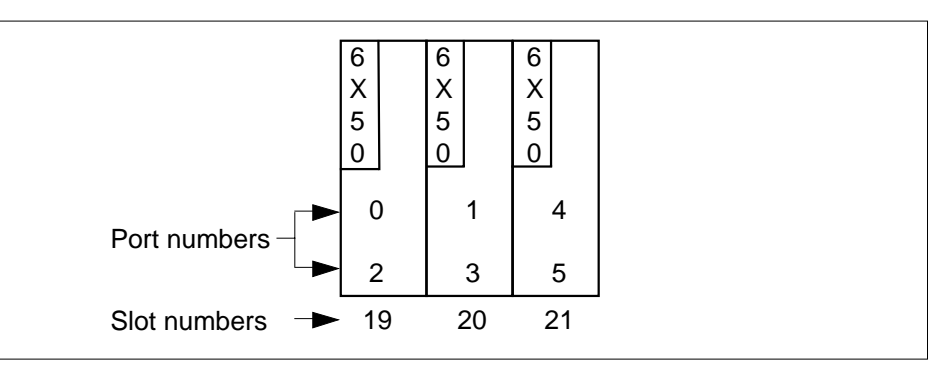

8 Determine the slot location of the faulty card.

| If faulty card is in slot               | Do          |
|-----------------------------------------|-------------|
| 19 or 20 of the HIE                     | step 9      |
| 21 of the HIE                           | step 12     |
| Post the LCM by typing                  |             |
| >POST LCM site frame lcm                |             |
| and pressing the Enter key.             |             |
| where                                   |             |
| site<br>is the name of the OPM site (al | phanumeric) |
| frame<br>is the frame number of the OPN | Л (0-511)   |
| Icm<br>is the number of the LCM         |             |
|                                         |             |

9

10 Busy LCM unit 0 for card in slot 19 or LCM unit 1 for card in slot 20 by typing >BSY UNIT lcm\_unit

and pressing the Enter key.

where

#### lcm\_unit

is the OPM unit to be busied (0 for card in slot 19 or 1 for card in slot 20)

11 Post the C-side peripheral module, previously posted in step 5, where the OPM is interfaced by typing

>POST host\_pm host\_pm\_no

and pressing the Enter key.

where

#### host pm

is the name of the host PM, previously posted in step 5

#### host\_pm\_no

is the number of the host PM

- **12** Using the information collected in step 7, busy both links associated with the faulty card by typing
  - >BSY LINK link\_no

and pressing the Enter key.

where

link\_no

is one of two links associated with the faulty card

*Note:* Repeat this step for the other link associated with the faulty card.

#### At the OPM cabinet

#### 13

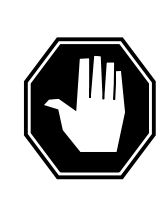

## DANGER

Calls in progress may be interrupted.

The craftsperson must wait at least 15 minutes to allow calls in progress to be completed before removing the NT6X50 DS-1 interface card.

Change dip switch settings on the new replacement card to match the faulty card being removed.

14 Replace the NT6X50 card using the common replacing a card procedure in this document. When the card has been replaced, return to this point.

| MAP display                                                                                                    |                                                                                                    |  |  |  |  |  |  |
|----------------------------------------------------------------------------------------------------|----------------------------------------------------------------------------------------------------|--|--|--|--|--|--|
| Test the links busied in step 12 by typ                                                                                                    | ing                                                                                                    |  |  |  |  |  |  |
| >TST LINK link_no                                                                                                    |                                                                                                    |  |  |  |  |  |  |
| and pressing the Enter key.                                                                                                    |                                                                                                    |  |  |  |  |  |  |
| where                                                                                                    |                                                                                                    |  |  |  |  |  |  |
| link_no<br>is one of two links associated with the replacement card                                                                                                    |                                                                                                    |  |  |  |  |  |  |
| <b>Note:</b> Repeat this step for the other link associated with the replacement card.                                                                                                    |                                                                                                    |  |  |  |  |  |  |
| If test                                                                                                    | Do                                                                                                    |  |  |  |  |  |  |
| failed                                                                                                    | step 24                                                                                                    |  |  |  |  |  |  |
| passed                                                                                                    | step 16                                                                                                    |  |  |  |  |  |  |
| Return to service the links busied in                                                                                                    | step 12 by typing                                                                                                    |  |  |  |  |  |  |
| >RTS LINK link_no                                                                                                    |                                                                                                    |  |  |  |  |  |  |
| >RTS LINK link_no                                                                                                    | and pressing the Enter key.                                                                                                    |  |  |  |  |  |  |
| >RTS LINK link_no<br>and pressing the Enter key.                                                                                                    |                                                                                                    |  |  |  |  |  |  |
| >RTS LINK link_no<br>and pressing the Enter key.<br><i>where</i>                                                                                                    |                                                                                                    |  |  |  |  |  |  |
| <pre>&gt;RTS LINK link_no and pressing the Enter key. where link_no is one of two links associated ways.</pre>                                                                                                    | vith the replacement card                                                                                                    |  |  |  |  |  |  |
| <pre>&gt;RTS LINK link_no and pressing the Enter key. where link_no is one of two links associated w Note: Repeat this entry for the other card.</pre>                                                                                                    | vith the replacement card<br>link associated with the replacement                                                                                                    |  |  |  |  |  |  |
| <pre>&gt;RTS LINK link_no and pressing the Enter key. where link_no is one of two links associated v Note: Repeat this entry for the other card. If RTS</pre>                                                                                                    | vith the replacement card<br>r link associated with the replacement<br><b>Do</b>                                                                                                    |  |  |  |  |  |  |
| <pre>&gt;RTS LINK link_no and pressing the Enter key. where link_no is one of two links associated v Note: Repeat this entry for the other card. If RTS failed</pre>                                                                                                    | vith the replacement card<br>r link associated with the replacement<br><b>Do</b><br>step 24                                                                                                    |  |  |  |  |  |  |
| <pre>&gt;RTS LINK link_no and pressing the Enter key. where link_no is one of two links associated v Note: Repeat this entry for the other card. If RTS failed passed</pre>                                                                                                    | vith the replacement card<br>rlink associated with the replacement<br><b>Do</b><br>step 24<br>step 17                                                                                                    |  |  |  |  |  |  |
| <pre>&gt;RTS LINK link_no and pressing the Enter key. where link_no is one of two links associated v Note: Repeat this entry for the other card. If RTS failed passed Determine if there are remaining links</pre>                                                                                                    | vith the replacement card<br>link associated with the replacement<br><b>Do</b><br>step 24<br>step 17<br>to clear.                                                                                                    |  |  |  |  |  |  |
| <pre>&gt;RTS LINK link_no and pressing the Enter key. where link_no is one of two links associated v Note: Repeat this entry for the other card. If RTS failed passed Determine if there are remaining links If there are</pre>                                                                                                    | vith the replacement card<br>rlink associated with the replacement<br><b>Do</b><br>step 24<br>step 17<br>to clear.<br><b>Do</b>                                                                                                    |  |  |  |  |  |  |
| <pre>&gt;RTS LINK link_no and pressing the Enter key. where link_no is one of two links associated v Note: Repeat this entry for the other card. If RTS failed passed Determine if there are remaining links If there are remaining links to clear</pre>                                                                                                    | vith the replacement card<br>rlink associated with the replacement<br><b>Do</b><br>step 24<br>step 17<br>to clear.<br><b>Do</b><br>step 12                                                                                             |  |  |  |  |  |  |
| <pre>&gt;RTS LINK link_no and pressing the Enter key. where link_no is one of two links associated v Note: Repeat this entry for the other card. If RTS failed passed Determine if there are remaining links If there are remaining links to clear no remaining links to clear</pre>                                                                                                    | vith the replacement card<br>rlink associated with the replacement<br><b>Do</b><br>step 24<br>step 17<br>to clear.<br><b>Do</b><br>step 12<br>step 18                                                                                  |  |  |  |  |  |  |
| >RTS LINK link_no<br>and pressing the Enter key.<br>where<br>link_no<br>is one of two links associated w<br>Note: Repeat this entry for the other<br>card.<br>If RTS<br>failed<br>passed<br>Determine if there are remaining links<br>If there are<br>remaining links to clear<br>no remaining links to clear<br>If you were directed to this procedure<br>return now to the procedure that direct<br>otherwise, continue with step 19.                                         | vith the replacement card<br>rlink associated with the replacement<br><b>Do</b><br>step 24<br>step 17<br>to clear.<br><b>Do</b><br>step 12<br>step 18<br>from another maintenance procedure,<br>ted you here and continue as directed; |  |  |  |  |  |  |
| >RTS LINK link_no<br>and pressing the Enter key.<br>where<br>link_no<br>is one of two links associated w<br>Note: Repeat this entry for the other<br>card.<br>If RTS<br>failed<br>passed<br>Determine if there are remaining links<br>If there are<br>remaining links to clear<br>no remaining links to clear<br>If you were directed to this procedure<br>return now to the procedure that direct<br>otherwise, continue with step 19.<br>Determine if an LCM unit is manual b | vith the replacement card<br>rlink associated with the replacement<br><b>Do</b><br>step 24<br>step 17<br>to clear.<br><b>Do</b><br>step 12<br>step 18<br>from another maintenance procedure,<br>ted you here and continue as directed; |  |  |  |  |  |  |

step 20

## 297-8021-547 Standard 14.02 May 2001

is ManB

## NT6X50 in an OPM HIE (end)

| If LCM unit                                                                                                    | Do                                                                                                |
|----------------------------------------------------------------------------------------------------|---------------------------------------------------------------------------------------------------|
| is not ManB                                                                                                    | step 22                                                                                           |
| Post the LCM by typing                                                                                                    |                                                                                                   |
| >POST LCM site frame                                                                                                    | lcm                                                                                               |
| and pressing the Enter key.                                                                                                    |                                                                                                   |
| where                                                                                                    |                                                                                                   |
| <b>site</b><br>is the site name of th                                                                                                    | e OPM (alphanumeric)                                                                              |
| frame<br>is the frame number                                                                                                    | of the OPM (0 to 511)                                                                             |
| Icm<br>is the number of the                                                                                                    | LCM                                                                                               |
| Return the busied unit to se                                                                                                    | rvice by typing                                                                                   |
| >RTS UNIT lcm_unit                                                                                                    |                                                                                                   |
| and pressing the Enter key.                                                                                                    |                                                                                                   |
| where                                                                                                    |                                                                                                   |
| lcm_unit<br>is the OPM unit busie                                                                                                    | ed in step 10                                                                                     |
| If RTS                                                                                                    | Do                                                                                                |
| failed                                                                                                    | step 24                                                                                           |
| passed                                                                                                    | step 22                                                                                           |
|                                                                                                    |                                                                                                   |
| Send any faulty cards for re                                                                                                    | pair according to local procedure.                                                                |
| Send any faulty cards for re<br>Record the following items i                                                                                                    | pair according to local procedure.<br>n office records:                                           |
| Send any faulty cards for re<br>Record the following items i<br>• date the card was repla                                                                                                    | pair according to local procedure.<br>n office records:<br>ced                                    |
| <ul> <li>Send any faulty cards for re</li> <li>Record the following items i</li> <li>date the card was repla</li> <li>serial number of the card</li> </ul>                                                             | pair according to local procedure.<br>n office records:<br>ced<br>d                               |
| <ul> <li>Send any faulty cards for re</li> <li>Record the following items i</li> <li>date the card was repla</li> <li>serial number of the car</li> <li>symptoms that prompter</li> </ul>                              | pair according to local procedure.<br>n office records:<br>ced<br>rd<br>d replacement of the card |
| <ul> <li>Send any faulty cards for re</li> <li>Record the following items i</li> <li>date the card was repla</li> <li>serial number of the card</li> <li>symptoms that prompte</li> <li>Proceed to step 25.</li> </ul> | pair according to local procedure.<br>n office records:<br>ced<br>d<br>d replacement of the card  |

25 You have successfully completed this procedure. Return to the maintenance procedure that directed you to this card replacement procedure and continue as directed.

## NT6X50 in an RLCM-EDC HIE

## Application

Use this procedure to replace the following card in the shelves or frames identi ed in the follo wing table.

| PEC    | Suffixes | Card name           | Shelf/frame name |
|--------|----------|---------------------|------------------|
| NT6X50 | AB       | DS-1 Interface card | HIE/RLCC         |

If you cannot identify the PEC, suf x, and shelf or frame for the card you want to replace, refer to the index. The index provides a list of cards, shelves, and frames documented in this maintenance manual.

## **Common procedures**

The common replacing a card procedure is referenced in this procedure.

## Action

The procedure for card replacement contains a summary o wchart and a list of steps. Use the o wchart to review the procedure. Follow the steps to perform the procedure.

### Summary of replacing an NT6X50 card in HIE

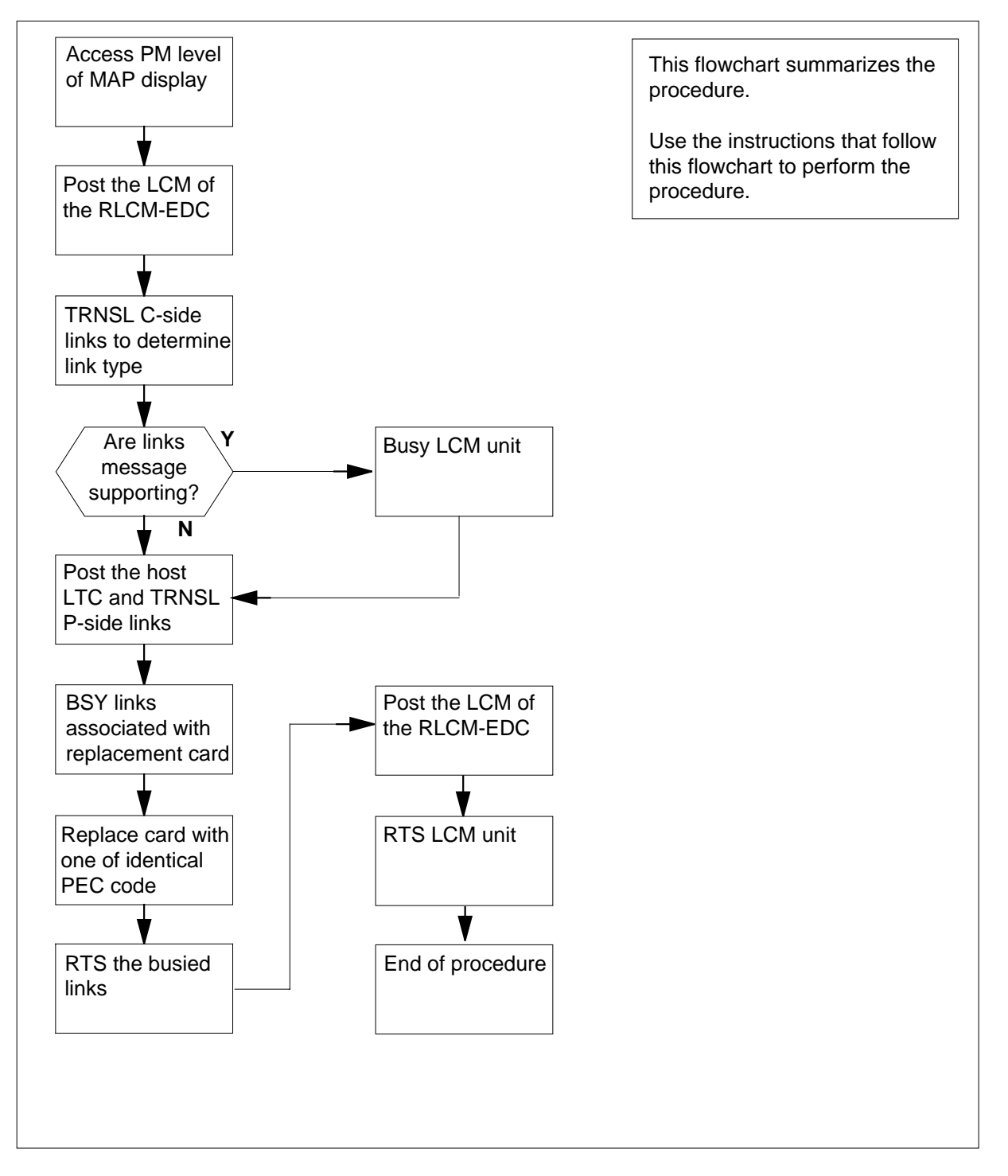

#### How to replace an NT6X50 card in an HIE

#### At your current location

- 1 Obtain a replacement card. Make sure that the replacement card has the same product equipment code (PEC) and suffix as the card to remove.
- 2 If another maintenance procedure directed you to this procedure, proceed to step 4. If this event did not occur, proceed to step 3.

#### At the MAP display

**3** To access the peripheral module (PM) level and post the line concentrating module (LCM), type

>MAPCI;MTC;PM;POST LCM site cabinet lcm

and press the Enter key.

where

site

is the name of the RLCM-EDC site (alphanumeric)

cabinet

is the number of the RLCC cabinet

¥

lcm

is the number of the LCM

- 4 To display C-side link information, type
  - > TRNSL C

and press the Enter key.

Example of a MAP response:

| ] | Link 0: LTC 0<br>Link 1: LTC 0                 | 2;<br>6;    | Сар<br>Сар       | MS;<br>MS;       | Status:<br>Status: | OK<br>SysB | ;MsgCond:<br>;MsgCond: | OPN<br>CLS |
|---|------------------------------------------------|-------------|------------------|------------------|--------------------|------------|------------------------|------------|
| 5 | From the display in step connects. To post the | o 4,<br>C-s | deterr<br>ide Pl | mine t<br>M, typ | he C-side F<br>e   | PM to wh   | ich the RLCM           | -EDC       |
|   | > POST LTC ltc_nd                              | <b>b</b>    |                  |                  |                    |            |                        |            |
|   | and press the Enter ke                         | y.          |                  |                  |                    |            |                        |            |
|   | where                                          |             |                  |                  |                    |            |                        |            |
|   | Itc_no<br>is the number o                      | f the       | e host           | LTC+             | · (0 to 255)       |            |                        |            |
| 6 | To display P-side link i                       | nfor        | matio            | n, typ           | e                  |            |                        |            |
|   | > TRNSL P                                      |             |                  |                  |                    |            |                        |            |

and press the Enter key.

Example of a MAP response:

|      |    |     |      |    |   | V     | - RLCM-EDC C-sid | e port numbe | rs  |
|------|----|-----|------|----|---|-------|------------------|--------------|-----|
| Link | 2: | LCM | REM1 | 00 | 0 | 0;Cap | MS;Status:OK     | ;MsgCond:    | OPN |
| Link | 6: | LCM | REM1 | 00 | 0 | 1;Cap | MS;Status:SysB   | ;MsgCond:    | CLS |

7 Record the numbers of the links with status not OK.

Use the following diagram to determine which DS-1 interface card or cards correspond to the links identified as defective in step 6. Note that each NT6X50 card has two ports. For example, the defective link 6 that appears in step 6 connects to port 1 as indicated. Port 1 corresponds to the NT6X50 in slot 20.

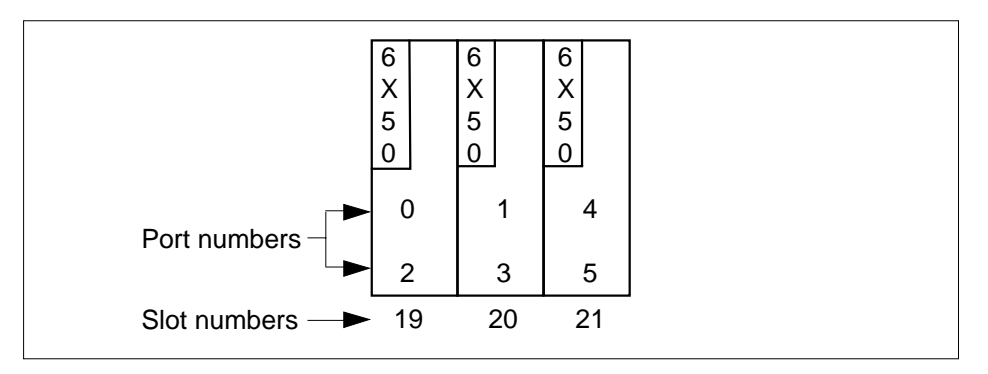

Determine the slot location of the defective card.

8

| Do<br>step 9<br>step 12                    |
|--------------------------------------------|
| step 9<br>step 12                          |
| step 12                                    |
| 500p 12                                    |
|                                            |
| L                                          |
|                                            |
|                                            |
| C site (alphanumeric)                      |
| abinet                                     |
|                                            |
| 19 or LCM unit 1 for card in slot 20, type |
|                                            |
|                                            |
|                                            |

where

#### Icm\_unit\_no is the RLCM-EDC unit (0 or 1) to busy

11 To post the C-side PM, posted before in step 5, where the RLCM-EDC connects, type

>POST LTC ltc\_no

and press the Enter key.

where

#### ltc\_no

is the number of the host LTC+ (0 to 255)

12 To busy both links associated with the defective card, use the information collected in steps 6 and 7. Type

>BSY LINK link\_no

and press the Enter key.

where

#### link no

is one of two links associated with the defective card

 $\it Note:$  Repeat this step for the other link associated with the defective card.

### At the RLCE frame

13

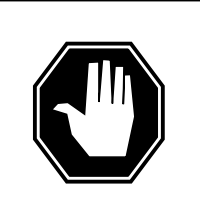

#### DANGER

**Possible interruption of calls in progress.** Operating company personnel must wait at least 15 min before removal of the NT6X50 DS-1 interface card. Personnel must wait this time to allow callers to complete calls in progress.

Change dip switch settings on the new replacement card to match the defective card that you remove.

14 Use the common replacing a card procedure in this document to replace the NT6X50 card. When the card replacement is complete, return to this point.

#### At the MAP display

**15** To test the links busied in step 12, type

>TST LINK link\_no and press the Enter key. *where* 

#### link no

is one of two links associated with the replacement card

Note: Repeat this step for the other link associated with the replacement card.

| If test                                               | Do      |  |  |  |  |
|-------------------------------------------------------|---------|--|--|--|--|
| failed                                                | step 24 |  |  |  |  |
| passed                                                | step 16 |  |  |  |  |
| To return to service the links busied in step 12 type |         |  |  |  |  |

16

20

To return to service the links busied in step 12, type

>RTS LINK link\_no

and press the Enter key.

where

link no is one of two links associated with the replacement card

Note: Repeat this entry for the other link associated with the replacement card.

| If RTS | Do      |
|--------|---------|
| failed | step 24 |
| passed | step 17 |

#### 17 Determine if links remain for you to clear.

| If links that you must clear | Do      |
|------------------------------|---------|
| remain                       | step 12 |
| do not remain                | step 18 |

18 If another maintenance procedure directed you to this procedure, return now to the procedure that directed you here. Continue as directed. If this change in direction did not occur, go to step 19.

19 Determine if an LCM unit is manual busy.

| If LCM unit                | Do      |
|----------------------------|---------|
| is ManB                    | step 20 |
| is not ManB                | step 22 |
| To post the LCM, type      |         |
| >POST LCM site cabinet lcm |         |
| and press the Enter key.   |         |

## NT6X50 in an RLCM-EDC HIE (end)

21

22 23

24

| site<br>is the site name of th                                                                                                    | e RLCM-EDC (alphanumeric)                                                                                                    |
|----------------------------------------------------------------------------------------------------|----------------------------------------------------------------------------------------------------|
| cabinet<br>is the number of the                                                                                                    | RLCC cabinet                                                                                                    |
| Icm<br>is the number of the                                                                                                    | LCM                                                                                                    |
| To return the busied unit to                                                                                                    | service, type                                                                                                    |
| >RTS UNIT lcm_unit                                                                                                    |                                                                                                    |
| and press the Enter key.                                                                                                    |                                                                                                    |
| where                                                                                                    |                                                                                                    |
| Icm_unit<br>is the RLCM-EDC un                                                                                                    | nit busied in step 10                                                                                                    |
| If RTS                                                                                                    | Do                                                                                                    |
|                                                                                                    |                                                                                                    |
| failed                                                                                                    | step 24                                                                                                    |
| failed<br>passed                                                                                                    | step 24<br>step 22                                                                                                    |
| failed<br>passed<br>Send defective cards for rep                                                                                                    | step 24<br>step 22<br>pair according to local procedure.                                                                                     |
| failed<br>passed<br>Send defective cards for rep<br>Record the items that follow                                                                                                    | step 24<br>step 22<br>pair according to local procedure.                                                                                     |
| failed<br>passed<br>Send defective cards for rep<br>Record the items that follow<br>• date that card replacem                                                                                    | step 24<br>step 22<br>pair according to local procedure.<br><i>v</i> in office records:<br>ment occurred                                     |
| failed<br>passed<br>Send defective cards for rep<br>Record the items that follow<br>• date that card replacem<br>• serial number of the car                                                      | step 24<br>step 22<br>pair according to local procedure.<br><i>v</i> in office records:<br>ment occurred<br>rd                               |
| failed<br>passed<br>Send defective cards for rep<br>Record the items that follow<br>• date that card replacem<br>• serial number of the car<br>• indications that prompte                        | step 24<br>step 22<br>pair according to local procedure.<br><i>v</i> in office records:<br>ment occurred<br>rd<br>ed replacement of the card |
| failed<br>passed<br>Send defective cards for rep<br>Record the items that follow<br>• date that card replacem<br>• serial number of the car<br>• indications that prompte<br>Proceed to step 25. | step 24<br>step 22<br>pair according to local procedure.<br><i>v</i> in office records:<br>ment occurred<br>rd<br>ed replacement of the card |

**25** This procedure is complete. Return to the maintenance procedure that directed you to this card replacement procedure. Continue as directed.

## NT6X50 in an RLCM HIE

## Application

Use this procedure to replace the following card in an HIE shelf.

| PEC    | Suffixes | Name           |
|--------|----------|----------------|
| NT6X50 | AA       | DS-1 Interface |

## **Common procedures**

The common replacing a card procedure is referenced in this procedure.

## Action

The following o wchart is a summary of the procedure. To replace the card, use the instructions in the procedure that follows the o wchart.

### Summary of card replacement procedure for an NT6X50 card in an HIE

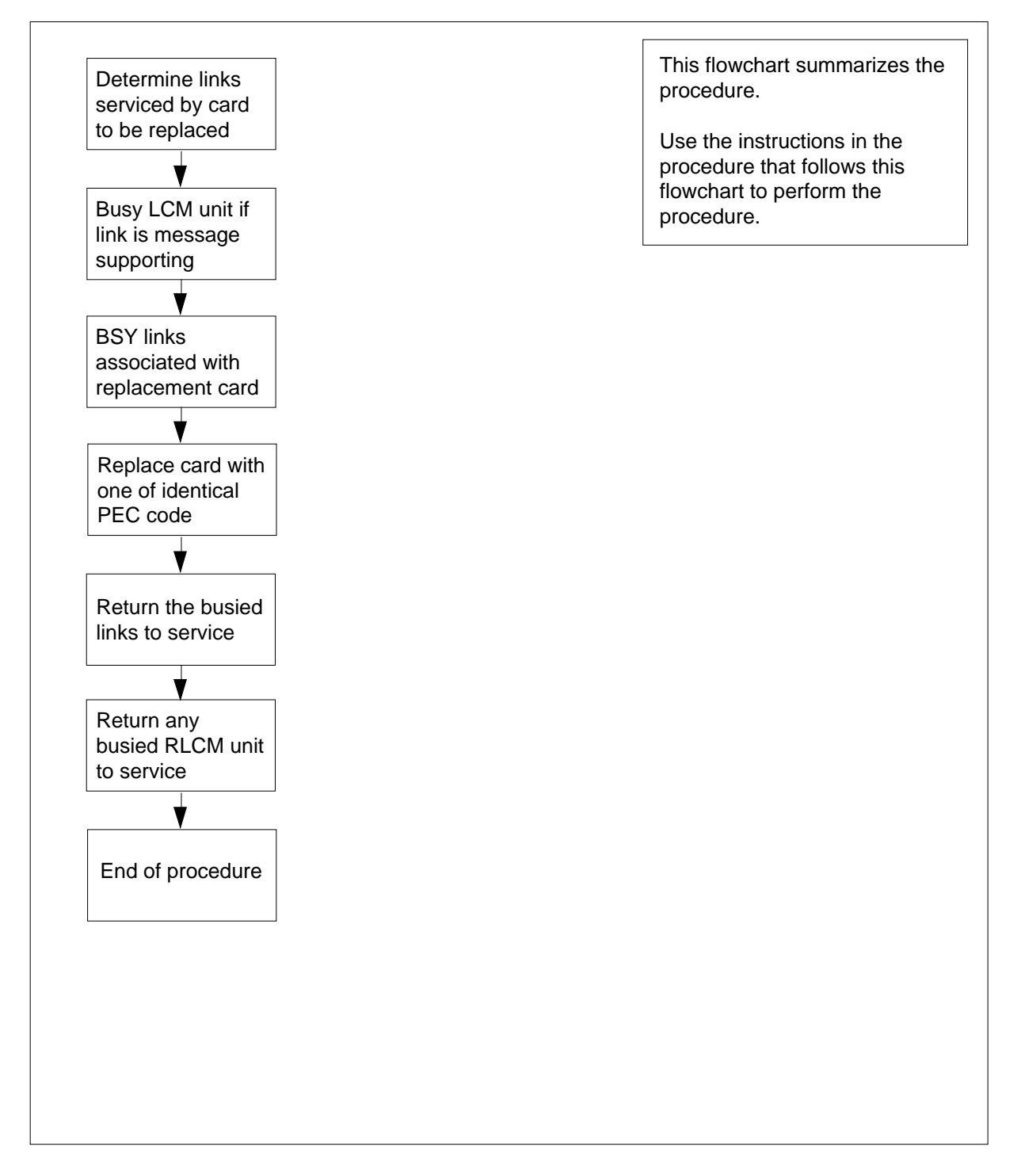

#### Replacing an NT6X50 card in an HIE

### At your current location

- 1 Obtain a replacement card. Ensure that the replacement card has the same product equipment code (PEC), including suffix, as the card that is to be removed.
- 2 If you were directed to this procedure from another maintenance procedure, go to step 4; otherwise, continue with step 3.

#### At the MAP display

3 Access the PM level and post the LCM by typing

>MAPCI;MTC;PM;POST LCM site frame lcm

and pressing the Enter key.

where

site

is the name of the RLCM site (alphanumeric)

frame

is the frame number of the RLCE (0 to 511)

¥

lcm

is the number of the LCM

- 4 Display C-side link information by typing
  - > TRNSL C

and pressing the Enter key.

Example of a MAP response:

—— LTC P-side link numbers

|         |     |   | ,  |     |     |         |      |           |     |
|---------|-----|---|----|-----|-----|---------|------|-----------|-----|
| Link 0: | LTC | 0 | 2; | Сар | MS; | Status: | OK   | ;MsgCond: | OPN |
| Link 1: | LTC | 0 | 6; | Cap | MS; | Status: | SysB | ;MsgCond: | CLS |

5 From the display in step 4, determine the C-side peripheral module (LTC, LGC, or RCC) to which the RLCM is connected and post it by typing

```
> POST host_pm host_pm_no
```

and pressing the Enter key.

where

host\_pm

is the name of the host PM (LTC, LGC, or RCC)

host\_pm\_no

is the number of the host PM (0 to 255)

Display P-side link information by typing
 TRNSL P
 and pressing the Enter key.

Example of a MAP response:

Link 2: LCM REM1 00 0 0;Cap MS;Status:OK ;MsgCond: OPN Link 6: LCM REM1 00 0 1;Cap MS;Status:SysB ;MsgCond: CLS

7 Record the numbers of the links with status not OK.

Use the following diagram to determine which DS-1 interface card or cards corresponds to the links identified as faulty in step 6. Note that each NT6X50 card has 2 ports. For example, the faulty link 6 displayed in step 6 is connected to port 1 as indicated, which corresponds to the NT6X50 in slot 20.

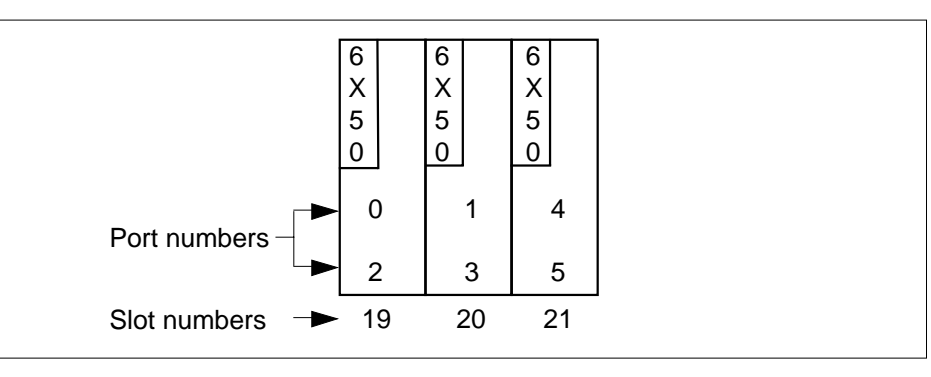

8 Determine the slot location of the faulty card.

| If faulty card is in slot               | Do            |
|-----------------------------------------|---------------|
| 19 or 20 of the HIE                     | step 9        |
| 21 of the HIE                           | step 12       |
| Post the LCM by typing                  |               |
| >POST LCM site frame lcm_no             |               |
| and pressing the Enter key.             |               |
| where                                   |               |
| site<br>is the name of the RLCM site (a | alphanumeric) |
| frame<br>is the frame number of the RLC | E (0-511)     |
| Icm_no<br>is the number of the LCM      |               |
|                                         |               |

9

10 Busy LCM unit 0 for card in slot 19 or LCM unit 1 for card in slot 20 by typing >BSY UNIT lcm\_unit\_no and pressing the Enter key. where lcm\_unit\_no is the RLCM unit to be busied, (0 or 1). 11 Post the C-side peripheral module, previously posted in step 5, where the RLCM is connected by typing >POST host pm host pm no and pressing the Enter key. where host pm is the name of the host PM, previously posted in step 5 host\_pm\_no is the number of the host PM (0 to 255) 12 Using the information collected in steps 6 and 7, busy both links associated with the faulty card by typing >BSY LINK link no and pressing the Enter key. where link no is one of two links associated with the faulty card *Note:* Repeat this step for the other link associated with the faulty card. At the RLCE frame

### 13

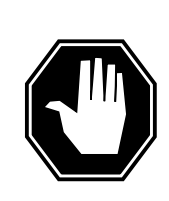

### DANGER

Calls in progress may be interrupted.

The craftsperson must wait at least 15 minutes to allow calls in progress to be completed before removing the NT6X50 DS-1 interface card.

Change dip switch settings on the new replacement card to match the faulty card being removed.

14 Replace the NT6X50 card using the common replacing a card procedure in this document. When the card has been replaced, return to this point.

#### At the MAP display

**15** Test the links busied in step 12 by typing

>TST LINK link\_no

and pressing the Enter key.

where

#### link\_no

is one of two links associated with the replacement card

*Note:* Repeat this step for the other link associated with the replacement card.

| If test | Do      |
|---------|---------|
| failed  | step 24 |
| passed  | step 16 |

16 Return to service the links busied in step 12 by typing

>RTS LINK link\_no

and pressing the Enter key.

where

#### link no

is one of two links associated with the replacement card

 $\it Note: Repeat this entry for the other link associated with the replacement card.$ 

| If RTS | Do      |
|--------|---------|
| failed | step 24 |
| passed | step 17 |

#### **17** Determine if there are remaining links to clear.

| If there are                | Do      |  |
|-----------------------------|---------|--|
| remaining links to clear    | step 12 |  |
| no remaining links to clear | step 18 |  |

**18** If you were directed to this procedure from another maintenance procedure, return now to the procedure that directed you here and continue as directed; otherwise, continue with step 19.

#### **19** Determine if an LCM unit is manual busy.

| If LCM unit | Do      |
|-------------|---------|
| is ManB     | step 20 |

## NT6X50 in an RLCM HIE (end)

| If LCM unit                                           | Do                                                                  |
|-------------------------------------------------------|---------------------------------------------------------------------|
| is not ManB                                           | step 22                                                             |
| Post the LCM by typing                                |                                                                     |
| >POST LCM site fra                                    | ame lcm_no                                                          |
| and pressing the Enter                                | key.                                                                |
| where                                                 |                                                                     |
| <b>site</b><br>is the site name                       | of the RLCM (alphanumeric)                                          |
| frame<br>is the frame num                             | ber of the RLCE (0 to 511)                                          |
| lcm_no<br>is the number of                            | the LCM                                                             |
| Return the busied unit t                              | o service by typing                                                 |
| >RTS UNIT lcm_unit                                    | t i i i i i i i i i i i i i i i i i i i                             |
| and pressing the Enter                                | key.                                                                |
| where                                                 |                                                                     |
| Icm_unit<br>is the RLCM unit                          | busied in step 10                                                   |
| If RTS                                                | Do                                                                  |
| failed                                                | step 24                                                             |
| passed                                                | step 22                                                             |
| Send any faulty cards for                             | or repair according to local procedure.                             |
| Record the following ite                              | ms in office records:                                               |
| • date the card was re                                | eplaced                                                             |
| <ul> <li>serial number of the</li> </ul>              | e card                                                              |
| <ul> <li>symptoms that pror</li> </ul>                | npted replacement of the card                                       |
| Proceed to step 25.                                   |                                                                     |
| Obtain further assistand<br>responsible for higher le | ce in replacing this card by contacting the personrevel of support. |

25 You have successfully completed this procedure. Return to the maintenance procedure that directed you to this card replacement procedure and continue as directed.

## NT6X50 in an RSC

## Application

Use this procedure to replace the following card in an RSC RCC.

| PEC    | Suffixes | Name           |
|--------|----------|----------------|
| NT6X50 | AA, AB   | DS-1 interface |

## **Common Procedures**

None

## Action

The following o wchart is a summary of the procedure. To replace the card, use the instructions in the procedure that follows the o wchart.

## NT6X50 in an RSC (continued)

### Summary of replacing an NT6X50 card in an RSC RCC

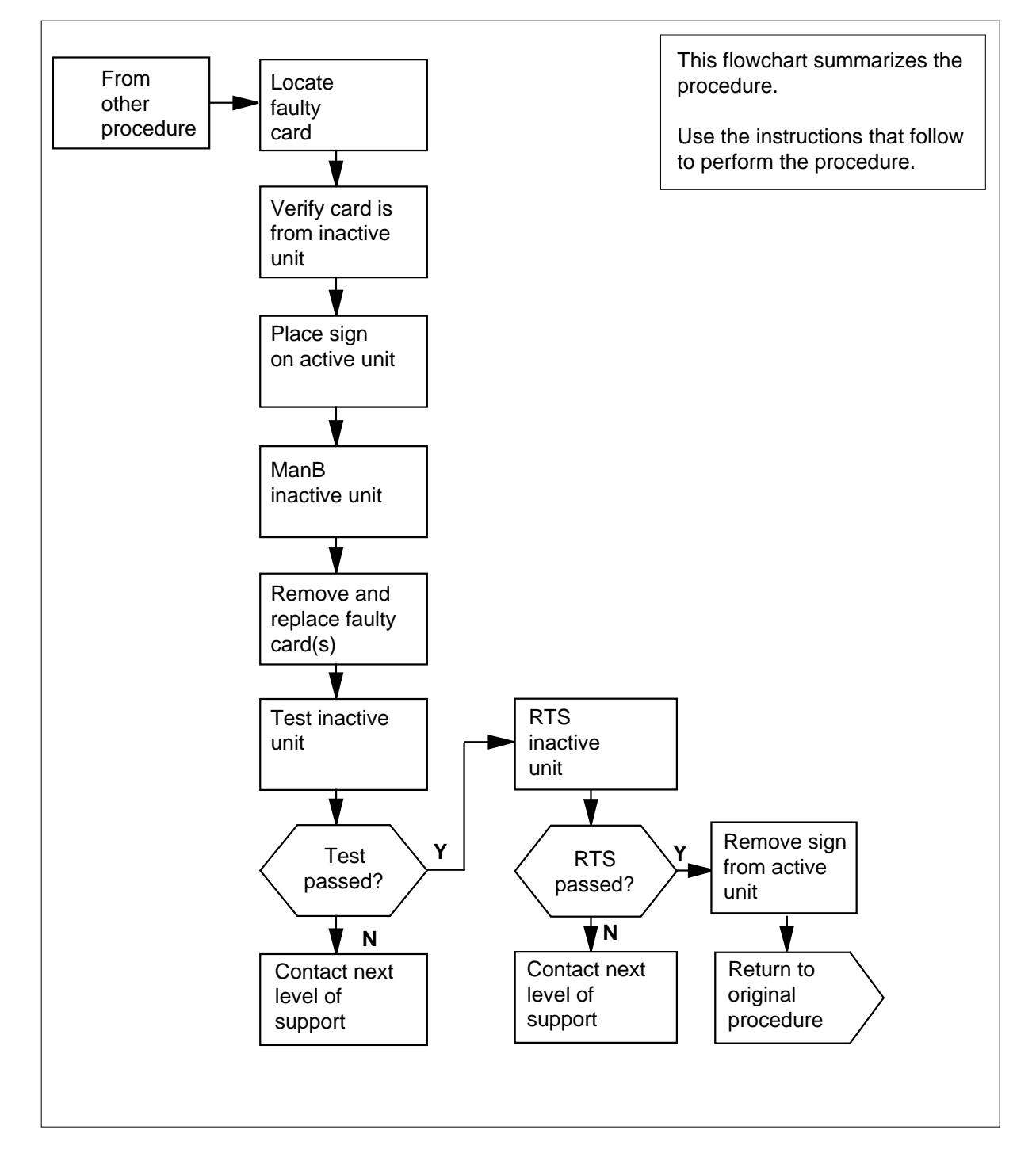

## NT6X50 in an RSC (continued)

#### Replacing an NT6X50 card in RSC RCC

#### At your current location

- 1 Proceed only if you were either directed to this card replacement procedure from a step in a maintenance procedure, are using the procedure to verify or accept cards, or were directed to this procedure by your maintenance support group.
- 2

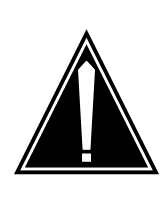

#### CAUTION Loss of service

When replacing a card in the RCC ensure the unit where you are replacing the card is INACTIVE and that the mate unit is ACTIVE.

Obtain a replacement card. Ensure the replacement card has the same product equipment code (PEC) including suffix, as the card to be removed.

#### At the MAP display

3 Access the PM level of the MAP display and post the RCC with the faulty NT6X50 card by typing

>MAPCI;MTC;PM;POST RCC rcc\_no

and pressing the Enter key.

where

#### rcc\_unit\_no

is the number of the RCC associated with the faulty NT6X50 card.

Example of a MAP display:

## NT6X50 in an RSC (continued)

| ( | CI  | M MS    | IOD  | Net   | PM     | CCS   | LNS  | Tr]   | ks E | xt AF | PPL \ |
|---|-----|---------|------|-------|--------|-------|------|-------|------|-------|-------|
|   |     |         | •    | •     | 1RCC   | •     | •    |       | •    |       |       |
|   | RCO | 2       | S    | ysB   | ManB   | Off   | L CI | Bsy   | ISTb | Ir    | ıSv   |
|   | 0   | Quit    | PM   | 0     | 0      | 2     |      | 0     | 2    | 2     | 25    |
|   | 2   | Post_   | RCC  | 0     | 0      | 0     |      | 0     | 1    |       | 1     |
|   | 3   | ListSet |      |       |        |       |      |       |      |       |       |
|   | 4   |         | RCC  | 0 IST | b Linl | ks_00 | s: ( | CSide | e 1, | PSide | 1     |
|   | 5   | TRNSL_  | Unit | 0: Ac | t II   | nSv   |      |       |      |       |       |
|   | 6   | TST_    | Unit | 1: In | act Sy | ysB   |      |       |      |       |       |
|   | 7   | BSY_    |      |       |        |       |      |       |      |       |       |
|   | 8   | RTS_    |      |       |        |       |      |       |      |       |       |
|   | 9   | OffL    |      |       |        |       |      |       |      |       |       |
|   | 10  | LoadPM_ |      |       |        |       |      |       |      |       |       |
|   | 11  | Disp_   |      |       |        |       |      |       |      |       |       |
|   | 12  | Next    |      |       |        |       |      |       |      |       |       |
|   | 13  | SwAct   |      |       |        |       |      |       |      |       |       |
|   | 14  | QueryPM |      |       |        |       |      |       |      |       |       |
|   | 15  |         |      |       |        |       |      |       |      |       |       |
|   | 16  | IRLINK  |      |       |        |       |      |       |      |       |       |
|   | 17  | Perform |      |       |        |       |      |       |      |       |       |
|   | 18  |         |      |       |        |       |      |       |      |       |       |

4 By observing the MAP display, be sure the card to be removed is on the inactive unit.

## At the RCE

5 Put a sign on the active unit bearing the words, *Active unit—Do not touch*.

#### At the MAP display

**6** Display the C-side links associated with the faulty NT6X50 card by typing

>TRNSL C

and pressing the Enter key.

*Note:* Identify the host PM and its associated P-side and C-side links for later reference.

Example of a MAP response:

## NT6X50 in an RSC (continued)

7

8

9

| LINK 0                                                                             | LTC 0                                                                      | 1;CAP          | MS:STATUS             | S OK   | MSGCC     | ND      | OPN   |  |  |  |
|------------------------------------------------------------------------------------|----------------------------------------------------------------------------|----------------|-----------------------|--------|-----------|---------|-------|--|--|--|
| LINK 1                                                                             | LTC 0                                                                      | 2;CAP          | MS:STATUS             | S OK   |           |         |       |  |  |  |
| LINK 2                                                                             | LTC 0                                                                      | 3;CAP          | MS:STATUS             | S SBsy | MSGCOND   | CLS     |       |  |  |  |
| LINK 3                                                                             | LTC 0                                                                      | 4;CAP          | MS:STATUS             | S OK   |           |         |       |  |  |  |
| LINK 4                                                                             | LTC 0                                                                      | 5;CAP          | MS:STATUS             | S OK   |           |         |       |  |  |  |
| LINK 5                                                                             | LTC 0                                                                      | 6;CAP          | MS:STATUS             | S OK   |           |         |       |  |  |  |
| If the C-                                                                          | side links are                                                             |                | Do                    |        |           |         |       |  |  |  |
| faulty                                                                             |                                                                            |                | step 8                |        |           |         |       |  |  |  |
| not fau                                                                            | lty                                                                        |                | step 7                |        |           |         |       |  |  |  |
| Display th                                                                         | e P-side links                                                             | associated w   | ith the DS-1          | card   | hy typing |         |       |  |  |  |
|                                                                                    |                                                                            |                |                       | cara   | by typing |         |       |  |  |  |
|                                                                                    | P<br>Seculture Frateria                                                    |                |                       |        |           |         |       |  |  |  |
| and press                                                                          | ing the Enter k                                                            | key.           |                       |        |           |         |       |  |  |  |
| Example                                                                            | of a MAP resp                                                              | onse:          |                       |        |           |         |       |  |  |  |
|                                                                                    |                                                                            | 0.015          |                       | 077    | Maggan    |         | 0.511 |  |  |  |
| LINK U                                                                             | RMM 5                                                                      |                | MS:STATUS             | OK     | MSGCON    | D<br>TD | OPN   |  |  |  |
| LINK I<br>TIMK 2                                                                   | LCM REMI 00                                                                | 0 0,CAP        | MG. GUATUS            | OK     | MSGCON    | D<br>ID | OPN   |  |  |  |
| LINK Z                                                                             | LCM REMI 00                                                                |                | MS·SIAIUS<br>C·CTATUC | OK     | MSGCON    | D       | OPN   |  |  |  |
| TINK 2                                                                             | CAPPIED OF C                                                               | U ZICAP        | · CTATUS              | OK     |           |         |       |  |  |  |
| LINK 5                                                                             | CARRIER OF C                                                               | LASS - IRUNK   | : STATUS              | SveB   |           |         |       |  |  |  |
|                                                                                    |                                                                            |                | • 51A105              | 575D   |           |         |       |  |  |  |
| If the P                                                                           | links are                                                                  |                | Do                    |        |           |         |       |  |  |  |
| faulty                                                                             |                                                                            |                | step 11               |        |           |         |       |  |  |  |
| not fau                                                                            | lty                                                                        |                | step 34               |        |           |         |       |  |  |  |
|                                                                                    |                                                                            |                | -                     |        |           |         |       |  |  |  |
| Busy the                                                                           | nactive RCC L                                                              | init by typing |                       |        |           |         |       |  |  |  |
| >BSY UN                                                                            | IT rcc_unit                                                                | _no            |                       |        |           |         |       |  |  |  |
| and press                                                                          | ing the Enter k                                                            | key.           |                       |        |           |         |       |  |  |  |
| where                                                                              |                                                                            |                |                       |        |           |         |       |  |  |  |
| rcc_u<br>is t                                                                      | <pre>rcc_unit_no     is the number of the inactive RCC unit (0 or 1)</pre> |                |                       |        |           |         |       |  |  |  |
| Post the host PM by typing                                                         |                                                                            |                |                       |        |           |         |       |  |  |  |
| >POST host_pm host_pm_no                                                           |                                                                            |                |                       |        |           |         |       |  |  |  |
| and press                                                                          | ing the Enter k                                                            | кеу.           |                       |        |           |         |       |  |  |  |
| where                                                                              |                                                                            |                |                       |        |           |         |       |  |  |  |
| host                                                                               | pm                                                                         |                |                       |        |           |         |       |  |  |  |
| is a line group controller (LGC) or line trunk controller (LTC) in the host office |                                                                            |                |                       |        |           |         |       |  |  |  |

## NT6X50 in an RSC (continued)

### host\_pm\_no is the number of an LGC or LTC *Example of a MAP display:*

| /     |    |         |       |        |    |        |       |         |         |      | ) |
|-------|----|---------|-------|--------|----|--------|-------|---------|---------|------|---|
| ,<br> | CI | M MS    | IOD   | Net    | ΡM | CCS    | Lns   | Trks    | Ext     | APPL |   |
|       |    |         | •     | •      | 1R | CC .   | •     | •       | •       | •    |   |
|       | т  | ГC      |       | SvsF   | R  | ManB   | OffI. | CBsv    | TSTD    | TnSv |   |
|       | 0  | Ouit    | РМ    | 10,00  | )  | 0      | 1     | 0207    | 4       | 22   |   |
|       | 2  | Post    | LTC   | C      | )  | 0<br>0 | 2     | 0       | 2       | 9    |   |
|       | 3  | ListSet | ше    | U U    | ,  | Ū      | 2     | 0       | 2       | 2    |   |
|       | 4  |         | LTC ( | ) IST  | b  | Links_ | _00S: | CSide ( | ), PSid | de 1 |   |
|       | 5  | Trnsl_  | Unit0 | : Act  |    | InSv   |       |         |         |      |   |
|       | б  | Tst_    | Unit1 | : Inac | :t | InSv   |       |         |         |      |   |
|       | 7  | Bsy_    |       |        |    |        |       |         |         |      |   |
|       | 8  | RTS_    |       |        |    |        |       |         |         |      |   |
|       | 9  | OffL    |       |        |    |        |       |         |         |      |   |
|       | 10 | LoadPM_ |       |        |    |        |       |         |         |      |   |
|       | 11 | Disp_   |       |        |    |        |       |         |         |      |   |
|       | 12 | Next    |       |        |    |        |       |         |         |      |   |
|       | 13 | SwAct   |       |        |    |        |       |         |         |      |   |
|       | 14 | QueryPM |       |        |    |        |       |         |         |      |   |
|       | 15 |         |       |        |    |        |       |         |         |      |   |
|       | 16 |         |       |        |    |        |       |         |         |      |   |
|       | 17 | Perform |       |        |    |        |       |         |         |      |   |
| < - C | 10 |         |       |        |    |        |       |         |         |      |   |

10 Identify the faulty link number(s) of the host PM by typing

#### >TRNSL P

and pressing the Enter key.

Example of a MAP response:

| LINK | 1 | RCC | 0 | 0;CAP | MS:STATUS | OK   | MSGCOND | OPN |
|------|---|-----|---|-------|-----------|------|---------|-----|
| LINK | 2 | RCC | 0 | 1;CAP | MS:STATUS | OK   |         |     |
| LINK | 3 | RCC | 0 | 2;CAP | S:STATUS  | SBsy | MSGCOND | CLS |
| LINK | 4 | RCC | 0 | 3;CAP | S:STATUS  | OK   |         |     |
| LINK | 5 | RCC | 0 | 4;CAP | S:STATUS  | OK   |         |     |
| LINK | б | RCC | 0 | 5;CAP | S:STATUS  | OK   |         |     |

11 Manually busy (ManB) the links connected to the faulty card by typing

>BSY LINK link\_no

and pressing the Enter key.

where

link\_no

is the number of the links associated with the faulty NT6X50 card from step 7

## NT6X50 in an RSC (continued)

*Note:* Each NT6X50 card has two links associated with it. Therefore, each link must be ManB. Possible link number pairs are as follows: 0,1; 2,3; 4,5; or 6,7.

**12** The system displays a prompt on the MAP screen requesting a confirmation of the command to BSY the link. Confirm the BSY command by typing

>YES

and pressing the Enter key.

**13** Use the following information to determine the next step in this procedure.

| If link is on P-side of | Do      |
|-------------------------|---------|
| host XPM                | step 14 |
| RCC                     | step 15 |

14 Type the following command

>TRKS; CARRIER; POST host\_pm host\_pm\_no

and press the Enter key.

where

#### host\_pm

is either a line group controller (LGC) or a line trunk controller (LTC)

#### host\_pm\_no

is the number of an LGC or LTC

Example of a MAP response;

| CLA | SS     | ML   | OS | ALARI | -I  | SYS | BB MANB | UNEQ | OFFL        | CBSY | PBSY | INSV |       |
|-----|--------|------|----|-------|-----|-----|---------|------|-------------|------|------|------|-------|
| TRU | NKS    | 4    | 0  | 0     |     | 0   | 0       | 0    | 0           | 0    | 0    | 0    |       |
| REM | OTE    | 3    | 0  | 7     |     | 5   | 1       | 0    | 0           | 1    | 0    | 10   |       |
|     |        |      |    |       |     |     |         |      |             |      |      |      |       |
| Ν   | CLASS  | SITH | C  | LTC   | CKT | D   | ALARM   | SLIP | FR <i>I</i> | AME  | BER  | SES  | STATE |
| 0   | REMOTE | BRSC | 2  | 0     | 2   | С   | SLIP    | ML   |             | 1    | ML   | 0    | ManB  |
| 1   | REMOTE | BRSC | 2  | 0     | 3   | С   |         | 0    |             | 0 <  | 7    | 0    | InSv  |
| 2   | REMOTE | BRSC | 2  | 0     | 4   | С   |         | 0    |             | 0 <  | 7    | 0    | InSv  |
|     |        |      |    |       |     |     |         |      |             |      |      |      |       |

MORE ....

*Note:* The MORE .... at the bottom of the display indicates that more links can be observed by typing

#### >NEXT

and pressing the Enter key.

Go to step 17.

**15** Type the following command

>TRKS; CARRIER; POST RCC rcc\_no

and press the Enter key.

where

## NT6X50 in an RSC (continued)

## rcc\_unit\_no

is the number of the RCC unit to be busied (0 or 1)

Example of a MAP response;

| CLASS                                       | ML                           | OS                   | ALARM               |                  | SYSB          | MANB                 | UNEQ                 | OFFL                | CBSY                  | PBSY               | INSV                            |
|---------------------------------------------|------------------------------|----------------------|---------------------|------------------|---------------|----------------------|----------------------|---------------------|-----------------------|--------------------|---------------------------------|
| TRUNKS                                      | 2                            | 0                    | 4                   |                  | 1             | 0                    | 22                   | 5                   | 0                     | 0                  | 255                             |
| REMOTE                                      | 1                            | 1                    | 3                   |                  | 5             | 1                    | 0                    | 0                   | 1                     | 0                  | 10                              |
| N CLASS<br>0 TRUNKS<br>1 TRUNKS<br>2 TRUNKS | SITE<br>BRSC<br>BRSC<br>BRSC | E RC0<br>0<br>0<br>0 | C CK<br>4<br>5<br>6 | D<br>C<br>C<br>C | ALARM<br>LCGA | SLIP<br>0<br>0<br>11 | FRME<br>0<br>0<br>OS | BEI<br>5<br>5<br>MI | R ES<br>0<br>0<br>L 0 | SES<br>0<br>0<br>0 | STATE<br>InSv<br>InSv<br>SysB-T |

MORE ....

*Note:* MORE .... at the bottom of the display indicates that more links can be observed by typing:

#### >NEXT

and pressing the Enter key

16 Identify the link number(s) associated with any faulty link(s) by referring to the *N* column (as shown in the map displays in steps 14 and 15). Busy the faulty links by typing

>BSY n

and pressing the Enter key.

where

n

- is the number of the faulty link(s) associated with the NT6X50 card. Remember that at CARRIER level, links must be addressed by the number under the n column.
- **17** Test any faulty link(s) by typing

>TST n

and pressing the Enter key

where

n

is the number of the faulty link(s) associated with the NT6X50 card. Remember that at CARRIER level, links must be addressed by the number under the n column.

| lf                  | Do      |
|---------------------|---------|
| carrier test passed | step 22 |
| carrier test failed | step 18 |

## NT6X50 in an RSC (continued)

### At the RCE frame

18

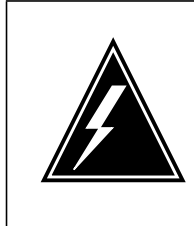

#### WARNING Static electricity damage

Before removing any cards, put on a wrist strap and connect it to the wrist strap grounding point on the left side of the frame supervisory panel of the RCC. This protects the equipment against damage caused by static electricity.

Put on a wrist strap.

### 19

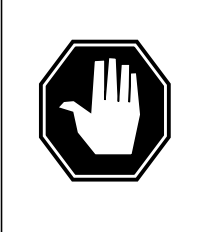

## DANGER

**Equipment damage** Take the following precautions when removing or inserting a

- card:
- 1. Do not apply direct pressure to the components.
- 2. Do not force the cards into the slots.

Replace the NT6X50 card as shown in the following figures.

a Locate the card to be removed on the appropriate shelf.

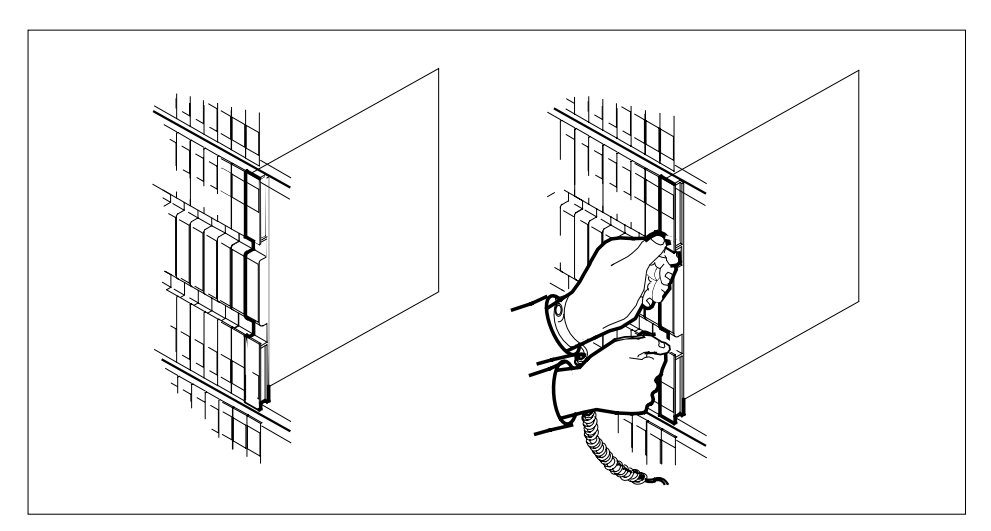

**b** Open the locking levers on the card to be replaced and gently pull the card towards you until it clears the shelf.

## NT6X50 in an RSC (continued)

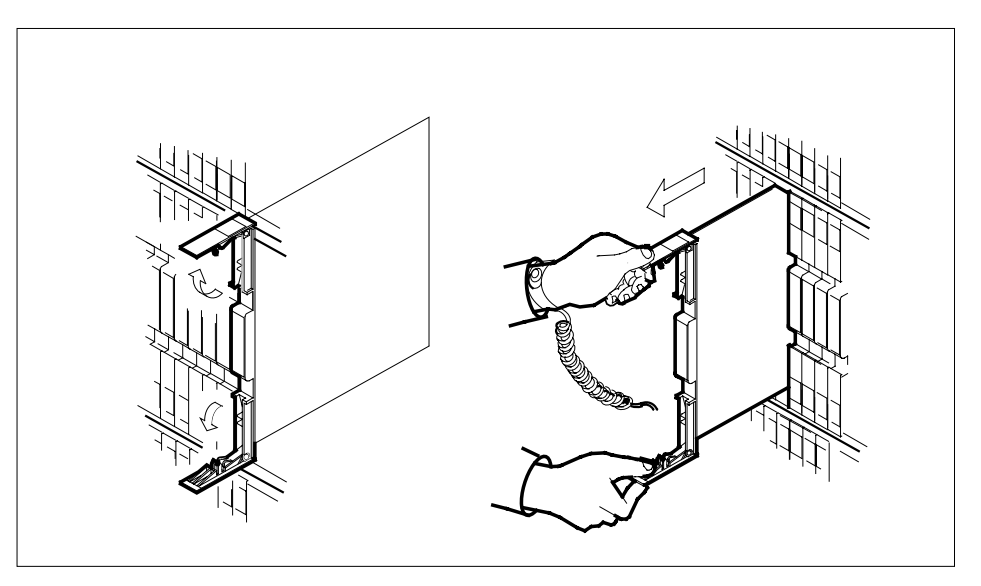

**c** Ensure the replacement card has the same PEC, including suffix, as the card you just removed.

20 Open the locking levers on the replacement card.

Align the card with the slots in the shelf and gently slide the card into the shelf.

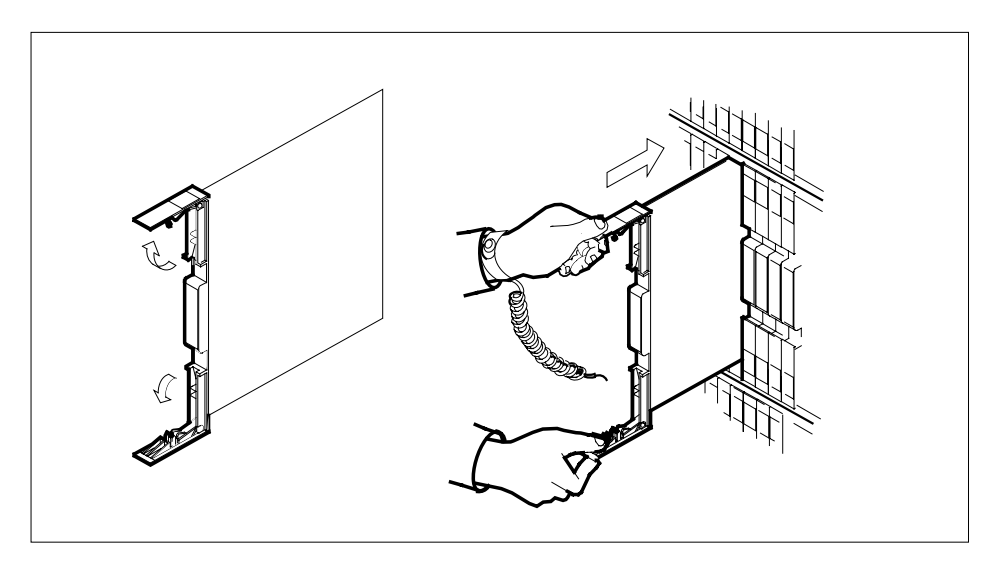

- 21 Seat and lock the card.
  - **a** Using your fingers or thumbs, push on the upper and lower edges of the faceplate to ensure that the card is fully seated in the shelf.
  - **b** Close the locking levers.

## NT6X50 in an RSC (continued)

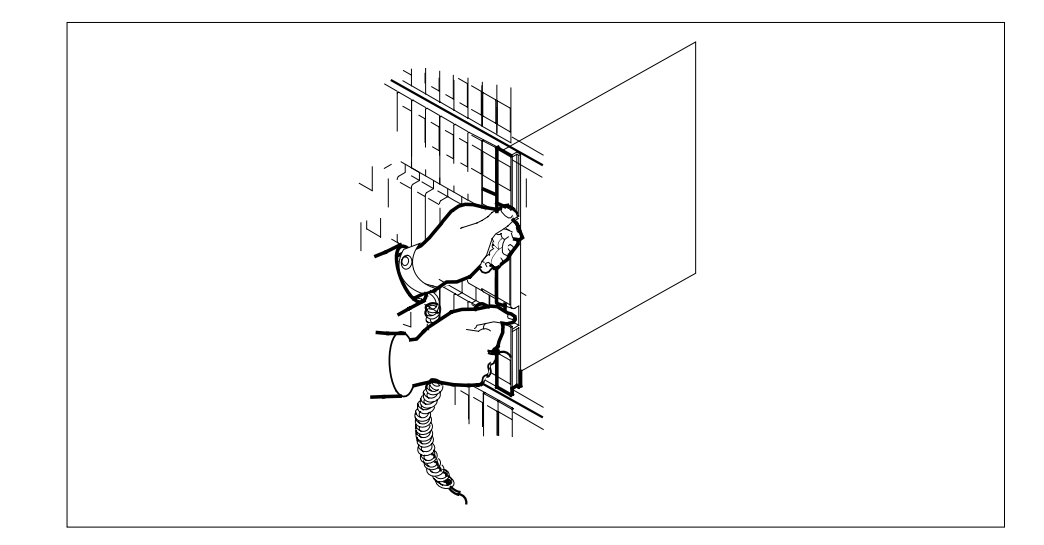

## At the MAP display

- 22 Return all carrier links busied in step 16 to service by typing
  - >RTS n

and pressing the Enter key

where

n

is the number of the faulty link(s) associated with the new NT6X50 card. Remember that at CARRIER level, links must be addressed by the number under the n column.

| Do                                                                          |  |  |  |  |  |  |  |  |
|-----------------------------------------------------------------------------|--|--|--|--|--|--|--|--|
| step 23                                                                     |  |  |  |  |  |  |  |  |
| step 33                                                                     |  |  |  |  |  |  |  |  |
| Use the following information to determine the next step in this procedure. |  |  |  |  |  |  |  |  |
| Do                                                                          |  |  |  |  |  |  |  |  |
| step 32                                                                     |  |  |  |  |  |  |  |  |
| step 24                                                                     |  |  |  |  |  |  |  |  |
| Post the RCC associated with the new NT6X50 card by typing                  |  |  |  |  |  |  |  |  |
| >PM; POST RCC rcc_unit_no                                                   |  |  |  |  |  |  |  |  |
|                                                                             |  |  |  |  |  |  |  |  |
|                                                                             |  |  |  |  |  |  |  |  |

23

24

## NT6X50 in an RSC (continued)

```
where
```

#### rcc\_unit\_no

is the number of the RCC unit associated with the new NT6X50 card *Example of a MAP display:* 

| 1 |                                      |         |        |        |        |      |      |      |       |       |        |
|---|--------------------------------------|---------|--------|--------|--------|------|------|------|-------|-------|--------|
| [ | CI                                   | M MS    | IOD    | Net    | PM     | CCS  | LNS  | Trks | Ext   | APPL  |        |
|   |                                      | • •     | •      | •      | 1RCC   | •    | •    | •    | •     | •     |        |
|   | RCO                                  | 2       | S      | SvsB   | ManB   | Off  | l Ce | sv I | STb   | InSv  |        |
|   | 0                                    | Ouit    | РМ     | 0      | 0      | 2    | -    | 0    | 2     | 25    |        |
|   | 2                                    | Post    | RCC    | 0      | 0      | 0    |      | 0    | 1     | 1     |        |
|   | 3                                    | ListSet | 1100   | Ũ      | 0      | Ũ    |      | 0    | -     | -     |        |
|   | 4                                    | LIBCBCC | RCC    | 0 TST  | b Link | s 00 | s: c | Side | 1. PS | ide O | )      |
|   | 5                                    | TRNSL   | Unit   | :0: Ac | t. Tr  | 1.Sv |      |      | -, -0 | 200 0 |        |
|   | 6                                    | TST     | Unit   | 1: Tn  | act Ma | anB  |      |      |       |       |        |
|   | 7                                    | BSY     | 011110 |        |        |      |      |      |       |       |        |
|   | ,<br>8                               | RTS     |        |        |        |      |      |      |       |       |        |
|   | 9                                    | OffI    |        |        |        |      |      |      |       |       |        |
|   | 10                                   | LoadPM  |        |        |        |      |      |      |       |       |        |
|   | 11                                   | Disp    |        |        |        |      |      |      |       |       |        |
|   | 12                                   | Next    |        |        |        |      |      |      |       |       |        |
|   | 13                                   | SwAct   |        |        |        |      |      |      |       |       |        |
|   | 14                                   | OuervPM |        |        |        |      |      |      |       |       |        |
|   | 15                                   | Querynn |        |        |        |      |      |      |       |       |        |
|   | 16                                   | TRLINK  |        |        |        |      |      |      |       |       |        |
|   | 17                                   | Derform |        |        |        |      |      |      |       |       |        |
|   | 18                                   | LCLIOIM |        |        |        |      |      |      |       |       |        |
|   | <u></u>                              |         |        |        |        |      |      |      |       |       | $\sim$ |
|   | Test the inactive RCC unit by typing |         |        |        |        |      |      |      |       |       |        |

>TST UNIT rcc\_unit\_no

and pressing the Enter key.

where

25

rcc\_unit\_no
is the number of the inactive RCC unit (0 or 1)

|    | lf                                                                  | Do      |  |  |  |  |  |  |  |
|----|---------------------------------------------------------------------|---------|--|--|--|--|--|--|--|
|    | TEST PASSED                                                         | step 26 |  |  |  |  |  |  |  |
|    | TEST FAILED                                                         | step 33 |  |  |  |  |  |  |  |
| 26 | Post the host PM by typing                                          |         |  |  |  |  |  |  |  |
|    | >POST host_pm host_pm_no                                            |         |  |  |  |  |  |  |  |
|    | and pressing the Enter key.                                         |         |  |  |  |  |  |  |  |
|    | Allow 15 minutes for messaging to clear between the CC and the RCC. |         |  |  |  |  |  |  |  |

## NT6X50 in an RSC (continued)

where

host\_pm

is a line group controller (LGC) or line trunk controller (LTC)

host\_pm\_no

is the number of an LGC or LTC

Example of a MAP display:

| C№ | MS      | IOD   | Net    | PM   | CCS    | Lns   | Trks  | Ext     | APPL |
|----|---------|-------|--------|------|--------|-------|-------|---------|------|
| •  | • •     | •     |        | . 1F | RCC .  | •     | •     | •       | •    |
| LI | ΓC      |       | Sys    | зB   | ManB   | OffL  | CBsy  | ISTb    | InSv |
| 0  | Quit    | PM    |        | 0    | 0      | 1     | 0     | 4       | 22   |
| 2  | Post_   | LTC   |        | 0    | 0      | 2     | 0     | 2       | 9    |
| 3  | ListSet |       |        |      |        |       |       |         |      |
| 4  |         | LTC   | 0 I:   | STb  | Links_ | _00S: | CSide | ), PSid | de 1 |
| 5  | Trnsl_  | UnitC | ): Act | t    | InSv   |       |       |         |      |
| б  | Tst_    | Unit1 | : Ina  | act  | InSv   |       |       |         |      |
| 7  | Bsy_    |       |        |      |        |       |       |         |      |
| 8  | RTS_    |       |        |      |        |       |       |         |      |
| 9  | OffL    |       |        |      |        |       |       |         |      |
| 10 | LoadPM_ |       |        |      |        |       |       |         |      |
| 11 | Disp_   |       |        |      |        |       |       |         |      |
| 12 | Next    |       |        |      |        |       |       |         |      |
| 13 | SwAct   |       |        |      |        |       |       |         |      |
| 14 | QueryPM |       |        |      |        |       |       |         |      |
| 15 |         |       |        |      |        |       |       |         |      |
| 16 |         |       |        |      |        |       |       |         |      |
| 17 | Perform |       |        |      |        |       |       |         |      |
|    |         |       |        |      |        |       |       |         |      |

27

>RTS LINK link\_no

and pressing the Enter key.

where

link no

is the number of the links associated with the new NT6X50 card.

| Do      |  |  |
|---------|--|--|
| step 30 |  |  |
| step 33 |  |  |
| -       |  |  |

28 Post the RCC associated with the new NT6X50 card by typing

>PM; POST RCC rcc\_unit\_no
and pressing the Enter key.

where

rcc\_unit\_no

is the number of the RCC unit associated with the new NT6X50 card *Example of a MAP display:* 

| / |     |         |      |        |             |                                                                                     |      |       |      |       |     |
|---|-----|---------|------|--------|-------------|-------------------------------------------------------------------------------------|------|-------|------|-------|-----|
|   | CI  | M MS    | IOD  | Net    | PM<br>1 DGG | CCS                                                                                 | LNS  | Trk   | s Ez | kt Al | PPL |
|   |     |         | •    | •      | IRCC        | •                                                                                   | •    | •     |      | •     | •   |
|   | RCO | 2       | S    | SysB   | ManB        | Off                                                                                 | L CI | Bsy   | ISTb | II    | nSv |
|   | 0   | Quit    | PM   | 0      | 0           | 2                                                                                   |      | 0     | 2    | 2     | 25  |
|   | 2   | Post_   | RCC  | 0      | 0           | 0                                                                                   |      | 0     | 1    |       | 1   |
|   | 3   | ListSet |      |        |             |                                                                                     |      |       |      |       |     |
|   | 4   |         | RCC  | 0 IST  | b Linl      | <s_00< td=""><td>s: (</td><td>CSide</td><td>1,</td><td>PSide</td><td>0</td></s_00<> | s: ( | CSide | 1,   | PSide | 0   |
|   | 5   | TRNSL_  | Unit | .0: Ac | t In        | nSv                                                                                 |      |       |      |       |     |
|   | б   | TST_    | Unit | 1: In  | act Ma      | anB                                                                                 |      |       |      |       |     |
|   | 7   | BSY_    |      |        |             |                                                                                     |      |       |      |       |     |
|   | 8   | RTS_    |      |        |             |                                                                                     |      |       |      |       |     |
|   | 9   | OffL    |      |        |             |                                                                                     |      |       |      |       |     |
|   | 10  | LoadPM_ |      |        |             |                                                                                     |      |       |      |       |     |
|   | 11  | Disp_   |      |        |             |                                                                                     |      |       |      |       |     |
|   | 12  | Next    |      |        |             |                                                                                     |      |       |      |       |     |
|   | 13  | SwAct   |      |        |             |                                                                                     |      |       |      |       |     |
|   | 14  | QueryPM |      |        |             |                                                                                     |      |       |      |       |     |
|   | 15  |         |      |        |             |                                                                                     |      |       |      |       |     |
|   | 16  | IRLINK  |      |        |             |                                                                                     |      |       |      |       |     |
|   | 17  | Perform |      |        |             |                                                                                     |      |       |      |       |     |
|   | 18  |         |      |        |             |                                                                                     |      |       |      |       |     |

29

Return the inactive RCC unit to service by typing

>RTS UNIT rcc\_unit\_no

and pressing the Enter key.

where

rcc\_unit\_no
 is the number of the RCC unit tested in step 25

| lf                | Do      |  |
|-------------------|---------|--|
| RTS PASSED        | step 30 |  |
| <b>RTS FAILED</b> | step 33 |  |

**30** Send any faulty cards for repair according to local procedure.

## NT6X50 in an RSC (end)

- **31** Record the following items in office records:
  - date the card was replaced
  - serial number of the card
  - symptoms that prompted replacement of the card.

Go to step 34.

- **32** Return to the *Alarm Clearing Procedure* that directed you to this card replacement procedure. If necessary, go to the point where the faulty card list was produced, identify the next faulty card on the list, and go to the appropriate replacement procedure in this manual for that card.
- **33** Obtain further assistance in replacing this card by contacting personnel responsible for higher level of support.
- **34** You have successfully completed this procedure. Return to the maintenance procedure that directed you to this card replacement procedure and continue as directed.

# NT6X50 in an SMA

## Application

Use this procedure to replace an NT6X50 card in an SMA.

| PEC    | Suffixes | Name           |
|--------|----------|----------------|
| NT6X50 | AB       | DS-1 Interface |

#### **Common procedures**

The following procedures are referenced in this procedure:

- "Locating a faulty card in an SMA"
- replacing a card
- returning a card

Do not go to the common procedures unless directed to do so in the step-action procedure.

#### Action

The following o wchart is a summary of this procedure. To replace the card, use the instructions in the step-action procedure that follows the o wchart.

#### Summary of card replacement procedure for an NT6X50 card in an SMA

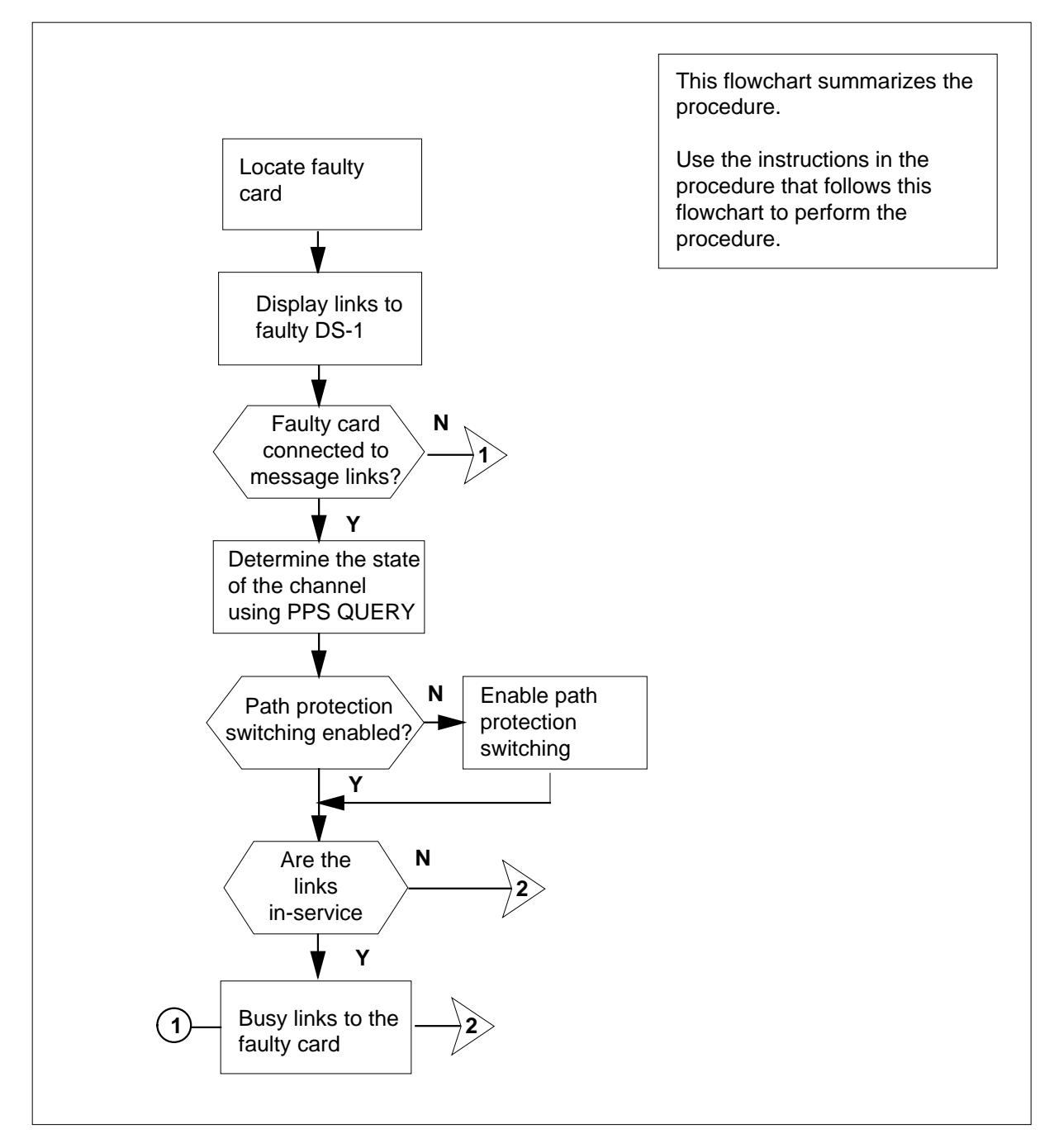

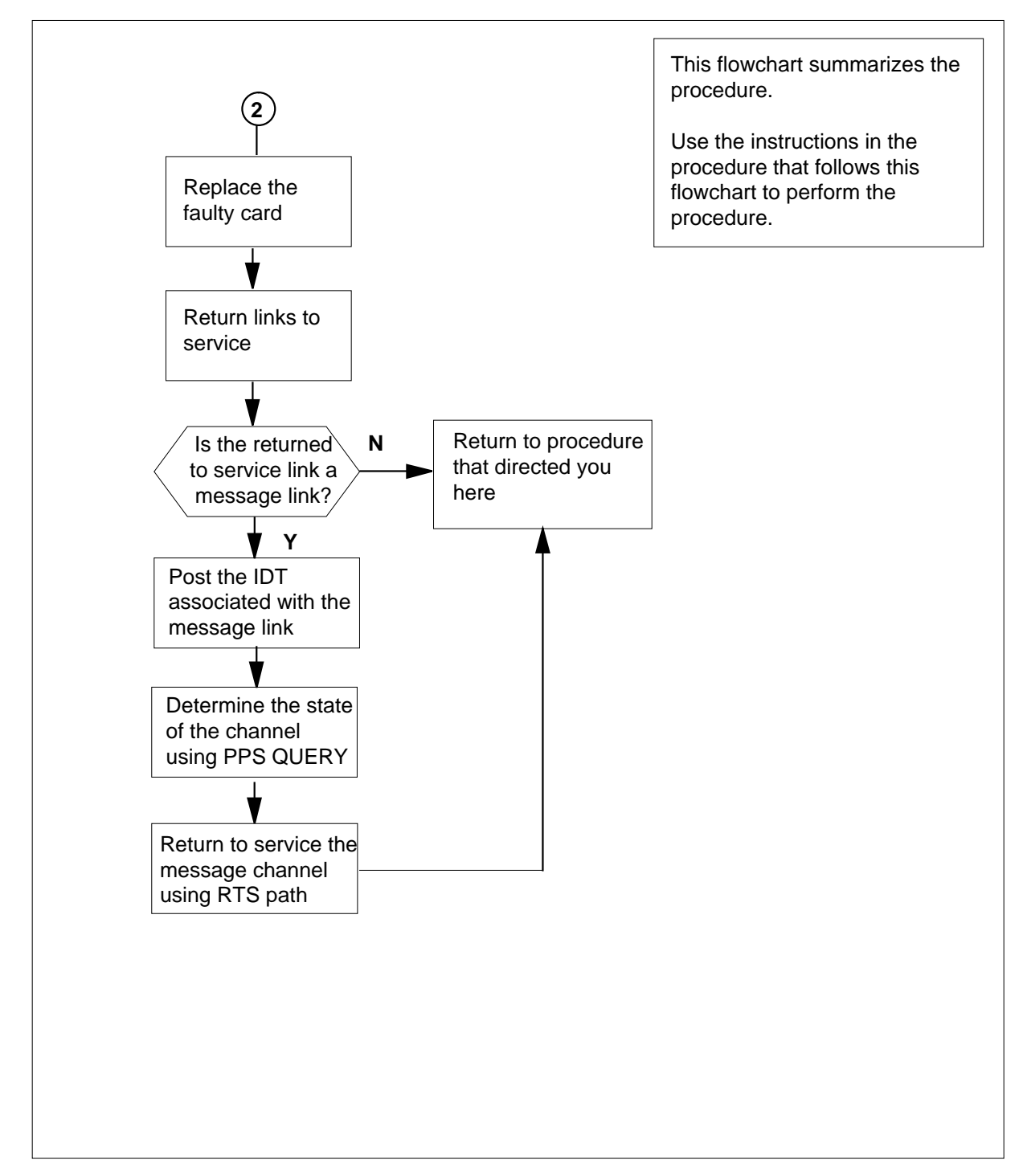

Summary of card replacement procedure for an NT6X50 card in an SMA (continued)

#### Replacing an NT6X50 card in an SMA

#### At your current location

1

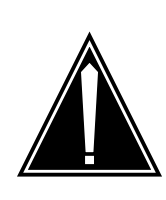

#### CAUTION

**Service disruption: calls may be dropped!** Perform this card replacement activity only during a period of low traf c. All calls being handled by the links connected to the DS-1 interface card being replaced will be dropped.

Proceed only if you have been directed to this card replacement procedure from a step in a maintenance procedure, are using the procedure for verifying or accepting cards, or have been directed to this procedure by your maintenance support group.

2 Ensure you know the physical location of the faulty card.

| If card location is | Do     |  |
|---------------------|--------|--|
| known               | step 4 |  |
| unknown             | step 3 |  |

- Perform the procedure "Locating a faulty card in an SMA."
- 3 4

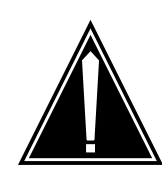

#### CAUTION

Loss of service Ensure that you replace the card in the inactive unit and verify the mate unit is active.

Obtain a replacement card. Ensure the replacement card has the same

product engineering code (PEC), including suffix, as the card being removed.

#### At the MAP terminal

5 Ensure the current MAP display is at the PM level and post the SMA by typing

>MAPCI;MTC;PM;POST SMA sma\_no

and pressing the Enter key.

where

#### sma\_no

is the number of the SMA being posted

Example of a MAP response:

| SMA             |      | SysB   | ManB   | Offl  | CBsy    | ISTb   | InSv |  |
|-----------------|------|--------|--------|-------|---------|--------|------|--|
|                 | РM   | 3      | 0      | 1     | 0       | 2      | 13   |  |
|                 | SMA  | 0      | 0      | 0     | 0       | 1      | 7    |  |
|                 |      |        |        |       |         |        |      |  |
| SMA             | 0 IS | STb L: | inks_0 | os: ( | CSide 0 | , PSid | e 0  |  |
| Unit0: Act InSv |      |        |        |       |         |        |      |  |
| Unit            | :1:  | Inact  | ISTb   |       |         |        |      |  |

6 Observe the MAP display and determine if the faulty card is in the active or the inactive unit.

| If the faulty card is in the | Do      |
|------------------------------|---------|
| active unit                  | step 7  |
| inactive unit                | step 11 |

7 Switch the activity (SWACT) of the units by typing

>SWACT

and pressing the Enter key.

A confirmation prompt for the SWACT command is displayed at the MAP terminal.

| If SWACT                     | Do     |
|------------------------------|--------|
| cannot continue at this time | step 8 |
| can continue at this time    | step 9 |
|                              |        |

8 Reject the prompt to switch the activity of the units by typing

>NO

and pressing the Enter key.

The system discontinues the SWACT. Go to step 48.

9 Confirm the system prompt by typing

>YES

and pressing the Enter key.

The system runs a pre-SWACT audit to determine the ability of the inactive unit to accept activity reliably.

*Note:* A maintenance flag appears when maintenance tasks are in progress. Wait until the flag disappears before proceeding with the next maintenance action.

| If the message is                       | Do      |
|-----------------------------------------|---------|
| SWACT passed                            | step 11 |
| SWACT failed Rea-<br>son: XPM SWACTback | step 10 |
| SWACT refused by SWACT<br>Controller    | step 10 |

**10** The inactive unit could not establish two-way communication with CC and has switched activity back to the originally active unit. You must clear all faults on the inactive unit before attempting to clear the alarm condition on the active unit.

Go to step 48.

#### At the equipment frame

11 Hang a sign on the active unit bearing the words: *Active unit-Do not touch*. This sign should not be attached by magnets or tape.

#### At the MAP terminal

12 Display the links to the faulty DS-1 Interface card (NT6X50) by typing

#### >TRNSL P

and pressing the Enter key.

Example of a MAP response:

LINK3: IDT 1 3;Cap:MS; Status:OK; MsgCond:OPN LINK4: IDT 1 4;Cap:MS; Status:OK; MsgCond:CLS LINK5: IDT 1 Carrier of CLASS - Trunk;Status:SBusy LINK6: IDT 1 Carrier of CLASS - Trunk;Status:SBusy LINK7: IDT 2 0;Cap:MS; Status:OK; MsgCond:OPN LINK8: IDT 2 1;Cap:MS; Status:SBsy; MsgCond:OPN

The first line indicates that DS-1 link 3 is connected to IDT1 at C-side link 3.

Record the link numbers, IDT number, and capability (CAP) of the links connected to the NT6X50 card to be replaced.

**13** Use the following example to determine the numbers of the peripheral-side (P-side) links connected to the faulty NT6X50 card. Each card is connected to two links. The link 8, shown in step 12, corresponds to the NT6X50 card in slot 3 of unit 0.

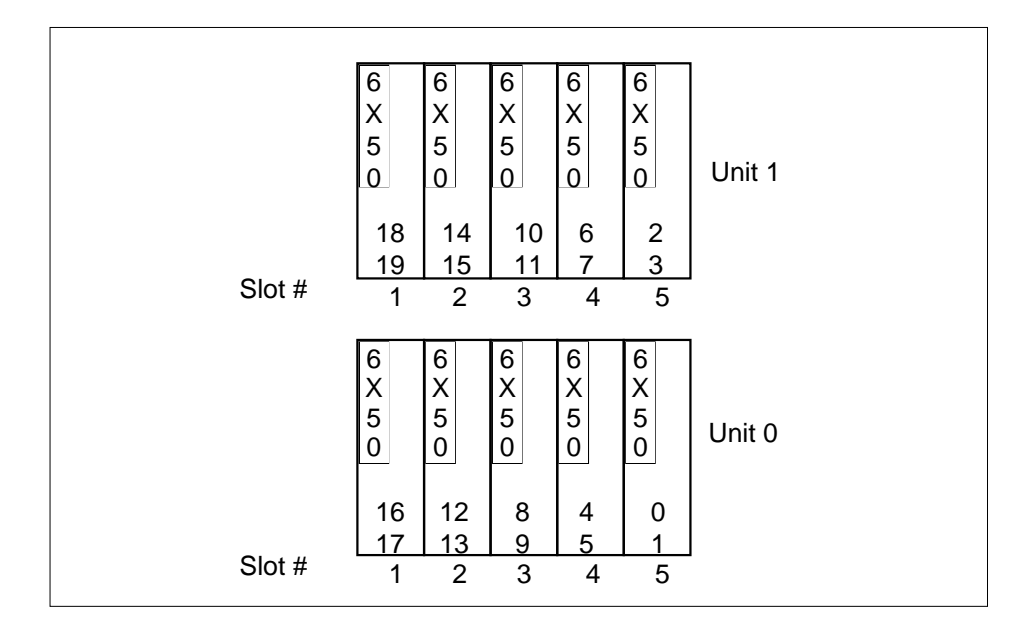

14 If the NT6X50 to be replaced is connected to IDT message links, then the appropriate message channels (CSC and EOC) must be busied.

| lf th                                                                                                    | ne linl         | k has a             | CAP of    | Ī         | Do         | 1       |         |             |  |
|----------------------------------------------------------------------------------------------------|-----------------|---------------------|-----------|-----------|------------|---------|---------|-------------|--|
| MS                                                                                                    | , as i          | dentifi             | ed in ste | ep 12     | ste        | p 15    |         |             |  |
| S, a                                                                                                    | ıs ide          | ntified             | in step   | 12        | ste        | p 24    |         |             |  |
| Post the IDT associated with the DS-1 link to be taken out of service, as recorded in step 12, by typing |                 |                     |           |           |            |         |         |             |  |
| >POS                                                                                                    | ST II           | T idt               | _no       |           |            |         |         |             |  |
| and p                                                                                                    | oressi          | ng the l            | Enter ke  | y.        |            |         |         |             |  |
| wher                                                                                                    | where           |                     |           |           |            |         |         |             |  |
| i                                                                                                    | dt_nc<br>is th  | <b>)</b><br>ne numt | per of th | e IDT be  | ing post   | ed      |         |             |  |
| Exan                                                                                                    | nple c          | of a MA             | P respor  | nse:      |            |         |         |             |  |
| IDT                                                                                                    |                 | SysB                | ManB      | Offl      | CBsy       | ISTb    | InSv    |             |  |
|                                                                                                    | PM              | 3                   | 0         | 1         | 0          | 2       | 13      |             |  |
|                                                                                                    | IDT             | 0                   | 0         | 0         | 0          | 1       | 7       |             |  |
| IDT                                                                                                    | 2 IS            | STb L               | inks_C    | )OS:1     |            |         |         |             |  |
| Displ<br>RDT                                                                                             | ay inf<br>by ty | ormatio<br>ping     | n about   | the state | e of the c | hannels | between | the IDT and |  |

>PPS QUERY

| by;Enable<br>by ;Enable<br>e;Enable<br>e;Enable |
|-------------------------------------------------|
| for all channels.                               |
| Do                                              |
| step 18                                         |
| step 20                                         |
| CSC or EOC message channel by                   |
|                                                 |
|                                                 |
|                                                 |
| DC1. or EOC2                                    |
| nust be enabled on additional CSC o             |
| Do                                              |
| step 18                                         |
| step 20                                         |
| channels for the link to be taken ou            |
|                                                 |
| Do                                              |
| Do<br>step 21                                   |
| Do<br>step 21<br>step 23                        |
|                                                 |

|    | lf                                                                                                    | Do                                              |                        |             |      |
|----|----------------------------------------------------------------------------------------------------|-------------------------------------------------|------------------------|-------------|------|
|    | more channels must be taken of service                                                                                                    | out step                                        | 21                     |             |      |
|    | no more channels are to be tak<br>out of service                                                                                                    | en step                                         | 23                     |             |      |
| 3  | Determine if an additional link, as service associated with the NT6X                                                                                                    | recorded i<br>50 to be re                       | n step<br>placed       | 12, must be | take |
|    | lf                                                                                                    | Do                                              |                        |             |      |
|    |                                                                                                    |                                                 |                        |             |      |
|    | an additional link must be tak<br>out of service                                                                                                    | en step                                         | 14                     |             |      |
|    | an additional link must be tak<br>out of service<br>no more links are to be taken of<br>of service                                                                                                    | en step<br>out step                             | 14<br>24               |             |      |
| 4  | an additional link must be tak<br>out of service<br>no more links are to be taken of<br>of service<br>Post the SMA identified in step 5 b                                                                                                    | en step<br>out step<br>oy typing                | 14<br>24               |             |      |
| 4  | an additional link must be tak<br>out of service<br>no more links are to be taken of<br>of service<br>Post the SMA identified in step 5 k<br>>POST SMA sma_no                                                                                                    | en step<br>out step<br>oy typing                | 14<br>24               |             |      |
| 4  | an additional link must be tak<br>out of service<br>no more links are to be taken of<br>of service<br>Post the SMA identified in step 5 k<br>>POST SMA sma_no<br>and pressing the Enter key.                                                                                                    | en step<br>out step<br>oy typing                | 14<br>24               |             |      |
| 4  | an additional link must be tak<br>out of service<br>no more links are to be taken of<br>of service<br>Post the SMA identified in step 5 k<br>>POST SMA sma_no<br>and pressing the Enter key.<br>where                                                                                               | en step<br>out step<br>oy typing                | 14 24                  |             |      |
| 4  | an additional link must be tak<br>out of service<br>no more links are to be taken of<br>of service<br>Post the SMA identified in step 5 th<br>>POST SMA sma_no<br>and pressing the Enter key.<br>where<br>sma_no<br>is the number of the SMA b                                                      | en step<br>out step<br>oy typing                | 14<br>24               |             |      |
| 24 | an additional link must be tak<br>out of service<br>no more links are to be taken of<br>of service<br>Post the SMA identified in step 5 to<br>>POST SMA sma_no<br>and pressing the Enter key.<br>where<br>sma_no<br>is the number of the SMA to<br>Example of a MAP response:                       | en step<br>out step<br>oy typing<br>being poste | 14<br>24               |             |      |
| 24 | an additional link must be tak<br>out of service<br>no more links are to be taken of<br>of service<br>Post the SMA identified in step 5 to<br>>POST SMA sma_no<br>and pressing the Enter key.<br>where<br>sma_no<br>is the number of the SMA to<br>Example of a MAP response:<br>SMA SysB ManB Offl | en step<br>out step<br>oy typing<br>being poste | 14<br>24<br>ed<br>ISTb | InSv        |      |

25

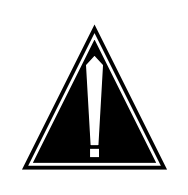

CAUTION

**Service disruption: calls may be dropped!** If you are prompted to con rm a BSY LINK command, perform this activity only during a period of low traf c. All calls being handled by the busied link will be dropped.

Busy one of the links connected to the faulty NT6X50, as recorded in step12, by typing

>BSY LINK link\_no

and pressing the Enter key.

where

link\_no

is the number of the link connected to the faulty NT6X50 card

A confirmation prompt for the BSY command is displayed at the MAP terminal *Example of a MAP response:* 

| bsy  | lir | ık O |      |       |     |      |       |    |       |
|------|-----|------|------|-------|-----|------|-------|----|-------|
| Any  | act | cive | call | may   | be  | lost |       |    |       |
| Plea | ase | conf | Eirm | ("Yes | s″, | Ϋ́Υ, | "No″, | or | "N"): |

| lf                                   | Do          |  |
|--------------------------------------|-------------|--|
| cannot continue at this time         | step 26     |  |
| can continue at this time            | step 33     |  |
| Reject the prompt to BSY the link b  | y typing    |  |
| >NO                                  |             |  |
| and pressing the Enter key.          |             |  |
| The system discontinues the BSY of   | command.    |  |
| Determine if the link is a message I | ink         |  |
| If the link has a CAP of             | Do          |  |
| MS                                   | step 28     |  |
| S                                    | step 48     |  |
| Post the IDT associated with the lin | k by typing |  |
| >POST IDT idt_no                     |             |  |
| and pressing the Enter key           |             |  |

26

27

28

where

idt\_no

is the number of the IDT being posted

Example of a MAP response:

| IDT |     | SysB | ManB | Offl | CBsy | ISTb | InSv |
|-----|-----|------|------|------|------|------|------|
|     | PM  | 3    | 0    | 1    | 0    | 2    | 13   |
|     | IDT | 0    | 0    | 0    | 0    | 1    | 7    |

IDT 2 ISTb Links\_00S:1

**29** Display information about the state of the channels between the IDT and the RDT by typing

>PPS QUERY

and pressing the Enter key

Example of a MAP response:

CSC1: SMA 7 7 24; OOS;Standby;Enable EOC1: SMA 7 7 12; OOS;Active ;Enable CSC2: SMA 7 8 24;InSv;Standby;Enable EOC2: SMA 7 8 12;InSv;Standby;Enable

**30** Determine if there are any CSC or EOC message channels for the link to be returned to service.

| If CSC or EOC channels are | Do      |
|----------------------------|---------|
| all in-service             | step 48 |
| out-of-service (OOS)       | step 31 |

31 Return to service the message channels which were taken out of service in step 21 by typing

>RTS path

where

path is CSC1, CSC2, EOC1, or EOC2

**32** Determine if there are additional CSC or EOC message channels to be returned to service.

| If there are                               | Do      |
|--------------------------------------------|---------|
| more channels to be returned to service    | step 31 |
| no more channels to be returned to service | step 48 |

| 33 | Confirm the system prompt by typing                                                                                                    |              |  |  |  |  |
|----|----------------------------------------------------------------------------------------------------|--------------|--|--|--|--|
|    | >YES                                                                                                    |              |  |  |  |  |
|    | and pressing the Enter key.                                                                                                    |              |  |  |  |  |
|    | Go to step 34.                                                                                                    |              |  |  |  |  |
| 34 | Determine if there are additional links on the NT6X50 to be service.                                                                       | taken out of |  |  |  |  |
|    | lf                                                                                                    | Do           |  |  |  |  |
|    | there is another link to be taken out of service with a CAP of S                                                                           | step 25      |  |  |  |  |
|    | there is another link to be taken out of service with a CAP of MS and the associated IDT message channel has not been taken out of service | step 15      |  |  |  |  |
|    | all links have been taken out of service                                                                                                   | step 35      |  |  |  |  |
|    | there is another link to be taken out of service with a CAP of MS and the associated IDT message channel has been taken out of service     | step 25      |  |  |  |  |

At the equipment frame

#### 35

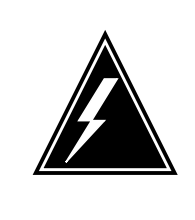

#### WARNING

Static electricity damage

Before removing any cards, put on a wrist strap and connect it to the wrist strap grounding point on the frame supervisory panel (FSP). This protects the equipment against damage caused by static electricity.

Perform the common replacing a card procedure in this document.

Ensure the switches on the replacement card are set to the same settings as those on the card you have just removed.

36

Refer to the following table for information on release numbers related to cable length and switch settings.

#### Switch settings for NT6X50 cards

| Card                                         | Length of cable                      | Close these switch<br>contacts and leave<br>all others open |
|----------------------------------------------|--------------------------------------|-------------------------------------------------------------|
| NTX6X50AB,<br>release number 39<br>or lower  | 0m to 91 m (0 ft to 299 ft)          | SW1                                                         |
|                                              | 91 m to 137 m (299 ft to 449 ft)     | SW2 SW5 SW7                                                 |
|                                              | 137 m to 200 m (449 ft to 655<br>ft) | SW3 SW6 SW8                                                 |
| NT6X50AB,<br>release numbers<br>40 to 59     | 0 m to 91 m (0 ft to 299 ft)         | SW4                                                         |
|                                              | 91 m to 137 m (299 ft to 449 ft)     | SW3 SW6 SW8                                                 |
|                                              | 137 m to 200 m (449 ft to 655<br>ft) | SW1 SW5 SW7                                                 |
| NT6X50AB,<br>release numbers<br>60 or higher | 0 m to 41 m (0 ft to 133 ft)         | SW1                                                         |
|                                              | 41 m to 81 m (133 ft to 266 ft)      | S2 S3                                                       |
|                                              | 81 m to 122 m (266 ft to 399 ft)     | S2                                                          |
|                                              | 122 m to 163 m (339 ft to 533<br>ft) | S3                                                          |
|                                              | 163 m to 200 m (533 ft to 655<br>ft) | None, all contacts are to be open                           |

#### At the MAP terminal

37 Post the SMA identified in step 5 by typing >POST SMA sma\_no

and pressing the Enter key.

where

| sma_no<br>is the number of the SMA being                          | g posted                               |  |  |
|-------------------------------------------------------------------|----------------------------------------|--|--|
| Example of a MAP response:                                        |                                        |  |  |
| SMASysBManBOfflCPM301SMA000                                       | Bsy ISTb InSv<br>0 2 13<br>0 1 7       |  |  |
| SMA 0 ISTb Links_OOS: CSi<br>Unit0: Act InSv<br>Unit1: Inact ISTb | de 0, PSide 0                          |  |  |
| Return to service one of the two busie                            | d links by typing                      |  |  |
| >RTS LINK link_no                                                 |                                        |  |  |
| and pressing the Enter key.                                       |                                        |  |  |
| where<br>link no                                                  |                                        |  |  |
| is the number of the link conne                                   | cted to the NT6X50 card                |  |  |
| If RTS                                                            | Do                                     |  |  |
| passed                                                            | step 39                                |  |  |
| failed                                                            | step 48                                |  |  |
| Determine if the link that was returned                           | to service is a messaging link.        |  |  |
| If the link has a CAP of                                          | Do                                     |  |  |
| MS, as identified in step 12                                      | step 41                                |  |  |
| S, as identified in step 12                                       | step 40                                |  |  |
| Determine if additional links are to be                           | returned to service                    |  |  |
| lf                                                                | Do                                     |  |  |
| an additional link must be re-<br>turned to service               | step 38                                |  |  |
| no more links are to be returned to service                       | step 46                                |  |  |
| Post the IDT associated with the DS-1 by typing                   | link that has been returned to service |  |  |
| >POST IDT idt_no                                                  |                                        |  |  |
| and pressing the Enter key.                                       |                                        |  |  |
| where                                                             |                                        |  |  |

#### idt no

is the number of the IDT being posted

Example of a MAP response:

| IDT |     | SysB | ManB | Offl | CBsy | ISTb | InSv |
|-----|-----|------|------|------|------|------|------|
|     | PM  | 3    | 0    | 1    | 0    | 2    | 13   |
|     | IDT | 0    | 0    | 0    | 0    | 1    | 7    |

IDT 1 SysB Links\_00S:0

42 Display information about the state of the channels between the IDT and the RDT by typing

>PPS QUERY

and pressing the Enter key

Example of a MAP response:

| CSC1: | SMA | 7 | 7 | 24; | 00S;Standby;Enable  |
|-------|-----|---|---|-----|---------------------|
| EOC1: | SMA | 7 | 7 | 12; | InSv;Active ;Enable |
| CSC2: | SMA | 7 | 8 | 24; | 00S;Standby;Enable  |
| EOC2: | SMA | 7 | 8 | 12; | 00S;Standby;Enable  |

**43** Return to service the message channels which were taken out of service in step 21 by typing

>RTS path

where

45

path

- is CSC1, CSC2, EOC1, or EOC2
- 44 Determine if there are additional CSC or EOC message channels to be returned to service.

| If there are                                         | Do                                    |
|------------------------------------------------------|---------------------------------------|
| more channels to be returned to service              | step 43                               |
| no more channels to be returned to service           | step 45                               |
| Determine if there are additional links              | on the NT6X50 to be returned service. |
| lf                                                   | Do                                    |
| there is another link to be re-<br>turned to service | step 37                               |

# NT6X50 in an SMA (end)

- 46 Remove the sign from the active SMA unit.
- 47 Go to the common returning a card procedure in this document.

Go to step 49.

- **48** For further assistance, contact the personnel responsible for the next level of support.
- **49** You have successfully completed this procedure. Return to the maintenance procedure that directed you to this card replacement procedure and continue as directed.

# NT6X50 in an SMA-MVI-20

# Application

Use this procedure to replace an NT6X50 card in an SMA.

| PEC    | Suffixes | Name           |
|--------|----------|----------------|
| NT6X50 | AB       | DS-1 Interface |

## **Common procedures**

The following procedures are referenced in this procedure:

- "Locating a faulty card in an SMA"
- replacing a card
- returning a card

Do not go to the common procedures unless directed to do so in the step-action procedure.

## Action

The following o wchart is a summary of this procedure. To replace the card, use the instructions in the step-action procedure that follows the o wchart.

#### Summary of card replacement procedure for an NT6X50 card in an SMA

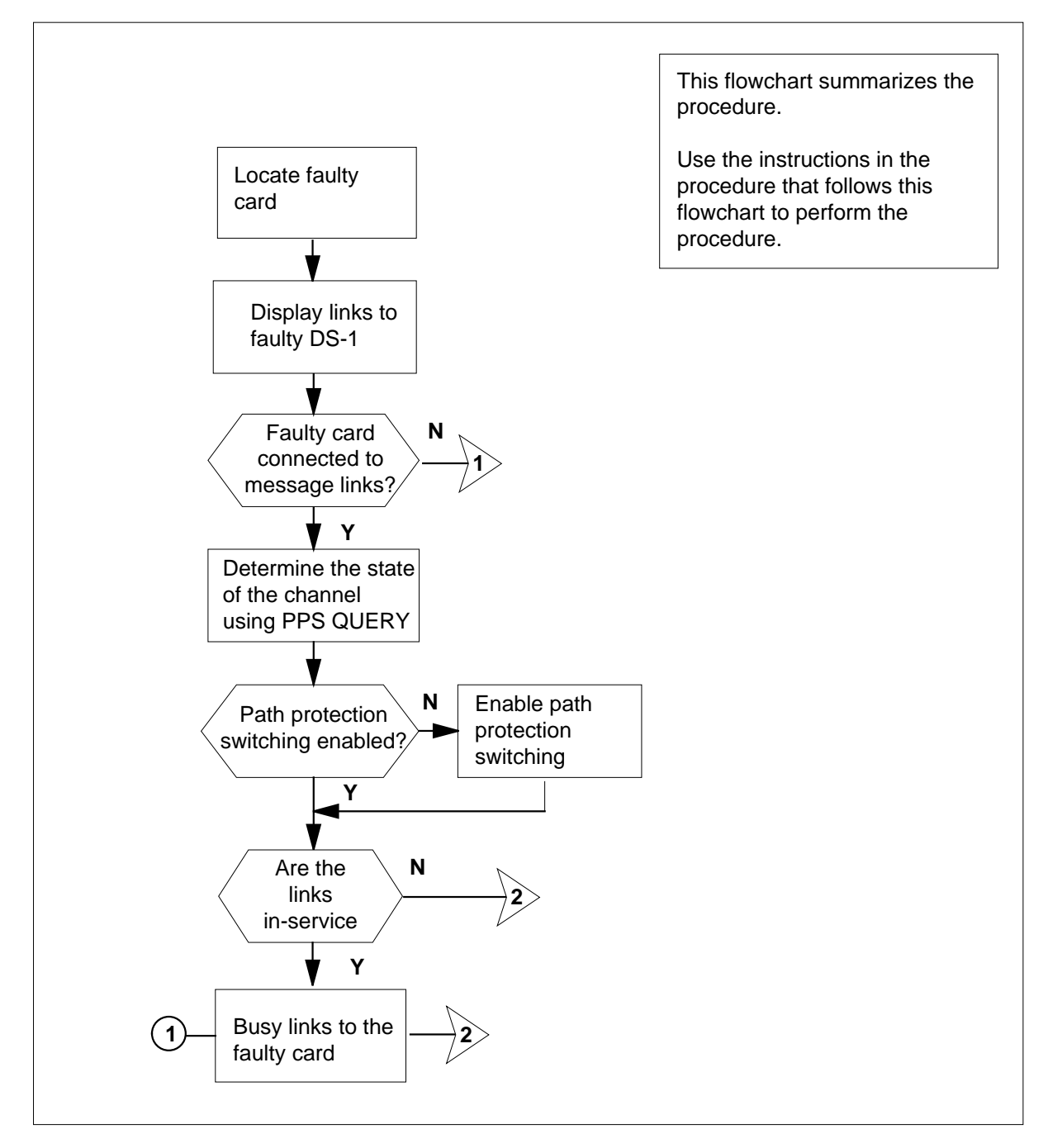

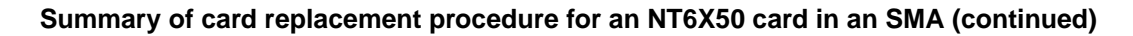

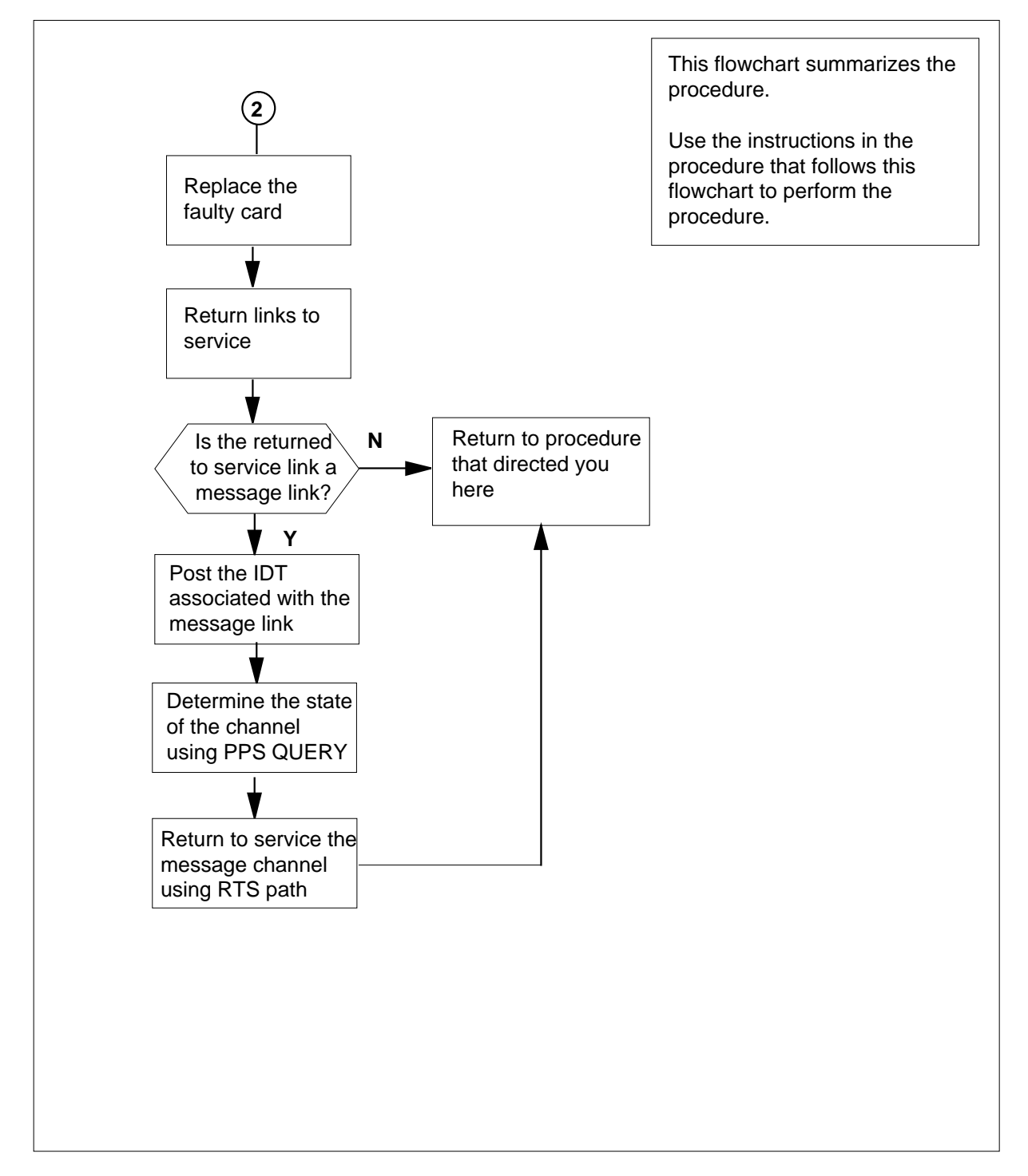

#### Replacing an NT6X50 card in an SMA

#### At the equipment frame

1

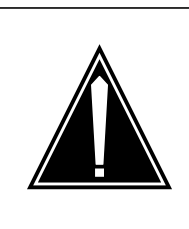

#### CAUTION

Service disruption: calls may be dropped!

Perform this card replacment activity only during a period of low traf c. All calls being handled by the links connected to the DS-1 interface card being replaced will be dropped.

Proceed only if you have been directed to this card replacement procedure from a step in a maintenance procedure, are using the procedure for verifying or accepting cards, or have been directed to this procedure by your maintenance support group.

2 Ensure you know the physical location of the faulty card.

| If card location is | Do     |
|---------------------|--------|
| known               | step 4 |
| unknown             | step 3 |

- Perform the procedure "Locating a faulty card in an SMA."
- 3 4

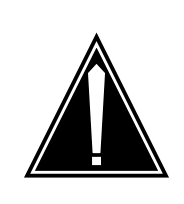

#### CAUTION

**Loss of service** Ensure that you replace the card in the inactive unit and verify the mate unit is active.

Obtain a replacement card. Ensure the replacement card has the same product engineering code (PEC), including suffix, as the card being removed.

#### At the MAP terminal

5 Ensure the current MAP display is at the PM level and post the SMA by typing

>MAPCI;MTC;PM;POST SMA sma\_no

and pressing the Enter key.

where

|      |             | sma_ı<br>is th     | <b>10</b><br>ne numbe | er of the | SMA be     | ing post   | ted           |                         |  |  |
|------|-------------|--------------------|-----------------------|-----------|------------|------------|---------------|-------------------------|--|--|
|      | Exa         | ample c            | of a MAP              | respon    | se:        | •          |               |                         |  |  |
| CMA  |             | Green              | MaxD                  | 0££1      | ODarr      | TOTT       | There         |                         |  |  |
| SMA  | ъм          | SYSB<br>2          |                       |           | CBSY       | 1510       | 112           |                         |  |  |
|      | РМ<br>СМЛ   | 3<br>0             | 0                     |           | 0          | ∠<br>1     | 13            |                         |  |  |
|      | SMA         | 0                  | 0                     | 0         | 0          | Ţ          | 7             |                         |  |  |
| SMA  | 7 IS        | STb L              | inks_0                | os: c     | Side 0     | , PSid     | le 1          |                         |  |  |
| Unit | :0:         | Act                | InSv<br>Tra Gar       |           |            |            |               |                         |  |  |
| Unit | :1:         | Inact              | Insv                  |           |            |            |               |                         |  |  |
| 6    | Ob<br>the   | serve the inactive | ne MAP (<br>e unit.   | display a | and dete   | rmine if   | the faulty ca | ard is in the active or |  |  |
|      | lf          | the fau            | Ity card              | is in th  | е          | Do         |               |                         |  |  |
|      | a           | ctive u            | nit                   |           |            | step       | o 7           |                         |  |  |
|      | in          | active             | unit                  |           |            | step       | step 11       |                         |  |  |
| 7    | Sw          | itch the           | activity              | (SWAC1    | Γ) of the  | units by   | typing        |                         |  |  |
|      | >SI         | WACT               |                       |           |            |            |               |                         |  |  |
|      | and         | d pressi           | ng the E              | nter key  |            |            |               |                         |  |  |
|      | A c<br>teri | onfirma<br>minal.  | ation proi            | mpt for t | he SWA     | CT com     | mand is disp  | played at the MAP       |  |  |
|      | lf          | SWAC               | Г                     |           |            | Do         |               |                         |  |  |
|      | Са          | annot c            | ontinue               | at this   | time       | step 8     |               |                         |  |  |
|      | C           | an cont            | inue at 1             | this tim  | e          | step       | step 9        |                         |  |  |
| 8    | Re          | ject the           | prompt                | o SWA     | CT the u   | nits by ty | yping         |                         |  |  |
|      | >N(         | 0                  |                       |           |            |            |               |                         |  |  |
|      | and         | d pressi           | ng the E              | nter key  |            |            |               |                         |  |  |
|      | The         | e syster           | n discon              | tinues tl | ne SWAC    | CT. Go t   | to step 48.   |                         |  |  |
| 9    | Co          | nfirm th           | e systen              | n promp   | t by typir | ng         |               |                         |  |  |
|      | >Y]         | ES                 |                       |           |            |            |               |                         |  |  |
|      | and         | d pressi           | ng the E              | nter key  |            |            |               |                         |  |  |
|      |             |                    |                       |           |            |            |               |                         |  |  |

The system runs a pre-SWACT audit to determine the ability of the inactive unit to accept activity reliably.

*Note:* A maintenance flag appears when maintenance tasks are in progress. Wait until the flag disappears before proceeding with the next maintenance action.

| If the message is                       | Do      |
|-----------------------------------------|---------|
| SWACT passed                            | step 11 |
| SWACT failed Rea-<br>son: XPM SWACTback | step 10 |
| SWACT refused by SWACT<br>Controller    | step 10 |

**10** The inactive unit could not establish two-way communication with CC and has switched activity back to the originally active unit. You must clear all faults on the inactive unit before attempting to clear the alarm condition on the active unit.

Go to step 48.

#### At the equipment frame

11 Hang a sign on the active unit bearing the words: *Active unit—Do not touch*. This sign should not be attached by magnets or tape.

#### At the MAP terminal

12 Display the links to the faulty DS-1 Interface card (NT6X50) by typing

#### >TRNSL P

and pressing the Enter key.

Example of a MAP response:

LINK3: IDT 13;Cap:MS; Status:OK; MsgCond:OPNLINK4: IDT 14;Cap:MS; Status:OK; MsgCond:CLSLINK5: IDT 1Carrier of CLASS - Trunk;Status:SBusyLINK6: IDT 1Carrier of CLASS - Trunk;Status:SBusyLINK7: IDT 20;Cap:MS; Status:SBsy; MsgCond:OPNLINK8: IDT 21;Cap:MS; Status:OK; MsgCond:OPN

The first line indicates that DS-1 link 3 is connected to IDT1 at C-side link 3.

Record the link numbers, IDT number, and capability (CAP) of the links connected to the NT6X50 card to be replaced.

**13** Use the following example to determine the numbers of the peripheral-side (P-side) links connected to the faulty NT6X50 card. Each card is connected to two links. For example, link 8, shown in step 12, corresponds to the NT6X50 card in slot 3 of unit 0.

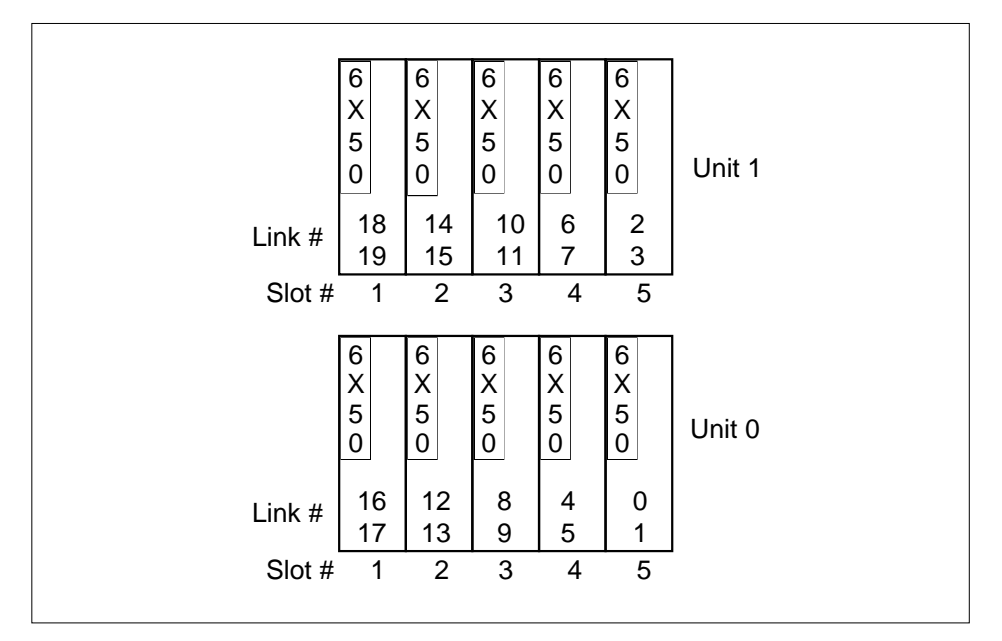

14 If the NT6X50 to be replaced is connected to IDT message links, then the appropriate message channels (TMC and EOC) must be busied.

|     | lf th                                                                  | ne link          | chas a ( | CAP of    |         | Do       |                                       |  |  |  |
|-----|------------------------------------------------------------------------|------------------|----------|-----------|---------|----------|---------------------------------------|--|--|--|
|     | MS, as identified in step 12                                           |                  |          |           |         |          | o 15                                  |  |  |  |
|     | S, as identified in step 12                                            |                  |          |           |         |          | step 24                               |  |  |  |
| 15  | Post the IDT associated with the DS-<br>recorded in step 12, by typing |                  |          |           |         |          | 1 link to be taken out of service, as |  |  |  |
|     | >POS                                                                   | ST ID            | T idt_   | no        |         |          |                                       |  |  |  |
|     | and p                                                                  | oressi           | ng the E | nter key  | 2       |          |                                       |  |  |  |
|     | wher                                                                   | е                |          |           |         |          |                                       |  |  |  |
|     | i                                                                      | dt_no<br>is th   | e numbe  | er of the | IDT bei | ng poste | d                                     |  |  |  |
|     | Exan                                                                   | nple o           | f a MAP  | respon    | se:     |          |                                       |  |  |  |
| IDT | S                                                                      | ysB              | ManB     | Offl      | CBsy    | ISTb     | InSv                                  |  |  |  |
|     | PM                                                                     | 3                | 0        | 1         | 0       | 2        | 13                                    |  |  |  |
|     | IDT                                                                    | 0                | 0        | 0         | 0       | 1        | 7                                     |  |  |  |
| IDT | 2 IST                                                                  | lSTb Links_OOS:1 |          |           |         |          |                                       |  |  |  |

16 Display information about the state of the channels between the IDT and the RDT by typing

#### >PPS QUERY

and pressing the Enter key

Example of a MAP response:

TMC1: SMA 7 7 24; OOS;Standby;Enable EOC1: SMA 7 7 12; OOS;Standby;Enable TMC2: SMA 7 8 24;InSv;Active;Enable EOC2: SMA 7 8 12;InSv;Active;Enable

**17** Determine if path protection is enabled for all channels.

| If one or both TMC or EOC chan-<br>nels are                                                                                                    | Do                                                                                   |
|----------------------------------------------------------------------------------------------------|--------------------------------------------------------------------------------------|
| inhibited                                                                                                    | step 18                                                                              |
| enabled                                                                                                    | step 20                                                                              |
| Enable path protection on an inhibited typing                                                                                                    | TMC or EOC message channel by                                                        |
| >PPS ENA path                                                                                                    |                                                                                      |
| and pressing the Enter key.                                                                                                    |                                                                                      |
| where                                                                                                    |                                                                                      |
| path<br>is the inhibited TMC1, TMC2, I                                                                                                    | EOC1, or EOC2                                                                        |
| Determine if path protection switching<br>EOC message channels.                                                                                                    | must be enabled on additional TMC of                                                 |
| lf                                                                                                    |                                                                                      |
| •                                                                                                    | Do                                                                                   |
| additional channels must be en-<br>abled                                                                                                    | Do<br>step 18                                                                        |
| additional channels must be en-<br>abled<br>all channels are enabled                                                                                                    | Do<br>step 18<br>step 20                                                             |
| additional channels must be en-<br>abled<br>all channels are enabled<br>Determine if the TMC or EOC messag<br>of service are in-service.                                             | Do<br>step 18<br>step 20<br>ge channels for the link to be taken ou                  |
| additional channels must be en-<br>abled<br>all channels are enabled<br>Determine if the TMC or EOC messag<br>of service are in-service.                                             | Do<br>step 18<br>step 20<br>ge channels for the link to be taken ou<br>Do            |
| additional channels must be en-<br>abled<br>all channels are enabled<br>Determine if the TMC or EOC messag<br>of service are in-service.<br>If TMC or EOC channels are<br>in-service | Do<br>step 18<br>step 20<br>ge channels for the link to be taken ou<br>Do<br>step 21 |

| 21                      | Busy the TMC or EOC message chann out of service by typing                        | el associated with the link to be taken            |
|-------------------------|-----------------------------------------------------------------------------------|----------------------------------------------------|
|                         | >BSY path                                                                         |                                                    |
|                         | where                                                                             |                                                    |
|                         | path<br>is TMC1, TMC2, EOC1, or EOC                                               | 2                                                  |
| 22                      | Determine if there are additional TMC o out of service.                           | or EOC message channels to be taken                |
|                         | lf                                                                                | Do                                                 |
|                         | more channels must be taken out of service                                        | step 21                                            |
|                         | no more channels are to be taken out of service                                   | step 23                                            |
| 23                      | Determine if an additional link, as reco<br>service associated with the NT6X50 to | rded in step 12, must be taken out of be replaced. |
|                         | lf                                                                                | Do                                                 |
|                         | an additional link must be taken<br>out of service                                | step 14                                            |
|                         | no more links are to be taken out of service                                      | step 24                                            |
| 24                      | Post the SMA identified in step 5 by typ                                          | ping                                               |
|                         | >POST SMA sma_no                                                                  |                                                    |
|                         | and pressing the Enter key.                                                       |                                                    |
|                         | where                                                                             |                                                    |
|                         | <pre>sma_no     is the number of the SMA being</pre>                              | posted                                             |
|                         | Example of a MAP response:                                                        |                                                    |
| SMA<br>P                | SysB ManB Offl CBsy IS<br>M 3 0 1 0 2                                             | STD InSv<br>2 13                                   |
| S                       | SMA 0 0 0 0 1                                                                     | L 7                                                |
| SMA 7<br>Unit0<br>Unit1 | / ISTb Links_OOS: CSide 0, F<br>: Act InSv<br>: Inact InSv                        | PSide 1                                            |

25

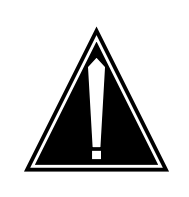

**Service disruption: calls may be dropped!** If you are prompted to con rm a BSY LINK command, perform this activity only during a period of low traf c. All calls being handled by the busied link will be dropped.

Busy one of the links connected to the faulty NT6X50, as recorded in step12, by typing

>BSY LINK link\_no

and pressing the Enter key.

where

link\_no

is the number of the link connected to the faulty NT6X50 card

A confirmation prompt for the BSY command is displayed at the MAP terminal *Example of a MAP response:* 

#### bsy link 0

```
Any active call may be lost
Please confirm ("Yes", "Y", "No", or "N"):
```

CAUTION

| lf                                 | Do            |
|------------------------------------|---------------|
| cannot continue at this time       | step 26       |
| can continue at this time          | step 33       |
| Reject the prompt to BSY the link  | by typing     |
| >NO                                |               |
| and pressing the Enter key.        |               |
| The system discontinues the BSY    | command.      |
| Determine if the link is a message | e link        |
| If the link has a CAP of           | Do            |
| MS                                 | step 28       |
| S                                  | step 48       |
| Post the IDT associated with the   | ink by typing |
| >POST IDT idt_no                   |               |
| and pressing the Enter key.        |               |
|                                    |               |

|                              | wnere                                                                                                    |                                                                                                    |                                                  |                                                 |                                                                      |                          |                         |  |
|------------------------------|----------------------------------------------------------------------------------------------------|----------------------------------------------------------------------------------------------------|--------------------------------------------------|-------------------------------------------------|----------------------------------------------------------------------|--------------------------|-------------------------|--|
|                              | idt_n<br>is t                                                                                                    | <b>o</b><br>he numb                                                                                                    | er of the                                        | IDT bei                                         | ng poste                                                             | d                        |                         |  |
|                              | Example                                                                                                    | of a MAP                                                                                                    | respon                                           | se:                                             |                                                                      |                          |                         |  |
| IDT                          | SysB<br>M 3                                                                                                    | ManB<br>0                                                                                                    | Offl<br>1                                        | CBsy<br>O                                       | ISTb<br>2                                                            | InSv<br>13               |                         |  |
| ]                            | IDT 0                                                                                                    | 0                                                                                                    | 0                                                | 0                                               | 1                                                                    | 7                        |                         |  |
|                              |                                                                                                    |                                                                                                    | 0.0.1                                            |                                                 |                                                                      |                          |                         |  |
| IDT 2                        |                                                                                                    | Links_0                                                                                                    | 05:1                                             |                                                 |                                                                      |                          |                         |  |
| 29                           | Display information about the state of the channels between the IDT and the RDT by typing                                                                    |                                                                                                    |                                                  |                                                 |                                                                      |                          |                         |  |
|                              | >PPS QU                                                                                                    | ERY                                                                                                    |                                                  |                                                 |                                                                      |                          |                         |  |
|                              | and press                                                                                                    | sing the E                                                                                                    | nter key                                         | /                                               |                                                                      |                          |                         |  |
|                              | Example                                                                                                    | of a MAP                                                                                                    | respon                                           | se:                                             |                                                                      |                          |                         |  |
| TMC1<br>EOC1<br>TMC2<br>EOC2 | TMC1: SMA 7 7 24; OOS;Standby;Enable<br>EOC1: SMA 7 7 12; OOS;Active ;Enable<br>TMC2: SMA 7 8 24;InSv;Standby;Enable                                         |                                                                                                    |                                                  |                                                 |                                                                      |                          |                         |  |
| 30                           | Determin                                                                                                    | a if there                                                                                                    | are anv                                          | TMC or                                          | EOC mo                                                               | ssane chan               | nols for the link to be |  |
| 30                           | Determin                                                                                                    |                                                                                                    |                                                  |                                                 |                                                                      |                          |                         |  |
|                              | returned                                                                                                    | o service                                                                                                    |                                                  |                                                 |                                                                      | ssage chan               |                         |  |
|                              | If TMC of                                                                                                    | o service<br>or EOC c                                                                                                    | hannels                                          | s are                                           | Do                                                                   |                          |                         |  |
|                              | If TMC of all in-set                                                                                                    | o service<br>or EOC c<br>ervice                                                                                                    | hannels                                          | s are                                           | Do<br>step                                                           | 48                       |                         |  |
|                              | If TMC of all in-set out-of-set                                                                                                    | o service<br>or EOC c<br>ervice<br>service ((                                                                                             | hannels                                          | s are                                           | Do<br>step                                                           | 48                       |                         |  |
| 31                           | If TMC of<br>all in-se<br>out-of-se<br>Return to<br>step 21 b                                                                                                | o service<br>or EOC c<br>ervice<br>service ((<br>service t<br>y typing                                                                    | hannels                                          | s are                                           | Do<br>step<br>step                                                   | 48<br>31<br>hich were ta | ken out of service in   |  |
| 31                           | If TMC of<br>all in-second-second<br>out-of-second-second<br>Return to<br>step 21 b<br>>RTS page                                                             | o service<br>or EOC c<br>ervice<br>service ((<br>service t<br>y typing<br>th                                                              | hannels                                          | s are                                           | Do<br>step<br>step                                                   | 48<br>31<br>hich were ta | ken out of service in   |  |
| 31                           | If TMC of<br>all in-se<br>out-of-s<br>Return to<br>step 21 b<br>>RTS pa<br>where                                                                             | o service<br>or EOC c<br>ervice<br>service (<br>service t<br>y typing<br>th                                                               | DOS)                                             | s are                                           | Do<br>step<br>step                                                   | 48<br>31<br>hich were ta | ken out of service in   |  |
| 31                           | If TMC of<br>all in-second<br>out-of-second<br>Return to<br>step 21 b<br>>RTS pa<br>where<br>path<br>is                                                      | to service<br>or EOC c<br>ervice<br>service ((<br>service t<br>y typing<br>th<br>FMC1, TM                                                 | hannels<br>DOS)<br>he mess                       | s are                                           | Do<br>step<br>step                                                   | 48<br>31<br>hich were ta | ken out of service in   |  |
| 31<br>32                     | If TMC of<br>all in-second<br>out-of-second<br>Return to<br>step 21 b<br>>RTS pa<br>where<br>path<br>is<br>Determining                                       | to service<br>or EOC c<br>ervice<br>service ((<br>service t<br>y typing<br>th<br>TMC1, TM<br>e if there<br>to service                     | hannels<br>DOS)<br>he mess<br>MC2, EC<br>are add | s are<br>sage cha                               | Do<br>step<br>step<br>innels wh                                      | 48<br>31<br>hich were ta | ken out of service in   |  |
| 31<br>32                     | If TMC of<br>all in-second<br>out-of-second<br>Return to<br>step 21 b<br>>RTS pa<br>where<br>path<br>is<br>Determine<br>returned for<br>If there             | to service<br>or EOC c<br>ervice<br>service ((<br>service t<br>y typing<br>th<br>TMC1, TM<br>e if there<br>to service<br>are              | hannels<br>DOS)<br>he mess<br>MC2, EC<br>are add | sage cha                                        | Do<br>step<br>step<br>unnels wh<br>EOC2<br>MC or EC                  | 48<br>31<br>hich were ta | ken out of service in   |  |
| 31                           | If TMC of<br>all in-sec<br>out-of-s<br>Return to<br>step 21 b<br>>RTS pa<br>where<br>path<br>is<br>Determin<br>returned to<br>If there<br>more cl<br>service | to service<br>or EOC c<br>ervice<br>service ((<br>service t<br>y typing<br>th<br>TMC1, TM<br>e if there<br>to service<br>are<br>hannels t | hannels<br>DOS)<br>he mess<br>AC2, EC<br>are add | Sage cha<br>Sage cha<br>DC1, or E<br>itional TN | Do<br>step<br>step<br>unnels wh<br>EOC2<br>MC or EC<br>Do<br>to step | 48<br>31<br>hich were ta | ken out of service in   |  |

DMS-100 Family NA100 Card Replacement Procedures Volume 5 of 7 LET0015 and up

to service

| Confirm the system prompt by typing                                                                                                    |                                  |
|----------------------------------------------------------------------------------------------------|----------------------------------|
| >YES                                                                                                    |                                  |
| and pressing the Enter key.                                                                                                    |                                  |
| Go to step 34.                                                                                                    |                                  |
| Determine if there are additional links service.                                                                                                    | on the NT6X50 to be taken out of |
| lf                                                                                                    | Do                               |
| there is another link to be taken<br>out of service with a CAP of S                                                                                    | step 25                          |
| there is another link to be taken<br>out of service with a CAP of MS<br>and the associated IDT message<br>channel has not been taken out<br>of service | step 15                          |
| all links have been taken out of service                                                                                                    | step 35                          |
| there is another link to be taken<br>out of service with a CAP of MS<br>and the associated IDT message<br>channel has been taken out of<br>service     | step 25                          |

At the equipment frame

#### 35

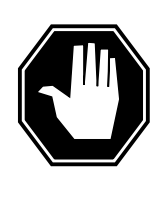

#### DANGER

#### Static electricity damage

Before removing any cards, put on a wrist strap and connect it to the wrist strap grounding point on the frame supervisory panel (FSP). This protects the equipment against damage caused by static electricity.

Perform the common replacing a card procedure in this document.

Ensure the switches on the replacement card are set to the same settings as those on the card you have just removed.

36

Refer to the following table for information on release numbers related to cable length and switch settings.

#### Switch settings for NT6X50 cards

| Card and length of cables              | Close these switch contacts and leave all others open |
|----------------------------------------|-------------------------------------------------------|
| NT6X50AB, release number 39 or lower   |                                                       |
| Length of cables                       |                                                       |
| 0 m to 91 m (0 ft to 299 ft)           | SW1                                                   |
| 91 m to 137 m (299 ft to 449 ft)       | SW2 SW5 SW7                                           |
| 137 m to 200 m (449 ft to 655 ft)      | SW3 SW6 SW8                                           |
| NT6X50AB, release numbers 40 to 59     |                                                       |
| Length of cables                       |                                                       |
| 0 m to 91 m (0 ft to 299 ft)           | SW4                                                   |
| 91 m to 137 m (299 ft to 449 ft)       | SW3 SW6 SW8                                           |
| 137 m to 200 m (449 ft to 655 ft)      | SW1 SW5 SW7                                           |
| NT6X50AB, release numbers 60 or higher |                                                       |
| Length of cables                       |                                                       |
| 0 m to 41 m (0 ft to 133 ft)           | SW1                                                   |
| 41 m to 81 m (133 ft to 266 ft)        | S2 S3                                                 |
| 81 m to 122 m (266 ft to 399 ft)       | S2                                                    |
| 122 m to 163 m (339 ft to 533 ft)      | S3                                                    |
| 163 m to 200 m (533 ft to 655 ft)      | None, all contacts are to be open                     |

#### At the MAP terminal

37 Post the SMA identified in step 5 by typing >POST SMA sma\_no and pressing the Enter key. where

sma no is the number of the SMA being posted Example of a MAP response: SMA SysB ManB Offl CBsy ISTb InSv ΡМ 3 0 1 0 2 13 0 0 0 0 1 7 SMA SMA 0 ISTb Links\_OOS: CSide 0, PSide 0 Unit0: Act InSv Inact ISTb Unit1: 38 Return-to-service one of the two busied links by typing >RTS LINK link\_no and pressing the Enter key. where link\_no is the number of the link connected to the NT6X50 card If RTS Do step 39 passed failed step 48 39 Determine if the link that was returned to service is a messaging link. If the link has a CAP of Do MS, as identified in step 12 step 41 S, as identified in step 12 step 40 40 Determine if additional links are to be returned to service lf Do an additional link must be restep 38 turned to service no more links are to be returned step 46 to service 41 Post the IDT associated with the DS-1 link that has been returned to service by typing >POST IDT idt\_no and pressing the Enter key. where

#### idt\_no

is the number of the IDT being posted

Example of a MAP response:

| IDT |     | SysB | ManB | Offl | CBsy | ISTb | InSv |
|-----|-----|------|------|------|------|------|------|
|     | PM  | 3    | 0    | 1    | 0    | 2    | 13   |
|     | IDT | 0    | 0    | 0    | 0    | 1    | 7    |

IDT 1 SysB Links\_00S:0

42 Display information about the state of the channels between the IDT and the RDT by typing

>PPS QUERY

and pressing the Enter key

Example of a MAP response:

TMC1: SMA 7 7 24; OOS;Standby;Enable EOC1: SMA 7 7 12;InSv;Active ;Enable TMC2: SMA 7 8 24; OOS;Standby;Enable EOC2: SMA 7 8 12; OOS;Standby;Enable

43 Return to service the message channels which were taken out of service in step 21 by typing

>RTS path

where

45

path

is TMC1, TMC2, EOC1, or EOC2

44 Determine if there are additional TMC or EOC message channels to be returned to service.

| If there are                               | Do                                    |
|--------------------------------------------|---------------------------------------|
| more channels to be returned to service    | step 43                               |
| no more channels to be returned to service | step 45                               |
| Determine if there are additional links    | on the NT6X50 to be returned service. |
|                                            |                                       |
| If                                         | Do                                    |

# NT6X50 in an SMA-MVI-20 (end)

| lf                                      | Do      |
|-----------------------------------------|---------|
| all links have been returned to service | step 46 |

#### At the equipment frame

- **46** Remove the sign from the active SMA unit.
- 47 Go to the common returning a card procedure in this document.

Go to step 49.

- **48** For further assistance, contact the personnel responsible for the next level of support.
- **49** You have successfully completed this procedure. Return to the maintenance procedure that directed you to this card replacement procedure and continue as directed.

# NT6X51 in an IOPAC ILCM

# Application

Use this procedure to replace the following card in an International line concentrating module (ILCM).

| PEC    | Suffixes | Name                   |
|--------|----------|------------------------|
| NT6X51 | AC       | Extended LCM processor |

## **Common procedures**

The common replacing a card procedure is referenced in this procedure.

# Action

The following o wchart is only a summary of the procedure. To replace the card, use the instructions in the step-action procedure that follows the o wchart.

# NT6X51 in an IOPAC ILCM (continued)

#### Summary of card replacement procedure for NT6X51 card in an ILCM

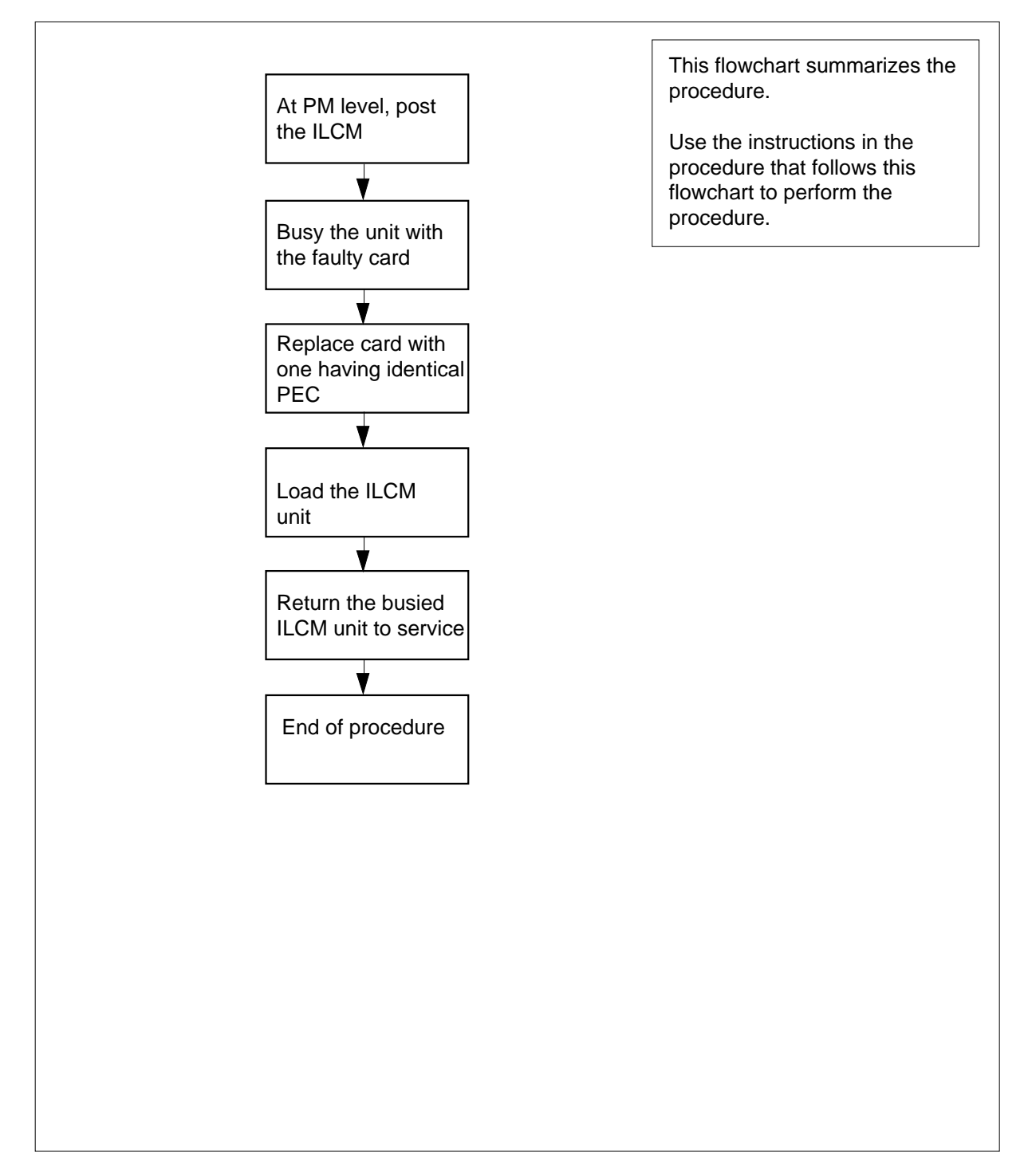
#### Replacing an NT6X51 in an ILCM

# ATTENTION

Proceed only if you have been directed to this card replacement procedure from a step in a maintenance procedure, are using the procedure for verifying or accepting cards, or have been directed to this procedure by your maintenance support group.

#### At your Current Location

1

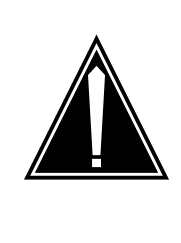

#### CAUTION Loss of service

This procedure includes directions to manually busy one or more peripheral module (PM) units. Since manually busying a PM unit can cause service degradation, perform this procedure only if necessary to restore out-of-service components. Otherwise, carry out this procedure during periods of low traf c.

Obtain a replacement card. Ensure the replacement card has the same product equipment code (PEC), including suffix, as the card that is to be removed.

2 If you were directed to this procedure from the *Alarm Clearing Procedures*, go to step 6. Otherwise, continue with step 3.

#### At the MAP terminal

3 Access the peripheral module (PM) level of the MAP display and post the ILCM that contains the faulty NT6X51 card by typing

#### >MAPCI;MTC;PM;POST ILCM site frame lcm

and pressing the Enter key.

where

site is the site name of the IOPAC

#### frame

is the frame number of the IOPAC cabinet

lcm

is the number of the ILCM

4 Determine the state of the PM unit associated with the card you are replacing.

| If the state of the PM unit is | Do      |
|--------------------------------|---------|
| SysB, CBsy, ISTb, InSv         | step 5  |
| ManB                           | step 6  |
| Offl                           | step 30 |

**5** Busy the ILCM unit containing the faulty card by typing

>BSY UNIT lcm\_unit

and pressing the Enter key.

where

Icm unit

is the ILCM unit to be busied (0 or 1)

#### At the ILCM

6

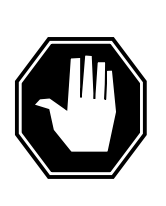

# DANGER

Static electricity damage

Wear a wrist strap connected to the wrist-strap grounding point of a frame supervisory panel (FSP) or a modular supervisory panel (MSP) while handling circuit cards. This protects the cards against damage caused by static electricity.

Go to the common replacing a card procedure in this document to replace the NT6X51 card. When the card is replaced, return to this step.

7 If you were directed to this procedure from the *Alarm Clearing Procedures*, return now to the alarm clearing procedure that directed you here. Otherwise, continue with step 8.

## At the MAP terminal

8 Load the ILCM unit by typing

>LOADPM UNIT lcm\_unit CC and pressing the Enter key. where

| lf                                                             |                                                                                                    |  |
|----------------------------------------------------------------|----------------------------------------------------------------------------------------------------|--|
| 11                                                             | Do                                                                                                    |  |
| message loadfile not<br>found in directory is re-<br>ceived    | step 9                                                                                                    |  |
| load passes                                                    | step 26                                                                                                    |  |
| load fails                                                     | step 29                                                                                                    |  |
| Determine the type of device on which                          | n the PM load files are located                                                                                                    |  |
| If load files located on                                       | Do                                                                                                    |  |
| tape                                                           | step 10                                                                                                    |  |
| IOC disk                                                       | step 16                                                                                                    |  |
| SLM disk                                                       | step 21                                                                                                    |  |
| Locate the tape that contains the PM                           | load files.                                                                                                    |  |
| Mount the tape on a magnetic tape dr                           | ive.                                                                                                    |  |
| Download the tape by typing                                    |                                                                                                    |  |
| >MOUNT tape_no                                                 |                                                                                                    |  |
| and pressing the Enter key.                                    |                                                                                                    |  |
| where                                                          |                                                                                                    |  |
| tape_no<br>is the number of the tape conta                     | ining the PM load files                                                                                                    |  |
| List the contents of the tape in your user directory by typing |                                                                                                    |  |
| >LIST T tape_no                                                |                                                                                                    |  |
| and pressing the Enter key.                                    |                                                                                                    |  |
| where                                                          |                                                                                                    |  |
| tape_no<br>is the number of the tape conta                     | ining the PM load files                                                                                                    |  |
| Demount the tape drive by typing                               |                                                                                                    |  |
| >DEMOUNT T tape_no                                             |                                                                                                    |  |
| and pressing the Enter key.                                    |                                                                                                    |  |
| where                                                          |                                                                                                    |  |
| tape_no<br>is the number of the tape drive                     | containing the PM load files                                                                                                    |  |
| Go to step 25.                                                 |                                                                                                    |  |
|                                                                | found in directory is re-<br>ceived<br>load passes<br>load fails<br>Determine the type of device on which<br><b>If load files located on</b><br>tape<br>IOC disk<br>SLM disk<br>Locate the tape that contains the PM<br>Mount the tape on a magnetic tape dr<br>Download the tape by typing<br>>MOUNT tape_no<br>and pressing the Enter key.<br>where<br>tape_no<br>is the number of the tape conta<br>List the contents of the tape in your us<br>>LIST T tape_no<br>and pressing the Enter key.<br>where<br>tape_no<br>is the number of the tape conta<br>Demount the tape drive by typing<br>>DEMOUNT T tape_no<br>and pressing the Enter key.<br>where<br>tape_no<br>is the number of the tape conta<br>Demount the tape drive by typing<br>>DEMOUNT T tape_no<br>and pressing the Enter key.<br>where<br>tape_no<br>is the number of the tape drive<br>So to step 25. |  |

17 Access the disk utility level of the MAP terminal by typing

>DSKUT

and pressing the Enter key.

**18** List the IOC file names into your user directory by typing

>LISTVOL volume\_name ALL

and pressing the Enter key.

where

#### volume\_name

is the name of the volume that contains the PM load files obtained in step 16.

**19** Leave the disk utility by typing

>QUIT

and pressing the Enter key.

- **20** Go to step 25.
- **21** From office records, determine and note the number of the system load module (SLM) disk and the name of the volume that contains the PM load files.
- 22 Access the disk utility level of the MAP terminal by typing

#### >DISKUT

and pressing the Enter key.

23 List the SLM file names into your user directory by typing

>LV CM;LF file\_name

and pressing the Enter key.

#### where

#### file\_name

is the name of the SLM disk volume containing the file to be loaded, obtained in step 21.

24 Leave the disk utility by typing

>QUIT

and pressing the Enter key.

**25** Reload the ILCM unit by typing

>LOADPM UNIT lcm\_unit CC

and pressing the Enter key.

where

# NT6X51 in an IOPAC ILCM (end)

|   | lf                                                                                                    | Do                                   |  |
|---|----------------------------------------------------------------------------------------------------|--------------------------------------|--|
|   | load failed                                                                                                    | step 29                              |  |
|   | load passed                                                                                                    | step 26                              |  |
| 6 | Return the ILCM unit to s                                                                                                    | ervice by typing                     |  |
|   | >RTS UNIT lcm_unit                                                                                                    |                                      |  |
|   | and pressing the Enter ke                                                                                                    | у.                                   |  |
|   | where                                                                                                    |                                      |  |
|   | Icm_unit<br>is the ILCM busied in step 5 (0 or 1)                                                                                                    |                                      |  |
|   | If RTS                                                                                                    | Do                                   |  |
|   | passed                                                                                                    | step 27                              |  |
|   | failed                                                                                                    | step 29                              |  |
|   | Send any faulty cards for                                                                                                    | repair according to local procedure. |  |
|   | Record the following items in office records:                                                                                                    |                                      |  |
|   | date the card was replaced                                                                                                    |                                      |  |
|   | serial number of the card                                                                                                    |                                      |  |
|   | <ul> <li>symptoms that prompted replacement of the card</li> </ul>                                                                                                    |                                      |  |
|   | Go to step 31.                                                                                                    |                                      |  |
|   | Obtain further assistance in replacing this card by contacting the personsible for higher level of support.<br>Consult office personnel to determine why the component is offline. Cor as directed by office personnel. |                                      |  |
|   |                                                                                                    |                                      |  |
|   |                                                                                                    |                                      |  |

# NT6X51 in an OPAC LCM

# Application

Use this procedure to replace the following card in a line concentrating module (LCM).

| PEC    | Suffixes | Name                   |
|--------|----------|------------------------|
| NT6X51 | AB, AC   | Extended LCM processor |

# **Common procedures**

The common replacing a card procedure is referenced in this procedure.

# Action

The following o wchart is only a summary of the procedure. To replace the card, use the instructions in the step-action procedure that follows the o wchart.

#### Summary of card replacement procedure for NT6X51 card in an LCM

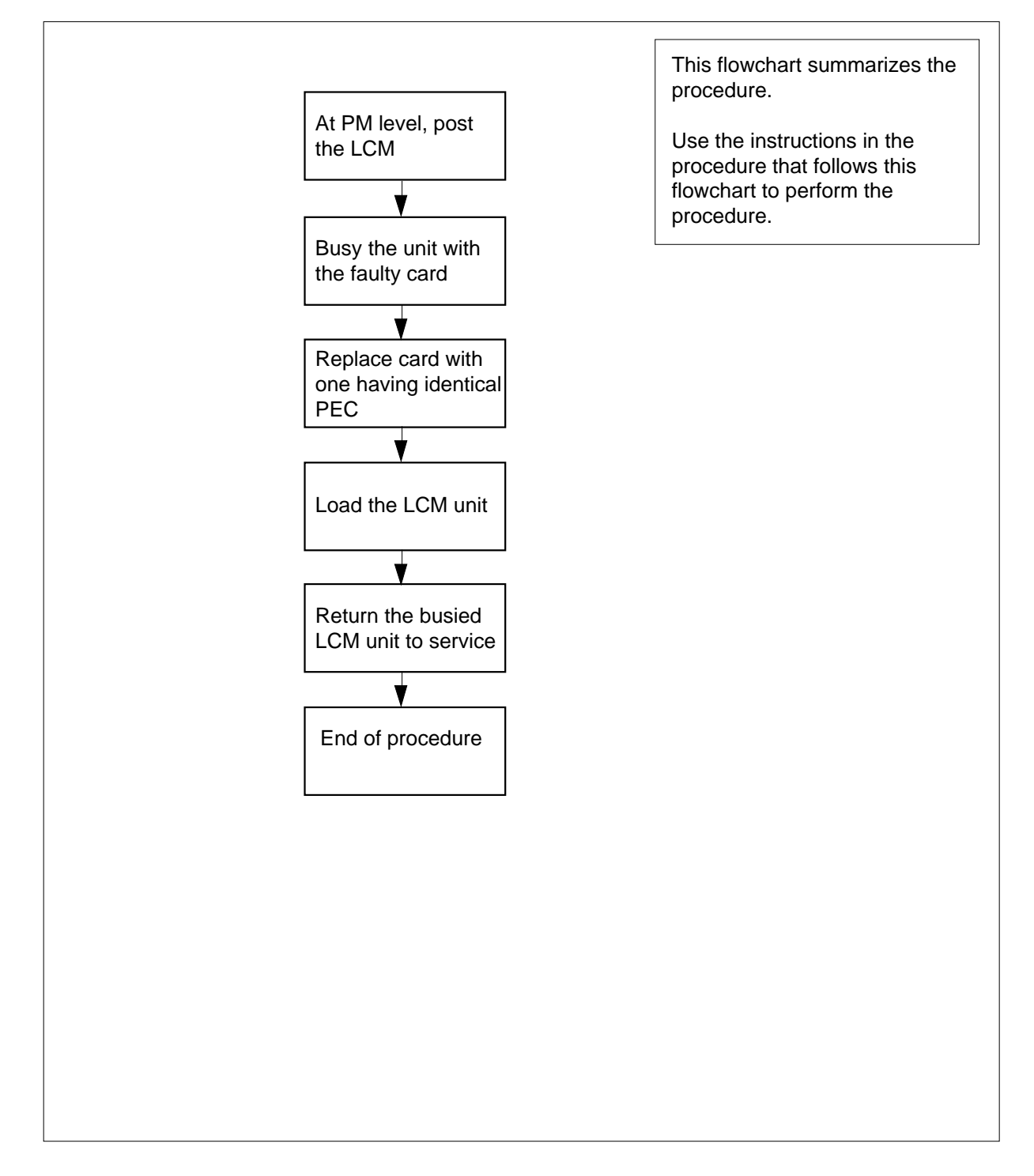

### Replacing an NT6X51 in an LCM

# ATTENTION

Proceed only if you have been directed to this card replacement procedure from a step in a maintenance procedure, are using the procedure for verifying or accepting cards, or have been directed to this procedure by your maintenance support group.

#### At your Current Location

1

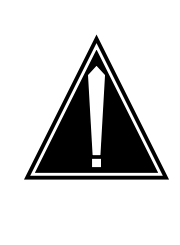

#### CAUTION Loss of service

This procedure includes directions to manually busy one or more peripheral module (PM) units. Since manually busying a PM unit can cause service degradation, perform this procedure only if necessary to restore out-of-service components. Otherwise, carry out this procedure during periods of low traf c.

Obtain a replacement card. Ensure that the replacement card has the same product equipment code (PEC), including suffix, as the card that is to be removed.

2 If you were directed to this procedure from the *Alarm Clearing Procedures*, go to step 6. Otherwise, continue with step 3.

#### At the MAP terminal

3 Access the peripheral module (PM) level and post the LCM by typing

>MAPCI;MTC;PM;POST LCM site frame lcm

and pressing the Enter key.

where

site

is the site name of the OPAC

frame

is the frame number of the OPAC (0 to 99)

lcm

is the number of the LCM

4 Determine the state of the PM unit associated with the card you are replacing.

| If the state of the PM unit is | Do      |
|--------------------------------|---------|
| SysB, CBsy, ISTb, InSv         | step 5  |
| ManB                           | step 6  |
| Offl                           | step 30 |

5 Busy the LCM unit containing the faulty card by typing

>BSY UNIT lcm\_unit

and pressing the Enter key.

where

Icm unit

is the LCM unit to be busied (0 or 1)

#### At the LCM

6

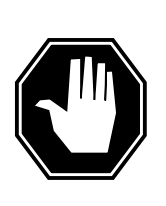

### DANGER

Static electricity damage

Wear a wrist strap connected to the wrist-strap grounding point of a frame supervisory panel (FSP) or a modular supervisory panel (MSP) while handling circuit cards. This protects the cards against damage caused by static electricity.

Go to the common replacing a card procedure in this document to replace the NT6X51 card. When the card is replaced, return to this step.

7 If you were directed to this procedure from the *Alarm Clearing Procedures*, return now to the alarm clearing procedure that directed you here. Otherwise, continue with step 8.

## At the MAP terminal

8 Load the LCM unit by typing

>LOADPM UNIT lcm\_unit CC and pressing the Enter key. where

|     | Icm_unit<br>is the LCM unit to be loaded (0                 | or 1)                         |
|-----|-------------------------------------------------------------|-------------------------------|
|     | lf                                                          | Do                            |
|     | message loadfile not<br>found in directory is re-<br>ceived | step 9                        |
|     | load passed                                                 | step 26                       |
|     | load failed                                                 | step 29                       |
|     | Determine the type of device on which                       | the PM load files are located |
|     | If load files located on                                    | Do                            |
|     | tape                                                        | step 10                       |
|     | IOC disk                                                    | step 16                       |
|     | SLM disk                                                    | step 21                       |
| )   | Locate the tape that contains the PM                        | oad files.                    |
| the | IOE frame                                                   |                               |
|     | Mount the tape on a magnetic tape dr                        | ve.                           |
| the | MAP display                                                 |                               |
|     | Download the tape by typing                                 |                               |
|     | >MOUNT tape_no                                              |                               |
|     | and pressing the Enter key.                                 |                               |
|     | where                                                       |                               |
|     | tape_no<br>is the number of the tape conta                  | ining the PM load files       |
|     | List the contents of the tape in your us                    | er directory by typing        |
|     | >LIST T tape_no                                             |                               |
|     | and pressing the Enter key.                                 |                               |
|     | where                                                       |                               |
|     | tape_no<br>is the number of the tape conta                  | ining the PM load files       |
|     | Demount the tape drive by typing                            |                               |
|     | >DEMOUNT T tape_no                                          |                               |
|     | and pressing the Enter key.                                 |                               |
|     |                                                             |                               |

#### tape\_no

is the number of the tape drive containing the PM load files

- **15** Go to step 25.
- **16** From office records, determine and note the number of the input/output controller (IOC) disk and the name of the volume that contains the PM load files.
- 17 Access the disk utility level of the MAP terminal by typing

>DSKUT

and pressing the Enter key.

**18** List the IOC file names into your user directory by typing

>LISTVOL volume\_name ALL

and pressing the Enter key.

where

volume\_name is the name of the volume that contains the PM load files obtained in step 16.

**19** Leave the disk utility by typing

>QUIT

and pressing the Enter key.

- **20** Go to step 25.
- **21** From office records, determine and note the number of the system load module (SLM) disk and the name of the volume that contains the PM load files.
- 22 Access the disk utility level of the MAP terminal by typing

>DISKUT

and pressing the Enter key.

23 List the SLM file names into your user directory by typing

>LV CM;LF file\_name

and pressing the Enter key.

where

file\_name

is the name of the SLM disk volume containing the file to be loaded, obtained in step 21.

24 Leave the disk utility by typing

>QUIT

and pressing the Enter key.

25 Reload the LCM unit by typing >LOADPM UNIT lcm\_unit CC

and pressing the Enter key.

# NT6X51 in an OPAC LCM (end)

|       | where                                                                                                    |                                        |  |  |
|-------|----------------------------------------------------------------------------------------------------|----------------------------------------|--|--|
|       | Icm_unit<br>is the LCM unit to be loaded (0 or 1)                                                                     |                                        |  |  |
| lf Do |                                                                                                    |                                        |  |  |
|       | load failed                                                                                                    | step 29                                |  |  |
|       | load passed                                                                                                    | step 26                                |  |  |
|       | Return the LCM unit to service by typi                                                                                | ng                                     |  |  |
|       | >RTS UNIT lcm_unit                                                                                                    |                                        |  |  |
|       | and pressing the Enter key.                                                                                           |                                        |  |  |
| where |                                                                                                    |                                        |  |  |
|       | lcm_unit<br>is the LCM busied in step 5 (0 or 1)                                                                      |                                        |  |  |
|       | If RTS                                                                                                    | Do                                     |  |  |
|       | passed                                                                                                    | step 27                                |  |  |
|       | failed                                                                                                    | step 29                                |  |  |
|       | Send any faulty cards for repair accord                                                                               | ling to local procedure.               |  |  |
|       | Record the following items in office records:                                                                         |                                        |  |  |
|       | <ul> <li>date the card was replaced</li> </ul>                                                                        |                                        |  |  |
|       | <ul> <li>serial number of the card</li> </ul>                                                                         |                                        |  |  |
|       | symptoms that prompted replacement of the card                                                                        |                                        |  |  |
|       | Go to step 31.                                                                                                    |                                        |  |  |
|       | Obtain further assistance in replacing this card by contacting the personnel responsible for higher level of support. |                                        |  |  |
|       | Consult office personnel to determine was directed by office personnel.                                               | why the component is offline. Continue |  |  |
|       | You have successfully completed this procedure.                                                                       |                                        |  |  |
|       |                                                                                                    |                                        |  |  |

# NT6X51 in an OPM

# Application

Use this procedure to replace the following card in an OPM.

| PEC    | Suffixes      | Name               |
|--------|---------------|--------------------|
| NT6X51 | AA, AB,<br>AC | LCM Processor Card |

# **Common procedures**

The common replacing a card procedure is referenced in this procedure.

# Action

The following o wchart is a summary of the procedure. To replace the card, use the instructions in the procedure that follows the o wchart.

# Summary of card replacement procedure for NT6X51 card in an OPM

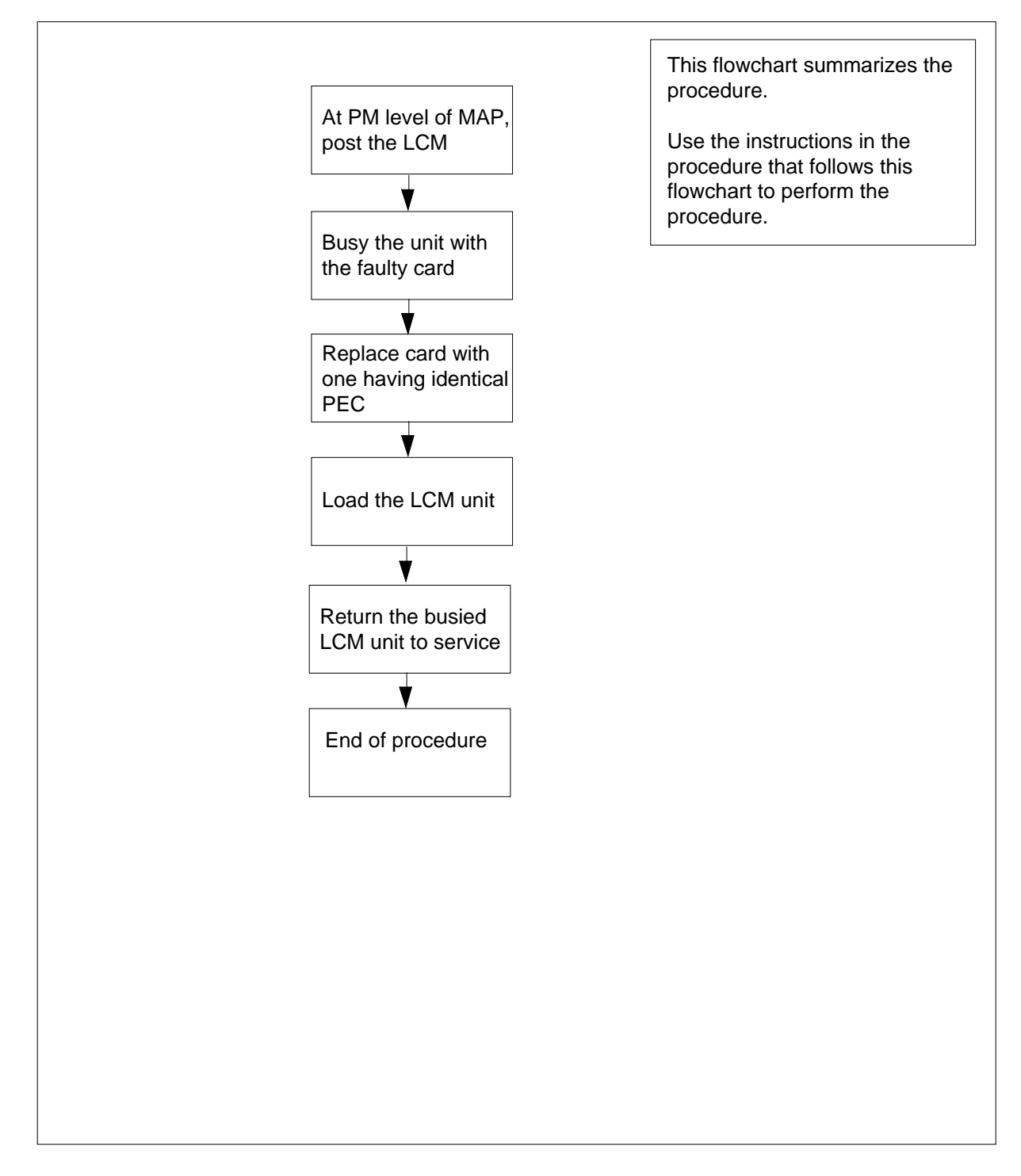

# NT6X51 in an OPM (continued)

#### Replacing an NT6X51 card in an OPM

# ATTENTION

Proceed only if you have been directed to this card replacement procedure from a step in a maintenance procedure, are using the procedure for verifying or accepting cards, or have been directed to this procedure by your maintenance support group.

#### At your Current Location

1

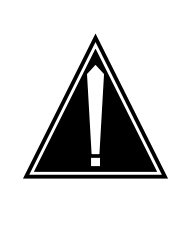

#### CAUTION Loss of service

This procedure includes directions to manually busy one or more peripheral module (PM) units. Since manually busying a PM unit can cause service degradation, perform this procedure only if necessary to restore out-of-service components. Otherwise, carry out this procedure during periods of low traf c.

Obtain a replacement card. Ensure that the replacement card has the same product equipment code (PEC), including suffix, as the card that is to be removed.

2 If you were directed to this procedure from another maintenance procedure, go to step 6; otherwise, continue with step 3.

#### At the MAP display

**3** Access the PM level and post the LCM by typing

>MAPCI;MTC;PM;POST LCM site frame lcm

and pressing the Enter key.

where

site

is the site name of the OPM (alphanumeric)

#### frame

is the frame number of the OPM (0-511)

lcm

is the number of the LCM

| 4 | Determine the state of the PM unit associated with the card | you are re | placing |
|---|-------------------------------------------------------------|------------|---------|
|---|-------------------------------------------------------------|------------|---------|

| If the state of the PM unit is | Do      |
|--------------------------------|---------|
| SysB, CBsy, ISTb, InSv         | step 5  |
| ManB                           | step 6  |
| Offl                           | step 31 |

5 Busy the LCM unit containing the faulty card by typing

>BSY UNIT lcm\_unit

and pressing the Enter key.

where

lcm unit

is the LCM unit to be busied (0 or 1)

6

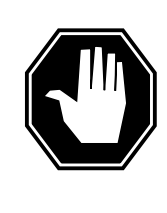

# DANGER

Static electricity damage

Wear a wrist strap connected to the wrist-strap grounding point of a frame supervisory panel (FSP) or a modular supervisory panel (MSP) while handling circuit cards. This protects the cards against damage caused by static electricity.

Go to the common replacing a card procedure in this document to replace the NT6X51 card. When the card is replaced, return to this step.

7 If you were directed to this procedure from another maintenance procedure, return now to the procedure that directed you here and continue as directed; otherwise, continue with step 8.

#### At the MAP terminal

8 Load the LCM unit by typing

>LOADPM UNIT lcm\_unit CC

and pressing the Enter key.

where

Icm\_unit is the LCM unit to be loaded (0 or 1)

# IfDomessage "loadfile not found in<br/>directory" is receivedstep 9

# NT6X51 in an OPM (continued)

|        | lf                                                             | Do                                  |  |  |
|--------|----------------------------------------------------------------|-------------------------------------|--|--|
|        | load passed                                                    | step 27                             |  |  |
|        | load failed                                                    | step 30                             |  |  |
| 9      | Determine the type of device on w                              | hich the PM load files are located. |  |  |
|        | If load files are located on                                   | Do                                  |  |  |
|        | tape                                                           | step 10                             |  |  |
|        | IOC disk                                                       | step 16                             |  |  |
|        | SLM disk                                                       | step 21                             |  |  |
| 10     | Locate the tape that contains the F                            | PM load files.                      |  |  |
| At the | OPM frame                                                      |                                     |  |  |
| 11     | Mount the tape on a magnetic tape                              | drive.                              |  |  |
| At the | MAP display                                                    |                                     |  |  |
| 12     | Download the tape by typing                                    |                                     |  |  |
|        | >MOUNT tape_no                                                 |                                     |  |  |
|        | and pressing the Enter key.                                    |                                     |  |  |
|        | where                                                          |                                     |  |  |
|        | <b>tape_no</b><br>is the number of the tape dr                 | ive containing the PM load files    |  |  |
| 13     | List the contents of the tape in your user directory by typing |                                     |  |  |
|        | >LIST T tape_no                                                |                                     |  |  |
|        | and pressing the Enter key.                                    |                                     |  |  |
|        | where                                                          |                                     |  |  |
|        | <b>tape_no</b><br>is the number of the tape dr                 | ive containing the PM load files.   |  |  |
| 14     | Demount the tape drive by typing                               |                                     |  |  |
|        | >DEMOUNT T tape_no                                             |                                     |  |  |
|        | and pressing the Enter key.                                    |                                     |  |  |
|        | where                                                          |                                     |  |  |
|        | <b>tape_no</b><br>is the number of the tape dr                 | ive containing the PM load files    |  |  |
| 15     | Go to step 26.                                                 | -                                   |  |  |

| 16 | From office records, determine and note the number of the input/output controller (IOC) disk and the name of the volume that contains the PM load files. |
|----|----------------------------------------------------------------------------------------------------|
| 17 | Access the disk utility level of the MAP by typing                                                                                                    |
|    | >DSKUT                                                                                                    |
|    | and pressing the Enter key.                                                                                                    |
| 18 | List the IOC file names into your user directory by typing                                                                                               |
|    | >LISTVOL volume_name ALL                                                                                                    |
|    | and pressing the Enter key.                                                                                                    |
|    | where                                                                                                    |
|    | <b>volume_name</b><br>is the name of the volume that contains the PM load files, obtained in<br>step 16.                                                 |
| 19 | Leave the disk utility by typing                                                                                                    |
|    | >QUIT                                                                                                    |
|    | and pressing the Enter key.                                                                                                    |
| 20 | Go to step 26.                                                                                                    |
| 21 | From office records, determine and note the number of the system load module (SLM) disk and the name of the volume that contains the PM load files.      |
| 22 | Access the disk utility level of the MAP by typing                                                                                                    |
|    | >DISKUT                                                                                                    |
|    | and pressing the Enter key.                                                                                                    |
| 23 | List the SLM disk volume names by typing                                                                                                    |
|    | >LV CM                                                                                                    |
|    | and pressing the Enter key.                                                                                                    |
| 24 | List the SLM file names into your user directory by typing                                                                                               |
|    | >LF volume_name                                                                                                    |
|    | and pressing the Enter key.                                                                                                    |
|    | where                                                                                                    |
|    | <b>volume_name</b><br>is the name of the volume that contains the PM load files, obtained<br>in step 21.                                                 |
| 25 | Leave the disk utility by typing                                                                                                    |
|    | >QUIT                                                                                                    |
|    | and pressing the Enter key.                                                                                                    |
| 26 | Load the LCM unit by typing                                                                                                    |
|    | >LOADPM UNIT lcm_unit CC                                                                                                    |

# NT6X51 in an OPM (end)

| and pressing the Enter k                                                                                                    | ey.                                                                |  |  |  |  |  |  |
|----------------------------------------------------------------------------------------------------|--------------------------------------------------------------------|--|--|--|--|--|--|
| where                                                                                                    |                                                                    |  |  |  |  |  |  |
| Icm_unit<br>is the LCM unit to be loaded (0 or 1)                                                                                                    |                                                                    |  |  |  |  |  |  |
| lf                                                                                                    | Do                                                                 |  |  |  |  |  |  |
| load failed                                                                                                    | step 30                                                            |  |  |  |  |  |  |
| load passed                                                                                                    | step 27                                                            |  |  |  |  |  |  |
| Return the LCM unit to s                                                                                                    | service by typing                                                  |  |  |  |  |  |  |
| >RTS UNIT lcm_unit                                                                                                    |                                                                    |  |  |  |  |  |  |
| and pressing the Enter k                                                                                                    | ey.                                                                |  |  |  |  |  |  |
| where                                                                                                    |                                                                    |  |  |  |  |  |  |
| Icm_unit<br>is the LCM busied                                                                                                    | <b>Icm_unit</b><br>is the LCM busied in step 5 (0 or 1)            |  |  |  |  |  |  |
| If RTS                                                                                                    | Do                                                                 |  |  |  |  |  |  |
| passed                                                                                                    | step 28                                                            |  |  |  |  |  |  |
| failed                                                                                                    | step 30                                                            |  |  |  |  |  |  |
| Send any faulty cards for                                                                                                    | repair according to local procedure.                               |  |  |  |  |  |  |
| Record the following item                                                                                                    | ns in office records:                                              |  |  |  |  |  |  |
| <ul> <li>date the card was replaced</li> </ul>                                                                                                    |                                                                    |  |  |  |  |  |  |
| serial number of the card                                                                                                    |                                                                    |  |  |  |  |  |  |
| • symptoms that prom                                                                                                    | symptoms that prompted replacement of the card.                    |  |  |  |  |  |  |
| Go to step 32.                                                                                                    |                                                                    |  |  |  |  |  |  |
| Obtain further assistance responsible for higher level                                                                                                    | in replacing this card by contacting the personnel vel of support. |  |  |  |  |  |  |
| Consult office personnel tas directed by office personnel tasks and the second second | o determine why the component is offline. Continue connel.         |  |  |  |  |  |  |
| You have successfully co                                                                                                    | mpleted this procedure.                                            |  |  |  |  |  |  |

# NT6X51 in an RLCM

# Application

Use this procedure to replace the following card in an RLCM.

| PEC    | Suffixes      | Name               |
|--------|---------------|--------------------|
| NT6X51 | AA, AB,<br>AC | LCM Processor Card |

# **Common procedures**

The common replacing a card procedure is referenced in this procedure.

# Action

The following o wchart is a summary of the procedure. To replace the card, use the instructions in the procedure that follows the o wchart.

# NT6X51 in an RLCM (continued)

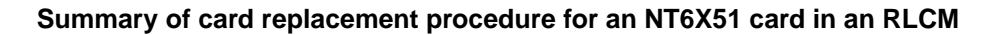

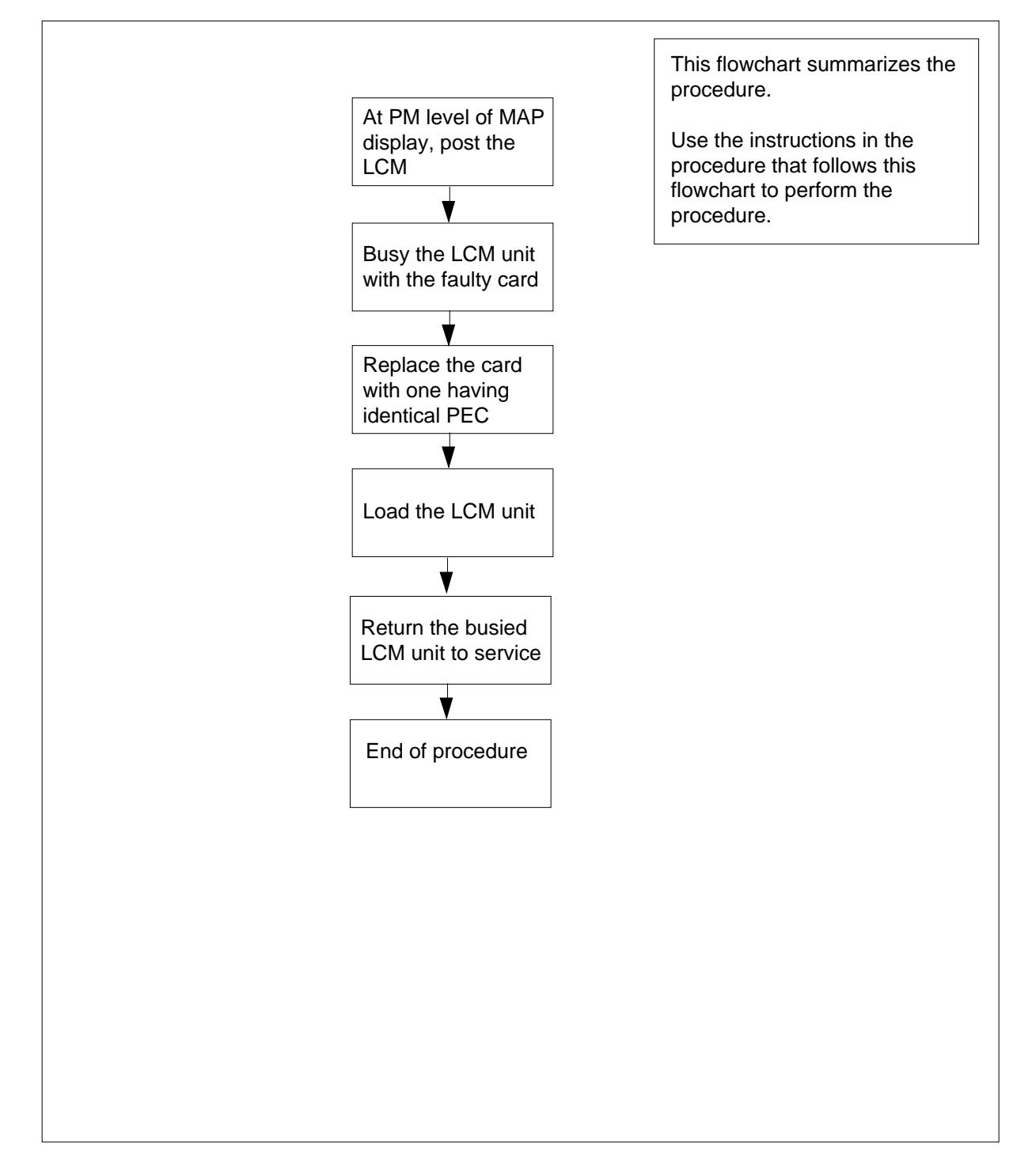

# NT6X51 in an RLCM (continued)

### Replacing an NT6X51 card in an RLCM

# ATTENTION

Proceed only if you have been directed to this card replacement procedure from a step in a maintenance procedure, are using the procedure for verifying or accepting cards, or have been directed to this procedure by your maintenance support group.

#### At your current location

1

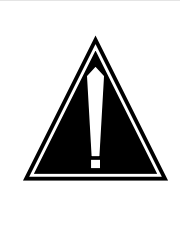

#### CAUTION Loss of service

This procedure includes directions to manually busy one or more peripheral module (PM) units. Since manually busying a PM unit can cause service degradation, perform this procedure only if necessary to restore out-of-service components. Otherwise, carry out this procedure during periods of low traf c.

Obtain a replacement card. Ensure that the replacement card has the same product equipment code (PEC), including suffix, as the card that is to be removed.

2 If you were directed to this procedure from another maintenance procedure, go to step 6; otherwise, continue with step 3.

#### At the MAP display

3 Access the PM level and post the LCM by typing

>MAPCI;MTC;PM;POST LCM site frame lcm

and pressing the Enter key.

where

site

is the site name of the RLCM (alphanumeric)

#### frame

is the frame number of the RLCE (0-511)

lcm

is the number of the LCM

# NT6X51 in an RLCM (continued)

4 Determine the state of the PM unit associated with the card you are replacing.

| If the state of the PM unit is | Do      |
|--------------------------------|---------|
| SysB, CBsy, ISTb, InSv         | step 5  |
| ManB                           | step 6  |
| Offl                           | step 30 |

5 Busy the LCM unit containing the faulty card by typing

>BSY UNIT lcm\_unit

and pressing the Enter key.

where

Icm unit

is the LCM unit to be busied (0 or 1)

### At the RLCE frame

6

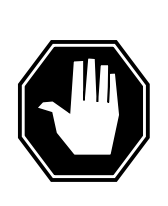

#### DANGER

Static electricity damage

Wear a wrist strap connected to the wrist-strap grounding point of a frame supervisory panel (FSP) or a modular supervisory panel (MSP) while handling circuit cards. This protects the cards against damage caused by static electricity.

Replace the NT6X51 card using the common replacing a card procedure in this document. When the card has been replaced, return to this point.

- 7 If you were directed to this procedure from another maintenance procedure, return now to the procedure that directed you here and continue as directed; otherwise, continue with step 8.
- 8 Load the LCM unit by typing

>LOADPM UNIT lcm\_unit CC

and pressing the Enter key.

where

Icm\_unit is the LCM unit to be loaded (0 or 1)

| lf                                                    | Do     |
|-------------------------------------------------------|--------|
| message "loadfile not found in directory" is received | step 9 |

# NT6X51 in an RLCM (continued)

|        | lf                                       | Do                                  |
|--------|------------------------------------------|-------------------------------------|
|        | load passed                              | step 26                             |
|        | load failed                              | step 29                             |
| 9      | Determine the type of device on wh       | nich the PM load files are located. |
|        | If load files are located on             | Do                                  |
|        | tape                                     | step 10                             |
|        | IOC disk                                 | step 16                             |
|        | SLM disk                                 | step 21                             |
| 10     | Locate the tape that contains the P      | M load files.                       |
| At the | IOE frame                                |                                     |
| 11     | Mount the tape on a magnetic tape        | drive.                              |
| At the | MAP display                              |                                     |
| 12     | Download the tape by typing              |                                     |
|        | >MOUNT tape_no                           |                                     |
|        | and pressing the Enter key.              |                                     |
|        | where                                    |                                     |
|        | tape_no<br>is the number of the tape dri | ve containing the PM load files     |
| 13     | List the contents of the tape in your    | user directory by typing            |
|        | >LIST T tape_no                          |                                     |
|        | and pressing the Enter key.              |                                     |
|        | where                                    |                                     |
|        | tape_no<br>is the number of the tape dri | ve containing the PM load files.    |
| 14     | Demount the tape drive by typing         |                                     |
|        | >DEMOUNT T tape_no                       |                                     |
|        | and pressing the Enter key.              |                                     |
|        | where                                    |                                     |
|        | tape_no<br>is the number of the tape dri | ve containing the PM load files     |
| 15     | Go to step 25.                           |                                     |
|        |                                          |                                     |

# NT6X51 in an RLCM (continued)

| 16 | From office records, determine and note the number of the input/output controller (IOC) disk and the name of the volume that contains the PM load files. |
|----|----------------------------------------------------------------------------------------------------|
| 17 | Access the disk utility level of the MAP by typing                                                                                                    |
|    | >DSKUT                                                                                                    |
|    | and pressing the Enter key.                                                                                                    |
| 18 | List the IOC file names into your user directory by typing                                                                                               |
|    | >LISTVOL volume_name ALL                                                                                                    |
|    | and pressing the Enter key.                                                                                                    |
|    | where                                                                                                    |
|    | <pre>volume_name     is the name of the volume that contains the PM load files, obtained in     step 16.</pre>                                           |
| 19 | Leave the disk utility by typing                                                                                                    |
|    | >QUIT                                                                                                    |
|    | and pressing the Enter key.                                                                                                    |
| 20 | Go to step 25.                                                                                                    |
| 21 | From office records, determine and note the number of the system load module (SLM) disk and the name of the volume that contains the PM load files.      |
| 22 | Access the disk utility level of the MAP by typing                                                                                                    |
|    | >DISKUT                                                                                                    |
|    | and pressing the Enter key.                                                                                                    |
| 23 | List the SLM file names into your user directory by typing                                                                                               |
|    | >LV CM;LF volume_name                                                                                                    |
|    | and pressing the Enter key.                                                                                                    |
|    | where                                                                                                    |
|    | <b>volume_name</b><br>is the name of the volume that contains the PM load files, obtained<br>in step 21.                                                 |
| 24 | Leave the disk utility by typing                                                                                                    |
|    | >QUIT                                                                                                    |
|    | and pressing the Enter key.                                                                                                    |
| 25 | Load the LCM unit by typing                                                                                                    |
|    | >LOADPM UNIT lcm_unit CC                                                                                                    |
|    | and pressing the Enter key.                                                                                                    |
|    | where                                                                                                    |
|    |                                                                                                    |
|    |                                                                                                    |

# NT6X51 in an RLCM (end)

|    | Icm_unit<br>is the LCM unit to be loaded (0 or 1)                   |                                                                        |  |  |  |  |  |  |  |  |
|----|---------------------------------------------------------------------|------------------------------------------------------------------------|--|--|--|--|--|--|--|--|
|    | lf                                                                  | Do                                                                     |  |  |  |  |  |  |  |  |
|    | load failed                                                         | step 29                                                                |  |  |  |  |  |  |  |  |
|    | load passed                                                         | step 26                                                                |  |  |  |  |  |  |  |  |
| 26 | Return the LCM unit to                                              | service by typing                                                      |  |  |  |  |  |  |  |  |
|    | >RTS UNIT lcm_uni                                                   | t                                                                      |  |  |  |  |  |  |  |  |
|    | and pressing the Enter                                              | key.                                                                   |  |  |  |  |  |  |  |  |
|    | where                                                               | where                                                                  |  |  |  |  |  |  |  |  |
|    | Icm_unit<br>is the LCM busie                                        | Icm_unit<br>is the LCM busied in step 5 (0 or 1)                       |  |  |  |  |  |  |  |  |
|    | If RTS                                                              | Do                                                                     |  |  |  |  |  |  |  |  |
|    | passed                                                              | step 27                                                                |  |  |  |  |  |  |  |  |
|    | failed                                                              | step 29                                                                |  |  |  |  |  |  |  |  |
| 27 | Send any faulty cards for                                           | or repair according to local procedure.                                |  |  |  |  |  |  |  |  |
| 28 | Record the following ite                                            | ms in office records:                                                  |  |  |  |  |  |  |  |  |
|    | <ul> <li>date the card was r</li> </ul>                             | eplaced                                                                |  |  |  |  |  |  |  |  |
|    | • serial number of the                                              | serial number of the card                                              |  |  |  |  |  |  |  |  |
|    | <ul> <li>symptoms that prompted replacement of the card.</li> </ul> |                                                                        |  |  |  |  |  |  |  |  |
|    | Go to step 31.                                                      |                                                                        |  |  |  |  |  |  |  |  |
| 29 | Obtain further assistant responsible for higher le                  | ce in replacing this card by contacting the personnel evel of support. |  |  |  |  |  |  |  |  |
| 30 | Consult office personne<br>as directed by office pe                 | I to determine why the component is offline. Continue rsonnel.         |  |  |  |  |  |  |  |  |

31 You have successfully completed this procedure.

# NT6X51 in an RLCM-EDC

# Application

Use this procedure to replace the following card in the shelves or frames identi ed in the follo wing table.

| PEC    | Suffixes | Card name          | Shelf/frame name |
|--------|----------|--------------------|------------------|
| NT6X51 | BA       | LCM Processor Card | LCM/RLCC         |

If you cannot identify the PEC, suf x, and shelf or frame for the card you want to replace, refer to the index. The index provides a list of cards, shelves, and frames documented in this maintenance manual.

# **Common procedures**

The common replacing a card procedure is referenced in this procedure.

# Action

This card replacement procedure contains a summary o wchart and a list of steps. Use the o wchart to review the procedure. Follow the steps to perform the procedure.

# NT6X51 in an RLCM-EDC (continued)

## Summary of replacing an NT6X51 card in LCM

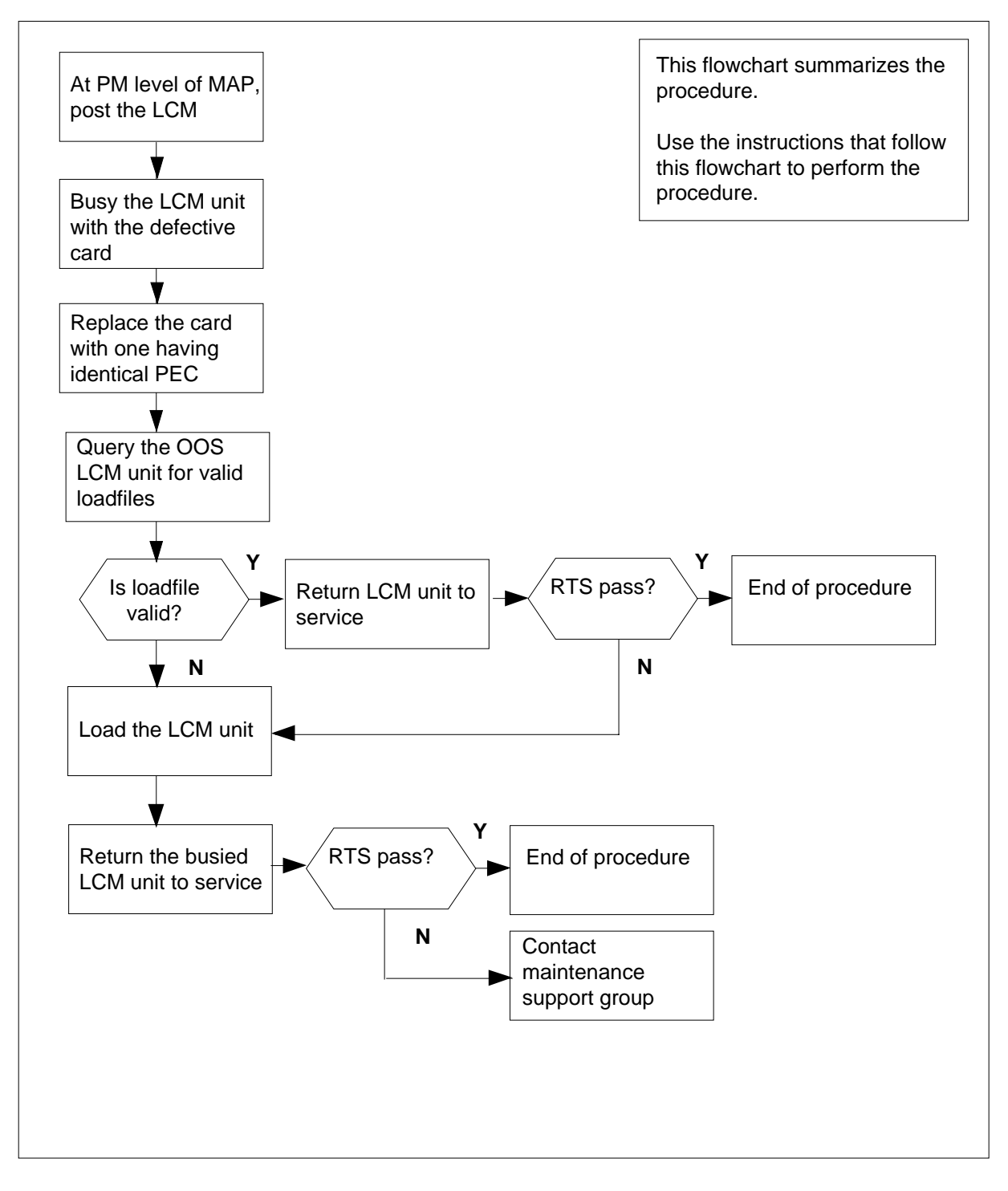

# NT6X51 in an RLCM-EDC (continued)

#### Replacing an NT6X51 card in an LCM

#### At your current location

- 1 Obtain a replacement card. Make sure that the replacement card has the same product equipment code (PEC) and suffix as the card to remove.
- 2 If another maintenance procedure directed you to this procedure, proceed to step 5. If this event did not occur, proceed to step 3.

#### At the MAP display

3 To access the peripheral module (PM) level and post the RLCM-EDC, type

>MAPCI;MTC;PM;POST LCM site cabinet lcm

and press the Enter key.

where

site

is the site name of the RLCM-EDC (alphanumeric)

#### cabinet

is the number of the RLCC-EDC cabinet

```
lcm
```

is the number of the LCM

4 To busy the LCM unit that contains the defective NT6X51 card, type

>BSY UNIT unit\_no

and press the Enter key.

#### where

unit\_no

is the LCM unit (0 or 1) associated with the defective NT6X51 card

#### At the RLCC cabinet

- 5 Use the common replacing a card procedure in this document to replace the NT6X51 card. When the card replacement is complete, return to this point.
- 6 If another maintenance procedure directed you to this procedure, return now to the procedure that directed you here. Continue as directed. If this event did not occur, proceed to step 7.
- 7 To query the out-of-service (OOS) LCM unit for valid loadfiles, type

#### >QUERYPM OOS

and press the Enter key.

Example of a MAP response

# NT6X51 in an RLCM-EDC (continued)

8

9

PM Type: LCM Int. No.: 9 Status index: 7 Node\_No: 40 LCM REM1 02 0 Memory Size - Unit 0: 4M , Unit 1: 4M ESA equipped: No, Intraswitching is Off Loadname: LCMINV - REDC07AA Unit0 Loads: Act- REDC07AB Stby- REDC07AA Unit1 Loads: Act- REDC07AB \*FLT\* Stby- REDC07AA \*FLT\* REX is ON; INCOMPLETE on SAT. 1995/10/28 at 01:35:19 Node Status: {OK, FALSE} Unit 0 Status: {OK, FALSE} Unit 1 Status: {MAN\_BUSY, FALSE} Site Flr RPos Bay\_id Shf Description Slot EqPEC REM1 01 K03 RLCM 02 04 LCM 02 0 6X04AA Services : NEUTRAL

| If loadfile names                          | Do          |
|--------------------------------------------|-------------|
| are valid                                  | step 8      |
| are invalid or corrupted                   | step 9      |
| To return the LCM unit to service, ty      | ре          |
| >RTS UNIT lcm_unit                         |             |
| and press the Enter key.                   |             |
| where                                      |             |
| lcm_unit<br>is the LCM unit (0 or 1) busie | d in step 4 |
| If RTS                                     | Do          |
| passed                                     | step 11     |
| failed                                     | step 9      |
| To load the LCM unit, type                 |             |
| >LOADPM UNIT unit_no CC                    |             |
| and press the Enter key.                   |             |
| where                                      |             |
| unit_no<br>is the LCM unit (0 or 1) to loa | d           |
| If the load                                | Do          |
| passed                                     | step 10     |
| failed                                     | step 13     |
|                                            |             |

# NT6X51 in an RLCM-EDC (end)

 10
 To return the LCM unit to service and switch load to the standby bank, type

 >RTS UNIT lcm\_unit SWLD

 and press the Enter key.

 where

 lcm\_unit

 is the LCM unit (0 or 1) busied in step 4

 If RTS
 Do

 passed
 step 11

 failed
 step 13

- 11 Send any defective cards for repair according to local procedure.
- **12** Record the items that follow in office records:
  - date that card replacement occurred
  - serial number of the card
  - indications that prompted replacement of the card Proceed to step 14.
- 13 For additional help in this card replacement, contact the next level of support.
- 14 This procedure is complete.

# NT6X51 in an RSC-S (DS-1) Model A LCM

# Application

Use this procedure to replace an NT6X51 card in an RSC-S LCM.

| PEC    | Suffixes | Name                   |
|--------|----------|------------------------|
| NT6X51 | AB, AC   | Extended LCM Processor |

# **Common procedures**

None

# Action

The following o wchart is only a summary of the procedure. To replace the card, use the instructions in the procedure that follows the o wchart.

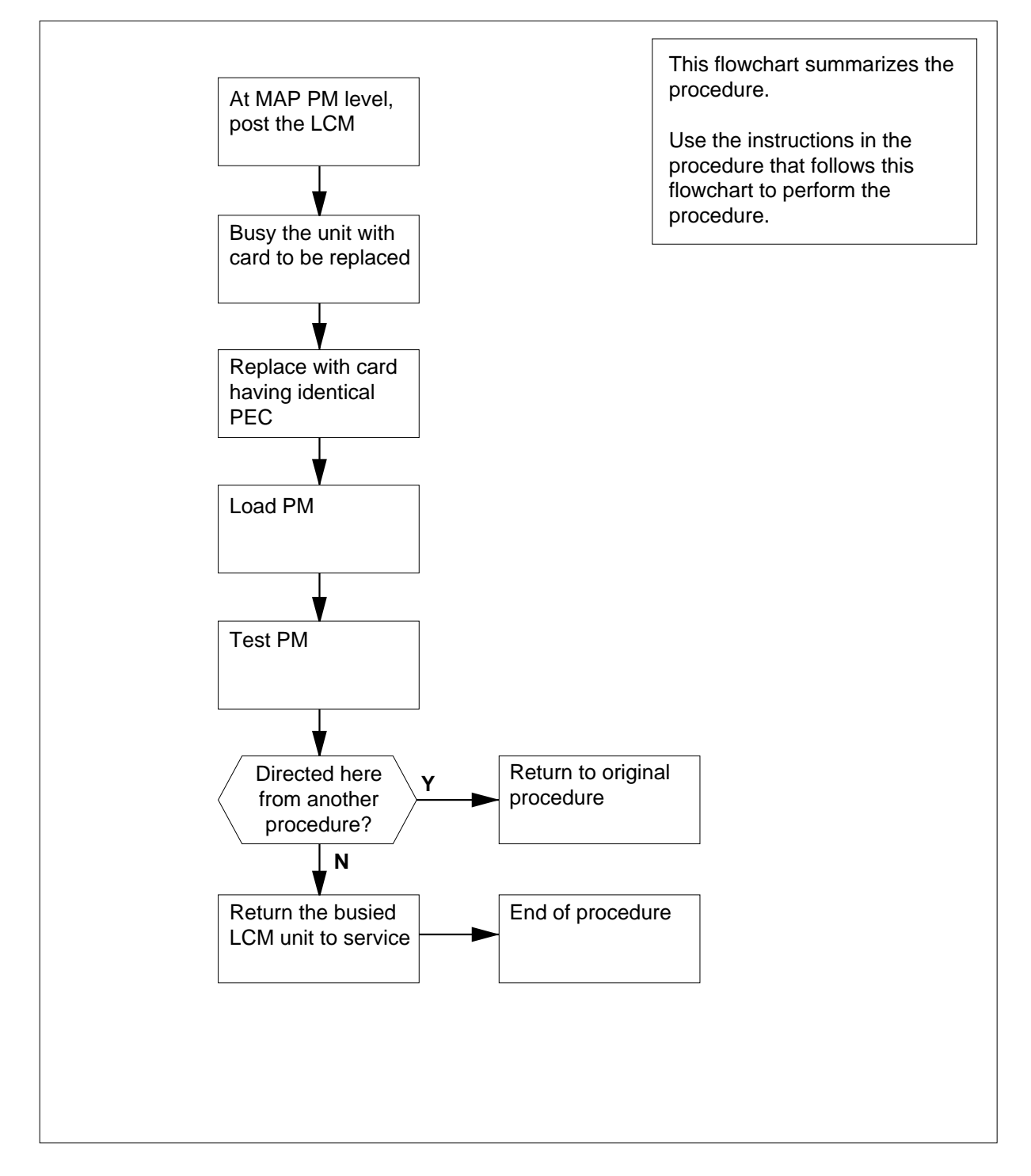

### Summary of card replacement procedure for an NT6X51 card in RSC-S LCM

#### Replacing an NT6X51 card in an RSC-S LCM

# ATTENTION

Proceed only if you have been directed to this card replacement procedure from a step in a maintenance procedure, are using the procedure for verifying or accepting cards, or have been directed to this procedure by your maintenance support group.

#### At your current location

1

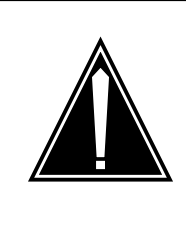

#### CAUTION Loss of service

This procedure includes directions to manually busy one or more peripheral module (PM) units. Since manually busying a PM unit can cause service degradation, perform this procedure only if necessary to restore out-of-service components. Otherwise, carry out this procedure during periods of low traf c.

Obtain an NT6X51 replacement card. Ensure the replacement card has the same product equipment code (PEC), including suffix, as the card that is to be removed.

#### At the MAP terminal

2 Set the MAP to the PM level and post the LCM by typing

>MAPCI;MTC;PM;POST LCM lcm\_site\_name lcm\_frame\_no lcm\_no

and pressing the Enter key.

where

- Icm\_site\_name is the name of the site at which the LCM is located
- Icm frame no

is the number of the frame in which the LCM is located

lcm no

is the number of the LCM with the faulty card

**3** Busy the LCM by typing

>BSY UNIT lcm\_unit\_no

and pressing the Enter key.

where

#### Icm\_unit\_no is the number of the LCM unit

#### Example of a MAP response:

| LCM    | Ren | nL   | 00  | 0 1  | ST   | С    | Lir  | ıks_ | _008 | 3: | CSide | 1 | PSide 0  |   |      |
|--------|-----|------|-----|------|------|------|------|------|------|----|-------|---|----------|---|------|
| Unit-0 | : ] | ٤nS  | 7 N | 1tce | e Ta | ake( | Dvei | 2    | /RC  | 3: | 0     |   |          |   |      |
| Unit-1 | : 1 | lanE | 3 N | 1tce | 5    |      |      |      | /RC  | 3: | 0     |   |          |   |      |
|        |     |      |     |      |      | 11   | 11   | 11   | 11   | 11 |       | I | RG:Pref: | 0 | InSv |
| Drwr:  | 01  | 23   | 45  | 67   | 89   | 01   | 23   | 45   | 67   | 89 |       |   | Stby:    | 1 | InSv |
|        |     |      |     |      |      |      |      |      |      |    |       |   |          |   |      |

## At the LCE frame

4

5

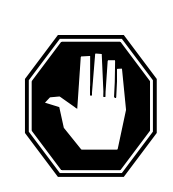

#### DANGER

Card damage—transport

Take the following precautions to protect circuit cards from electrical and mechanical damage during transport:

When handling a circuit card not in an electrostatic discharge (ESD) protective container, stand on a conductive oor mat and wear a wriststrap connected, through a 1-megohm resistor, to a suitably grounded object, such as a metal workbench or a DMS switch frame (Northern Telecom [Nortel] Corporate Standard 5028). Store and transport circuit cards in an ESD protective container.

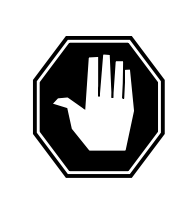

### DANGER

Static electricity damage

Before removing any cards, put on a wriststrap and connect it to the wriststrap grounding point on the left side of the frame supervisory panel (FSP) of the LCM. This protects the equipment against damage caused by static electricity.

Put on a wriststrap.

- Remove the card to be replaced.
  - a Locate the card to be removed on the appropriate shelf.

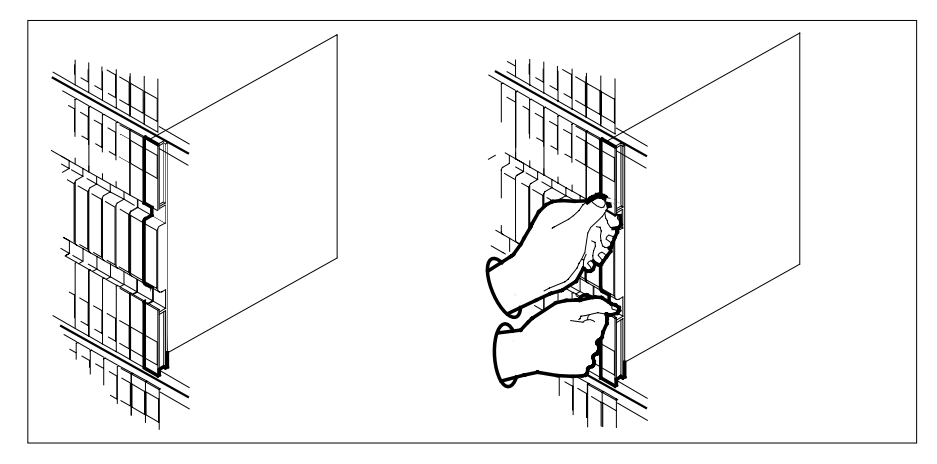

**b** Open the locking levers on the card to be replaced and gently pull the card toward you until it clears the shelf.

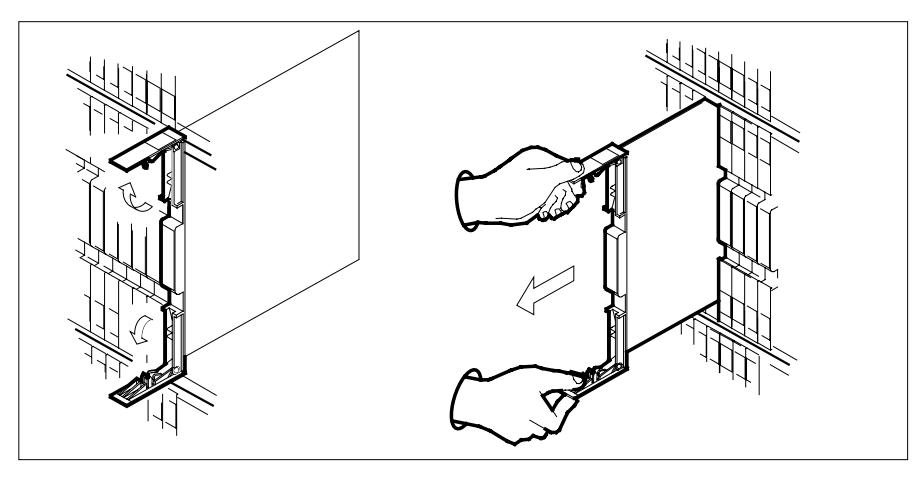

- **c** Ensure the replacement card has the same PEC, including suffix, as the card you just removed.
- 6 Open the locking levers on the replacement card.
  - **a** Align the card with the slots in the shelf.
  - **b** Gently slide the card into the shelf.
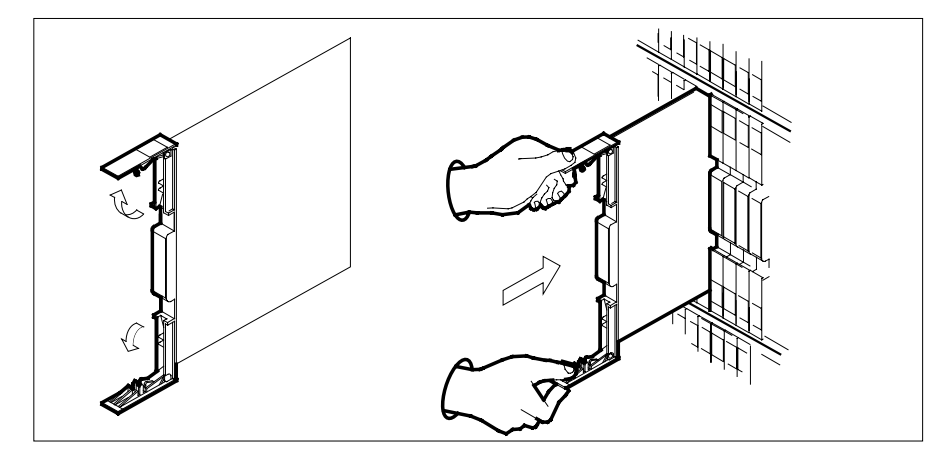

7

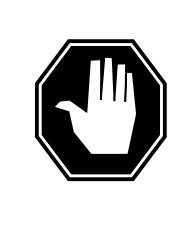

### DANGER

Equipment damage

Take the following precautions when removing or inserting a card:

- 1. Do not apply direct pressure to the components.
- 2. Do not force the cards into the slots.

Seat and lock the card.

- **a** Using your fingers or thumbs, push on the upper and lower edges of the faceplate to ensure the card is fully seated in the shelf.
- **b** Close the locking levers

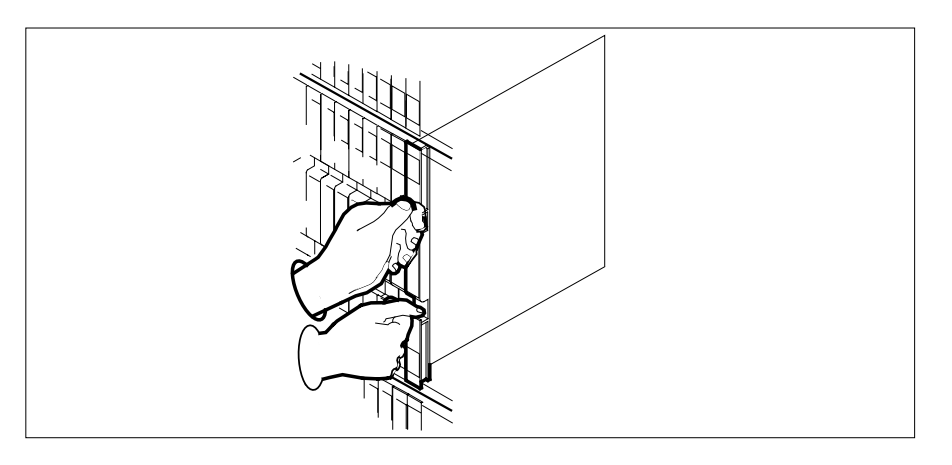

| At the | MAP terminal                                                                                                    |                                                                      |  |  |  |  |  |  |  |
|--------|----------------------------------------------------------------------------------------------------|----------------------------------------------------------------------|--|--|--|--|--|--|--|
| 8      | Load the inactive LCM unit by typing                                                                                                    |                                                                      |  |  |  |  |  |  |  |
|        | >loadpm unit lcm_unit_no CC                                                                                                    |                                                                      |  |  |  |  |  |  |  |
|        | and pressing the Enter key.                                                                                                    |                                                                      |  |  |  |  |  |  |  |
|        | where                                                                                                    |                                                                      |  |  |  |  |  |  |  |
|        | <pre>lcm_unit_no     is the number of the LCM unit b</pre>                                                                                                    | usied in step 3                                                      |  |  |  |  |  |  |  |
|        | If load                                                                                                    | Do                                                                   |  |  |  |  |  |  |  |
|        | passed                                                                                                    | step 9                                                               |  |  |  |  |  |  |  |
|        | failed                                                                                                    | step 14                                                              |  |  |  |  |  |  |  |
| 9      | Use the following information to determ                                                                                                    | nine where to proceed.                                               |  |  |  |  |  |  |  |
|        | If you entered this procedure from                                                                                                    | Do                                                                   |  |  |  |  |  |  |  |
|        | alarm clearing procedures                                                                                                    | step 13                                                              |  |  |  |  |  |  |  |
|        | other                                                                                                    | step 10                                                              |  |  |  |  |  |  |  |
| 10     | Return the LCM unit to service by typi                                                                                                    | ng                                                                   |  |  |  |  |  |  |  |
|        | >RTS UNIT lcm_unit_no                                                                                                    |                                                                      |  |  |  |  |  |  |  |
|        | and pressing the Enter key.                                                                                                    |                                                                      |  |  |  |  |  |  |  |
|        | where                                                                                                    |                                                                      |  |  |  |  |  |  |  |
|        | <pre>lcm_unit_no     is the number of the LCM unit b</pre>                                                                                                    | usied in step 3                                                      |  |  |  |  |  |  |  |
|        | If RTS                                                                                                    | Do                                                                   |  |  |  |  |  |  |  |
|        | passed                                                                                                    | step 11                                                              |  |  |  |  |  |  |  |
|        | failed                                                                                                    | step 14                                                              |  |  |  |  |  |  |  |
| 11     | Send any faulty cards for repair accord                                                                                                    | ling to local procedure.                                             |  |  |  |  |  |  |  |
| 12     | Record the date the card was replaced symptoms that prompted replacement                                                                                                    | , the serial number of the card, and the of the card. Go to step 15. |  |  |  |  |  |  |  |
| 13     | Return to the procedure that directed you to this procedure. At the point where a faulty card list was produced, identify the next faulty card on the list and go to the appropriate card replacement procedure for that card in <i>Card Replacement Procedures</i> . |                                                                      |  |  |  |  |  |  |  |

**14** Obtain further assistance in replacing this card by contacting operating company maintenance personnel.

### NT6X51 in an RSC-S (DS-1) Model A LCM (end)

**15** You have successfully completed this procedure. Return to the maintenance procedure that directed you to this card replacement procedure and continue as directed.

# NT6X51 in an RSC-S (DS-1) Model B LCME

### Application

Use this procedure to replace an NT6X51 card in an RSC-S LCM.

| PEC    | Suffixes | Name                   |
|--------|----------|------------------------|
| NT6X51 | AB, AC   | Extended LCM Processor |

# **Common procedures**

None

# Action

The following o wchart is only a summary of the procedure. To replace the card, use the instructions in the procedure that follows the o wchart.

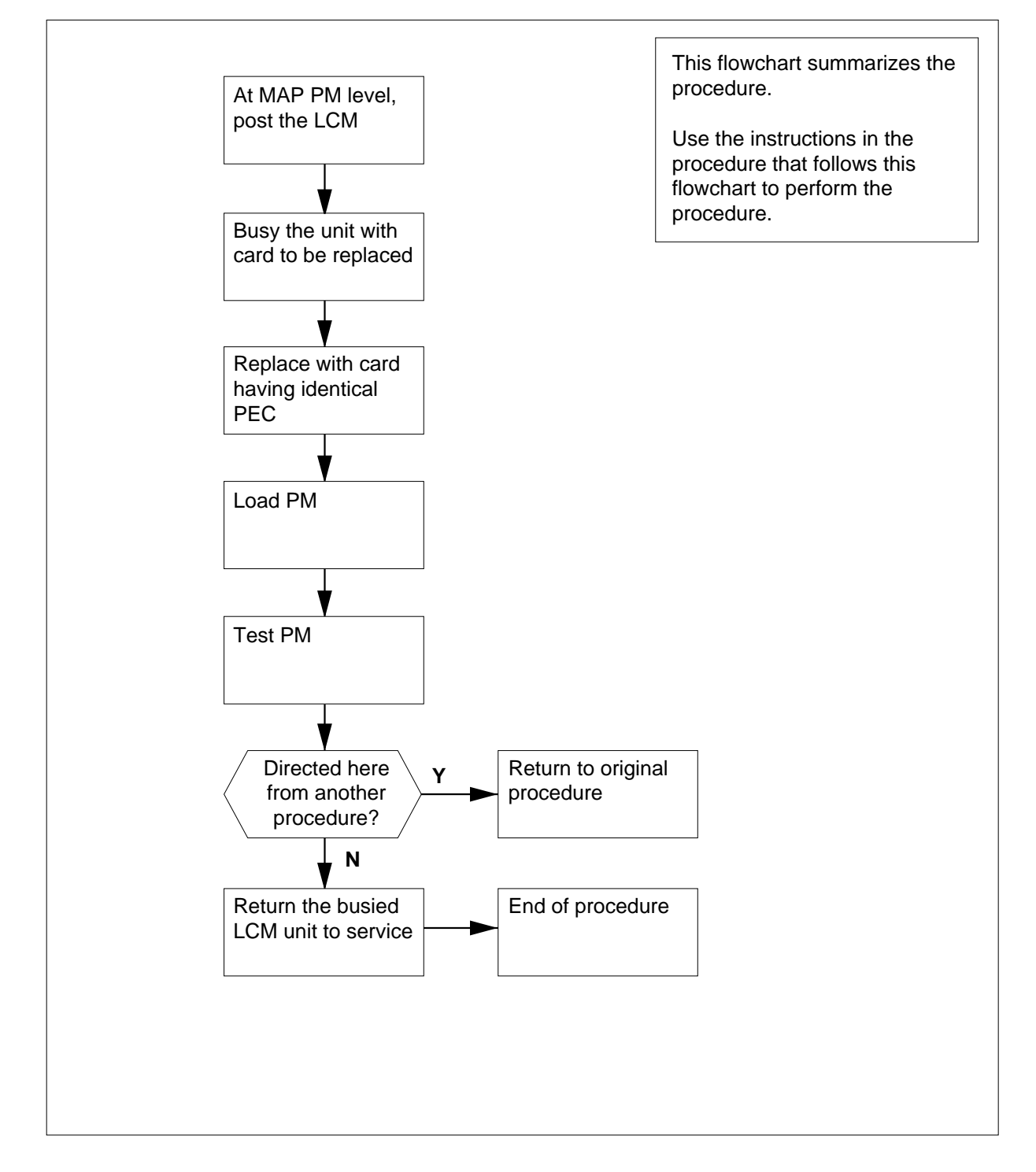

Summary of card replacement procedure for an NT6X51 card in RSC-S LCM

#### Replacing an NT6X51 card in an RSC-S LCM

### ATTENTION

Proceed only if you have been directed to this card replacement procedure from a step in a maintenance procedure, are using the procedure for verifying or accepting cards, or have been directed to this procedure by your maintenance support group.

### At your Current Location

1

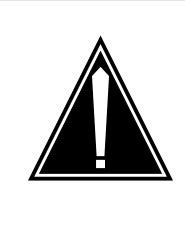

#### CAUTION Loss of service

This procedure includes directions to manually busy one or more peripheral module (PM) units. Since manually busying a PM unit can cause service degradation, perform this procedure only if necessary to restore out-of-service components. Otherwise, carry out this procedure during periods of low traf c.

Obtain an NT6X51 replacement card. Ensure the replacement card has the same product equipment code (PEC), including suffix, as the card that is to be removed.

#### At the MAP terminal

2 Access the PM level of the MAP display and post the LCM with the faulty NT6X51 card by typing

>MAPCI;MTC;PM;POST LCM lcm\_site\_name lcm\_frame\_no lcm\_no

and pressing the Enter key.

Example of a MAP response:

where

lcm\_site\_name

is the name of the site at which the LCM is located

lcm\_frame\_no

is the number of the frame in which the LCM is located

lcm\_no

is the number of the LCM with the faulty card

**3** Busy the LCM unit associated with the faulty card by typing

>BSY UNIT lcm\_unit\_no

and pressing the Enter key.

#### where

#### lcm\_unit\_no

is the number of the LCM unit associated with the faulty NT6X51 card

Example of a MAP response:

| LCM    | Rer | nL   | 00  | 0 ]  | IST  | С   | Lir  | nks_ | _008 | 3:  | CSide | 1 | PSide   | 0   |      |
|--------|-----|------|-----|------|------|-----|------|------|------|-----|-------|---|---------|-----|------|
| Unit-0 | : : | InSv | 7 I | Atce | e Ta | ake | Dvei | r    | /RC  | 3:  | 0     |   |         |     |      |
| Unit-1 | : 1 | ManE | 3 1 | Atce | 3    |     |      |      | /RC  | 3:  | 0     |   |         |     |      |
|        |     |      |     |      |      | 11  | 11   | 11   | 11   | 11  |       | I | RG:Pref | :0  | InSv |
| Drwr:  | 01  | 23   | 45  | 67   | 89   | 01  | 23   | 45   | 67   | 89  |       |   | Stby    | 1:1 | InSv |
|        |     |      | ••  |      | ••   |     |      |      |      | • • |       |   |         |     |      |

#### At the LCE frame

4

5

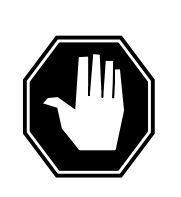

### DANGER

Card damage—transport

Take the following precautions to protect circuit cards from electrical and mechanical damage during transport:

When handling a circuit card not in an electrostatic discharge (ESD) protective container, stand on a conductive oor mat and wear a wriststrap connected, through a 1-megohm resistor, to a suitably grounded object, such as a metal workbench or a DMS switch frame (Northern Telecom [Nortel] Corporate Standard 5028). Store and transport circuit cards in an ESD protective container.

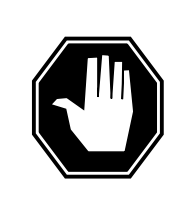

#### DANGER

Static electricity damage

Before removing any cards, put on a wriststrap and connect it to the wriststrap grounding point on the left side of the modular supervisory panel (MSP) of the LCM. This protects the equipment against damage caused by static electricity.

Put on a wriststrap.

- Remove the NT6X51 card as shown in the following figures.
  - a Locate the card to be removed on the appropriate shelf.

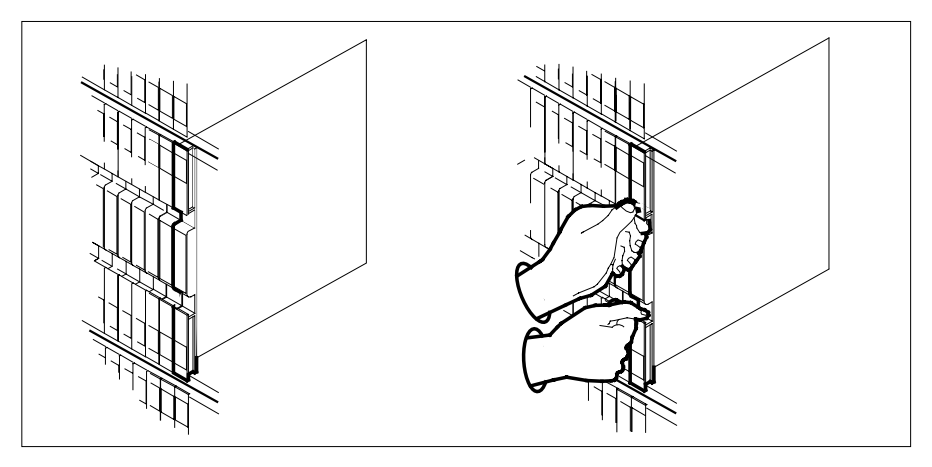

**b** Open the locking levers on the card to be replaced and gently pull the card toward you until it clears the shelf.

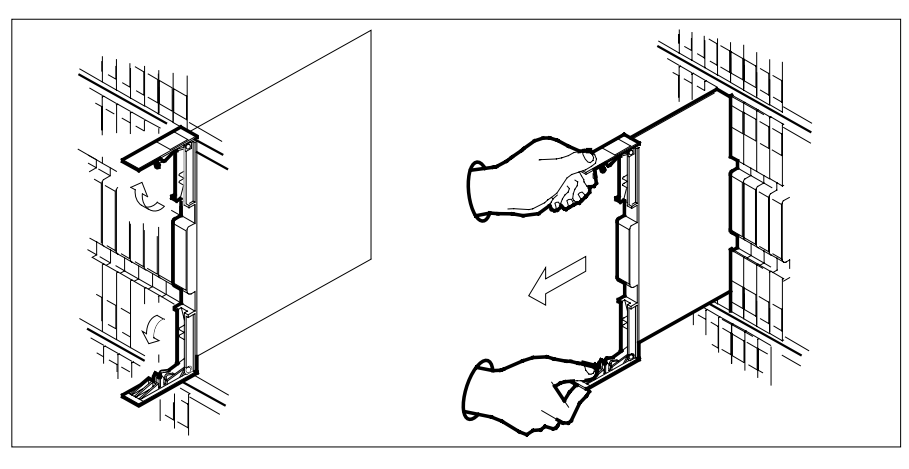

- **c** Ensure the replacement card has the same PEC, including suffix, as the card just removed.
- 6 Open the locking levers on the replacement card.
  - **a** Align the card with the slots in the shelf.
  - **b** Gently slide the card into the shelf.

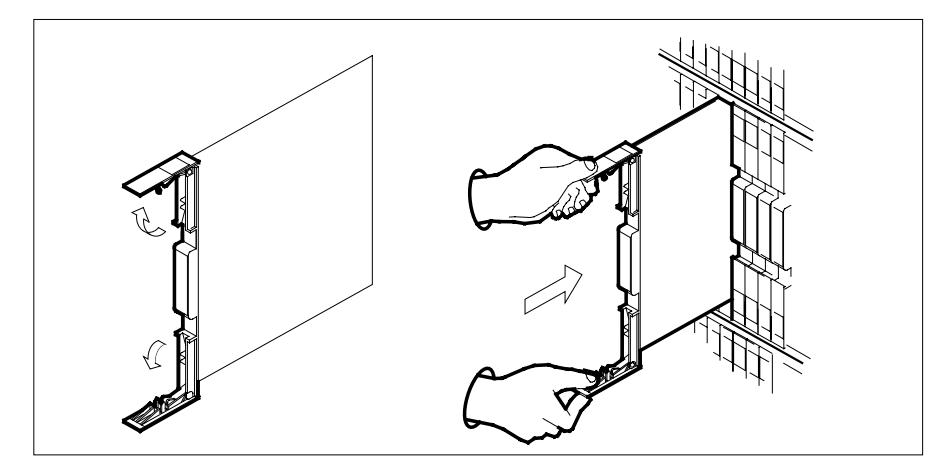

7

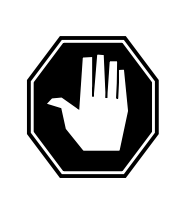

### DANGER

Equipment damage

Take the following precautions when removing or inserting a card:

- 1. Do not apply direct pressure to the components.
- 2. Do not force the cards into the slots.

Seat and lock the card.

- **a** Using your fingers or thumbs, push on the upper and lower edges of the faceplate to ensure the card is fully seated in the shelf.
- **b** Close the locking levers

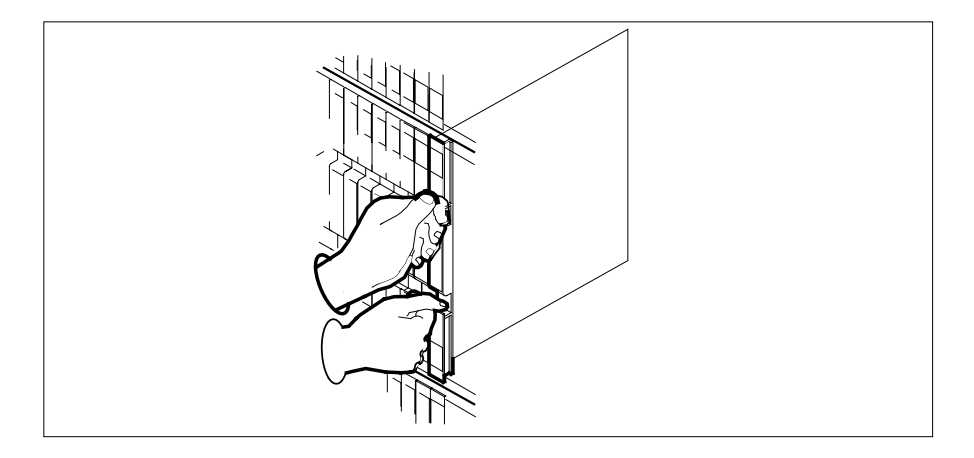

8 Use the following information to determine where to proceed.

| If you entered this procedure from | Do      |
|------------------------------------|---------|
| alarm clearing procedures          | step 13 |
| other                              | step 9  |

#### At the MAP terminal

- 9 Load the inactive LCM unit by typing
  - >loadpm unit lcm\_unit\_no CC

and pressing the Enter key.

where

#### lcm\_unit\_no

is the number of the LCM unit busied in step 3

| If load | Do      |
|---------|---------|
| passed  | step10  |
| failed  | step 14 |

#### **10** Return the LCM unit to service by typing

>RTS UNIT lcm\_unit\_no

and pressing the Enter key.

where

Icm\_unit\_no
 is the number of the LCM unit busied in step 3

| If RTS                                                         | Do      |  |  |  |  |
|----------------------------------------------------------------|---------|--|--|--|--|
| passed                                                         | step 11 |  |  |  |  |
| failed                                                         | step 14 |  |  |  |  |
| Send any faulty cards for repair according to local procedure. |         |  |  |  |  |

- 12 Record the date the card was replaced, the serial number of the card, and the symptoms that prompted replacement of the card. Go to step 15.
- **13** Return to the Alarm Clearing Procedures that directed you to this procedure and continue as directed.
- 14 Obtain further assistance in replacing this card by contacting operating company maintenance personnel.
- 15 You have successfully completed this procedure. Return to the maintenance procedure that directed you to this card replacement procedure and continue as directed.

11

# NT6X51 in an RSC-S (PCM-30) Model A LCM

# Application

Use this procedure to replace an NT6X51 card in an RSC-S LCM.

| PEC    | Suffixes | Name                   |
|--------|----------|------------------------|
| NT6X51 | AB, AC   | Extended LCM Processor |

### **Common procedures**

None

# Action

The following o wchart is only a summary of the procedure. To replace the card, use the instructions in the procedure that follows the o wchart.

Summary of card replacement procedure for an NT6X51 card in RSC-S LCM

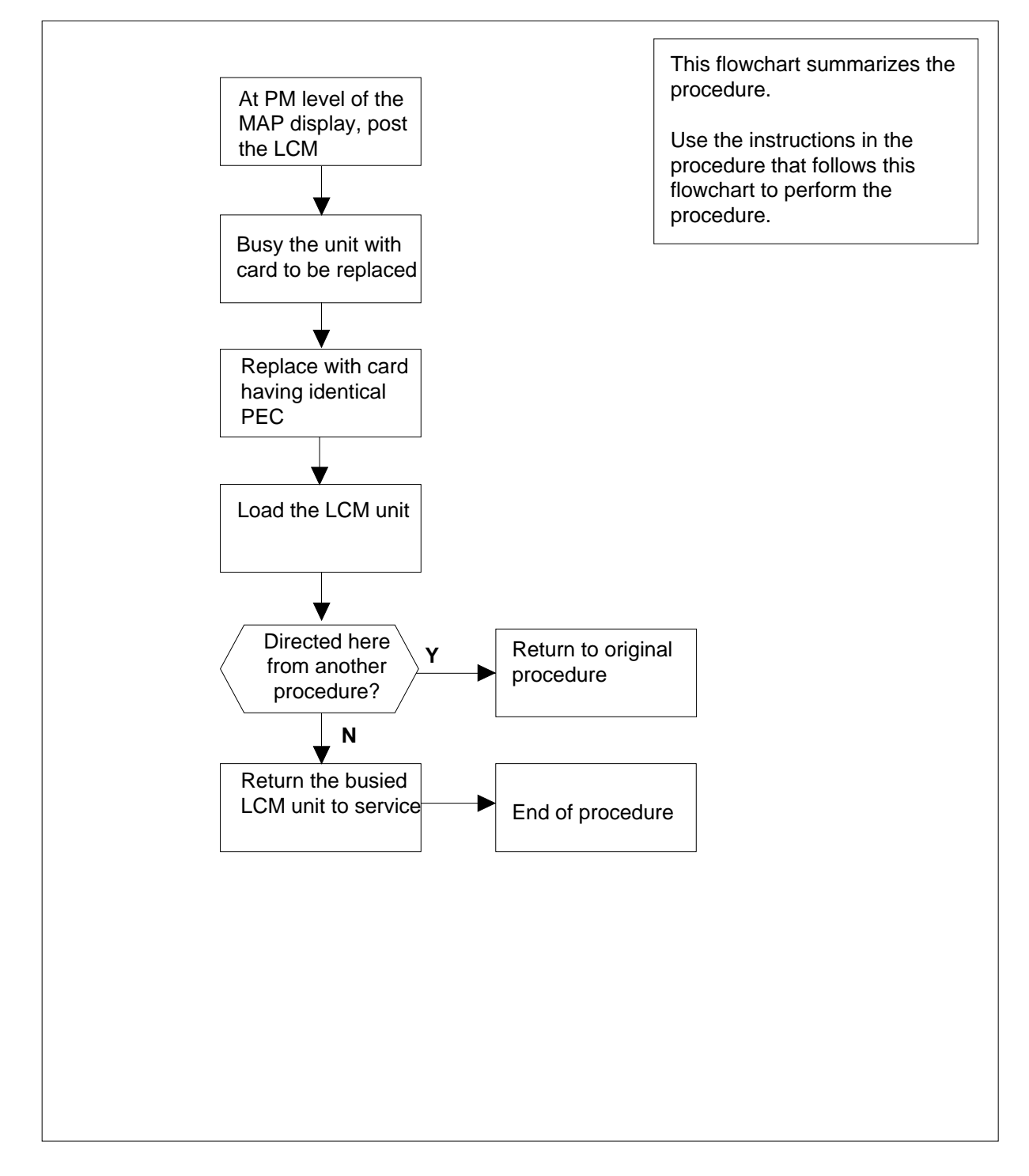

Replacing an NT6X51 card in an RSC-S LCM

### ATTENTION

Proceed only if you have been directed to this card replacement procedure from a step in a maintenance procedure, are using the procedure for verifying or accepting cards, or have been directed to this procedure by your maintenance support group.

### At your Current location

1

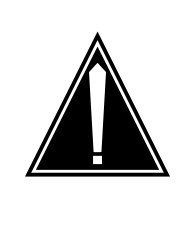

#### CAUTION Loss of service

This procedure includes directions to manually busy one or more peripheral module (PM) units. Since manually busying a PM unit can cause service degradation, perform this procedure only if necessary to restore out-of-service components. Otherwise, carry out this procedure during periods of low traf c.

Obtain an NT6X51 replacement card. Ensure the replacement card has the same product equipment code (PEC), including suffix, as the card that is to be removed.

#### At the MAP terminal

2 Set the MAP to the PM level and post the LCM by typing

>MAPCI;MTC;PM;POST LCM lcm\_site\_name lcm\_frame\_no lcm\_no

and pressing the Enter key.

where

- Icm\_site\_name is the name of the site at which the LCM is located
- Icm frame no
- is the number of the frame in which the LCM is located
- lcm no

is the number of the LCM with the faulty card

**3** Busy the LCM by typing

>BSY UNIT lcm\_unit\_no

and pressing the Enter key.

where

lcm\_unit\_no
 is the number of the LCM unit

#### Example of a MAP response:

| LCM    | Rer | nL   | 00  | 0 1  | [ST] | С    | Liı  | nks_ | _00 | 3: | CSide | 1 | PSide 0   |        |
|--------|-----|------|-----|------|------|------|------|------|-----|----|-------|---|-----------|--------|
| Unit O | : : | InSv | 7 I | Atce | e Ta | ake( | Dvei | r    | /R  | 3: | 0     |   |           |        |
| Unit 1 | : 1 | ManI | 3 1 | Atce | 3    |      |      |      | /RO | 3: | 0     |   |           |        |
|        |     |      |     |      |      | 11   | 11   | 11   | 11  | 11 |       | ] | RG:Pref:( | ) InSv |
| Drwr:  | 01  | 23   | 45  | 67   | 89   | 01   | 23   | 45   | 67  | 89 |       |   | Stby:1    | . InSv |
|        | • • | • •  | ••• |      |      |      | • •  | • •  | • • |    |       |   |           |        |

#### At the LCE frame

4

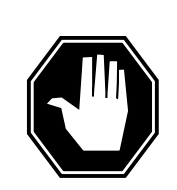

#### DANGER

**Card damage—transport** Take these precautions to protect the circuit cards from electrical and mechanical damage while transporting cards.

When handling a circuit card not in an electrostatic discharge (ESD) protective container, stand on a conductive oor mat and wear a wrist strap connected, through a 1-megohm resistor, to a suitably grounded object, such as a metal workbench or a DMS switch frame (Northern Telecom Corporate Standard 5028).

Store and transport circuit cards in an ESD protective container.

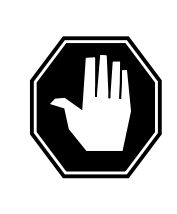

#### DANGER

Static electricity damage

Before removing any cards, put on a wriststrap and connect it to the wriststrap grounding point on the left side of the frame supervisory panel (FSP) of the LCM. This protects the equipment against damage caused by static electricity.

Put on a wrist strap.

- Remove the NT6X51 card as shown in the following figures.
  - a Locate the card to be removed on the appropriate shelf.

5

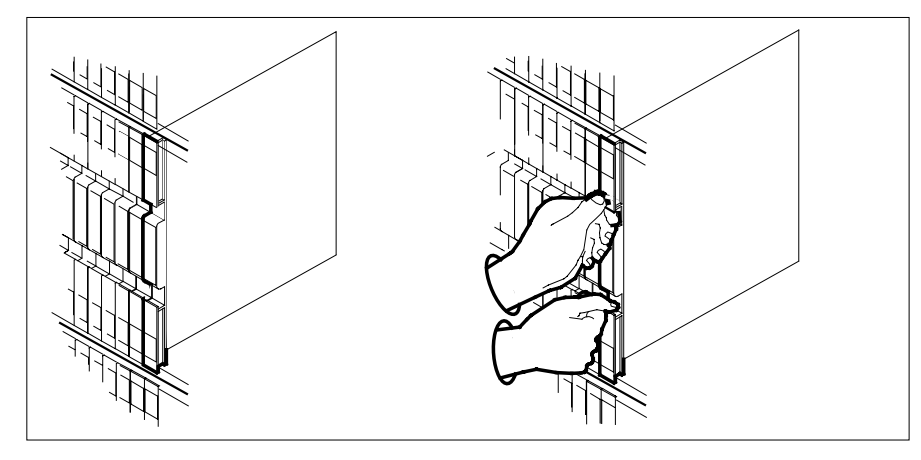

**b** Open the locking levers on the card to be replaced and gently pull the card toward you until it clears the shelf.

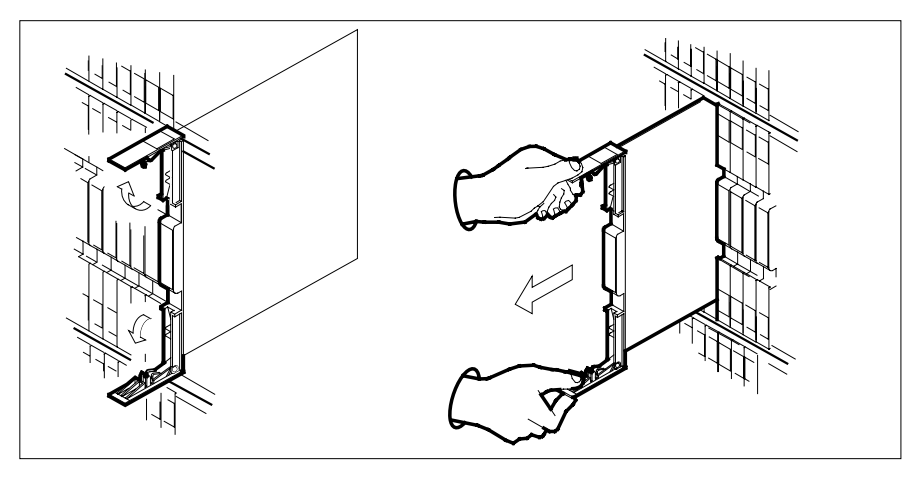

- **c** Ensure the replacement card has the same PEC, including suffix, as the card you just removed.
- 6 Open the locking levers on the replacement card.
  - **a** Align the card with the slots in the shelf.
  - **b** Gently slide the card into the shelf.

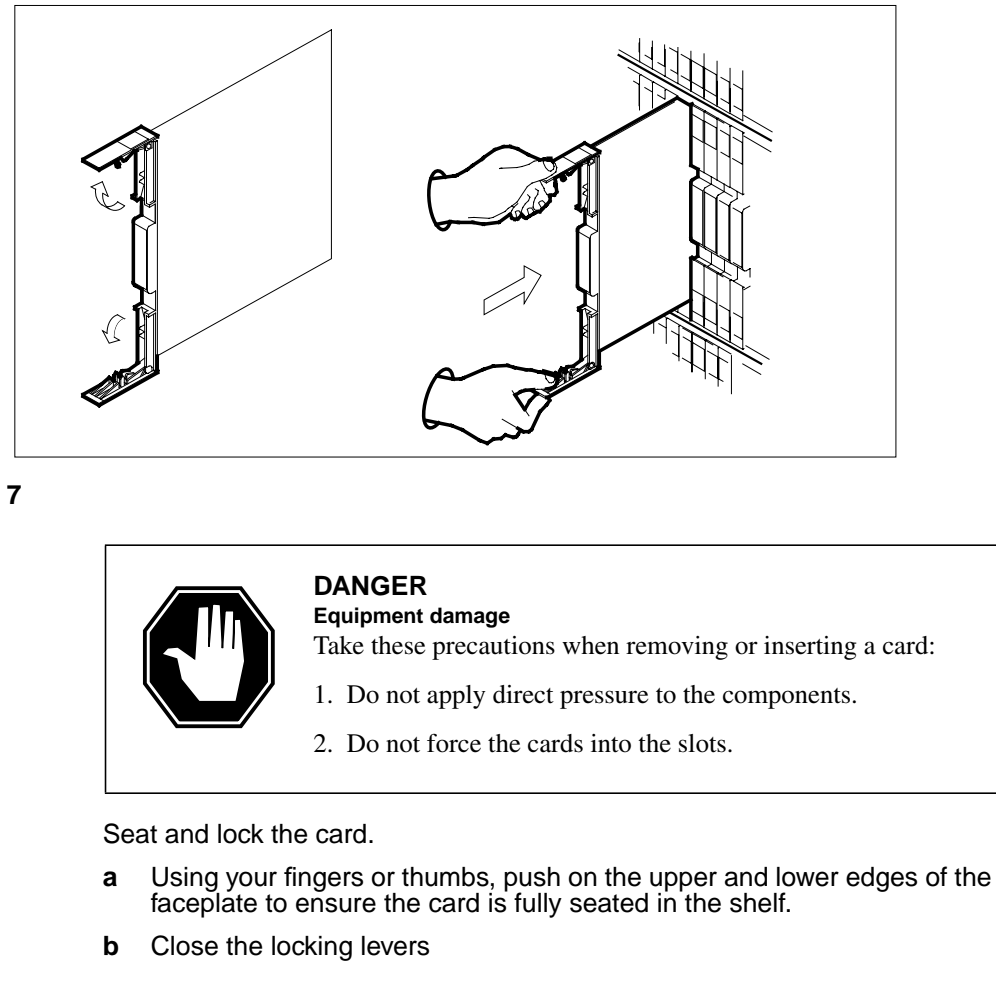

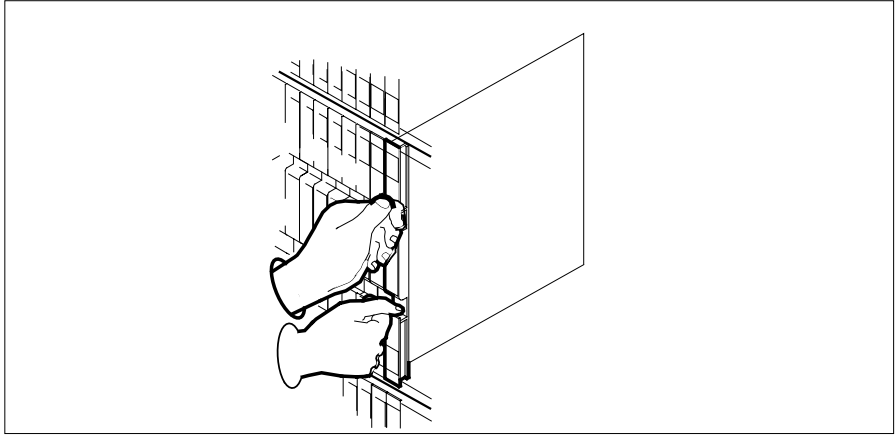

| 8      | Use the following information to determine where to proceed.                                                                                            |                                                                                                    |  |  |  |  |  |  |  |
|--------|----------------------------------------------------------------------------------------------------|----------------------------------------------------------------------------------------------------|--|--|--|--|--|--|--|
|        | If you entered this procedure from                                                                                                    | Do                                                                                                    |  |  |  |  |  |  |  |
|        | alarm clearing procedures                                                                                                    | step 13                                                                                                    |  |  |  |  |  |  |  |
|        | other                                                                                                    | step 9                                                                                                    |  |  |  |  |  |  |  |
| At the | e MAP terminal                                                                                                    |                                                                                                    |  |  |  |  |  |  |  |
| 9      | Load the inactive LCM unit by typing                                                                                                    | ]                                                                                                    |  |  |  |  |  |  |  |
|        | >loadpm unit lcm_unit_no C                                                                                                    | 2                                                                                                    |  |  |  |  |  |  |  |
|        | and pressing the Enter key.                                                                                                    |                                                                                                    |  |  |  |  |  |  |  |
|        | where                                                                                                    |                                                                                                    |  |  |  |  |  |  |  |
|        | Icm_unit_no<br>is the number of the LCM uni                                                                                                    | t busied in step 3                                                                                                    |  |  |  |  |  |  |  |
|        | If load                                                                                                    | Do                                                                                                    |  |  |  |  |  |  |  |
|        | passed                                                                                                    | step 10                                                                                                    |  |  |  |  |  |  |  |
|        | failed                                                                                                    | step 14                                                                                                    |  |  |  |  |  |  |  |
| 10     | Return the LCM unit to service by ty                                                                                                    | rping                                                                                                    |  |  |  |  |  |  |  |
|        | >RTS UNIT lcm_unit_no                                                                                                    |                                                                                                    |  |  |  |  |  |  |  |
|        | and pressing the Enter key.                                                                                                    |                                                                                                    |  |  |  |  |  |  |  |
|        | where                                                                                                    |                                                                                                    |  |  |  |  |  |  |  |
|        | Icm_unit_no<br>is the number of the LCM uni                                                                                                    | t busied in step 3                                                                                                    |  |  |  |  |  |  |  |
|        | If RTS                                                                                                    | Do                                                                                                    |  |  |  |  |  |  |  |
|        | passed                                                                                                    | step 11                                                                                                    |  |  |  |  |  |  |  |
|        | failed                                                                                                    | step 14                                                                                                    |  |  |  |  |  |  |  |
| 11     | Send any faulty cards for repair acco                                                                                                    | ording to local procedure.                                                                                                    |  |  |  |  |  |  |  |
| 12     | Record the date the card was replace<br>symptoms that prompted replacement                                                                              | ed, the serial number of the card, and the ent of the card. Go to step 15.                                                       |  |  |  |  |  |  |  |
| 13     | Return to the procedure that directe<br>where a faulty card list was produce<br>and go to the appropriate card repla<br><i>Replacement Procedures</i> . | d you to this procedure. At the point d, identify the next faulty card on the list cement procedure for that card in <i>Card</i> |  |  |  |  |  |  |  |
| 14     | Obtain further assistance in replacir company maintenance personnel.                                                                                    | Detain further assistance in replacing this card by contacting operating ompany maintenance personnel.                           |  |  |  |  |  |  |  |

**15** You have successfully completed this procedure. Return to the maintenance procedure that directed you to this card replacement procedure and continue as directed.

# NT6X51 in an RSC-S (PCM-30) Model B LCM

# Application

Use this procedure to replace an NT6X51 card in an RSC-S LCM.

| PEC    | Suffixes | Name                   |
|--------|----------|------------------------|
| NT6X51 | AB, AC   | Extended LCM Processor |

### **Common procedures**

None

# Action

The following o wchart is only a summary of the procedure. To replace the card, use the instructions in the procedure that follows the o wchart.

### Summary of card replacement procedure for an NT6X51 card in RSC-S LCM

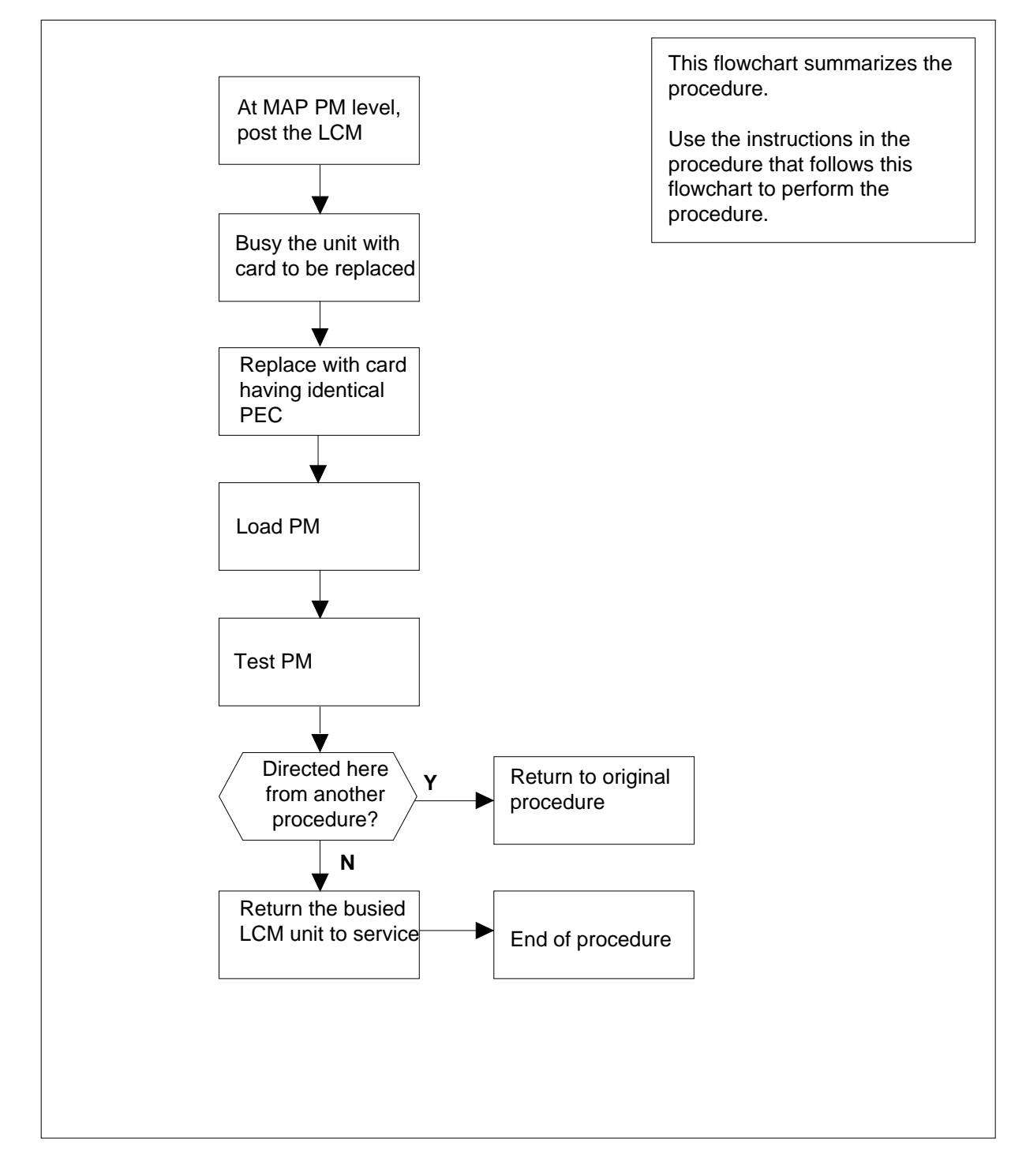

Replacing an NT6X51 card in an RSC-S LCM

### ATTENTION

Proceed only if you have been directed to this card replacement procedure from a step in a maintenance procedure, are using the procedure for verifying or accepting cards, or have been directed to this procedure by your maintenance support group.

### At your Current Location

1

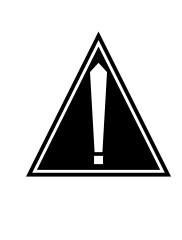

#### CAUTION Loss of service

This procedure includes directions to manually busy one or more peripheral module (PM) units. Since manually busying a PM unit can cause service degradation, perform this procedure only if necessary to restore out-of-service components. Otherwise, carry out this procedure during periods of low traf c.

Obtain an NT6X51 replacement card. Ensure the replacement card has the same product equipment code (PEC), including suffix, as the card that is to be removed.

#### At the MAP terminal

2 Set the MAP to the PM level and post the LCM by typing

>MAPCI;MTC;PM;POST LCM lcm\_site\_name lcm\_frame\_no lcm\_no

and pressing the Enter key.

where

- Icm\_site\_name is the name of the site at which the LCM is located
- Icm frame no
- is the number of the frame in which the LCM is located

lcm\_no

is the number of the LCM with the faulty card

**3** Busy the LCM by typing

>BSY UNIT lcm\_unit\_no

and pressing the Enter key.

where

Icm\_unit\_no is the number of the LCM unit

Example of a MAP response:

| LCM    | Ret | nL   | 00  | 0 1  | [ST] | С    | Liı  | nks_ | _008 | 3: | CSide | 1 | PSide   | 0  |      |
|--------|-----|------|-----|------|------|------|------|------|------|----|-------|---|---------|----|------|
| Unit O | :   | InSv | v I | Atce | e Ta | ake( | Dvei | r    | /RC  | 3: | 0     |   |         |    |      |
| Unit 1 | : 1 | ManI | 31  | Atce | 2    |      |      |      | /RC  | 3: | 0     |   |         |    |      |
|        |     |      |     |      |      | 11   | 11   | 11   | 11   | 11 |       | I | RG:Pref | :0 | InSv |
| Drwr:  | 01  | 23   | 45  | 67   | 89   | 01   | 23   | 45   | 67   | 89 |       |   | Stby    | :1 | InSv |
|        |     |      |     |      |      |      |      |      |      |    |       |   |         |    |      |

#### At the LCE frame

4

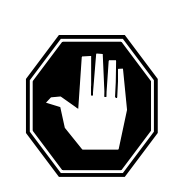

#### DANGER

**Card damage—transport** Take these precautions to protect the circuit cards from electrical and mechanical damage while transporting cards.

When handling a circuit card not in an electrostatic discharge (ESD) protective container, stand on a conductive oor mat and wear a wrist strap connected, through a 1-megohm resistor, to a suitably grounded object, such as a metal workbench or a DMS switch frame (Northern Telecom Corporate Standard 5028).

Store and transport circuit cards in an ESD protective container.

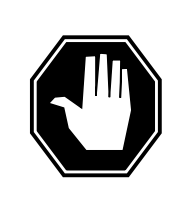

#### DANGER

Equipment damage

Take these precautions when removing or inserting a card:

- 1. Do not apply direct pressure to the components.
- 2. Do not force the cards into the slots.

Put on a wrist strap.

- Remove the NT6X51 card as shown in the following figures.
  - a Locate the card to be removed on the appropriate shelf.

5

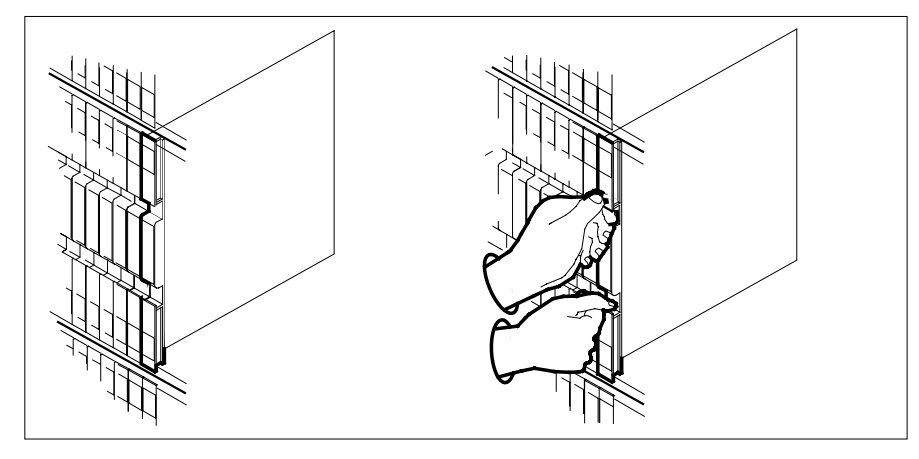

**b** Open the locking levers on the card to be replaced and gently pull the card toward you until it clears the shelf.

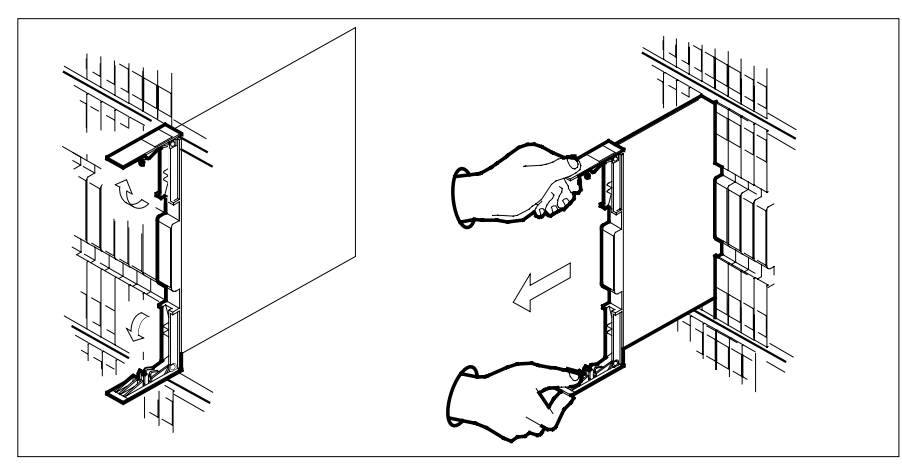

- **c** Ensure the replacement card has the same PEC, including suffix, as the card you just removed.
- 6 Open the locking levers on the replacement card.
  - **a** Align the card with the slots in the shelf.
  - **b** Gently slide the card into the shelf.

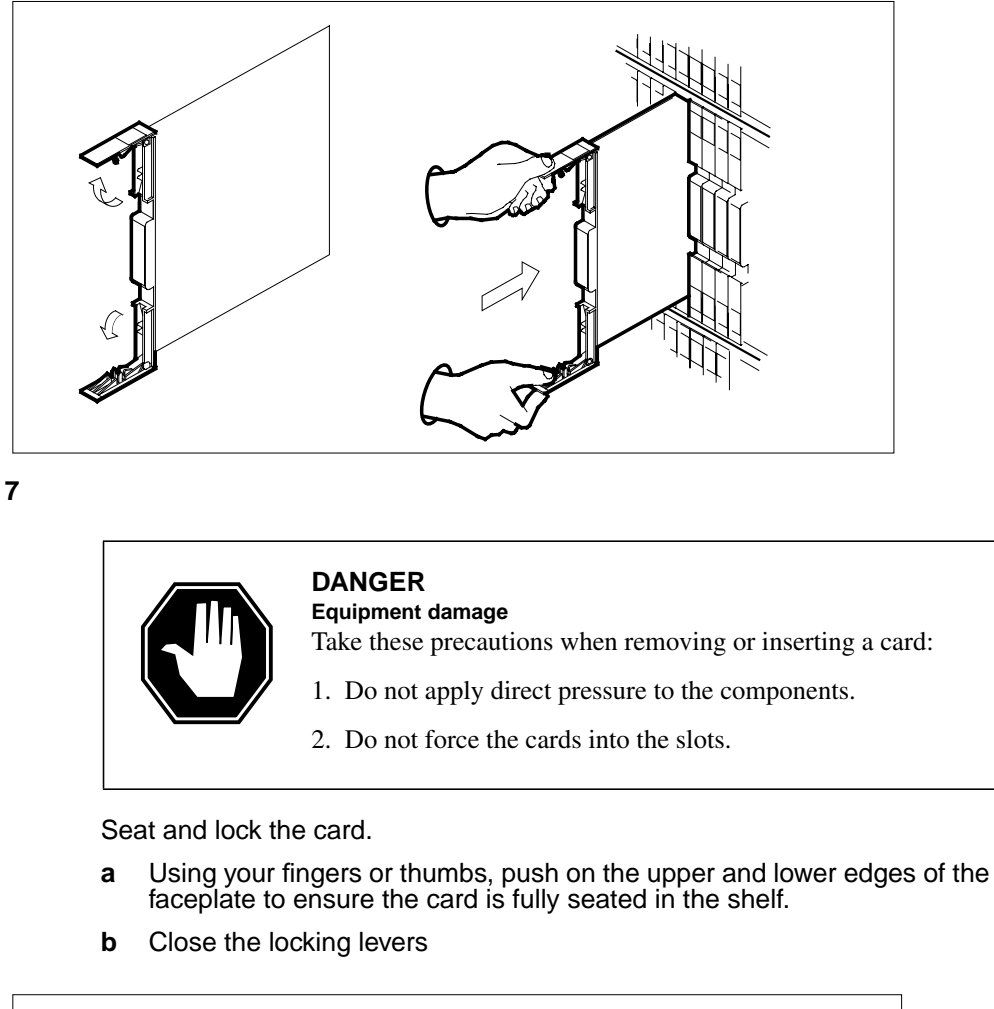

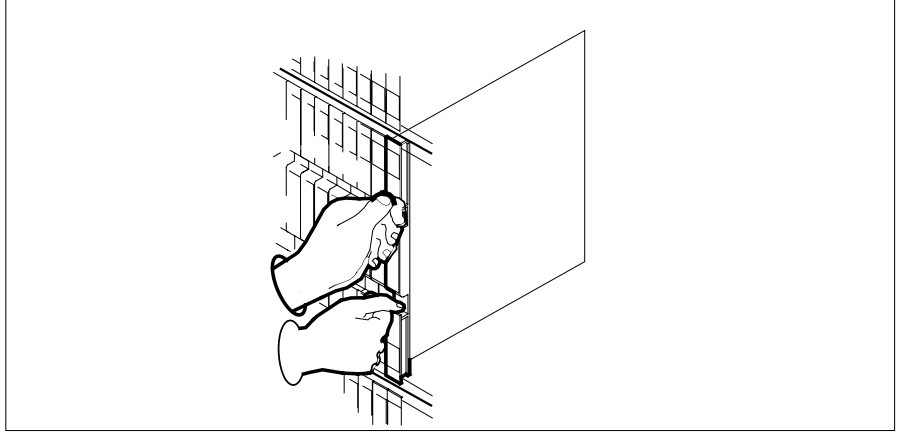

| 8      | Use the following information to determine where to proceed.                                                                                            |                                                                                                    |  |  |  |  |  |  |
|--------|----------------------------------------------------------------------------------------------------|----------------------------------------------------------------------------------------------------|--|--|--|--|--|--|
|        | If you entered this procedure from                                                                                                    | Do                                                                                                    |  |  |  |  |  |  |
|        | alarm clearing procedures                                                                                                    | step 13                                                                                                    |  |  |  |  |  |  |
|        | other                                                                                                    | step 9                                                                                                    |  |  |  |  |  |  |
| At the | MAP terminal                                                                                                    |                                                                                                    |  |  |  |  |  |  |
| 9      | Load the inactive LCM unit by typing                                                                                                    | ]                                                                                                    |  |  |  |  |  |  |
|        | >loadpm unit lcm_unit_no CO                                                                                                    | 2                                                                                                    |  |  |  |  |  |  |
|        | and pressing the Enter key.                                                                                                    |                                                                                                    |  |  |  |  |  |  |
|        | where                                                                                                    |                                                                                                    |  |  |  |  |  |  |
|        | lcm_unit_no<br>is the number of the LCM uni                                                                                                    | t busied in step 3                                                                                                    |  |  |  |  |  |  |
|        | If load                                                                                                    | Do                                                                                                    |  |  |  |  |  |  |
|        | passed                                                                                                    | step 10                                                                                                    |  |  |  |  |  |  |
|        | failed                                                                                                    | step 14                                                                                                    |  |  |  |  |  |  |
| 10     | Return the LCM unit to service by ty                                                                                                    | rping                                                                                                    |  |  |  |  |  |  |
|        | >RTS UNIT lcm_unit_no                                                                                                    |                                                                                                    |  |  |  |  |  |  |
|        | and pressing the Enter key.                                                                                                    |                                                                                                    |  |  |  |  |  |  |
|        | where                                                                                                    |                                                                                                    |  |  |  |  |  |  |
|        | Icm_unit_no<br>is the number of the LCM uni                                                                                                    | t busied in step 3                                                                                                    |  |  |  |  |  |  |
|        | If RTS                                                                                                    | Do                                                                                                    |  |  |  |  |  |  |
|        | passed                                                                                                    | step 11                                                                                                    |  |  |  |  |  |  |
|        | failed                                                                                                    | step 14                                                                                                    |  |  |  |  |  |  |
| 11     | Send any faulty cards for repair acco                                                                                                    | ording to local procedure.                                                                                                    |  |  |  |  |  |  |
| 12     | Record the date the card was replace symptoms that prompted replacement                                                                                 | ed, the serial number of the card, and the ent of the card. Go to step 15.                                                        |  |  |  |  |  |  |
| 13     | Return to the procedure that directe<br>where a faulty card list was produce<br>and go to the appropriate card repla<br><i>Replacement Procedures</i> . | d you to this procedure. At the point d, identify the next faulty card on the list icement procedure for that card in <i>Card</i> |  |  |  |  |  |  |
| 14     | Dbtain further assistance in replacing this card by contacting operating company maintenance personnel.                                                 |                                                                                                    |  |  |  |  |  |  |

**15** You have successfully completed this procedure. Return to the maintenance procedure that directed you to this card replacement procedure and continue as directed.

# NT6X52 in an IOPAC ILCM

### Application

Use this procedure to replace the following card in an International line concentrating module (ILCM).

| PEC    | Suffixes | Name                 |
|--------|----------|----------------------|
| NT6X52 | AA, AB   | Digroup control card |

### **Common procedures**

The common replacing a card procedure is referenced in this procedure.

### Action

The following o wchart is only a summary of the procedure. To replace the card, use the instructions in the step-action procedure that follows the o wchart.

### Summary of card replacement procedure for NT6X52 card in an ILCM shelf

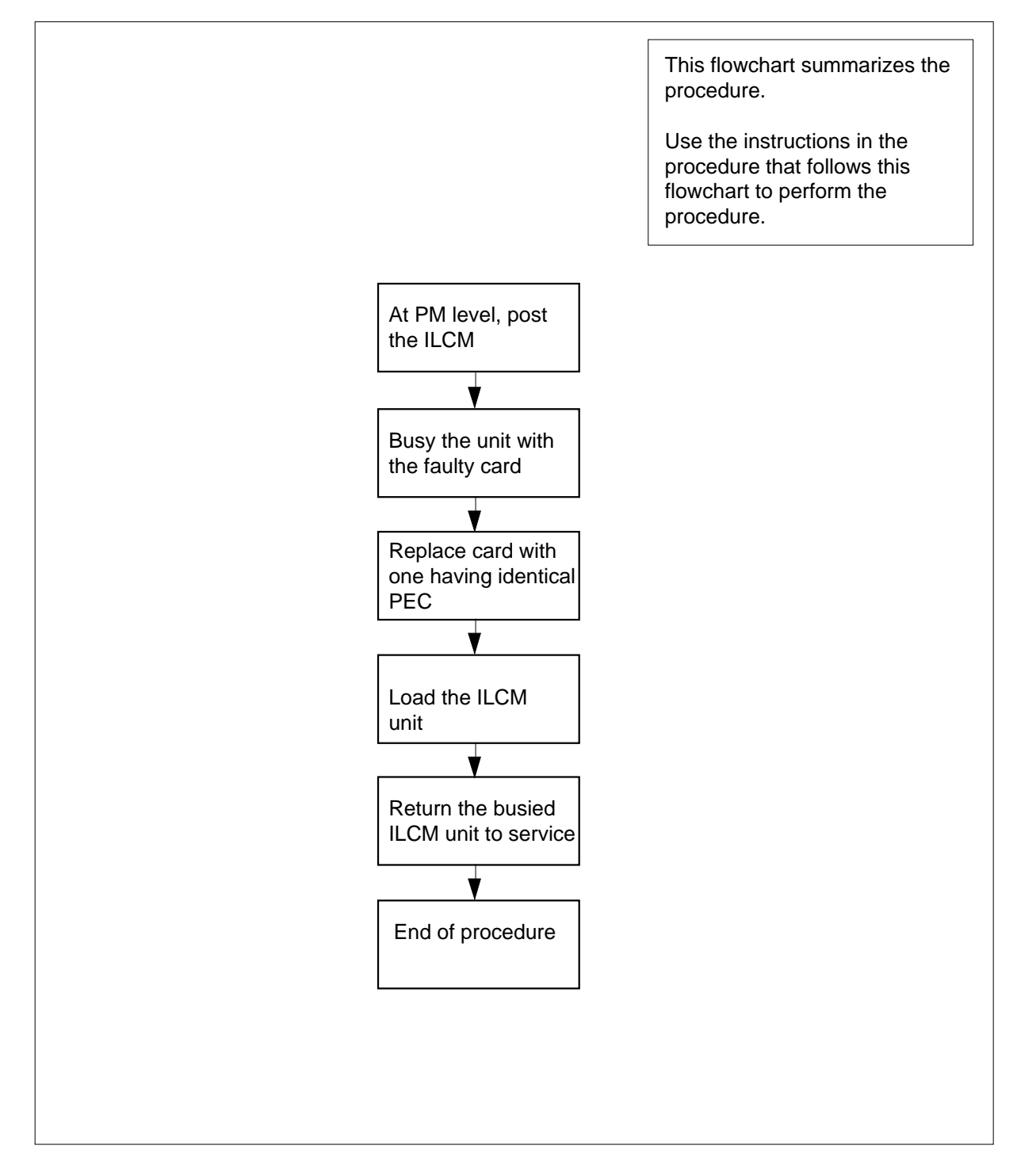

#### Replacing an NT6X52 in an ILCM

#### At your Current Location

- 1 Proceed only if you have been directed to this card replacement procedure from a step in a maintenance procedure, are using the procedure for verifying or accepting cards, or have been directed to this procedure by your maintenance support group.
- 2 Obtain a replacement card. Ensure the replacement card has the same product equipment code (PEC), including suffix, as the card to be removed.
- **3** If you were directed to this procedure from the *Alarm Clearing Procedures*, go to step 6. Otherwise, continue with step 4.

#### At the MAP terminal

4 Access the peripheral module (PM) level and post the ILCM by typing

MAPCI;MTC;PM;POST ILCM site frame lcm

and pressing the Enter key.

where

site

is the site name of the IOPAC

frame

is the frame number of the IOPAC cabinet

lcm

is the number of the ILCM

5 Busy the ILCM unit containing the faulty card by typing

BSY UNIT lcm\_unit

and pressing the Enter key.

where

lcm\_unit

is the ILCM unit to be busied (0 or 1)

#### At the LCM

- 6 Go to the common replacing a card procedure in this document to replace the NT6X52 card. When the card is replaced, return to this step.
- 7 If you were directed to this procedure from the *Alarm Clearing Procedures*, return now to the alarm clearing procedure that directed you here. Otherwise, continue with step 8.
- 8 Load the ILCM unit by typing

LOADPM UNIT lcm\_unit CC

and pressing the Enter key.

where

|                      | Icm_unit<br>is the ILCM unit to be loaded (0 or 1)                                                                                                    |                                                         |  |  |
|----------------------|----------------------------------------------------------------------------------------------------|---------------------------------------------------------|--|--|
|                      | lf                                                                                                    | Do                                                      |  |  |
|                      | message loadfile not<br>found in directory is re-<br>ceived                                                                                                    | step 9                                                  |  |  |
|                      | load passes                                                                                                    | step 26                                                 |  |  |
|                      | load fails                                                                                                    | step 29                                                 |  |  |
| 9                    | Determine the type of device on which the PM load files are located.                                                                                                    |                                                         |  |  |
|                      | If load files located on                                                                                                    | Do                                                      |  |  |
|                      | tape                                                                                                    | step 10                                                 |  |  |
|                      | IOC disk                                                                                                    | step 16                                                 |  |  |
|                      | SLM disk                                                                                                    | step 21                                                 |  |  |
| 10<br>11<br>12<br>13 | Locate the tape that contains the PM load files.<br>Mount the tape on a magnetic tape drive.<br>Download the tape by typing<br>>MOUNT tape_no<br>and pressing the Enter key.<br>where<br>tape_no<br>is the number of the tape containing the PM load files<br>List the contents of the tape in your user directory by typing<br>>LIST T tape_no<br>and pressing the Enter key. |                                                         |  |  |
| 14                   | tape_no         is the number of the tape conta         Demount the tape drive by typing         >DEMOUNT T tape_no         and pressing the Enter key.         where         tape_no         is the number of the tape drive                                                                                                    | ining the PM load files<br>containing the PM load files |  |  |
| 15                   | Go to step 25.                                                                                                    |                                                         |  |  |

| 16 | From office records, determine and note the number of the input/output controller (IOC) disk and the name of the volume that contains the PM load files. |  |  |
|----|----------------------------------------------------------------------------------------------------|--|--|
| 17 | Access the disk utility level of the MAP terminal by typing                                                                                              |  |  |
|    | >DSKUT                                                                                                    |  |  |
|    | and pressing the Enter key.                                                                                                    |  |  |
| 18 | List the IOC file names into your user directory by typing                                                                                               |  |  |
|    | >LISTVOL volume_name ALL                                                                                                    |  |  |
|    | and pressing the Enter key.                                                                                                    |  |  |
|    | where                                                                                                    |  |  |
|    | <pre>volume_name is the name of the volume that contains the PM load files obtained in step 16.</pre>                                                    |  |  |
| 19 | Leave the disk utility by typing                                                                                                    |  |  |
|    | >QUIT                                                                                                    |  |  |
|    | and pressing the Enter key.                                                                                                    |  |  |
| 20 | Go to step 25.                                                                                                    |  |  |
| 21 | From office records, determine and note the number of the system load module (SLM) disk and the name of the volume that contains the PM load files.      |  |  |
| 22 | Access the disk utility level of the MAP terminal by typing                                                                                              |  |  |
|    | >DISKUT                                                                                                    |  |  |
|    | and pressing the Enter key.                                                                                                    |  |  |
| 23 | List the SLM file names into your user directory by typing                                                                                               |  |  |
|    | >LV CM;LF file_name                                                                                                    |  |  |
|    | and pressing the Enter key.                                                                                                    |  |  |
|    | where                                                                                                    |  |  |
|    | file_name<br>is the name of the SLM disk volume containing the file to be loaded,<br>obtained in step 21.                                                |  |  |
| 24 | Leave the disk utility by typing                                                                                                    |  |  |
|    | >QUIT                                                                                                    |  |  |
|    | and pressing the Enter key.                                                                                                    |  |  |
| 25 | Reload the ILCM unit by typing                                                                                                    |  |  |
|    | >LOADPM UNIT lcm_unit CC                                                                                                    |  |  |
|    | and pressing the Enter key.                                                                                                    |  |  |
|    | where                                                                                                    |  |  |
|    |                                                                                                    |  |  |
|    |                                                                                                    |  |  |

# NT6X52 in an IOPAC ILCM (end)

| lf                                                                                                    | Do                 |  |  |
|----------------------------------------------------------------------------------------------------|--------------------|--|--|
| load failed                                                                                                    | step 29            |  |  |
| load passed                                                                                                    | step 26            |  |  |
| Return the ILCM unit to service by typing                                                                                |                    |  |  |
| >RTS UNIT lcm_unit                                                                                                    |                    |  |  |
| and pressing the Enter key.                                                                                              |                    |  |  |
| where                                                                                                    |                    |  |  |
| Icm_unit<br>is the ILCM busied                                                                                           | in step 5 (0 or 1) |  |  |
| If RTS                                                                                                    | Do                 |  |  |
| passed                                                                                                    | step 27            |  |  |
| failed                                                                                                    | step 29            |  |  |
| Send any faulty cards for repair according to local procedure.                                                           |                    |  |  |
| Record the following items in office records:                                                                            |                    |  |  |
| Record the following items                                                                                               |                    |  |  |
| <ul> <li>date the card was repl</li> </ul>                                                                               | aced               |  |  |
| <ul> <li>Record the following items</li> <li>date the card was rep</li> <li>serial number of the card was rep</li> </ul> | aced<br>ard        |  |  |

- **29** Obtain further assistance in replacing this card by contacting the personnel responsible for higher level of support.
- **30** You have successfully completed this procedure.

# NT6X52 in an OPAC LCM

### Application

Use this procedure to replace the following card in a line concentrating module (LCM).

| PEC    | Suffixes | Name                 |
|--------|----------|----------------------|
| NT6X52 | AA, AB   | Digroup control card |

### **Common procedures**

The common replacing a card procedure is referenced in this procedure.

### Action

The following o wchart is only a summary of the procedure. To replace the card, use the instructions in the step-action procedure that follows the o wchart.

### Summary of card replacement procedure for NT6X52 card in an LCM shelf

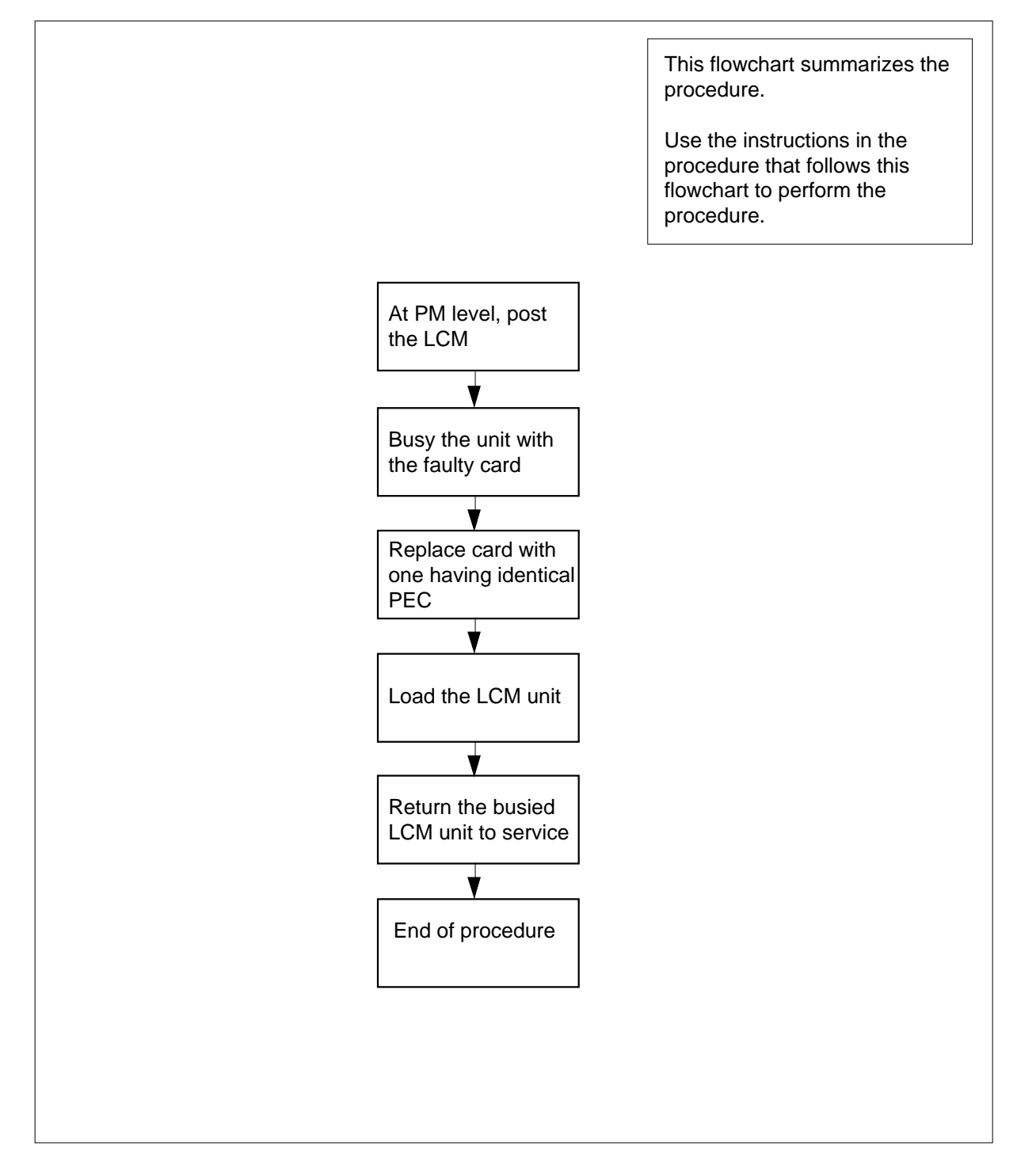

#### Replacing an NT6X52 in an LCM

#### At your Current Location

- 1 Proceed only if you have been directed to this card replacement procedure from a step in a maintenance procedure, are using the procedure for verifying or accepting cards, or have been directed to this procedure by your maintenance support group.
- 2 Obtain a replacement card. Ensure the replacement card has the same product equipment code (PEC), including suffix, as the card to be removed.
- **3** If you were directed to this procedure from the *Alarm Clearing Procedures*, go to step 6. Otherwise, continue with step 4.

#### At the MAP terminal

4 Access the peripheral module (PM) level and post the LCM by typing

MAPCI;MTC;PM;POST LCM site frame lcm

and pressing the Enter key.

where

site

is the site name of the OPAC

frame

is the frame number of the OPAC (0 to 99)

lcm

is the number of the LCM

5 Busy the LCM unit containing the faulty card by typing

BSY UNIT lcm\_unit

and pressing the Enter key.

where

lcm\_unit

is the LCM unit to be busied (0 or 1)

#### At the LCM

- 6 Replace the NT6X52 card using the common replacing a card procedure in this document.
- 7 If you were directed to this procedure from the *Alarm Clearing Procedures*, return now to the alarm clearing procedure that directed you here. Otherwise, continue with step 8.
- 8 Load the LCM unit by typing

LOADPM UNIT lcm\_unit CC

and pressing the Enter key.

where

|    | lcm_unit<br>is the LCM unit to be loaded (0 or 1)                    |                              |  |  |
|----|----------------------------------------------------------------------|------------------------------|--|--|
|    | lf                                                                   | Do                           |  |  |
|    | message loadfile not<br>found in directory is re-<br>ceived          | step 9                       |  |  |
|    | load passes                                                          | step 26                      |  |  |
|    | load fails                                                           | step 29                      |  |  |
| 9  | Determine the type of device on which the PM load files are located. |                              |  |  |
|    | If load files located on                                             | Do                           |  |  |
|    | tape                                                                 | step 10                      |  |  |
|    | IOC disk                                                             | step 16                      |  |  |
|    | SLM disk                                                             | step 21                      |  |  |
| 10 | Locate the tape that contains the PM I                               | oad files.                   |  |  |
| 11 | Mount the tape on a magnetic tape dri                                | ve.                          |  |  |
| 12 | Download the tape by typing                                          |                              |  |  |
|    | >MOUNT tape_no                                                       |                              |  |  |
|    | and pressing the Enter key.                                          |                              |  |  |
|    | where                                                                |                              |  |  |
|    | tape_no<br>is the number of the tape conta                           | ining the PM load files      |  |  |
| 13 | List the contents of the tape in your us                             | er directory by typing       |  |  |
|    | >LIST T tape_no                                                      |                              |  |  |
|    | and pressing the Enter key.                                          |                              |  |  |
|    | where                                                                |                              |  |  |
|    | tape_no<br>is the number of the tape conta                           | ining the PM load files      |  |  |
| 14 | Demount the tape drive by typing                                     |                              |  |  |
|    | >DEMOUNT T tape_no                                                   |                              |  |  |
|    | and pressing the Enter key.                                          |                              |  |  |
|    | where                                                                |                              |  |  |
|    | tape_no<br>is the number of the tape drive                           | containing the PM load files |  |  |
| 15 | Go to step 25.                                                       |                              |  |  |
| 16 | From office records, determine and note the number of the input/output controller (IOC) disk and the name of the volume that contains the PM load files. |
|----|----------------------------------------------------------------------------------------------------|
| 17 | Access the disk utility level of the MAP terminal by typing                                                                                              |
|    | >DSKUT                                                                                                    |
|    | and pressing the Enter key.                                                                                                    |
| 18 | List the IOC file names into your user directory by typing                                                                                               |
|    | >LISTVOL volume_name ALL                                                                                                    |
|    | and pressing the Enter key.                                                                                                    |
|    | where                                                                                                    |
|    | <b>volume_name</b><br>is the name of the volume that contains the PM load files obtained in<br>step 16.                                                  |
| 19 | Leave the disk utility by typing                                                                                                    |
|    | >QUIT                                                                                                    |
|    | and pressing the Enter key.                                                                                                    |
| 20 | Go to step 25.                                                                                                    |
| 21 | From office records, determine and note the number of the system load module (SLM) disk and the name of the volume that contains the PM load files.      |
| 22 | Access the disk utility level of the MAP terminal by typing                                                                                              |
|    | >DISKUT                                                                                                    |
|    | and pressing the Enter key.                                                                                                    |
| 23 | List the SLM file names into your user directory by typing                                                                                               |
|    | >LV CM;LF file_name                                                                                                    |
|    | and pressing the Enter key.                                                                                                    |
|    | where                                                                                                    |
|    | file_name<br>is the name of the SLM disk volume containing the file to be loaded,<br>obtained in step 21.                                                |
| 24 | Leave the disk utility by typing                                                                                                    |
|    | >QUIT                                                                                                    |
|    | and pressing the Enter key.                                                                                                    |
| 25 | Reload the LCM unit by typing                                                                                                    |
|    | >LOADPM UNIT lcm_unit CC                                                                                                    |
|    | and pressing the Enter key.                                                                                                    |
|    | where                                                                                                    |
|    |                                                                                                    |
|    |                                                                                                    |

## NT6X52 in an OPAC LCM (end)

|    | <b>Icm_unit</b><br>is the LCM unit to be loaded (0 or 1)                 |                                                  |  |  |  |  |  |
|----|--------------------------------------------------------------------------|--------------------------------------------------|--|--|--|--|--|
|    | lf                                                                       | Do                                               |  |  |  |  |  |
|    | load failed                                                              | step 29                                          |  |  |  |  |  |
|    | load passed                                                              | step 26                                          |  |  |  |  |  |
| 26 | Return the LCM unit to service by                                        | / typing                                         |  |  |  |  |  |
|    | >RTS UNIT lcm_unit                                                       |                                                  |  |  |  |  |  |
|    | and pressing the Enter key.                                              | and pressing the Enter key.                      |  |  |  |  |  |
|    | where                                                                    | where                                            |  |  |  |  |  |
|    | <b>Icm_unit</b><br>is the LCM busied in step 5                           | Icm_unit<br>is the LCM busied in step 5 (0 or 1) |  |  |  |  |  |
|    | If RTS                                                                   | Do                                               |  |  |  |  |  |
|    | passed                                                                   | step 27                                          |  |  |  |  |  |
|    | failed                                                                   | step 29                                          |  |  |  |  |  |
| 27 | Send any faulty cards for repair ac                                      | ccording to local procedure.                     |  |  |  |  |  |
| 28 | Record the following items in offic                                      | e records:                                       |  |  |  |  |  |
|    | date the card was replaced                                               |                                                  |  |  |  |  |  |
|    | serial number of the card                                                |                                                  |  |  |  |  |  |
|    | <ul> <li>symptoms that prompted replacement of the card</li> </ul>       |                                                  |  |  |  |  |  |
|    | Go to step 30.                                                           |                                                  |  |  |  |  |  |
| 29 | Obtain further assistance in replace responsible for higher level of sup | cing this card by contacting the personnel port. |  |  |  |  |  |

**30** You have successfully completed this procedure.

# NT6X52 in an OPM

# Application

Use this procedure to replace the following card in an OPM.

| PEC    | Suffixes | Name                       |
|--------|----------|----------------------------|
| NT6X52 | AA, AB   | Digital Control Card (DCC) |

## **Common procedures**

The common replacing a card procedure is referenced in this procedure.

# Action

The following o wchart is a summary of the procedure. To replace the card, use the instructions in the procedure that follows the o wchart.

## Summary of card replacement procedures for an NT6X52 card in an OPM

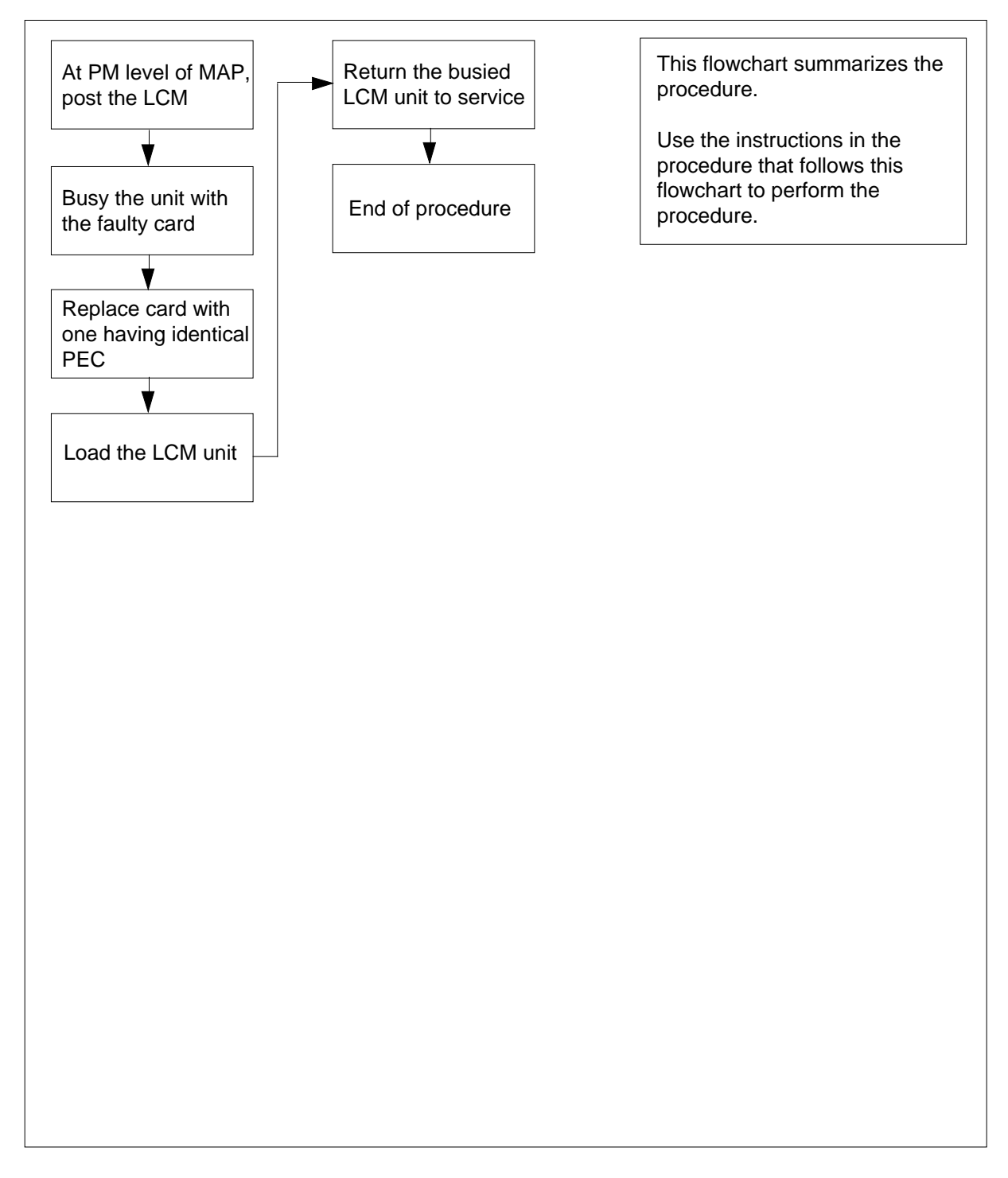

#### Replacing an NT6X52 card in an OPM

#### At your Current Location

- 1 Obtain a replacement card. Ensure that the replacement card has the same product equipment code (PEC), including suffix, as the card that is to be removed.
- 2 If you were directed to this procedure from another maintenance procedure, go to step 5; otherwise, continue with step 3.

#### At the MAP display

3 Access the PM level and post the LCM by typing

>MAPCI;MTC;PM;POST LCM site frame lcm

and pressing the Enter key.

where

site is the site name of the OPM

frame

is the frame number of the OPM cabinet (0 to 511)

lcm

is the number of the LCM

4 Busy the LCM unit containing the faulty card by typing

>BSY UNIT lcm\_unit

and pressing the Enter key.

where

Icm\_unit is the LCM unit to be busied (0 or 1)

#### At the OPM cabinet

- 5 Replace the NT6X52 card using the common replacing a card procedure in this document.
- 6 If you were directed to this procedure from another maintenance procedure, return now to the procedure that directed you here and continue as directed; otherwise, continue with step 7.
- 7 Load the LCM unit by typing

>LOADPM UNIT lcm\_unit CC

and pressing the Enter key.

where

|        | <b>Icm_unit</b><br>is the LCM unit to be loaded (0                                  | or 1)                          |  |  |  |  |
|--------|-------------------------------------------------------------------------------------|--------------------------------|--|--|--|--|
|        | lf                                                                                  | Do                             |  |  |  |  |
|        | message "loadfile not found in directory" is received                               | step 8                         |  |  |  |  |
|        | load passed                                                                         | step 26                        |  |  |  |  |
|        | load failed                                                                         | step 29                        |  |  |  |  |
| 8      | Determine the type of device on which                                               | the PM load files are located. |  |  |  |  |
|        | If load files are located on                                                        | Do                             |  |  |  |  |
|        | tape                                                                                | step 9                         |  |  |  |  |
|        | IOC disk                                                                            | step 15                        |  |  |  |  |
|        | SLM disk                                                                            | step 20                        |  |  |  |  |
| 9      | Locate the tape that contains the PM I                                              | oad files.                     |  |  |  |  |
| 10     | Mount the tape on a magnetic tape dri                                               | ve.                            |  |  |  |  |
| At the | MAP display                                                                         |                                |  |  |  |  |
| 11     | Download the tape by typing                                                         |                                |  |  |  |  |
|        | >MOUNT tape_no                                                                      |                                |  |  |  |  |
|        | and pressing the Enter key.                                                         |                                |  |  |  |  |
|        | where                                                                               |                                |  |  |  |  |
|        | <pre>tape_no     is the number of the tape drive containing the PM load files</pre> |                                |  |  |  |  |
| 12     | List the contents of the tape in your us                                            | er directory by typing         |  |  |  |  |
|        | >LIST T tape_no                                                                     |                                |  |  |  |  |
|        | and pressing the Enter key.                                                         |                                |  |  |  |  |
|        | where                                                                               |                                |  |  |  |  |
|        | tape_no<br>is the number of the tape drive                                          | containing the PM load files   |  |  |  |  |
| 13     | Demount the tape by typing                                                          | -                              |  |  |  |  |
|        | >DEMOUNT T tape_no                                                                  |                                |  |  |  |  |
|        | and pressing the Enter key.                                                         |                                |  |  |  |  |
|        | where                                                                               |                                |  |  |  |  |
|        | tape_no<br>is the number of the tape drive                                          | containing the PM load files   |  |  |  |  |

- **14** Go to step 25.
- **15** From office records, determine and note the number of the input/output controller (IOC) disk and the name of the volume that contains the PM load files.
- 16 Access the disk utility level of the MAP by typing

>DSKUT

and pressing the Enter key.

17 List the IOC file names into your user directory by typing

>LISTVOL volume\_name ALL

and pressing the Enter key.

where

volume\_name
is the name of the volume that contains the PM load files obtained in
step 15

18 Leave the disk utility by typing

>QUIT

and pressing the Enter key.

- **19** Go to step 25.
- **20** From office records, determine and note the number of the system load module (SLM) disk and the name of the volume that contains the PM load files.
- 21 Access the disk utility level of the MAP by typing

>DISKUT

and pressing the Enter key.

22 List the SLM disk volume names by typing

>LV CM

and pressing the Enter key.

23 List the SLM file names into your user directory by typing

>LF volume\_name

and pressing the Enter key.

where

#### volume\_name

is the name of the volume that contains the PM load files, obtained in step 20

24 Leave the disk utility by typing

>QUIT

and pressing the Enter key.

# NT6X52 in an OPM (end)

| Rel                                              | oad the LCM unit by ty           | /ping                                |  |  |  |  |
|--------------------------------------------------|----------------------------------|--------------------------------------|--|--|--|--|
| >L0                                              | DADPM UNIT lcm_un                | it CC                                |  |  |  |  |
| and                                              | d pressing the Enter ke          | y.                                   |  |  |  |  |
| whe                                              | ere                              |                                      |  |  |  |  |
|                                                  | Icm_unit<br>is the LCM unit to b | be loaded (0 or 1)                   |  |  |  |  |
| lf                                               |                                  | Do                                   |  |  |  |  |
| lo                                               | ad failed                        | step 29                              |  |  |  |  |
| lo                                               | ad passed                        | step 26                              |  |  |  |  |
| Re                                               | eturn the LCM unit to se         | ervice by typing                     |  |  |  |  |
| >R1                                              | IS UNIT lcm_unit                 |                                      |  |  |  |  |
| anc                                              | nd pressing the Enter key.       |                                      |  |  |  |  |
| whe                                              | here                             |                                      |  |  |  |  |
| Icm_unit<br>is the LCM busied in step 4 (0 or 1) |                                  |                                      |  |  |  |  |
| lf                                               | RTS                              | Do                                   |  |  |  |  |
| pa                                               | assed                            | step 27                              |  |  |  |  |
| fa                                               | iled                             | step 29                              |  |  |  |  |
| Ser                                              | nd any faulty cards for          | repair according to local procedure. |  |  |  |  |
| Record the following items in office records:    |                                  |                                      |  |  |  |  |
| •                                                | date the card was rep            | laced                                |  |  |  |  |
| •                                                | serial number of the card        |                                      |  |  |  |  |
| •                                                | symptoms that promp              | ted replacement of the card.         |  |  |  |  |
| Go                                               | to step 30.                      |                                      |  |  |  |  |
|                                                  |                                  |                                      |  |  |  |  |

**29** Obtain further assistance in replacing this card by contacting the personnel responsible for higher level of support.

**30** You have successfully completed this procedure.

# NT6X52 in an RLCM

# Application

Use this procedure to replace the following card in an RLCM.

| PEC    | Suffixes | Name                       |
|--------|----------|----------------------------|
| NT6X52 | AA, AB   | Digital Control Card (DCC) |

## **Common procedures**

The common replacing a card procedure is referenced in this procedure.

# Action

The following o wchart is a summary of the procedure. To replace the card, use the instructions in the procedure that follows the o wchart.

## Summary of card replacement procedure for an NT6X52 card in an RLCM

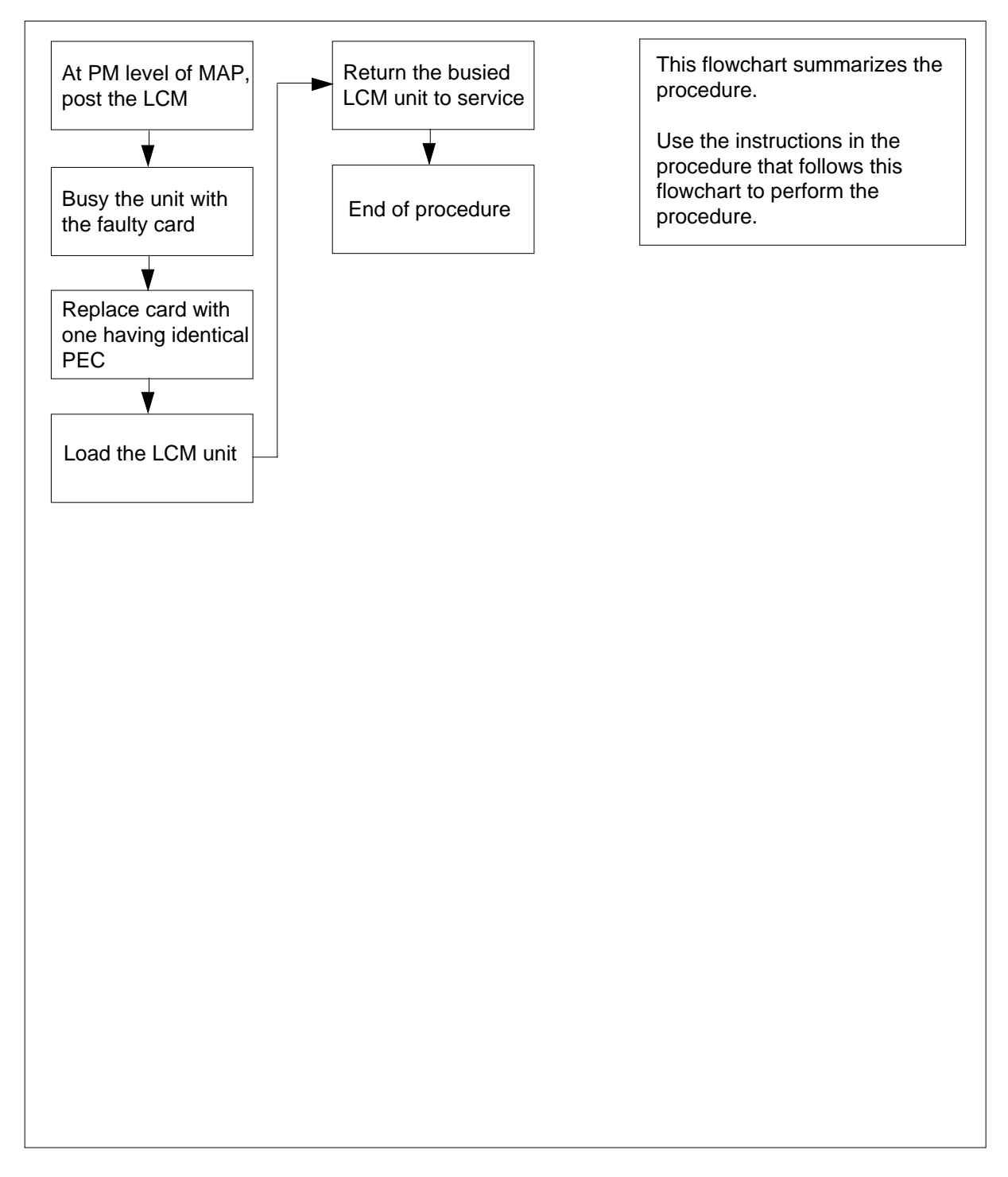

#### Replacing an NT6X52 card in an RLCM

#### At your current location

- 1 Obtain a replacement card. Ensure that the replacement card has the same product equipment code (PEC), including suffix, as the card that is to be removed.
- 2 If you were directed to this procedure from another maintenance procedure, go to step 5; otherwise, continue with step 3.

#### At the MAP display

**3** Access the PM level and post the LCM by typing

>MAPCI;MTC;PM;POST LCM site frame lcm

and pressing the Enter key.

where

site is the site name of the RLCM

frame

is the frame number of the RLCE (0 to 511)

lcm

is the number of the LCM

4 Busy the LCM unit containing the faulty card by typing

>BSY UNIT lcm\_unit

and pressing the Enter key.

where

Icm\_unit is the LCM unit to be busied (0 or 1)

#### At the RLCE

- 5 Replace the NT6X52 card using the common replacing a card procedure in this document. When the card is replaced, return to this point.
- 6 If you were directed to this procedure from another maintenance procedure, return now to the procedure that directed you here and continue as directed; otherwise, continue with step 7.
- 7 Load the LCM unit by typing

>LOADPM UNIT lcm\_unit CC

and pressing the Enter key.

where

|               | <b>Icm_unit</b><br>is the LCM unit to be loaded (0    | or 1)                          |  |  |  |
|---------------|-------------------------------------------------------|--------------------------------|--|--|--|
|               | lf                                                    | Do                             |  |  |  |
|               | message "loadfile not found in directory" is received | step 8                         |  |  |  |
|               | load passed                                           | step 26                        |  |  |  |
|               | load failed                                           | step 29                        |  |  |  |
| 8             | Determine the type of device on which                 | the PM load files are located. |  |  |  |
|               | If load files are located on                          | Do                             |  |  |  |
|               | tape                                                  | step 9                         |  |  |  |
|               | IOC disk                                              | step 15                        |  |  |  |
|               | SLM disk                                              | step 20                        |  |  |  |
| 9             | Locate the tape that contains the PM I                | oad files.                     |  |  |  |
| 10            | Mount the tape on a magnetic tape dri                 | Ve.                            |  |  |  |
| 14 4h a       | MAD diaplay                                           |                                |  |  |  |
| AL IIIE<br>11 | NAP display                                           |                                |  |  |  |
|               |                                                       |                                |  |  |  |
|               | and pressing the Enter key                            |                                |  |  |  |
|               | and pressing the Enter key.                           |                                |  |  |  |
|               | tape no                                               |                                |  |  |  |
|               | is the number of the tape drive                       | containing the PM load files   |  |  |  |
| 12            | List the contents of the tape in your us              | er directory by typing         |  |  |  |
|               | >LIST T tape_no                                       |                                |  |  |  |
|               | and pressing the Enter key.                           |                                |  |  |  |
|               | where                                                 |                                |  |  |  |
|               | tape_no<br>is the number of the tape drive            | containing the PM load files   |  |  |  |
| 13            | Demount the tape by typing                            | -                              |  |  |  |
|               | >DEMOUNT T tape_no                                    |                                |  |  |  |
|               | and pressing the Enter key.                           |                                |  |  |  |
|               | where                                                 |                                |  |  |  |
|               | tape_no<br>is the number of the tape drive            | containing the PM load files   |  |  |  |

- **14** Go to step 25.
- **15** From office records, determine and note the number of the input/output controller (IOC) disk and the name of the volume that contains the PM load files.
- 16 Access the disk utility level of the MAP by typing

>DSKUT

and pressing the Enter key.

17 List the IOC file names into your user directory by typing

>LISTVOL volume\_name ALL

and pressing the Enter key.

where

- volume\_name
  is the name of the volume that contains the PM load files obtained in
  step 15
- 18 Leave the disk utility by typing

>QUIT

and pressing the Enter key.

- **19** Go to step 25.
- **20** From office records, determine and note the number of the system load module (SLM) disk and the name of the volume that contains the PM load files.
- 21 Access the disk utility level of the MAP by typing

>DISKUT

and pressing the Enter key.

22 List the SLM disk volume names by typing

>LV CM

and pressing the Enter key.

23 List the SLM file names into your user directory by typing

>LF volume\_name

and pressing the Enter key.

where

#### volume\_name

is the name of the volume that contains the PM load files, obtained in step 20

24 Leave the disk utility by typing

>QUIT

and pressing the Enter key.

# NT6X52 in an RLCM (end)

| Reload the LCM unit by ty                        | ping                                |  |  |  |  |  |
|--------------------------------------------------|-------------------------------------|--|--|--|--|--|
| >LOADPM UNIT lcm_un:                             | >LOADPM UNIT lcm_unit CC            |  |  |  |  |  |
| and pressing the Enter key                       | Ι.                                  |  |  |  |  |  |
| where                                            |                                     |  |  |  |  |  |
| Icm_unit<br>is the LCM unit to b                 | e loaded (0 or 1)                   |  |  |  |  |  |
| lf                                               | Do                                  |  |  |  |  |  |
| load failed                                      | step 29                             |  |  |  |  |  |
| load passed                                      | step 26                             |  |  |  |  |  |
| Return the LCM unit to se                        | rvice by typing                     |  |  |  |  |  |
| >RTS UNIT lcm_unit                               |                                     |  |  |  |  |  |
| and pressing the Enter key                       | Ι.                                  |  |  |  |  |  |
| where                                            |                                     |  |  |  |  |  |
| Icm_unit<br>is the LCM busied in step 4 (0 or 1) |                                     |  |  |  |  |  |
| If RTS                                           | Do                                  |  |  |  |  |  |
| passed                                           | step 27                             |  |  |  |  |  |
| failed                                           | step 29                             |  |  |  |  |  |
| Send any faulty cards for r                      | epair according to local procedure. |  |  |  |  |  |
| Record the following items in office records:    |                                     |  |  |  |  |  |
| • date the card was repl                         | aced                                |  |  |  |  |  |
| <ul> <li>serial number of the card</li> </ul>    |                                     |  |  |  |  |  |
| • symptoms that prompt                           | ed replacement of the card.         |  |  |  |  |  |
| Go to step 30.                                   |                                     |  |  |  |  |  |
|                                                  |                                     |  |  |  |  |  |

**29** Obtain further assistance in replacing this card by contacting the personnel responsible for higher level of support.

**30** You have successfully completed this procedure.

# NT6X52 in an RLCM-EDC

## Application

Use this procedure to replace the following card in the shelves or frames identi ed in the follo wing table.

| PEC    | Suffixes | Card name                     | Shelf/frame name |  |  |
|--------|----------|-------------------------------|------------------|--|--|
| NT6X52 | AA       | Digroup Control Card<br>(DCC) | LCM/RLCC         |  |  |

If you cannot identify the PEC, suf x, and shelf or frame for the card you want to replace, refer to the index. The index provides a list of cards, shelves, and frames documented in this maintenance manual.

## **Common procedures**

The common replacing a card procedure is referenced in this procedure.

## Action

This card replacement procedure contains a summary o wchart and a list of steps. Use the o wchart to review the procedure. Follow the steps to perform the procedure.

### Summary of replacing an NT6X52 card in LCM

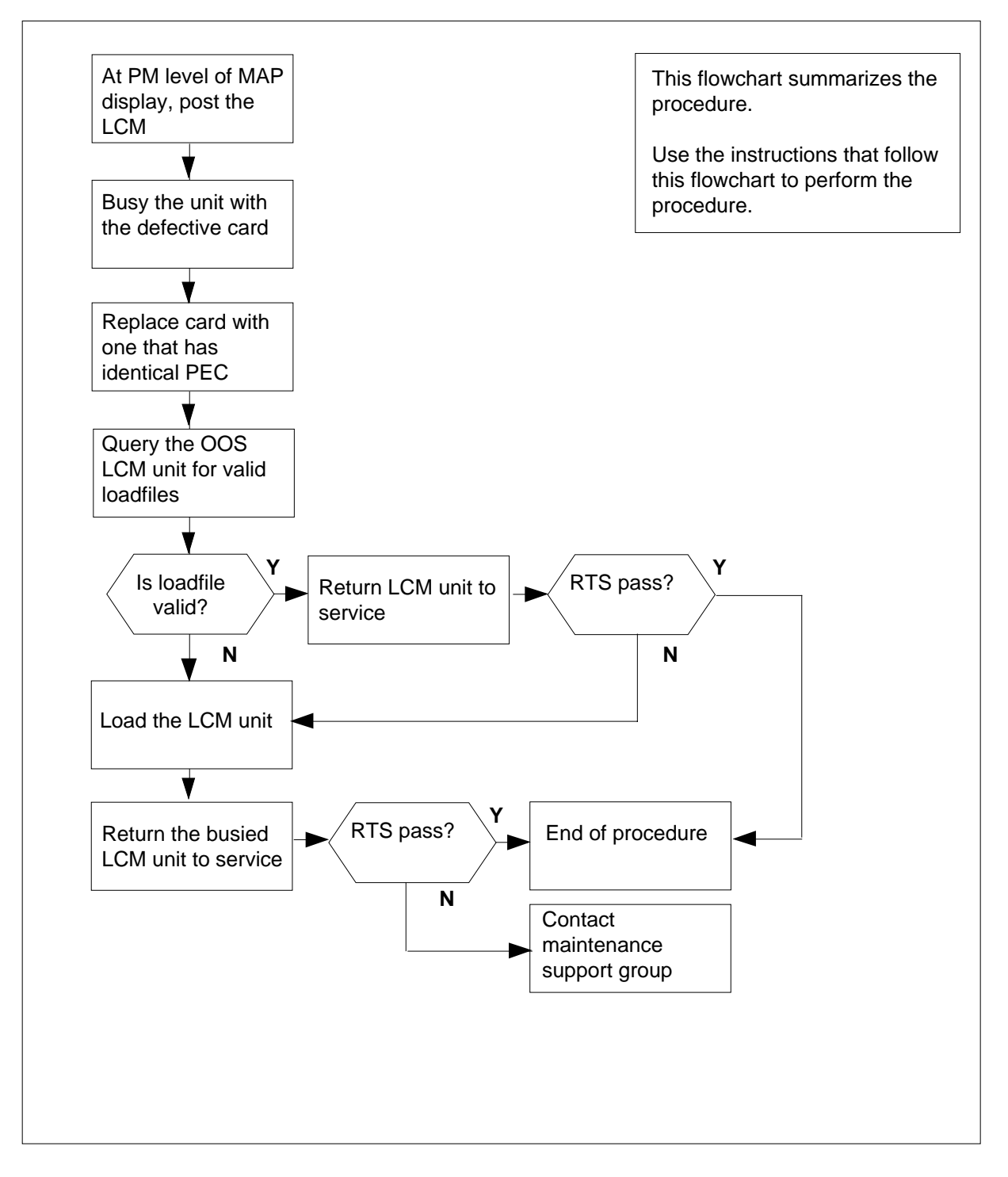

#### Replacing an NT6X52 card in an LCM

### At your current location

- 1 Obtain a replacement card. Make sure that the replacement card has the same product equipment code (PEC) and suffix as the card to remove.
- 2 If another maintenance procedure, proceed to step 5. If this event did not occur, proceed to step 3.

#### At the MAP display

3 To access the peripheral module (PM) level and post the line concentrating module (LCM), type

>MAPCI;MTC;PM;POST LCM site cabinet lcm

and press the Enter key.

where

site

is the site name of the RLCM\_EDC (alphanumeric)

cabinet

is the number of the RLCC cabinet

```
lcm
```

is the number of the LCM

4 To busy the LCM unit that contains the defective card, type

>BSY UNIT unit\_no

and press the Enter key.

where

unit\_no

is the LCM unit (0 or 1) to busy

#### At the RLCC cabinet

- 5 Use the common replacing a card procedure in this document to replace the NT6X52 card.
- 6 If another maintenance procedure directed you to this procedure, return now to the procedure that directed you here. Continue as directed. If this event did not occur, proceed to step 8.
- 7 To query the out-of-service (OOS) LCM unit for valid loadfiles, type

>QUERYPM OOS

and press the Enter key.

Example of a MAP response

8

9

PM Type: LCM Int. No.: 9 Status index: 7 Node\_No: 40 LCM REM1 02 0 Memory Size - Unit 0: 4M , Unit 1: 4M ESA equipped: No, Intraswitching is Off Loadname: LCMINV - REDC07AA Unit0 Loads: Act- REDC07AB Stby- REDC07AA Unit1 Loads: Act- REDC07AB \*FLT\* Stby- REDC07AA \*FLT\* REX is ON; INCOMPLETE on SAT. 1995/10/28 at 01:35:19 Node Status: {OK, FALSE} Unit 0 Status: {OK, FALSE} Unit 1 Status: {MAN\_BUSY, FALSE} Site Flr RPos Bay\_id Shf Description Slot EqPEC REM1 01 K03 RLCM 02 04 LCM 02 0 6X04AA Services : NEUTRAL

| If loadfile names                          | Do           |
|--------------------------------------------|--------------|
| are valid                                  | step 8       |
| are invalid or corrupted                   | step 9       |
| To return the LCM unit to service, ty      | уре          |
| >RTS UNIT unit_no                          |              |
| and press the Enter key.                   |              |
| where                                      |              |
| unit_no<br>is the LCM unit (0 or 1) busie  | ed in step 4 |
| If RTS                                     | Do           |
| passed                                     | step 11      |
| failed                                     | step 9       |
| To load the LCM unit, type                 |              |
| >LOADPM UNIT unit_no CC                    |              |
| and press the Enter key.                   |              |
| where                                      |              |
| unit_no<br>is the LCM unit (0 or 1) to loa | ad           |
| If the load                                | Do           |
| passed                                     | step 10      |
| failed                                     | step 13      |
|                                            |              |

## NT6X52 in an RLCM-EDC (end)

To return the LCM unit to service and switch load to the standby bank, type
 RTS UNIT lcm\_unit SWLD

 and press the Enter key.
 where
 lcm\_unit
 is the LCM unit (0 or 1) busied in step 4

 If RTS Do

 passed step 11
 failed step 13

 Send defective cards for repair according to local procedure.

- **12** Record the items that follow in office records:
  - date the card replacement occurred
  - serial number of the card
  - indications that prompted replacement of the card Proceed to step 14.
- 13 For additional help in this card replacement, contact the next level of support,
- 14 This procedure is complete.

# NT6X52 in an RSC LCM

## Application

Use this procedure to replace the following card in an RSC LCM.

| PEC    | Suffixes | Name                       |
|--------|----------|----------------------------|
| NT6X52 | AA, AB   | Digital control card (DCC) |

## **Common procedures**

None

# Action

The following o wchart is a summary of the procedure. To replace the card, use the instructions in the procedure that follows the o wchart.

#### Summary of replacing an NT6X52 card in an in RSC LCM

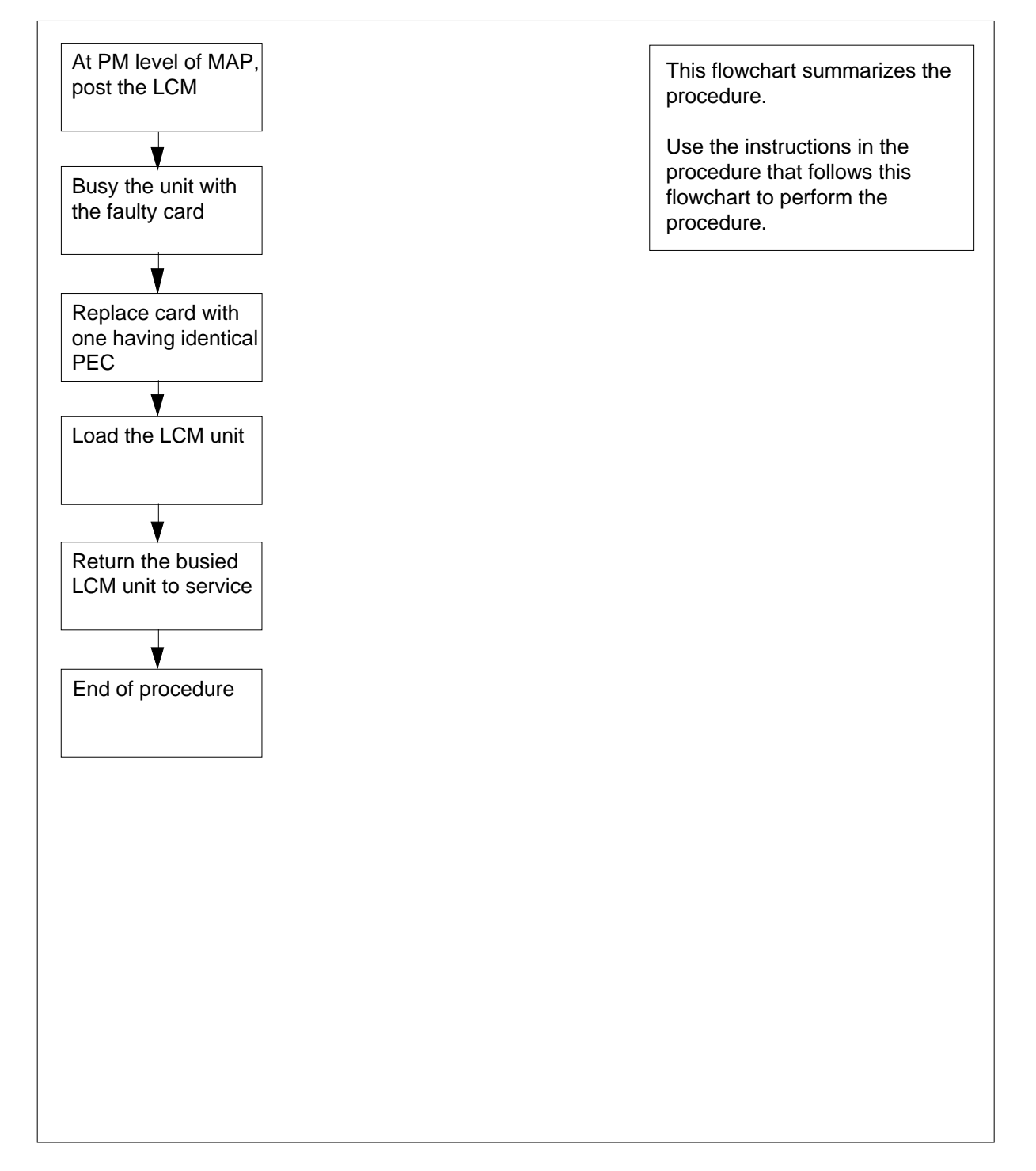

#### **Replacing an NT6X52**

#### At your Current Location

- 1 Proceed only if you were either directed to this card replacement procedure from a step in a maintenance procedure, are using the procedure to verify or accept cards, or were directed to this procedure by your maintenance support group.
- 2 Obtain a replacement card. Ensure the replacement card has the same product equipment code (PEC) including suffix, as the card to be removed.

#### At the MAP display

3 Access the PM level of the MAP and post the LCM by typing

>MAPCI;MTC;PM;POST LCM site frame lcm

and pressing the Enter key.

where

site

is the name of the RSC site

frame

is the frame number of the LCE frame (0 to 511)

```
lcm
```

is the number of the LCM (0 or1) in the LCE frame

Example of a MAP display:

| · |     |            |     |         |         |        |       |         |          |           | ) |
|---|-----|------------|-----|---------|---------|--------|-------|---------|----------|-----------|---|
|   | CN  | MS         | IO  | D Net   | PM      | CCS    | LNS   | Trks    | Ext      | Appl      |   |
|   | •   | •          | •   | •       | 1LCM    | •      | •     | •       | •        | •         |   |
|   | LCN | ſ          |     | SvsB    | ManB    | OffL   |       | CBsv    | ISTb     | InSv      |   |
|   | 0   | Ouit       | РМ  | 0       | 1       | 0      |       | 0       | 0        | 130       |   |
|   | 2   | ~<br>Post_ | LCM | 0       | 1       | 0      |       | 0       | 0        | 0         |   |
|   | 3   |            |     |         |         |        |       |         |          |           |   |
|   | 4   | SwRg       |     | LCM R   | em1 00  | 0 ISTb | ) Li  | nks_00S | : CSide  | 1 PSide 0 |   |
|   | 5   | Trnsl      |     | Unit-0: | InSv    | Mtce I | ake0v | ver /   | RG: 0    |           |   |
|   | б   | Tst        |     | Unit-1: | SysB    | Mtce   |       | 1       | RG: 0    |           |   |
|   | 7   | Bsy        |     |         |         |        | 11 11 | 11 11   | 11 RG:Pr | ef:0 InSv |   |
|   | 8   | RTS        |     | Drwr: 0 | 1 23 45 | 67 89  | 01 23 | 3 45 67 | 89 St    | by:1 InSv |   |
|   | 9   | OffL       |     |         |         | ••     |       |         |          |           |   |
|   | 10  | LoadPM     |     |         |         |        |       |         |          |           |   |
|   | 11  | Disp_      |     |         |         |        |       |         |          |           |   |
|   | 12  | Next       |     |         |         |        |       |         |          |           |   |
|   | 13  |            |     |         |         |        |       |         |          |           |   |
|   | 14  | QueryPM    |     |         |         |        |       |         |          |           |   |
|   | 15  |            |     |         |         |        |       |         |          |           |   |
|   | 16  |            |     |         |         |        |       |         |          |           |   |
|   | 17  |            |     |         |         |        |       |         |          |           |   |
|   | 18  |            |     |         |         |        |       |         |          |           |   |
|   |     |            |     |         |         |        |       |         |          |           |   |

4 Busy the LCM unit containing the faulty card by typing >BSY UNIT lcm\_unit and pressing the Enter key. where lcm\_unit

is the LCM unit to be busied (0 or 1)

Example of a MAP display:

| CI | M MS    | 10  | D N   | iet<br>· É | PM<br>LCM | cc<br>• | !S   | LN  |      | Tr   | ·ks     | E    | xt<br>• | App<br>• | 1    |
|----|---------|-----|-------|------------|-----------|---------|------|-----|------|------|---------|------|---------|----------|------|
| L  | CM      |     | SysB  | Mar        | ıВ        | С       | ffL  | 1   | C    | Bsy  | -       | IS   | Tb      | I        | nSv  |
| 0  | Quit    | PM  | 0     | -          | _         |         | 0    |     |      | 0    |         | (    | 0       | 1        | .30  |
| 2  | Post_   | LCM | 0     |            | L         |         | 0    |     |      | 0    |         |      | 0       |          | 0    |
| 3  |         |     |       |            |           |         |      |     |      |      |         |      |         |          |      |
| 4  | SwRg    |     | LCM   | Reml       | 00        | ΟI      | ISTŁ | )   | Lir  | ıks  | 00S     | CS   | ide     | 1 PSi    | de 0 |
| 5  | Trnsl   |     | Unit- | -0: II     | ıSv       | Mto     | ce I | ake | eove | er – | -<br>/I | RG:  | 0       |          |      |
| б  | Tst     |     | Unit- | -1: Ma     | anB       | Mto     | ce   |     |      |      | /1      | RG:  | 0       |          |      |
| 7  | Bsy     |     |       |            |           |         |      | 11  | 11   | 11   | 11 1    | 11 R | G:Pi    | ref:0    | InSv |
| 8  | RTS     |     | Drwr: | 01 23      | 3 45      | 67      | 89   | 01  | 23   | 45   | 67 8    | 39   | St      | tby:1    | InSv |
| 9  | OffL    |     |       |            |           |         |      |     |      |      |         |      |         |          |      |
| 10 | LoadPM  |     |       |            |           |         |      |     |      |      |         |      |         |          |      |
| 11 | Disp_   |     |       |            |           |         |      |     |      |      |         |      |         |          |      |
| 12 | Next    |     |       |            |           |         |      |     |      |      |         |      |         |          |      |
| 13 |         |     |       |            |           |         |      |     |      |      |         |      |         |          |      |
| 14 | QueryPM |     |       |            |           |         |      |     |      |      |         |      |         |          |      |
| 15 |         |     |       |            |           |         |      |     |      |      |         |      |         |          |      |
| 16 |         |     |       |            |           |         |      |     |      |      |         |      |         |          |      |
| 17 |         |     |       |            |           |         |      |     |      |      |         |      |         |          |      |
| 18 |         |     |       |            |           |         |      |     |      |      |         |      |         |          |      |
|    |         |     |       |            |           |         |      |     |      |      |         |      |         |          |      |

#### At the LCE frame

5

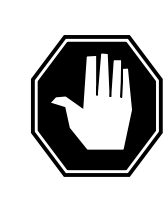

#### DANGER Card damage—transport

Take these precautions to protect the circuit cards from electrical and mechanical damage during transportation:

When handling a circuit card not in an electrostatic discharge (ESD) protective container, stand on a conductive oor mat and wear a wrist strap connected, through a 1-megohm resistor, to a suitably grounded object, such as a metal workbench or a DMS frame (Northern Telecom Corporate Standard 5028).

Store and transport circuit cards in an ESD protective container.

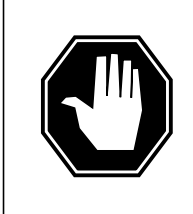

#### DANGER Static electricity damage

Before removing any cards, put on a wrist strap and connect it to the wrist strap grounding point on the left side of the frame supervisory panel of the LCM. This protects the equipment against damage caused by static electricity.

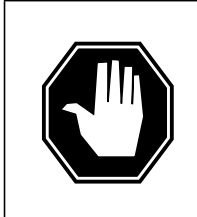

### DANGER

Equipment damage

Take these precautions when removing or inserting a card:

- 1. Do not apply direct pressure to the components.
- 2. Do not force the cards into the slots.

Put on a wrist strap.

- Remove the NT6X52 card as shown in the following figures.
  - a Locate the card to be removed on the appropriate shelf.

6

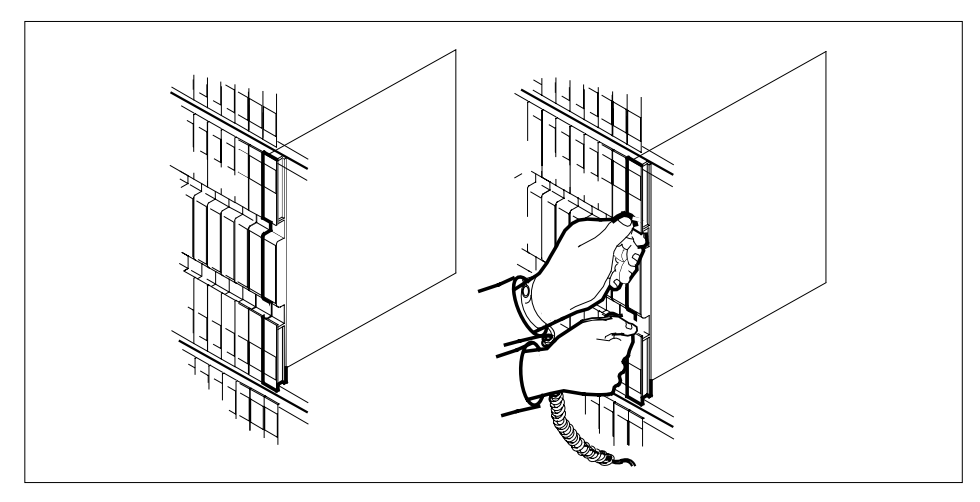

7 Open the locking levers on the card to be replaced and gently pull the card towards you until it clears the shelf.

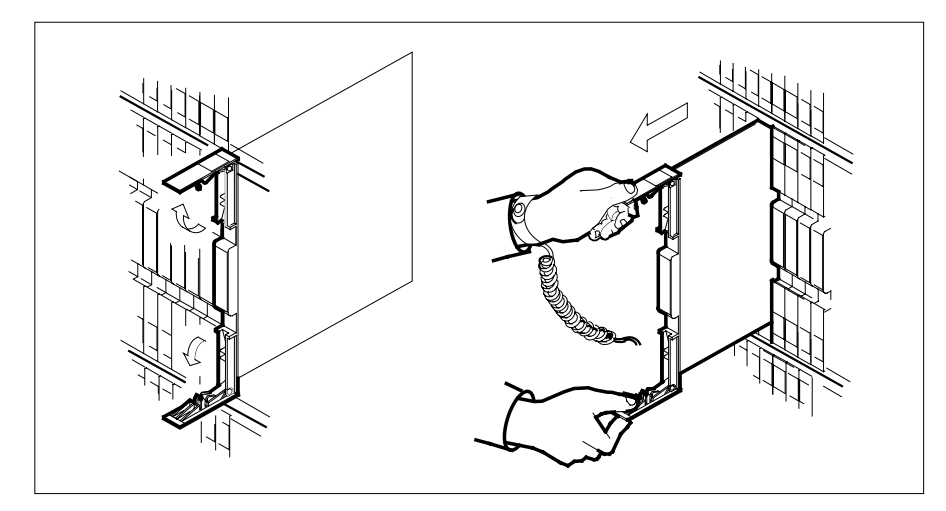

8 Ensure the replacement card has the same PEC including suffix, as the card you just removed.

9 Open the locking levers on the replacement card.

Align the card with the slots in the shelf and gently slide the card into the shelf.

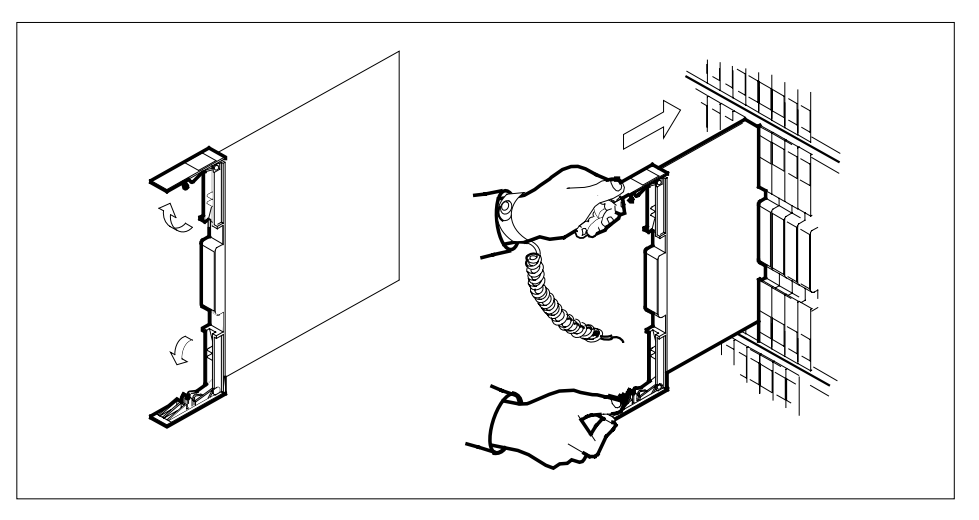

**10** Seat and lock the card.

- **a** Using your fingers or thumbs, push on the upper and lower edges of the faceplace to ensure that the card is fully seated in the shelf.
- **b** Close the locking levers.

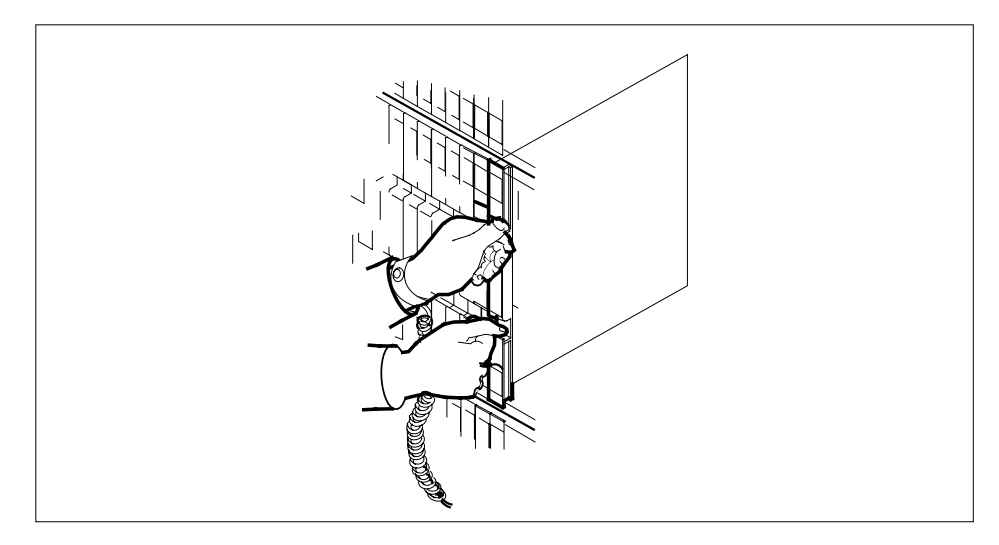

11 Use the following information to determine the next step in this procedure.

| If you entered this procedure<br>from | Do      |
|---------------------------------------|---------|
| alarm clearing procedure              | step 16 |

# NT6X52 in an RSC LCM (end)

| Do                                                                                                    |  |  |  |  |  |  |  |
|----------------------------------------------------------------------------------------------------|--|--|--|--|--|--|--|
| step 12                                                                                                    |  |  |  |  |  |  |  |
|                                                                                                    |  |  |  |  |  |  |  |
|                                                                                                    |  |  |  |  |  |  |  |
|                                                                                                    |  |  |  |  |  |  |  |
|                                                                                                    |  |  |  |  |  |  |  |
| 0 or 1)                                                                                                    |  |  |  |  |  |  |  |
| Do                                                                                                    |  |  |  |  |  |  |  |
| step 13                                                                                                    |  |  |  |  |  |  |  |
| step 17                                                                                                    |  |  |  |  |  |  |  |
| rping                                                                                                    |  |  |  |  |  |  |  |
|                                                                                                    |  |  |  |  |  |  |  |
| and pressing the Enter key.                                                                                                    |  |  |  |  |  |  |  |
| where                                                                                                    |  |  |  |  |  |  |  |
|                                                                                                    |  |  |  |  |  |  |  |
| d in step 4                                                                                                    |  |  |  |  |  |  |  |
| d in step 4<br><b>Do</b>                                                                                                    |  |  |  |  |  |  |  |
| d in step 4 Do step 14                                                                                                    |  |  |  |  |  |  |  |
| d in step 4 Do step 14 step 17                                                                                                    |  |  |  |  |  |  |  |
| d in step 4          Do         step 14         step 17         ording to local procedure.                                                                                                    |  |  |  |  |  |  |  |
| d in step 4          Do         step 14         step 17         ording to local procedure.         ecords:                                                                                                    |  |  |  |  |  |  |  |
| d in step 4          Do         step 14         step 17         ording to local procedure.         ecords:                                                                                                    |  |  |  |  |  |  |  |
| d in step 4 Do step 14 step 17 ording to local procedure. ecords:                                                                                                    |  |  |  |  |  |  |  |
| d in step 4          Do         step 14         step 17         ording to local procedure.         ecords:                                                                                                    |  |  |  |  |  |  |  |
| d in step 4 Do step 14 step 17 ording to local procedure. ecords: ement of the card                                                                                                    |  |  |  |  |  |  |  |
| d in step 4           Do           step 14           step 17           ording to local procedure.           ecords:                                                                                                    |  |  |  |  |  |  |  |
| d in step 4           Do           step 14           step 17           ording to local procedure.           ecords:   ement of the card fure that directed you to this procedure. he faulty card list was produced, identify to the appropriate card replacement al. g this card by contacting the personnel rt. |  |  |  |  |  |  |  |
|                                                                                                    |  |  |  |  |  |  |  |

# NT6X52 in an RSC-S (DS-1) Model A LCME

## Application

Use this procedure to replace an NT6X52 card in an RSC-S LCME.

| PEC    | Suffixes | Name                 |
|--------|----------|----------------------|
| NT6X52 | AA       | Digroup Control card |

# **Common procedures**

None

# Action

The following o wchart is only a summary of the procedure. To replace the card, use the instructions in the procedure that follows the o wchart.

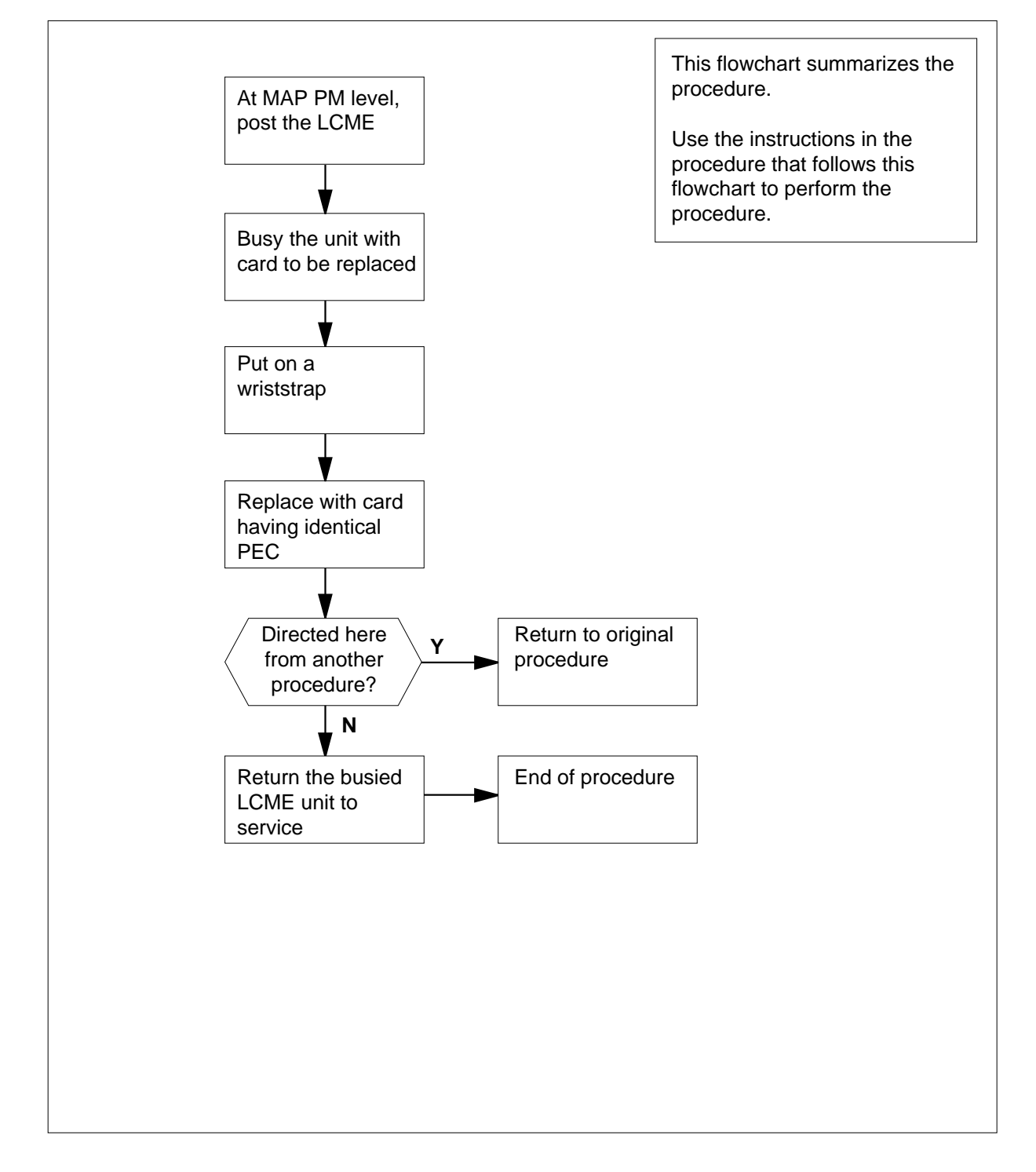

### Summary of card replacement procedure for an NT6X52 card in RSC-S LCME

#### Replacing an NT6X52 card in RSC-S LCME

#### At your Current Location

- 1 Proceed only if you have been directed to this card replacement procedure from a step in a maintenance procedure, are using the procedure for verifying or accepting cards, or have been directed to this procedure by your maintenance support group.
- 2 Obtain a replacement card. Ensure the replacement card has the same product equipment code (PEC), including suffix, as the card that is to be removed.

#### At the MAP terminal

3 Set the MAP to the PM level and post the LCME by typing

>MAPCI;MTC;PM;POST LCME lcme\_site\_name lcme\_frame\_no lcme\_no

and pressing the Enter key.

where

Icme\_site\_name is the name of the site at which the LCME is located

lcme\_frame\_no

is the number of the frame in which the LCME is located

Icme no

is the number of the LCME unit with the faulty card

Example of a MAP response:

| /   |         |      |         |           |         |        |       |          |      |   |
|-----|---------|------|---------|-----------|---------|--------|-------|----------|------|---|
| CI  | 1 MS    | IOI  | ) Net   | PM        | CCS     | LNS    | Trks  | Ext      | Appl |   |
|     |         |      |         | 1LCME     |         |        |       |          |      |   |
|     |         |      |         |           |         |        |       |          |      |   |
| LCN | 1E      |      | SysB    | ManB      | OffL    | СВ     | sy    | ISTb     | InSv |   |
| 0   | Quit    | PM   | 0       | 0         | 0       |        | 0     | 0        | 130  |   |
| 2   | Post    | LCME | 0       | 0         | 0       |        | 0     | 0        | 0    |   |
| 3   | _       |      |         |           |         |        |       |          |      |   |
| 4   | Swrg_   |      |         |           |         |        |       |          |      |   |
| 5   | Trnsl_  | LCME | RemL    | 00 0 Li   | nks 00S | : CSid | le O  |          |      |   |
| 6   | Tst_    | Unit | 0: InS  | v 00 0 11 |         | /RG:   | 0     |          |      |   |
| 7   | Bsy_    | Unit | 1: InS  | v         |         | /RG:   | 1     |          |      |   |
| 8   | RTS_    |      |         |           | 11 11 3 | 11     | RG:Pr | ef:0 InS | Sv   |   |
| 9   | OffL_   | Drwr | : 01 23 | 45 67 89  | 01 23 4 | 45     | St    | by:1 Ins | Sv   |   |
| 10  | LoadPM_ |      |         |           |         |        |       | - 1      |      |   |
| 11  | Disp_   |      |         |           |         |        |       |          |      |   |
| 12  | Next_   |      |         |           |         |        |       |          |      |   |
| 13  |         |      |         |           |         |        |       |          |      |   |
| 14  | QueryPM |      |         |           |         |        |       |          |      |   |
| 15  |         |      |         |           |         |        |       |          |      |   |
| 16  |         |      |         |           |         |        |       |          |      |   |
| 17  |         |      |         |           |         |        |       |          |      |   |
| 18  |         |      |         |           |         |        |       |          |      |   |
|     |         |      |         |           |         |        |       |          | _    | Ϊ |

4 Busy the LCME by typing

>BSY UNIT lcme\_unit\_no

and pressing the Enter key.

where

### lcm\_unit\_no

is the number of the LCME posted in step 3

Example of a MAP response:

| /  |         |       |         |          |          |         |             |          |      |   |
|----|---------|-------|---------|----------|----------|---------|-------------|----------|------|---|
| C  | M MS    | IOD   | Net     | PM       | CCS      | LNS     | Trks        | Ext      | Appl |   |
|    | •       | •     | •       | 1LCME    | •        | •       | •           |          | •    |   |
|    |         |       |         |          |          |         |             |          |      |   |
| LC | ME      |       | SysB    | ManB     | OffL     | CE      | sy          | ISTb     | InSv |   |
| 0  | Quit    | PM    | 0       | 1        | 0        |         | 0           | 0        | 130  |   |
| 2  | Post_   | LCME  | 0       | 1        | 0        |         | 0           | 0        | 0    |   |
| 3  |         |       |         |          |          |         |             |          |      |   |
| 4  | SwRg    | LCME  | RemL    | 00 0 IST | b Links  | _00s: 0 | Side 1      | PSide 0  |      |   |
| 5  | Trnsl   | Unit- | -0: InS | v Mtce ' | Take0ve: | r /RG   | ;: O        |          |      |   |
| б  | Tst     | Unit- | -1: Man | B Mtce   |          | /RG     | <b>;:</b> 0 |          |      |   |
| 7  | Bsy     |       |         |          | 11 11    | 11      | RG:Pre      | f:0 InSv |      |   |
| 8  | RTS     | Drwr  | 01 23   | 45 67 89 | 01 23    | 45      | Stk         | y:1 InSv |      |   |
| 9  | OffL    |       |         |          |          |         |             |          |      |   |
| 10 | LoadPM  |       |         |          |          |         |             |          |      |   |
| 11 | Disp_   |       |         |          |          |         |             |          |      |   |
| 12 | Next    |       |         |          |          |         |             |          |      |   |
| 13 |         |       |         |          |          |         |             |          |      |   |
| 14 | QueryPM |       |         |          |          |         |             |          |      |   |
| 15 |         |       |         |          |          |         |             |          |      |   |
| 16 |         |       |         |          |          |         |             |          |      |   |
| 17 |         |       |         |          |          |         |             |          |      |   |
| 18 |         |       |         |          |          |         |             |          |      |   |
|    |         |       |         |          |          |         |             |          |      | / |

#### At the LCE frame

5

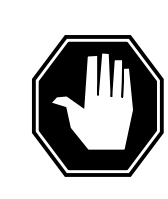

#### DANGER Card damage—transport

Take the following precautions to protect circuit cards from electrical and mechanical damage during transport:

When handling a circuit card not in an electrostatic discharge (ESD) protective container, stand on a conductive oor mat and wear a wriststrap connected, through a 1-megohm resistor, to a suitably grounded object, such as a metal workbench or a DMS switch frame (Northern Telecom [Nortel] Corporate Standard 5028). Store and transport circuit cards in an ESD protective container.

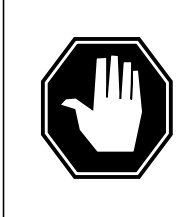

# DANGER

Static electricity damage

Before removing any cards, put on a wriststrap and connect it to the wriststrap grounding point on the left side of the frame supervisory panel (FSP) of the LCME. This protects the equipment against damage caused by static electricity.

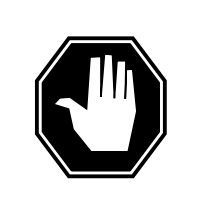

## DANGER

**Equipment damage** Take the following precautions when removing or inserting a card:

- 1. Do not apply direct pressure to the components.
- 2. Do not force the cards into the slots.

Put on a wriststrap.

6

Remove the NT6X52 card as shown in the following figures.

a Locate the card to be removed on the appropriate shelf.

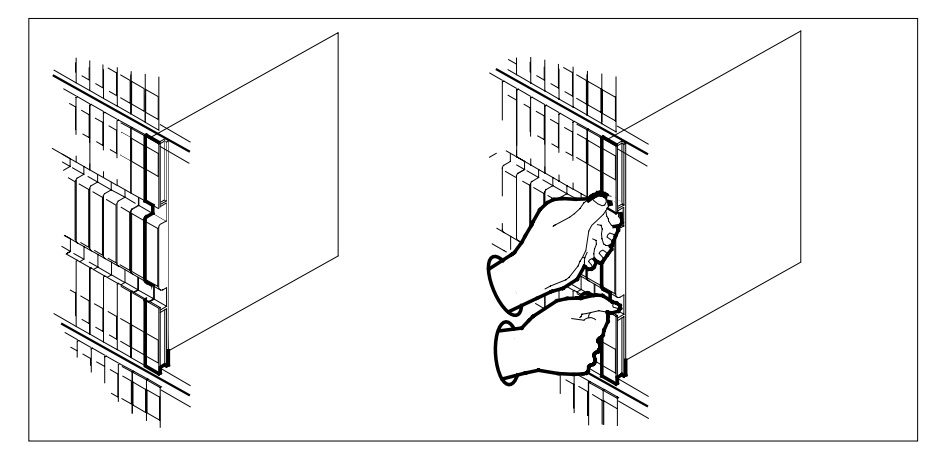

**b** Open the locking levers on the card to be replaced and gently pull the card toward you until it clears the shelf.

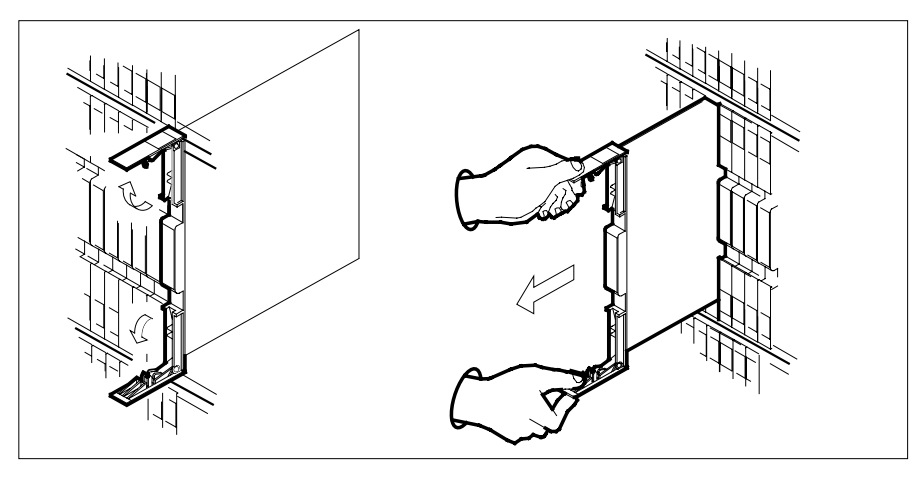

- **c** Ensure the replacement card has the same PEC, including suffix, as the card you just removed.
- 7 Open the locking levers on the replacement card.
  - **a** Align the card with the slots in the shelf.
  - **b** Gently slide the card into the shelf.

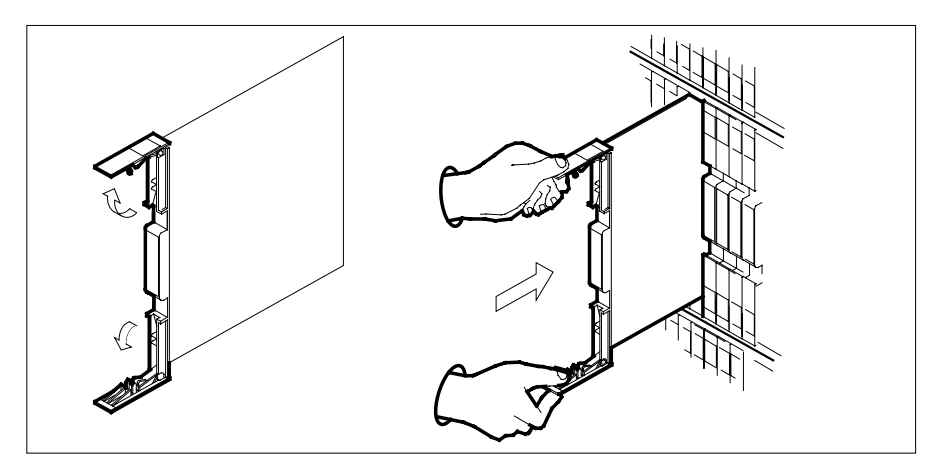

8

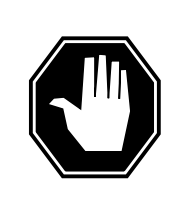

## DANGER

Equipment damage

Take the following precautions when removing or inserting a card:

- 1. Do not apply direct pressure to the components.
- 2. Do not force the cards into the slots.

Seat and lock the card.

- **a** Using your fingers or thumbs, push on the upper and lower edges of the faceplate to ensure the card is fully seated in the shelf.
- **b** Close the locking levers

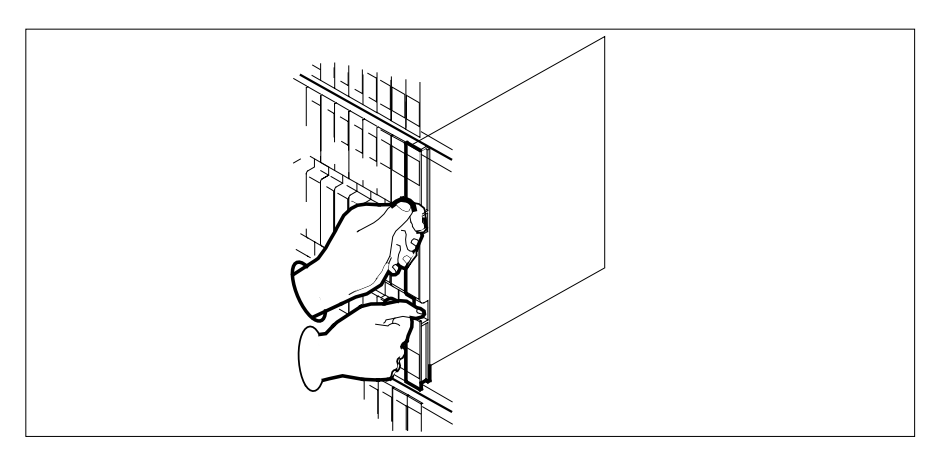

| At th | e MAP terminal                                                  |                          |  |  |  |  |  |  |  |
|-------|-----------------------------------------------------------------|--------------------------|--|--|--|--|--|--|--|
| 9     | Load the inactive LCME unit by typin                            | ng                       |  |  |  |  |  |  |  |
|       | <pre>&gt;loadpm unit lcme_unit_no CC</pre>                      |                          |  |  |  |  |  |  |  |
|       | and pressing the Enter key.                                     |                          |  |  |  |  |  |  |  |
|       | where                                                           |                          |  |  |  |  |  |  |  |
|       | <pre>lcme_unit_no     is the number of the LCME u</pre>         | nit busied in step 4     |  |  |  |  |  |  |  |
|       | If load                                                         | Do                       |  |  |  |  |  |  |  |
|       | passed                                                          | step 10                  |  |  |  |  |  |  |  |
|       | failed                                                          | step 16                  |  |  |  |  |  |  |  |
| 10    | Test the LCME unit by typing                                    |                          |  |  |  |  |  |  |  |
|       | >TST UNIT lcme_unit_no                                          |                          |  |  |  |  |  |  |  |
|       | and pressing the Enter key.                                     |                          |  |  |  |  |  |  |  |
|       | where                                                           |                          |  |  |  |  |  |  |  |
|       | Icme_unit_no<br>is the number of the LCME unit loaded in step 9 |                          |  |  |  |  |  |  |  |
|       | If TST                                                          | Do                       |  |  |  |  |  |  |  |
|       | passed                                                          | step 11                  |  |  |  |  |  |  |  |
|       | failed                                                          | step 15                  |  |  |  |  |  |  |  |
| 1     | Use the following information to dete                           | ermine where to proceed. |  |  |  |  |  |  |  |
|       | If you entered this procedure from                              | Do                       |  |  |  |  |  |  |  |
|       | alarm clearing procedures                                       | step 15                  |  |  |  |  |  |  |  |
|       | other                                                           | step 12                  |  |  |  |  |  |  |  |
| 2     | Return the LCME unit to service by                              | typing                   |  |  |  |  |  |  |  |
|       | >RTS UNIT lcme_unit_no                                          |                          |  |  |  |  |  |  |  |
|       | and pressing the Enter key.                                     |                          |  |  |  |  |  |  |  |
|       | where                                                           |                          |  |  |  |  |  |  |  |
|       | <pre>lcme_unit_no     is the number of the LCME u</pre>         | nit tested in step 10    |  |  |  |  |  |  |  |
|       | If RTS                                                          | Do                       |  |  |  |  |  |  |  |
|       | passed                                                          | step 13                  |  |  |  |  |  |  |  |
|       |                                                                 |                          |  |  |  |  |  |  |  |

DMS-100 Family NA100 Card Replacement Procedures Volume 5 of 7 LET0015 and up

| If RTS | Do      |
|--------|---------|
| failed | step 16 |

- **13** Send any faulty cards for repair according to local procedure.
- 14 Record the date the card was replaced, the serial number of the card, and the symptoms that prompted replacement of the card. Go to step 17.
- **15** Return to the procedure that directed you to this procedure. At the point where a faulty card list was produced, identify the next faulty card on the list and go to the appropriate card replacement procedure for that card in *Card Replacement Procedures*.
- **16** Obtain further assistance in replacing this card by contacting operating company maintenance personnel.
- 17 You have successfully completed this procedure. Return to the maintenance procedure that directed you to this card replacement procedure and continue as directed.
# NT6X52 in an RSC-S (DS-1) Model B LCME

## Application

Use this procedure to replace an NT6X52 card in an RSC-S LCME.

| PEC    | Suffixes | Name                 |
|--------|----------|----------------------|
| NT6X52 | AA       | Digroup Control card |

## **Common procedures**

None

# Action

The following o wchart is only a summary of the procedure. To replace the card, use the instructions in the procedure that follows the o wchart.

Summary of card replacement procedure for an NT6X52 card in RSC-S LCME

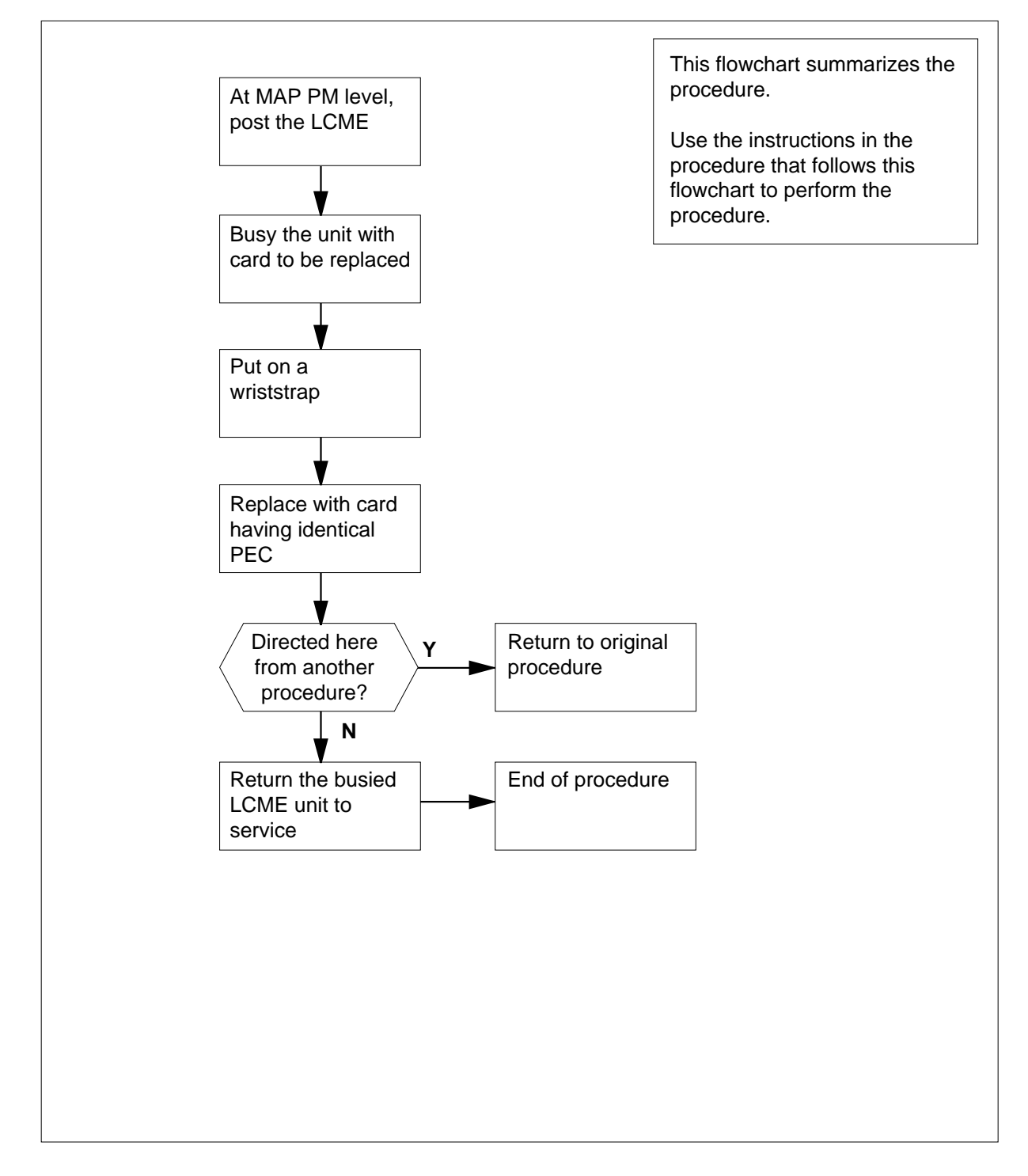

#### Replacing an NT6X52 card in RSC-S LCME

#### At your Current Location

- 1 Proceed only if you have been directed to this card replacement procedure from a step in a maintenance procedure, are using the procedure for verifying or accepting cards, or have been directed to this procedure by your maintenance support group.
- 2 Obtain a replacement card. Ensure the replacement card has the same product equipment code (PEC), including suffix, as the card that is to be removed.

#### At the MAP terminal

3 Set the MAP to the PM level and post the LCME by typing

>MAPCI;MTC;PM;POST LCME lcme\_site\_name lcme\_frame\_no lcme\_no

and pressing the Enter key.

where

Icme\_site\_name is the name of the site at which the LCME is located

lcme\_frame\_no

is the number of the frame in which the LCME is located

Icme no

is the number of the LCME unit with the faulty card

Example of a MAP response:

| ( | CM     | i MS    | IOD     | Net     | PM       | CCS     | LNS   | Trks  | Ext       | Appl |
|---|--------|---------|---------|---------|----------|---------|-------|-------|-----------|------|
|   |        |         |         |         | •        |         | •     |       |           | •    |
|   | LCM    | 1E      | S       | SysB    | ManB     | OffL    | CI    | Bsy   | ISTb      | InSv |
|   | 0      | Ouit    | PM      | - 0     | 0        | 0       |       | 0     | 0         | 130  |
|   | 2<br>3 | Post_   | LCME    | 0       | 0        | 0       |       | 0     | 0         | 0    |
|   | 4      | Swrg_   | LCME    | RemL O  | ) O Linł | (s_00S: | CSide | e 0   |           |      |
|   | 5      | Trnsl_  | Unit 0: | InSv    |          |         | /RG:  | 0     |           |      |
|   | 6      | Tst_    | Unit 1: | InSv    |          |         | /RG:  | 1     |           |      |
|   | 7      | Bsy_    |         |         |          | 11 11 1 | 1     | RG:Pr | ef:0 InSv | r    |
|   | 8      | RTS_    | Drwr:   | 01 23 4 | 5 67 89  | 01 23 4 | 5     | St    | by:1 InSv | r    |
|   | 9      | OffL_   |         |         |          |         |       |       |           |      |
|   | 10     | LoadPM_ |         |         |          |         |       |       |           |      |
|   | 11     | Disp_   |         |         |          |         |       |       |           |      |
|   | 12     | Next_   |         |         |          |         |       |       |           |      |
|   | 13     |         |         |         |          |         |       |       |           |      |
|   | 14     | QueryPM |         |         |          |         |       |       |           |      |
|   | 15     |         |         |         |          |         |       |       |           |      |
|   | 16     |         |         |         |          |         |       |       |           |      |
|   | 17     |         |         |         |          |         |       |       |           |      |
| ( | 18     |         |         |         |          |         |       |       |           | )    |
| 1 | _      |         |         |         |          |         |       |       |           |      |

4 Busy the LCME by typing

>BSY UNIT lcme\_unit\_no

and pressing the Enter key.

where

#### lcm\_unit\_no

is the number of the LCME posted in step 3

Example of a MAP response:

| /   |         |        |         |           |          |         |          |         |      |   |
|-----|---------|--------|---------|-----------|----------|---------|----------|---------|------|---|
| CI  | M MS    | IOD    | Net     | PM        | CCS      | LNS     | Trks     | Ext     | Appl |   |
| •   |         | •      | •       | 1LCME     |          |         | •        |         | •    |   |
|     |         |        |         |           |          |         |          |         |      |   |
| LCI | ΔE      |        | SysB    | ManB      | OffL     | CB      | sy       | ISTb    | InSv |   |
| 0   | Quit    | PM     | 0       | 1         | 0        |         | 0        | 0       | 130  |   |
| 2   | Post_   | LCME   | 0       | 1         | 0        |         | 0        | 0       | 0    |   |
| 3   |         |        |         |           |          |         |          |         |      |   |
| 4   | SwRg    | LCME   | RemL (  | 00 0 ISTE | Links_C  | oos: cs | Side 1 E | Side 0  |      |   |
| 5   | Trnsl   | Unit-( | ): InSv | / Mtce I  | ake0ver  | /RG:    | 0        |         |      |   |
| 6   | Tst     | Unit-1 | l: ManH | B Mtce    |          | /RG:    | 0        |         |      |   |
| 7   | Bsy     |        |         |           | 11 11 11 | -       | RG:Pref  | :0 InSv |      |   |
| 8   | RTS     | Drwr:  | 01 23 4 | 15 67 89  | 01 23 45 | 5       | Stby     | :1 InSv |      |   |
| 9   | OffL    |        |         |           |          |         |          |         |      |   |
| 10  | LoadPM  |        |         |           |          |         |          |         |      |   |
| 11  | Disp_   |        |         |           |          |         |          |         |      |   |
| 12  | Next    |        |         |           |          |         |          |         |      |   |
| 13  |         |        |         |           |          |         |          |         |      |   |
| 14  | QueryPM |        |         |           |          |         |          |         |      |   |
| 15  |         |        |         |           |          |         |          |         |      |   |
| 16  |         |        |         |           |          |         |          |         |      |   |
| 17  |         |        |         |           |          |         |          |         |      |   |
| 18  |         |        |         |           |          |         |          |         |      |   |
|     |         |        |         |           |          |         |          |         |      | / |

#### At the LCE frame

5

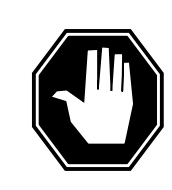

#### DANGER Card damage—transport

Take the following precautions to protect circuit cards from electrical and mechanical damage during transport:

When handling a circuit card not in an electrostatic discharge (ESD) protective container, stand on a conductive oor mat and wear a wriststrap connected, through a 1-megohm resistor, to a suitably grounded object, such as a metal workbench or a DMS switch frame (Northern Telecom [Nortel] Corporate Standard 5028). Store and transport circuit cards in an ESD protective container.

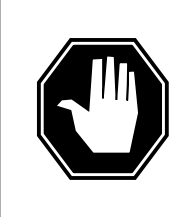

# DANGER

#### Static electricity damage

Before removing any cards, put on a wriststrap and connect it to the wriststrap grounding point on the left side of the modular supervisory panel (MSP) of the LCME. This protects the equipment against damage caused by static electricity.

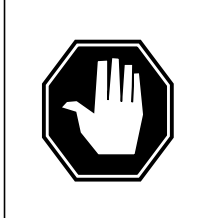

### DANGER

Equipment damage

Take the following precautions when removing or inserting a card:

- 1. Do not apply direct pressure to the components.
- 2. Do not force the cards into the slots.

Put on a wriststrap.

6

- Remove the NT6X52 card as shown in the following figures.
  - a Locate the card to be removed on the appropriate shelf.

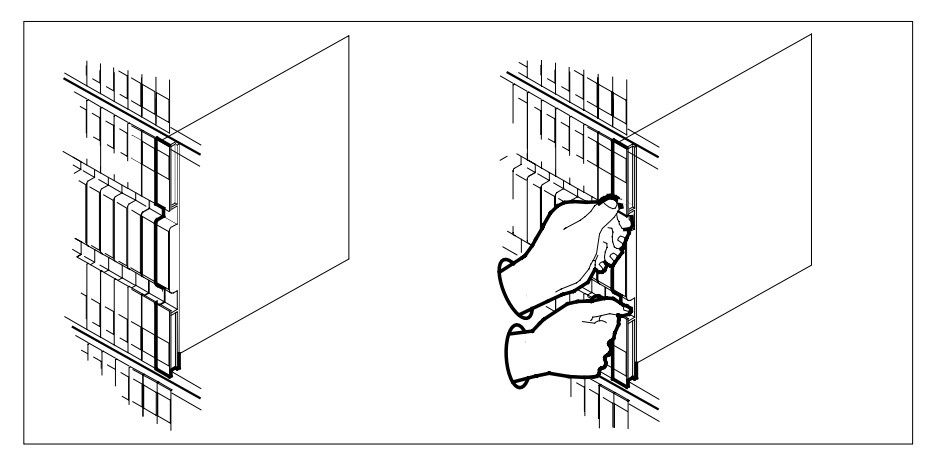

**b** Open the locking levers on the card to be replaced and gently pull the card toward you until it clears the shelf.

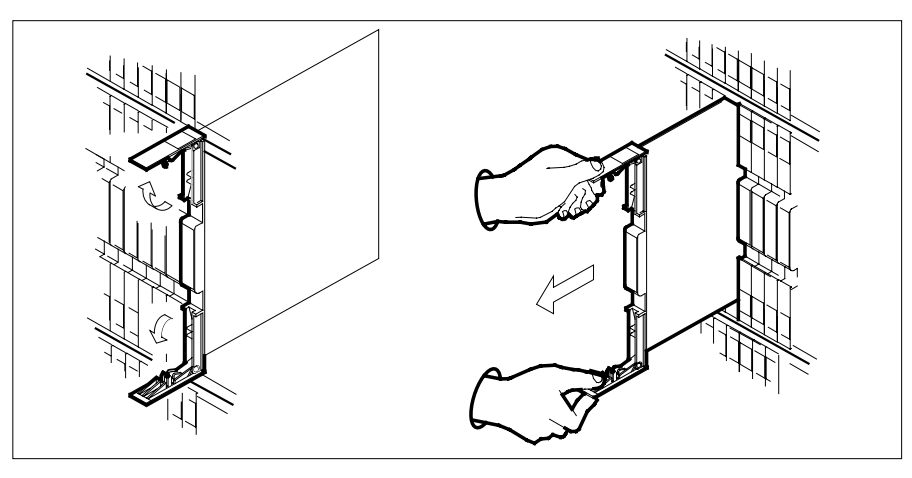

- **c** Ensure the replacement card has the same PEC, including suffix, as the card you just removed.
- 7 Open the locking levers on the replacement card.
  - **a** Align the card with the slots in the shelf.
  - **b** Gently slide the card into the shelf.

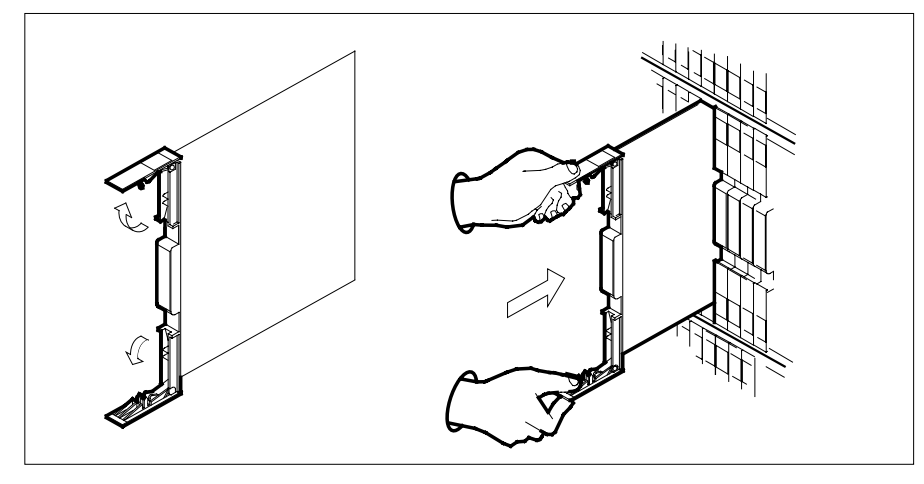

8

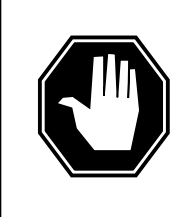

#### DANGER Equipment damage

Take the following precautions when removing or inserting a card:

- 1. Do not apply direct pressure to the components.
- 2. Do not force the cards into the slots.

Seat and lock the card.

- **a** Using your fingers or thumbs, push on the upper and lower edges of the faceplate to ensure the card is fully seated in the shelf.
- **b** Close the locking levers

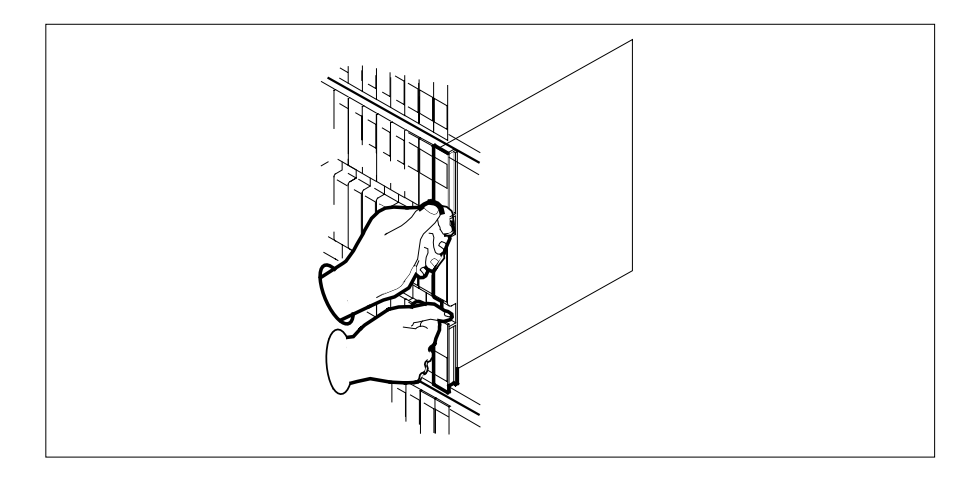

| MAP terminal                                |                          |  |  |  |  |  |  |
|---------------------------------------------|--------------------------|--|--|--|--|--|--|
| Load the inactive LCME unit by typi         | ng                       |  |  |  |  |  |  |
| <pre>&gt;loadpm unit lcme_unit_no CC</pre>  |                          |  |  |  |  |  |  |
| and pressing the Enter key.                 |                          |  |  |  |  |  |  |
| where                                       | vhere                    |  |  |  |  |  |  |
| lcme_unit_no<br>is the number of the LCME u | nit busied in step 4     |  |  |  |  |  |  |
| If load                                     | Do                       |  |  |  |  |  |  |
| passed                                      | step 10                  |  |  |  |  |  |  |
| failed                                      | step 16                  |  |  |  |  |  |  |
| Test the LCME unit by typing                |                          |  |  |  |  |  |  |
| >TST UNIT lcme_unit_no                      |                          |  |  |  |  |  |  |
| and pressing the Enter key.                 |                          |  |  |  |  |  |  |
| where                                       |                          |  |  |  |  |  |  |
| Icme_unit_no<br>is the number of the LCME u | nit loaded in step 9     |  |  |  |  |  |  |
| If TST                                      | Do                       |  |  |  |  |  |  |
| passed                                      | step 11                  |  |  |  |  |  |  |
| failed                                      | step 15                  |  |  |  |  |  |  |
| Use the following information to dete       | ermine where to proceed. |  |  |  |  |  |  |
| If you entered this procedure from          | Do                       |  |  |  |  |  |  |
| alarm clearing procedures                   | step 15                  |  |  |  |  |  |  |
| other                                       | step 12                  |  |  |  |  |  |  |
| Return the LCME unit to service by          | typing                   |  |  |  |  |  |  |
| <pre>&gt;RTS UNIT lcme_unit_no</pre>        |                          |  |  |  |  |  |  |
| and pressing the Enter key.                 |                          |  |  |  |  |  |  |
| where                                       |                          |  |  |  |  |  |  |
| Icme_unit_no<br>is the number of the LCME u | nit tested in step 10    |  |  |  |  |  |  |
| If RTS                                      | Do                       |  |  |  |  |  |  |
| passed                                      | step 13                  |  |  |  |  |  |  |

| If RTS                                                                                                    | Do                                                                                                    |
|----------------------------------------------------------------------------------------------------|----------------------------------------------------------------------------------------------------|
| failed                                                                                                    | step 16                                                                                                    |
| Send any faulty cards for repair accor                                                                                                    | ding to local procedure.                                                                                                   |
| Record the date the card was replaced symptoms that prompted replacement                                                                                     | , the serial number of the card, and the cord, and the cord. Go to step 17.                                                |
| Return to the procedure that directed<br>where a faulty card list was produced,<br>and go to the appropriate card replace<br><i>Replacement Procedures</i> . | you to this procedure. At the point identify the next faulty card on the list ement procedure for that card in <i>Card</i> |
| Obtain further assistance in replacing company maintenance personnel.                                                                                        | this card by contacting operating                                                                                          |
| You have successfully completed this procedure that directed you to this care as directed.                                                                   | procedure. Return to the maintenance d replacement procedure and continue                                                  |

# NT6X52 in an RSC-S (PCM-30) Model A LCME

## Application

Use this procedure to replace an NT6X52 card in an RSC-S LCME.

| PEC    | Suffixes | Name                 |
|--------|----------|----------------------|
| NT6X52 | AA       | Digroup Control card |

# **Common procedures**

None

# Action

The following o wchart is only a summary of the procedure. To replace the card, use the instructions in the procedure that follows the o wchart.

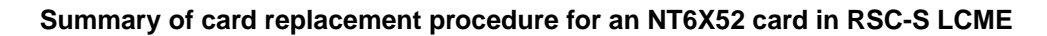

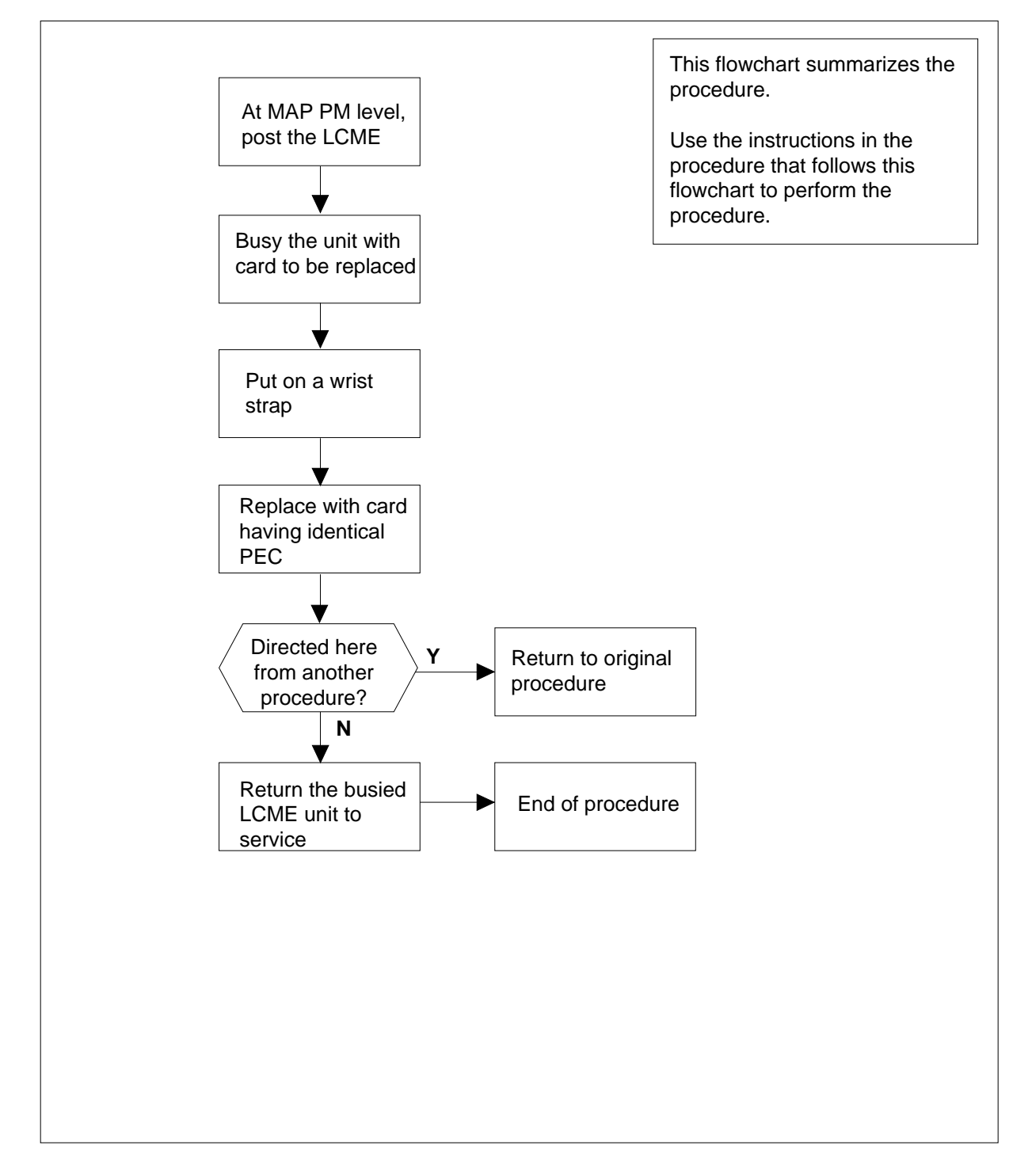

#### Replacing an NT6X52 card in RSC-S LCME

- 1 Proceed only if you have been directed to this card replacement procedure from a step in a maintenance procedure, are using the procedure for verifying or accepting cards, or have been directed to this procedure by your maintenance support group.
- 2 Obtain a replacement card. Ensure the replacement card has the same product equipment code (PEC), including suffix, as the card that is to be removed.

#### At the MAP terminal

3 Set the MAP to the PM level and post the LCME by typing

>MAPCI;MTC;PM;POST LCME lcme\_site\_name lcme\_frame\_no lcme\_no

and pressing the Enter key.

where

Icme\_site\_name is the name of the site at which the LCME is located

lcme\_frame\_no

is the number of the frame in which the LCME is located

lcme\_no

is the number of the LCME unit with the faulty card

Example of a MAP response:

| /      |         |      |        |         |          |        |        |        | · ·       |
|--------|---------|------|--------|---------|----------|--------|--------|--------|-----------|
| CI     | i MS    | IC   | DD Net | PM      | CCS      | LNS    | Trks   | Ext    | Appl      |
| •      | •       |      | • •    | •       | •        | •      | •      | •      | •         |
| LCN    | ſΕ      |      | SysB   | ManB    | OffL     | CB     | sy     | ISTb   | InSv      |
| 0      | Quit    | PM   | 0      | 0       | 0        |        | 0      | 0      | 130       |
| 2      | Post_   | LCME | 0      | 0       | 0        |        | 0      | 0      | 0         |
| 3      |         |      |        |         |          |        |        |        |           |
| 4      | Swrg_   |      | LCME   | RemL    | 00 0 Lin | ks_00S | : CSid | le O   |           |
| 5      | Trnsl_  |      | Unit   | ): InSv | J        | —      | /RG:   | 0      |           |
| б      | Tst_    |      | Unit 1 | l: InSv | J        |        | /RG:   | 1      |           |
| 7      | Bsy_    |      | -      |         |          | 11 11  | 11     | RG:Pre | ef:0 InSv |
| 8      | RTS_    |      | Drwr:  | 01 23 4 | 45 67 89 | 01 23  | 45     | Sth    | oy:1 InSv |
| 9      | OffL_   |      |        |         |          |        |        |        | -         |
| 10     | LoadPM_ |      |        |         |          |        |        |        |           |
| 11     | Disp_   |      |        |         |          |        |        |        |           |
| 12     | Next_   |      |        |         |          |        |        |        |           |
| 13     |         |      |        |         |          |        |        |        |           |
| 14     | QueryPM |      |        |         |          |        |        |        |           |
| 15     |         |      |        |         |          |        |        |        |           |
| 16     |         |      |        |         |          |        |        |        |           |
| 17     |         |      |        |         |          |        |        |        |           |
| 18     |         |      |        |         |          |        |        |        |           |
| )<br>) |         |      |        |         |          |        |        |        | /         |

4 Busy the LCME by typing

>BSY UNIT lcme\_unit\_no

and pressing the Enter key.

where

#### lcm\_unit\_no

is the number of the LCME posted in step 3

Example of a MAP response:

| /   |         |      |        |          |         |         |        |            | <u>۱</u> |
|-----|---------|------|--------|----------|---------|---------|--------|------------|----------|
| CI  | M MS    | IOD  | Net    | PM       | CCS     | LNS     | Trks   | Ext        | Appl     |
|     |         |      |        | 1LCN     | 1Ε .    |         |        |            |          |
| LCI | МЕ      |      | SysB   | ManB     | OffL    | CB      | sy     | ISTb       | InSv     |
| 0   | Quit    | PM   | 0      | 1        | 0       |         | 0      | 0          | 130      |
| 2   | Post_   | LCME | 0      | 1        | 0       |         | 0      | 0          | 0        |
| 3   |         |      |        |          |         |         |        |            |          |
| 4   | SwRg    |      | LCME   | RemL 00  | 0 ISTb  | Links_  | 00S: C | Side 1 PSi | lde 0    |
| 5   | Trnsl   |      | Unit-( | ): InSv  | Mtce Ta | ake0ver | /RG    | : 0        |          |
| 6   | Tst     |      | Unit-1 | L: ManB  | Mtce    |         | /RG    | : 0        |          |
| 7   | Bsy     |      |        |          | :       | 11 11 1 | .1     | RG:Pref:(  | ) InSv   |
| 8   | RTS     |      | Drwr:  | 01 23 45 | 67 89   | 01 23 4 | 5      | Stby:1     | InSv     |
| 9   | OffL    |      |        |          |         |         |        |            |          |
| 10  | LoadPM  |      |        |          |         |         |        |            |          |
| 11  | Disp_   |      |        |          |         |         |        |            |          |
| 12  | Next    |      |        |          |         |         |        |            |          |
| 13  |         |      |        |          |         |         |        |            |          |
| 14  | QueryPM |      |        |          |         |         |        |            |          |
| 15  |         |      |        |          |         |         |        |            |          |
| 16  |         |      |        |          |         |         |        |            |          |
| 17  |         |      |        |          |         |         |        |            |          |
| т8  |         |      |        |          |         |         |        |            | )        |
|     |         |      |        |          |         |         |        |            |          |

#### At the LCE frame

5

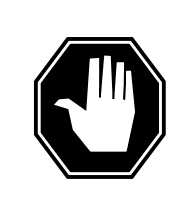

#### DANGER Card damage—transport

Take these precautions to protect the circuit cards from electrical and mechanical damage while transporting cards.

When handling a circuit card not in an electrostatic discharge (ESD) protective container, stand on a conductive oor mat and wear a wrist strap connected, through a 1-megohm resistor, to a suitably grounded object, such as a metal workbench or a DMS switch frame (Northern Telecom Corporate Standard 5028).

Store and transport circuit cards in an ESD protective container.

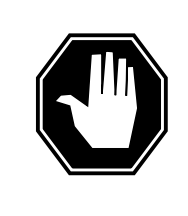

#### DANGER Equipment damage

Take these precautions when removing or inserting a card:

- 1. Do not apply direct pressure to the components.
- 2. Do not force the cards into the slots.

Put on a wrist strap.

- Remove the NT6X52 card as shown in the following figures.
  - **a** Locate the card to be removed on the appropriate shelf.

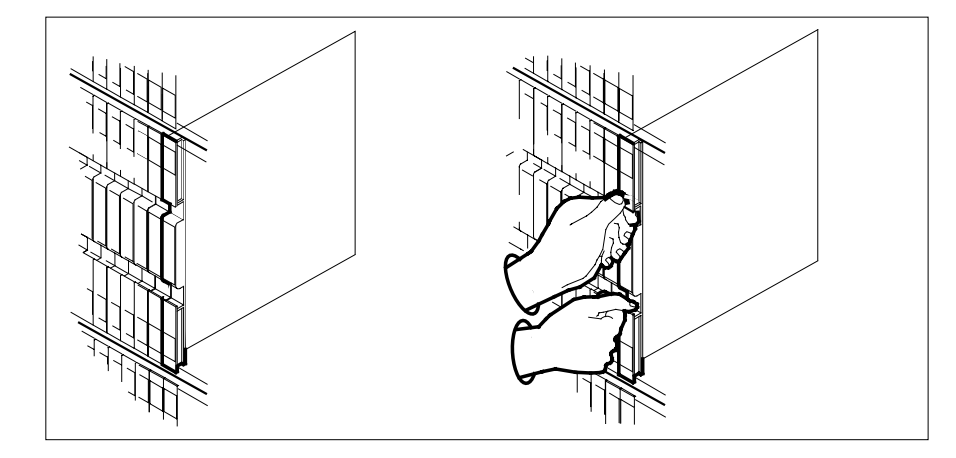

6

**b** Open the locking levers on the card to be replaced and gently pull the card toward you until it clears the shelf.

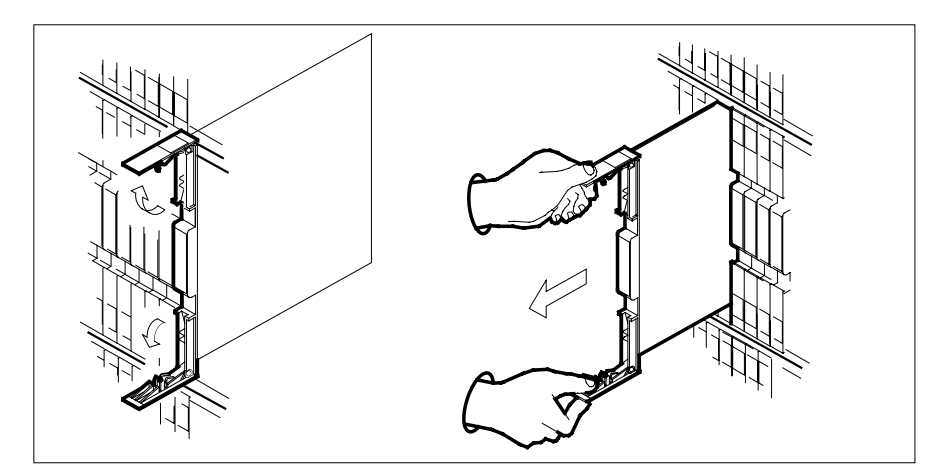

- **c** Ensure the replacement card has the same PEC, including suffix, as the card you just removed.
- 7 Open the locking levers on the replacement card.
  - **a** Align the card with the slots in the shelf.
  - **b** Gently slide the card into the shelf.

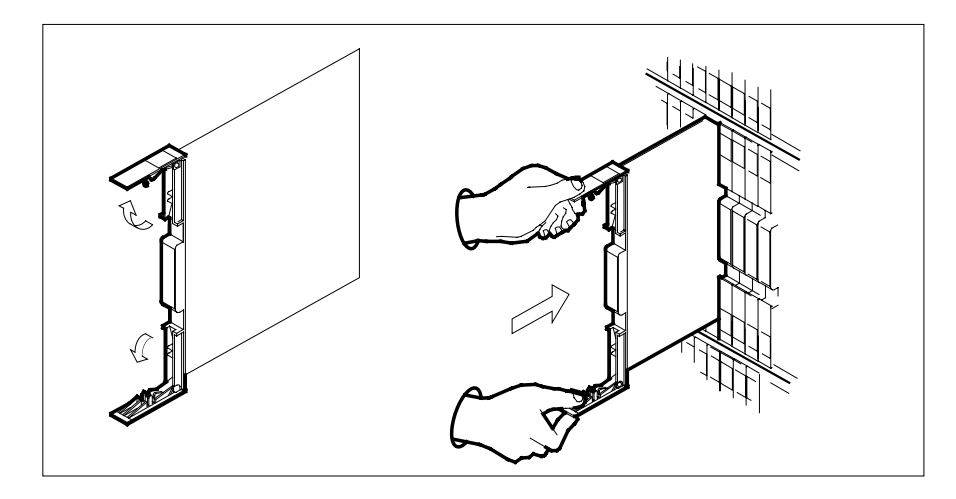

8

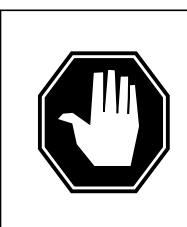

**DANGER** Equipment damage Take these precautions when removing or inserting a card:

- 1. Do not apply direct pressure to the components.
- 2. Do not force the cards into the slots.

Seat and lock the card.

- **a** Using your fingers or thumbs, push on the upper and lower edges of the faceplate to ensure the card is fully seated in the shelf.
- **b** Close the locking levers

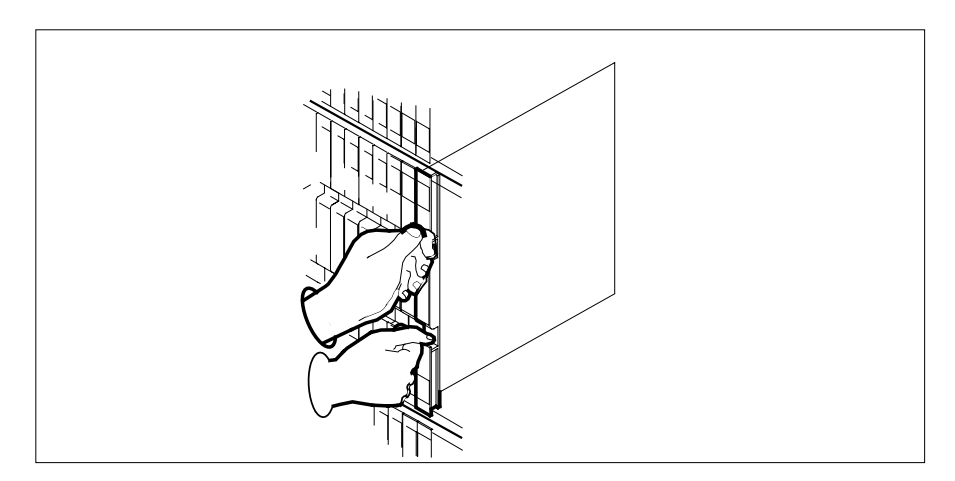

#### At the MAP terminal

9 Load the inactive LCME unit by typing

>loadpm unit lcme\_unit\_no CC

and pressing the Enter key.

where

lcme\_unit\_no

is the number of the LCME unit busied in step 4

| If load | Do      |  |
|---------|---------|--|
| passed  | step 10 |  |
| failed  | step 16 |  |

| Test the LCME unit by typing                                                                                                    |                                                                                                    |
|----------------------------------------------------------------------------------------------------|----------------------------------------------------------------------------------------------------|
| >TST UNIT lcme_unit_no                                                                                                    |                                                                                                    |
| and pressing the Enter key.                                                                                                    |                                                                                                    |
| where                                                                                                    |                                                                                                    |
| <pre>lcme_unit_no is the number of the LCME uni</pre>                                                                                                    | t loaded in step 9                                                                                                    |
| If TST                                                                                                    | Do                                                                                                    |
| passed                                                                                                    | step 11                                                                                                    |
| failed                                                                                                    | step 15                                                                                                    |
| Use the following information to deter                                                                                                    | mine where to proceed.                                                                                                    |
| If you entered this procedure from                                                                                                    | Do                                                                                                    |
| alarm clearing procedures                                                                                                    | step 15                                                                                                    |
| other                                                                                                    | step 12                                                                                                    |
| Return the LCME unit to service by ty                                                                                                    | ping                                                                                                    |
| >RTS UNIT lcme_unit_no                                                                                                    |                                                                                                    |
| and pressing the Enter key.                                                                                                    |                                                                                                    |
| where                                                                                                    |                                                                                                    |
| <pre>lcme_unit_no is the number of the LCME uni</pre>                                                                                                    | t tested in step 10                                                                                                    |
| If RTS                                                                                                    | Do                                                                                                    |
| passed                                                                                                    | step 13                                                                                                    |
| failed                                                                                                    | step 16                                                                                                    |
| Send any faulty cards for repair accor                                                                                                    | ding to local procedure.                                                                                                    |
| Record the date the card was replaced symptoms that prompted replacement                                                                                   | d, the serial number of the card, and the t of the card. Go to step 17.                                                      |
| Return to the procedure that directed<br>where a faulty card list was produced<br>and go to the appropriate card replac<br><i>Replacement Procedures</i> . | you to this procedure. At the point , identify the next faulty card on the list ement procedure for that card in <i>Card</i> |
| Obtain further assistance in replacing company maintenance personnel.                                                                                      | this card by contacting operating                                                                                            |
| You have successfully completed this procedure that directed you to this car as directed.                                                                  | procedure. Return to the maintenance d replacement procedure and continue                                                    |

# NT6X53 in an IOPAC ILCM

## Application

Use this procedure to replace the following card in an International line concentrating module (ILCM).

| PEC    | Suffixes | Name                     |
|--------|----------|--------------------------|
| NT6X53 | AA       | Power converter (5V/15V) |

## **Common procedures**

The common replacing a card procedure is referenced in this procedure.

## Action

The following o wchart is only a summary of the procedure. To replace the card, use the instructions in the step-action procedure that follows the o wchart.

#### Summary of card replacement procedure for an NT6X53 in an ILCM

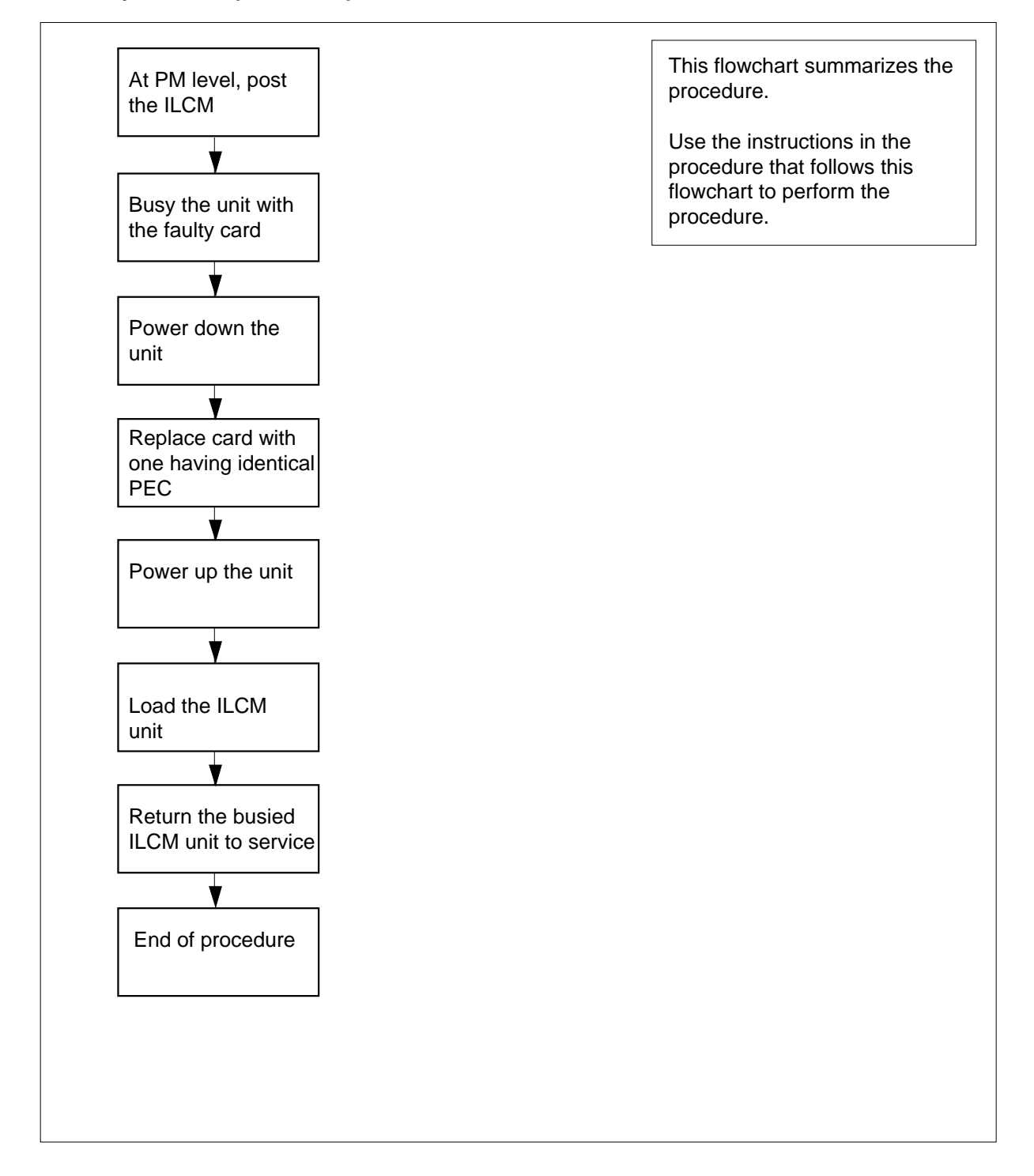

#### Replacing an NT6X53 in an ILCM

#### At your Current Location

- 1 Proceed only if you have been directed to this card replacement procedure from a step in a maintenance procedure, are using the procedure for verifying or accepting cards, or have been directed to this procedure by your maintenance support group.
- 2 Obtain a replacement card. Ensure the replacement card has the same product equipment code (PEC), including suffix, as the card that is to be removed.
- **3** If you were directed to this procedure from the *Alarm Clearing Procedures*, go to step 6. Otherwise, continue with step 4.

#### At the MAP terminal

4 Access the peripheral module (PM) level and post the ILCM by typing

>MAPCI;MTC;PM;POST LCM site frame lcm

and pressing the Enter key.

where

```
site
```

is the site name of the IOPAC

#### frame

is the frame number of the IOPAC cabinet (0 to 511)

#### lcm

is the number of the ILCM

5 Busy the ILCM unit containing the faulty card by typing

>BSY UNIT lcm\_unit

and pressing the Enter key.

where

#### lcm\_unit

is the ILCM unit to be busied (0 or 1)

#### At the IOPAC site

**6** Turn the circuit breaker off for the unit in which the power converter is being replaced. Use the table below to determine which MSP circuit breaker serves the unit.

| Circuit breaker | Unit  | Locations              |
|-----------------|-------|------------------------|
| CB1             | LCA 0 | Bay 0 shelf 19 slot 02 |
| СВЗ             | LCA 1 | Bay 0 shelf 32 slot 02 |

- 7 Go to the common replacing a card procedure in this document to replace the NT6X53 card. When the card is replaced, return to this step.
- 8 Power up the NT6X53 converter just inserted.
  - Determine the correct MSP switch for the shelf in which the power converter was replaced from the diagram below. The switches are numbered corresponding to the shelf position.

| Circuit breaker | Unit FED | Locations              |
|-----------------|----------|------------------------|
| CB1             | LCA 0    | Bay 0 shelf 19 slot 02 |
| СВЗ             | LCA 1    | Bay 0 shelf 32 slot 02 |

Turn the circuit breaker on for the unit with the new power converter.

- The converter fail LED on the converter will be extinguished.
- The frame fail lamp on the converter will be extinguished.
- 9 If you were directed to this procedure from the *Alarm Clearing Procedure* return now to the alarm clearing procedure that directed you here. Otherwise, continue with step 10.

#### At the MAP terminal

10 Load the ILCM unit by typing

>LOADPM UNIT lcm\_unit CC

and pressing the Enter key.

where

11

Icm unit

IOC disk

is the ILCM unit to be loaded (0 or 1)

| lf                                                  | Do                               |
|-----------------------------------------------------|----------------------------------|
| message loadfile not found in directory is received | step 11                          |
| load passed                                         | step 28                          |
| load failed                                         | step 31                          |
| Determine the type of device on whic                | h the PM load files are located. |
| If load files are located on                        | Do                               |
| tane                                                | step 12                          |

step 18

DMS-100 Family NA100 Card Replacement Procedures Volume 5 of 7 LET0015 and up

| If load files are located on                                                         | Do                                                                       |
|--------------------------------------------------------------------------------------|--------------------------------------------------------------------------|
| SLM disk                                                                             | step 23                                                                  |
| Locate the tape that contains the PM I                                               | oad files.                                                               |
| Mount the tape on a magnetic tape dri                                                | ve.                                                                      |
| Download the tape by typing                                                          |                                                                          |
| >MOUNT tape_no                                                                       |                                                                          |
| and pressing the Enter key.                                                          |                                                                          |
| where                                                                                |                                                                          |
| tape_no<br>is the number of the tape conta                                           | ining the PM load files                                                  |
| List the contents of the tape in your us                                             | er directory by typing                                                   |
| >LIST T tape_no                                                                      |                                                                          |
| and pressing the Enter key.                                                          |                                                                          |
| where                                                                                |                                                                          |
| tape_no<br>is the number of the tape conta                                           | ining the PM load files                                                  |
| Demount the tape drive by typing                                                     |                                                                          |
| >DEMOUNT T tape_no                                                                   |                                                                          |
| and pressing the Enter key.                                                          |                                                                          |
| where                                                                                |                                                                          |
| tape_no<br>is the number of the tape drive                                           | containing the PM load files                                             |
| Go to step 27.                                                                       |                                                                          |
| From office records, determine and no controller (IOC) disk and the name of t files. | te the number of the input/output<br>he volume that contains the PM load |
| Access the disk utility level of the MAP                                             | terminal by typing                                                       |
| >DSKUT                                                                               |                                                                          |
| and pressing the Enter key.                                                          |                                                                          |
| List the IOC file names into your user                                               | directory by typing                                                      |
| >LISTVOL volume_name ALL                                                             |                                                                          |
| and pressing the Enter key.                                                          |                                                                          |
| where                                                                                |                                                                          |
| volume_name<br>is the name of the volume that of<br>step 18.                         | contains the PM load files obtained in                                   |

| 21 | Leave the disk utility by typing                                                   |                                                                          |
|----|------------------------------------------------------------------------------------|--------------------------------------------------------------------------|
|    | >QUIT                                                                              |                                                                          |
|    | and pressing the Enter key.                                                        |                                                                          |
| 22 | Go to step 27.                                                                     |                                                                          |
| 23 | From office records, determine and no module (SLM) disk and the name of the files. | ote the number of the system load<br>ne volume that contains the PM load |
| 24 | Access the disk utility level of the MAR                                           | P terminal by typing                                                     |
|    | >DISKUT                                                                            |                                                                          |
|    | and pressing the Enter key.                                                        |                                                                          |
| 25 | List the SLM file names into your user                                             | directory by typing                                                      |
|    | >LV CM;LF file_name                                                                |                                                                          |
|    | and pressing the Enter key.                                                        |                                                                          |
|    | where                                                                              |                                                                          |
|    | file_name<br>is the name of the SLM disk vo<br>obtained in step 23.                | lume containing the PM load files                                        |
| 26 | Leave the disk utility by typing                                                   |                                                                          |
|    | >QUIT                                                                              |                                                                          |
|    | and pressing the Enter key.                                                        |                                                                          |
| 27 | Reload the ILCM unit by typing                                                     |                                                                          |
|    | >LOADPM UNIT lcm_unit CC                                                           |                                                                          |
|    | and pressing the Enter key.                                                        |                                                                          |
|    | where                                                                              |                                                                          |
|    | lcm_unit<br>is the ILCM unit to be loaded (0                                       | ) or 1)                                                                  |
|    | lf                                                                                 | Do                                                                       |
|    | load failed                                                                        | step 31                                                                  |
|    | load passed                                                                        | step 28                                                                  |
| 28 | Return the ILCM unit to service by typ                                             | ping                                                                     |
|    | >RTS UNIT lcm_unit                                                                 |                                                                          |
|    | and pressing the Enter key.                                                        |                                                                          |
|    | where                                                                              |                                                                          |

# NT6X53 in an IOPAC ILCM (end)

29 30

| f RTS  | Do      |
|--------|---------|
| passed | step 29 |
| failed | step 31 |

- date the card was replaced
- serial number of the card
- symptoms that prompted replacement of the card

Go to step 32.

- **31** Obtain further assistance in replacing this card by contacting the personnel responsible for higher level of support.
- 32 You have successfully completed this procedure.

# NT6X53 in an OPAC LCM

## Application

Use this procedure to replace the following card in a line concentrating module (LCM).

| PEC    | Suffixes | Name                     |
|--------|----------|--------------------------|
| NT6X53 | AA       | Power converter (5V/15V) |

## **Common procedures**

The common replacing a card procedure is referenced in this procedure.

## Action

The following o wchart is only a summary of the procedure. To replace the card, use the instructions in the step-action procedure that follows the o wchart.

#### Summary of card replacement procedure for an NT6X53 in an LCM

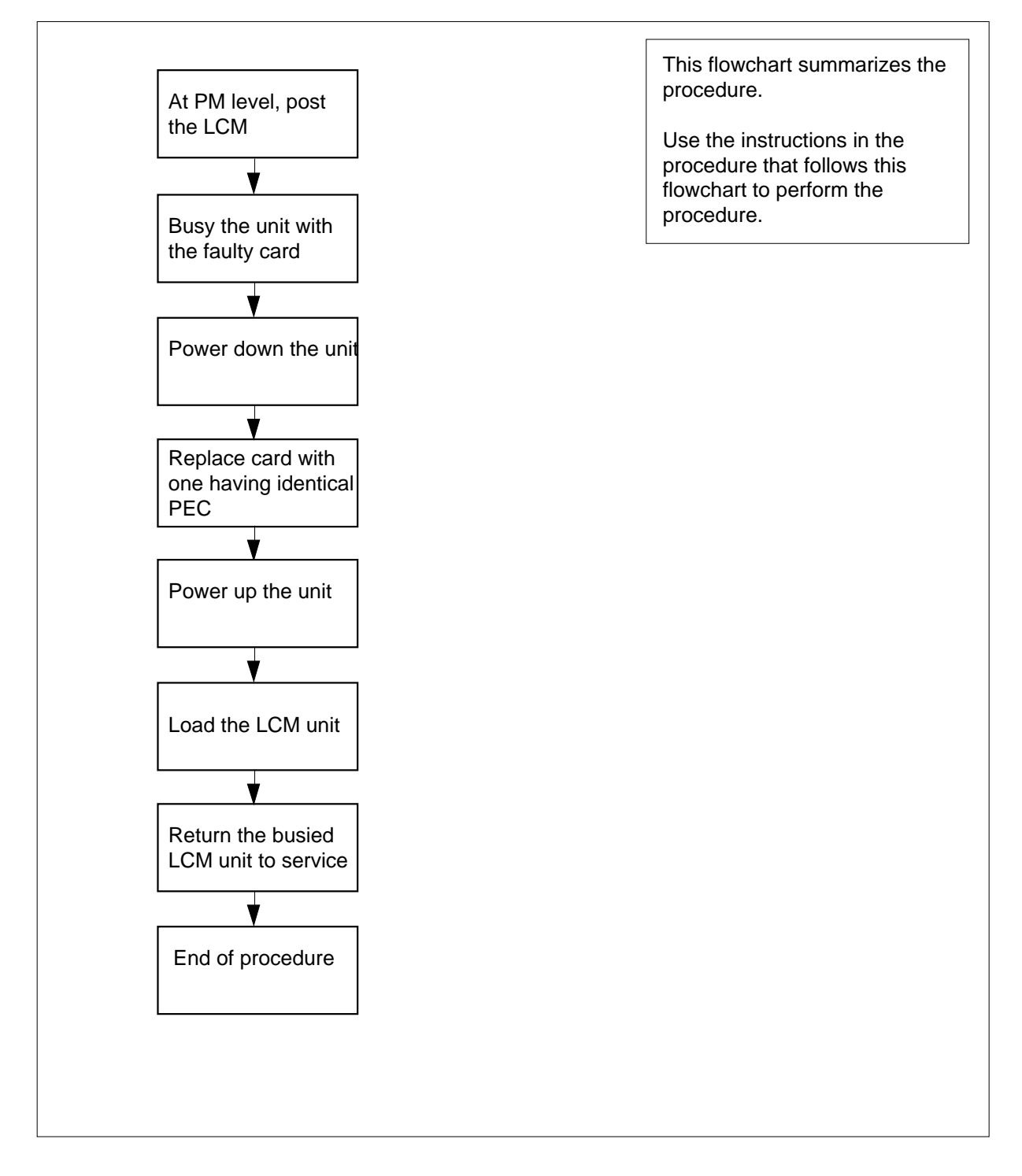

#### Replacing an NT6X53 in an LCM

#### At your Current Location

- 1 Proceed only if you have been directed to this card replacement procedure from a step in a maintenance procedure, are using the procedure for verifying or accepting cards, or have been directed to this procedure by your maintenance support group.
- 2 Obtain a replacement card. Ensure the replacement card has the same product equipment code (PEC), including suffix, as the card that is to be removed.
- **3** If you were directed to this procedure from the *Alarm Clearing Procedures*, go to step 6. Otherwise, continue with step 4.

#### At the MAP terminal

4 Access the peripheral module (PM) level and post the LCM by typing

>MAPCI;MTC;PM;POST LCM site frame lcm

and pressing the Enter key.

where

```
site
```

is the site name of the OPAC

frame

is the frame number of the OPAC (0 to 511)

#### lcm

is the number of the LCM

5 Busy the LCM unit containing the faulty card by typing

>BSY UNIT lcm\_unit

and pressing the Enter key.

where

#### lcm\_unit

is the LCM unit to be busied (0 or 1)

#### At the OPAC site

**6** Turn the circuit breaker off for the unit in which the power converter is being replaced. Use the table below to determine which MSP circuit breaker serves the unit.

| Circuit breaker | Unit  | Locations        |
|-----------------|-------|------------------|
| CB1             | LCA 0 | Bay 0 slot 19-02 |
| CB3             | LCA 1 | Bay 0 slot 32-02 |

- 7 Replace the NT6X53 card using the common replacing a card procedure in this document.
- 8 Power up the NT6X53 converter just inserted.
  - Determine the correct MSP switch for the shelf in which the power converter was replaced from the diagram below. The switches are numbered corresponding to the shelf position.

| Circuit breaker | Unit FED | Locations        |
|-----------------|----------|------------------|
| CB1             | LCA 0    | Bay 0 slot 19-02 |
| CB3             | LCA 1    | Bay 0 slot 32-02 |

Turn the circuit breaker on for the unit with the new power converter.

- The converter fail LED on the converter will be extinguished.
- The frame fail lamp on the converter will be extinguished.
- **9** If you were directed to this procedure from the *Alarm Clearing Procedure* return now to the alarm clearing procedure that directed you here. Otherwise, continue with step 10.

#### At the MAP terminal

10 Load the LCM unit by typing

>LOADPM UNIT lcm\_unit

and pressing the Enter key.

where

Icm unit

is the LCM unit to be loaded (0 or 1)

| lf                                                          | Do                               |
|-------------------------------------------------------------|----------------------------------|
| message loadfile not<br>found in directory is re-<br>ceived | step 11                          |
| load passed                                                 | step 28                          |
| load failed                                                 | step 31                          |
| Determine the type of device on which                       | n the PM load files are located. |
| If load files are located on                                | Do                               |

| If load files are located on | Do      |
|------------------------------|---------|
| tape                         | step 12 |
| IOC disk                     | step 18 |

11

|    | If load files are located on                                                 | Do                                                                              |  |
|----|------------------------------------------------------------------------------|---------------------------------------------------------------------------------|--|
|    | SLM disk                                                                     | step 23                                                                         |  |
| 12 | Locate the tape that contains the P                                          | M load files.                                                                   |  |
| 13 | Mount the tape on a magnetic tape                                            | drive.                                                                          |  |
| 14 | Download the tape by typing                                                  |                                                                                 |  |
|    | >MOUNT tape_no                                                               |                                                                                 |  |
|    | and pressing the Enter key.                                                  |                                                                                 |  |
|    | where                                                                        |                                                                                 |  |
|    | tape_no<br>is the number of the tape co                                      | ntaining the PM load files                                                      |  |
| 15 | List the contents of the tape in your                                        | r user directory by typing                                                      |  |
|    | >LIST T tape_no                                                              |                                                                                 |  |
|    | and pressing the Enter key.                                                  |                                                                                 |  |
|    | where                                                                        |                                                                                 |  |
|    | tape_no<br>is the number of the tape co                                      | ntaining the PM load files                                                      |  |
| 16 | Demount the tape drive by typing                                             |                                                                                 |  |
|    | >DEMOUNT T tape_no                                                           |                                                                                 |  |
|    | and pressing the Enter key.                                                  |                                                                                 |  |
|    | where                                                                        |                                                                                 |  |
|    | tape_no<br>is the number of the tape dri                                     | ve containing the PM load files                                                 |  |
| 17 | Go to step 27.                                                               |                                                                                 |  |
| 18 | From office records, determine and controller (IOC) disk and the name files. | I note the number of the input/output<br>of the volume that contains the PM loa |  |
| 19 | Access the disk utility level of the M                                       | IAP terminal by typing                                                          |  |
|    | >DSKUT                                                                       |                                                                                 |  |
|    | and pressing the Enter key.                                                  |                                                                                 |  |
| 20 | List the IOC file names into your us                                         | ser directory by typing                                                         |  |
|    | >LISTVOL volume_name ALL                                                     |                                                                                 |  |
|    | and pressing the Enter key.                                                  |                                                                                 |  |
|    | where                                                                        |                                                                                 |  |
|    | volume_name<br>is the name of the volume th                                  | at contains the PM load files                                                   |  |
| 21 | Leave the disk utility by typing                                             |                                                                                 |  |
|    | >QUIT                                                                        |                                                                                 |  |

|    | and pressing the Enter key.                                                        |                                                                      |  |
|----|------------------------------------------------------------------------------------|----------------------------------------------------------------------|--|
| 22 | Go to step 27.                                                                     |                                                                      |  |
| 23 | From office records, determine and no module (SLM) disk and the name of the files. | te the number of the system load ne volume that contains the PM load |  |
| 24 | Access the disk utility level of the MAF                                           | e terminal by typing                                                 |  |
|    | >DISKUT                                                                            |                                                                      |  |
|    | and pressing the Enter key.                                                        |                                                                      |  |
| 25 | List the SLM file names into your user                                             | directory by typing                                                  |  |
|    | >LV CM;LF file_name                                                                |                                                                      |  |
|    | and pressing the Enter key.                                                        |                                                                      |  |
|    | where                                                                              |                                                                      |  |
|    | file_name<br>is the name of the SLM disk vol                                       | lume containing the file to be loaded                                |  |
| 26 | Leave the disk utility by typing                                                   |                                                                      |  |
|    | >QUIT                                                                              |                                                                      |  |
|    | and pressing the Enter key.                                                        |                                                                      |  |
| 27 | Reload the LCM unit by typing                                                      |                                                                      |  |
|    | >LOADPM UNIT lcm_unit CC                                                           |                                                                      |  |
|    | and pressing the Enter key.                                                        |                                                                      |  |
|    | where                                                                              |                                                                      |  |
|    | is the LCM unit to be loaded (0                                                    | or 1)                                                                |  |
|    | lf                                                                                 | Do                                                                   |  |
|    | load failed                                                                        | step 31                                                              |  |
|    | load passed                                                                        | step 28                                                              |  |
| 28 | Return the LCM unit to service by typ                                              | ing                                                                  |  |
|    | >RTS UNIT lcm_unit                                                                 |                                                                      |  |
|    | and pressing the Enter key.                                                        |                                                                      |  |
|    | where                                                                              |                                                                      |  |
|    | Icm_unit<br>is the LCM busied in step 5 (0 c                                       | lcm_unit<br>is the LCM busied in step 5 (0 or 1)                     |  |
|    | If RTS                                                                             | Do                                                                   |  |
|    | passed                                                                             | step 29                                                              |  |
|    | failed                                                                             | step 31                                                              |  |

# NT6X53 in an OPAC LCM (end)

- 29 Send any faulty cards for repair according to local procedure.
- **30** Record the following items in office records:
  - date the card was replaced
  - serial number of the card
  - symptoms that prompted replacement of the card

Go to step 32.

- **31** Obtain further assistance in replacing this card by contacting the personnel responsible for higher level of support.
- **32** You have successfully completed this procedure.

# NT6X53 in an OPM

## Application

Use this procedure to replace the following card in an OPM

| PEC    | Suffixes      | Name                          |
|--------|---------------|-------------------------------|
| NT6X53 | AA, BA,<br>CA | Power Converter Card (5V/15V) |

## **Common procedures**

None

## Action

The following o wchart is a summary of the procedure. To replace the card, use the instructions in the procedure that follows the o wchart.

# NT6X53 in an OPM (continued)

#### Summary of card replacement for NT6X53 card in an OPM

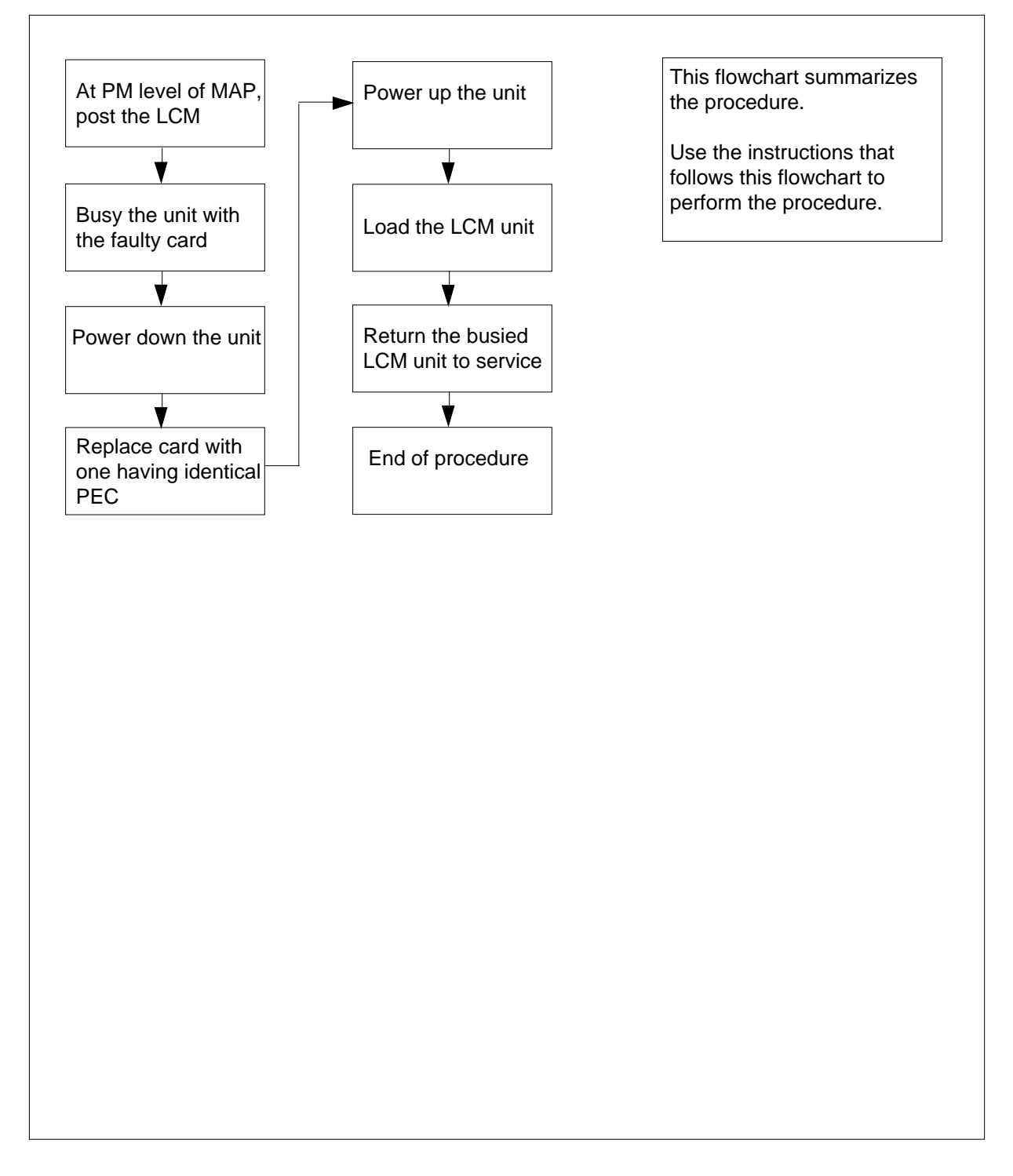

## NT6X53 in an OPM (continued)

#### Replacing an NT6X53 card in an OPM

#### At your Current Location

- 1 Proceed only if you were either directed to this card replacement procedure from a step in a maintenance procedure, are using the procedure to verify or accept cards, or were directed to this procedure by your maintenance support group.
- 2 Obtain a replacement card. Ensure that the replacement card has the same product equipment code (PEC), including suffix, as the card that is to be removed.

#### At the MAP display

3 Access the PM level of the MAP and post the LCM by typing

>MAPCI;MTC;PM;POST LCM site frame lcm

and pressing the Enter key.

where

site

is the name of the OPM site

#### frame

is the frame number of the OPM cabinet (0 to 511)

lcm

is the number of the LCM

Example of a MAP display:

| /    |         |     |        |     |      |    |    |      |     |      |      |      |     |      |       |        |  |
|------|---------|-----|--------|-----|------|----|----|------|-----|------|------|------|-----|------|-------|--------|--|
| CI   | M MS    | IO  | d N    | et  | PI   | M  | C  | CS   | LÌ  | IS   | Tr   | ks   |     | Ext  | Ar    | pl     |  |
|      |         |     |        | •   | 1L   | CM |    | •    |     | •    |      | •    |     | •    |       | •      |  |
| T.CI | vī      |     | SveB   | N   | InnB |    | (  | ר£ד  |     | C    | Bat  | 7    | т   | crb  |       | TnGv   |  |
|      | ·1      | DM  | o<br>o | 1.  | 1    |    |    |      | -   |      | ved. |      | т   | 010  |       | 1 2 0  |  |
| 0    | Quit    | P™  | 0      |     | T    |    |    | 0    |     |      | 0    |      |     | 0    |       | 130    |  |
| 2    | Post_   | LCM | 0      |     | T    |    |    | 0    |     |      | 0    |      |     | 0    |       | 0      |  |
| 3    |         |     |        |     |      |    |    |      |     |      |      |      |     |      |       |        |  |
| 4    | SwRg    |     | LCM    | Ren | n1 ( | OC | 0  | ISTŁ | С   | Lir  | ıks_ | _005 | : C | Side | 0 PS  | Side 0 |  |
| 5    | Trnsl   |     | Unit-  | 0:  | InS  | v  | Mt | ce 1 | [ak | eove | er   | /    | RG: | 0    |       |        |  |
| б    | Tst     |     | Unit-  | 1:  | Sys  | в  | Mt | ce   |     |      |      | /    | RG: | 0    |       |        |  |
| 7    | Bsy     |     |        |     | -    |    |    |      | 11  | 11   | 11   | 11   | 11  | RG:P | ref:( | ) InSv |  |
| 8    | RTS     |     | Drwr:  | 01  | 23   | 45 | 67 | 89   | 01  | 23   | 45   | 67   | 89  | S    | tby:  | l InSv |  |
| 9    | OffL    |     |        |     |      |    |    |      |     |      |      |      |     |      | -     |        |  |
| 10   | LoadPM  |     |        |     |      |    |    |      |     |      |      |      |     |      |       |        |  |
| 11   | Disp_   |     |        |     |      |    |    |      |     |      |      |      |     |      |       |        |  |
| 12   | Next    |     |        |     |      |    |    |      |     |      |      |      |     |      |       |        |  |
| 13   |         |     |        |     |      |    |    |      |     |      |      |      |     |      |       |        |  |
| 14   | QueryPM |     |        |     |      |    |    |      |     |      |      |      |     |      |       |        |  |
| 15   |         |     |        |     |      |    |    |      |     |      |      |      |     |      |       |        |  |
| 16   |         |     |        |     |      |    |    |      |     |      |      |      |     |      |       |        |  |
| 17   |         |     |        |     |      |    |    |      |     |      |      |      |     |      |       |        |  |
| 18   |         |     |        |     |      |    |    |      |     |      |      |      |     |      |       |        |  |
| < l> |         |     |        |     |      |    |    |      |     |      |      |      |     |      |       |        |  |

# NT6X53 in an OPM (continued)

4 Busy the LCM unit containing the faulty card by typing

>BSY UNIT lcm\_unit

and pressing the Enter key.

where

lcm\_unit

is the LCM unit (0 or 1) to be busied

Example of a MAP display:

| СМ         | MS       | IO  | d N   | et   | PM    | CC  | S   | LN  | IS   | Tr   | ks   |     | Ext  | App   | 1    |
|------------|----------|-----|-------|------|-------|-----|-----|-----|------|------|------|-----|------|-------|------|
| •          |          |     |       | •    | 1LCM  | •   |     |     | •    |      | •    |     | •    | •     |      |
| LCM        |          |     | SysB  | Ma   | anB   | 0   | ffL |     | C    | Bsy  | ,    | I   | STb  | I     | nSv  |
| 0 Qui      | t        | PM  | 0     |      | 1     |     | 0   |     |      | 0    |      |     | 0    | 1     | 30   |
| 2 Pos<br>3 | t_       | LCM | 0     |      | 1     |     | 0   |     |      | 0    |      |     | 0    |       | 0    |
| 4 SwR      | g        |     | LCM   | Rem  | 1 00  | ΟI  | STb | )   | Lir  | ıks_ | _005 | : C | Side | 0 PSi | de O |
| 5 Trn      | ısl      |     | Unit- | 0: 2 | InSv  | Mtc | е Т | ake | eove | er   | /    | RG: | 0    |       |      |
| 6 Tst      |          |     | Unit- | 1: N | ManB  | Mtc | e   |     |      |      | /    | RG: | 0    |       |      |
| 7 Bsy      | <i>r</i> |     |       |      |       |     |     | 11  | 11   | 11   | 11   | 11  | RG:P | ref:0 | InSv |
| 8 RTS      | 5        |     | Drwr: | 01 2 | 23 45 | 67  | 89  | 01  | 23   | 45   | 67   | 89  | S    | tby:1 | InSv |
| 9 Off      | L        |     |       | ••   |       |     |     |     |      |      |      |     |      |       |      |
| 10 Loa     | ldPM     |     |       |      |       |     |     |     |      |      |      |     |      |       |      |
| 11 Dis     | sp_      |     |       |      |       |     |     |     |      |      |      |     |      |       |      |
| 12 Nex     | t        |     |       |      |       |     |     |     |      |      |      |     |      |       |      |
| 13         |          |     |       |      |       |     |     |     |      |      |      |     |      |       |      |
| 14 Que     | eryPM    |     |       |      |       |     |     |     |      |      |      |     |      |       |      |
| 15         |          |     |       |      |       |     |     |     |      |      |      |     |      |       |      |
| 16         |          |     |       |      |       |     |     |     |      |      |      |     |      |       |      |
| 17         |          |     |       |      |       |     |     |     |      |      |      |     |      |       |      |
| 18         |          |     |       |      |       |     |     |     |      |      |      |     |      |       |      |
|            |          |     |       |      |       |     |     |     |      |      |      |     |      |       |      |

# NT6X53 in an OPM (continued)

#### At the OPM cabinet

5 Turn the circuit breaker OFF for the unit in which the power converter is being replaced. Use the table below to determine which FSP circuit breaker serves the unit.

| Circuit breaker | Unit FED | Locations                        |
|-----------------|----------|----------------------------------|
| CB6             | LCA 0    | Shelf 04 slot 01<br>(OPM)        |
| CB7             | LCA 1    | Shelf 21 slot 01<br>(OPM)        |
| CB6             | LCA 0    | Row A bay 0 slot 01<br>(OPM-640) |
| CB6             | LCA 0    | Row A bay 0 slot 01<br>(OPM-256) |
| CB7             | LCA 1    | Row A bay 0 slot 01<br>(OPM-640) |
| CB7             | LCA 1    | Row A bay 0 slot 23<br>(OPM-256) |

*Note:* For the NTNX14AA cabinet the circuit breaker assignments are:

| Circuit breaker | Unit FED | Locations     |
|-----------------|----------|---------------|
| CB2             | LCA 0    | bay 0 slot 01 |
| CB7             | LCA 1    | bay 0 slot 01 |

6 Replace the NT6X53 card as shown in the following figures.
# NT6X53 in an OPM (continued)

7

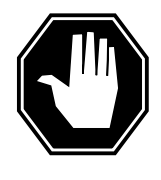

## DANGER

Card damage—transport

Take these precautions to protect the circuit cards from electrical and mechanical damage during transportation:When handling a circuit card not in an electrostatic discharge (ESD) protective container, stand on a conductive oor mat and wear a wrist strap connected, through a 1-megohm resistor, to a suitably grounded object, such as a metal workbench or a DMS frame (Northern Telecom Corporate Standard 5028).Store and transport circuit cards in an ESD protective container.

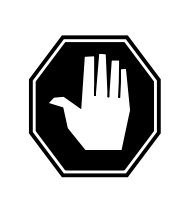

## DANGER

Static electricity damage

Before removing any cards, put on a wrist strap and connect it to the wrist strap grounding point on the left side of the frame supervisory panel of the LCM. This protects the equipment against damage caused by static electricity.

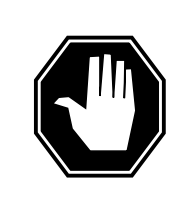

### DANGER

Equipment damageTake these precautions when removing or inserting a card:1.Do not apply direct pressure to the components.2. Do not force the cards into the slots.

Put on a wrist strap.

8

- Remove the NT6X53 card as shown in the following figures.
  - a Locate the card to be removed on the appropriate shelf.

## NT6X53 in an OPM (continued)

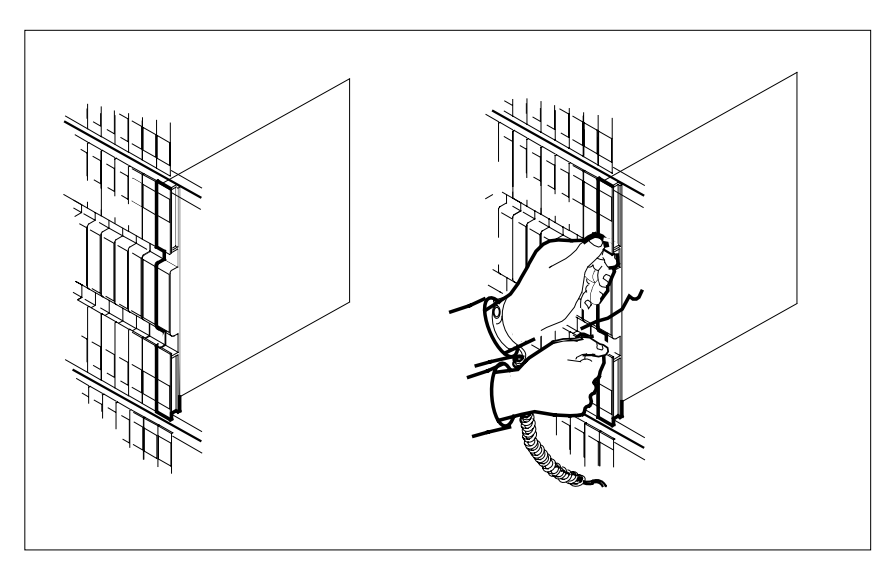

**b** Open the locking levers on the card to be replaced and gently pull the card towards you until it clears the shelf.

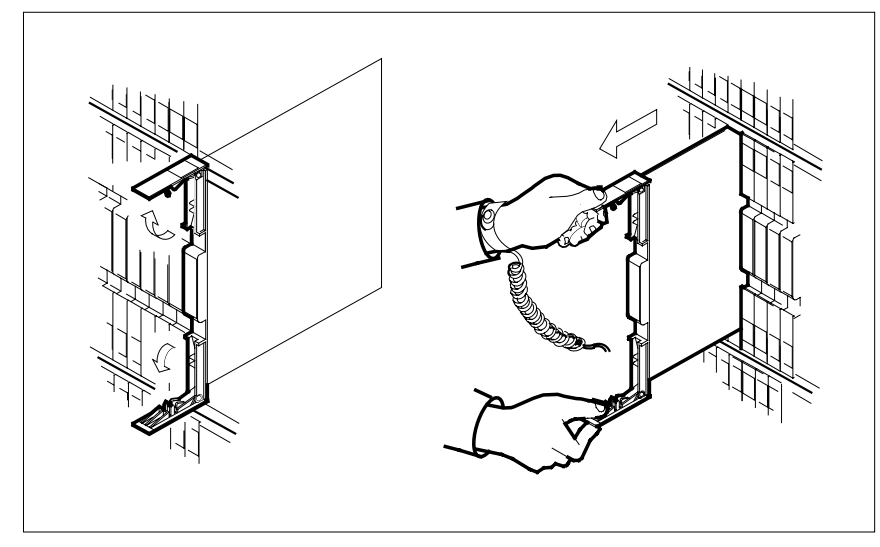

- c Ensure that the replacement card has the same PEC including suffix, as the card you just removed.
- 9 Open the locking levers on the replacement card.
  - **a** Align the card with the slots in the shelf and gently slide the card into the shelf.

# NT6X53 in an OPM (continued)

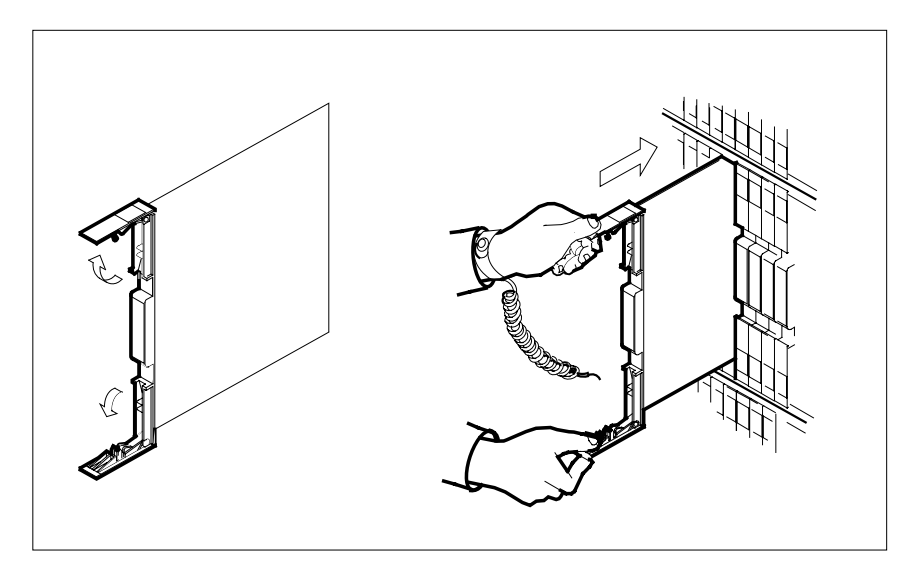

**10** Seat and lock the card.

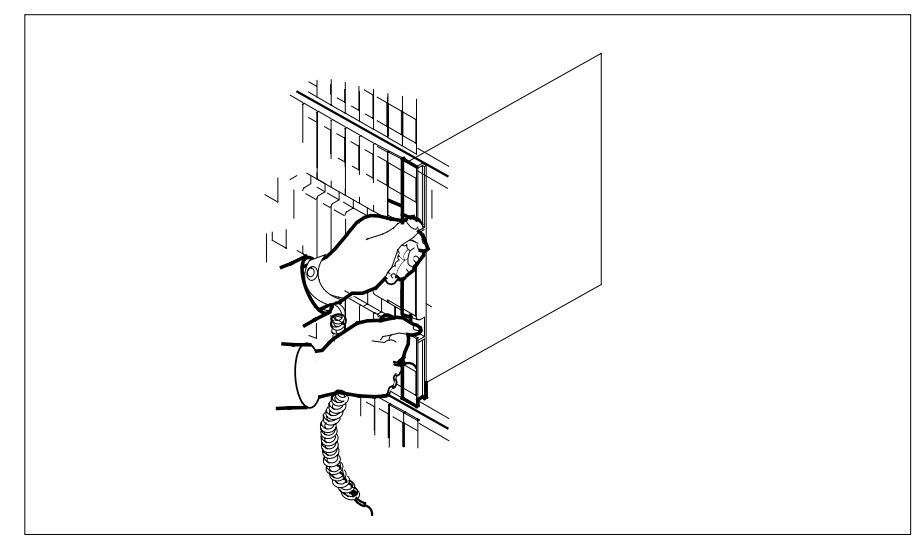

- **a** Using your fingers or thumbs, push on the upper and lower edges of the faceplate to ensure that the card is fully seated in the shelf.
- **b** Close the locking levers.
- **11** Power up the LCM unit as follows:

1. Ensure that the power converter (NT6X53) is inserted. A major audible alarm may sound. This alarm is silenced when power is restored to the converter.

2. Set the circuit breaker to the ON position. The converter fail LED and frame fail lamp on the FSP will be extinguished.

# NT6X53 in an OPM (continued)

Determine the correct FSP switch for the shelf in which the power converter was replaced from the diagram below. The switches are numbered corresponding to the shelf position.

| Circuit breaker | Unit FED | Locations                        |
|-----------------|----------|----------------------------------|
| CB6             | LCA 0    | Shelf 04 slot 01<br>(OPM)        |
| CB7             | LCA 1    | Shelf 21 slot 01<br>(OPM)        |
| CB6             | LCA 0    | Row A bay 0 slot 01<br>(OPM-640) |
| CB6             | LCA 0    | Row A bay 0 slot 01<br>(OPM-256) |
| CB7             | LCA 1    | Row A bay 0 slot 01<br>(OPM-640) |
| CB7             | LCA 1    | Row A bay 0 slot 23<br>(OPM-256) |

- 3. Turn the circuit breaker on for the unit with the new power converter.
  - a. The converter fail LED will be extinguished.
  - b. The frame fail lamp on the FSP will be extinguished.
- 12 If you were directed to this procedure from another maintenance procedure, return now to the procedure that directed you here and continue as directed; otherwise, continue with step 13.

#### At the MAP display

13 Load the LCM unit by typing

>LOADPM UNIT lcm\_unit CC

and pressing the Enter key.

where

lcm\_unit

is the LCM unit (0 or 1)to be loaded

| lf                                                    | Do      |
|-------------------------------------------------------|---------|
| message "loadfile not found in directory" is received | step 14 |
| load pases                                            | step 33 |

# NT6X53 in an OPM (continued)

|        | lf                                                                    | Do                                                                      |
|--------|-----------------------------------------------------------------------|-------------------------------------------------------------------------|
|        | load fails                                                            | step 37                                                                 |
| 14     | Determine the type of device on w                                     | hich the PM load files are located.                                     |
|        | If load files are located on                                          | Do                                                                      |
|        | tape                                                                  | step 15                                                                 |
|        | IOC disk                                                              | step 21                                                                 |
|        | SLM disk                                                              | step 26                                                                 |
| 15     | Locate the tape that contains the F                                   | PM load files.                                                          |
| At the | OPM cabinet                                                           |                                                                         |
| 16     | Mount the tape on a magnetic tape                                     | e drive.                                                                |
| At the | MAP display                                                           |                                                                         |
| 17     | Download the tape by typing                                           |                                                                         |
|        | >MOUNT tape no                                                        |                                                                         |
|        | and pressing the Enter key.                                           |                                                                         |
|        | where                                                                 |                                                                         |
|        | tape_no                                                               | ive containing the PM load files                                        |
| 18     | List the contents of the tape in you                                  | r user directory by typing                                              |
| 10     |                                                                       | aser directory by typing                                                |
|        | and pressing the Enter key                                            |                                                                         |
|        | where                                                                 |                                                                         |
|        | tape_no                                                               | ing containing the DM load files                                        |
| 10     | Is the number of the tape of                                          | ive containing the Pivi load lifes.                                     |
| 19     |                                                                       | ser directory by typing:                                                |
|        | >DEMOUNT T tape_no                                                    |                                                                         |
|        | and pressing the Enter key.                                           |                                                                         |
|        |                                                                       |                                                                         |
|        | is the number of the tape dr                                          | ive mounted in step 17.                                                 |
| 20     | Go to step 31.                                                        |                                                                         |
| 21     | From office records, determine and controller (IOC) disk and the name | d note the number of the input/out<br>of the volume that contains the P |

# NT6X53 in an OPM (continued)

| 22 | Access the disk utility level of the MAP by typing                                                                                                  |
|----|----------------------------------------------------------------------------------------------------|
|    | >DSKUT                                                                                                    |
|    | and pressing the Enter key.                                                                                                    |
| 23 | List the IOC file names into your user directory by typing                                                                                          |
|    | >LISTVOL volume_name ALL                                                                                                    |
|    | and pressing the Enter key.                                                                                                    |
|    | where                                                                                                    |
|    | <pre>volume_name is the name of the volume that contains the PM load files, obtained in step 21.</pre>                                              |
| 24 | Leave the disk utility by typing                                                                                                    |
|    | >QUIT                                                                                                    |
|    | and pressing the Enter key.                                                                                                    |
| 25 | Go to step 31.                                                                                                    |
| 26 | From office records, determine and note the number of the system load module (SLM) disk and the name of the volume that contains the PM load files. |
| 27 | Access the disk utility level of the MAP by typing                                                                                                  |
|    | >DISKUT                                                                                                    |
|    | and pressing the Enter key.                                                                                                    |
| 28 | List the SLM disk volume names by typing                                                                                                    |
|    | >LV CM                                                                                                    |
|    | and pressing the Enter key.                                                                                                    |
| 29 | List the SLM file names into your user directory by typing                                                                                          |
|    | >LF volume_name                                                                                                    |
|    | and pressing the Enter key.                                                                                                    |
|    | where                                                                                                    |
|    | volume_name<br>is the name of the volume that contains the PM load files, obtained in<br>step 26.                                                   |
| 30 | Leave the disk utility by typing                                                                                                    |
|    | >QUIT                                                                                                    |
|    | and pressing the Enter key.                                                                                                    |
| 31 | Load the LCM unit by typing                                                                                                    |
|    | >LOADPM UNIT lcm_unit CC                                                                                                    |
|    | and pressing the Enter key.                                                                                                    |
|    | where                                                                                                    |

# NT6X53 in an OPM (end)

|   | lcm_unit<br>is the LCM unit (0 or 1)to be                                                                                                    | loaded                                                              |  |  |  |  |  |  |
|---|----------------------------------------------------------------------------------------------------|---------------------------------------------------------------------|--|--|--|--|--|--|
|   | lf                                                                                                    | Do                                                                  |  |  |  |  |  |  |
|   | load failed                                                                                                    | step 37                                                             |  |  |  |  |  |  |
|   | load passed                                                                                                    | step 32                                                             |  |  |  |  |  |  |
| 2 | Use the following information to determine the next step in this procedu                                                                                                    |                                                                     |  |  |  |  |  |  |
|   | If you entered this procedure                                                                                                    | Do                                                                  |  |  |  |  |  |  |
|   | an alarm clearing procedure                                                                                                    | step 36                                                             |  |  |  |  |  |  |
|   | other                                                                                                    | step 33                                                             |  |  |  |  |  |  |
|   | Return the LCM unit to service by t                                                                                                    | yping                                                               |  |  |  |  |  |  |
|   | >RTS UNIT lcm_unit                                                                                                    |                                                                     |  |  |  |  |  |  |
|   | and pressing the Enter key.                                                                                                    | and pressing the Enter key.                                         |  |  |  |  |  |  |
|   | where                                                                                                    |                                                                     |  |  |  |  |  |  |
|   | lcm_unit<br>is the LCM (0 or 1) busied in                                                                                                    | step 4                                                              |  |  |  |  |  |  |
|   | If RTS                                                                                                    | Do                                                                  |  |  |  |  |  |  |
|   | passed                                                                                                    | step 34                                                             |  |  |  |  |  |  |
|   | failed                                                                                                    | step 37                                                             |  |  |  |  |  |  |
|   | Send any faulty cards for repair acc                                                                                                    | ording to local procedure.                                          |  |  |  |  |  |  |
|   | Record the following items in office                                                                                                    | records:                                                            |  |  |  |  |  |  |
|   | date the card was replaced                                                                                                    |                                                                     |  |  |  |  |  |  |
|   | serial number of the card                                                                                                    |                                                                     |  |  |  |  |  |  |
|   | <ul> <li>symptoms that prompted replace</li> </ul>                                                                                                    | <ul> <li>symptoms that prompted replacement of the card.</li> </ul> |  |  |  |  |  |  |
|   | Go to step 38.                                                                                                    |                                                                     |  |  |  |  |  |  |
|   | Return to the <i>Alarm Clearing Procedure</i> that directed you to this procedure.<br>If necessary, go to the point where the faulty card list was produced, identify<br>the next faulty card on the list, and go to the appropriate card replacement<br>procedure for that card in this manual. |                                                                     |  |  |  |  |  |  |
|   | Obtain further assistance in replacir responsible for higher level of support                                                                                                    | ng this card by contacting the personnel ort.                       |  |  |  |  |  |  |
|   | You have successfully completed th                                                                                                    | is procedure.                                                       |  |  |  |  |  |  |

# NT6X53 in an RLCM

## Application

Use this procedure to replace the following card in an RLCM

| PEC    | Suffixes      | Name                          |
|--------|---------------|-------------------------------|
| NT6X53 | AA, BA,<br>CA | Power Converter Card (5V/15V) |

## **Common procedures**

The common replacing a card procedure is referenced in this procedure.

## Action

The following o wchart is a summary of the procedure. To replace the card, use the instructions in the procedure that follows the o wchart.

## NT6X53 in an RLCM (continued)

### Summary of card replacement procedure for an NT6X53 card in an RLCM

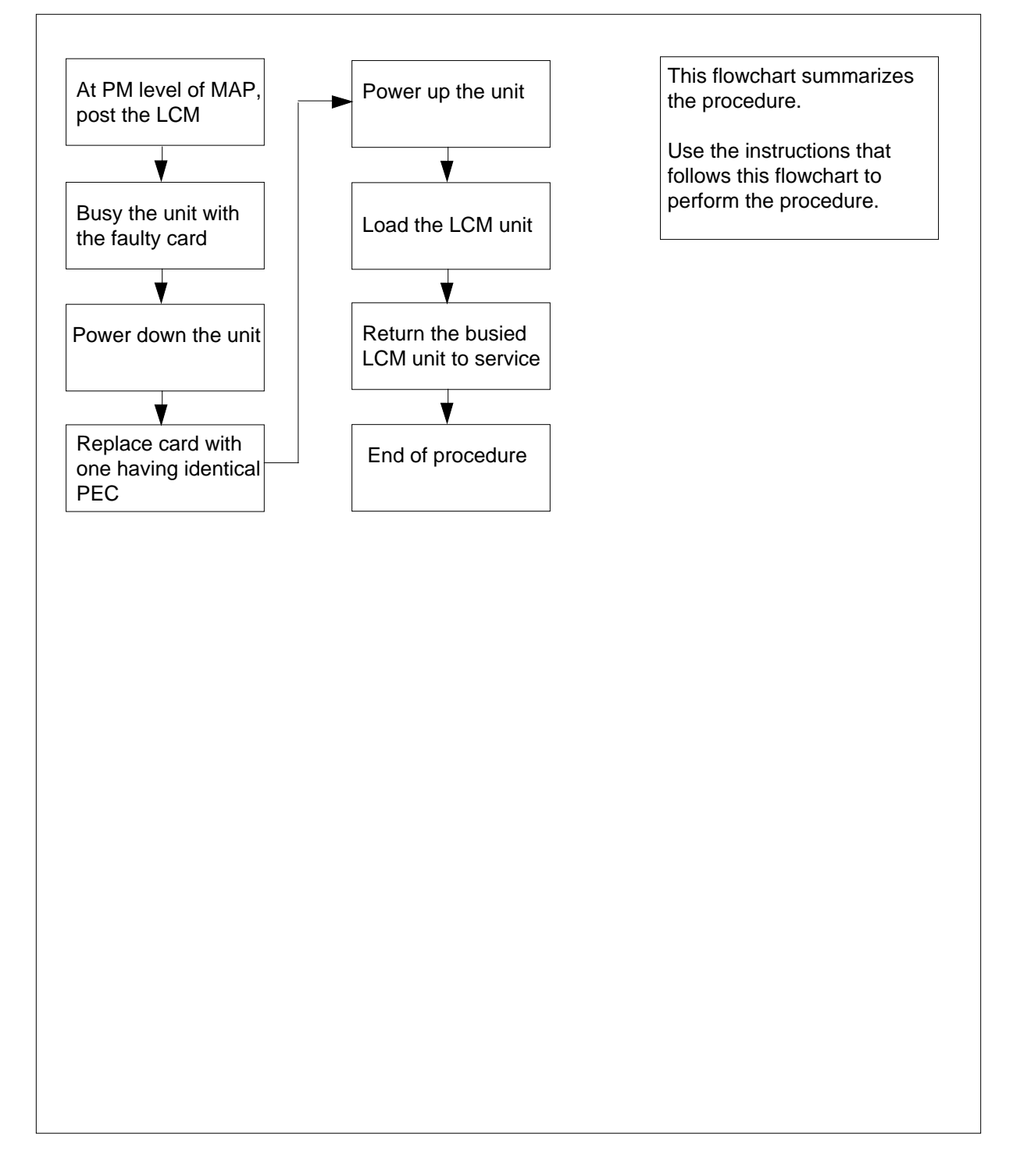

# NT6X53 in an RLCM (continued)

### Replacing an NT6X53 in an RLCM

#### At your current location

- 1 Proceed only if you were either directed to this card replacement procedure from a step in a maintenance procedure, are using the procedure to verify or accept cards, or were directed to this procedure by your maintenance support group.
- 2 Obtain a replacement card. Ensure that the replacement card has the same product equipment code (PEC), including suffix, as the card that is to be removed.

#### At the MAP display

3 Access the PM level of the MAP and post the LCM by typing

>MAPCI;MTC;PM;POST LCM site frame lcm

and pressing the Enter key.

where

site

is the name of the RLCM site

#### frame

is the frame number of the RLCE frame (0 to 511)

lcm

is the number of the LCM

Example of a MAP display:

| /  |         |     |       |       |      |     |      |     |      |       |      |      |      |        |       |
|----|---------|-----|-------|-------|------|-----|------|-----|------|-------|------|------|------|--------|-------|
| C  | M MS    | IO  | D N   | et    | PM   | CC  | CS   | LN  | IS   | Tr    | ks   |      | Ext  | Ap     | pl    |
|    |         |     |       | •     | llCM |     |      |     | •    |       | •    |      | •    | •      |       |
| τC | M       |     | Grap  | Mor   | ۰Ð   |     | λ££Τ |     | 0    | Dat   | ,    | т    | orrb |        | TnGu  |
|    |         |     | бубб  | Mai   | .16  | Ċ   |      | 1   | C    | - ББУ |      | T    | 1    |        | 11150 |
| 0  | Quit    | РМ  | 0     |       | )    |     | 0    |     |      | 0     |      |      | T    |        | 130   |
| 2  | Post_   | LCM | 0     |       | 0    |     | 0    |     |      | 0     |      |      | 1    |        | 10    |
| 3  |         |     |       |       |      |     |      |     |      |       |      |      |      |        |       |
| 4  | SwRg    |     | LCM   | Reml  | 00   | 0   | ISTŁ | )   | Lir  | ıks_  | _005 | s: c | Side | 0 PS   | ide O |
| 5  | Trnsl   |     | Unit- | 0: I: | nSv  | Mto | ce I | ake | eove | er    | /    | RG:  | 0    |        |       |
| б  | Tst     |     | Unit- | 1: S  | ysB  | Mto | ce   |     |      |       | /    | RG:  | 0    |        |       |
| 7  | Bsy     |     |       |       |      |     |      | 11  | 11   | 11    | 11   | 11   | RG:F | ref:0  | InSv  |
| 8  | RTS     |     | Drwr: | 01 2  | 3 45 | 67  | 89   | 01  | 23   | 45    | 67   | 89   | S    | Stby:1 | InSv  |
| 9  | OffL    |     |       |       |      |     |      |     |      |       |      |      |      | -      |       |
| 10 | LoadPM  |     |       |       |      |     |      |     |      |       |      |      |      |        |       |
| 11 | Disp_   |     |       |       |      |     |      |     |      |       |      |      |      |        |       |
| 12 | Next    |     |       |       |      |     |      |     |      |       |      |      |      |        |       |
| 13 |         |     |       |       |      |     |      |     |      |       |      |      |      |        |       |
| 14 | QueryPM |     |       |       |      |     |      |     |      |       |      |      |      |        |       |
| 15 |         |     |       |       |      |     |      |     |      |       |      |      |      |        |       |
| 16 |         |     |       |       |      |     |      |     |      |       |      |      |      |        |       |
| 17 |         |     |       |       |      |     |      |     |      |       |      |      |      |        |       |
| 18 |         |     |       |       |      |     |      |     |      |       |      |      |      |        |       |
|    |         |     |       |       |      |     |      |     |      |       |      |      |      |        |       |

# NT6X53 in an RLCM (continued)

4 Busy the LCM unit containing the faulty card by typing

>BSY UNIT lcm\_unit

and pressing the Enter key.

where

lcm\_unit

is the LCM unit (0 or 1) to be busied

Example of a MAP display:

| CI        | M MS    | IO  | d N   | et  | PM   |     | CC  | S   | LN  | IS   | Tr   | ks   |      | Ext  | Appl        |
|-----------|---------|-----|-------|-----|------|-----|-----|-----|-----|------|------|------|------|------|-------------|
|           |         |     |       | •   | 1LC  | М   | •   |     |     | •    |      | •    |      | •    | •           |
| T.(       | ۳M      |     | SvsB  | N   | IanB |     | 0   | fft |     | C    | 'Bsı | ,    | т    | STD  | InSv        |
| 0         | Ouit    | PM  | 0     | -   | 0    |     | 0   | 0   |     |      | 0    |      | -    | 1    | 130         |
| 2         | Post_   | LCM | 0     |     | 0    |     |     | 0   |     |      | 0    |      |      | 1    | 10          |
| 3         |         |     |       |     |      |     |     |     |     |      |      |      |      |      |             |
| 4         | SwRg    |     | LCM   | Ren | nl C | 0 0 | ιс  | STŁ | )   | Lir  | ıks_ | _008 | s: ( | Side | e O PSide O |
| 5         | Trnsl   |     | Unit- | 0:  | InSv | · I | Mtc | e T | ake | eove | er   | /    | RG   | : 0  |             |
| б         | Tst     |     | Unit- | 1:  | ManE | I   | Mtc | e   |     |      |      | /    | RG   | 0    |             |
| 7         | Bsy     |     |       |     |      |     |     |     | 11  | 11   | 11   | 11   | 11   | RG:P | ref:0 InSv  |
| 8         | RTS     |     | Drwr: | 01  | 23 4 | 5 ( | 67  | 89  | 01  | 23   | 45   | 67   | 89   | S    | tby:1 InSv  |
| 9         | OffL    |     |       | ••  |      | •   | ••• | • • | ••  |      | ••   | ••   | • •  |      |             |
| 10        | LoadPM  |     |       |     |      |     |     |     |     |      |      |      |      |      |             |
| 11        | Disp_   |     |       |     |      |     |     |     |     |      |      |      |      |      |             |
| 12        | Next    |     |       |     |      |     |     |     |     |      |      |      |      |      |             |
| 13        |         |     |       |     |      |     |     |     |     |      |      |      |      |      |             |
| 14        | QueryPM |     |       |     |      |     |     |     |     |      |      |      |      |      |             |
| 15<br>16  |         |     |       |     |      |     |     |     |     |      |      |      |      |      |             |
| 17        |         |     |       |     |      |     |     |     |     |      |      |      |      |      |             |
| ⊥/<br>1 Q |         |     |       |     |      |     |     |     |     |      |      |      |      |      |             |
| т0        |         |     |       |     |      |     |     |     |     |      |      |      |      |      |             |

## NT6X53 in an RLCM (continued)

#### At the RLCE frame

5 Turn the circuit breaker OFF for the unit in which the power converter is being replaced. Use the table below to determine which FSP circuit breaker serves the unit.

| Circuit breaker | Unit FED | Locations        |
|-----------------|----------|------------------|
| CB6             | LCA 0    | Shelf 04 slot 01 |
| CB7             | LCA 1    | Shelf 21 slot 01 |

*Note:* For the NTNX14AA cabinet the circuit breaker assignments are:

| Circuit breaker | Unit FED | Locations     |
|-----------------|----------|---------------|
| CB2             | LCA 0    | bay 0 slot 01 |
| CB7             | LCA 1    | bay 0 slot 01 |

6

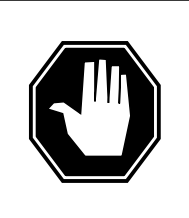

## DANGER

Static electricity damage

Before removing any cards, put on a wrist strap and connect it to the wrist strap grounding point on the left side of the frame supervisory panel of the LCM. This protects the equipment against damage caused by static electricity.

Replace the NT6X53 card using the common replacing a card procedure in this document. When the card has been replaced, return to this point.

- 7 Power up the LCM unit as follows:
  - **a** Ensure that the power converter (NT6X53) is inserted. A major audible alarm may sound. This alarm is silenced when power is restored to the converter.
  - **b** Set the circuit breaker to the ON position. The converter fail LED and frame fail lamp on the FSP will be extinguished.

# NT6X53 in an RLCM (continued)

Determine the correct FSP switch for the shelf in which the power converter was replaced from the diagram below. The switches are numbered corresponding to the shelf position.

| Circuit breaker | Unit FED | Locations        |
|-----------------|----------|------------------|
| CB6             | LCA 0    | Shelf 04 slot 01 |
| CB7             | LCA 1    | Shelf 21 slot 01 |

*Note:* For the NTNX14AA cabinet the circuit breaker assignments are:

| Circuit breaker | Unit FED | Locations     |
|-----------------|----------|---------------|
| CB2             | LCA 0    | bay 0 slot 01 |
| CB7             | LCA 1    | bay 0 slot 01 |

c Turn the circuit breaker on for the unit with the new power converter.

- a. The converter fail LED will be extinguished.
- b. The frame fail lamp on the FSP will be extinguished.
- 8 If you were directed to this procedure from another maintenance procedure, return now to the procedure that directed you here and continue as directed; otherwise, continue with step 9.

#### At the MAP display

9 Load the LCM unit by typing

>LOADPM UNIT lcm\_unit CC

and pressing the Enter key.

where

lcm\_unit

is the LCM unit (0 or 1)to be loaded

| lf                                                    | Do      |
|-------------------------------------------------------|---------|
| message "loadfile not found in directory" is received | step 10 |
| load passed                                           | step 29 |
| load failed                                           | step 33 |

# NT6X53 in an RLCM (continued)

| 10    | Determine the type of device on which the PM load files are located.                |                                                                                    |  |  |  |  |  |
|-------|-------------------------------------------------------------------------------------|------------------------------------------------------------------------------------|--|--|--|--|--|
|       | If load files are located on                                                        | Do                                                                                 |  |  |  |  |  |
|       | tape                                                                                | step 11                                                                            |  |  |  |  |  |
|       | IOC disk                                                                            | step 17                                                                            |  |  |  |  |  |
|       | SLM disk                                                                            | step 22                                                                            |  |  |  |  |  |
| 11    | Locate the tape that contains the I                                                 | PM load files.                                                                     |  |  |  |  |  |
| At th | e IOE frame                                                                         |                                                                                    |  |  |  |  |  |
| 12    | Mount the tape on a magnetic tap                                                    | e drive.                                                                           |  |  |  |  |  |
| At th | e MAP display                                                                       |                                                                                    |  |  |  |  |  |
| 13    | Download the tape by typing                                                         |                                                                                    |  |  |  |  |  |
|       | >MOUNT tape_no                                                                      |                                                                                    |  |  |  |  |  |
|       | and pressing the Enter key.                                                         |                                                                                    |  |  |  |  |  |
|       | where                                                                               |                                                                                    |  |  |  |  |  |
|       | <pre>tape_no     is the number of the tape drive containing the PM load files</pre> |                                                                                    |  |  |  |  |  |
| 14    | List the contents of the tape in your user directory by typing                      |                                                                                    |  |  |  |  |  |
|       | >LIST T tape_no                                                                     |                                                                                    |  |  |  |  |  |
|       | and pressing the Enter key.                                                         |                                                                                    |  |  |  |  |  |
|       | where                                                                               |                                                                                    |  |  |  |  |  |
|       | tape_no<br>is the number of the tape d                                              | rive containing the PM load files.                                                 |  |  |  |  |  |
| 15    | Release the tape drive from your u                                                  | user directory by typing:                                                          |  |  |  |  |  |
|       | >DEMOUNT T tape_no                                                                  |                                                                                    |  |  |  |  |  |
|       | and pressing the Enter key.                                                         |                                                                                    |  |  |  |  |  |
|       | where                                                                               |                                                                                    |  |  |  |  |  |
|       | tape_no<br>is the number of the tape d                                              | rive mounted in step 13.                                                           |  |  |  |  |  |
| 16    | Go to step 27.                                                                      |                                                                                    |  |  |  |  |  |
| 17    | From office records, determine an<br>controller (IOC) disk and the name<br>files.   | d note the number of the input/output<br>e of the volume that contains the PM load |  |  |  |  |  |
| 18    | Access the disk utility level of the                                                | MAP by typing                                                                      |  |  |  |  |  |
|       | >DSKUT                                                                              |                                                                                    |  |  |  |  |  |
|       | and pressing the Enter key.                                                         |                                                                                    |  |  |  |  |  |

# NT6X53 in an RLCM (continued)

| 19 | List the IOC file names into your user directory by typing                                                                                          |
|----|----------------------------------------------------------------------------------------------------|
|    | >LISTVOL volume_name ALL                                                                                                    |
|    | and pressing the Enter key.                                                                                                    |
|    | where                                                                                                    |
|    | <pre>volume_name is the name of the volume that contains the PM load files, obtained in step 17.</pre>                                              |
| 20 | Leave the disk utility by typing                                                                                                    |
|    | >QUIT                                                                                                    |
|    | and pressing the Enter key.                                                                                                    |
| 21 | Go to step 27.                                                                                                    |
| 22 | From office records, determine and note the number of the system load module (SLM) disk and the name of the volume that contains the PM load files. |
| 23 | Access the disk utility level of the MAP by typing                                                                                                  |
|    | >DISKUT                                                                                                    |
|    | and pressing the Enter key.                                                                                                    |
| 24 | List the SLM disk volume names by typing                                                                                                    |
|    | >LV CM                                                                                                    |
|    | and pressing the Enter key.                                                                                                    |
| 25 | List the SLM file names into your user directory by typing                                                                                          |
|    | >LF volume_name                                                                                                    |
|    | and pressing the Enter key.                                                                                                    |
|    | where                                                                                                    |
|    | <pre>volume_name is the name of the volume that contains the PM load files, obtained in step 22.</pre>                                              |
| 26 | Leave the disk utility by typing                                                                                                    |
|    | >QUIT                                                                                                    |
|    | and pressing the Enter key.                                                                                                    |
| 27 | Load the LCM unit by typing                                                                                                    |
|    | >LOADPM UNIT lcm_unit CC                                                                                                    |
|    | and pressing the Enter key.                                                                                                    |
|    | where                                                                                                    |

# NT6X53 in an RLCM (end)

| lcm_u<br>is th                                                                                                    | nit<br>ne LCM unit (0 or 1)to be                 | loaded                                 |  |  |  |  |
|----------------------------------------------------------------------------------------------------|--------------------------------------------------|----------------------------------------|--|--|--|--|
| lf                                                                                                    |                                                  | Do                                     |  |  |  |  |
| load fail                                                                                                    | ed                                               | step 33                                |  |  |  |  |
| load pas                                                                                                    | sed                                              | step 28                                |  |  |  |  |
| Use the fo                                                                                                    | llowing information to dete                      | rmine the next step in this procedure. |  |  |  |  |
| lf you er                                                                                                    | tered this procedure                             | Do                                     |  |  |  |  |
| an alarr                                                                                                    | n clearing procedure                             | step 32                                |  |  |  |  |
| other                                                                                                    |                                                  | step 29                                |  |  |  |  |
| Return the                                                                                                    | LCM unit to service by ty                        | ping                                   |  |  |  |  |
| >RTS UNI                                                                                                    | IT lcm_unit                                      |                                        |  |  |  |  |
| and press                                                                                                    | ing the Enter key.                               |                                        |  |  |  |  |
| where                                                                                                    |                                                  |                                        |  |  |  |  |
| lcm_u<br>is th                                                                                                    | Icm_unit<br>is the LCM (0 or 1) busied in step 4 |                                        |  |  |  |  |
| If RTS                                                                                                    |                                                  | Do                                     |  |  |  |  |
| passed                                                                                                    |                                                  | step 30                                |  |  |  |  |
| failed                                                                                                    |                                                  | step 33                                |  |  |  |  |
| Send any                                                                                                    | faulty cards for repair acco                     | ording to local procedure.             |  |  |  |  |
| Record the                                                                                                    | e following items in office r                    | ecords:                                |  |  |  |  |
| <ul> <li>date tl</li> </ul>                                                                                                    | ne card was replaced                             |                                        |  |  |  |  |
| serial number of the card                                                                                                    |                                                  |                                        |  |  |  |  |
| <ul> <li>symptoms that prompted replacement of the card.</li> </ul>                                                                                                    |                                                  |                                        |  |  |  |  |
| Go to step 34.                                                                                                    |                                                  |                                        |  |  |  |  |
| Return to the <i>Alarm Clearing Procedure</i> that directed you to this procedure.<br>If necessary, go to the point where the faulty card list was produced, identify<br>the next faulty card on the list, and go to the appropriate card replacement<br>procedure for that card in this manual |                                                  |                                        |  |  |  |  |
| Obtain further assistance in replacing this card by contacting the personnel responsible for higher level of support.                                                                                                    |                                                  |                                        |  |  |  |  |
| You have successfully completed this procedure.                                                                                                    |                                                  |                                        |  |  |  |  |

# NT6X53 in an RLCM-EDC

## Application

Use this procedure to replace the following card identi ed in the follo wing table.

| PEC    | Suffixes | Card name                     | Shelf/frame name |
|--------|----------|-------------------------------|------------------|
| NT6X53 | AA       | Power Converter Card (5V/15V) | LCM/RLCC         |

If you cannot identify the PEC, suf x, and shelf or frame for the card you want to replace, refer to the index. The index contains a list of cards, shelves, and frames that this maintenance manual documents.

## **Common procedures**

The common replacing a card procedure is referenced in this document.

## Action

This procedure contains a summary o wchart and a list of steps. Use the o wchart to review the procedure. Follow the steps to perform the procedure.

## NT6X53 in an RLCM-EDC (continued)

### Summary of replacing NT6X53 card in LCM

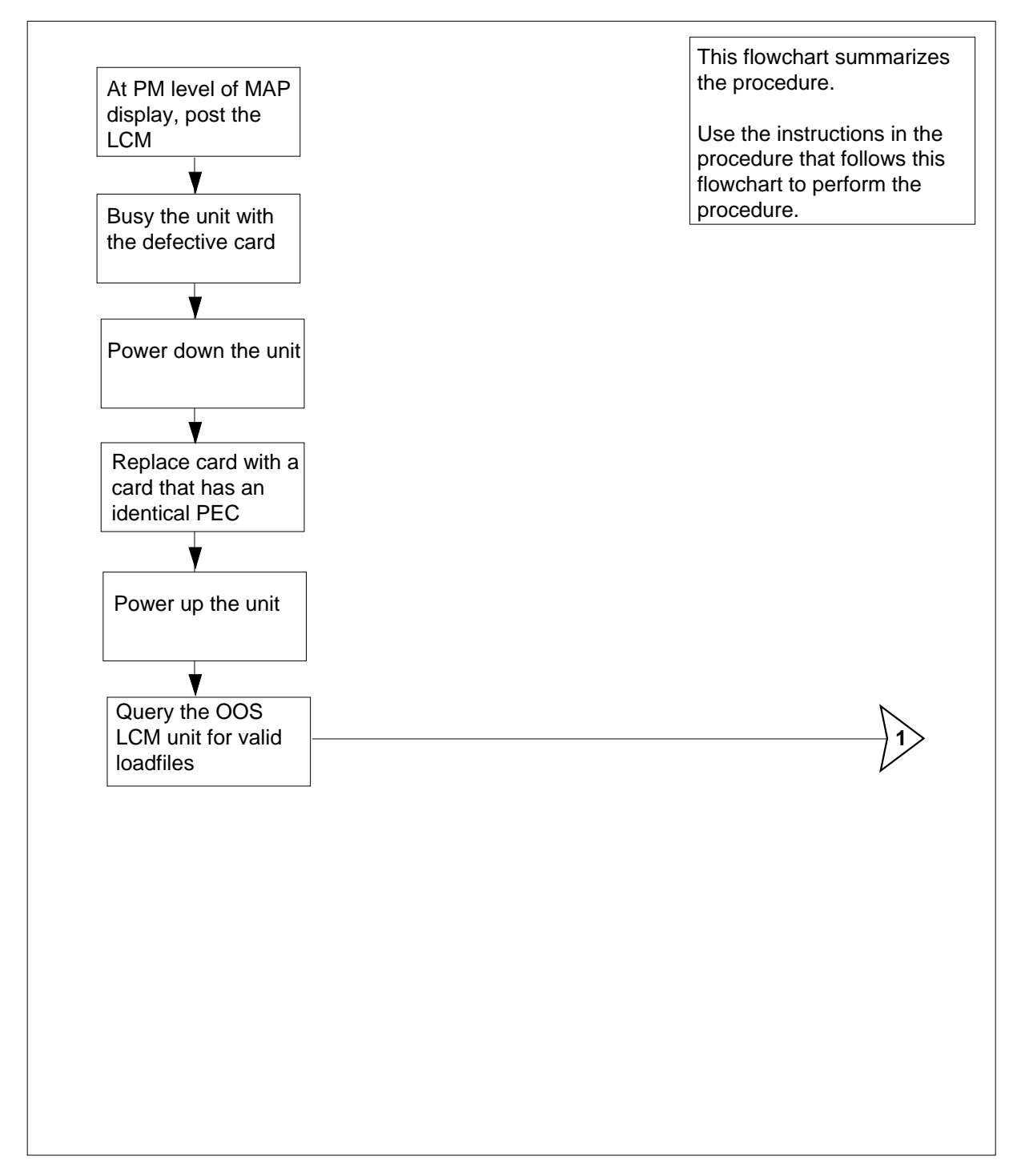

# NT6X53 in an RLCM-EDC (continued)

### Summary of replacing NT6X53 card in LCM (continued)

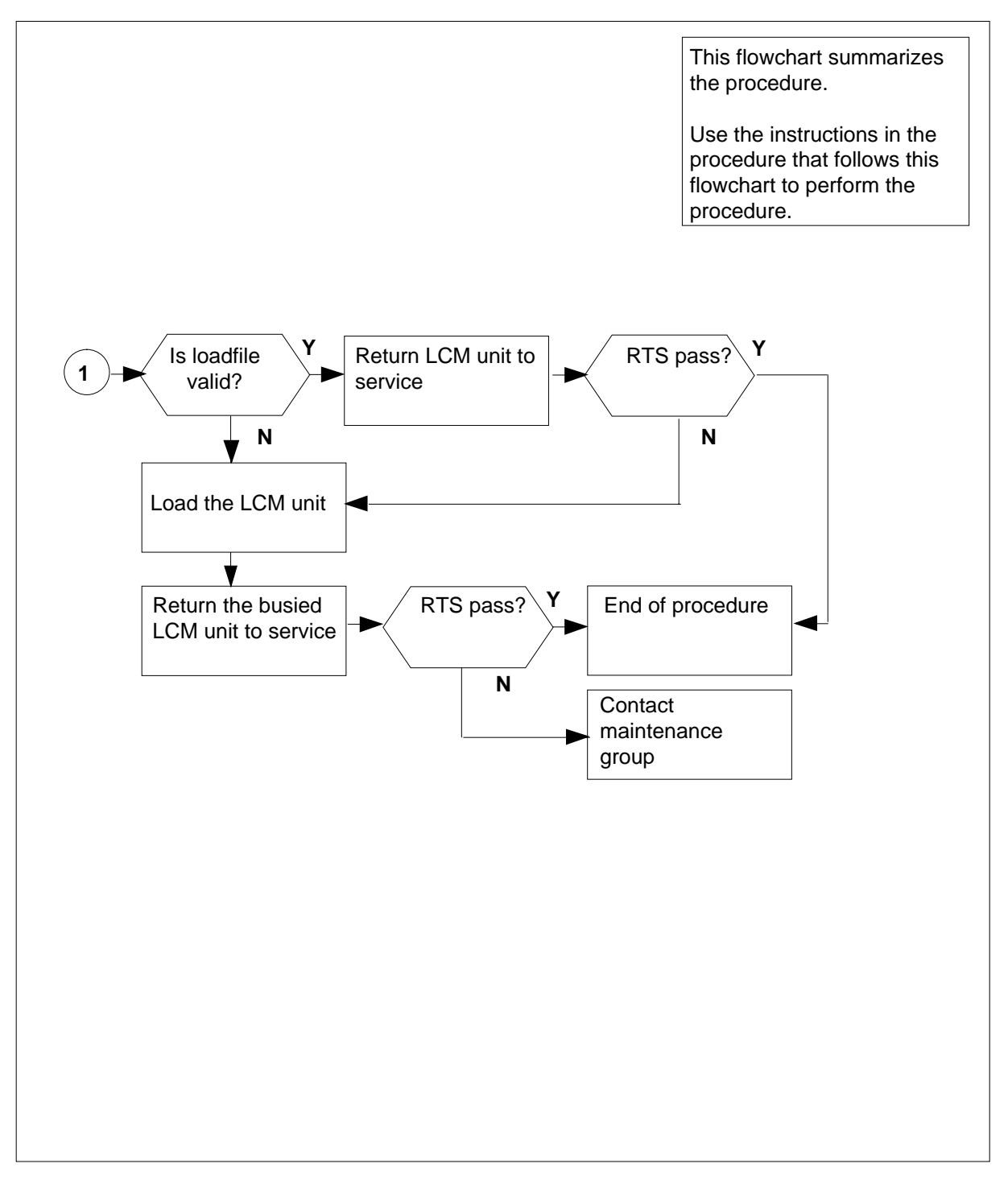

## NT6X53 in an RLCM-EDC (continued)

### Replacing an NT6X53 card in an LCM

#### At your current location

- 1 Proceed to step 2 if one of the following conditions applies:
  - another maintenance procedure directed you to this card replacement
    procedure
  - · you use this procedure to verify or accept cards
  - your maintenance support group directed you to this procedure
- 2 Obtain a replacement card. Make sure that the replacement card has the same product equipment code (PEC) and suffix as the card to remove.

#### At the MAP display

3 To access the peripheral module (PM) level of the MAP terminal and post the line concentrating module (LCM), type

```
>MAPCI;MTC;PM;POST LCM site cabinet lcm
```

and press the Enter key.

where

```
site
```

is the name of the RLCM-EDC site (alphanumeric)

cabinet

is the number of the RLCC-EDC cabinet

```
lcm
```

is the number of the LCM

Example of a MAP display:

LCM Rem1 00 0 ISTb Links\_OOS: CSide 0 PSide 0 Unit 0: InSv Mtce TakeOver Unit 1: SysB Mtce 11 11 11 11 11 RG: Uneq Drwr: 01 23 45 67 89 01 23 45 67 89

4 To busy the LCM unit that contains the defective card, type

```
>BSY UNIT unit_no
```

and press the Enter key.

where

unit\_no is the LCM unit (0 or 1) to busy

# NT6X53 in an RLCM-EDC (continued)

### At the RLCC cabinet

5 Turn the circuit breaker OFF for the unit in which you must replace the power converter. Use the table below to determine which FSP circuit breaker serves the unit.

| Circuit breaker | Unit FED | Locations |
|-----------------|----------|-----------|
| CB2             | LCA 0    | slot 01   |
| CB7             | LCA 1    | slot 01   |

- 6 To replace the NT6X53 card, use the common replacing a card procedure in this document. When you have replaced the card, return to this point.
- 7 Power-up the LCM unit as follows:
  - **a** Make sure that you insert the power converter (NT6X53). A major audible alarm can sound. This alarm silences when you restore power to the converter.
  - **b** Set the circuit breaker to the ON position. The converter fail LED and frame fail lamp on the FSP are extinguished.

Determine the correct FSP switch for the shelf in which you replace the power converter, from the diagram below. The switch numbers correspond to the shelf position.

| Circuit breaker | Unit FED | Locations |
|-----------------|----------|-----------|
| CB2             | LCA 0    | slot 01   |
| CB7             | LCA 1    | slot 01   |

- **c** Turn the circuit breaker on for the unit with the new power converter.
  - i The converter fail LED extinguishes.
  - ii The frame fail lamp on the FSP extinguishes.
- 8 If another maintenance procedure directs you to this procedure, return to the procedure that directs you here. Continue as directed. If another maintenance procedure does not direct you to this procedure, proceed to step 9.

#### At the MAP display

- 9 To query the out-of-service (OOS) LCM unit for valid loadfiles, type
  - >QUERYPM OOS

and press the Enter key.

Example of a MAP response

## NT6X53 in an RLCM-EDC (continued)

10

11

PM Type: LCM Int. No.: 9 Status index: 7 Node\_No: 40 LCM REM1 02 0 Memory Size - Unit 0: 4M , Unit 1: 4M ESA equipped: No, Intraswitching is Off Loadname: LCMINV - REDC07AA Unit0 Loads: Act- REDC07AB Stby- REDC07AA Unit1 Loads: Act- REDC07AB \*FLT\* Stby- REDC07AA \*FLT\* REX is ON; INCOMPLETE on SAT. 1995/10/28 at 01:35:19 Node Status: {OK, FALSE} Unit 0 Status: {OK, FALSE} Unit 1 Status: {MAN\_BUSY, FALSE} Site Flr RPos Bay\_id Shf Description Slot EqPEC REM1 01 K03 RLCM 02 04 LCM 02 0 6X04AA Services : NEUTRAL

| If loadfile names                         | Do        |  |  |
|-------------------------------------------|-----------|--|--|
| are valid                                 | step 10   |  |  |
| are invalid or corrupted                  | step 11   |  |  |
| To return the LCM unit to service, ty     | ре        |  |  |
| >RTS UNIT lcm_unit                        |           |  |  |
| and press the Enter key.                  |           |  |  |
| where                                     |           |  |  |
| lcm_unit<br>is the LCM (0 or 1) busied in | step 4    |  |  |
| If RTS                                    | Do        |  |  |
| passes                                    | step 13   |  |  |
| fails                                     | step 11   |  |  |
| To load the LCM unit, type                |           |  |  |
| >LOADPM UNIT unit_no CC                   |           |  |  |
| and press the Enter key.                  |           |  |  |
| where                                     |           |  |  |
| unit_no<br>is the LCM unit(0 or 1) you r  | must load |  |  |
| If load                                   | Do        |  |  |
| passes                                    | step 12   |  |  |
| fails                                     | step 15   |  |  |
|                                           |           |  |  |

# NT6X53 in an RLCM-EDC (end)

 12
 To return the LCM unit to service and switch load to the standby bank, type

 >RTS UNIT lcm\_unit SWLD

 and press the Enter key.

 where

 lcm\_unit

 is the LCM (0 or 1) busied in step 4

 If RTS
 Do

 passes
 step 13

step 15

**13** Send defective cards for repair according to local procedure.

- 14 Record the items that follow in office records:
  - date that card replacement occurred
  - serial number of the card
  - indications that prompt replacement of the card Proceed to step 16.
- **15** For additional help, contact the next level of maintenance.
- **16** The procedure is complete.

fails

# NT6X53 in an RSC LCM

## Application

Use this procedure to replace the following card in an in RSC LCM.

| PEC    | Suffixes      | Name                          |
|--------|---------------|-------------------------------|
| NT6X53 | AA, BA,<br>CA | Power converter card (5V/15V) |

## **Common procedures**

None

## Action

The following o wchart is a summary of the procedure. To replace the card, use the instructions in the procedure that follows the o wchart.

# NT6X53 in an RSC LCM (continued)

### Summary of card replacement procedure for NT6X53 card in RSC LCM

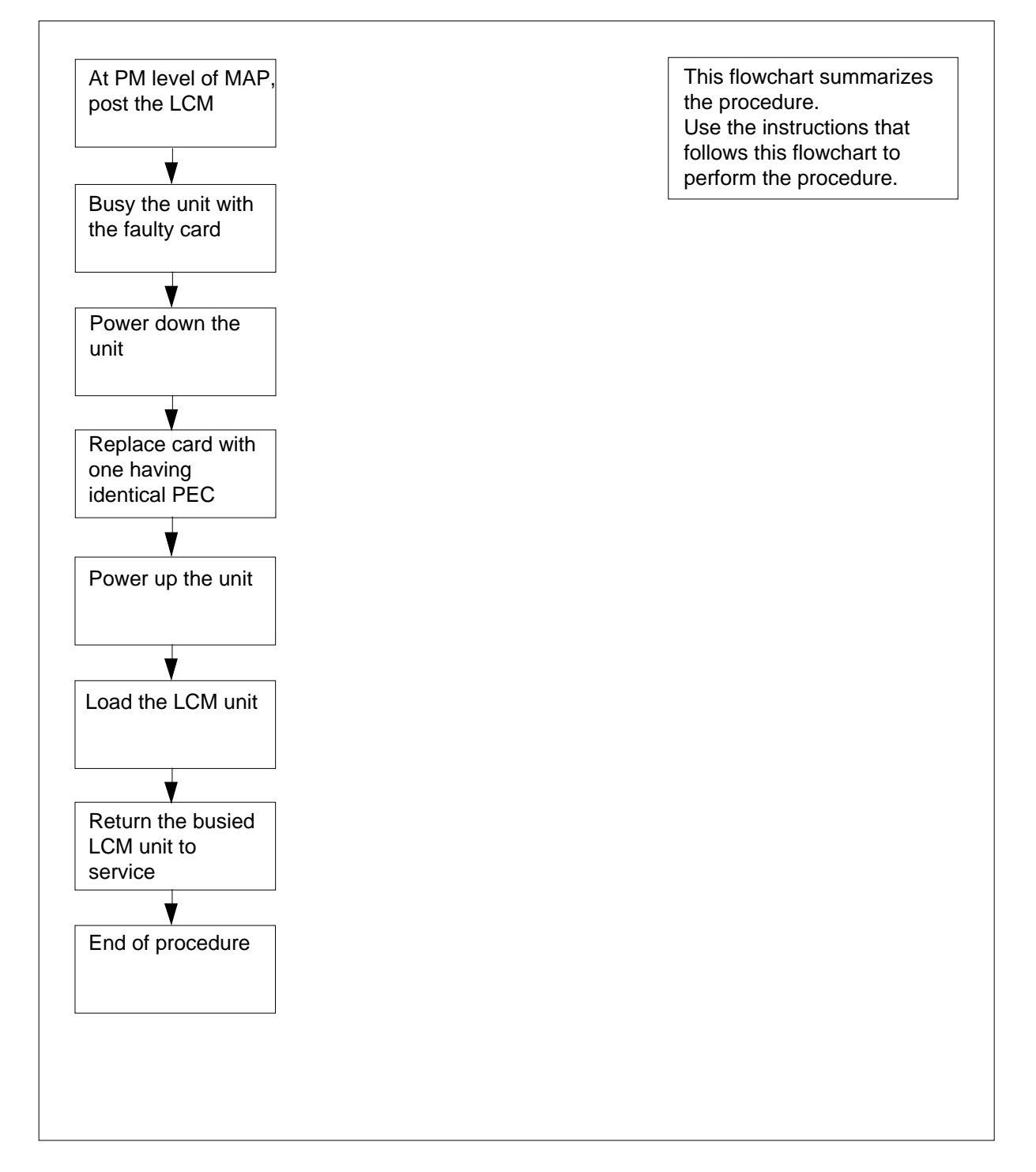

## NT6X53 in an RSC LCM (continued)

#### Replacing an NT6X53 in an RSC LCM

#### At your Current Locaction

- 1 Proceed only if you were either directed to this card replacement procedure from a step in a maintenance procedure, are using the procedure to verify or accept cards, or were directed to this procedure by your maintenance support group.
- 2 Obtain a replacement card. Ensure the replacement card has the same product equipment code (PEC) including suffix, as the card that is to be removed.

#### At the MAP display

3 Access the PM level of the MAP display and post the LCM by typing

>MAPCI;MTC;PM;POST LCM site frame lcm

and pressing the Enter key.

where

site

is the name of the RSC site

frame

is the frame number of the LCE frame (0 to 511)

lcm

is the number of the LCM (0 or 1)

Example of a MAP display:

| MS      | IO                                                                                                    | D Net                                                                                                    | PM                                                                                                    | CCS                                                                                                    | LNS                                                                                                    | Trks                                                                                                    | Ext                                                                                                    | Appl                                                                                                    |                                                                                                    |
|---------|----------------------------------------------------------------------------------------------------|----------------------------------------------------------------------------------------------------|----------------------------------------------------------------------------------------------------|----------------------------------------------------------------------------------------------------|----------------------------------------------------------------------------------------------------|----------------------------------------------------------------------------------------------------|----------------------------------------------------------------------------------------------------|----------------------------------------------------------------------------------------------------|----------------------------------------------------------------------------------------------------|
|         | •                                                                                                    | •                                                                                                    | 1LCM                                                                                                    | •                                                                                                    | •                                                                                                    | •                                                                                                    | •                                                                                                    | •                                                                                                    |                                                                                                    |
| 4       |                                                                                                    | SvsB                                                                                                    | ManB                                                                                                    | OffI                                                                                                    |                                                                                                    | CBsv                                                                                                    | ISTb                                                                                                    | InSv                                                                                                    |                                                                                                    |
| Ouit    | РМ                                                                                                    | 0                                                                                                    | 1                                                                                                    | 0                                                                                                    |                                                                                                    | 0                                                                                                    | 0                                                                                                    | 130                                                                                                    |                                                                                                    |
| Post    | LCM                                                                                                    | 0                                                                                                    | 1                                                                                                    | 0                                                                                                    |                                                                                                    | 0                                                                                                    | 0                                                                                                    | 0                                                                                                    |                                                                                                    |
|         |                                                                                                    |                                                                                                    |                                                                                                    |                                                                                                    |                                                                                                    |                                                                                                    |                                                                                                    |                                                                                                    |                                                                                                    |
| SwRg    |                                                                                                    | LCM F                                                                                                    | lem1 00                                                                                                    | O ISTR                                                                                                    | o L:                                                                                                    | inks_00S                                                                                                    | : CSide                                                                                                    | 0 PSide 0                                                                                                    |                                                                                                    |
| Trnsl   |                                                                                                    | Unit-0:                                                                                                    | InSv                                                                                                    | Mtce 1                                                                                                    | Take0                                                                                                    | ver /                                                                                                    | RG: 0                                                                                                    |                                                                                                    |                                                                                                    |
| Tst     |                                                                                                    | Unit-1:                                                                                                    | SysB                                                                                                    | Mtce                                                                                                    |                                                                                                    | /                                                                                                    | RG: 0                                                                                                    |                                                                                                    |                                                                                                    |
| Bsy     |                                                                                                    |                                                                                                    | -                                                                                                    |                                                                                                    | 11 11                                                                                                    | 1 11 11                                                                                                    | 11 RG:Pr                                                                                                    | ef:0 InSv                                                                                                    |                                                                                                    |
| RTS     |                                                                                                    | Drwr: (                                                                                                    | 1 23 45                                                                                                    | 67 89                                                                                                    | 01 23                                                                                                    | 3 45 67                                                                                                    | 89 St                                                                                                    | by:1 InSv                                                                                                    |                                                                                                    |
| OffL    |                                                                                                    |                                                                                                    |                                                                                                    |                                                                                                    |                                                                                                    |                                                                                                    |                                                                                                    | -                                                                                                    |                                                                                                    |
| LoadPM  |                                                                                                    |                                                                                                    |                                                                                                    |                                                                                                    |                                                                                                    |                                                                                                    |                                                                                                    |                                                                                                    |                                                                                                    |
| Disp_   |                                                                                                    |                                                                                                    |                                                                                                    |                                                                                                    |                                                                                                    |                                                                                                    |                                                                                                    |                                                                                                    |                                                                                                    |
| Next    |                                                                                                    |                                                                                                    |                                                                                                    |                                                                                                    |                                                                                                    |                                                                                                    |                                                                                                    |                                                                                                    |                                                                                                    |
|         |                                                                                                    |                                                                                                    |                                                                                                    |                                                                                                    |                                                                                                    |                                                                                                    |                                                                                                    |                                                                                                    |                                                                                                    |
| QueryPM |                                                                                                    |                                                                                                    |                                                                                                    |                                                                                                    |                                                                                                    |                                                                                                    |                                                                                                    |                                                                                                    |                                                                                                    |
|         |                                                                                                    |                                                                                                    |                                                                                                    |                                                                                                    |                                                                                                    |                                                                                                    |                                                                                                    |                                                                                                    |                                                                                                    |
|         |                                                                                                    |                                                                                                    |                                                                                                    |                                                                                                    |                                                                                                    |                                                                                                    |                                                                                                    |                                                                                                    |                                                                                                    |
|         |                                                                                                    |                                                                                                    |                                                                                                    |                                                                                                    |                                                                                                    |                                                                                                    |                                                                                                    |                                                                                                    |                                                                                                    |
|         |                                                                                                    |                                                                                                    |                                                                                                    |                                                                                                    |                                                                                                    |                                                                                                    |                                                                                                    |                                                                                                    |                                                                                                    |
|         |                                                                                                    |                                                                                                    |                                                                                                    |                                                                                                    |                                                                                                    |                                                                                                    |                                                                                                    |                                                                                                    |                                                                                                    |
|         | 4 MS<br>4<br>Quit<br>Post_<br>SwRg<br>Trnsl<br>Tst<br>Bsy<br>RTS<br>OffL<br>LoadPM<br>Disp_<br>Next<br>QueryPM | 4 MS IO<br>4<br>Quit PM<br>Post_ LCM<br>SwRg<br>Trnsl<br>Tst<br>Bsy<br>RTS<br>OffL<br>LoadPM<br>Disp_<br>Next<br>QueryPM | MS     IOD     Net       M     SysB       Quit     PM     0       Post_     LCM     0       SwRg     LCM     F       Trnsl     Unit-0:       Tst     Unit-1:       Bsy     Drwr:     C       OffL        LoadPM     Disp_       Next     QueryPM | M     MS     IOD     Net     PM       A     SysB     ManB       Quit     PM     0     1       Post_     LCM     0     1       SwRg     LCM     Reml OO       Trnsl     Unit-0:     InSv       Tst     Unit-1:     SysB       Bsy     Drwr:     01       SoffL        LoadPM     Disp_       Next     QueryPM | M     MS     IOD     Net     PM     CCS       M     SysB     ManB     OffI       Quit     PM     0     1     0       Post_     LCM     0     1     0       SwRg     LCM     Rem1     OO     IST       Trnsl     Unit-0:     InSv     Mtce       Sys     Drwr:     01     23       RTS     Drwr:     01     23       OffL         LoadPM     Disp_       Next     QueryPM | A       MS       IOD       Net       PM       CCS       LNS         A       SysB       ManB       OffL         Quit       PM       0       1       0         Post_       LCM       0       1       0         SwRg       LCM       Reml OO O ISTD       LC         Trnsl       Unit-0:       InSv       Mtce         Tst       Unit-1:       SysB       Mtce         Bsy       11       11         RTS       Drwr:       01       23         OffL            LoadPM       Disp_       Next          QueryPM | A       MS       IOD       Net       PM       CCS       LNS       Trks         A       SysB       ManB       OffL       CBsy         Quit       PM       0       1       0       0         Post_       LCM       0       1       0       0         SwRg       LCM       Rem1       OO       IST       Links_OOS         Trnsl       Unit-0:       InSV       Mtce       TakeOver       /         Tst       Unit-1:       SysB       Mtce       /       /         Bsy       I1       11       11       11       11       11         RTS       Drwr:       01       23       45       67       89       01       23       45       67         OffL | A       MS       IOD       Net       PM       CCS       LNS       Trks       Ext         A       SysB       ManB       OffL       CBsy       ISTb         Quit       PM       0       1       0       0       0         Post_       LCM       0       1       0       0       0         SwRg       LCM       Rem1       OO       ISTb       Links_OOS:       CSide         Trnsl       Unit-0:       InSv       Mtce       TakeOver       /RG:       0         Swrg       LCM       Nether       /RG:       0       11       11       11       11       RG:       0         Swrg       LCM       Rem1       OO       O       ISTb       Links_OOS:       CSide       0         Trnsl       Unit-0:       InSv       Mtce       TakeOver       /RG:       0         Bsy       I1       11       11       11       11       RG:       0         CoffL                LoadPM </td <td>A       MS       IOD       Net       PM       CCS       LNS       Trks       Ext       Appl         A       SysB       ManB       OffL       CBsy       ISTb       InSv         Quit       PM       0       1       0       0       0       130         Post_       LCM       0       1       0       0       0       0         SwRg       LCM       Rem1       OO       ISTb       Links_OOS:       CSide 0       PSide 0         Trnsl       Unit-0:       InSv       Mtce       /RG:0       0       111111111111       RG:Pref:0       Insv         SysB       Drwr:       01       23       45       67       89       01       23       45       67       89       Stby:1       Insv         LoadPM       Drwr:       01       23       45       67       89       Stby:1       Insv         Next       QueryPM       Issp.       Issp.       Issp.       Issp.       Issp.       Issp.       Issp.       Issp.       Issp.       Issp.       Issp.       Issp.       Issp.       Issp.       Issp.       Issp.       Issp.       Issp.       Issp.       Issp.</td> | A       MS       IOD       Net       PM       CCS       LNS       Trks       Ext       Appl         A       SysB       ManB       OffL       CBsy       ISTb       InSv         Quit       PM       0       1       0       0       0       130         Post_       LCM       0       1       0       0       0       0         SwRg       LCM       Rem1       OO       ISTb       Links_OOS:       CSide 0       PSide 0         Trnsl       Unit-0:       InSv       Mtce       /RG:0       0       111111111111       RG:Pref:0       Insv         SysB       Drwr:       01       23       45       67       89       01       23       45       67       89       Stby:1       Insv         LoadPM       Drwr:       01       23       45       67       89       Stby:1       Insv         Next       QueryPM       Issp.       Issp.       Issp.       Issp.       Issp.       Issp.       Issp.       Issp.       Issp.       Issp.       Issp.       Issp.       Issp.       Issp.       Issp.       Issp.       Issp.       Issp.       Issp.       Issp. |

# NT6X53 in an RSC LCM (continued)

4 Busy the LCM unit containing the faulty card by typing >BSY UNIT lcm\_unit and pressing the Enter key. where

```
Icm_unit
```

```
is the LCM unit (0 or 1)to be busied
```

Example of a MAP display:

|    |         |     |         |         |        |       |         |          |           | , |
|----|---------|-----|---------|---------|--------|-------|---------|----------|-----------|---|
| CI | M MS    | IO  | D Net   | PM      | CCS    | LNS   | Trks    | Ext      | Appl      |   |
|    |         | •   | •       | 1LCM    | •      | •     | •       | •        | •         |   |
| L  | M       |     | SvsB    | ManB    | OffI   |       | CBsv    | ISTb     | InSv      |   |
| 0  | Ouit.   | РМ  | 0       | 1       | 0      |       | 0       | 0        | 130       |   |
| 2  | Post_   | LCM | 0       | 1       | 0      |       | 0       | 0        | 0         |   |
| 3  |         |     |         |         |        |       |         |          |           |   |
| 4  | SwRg    |     | LCM R   | em1 00  | 0 ISTb | > Li  | nks_00S | : CSide  | 0 PSide 0 |   |
| 5  | Trnsl   |     | Unit-0: | InSv    | Mtce I | ake0v | rer /   | RG: 0    |           |   |
| 6  | Tst     |     | Unit-1: | ManB    | Mtce   |       | /       | RG: O    |           |   |
| 7  | Bsy     |     |         |         |        | 11 11 | 11 11   | 11 RG:Pr | ef:0 InSv |   |
| 8  | RTS     |     | Drwr: 0 | 1 23 45 | 67 89  | 01 23 | 45 67   | 89 St    | by:1 InSv |   |
| 9  | OffL    |     |         |         | ••     |       |         |          |           |   |
| 10 | LoadPM  |     |         |         |        |       |         |          |           |   |
| 11 | Disp_   |     |         |         |        |       |         |          |           |   |
| 12 | Next    |     |         |         |        |       |         |          |           |   |
| 13 |         |     |         |         |        |       |         |          |           |   |
| 14 | QueryPM |     |         |         |        |       |         |          |           |   |
| 15 |         |     |         |         |        |       |         |          |           |   |
| 16 |         |     |         |         |        |       |         |          |           |   |
| 17 |         |     |         |         |        |       |         |          |           |   |
| 18 |         |     |         |         |        |       |         |          |           |   |
|    |         |     |         |         |        |       |         |          |           |   |

### At the LCE frame

5 Turn the circuit breaker OFF for the unit where the power converter is being replaced. Use the table below to determine which FSP circuit breaker serves the unit.

| Circuit<br>breaker | Unit FED    | Locations        |
|--------------------|-------------|------------------|
| CB1                | LCA 0 LCM 0 | Shelf 04 slot 01 |
| CB2                | LCA 1 LCM 0 | Shelf 21 slot 01 |
| СВЗ                | LCA 0 LCM 1 | Shelf 38 slot 01 |
| CB4                | LCA 1 LCM 1 | Shelf 55 slot 01 |

## NT6X53 in an RSC LCM (continued)

Replace the NT6X53 card as shown in the following figures.

6 7

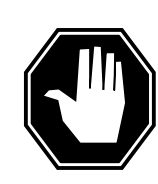

#### DANGER Card damage—transport

Take these precautions to protect the circuit cards from electrical and mechanical damage during transportation:

When handling a circuit card not in an electrostatic discharge (ESD) protective container, stand on a conductive oor mat and wear a wrist strap connected, through a 1-megohm resistor, to a suitably grounded object, such as a metal workbench or a DMS frame (Northern Telecom Corporate Standard 5028).

Store and transport circuit cards in an ESD protective container.

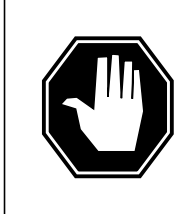

## DANGER

Static electricity damage Before removing any cards, put on a wrist strap and connect

it to the wrist strap grounding point on the left side of the frame supervisory panel of the LCM. This protects the equipment against damage caused by static electricity.

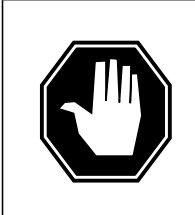

### DANGER

Equipment damage

Take these precautions when removing or inserting a card:

- 1. Do not apply direct pressure to the components.
- 2. Do not force the cards into the slots.

Put on a wrist strap.

Remove the NT6X53 card as shown in the following figures.

a Locate the card to be removed on the appropriate shelf.

8

# NT6X53 in an RSC LCM (continued)

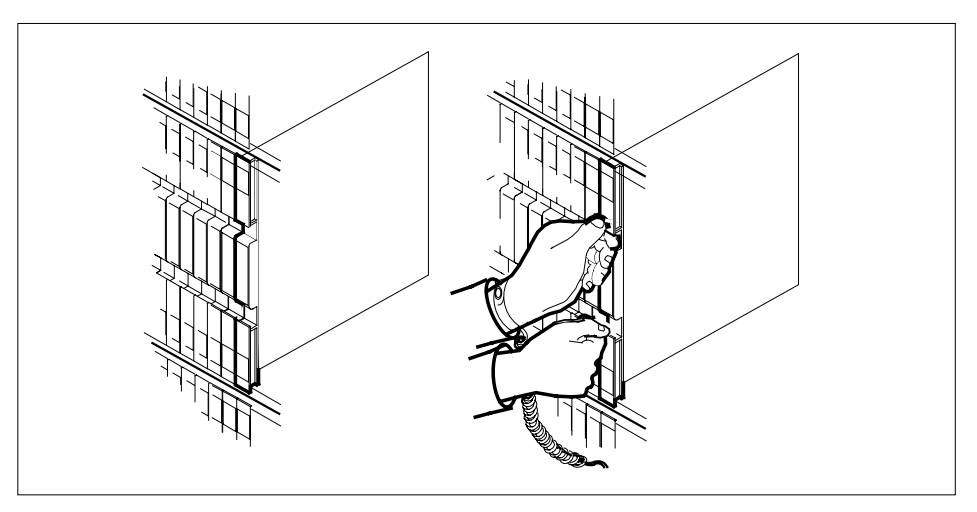

**b** Open the locking levers on the card to be replaced and gently pull the card towards you until it clears the shelf.

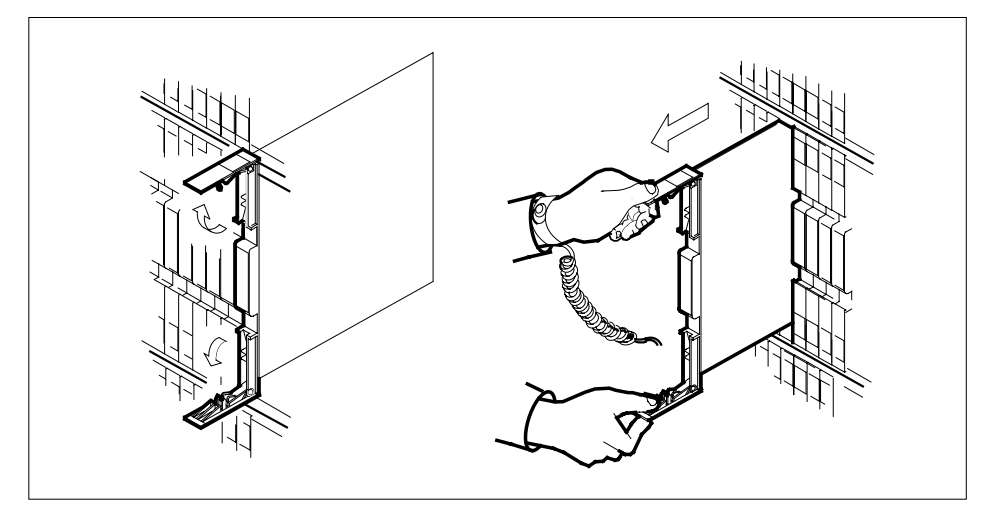

- **c** Ensure the replacement card has the same PEC, including suffix, as the card you just removed.
- 9 Open the locking levers on the replacement card.
  - **a** Align the card with the slots in the shelf and gently slide the card into the shelf.

## NT6X53 in an RSC LCM (continued)

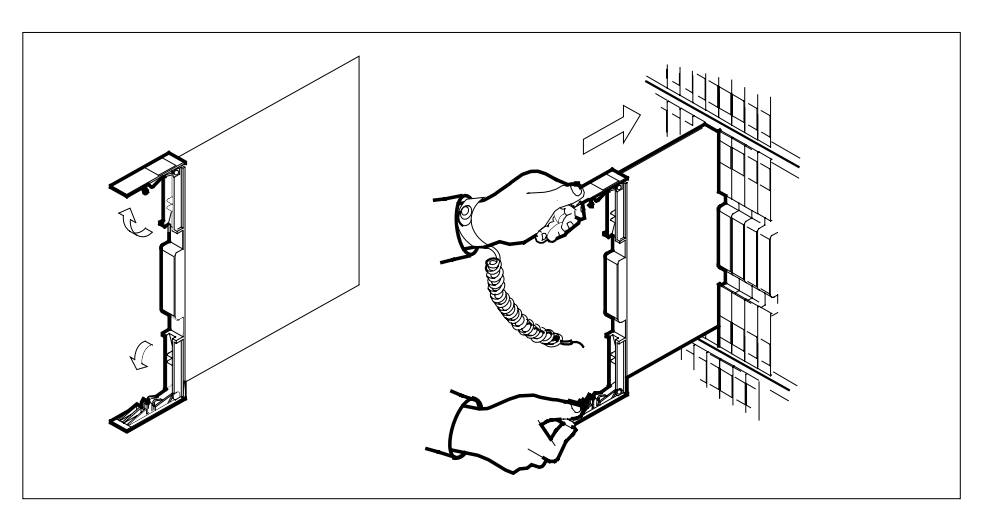

**10** Seat and lock the card.

- **a** Using your fingers or thumbs, push on the upper and lower edges of the faceplate to ensure the card is fully seated in the shelf.
- **b** Close the locking levers.

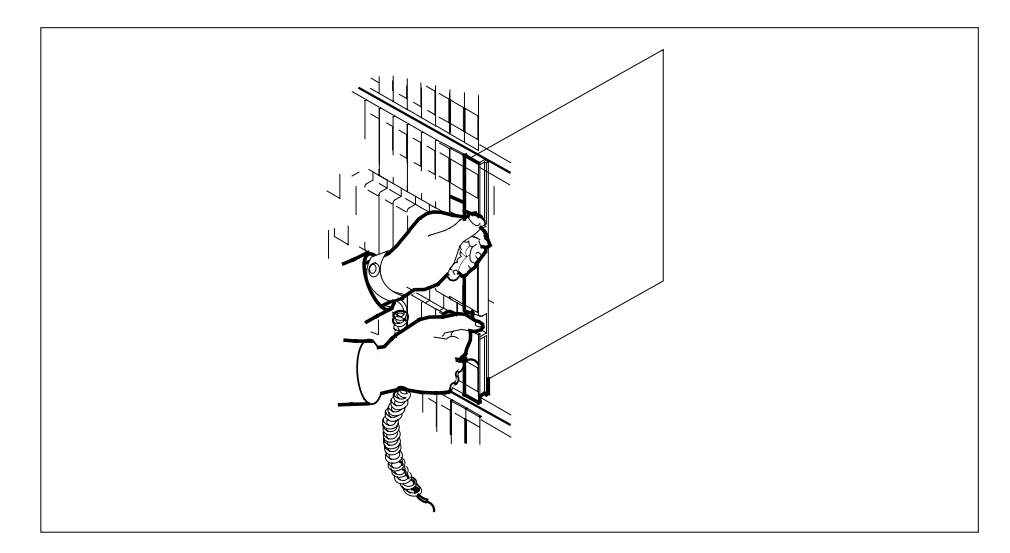

- **11** Power up the LCM unit as follows:
  - **a** Ensure the power converter (NT6X53) is inserted. A major audible alarm may sound. This alarm is silenced when power is restored to the converter.
  - **b** Set the circuit breaker to the ON position. The converter fail LED and frame fail lamp on the FSP will be extinguished.

# NT6X53 in an RSC LCM (continued)

Determine the correct FSP switch for the shelf where the power converter was replaced from the diagram below. The switches are numbered corresponding to the shelf position.

| Circuit |             |                  |  |  |  |  |  |  |  |
|---------|-------------|------------------|--|--|--|--|--|--|--|
| breaker | Unit FED    | Locations        |  |  |  |  |  |  |  |
| CB1     | LCA 0 LCM 0 | Shelf 04 slot 01 |  |  |  |  |  |  |  |
| CB2     | LCA 1 LCM 0 | Shelf 21 slot 01 |  |  |  |  |  |  |  |
| CB3     | LCA 0 LCM 1 | Shelf 38 slot 01 |  |  |  |  |  |  |  |
| CB4     | LCA 1 LCM 1 | Shelf 55 slot 01 |  |  |  |  |  |  |  |

### At the MAP display

| 2 | Load the LCM unit by typing                                   |                                                                            |  |  |  |  |  |  |  |  |
|---|---------------------------------------------------------------|----------------------------------------------------------------------------|--|--|--|--|--|--|--|--|
|   | >LOADPM UNIT lcm_unit CC                                      |                                                                            |  |  |  |  |  |  |  |  |
|   | and pressing the Enter key.                                   |                                                                            |  |  |  |  |  |  |  |  |
|   | where                                                         |                                                                            |  |  |  |  |  |  |  |  |
|   | <b>Icm_unit</b><br>is the LCM unit (0 or 1) busied in step 4. |                                                                            |  |  |  |  |  |  |  |  |
|   | lf                                                            | Do                                                                         |  |  |  |  |  |  |  |  |
|   | load pases                                                    | step 13                                                                    |  |  |  |  |  |  |  |  |
|   | load fails                                                    | step 18                                                                    |  |  |  |  |  |  |  |  |
| 3 | Use the following information to dete                         | se the following information to determine the next step in this procedure. |  |  |  |  |  |  |  |  |
|   | If you entered this procedure from                            | Do                                                                         |  |  |  |  |  |  |  |  |
|   | an alarm clearing procedure                                   | step 17                                                                    |  |  |  |  |  |  |  |  |
|   | other                                                         | step 14                                                                    |  |  |  |  |  |  |  |  |
|   | Return the LCM unit to service by t                           | yping                                                                      |  |  |  |  |  |  |  |  |
|   | >RTS UNIT lcm_unit                                            |                                                                            |  |  |  |  |  |  |  |  |
|   | and pressing the Enter key.                                   |                                                                            |  |  |  |  |  |  |  |  |
|   | where                                                         |                                                                            |  |  |  |  |  |  |  |  |
|   |                                                               |                                                                            |  |  |  |  |  |  |  |  |

# NT6X53 in an RSC LCM (end)

15 16

17

| If RTS                                                                                                    | Do                                                                                                    |
|----------------------------------------------------------------------------------------------------|----------------------------------------------------------------------------------------------------|
| passed                                                                                                    | step 15                                                                                                    |
| failed                                                                                                    | step 18                                                                                                    |
| Send any faulty cards for                                                                                               | r repair according to local procedure.                                                                                                    |
| Record the following iter                                                                                               | ms in office records:                                                                                                    |
| <ul> <li>date the card was re</li> </ul>                                                                                | eplaced                                                                                                    |
| <ul> <li>serial number of the</li> </ul>                                                                                | card                                                                                                    |
| symptoms that pron                                                                                                    | npted replacement of the card                                                                                                    |
| Go to step 19.                                                                                                    |                                                                                                    |
| Return to the <i>Alarm Cle</i> .<br>If necessary, go to the p<br>the next faulty card on the<br>procedure for that card | aring Procedure that directed you to this procedure<br>oint where the faulty card list was produced, identi-<br>ne list, and go to the appropriate card replacemen<br>in this manual. |

- Obtain further assistance in replacing this card by contacting the personnel responsible for higher level of support.
- **19** You have successfully completed this procedure.

# NT6X53 in an RSC-S (DS-1) Model A LCM(E)

## Application

Use this procedure to replace an NT6X53 card in an RSC-S LCM(E).

| PEC    | Suffixes | Name            |
|--------|----------|-----------------|
| NT6X53 | CA       | Power Converter |

## **Common procedures**

None

# Action

The following o wchart is only a summary of the procedure. To replace the card, use the instructions in the procedure that follows the o wchart.

# NT6X53 in an RSC-S (DS-1) Model A LCM(E) (continued)

### Summary of card replacement procedure for an NT6X53 card in RSC-S LCM(E)

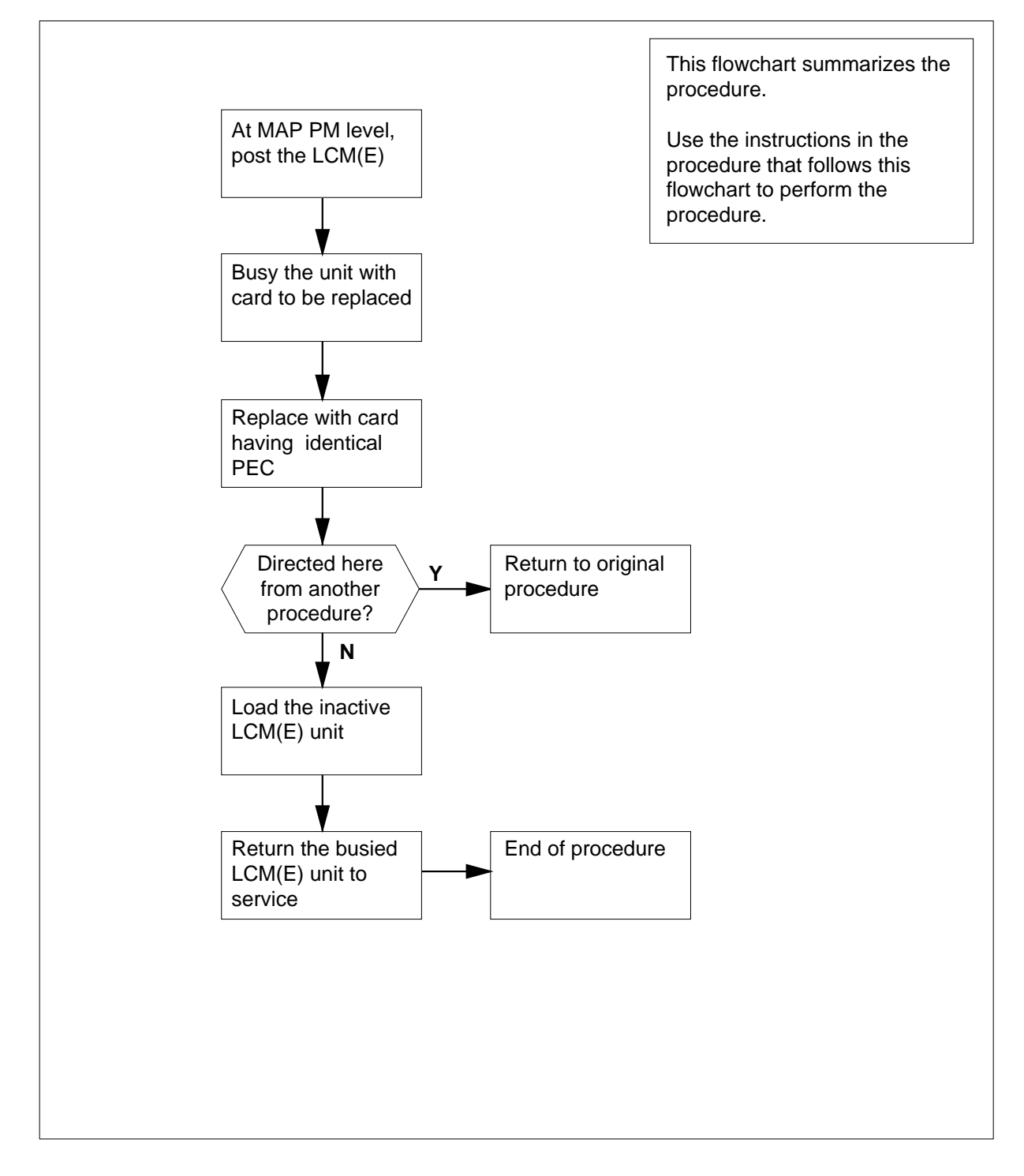

## NT6X53 in an RSC-S (DS-1) Model A LCM(E) (continued)

#### Replacing an NT6X53 card in RSC-S LCM(E)

#### At your Current Location

- 1 Proceed only if you have been directed to this card replacement procedure from a step in a maintenance procedure, are using the procedure for verifying or accepting cards, or have been directed to this procedure by your maintenance support group.
- 2 Obtain an NT6X53 replacement card. Ensure the replacement card has the same product equipment code (PEC), including suffix, as the card that is to be removed.

#### At the MAP terminal

3 Set the MAP display to the PM level and post the LCM(E) unit by typing

>MAPCI;MTC;PM;POST LCM(E) lcm(e)\_site\_name lcm(e)\_frame\_no lcm(e)\_no

and pressing the Enter key.

where

**Icm(e)\_site\_name** is the name of the site at which the LCM(E) is located

lcm(e)\_frame\_no

is the number of the frame in which the LCM(E) is located

lcm(e)\_no

is the number of the LCM(E) with the faulty card

Example of a MAP response:

| /   |         |       |      |     |      |     |    |    |      |     |      |       |      |          |        | `` |
|-----|---------|-------|------|-----|------|-----|----|----|------|-----|------|-------|------|----------|--------|----|
| CI  | 1 MS    | IC    | D    | Net |      | I   | M  | C  | CCS  |     | LNS  | Tr    | ks   | Ext      | Appl   | -  |
| •   | •       | •     |      | •   |      |     | •  |    | •    |     | •    |       | •    | •        | •      |    |
| LCI | Æ       |       |      | в   | ManI |     | 3  | (  | OffL |     | CBsy |       | ISTb |          | InSv   |    |
| 0   | Quit    | PM    |      | 4   |      | 0   | )  |    | 1    | LO  |      | 3     |      | 3        | 130    |    |
| 2   | Post_   | LCME  |      | 1   |      | (   | )  |    |      | 5   |      | 0     |      | 1        | 9      |    |
| 3   |         |       |      |     |      |     |    |    |      |     |      |       |      |          |        |    |
| 4   | Swrg_   | LCME  | R    | emL | 00   | 0 ( | IS | Tb | Liı  | nks | 005: | CS    | ide  | 1        |        |    |
| 5   | Trnsl_  | Unit  | -0:  | Ins | lv   |     |    |    |      |     |      | /RG:  | 0    |          |        |    |
| б   | Tst_    | Unit  | -1:  | TnS | lv.  |     |    |    |      |     |      | /RG:  | 0    |          |        |    |
| 7   | Bsy_    | 01120 | -    |     |      |     |    | 11 | 11   | 11  |      | , 100 | R    | G:Pref:0 | InSv   |    |
| 8   | RTS_    | Drwr  | . 01 | 23  | 45   | 67  | 89 | 01 | 23   | 45  |      |       |      | Stbv:1   | InSv   |    |
| 9   | OffL_   | 21.01 |      |     |      |     |    |    |      |     |      |       |      | 5557 1   | 1110 1 |    |
| 10  | LoadPM_ |       |      | ••• | ••   | ••• | •• | •• | •••  | ••  |      |       |      |          |        |    |
| 11  | Disp_   |       |      |     |      |     |    |    |      |     |      |       |      |          |        |    |
| 12  | Next_   |       |      |     |      |     |    |    |      |     |      |       |      |          |        |    |
| 13  |         |       |      |     |      |     |    |    |      |     |      |       |      |          |        |    |
| 14  | QueryPM |       |      |     |      |     |    |    |      |     |      |       |      |          |        |    |
| 15  |         |       |      |     |      |     |    |    |      |     |      |       |      |          |        |    |
| 16  |         |       |      |     |      |     |    |    |      |     |      |       |      |          |        |    |
| 17  |         |       |      |     |      |     |    |    |      |     |      |       |      |          |        |    |
| 18  |         |       |      |     |      |     |    |    |      |     |      |       |      |          |        |    |
|     |         |       |      |     |      |     |    |    |      |     |      |       |      |          |        | 1  |

## NT6X53 in an RSC-S (DS-1) Model A LCM(E) (continued)

4 Busy the LCM(E) by typing

>BSY UNIT lcm(e)\_unit\_no

and pressing the Enter key.

where

lcm(e)\_unit\_no

is the number of the LCM(E) unit

Example of a MAP response:

|       |            |      |             |       |      |      |       |          |          |         |         |      | ~ |
|-------|------------|------|-------------|-------|------|------|-------|----------|----------|---------|---------|------|---|
| CM    | MS IOD Net |      | P           | PM    |      |      | LNS   | Trks     | Trks Ext |         | L       |      |   |
| •     | •          | •    |             | •     | 1L   | CME  | •     | •        |          | •       | •       | •    |   |
| LCME  |            | SysB |             | I     | ManB |      | Off   | OffL CBs |          | y ISTb  |         | InSv |   |
| 0 Q1  | uit        | PM   | M 4         |       | 1    |      | 1     | 0        |          | 3       | 3       |      |   |
| 2 P   | ost_       | LCME | <b>ME</b> 1 |       | 1    |      |       | 5        |          | 0       | ) 1     |      |   |
| 3     |            |      |             |       |      |      |       |          |          |         |         |      |   |
| 4 St  | wRg        | LCME | Ren         | 1L 00 | οı   | STb  | Li    | nks      | 00S:     | CSide   | 1       |      |   |
| 5 T:  | rnsl       | Unit | -0:         | InSv  | Mtc  | е Та | ake01 | ver .    | /RG:     | 0       |         |      |   |
| б Т:  | st         | Unit | -1:         | ManB  | Mtce | 2    |       |          | /RG:     | 0       |         |      |   |
| 7 B;  | sy         |      |             |       |      |      | 11 11 | . 11     |          | RG:Pref | :0 InSv |      |   |
| 8 R.  | rs         | Drwr | : 01        | 23 45 | 67   | 89 ( | 01 23 | 45       |          | Stby    | :1 InSv |      |   |
| 9 0:  | ffL        |      |             |       |      |      |       |          |          | -       |         |      |   |
| 10 Lo | oadPM      |      |             |       |      |      |       |          |          |         |         |      |   |
| 11 D: | isp_       |      |             |       |      |      |       |          |          |         |         |      |   |
| 12 Ne | ext        |      |             |       |      |      |       |          |          |         |         |      |   |
| 13    |            |      |             |       |      |      |       |          |          |         |         |      |   |
| 14 Q1 | ueryPM     |      |             |       |      |      |       |          |          |         |         |      |   |
| 15    |            |      |             |       |      |      |       |          |          |         |         |      |   |
| 16    |            |      |             |       |      |      |       |          |          |         |         |      |   |
| 17    |            |      |             |       |      |      |       |          |          |         |         |      |   |
| 18    |            |      |             |       |      |      |       |          |          |         |         |      |   |
|       |            |      |             |       |      |      |       |          |          |         |         |      | / |
#### At the LCE frame

5

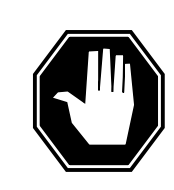

#### DANGER Card damage—transport

Take the following precautions to protect circuit cards from electrical and mechanical damage during transport:

When handling a circuit card not in an electrostatic discharge (ESD) protective container, stand on a conductive oor mat and wear a wriststrap connected, through a 1-megohm resistor, to a suitably grounded object, such as a metal workbench or a DMS switch frame (Northern Telecom [Nortel] Corporate Standard 5028). Store and transport circuit cards in an ESD protective container.

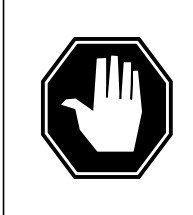

## DANGER

Static electricity damage

Before removing any cards, put on a wriststrap and connect it to the wriststrap grounding point on the left side of the frame supervisory panel (FSP) of the LCME. This protects the equipment against damage caused by static electricity.

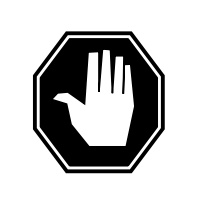

#### DANGER

**Equipment damage** Take the following precautions when removing or inserting a card:

- 1. Do not apply direct pressure to the components.
- 2. Do not force the cards into the slots.

#### Put on a wriststrap.

6 Power down the shelf by setting the ON/OFF switch on the circuit breaker shelf to the OFF position. Both the converter FAIL LED and FRAME FAIL lamp on the FSP will be ON. An audible alarm may sound. If an alarm does sound, silence it by typing

>sil

and pressing the Enter key.

- 7 Remove the NT6X53 card as shown in the following figures.
  - a Locate the card to be removed on the appropriate shelf.

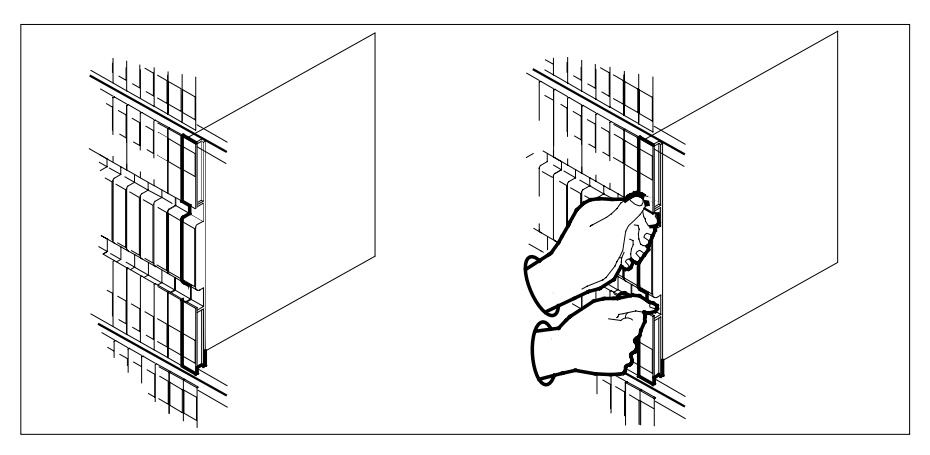

- **b** Open the locking levers on the card to be replaced and gently pull the card toward you until it clears the shelf.
- **c** Ensure the replacement card has the same PEC, including suffix, as the card you just removed.

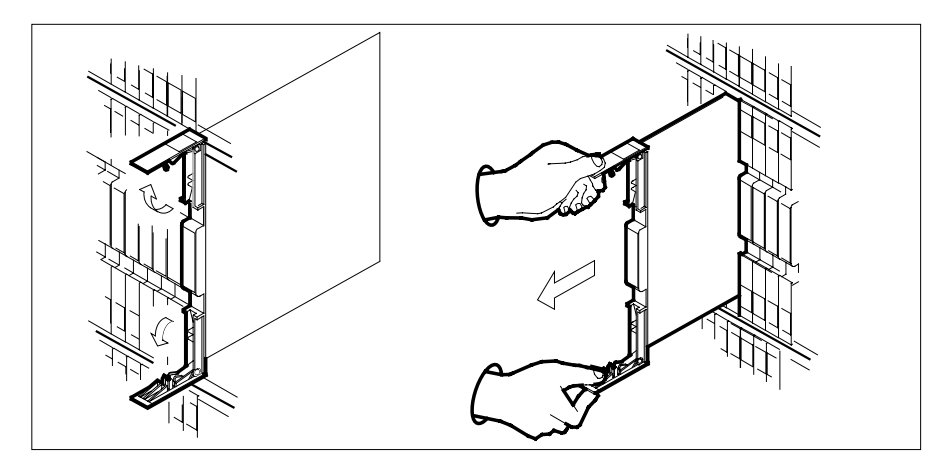

- 8
- Open the locking levers on the replacement card.
  - **a** Align the card with the slots in the shelf.
  - **b** Gently slide the card into the shelf.

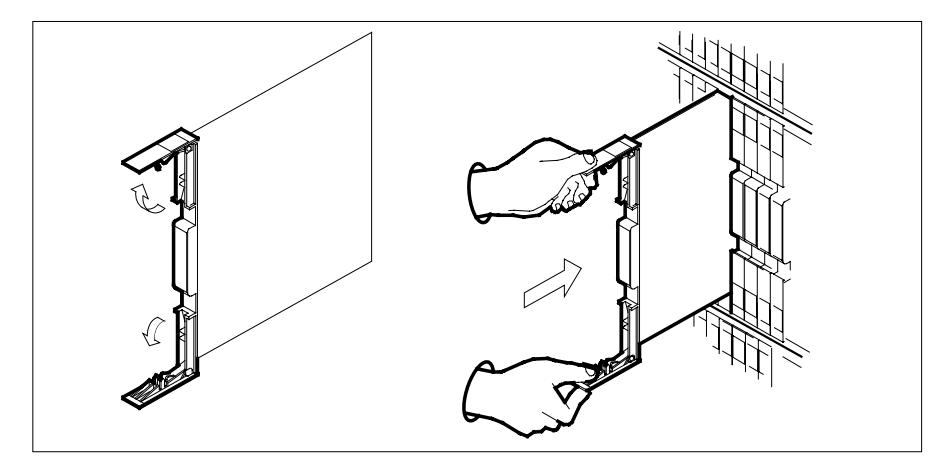

- 9 Seat and lock the card.
  - **a** Using your fingers or thumbs, push on the upper and lower edges of the faceplate to ensure the card is fully seated in the shelf.
  - **b** Close the locking levers.

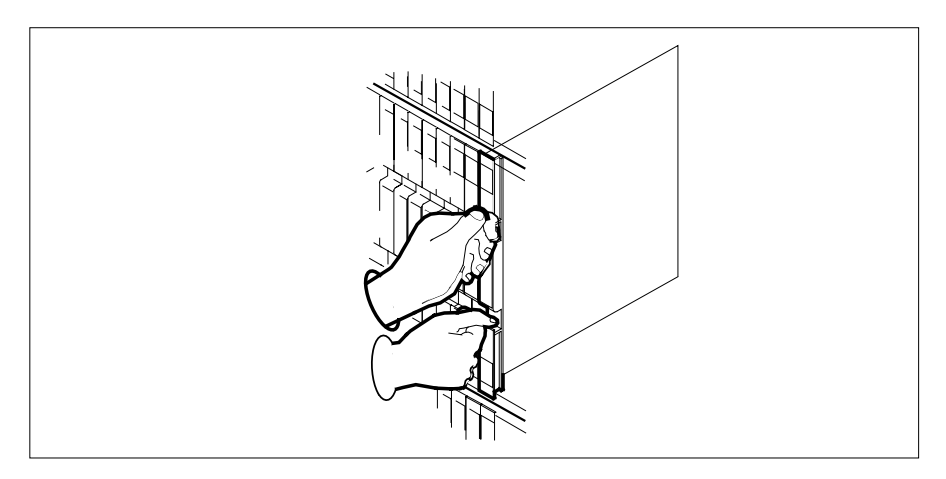

- **10** Power up the LCM(E) unit as follows:
  - **a** Ensure the power converter (NT6X53) is inserted. A major audible alarm may sound. This alarm is silenced when power is restored to the converter.
  - **b** Set the POWER switch on the circuit breaker to the ON position.

### At the MAP terminal

11 Load the LCM(E) unit by typing

>loadpm unit lcm(e)\_unit\_no CC

and pressing the Enter key.

where

12

13

14

lcm(e)\_unit\_no
 is the number of the LCM(E) unit busied in step 4

| If load                                           | Do                                     |
|---------------------------------------------------|----------------------------------------|
| passed                                            | step 12                                |
| failed                                            | step 18                                |
| Test the LCM(E) unit by typing                    |                                        |
| >TST UNIT lcm(e)_no                               |                                        |
| and pressing the Enter key.                       |                                        |
| where                                             |                                        |
| Icm(e)_unit_no<br>is the number of the LCM(E)     | unit loaded in step 11                 |
| If TST                                            | Do                                     |
| passed                                            | step 13                                |
| failed                                            | step 17                                |
| Use the following information to deter procedure. | ermine what step to go to next in this |
| If you entered this procedure from                | Do                                     |
| alarm clearing procedures                         | step 17                                |
| other                                             | step 14                                |
| Return the LCM(E) unit to service by              | y typing                               |
| <pre>&gt;RTS UNIT lcm(e)_unit_no</pre>            |                                        |
|                                                   |                                        |
| and pressing the Enter key.                       |                                        |

#### lcm(e)\_unit\_no

is the number of the LCM(E) unit tested in step 12

| If RTS | Do      |
|--------|---------|
| passed | step 15 |
| failed | step 18 |

- **15** Send any faulty cards for repair according to local procedure.
- **16** Record the date the card was replaced, the serial number of the card, and the symptoms that prompted replacement of the card. Go to step 19.
- **17** Return to *Alarm Clearing Procedures* or the other procedure that directed you to this procedure. At the point where a faulty card list was produced, identify the next faulty card on the list and go to the appropriate card replacement procedure for that card in this manual.
- **18** Obtain further assistance in replacing this card by contacting operating company maintenance personnel.
- **19** You have successfully completed this procedure. Return to the maintenance procedure that directed you to this card replacement procedure and continue as directed.

## NT6X53 in an RSC-S (DS-1) Model B LCM(E)

## Application

Use this procedure to replace an NT6X53 card in an RSC-S LCM(E).

| PEC    | Suffixes | Name            |
|--------|----------|-----------------|
| NT6X53 | CA       | Power Converter |

## **Common procedures**

None

## Action

The following o wchart is only a summary of the procedure. To replace the card, use the instructions in the procedure that follows the o wchart.

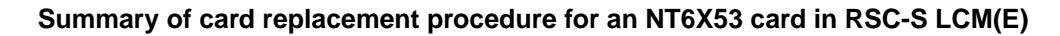

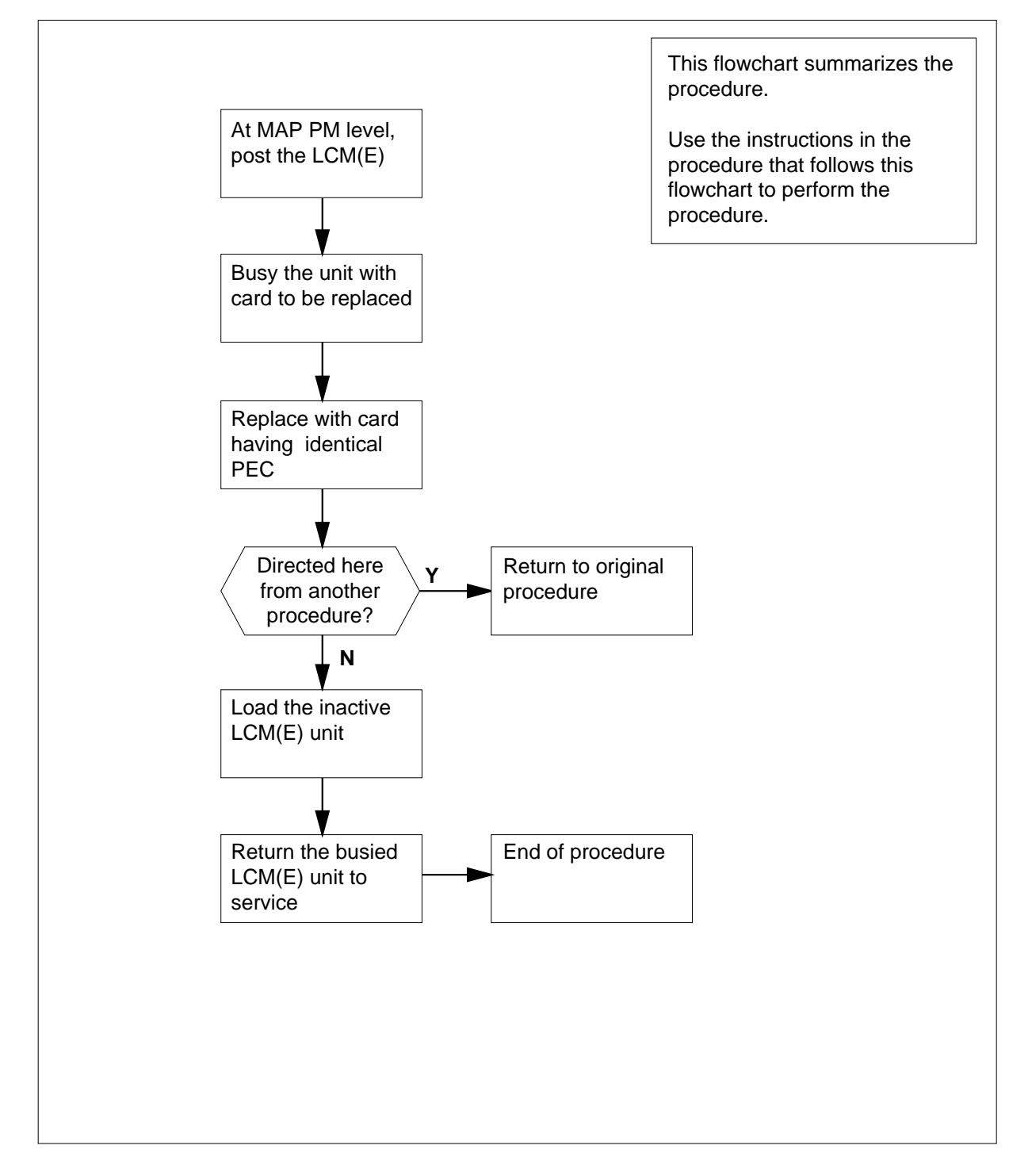

#### Replacing an NT6X53 card in RSC-S LCM(E)

#### At your Current Location

- 1 Proceed only if you have been directed to this card replacement procedure from a step in a maintenance procedure, are using the procedure for verifying or accepting cards, or have been directed to this procedure by your maintenance support group.
- 2 Obtain an NT6X53 replacement card. Ensure the replacement card has the same product equipment code (PEC), including suffix, as the card that is to be removed.

#### At the MAP terminal

3 Set the MAP display to the PM level and post the LCM(E) unit by typing

>MAPCI;MTC;PM;POST LCM(E) lcm(e)\_site\_name lcm(e)\_frame\_no lcm(e)\_no

and pressing the Enter key.

where

Icm(e)\_site\_name is the name of the site at which the LCM(E) is located

lcm(e)\_frame\_no

is the number of the frame in which the LCM(E) is located

lcm(e)\_no

is the number of the LCM(E) with the faulty card

Example of a MAP response:

| /   |         |       |         |          |        |         |        |         |         |   |
|-----|---------|-------|---------|----------|--------|---------|--------|---------|---------|---|
| Cl  | M MS    | IOD   | Net     | PM       | CCS    | LNS     | Trks   | Ext     | Appl    |   |
| •   | •       | •     | •       | •        | •      | •       | •      | •       | •       |   |
| LCI | Æ       |       | SysB    | ManB     | OffL   | CE      | Bsy    | ISTb    | InSv    |   |
| 0   | Quit    | PM    | 4       | 0        | 1      | 0       | 3      | 3       | 130     |   |
| 2   | Post_   | LCME  | 1       | 0        |        | 5       | 0      | 1       | 9       |   |
| 3   |         |       |         |          |        |         |        |         |         |   |
| 4   | Swrg_   | LCME  | RemL    | 00 0 IS  | Tb Lin | ks_00S: | CSide  | e 1     |         |   |
| 5   | Trnsl_  | Unit- | -0: InS | v        |        |         | /RG: ( | )       |         |   |
| 6   | Tst_    | Unit- | -1: InS | v        |        |         | /RG: ( | )       |         |   |
| 7   | Bsy_    |       |         |          | 11 11  | 11      |        | RG:Pref | :0 InSv |   |
| 8   | RTS_    | Drwr  | : 01 23 | 45 67 89 | 01 23  | 45      |        | Stby    | :1 InSv |   |
| 9   | OffL_   |       |         |          |        |         |        |         |         |   |
| 10  | LoadPM_ |       |         |          |        |         |        |         |         |   |
| 11  | Disp_   |       |         |          |        |         |        |         |         |   |
| 12  | Next_   |       |         |          |        |         |        |         |         |   |
| 13  |         |       |         |          |        |         |        |         |         |   |
| 14  | QueryPM |       |         |          |        |         |        |         |         |   |
| 15  |         |       |         |          |        |         |        |         |         |   |
| 16  |         |       |         |          |        |         |        |         |         |   |
| 17  |         |       |         |          |        |         |        |         |         |   |
| 18  |         |       |         |          |        |         |        |         |         |   |
|     |         |       |         |          |        |         |        |         |         | / |

4 Busy the LCM(E) by typing

>BSY UNIT lcm(e)\_unit\_no

and pressing the Enter key.

where

lcm(e)\_unit\_no

is the number of the LCM(E) unit

Example of a MAP response:

| C      | M MS    | IOD   | N     | let  | PM     |      | ccs  |      | LNS  |     | Trks   | Ext  | Appl |
|--------|---------|-------|-------|------|--------|------|------|------|------|-----|--------|------|------|
| •      | •       | •     |       | •    | 1LCM   | Е    | •    |      | •    |     | •      | •    | •    |
| LCI    | ME      |       | SysB  | М    | anB    |      | Off  | L    | CB   | зу  | IST    | b    | InSv |
| 0      | Quit    | PM    | 4     |      | 1      |      | 1    | 0    |      | 3   |        | 3    | 130  |
| 2<br>3 | Post_   | LCME  | 1     |      | 1      |      |      | 5    |      | 0   |        | 1    | 9    |
| 4      | SwRg    | LCME  | RemL  | 00   | O IS   | Tb   | L    | inks | 00S  | : C | Side 1 |      |      |
| 5      | Trnsl   | Unit- | 0: In | Sv I | Mtce ' | Take | eove | er   | /RG: | 0   |        |      |      |
| б      | Tst     | Unit- | 1: Ma | nB M | tce    |      |      |      | /RG: | 0   |        |      |      |
| 7      | Bsy     |       |       |      |        | 11   | 11   | 11   |      | RG: | Pref:0 | InSv |      |
| 8      | RTS     | Drwr: | 01 23 | 45 ( | 67 89  | 01   | 23   | 45   |      |     | Stby:1 | InSv |      |
| 9      | OffL    |       |       |      |        |      |      |      |      |     | -      |      |      |
| 10     | LoadPM  |       |       |      |        |      |      |      |      |     |        |      |      |
| 11     | Disp_   |       |       |      |        |      |      |      |      |     |        |      |      |
| 12     | Next    |       |       |      |        |      |      |      |      |     |        |      |      |
| 13     |         |       |       |      |        |      |      |      |      |     |        |      |      |
| 14     | QueryPM |       |       |      |        |      |      |      |      |     |        |      |      |
| 15     |         |       |       |      |        |      |      |      |      |     |        |      |      |
| 16     |         |       |       |      |        |      |      |      |      |     |        |      |      |
| 17     |         |       |       |      |        |      |      |      |      |     |        |      |      |
| 18     |         |       |       |      |        |      |      |      |      |     |        |      |      |
|        |         |       |       |      |        |      |      |      |      |     |        |      |      |

#### At the LCE frame

5

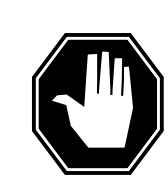

#### DANGER Card damage—transport

Take the following precautions to protect circuit cards from electrical and mechanical damage during transport:

When handling a circuit card not in an electrostatic discharge (ESD) protective container, stand on a conductive oor mat and wear a wriststrap connected, through a 1-megohm resistor, to a suitably grounded object, such as a metal workbench or a DMS switch frame (Northern Telecom [Nortel] Corporate Standard 5028). Store and transport circuit cards in an ESD protective container.

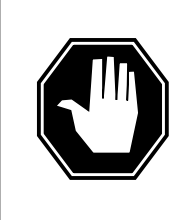

## DANGER

Static electricity damage

Before removing any cards, put on a wriststrap and connect it to the wriststrap grounding point on the left side of the modular supervisory panel (MSP) of the LCME. This protects the equipment against damage caused by static electricity.

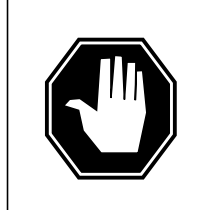

#### DANGER

Equipment damage

Take the following precautions when removing or inserting a card:

- 1. Do not apply direct pressure to the components.
- 2. Do not force the cards into the slots.

Put on a wrist strap.

6 Power down the shelf by setting the ON/OFF switch on the circuit breaker shelf to the OFF position. Both the converter FAIL LED and FRAME FAIL lamp on the MSP will be ON. An audible alarm may sound. If an alarm does sound, silence it by typing

>sil

and pressing the Enter key.

- 7 Remove the NT6X53 card as shown in the following figures.
  - a Locate the card to be removed on the appropriate shelf.

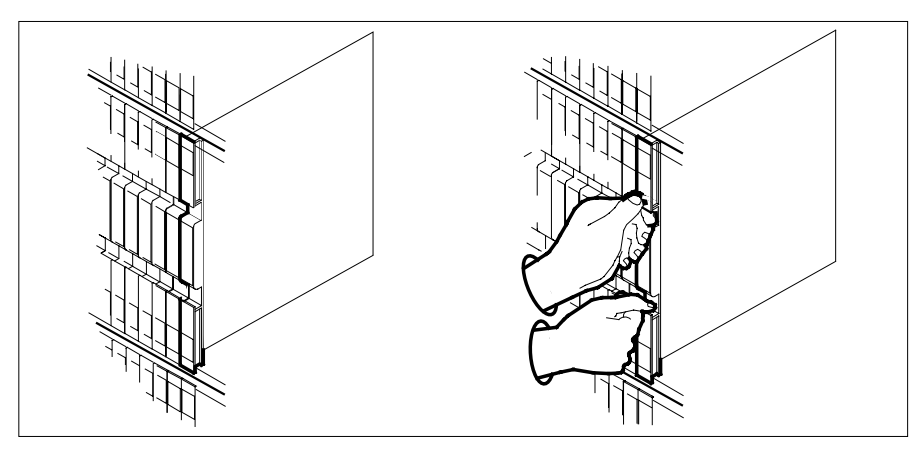

- **b** Open the locking levers on the card to be replaced and gently pull the card toward you until it clears the shelf.
- **c** Ensure the replacement card has the same PEC, including suffix, as the card you just removed.

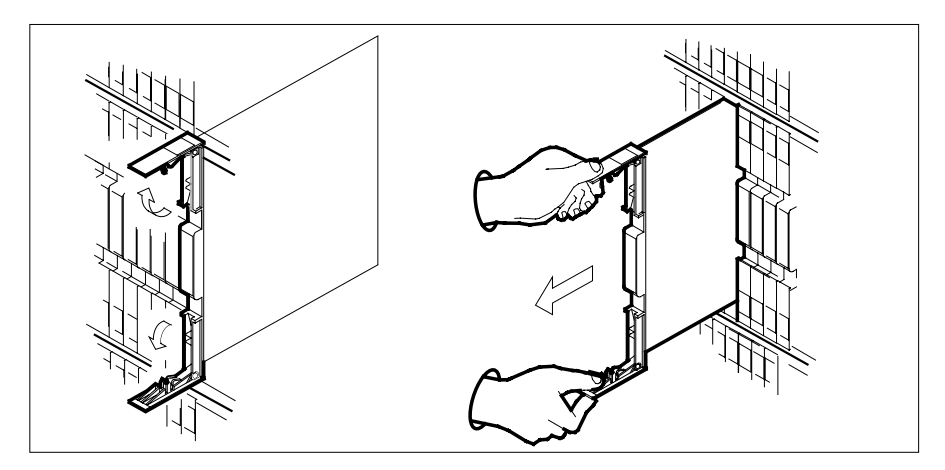

- 8
- Open the locking levers on the replacement card.
  - a Align the card with the slots in the shelf.
  - **b** Gently slide the card into the shelf.

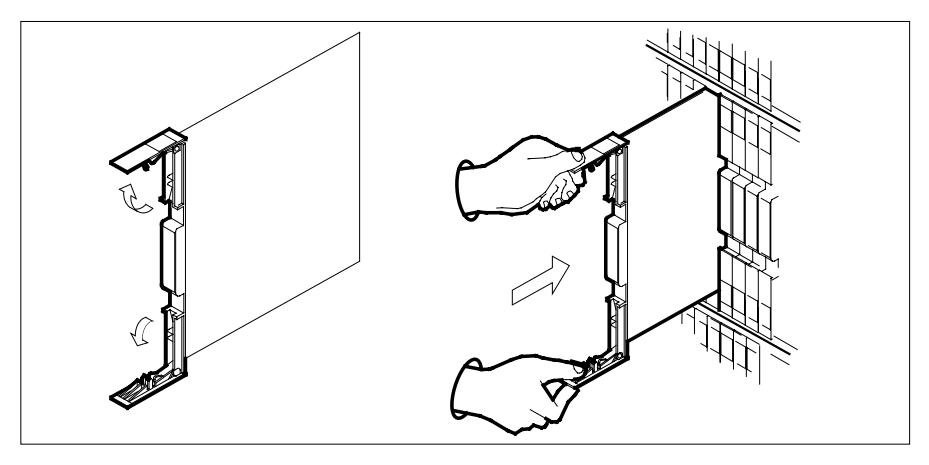

- 9 Seat and lock the card.
  - **a** Using your fingers or thumbs, push on the upper and lower edges of the faceplate to ensure the card is fully seated in the shelf.
  - **b** Close the locking levers.

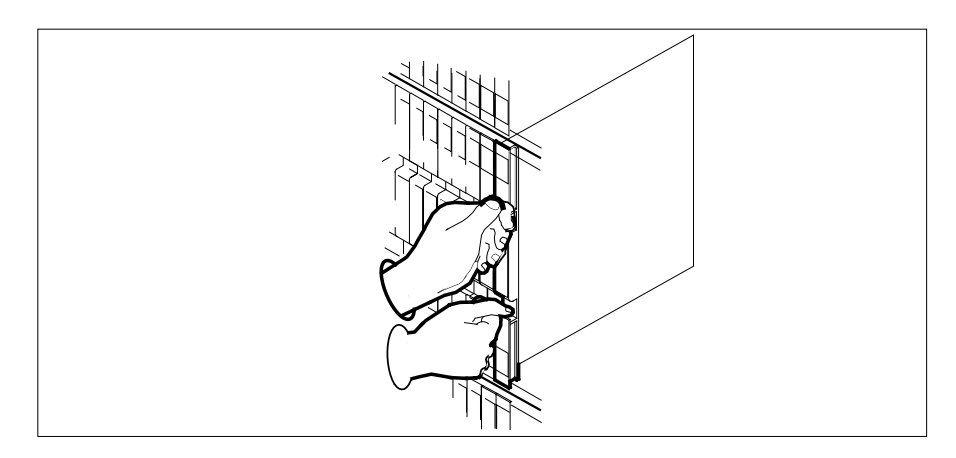

- **10** Power up the LCM(E) unit as follows:
  - **a** Ensure the power converter (NT6X53) is inserted. A major audible alarm may sound. This alarm is silenced when power is restored to the converter.
  - **b** Set the POWER switch on the circuit breaker to the ON position.

#### At the MAP terminal

- 11 Load the LCM(E) unit by typing
  - >LOADPM UNIT lcm(e)\_unit\_no CC and pressing the Enter key.
    - where

#### lcm(e)\_unit\_no

12

13

14

15 16 is the number of the LCM(E) unit busied in step 4

| ii load                                                                                                    | Do                                                                                         |
|----------------------------------------------------------------------------------------------------|--------------------------------------------------------------------------------------------|
| passed                                                                                                    | step 12                                                                                    |
| failed                                                                                                    | step 18                                                                                    |
| Test the LCM(E) unit by typing                                                                                                    |                                                                                            |
| >TST UNIT lcm(e)_no                                                                                                    |                                                                                            |
| and pressing the Enter key.                                                                                                    |                                                                                            |
| where                                                                                                    |                                                                                            |
| lcm(e)_unit_no<br>is the number of the LCM(E)                                                                                                    | unit loaded in step 11                                                                     |
| If TST                                                                                                    | Do                                                                                         |
| passed                                                                                                    | step 13                                                                                    |
| failed                                                                                                    | step 17                                                                                    |
| procedure                                                                                                    |                                                                                            |
| procedure.<br>If you entered this procedure<br>from                                                                                                    | Do                                                                                         |
| procedure. If you entered this procedure from alarm clearing procedures                                                                                                    | Do<br>step 17                                                                              |
| procedure.         If you entered this procedure from         alarm clearing procedures         other                                                                                                    | Do<br>step 17<br>step 14                                                                   |
| procedure.<br>If you entered this procedure<br>from<br>alarm clearing procedures<br>other<br>Return the LCM(E) unit to service b                                                                                                    | Do<br>step 17<br>step 14<br>y typing                                                       |
| procedure.<br>If you entered this procedure<br>from<br>alarm clearing procedures<br>other<br>Return the LCM(E) unit to service b<br>>RTS UNIT lcm(e)_unit_no                                                                                                    | Do<br>step 17<br>step 14<br>y typing                                                       |
| procedure.<br>If you entered this procedure<br>from<br>alarm clearing procedures<br>other<br>Return the LCM(E) unit to service b<br>>RTS UNIT lcm(e)_unit_no<br>and pressing the Enter key.                                                                               | Do<br>step 17<br>step 14<br>y typing                                                       |
| If you entered this procedure         from         alarm clearing procedures         other         Return the LCM(E) unit to service b         >RTS UNIT lcm(e)_unit_no         and pressing the Enter key.         where                                                 | Do<br>step 17<br>step 14<br>y typing                                                       |
| If you entered this procedure<br>from<br>alarm clearing procedures<br>other<br>Return the LCM(E) unit to service b<br>>RTS UNIT lcm(e)_unit_no<br>and pressing the Enter key.<br>where<br>lcm(e)_unit_no<br>is the number of the LCM(E)                                   | Do<br>step 17<br>step 14<br>vy typing<br>unit tested in step 12                            |
| procedure.<br>If you entered this procedure<br>from<br>alarm clearing procedures<br>other<br>Return the LCM(E) unit to service b<br>>RTS UNIT lcm(e)_unit_no<br>and pressing the Enter key.<br>where<br>lcm(e)_unit_no<br>is the number of the LCM(E)<br>If RTS           | Do<br>step 17<br>step 14<br>y typing<br>unit tested in step 12<br>Do                       |
| procedure.<br>If you entered this procedure<br>from<br>alarm clearing procedures<br>other<br>Return the LCM(E) unit to service b<br>>RTS UNIT lcm(e)_unit_no<br>and pressing the Enter key.<br>where<br>lcm(e)_unit_no<br>is the number of the LCM(E)<br>If RTS<br>passed | Do<br>step 17<br>step 14<br>y typing<br>unit tested in step 12<br>Do<br>step 15            |
| procedure.  If you entered this procedure from alarm clearing procedures other Return the LCM(E) unit to service b >RTS UNIT lcm(e)_unit_no and pressing the Enter key. where lcm(e)_unit_no is the number of the LCM(E) If RTS passed failed                             | Do<br>step 17<br>step 14<br>y typing<br>unit tested in step 12<br>Do<br>step 15<br>step 18 |

- **17** Return to *Alarm Clearing Procedures* or the other procedure that directed you to this procedure. At the point where a faulty card list was produced, identify the next faulty card on the list and go to the appropriate card replacement procedure for that card in this manual.
- **18** Obtain further assistance in replacing this card by contacting operating company maintenance personnel.
- **19** You have successfully completed this procedure. Return to the maintenance procedure that directed you to this card replacement procedure and continue as directed.

## NT6X53 in a STAR

## Application

Use this procedure to replace the following card in a STAR.

| PEC    | Suffixes | Name                          |
|--------|----------|-------------------------------|
| NT6X53 | AA       | Power Converter Card (5V/15V) |

## **Common procedures**

The common replacing a card procedure is referenced in this procedure.

## Action

The following o wchart is only a summary of the procedure. To replace the card, use the instructions in the step-action procedure that follows the o wchart.

#### Summary of card replacement procedure for an NT6X53 card in a STAR

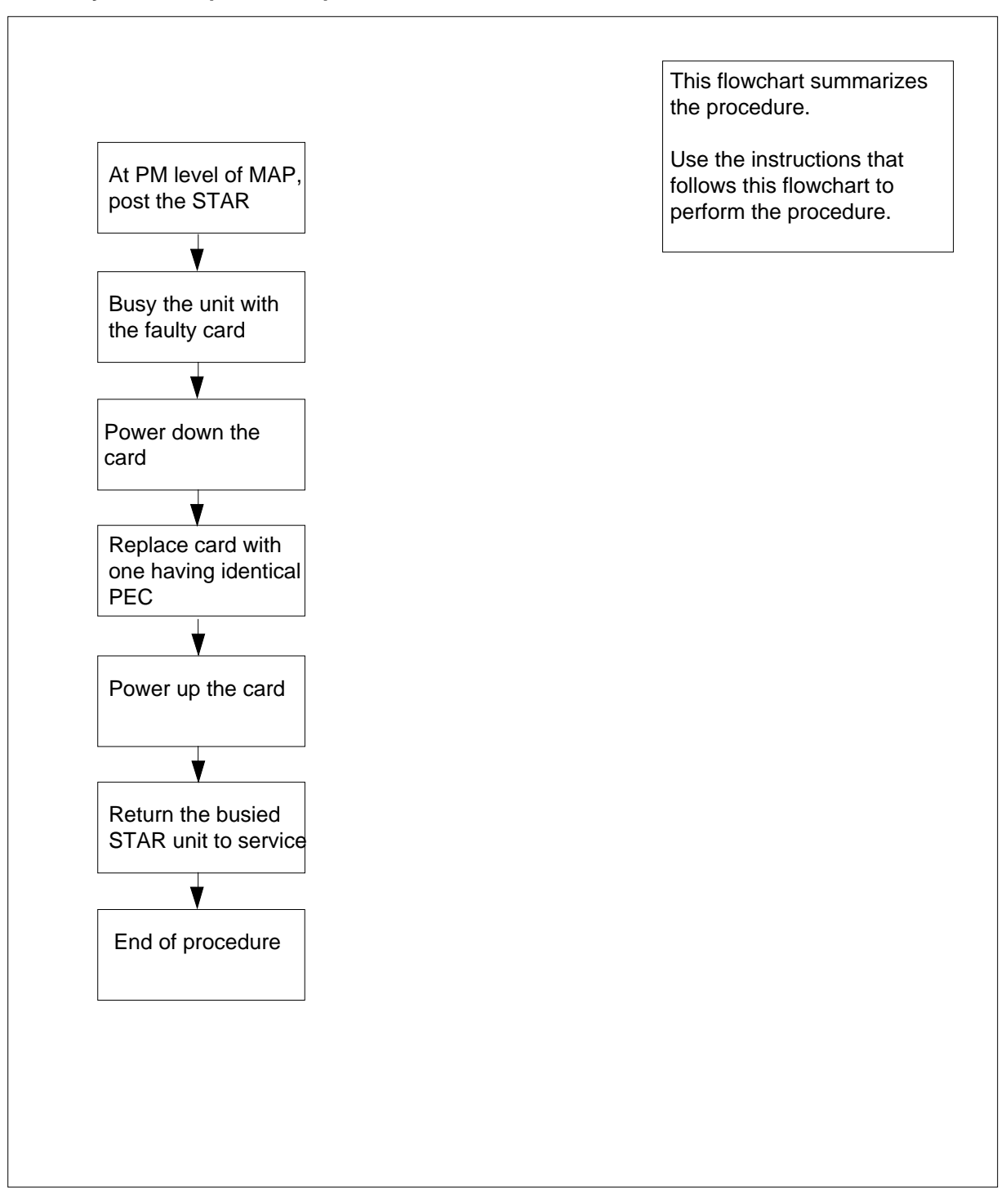

#### Replacing an NT6X53 in a STAR

#### At your current location

- 1 Proceed only if you were either directed to this card replacement procedure from a step in a maintenance procedure, are using the procedure to verify or accept cards, or were directed to this procedure by your maintenance support group.
- 2 Get a replacement card. Make sure the replacement card has the same product equipment code (PEC), including suffix, as the card that is to be removed.

#### At the MAP display

3 To access the PM level of the MAP and post the STAR, type

>MAPCI;MTC;PM;POST STAR site frame unit

and press the Enter key.

where

site

is the name of the STAR site

frame

is the frame number of the STAR (0 to 511)

unit

is 0 for the STAR

Example of a MAP display:

SysB ManB OffL CBsy ISTb InSv 0 130 ΡM 0 0 0 1 0 0 0 1 10 STAR Ο STAR Reml 00 0 ISTb Links OOS: CSide 0 PSide 0 Unit 0: InSv Mtce TakeOver /RG: 0 Unit 1: SysB Mtce /RG: 0 RG: DRwr: 11 11 11 11 11 22 22 22 22 22 33 33 33 Pref 0 InSv 01 23 45 67 89 01 23 45 67 89 01 23 45 67 89 01 23 45 Stby 1 InSv . . . . . . . . . . . .

4 To busy the STAR unit containing the faulty card, type

>BSY UNIT STAR\_unit

and press the Enter key.

where

star\_unit is the STAR unit (0 or 1) to be busied

Example of a MAP display:

|         | 5    | SysB  | M      | anB  |      | Of  | ЕL  |    | CBs  | зу |     | IS  | Гb | InSv | - |      |
|---------|------|-------|--------|------|------|-----|-----|----|------|----|-----|-----|----|------|---|------|
|         | PM   | 0     |        | 0    |      | C   | )   |    | 0    |    |     | 1   | -  | 13   | 0 |      |
|         | STAR | 0     |        | 0    |      | C   | )   |    | 0    |    |     | 1   | -  | 1    | 0 |      |
| STAR    | Reml | 00 0  | ) ISTŁ | ) ]  | Link | s_C | os: | CS | lide | 0  | PSi | .de | 0  |      |   |      |
| Unit O: | InSv | r Mto | ce Tał | eove | er   | /   | RG: | 0  | )    |    |     |     |    |      |   |      |
| Unit 1: | ManB | 8 Mto | ce     |      |      | /   | RG: | 0  | )    |    |     |     |    | RG:  |   |      |
| DRwr:   |      | 11    | 11 1   | 1 11 | 11   | 22  | 22  | 22 | 22   | 22 | 33  | 33  | 33 | Pref | 0 | InSv |
| 01 23 4 | 5678 | 89 01 | 23 4   | 5 67 | 89   | 01  | 23  | 45 | 67   | 89 | 01  | 23  | 45 | Stby | 1 | InSv |
|         |      |       |        |      | ••   | ••  | ••  | •• | ••   | •• |     | ••  | •• |      |   |      |

#### At the SRHE frame

5 Turn the circuit breaker OFF for the unit where the power converter is being replaced. Use the table below to determine which FSP circuit breaker serves the faulty power converter.

| IfCircuit breaker labeled | DoNT6X53 slot number |
|---------------------------|----------------------|
| PS00                      | 3                    |
| PS01                      | 5                    |
| PS10                      | 20                   |
| PS11                      | 18                   |

6

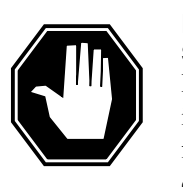

#### DANGER

Static electricity damage

Before removing any cards, put on a wrist strap and connect it to the wrist strap grounding point on the left side of the frame supervisory panel (FSP) of the STAR. This protects the equipment against damage caused by static electricity.

Replace the NT6X53 card using the common replacing a card procedure in this document. When the card has been replaced, return to this point.

- 7 Power up the STAR unit as follows:
  - **a** Make sure the power converter (NT6X53) is inserted. A major audible alarm may sound. This alarm is silenced when power is restored to the converter.
  - **b** Set the circuit breaker to the ON position. The Converter Fail LED on the power converter and the MAJ LED on the FSP will be extinguished.

Determine the correct FSP circuit breaker for the power converter that was replaced from the following table.

| IfCircuit breaker | DoNT6X53 slot number |
|-------------------|----------------------|
| PS00              | 3                    |
| PS01              | 5                    |
| PS10              | 20                   |
| PS11              | 18                   |

Set the circuit breaker to the ON position for the new power converter. С

- i The Converter Fail LED on the power converter will be extinguished.
- ii The MAJ LED on the FSP will be extinguished.
- Use the following information to determine the next step in this procedure.

| If you entered this procedure from                                                                                                    | Do                                                                 |
|----------------------------------------------------------------------------------------------------|--------------------------------------------------------------------|
| an alarm clearing procedure                                                                                                    | step 12                                                            |
| other                                                                                                    | step 9                                                             |
| To return the STAR unit to service,                                                                                                    | type                                                               |
| >RTS UNIT star_unit                                                                                                    |                                                                    |
| and press the Enter key.                                                                                                    |                                                                    |
| where                                                                                                    |                                                                    |
|                                                                                                    |                                                                    |
| star_unit<br>is the STAR (0 or 1) busied ir                                                                                                    | n step 4                                                           |
| star_unit<br>is the STAR (0 or 1) busied in<br>If RTS                                                                                                    | n step 4<br>Do                                                     |
| star_unit<br>is the STAR (0 or 1) busied in<br>If RTS<br>passes                                                                                                    | n step 4 Do step 10                                                |
| star_unit<br>is the STAR (0 or 1) busied in<br>If RTS<br>passes<br>fails                                                                                                    | Do<br>step 10<br>step 13                                           |
| star_unit<br>is the STAR (0 or 1) busied ir<br>If RTS<br>passes<br>fails<br>Send any faulty cards for repair accord                                                                       | Do<br>step 10<br>step 13<br>ording to local procedure.             |
| star_unit<br>is the STAR (0 or 1) busied in<br>If RTS<br>passes<br>fails<br>Send any faulty cards for repair accord<br>Record the following items in office                               | Do<br>step 10<br>step 13<br>ording to local procedure.<br>records: |
| star_unit<br>is the STAR (0 or 1) busied in<br>If RTS<br>passes<br>fails<br>Send any faulty cards for repair accord<br>Record the following items in office<br>date the card was replaced | Do<br>step 10<br>step 13<br>ording to local procedure.<br>records: |

- serial number of the card
- indications that prompted replacement of the card

Go to step 14.

8

9

10 11

12 Return to the alarm clearing procedure that directed you to this procedure. If necessary, go to the point where the faulty card list was produced, identify the

## NT6X53 in a STAR (end)

next faulty card on the list, and go to the appropriate card replacement procedure for that card in this manual.

- **13** Get additional help replacing this card by contacting the personnel responsible for a higher level of support.
- 14 You have correctly completed this procedure.

# NT6X54 in an IOPAC ILCM

## Application

Use this procedure to replace the following card in an International line concentrating module (ILCM).

| PEC    | Suffixes | Name               |
|--------|----------|--------------------|
| NT6X54 | BA       | Bus interface card |

## **Common procedures**

None

## Action

The following o wchart is only a summary of the procedure. To replace the card, use the instructions in the step-action procedure that follows the o wchart.

#### Summary of card replacement procedure for NT6X54 card in an ILCM

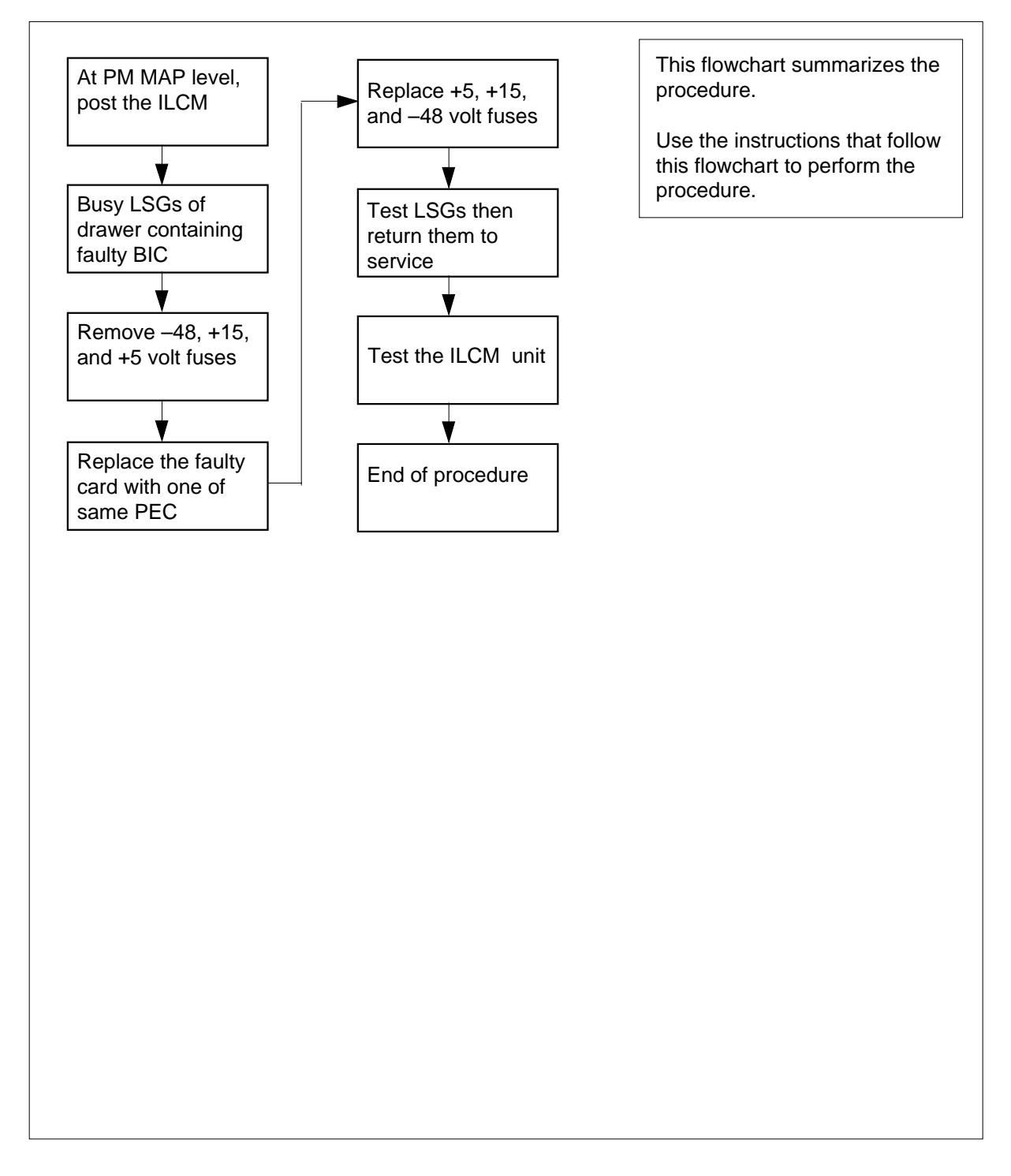

#### Replacing an NT6X54 in an ILCM

#### At your Current Locatin

1

#### ATTENTION

If you are entering this procedure due to a loss of power in the LCM's controller (PLGC/RCO2). Check logutil for PM181 log with reason text of: DCC BIC Looparound and go to step 7.

Proceed only if you have been directed to this card replacement procedure from a step in a maintenance procedure, are using the procedure for verifying or accepting cards, or have been directed to this procedure by your maintenance support group.

- 2 Obtain a replacement card. Ensure the replacement card has the same product equipment code (PEC), including suffix, as the card that is to be removed.
- **3** If you were directed to this procedure from the *Alarm Clearing Procedures*, go to step 7. Otherwise, continue with step 4.

#### At the MAP terminal

4 Access the peripheral module (PM) level of the MAP display and post the ILCM by typing

>MAP;MTC;PM;POST ILCM site frame lcm

and pressing the Enter key.

where

site

is the site name of the IOPAC

frame

is the frame number of the IOPAC cabinet

lcm

is the number of the ILCM

Example of a MAP response:

ILCM REM1 00 0 ISTb Links OOS: Cside 0 Pside 0 Unit 0: InSv Mtce /RG:0 Unit 1: InSv Mtce /RG:1 11 11 11 11 11 Drwr: 01 23 45 67 89 01 23 45 67 89 RG:Pref 0 InSv .... SS ..... RG:Stby 1 InSv

| 5 Check the status of the affected drawer. |                                                               |                                              |  |  |  |  |  |
|--------------------------------------------|---------------------------------------------------------------|----------------------------------------------|--|--|--|--|--|
|                                            | If the drawer status is                                       | Do                                           |  |  |  |  |  |
|                                            | S, O, C, I                                                    | step 6                                       |  |  |  |  |  |
|                                            | М                                                             | step 7                                       |  |  |  |  |  |
| 6                                          | Busy both line subgroups associat is being replaced by typing | ed with the ILCM drawer in which the card    |  |  |  |  |  |
|                                            | >BSY DRWR lsg                                                 |                                              |  |  |  |  |  |
|                                            | and pressing the Enter key.                                   |                                              |  |  |  |  |  |
|                                            | where                                                         |                                              |  |  |  |  |  |
|                                            | lsg                                                           |                                              |  |  |  |  |  |
|                                            | is one of two line subgroup                                   | s associated with the drawer                 |  |  |  |  |  |
|                                            | Example of a MAP response;                                    |                                              |  |  |  |  |  |
| ILCI<br>Plea                               | M REM1 00 0 Drwr 4 will be<br>ase confirm ("YES", "Y", "N     | taken out of service<br>O", or "N"):         |  |  |  |  |  |
|                                            | Confirm the system prompt by typ                              | ing                                          |  |  |  |  |  |
|                                            | >YES                                                          | 0                                            |  |  |  |  |  |
|                                            | and pressing the Enter key.                                   |                                              |  |  |  |  |  |
|                                            | <i>Note:</i> Repeat this step for the or drawer.              | other line subgroup associated with the line |  |  |  |  |  |
| At the                                     | e IOPAC cabinet                                               |                                              |  |  |  |  |  |
| 7                                          | Remove the -48V fuse for the line card.                       | drawer containing the faulty bus interface   |  |  |  |  |  |
| 8                                          | Remove the +15V fuse for the line card.                       | drawer containing the faulty bus interface   |  |  |  |  |  |
| 9                                          | Remove the +5V fuse for the line of card.                     | drawer containing the faulty bus interface   |  |  |  |  |  |
|                                            | If entry into this procedure is due to                        | Do                                           |  |  |  |  |  |
|                                            | Loss of power in ILCM's co<br>troller                         | on- step 14                                  |  |  |  |  |  |
|                                            | Replacement of BIC                                            | step 12                                      |  |  |  |  |  |
|                                            |                                                               |                                              |  |  |  |  |  |

10

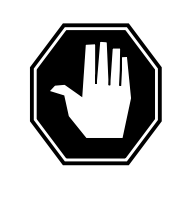

#### DANGER

#### Static electricity damage

Before removing any cards, put on a wriststrap and connect it to the wriststrap grounding point on the left side of the frame supervisory panel (FSP) of the RLCM. This protects the equipment against damage caused by static electricity.

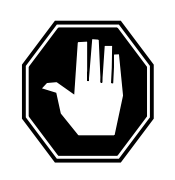

#### DANGER

Card damage—transport

Take the following precautions to protect circuit cards from electrical and mechanical damage during transport:

When handling a circuit card not in an electrostatic discharge (ESD) protective container, stand on a conductive oor mat and wear a wriststrap connected, through a 1-megohm resistor, to a suitably grounded object, such as a metal workbench or a DMS switch cabinet (Nortel [Northern Telecom] Corporate Standard 5028). Store and transport circuit cards in an ESD protective container.

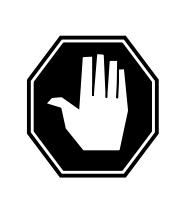

#### DANGER

Equipment damage

Take the following precautions when removing or inserting a card:

- 1. Do not apply direct pressure to the components.
- 2. Do not force the cards into the slots.

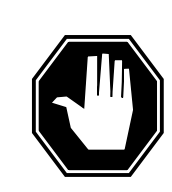

#### DANGER

Hot materials Exercise care when handling the line card. The line feed resistor may be very hot.

resistor may be very i

Put on a wriststrap.

- 11 Open the line drawer by following these substeps:
  - **a** Face the drawer shelf and grasp the lip at the bottom of the drawer.

- **b** Push up on the drawer latch with your thumb and pull the drawer out approximately 15.0 cm (about 6.0 in).
- **12** Remove the BIC to be replaced by following these substeps:
  - a Open the locking levers on the BIC.
  - **b** Grasping the open locking levers, remove the card from the line drawer in one steady motion. The card will unplug from its socket.
    - *Note:* Do not use a rocking motion to remove the card.
- **13** Replace the faulty card by following these substeps:
  - a Remove the replacement card from the ESD container.
  - **b** Open the locking levers on the card.
  - **c** Position the card in its backplane socket. In one steady motion, push against the top and botton of the card with your thumbs until the card plugs fully into the backplane socket, close and lock the locking levers.
    - *Note:* Do not use a rocking motion to insert the card.
  - d Close the line drawer.
- 14 Replace the +5V fuse for the line drawer containing the faulty bus interface card.
- **15** Replace the +15V fuse for the line drawer containing the faulty bus interface card.
- **16** Replace the -48V fuse for the line drawer containing the faulty bus interface card.
- 17 If you were directed to this procedure from the *Alarm Clearing Procedures,* return now to the alarm clearing procedure that directed you here. Otherwise, continue with step 18.

#### At the MAP terminal

- **18** Test the line subgroups associated with the drawer by typing
  - >TST DRWR lsg

and pressing the Enter key.

where

#### lsg

is one of two line subgroups associated with the drawer

*Note:* Repeat this step for the other line subgroup associated with the line drawer.

| If TST                               | Do        |
|--------------------------------------|-----------|
| passed                               | step 19   |
| failed                               | step 23   |
| Return the line subgroups to service | by typing |
| >RTS DRWR lsg                        |           |

19

## NT6X54 in an IOPAC ILCM (end)

and pressing the Enter key.

#### where

#### lsg

is one of two line subgroups associated with the drawer

*Note:* Repeat this step for the other line subgroup associated with the line drawer.

| If RTS | Do      |
|--------|---------|
| passed | step 20 |
| failed | step 23 |
|        |         |

20

Test the ILCM by typing

>TST PM

and pressing the Enter key.

| If the TST | Do      |
|------------|---------|
| passed     | step 21 |
| failed     | step 23 |

- 21 Send any faulty cards for repair according to local procedure.
- 22 Record the following items in office records:
  - · date the card was replaced
  - serial number of the card
  - symptoms that prompted replacement of the card

Go to step 24.

- 23 Obtain further assistance in replacing this card by contacting the personnel responsible for higher level of support.
- 24 You have successfully completed this procedure.

## NT6X54 in an OPAC LCM

## Application

Use this procedure to replace the following card in a line concentrating module (LCM).

| PEC    | Suffixes | Name                                                                                                    |
|--------|----------|----------------------------------------------------------------------------------------------------|
| NT6X54 | AA       | Bus interface card (BIC)                                                                                                    |
| NT6X54 | DA       | ISDN drawer controller (IDC) card (BIC)                                                                                                    |
|        |          | <i>Note:</i> Peripherals with ISDN line drawer for remotes (ILDR) must use the NT6X54DA card. ILDR is first available for remote switching center-SONET (RSC-S) and remote switching center (RSC) configurations in the NA007/XPM08 timeframe. ILDR is first available for remote line concentrating module (RLCM), outside plant module (OPM), and outside plant access cabinet (OPAC) configurations in the NA008/XPM81 timeframe. |

## **Common procedures**

None

## Action

The following o wchart is only a summary of the procedure. To replace the card, use the instructions in the step-action procedure that follows the o wchart.

#### Summary of card replacement procedure for NT6X54 card in an LCM

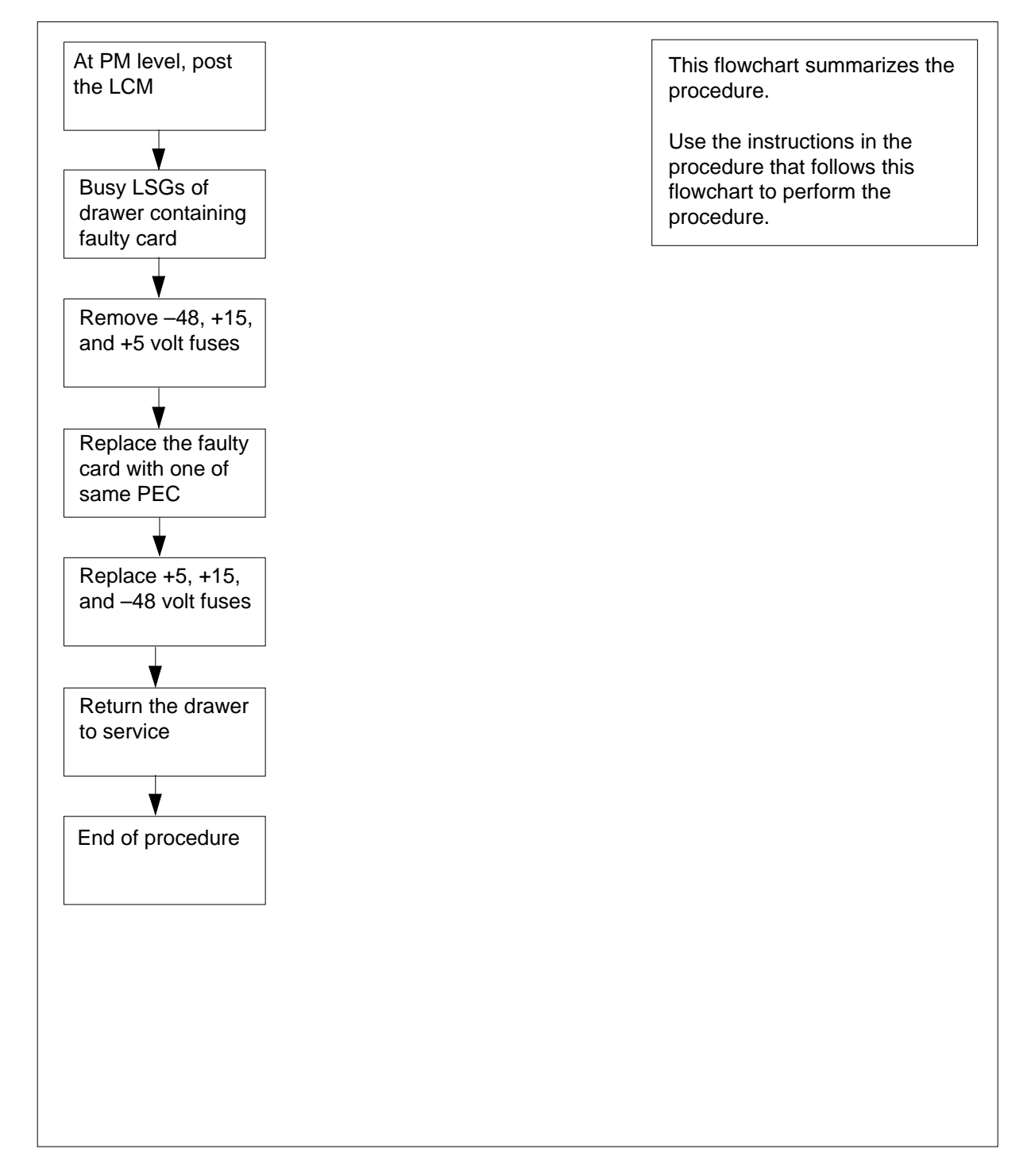

#### Replacing an NT6X54 in an LCM

#### At your Current Location

1

#### ATTENTION

If you are entering this procedure due to a loss of power in the LCM's controller (LGC/LTC/RCC), check logutil for PM181 log with reason text of: DCC BIC Looparound and go to step 10.

Proceed only if you have been directed to this card replacement procedure from a step in a maintenance procedure, are using the procedure for verifying or accepting cards, or have been directed to this procedure by your maintenance support group.

- 2 Obtain a replacement card. Ensure the replacement card has the same product equipment code (PEC), including suffix, as the card that is to be removed.
- 3 If you were directed to this procedure from the *Alarm Clearing Procedures*, go to step 10. Otherwise, continue with step 4.

#### At the MAP terminal

4 Access the peripheral module (PM) level of the MAP (maintenance and administration position) display and post the LCM by typing

>MAPCI;MTC;PM;POST LCM site frame lcm

and pressing the Enter key.

where

#### site

is the site name (alphanumeric) of the OPAC

#### frame

is the frame number (0 through 511) of the OPAC

#### lcm

is the number (0 through 511) of the LCM

Example of a MAP display:

| CI     | M MS    | IO: | d N   | et<br>· | PM<br>1LC | M | CC  | cs<br>• | LÌ | •   | Тı   | ·ks  |      | Ext<br>• |      | App | 1    |
|--------|---------|-----|-------|---------|-----------|---|-----|---------|----|-----|------|------|------|----------|------|-----|------|
| LCN    | 4       |     | SysB  | Ν       | lanB      |   | C   | DffI    |    | (   | CBsy | 7    | J    | STb      | ,    | I   | nSv  |
| 0      | Quit    | PM  | 0     |         | 1         |   |     | 0       |    |     | 0    |      |      | 0        |      | 1   | 30   |
| 2<br>3 | Post_   | LCM | 0     |         | 1         |   |     | 0       |    |     | 0    |      |      | 0        |      |     | 0    |
| 4      | SwRg    |     | LCM   | Ren     | nl C      | 0 | 0 3 | ISTŁ    | С  | Liı | nks_ | _008 | 3: ( | CSid     | le 0 | PSi | de O |
| 5      | Trnsl   |     | Unit- | 0:      | InSv      | - | Mto | ce      |    |     | /RG  | : (  | )    |          |      |     |      |
| 6      | Tst     |     | Unit- | 1:      | InsV      | 7 | Mto | ce      |    |     | /RG  | : (  | )    |          |      |     |      |
| 7      | Bsy     |     |       |         |           |   |     |         | 11 | 11  | 11   | 11   | 11   | RG:      | Prei | E:0 | InSv |
| 8      | RTS     |     | Drwr: | 01      | 23 4      | 5 | 67  | 89      | 01 | 23  | 45   | 67   | 89   |          | Stb  | y:1 | InSv |
| 9      | OffL    |     |       | • •     | S         | s | ••  |         | •• |     |      |      | ••   |          |      |     |      |
| 10     | LoadPM  |     |       |         |           |   |     |         |    |     |      |      |      |          |      |     |      |
| 11     | Disp_   |     |       |         |           |   |     |         |    |     |      |      |      |          |      |     |      |
| 12     | Next    |     |       |         |           |   |     |         |    |     |      |      |      |          |      |     |      |
| 13     |         |     |       |         |           |   |     |         |    |     |      |      |      |          |      |     |      |
| 14     | QueryPM |     |       |         |           |   |     |         |    |     |      |      |      |          |      |     |      |
| 15     |         |     |       |         |           |   |     |         |    |     |      |      |      |          |      |     |      |
| 16     |         |     |       |         |           |   |     |         |    |     |      |      |      |          |      |     |      |
| 17     |         |     |       |         |           |   |     |         |    |     |      |      |      |          |      |     |      |
| 18     |         |     |       |         |           |   |     |         |    |     |      |      |      |          |      |     |      |
|        |         |     |       |         |           |   |     |         |    |     |      |      |      |          |      |     |      |

Note: ILDR drawers are identified in reverse video on the MAP display.

Determine whether or not you need to access the ILD level on the MAP terminal.

| If the card you are replacing is                   | Do     |  |  |  |
|----------------------------------------------------|--------|--|--|--|
| NT6X54DA                                           | step 6 |  |  |  |
| NT6X54AA                                           | step 9 |  |  |  |
| Access the ILD level on the MAP terminal by typing |        |  |  |  |

>ILD

5

6

and pressing the Enter key.

7 Post the ILDR drawer in which the card is being replaced by typing

>POST drawer\_no

and pressing the Enter key.

where

#### drawer\_no

is the ILD drawer number (0 through 19) in the LCM

8 Busy both line subgroups associated with the LCM drawer in which the card is being replaced by typing

>BSY DRWR

and pressing the Enter key. Example of a MAP response;

Please confirm ("YES," "Y," "NO," or "N"):

Confirm the system prompt by typing

>YES

and pressing the Enter key.

Go to step 10.

**9** Busy both line subgroups associated with the LCM drawer in which the card is being replaced by typing

```
>BSY DRWR lsg
```

and pressing the Enter key.

where

lsg

is one of two line subgroups (0 through 19) associated with the drawer *Example of a MAP response;* 

LCM REM1 00 0 Drwr 4 will be taken out of service Please confirm ("YES," "Y," "NO," or "N"):

Confirm the system prompt by typing

>YES

and pressing the Enter key.

*Note:* Repeat this step for the other line subgroup associated with the line drawer.

Example of a MAP display:

| CI     | MS .    | 10  | d N   | et  | PM<br>1LC | I<br>IM | CC  | cs<br>• | LÌ | 12  | Tr   | ·ks  | Ex     | t    | Appl<br>• |    |
|--------|---------|-----|-------|-----|-----------|---------|-----|---------|----|-----|------|------|--------|------|-----------|----|
| LCN    | 1       |     | SysB  | Μ   | lanB      |         | C   | DffI    |    | C   | CBsy | ,    | IST    | b    | InS       | v  |
| 0      | Quit    | PM  | 0     |     | 1         |         |     | 0       |    |     | 0    |      | 0      |      | 130       |    |
| 2<br>3 | Post_   | LCM | 0     |     | 1         |         |     | 0       |    |     | 0    |      | 0      |      | 0         |    |
| 4      | SwRg    |     | LCM   | Rem | n1 C      | 00      | 0   | ISTE    | С  | Lir | nks_ | _008 | s: CSi | .de  | 0 PSide   | 0  |
| 5      | Trnsl   |     | Unit- | 0:  | InSv      | 7       | Mto | ce      |    | ,   | RG   | : (  | )      |      |           |    |
| 6      | Tst     |     | Unit- | 1:  | InsV      | 7       | Mto | ce      |    | ,   | RG   | : (  | )      |      |           |    |
| 7      | Bsy     |     |       |     |           |         |     |         | 11 | 11  | 11   | 11   | 11 RG  | ;:Pr | ef:0 In   | Sv |
| 8      | RTS     |     | Drwr: | 01  | 23 4      | 15      | 67  | 89      | 01 | 23  | 45   | 67   | 89     | St   | by:1 In   | Sv |
| 9      | OffL    |     |       |     | №         | ſM      |     |         |    |     |      |      | • •    |      |           |    |
| 10     | LoadPM  |     |       |     |           |         |     |         |    |     |      |      |        |      |           |    |
| 11     | Disp_   |     |       |     |           |         |     |         |    |     |      |      |        |      |           |    |
| 12     | Next    |     |       |     |           |         |     |         |    |     |      |      |        |      |           |    |
| 13     |         |     |       |     |           |         |     |         |    |     |      |      |        |      |           |    |
| 14     | QueryPM |     |       |     |           |         |     |         |    |     |      |      |        |      |           |    |
| 15     |         |     |       |     |           |         |     |         |    |     |      |      |        |      |           |    |
| 16     |         |     |       |     |           |         |     |         |    |     |      |      |        |      |           |    |
| 17     |         |     |       |     |           |         |     |         |    |     |      |      |        |      |           |    |
| 18     |         |     |       |     |           |         |     |         |    |     |      |      |        |      |           |    |

#### At the OPAC

- **10** Remove the -48V fuse for the line drawer containing the faulty bus interface card.
- 11 Remove the +15V fuse for the line drawer containing the faulty bus interface card.
- **12** Remove the +5V fuse for the line drawer containing the faulty bus interface card.

| If entry into this procedure is due to | Do      |
|----------------------------------------|---------|
| replacement of BIC                     | step 13 |
| loss of power in LCM's control-<br>ler | step 17 |

13

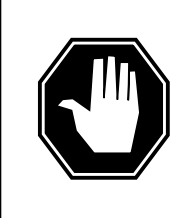

#### DANGER Static electricity damage

Before removing any cards, put on a wrist strap and connect it to the wrist strap grounding point on the left side of the frame supervisory panel (FSP) of the RLCM. This protects the equipment against damage caused by static electricity.

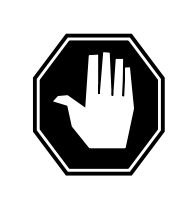

#### DANGER

Card damage—transport

Take the following precautions to protect circuit cards from electrical and mechanical damage during transport:

When handling a circuit card not in an electrostatic discharge (ESD) protective container, stand on a conductive oor mat. Wear a wrist strap connected, through a 1-megohm resistor, to a suitably grounded object, such as a metal workbench or a DMS switch cabinet (Nortel [Northern Telecom] Corporate Standard 5028). Store and transport circuit cards in an ESD protective container.

#### DANGER

Equipment damage

Take the following precautions when removing or inserting a card:

- 1. Do not apply direct pressure to the components.
- 2. Do not force the cards into the slots.

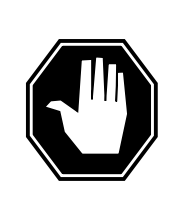

#### DANGER Hot materials

Exercise care when handling the line card. The line feed resistor may be very hot.

Put on a wrist strap.

- 14 Open the line drawer by following these substeps:
  - **a** Face the drawer shelf and grasp the lip at the bottom of the drawer.
  - **b** Push up on the drawer latch with your thumb and pull the drawer out approximately 15.0 cm (about 6.0 in).
- 15 Remove the BIC to be replaced by following these substeps:
  - a Open the locking levers on the BIC.
  - **b** Grasping the open locking levers, remove the card from the line drawer in one steady motion. The card will unplug from its socket.

*Note:* Do not use a rocking motion to remove the card.

- **16** Replace the faulty card by following these substeps:
  - a Remove the replacement card from the ESD container.

- **b** Open the locking levers on the card.
- **c** Position the card in its backplane socket. In one steady motion, push against the top and bottom of the card with your thumbs until the card plugs fully into the backplane socket, close and lock the locking levers.

*Note:* Do not use a rocking motion to insert the card.

- **d** Close the line drawer.
- 17 Replace the +5V fuse for the line drawer containing the faulty bus interface card.
- **18** Replace the +15V fuse for the line drawer containing the faulty bus interface card.
- **19** Replace the -48V fuse for the line drawer containing the faulty bus interface card.
- **20** If you were directed to this procedure from the *Alarm Clearing Procedures,* return now to the alarm clearing procedure that directed you here. Otherwise, continue with step 21.

#### At the MAP terminal

21 Determine which procedure to use to return the line subgroups to service.

| p 22 |
|------|
| p 23 |
| ]    |

22 Return the line subgroups to service by typing

>RTS DRWR lsg

and pressing the Enter key.

where

lsg

is one of two line subgroups (0 through 19) associated with the drawer **Note:** Repeat this step for the other line subgroup associated with the line drawer.

| If RTS | Do      |
|--------|---------|
| passed | step 24 |
| failed | step 26 |

23 Return the line subgroups to service by typing

>RTS DRWR

## NT6X54 in an OPAC LCM (end)

and pressing the Enter key.

| If RTS | Do      |  |
|--------|---------|--|
| passed | step 24 |  |
| failed | step 26 |  |

- 24 Send any faulty cards for repair according to local procedure.
- **25** Record the following items in office records:
  - date the card was replaced
  - serial number of the card
  - symptoms that prompted replacement of the card Go to step 27.
- 26 Obtain further assistance in replacing this card by contacting the personnel responsible for higher level of support.
- 27 You have successfully completed this procedure.
## NT6X54 in an OPM

## Application

Use this procedure to replace the following card in an OPM.

| PEC    | Suffixes | Name                                                                                                    |
|--------|----------|----------------------------------------------------------------------------------------------------|
| NT6X54 | AA       | Bus interface card (BIC)                                                                                                    |
| NT6X54 | DA       | ISDN drawer controller (IDC) card (BIC)                                                                                                    |
|        |          | <i>Note:</i> Peripherals with ISDN line drawer for remotes (ILDR) must use the NT6X54DA card. ILDR is first available for remote switching center-SONET (RSC-S) and remote switching center (RSC) configurations in the NA007/XPM08 timeframe. ILDR is first available for remote line concentrating module (RLCM), outside plant module (OPM), and outside plant access cabinet (OPAC) configurations in the NA008/XPM81 timeframe. |

### **Common procedures**

None

## Action

The following o wchart is only a summary of the procedure. To replace the card, use the instructions in the step-action procedure that follows the o wchart.

#### Summary of card replacement procedure for an NT6X54 card in an OPM

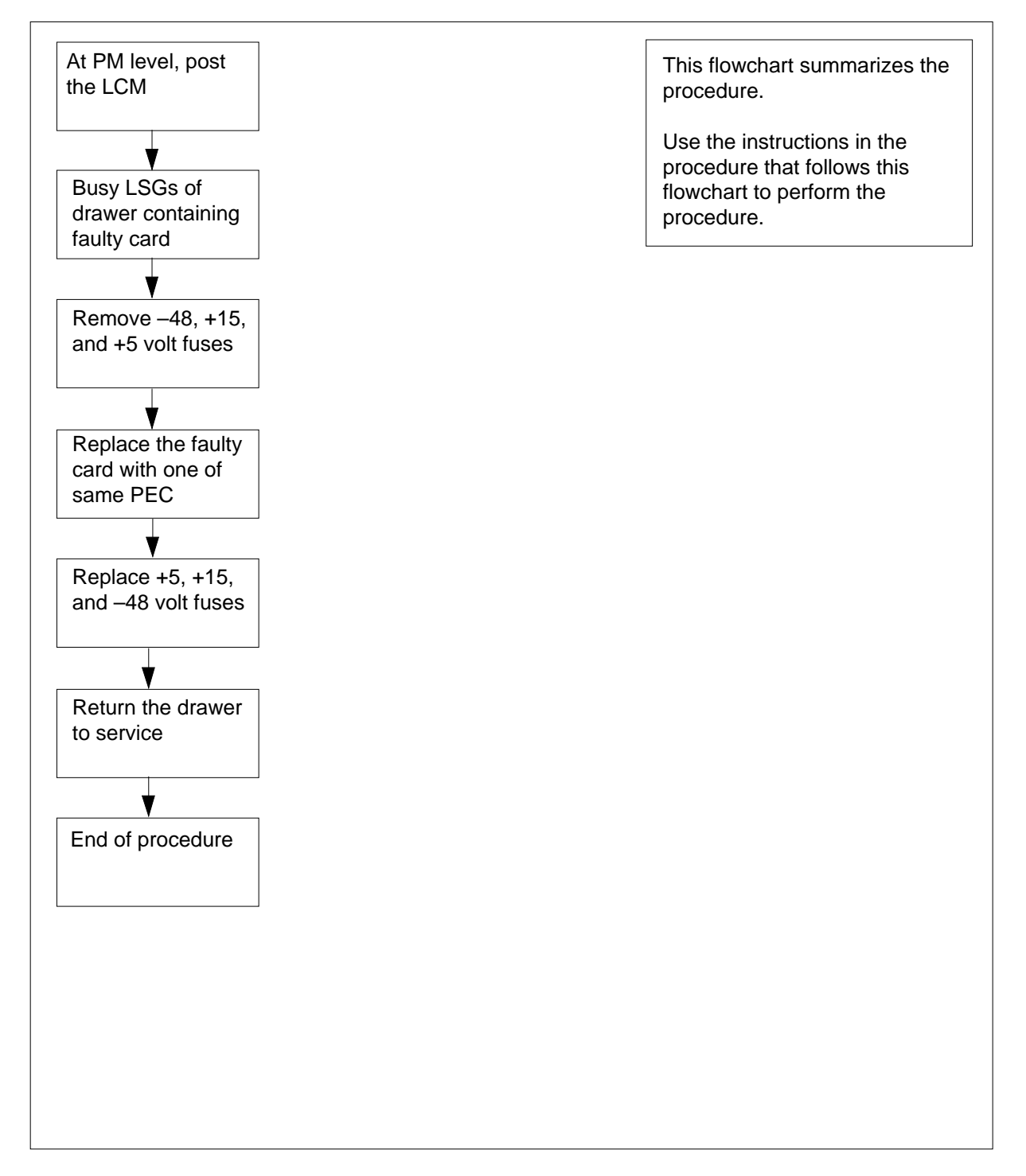

#### Replacing an NT6X54 in an OPM

#### At your Current Location

1

#### ATTENTION

If you are entering this procedure due to a loss of power in the LCM's controller (LGC/LTC/RCC), check logutil for PM181 log with reason text of: DCC BIC Looparound and go to step 10.

Proceed only if you have been directed to this card replacement procedure from a step in a maintenance procedure, are using the procedure for verifying or accepting cards, or have been directed to this procedure by your maintenance support group.

- 2 Obtain a replacement card. Ensure the replacement card has the same product equipment code (PEC), including suffix, as the card that is to be removed.
- 3 If you were directed to this procedure from the *Alarm Clearing Procedures*, go to step 10. Otherwise, continue with step 4.

#### At the MAP terminal

4 Access the peripheral module (PM) level of the MAP (maintenance and administration position) display and post the OPM by typing

>MAPCI;MTC;PM;POST OPM site frame opm

and pressing the Enter key.

where

site

is the site name (alphanumeric) of the OPM

frame

is the frame number (0 through 511) of the OPM cabinet

lcm

is the number (0 or 1) of the LCM

Example of a MAP display:

| /   |         |     |       |     |      |    |     |      |    |     |      |      |      |      |      |     |      |  |
|-----|---------|-----|-------|-----|------|----|-----|------|----|-----|------|------|------|------|------|-----|------|--|
| CI  | M MS    | IO  | d N   | et  | Ρ    | М  | CC  | CS   | LI | IS  | Tr   | ks   |      | Ext  |      | App | 1    |  |
|     | • •     |     |       |     | 1L   | СМ |     | •    |    | •   |      | •    |      | •    |      | •   |      |  |
|     |         |     |       |     |      |    |     |      |    |     |      |      |      |      |      |     |      |  |
| LCI | 4       |     | SysB  | N   | lanB |    | C   | DffI | L  | C   | Bsy  | 7    | ]    | ISTb |      | I   | nSv  |  |
| 0   | Quit    | PM  | 0     |     | 1    |    |     | 0    |    |     | 0    |      |      | 0    |      | 1   | 30   |  |
| 2   | Post_   | LCM | 0     |     | 1    |    |     | 0    |    |     | 0    |      |      | 0    |      |     | 0    |  |
| 3   |         |     |       |     |      |    |     |      |    |     |      |      |      |      |      |     |      |  |
| 4   | SwRg    |     | LCM   | Rer | n1   | 00 | 0 3 | ISTE | 5  | Lir | nks_ | _005 | s: ( | Csid | e 0  | PSi | de 0 |  |
| 5   | Trnsl   |     | Unit- | 0:  | InS  | v  | Mto | ce   |    | ,   | RG   | : (  | )    |      |      |     |      |  |
| 6   | Tst     |     | Unit- | 1:  | Ins  | V  | Mto | ce   |    | ,   | RG   | : (  | )    |      |      |     |      |  |
| 7   | Bsy     |     |       |     |      |    |     |      | 11 | 11  | 11   | 11   | 11   | RG:  | Pref | :0  | InSv |  |
| 8   | RTS     |     | Drwr: | 01  | 23   | 45 | 67  | 89   | 01 | 23  | 45   | 67   | 89   |      | Stby | 1:1 | InSv |  |
| 9   | OffL    |     |       |     |      | SS |     |      |    |     |      |      |      |      |      |     |      |  |
| 10  | LoadPM  |     |       |     |      |    |     |      |    |     |      |      |      |      |      |     |      |  |
| 11  | Disp_   |     |       |     |      |    |     |      |    |     |      |      |      |      |      |     |      |  |
| 12  | Next    |     |       |     |      |    |     |      |    |     |      |      |      |      |      |     |      |  |
| 13  |         |     |       |     |      |    |     |      |    |     |      |      |      |      |      |     |      |  |
| 14  | QueryPM |     |       |     |      |    |     |      |    |     |      |      |      |      |      |     |      |  |
| 15  |         |     |       |     |      |    |     |      |    |     |      |      |      |      |      |     |      |  |
| 16  |         |     |       |     |      |    |     |      |    |     |      |      |      |      |      |     |      |  |
| 17  |         |     |       |     |      |    |     |      |    |     |      |      |      |      |      |     |      |  |
| 18  |         |     |       |     |      |    |     |      |    |     |      |      |      |      |      |     |      |  |

Note: ILDR drawers are identified in reverse video on the MAP display.

Determine whether or not you need to access the ILD level on the MAP terminal.

| If the card you are replacing is | Do     |
|----------------------------------|--------|
| NT6X54DA                         | step 6 |
| NT6X54AA                         | step 9 |

6 Access the ILD level on the MAP terminal by typing

>ILD

5

and pressing the Enter key.

7 Post the ILDR drawer in which the card is being replaced by typing

>POST drawer\_no

and pressing the Enter key.

where

drawer\_no is the ILD drawer number (0 through 19) in the LCM

8 Busy both line subgroups associated with the LCM drawer in which the card is being replaced by typing

>BSY DRWR

and pressing the Enter key.

Example of a MAP response;

Please confirm ("YES," "Y," "NO," or "N"):

Confirm the system prompt by typing

>YES

and pressing the Enter key.

Go to step 10.

**9** Busy both line subgroups associated with the OPM drawer in which the card is being replaced by typing

>BSY DRWR lsg

and pressing the Enter key.

where

lsg

is one of two line subgroups (0 through 19) associated with the drawer

Example of a MAP response:

```
LCM REM1 00 0 Drwr 4 will be taken out of service
Please confirm ("YES," "Y," "NO," or "N"):
```

Confirm the system prompt by typing

>YES

and pressing the Enter key.

*Note:* Repeat this step for the other line subgroup associated with the line drawer.

Example of a MAP display:

|     |         | то  |       | o.+ |      | M   | 0  | 10   | τ τ | 10  | Π.  | alea |    | E+   | _    | 7.55  | -1    |
|-----|---------|-----|-------|-----|------|-----|----|------|-----|-----|-----|------|----|------|------|-------|-------|
| CI  | 4 MS    | 10. | D N   | eι  | 1    |     | C  | 25   | Ш   | 15  | 11  | rks  |    | ĽΧι  | -    | App   | ρı    |
|     | •       | •   |       | •   | ΤI   | ⊔CM |    | •    |     | •   |     | •    |    | •    |      | •     |       |
| LCN | 1       |     | SvsB  | 1   | Manl | 3   | (  | DffI |     | C   | Bsy | ,    |    | ISTŁ | c    | -     | InSv  |
| 0   | Ouit    | РМ  | 0     |     | 1    |     |    | 0    |     |     | 0   |      |    | 0    |      | -     | L30   |
| 2   | Post    | LCM | 0     |     | 1    |     |    | 0    |     |     | 0   |      |    | 0    |      |       | 0     |
| 3   |         |     |       |     |      |     |    |      |     |     |     |      |    |      |      |       |       |
| 4   | SwRg    |     | LCM   | Rei | m1   | 00  | 0  | IST  | o   | Liı | ıks | 00   | s: | CSid | de ( | ) PS: | ide 0 |
| 5   | Trnsl   |     | Unit- | 0:  | In   | Sv  | Mt | ce   |     | ,   | RG/ | :    | 0  |      |      |       |       |
| б   | Tst     |     | Unit- | 1:  | In   | sV  | Mt | ce   |     | ,   | /RG | : (  | 0  |      |      |       |       |
| 7   | Bsy     |     |       |     |      |     |    |      | 11  | 11  | 11  | 11   | 11 | RG   | Pre  | ef:0  | InSv  |
| 8   | RTS     |     | Drwr: | 01  | 23   | 45  | 67 | 89   | 01  | 23  | 45  | 67   | 89 |      | Stk  | oy:1  | InSv  |
| 9   | OffL    |     |       |     |      | MM  |    |      |     |     |     |      |    |      |      | _     |       |
| 10  | LoadPM  |     |       |     |      |     |    |      |     |     |     |      |    |      |      |       |       |
| 11  | Disp_   |     |       |     |      |     |    |      |     |     |     |      |    |      |      |       |       |
| 12  | Next    |     |       |     |      |     |    |      |     |     |     |      |    |      |      |       |       |
| 13  |         |     |       |     |      |     |    |      |     |     |     |      |    |      |      |       |       |
| 14  | QueryPM |     |       |     |      |     |    |      |     |     |     |      |    |      |      |       |       |
| 15  |         |     |       |     |      |     |    |      |     |     |     |      |    |      |      |       |       |
| 16  |         |     |       |     |      |     |    |      |     |     |     |      |    |      |      |       |       |
| 17  |         |     |       |     |      |     |    |      |     |     |     |      |    |      |      |       |       |
| 18  |         |     |       |     |      |     |    |      |     |     |     |      |    |      |      |       |       |
|     |         |     |       |     |      |     |    |      |     |     |     |      |    |      |      |       |       |

#### At the OPM cabinet

- **10** Remove the -48V fuse for the line drawer containing the faulty bus interface card.
- 11 Remove the +15V fuse for the line drawer containing the faulty bus interface card.
- **12** Remove the +5V fuse for the line drawer containing the faulty bus interface card.

| If entry into this procedure is due to | Do      |
|----------------------------------------|---------|
| replacement of BIC                     | step 13 |
| loss of power in LCM's control-<br>ler | step 17 |

13

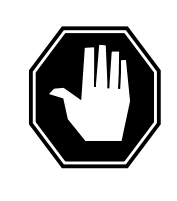

#### DANGER

Static electricity damage

Before removing any cards, put on a wrist strap and connect it to the wrist strap grounding point on the left side of the frame supervisory panel (FSP) of the OPM. This protects the equipment against damage caused by static electricity.

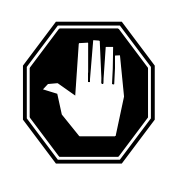

#### DANGER

Card damage—transport

Take the following precautions to protect circuit cards from electrical and mechanical damage during transport:

When handling a circuit card not in an electrostatic discharge (ESD) protective container, stand on a conductive oor mat. Wear a wrist strap connected, through a 1-megohm resistor, to a suitably grounded object, such as a metal workbench or a DMS switch cabinet (Nortel [Northern Telecom] Corporate Standard 5028). Store and transport circuit cards in an ESD protective container.

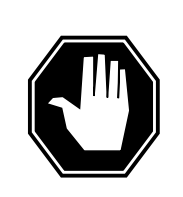

#### DANGER

Equipment damage

Take the following precautions when removing or inserting a card:

- 1. Do not apply direct pressure to the components.
- 2. Do not force the cards into the slots.

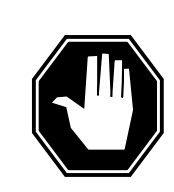

#### DANGER Hot materials

Exercise care when handling the line card. The line feed

resistor may be very hot.

Put on a wrist strap.

- 14 Open the line drawer by following these substeps:
  - **a** Face the drawer shelf and grasp the lip at the bottom of the drawer.

- **b** Push up on the drawer latch with your thumb and pull the drawer out approximately 15.0 cm (about 6.0 in).
- **15** Remove the BIC to be replaced by following these substeps:
  - a Open the locking levers on the BIC.
  - **b** Grasping the open locking levers, remove the card from the line drawer in one steady motion. The card will unplug from its socket.
    - *Note:* Do not use a rocking motion to remove the card.
- **16** Replace the faulty card by following these substeps:
  - a Remove the replacement card from the ESD container.
  - **b** Open the locking levers on the card.
  - **c** Position the card in its backplane socket. In one steady motion, push against the top and bottom of the card with your thumbs until the card plugs fully into the backplane socket, close and lock the locking levers.
    - *Note:* Do not use a rocking motion to insert the card.
  - d Close the line drawer.
- **17** Replace the +5V fuse for the line drawer containing the faulty bus interface card.
- **18** Replace the +15V fuse for the line drawer containing the faulty bus interface card.
- **19** Replace the -48V fuse for the line drawer containing the faulty bus interface card.
- 20 If you were directed to this procedure from the *Alarm clearing procedure*, return now to the main procedure that directed you here. Otherwise, continue with step 21.

#### At the MAP terminal

21 Determine which procedure to use to return the line subgroups to service.

| If the card you are replacing is               | Do      |  |  |  |  |  |  |
|------------------------------------------------|---------|--|--|--|--|--|--|
| NT6X54AA                                       | step 22 |  |  |  |  |  |  |
| NT6X54DA                                       | step 23 |  |  |  |  |  |  |
| Return the line subgroups to service by typing |         |  |  |  |  |  |  |
| >RTS DRWR lsg                                  |         |  |  |  |  |  |  |

and pressing the Enter key.

where

lsg

is one of two line subgroups (0 through 19) associated with the drawer

22

## NT6X54 in an OPM (end)

*Note:* Repeat this step for the other line subgroup associated with the line drawer.

| If RTS                                                  | Do                     |         |  |  |  |  |  |
|---------------------------------------------------------|------------------------|---------|--|--|--|--|--|
| passed                                                  | step 24                |         |  |  |  |  |  |
| failed                                                  | step 26                | step 26 |  |  |  |  |  |
| eturn the line subgroup                                 | s to service by typing |         |  |  |  |  |  |
| >RTS DRWR                                               |                        |         |  |  |  |  |  |
| RTS DRWR                                                |                        |         |  |  |  |  |  |
| RTS DRWR<br>nd pressing the Enter k                     | ey.                    |         |  |  |  |  |  |
| nd pressing the Enter k                                 | ey.<br>Do              |         |  |  |  |  |  |
| RTS DRWR<br>nd pressing the Enter k<br>If RTS<br>passed | ey. Do step 24         |         |  |  |  |  |  |

**25** Record the following items in office records:

- date the card was replaced
- serial number of the card
- symptoms that prompted replacement of the card

Go to step 27.

23

24

- 26 Obtain further assistance in replacing this card by contacting the personnel responsible for higher level of support.
- 27 You have successfully completed this procedure.

## NT6X54 in an RLCM

## Application

Use this procedure to replace the following card in an RLCM.

| PEC    | Suffixes | Name                                                                                                    |
|--------|----------|----------------------------------------------------------------------------------------------------|
| NT6X54 | AA       | Bus Interface Card (BIC)                                                                                                    |
| NT6X54 | DA       | ISDN drawer controller (IDC) card (BIC)                                                                                                    |
|        |          | <i>Note:</i> Peripherals with ISDN line drawer for remotes (ILDR) must use the NT6X54DA card. ILDR is first available for remote switching center-SONET (RSC-S) and remote switching center (RSC) configurations in the NA007/XPM08 timeframe. ILDR is first available for remote line concentrating module (RLCM), outside plant module (OPM), and outside plant access cabinet (OPAC) configurations in the NA008/XPM81 timeframe. |

## **Common procedures**

None

## Action

The following o wchart is only a summary of the procedure. To replace the card, use the instructions in the step-action procedure that follows the o wchart.

#### Summary of card replacement procedure for an NT6X54 card in an RLCM

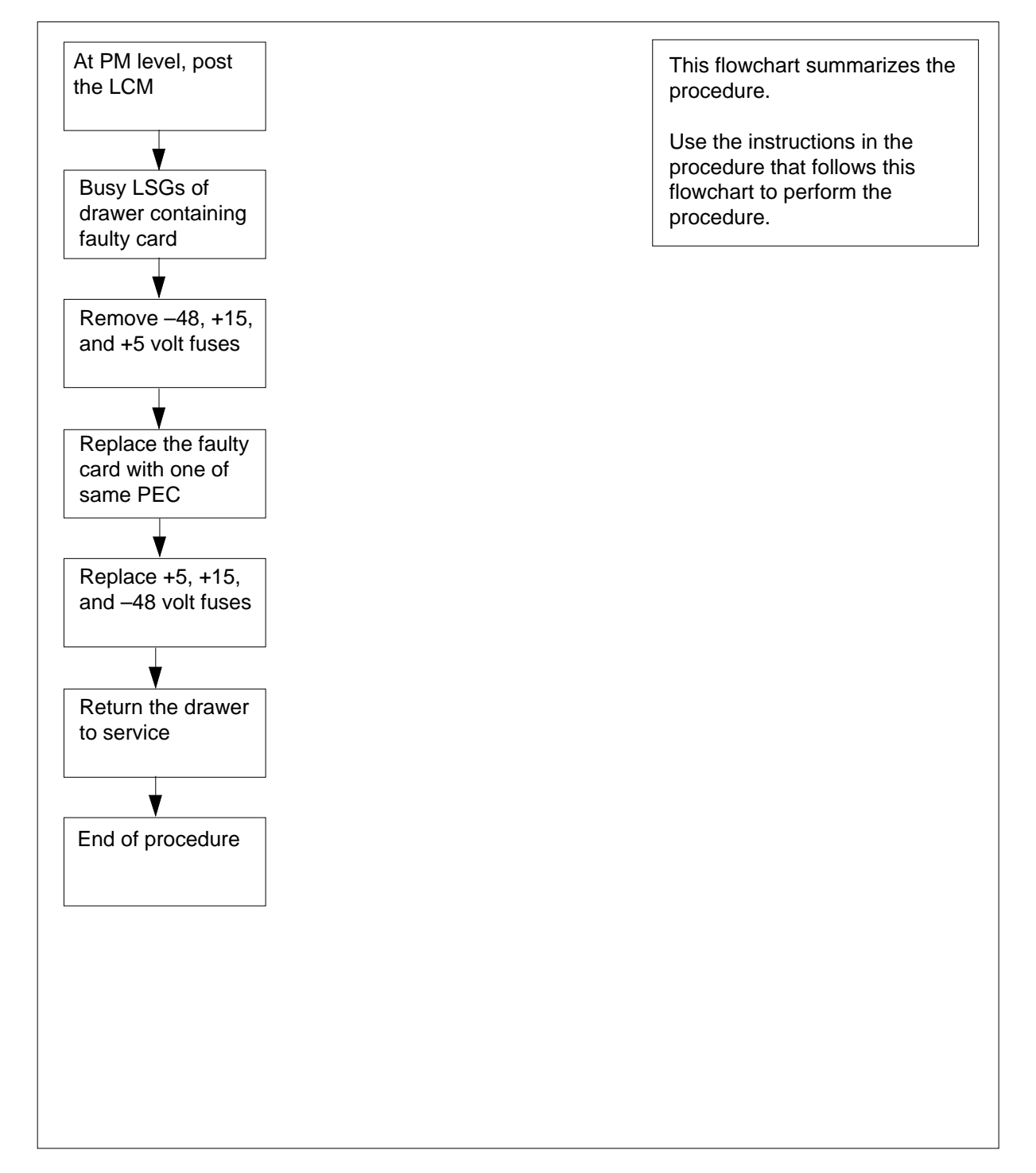

#### Replacing an NT6X54 card in an RLCM

#### At your current location

1

#### ATTENTION

If you are entering this procedure due to a loss of power in the LCM's controller (LGC/LTC/RCC), check logutil for PM181 log with reason text of: DCC BIC Looparound and go to step 10.

Proceed only if you have been directed to this card replacement procedure from a step in a maintenance procedure, are using the procedure for verifying or accepting cards, or have been directed to this procedure by your maintenance support group.

- 2 Obtain a replacement card. Ensure the replacement card has the same product equipment code (PEC), including suffix, as the card that is to be removed.
- 3 If you were directed to this procedure from the *Alarm Clearing Procedures*, go to step 10. Otherwise, continue with step 4.

#### At the MAP terminal

4 Access the peripheral module (PM) level of the MAP (maintenance and administration position) display and post the RLCM by typing

>MAPCI;MTC;PM;POST LCM site frame lcm

and pressing the Enter key.

where

#### site

is the site name (alphanumeric) of the RLCM

frame

is the frame number (0 through 511) of the RLCE

lcm

is the number (0 or 1) of the LCM

Example of a MAP display:

| CI.    | M MS    | IO  | D N   | iet<br>• | PM<br>1LCI | C    | CS<br>• | LÌ | •   | Тı   | rks<br>• |      | Ext<br>• |      | Appl<br>• | L    |
|--------|---------|-----|-------|----------|------------|------|---------|----|-----|------|----------|------|----------|------|-----------|------|
| LCN    | И       |     | SysB  | Ν        | IanB       |      | Offi    | L  | C   | CBsy | 7        | ]    | ISTb     |      | Ir        | ıSv  |
| 0      | Quit    | PM  | 0     |          | 1          |      | 0       |    |     | 0    |          |      | 0        |      | 13        | 30   |
| 2<br>3 | Post_   | LCM | 0     |          | 1          |      | 0       |    |     | 0    |          |      | 0        |      |           | 0    |
| 4      | SwRg    |     | LCM   | Rer      | nl O       | 0 0  | IST     | b  | Liı | nks_ | _008     | s: ( | CSid     | e 0  | PSic      | le O |
| 5      | Trnsl   |     | Unit- | 0:       | InSv       | Mt   | ce      |    | ,   | RG   | : (      | )    |          |      |           |      |
| б      | Tst     |     | Unit- | 1:       | InsV       | Mt   | ce      |    | ,   | RG   | : (      | )    |          |      |           |      |
| 7      | Bsy     |     |       |          |            |      |         | 11 | 11  | 11   | 11       | 11   | RG:      | Pref | :0 ]      | InSv |
| 8      | RTS     |     | Drwr: | 01       | 23 4       | 5 67 | 89      | 01 | 23  | 45   | 67       | 89   |          | Stby | :1 1      | InSv |
| 9      | OffL    |     |       |          | S          | s    |         |    |     |      |          |      |          | _    |           |      |
| 10     | LoadPM  |     |       |          |            |      |         |    |     |      |          |      |          |      |           |      |
| 11     | Disp_   |     |       |          |            |      |         |    |     |      |          |      |          |      |           |      |
| 12     | Next    |     |       |          |            |      |         |    |     |      |          |      |          |      |           |      |
| 13     |         |     |       |          |            |      |         |    |     |      |          |      |          |      |           |      |
| 14     | QueryPM |     |       |          |            |      |         |    |     |      |          |      |          |      |           |      |
| 15     |         |     |       |          |            |      |         |    |     |      |          |      |          |      |           |      |
| 16     |         |     |       |          |            |      |         |    |     |      |          |      |          |      |           |      |
| 17     |         |     |       |          |            |      |         |    |     |      |          |      |          |      |           |      |
| 18     |         |     |       |          |            |      |         |    |     |      |          |      |          |      |           |      |
|        |         |     |       |          |            |      |         |    |     |      |          |      |          |      |           |      |

Note: ILDR drawers are identified in reverse video on the MAP display.

Determine whether or not you need to access the ILD level on the MAP terminal.

| If the card you are replacing is                   | Do     |  |  |  |  |  |  |
|----------------------------------------------------|--------|--|--|--|--|--|--|
| NT6X54DA                                           | step 6 |  |  |  |  |  |  |
| NT6X54AA                                           | step 9 |  |  |  |  |  |  |
| Access the ILD level on the MAP terminal by typing |        |  |  |  |  |  |  |
| >ILD                                               |        |  |  |  |  |  |  |

and pressing the Enter key.

7 Post the ILDR drawer in which the card is being replaced by typing

>POST drawer\_no

and pressing the Enter key.

where

5

6

#### drawer\_no

is the ILD drawer number (0 through 19) in the LCM

8 Busy both line subgroups associated with the LCM drawer in which the card is being replaced by typing

>BSY DRWR

and pressing the Enter key. Example of a MAP response;

Please confirm ("YES," "Y," "NO," or "N"):

Confirm the system prompt by typing

>YES

and pressing the Enter key.

Go to step 10.

**9** Busy both line subgroups associated with the RLCM drawer in which the card is being replaced by typing

>BSY DRWR lsg

and pressing the Enter key.

where

lsg

is one of two line subgroups (0 through 19) associated with the drawer *Example of a MAP response:* 

LCM REM1 00 0 Drwr 4 will be taken out of service Please confirm ("YES," "Y," "NO," or "N"):

Confirm the system prompt by typing

>YES

and pressing the Enter key.

*Note:* Repeat this step for the other line subgroup associated with the line drawer.

Example of a MAP display:

| CI    | / MS    | τo  | N N   | ≏t  | 1    | РМ  | C  | 2.5  | T.T | 2.D | Τ'   | rks  | Es    | c+   | Ann   | 1    |
|-------|---------|-----|-------|-----|------|-----|----|------|-----|-----|------|------|-------|------|-------|------|
| Cr    |         |     |       |     | 11   | LCM | 0  | •    |     | •   | 11   | •    | 2     | •    | APP.  | 1    |
|       |         |     |       |     |      |     |    |      |     |     |      |      |       |      |       |      |
| LCN   | 4       |     | SysB  | ľ   | IanI | В   | (  | DffI |     | (   | Bsy  | 7    | IST   | ۲b   | I     | nSv  |
| 0     | Quit    | PM  | 0     |     | 1    |     |    | 0    |     |     | 0    |      | (     | )    | 1     | 30   |
| 2     | Post_   | LCM | 0     |     | 1    |     |    | 0    |     |     | 0    |      | (     | C    |       | 0    |
| 3     |         |     |       |     |      |     |    |      |     |     |      |      |       |      |       |      |
| 4     | SwRg    |     | LCM   | Rei | n1   | 00  | 0  | IST  | о   | Liı | ıks_ | _005 | CS:   | ide  | 0 PSi | de O |
| 5     | Trnsl   |     | Unit- | 0:  | In   | Sv  | Mt | ce   |     |     | /RG  | : 0  | )     |      |       |      |
| 6     | Tst     |     | Unit- | 1:  | In   | sV  | Mt | ce   |     |     | /RG  | : 0  | )     |      |       |      |
| 7     | Bsy     |     |       |     |      |     |    |      | 11  | 11  | 11   | 11   | 11 R( | G:Pr | ref:0 | InSv |
| 8     | RTS     |     | Drwr: | 01  | 23   | 45  | 67 | 89   | 01  | 23  | 45   | 67   | 89    | St   | by:1  | InSv |
| 9     | OffL    |     |       |     | ••   | MM  | •• | • •  | ••  | ••  | • •  | ••   | ••    |      |       |      |
| 10    | LoadPM  |     |       |     |      |     |    |      |     |     |      |      |       |      |       |      |
| 11    | Disp_   |     |       |     |      |     |    |      |     |     |      |      |       |      |       |      |
| 12    | Next    |     |       |     |      |     |    |      |     |     |      |      |       |      |       |      |
| 13    |         |     |       |     |      |     |    |      |     |     |      |      |       |      |       |      |
| 14    | QueryPM |     |       |     |      |     |    |      |     |     |      |      |       |      |       |      |
| 15    |         |     |       |     |      |     |    |      |     |     |      |      |       |      |       |      |
| 16    |         |     |       |     |      |     |    |      |     |     |      |      |       |      |       |      |
| 17    |         |     |       |     |      |     |    |      |     |     |      |      |       |      |       |      |
| 18    |         |     |       |     |      |     |    |      |     |     |      |      |       |      |       |      |
| < N 1 |         |     |       |     |      |     |    |      |     |     |      |      |       |      |       |      |

#### At the RLCE frame

- **10** Remove the -48V fuse for the line drawer containing the faulty bus interface card.
- **11** Remove the +15V fuse for the line drawer containing the faulty bus interface card.
- **12** Remove the +5V fuse for the line drawer containing the faulty bus interface card.

| If entry into this procedure is due to | Do      |
|----------------------------------------|---------|
| replacement of BIC                     | step 13 |
| loss of power in LCM's control-<br>ler | step 17 |

13

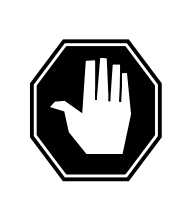

#### DANGER

Static electricity damage

Before removing any cards, put on a wrist strap and connect it to the wrist strap grounding point on the left side of the frame supervisory panel (FSP) of the RLCM. This protects the equipment against damage caused by static electricity.

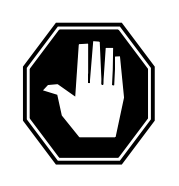

#### DANGER

Card damage—transport

Take the following precautions to protect circuit cards from electrical and mechanical damage during transport:

When handling a circuit card not in an electrostatic discharge (ESD) protective container, stand on a conductive oor mat. Wear a wrist strap connected, through a 1-megohm resistor, to a suitably grounded object, such as a metal workbench or a DMS switch cabinet (Nortel [Northern Telecom] Corporate Standard 5028). Store and transport circuit cards in an ESD protective container.

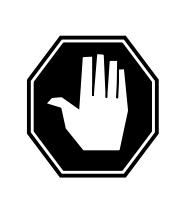

#### DANGER

Equipment damage

Take the following precautions when removing or inserting a card:

- 1. Do not apply direct pressure to the components.
- 2. Do not force the cards into the slots.

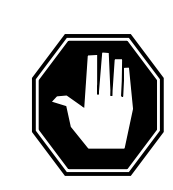

### DANGER

Hot materials Exercise care when handling the line card. The line feed

resistor may be very hot.

Put on a wrist strap.

- 14 Open the line drawer by following these substeps:
  - **a** Face the drawer shelf and grasp the lip at the bottom of the drawer.

- **b** Push up on the drawer latch with your thumb and pull the drawer out approximately 15.0 cm (about 6.0 in).
- **15** Remove the BIC to be replaced by following these substeps:
  - **a** Open the locking levers on the BIC.
  - **b** Grasping the open locking levers, remove the card from the line drawer in one steady motion. The card will unplug from its socket.
    - *Note:* Do not use a rocking motion to remove the card.
- **16** Replace the faulty card by following these substeps:
  - a Remove the replacement card from the ESD container.
  - **b** Open the locking levers on the card.
  - **c** Position the card in its backplane socket. In one steady motion, push against the top and bottom of the card with your thumbs until the card plugs fully into the backplane socket, close and lock the locking levers.
    - *Note:* Do not use a rocking motion to insert the card.
  - d Close the line drawer.
- **17** Replace the +5V fuse for the line drawer containing the faulty bus interface card.
- **18** Replace the +15V fuse for the line drawer containing the faulty bus interface card.
- **19** Replace the -48V fuse for the line drawer containing the faulty bus interface card.
- 20 If you were directed to this procedure from the *Alarm clearing procedure*, return now to the alarm clearing procedure that directed you here. Otherwise, continue with step 21.

#### At the MAP terminal

21 Determine which procedure to use to return the line subgroups to service.

| If the card you are replacing is     | Do        |  |  |  |  |  |
|--------------------------------------|-----------|--|--|--|--|--|
| NT6X54AA                             | step 22   |  |  |  |  |  |
| NT6X54DA                             | step 23   |  |  |  |  |  |
| Return the line subgroups to service | by typing |  |  |  |  |  |
| >RTS DRWR lsg                        |           |  |  |  |  |  |

and pressing the Enter key.

where

22

lsg

is one of two line subgroups (0 through 19) associated with the drawer

## NT6X54 in an RLCM (end)

Note: Repeat this step for the other line subgroup associated with the line drawer.

| If RTS                                         | Do      |  |  |  |  |
|------------------------------------------------|---------|--|--|--|--|
| passed                                         | step 24 |  |  |  |  |
| failed                                         | step 26 |  |  |  |  |
| Return the line subgroups to service by typing |         |  |  |  |  |

23

>RTS DRWR

and pressing the Enter key.

| If RTS | Do      |
|--------|---------|
| passed | step 24 |
| failed | step 26 |

24 Send any faulty cards for repair according to local procedure.

25 Record the following items in office records:

- ٠ date the card was replaced
- serial number of the card
- symptoms that prompted replacement of the card ٠

Go to step 27.

- 26 Obtain further assistance in replacing this card by contacting the personnel responsible for higher level of support.
- 27 You have successfully completed this procedure.

## NT6X54 in an RLCM-EDC

## Application

Use this procedure to replace the following card in the shelves or frames identi ed in the follo wing table.

| PEC    | Suffixes | Card name                | Shelf/frame name |
|--------|----------|--------------------------|------------------|
| NT6X54 | AA       | Bus Interface Card (BIC) | LCM/RLCC         |

If you cannot identify the PEC, suf x, and shelf or frame for the card you want to replace, refer to the index. The index contains a list of cards, shelves, and frames that this maintenance manual documents.

## **Common procedures**

The common replacing a card procedure is referenced in this procedure.

## Action

This procedure contains a summary o wchart and a list of steps. Use the o wchart to review the procedure. Follow the steps to perform the procedure.

#### Summary of replacing an NT6X54 card in LCM

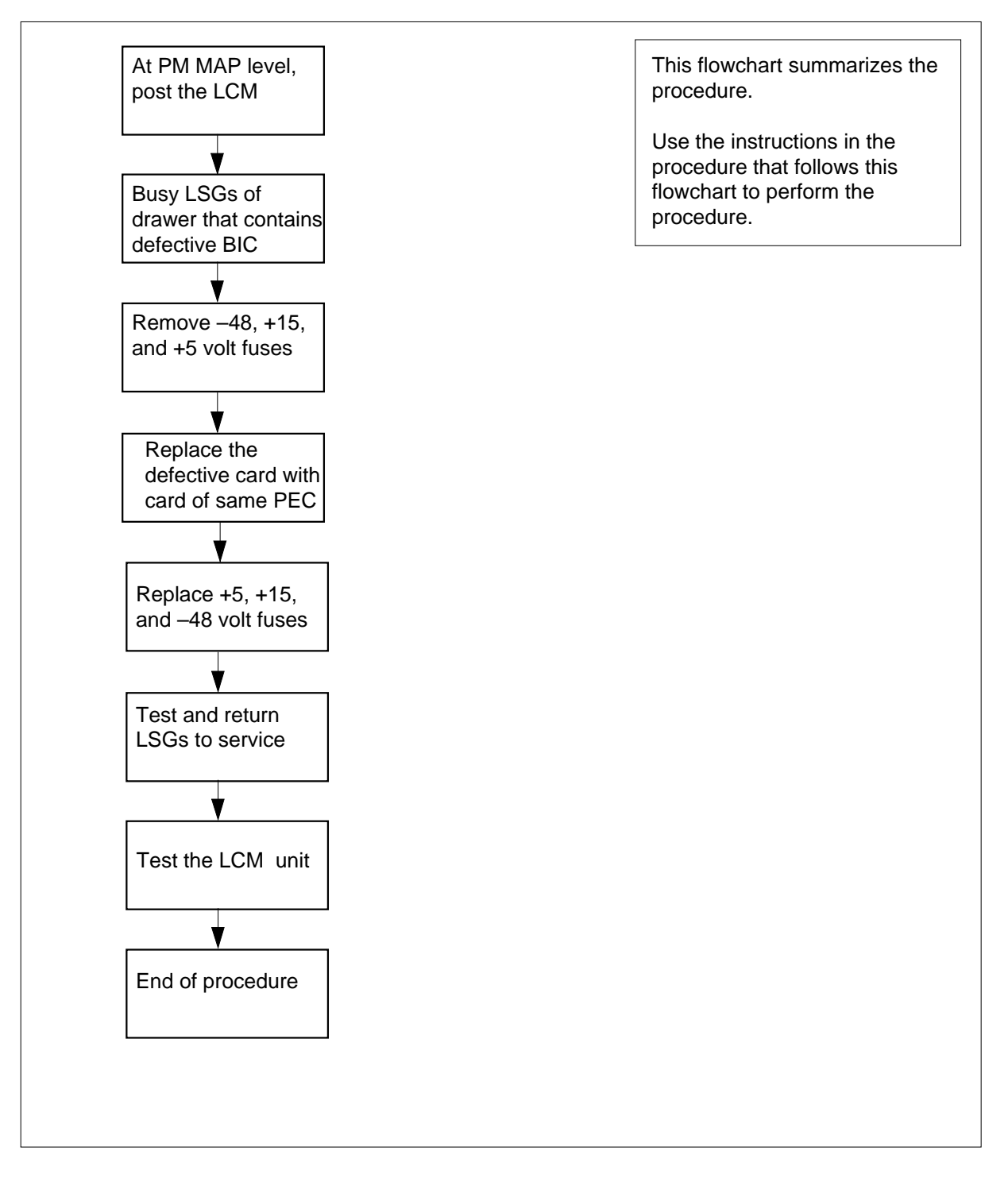

#### Replacing an NT6X54 in LCM

#### At your current location

1

#### ATTENTION

If you enter this procedure because of a loss of power in the LCM controller (LTC+), check logutil. Check for PM181 log with reason text: Text DCC BIC Looparound. Go to step 7.

Proceed to step 2 if one of the following conditions applies:

- another maintenance procedure directed you to this card replacement procedure
- you use the procedure to verify or accept cards
- · your maintenance support group directed you to this procedure
- 2 Obtain a replacement card. Make sure the replacement card has the same product equipment code (PEC) and PEC suffix, as the card to remove.
- 3 If the *Alarm Clearing Procedures* directs you to this procedure, go to step 7. If that procedure does not direct you to this procedure, proceed to step 4.

#### At the MAP terminal

4 To access the peripheral module (PM) level of the MAP terminal and post the RLCM-EDC, type

>MAPCI;MTC;PM;POST LCM site cabinet lcm

and press the Enter key.

where

```
site
```

is the site name of the RLCM (alphanumeric)

```
cabinet
```

is the number of the RLCC cabinet

```
lcm
```

is the number of the LCM

Example of a MAP response:

LCM REM1 00 0 ISTb Links OOS: Cside 0 Pside 0 Unit0: InSv Mtce Unit1: InSv Mtce 11 11 11 11 11 RG: Uneq Drwr: 01 23 45 67 89 01 23 45 67 89 ...SS .....

| Check the status of the affected draw                                                                                   | /er.                                                                             |  |  |  |  |  |
|----------------------------------------------------------------------------------------------------|----------------------------------------------------------------------------------|--|--|--|--|--|
| If the drawer status                                                                                                    | Do                                                                               |  |  |  |  |  |
| is S, O, C, I                                                                                                    | step 6                                                                           |  |  |  |  |  |
| is M                                                                                                    | step 7                                                                           |  |  |  |  |  |
| To busy the two line subgroups that a which you replace the card, type                                                  | ssociate with the RLCM-EDC drawer in                                             |  |  |  |  |  |
| >BSY DRWR lsg_no                                                                                                    |                                                                                  |  |  |  |  |  |
| and press the Enter key.                                                                                                |                                                                                  |  |  |  |  |  |
| where                                                                                                    |                                                                                  |  |  |  |  |  |
| Isg_no<br>is one of two line subgroups ((                                                                               | 0 to 19) that associates with the drawer                                         |  |  |  |  |  |
| <i>Note:</i> Repeat this step for the othe drawer.                                                                      | er line subgroup that associates with the                                        |  |  |  |  |  |
| RLCC-EDC cabinet                                                                                                    |                                                                                  |  |  |  |  |  |
| Remove the -48V fuse for the line drawer that contains the defective bus interface card.                                |                                                                                  |  |  |  |  |  |
| Remove the +15V fuse for the line dr interface card.                                                                    | awer that contains the defective bus                                             |  |  |  |  |  |
| Remove the +5V fuse for the line dra interface card.                                                                    | wer that contains the defective bus                                              |  |  |  |  |  |
| If the reason for this procedure                                                                                        | Do                                                                               |  |  |  |  |  |
| is loss of power in LCM control-<br>ler                                                                                 | step 11                                                                          |  |  |  |  |  |
| is replacement of BIC                                                                                                   | step 10                                                                          |  |  |  |  |  |
| To replace the NT6X54 card, use the this document.                                                                      | common replacing a card procedure in                                             |  |  |  |  |  |
| Replace the +5V fuse for the line dra interface card.                                                                   | wer that contains the defective bus                                              |  |  |  |  |  |
| Replace the +15V fuse for the line dr<br>interface card.                                                                | awer that contains the defective bus                                             |  |  |  |  |  |
| Replace the -48V fuse for the line dra interface card.                                                                  | awer that contains the defective bus                                             |  |  |  |  |  |
| If the <i>Alarm clearing procedure</i> direc main procedure that directed you her to this procedure, proceed to step 15 | ts you to this procedure, return to the e. If that procedure does not direct you |  |  |  |  |  |

#### At the MAP terminal

15 To test the line subgroups that associate with the drawer, type

>TST DRWR lsg\_no

and press the Enter key.

where

#### lsg\_no

is one of two line subgroups (0 to 19) that associate with the drawer

*Note:* Repeat this step for the other line subgroup that associates with the drawer.

| If TST | Do      |
|--------|---------|
| passes | step 16 |
| fails  | step 20 |

16

### >RTS DRWR lsg\_no

To return the line subgroups to service, type

and press the Enter key.

where

#### lsg\_no

is one of two line subgroups (0 to 19) that associate with the drawer **Note:** Repeat this step for the other line subgroup that associates with the drawer.

| If RTS | Do      |
|--------|---------|
| passes | step 17 |
| fails  | step 20 |

#### 17 To test the RLCM-EDC unit, type

```
>TST UNIT unit_no
```

and press the Enter key.

where

18

unit\_no is the number of the LCM unit (0 or 1) that associates with the new NT6X54 card.

| If the TST | Do      |  |
|------------|---------|--|
| passes     | step 18 |  |
| fails      | step 20 |  |

DMS-100 Family NA100 Card Replacement Procedures Volume 5 of 7 LET0015 and up

## NT6X54 in an RLCM-EDC (end)

- **19** Record the items that follow in office records:
  - date that card replacement occurs
  - serial number of the card
  - indications that prompt replacement of the card
  - Proceed to step 21.
- **20** For additional help, contact the next level of maintenance.
- **21** The procedure is complete.

## NT6X54 in an RSC

## Application

Use this procedure to replace the following card in a line concentrating module (LCM).

| PEC    | Suffixes | Name                                                                                                    |
|--------|----------|----------------------------------------------------------------------------------------------------|
| NT6X54 | AA       | Bus interface card (BIC)                                                                                                    |
| NT6X54 | DA       | ISDN drawer controller (IDC) card (BIC)                                                                                                    |
|        |          | <i>Note:</i> Peripherals with ISDN line drawer for remotes (ILDR) must use the NT6X54DA card. ILDR is first available for remote switching center-SONET (RSC-S) and remote switching center (RSC) configurations in the NA007/XPM08 timeframe. ILDR is first available for remote line concentrating module (RLCM), outside plant module (OPM), and outside plant access cabinet (OPAC) configurations in the NA008/XPM81 timeframe. |

## **Common Procedures**

None

### Action

The following o wchart is only a summary of the procedure. To replace the card, use the instructions in the step-action procedure that follows the o wchart.

#### Summary of card replacement procedure for NT6X54 card in an RSC LCM

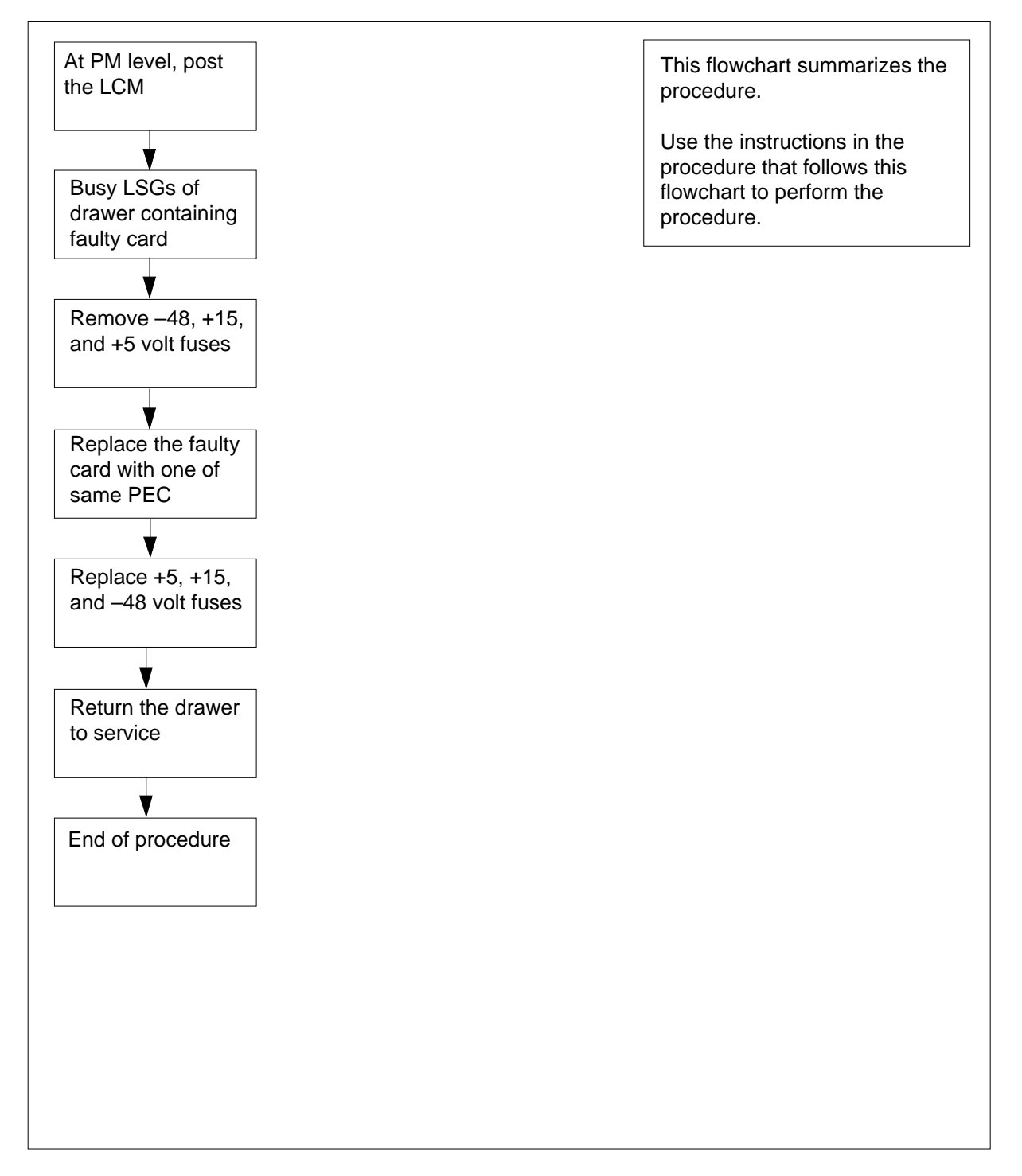

#### Replacing an NT6X54 in an RSC LCM

#### At your Current Location

1

#### ATTENTION

If you are entering this procedure due to a loss of power in the LCM's controller (LGC/LTC/RCC). Check logutil for PM181 log with reason text of: DCC BIC Looparound and go to step 10.

Proceed only if you have been directed to this card replacement procedure from a step in a maintenance procedure, are using the procedure for verifying or accepting cards, or have been directed to this procedure by your maintenance support group.

- 2 Obtain a replacement card. Ensure the replacement card has the same product equipment code (PEC) including suffix, as the card that is to be removed.
- 3 If you were directed to this procedure from the *Alarm Clearing Procedures*, go to step 10. Otherwise, continue with step 4.

#### At the MAP terminal

4 Access the peripheral module (PM) level of the MAP (maintenance and administration position) display and post the LCM by typing

>MAPCI;MTC;PM;POST LCM site frame lcm

and pressing the Enter key.

where

site

is the site name (alphanumeric) of the RSC

frame

is the frame number (0 through 511) of the LCE

lcm

is the number (0 through 511) of the LCM

Example of a MAP display:

| CM       MS       IOD       Net       PM       CCS       LNS       Trks       Ext       App         .       .       .       .       .       .       .       .       .       .       .       .       .       .       .       .       .       .       .       .       .       .       .       .       .       .       .       .       .       .       .       .       .       .       .       .       .       .       .       .       .       .       .       .       .       .       .       .       .       .       .       .       .       .       .       .       .       .       .       .       .       .       .       .       .       .       .       .       .       .       .       .       .       .       .       .       .       .       .       .       .       .       .       .       .       .       .       .       .       .       .       .       .       .       .       .       .       .       .       .       .       .       .       .       .       .       .                                                                                                    |         |
|----------------------------------------------------------------------------------------------------|---------|
| LCM       SysB       ManB       OffL       CBsy       ISTb       ISTb         0 Quit       PM       0       1       0       0       0       1         2 Post_       LCM       0       1       0       0       0       1         2 Post_       LCM       0       1       0       0       0       1         3       4       SwRg       LCM       Reml       OO       ISTb       Links_OOS:       CSide 0       PS:         5       Trnsl       Unit-0:       InSv       Mtce       /RG:       0         6       Tst       Unit-1:       InsV       Mtce       /RG:       0         7       Bsy       11       11       11       IRG:       Pref:0         8       RTS       Drwr:       01       23       45       67       89       Stby:1         9       OffL        SS             10       LoadPM               13       14       QueryPM </td <td>,<br/>pl</td>                                                                                                    | ,<br>pl |
| LCM       SysB       ManB       OffL       CBsy       ISTb       ISTb         0 Quit       PM       0       1       0       0       0       1         2 Post_       LCM       0       1       0       0       0       1         3                                                                                                    |         |
| LCM     SYSB     Manb     OffL     CBSY     ISID       0 Quit     PM     0     1     0     0     0       2 Post_     LCM     0     1     0     0     0       3     4     SwRg     LCM     Reml     00     ISTb     Links_OOS:     CSide 0     PS.       5     Trnsl     Unit-0:     InSV     Mtce     /RG:     0     0       6     Tst     Unit-1:     InSV     Mtce     /RG:     0       7     Bsy     11     11     11     11     RG: Pref:0       8     RTS     Drwr:     01     23     45     67     89     Stby:1       9     OffL             10     LoadPM             12     Next              13     4     QueryPM             15               14     QueryPM <td> Q</td>                                                                                                    | Q       |
| 0 Quit PM 0 1 0 0 0 1<br>2 Post_ LCM 0 1 0 0 0<br>3<br>4 SwRg LCM Reml OO 0 ISTb Links_OOS: CSide 0 PS:<br>5 Trnsl Unit-0: InSv Mtce /RG: 0<br>6 Tst Unit-1: InSV Mtce /RG: 0<br>7 Bsy 11 11 11 11 11 RG:Pref:0<br>8 RTS Drwr: 01 23 45 67 89 01 23 45 67 89 Stby:1<br>9 OffL SS<br>10 LoadPM<br>11 Disp_<br>12 Next<br>13<br>14 QueryPM<br>15<br>16<br>17                                                                                                    | Insv    |
| 2 Post_ LCM 0       1       0       0       0         3       4       SwRg       LCM Rem1 00 0 ISTb       Links_OOS: CSide 0 PS.         5       Trnsl       Unit-0: InSv Mtce       /RG: 0         6       Tst       Unit-1: InsV Mtce       /RG: 0         7       Bsy       11       11       11       11 RG:Pref:0         8       RTS       Drwr: 01       23       45       67       89       Stby:1         9       OffL        SS             10       LoadPM               12       Next               13       4       QueryPM              15                16                17                                                                                                    | 130     |
| 3         4       SwRg       LCM Rem1 00 0 ISTb       Links_OOS: CSide 0 PS.         5       Trnsl       Unit-0: InSv Mtce       /RG: 0         6       Tst       Unit-1: InsV Mtce       /RG: 0         7       Bsy       11 11 11 11 11 RG:Pref:0         8       RTS       Drwr: 01 23 45 67 89 01 23 45 67 89       Stby:1         9       OffL       SS          10       LoadPM       SS          11       Disp_           12       Next           13       4       QueryPM          15       16                                                                                                    | 0       |
| 4 SwRg       LCM Reml 00 0 ISTb       Links_OOS: CSide 0 PS.         5 Trnsl       Unit-0: InSv Mtce       /RG: 0         6 Tst       Unit-1: InsV Mtce       /RG: 0         7 Bsy       11 11 11 11 RG:Pref:0         8 RTS       Drwr: 01 23 45 67 89 01 23 45 67 89 Stby:1         9 OffL       SS         10 LoadPM         11 Disp_         12 Next         13         14 QueryPM         15         16         17                                                                                                    |         |
| 5 Trnsl       Unit-0:       InSv       Mtce       /RG:       0         6 Tst       Unit-1:       Insv       Mtce       /RG:       0         7 Bsy       11 11 11 11 11 RG:Pref:0         8 RTS       Drwr:       01 23 45 67 89 01 23 45 67 89       Stby:1         9 OffL        SS            10 LoadPM       11       Disp_       12       Next         13       14 QueryPM       15       16         17                                                                                                    | ide O   |
| 6 Tst       Unit-1:       Insv       Mtce       /RG:       0         7 Bsy       11 11 11 11 11 11 RG:Pref:0         8 RTS       Drwr:       01 23 45 67 89 01 23 45 67 89 Stby:1         9 OffL        SS           10 LoadPM       11       Disp_       12       Next         13       14 QueryPM       15       16         17                                                                                                    |         |
| o file       0 file       1 file       1 file |         |
| 1       11       11       11       11       11       11       11       11       11       11       11       11       11       11       11       11       11       11       11       11       11       11       11       11       11       11       11       11       11       11       11       11       11       11       11       11       11       11       11       11       11       11       11       11       11       11       11       11       11       11       11       11       11       11       11       11       11       11       11       11       11       11       11       11       11       11       11       11       11       11       11       11       11       11       11       11       11       11       11       11       11       11       11       11       11       11       11       11       11       11       11       11       11       11       11       11       11       11       11       11       11       11       11       11       11       11       11       11       11       11       11                                                                                                    |         |
| 8 RTS       Drwr: 01 23 45 67 89 01 23 45 67 89       Stby:1         9 OffL       SS          10 LoadPM       SS          11 Disp_           12 Next           13       14 QueryPM         15       16         17                                                                                                    | InSv    |
| 9 OffL SS                                                                                                    | InSv    |
| 10 LoadPM<br>11 Disp_<br>12 Next<br>13<br>14 QueryPM<br>15<br>16<br>17                                                                                                    |         |
| 11 Disp_<br>12 Next<br>13<br>14 QueryPM<br>15<br>16<br>17                                                                                                    |         |
| 12 Next<br>13<br>14 QueryPM<br>15<br>16<br>17                                                                                                    |         |
| 13<br>14 QueryPM<br>15<br>16<br>17                                                                                                    |         |
| 13<br>14 QueryPM<br>15<br>16<br>17                                                                                                    |         |
| 14 QueryPM<br>15<br>16<br>17                                                                                                    |         |
| 15<br>16<br>17                                                                                                    |         |
| 16<br>17                                                                                                    |         |
| 17                                                                                                    |         |
|                                                                                                    |         |
| 18                                                                                                    |         |
|                                                                                                    |         |
|                                                                                                    |         |

Note: ILDR drawers are identified in reverse video on the MAP display.

5 Determine whether or not you need to access the ILD level on the MAP terminal.

| If the card you are replacing is                   | Do     |  |  |  |  |  |  |  |
|----------------------------------------------------|--------|--|--|--|--|--|--|--|
| NT6X54DA                                           | step 6 |  |  |  |  |  |  |  |
| NT6X54AA                                           | step 9 |  |  |  |  |  |  |  |
| Access the ILD level on the MAP terminal by typing |        |  |  |  |  |  |  |  |

>ILD

6

and pressing the Enter key.

7 Post the ILDR drawer in which the card is being replaced by typing

#### >POST drawer\_no

and pressing the Enter key.

where

#### drawer\_no

is the ILD drawer number (0 through 19) in the LCM

8 Busy both line subgroups associated with the LCM drawer in which the card is being replaced by typing

>BSY DRWR

and pressing the Enter key. Example of a MAP response;

Please confirm ("YES," "Y," "NO," or "N"):

Confirm the system prompt by typing

>YES

and pressing the Enter key.

Go to step 10.

**9** Busy both line subgroups associated with the LCM drawer where the card is being replaced by typing

>BSY DRWR lsg

and pressing the Enter key.

where

lsg

is one of two line subgroups (0 through 19) associated with the drawer *Example of a MAP response;* 

LCM REM1 00 0 Drwr 4 will be taken out of service Please confirm ("YES," "Y," "NO," or "N"):

Confirm the system prompt by typing

>YES

and pressing the Enter key.

*Note:* Repeat this step for the other line subgroup associated with the line drawer.

Example of a MAP display:

| _           |                  |     |       |      |              |      |     |         |    |     |      |      |      |      |      |     |       | _ |
|-------------|------------------|-----|-------|------|--------------|------|-----|---------|----|-----|------|------|------|------|------|-----|-------|---|
| CI          | CM MS IOD Net PM |     | CC    | CS   | $\mathbf{L}$ | IS   | Tr  | ks      |    | Ext |      | App  | pl   |      |      |     |       |   |
|             |                  | •   |       | •    | 11           | JCM  |     | •       |    | • • |      |      | •    |      | •    |     |       |   |
| T CM        |                  |     | SveB  | ManD |              | Offi |     | CPatr   |    | 1   | TOTT |      | TnGv |      |      |     |       |   |
| ЦСI<br>1.01 | -1<br>           |     | 0230  | 1    | 10111        | ,    |     | ) I I I | -  |     | 2002 |      | -    |      |      | - 1 | 20    |   |
| 0           | Quit             | РМ  | 0     |      | T            |      |     | U       |    |     | 0    |      |      | 0    |      | T   | .30   |   |
| 2           | Post_            | LCM | 0     |      | 1            |      |     | 0       |    |     | 0    |      |      | 0    |      |     | 0     |   |
| 3           |                  |     |       |      |              |      |     |         |    |     |      |      |      |      |      |     |       |   |
| 4           | SwRg             |     | LCM   | Rer  | n1           | 00   | 0   | ISTŁ    | С  | Liı | ıks_ | _008 | s: ( | CSid | de O | PSi | lde 0 |   |
| 5           | Trnsl            |     | Unit- | 0:   | Ins          | Sv   | Mto | ce      |    | ,   | RG   | : (  | )    |      |      |     |       |   |
| 6           | Tst              |     | Unit- | 1:   | Ins          | sV   | Mto | ce      |    | ,   | RG   | : (  | )    |      |      |     |       |   |
| 7           | Bsy              |     |       |      |              |      |     |         | 11 | 11  | 11   | 11   | 11   | RG   | Pre  | £:0 | InSv  |   |
| 8           | RTS              |     | Drwr: | 01   | 23           | 45   | 67  | 89      | 01 | 23  | 45   | 67   | 89   |      | Stb  | y:1 | InSv  |   |
| 9           | OffL             |     |       |      |              | MM   |     |         |    |     |      |      |      |      | -    | -   |       |   |
| 10          | LoadPM           |     |       |      |              |      |     |         |    |     |      |      |      |      |      |     |       |   |
| 11          | Disp_            |     |       |      |              |      |     |         |    |     |      |      |      |      |      |     |       |   |
| 12          | Next             |     |       |      |              |      |     |         |    |     |      |      |      |      |      |     |       |   |
| 13          |                  |     |       |      |              |      |     |         |    |     |      |      |      |      |      |     |       |   |
| 14          | QueryPM          |     |       |      |              |      |     |         |    |     |      |      |      |      |      |     |       |   |
| 15          |                  |     |       |      |              |      |     |         |    |     |      |      |      |      |      |     |       |   |
| 16          |                  |     |       |      |              |      |     |         |    |     |      |      |      |      |      |     |       |   |
| 17          |                  |     |       |      |              |      |     |         |    |     |      |      |      |      |      |     |       |   |
| 18          |                  |     |       |      |              |      |     |         |    |     |      |      |      |      |      |     |       |   |
|             |                  |     |       |      |              |      |     |         |    |     |      |      |      |      |      |     |       |   |

#### At the LCE frame

- **10** Remove the -48V fuse for the line drawer containing the faulty bus interface card.
- 11 Remove the +15V fuse for the line drawer containing the faulty bus interface card.
- **12** Remove the +5V fuse for the line drawer containing the faulty bus interface card.

| If entry into this procedure is due to | Do      |
|----------------------------------------|---------|
| replacement of BIC                     | step 13 |
| loss of power in LCM's control-<br>ler | step 17 |

13

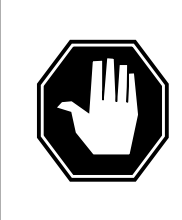

#### DANGER Static electricity damage

Before removing any cards, put on a wrist strap and connect it to the wrist strap grounding point on the left side of the frame supervisory panel (FSP) of the LCM. This protects the equipment against damage caused by static electricity.

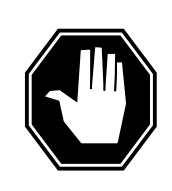

#### DANGER Card damage—transport

Take the following precautions to protect circuit cards from electrical and mechanical damage during transport:

When handling a circuit card not in an electrostatic discharge (ESD) protective container, stand on a conductive oor mat. Wear a wrist strap connected, through a 1-megohm resistor, to a suitably grounded object, such as a metal workbench or a DMS switch cabinet (Nortel [Northern Telecom] Corporate Standard 5028). Store and transport circuit cards in an ESD protective container.

# $\bigcirc$

#### DANGER

Equipment damage

Take the following precautions when removing or inserting a card:

- 1. Do not apply direct pressure to the components.
- 2. Do not force the cards into the slots.

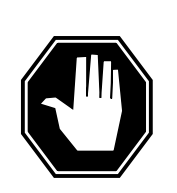

#### DANGER Hot materials

Exercise care when handling the line card. The line feed resistor may be very hot.

Put on a wrist strap.

- 14 Open the line drawer using the following steps:
  - **a** Face the drawer shelf and grasp the lip at the bottom of the drawer.
  - **b** Push up on the drawer latch with your thumb and pull the drawer out approximately 15 cm (about 6 inches).
- **15** Remove the BIC to be replaced by following these substeps:
  - **a** Open the locking levers on the BIC.
  - **b** Grasping the open locking levers, remove the card from the line drawer in one steady motion. The card will unplug from its socket.

*Note:* Do not use a rocking motion to remove the card.

- **16** Replace the faulty card by following these substeps:
  - a Remove the replacement card from the ESD container.

- Close the locking levers on the card. b
- Position the card in its backplane socket. In one steady motion, push С against the closed locking levers with your thumbs until the card plugs fully into the backplane socket.
  - Note: Do not use a rocking motion to insert the card.
- d Close the line drawer.
- 17 Replace the +5V fuse for the line drawer containing the faulty bus interface card.
- 18 Replace the +15V fuse for the line drawer containing the faulty bus interface card.
- 19 Replace the -48V fuse for the line drawer containing the faulty bus interface card.
- 20 If you were directed to this procedure from the Alarm Clearing Procedures, return now to the alarm clearing procedure that directed you here. Otherwise, continue with step 21.

#### At the MAP terminal

21 Determine which procedure to use to return the line subgroups to service.

| If the card you are replacing is     | Do        |
|--------------------------------------|-----------|
| NT6X54AA                             | step 22   |
| NT6X54DA                             | step 23   |
| Return the line subgroups to service | by typing |

22

>RTS DRWR lsg

and pressing the Enter key.

where

lsg

is one of two line subgroups (0 through 19) associated with the drawer Note: Repeat this step for the other line subgroup associated with the line drawer.

| If RTS | Do      |
|--------|---------|
| passed | step 24 |
| failed | step 26 |

23 Return the line subgroups to service by typing

>RTS DRWR

## NT6X54 in an RSC (end)

and pressing the Enter key.

| If RTS | Do      |  |
|--------|---------|--|
| passed | step 24 |  |
| failed | step 26 |  |

- 24 Send any faulty cards for repair according to local procedure.
- **25** Record the following items in office records:
  - date the card was replaced
  - serial number of the card
  - symptoms that prompted replacement of the card Go to step 27.
- 26 Obtain further assistance in replacing this card by contacting the personnel responsible for higher level of support.
- 27 You have successfully completed this procedure.

## NT6X54 in an RSC-S (DS-1) Model A LCM(E)

## Application

Use this procedure to replace an NT6X54 card in an RSC-S LCM(E).

| PEC    | Suffixes | Name                     |
|--------|----------|--------------------------|
| NT6X54 | AA       | Bus Interface Card (BIC) |

## **Common procedures**

None

## Action

The following o wchart is only a summary of the procedure. To replace the card, use the instructions in the procedure that follows the o wchart.

### NT6X54 in an RSC-S (DS-1) Model A LCM(E) (continued)

#### Summary of card replacement procedure for an NT6X54 card in RSC-S LCM(E)

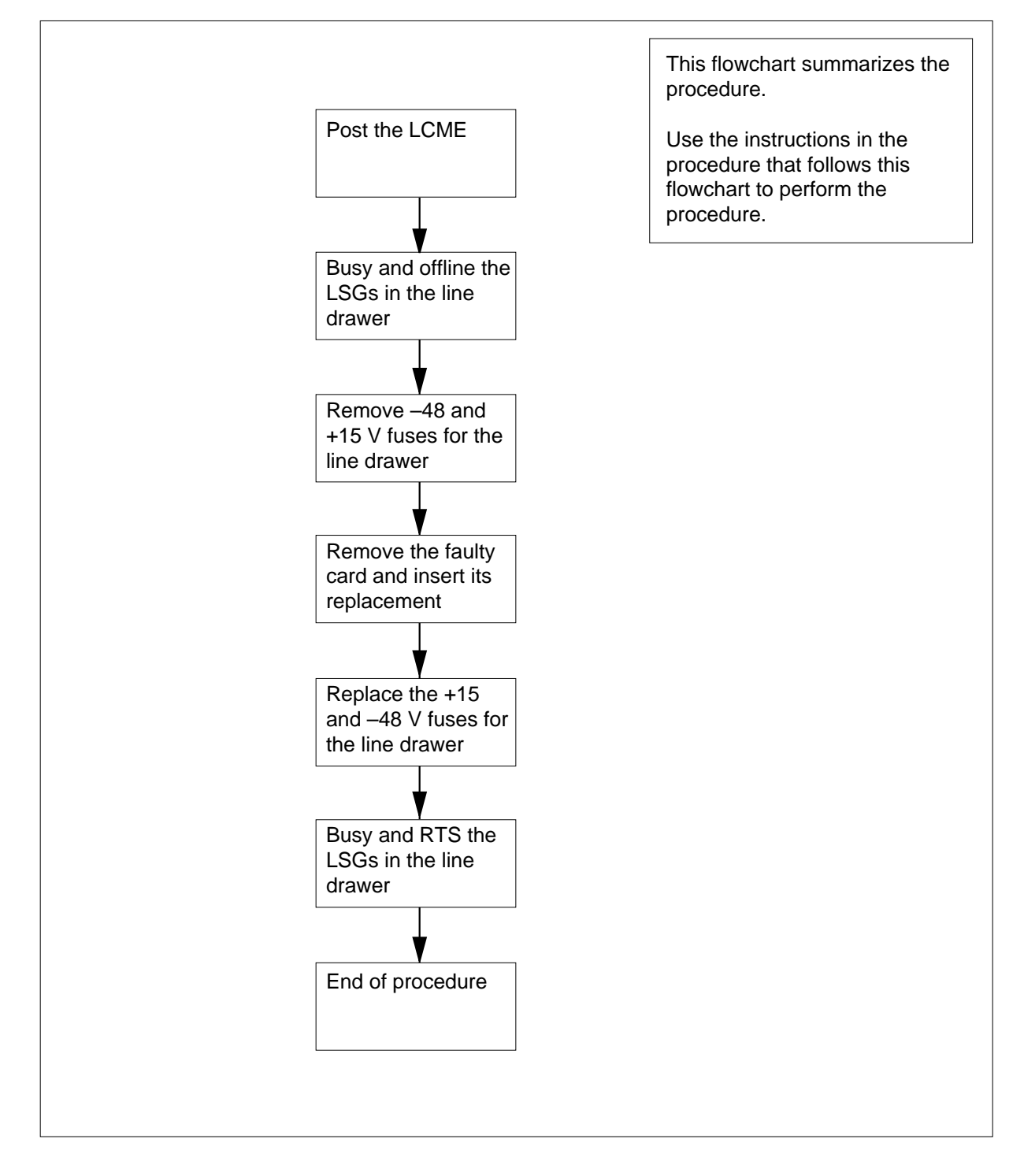

## NT6X54 in an RSC-S (DS-1) Model A LCM(E) (continued)

#### Replacing an NT6X54 card in RSC-S LCM(E)

#### At your Current Location

- 1 Proceed only if you have been directed to this card replacement procedure from a step in a maintenance procedure, are using the procedure for verifying or accepting cards, or have been directed to this procedure by your maintenance support group.
- 2 Obtain a replacement card. Ensure that the replacement card has the same product equipment code (PEC), including suffix, as the card that is to be removed.

#### At the MAP terminal

**3** Post the LCME with the LCA shelf containing the card to be replaced by typing

#### >MAPCI;MTC;PM;POST LCME lcme\_site\_name lcme\_frame\_no lcme\_no

and pressing the Enter key.

#### where

Icme\_site\_name is the name of the site at which the LCME is located

Icme\_frame\_no

is the number of the frame in which the LCME is located

#### Icme no

is the number of the LCME with the faulty card

Example of a MAP display:

| LCM       SysB       ManB       OffL       CBsy       ISTb       InSv         0 Quit       PM       0       0       0       0       130         2 Post_       LCME       0       0       0       0       0         3                                                                           | l |
|----------------------------------------------------------------------------------------------------|---|
| LCM         SysB         ManB         OffL         CBsy         ISTb         InSv           0 Quit         PM         0         0         0         0         0         130           2 Post_         LCME         0         0         0         0         0         0         130           3 |   |
| 0 Quit PM 0 0 0 0 0 130<br>2 Post_ LCME 0 0 0 0 0 0<br>3<br>4 SwRg LCME RemL 00 0 ISTb Links_OOS: CSide 1                                                                                                    |   |
| 2 Post_ LCME 0 0 0 0 0 0<br>3<br>4 SwRg LCME RemL 00 0 ISTb Links_OOS: CSide 1                                                                                                    |   |
| 3<br>4 SwRg LCME RemL 00 0 ISTb Links_OOS: CSide 1                                                                                                    |   |
| 4 SwRg LCME RemL 00 0 ISTb Links_OOS: CSide 1                                                                                                    |   |
|                                                                                                    |   |
| 5 Trnsl Unit0: InSv /RG: 0                                                                                                    |   |
| 6 Tst Unit1: InSv /RG: 0                                                                                                    |   |
| 7 Bsy 11 11 11 RG:Pref 0 InSv                                                                                                    |   |
| 8 RTS Drwr: 01 23 45 67 89 01 23 45 RG:Stby:1 InSv                                                                                                    |   |
| 9 OffL                                                                                                    |   |
| 10 LoadPM                                                                                                    |   |
| 11 Disp_                                                                                                    |   |
| 12 Next                                                                                                    |   |
| 13                                                                                                    |   |
| 14 QueryPM                                                                                                    |   |
| 15                                                                                                    |   |
| 16                                                                                                    |   |
| 17                                                                                                    |   |
| 18                                                                                                    | , |
## NT6X54

in an RSC-S (DS-1) Model A LCM(E) (continued)

4 Busy both line subgroups (LSG) associated with the LCME drawer in which the card is being replaced by typing

>BSY DRWR lsg

and pressing the Enter key.

where

lsg

is a line subgroup associated with the drawer

Example of a MAP response: Please confirm ("YES" or "NO")

Confirm the system prompt by typing

>YES

and pressing the Enter key.

Repeat this step for other line subgroups associated with the drawer.

5 Offline the LSGs busied in step 4 by typing

>OFFL DRWR lsg

and pressing the Enter key.

where

lsg

is a line subgroup busied in step 4

## At the LCE frame

- 6 Remove the -48V fuse for the line drawer containing the bus interface card (BIC) to be replaced.
- 7 Remove the +15V fuse for the line drawer containing the BIC to be replaced.
- 8

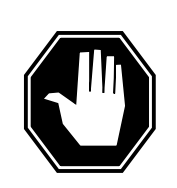

#### DANGER Card damage—transport

Take the following precautions to protect circuit cards from electrical and mechanical damage during transport:

When handling a circuit card not in an electrostatic discharge (ESD) protective container, stand on a conductive oor mat and wear a wriststrap connected, through a 1-megohm resistor, to a suitably grounded object, such as a metal workbench or a DMS switch cabinet (Northern Telecom [Nortel] Corporate Standard 5028). Store and transport circuit cards in an ESD protective container.

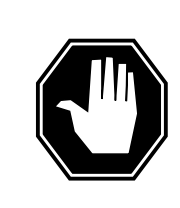

## DANGER

Static electricity damage

Before removing any cards, put on a wriststrap and connect it to the wriststrap grounding point on the left side of the frame supervisory panel (FSP) of the LCME. This protects the equipment against damage caused by static electricity.

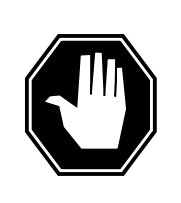

#### DANGER Equipment damage

Take the following precautions when removing or inserting a card:

- 1. Do not apply direct pressure to the components.
- 2. Do not force the cards into the slots.

Put on a wriststrap.

- Open the line drawer by following these substeps:
  - **a** Face the drawer shelf and grasp the lip at the bottom of the drawer.
  - **b** Push up on the drawer latch with your thumb and pull the drawer out approximately 15.0 cm (about 6.0 in).

10

9

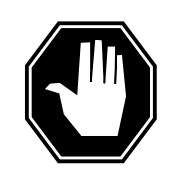

#### DANGER Hot materials

Exercise care when handling the line card. The line feed resistor may be very hot.

Remove the BIC to be replaced by following these substeps:

- **a** Open the locking levers on the BIC.
- **b** Grasping the open locking levers, remove the card from the line drawer in one steady motion. The card will unplug from its socket.

*Note:* Do not use a rocking motion to remove the card.

- 11 Replace the faulty card by following these substeps:
  - a Remove the replacement card from the ESD container.
  - **b** Close the locking levers on the card.

**c** Position the card in its backplane socket. In one steady motion, push against the closed locking levers with your thumbs until the card plugs fully into the backplane socket.

*Note:* Do not use a rocking motion to insert the card.

- **d** Close the line drawer.
- 12 Replace the +15V fuse associated with the line drawer.
- **13** Replace the -48V fuse associated with the line drawer.
- 14 Use the following information to determine what step to go to next in this procedure.

| If you entered this procedure from | Do      |
|------------------------------------|---------|
| an alarm clearing procedure        | step 19 |
| other                              | step 15 |

#### At the MAP terminal

**15** Busy the offline LSGs associated with the LCME drawer by typing

>BSY DRWR lsg

and pressing the Enter key.

where

16

#### lsg

is a line subgroup associated with the drawer

Repeat this step for other LSGs associated with the drawer.

Return the LSGs to service by typing

>RTS DRWR lsg

and pressing the Enter key.

where

#### lsg

is a line subgroup associated with the drawer

| If RTS | Do      |
|--------|---------|
| passed | step 17 |
| failed | step 20 |

- 17 Send any faulty cards for repair according to local procedure.
- **18** Record the date the card was replaced, the serial number of the card, and the symptoms that prompted replacement of the card. Go to step 21.

**19** Return to *Alarm Clearing Procedures* or the other procedure that directed you to this procedure. At the point where a faulty card list was produced, identify

# NT6X54 in an RSC-S (DS-1) Model A LCM(E) (end)

the next faulty card on the list and go to the appropriate card replacement procedure for that card in this manual.

- **20** Obtain further assistance in replacing this card by contacting the personnel responsible for higher level of support.
- 21 You have successfully completed this procedure. Return to the maintenance procedure that directed you to this card replacement procedure and continue as directed.

# NT6X54 in an RSC-S (DS-1) Model B LCM(E)

# Application

Use this procedure to replace an NT6X54 card in an RSC-S LCM(E).

| PEC    | Suffixes | Name                     |
|--------|----------|--------------------------|
| NT6X54 | AA       | Bus Interface Card (BIC) |

## **Common procedures**

None

# Action

The following o wchart is only a summary of the procedure. To replace the card, use the instructions in the procedure that follows the o wchart.

Summary of card replacement procedure for an NT6X54 card in RSC-S LCM(E)

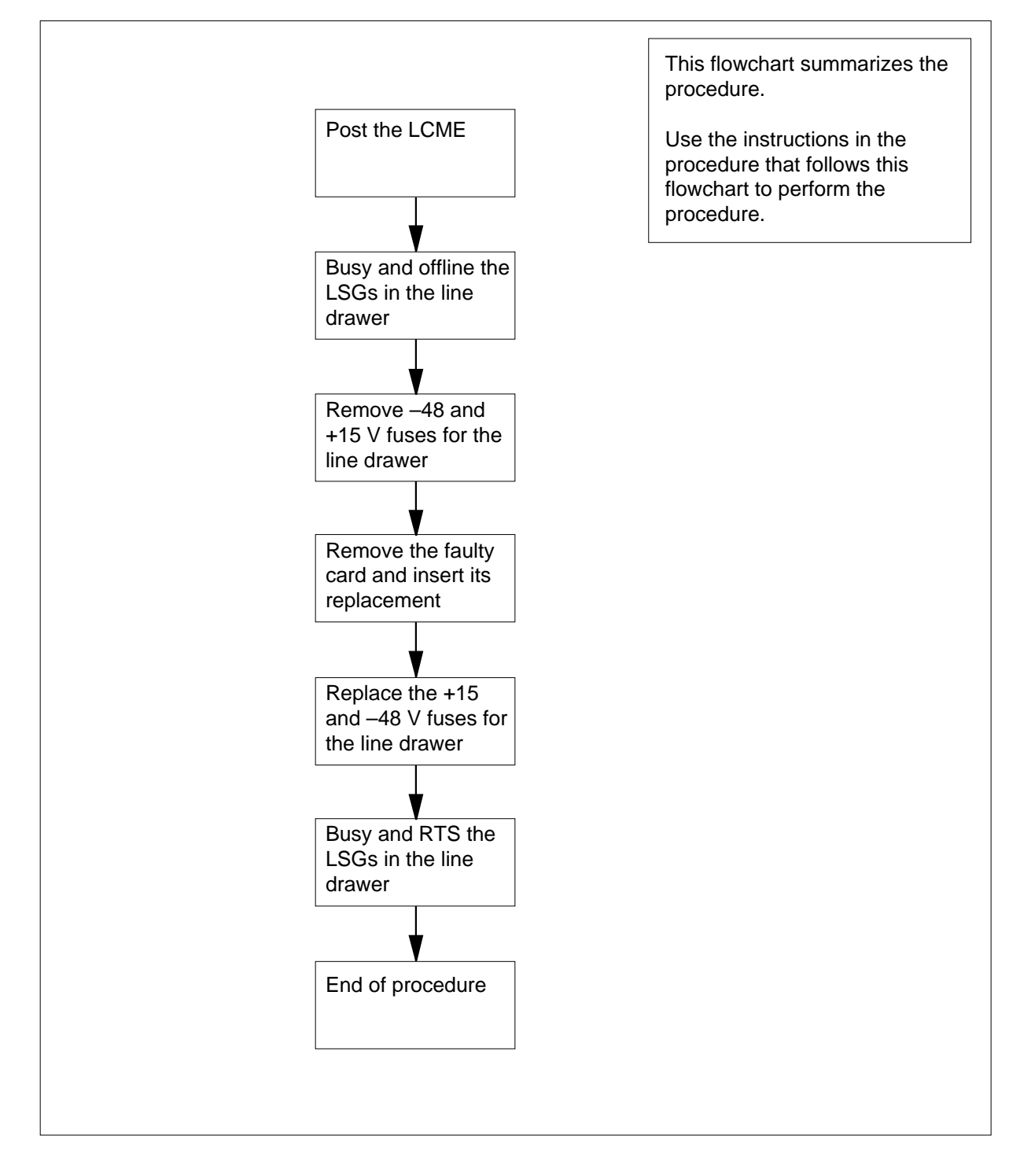

#### Replacing an NT6X54 card in RSC-S LCM(E)

#### At your current location

- 1 Proceed only if you have been directed to this card replacement procedure from a step in a maintenance procedure, are using the procedure for verifying or accepting cards, or have been directed to this procedure by your maintenance support group.
- 2 Obtain a replacement card. Ensure that the replacement card has the same product equipment code (PEC), including suffix, as the card that is to be removed.

#### At the MAP terminal

**3** Post the LCME with the LCA shelf containing the card to be replaced by typing

#### >MAPCI;MTC;PM;POST LCME lcme\_site\_name lcme\_frame\_no lcme\_no

and pressing the Enter key.

#### where

Icme\_site\_name is the name of the site at which the LCME is located

Icme\_frame\_no

is the number of the frame in which the LCME is located

#### Icme no

is the number of the LCME with the faulty card

Example of a MAP display:

| C1     | и мз<br>•   | IOD        | Net     | PM<br>1LCM | ccs      | LNS     | Trks H     | Ext | Appl    |
|--------|-------------|------------|---------|------------|----------|---------|------------|-----|---------|
| T CD   |             |            | Green   | ManD       | OFFT     | CDarr   | TOTA       |     | Troffer |
| LCL    | a<br>       | 517        | SYSB    | Malib      | OIIL     | CBSy    | LSID       |     | 1150    |
| 0      | Quit        | PM         | 0       | 0          | 0        | 0       | 0          |     | 130     |
| 2      | Post_       | LCME       | 0       | 0          | 0        | 0       | 0          |     | 0       |
| 3      |             |            |         |            |          |         |            |     |         |
| 4      | SwRg        | LCME       | RemL    | 00 0 ISTE  | ) Links  | 005: 05 | Side 1     |     |         |
| 5      | Trnsl       | <br>IInit( | ): Tn   | 217        |          | /RG: 0  |            |     |         |
| б      | Tst         | Unit       | . Tra   | 7          |          | /RG: 0  |            |     |         |
| 7      | Bsv         | UIIIC      | L• 111, | 5 V        |          | /KG• 0  |            |     |         |
| ,<br>o |             |            |         |            |          | RG:I    | rei 0 ins  | v   |         |
| 0      | RIS<br>OFFT | Drwr       | : 01 23 | 45 67 89   | 01 23 45 | RG:S    | Stby:1 InS | v   |         |
| 9      | OIIL        |            | ••••    |            |          |         |            |     |         |
| 10     | LoadPM      |            |         |            |          |         |            |     |         |
| 11     | Disp_       |            |         |            |          |         |            |     |         |
| 12     | Next        |            |         |            |          |         |            |     |         |
| 13     |             |            |         |            |          |         |            |     |         |
| 14     | QueryPM     |            |         |            |          |         |            |     |         |
| 15     |             |            |         |            |          |         |            |     |         |
| 16     |             |            |         |            |          |         |            |     |         |
| 17     |             |            |         |            |          |         |            |     |         |
| 18     |             |            |         |            |          |         |            |     |         |
|        |             |            |         |            |          |         |            |     |         |

**4** Busy both line subgroups (LSG) associated with the LCME drawer in which the card is being replaced by typing

>BSY DRWR lsg

and pressing the Enter key.

where

lsg

is a line subgroup associated with the drawer

Example of a MAP response: Please confirm ("YES" or "NO")

Confirm the system prompt by typing

>YES

and pressing the Enter key.

Repeat this step for other line subgroups associated with the drawer.

5 Offline the LSGs busied in step 4 by typing

>OFFL DRWR lsg

and pressing the Enter key.

where

lsg

is a line subgroup busied in step 4

## At the LCE frame

- 6 Remove the -48V fuse for the line drawer containing the bus interface card (BIC) to be replaced.
- 7 Remove the +15V fuse for the line drawer containing the BIC to be replaced.
- 8

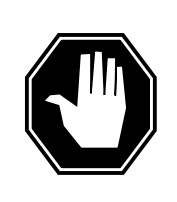

#### DANGER Static electricity damage

Before removing any cards, put on a wriststrap and connect it to the wriststrap grounding point on the left side of the modular supervisory panel (MSP) of the LCME. This protects the equipment against damage caused by static electricity.

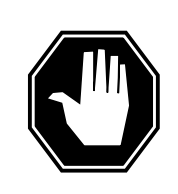

#### Card damage-transport

DANGER

Take the following precautions to protect circuit cards from electrical and mechanical damage during transport:

When handling a circuit card not in an electrostatic discharge (ESD) protective container, stand on a conductive oor mat and wear a wriststrap connected, through a 1-megohm resistor, to a suitably grounded object, such as a metal workbench or a DMS switch cabinet (Northern Telecom [Nortel] Corporate Standard 5028). Store and transport circuit cards in an ESD protective container.

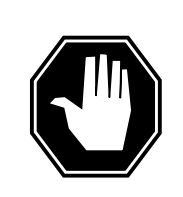

#### DANGER

Equipment damage

Take the following precautions when removing or inserting a card:

- 1. Do not apply direct pressure to the components.
- 2. Do not force the cards into the slots.

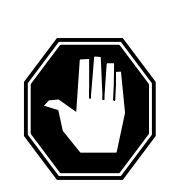

#### DANGER Hot materials

Exercise care when handling the line card. The line feed resistor may be very hot.

Put on a wriststrap.

- **9** Open the line drawer by following these substeps:
  - **a** Face the drawer shelf and grasp the lip at the bottom of the drawer.
  - **b** Push up on the drawer latch with your thumb and pull the drawer out approximately 15.0 cm (about 6.0 in).
- **10** Remove the BIC to be replaced by following these substeps:
  - a Open the locking levers on the BIC.
  - **b** Grasping the open locking levers, remove the card from the line drawer in one steady motion. The card will unplug from its socket.

*Note:* Do not use a rocking motion to remove the card.

- **11** Replace the faulty card by following these substeps:
  - a Remove the replacement card from the ESD container.

- **b** Close the locking levers on the card.
- **c** Position the card in its backplane socket. In one steady motion, push against the closed locking levers with your thumbs until the card plugs fully into the backplane socket.
  - *Note:* Do not use a rocking motion to insert the card.
- d Close the line drawer.
- **12** Replace the +15V fuse associated with the line drawer.
- **13** Replace the -48V fuse associated with the line drawer.
- **14** Use the following information to determine what step to go to next in this procedure.

| If you entered this procedure from | Do      |
|------------------------------------|---------|
| an alarm clearing procedure        | step 19 |
| other                              | step 15 |

#### At the MAP terminal

**15** Busy the offline LSGs associated with the LCME drawer by typing

>BSY DRWR lsg

and pressing the Enter key.

where

lsg

is a line subgroup associated with the drawer

Repeat this step for other LSGs associated with the drawer.

Return the LSGs to service by typing

>RTS DRWR lsg

and pressing the Enter key.

## where

is a line subgroup associated with the drawer

| If RTS | Do      |
|--------|---------|
| passed | step 17 |
| failed | step 20 |

17 Send any faulty cards for repair according to local procedure.

**18** Record the date the card was replaced, the serial number of the card, and the symptoms that prompted replacement of the card. Go to step 21.

16

- **19** Return to *Alarm Clearing Procedures* or the other procedure that directed you to this procedure. At the point where a faulty card list was produced, identify the next faulty card on the list and go to the appropriate card replacement procedure for that card in this manual.
- **20** Obtain further assistance in replacing this card by contacting the personnel responsible for higher level of support.
- 21 You have successfully completed this procedure. Return to the maintenance procedure that directed you to this card replacement procedure and continue as directed.

# NT6X54 in a STAR

# Application

Use this procedure to replace the following card in a STAR.

| PEC    | Suffixes | Name                                                                              |
|--------|----------|-----------------------------------------------------------------------------------|
| NT6X54 | AA       | Bus interface card (BIC)                                                          |
| NT6X54 | DA       | ISDN drawer controller (IDC) card (BIC)                                           |
|        |          | <i>Note:</i> The ISDN line drawer for remotes (ILD-R) must use the NT6X54DA card. |

# **Common procedures**

None

# Action

The following o wchart is only a summary of the procedure. To replace the card, use the instructions in the step-action procedure that follows the o wchart.

# This flowchart summarizes the At PM level, post procedure. the STAR Use the instructions in the V procedure that follows this Busy LSGs of flowchart to perform the drawer containing procedure. faulty card Remove -48, +15, and +5 volt fuses for the faulty drawer Replace the faulty card with one with the same PEC ٧ Replace +5, +15, and -48 volt fuses for the faulty drawer Return the drawer to service ¥ End of procedure

#### Summary of card replacement procedure for an NT6X54 card in a STAR

#### Replacing an NT6X54 card in an STAR

#### At your current location

1

### ATTENTION

If you are entering this procedure because of a loss of power in the STAR's NTTR77AA RCP card, check logutil for PM181 log with reason text of: DCC BIC Looparound and go to step 12.

Proceed only if you have been directed to this card replacement procedure from a step in a maintenance procedure, are using the procedure for verifying or accepting cards, or have been directed to this procedure by your maintenance support group.

- 2 Get a replacement card. Make sure the replacement card has the same product equipment code (PEC), including suffix, as the card that is to be removed.
- 3 If you were directed to this procedure from an alarm clearing procedure in this manual, go to step 12. Otherwise, continue with step 4.

#### At the MAP terminal

4 To access the peripheral module (PM) level of the MAP (maintenance and administration position) display and post the STAR, type

>MAPCI;MTC;PM;POST STAR site frame unit

and press the Enter key.

where

#### site

is the site name (alphanumeric) of the STAR

frame

is the frame number (0 through 511) of the STAR

#### unit

is 0 for the STAR

Example of a MAP display:

| CI | / MS   |    | IC  | D   | N    | let | 1     | PM<br>STA | C<br>R | CS | I   | INS                                                                                                    | Т   | 'rks | •    | Ех  | t   | P   | App] | _   |     |   | Ň   |
|----|--------|----|-----|-----|------|-----|-------|-----------|--------|----|-----|----------------------------------------------------------------------------------------------------|-----|------|------|-----|-----|-----|------|-----|-----|---|-----|
|    | • •    |    | •   |     |      | •   | -     | UIF.      |        | •  |     |                                                                                                    | •   | •    |      |     | •   |     | •    |     |     |   |     |
| ç  | STAR   |    |     |     | Sys  | в   |       | Man       | ıВ     |    | Off | L                                                                                                    |     | CBs  | У    |     | IST | b   |      | Ins | Sv  |   |     |
| 0  | Quit   |    | P№  | 1   | 0    | 1   |       | 1         |        |    | C   | )                                                                                                    |     | С    | 1    |     | C   | )   |      | 130 | C   |   |     |
| 2  | Post_  |    | SI  | 'AR | C    | )   |       | 1         | -      |    | C   | )                                                                                                    |     | C    | )    |     | C   | )   |      | (   | C   |   |     |
| 3  | Listse | t  |     |     |      |     |       |           |        |    |     |                                                                                                    |     |      |      |     |     |     |      |     |     |   |     |
| 4  | SwRg   | S. | ſAR |     | Reml | L ( | 00 00 | ) IS      | STb    | ]  | Lin | <s_(< td=""><td>SOS</td><td>CS</td><td>Side</td><td>e 0</td><td>PS:</td><td>ide</td><td>0 1</td><td>JMP</td><td>00S</td><td>:</td><td>0</td></s_(<> | SOS | CS   | Side | e 0 | PS: | ide | 0 1  | JMP | 00S | : | 0   |
| 5  | Trnsl  | Ur | nit | 0:  | Ir   | ıSv | Мt    | cce       |        |    | /R0 | 3:                                                                                                    | 0   |      |      |     |     |     |      |     |     |   |     |
| 6  | Tst    | Ur | nit | 1:  | Ir   | ısV | Mt    | ce        |        |    | /R0 | 3:                                                                                                    | 0   |      |      |     |     |     |      | RG  | _   |   |     |
| 7  | Bsy    |    |     |     |      |     | 11    | 11        | 11     | 11 | 11  | 22                                                                                                    | 22  | 22   | 22   | 22  | 33  | 33  | 33   | Pre | £ 0 | Ι | nSv |
| 8  | RTS    | 01 | 23  | 45  | 67   | 89  | 01    | 23        | 45     | 67 | 89  | 01                                                                                                    | 23  | 45   | 67   | 89  | 01  | 23  | 45   | Stb | y 1 | Ι | nSv |
| 9  | OffL   | •• | ••  | SS  | ••   | ••  | ••    | ••        | ••     | •• | ••  | ••                                                                                                    | ••  | ••   | ••   | ••  | ••  | ••  | ••   |     |     |   |     |
| 10 | LoadPM | [  |     |     |      |     |       |           |        |    |     |                                                                                                    |     |      |      |     |     |     |      |     |     |   |     |
| 11 | Disp_  |    |     |     |      |     |       |           |        |    |     |                                                                                                    |     |      |      |     |     |     |      |     |     |   |     |
| 12 | Next   |    |     |     |      |     |       |           |        |    |     |                                                                                                    |     |      |      |     |     |     |      |     |     |   |     |
| 13 |        |    |     |     |      |     |       |           |        |    |     |                                                                                                    |     |      |      |     |     |     |      |     |     |   |     |
| 14 | QueryP | М  |     |     |      |     |       |           |        |    |     |                                                                                                    |     |      |      |     |     |     |      |     |     |   |     |
| 15 |        |    |     |     |      |     |       |           |        |    |     |                                                                                                    |     |      |      |     |     |     |      |     |     |   |     |
| 16 |        |    |     |     |      |     |       |           |        |    |     |                                                                                                    |     |      |      |     |     |     |      |     |     |   |     |
| 17 |        |    |     |     |      |     |       |           |        |    |     |                                                                                                    |     |      |      |     |     |     |      |     |     |   |     |
| 18 |        |    |     |     |      |     |       |           |        |    |     |                                                                                                    |     |      |      |     |     |     |      |     |     |   |     |

5

6

7

Note: ILD-R drawers are identified in reverse video on the MAP display.

| terminal. |  | Determine whether or not you need to access the ILD level on the MAP terminal. |
|-----------|--|--------------------------------------------------------------------------------|
|-----------|--|--------------------------------------------------------------------------------|

| If the card you are replacing is                   | Do                             |
|----------------------------------------------------|--------------------------------|
| NT6X54DA                                           | step 6                         |
| NT6X54AA                                           | step 10                        |
| To access the ILD level on the MAP te              | erminal, type                  |
| >ILD                                               |                                |
| and press the Enter key.                           |                                |
| To post the ILD-R drawer in which the              | e card is being replaced, type |
| >POST drawer_no                                    |                                |
| and press the Enter key.                           |                                |
| where                                              |                                |
| <b>drawer_no</b><br>is the ILD drawer number (0 th | rough 17) in the STAR          |

8

9

To busy both line subgroups associated with the STAR drawer where the card is being replaced, type >BSY DRWR and press the Enter key. Example of a MAP response; Please confirm ("YES," "Y," "NO," or "N"): To confirm the system prompt, type >YES and press the Enter key. Go to step 12. 10 To busy both line subgroups associated with the STAR drawer where the card is being replaced, type >BSY DRWR lsg and press the Enter key. where lsq is one of two line subgroups (0 through 35) associated with the drawer Example of a MAP response: STAR REM1 00 0 Drwr 4 will be taken out of service Please confirm ("YES," "Y," "NO," or "N"): 11 To confirm the system prompt, type >YES and press the Enter key. **Note:** Repeat this step for the other line subgroups associated with the line drawer. Example of a MAP display: STAR Rem1 00 0 ISTb Links\_OOS: CSide 0 PSide 0 UMP OOS: 0 Unit 0: InSv Mtce /RG: 0 Unit 1: InSV Mtce /RG: 0 RG: 11 11 11 11 11 22 22 22 22 22 33 33 33 Pref 0 InSv Drwr: 01 23 45 67 89 01 23 45 67 89 01 23 45 67 89 01 23 45 Stby 1 InSv At the SRHE frame 12 Remove the -48V fuse for the line drawer containing the faulty bus interface card. Note: The line drawer fuses are grouped and labeled as +5 V, +15 V, and -48 V and are numbered from 1 to 18. The line drawers are numbered from 1 to 18. Any +5 V, +15 V, or -48 V fuse in position 1 is associated with line

drawer 1 and any fuse in position 2 is associated with line drawer 2, and so forth.

- **13** Remove the +15V fuse for the line drawer containing the faulty bus interface card. The +15 V fuse for the line drawer is numbered the same as the -48 V fuse removed in step 12.
- 14 Remove the +5V fuse for the line drawer containing the faulty bus interface card. Determine the correct fuse number by using the table in step 12.

| If entry into this procedure is because of | Do      |
|--------------------------------------------|---------|
| replacement of BIC                         | step 15 |
| loss of power in STAR's controller         | step 19 |

## 15

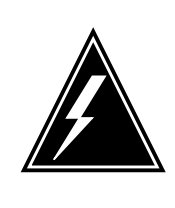

# WARNING

Static electricity damage

Before removing any cards, put on a wrist strap and connect it to the wrist strap grounding point on the left side of the frame supervisory panel (FSP) of the STAR. This protects the equipment against damage caused by static electricity.

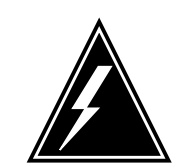

## WARNING

#### Card damage—transport

Take the following precautions to protect circuit cards from electrical and mechanical damage during transport:

When handling a circuit card not in an electrostatic discharge (ESD) protective container, stand on a conductive oor mat. Wear a wrist strap connected, through a 1-megohm resistor, to a suitably grounded object, such as a metal workbench or a DMS switch cabinet (Nortel Networks Corporate Standard 5028). Store and transport circuit cards in an ESD protective container.

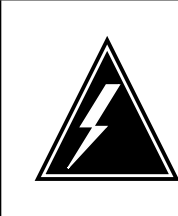

#### WARNING Equipment damage

Take the following precautions when removing or inserting a card:

- 1. Do not apply direct pressure to the components.
- 2. Do not force the cards into the slots.

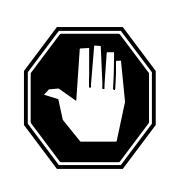

#### DANGER Hot materials

Exercise care when handling the line card. The line feed resistor may be very hot.

Put on a wrist strap.

- **16** To open the line drawer, follow these substeps:
  - **a** Face the drawer shelf and grasp the lip at the bottom of the drawer.
  - **b** Push up on the drawer latch with your thumb and pull the drawer out approximately 15.0 cm (about 6.0 in).
- 17 To remove the BIC to be replaced, follow these substeps:
  - a Open the levers on the BIC.
  - **b** Grasp the open locking levers and remove the card from the line drawer in one steady motion. The card will unplug from its socket.
    - *Note:* Do not use a rocking motion to remove the card.
- **18** To replace the card with faults, follow these substeps:
  - a Remove the replacement card from the ESD container.
  - **b** Close the levers on the card.
  - **c** Position the card in its backplane socket. In one steady motion, push against the top and bottom of the card with your thumbs until the card plugs fully into the backplane socket.
    - *Note:* Do not use a rocking motion to insert the card.
  - d Close the line drawer.
- **19** Replace the +5V fuse for the line drawer containing the faulty bus interface card.
- **20** Replace the +15V fuse for the line drawer containing the faulty bus interface card.
- 21 Replace the -48V fuse for the line drawer containing the faulty bus interface card.

22 If you were directed to this procedure from an alarm clearing procedure in this manual, return now to the alarm clearing procedure that directed you here. Otherwise, continue with step 23.

## At the MAP terminal

23 Determine which procedure to use to return the line subgroups to service.

| If the card you are replacing is | Do      |
|----------------------------------|---------|
| NT6X54AA                         | step 24 |
| NT6X54DA                         | step 25 |

24 To return the line subgroups to service, type

>RTS DRWR lsg

and press the Enter key.

where

lsq

is one of two line subgroups (0 through 35) associated with the drawer **Note:** Repeat this step for the other line subgroups associated with the line drawer.

| If RTS | Do      |
|--------|---------|
| passed | step 26 |
| failed | step 28 |

## 25 To return the line subgroups to service, type

### >RTS DRWR

and press the Enter key.

| If RTS | Do      |
|--------|---------|
| passed | step 26 |
| failed | step 28 |

26 Send any faulty cards for repair according to local procedure.

## 27 Record the following items in office records:

- date the card was replaced
- serial number of the card
- indications that prompted replacement of the card

Go to step 29.

**28** Get additional help replacing this card by contacting the personnel responsible for higher level of support.

# NT6X54 in a STAR (end)

29 You have correctly completed this procedure.

# NT6X60 in an IOPAC HIE

# Application

Use this procedure to replace the following card in a host interface equipment (HIE).

| PEC    | Suffixes | Name                              |
|--------|----------|-----------------------------------|
| NT6X60 | DB       | International ring generator (RG) |

## **Common procedures**

None

## Action

The following o wchart is only a summary of the procedure. To replace the card, use the instructions in the step-action procedure that follows the o wchart.

## Summary of card replacement procedure for NT6X60 card in an HIE

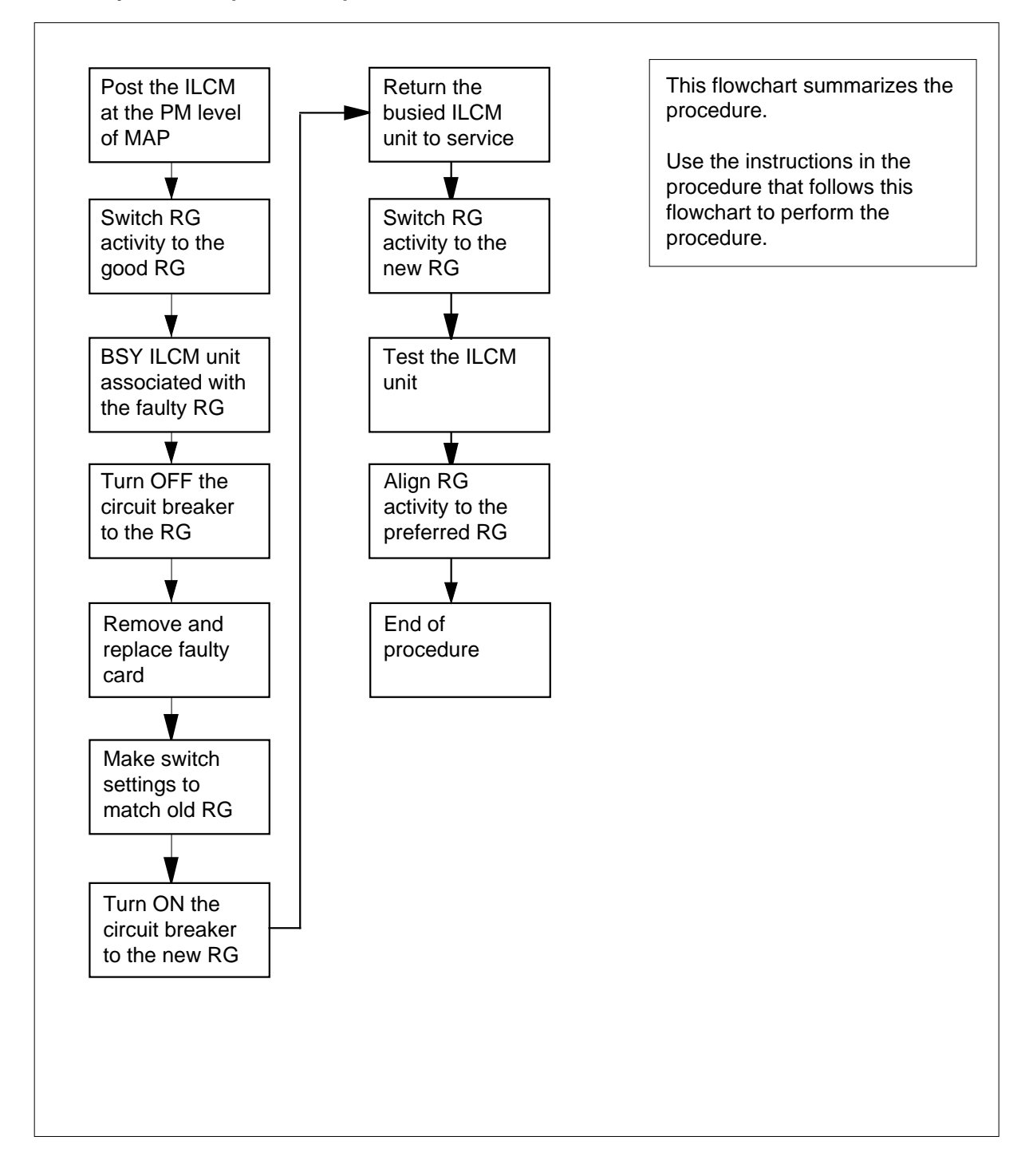

#### Replacing an NT6X60 in an HIE

#### At your Current Location

1

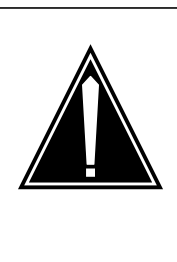

## CAUTION

Loss of service

This procedure includes directions to manually busy one or more peripheral module (PM) units. Since manually busying a PM unit can cause service degradation, perform this procedure only if necessary to restore out-of-service components. Otherwise, carry out this procedure during periods of low traf c.

Proceed only if you have been directed to this card replacement procedure from a step in a maintenance procedure, are using the procedure for verifying or accepting cards, or have been directed to this procedure by your maintenance support group.

- 2 Obtain a replacement card. Ensure the replacement card has the same product equipment code (PEC), including suffix, as the card to be removed.
- 3 If you were directed to this procedure from the *Alarm Clearing Procedures*, go to step 9. Otherwise, continue with step 4.

#### At the MAP terminal

4 Post the line concentrating module (LCM) with the HIE shelf containing the card to be replaced by typing

#### >MAPCI;MTC;PM;POST ILCM site frame lcm

and pressing the Enter key.

where

#### site

is the site name of the IOPAC (alphanumeric)

#### frame

is the frame number of the IOPAC (00 to 511)

```
lcm
```

is the number of the ILCM (00 to 199)

Example of a MAP response:

 ILCM REM1 00 0 ISTb Links OOS: Cside 0 Pside 0Unit 0: ISTb
 /RG:0Unit

 1: InSv
 /RG:0
 11
 11
 11
 11
 RG: Pref 0 ISTbDrwr:

 01
 23
 45
 67
 89
 01
 23
 45
 67
 89
 Stby 1 InSv
 ...
 ...
 ...

5 Determine the line concentrating array (LCA) associated with the NT6X60 card to be replaced by using the following table.

| LCM unit | RG card | HIE slot   |
|----------|---------|------------|
| LCA-0    | RG-0    | 1, 2, 3, 4 |
| LCA-1    | RG-1    | 5, 6, 7, 8 |

6 Check the state of the PM units.

|   | If the PM or PM units are                                                         | Do                                     |  |
|---|-----------------------------------------------------------------------------------|----------------------------------------|--|
|   | Offl or SysB                                                                      | step 8                                 |  |
|   | One unit is InSv or ISTb the other unit is ISTb or SysB                           | step 7                                 |  |
|   | Switch RG activity for the ILCM unit as                                           | ssigned to the faulty RG by typing     |  |
|   | >SWRG UNIT unit_no                                                                |                                        |  |
|   | and pressing the Enter key.                                                       |                                        |  |
|   | where                                                                             |                                        |  |
|   | unit_no<br>is the PM unit number (0 or 1)                                         |                                        |  |
|   | <i>Example of a MAP response:</i><br>LCM REM1 00 0 Unit 0 SWRG Passe              | d                                      |  |
|   | Busy the ILCM unit associated with the faulty RG by typing                        |                                        |  |
|   | >BSY UNIT unit_no                                                                 |                                        |  |
|   | and pressing the Enter key.                                                       |                                        |  |
|   | where                                                                             |                                        |  |
|   | unit_no<br>is the ILCM unit to be busied (0                                       | or 1)                                  |  |
| e | MSP                                                                               |                                        |  |
|   | Turn OFF the circuit breaker for the ring the information in the following table: | ging generator to be replaced by using |  |

| Circuit breaker | Ringing generator | Locations            |
|-----------------|-------------------|----------------------|
| CB06            | RG-0              | HIE slots 1, 2, 3, 4 |
| CB08            | RG-1              | HIE slots 5, 6, 7, 8 |

10

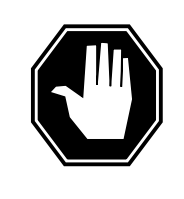

## DANGER

Static electricity damage

Before removing any cards, put on a wrist strap and connect it to the wrist strap grounding point on the modular supervisory panel of the OPAC cabinet. This protects the equipment against damage caused by static electricity.

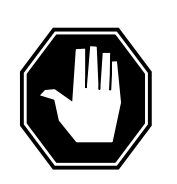

## DANGER

Equipment damage

Take these precautions when removing or inserting a card:1. Do not apply direct pressure to the components.2. Do not force the cards into the slots.

Put on a wrist strap.

#### At the HIE

- **11** Remove the NT6X60 card as follows:
  - 1. Locate the card to be removed on the appropriate shelf.

2. Open the locking levers on the card to be replaced and gently pull the card towards you until it clears the shelf.

3. Place the card you have removed in an electrostatic discharge (ESD) protective container.

4. Examine the switch settings (if any) of the card just removed. Ensure that the switch settings on the replacement card match those of the card being replaced.

5. Ensure that the replacement card has the same product equipment code (PEC), including suffix, as the card you just removed.

- 12 Open the locking levers on the replacement card. Align the card with the slots in the shelf and gently slide the card into the shelf.
- 13 Seat and lock the card.

1. Using your fingers or thumbs, push on the upper and lower edges of the faceplate to ensure that the card is fully seated in the shelf.

2. Close the locking levers.

#### At the MSP

- 14 Turn ON the circuit breaker turned OFF in step 9.
- **15** Remove the wrist strap.

18

**16** If you were directed to this procedure from the *Alarm Clearing Procedures*, return now to the alarm clearing procedure that directed you here. Otherwise, continue with step 17.

### At the MAP terminal

17 Return the ILCM unit to service by typing

>RTS UNIT unit\_no

and pressing the Enter key.

where

#### unit no

is the number of the ILCM unit busied in step 8 (0 or 1)

| If RTS                                                                                                   | Do                                                                                                   |
|----------------------------------------------------------------------------------------------------|----------------------------------------------------------------------------------------------------|
| passed                                                                                                   | step 18                                                                                              |
| failed                                                                                                   | step 23                                                                                              |
| Switch RG activity to the new R                                                                          | G by typing                                                                                          |
| >SWRG UNIT unit_no<br>and pressing the Enter key.                                                        |                                                                                                    |
| where                                                                                                    |                                                                                                    |
| <b>unit_no</b><br>is the PM unit number (0                                                               | or 1)                                                                                                |
| Example of a MAP response:<br>ILCM REM1 00 0 InSv Links O0<br>1: InSv /RG:0<br>23 45 67 89 01 23 45 67 8 | DS: Cside 0 Pside 0Unit 0: InSv /RG:0Unit<br>11 11 11 11 11 RG: Pref 0 InSvDrwr: 01<br>9 Stbv 1 InSv |
|                                                                                                    |                                                                                                    |
| If SWRG                                                                                                  | Do                                                                                                   |
| If SWRG passed                                                                                           | Do<br>step 19                                                                                        |
| If SWRG<br>passed<br>failed                                                                              | Do<br>step 19<br>step 23                                                                             |
| If SWRG<br>passed<br>failed<br>Test the new RG by typing                                                 | Do<br>step 19<br>step 23                                                                             |
| If SWRG<br>passed<br>failed<br>Test the new RG by typing<br>>TST UNIT unit_no                            | Do<br>step 19<br>step 23                                                                             |

## unit no

is the number of the ILCM unit busied in step 8 (0 or 1)

where

19

## NT6X60 in an IOPAC HIE (end)

LCM REM1 00 0 Unit 0 InSvce Tests InitiatedLCM REM1 00 0 Unit 0 Tst Passed

| If test | Do      |
|---------|---------|
| passed  | step 20 |
| failed  | step 23 |

20 Align RG activity to the preferred RG by typing

>SWRG UNIT unit\_no

and pressing the Enter key.

where

unit\_no is the number of the ILCM unit (0 or 1)

| If SWRG | Do      |
|---------|---------|
| passed  | step 21 |
| failed  | step 23 |

- 21 Send any faulty cards for repair according to local procedure.
- 22 Record the following items in office records:
  - date the card was replaced
  - serial number of the card
  - symptoms that prompted replacement of the card

Go to step 24.

- 23 Obtain further assistance in replacing this card by contacting the personnel responsible for higher level of support.
- 24 You have successfully completed this procedure.

# NT6X60 in an OPAC HIE

## Application

Use this procedure to replace the following card in a host interface equipment (HIE).

| PEC    | Suffixes         | Name                               |
|--------|------------------|------------------------------------|
| NT6X60 | AA, BA,<br>CA,DA | North American ring generator (RG) |

# **Common procedures**

None

## Action

The following o wchart is only a summary of the procedure. To replace the card, use the instructions in the step-action procedure that follows the o wchart.

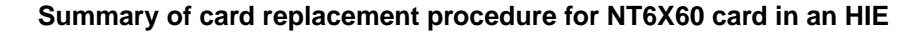

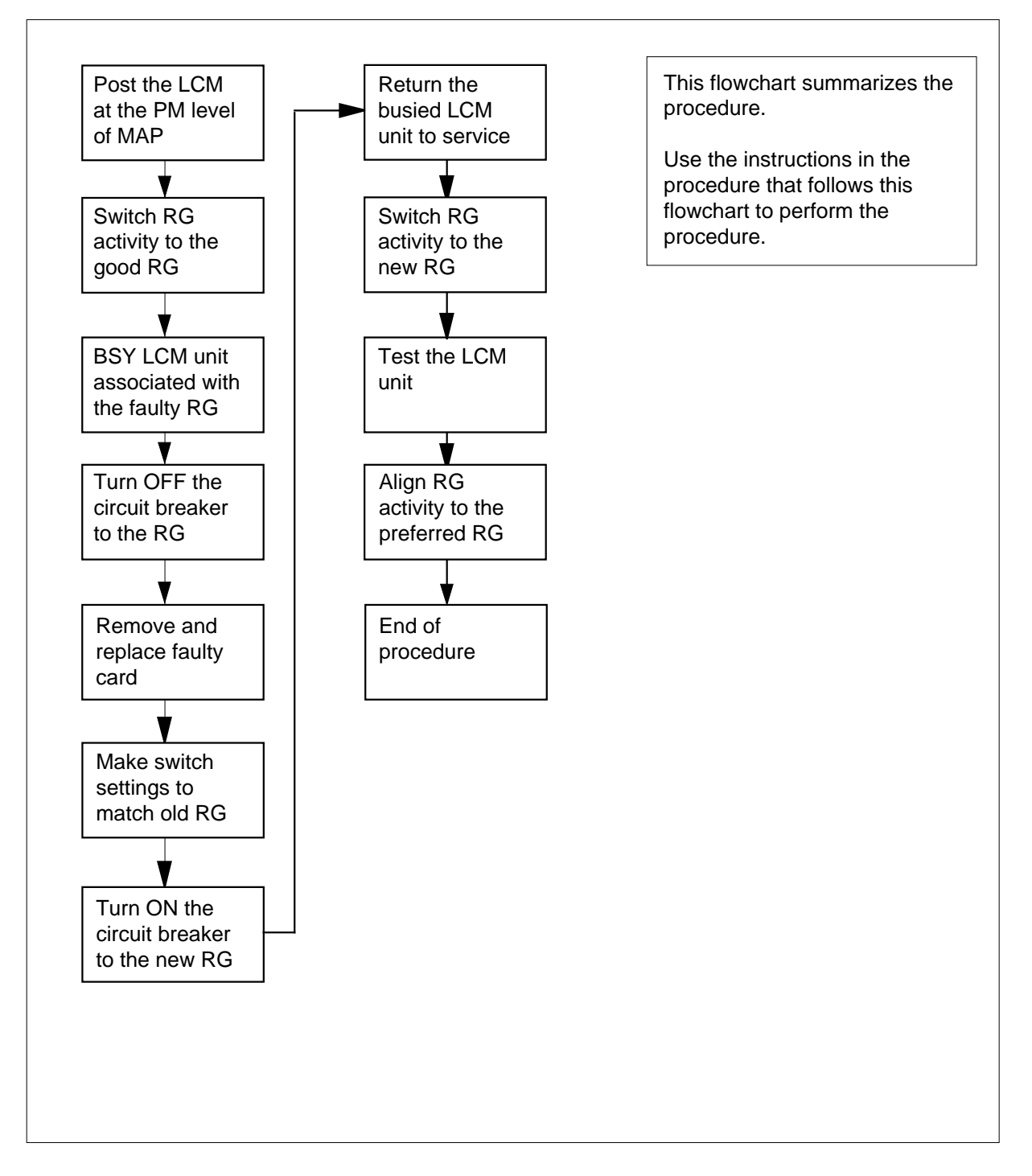

## Replacing an NT6X60 in an HIE

### At your Current Location

1

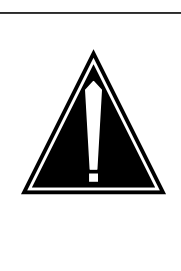

## CAUTION

Loss of service

This procedure includes directions to manually busy one or more peripheral module (PM) units. Since manually busying a PM unit can cause service degradation, perform this procedure only if necessary to restore out-of-service components. Otherwise, carry out this procedure during periods of low traf c.

Proceed only if you have been directed to this card replacement procedure from a step in a maintenance procedure, are using the procedure for verifying or accepting cards, or have been directed to this procedure by your maintenance support group.

- 2 Obtain a replacement card. Ensure the replacement card has the same product equipment code (PEC), including suffix, as the card to be removed.
- 3 If you were directed to this procedure from the *Alarm Clearing Procedures*, go to step 9. Otherwise, continue with step 4.

#### At the MAP terminal

4 Post the line concentrating module (LCM) with the HIE shelf containing the card to be replaced by typing

>MAPCI;MTC;PM;POST LCM site frame lcm

and pressing the Enter key.

where

site

is the site name of the OPAC (alphanumeric)

#### frame

is the frame number of the OPAC (00-511)

lcm

is the number of the LCM in the OPAC cabinet

Example of a MAP response:

| LCM   | REM1  | 00 0    | ISTb  | LINKS    | 00S:    | Cside O Pside O |
|-------|-------|---------|-------|----------|---------|-----------------|
| Unit  | 0:    | ISTb    |       | /RG:1    |         |                 |
| Unit  | 1:    | InSv    |       | /RG:1    |         |                 |
|       |       |         |       |          |         |                 |
|       |       |         |       | 11 11 11 | 11 11RG | : Pref 0 ISTb   |
| Drwr: | 01 23 | 45 67   | 89 01 | 23 45 67 | 89      | Stby 1 InSv     |
|       |       | • • • • |       |          | • • •   |                 |

5 Determine the line concentrating array (LCA) associated with the NT6X60 card to be replaced by using the following table.

| LCM unit | RG card | HIE slot   |
|----------|---------|------------|
| LCA-0    | RG-0    | 1, 2, 3, 4 |
| LCA-1    | RG-1    | 5, 6, 7, 8 |

6 Check the state of the PM units.

| lf                                                                      | the PM units are                                           | Do                  |  |
|-------------------------------------------------------------------------|------------------------------------------------------------|---------------------|--|
|                                                                         | OFFL or SysB                                               | step 8              |  |
| C<br>o                                                                  | Dneunitis InSv or ISTbthe<br>therunitis ISTB or SysB       | step 7              |  |
| Switch RG activity for the LCM unit assigned to the faulty RG by typing |                                                            |                     |  |
| >S                                                                      | WRG UNIT unit_no                                           |                     |  |
| an                                                                      | d pressing the Enter key.                                  |                     |  |
| wh                                                                      | nere                                                       |                     |  |
|                                                                         | unit_no<br>is the PM unit number (0 or 1)                  |                     |  |
| Ex<br>LC                                                                | ample of a MAP response:<br>M REM1 00 0 Unit 0 SWRG Passed | 1                   |  |
| Bu                                                                      | sy the LCM unit associated with the                        | faulty RG by typing |  |
| >в                                                                      | SY UNIT lcm_unit                                           |                     |  |
| an                                                                      | d pressing the Enter key.                                  |                     |  |
| wh                                                                      | nere                                                       |                     |  |
|                                                                         | Icm_unit<br>is the LCM unit to be busied (0 o              | or 1)               |  |
|                                                                         |                                                            |                     |  |

## At the MSP

**9** Turn OFF the circuit breaker for the ringing generator to be replaced by using the information in the following table:

| Circuit breaker | Ringing generator | Locations            |
|-----------------|-------------------|----------------------|
| CB06            | RG-0              | HIE slots 1, 2, 3, 4 |
| CB08            | RG-1              | HIE slots 5, 6, 7, 8 |

10

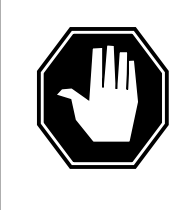

## DANGER

Static electricity damage

Before removing any cards, put on a wrist strap and connect it to the wrist strap grounding point on the modular supervisory panel of the OPAC cabinet. This protects the equipment against damage caused by static electricity.

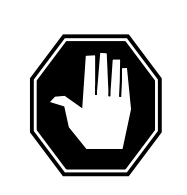

#### DANGER Equipment damage

Take these precautions when removing or inserting a card:1. Do not apply direct pressure to the components.2. Do not force the cards into the slots.

Put on a wrist strap.

#### At the HIE

- **11** Remove the NT6X60 card as follows:
  - 1. Locate the card to be removed on the appropriate shelf.

2. Open the locking levers on the card to be replaced and gently pull the card towards you until it clears the shelf.

3. Place the card you have removed in an electrostatic discharge (ESD) protective container.

4. Examine the switch settings (if any) of the card just removed. Ensure that the switch settings on the replacement card match those of the card being replaced.

5. Ensure that the replacement card has the same product equipment code (PEC), including suffix, as the card you just removed.

12 Open the locking levers on the replacement card. Align the card with the slots in the shelf and gently slide the card into the shelf.

**13** Seat and lock the card.

1. Using your fingers or thumbs, push on the upper and lower edges of the faceplate to ensure that the card is fully seated in the shelf.

2. Close the locking levers.

#### At the MSP

- 14 Turn ON the circuit breaker turned OFF in step 9.
- **15** Remove the wrist strap.
- 16 If you were directed to this procedure from the *Alarm Clearing Procedures*, return now to the alarm clearing procedure that directed you here. Otherwise, continue with step 17.

#### At the MAP terminal

17 Return the LCM unit to service by typing

>RTS UNIT unit\_no

and pressing the Enter key.

where

18

19

unit\_no

is the number of the LCM unit (0 or 1)

| If RTS                                                                                                    | Do                                                                                                |
|----------------------------------------------------------------------------------------------------|---------------------------------------------------------------------------------------------------|
| passed                                                                                                    | step 18                                                                                           |
| failed                                                                                                    | step 23                                                                                           |
| Switch RG activity to the new R                                                                                 | G by typing                                                                                       |
| >SWRG UNIT unit_no                                                                                              |                                                                                                   |
| and pressing the Enter key.                                                                                     |                                                                                                   |
| where                                                                                                    |                                                                                                   |
| unit_no<br>is the PM unit number (0                                                                             | or 1)                                                                                             |
| <i>Example of a MAP response:</i><br>LCM REM1 00 0 InSv Links OO<br>1: InSv /RG:0<br>23 45 67 89 01 23 45 67 89 | DS: Cside 0 Pside 0Unit 0: InSv /RG:0Unit<br>11 11 11 11 RG: Pref 0 InSvDrwr: 01<br>9 Stby 1 InSv |
|                                                                                                    |                                                                                                   |
| If SWRG                                                                                                    | Do                                                                                                |
| If SWRG passed                                                                                                  | Do<br>step 19                                                                                     |
| If SWRG<br>passed<br>failed                                                                                     | Do<br>step 19<br>step 23                                                                          |

## NT6X60 in an OPAC HIE (end)

and pressing the Enter key.

#### where

#### Icm unit

is the number of the LCM unit busied in step 8 (0 or 1)

where

LCM REM1 00 0 Unit 0 InSvce Tests InitiatedLCM REM1 00 0 Unit 0 Tst Passed

| If test | Do      |
|---------|---------|
| passed  | step 20 |
| failed  | step 23 |

## 20 Align RG activity to the preferred RG by typing

>SWRG UNIT lcm\_unit

and pressing the Enter key.

where

#### lcm\_unit

is the number of the LCM unit (0 or 1)

*Note:* Repeat this step until both units of the LCM are aligned to the preferred RG.

| If RTS | Do      |
|--------|---------|
| passed | step 21 |
| failed | step 23 |

21 Send any faulty cards for repair according to local procedure.

22 Record the following items in office records:

- date the card was replaced
  - serial number of the card
  - symptoms that prompted replacement of the card

Go to step 24.

- **23** Obtain further assistance in replacing this card by contacting the personnel responsible for higher level of support.
- 24 You have successfully completed this procedure.

# NT6X60 in an OPM HIE

## Application

Use this procedure to replace the following card in a host interface environment (HIE).

| PEC    | Suffixes           | Name                                  |
|--------|--------------------|---------------------------------------|
| NT6X60 | AA, BA,<br>CA , DA | North American ringing Generator (RG) |

A summary of the card replacement procedure for the NT6X60 in a HIE is shown below. The procedure used to perform the task follows the o wchart.

## **Common procedures**

None

## Action

The following o wchart is a summary of the procedure. To replace the card, use the instructions in the procedure that follows the o wchart.

## Summary of card replacement procedures for an NT6X60 card in an HIE

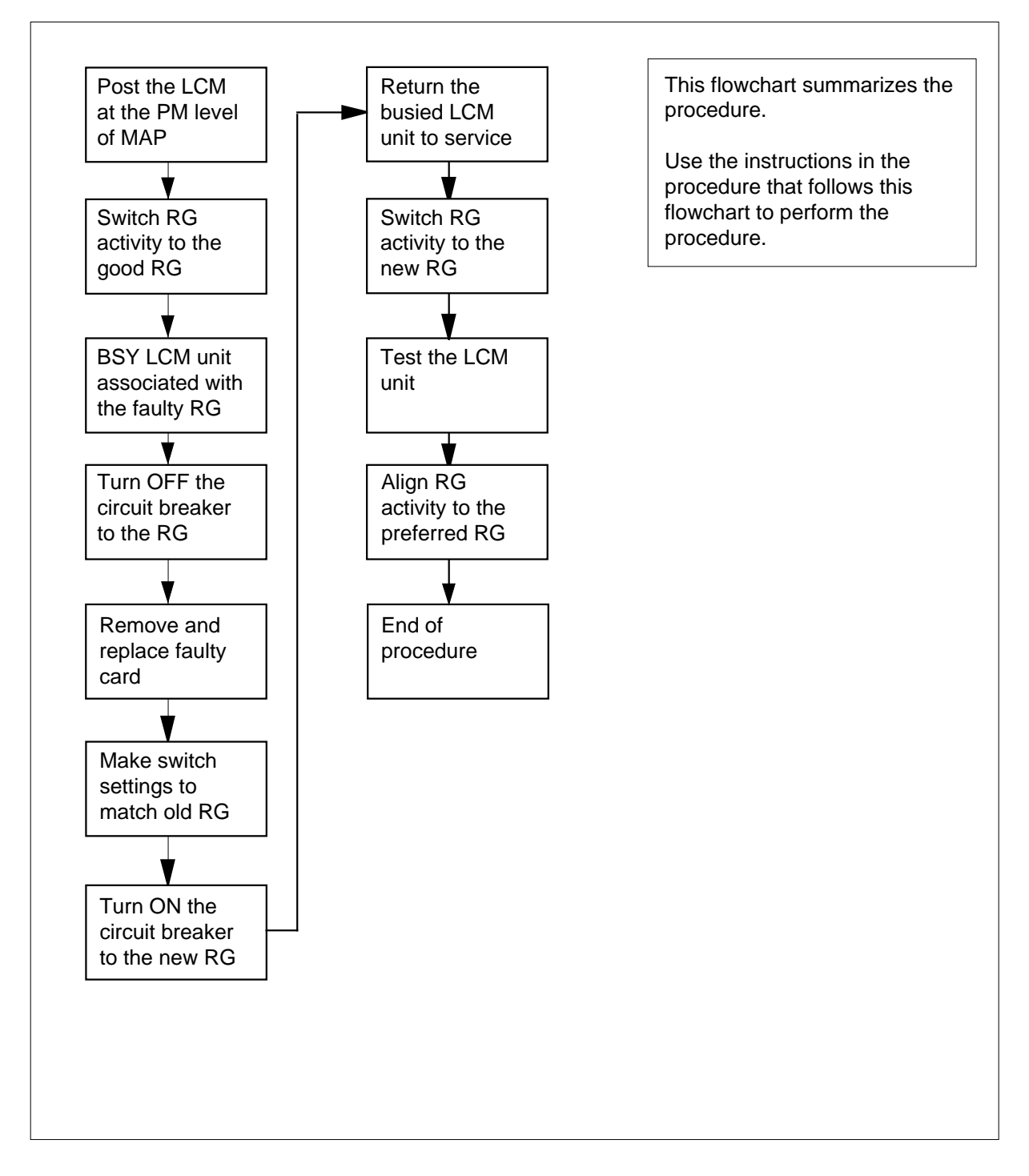
#### Replacing an NT6X60 card in an HIE

#### At your Current Location

1

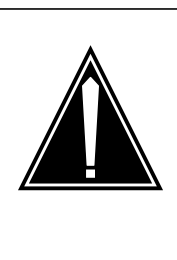

#### CAUTION Loss of service

This procedure includes directions to manually busy one or more peripheral module (PM) units. Since manually busying a PM unit can cause service degradation, perform this procedure only if necessary to restore out-of-service components. Otherwise, carry out this procedure during periods of low traf c.

Proceed only if you were either directed to this card replacement procedure from a step in a maintenance procedure, are using the procedure for verifying or accepting cards, or were directed to this procedure by your maintenance support group.

- 2 Obtain a replacement card. Ensure that the replacement card has the same product equipment code (PEC) including suffix, as the card that is to be removed.
- **3** If you were directed to this procedure from the *Alarm Clearing Procedures*, go to step 9. Otherwise, continue with step 4.

#### At the MAP

4 Access the PM level and post the LCM by typing

#### >MAPCI;MTC;PM;POST LCM site frame lcm

and pressing the Enter key.

where

#### site

is the name of the site at which the LCM is located

#### frame

is the number of the frame (0 to 511)

```
lcm
```

is the number of the LCM (0 to 199)

Example of a MAP display:

| LCM<br>Unit<br>Unit | REM1<br>0:<br>1: | L  | 00<br>IST<br>InS | 0<br>Ib<br>Sv | IS | Tb  | I<br>/ | INK<br>RG:<br>RG: | S<br>1<br>1 | 0  | OS:  | Cside | e 0 | Psid  | le O |  |
|---------------------|------------------|----|------------------|---------------|----|-----|--------|-------------------|-------------|----|------|-------|-----|-------|------|--|
|                     |                  |    |                  |               |    |     | 11     | . 11              | 11          | 11 | 11RG | : Pre | E 0 | IST   | C    |  |
| Drwr:               | 01               | 23 | 45               | 67            | 89 | 01  | 23     | 45                | 67          | 89 |      | :     | Stb | y 1 1 | InSv |  |
|                     |                  |    |                  |               |    | • • |        |                   |             |    | •    |       |     |       |      |  |

5 Determine the line concentrating array (LCA) associated with the NT6X60 card to be replaced by using the following table.

| LCM unit | RG card | HIE slot   |
|----------|---------|------------|
| LCA-0    | RG-0    | 1, 2, 3, 4 |
| LCA-1    | RG-1    | 5, 6, 7, 8 |

6 Check the state of the PM units.

| If the PM units are                                        | Do                                      |
|------------------------------------------------------------|-----------------------------------------|
| OFFL or SysB                                               | step 8                                  |
| One unit is InSv or ISTb the other unit is ISTB or SysB    | step 7                                  |
| Switch ringing generator activity to the                   | e good NT6X60 card by typing            |
| >SWRG UNIT unit_no                                         |                                         |
| and pressing the Enter key.                                |                                         |
| where                                                      |                                         |
| lcm_unit<br>is the LCM unit (0 or 1) aligned               | to the faulty RG                        |
| <i>Note:</i> If necessary repeat this step to the good RG. | until both units of the LCM are aligned |
| If the SWRG command                                        | Do                                      |
| passed                                                     | step 8                                  |
| failed                                                     | step23                                  |
| Busy the LCM unit associated with the                      | e faulty RG by typing                   |
| NEV INTE lam unit                                          |                                         |

8

7

and pressing the Enter key.

where

lcm\_unit

is the LCM unit (0 or 1) as seen in step 5

#### At the OPM cabinet

**9** Turn OFF the circuit breaker for the ringing generator to be replaced by using the information in the following table:

| IfCircuit breaker | DoRinging Generator |
|-------------------|---------------------|
| CB2               | RG-0                |
| CB3               | RG-1                |

10

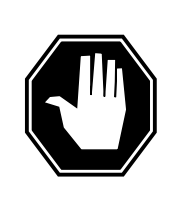

## DANGER

Static electricity damage

Before removing any cards, put on a wrist strap and connect it to the wrist strap grounding point on the left side of the frame supervisory panel of the OPM cabinet. This protects the equipment against damage caused by static electricity.

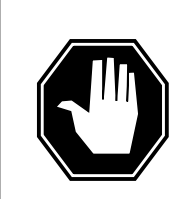

#### DANGER

Equipment damage

Take these precautions when removing or inserting a card:1. Do not apply direct pressure to the components.2. Do not force the cards into the slots.

Put on a wrist strap.

#### At the HIE

- 11 Remove the NT6X60 card as follows:
  - 1. Locate the card to be removed on the appropriate shelf.

2. Open the locking levers on the card to be replaced and gently pull the card towards you until it clears the shelf.

3. Place the card you have removed in an electrostatic discharge (ESD) protective container.

4. Examine the switch settings (if any) of the card just removed. Ensure that the switch settings on the replacement card match those of the card being replaced.

5. Ensure that the replacement card has the same product equipment code (PEC), including suffix, as the card you just removed.

- 12 Open the locking levers on the replacement card. Align the card with the slots in the shelf and gently slide the card into the shelf.
- **13** Seat and lock the card.

1. Using your fingers or thumbs, push on the upper and lower edges of the faceplate to ensure that the card is fully seated in the shelf.

2. Close the locking levers.

#### At the OPM cabinet

- 14 Turn ON the circuit breaker turned OFF in step 9.
- **15** Remove the wrist strap.
- 16 If you were directed to this procedure from the *Alarm Clearing Procedures*, return now to the alarm clearing procedure that directed you here. Otherwise, continue with step 17.

#### At the MAP terminal

17 Return the LCM unit to service by typing

>RTS UNIT lcm\_unit

and pressing the Enter key.

where

lcm\_unit

is the number of the LCM unit busied in step 8

| If RTS                   | Do                                          |
|--------------------------|---------------------------------------------|
| passed                   | step 18                                     |
| fai led                  | step 23                                     |
| Switch ringing generator | r activity to the new NT6X60 card by typing |

>SWRG UNIT unit\_no

and pressing the Enter key.

18

| Icm_unit<br>is the LCM unit (0 or 1)                                                                                                    |                                                                                                    |  |  |  |  |
|----------------------------------------------------------------------------------------------------|----------------------------------------------------------------------------------------------------|--|--|--|--|
| <i>Note:</i> Repeat this step until RG.                                                                                                    | both units of the LCM are aligned to the                                                                                                    |  |  |  |  |
| If SWRG command                                                                                                    | Do                                                                                                    |  |  |  |  |
| passed                                                                                                    | step 19                                                                                                    |  |  |  |  |
| failed                                                                                                    | step 23                                                                                                    |  |  |  |  |
| Test the new RG by typing                                                                                                    |                                                                                                    |  |  |  |  |
| >TST UNIT lcm_unit_no                                                                                                    |                                                                                                    |  |  |  |  |
| and pressing the Enter key.                                                                                                    |                                                                                                    |  |  |  |  |
| where                                                                                                    |                                                                                                    |  |  |  |  |
| <pre>lcm_unit_no     is the number of the LCM unit posted in step 4</pre>                                                                                                    |                                                                                                    |  |  |  |  |
| Example of a MAP response:<br>LCM REM1 14 1 Unit 0 InSvce<br>Passed                                                                                                    | e Tests Initiated LCM REM1 14 1 Unit 0                                                                                                    |  |  |  |  |
| 1 43364                                                                                                    |                                                                                                    |  |  |  |  |
| If TST                                                                                                    | Do                                                                                                    |  |  |  |  |
| If TST<br>passed                                                                                                    | Do<br>step20                                                                                                    |  |  |  |  |
| If TST<br>passed<br>failed                                                                                                    | Do<br>step20<br>step 23                                                                                                    |  |  |  |  |
| If TST<br>passed<br>failed<br>If required align RG activity to t                                                                                                    | Do<br>step20<br>step 23<br>he preferred RG by typing                                                                                                    |  |  |  |  |
| If TST<br>passed<br>failed<br>If required align RG activity to t<br>>SWRG UNIT unit_no                                                                                                    | Do<br>step20<br>step 23<br>he preferred RG by typing                                                                                                    |  |  |  |  |
| If TST<br>passed<br>failed<br>If required align RG activity to t<br>>SWRG UNIT unit_no<br>and pressing the Enter key.                                                                                                    | Do<br>step20<br>step 23<br>he preferred RG by typing                                                                                                    |  |  |  |  |
| If TST<br>passed<br>failed<br>If required align RG activity to t<br>>SWRG UNIT unit_no<br>and pressing the Enter key.<br>where                                                                                                    | Do<br>step20<br>step 23<br>he preferred RG by typing                                                                                                    |  |  |  |  |
| If TST<br>passed<br>failed<br>If required align RG activity to t<br>>SWRG UNIT unit_no<br>and pressing the Enter key.<br>where<br>unit_no<br>is the number of the LCM                                                                                   | Do<br>step20<br>step 23<br>he preferred RG by typing                                                                                                    |  |  |  |  |
| If TST<br>passed<br>failed<br>If required align RG activity to t<br>>SWRG UNIT unit_no<br>and pressing the Enter key.<br>where<br>unit_no<br>is the number of the LCM<br>Note: Repeat this step until<br>preferred RG.                                  | Do         step20         step 23         he preferred RG by typing         4 unit (0 or 1)         both units of the LCM are aligned to the                            |  |  |  |  |
| If TST<br>passed<br>failed<br>If required align RG activity to t<br>>SWRG UNIT unit_no<br>and pressing the Enter key.<br>where<br>unit_no<br>is the number of the LCM<br>Note: Repeat this step until<br>preferred RG.<br>If the SWRG command           | Do<br>step20<br>step 23<br>he preferred RG by typing<br>1 unit (0 or 1)<br>both units of the LCM are aligned to the<br>Do                                               |  |  |  |  |
| If TST<br>passed<br>failed<br>If required align RG activity to t<br>>SWRG UNIT unit_no<br>and pressing the Enter key.<br>where<br>unit_no<br>is the number of the LCM<br>Note: Repeat this step until<br>preferred RG.<br>If the SWRG command<br>passed | Do         step20         step 23         he preferred RG by typing         I unit (0 or 1)         both units of the LCM are aligned to the         Do         step 21 |  |  |  |  |

21 Send any faulty cards for repair according to local procedure.

# NT6X60 in an OPM HIE (end)

- 22 Record the following items in office records:
  - date the card was replaced
  - serial number of the card
  - symptoms that prompted replacement of the card

Go to Step 24

- 23 Obtain further assistance in replacing this card by contacting personnel responsible for a higher level of support.
- 24 You have successfully completed this procedure. Return to the maintenance procedure that directed you to this card replacement procedure and continue as directed.

# NT6X60 in an RLCM HIE

## Application

Use this procedure to replace the following card in a host interface environment (HIE).

| PEC    | Suffixes          | Name                          |
|--------|-------------------|-------------------------------|
| NT6X60 | AA, BA,<br>CA, DA | North American Ring Generator |

A summary of the card replacement procedure for the NT6X60 in a HIE is shown below. The procedure used to perform the task follows the o wchart.

## **Common procedures**

None

## Action

The following o wchart is a summary of the procedure. To replace the card, use the instructions in the procedure that follows the o wchart.

### Summary of card replacement procedure for an NT6X60 card in an HIE

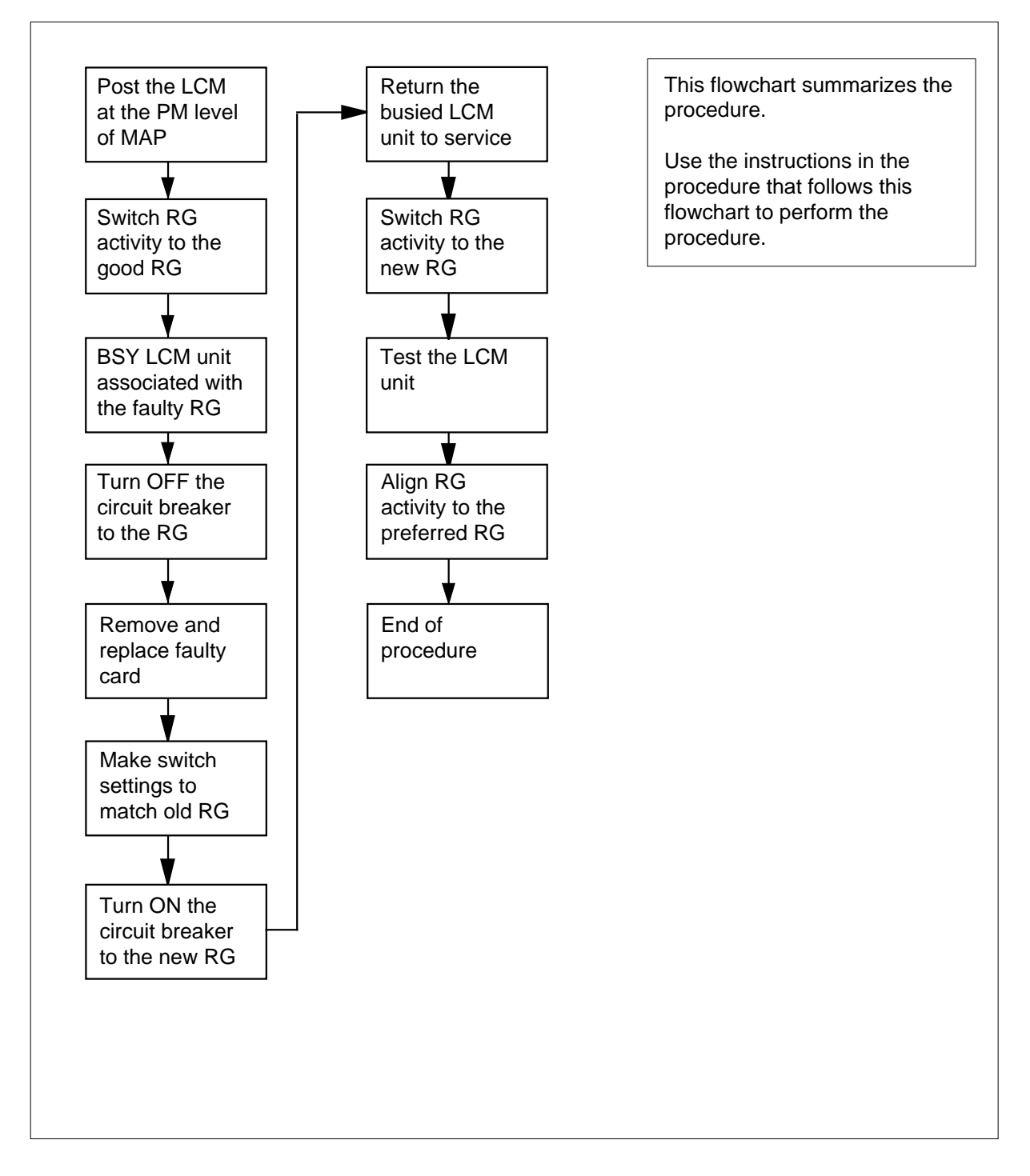

#### Replacing an NT6X60 card in an HIE

#### At your current location

1

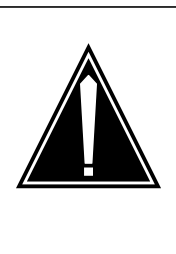

#### CAUTION Loss of service

This procedure includes directions to manually busy one or more peripheral module (PM) units. Since manually busying a PM unit can cause service degradation, perform this procedure only if necessary to restore out-of-service components. Otherwise, carry out this procedure during periods of low traf c.

Proceed only if you were either directed to this card replacement procedure from a step in a maintenance procedure, are using the procedure for verifying or accepting cards, or were directed to this procedure by your maintenance support group.

- 2 Obtain a replacement card. Ensure that the replacement card has the same product equipment code (PEC) including suffix, as the card that is to be removed.
- **3** If you were directed to this procedure from the *Alarm Clearing Procedures*, go to step 9. Otherwise, continue with step 4.

#### At the MAP terminal

4 Post the line concentrating module (LCM) with the HIE shelf containing the card to be replaced by typing

>MAPCI;MTC;PM;POST LCM site frame lcm

and pressing the Enter key.

where

site

is the site name of the RLCM (alphanumeric)

frame

is the number of the RLCM frame (00 to 511)

lcm

is the number of the LCM (00 to 199)

Example of a MAP response:

| LCM<br>Unit | REM1<br>0: | 00 0<br>ISTb<br>InSv | ISTb    | LINKS<br>/RG:1 | 00S:      | Cside O Pside O |
|-------------|------------|----------------------|---------|----------------|-----------|-----------------|
| Unit        | 1:         |                      |         | /RG:1          | 11 1100   | · Drof () IST   |
|             |            |                      |         | <u> </u>       | . II IIKG | · FIEL 0 ISID   |
| Drwr:       | 01 23      | 45 67                | 89 01   | 23 45 67       | 89        | Stby 1 InSv     |
|             | ••         | • • • • •            | • • • • |                | • ••      |                 |

**5** Determine the line concentrating array (LCA) associated with the NT6X60 card to be replaced by using the following table.

| LCM unit | RG card | HIE slot   |
|----------|---------|------------|
| LCA-0    | RG-0    | 1, 2, 3, 4 |
| LCA-1    | RG-1    | 5, 6, 7, 8 |

6 Check the state of the PM units.

| If the PM units are                                                                                                    | Do                                                                                                    |
|----------------------------------------------------------------------------------------------------|----------------------------------------------------------------------------------------------------|
| OFFL or SysB                                                                                                    | step 8                                                                                                    |
| One unit is InSv or ISTb the other unit is ISTB or SysB                                                                                                    | step 7                                                                                                    |
| Switch ringing generator activity to th                                                                                                    | e good NT6X60 card by typing                                                                                              |
| SWRG UNIT unit_no                                                                                                    |                                                                                                    |
| and pressing the Enter key.                                                                                                    |                                                                                                    |
| where                                                                                                    |                                                                                                    |
|                                                                                                    |                                                                                                    |
| is the LCM unit (0 or 1) aligned                                                                                                    | d to the faulty RG                                                                                                    |
| is the LCM unit (0 or 1) aligned<br>Note: If necessary repeat this step<br>good RG.                                                                                                | d to the faulty RG<br>p until both units of the LCM are on the                                                            |
| Icm_unit<br>is the LCM unit (0 or 1) aligned<br><i>Note:</i> If necessary repeat this step<br>good RG.<br>If the SWRG command                                                      | d to the faulty RG<br>p until both units of the LCM are on the<br><b>Do</b>                                               |
| Icm_unit<br>is the LCM unit (0 or 1) aligned<br><i>Note:</i> If necessary repeat this step<br>good RG.<br>If the SWRG command<br>passed                                            | d to the faulty RG<br>p until both units of the LCM are on the<br>Do<br>step 8                                            |
| Icm_unit<br>is the LCM unit (0 or 1) aligned<br><i>Note:</i> If necessary repeat this step<br>good RG.<br>If the SWRG command<br>passed<br>failed                                  | d to the faulty RG<br>p until both units of the LCM are on the<br>Do<br>step 8<br>step23                                  |
| Icm_unit<br>is the LCM unit (0 or 1) aligned<br>Note: If necessary repeat this step<br>good RG.<br>If the SWRG command<br>passed<br>failed<br>Busy the LCM unit associated with th | d to the faulty RG<br>p until both units of the LCM are on the<br><b>Do</b><br>step 8<br>step23<br>re faulty RG by typing |

8

7

and pressing the Enter key.

where

lcm\_unit

is the LCM unit (0 or 1) as seen in step 5

### At the FSP

**9** Turn OFF the circuit breaker for the ringing generator to be replaced by using the information in the following table:

| IfCircuit breaker | DoRinging Generator |
|-------------------|---------------------|
| CB2               | RG-0                |
| CB3               | RG-1                |

10

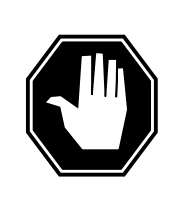

## DANGER

Static electricity damage

Before removing any cards, put on a wrist strap and connect it to the wrist strap grounding point on the left side of the frame supervisory panel of the LCM. This protects the equipment against damage caused by static electricity.

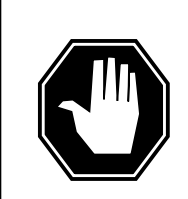

### DANGER

Equipment damage

Take these precautions when removing or inserting a card:1. Do not apply direct pressure to the components.2. Do not force the cards into the slots.

Put on a wrist strap.

#### At the HIE

- 11 Remove the NT6X60 card as follows:
  - 1. Locate the card to be removed on the appropriate shelf.

2. Open the locking levers on the card to be replaced and gently pull the card towards you until it clears the shelf.

3. Place the card you have removed in an electrostatic discharge (ESD) protective container.

4. Ensure that the replacement card has the same product equipment code (PEC), including suffix, as the card you just removed.

5. Examine the switch settings (if any) of the card just removed. Ensure that the switch settings on the replacement card match those of the card being replaced.

- 12 Open the locking levers on the replacement card. Align the card with the slots in the shelf and gently slide the card into the shelf.
- **13** Seat and lock the card.

1. Using your fingers or thumbs, push on the upper and lower edges of the faceplate to ensure that the card is fully seated in the shelf.

2. Close the locking levers.

#### At the FSP

- 14 Turn ON the circuit breaker turned OFF in step 9.
- **15** Remove the wrist strap.
- 16 If you were directed to this procedure from the *Alarm Clearing Procedures*, return now to the alarm clearing procedure that directed you here. Otherwise, continue with step 17.

#### At the MAP terminal

17 Return the LCM unit to service by typing

>RTS UNIT lcm\_unit

and pressing the Enter key.

where

lcm\_unit

is the number of the LCM unit (0 or 1) busied in step 8

| If RTS                     | Do                                        |  |
|----------------------------|-------------------------------------------|--|
| passed                     | step 18                                   |  |
| fai led                    | step 23                                   |  |
| Switch ringing generator a | activity to the new NT6X60 card by typing |  |

>SWRG UNIT unit\_no

and pressing the Enter key.

18

| Note: Repeat this step until bo                                                                                                    | oth units of the LCM are aligned to the n                                                                                  |
|----------------------------------------------------------------------------------------------------|----------------------------------------------------------------------------------------------------|
| RG                                                                                                    |                                                                                                    |
| If the SWRG command                                                                                                    | Do                                                                                                    |
| passed                                                                                                    | step 19                                                                                                    |
| failed                                                                                                    | step23                                                                                                    |
| Test the new ringing generator by                                                                                                    | typing                                                                                                    |
| >TST UNIT lcm_unit_no                                                                                                    |                                                                                                    |
| and pressing the Enter key.                                                                                                    |                                                                                                    |
| where                                                                                                    |                                                                                                    |
| lcm_unit_no<br>is the number of the LCM                                                                                                    | unit busied in step 8                                                                                                    |
| Example of a MAP response:<br>LCM REM1 00 0 Unit 0 InSvce <sup>-</sup><br>Passed                                                                                                    | Tests Initiated LCM REM1 00 0 Unit 0                                                                                       |
| If TST                                                                                                    | Do                                                                                                    |
|                                                                                                    | • •                                                                                                    |
| passed                                                                                                    | step20                                                                                                    |
| passed<br>failed                                                                                                    | step20<br>step 23                                                                                                    |
| passed<br>failed<br>If required, align ringing generato                                                                                                    | step20<br>step 23<br>r activity to the preferred RG by typing                                                              |
| passed<br>failed<br>If required, align ringing generato<br>>SWRG UNIT unit_no                                                                                                    | step20<br>step 23<br>r activity to the preferred RG by typing                                                              |
| passed<br>failed<br>If required, align ringing generato<br>>SWRG UNIT unit_no<br>and pressing the Enter key.                                                                                                    | step20<br>step 23<br>r activity to the preferred RG by typing                                                              |
| passed<br>failed<br>If required, align ringing generato<br>>SWRG UNIT unit_no<br>and pressing the Enter key.<br>where                                                                                                    | step20<br>step 23<br>r activity to the preferred RG by typing                                                              |
| passed<br>failed<br>If required, align ringing generato<br>>SWRG UNIT unit_no<br>and pressing the Enter key.<br>where<br>Icm_unit<br>is the LCM unit (0 or 1)                                                                                      | step20<br>step 23<br>r activity to the preferred RG by typing                                                              |
| passed<br>failed<br>If required, align ringing generato<br>>SWRG UNIT unit_no<br>and pressing the Enter key.<br>where<br>Icm_unit<br>is the LCM unit (0 or 1)<br>Note: Repeat this step until be<br>preferred RG.                                  | step 20<br>step 23<br>r activity to the preferred RG by typing<br>oth units of the LCM are aligned to the                  |
| passed<br>failed<br>If required, align ringing generato<br>>SWRG UNIT unit_no<br>and pressing the Enter key.<br>where<br>Icm_unit<br>is the LCM unit (0 or 1)<br>Note: Repeat this step until be<br>preferred RG.<br>If the SWRG command           | step20<br>step 23<br>r activity to the preferred RG by typing<br>oth units of the LCM are aligned to the<br><b>Do</b>      |
| passed<br>failed<br>If required, align ringing generato<br>>SWRG UNIT unit_no<br>and pressing the Enter key.<br>where<br>Icm_unit<br>is the LCM unit (0 or 1)<br>Note: Repeat this step until be<br>preferred RG.<br>If the SWRG command<br>passed | step 20<br>step 23<br>r activity to the preferred RG by typing<br>oth units of the LCM are aligned to the<br>Do<br>step 21 |

19

20

21 Send any faulty cards for repair according to local procedure.

# NT6X60 in an RLCM HIE (end)

- 22 Record the following items in office records:
  - date the card was replaced
  - serial number of the card
  - symptoms that prompted replacement of the card

Go to Step 24

- 23 Obtain further assistance in replacing this card by contacting personnel responsible for a higher level of support.
- 24 You have successfully completed this procedure. Return to the maintenance procedure that directed you to this card replacement procedure and continue as directed.

# NT6X69 in an RSC-M

## Application

This procedure replaces an NT6X69 circuit card in a Remote Switching Center Multi-access (RSC-M) main shelf.

*Note:* In the examples of this section, RSC-M refers to RCO2. When software outputs messages to the MAP terminal, the software does not differentiate between the two types of RCO2.

| PEC    | Suffixes | Name                  |
|--------|----------|-----------------------|
| NT6X69 | LB       | Message and tone card |

## **Common procedures**

Does not apply

## Action

This procedure contains a summary o wchart and a list of steps. Use the o wchart to review the procedure. Follow the steps to perform the procedure.

# NT6X69 in an RSC-M (continued)

### Summary of card replacement procedure for an NT6X69 card in an RSC-M RCO2

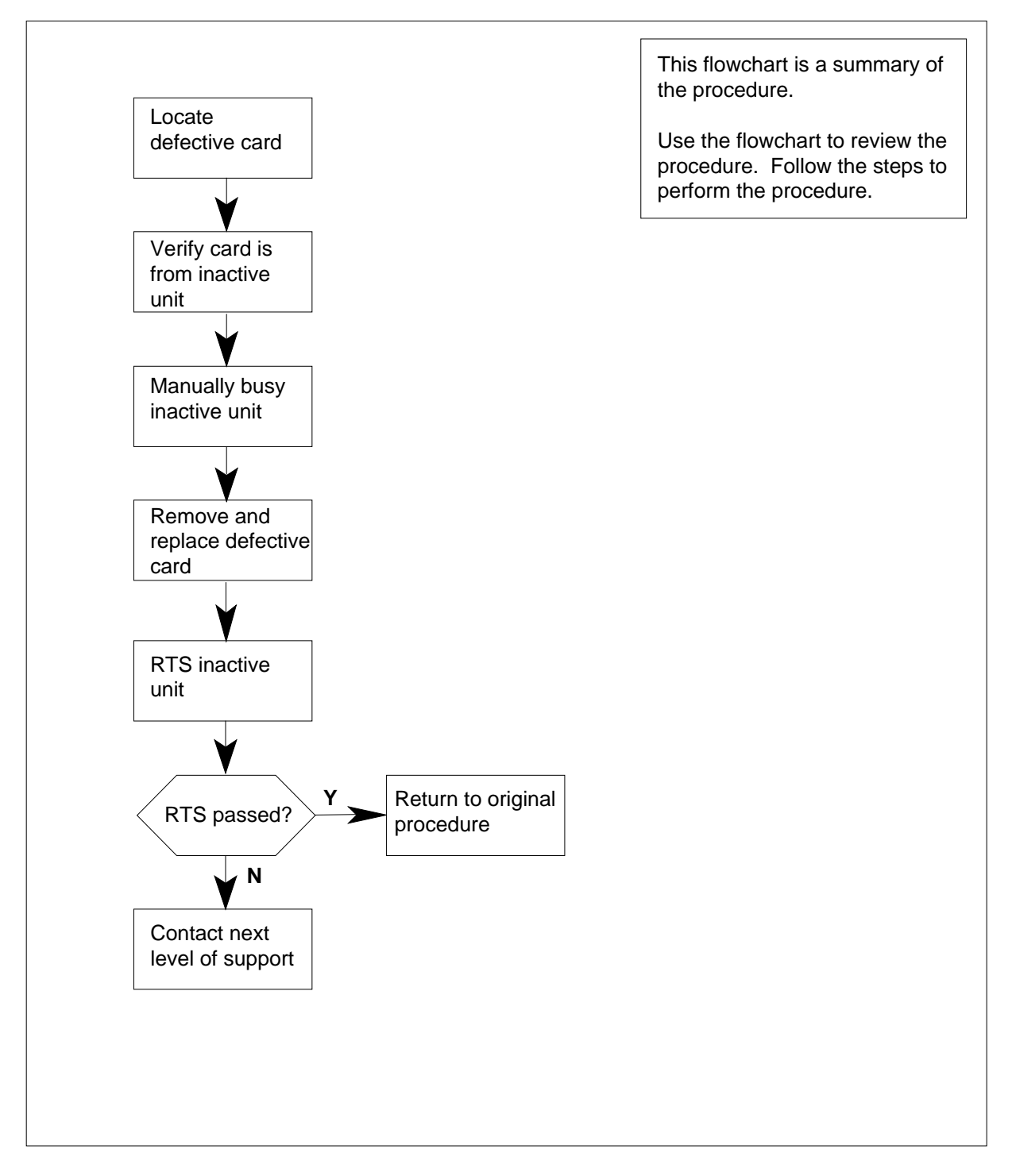

# NT6X69 in an RSC-M (continued)

#### To Replace a/an NT6X69 in an RSC-M

#### At your Current Location:

- 1 Continue with this procedure if:
  - a step in a maintenance procedure directs you to this card
  - you use this procedure to verify or accept cards
  - your maintenance support group directs you to this procedure.

2

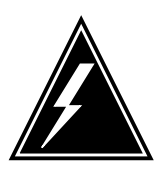

#### WARNING

**Loss of service** When you replace a card in the RSC-M, make sure that the unit in which you replace the card is *inactive* and the mate unit is *active*.

Obtain a replacement card. Make sure the replacement card has the same PEC and PEC suffix, as the card to be removed.

#### At the MAP terminal

3 Make sure the peripheral module (PM) level of the MAP display appears, type:

>MAPCI;MTC;PM;POST RCO2 rco2\_no

and press the Enter key.

where

rco2\_no

is the number of the rco2 with the defective card

Example of a MAP display:

## NT6X69 in an RSC-M (continued)

| СМ  | MS      | IOD    | Net    | PM     | CCS   | LNS  | Trks | Ext | Appl |
|-----|---------|--------|--------|--------|-------|------|------|-----|------|
| •   | •       | •      | •      | •      | •     | •    | •    | •   | •    |
| RCC | )2      |        | SysB   | ManB   | OffL  | CBsy | ISTb |     | InSv |
| 0   | Quit    | PM     | 0      | 0      | 0     | 0    | 0    |     | 25   |
| 2   | Post_   | RCO2   | 0      | 0      | 0     | 0    | 0    |     | 0    |
| 3   | ListSet |        |        |        |       |      |      |     |      |
| 4   |         | RCO2   | 0 InSv | Links_ | _00S: |      |      |     |      |
| 5   | TRNSL   | Unit0: | Inact  | InSv   |       |      |      |     |      |
| б   | TST     | Unit1: | Act In | lSv    |       |      |      |     |      |
| 7   | BSY     |        |        |        |       |      |      |     |      |
| 8   | RTS     |        |        |        |       |      |      |     |      |
| 9   | OffL    |        |        |        |       |      |      |     |      |
| 10  | LoadPM_ |        |        |        |       |      |      |     |      |
| 11  | Disp_   |        |        |        |       |      |      |     |      |
| 12  | Next_   |        |        |        |       |      |      |     |      |
| 13  |         |        |        |        |       |      |      |     |      |
| 14  | QueryPM |        |        |        |       |      |      |     |      |
| 15  |         |        |        |        |       |      |      |     |      |
| 16  |         |        |        |        |       |      |      |     |      |
| 17  |         |        |        |        |       |      |      |     |      |
| 18  |         |        |        |        |       |      |      |     |      |
|     |         |        |        |        |       |      |      |     |      |

4 Check the MAP display to make sure that the card to be removed is on the inactive unit.

| If defective card is on | Do     |
|-------------------------|--------|
| active unit             | step 4 |
| inactive unit           | step 6 |

**5** To switch the processing activity (SWACT) to the inactive unit,type:

>SWACT

and press the Enter key.

Example of a MAP response:

RSCM 0 A Warm SwAct will be performed after data sync of active terminals. Please confirm ("YES", "Y", "NO", or "N"):

| lf                           | Do      |
|------------------------------|---------|
| you must confirm the command | step 6  |
| the system rejects the SWACT | step 23 |

# NT6X69 in an RSC-M (continued)

**6** To confirm the system prompt, type:

>YES

and press the Enter key.

When both units are in-service, proceed to the next step.

#### At the RSC-M

7 Place a sign with the words Active unit-Do not touch on the unit. Do not attach the sign with magnets or tape.

#### At the MAP terminal

8 To busy the inactive PM unit, type:

>bsy unit rco2\_unit\_no

and press the Enter key.

where

#### rco2\_unit\_no

is the number of the inactive RCO2 unit zero or one

9 To set the PM to the ROM level and stop messaging, type:

>PMRESET UNIT rco2\_unit\_no NORUN

and press the Enter key.

where

rco2\_unit\_no

is the number of the inactive RCO2 unit zero or one

## NT6X69 in an RSC-M (continued)

### At the RSC-M

10

11

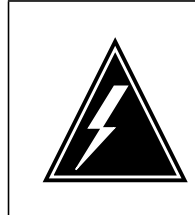

#### WARNING Static electricity damage

Before you remove cards, put on a wrist strap that connects to the wrist strap grounding point on the left side of the modular supervisory panel (MSP) of the RSC-M. The wrist strap protects the equipment against static electricity damage.

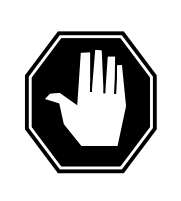

### DANGER

Equipment damage

Take these precautions when you remove or insert a card:

- 1. Do not apply direct pressure to the components.
- 2. Do not force the card in the slots.

Put on a wrist strap.

- The following figures show how to remove the NT6X69 card:
  - a Locate the card to be removed on the appropriate shelf.

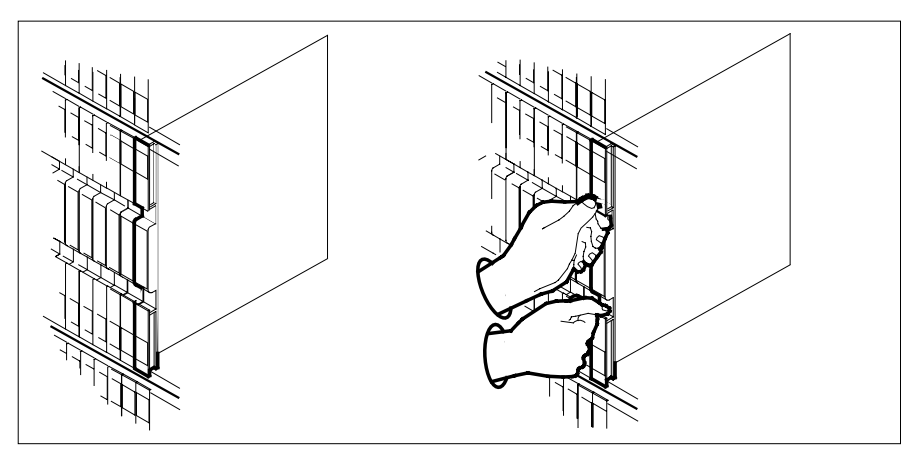

**b** Open the locking levers on the card to be replaced. Carefully pull the card toward you until the card clears the shelf.

# NT6X69 in an RSC-M (continued)

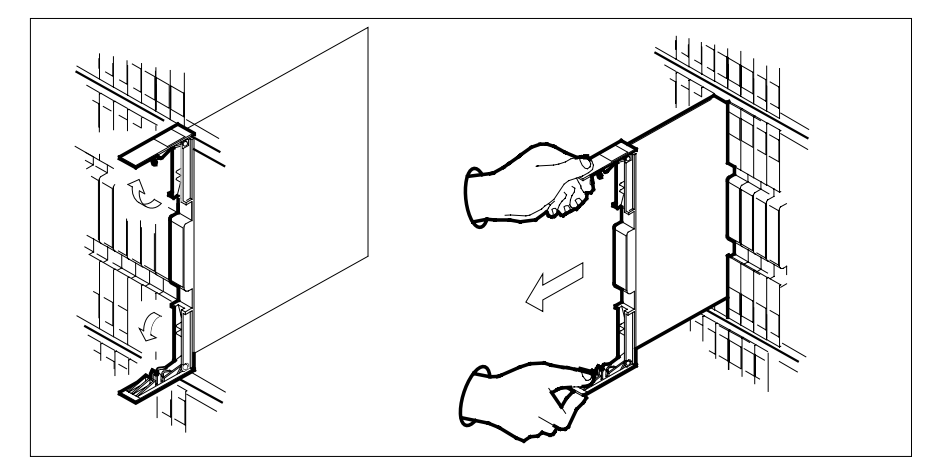

- **c** Make sure the replacement card has the same PEC and PEC suffix, as the card you removed.
- 12 Open the locking levers on the replacement card.
  - **a** Align the card with the slots in the shelf.
  - **b** Carefully slide the card in the shelf.

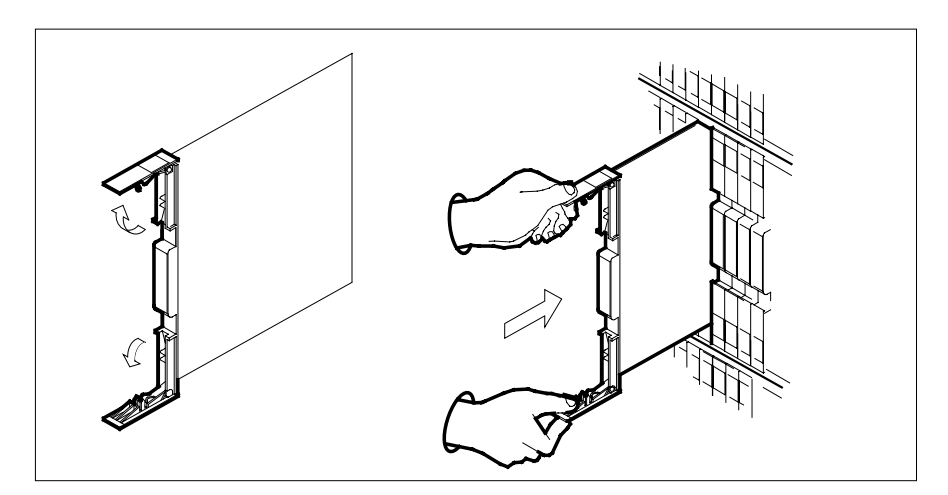

## NT6X69 in an RSC-M (continued)

13

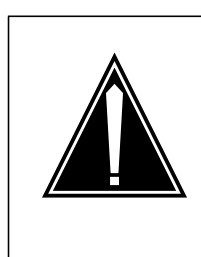

**CAUTION** Loss of subscriber service Subscriber service can occur in the active unit when you reseat the NT6X69 card.

Peform this procedure during low traf c periods.

Seat and lock the card.

- **a** Use your fingers or thumbs to push on the upper and lower edges of the faceplate. Make sure that the card sits completely in the shelf.
- **b** Close the locking levers.

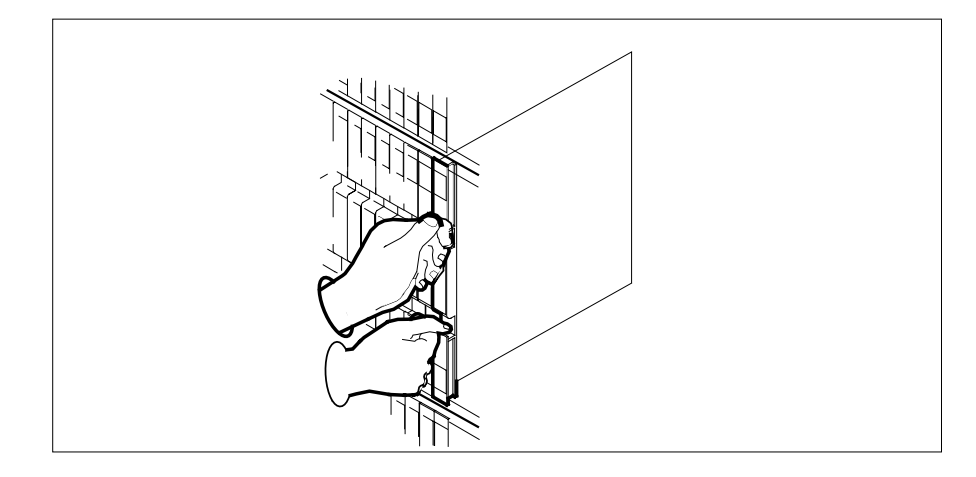

### At the MAP terminal

14 To perform a full reset of the inactive unit, type:

>PMRESET UNIT rco2\_unit\_no

and press the Enter key.

where

#### rco2\_unit\_no

is the number of the inactive RCO2 unit zero or one

| If PMRESET                         | Do      |
|------------------------------------|---------|
| passes                             | step 17 |
| fails, try loading this unit again | step 15 |

## NT6X69 in an RSC-M (continued)

|                              | If PMRESET                                                              | Do                                                                             |  |  |  |  |  |
|------------------------------|-------------------------------------------------------------------------|--------------------------------------------------------------------------------|--|--|--|--|--|
|                              | fails with a card list                                                  | step 20                                                                        |  |  |  |  |  |
|                              | To load the inactive unit, type:                                        |                                                                                |  |  |  |  |  |
| >LOADPM UNIT rco2_unit_no CC |                                                                         |                                                                                |  |  |  |  |  |
|                              | and press the Enter key.                                                |                                                                                |  |  |  |  |  |
|                              | where                                                                   |                                                                                |  |  |  |  |  |
|                              | rco2_unit_no<br>is the number of the inactive                           | RCO2 unit zero or one                                                          |  |  |  |  |  |
|                              | If LOADPM                                                               | Do                                                                             |  |  |  |  |  |
|                              | passes                                                                  | step 16                                                                        |  |  |  |  |  |
|                              | fails                                                                   | step 21                                                                        |  |  |  |  |  |
|                              | fails with a card list                                                  | step 20                                                                        |  |  |  |  |  |
|                              | Use the following information to dete                                   | ermine the next step in this procedure                                         |  |  |  |  |  |
|                              | If you entered this procedure from                                      | Do                                                                             |  |  |  |  |  |
|                              | How to clear an procedure                                               | step 20                                                                        |  |  |  |  |  |
|                              | other                                                                   | step 17                                                                        |  |  |  |  |  |
|                              | To return the inactive RCO2 unit to s                                   | service, type:                                                                 |  |  |  |  |  |
|                              | >RTS UNIT rco2_unit_no                                                  |                                                                                |  |  |  |  |  |
|                              | and press the Enter key.                                                |                                                                                |  |  |  |  |  |
|                              | where                                                                   |                                                                                |  |  |  |  |  |
|                              | rco2_unit_no<br>is the number of the inactive                           | RCO2 unit zero or one                                                          |  |  |  |  |  |
|                              | If RTS                                                                  | Do                                                                             |  |  |  |  |  |
|                              | passes                                                                  | step 18                                                                        |  |  |  |  |  |
|                              | fails                                                                   | step 21                                                                        |  |  |  |  |  |
|                              | Send the defective cards for repair a                                   | according to local procedure.                                                  |  |  |  |  |  |
|                              | Record the date the card is replaced problems that prompted replacement | d, the serial number of the card, and t<br>it of the card. Go to step 22.      |  |  |  |  |  |
|                              | Return to the procedure that directe where the system produced a defec  | d you to this procedure. At the point tive card list, identify the next damage |  |  |  |  |  |

## NT6X69 in an RSC-M (end)

card on the list. Go to the appropriate card replacement procedure for that card in this manual.

- 21 For additional help, contact the next level of support.
- 22 This procedure is complete. Remove the sign from the active unit. Return to the maintenance procedure that directed you to this card replacement procedure. Continue as directed.
- **23** For additional help, keep 2, contact the next level of support.

*Note:* The system can recommend you use the SWACT command with the FORCE option. When this condition occurs, contact the office personnel to determine if use of the FORCE option is correct.

# NT6X69 in an RSC RCC/RCC2

## Application

Use this procedure to replace an NT6X69 in an RSC RCC.

*Note:* This procedure is used to replace a card in an RCC or an RCC2. In this procedure the term RCC refers to both the RCC in an RSC frame, NT6X10, and an RCC2 in an RSCE cabinet, NTMX89.

| PEC    | Suffixes          | Name                  |
|--------|-------------------|-----------------------|
| NT6X69 | AB, AC,<br>AD, QA | Message and tone card |

# **Common Procedures**

None

## Action

The following o wchart is a summary of this procedure. Use the instructions in the step-action table that follows the o wchart to perform the procedure.

Summary of card replacement procedure for an NT6X69 card in an RSC RCC

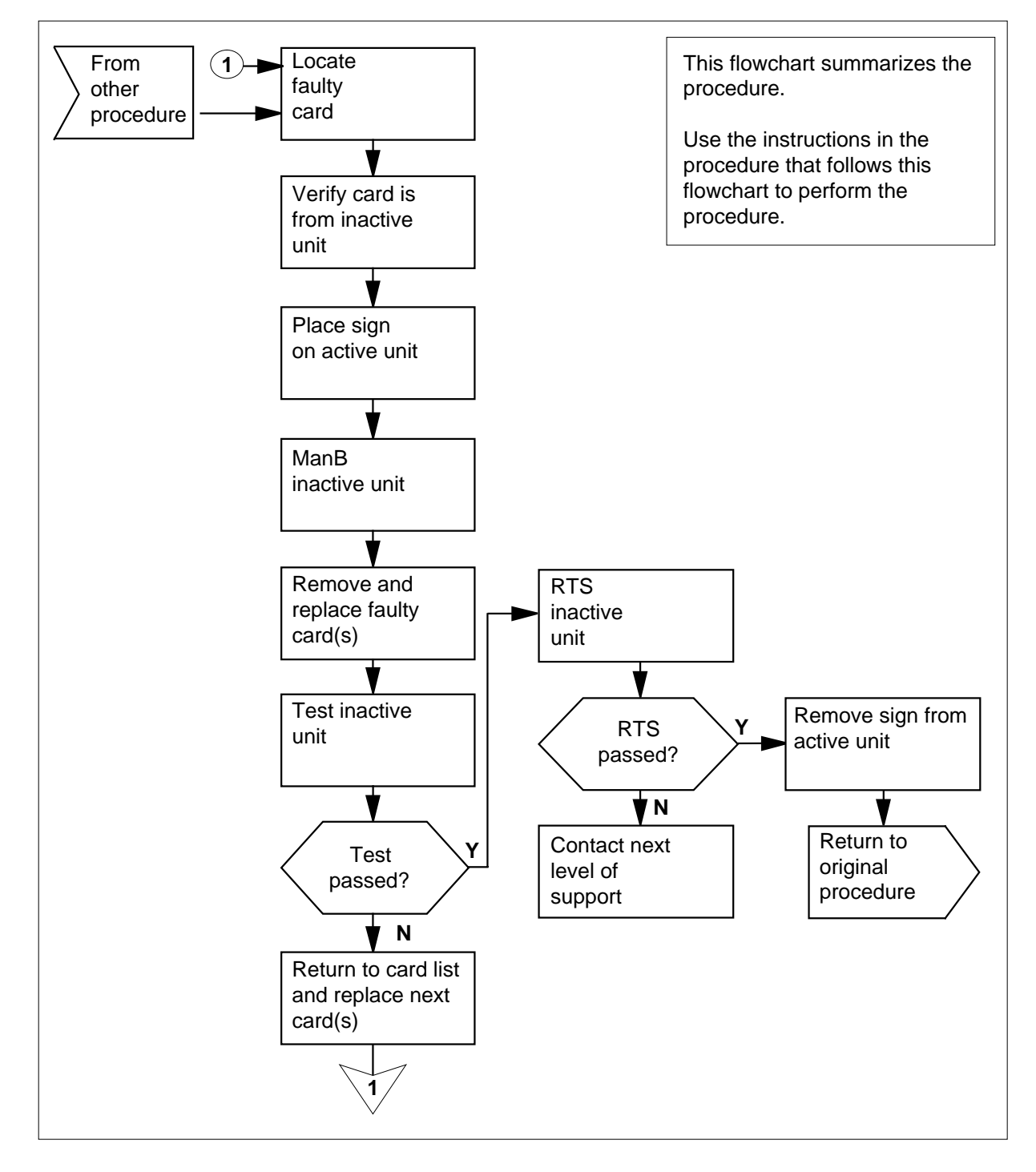

#### Replacing an NT6X69 card in RSC RCC

#### At your current location

- 1 Proceed only if you were either directed to this card replacement procedure from a step in a maintenance procedure, are using the procedure to verify or accept cards, or were directed to this procedure by your maintenance support group.
- 2

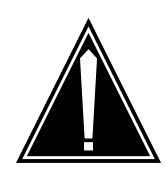

#### CAUTION Loss of service

When replacing a card in an RCC, ensure the unit where you are replacing the card is INACTIVE and that the mate unit is ACTIVE.

Obtain a replacement card. Ensure the replacement card has the same product equipment code (PEC) including suffix, as the card to be removed.

#### At the MAP display

**3** Access the PM level and post the RCC by typing

>MAPCI;MTC;PM;POST RCC rcc\_unit\_no

and pressing the Enter key.

where

rcc\_unit\_no
 is the number of the RCC unit to be busied (0 or 1)

Example of a MAP display:

| -  |        |    |       |       |        |        |       |        |      |      | - |
|----|--------|----|-------|-------|--------|--------|-------|--------|------|------|---|
|    | СМ     | MS | IOD   | Net   | PM     | CCS    | LNS   | Trks   | Ext  | APPL |   |
|    |        | •  | •     | •     | 1RCC   |        | •     | •      |      | •    |   |
| RC | C      |    | S     | ∕sB   | ManB   | OffL   | СВ    | sy     | ISTb | InSv |   |
| 0  | Quit   | PM |       | 0     | 0      | 2      |       | 0      | 2    | 25   |   |
| 2  | Post_  | RC | С     | 0     | 0      | 0      |       | 0      | 1    | 1    |   |
| 3  | ListSe | t  |       |       |        |        |       |        |      |      |   |
| 4  |        | R  | CC    | 0 IST | b Link | s_00S: | CSide | 1, PSi | de 1 |      |   |
| 5  | TRNSL_ | U  | nit0: | Inact | SysB   |        |       |        |      |      |   |
| 6  | TST_   | U  | nit1: | Act   | InSv   |        |       |        |      |      |   |
| 7  | BSY_   |    |       |       |        |        |       |        |      |      |   |
| 8  | RTS_   |    |       |       |        |        |       |        |      |      |   |
| 9  | OffL   |    |       |       |        |        |       |        |      |      |   |
| 10 | LoadPM | _  |       |       |        |        |       |        |      |      |   |
| 11 | Disp_  |    |       |       |        |        |       |        |      |      |   |
| 12 | Next   |    |       |       |        |        |       |        |      |      |   |
| 13 |        |    |       |       |        |        |       |        |      |      |   |
| 14 | QueryP | М  |       |       |        |        |       |        |      |      |   |
| 15 |        |    |       |       |        |        |       |        |      |      |   |
| 16 | IRLINK |    |       |       |        |        |       |        |      |      |   |
| 17 | Perfor | m  |       |       |        |        |       |        |      |      |   |
| 18 |        |    |       |       |        |        |       |        |      |      |   |
| N  |        |    |       |       |        |        |       |        |      |      |   |

4 By observing the MAP display, be sure the card to be removed is on the inactive unit.

#### At the RCE frame

5 Put a sign on the ACTIVE unit bearing the words *Active unit—Do not touch*.

#### At the MAP display

6 Busy the inactive RCC unit by typing

>BSY UNIT rcc\_unit\_no

and pressing the Enter key.

where

rcc\_unit\_no

is the number of the inactive RCC unit (0 or 1)

7 Prevent the PM from trapping by typing

>PMRESET UNIT rcc\_unit\_no NORUN

and pressing the Enter key.

where

rcc\_unit\_no is
 the number of the inactive RCC unit

### At the RCE frame

8

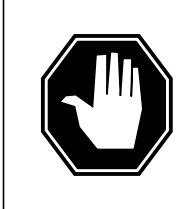

#### DANGER Static electricity damage

Before removing any cards, put on a wrist strap and connect it to the wrist strap grounding point on the left side of the frame supervisory panel of the RCC. This protects the equipment against damage caused by static electricity.

Put on a wrist strap.

### 9

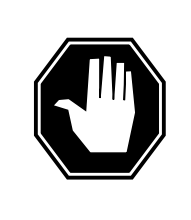

## DANGER

Equipment damage

Take the following precautions when removing or inserting a card:

- 1. Do not apply direct pressure to the components.
- 2. Do not force the cards into the slots.

Remove the NT6X69 card as shown in the following figures.

a Locate the card to be removed on the appropriate shelf.

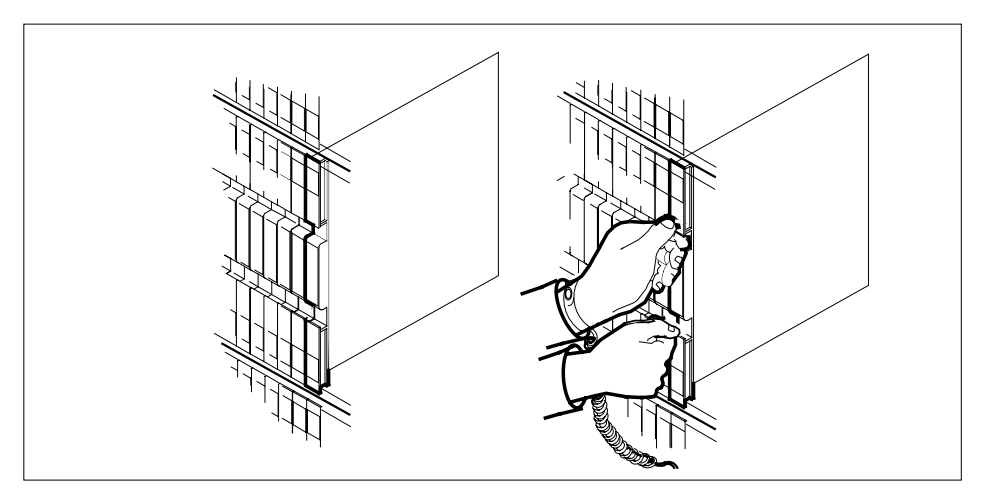

**b** Open the locking levers on the card to be replaced and gently pull the card towards you until it clears the shelf.

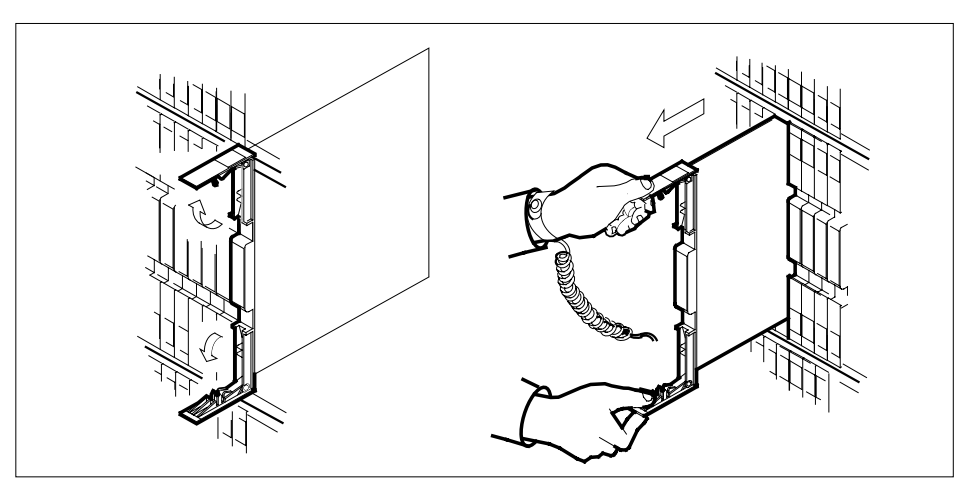

c Ensure the replacement card has the same PEC, including suffix, as the card you just removed.

10

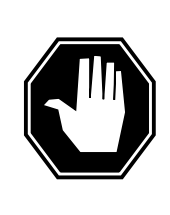

## DANGER

Equipment damage

Take the following precautions when removing or inserting a card:

- 1. Do not apply direct pressure to the components.
- 2. Do not force the cards into the slots.

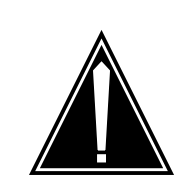

### CAUTION

Loss of subscriber service

Subscriber service may be lost in the active unit when reseating the NT6X69 card in slot 17.

It is recommended this procedure be performed during low traf c periods.

Open the locking levers on the replacement card.

Align the card with the slots in the shelf and gently slide the card into the shelf.

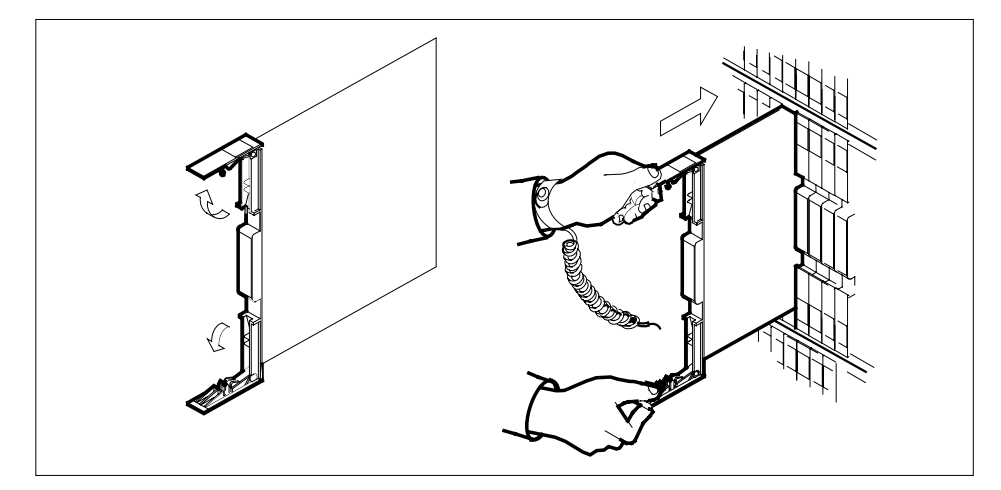

**11** Seat and lock the card.

- **a** Using your fingers or thumbs, push on the upper and lower edges of the faceplate to ensure that the card is fully seated in the shelf.
- **b** Close the locking levers.

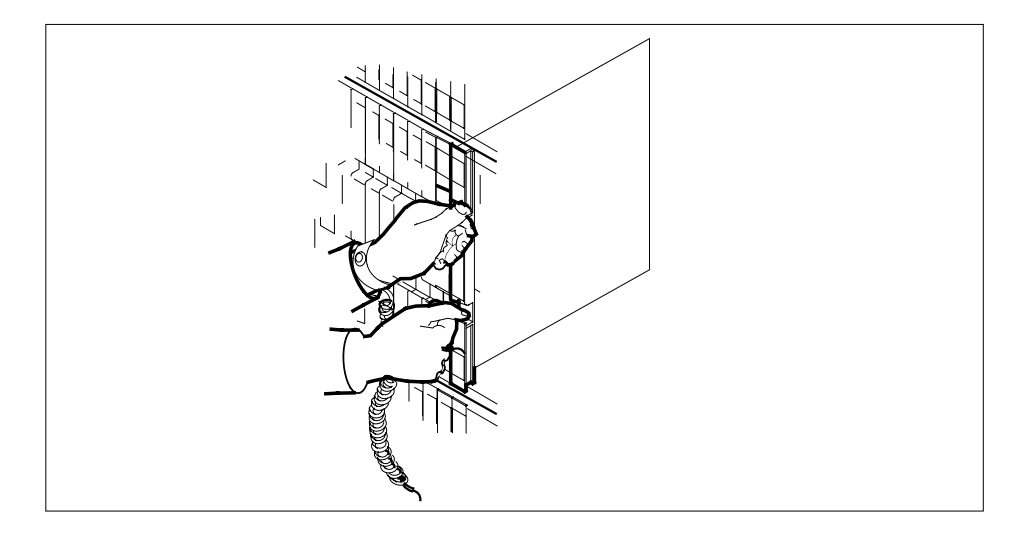

### At the MAP display

12 Perform a full reset of the inactive unit by typing

>PMRESET UNIT rcc\_unit\_no

and pressing the Enter key.

where

rcc\_unit\_no is the number of the inactive RCC unit

## NT6X69 in an RSC RCC/RCC2 (end)

13 Use the following information to determine the next step in this procedure.

| If you entered this procedure from                                                                                                    | Do                                                                                                    |  |  |  |  |
|----------------------------------------------------------------------------------------------------|----------------------------------------------------------------------------------------------------|--|--|--|--|
| an alarm clearing procedure                                                                                                    | step 17                                                                                                    |  |  |  |  |
| other                                                                                                    | step 14                                                                                                    |  |  |  |  |
| Return the inactive RCC unit to serv                                                                                                    | rice by typing                                                                                                    |  |  |  |  |
| >RTS UNIT rcc_unit_no                                                                                                    |                                                                                                    |  |  |  |  |
| and pressing the Enter key.                                                                                                    |                                                                                                    |  |  |  |  |
| where                                                                                                    |                                                                                                    |  |  |  |  |
| rcc_unit_no<br>is the number of the RCC uni                                                                                                    | t reset in step 12.                                                                                                    |  |  |  |  |
| If the RTS                                                                                                    | Do                                                                                                    |  |  |  |  |
| passes                                                                                                    | step 15                                                                                                    |  |  |  |  |
| fails                                                                                                    | step 18                                                                                                    |  |  |  |  |
| Send any faulty cards for repair acco                                                                                                    | ording to local procedure.                                                                                                    |  |  |  |  |
| Record the following items in office r                                                                                                    | records:                                                                                                    |  |  |  |  |
| <ul> <li>date the card was replaced</li> </ul>                                                                                                    |                                                                                                    |  |  |  |  |
| serial number of the card                                                                                                    |                                                                                                    |  |  |  |  |
| <ul> <li>symptoms that prompted replacement of the card</li> </ul>                                                                                               |                                                                                                    |  |  |  |  |
| Go to step 19.                                                                                                    |                                                                                                    |  |  |  |  |
| Return to the <i>Alarm Clearing Proceed</i><br>replacement procedure. If necessary<br>was produced, identify the next fault<br>appropriate replacement procedure | <i>dure</i> that directed you to this card<br>y, go to the point where the faulty card I<br>y card on the list, and go to the<br>in this manual for that card. |  |  |  |  |
|                                                                                                    |                                                                                                    |  |  |  |  |

- **18** Obtain further assistance in replacing this card by contacting personnel responsible for higher level of support.
- **19** You have successfully completed this procedure. Return to the maintenance procedure that directed you to this card replacement procedure and continue as directed.

# NT6X69 in an RSC-S (DS-1) Model A RCC2

# Application

Use this procedure to replace an NT6X69 card in an RSC-S RCC2.

| PEC    | Suffixes      | Name                  |
|--------|---------------|-----------------------|
| NT6X69 | AC, AD,<br>QA | Message and Tone Card |

## **Common procedures**

None

## Action

The following o wchart is only a summary of the procedure. To replace the card, use the instructions in the procedure that follows the o wchart.

# NT6X69 in an RSC-S (DS-1) Model A RCC2 (continued)

### Summary of card replacement procedure for an NT6X69 card in RSC-S RCC2

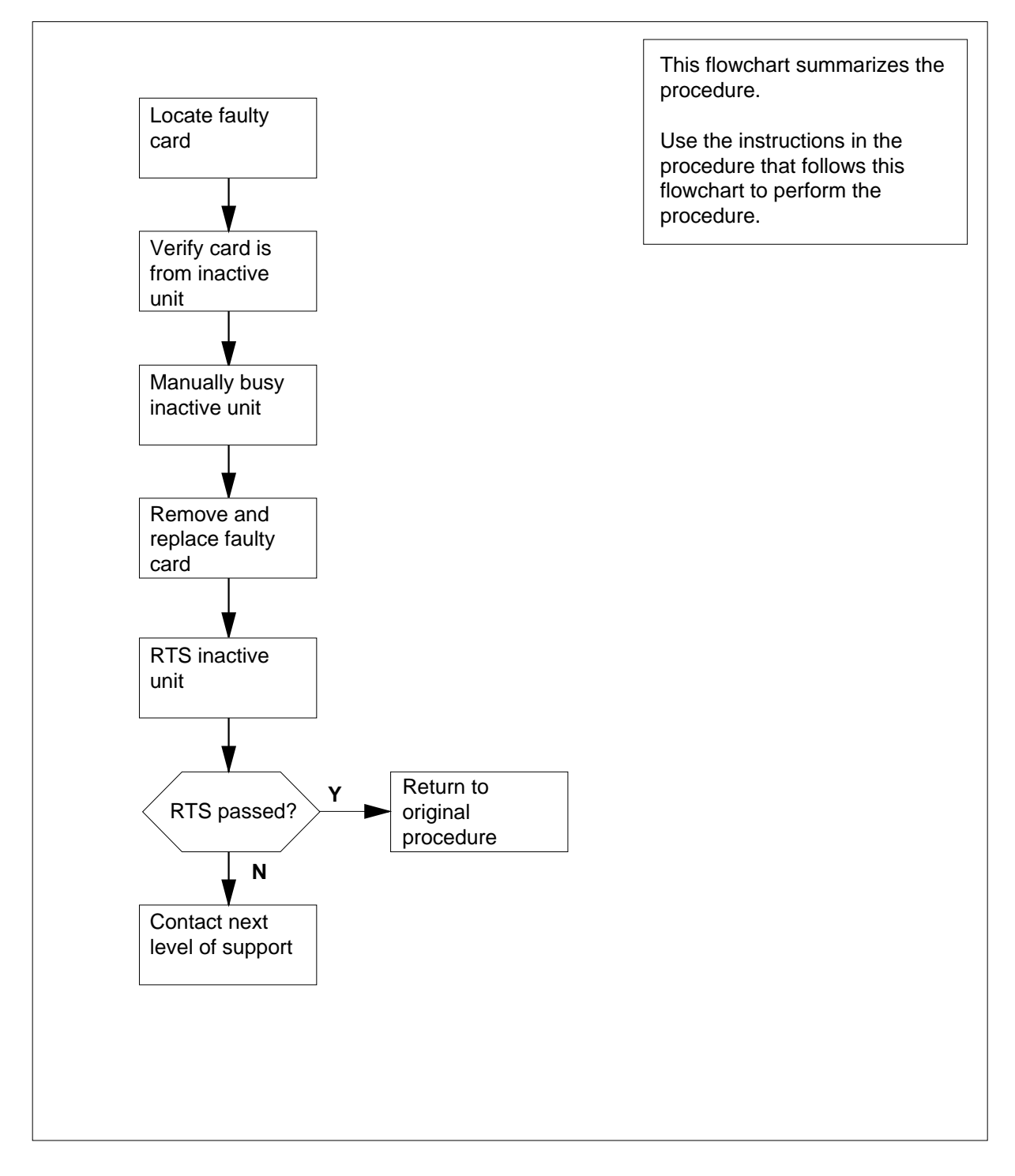

## NT6X69 in an RSC-S (DS-1) Model A RCC2 (continued)

#### Replacing an NT6X69 card in an RSC-S RCC2

#### At your Current Location

- 1 Proceed only if you have been directed to this card replacement procedure from a step in a maintenance procedure, are using the procedure for verifying or accepting cards, or have been directed to this procedure by your maintenance support group.
- 2

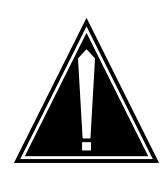

#### CAUTION Loss of service

When replacing a card in the RCC2, ensure that the unit in which you are replacing the card is *inactive* and that the mate unit is *active*.

Obtain a replacement card. Ensure that the replacement card has the same product equipment code (PEC), including suffix, as the card that is to be removed.

#### At the MAP terminal

3 Set the MAP display to the PM level and post the RCC2 unit by typing

>MAPCI;MTC;PM;POST RCC2 rcc2\_no

and pressing the Enter key.

where

rcc2\_no

is the number of the rcc2 with the faulty card

Example of a MAP display:

# NT6X69 in an RSC-S (DS-1) Model A RCC2 (continued)

| /     |         |        |        |        |       |       |      |     |      |
|-------|---------|--------|--------|--------|-------|-------|------|-----|------|
| CM    | MS      | IOD    | Net    | PM     | CCS   | LNS   | Trks | Ext | Appl |
| •     | •       | •      | •      | •      | •     | •     | •    | •   | •    |
| DO    |         |        | G D    | ManaD  | 0557  | an an | T OT |     | T 0  |
| RCO   | 22      |        | SYSB   | ManB   | OIIL  | CBSA  | 1516 | )   | Insv |
| 0     | Quit    | PM     | 0      | 0      | 0     | 0     | 0    |     | 25   |
| 2     | Post_   | RCC2   | 0      | 0      | 0     | 0     | 0    |     | 0    |
| 3     | ListSet |        |        |        |       |       |      |     |      |
| 4     |         | RCC2   | 0 InSv | Links_ | _00S: |       |      |     |      |
| 5     | TRNSL   | Unit0: | Inact  | InSv   |       |       |      |     |      |
| 6     | TST     | Unit1: | Act In | ıSv    |       |       |      |     |      |
| 7     | BSY     |        |        |        |       |       |      |     |      |
| 8     | RTS     |        |        |        |       |       |      |     |      |
| 9     | OffL    |        |        |        |       |       |      |     |      |
| 10    | LoadPM_ |        |        |        |       |       |      |     |      |
| 11    | Disp_   |        |        |        |       |       |      |     |      |
| 12    | Next_   |        |        |        |       |       |      |     |      |
| 13    |         |        |        |        |       |       |      |     |      |
| 14    | QueryPM |        |        |        |       |       |      |     |      |
| 15    |         |        |        |        |       |       |      |     |      |
| 16    |         |        |        |        |       |       |      |     |      |
| 17    |         |        |        |        |       |       |      |     |      |
| 18    |         |        |        |        |       |       |      |     |      |
| <hr/> |         |        |        |        |       |       |      |     |      |

**4** By observing the MAP display, be sure that the card to be removed is on the inactive unit.

| If faulty card is on | Do     |  |
|----------------------|--------|--|
| active unit          | step 5 |  |
| inactive unit        | step 7 |  |

**5** Switch the processing activity (SWACT) to the inactive unit by typing

>SWACT

and pressing the Enter key.

6 Confirm the system prompt by typing

>YES

and pressing the Enter key.

After both units are in service, proceed to the next step.

#### At the RCE

7 Place a sign on the active unit bearing the words *Active unit—Do not touch.* This sign should not be attached by magnets or tape.
### NT6X69

in an RSC-S (DS-1) Model A RCC2 (continued)

#### At the MAP terminal

8 Busy the inactive PM unit by typing

>BSY UNIT rcc2\_unit\_no

and pressing the Enter key.

where

rcc2\_unit\_no is the number of the inactive RCC2 unit (0 or 1)

**9** Set the PM to the read-only memory (ROM) level and inhibit messaging by typing

>PMRESET UNIT rcc2\_unit\_no NORUN

and pressing the Enter key.

where

rcc2\_unit\_no

is the number of the inactive RCC2 unit (0 or 1)

At the RCE

10

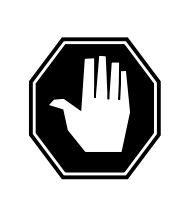

#### DANGER Static electricity damage

Before removing any cards, put on a wrist strap and connect it to the wrist strap grounding point on the left side of the frame supervisory panel (FSP) of the RCC2. This protects the equipment against damage caused by static electricity.

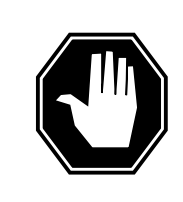

#### DANGER

Equipment damage

Take these precautions when removing or inserting a card:

- 1. Do not apply direct pressure to the components.
- 2. Do not force the card into its slot.

Put on a wrist strap.

- 11 Remove the NT6X69 card as shown in the following figures.
  - a Locate the card to be removed on the appropriate shelf.

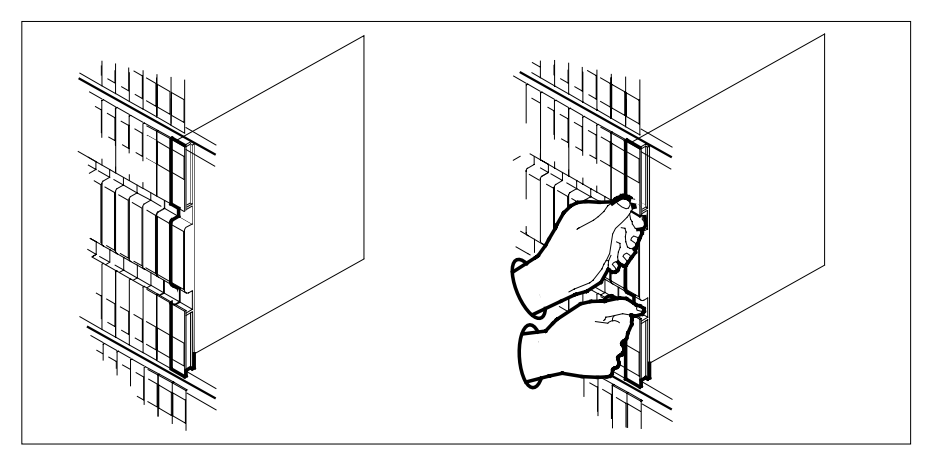

**b** Open the locking levers on the card to be replaced and gently pull the card toward you until it clears the shelf.

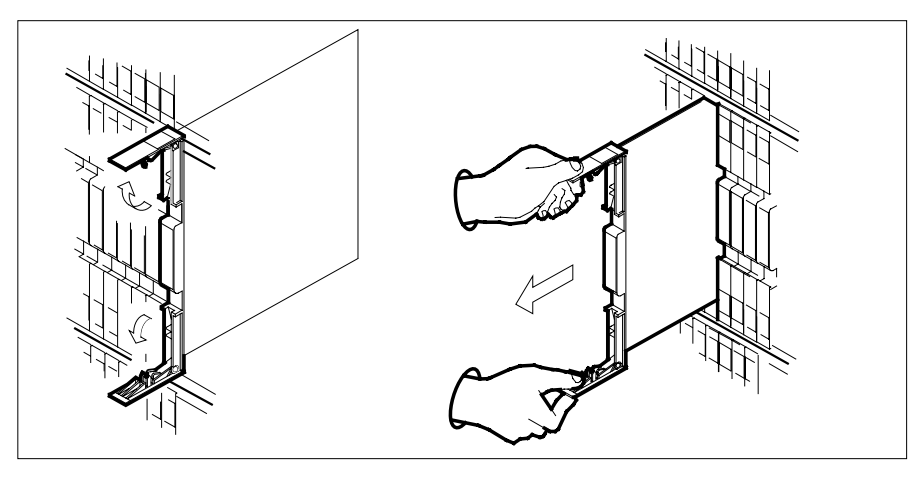

- **c** Ensure the replacement card has the same PEC, including suffix, as the card you just removed.
- 12 Open the locking levers on the replacement card.
  - **a** Align the card with the slots in the shelf.
  - **b** Gently slide the card into the shelf.

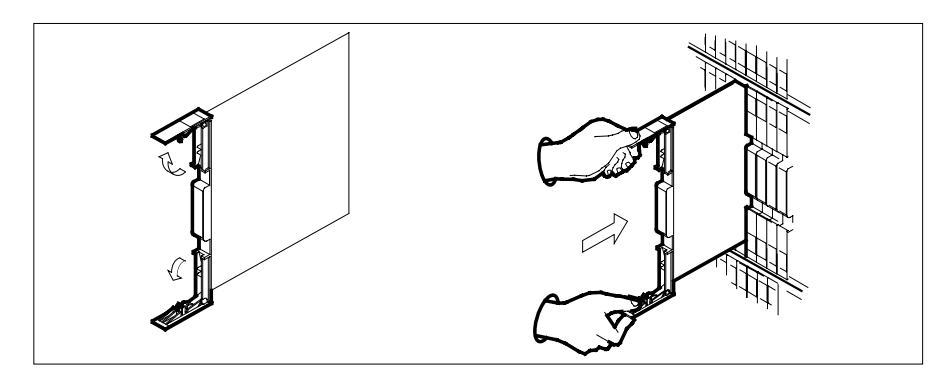

13

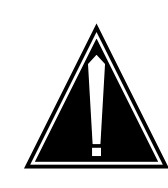

CAUTION Loss of subscriber service

Subscriber service may be lost in the *active* unit when reseating the NT6X69 card. It is recommended that this procedure be performed during low traf c periods.

Seat and lock the card.

- **a** Using your fingers or thumbs, push on the upper and lower edges of the faceplate to ensure that the card is fully seated in the shelf.
- **b** Close the locking levers.

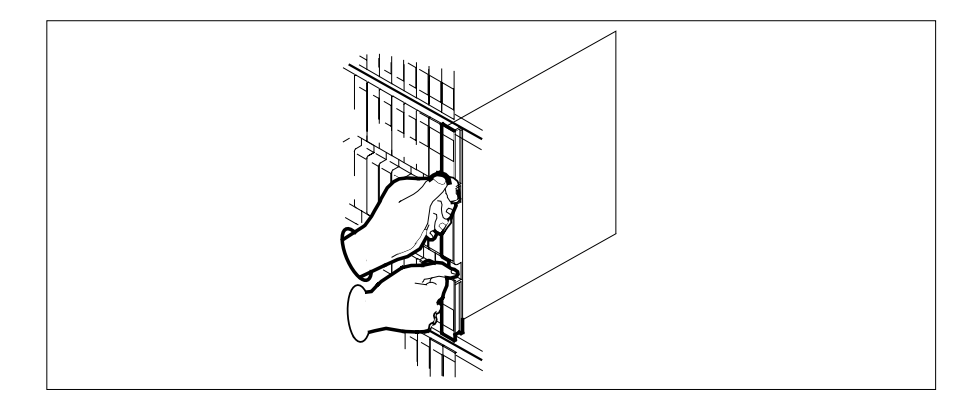

#### At the MAP terminal

14 Perform a full reset of the inactive unit by typing
>PMRESET UNIT rcc2\_unit\_no
and pressing the Enter key.
where

| If PMRESET                                                                                                    | Do                                                    |
|----------------------------------------------------------------------------------------------------|-------------------------------------------------------|
| passed                                                                                                    | step 17                                               |
| fails, try reloading this unit                                                                                                    | step 15                                               |
| fails with a card list                                                                                                    | step 20                                               |
| Load the inactive unit by typing                                                                                                    |                                                       |
| >LOADPM UNIT rcc2_unit_no (                                                                                                    | CC                                                    |
| and pressing the Enter key.                                                                                                    |                                                       |
| where                                                                                                    |                                                       |
| rcc2_unit_no<br>is the number of the inactive l                                                                                                    | RCC2 unit (0 or 1)                                    |
| If LOADPM                                                                                                    | Do                                                    |
| passed                                                                                                    | step 16                                               |
| failed                                                                                                    | step 21                                               |
| fails with a card list                                                                                                    | step 20                                               |
| Use the following information to dete procedure.                                                                                                    | ermine what step to go to next ir                     |
| If you entered this procedure from                                                                                                    | Do                                                    |
| alarm clearing procedures                                                                                                    | step 20                                               |
|                                                                                                    | stap 17                                               |
| other                                                                                                    | step 17                                               |
| other<br>Return the inactive RCC2 unit to ser                                                                                                    | vice by typing                                        |
| other<br>Return the inactive RCC2 unit to ser<br>>RTS UNIT rcc2_unit_no                                                                                                    | vice by typing                                        |
| other<br>Return the inactive RCC2 unit to ser<br>>RTS UNIT rcc2_unit_no<br>and pressing the Enter key.                                                                                           | vice by typing                                        |
| other<br>Return the inactive RCC2 unit to ser<br>>RTS UNIT rcc2_unit_no<br>and pressing the Enter key.<br>where                                                                                  | vice by typing                                        |
| other<br>Return the inactive RCC2 unit to ser<br>>RTS UNIT rcc2_unit_no<br>and pressing the Enter key.<br>where<br>rcc2_unit_no<br>is the number of the inactive I                               | RCC2 unit (0 or 1)                                    |
| other<br>Return the inactive RCC2 unit to ser<br>>RTS UNIT rcc2_unit_no<br>and pressing the Enter key.<br>where<br>rcc2_unit_no<br>is the number of the inactive I<br>If RTS                     | RCC2 unit (0 or 1)                                    |
| other<br>Return the inactive RCC2 unit to ser<br>>RTS UNIT rcc2_unit_no<br>and pressing the Enter key.<br>where<br>rcc2_unit_no<br>is the number of the inactive I<br>If RTS<br>passed           | RCC2 unit (0 or 1) Do step 18                         |
| other<br>Return the inactive RCC2 unit to ser<br>>RTS UNIT rcc2_unit_no<br>and pressing the Enter key.<br>where<br>rcc2_unit_no<br>is the number of the inactive I<br>If RTS<br>passed<br>failed | RCC2 unit (0 or 1)<br><b>Do</b><br>step 18<br>step 21 |

# NT6X69 in an RSC-S (DS-1) Model A RCC2 (end)

- **18** Send any faulty cards for repair according to local procedure.
- **19** Record the date the card was replaced, the serial number of the card, and the symptoms that prompted replacement of the card. Go to step 22.
- **20** Return to the procedure that directed you to this procedure. At the point where a faulty card list was produced, identify the next faulty card on the list and go to the appropriate card replacement procedure for that card in *Card Replacement Procedures*.
- 21 Obtain further assistance in replacing this card by contacting the personnel responsible for higher level of support.
- 22 You have successfully completed this procedure. Remove the sign from the active unit and return to the maintenance procedure that directed you to this card replacement procedure and continue as directed.

# NT6X69 in an RSC-S (DS-1) Model B RCC2

# Application

Use this procedure to replace an NT6X69 card in an RSC-S RCC2.

| PEC    | Suffixes      | Name                  |
|--------|---------------|-----------------------|
| NT6X69 | AC, AD,<br>QA | Message and Tone Card |

### **Common procedures**

None

### Action

The following o wchart is only a summary of the procedure. To replace the card, use the instructions in the procedure that follows the o wchart.

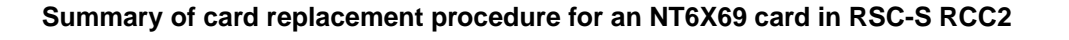

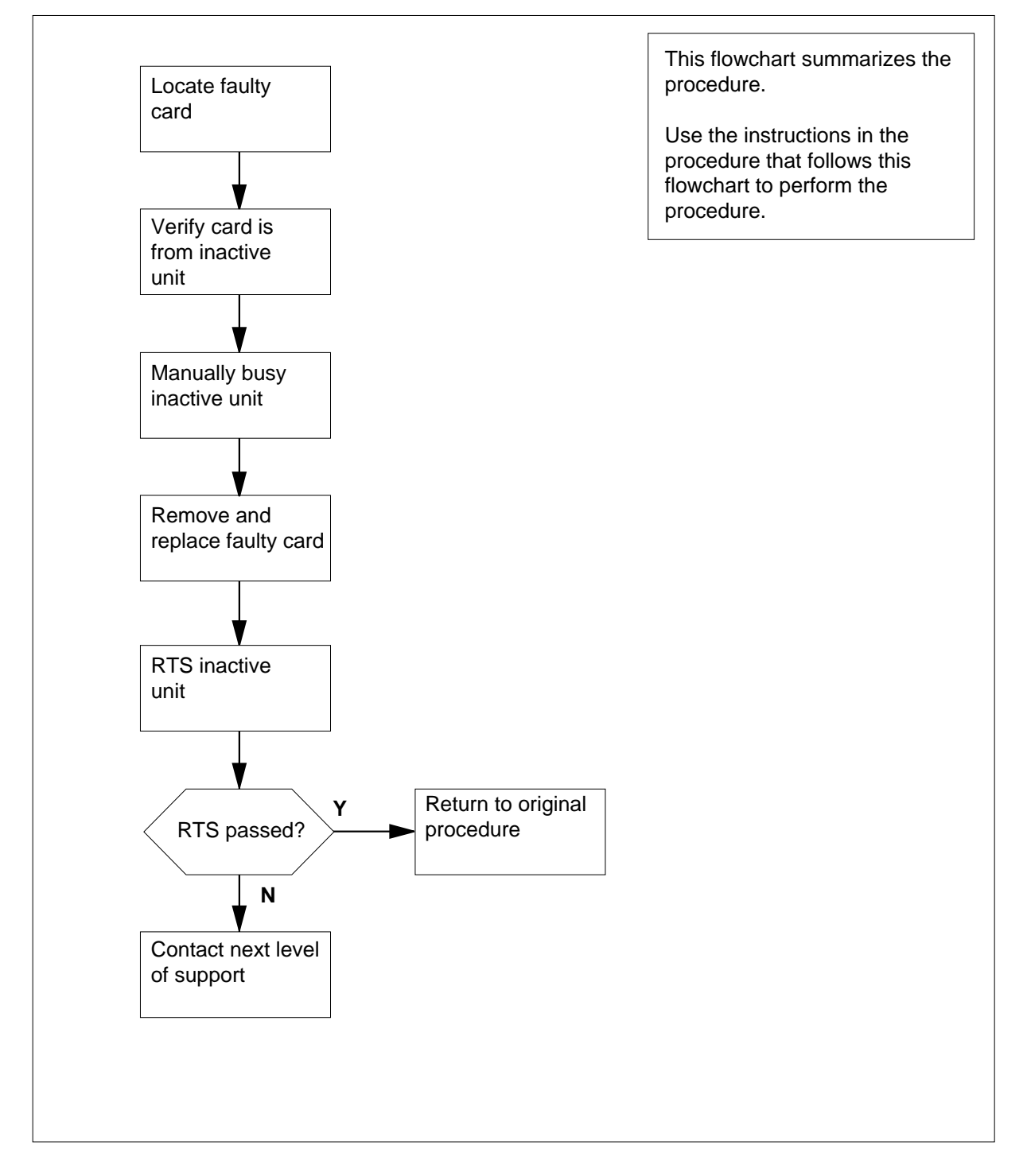

#### Replacing an NT6X69 card in an RSC-S RCC2

#### At your Current Location

1 Proceed only if you have been directed to this card replacement procedure from a step in a maintenance procedure, are using the procedure for verifying or accepting cards, or have been directed to this procedure by your maintenance support group.

2

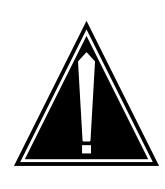

#### CAUTION Loss of service

When replacing a card in the RCC2, ensure that the unit in which you are replacing the card is *inactive* and that the mate unit is *active*.

Obtain a replacement card. Ensure that the replacement card has the same product equipment code (PEC), including suffix, as the card that is to be removed.

#### At the MAP terminal

3 Set the MAP display to the PM level and post the RCC2 unit by typing

>MAPCI;MTC;PM;POST RCC2 rcc2\_no

and pressing the Enter key.

where

rcc2\_no

is the number of the rcc2 with the faulty card

Example of a MAP display:

| /    |         |        |        |        |      |      |      |     | )      |
|------|---------|--------|--------|--------|------|------|------|-----|--------|
| CM   | MS      | IOD    | Net    | PM     | CCS  | LNS  | Trks | Ext | Appl   |
| •    | •       | •      | •      | •      | •    | •    | •    | •   | •      |
| PCO  | -0      |        | SveB   | ManB   | Offi | CRew | TOTH |     | TnSv   |
| 1.00 | 0       | DM     | JAPE   | Mand   | 0111 | CDSy | 1310 |     | 1112 V |
| 0    | Quit    | РМ     | 0      | 0      | 0    | 0    | 0    |     | 25     |
| 2    | Post_   | RCC2   | 0      | 0      | 0    | 0    | 0    |     | 0      |
| 3    | ListSet |        |        |        |      |      |      |     |        |
| 4    |         | RCC2   | 0 InSv | Links_ | 00S: |      |      |     |        |
| 5    | TRNSL   | Unit0: | Inact  | InSv   |      |      |      |     |        |
| 6    | TST     | Unit1: | Act Ir | ıSv    |      |      |      |     |        |
| 7    | BSY     |        |        |        |      |      |      |     |        |
| 8    | RTS     |        |        |        |      |      |      |     |        |
| 9    | OffL    |        |        |        |      |      |      |     |        |
| 10   | LoadPM_ |        |        |        |      |      |      |     |        |
| 11   | Disp_   |        |        |        |      |      |      |     |        |
| 12   | Next_   |        |        |        |      |      |      |     |        |
| 13   |         |        |        |        |      |      |      |     |        |
| 14   | QueryPM |        |        |        |      |      |      |     |        |
| 15   |         |        |        |        |      |      |      |     |        |
| 16   |         |        |        |        |      |      |      |     |        |
| 17   |         |        |        |        |      |      |      |     |        |
| 18   |         |        |        |        |      |      |      |     | )      |

**4** By observing the MAP display, be sure that the card to be removed is on the inactive unit.

| If faulty card is on | Do     |  |
|----------------------|--------|--|
| active unit          | step 5 |  |
| inactive unit        | step 7 |  |

**5** Switch the processing activity (SWACT) to the inactive unit by typing

>SWACT

and pressing the Enter key.

6 Confirm the system prompt by typing

>YES

and pressing the Enter key.

After both units are in service, proceed to the next step.

#### At the RCE

7 Place a sign on the active unit bearing the words *Active unit—Do not touch.* This sign should not be attached by magnets or tape.

#### At the MAP terminal

8 Busy the inactive PM unit by typing

>bsy unit rcc2\_unit\_no

and pressing the Enter key.

where

rcc2\_unit\_no is the number of the inactive RCC2 unit (0 or 1)

**9** Set the PM to the read-only memory (ROM) level and inhibit messaging by typing

>PMRESET UNIT rcc2\_unit\_no NORUN

and pressing the Enter key.

where

rcc2\_unit\_no

is the number of the inactive RCC2 unit (0 or 1)

At the RCE

10

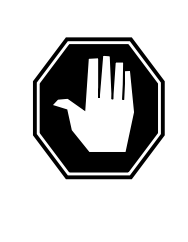

#### DANGER Static electricity damage

Before removing any cards, put on a wrist strap and connect it to the wrist strap grounding point on the left side of the modular supervisory panel (MSP) of the RCC2. This protects the equipment against damage caused by static electricity.

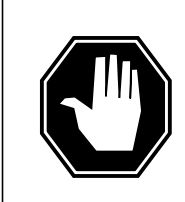

#### DANGER Equipment damage

Take these precautions when removing or inserting a card:

1. Do not apply direct pressure to the components. 2. Do not force the card into its slot.

Put on a wrist strap.

- 11 Remove the NT6X69 card as shown in the following figures.
  - a Locate the card to be removed on the appropriate shelf.

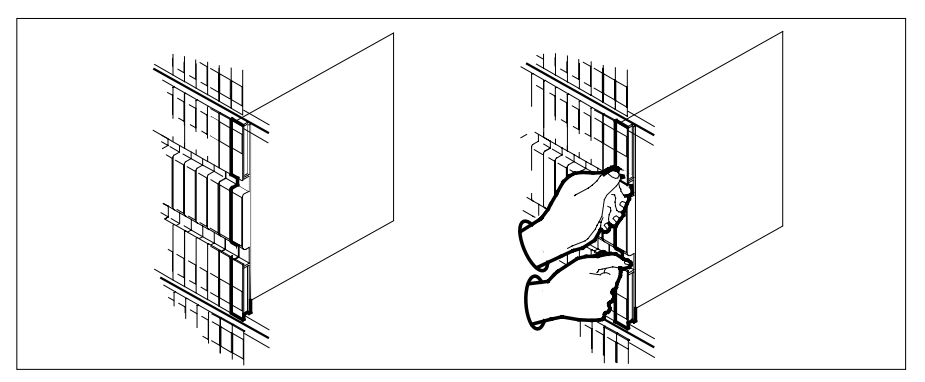

**b** Open the locking levers on the card to be replaced and gently pull the card toward you until it clears the shelf.

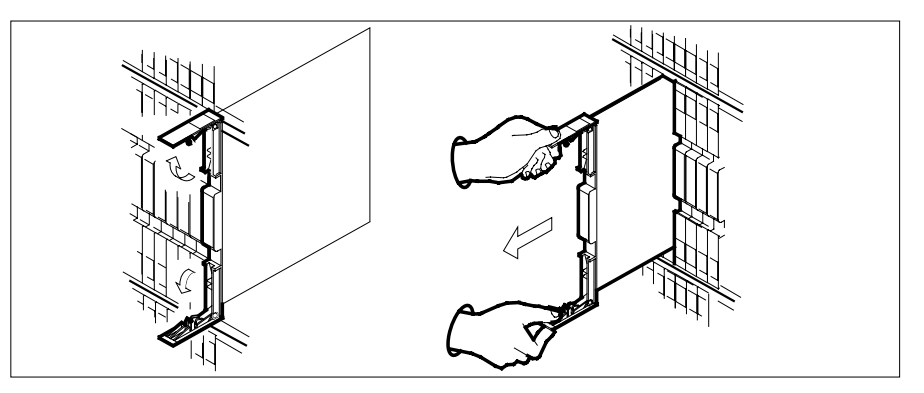

- **c** Ensure the replacement card has the same PEC, including suffix, as the card you just removed.
- 12 Open the locking levers on the replacement card.
  - **a** Align the card with the slots in the shelf.
  - **b** Gently slide the card into the shelf.

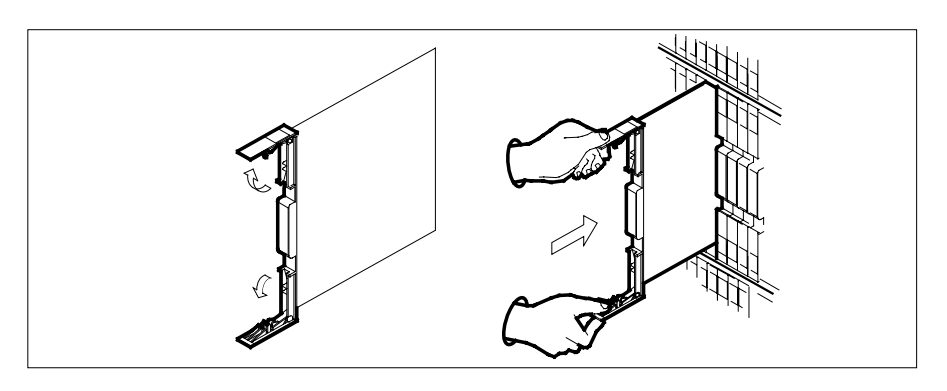

13

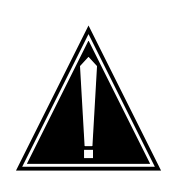

**CAUTION** Loss of subscriber service Subscriber service may be lost in the *active* unit when reseating the NT6X69 card. It is recommended that this procedure be performed during low traf c periods.

Seat and lock the card.

- **a** Using your fingers or thumbs, push on the upper and lower edges of the faceplate to ensure that the card is fully seated in the shelf.
- **b** Close the locking levers.

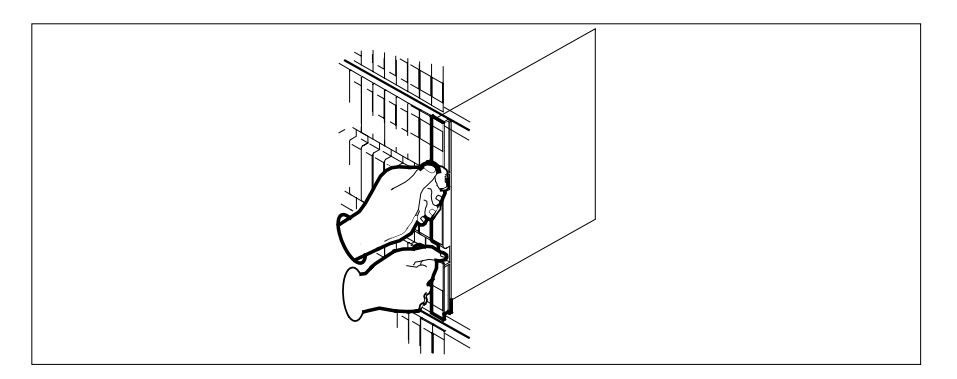

#### At the MAP terminal

14 Perform a full reset of the inactive unit by typing

>PMRESET UNIT rcc2\_unit\_no

and pressing the Enter key.

where

rcc2\_unit\_no
is the number of the inactive RCC2 unit (0 or 1)

| If PMRESET                       | Do      |  |
|----------------------------------|---------|--|
| passed                           | step 17 |  |
| fails, try reloading this unit   | step 15 |  |
| fails with a card list           | step 20 |  |
| Load the inactive unit by typing |         |  |
| >LOADPM UNIT rcc2_unit_no        | CC      |  |
| and pressing the Enter key.      |         |  |

15

#### where

16

17

18 19

20

#### rcc2\_unit\_no

is the number of the inactive RCC2 unit (0 or 1)

| If LOADPM                                                                 | Do                                                                              |
|---------------------------------------------------------------------------|---------------------------------------------------------------------------------|
| passed                                                                    | step 16                                                                         |
| failed                                                                    | step 21                                                                         |
| fails with a card list                                                    | step 20                                                                         |
| Use the following information to determine to determine the procedure.    | ermine what step to go to next in this                                          |
| If you entered this procedure from                                        | Do                                                                              |
| alarm clearing procedures                                                 | step 20                                                                         |
| other                                                                     | step 17                                                                         |
| Return the inactive RCC2 unit to se                                       | rvice by typing                                                                 |
| >RTS UNIT rcc2_unit_no                                                    |                                                                                 |
| and pressing the Enter key.                                               |                                                                                 |
| where                                                                     |                                                                                 |
| rcc2_unit_no<br>is the number of the inactive                             | RCC2 unit (0 or 1)                                                              |
| If RTS                                                                    | Do                                                                              |
| passed                                                                    | step 18                                                                         |
| failed                                                                    | step 21                                                                         |
| Send any faulty cards for repair acc                                      | ording to local procedure.                                                      |
| Record the date the card was replace symptoms that prompted replacement   | ed, the serial number of the card, and t<br>ent of the card. Go to step 22.     |
| Return to the procedure that directe where a faulty card list was produce | d you to this procedure. At the point d. identify the next faulty card on the l |

- and go to the appropriate card replacement procedure for that card in *Card Replacement Procedures*.
  21 Obtain further assistance in replacing this card by contacting the personnel responsible for higher level of support.
- 22 You have successfully completed this procedure. Remove the sign from the active unit and return to the maintenance procedure that directed you to this card replacement procedure and continue as directed.

# NT6X69 in an RSC-S (PCM-30) Model A RCO2

# Application

Use this procedure to replace the following card in an RSC-S RCO2.

| PEC    | Suffixes | Name                  |
|--------|----------|-----------------------|
| NT6X69 | LA, LB   | Message and Tone Card |

# **Common procedures**

None

# Action

The following o wchart is only a summary of the procedure. To replace the card, use the instructions in the procedure that follows the o wchart.

#### Summary of card replacement procedure for an NT6X69 card in RSC-S RCO2

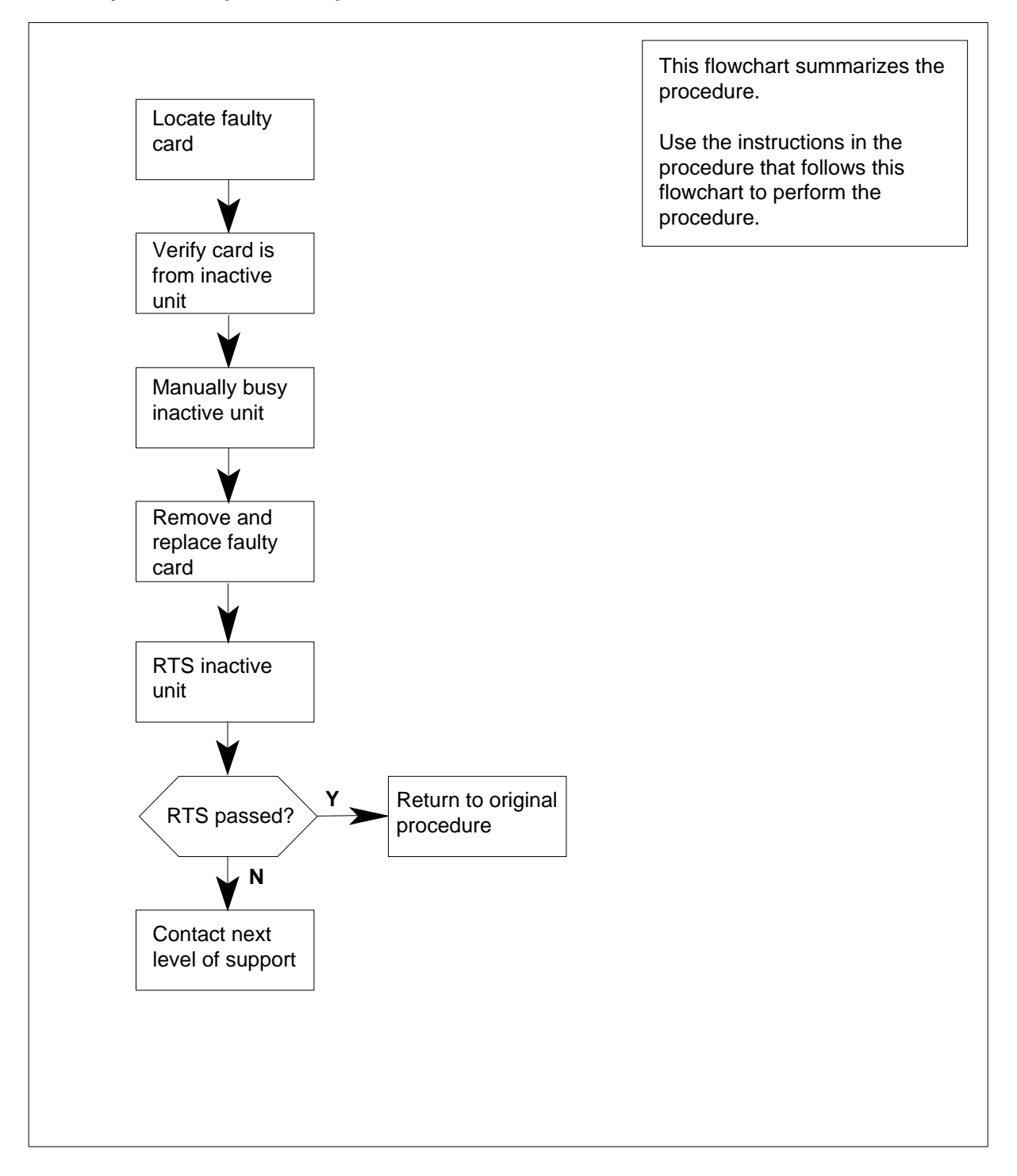

#### Replacing an NT6X69 in an RSC-S RCO2

#### At your Current Location

1 Proceed only if you have been directed to this card replacement procedure from a step in a maintenance procedure, are using the procedure for verifying or accepting cards, or have been directed to this procedure by your maintenance support group.

2

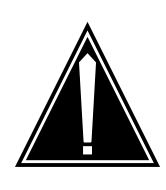

#### CAUTION Loss of service

When replacing a card in the RCO2, ensure that the unit in which you are replacing the card is *inactive* and that the mate unit is *active*.

Obtain a replacement card. Ensure that the replacement card has the same product equipment code (PEC), including suffix, as the card that is to be removed.

#### At the MAP terminal

3 Ensure the PM level of the MAP display is currently displayed by typing

>MAPCI;MTC;PM;POST RCO2 rco2\_no

and pressing the Enter key.

where

rco2\_no

is the number of the rco2 with the faulty card

Example of a MAP display:

| 1 | · · |         |        |        |        |       |       |      |     |      |   |
|---|-----|---------|--------|--------|--------|-------|-------|------|-----|------|---|
| ( | CM  | MS      | IOD    | Net    | PM     | CCS   | LNS   | Trks | Ext | Appl |   |
|   | •   | •       | •      | •      | •      | •     | •     | •    | •   | •    |   |
|   | RCC | )2      |        | SvsB   | ManB   | Offi  | CBsv  | TSTP | 2   | InSv |   |
|   | 0   | 0.11+   | DM     | 0      | 0      | 0     | 02.01 |      |     | 25   |   |
|   | 0   | Quit    |        | 0      | 0      | 0     | 0     | 0    |     | 20   |   |
|   | 2   | Post_   | RC02   | 0      | 0      | 0     | 0     | 0    |     | 0    |   |
|   | 3   | ListSet |        |        |        |       |       |      |     |      |   |
|   | 4   |         | RCO2   | 0 InSv | Links_ | _00S: |       |      |     |      |   |
|   | 5   | TRNSL   | Unit0: | Inact  | InSv   |       |       |      |     |      |   |
|   | б   | TST     | Unit1: | Act In | nSv    |       |       |      |     |      |   |
|   | 7   | BSY     |        |        |        |       |       |      |     |      |   |
|   | 8   | RTS     |        |        |        |       |       |      |     |      |   |
|   | 0   | Offi    |        |        |        |       |       |      |     |      |   |
|   | 2   |         |        |        |        |       |       |      |     |      |   |
|   | 10  | LoadPM_ |        |        |        |       |       |      |     |      |   |
|   | 11  | Disp_   |        |        |        |       |       |      |     |      |   |
|   | 12  | Next_   |        |        |        |       |       |      |     |      |   |
|   | 13  |         |        |        |        |       |       |      |     |      |   |
|   | 14  | QueryPM |        |        |        |       |       |      |     |      |   |
|   | 15  |         |        |        |        |       |       |      |     |      |   |
|   | 16  |         |        |        |        |       |       |      |     |      |   |
|   | 17  |         |        |        |        |       |       |      |     |      |   |
|   | 1.8 |         |        |        |        |       |       |      |     |      | ) |
| / | × 0 |         |        |        |        |       |       |      |     |      |   |

**4** By observing the MAP display, be sure that the card to be removed is on the inactive unit.

| If faulty card is on | Do     |  |
|----------------------|--------|--|
| active unit          | step 5 |  |
| inactive unit        | step 7 |  |

5 Switch the processing activity (SWACT) to the inactive unit by typing

>SWACT

and pressing the Enter key.

*Note:* If the system recommends using the SWACT command with the FORCE option, consult office personnel to determine if use of the FORCE option is advisable.

- 6 Confirm the system prompt by typing
  - >YES

and pressing the Enter key.

After both units are in service, proceed to the next step.

#### At the RCE

7 Put a sign on the *active* unit bearing the words *Active unit—Do not touch*. This sign should not be attached by magnets or tape.

#### At the MAP terminal

8 Busy the inactive PM unit by typing

>BSY UNIT rco2\_unit\_no

and pressing the Enter key.

where

rco2\_unit\_no is the number of the inactive RCO2 unit (0 or 1)

9 Set the PM to the ROM level and inhibit messaging by typing

>PMRESET UNIT rco2\_unit\_no NORUN

and pressing the Enter key.

where

rco2\_unit\_no
is the number of the inactive RCO2 unit (0 or 1)

At the RCE

#### 10

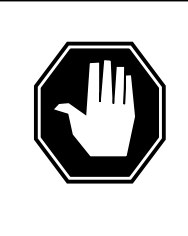

### DANGER

Static electricity damage

Before removing any cards, put on a wrist strap and connect it to the wrist strap grounding point on the left side of the modular supervisory panel (MSP) of the RCO2. This protects the equipment against damage caused by static electricity.

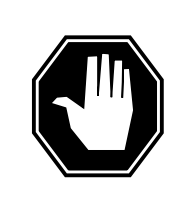

#### DANGER

Equipment damage

Take these precautions when removing or inserting a card:

- 1. Do not apply direct pressure to the components.
- 2. Do not force the card into its slot.

Put on a wrist strap.

- 11 Remove the NT6X69 card as shown in the following figures.
  - a Locate the card to be removed on the appropriate shelf.

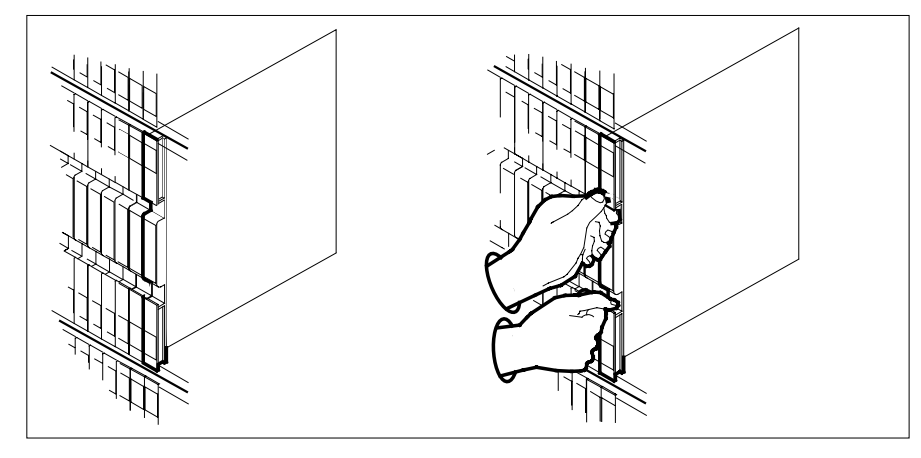

**b** Open the locking levers on the card to be replaced and gently pull the card toward you until it clears the shelf.

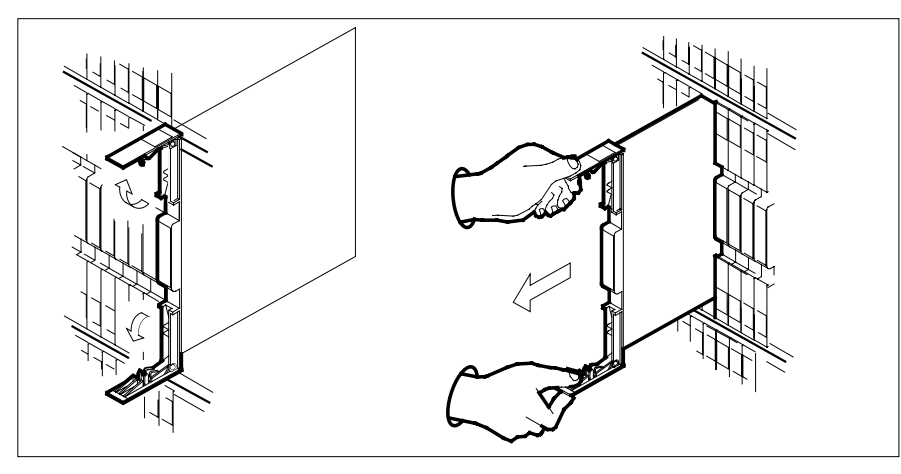

- **c** Ensure the replacement card has the same PEC, including suffix, as the card you just removed.
- 12 Open the locking levers on the replacement card.
  - **a** Align the card with the slots in the shelf.
  - **b** Gently slide the card into the shelf.

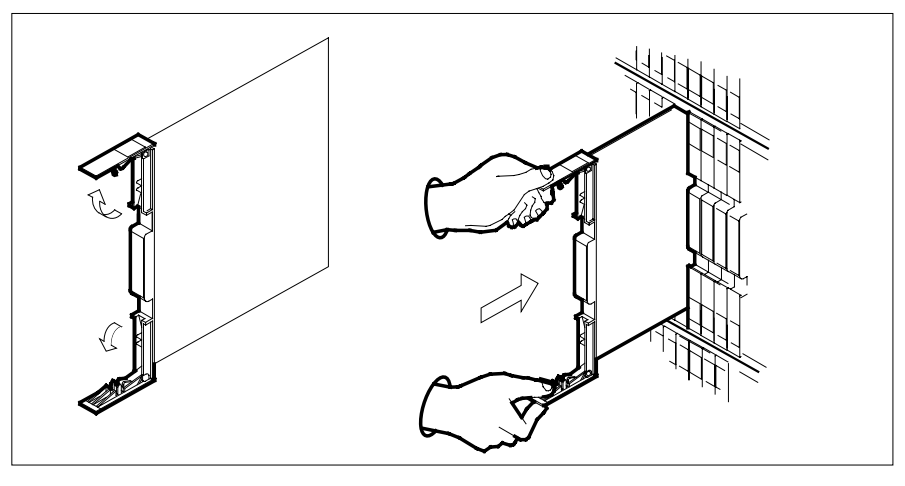

13

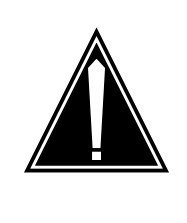

#### CAUTION

**Loss of subscriber service** Subscriber service may be lost in the active unit when reseating the NT6X69 card.

It is recommended that this procedure be performed during low traf c periods.

Seat and lock the card.

- **a** Using your fingers or thumbs, push on the upper and lower edges of the faceplate to ensure that the card is fully seated in the shelf.
- **b** Close the locking levers.

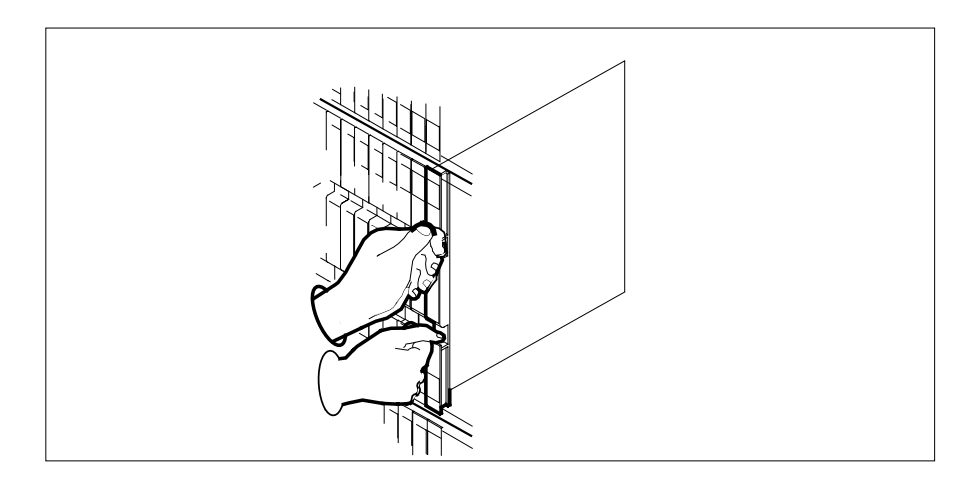

# NT6X69

in an RSC-S (PCM-30) Model A RCO2 (continued)

#### At the MAP terminal

14 Perform a full reset of the inactive unit by typing

>PMRESET UNIT rco2\_unit\_no

and pressing the Enter key.

where

15

16

17

rco2\_unit\_no
is the number of the inactive RCO2 unit (0 or 1)

| If PMRESET                                       | Do                                     |
|--------------------------------------------------|----------------------------------------|
| passed                                           | step 17                                |
| fails, try reloading this unit                   | step 15                                |
| fails with a card list                           | step 20                                |
| Load the inactive unit by typing                 |                                        |
| >LOADPM UNIT rco2_unit_no (                      | CC                                     |
| and pressing the Enter key.                      |                                        |
| where                                            |                                        |
| rco2_unit_no<br>is the number of the inactive I  | RCO2 unit (0 or 1)                     |
| If LOADPM                                        | Do                                     |
| passed                                           | step 16                                |
| failed                                           | step 21                                |
| fails with a card list                           | step 20                                |
| Use the following information to dete procedure. | ermine what step to go to next in this |
| If you entered this procedure from               | Do                                     |
| alarm clearing procedures                        | step 20                                |
| other                                            | step 17                                |
| Return the inactive RCO2 unit to ser             | vice by typing                         |
| >RTS UNIT rco2_unit_no                           |                                        |
|                                                  |                                        |
| and pressing the Enter key.                      |                                        |

#### rco2\_unit\_no

is the number of the inactive RCO2 unit (0 or 1)

| If RTS | Do      |
|--------|---------|
| passed | step 18 |
| failed | step 21 |

- **18** Send any faulty cards for repair according to local procedure.
- **19** Record the date the card was replaced, the serial number of the card, and the symptoms that prompted replacement of the card. Go to step 22.
- **20** Return to the procedure that directed you to this procedure. At the point where a faulty card list was produced, identify the next faulty card on the list and go to the appropriate card replacement procedure for that card in this manual.
- 21 Obtain further assistance in replacing this card by contacting the personnel responsible for higher level of support.
- 22 You have successfully completed this procedure. Remove the sign from the active unit and return to the maintenance procedure that directed you to this card replacement procedure and continue as directed.

# NT6X69 in an RSC-S (PCM-30) Model B RCO2

# Application

Use this procedure to replace the following card in an RSC-S RCO2.

| PEC    | Suffixes      | Name                  |
|--------|---------------|-----------------------|
| NT6X69 | AC, AD,<br>QA | Message and Tone Card |

## **Common procedures**

None

## Action

The following o wchart is only a summary of the procedure. To replace the card, use the instructions in the procedure that follows the o wchart.

#### Summary of card replacement procedure for an NT6X69 card in RSC-S RCO2

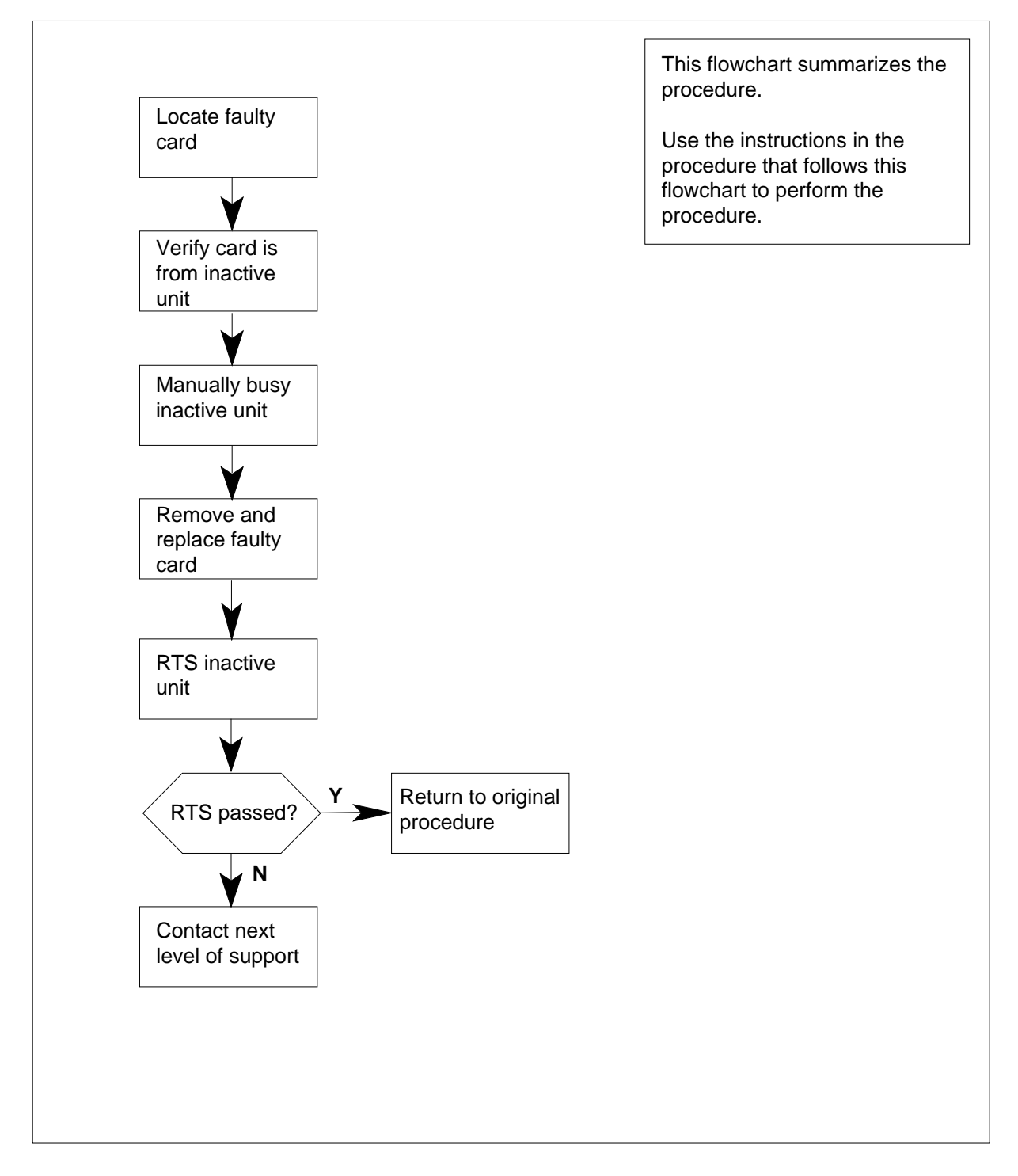

#### Replacing an NT6X69 in an RSC-S RCO2

#### At your Current Location

1 Proceed only if you have been directed to this card replacement procedure from a step in a maintenance procedure, are using the procedure for verifying or accepting cards, or have been directed to this procedure by your maintenance support group.

2

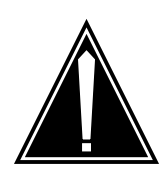

#### CAUTION Loss of service

When replacing a card in the RCO2, ensure that the unit in which you are replacing the card is *inactive* and that the mate unit is *active*.

Obtain a replacement card. Ensure that the replacement card has the same product equipment code (PEC), including suffix, as the card that is to be removed.

#### At the MAP terminal

3 Ensure the PM level of the MAP display is currently displayed by typing

>MAPCI;MTC;PM;POST RCO2 rco2\_no

and pressing the Enter key.

where

rco2\_no

is the number of the rco2 with the faulty card

Example of a MAP display:

| / |     |         |        |        |       |       |      |      |     |      | ` |
|---|-----|---------|--------|--------|-------|-------|------|------|-----|------|---|
|   | СМ  | MS      | IOD    | Net    | PM    | CCS   | LNS  | Trks | Ext | Appl |   |
|   | •   | •       | •      | •      | •     | •     | •    | •    | •   | •    |   |
|   | RCC | 12      |        | SvsB   | ManB  | OffI. | CBsv | TSTD |     | InSv |   |
|   | 0   | Ouit    | РM     | 0      | 0     | 0     | 0    | 0    |     | 25   |   |
|   | 2   | Post    | RCO2   | 0      | 0     | 0     | 0    | 0    |     | 0    |   |
|   | 2   | ListSet | 1002   | 0      | 0     | 0     | 0    | 0    |     | 0    |   |
|   | 4   | LIBCOCC | RCO2   | 0 InSv | Links | 00S:  |      |      |     |      |   |
|   | 5   | TRNSL   | Unit0: | Inact  | InSv  | -     |      |      |     |      |   |
|   | 6   | TST     | Unit1: | Act Ir | ıSv   |       |      |      |     |      |   |
|   | 7   | BSY     |        |        |       |       |      |      |     |      |   |
|   | 8   | RTS     |        |        |       |       |      |      |     |      |   |
|   | 9   | OffL    |        |        |       |       |      |      |     |      |   |
|   | 10  | LoadPM  |        |        |       |       |      |      |     |      |   |
|   | 11  | Disp_   |        |        |       |       |      |      |     |      |   |
|   | 12  | Next    |        |        |       |       |      |      |     |      |   |
|   | 13  | _       |        |        |       |       |      |      |     |      |   |
|   | 14  | QueryPM |        |        |       |       |      |      |     |      |   |
|   | 15  |         |        |        |       |       |      |      |     |      |   |
|   | 16  |         |        |        |       |       |      |      |     |      |   |
|   | 17  |         |        |        |       |       |      |      |     |      |   |
|   | 18  |         |        |        |       |       |      |      |     |      |   |
|   |     |         |        |        |       |       |      |      |     |      | Ι |

**4** By observing the MAP display, be sure that the card to be removed is on the inactive unit.

| If faulty card is on | Do     |
|----------------------|--------|
| active unit          | step 5 |
| inactive unit        | step 8 |

5 Switch the processing activity (SWACT) to the inactive unit by typing

>SWACT

and pressing the Enter key.

*Note:* If the system recommends using the SWACT command with the FORCE option, consult office personnel to determine if use of the FORCE option is advisable.

- 6 Confirm the system prompt by typing
  - >YES

and pressing the Enter key.

After both units are in service, proceed to step 8.

7 Confirm the system prompt by typing

>YES

and pressing the Enter key.

After both units are in service, proceed to the next step.

### NT6X69

in an RSC-S (PCM-30) Model B RCO2 (continued)

#### At the RCE

8 Put a sign on the *active* unit bearing the words "Active unit—Do not touch." This sign should not be attached by magnets or tape.

#### At the MAP terminal

**9** Busy the inactive PM unit by typing

>bsy unit rco2\_unit\_no

and pressing the Enter key.

where

rco2\_unit\_no is the number of the inactive RCO2 unit (0 or 1)

10 Set the PM to the ROM level and inhibit messaging by typing

>PMRESET UNIT rco2\_unit\_no NORUN

and pressing the Enter key.

where

rco2\_unit\_no

is the number of the inactive RCO2 unit (0 or 1)

#### At the RCE

11

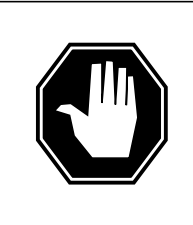

#### DANGER

#### Static electricity damage

Before removing any cards, put on a wrist strap and connect it to the wrist strap grounding point on the left side of the modular supervisory panel (MSP) of the RCO2. This protects the equipment against damage caused by static electricity.

### DANGER

Equipment damage

Take these precautions when removing or inserting a card:

- 1. Do not apply direct pressure to the components.
- 2. Do not force the card into its slot.

Put on a wrist strap.

- 12 Remove the NT6X69 card as shown in the following figures.
  - a Locate the card to be removed on the appropriate shelf.

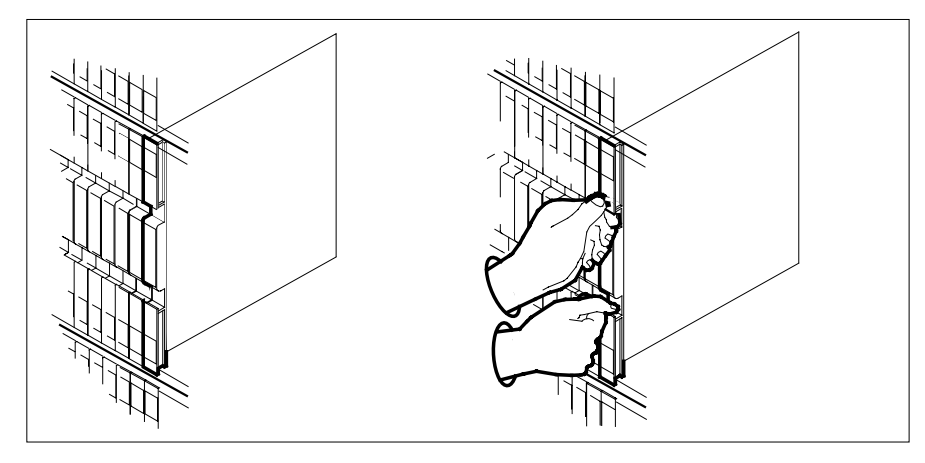

**b** Open the locking levers on the card to be replaced and gently pull the card toward you until it clears the shelf.

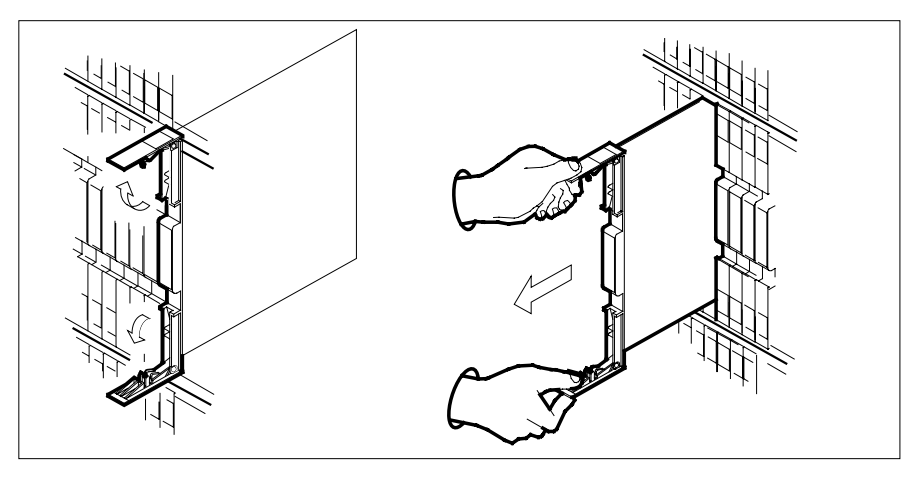

- **c** Ensure the replacement card has the same PEC, including suffix, as the card you just removed.
- **13** Open the locking levers on the replacement card.
  - **a** Align the card with the slots in the shelf.
  - **b** Gently slide the card into the shelf.

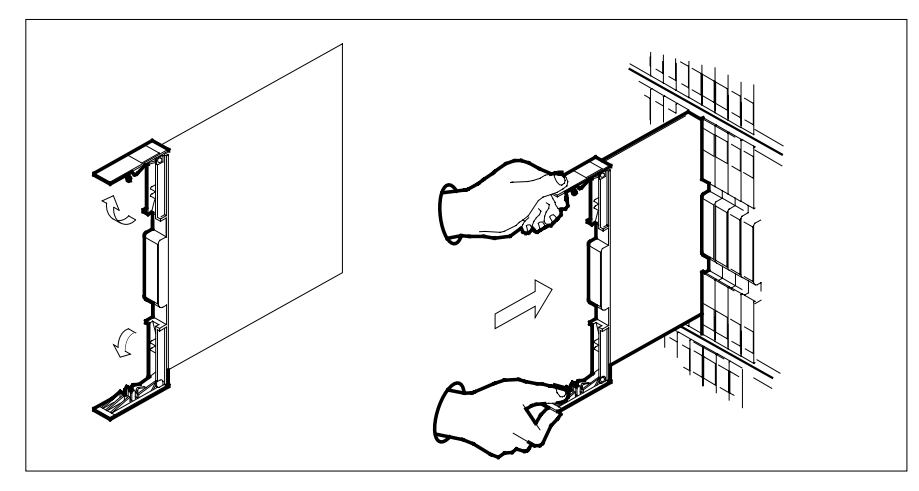

14

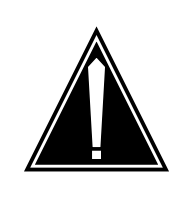

#### CAUTION

**Loss of subscriber service** Subscriber service may be lost in the active unit when reseating the NT6X69 card.

It is recommended that this procedure be performed during low traf c periods.

Seat and lock the card.

- **a** Using your fingers or thumbs, push on the upper and lower edges of the faceplate to ensure that the card is fully seated in the shelf.
- **b** Close the locking levers.

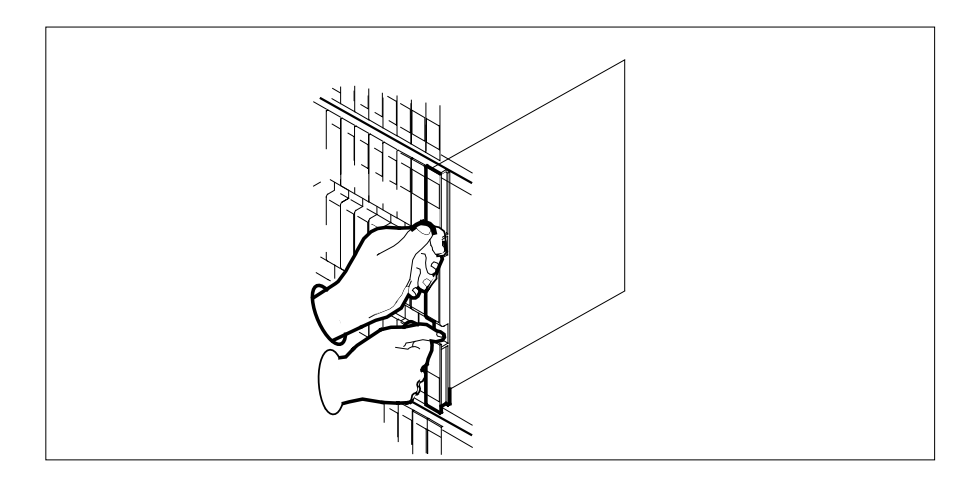

#### At the MAP terminal

**15** Perform a full reset of the inactive unit by typing

>PMRESET UNIT rco2\_unit\_no

and pressing the Enter key.

where

16

17

18

rco2\_unit\_no
is the number of the inactive RCO2 unit (0 or 1)

| If PMRESET                                          | Do                                     |
|-----------------------------------------------------|----------------------------------------|
| passed                                              | step 18                                |
| fails, try reloading this unit                      | step 16                                |
| fails with a card list                              | step 21                                |
| Load the inactive unit by typing                    |                                        |
| >LOADPM UNIT rco2_unit_no (                         | CC                                     |
| and pressing the Enter key.                         |                                        |
| where                                               |                                        |
| rco2_unit_no<br>is the number of the inactive       | RCO2 unit (0 or 1)                     |
| If LOADPM                                           | Do                                     |
| passed                                              | step 17                                |
| failed                                              | step 22                                |
| fails with a card list                              | step 21                                |
| Use the following information to dete<br>procedure. | ermine what step to go to next in this |
| If you entered this procedure from                  | Do                                     |
| alarm clearing procedures                           | step 21                                |
| other                                               | step 18                                |
| Return the inactive RCO2 unit to se                 | rvice by typing                        |
| >RTS UNIT rco2_unit_no                              |                                        |
| and pressing the Enter key.                         |                                        |
| where                                               |                                        |

#### rco2\_unit\_no

is the number of the inactive RCO2 unit (0 or 1)

| If RTS | Do      |
|--------|---------|
| passed | step 19 |
| failed | step 22 |

- **19** Send any faulty cards for repair according to local procedure.
- **20** Record the date the card was replaced, the serial number of the card, and the symptoms that prompted replacement of the card. Go to step 23.
- 21 Return to the procedure that directed you to this procedure. At the point where a faulty card list was produced, identify the next faulty card on the list and go to the appropriate card replacement procedure for that card in this manual.
- 22 Obtain further assistance in replacing this card by contacting the personnel responsible for higher level of support.
- 23 You have successfully completed this procedure. Remove the sign from the active unit and return to the maintenance procedure that directed you to this card replacement procedure and continue as directed.

# NT6X69 in an SMA

## Application

Use this procedure to replace an NT6X69 card in an SMA.

| PEC    | Suffixes      | Name                                |
|--------|---------------|-------------------------------------|
| NT6X69 | AC, AD,<br>QA | Message Protocol and Tone Interface |

### **Common procedures**

The following procedures are referenced in this procedure:

- "Locating a faulty card in an SMA"
- replacing a card
- returning a card

Do not go to the common procedures unless directed to do so in the step-action procedure.

### Action

The following o wchart is only a summary of the procedure. To replace the card, use the instructions in the step-action procedure that follows the o wchart.

# NT6X69 in an SMA (continued)

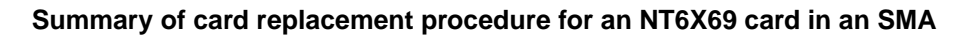

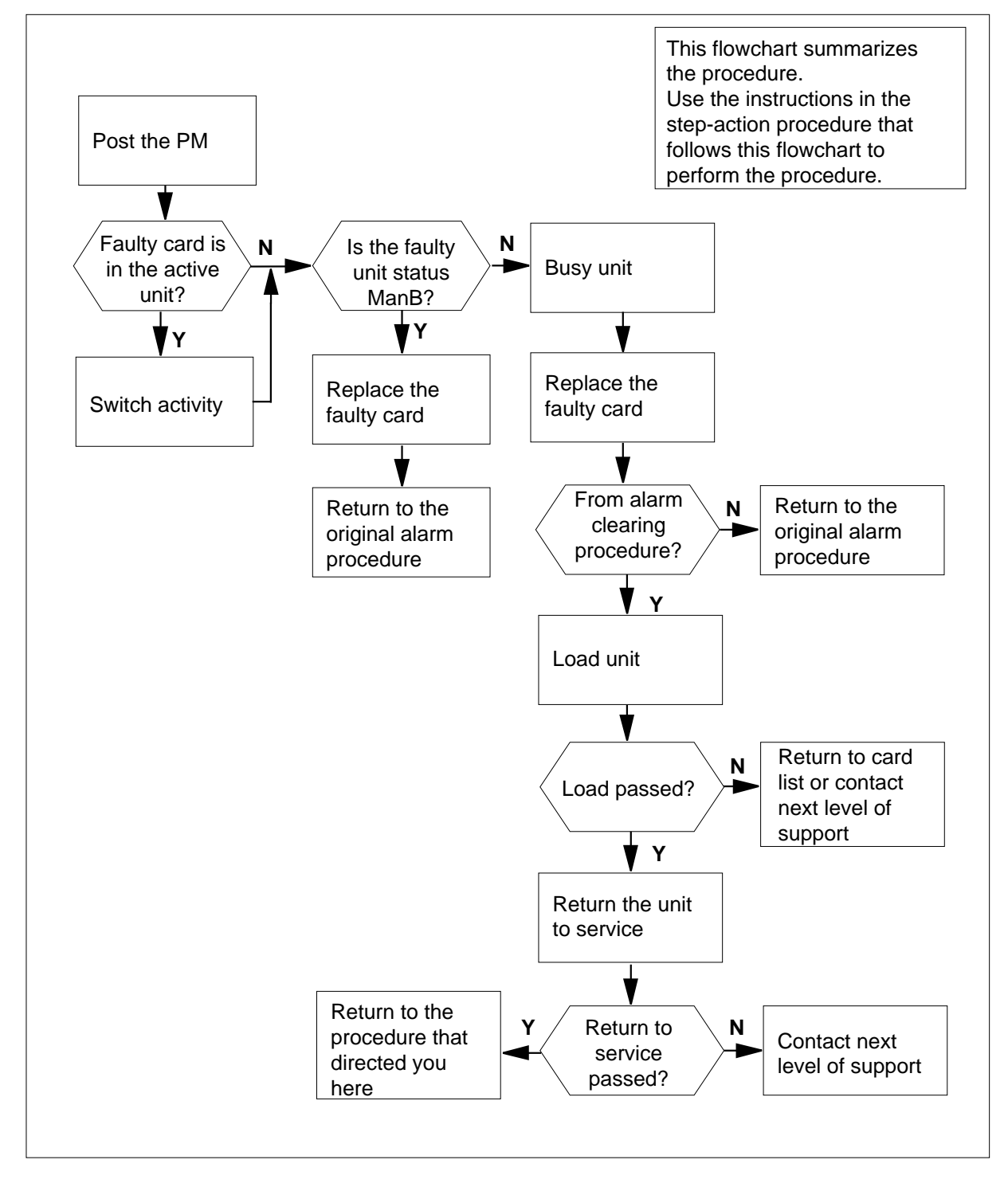

# NT6X69 in an SMA (continued)

#### Replacing an NT6X69 card in an SMA

#### At your current location

- 1 Proceed only if you have been directed to this card replacement procedure from a step in a maintenance procedure, are using the procedure for verifying or accepting cards, or have been directed to this procedure by your maintenance support group.
- 2 Ensure you know the physical location of the faulty card.

| If card location is | Do     |  |
|---------------------|--------|--|
| known               | step 4 |  |
| unknown             | step 3 |  |

- Perform the procedure "Locating a faulty card in an SMA."
- 3 4

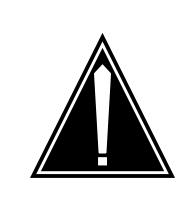

#### CAUTION Loss of service

Ensure you replace the card in the inactive unit and verify the mate unit is active.

Obtain a replacement card. Ensure the replacement card has the same product engineering code (PEC), including suffix, as the card being removed.

#### At the MAP terminal

5 Ensure the current MAP display is at the PM level and post the SMA by typing

>MAPCI;MTC;PM;POST SMA sma\_no

and pressing the Enter key.

where

sma\_no
is the number of the SMA being posted

Example of a MAP response:

SMA ManB Offl CBsy ISTb InSv SysB 3 0 1 0 2 13 ΡМ 0 7 0 0 0 1 SMA SMA 0 ISTb Links\_OOS: CSide 0, PSide 0 Unit0: Act InSv Unit1: Inact SysB

### NT6X69 in an SMA (continued)

6 Observe the MAP display and determine if the faulty card is in the active or the inactive unit.

| If the faulty card is in the | Do      |
|------------------------------|---------|
| active unit                  | step 7  |
| inactive unit                | step 10 |

7 Switch the activity of the units by typing

>SWACT

and pressing the Enter key.

A confirmation prompt for the SWACT command is displayed at the MAP terminal.

| If SWACT                     | Do      |
|------------------------------|---------|
| can continue at this time    | step 8  |
| cannot continue at this time | step 22 |

8 Confirm the system prompt by typing

>YES

and pressing the Enter key.

The system runs a pre-SWACT audit to determine the ability of the inactive unit to accept activity reliably.

*Note:* A maintenance flag appears when maintenance tasks are in progress. Wait until the flag disappears before proceeding with the next maintenance action.

| If the message is                     | Do      |
|---------------------------------------|---------|
| SWACT passed                          | step 10 |
| SWACT failed<br>Reason: XPM SWACTback | step 9  |
| SWACT refused by SWACT<br>Controller  | step 9  |

**9** The inactive unit could not establish two-way communication with CC and has switched activity back to the originally active unit. You must clear all faults on the inactive unit before attempting to clear the alarm condition on the active unit.

Go to step 20.

# NT6X69 in an SMA (continued)

#### At the equipment frame

**10** Hang a sign on the active unit bearing the words: *Active unit—Do not touch.* This sign should not be attached by magnets or tape.

#### At the MAP terminal

11 Observe the MAP display and determine the state of the inactive unit.

| If state is                                |                                       |                                         | Do                         |                                                    |
|--------------------------------------------|---------------------------------------|-----------------------------------------|----------------------------|----------------------------------------------------|
| ManB                                       |                                       |                                         |                            | step 13                                            |
| SysB,<br>InSv                              | CBsy,                                 | ISTb,                                   | or                         | step 12                                            |
| Busy the ir                                | nactive PM                            | unit by typ                             | oing                       |                                                    |
| >BSY UNI                                   | T unit_r                              | 10                                      |                            |                                                    |
| and pressi                                 | ng the Ente                           | er key.                                 |                            |                                                    |
| where                                      |                                       |                                         |                            |                                                    |
|                                            |                                       |                                         |                            |                                                    |
| <b>unit_n</b><br>is th                     | e number                              | of the inac                             | tive SN                    | /A unit (0 or 1)                                   |
| <b>unit_n</b><br>is th<br>Reset the i      | i <b>o</b><br>le number<br>nactive PM | of the inac<br>1 unit to inf            | tive SN<br>nibit m         | /IA unit (0 or 1)<br>essaging by typing            |
| unit_n<br>is th<br>Reset the i<br>>PMRESET | e number<br>nactive PM                | of the inac<br>1 unit to inf<br>ınit_no | tive SM<br>hibit m<br>NORU | MA unit (0 or 1)<br>essaging by typing<br><b>ท</b> |

#### At the equipment frame

14

15

13

12

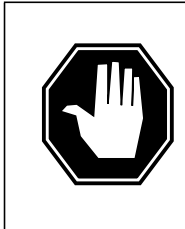

### DANGER

Static electricity damage

Before removing any cards, put on a wrist strap and connect it to the wrist strap grounding point on the frame supervisory panel (FSP). This protects the equipment against damage caused by static electricity.

Perform the common replacing a card procedure in this document.

Use the following information to determine the next step.

| If you were directed here from | Do      |
|--------------------------------|---------|
| alarm clearing procedures      | step 18 |
| other                          | step 16 |
# NT6X69 in an SMA (end)

| At the | MAP terminal                                                                                       |                                                                            |  |  |  |
|--------|----------------------------------------------------------------------------------------------------|----------------------------------------------------------------------------|--|--|--|
| 16     | Load the inactive SMA unit by typing                                                               |                                                                            |  |  |  |
|        | >LOADPM UNIT unit_no                                                                               |                                                                            |  |  |  |
|        | and pressing the Enter key.                                                                        |                                                                            |  |  |  |
|        | where                                                                                              |                                                                            |  |  |  |
|        | <pre>unit_no     is the number of the busied SMA unit</pre>                                        |                                                                            |  |  |  |
|        | If load                                                                                            | Do                                                                         |  |  |  |
|        | passed                                                                                             | step 17                                                                    |  |  |  |
|        | failed                                                                                             | step 20                                                                    |  |  |  |
| 17     | Return the inactive SMA unit to servic                                                             | e by typing                                                                |  |  |  |
|        | >RTS UNIT unit_no                                                                                  |                                                                            |  |  |  |
|        | and pressing the Enter key.                                                                        |                                                                            |  |  |  |
|        | where                                                                                              |                                                                            |  |  |  |
|        | <pre>unit_no     is the number of the SMA unit loaded in step 16</pre>                             |                                                                            |  |  |  |
|        | If RTS                                                                                             | Do                                                                         |  |  |  |
|        | passed                                                                                             | step 18                                                                    |  |  |  |
|        | failed                                                                                             | step 20                                                                    |  |  |  |
| At the | equipment frame                                                                                    |                                                                            |  |  |  |
| 18     | Remove the sign from the active SMA                                                                | unit.                                                                      |  |  |  |
| 19     | Go to the common returning a card pr                                                               | ocedure in this document.                                                  |  |  |  |
|        | Go to step 21.                                                                                     |                                                                            |  |  |  |
| 20     | For further assistance, contact the person support.                                                | sonnel responsible for the next level of                                   |  |  |  |
| 21     | You have successfully completed this p<br>procedure that directed you to this card<br>as directed. | procedure. Return to the maintenance<br>replacement procedure and continue |  |  |  |
| 22     | For further assistance with switch of a responsible for the next level of suppo                    | ctivity, contact the personnel<br>rt.                                      |  |  |  |

*Note:* If the system recommends using the SWACT command with the FORCE option, consult office personnel to determine if use of the FORCE option is advisable.

# NT6X69 in an SMA-MVI-20

## Application

Use this procedure to replace an NT6X69 card in an SMA.

| PEC    | Suffixes      | Name                                |
|--------|---------------|-------------------------------------|
| NT6X69 | AC, AD,<br>QA | Message Protocol and Tone Interface |

### **Common procedures**

The following procedures are referenced in this procedure:

- "Locating a faulty card in an SMA"
- replacing a card

Do not go to the common procedures unless directed to do so in the step-action procedure.

### Action

The following o wchart is only a summary of the procedure. To replace the card, use the instructions in the step-action procedure that follows the o wchart.

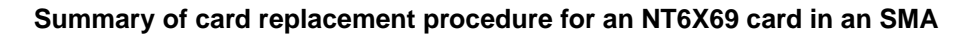

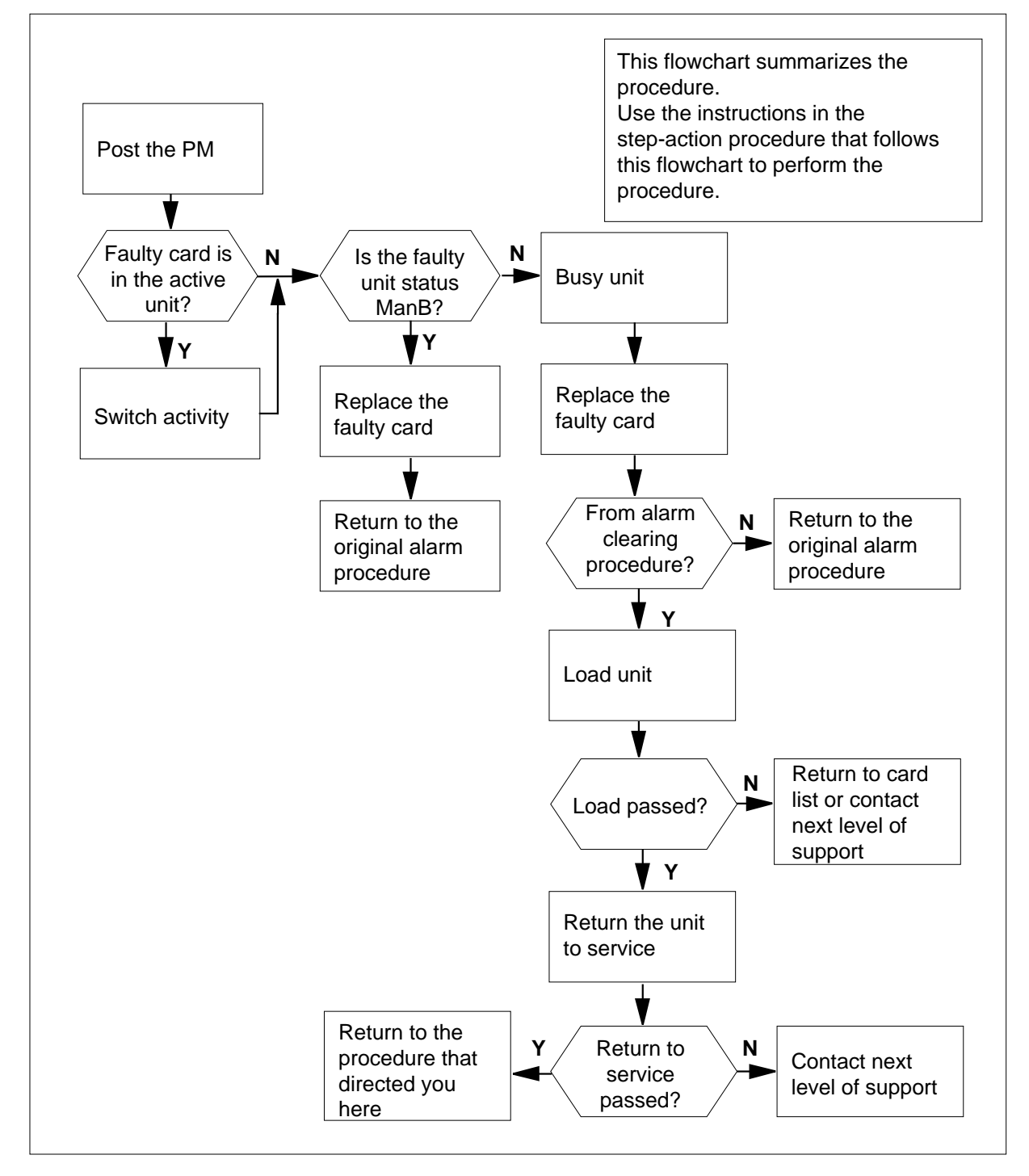

#### Replacing an NT6X69 card in an SMA

#### At the equipment frame

- 1 Proceed only if you have been directed to this card replacement procedure from a step in a maintenance procedure, are using the procedure for verifying or accepting cards, or have been directed to this procedure by your maintenance support group.
- 2 Ensure you know the physical location of the faulty card.

| If card location is | Do     |  |
|---------------------|--------|--|
| known               | step 4 |  |
| unknown             | step 3 |  |

Perform the procedure "Locating a faulty card in an SMA."

3 4

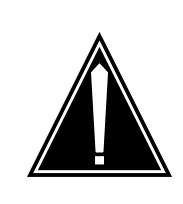

#### CAUTION Loss of service

Ensure you replace the card in the inactive unit and verify the mate unit is active.

Obtain a replacement card. Ensure the replacement card has the same product engineering code (PEC), including suffix, as the card being removed.

#### At the MAP terminal

5 Ensure the current MAP display is at the PM level and post the SMA by typing

>MAPCI;MTC;PM;POST SMA sma\_no

and pressing the Enter key.

where

sma\_no
is the number of the SMA being posted

Example of a MAP response:

SMA SysB ManB Offl CBsy ISTb InSv 3 0 1 0 2 13 ΡМ 7 0 0 0 0 1 SMA SMA 0 ISTb Links\_OOS: CSide 0, PSide 0 Unit0: Act InSv Unit1: Inact SysB

6 Observe the MAP display and determine if the faulty card is in the active or the inactive unit.

7

8

9

| If the faulty card is in the                                                                | Do                                                                       |
|---------------------------------------------------------------------------------------------|--------------------------------------------------------------------------|
| active unit                                                                                 | step 7                                                                   |
| inactive unit                                                                               | step 11                                                                  |
| SWACT the units by typing                                                                   |                                                                          |
| >SWACT                                                                                      |                                                                          |
| and pressing the Enter key.                                                                 |                                                                          |
| A confirmation prompt for the SWA terminal.                                                 | CT command is displayed at the MAF                                       |
| If SWACT                                                                                    | Do                                                                       |
| cannot continue at this time                                                                | step 8                                                                   |
| can continue at this time                                                                   | step 9                                                                   |
| Reject the prompt to SWACT the u                                                            | Inits by typing                                                          |
| >NO                                                                                         |                                                                          |
| and pressing the Enter key.                                                                 |                                                                          |
| The system discontinues the SWA                                                             | CT.                                                                      |
| Confirm the system prompt by typi                                                           | ng                                                                       |
| >YES                                                                                        |                                                                          |
| and pressing the Enter key.                                                                 |                                                                          |
| The system runs a pre-SWACT au unit to accept activity reliably.                            | dit to determine the ability of the inact                                |
| <i>Note:</i> A maintenance flag apper progress. Wait until the flag dis maintenance action. | ears when maintenance tasks are in appears before proceeding with the ne |
|                                                                                             |                                                                          |
| If the message is                                                                           | Do                                                                       |
| If the message is<br>SWACT passed                                                           | Do<br>step 11                                                            |
| If the message is<br>SWACT passed<br>SWACT failed                                           | Do<br>step 11<br>step 10                                                 |
| If the message is<br>SWACT passed<br>SWACT failed<br>Reason: XPM SWACTbac                   | Do<br>step 11<br>step 10<br>k                                            |

**10** The inactive unit could not establish two-way communication with CC and has switched activity back to the originally active unit. You must clear all faults on

the inactive unit before attempting to clear the alarm condition on the active unit.

Go to step 23.

#### At the equipment frame

**11** Hang a sign on the active unit bearing the words: *Active unit—Do not touch.* This sign should not be attached by magnets or tape.

#### At the MAP terminal

12 Observe the MAP display and determine the state of the inactive unit.

| If state is            | 5                      |               |         | Do                 |  |
|------------------------|------------------------|---------------|---------|--------------------|--|
| ManB                   |                        |               |         | step 14            |  |
| SysB,<br>InSv          | CBsy,                  | ISTb,         | or      | step 13            |  |
| Busy the i             | nactive PM             | unit by typ   | oing    |                    |  |
| >BSY UNI               | T unit_r               | 10            |         |                    |  |
| and press              | ng the Ente            | er key.       |         |                    |  |
| where                  |                        |               |         |                    |  |
| <b>unit_r</b><br>is th | <b>10</b><br>ne number | of the inac   | tive SI | MA unit (0 or 1)   |  |
| Reset the              | inactive PN            | 1 unit to inl | hibit m | essaging by typing |  |
| >PMRESET               | UNIT ur                | nit_no N      | ORUN    |                    |  |
| and press              | ng the Ente            | er key.       |         |                    |  |
| where                  |                        |               |         |                    |  |
| unit_r                 | <b>10</b><br>De number | of the inac   | tive SI | MA unit (0 or 1)   |  |

#### At the equipment frame

15

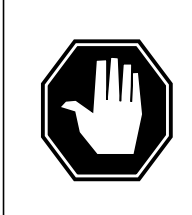

#### DANGER

**Static electricity damage** Before removing any cards, put on a wrist strap and connect it to the wrist strap grounding point on the frame supervisory

it to the wrist strap grounding point on the frame supervisory panel (FSP). This protects the equipment against damage caused by static electricity.

Perform the common replacing a card procedure in this document.

| 16    | Use the following information to determine the next step.  |                     |  |  |  |  |  |
|-------|------------------------------------------------------------|---------------------|--|--|--|--|--|
|       | If you were directed here from                             | rom Do              |  |  |  |  |  |
|       | alarm clearing procedures                                  | step 20             |  |  |  |  |  |
|       | other                                                      | step 17             |  |  |  |  |  |
| At th | e MAP terminal                                             |                     |  |  |  |  |  |
| 17    | Load the inactive SMA unit by typing                       |                     |  |  |  |  |  |
|       | >LOADPM UNIT unit_no                                       |                     |  |  |  |  |  |
|       | and pressing the Enter key.                                |                     |  |  |  |  |  |
|       | where                                                      |                     |  |  |  |  |  |
|       | unit_no<br>is the number of the busied SMA unit            |                     |  |  |  |  |  |
|       | If load                                                    | Do                  |  |  |  |  |  |
|       | passed                                                     | step 18             |  |  |  |  |  |
|       | failed                                                     | step 23             |  |  |  |  |  |
| 18    | Test the inactive SMA unit by typing                       |                     |  |  |  |  |  |
|       | >TST UNIT unit_no                                          |                     |  |  |  |  |  |
|       | and pressing the Enter key.                                |                     |  |  |  |  |  |
|       | where                                                      |                     |  |  |  |  |  |
|       | <b>unit_no</b><br>is the number of the SMA uni             | t loaded in step 17 |  |  |  |  |  |
|       | If TST                                                     | Do                  |  |  |  |  |  |
|       | passed                                                     | step 19             |  |  |  |  |  |
|       | failed                                                     | step 23             |  |  |  |  |  |
| 19    | Return the inactive SMA unit to service by typing          |                     |  |  |  |  |  |
|       | >RTS UNIT unit_no                                          |                     |  |  |  |  |  |
|       | and pressing the Enter key.                                |                     |  |  |  |  |  |
|       | where                                                      |                     |  |  |  |  |  |
|       | unit_no<br>is the number of the SMA unit tested in step 18 |                     |  |  |  |  |  |
|       | If RTS                                                     | Do                  |  |  |  |  |  |
|       | passed                                                     | step 20             |  |  |  |  |  |
|       |                                                            | -                   |  |  |  |  |  |

# NT6X69 in an SMA-MVI-20 (end)

| If RTS | Do      |
|--------|---------|
| failed | step 23 |

#### At the equipment frame

- 20 Remove the sign from the active SMA unit.
- 21 Send any faulty cards for repair according to local procedure.
- 22 Note the following in the office records:
  - date the card was replaced
  - serial number of the card
  - symptoms that prompted replacement of the card

Go to step 24.

- **23** For further assistance, contact the personnel responsible for the next level of support.
- 24 You have successfully completed this procedure. Return to the maintenance procedure that directed you to this card replacement procedure and continue as directed.

# NT6X69 in an SMS

## Application

Use this procedure to replace an NT6X69 card in an SMS.

| PEC    | Suffixes       | Name                                    |
|--------|----------------|-----------------------------------------|
| NT6X69 | AB, AC, AD, QA | CPP message protocol and tone generator |

### **Common procedures**

None

## Action

The following o wchart is only a summary of the procedure. To replace the card, use the instructions in the step-action procedure that follows the o wchart.

#### Summary of card replacement procedure for an NT6X69 card in an SMS

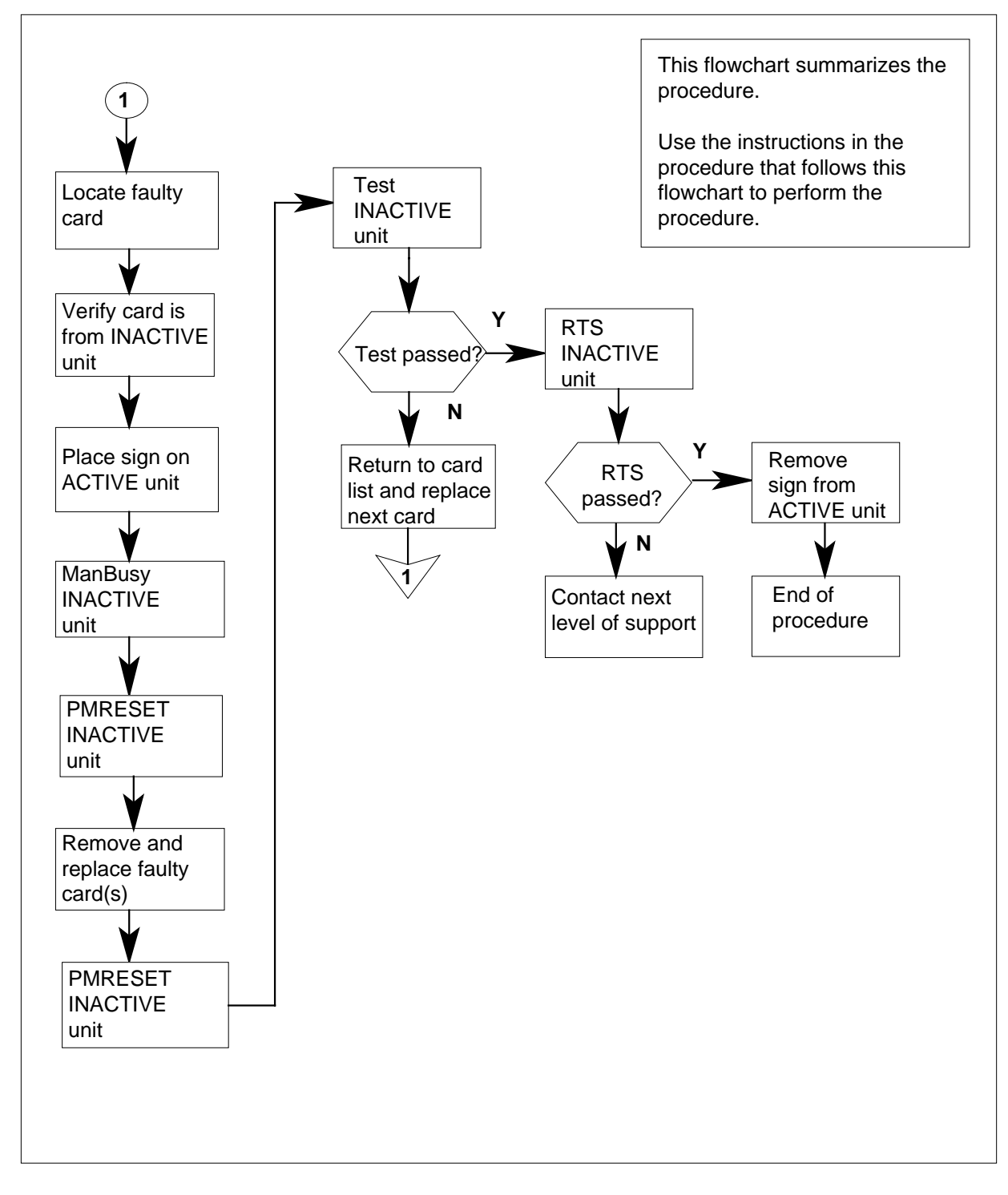

#### Replacing an NT6X69 card in an SMS

#### At your Current Location

1 Proceed only if you have been directed to this card replacement procedure from a step in a maintenance procedure, are using the procedure for verifying or accepting cards, or have been directed to this procedure by your maintenance support group.

2

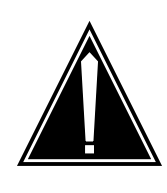

#### CAUTION Loss of service

When replacing a card in the SMS, ensure the unit where you are replacing the card is inactive and the mate unit is active.

Obtain a replacement card. Verify the replacement card has the same product engineering code (PEC), including suffix, as the card to be removed.

#### At the MAP terminal

**3** Access the PM level of the MAP display by typing

>MAPCI;MTC;PM;POST SMS sms\_no

and pressing the Enter key.

where:

sms\_no

is 0-127 range for NT40 and 0-255 range for DMS SuperNode

Example of a MAP response

| SMS | 3     | INSV | LINKS_ | _00S | CSIDE | 0 | PSIDE | 0 |
|-----|-------|------|--------|------|-------|---|-------|---|
| 1   | Unit0 | I    | Act    | InSv |       |   |       |   |
| 1   | Unit1 | Ir   | nact   | ISTb |       |   |       |   |

4 By observing the MAP display, be sure the card to be removed is on the inactive unit.

| If faulty card is on | Do     |
|----------------------|--------|
| active unit          | step 5 |
| inactive unit        | step 8 |

**5** Switch the activity of the units by typing

>SWACT

and pressing the Enter key.

The system determines the type of SWACT it can perform, and displays a confirmation prompt for the selected SWACT.

| If SWACT                     | Do      |
|------------------------------|---------|
| can continue at this time    | step 6  |
| cannot continue at this time | step 25 |

Switch the activity of the unit by typing

>YES

6

and pressing the Enter key.

The system runs a pre-SWACT audit to determine the ability of the inactive unit to accept activity reliably.

*Note:* A maintenance flag appears when maintenance tasks are in progress. Wait until the flag disappears before proceeding with the next maintenance action.

| If the message is                    | Do     |
|--------------------------------------|--------|
| SwAct passed                         | step 8 |
| SwAct failed                         | step 7 |
| SwAct failed<br>Reason:XPM SwActback | step 7 |
| SwAct refused by SwAct controller    | step 7 |

7 Return to the "SMS alarm clearing procedures" section in this document to clear the alarm condition on the inactive unit. When the alarm is cleared, return to step 1 of this procedure.

#### At the frame

8 Put a sign on the active unit bearing the words: *Active unit—Do not touch*. This sign should not be attached by magnets or tape.

#### At the MAP terminal

**9** Busy the inactive PM unit by typing

>bsy UNIT unit\_no

and pressing the Enter key.

where

unit\_no

is the number of the faulty SMS unit

10 Set the PM to the ROM level by typing >PMRESET UNIT unit\_no NORUN and pressing the Enter key.

where

unit no

is the number of the faulty SMS unit

#### At the frame

11

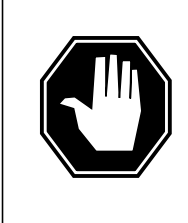

#### DANGER Static electricity damage

Before removing any cards, put on a wrist strap and connect it to the wrist strap grounding point on the left side of the frame supervisory panel of the SMS. This protects the equipment against damage caused by static electricity.

Put on a wrist strap.

12

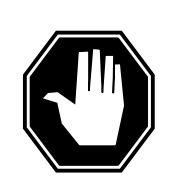

#### DANGER Equipment damage

When removing or inserting a card, do not apply direct pressure to the components and do not force the cards into the slots.

Remove the NT6X69 card as shown in the following figures.

a Locate the card to be removed on the appropriate shelf.

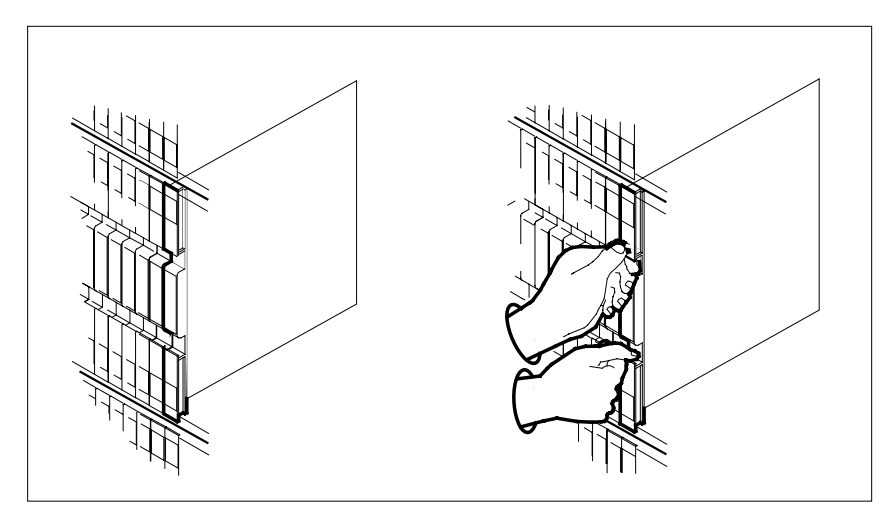

**b** Open the locking levers on the card to be replaced and gently pull the card toward you until it clears the shelf.

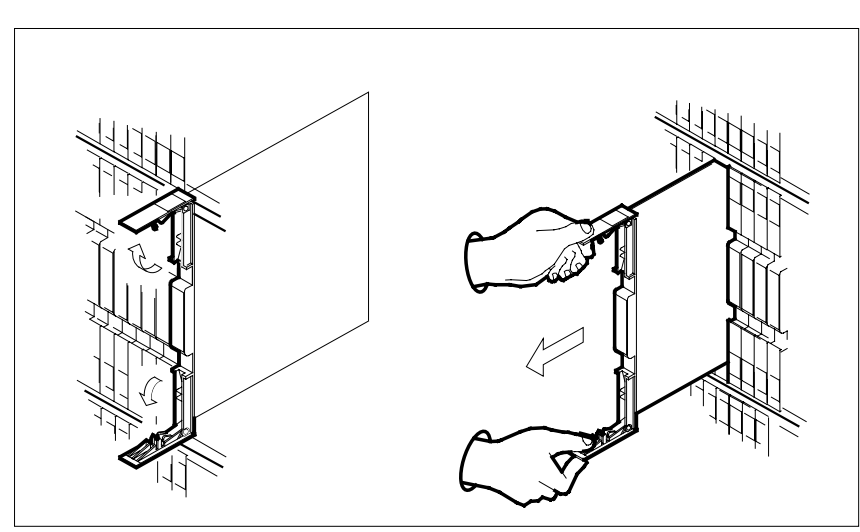

- **c** Verify the replacement card has the same PEC, including suffix, as the card you just removed.
- **13** Open the locking levers on the replacement card. Align the card with the slots in the shelf and gently slide the card into the shelf.

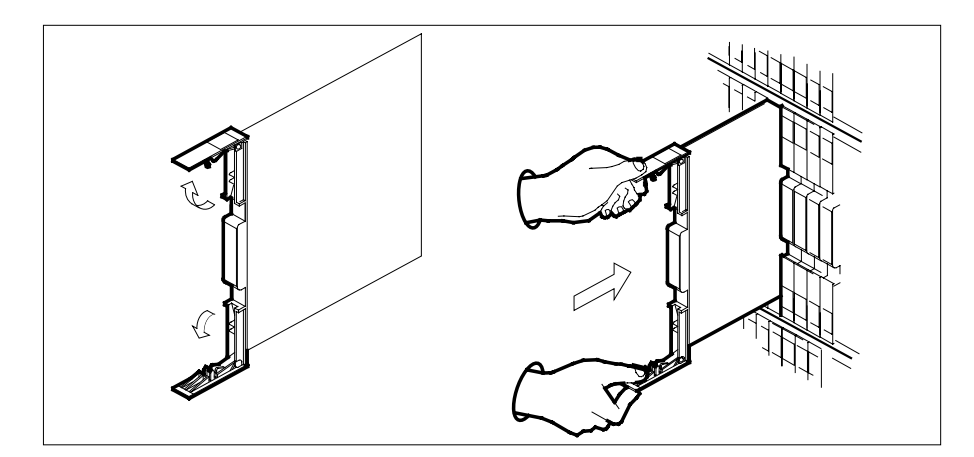

14

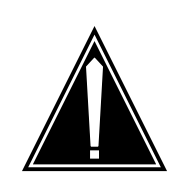

#### CAUTION

**Loss of subscriber service** Subscriber service may be lost in the active unit when reseating the NT6X69 card. It is recommended that this procedure be performed during low-traf c periods.

Seat and lock the card.

- **a** Using your fingers or thumbs, push on the upper and lower edges of the faceplate to ensure the card is fully seated in the shelf.
- **b** Close the locking levers.

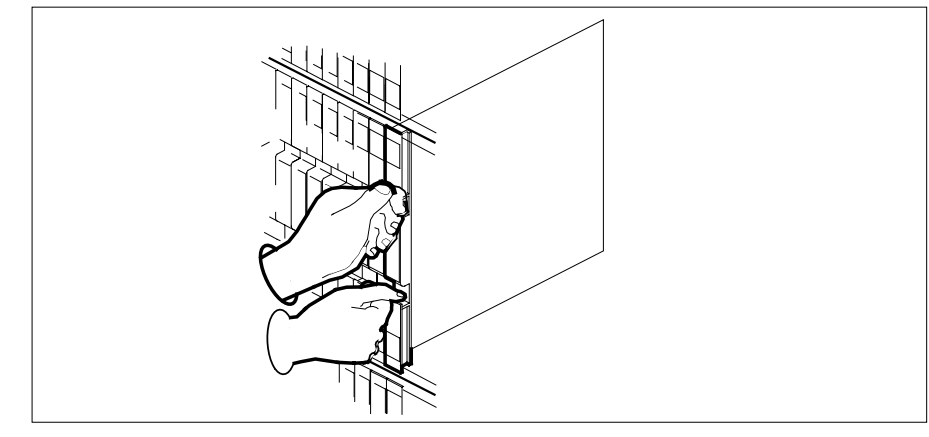

15 Perform a full reset of the inactive unit by typing >PMRESET UNIT unit\_no and pressing the Enter key.

| unit_no<br>is the number of the faulty SM        | S unit                             |
|--------------------------------------------------|------------------------------------|
| Use the following information to dete procedure. | rmine what step to go next in this |
| If you entered this procedure from               | Do                                 |
| alarm clearing procedures                        | step 22                            |
| other                                            | step 17                            |
| Test the inactive SMS unit by typing             |                                    |
| >TST UNIT unit_no                                |                                    |
| and pressing the Enter key.                      |                                    |
| where                                            |                                    |
| unit_no<br>is the number of the faulty SM        | S unit                             |
| If TST                                           | Do                                 |
| passed                                           | step 18                            |
| failed                                           | step 22                            |
| Return the inactive SMS unit to servi            | ce by typing                       |
| >RTS UNIT unit_no                                |                                    |
| and pressing the Enter key.                      |                                    |
| where                                            |                                    |
| unit_no<br>is the number of the faulty SM        | S unit                             |
| If RTS                                           | Do                                 |
|                                                  | ( 10                               |
| passed                                           | step 19                            |

- **19** Remove the sign from the active SMS unit.
- 20 Send any faulty cards for repair according to local procedure.

# NT6X69 in an SMS (end)

- **21** Record the following items in office records according to local policy:
  - date the card was replaced
  - serial number of the card
  - symptoms that prompted replacement of the card

Go to step 24.

- 22 Return to the maintenance procedure that directed you to this procedure. At the point where a faulty card list was produced, identify the next faulty card on the list and go to the appropriate card replacement procedure for that card in this manual.
- 23 Obtain further assistance in replacing this card by contacting the personnel responsible for higher level of support.
- 24 You have successfully completed this procedure. Return to the maintenance procedure that directed you to this card replacement procedure and continue as directed.
- **25** For further assistance with switch of activity, contact the personnel responsible for the next level of support.

*Note:* If the system recommends using the SWACT command with the FORCE option, consult office personnel to determine if use of the FORCE option is advisable.

# NT6X69 in an SMS-R

## Application

Use this procedure to replace the following card in an SMS-R.

| PEC    | Suffixes      | Name                                    |
|--------|---------------|-----------------------------------------|
| NT6X69 | AC, AD,<br>QA | CPP Message Protocol and Tone Generator |

## **Common procedures**

None

## Action

The following o wchart is only a summary of the procedure. To replace the card, use the instructions in the step-action procedure that follows the o wchart.

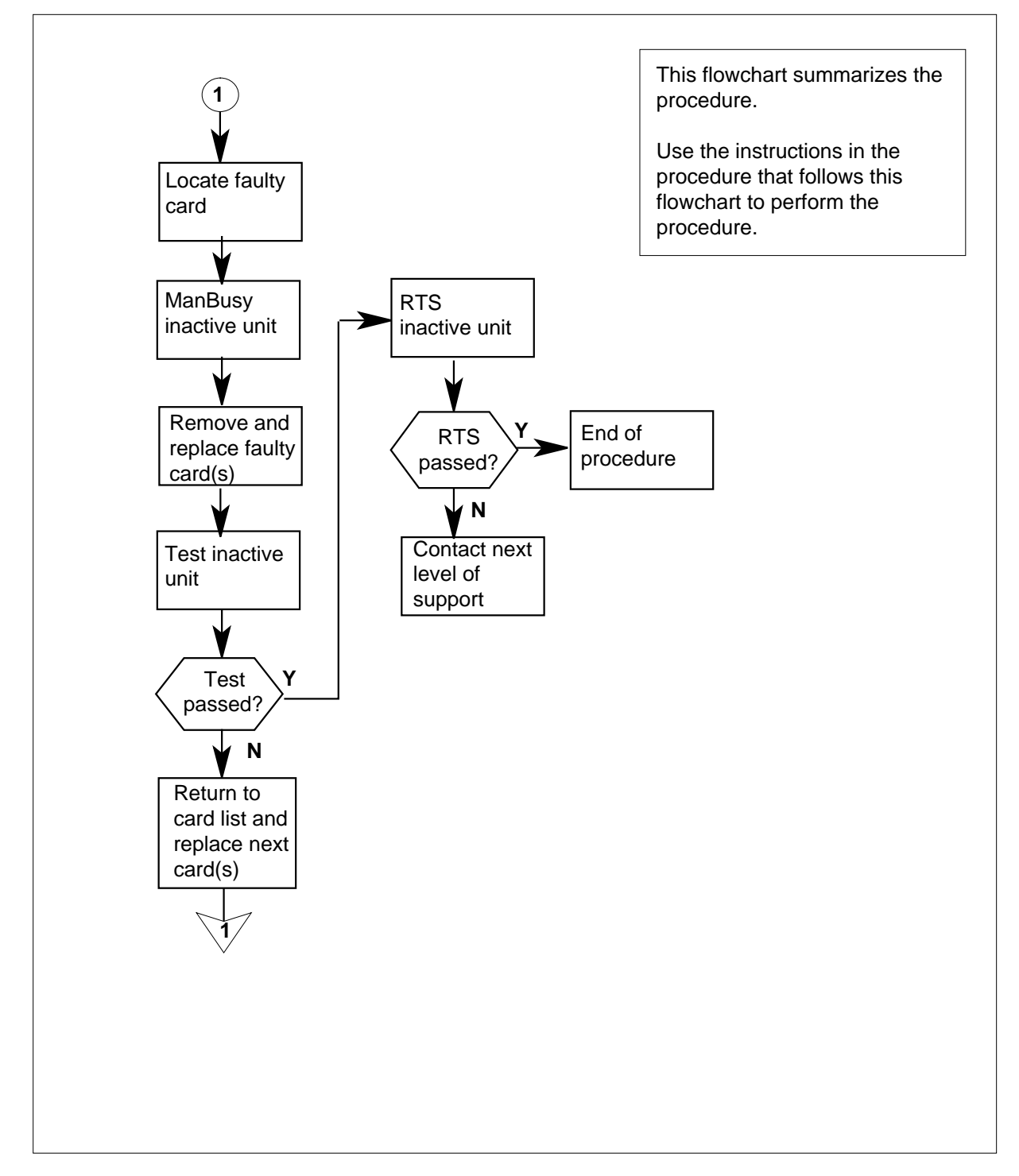

#### Summary of card replacement procedure for an NT6X69 card in an SMS-R

#### Replacing an NT6X69 card in an SMS-R

#### At your Current Location

- 1 Proceed only if you were either directed to this card replacement procedure from a step in a maintenance procedure, are using the procedure to verify or accept cards, or were directed to this procedure by your maintenance support group.
- 2

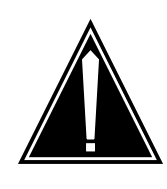

#### CAUTION Loss of service

When replacing a card in the SMS-R, ensure that the unit in which you are replacing the card is inactive and that the mate unit is active.

Obtain a replacement card. Verify that the replacement card has the same product engineering code (PEC), including suffix, as the card to be removed.

#### At the MAP display

**3** Access the PM level of the MAP display by typing

>MAPCI;MTC;PM;POST SMSR smsr\_no

and pressing the Enter key.

where

smsr\_no
is the number of the SMS-R to be posted

Example of a MAP response:

| smsr 3 | INSV I | INKS_OOS | CSIDE 0 | PSIDE 0 |
|--------|--------|----------|---------|---------|
| Unit0  | Act    | InSv     |         |         |
| Unit1  | InAct  | ISTb     |         |         |

4 By observing the MAP display, ensure that the card to be removed is on the inactive unit.

| If faulty card is on | Do     |
|----------------------|--------|
| active unit          | step 5 |
| inactive unit        | step 8 |

**5** Switch the activity of the units by typing

>SWACT

and pressing the Enter key.

The system determines the type of SWACT it can perform and displays a confirmation prompt for the selected SWACT.

| If SWACT                     | Do      |
|------------------------------|---------|
| can continue at this time    | step 6  |
| cannot continue at this time | step 25 |

6 Switch the activity of the unit by typing

>YES

and pressing the Enter key.

The system runs a pre-SWACT audit to determine the ability of the inactive unit to accept activity reliably.

*Note:* A maintenance flag appears when maintenance tasks are in progress. Wait until the flag disappears before proceeding with the next maintenance action.

| If the message is                    | Do     |
|--------------------------------------|--------|
| SwAct passed                         | step 8 |
| SwAct failed                         | step 7 |
| SwAct failed<br>Reason:XPM SwActback | step 7 |
| SwAct refused by SwAct controller    | step 7 |

7 Return to the alarm clearing procedure to clear the alarm condition on the inactive unit. When the alarm is cleared, return to step 1 of this procedure.

#### At the frame

8 Put a sign on the active unit with the words: "Active unit—Do not touch."

#### At the MAP display

- **9** Busy the inactive PM unit by typing
  - > bsy UNIT unit\_no

and pressing the Enter key.

where

unit\_no

is the number of the faulty SMS-R unit

**10** Set the PM to the ROM level by typing

>PMRESET UNIT unit\_no NORUN

and pressing the Enter key.

#### where

unit\_no

is the number of the inactive SMS-R unit (0 or 1)

#### At the frame

11

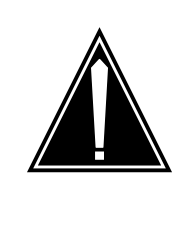

### CAUTION

**Static electricity damage** Before removing any cards, put on a wrist strap and connect

it to the wrist strap grounding point on the left side of the frame supervisory panel of the SMS-R. This protects the equipment against damage caused by static electricity.

Put on a wrist strap.

#### 12

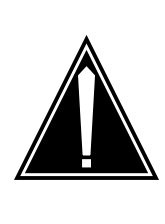

### CAUTION

**Equipment damage** Take the following precautions when removing or inserting a card:

- 1. Do not apply direct pressure to the components.
- 2. Do not force the cards into the slots.

Remove the NT6X69 card as shown in the following figures.

a Locate the card to be removed on the appropriate shelf.

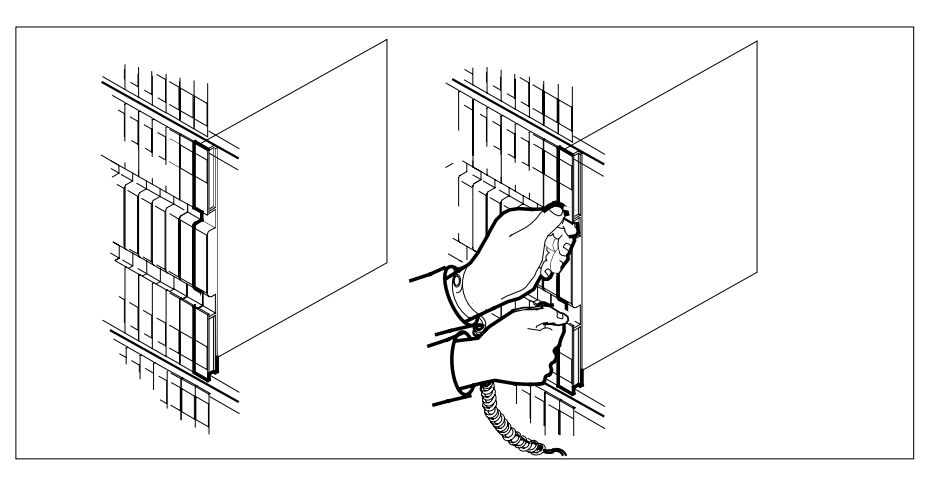

**b** Open the locking levers on the card to be replaced and gently pull the card toward you until it clears the shelf.

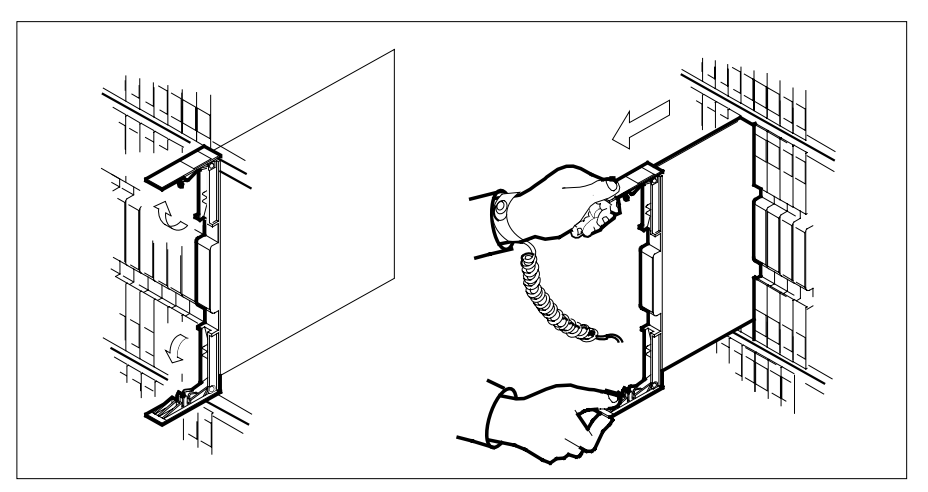

**c** Verify that the replacement card has the same PEC, including suffix, as the card you just removed.

13

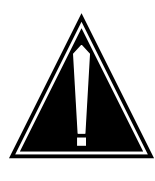

#### CAUTION

Loss of subscriber service

Subscriber service may be lost in the active unit when reseating the NT6X69 card. It is recommended that this procedure be performed during low traf c periods.

Open the locking levers on the replacement card.

**a** Align the card with the slots in the shelf and gently slide the card into the shelf.

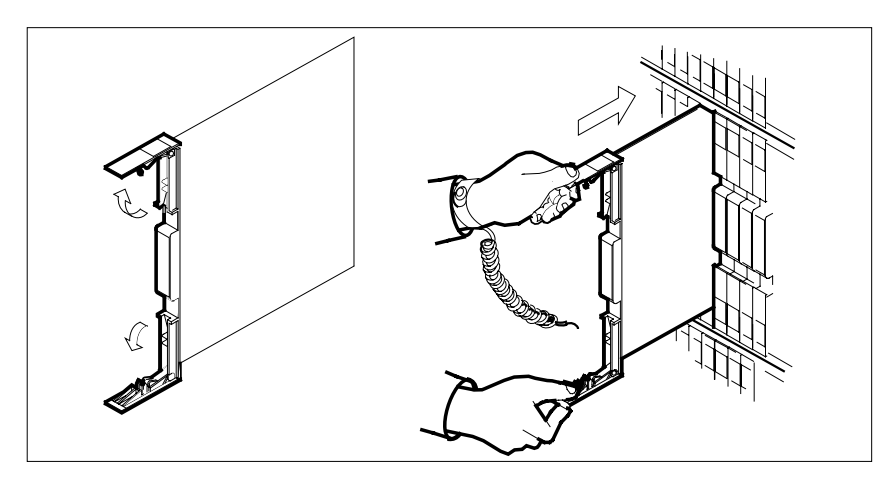

- 14 Seat and lock the card.
  - **a** Using your fingers or thumbs, push on the upper and lower edges of the faceplate to ensure that the card is fully seated in the shelf.
  - **b** Close the locking levers.

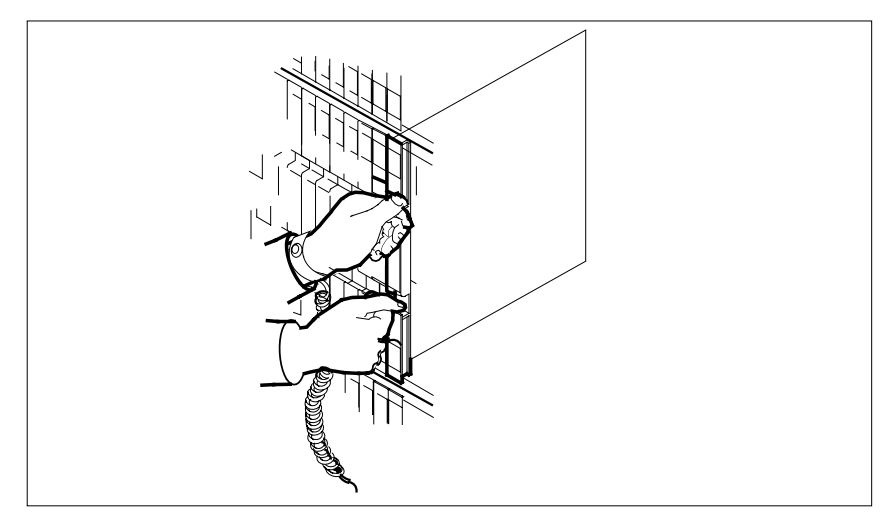

**15** Use the following information to determine the next step in this procedure.

| If you entered this procedure from | Do      |
|------------------------------------|---------|
| alarm clearing procedures          | step 22 |
| other                              | step 17 |

#### At the MAP display

16 Perform a full reset of the inactive unit of the PM by typing

>PMRESET UNIT unit\_no

and pressing the Enter key.

where

unit\_no

is the number of the inactive SMS-R unit (0 or 1)

17 Test the inactive SMS-R unit by typing

> TST UNIT unit\_no

and pressing the Enter key.

where

### NT6X69 in an SMS-R (end)

| If TST                                                                             | Do                                                      |  |
|------------------------------------------------------------------------------------|---------------------------------------------------------|--|
| passes                                                                             | step 18                                                 |  |
| fails                                                                              | step 22                                                 |  |
| Return the inactive SM                                                             | S-R unit to service by typing                           |  |
| <pre>&gt; RTS UNIT unit_n</pre>                                                    | 10                                                      |  |
|                                                                                    |                                                         |  |
| and pressing the Enter                                                             | key.                                                    |  |
| and pressing the Enter where                                                       | key.                                                    |  |
| and pressing the Enter<br>where<br>unit_no<br>is the number of                     | key.<br>f the faulty SMS-R unit                         |  |
| and pressing the Enter<br>where<br>unit_no<br>is the number of<br>If RTS           | key.<br>f the faulty SMS-R unit<br><b>Do</b>            |  |
| and pressing the Enter<br>where<br>unit_no<br>is the number of<br>If RTS<br>passes | key.<br>f the faulty SMS-R unit<br><b>Do</b><br>step 19 |  |

#### At the frame

18

- **19** Remove the sign from the active SMS-R unit.
- 20 Send any faulty cards for repair according to local procedure.
- 21 Record the following items in office records according to local policy:
  - the date the card was replaced
  - the serial number of the card
  - the symptoms that prompted replacement of the card

Go to step 24.

- 22 Return to *Alarm Clearing Procedures* section of this manual or to the procedure that directed you to this procedure. At the point where a faulty card list was produced, identify the next faulty card on the list and go to the appropriate card replacement procedure for that card in this manual.
- 23 Obtain further assistance in replacing this card by contacting personnel responsible for a higher level of support.
- 24 You have successfully completed this procedure. Return to the maintenance procedure that directed you to this card replacement procedure and continue as directed.
- **25** For further assistance with switch of activity, contact the personnel responsible for the next level of support.

*Note:* If the system recommends using the SWACT command with the FORCE option, consult office personnel to determine if use of the FORCE option is advisable.

# NT6X69 in an SMU

## Application

Use this procedure to replace the following card in an SMU.

| PEC    | Suffixes          | Name                           |
|--------|-------------------|--------------------------------|
| NT6X69 | AB, AC, AD,<br>QA | Message protocol and tone card |

## **Common procedures**

The common replacing a card procedure is referenced in this procedure.

## Action

The following o wchart is a summary of the procedure. To replace the card, use the instructions in the step-action procedure that follows the o wchart.

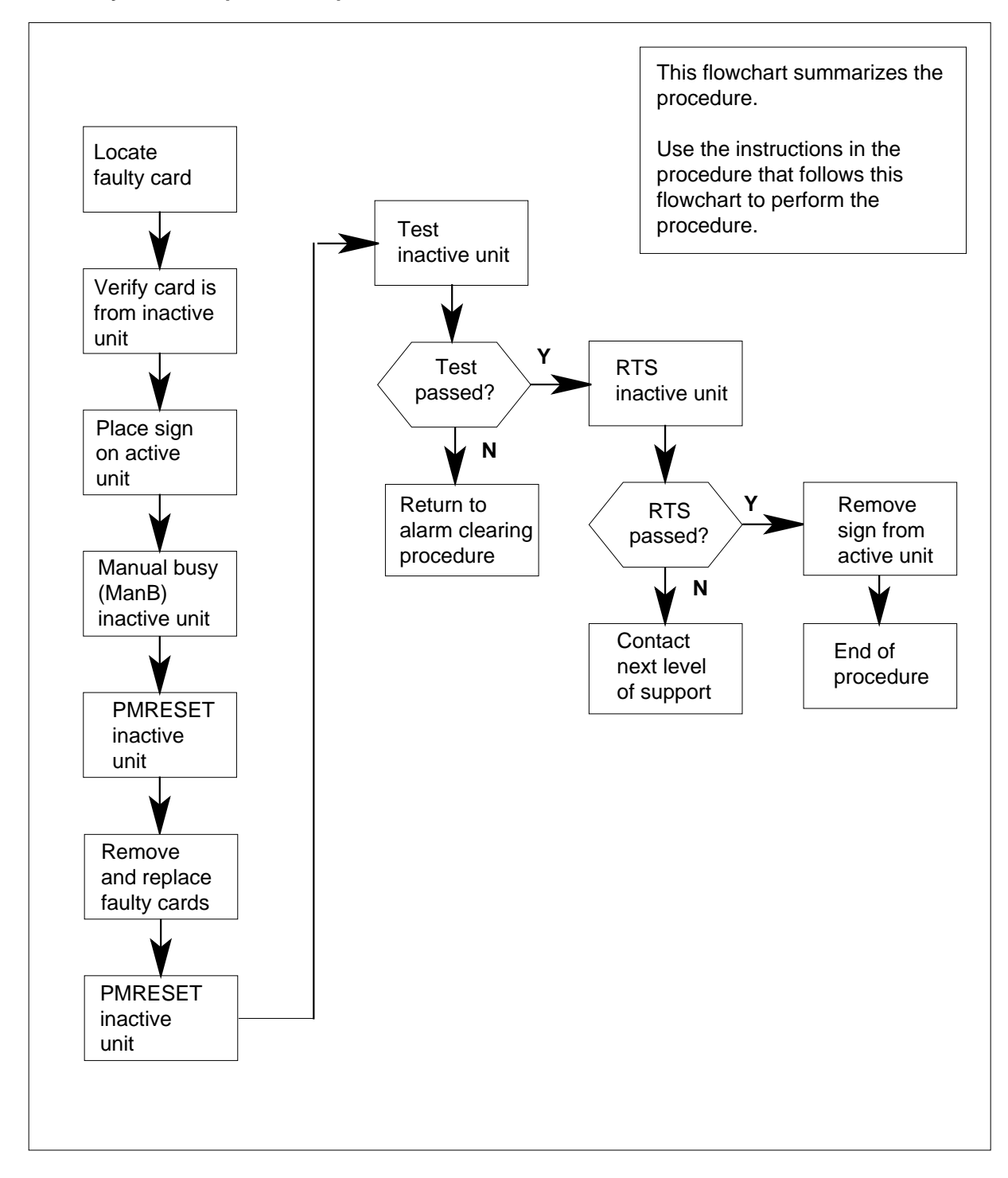

Summary of card replacement procedure for an NT6X69 card in an SMU

#### Replacing an NT6X69 card in an SMU

#### At your current location:

- 1 Proceed only if you have been directed to this card replacement procedure from a step in a maintenance procedure.
- 2

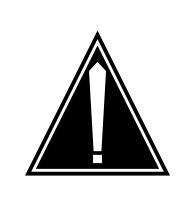

#### CAUTION Loss of service

When replacing a card in the SMU, ensure that the unit where you are replacing the card is inactive and that the mate unit is active.

Get a replacement card. Ensure the replacement card has the same product equipment code (PEC), including suffix, as the card to be removed.

#### At the MAP terminal:

3 Ensure that the PM level of the MAP terminal is displayed and post the SMU by typing

>MAPCI;MTC;PM;POST SMU smu\_no

and pressing the Enter key.

where

smu no

is the number of the SMU to be posted

Example of a MAP response:

| SMU | SysB | ManB | Offl | CBsy | ISTb | InSv |
|-----|------|------|------|------|------|------|
| PM  | 3    | 0    | 1    | 0    | 2    | 13   |
| SMU | 0    | 0    | 0    | 0    | 1    | 7    |

SMU 0 ISTb Links\_OOS: CSide 2, PSide 0 Unit0: Act SysB Unit1: Inact InSv

4 By observing the MAP display, ensure the card to be removed is on the inactive unit.

| If faulty card is on             | Do          |  |
|----------------------------------|-------------|--|
| active unit                      | step 5      |  |
| inactive unit                    | step 8      |  |
| Switch the activity of the units | s by typing |  |

>SWACT

5

and pressing the Enter key.

The system determines the type of SwAct it can perform. The system displays a confirmation prompt for the selected SwAct.

| If SwAct                     | Do      |
|------------------------------|---------|
| can continue at this time    | step 6  |
| cannot continue at this time | step 21 |

6 Switch the activity of the unit by typing

>YES

and pressing the Enter key.

The system runs a pre-SwAct audit to determine the ability of the inactive unit to accept activity reliably.

*Note:* A maintenance flag appears when maintenance tasks are in progress. Wait until the flag disappears before proceeding with the next maintenance action.

| If the message is                     | Do     |
|---------------------------------------|--------|
| SwAct passed                          | step 8 |
| SwAct failed                          | step 7 |
| SwAct failed Reason:<br>XPM SwActback | step 7 |
| SwAct refused by SwAct controller     | step 7 |

7 Return to the *Alarm Clearing Procedures* to clear the alarm condition on the inactive unit. After the alarm is cleared, return to step 1 of this procedure.

#### At the SME frame:

8 Put a sign on the active unit bearing the following words: "Active unit—Do not touch."

#### At the MAP terminal:

**9** Busy the inactive PM unit by typing

>BSY UNIT unit\_no

and pressing the Enter key.

where

#### unit\_no

is the number of the inactive SMU unit (0 or 1)

| Set the PM to the ROM level by typing                                                                                                    |                                                                                                    |                                                                                         |
|----------------------------------------------------------------------------------------------------|----------------------------------------------------------------------------------------------------|-----------------------------------------------------------------------------------------|
| >PMRESET UNIT unit_no NORUN                                                                                                    |                                                                                                    |                                                                                         |
| and pressi                                                                                                    | ng the Enter key.                                                                                                    |                                                                                         |
| where                                                                                                    |                                                                                                    |                                                                                         |
| <b>unit_n</b><br>is t                                                                                                    | <b>io</b><br>he number of the SMU ur                                                                                                    | it (0 or 1) busied in step 9                                                            |
| Go to the common replacing a card procedure in this document, then return to step 1 of this procedure.                                                                                                    |                                                                                                    |                                                                                         |
| Perform a                                                                                                    | full reset of the inactive u                                                                                                    | nit of the PM by typing                                                                 |
| >PMRESET                                                                                                    | UNIT unit_no                                                                                                    |                                                                                         |
| and pressi                                                                                                    | ng the Enter key.                                                                                                    |                                                                                         |
| where                                                                                                    |                                                                                                    |                                                                                         |
| <b>unit_n</b><br>is t <sup>i</sup>                                                                                                    | <b>lo</b><br>he number of the inactive                                                                                                    | SMU unit (0 or 1)                                                                       |
| Use the fol                                                                                                    | lowing information to dete                                                                                                    | rmine where to go next in this procedure.                                               |
| lf you en<br>from                                                                                                    | tered this procedure                                                                                                    | Do                                                                                      |
| alarm cle                                                                                                    | earing procedures                                                                                                    | step 16                                                                                 |
| other                                                                                                    |                                                                                                    | step 14                                                                                 |
|                                                                                                    | active unit by typing                                                                                                    |                                                                                         |
| Test the ina                                                                                                    | active unit by typing                                                                                                    |                                                                                         |
| Test the ina                                                                                                    | T unit_no                                                                                                    |                                                                                         |
| Test the in<br>>TST UNI<br>and pressi                                                                                                    | T unit_no<br>ng the Enter key.                                                                                                    |                                                                                         |
| Test the in-<br>>TST UNI<br>and pressi<br>where                                                                                                    | T unit_no<br>ng the Enter key.                                                                                                    |                                                                                         |
| Test the in-<br>>TST UNI<br>and pressi<br>where<br>unit_n<br>is th                                                                                                    | T unit_no<br>ng the Enter key.<br>No<br>he number of the SMU ur                                                                                 | it busied in step 9                                                                     |
| Test the init<br>>TST UNI<br>and pressi<br>where<br>unit_n<br>is the state of the state of the sta | ng the Enter key.                                                                                                    | iit busied in step 9<br><b>Do</b>                                                       |
| Test the initial state of the initial state of the                 | ng the Enter key.                                                                                                    | hit busied in step 9           Do           step 15                                     |
| Test the init<br>>TST UNI<br>and pressi<br>where<br>unit_n<br>is the<br>If TST<br>passes<br>fails                                                                                                    | T unit_no<br>ng the Enter key.<br>no<br>he number of the SMU ur                                                                                 | hit busied in step 9<br>Do<br>step 15<br>step 17                                        |
| Test the initial state of the initial state of the                 | T unit_no<br>ng the Enter key.<br>he number of the SMU ur                                                                                       | hit busied in step 9<br>Do<br>step 15<br>step 17<br>vice by typing                      |
| Test the init<br>>TST UNI<br>and pressi<br>where<br>unit_n<br>is th<br>If TST<br>passes<br>fails<br>Return the<br>>RTS UNI                                                                                                    | inactive SMU unit to serv                                                                                                    | hit busied in step 9<br>Do<br>step 15<br>step 17<br>vice by typing                      |
| Test the initial state of the initial state of the                 | <pre>inactive drift by typing "T unit_no ng the Enter key. he number of the SMU ur inactive SMU unit to serv "T unit_no ng the Enter key.</pre> | hit busied in step 9<br>Do<br>step 15<br>step 17<br>vice by typing                      |
| Test the init<br>>TST UNI<br>and pressi<br>where<br>unit_n<br>is th<br>If TST<br>passes<br>fails<br>Return the<br>>RTS UNI<br>and pressi<br>where                                                                                                    | T unit_no<br>ng the Enter key.<br>he number of the SMU ur<br>inactive SMU unit to server<br>T unit_no<br>ng the Enter key.                      | iit busied in step 9          Do         step 15         step 17         vice by typing |

## NT6X69 in an SMU (end)

#### unit no

is the number of the SMU unit tested in step 14

| If RTS | Do      |
|--------|---------|
| passed | step 18 |
| failed | step 17 |

16 Return to the Alarm Clearing Procedures.

If necessary, go to the point where a faulty card list is initiated and identify the next faulty card on the list. Go to the appropriate card replacement procedure for that card.

- 17 Contact personnel responsible for higher level support and get further help to replace this card.
- 18 Send any faulty cards for repair according to local procedure.
- **19** Record the following items in the office records:
  - date the card was replaced
  - serial number of the card
  - symptoms that prompted replacement of the card
- 20 You have successfully completed this procedure. Remove the sign from the active unit and return to the maintenance procedure that directed you to this card replacement procedure. Continue as directed.
- 21 For further assistance with switch of activity, contact the personnel responsible for the next level of support.

*Note:* If the system recommends using the SWACT command with the FORCE option, consult office personnel to determine if use of the FORCE option is advisable.

# NT6X71 in an IOPAC ILCM

## Application

Use this procedure to replace the following card in an International line concentrating module (ILCM).

| PEC    | Suffixes | Name           |
|--------|----------|----------------|
| NT6X71 | AA       | Data line card |

## **Common procedures**

The common replacing a line card procedure is referenced in this procedure.

## Action

The following o wchart is only a summary of the procedure. To replace the card, use the instructions in the step-action procedure that follows the o wchart.

## NT6X71 in an IOPAC ILCM (continued)

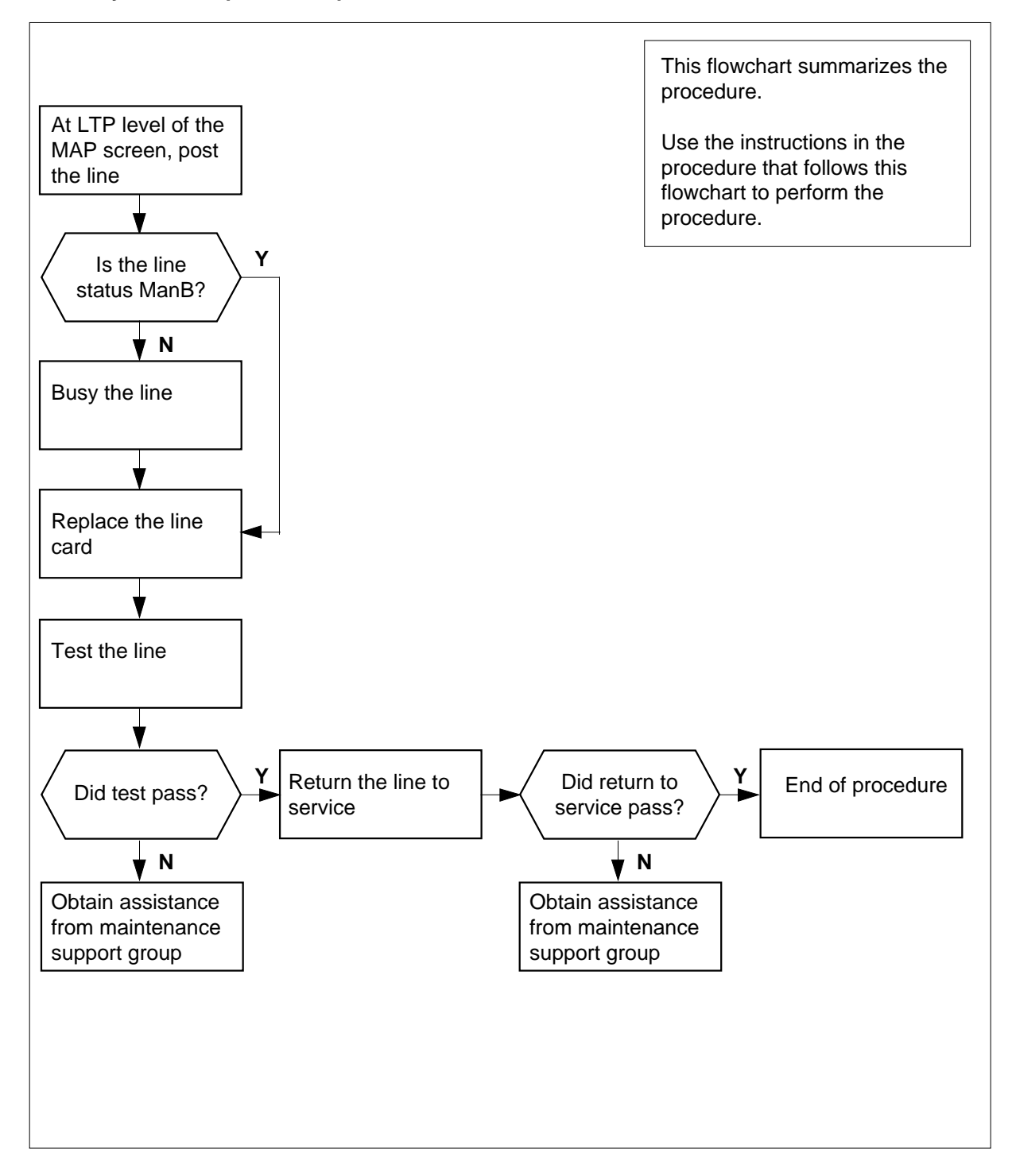

#### Summary of card replacement procedure for an NT6X71 card in an ILCM

## NT6X71 in an IOPAC ILCM (continued)

#### Replacing an NT6X71 in an ILCM

#### At your Current Location

1 Obtain a replacement card. Ensure the replacement card has the same product equipment code (PEC), including suffix, as the card to be removed.

#### At the MAP terminal

2 Access the line test position (LTP) level of the MAP display and post the line associated with the card to be replaced by typing

>MAPCI;MTC;LNS;LTP;POST L site lcm lsg ckt

and pressing the Enter key.

where

site

is the name of the site where the IOPAC is located

lcm

is the number of the ILCM with the faulty card

lsg

is the number of the line subgroup with the faulty card

```
ckt
```

is the number of the circuit associated with the faulty card

Example of a MAP response:

LCC PTY RNG .....LEN..... DN STA F S LTA TE RESULT CKT TYPEFL REM1 00 0 03 03 3627708 MB

3 Check the status of the posted line.

| If the line status is                                         | Do                                                                    |
|---------------------------------------------------------------|-----------------------------------------------------------------------|
| manual busy (ManB)                                            | step 5                                                                |
| not ManB                                                      | step 4                                                                |
| Busy the line by typing                                       |                                                                       |
| >BSY                                                          |                                                                       |
| and pressing the Enter key.                                   |                                                                       |
| Go to the common replacing a<br>you have completed the procec | line card procedure in this document. When lure, return to this step. |
| Test the line card just replaced                              | by typing                                                             |
| >DIAG                                                         |                                                                       |
| and pressing the Enter key.                                   |                                                                       |
| If the DIAG                                                   | Do                                                                    |
| passed                                                        | step 7                                                                |

4

5

6

## **NT6X71** in an IOPAC ILCM (end)

| If the DIAG                              | Do                                     |
|------------------------------------------|----------------------------------------|
| failed                                   | step 10                                |
| Return the line card to s                | ervice by typing                       |
| >RTS                                     |                                        |
| and pressing the Enter I                 | key.                                   |
| If RTS                                   | Do                                     |
| passed                                   | step 8                                 |
| failed                                   | step 10                                |
| Send any faulty cards for                | r repair according to local procedure. |
| Record the following iten                | ns in office records:                  |
| <ul> <li>date the card was re</li> </ul> | placed                                 |

- serial number of the card •
- symptoms that prompted replacement of the card ٠

Go to step 11.

- Obtain further assistance in replacing this card by contacting the personnel responsible for higher level of support. 10
- 11 You have successfully completed this procedure.

# NT6X71 in an OPM

## Application

Use this procedure to replace the following card in an OPM.

| PEC    | Suffixes | Name                          |
|--------|----------|-------------------------------|
| NT6X71 | AA       | Data line card DMS-100/SL-100 |

# **Common procedures**

The common replacing a line card procedure is referenced in this procedure.

# Action

The following o wchart is a summary of the procedure. To replace the card, use the instructions in the procedure that follows the o wchart.
# NT6X71 in an OPM (continued)

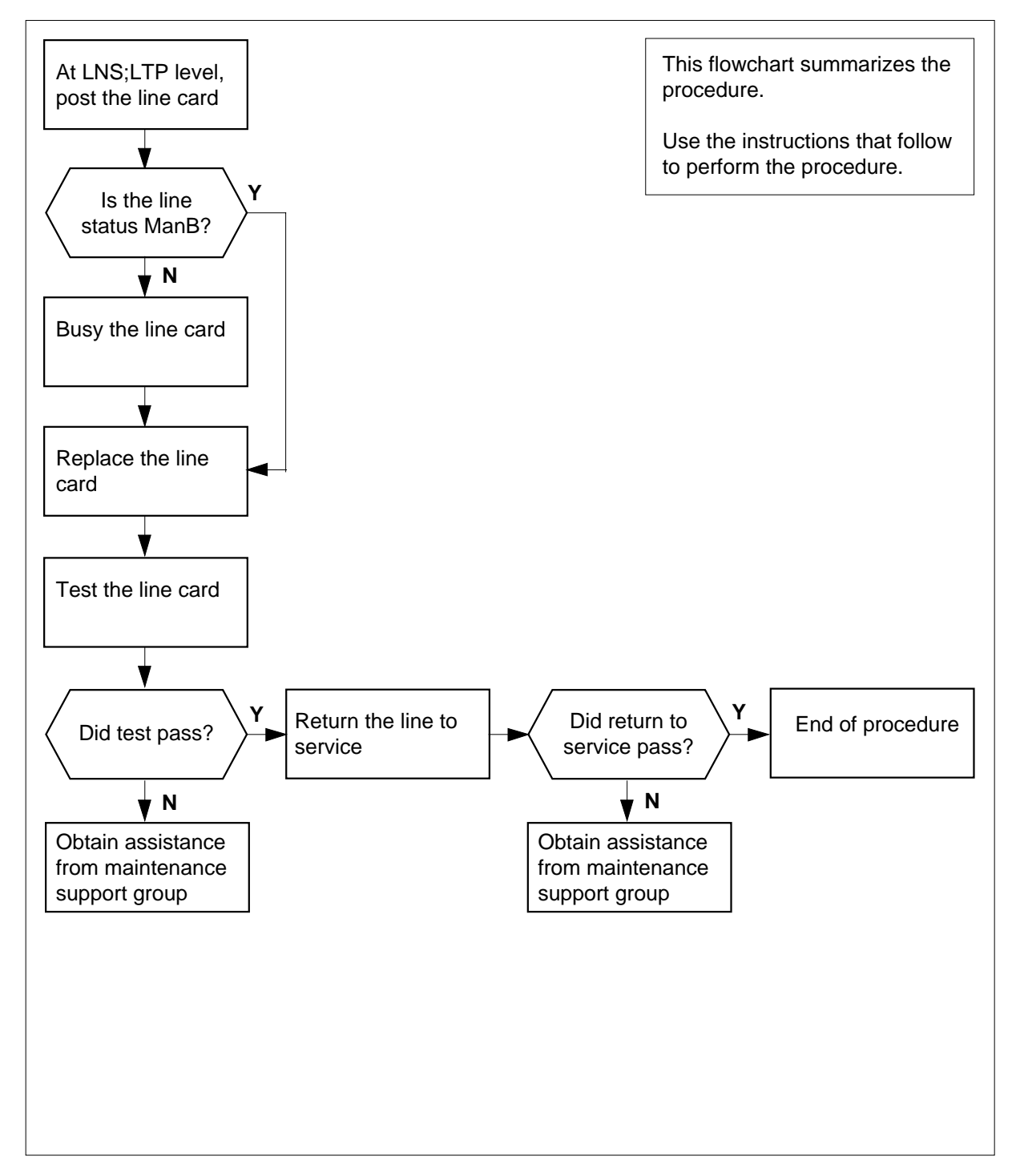

#### Summary of card replacement procedures for an NT6X71 card in an OPM

# NT6X71 in an OPM (continued)

#### Replacing an NT6X71 card in an OPM

#### At your Current Location

1 Obtain a replacement card. Ensure that the replacement card has the same product equipment code (PEC), including suffix, as the card to be removed.

#### At the MAP terminal

2 Access the line test position (LTP) level of the MAP display and post the line associated with the card to be replaced by typing

>MAPCI;MTC;LNS;LTP;POST L site lcm lsg ckt

and pressing the Enter key.

where

site

is the name of the site where the OPM is located

Icm is the number of the OPM with the faulty card

lsg

is the number of the line subgroup with the faulty card

```
ckt
```

is the number of the circuit associated with the faulty card

Example of a MAP display:

LCC PTY RNG .....LEN..... DN STA F S LTA TE RESULT 1FR REM1 00 0 03 03 7213355 MB

Check the status of the posted line.

| If the line status is | Do     |
|-----------------------|--------|
| ManB                  | step 5 |
| not ManB              | step 4 |

4 Busy the line by typing

>BSY

3

and pressing the Enter key.

5 Go to the common replacing a line card procedure in this document. When you have completed the procedure, return here.

# NT6X71 in an OPM (end)

# At the MAP 6 Test the line card just replaced by typing >DIAG and pressing the Enter key. If the DIAG Do passed step 7 failed step 10 7 Return the line card to service by typing >RTS and pressing the Enter key.

| If RTS | Do      |
|--------|---------|
| passed | step 8  |
| failed | step 10 |

- 8 Send any faulty cards for repair according to local procedure.
- **9** Record the following items in office records:
  - date the card was replaced
  - serial number of the card
  - symptoms that prompted replacement of the card

Go to step 11.

- **10** Obtain further assistance in replacing this card by contacting the personnel responsible for higher level of support.
- 11 You have successfully completed this procedure.

# NT6X71 in an RLCM

# Application

Use this procedure to replace the following card in an RLCM.

| PEC    | Suffixes | Name           |
|--------|----------|----------------|
| NT6X71 | AA       | Data line card |

# **Common procedures**

The common replacing a line card procedure is referenced in this procedure.

# Action

The following o wchart is a summary of the procedure. To replace the card, use the instructions in the procedure that follows the o wchart.

# NT6X71 in an RLCM (continued)

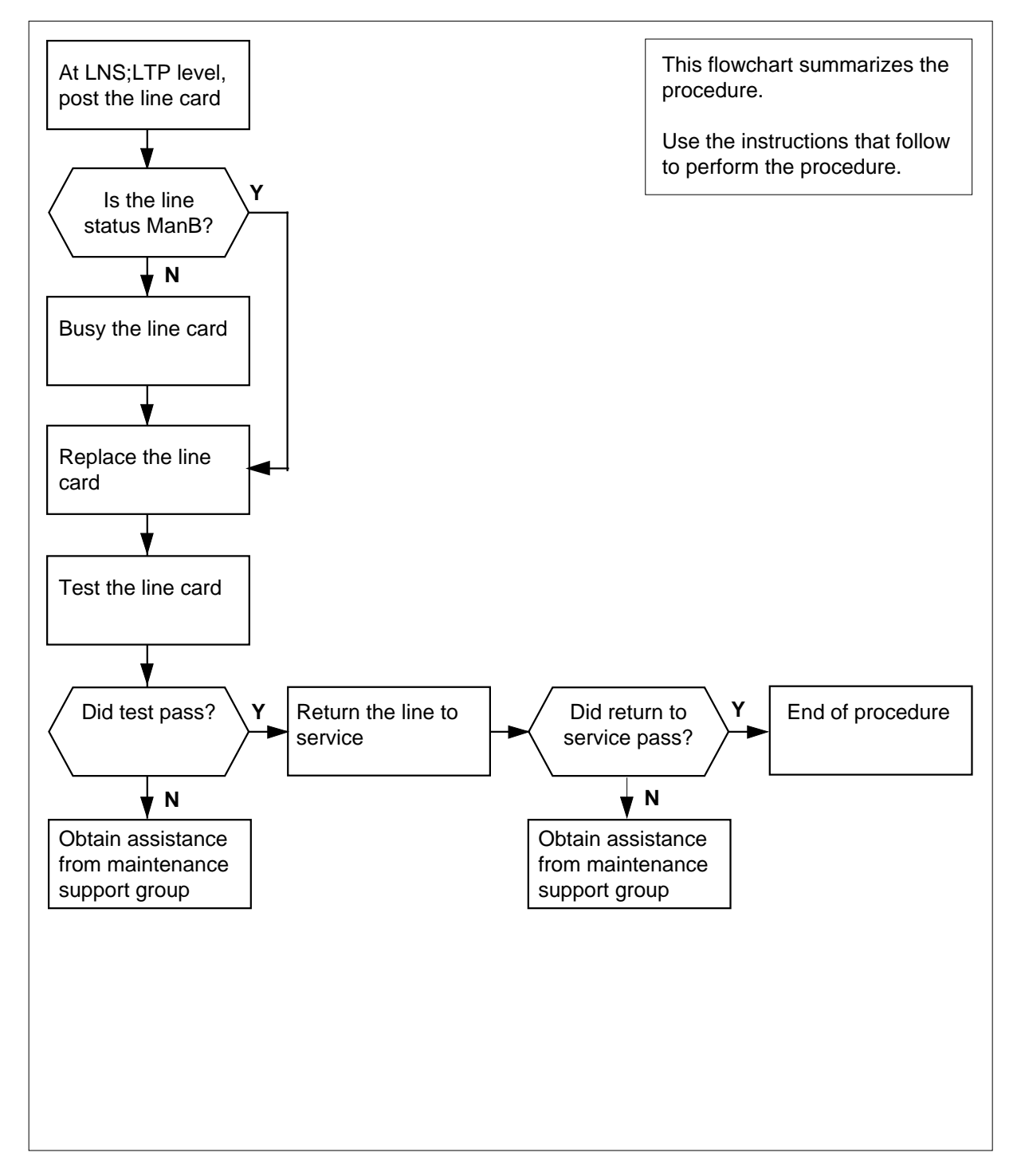

#### Summary of card replacement procedure for an NT6X71 card in an RLCM

# NT6X71 in an RLCM (continued)

#### Replacing an NT6X71 card in an RLCM

#### At your current location

1 Obtain a replacement card. Ensure that the replacement card has the same product equipment code (PEC), including suffix, as the card to be removed.

#### At the MAP terminal

2 Access the line test position (LTP) level of the MAP display and post the line associated with the card to be replaced by typing

>MAPCI;MTC;LNS;LTP;POST L site lcm lsg ckt

and pressing the Enter key.

where

site

is the name of the site where the RLCM is located

lcm

is the number of the RLCM with the faulty card

lsg

is the number of the line subgroup with the faulty card

```
ckt
```

is the number of the circuit associated with the faulty card

Example of a MAP display:

LCC PTY RNG .....LEN..... DN STA F S LTA TE RESULT 1FR REM1 00 0 03 03 7213355 MB

Check the status of the posted line.

| If the line status is | Do     |
|-----------------------|--------|
| ManB                  | step 5 |
| not ManB              | step 4 |

4 Busy the line by typing

>BSY

3

and pressing the Enter key.

5 Go to the common replacing a line card procedure in this document. When you have completed the procedure, return here.

# NT6X71 in an RLCM (end)

## At the MAP Test the line card just replaced by typing >DIAG and pressing the Enter key. If the DIAG Do passed step 7 failed step 10 Return the line card to service by typing >RTS and pressing the Enter key. If RTS Do passed step 8 failed step 10 Send any faulty cards for repair according to local procedure. Record the following items in office records: date the card was replaced serial number of the card symptoms that prompted replacement of the card

Go to step 11.

6

7

8

9

- 10 Obtain further assistance in replacing this card by contacting the personnel responsible for higher level of support.
- 11 You have successfully completed this procedure.

# NT6X71 in an RSC LCM

# Application

Use this procedure to replace the following card in an RSC LCM.

| PEC    | Suffixes | Name                        |
|--------|----------|-----------------------------|
| NT6X71 | AA       | Data line card (DLC) type D |

# **Common procedures**

None

# Action

The following o wchart is a summary of the procedure. To replace the card, use the instructions in the procedure that follows the o wchart.

# NT6X71 in an RSC LCM (continued)

#### Summary of card replacement procedure for an NT6X71 card in an in RSC LCM

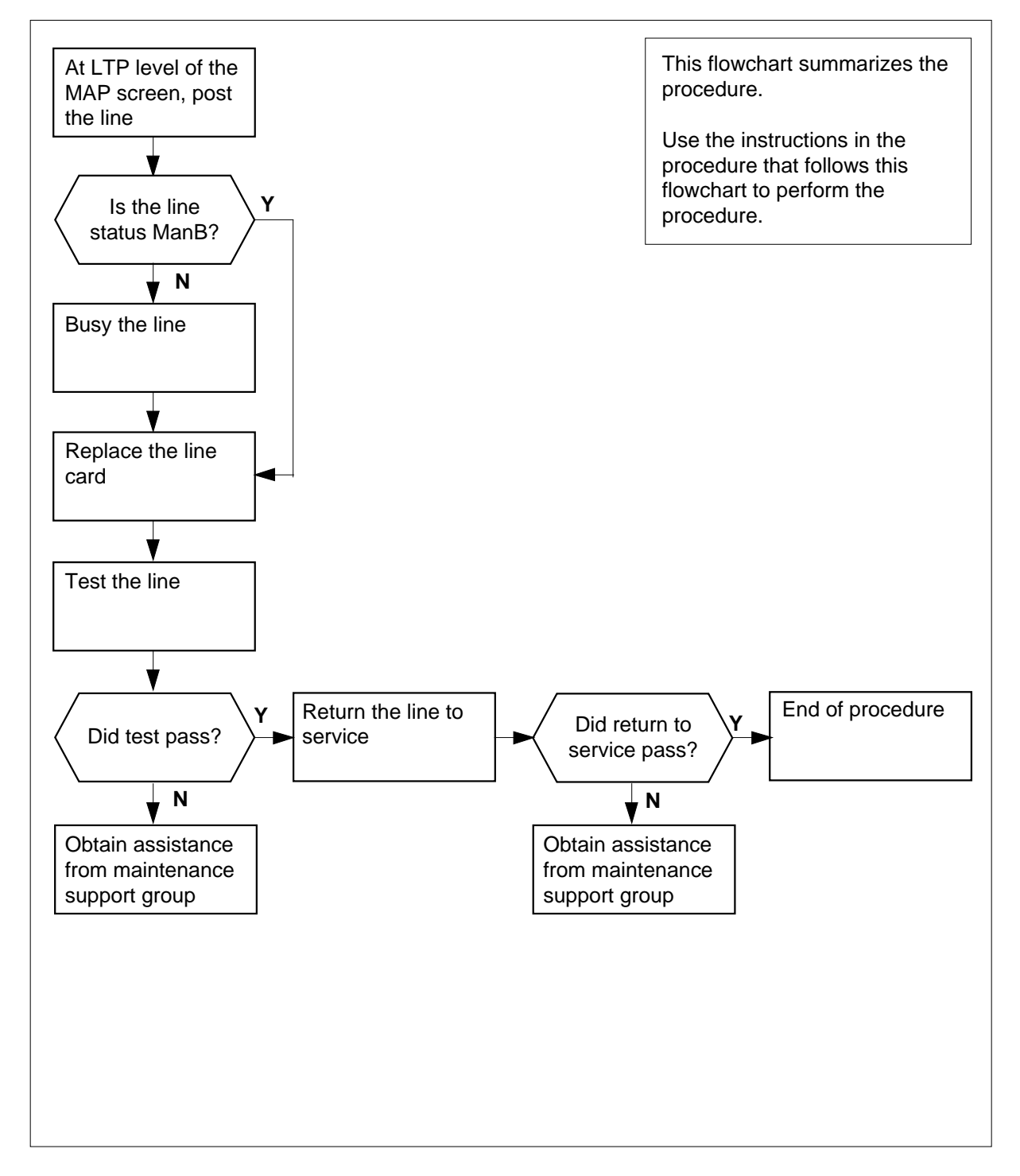

# NT6X71 in an RSC LCM (continued)

#### Replacing an NT6X71 card in an in RSC LCM

- 1 Proceed only if you were either directed to this card replacement procedure from a step in a maintenance procedure, are using the procedure for verifying or accepting cards, or were directed to this procedure by your maintenance support group.
- 2 Obtain a replacement card. Ensure the replacement card has the same product equipment code (PEC) including suffix, as the card to be removed.

#### At the MAP terminal

3 Access the line test position (LTP) level of the MAP display and post the line associated with the card to be replaced by typing

#### >MAPCI;MTC;LNS;LTP;POST L site frame lcm lsg ckt

and pressing the Enter key.

where

#### site

is the name of the RSC site where the LCM is located

#### frame

is the number of the LCE frame (0 to 511)

#### lcm

is the number of the LCM with the faulty card

#### lsg

is the number of the line subgroup with the faulty card

#### ckt

is the number of the circuit associated with the faulty card

Example of a MAP display:

# NT6X71 in an RSC LCM (continued)

| ( | СМ   | MS        | IOD    | Net      | PM    | CCS   | LN    | S Trks    | s Ext      | Appl   |
|---|------|-----------|--------|----------|-------|-------|-------|-----------|------------|--------|
|   |      | •         | •      | •        |       | •     |       | •         | •          | •      |
| I | JTP  |           |        |          |       |       |       |           |            |        |
|   | 0    | Quit      | Pos    | st       | DELQ  |       | BUSYQ | PRE       | EFIX       |        |
|   | 2    | Post_     |        |          |       |       |       |           |            |        |
|   | 3    |           | LCC F  | PTY RNG. | LEN   |       | DN    | STA F S I | LTA TE RES | SULT 4 |
|   | CK   | T TYPE FI | L REM1 | 00 0 03  | 03 72 | 13355 | IDL   |           |            |        |
|   | 5    | BSY       |        |          |       |       |       |           |            |        |
|   | 6    | RTS       |        |          |       |       |       |           |            |        |
|   | 7    | DIAG      |        |          |       |       |       |           |            |        |
|   | 8    |           |        |          |       |       |       |           |            |        |
|   | 9.   | AIMStat   |        |          |       |       |       |           |            |        |
| 1 | L0   | CKTLOC    |        |          |       |       |       |           |            |        |
| 1 | 11   | Hold      |        |          |       |       |       |           |            |        |
| 1 | L2 1 | Next_     |        |          |       |       |       |           |            |        |
| 1 | L3   |           |        |          |       |       |       |           |            |        |
| 1 | L4   |           |        |          |       |       |       |           |            |        |
| 1 | L5   |           |        |          |       |       |       |           |            |        |
| 1 | L6 : | Prefix    |        |          |       |       |       |           |            |        |
| 1 | L7 : | LCO       |        |          |       |       |       |           |            |        |
| 1 | L8 : | Level     |        |          |       |       |       |           |            |        |
|   |      |           |        |          |       |       |       |           |            |        |

4 Check the status of the posted line.

| If the line status is | Do     |
|-----------------------|--------|
| manual busy (ManB)    | step 6 |
| not ManB              | step 5 |

**5** Busy the line by typing

>BSY

and pressing the Enter key.

Example of a MAP display:

# NT6X71 in an RSC LCM (continued)

| CM   | MS      | IOD     | Net  | PM      | CCS    | LNS | 5   | Trks   | E     | xt    | Appl |   |
|------|---------|---------|------|---------|--------|-----|-----|--------|-------|-------|------|---|
| •    | •       | •       | •    | •       | •      | •   |     | •      | •     |       |      |   |
| LTP  |         |         |      |         |        |     |     |        |       |       |      |   |
| 0 Ç  | Quit    | Post    |      | DELQ    | BU     | SYQ |     | PRE    | FIX   |       |      |   |
| 2 E  | Post_   |         |      |         |        |     |     |        |       |       |      |   |
| 3    |         | LCC PTY | RNG  | LEN     | DN     |     | STA | F S LT | 'A TE | RESUI | JT 4 | 1 |
| CKT  | TYPE FL | REM1 00 | 0 03 | 03 7213 | 355 MB |     |     |        |       |       |      |   |
| 5 E  | BSY     |         |      |         |        |     |     |        |       |       |      |   |
| бF   | RTS     |         |      |         |        |     |     |        |       |       |      |   |
| 7 I  | DIAG    |         |      |         |        |     |     |        |       |       |      |   |
| 8    |         |         |      |         |        |     |     |        |       |       |      |   |
| 9 F  | AIMStat |         |      |         |        |     |     |        |       |       |      |   |
| 10 C | CKTLOC  |         |      |         |        |     |     |        |       |       |      |   |
| 11 F | Hold    |         |      |         |        |     |     |        |       |       |      |   |
| 12 N | Vext    |         |      |         |        |     |     |        |       |       |      |   |
| 13   | _       |         |      |         |        |     |     |        |       |       |      |   |
| 14   |         |         |      |         |        |     |     |        |       |       |      |   |
| 15   |         |         |      |         |        |     |     |        |       |       |      |   |
| 16 F | Prefix  |         |      |         |        |     |     |        |       |       |      |   |
| 17 I | CO      |         |      |         |        |     |     |        |       |       |      |   |
| 18 I | Level   |         |      |         |        |     |     |        |       |       |      |   |
|      |         |         |      |         |        |     |     |        |       |       |      |   |
|      |         |         |      |         |        |     |     |        |       |       |      |   |

# NT6X71 in an RSC LCM (continued)

#### At the LCEI frame

6

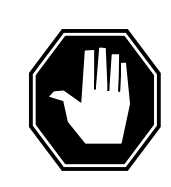

#### DANGER Card damage—transport

Take the following precautions to protect circuit cards from electrical and mechanical damage when transporting them:

When handling a circuit card not in an electrostatic discharge (ESD) protective container, stand on a conductive oor mat and wear a wrist strap connected, through a 1-megohm resistor, to a suitably grounded object, such as a metal workbench or a DMS frame (Northern Telecom Corporate Standard 5028).

Store and transport circuit cards in an ESD protective container.

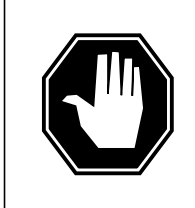

#### DANGER Static electricity damage

Before removing any cards, put on a wrist strap and connect it to the wrist strap grounding point on the left side of the frame supervisory panel of the LCM. This protects the equipment against damage caused by static electricity.

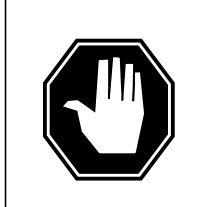

#### DANGER

Equipment damage

Take these precautions when removing or inserting a card:

- 1. Do not apply direct pressure to the components.
- 2. Do not force the cards into the slots.

#### CAUTION Special tools required

Card shrouds and removal tools are required for removing cards from the line drawers. For descriptions of these tools, refer to the notes at the end of this procedure.

Put on a wrist strap.

# NT6X71 in an RSC LCM (continued)

7

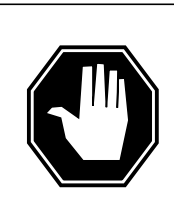

**DANGER Hot materials** Exercise care when handling the line card. The line feed resistor may be hot.

Open the line drawer using the following steps:

- **a** Face the drawer shelf and grasp the handle at the bottom of the drawer with your right hand.
- **b** Push up on the drawer latch with your thumb and pull the drawer out until fully withdrawn. It is fully withdrawn when the drawer stop is at the top, to prevent further travel.
- **c** Maintain a slight pull on the handle and lift the faceplate of the drawer approximately 2.5 cm (1 inch).
- **d** While holding the drawer in this position, push the bottom of the drawe nearest the shelf with your left hand, to a position about one 1 cm (.5 inch) to the right.
- e Hold the drawer in this position with your left hand and lower the faceplate of the drawer by releasing the grip of your right hand.
- f Ensure that a card shroud and line card extractor are available.

*Note 1:* Card shrouds are required for inserting or removing cards in line drawers. Two sizes are available for use with three-inch and/or six-inch cards.

Descriptions of these shrouds are as follows:

- Line card insertion/withdrawal tool (3")
  - QTH56A (apparatus code)
  - A0298291 (common product code)
- Line card insertion/withdrawal tool (6")
  - QTH58A (apparatus code)
  - A0313317 (common product code)

*Note 2:* Card removal tools are required for removing cards from line drawers. Two sizes are available.

# NT6X71 in an RSC LCM (continued)

Descriptions of these tools are as follows:

- Card removal tool (3-inch or larger)
  - QTH57A (apparatus code)
  - A0298292 (common product code)
  - Large grip tool for 4-inch or larger cards is NT tool ITA9953

Remove the line card to be replaced by using the following steps:

Slide a card shroud over the card to be removed and an adjacent card. If there is not an adjacent card on either side, do not use the card shroud.

- **g** Grasp the edge of the card with a line card extractor at a point midway between the top and bottom edges. Hold the extractor in your right hand.
- **h** Squeeze the handles of the extractor together to grasp the card tightly.
- i Hold the front cover of the line drawer to steady it with your left hand.
- **j** Pull the extractor away from the drawer and the card will become unplugged from its socket on the drawer backplane.
- **k** Continue pulling the card with the extractor until the card is clear of the shroud.
- I Insert the removed card into ESD container and store per local procedures.
- 8 Replace the faulty card by using the following steps:
  - **a** Remove the replacement card from the ESD container.
  - **b** Slide the card in the shroud guide slots towards the drawer backplane.
  - c Hold the front cover of the line drawer with your left hand to steady it.
  - **d** Grasp the top and bottom edges of the card with the fingers of your right hand.
  - e Push the card towards the backplane until it plugs fully into the backplane socket.
- **9** Use the following information to determine the next step in this procedure.

| If you entered this procedure from | Do      |
|------------------------------------|---------|
| an alarm clearing procedure        | step 13 |
| other                              | step 10 |

# NT6X71 in an RSC LCM (end)

11

#### At the MAP terminal

**10** Test the new NT6X71 line card by typing

>DIAG

and pressing the Enter key.

| If the DIAG                  | Do             |  |
|------------------------------|----------------|--|
| passed                       | step 11        |  |
| failed                       | step 15        |  |
| Return the line card to serv | vice by typing |  |
| >RTS                         |                |  |
| and pressing the Enter key   | /.             |  |

| If RTS | Do      |
|--------|---------|
| passed | step 12 |
| failed | step 15 |

- 12 Send any faulty cards for repair according to local procedure.
- **13** Record the following items in office records:
  - date the card was replaced
  - serial number of the card
  - symptoms that prompted replacement of the card

Go to step .16

- **14** Return to the *Alarm Clearing Procedure* that directed you to this procedure. At the point where the faulty card list was produced, identify the next faulty card on the list and go to the appropriate card replacement procedure for that card in this manual.
- **15** Obtain further assistance in replacing this card by contacting the personnel responsible for higher level of support.
- 16 You have successfully completed this procedure.

# NT6X71 in an RSC-S (DS-1) Model A LCME

# Application

Use this procedure to replace an NT6X71 card in an RSC-S LCME.

| PEC    | Suffixes | Name                 |
|--------|----------|----------------------|
| NT6X71 | AA, AB   | Data Line card (DLC) |

# **Common procedures**

None

# Action

The following o wchart is only a summary of the procedure. To replace the card, use the instructions in the procedure that follows the o wchart.

Summary of card replacement procedure for an NT6X71 card in RSC-S LCME

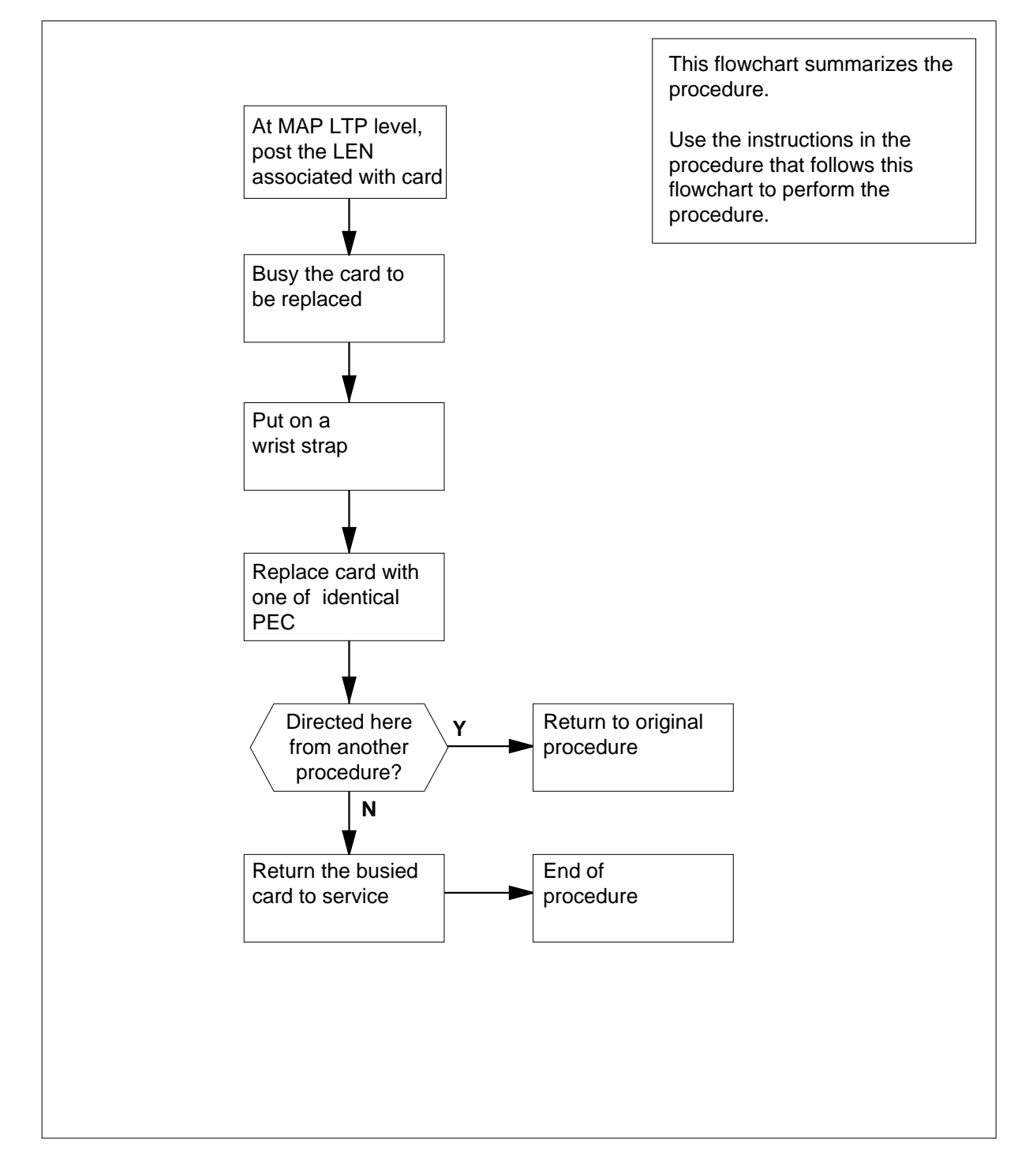

#### Replacing an NT6X71 card in RSC-S LCME

#### At your Current Location

- 1 Proceed only if you have been directed to this card replacement procedure from a step in a maintenance procedure, are using the procedure for verifying or accepting cards, or have been directed to this procedure by your maintenance support group.
- 2 Obtain a replacement card. Ensure the replacement card has the same product equipment code (PEC), including suffix, as the card that is to be removed.

#### At the MAP terminal

**3** Post the LEN of the card to be replaced by typing

>MAPCI;MTC;LNS;LTP;POST L site lcme no unit\_no lsg no ckt\_no

and pressing the Enter key.

where

#### site

is the location name of the LCME with the faulty card

#### lcme\_no

is the number of the LCME with the faulty card

unit\_no

is the number of the LCME unit with the faulty card

#### lsg\_no

is the number of the LSG with the faulty card

#### ckt\_no

is the number of the circuit associated with the faulty card

Example of a MAP display:

| /        |         |         |      |      |         |       |         |        |        | ) |
|----------|---------|---------|------|------|---------|-------|---------|--------|--------|---|
| CI       | M MS    | IOD     | Net  | PM   | CCS     | LNS   | Trks    | Ext    | Appl   |   |
| •        | •       | •       | •    | •    | •       | •     | •       | •      | •      |   |
| LTI      | 2       |         |      |      |         |       |         |        |        |   |
| 0        | Quit    | Post    | DEL  | Q    | BUSYQ   |       | PREFIX  |        |        |   |
| 2        | Post_   |         |      |      |         |       |         |        |        |   |
| 3        |         | LCC PTY | RNG  | .LEN | . D     | N     | STA F S | LTA TE | RESULT |   |
| 4        |         | CKT TYP | E FL | HOST | 00 0 03 | 03 49 | 31082 I | DL     |        |   |
| 5        | BSY     |         |      |      |         |       |         |        |        |   |
| 6        | RTS     |         |      |      |         |       |         |        |        |   |
| 7        | DIAG    |         |      |      |         |       |         |        |        |   |
| 8        |         |         |      |      |         |       |         |        |        |   |
| 9        | AIMStat |         |      |      |         |       |         |        |        |   |
| 10       | CKTLOC  |         |      |      |         |       |         |        |        |   |
| 11       | Hold    |         |      |      |         |       |         |        |        |   |
| 12       | Next_   |         |      |      |         |       |         |        |        |   |
| 13       |         |         |      |      |         |       |         |        |        |   |
| 14       |         |         |      |      |         |       |         |        |        |   |
| 15       | D       |         |      |      |         |       |         |        |        |   |
| 16<br>17 | Preilx  |         |      |      |         |       |         |        |        |   |
| 10       | Lourol  |         |      |      |         |       |         |        |        |   |
| τo       | TEAGT   |         |      |      |         |       |         |        |        |   |

4 Busy the NT6X71 line card by typing

>BSY and pressing the Enter key. *Example of a MAP display:* 

| / |     |            |         |         |        |         |      |         |        |        |   |
|---|-----|------------|---------|---------|--------|---------|------|---------|--------|--------|---|
| ( | CI  | M MS       | IOD     | Net     | PM     | CCS     | LNS  | Trks    | Ext    | Appl   | , |
|   | •   | •          | •       | •       | •      | •       | •    | •       | •      | •      |   |
|   | LTI | 2          |         |         |        |         |      |         |        |        |   |
|   | 0   | Ouit       | Post    | DEL     | 0      | BUSYO   |      | PREFIX  |        |        |   |
|   | 2   | ~<br>Post_ |         |         | ~      | ~       |      |         |        |        |   |
|   | 3   |            | LCC PTY | RNG     | .LEN   | DN      |      | STA F S | LTA TE | RESULT |   |
|   | 4   |            | CKT TYP | PE FL H | OST 00 | 0 03 03 | 4931 | 082 IDL |        |        |   |
|   | 5   | BSY        |         |         |        |         |      |         |        |        |   |
|   | б   | RTS        |         |         |        |         |      |         |        |        |   |
|   | 7   | DIAG       |         |         |        |         |      |         |        |        |   |
|   | 8   |            |         |         |        |         |      |         |        |        |   |
|   | 9   | AIMStat    |         |         |        |         |      |         |        |        |   |
|   | 10  | CKTLOC     |         |         |        |         |      |         |        |        |   |
|   | 11  | Hold       |         |         |        |         |      |         |        |        |   |
|   | 12  | Next_      |         |         |        |         |      |         |        |        |   |
|   | 13  |            |         |         |        |         |      |         |        |        |   |
|   | 14  |            |         |         |        |         |      |         |        |        |   |
|   | 15  | D          |         |         |        |         |      |         |        |        |   |
|   | 17  | Prefix     |         |         |        |         |      |         |        |        |   |
|   | 10  | Lovol      |         |         |        |         |      |         |        |        |   |
|   | τ0  | пелет      |         |         |        |         |      |         |        |        | Ϊ |

#### At the LCE frame

5

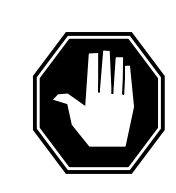

#### DANGER Card damage—transport

Take these precautions to protect the circuit cards from electrical and mechanical damage while transporting cards.

When handling a circuit card not in an electrostatic discharge (ESD) protective container, stand on a conductive oor mat and wear a wrist strap connected, through a 1-megohm resistor, to a suitably grounded object, such as a metal workbench or a DMS switch frame.

Store and transport circuit cards in an ESD protective container.

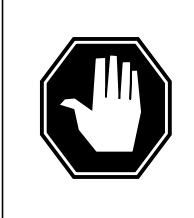

## DANGER

Equipment damage

Take these precautions when removing or inserting a card:

- 1. Do not apply direct pressure to the components.
- 2. Do not force the cards into the slots.

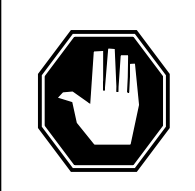

#### DANGER Hot materials

Exercise care when handling the line card. The line feed resistor may be very hot.

#### CAUTION

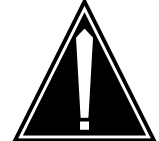

**Special tools required** Card shrouds and removal tools are required for removing cards from the line drawers.

Put on a wrist strap.

| Line card<br>insertion /<br>withdrawal<br>tool for | Apparatus code | Common product code |
|----------------------------------------------------|----------------|---------------------|
| 3-inch cards                                       | QTH56A         | A0298291            |
| 6-inch cards                                       | QTH58A         | A0313317            |

*Note 1:* Card shrouds are required for inserting or removing cards in line drawers. Two sizes are available for use with 3-inch and 6-inch cards. Descriptions of these shrouds follow.

*Note 2:* Card removal tools are required for removing cards from line drawers. Two sizes are available. Descriptions of these tools follow.

| Card removal tool for                                                     | Apparatus code | Common product code |  |  |  |  |
|---------------------------------------------------------------------------|----------------|---------------------|--|--|--|--|
| 3-4 inch cards                                                            | QTH57A         | A0298292            |  |  |  |  |
| <i>Note:</i> For 4-inch or larger cards, use the large grip tool ITA9953. |                |                     |  |  |  |  |

- 6 Prepare to remove the faulty card by opening the line drawer, determined in step 1, and following these substeps:
  - **a** Face the drawer shelf and grasp the handle at the bottom of the drawer with your right hand.
  - **b** Push up on the drawer latch with your thumb and pull the drawer out until fully withdrawn. It is fully withdrawn when the drawer stop, at the top, prevents further travel.
  - **c** Maintain a slight pull on the handle and lift the faceplate of the drawer approximately 2.5 cm (1 in).
  - **d** While holding the drawer in this position, push the bottom of the drawer, nearest the shelf with your left hand, to a position about 1 cm (.5 in) to the right.
  - e Hold the drawer in this position with your left hand and lower the faceplate of the drawer by releasing the grip of your right hand.
  - f Ensure a card shroud and line card extractor are available.
- 7 Remove the line card to be replaced by following these substeps:
  - **a** Slide a card shroud over the card to be removed and an adjacent card. If there is not an adjacent card on either side, do not use the card shroud.
  - **b** Grasp the edge of the card with a line card extractor at a point midway between the top and bottom edges. Hold the extractor in your right hand.

- c Squeeze the handles of the extractor together to grasp the card tightly.
- **d** Hold the front cover of the line drawer to steady it using your left hand.
- e Pull the extractor away from the drawer, and the card will become unplugged from its socket on the drawer backplane.
- f Continue pulling the card with the extractor until the card is clear of the shroud.
- **g** Insert the removed card into the ESD container and store using local procedures.
- 8 Replace the faulty card by following these substeps:
  - **a** Remove the replacement card from the ESD container.
  - **b** Slide the card in the shroud guide slots toward the drawer backplane.
  - **c** Hold the front cover of the line drawer with your left hand to steady it.
  - **d** Grasp the top and bottom edges of the card with the fingers of your right hand.
  - e Push the card toward the backplane until it plugs fully into the backplane socket.
- **9** Use the following information to determine where to proceed.

| If you entered this procedure from | Do      |
|------------------------------------|---------|
| alarm clearing procedures          | step 14 |
| other                              | step 10 |

#### At the MAP terminal

**10** Test the NT6X71 line card by typing

>DIAG

11

and pressing the Enter key.

| If DIAG                                     | Do      |  |  |  |  |  |
|---------------------------------------------|---------|--|--|--|--|--|
| passed                                      | step 11 |  |  |  |  |  |
| failed                                      | step 14 |  |  |  |  |  |
| Return the NT6X71 card to service by typing |         |  |  |  |  |  |
| >RTS                                        |         |  |  |  |  |  |
| and pressing the Enter key.                 |         |  |  |  |  |  |
| If RTS                                      | Do      |  |  |  |  |  |
| passed                                      | step 12 |  |  |  |  |  |

| If RTS | Do      |
|--------|---------|
| failed | step 15 |

- **12** Send any faulty cards for repair according to local procedure.
- **13** Record the date the card was replaced, the serial number of the card, and the symptoms that prompted replacement of the card. Go to step 16.
- 14 Return to *Alarm Clearing Procedures* or another procedure that directed you to this procedure. If necessary, go to the point where a faulty card list was produced, identify the next faulty card on the list, and go to the appropriate card replacement procedure for that card in this manual.
- **15** Obtain further assistance in replacing this card by contacting operating company maintenance personnel.
- 16 You have successfully completed this procedure. Return to the maintenance procedure that directed you to this card replacement procedure and continue as directed.

# NT6X71 in an RSC-S (DS-1) Model B LCME

# Application

Use this procedure to replace an NT6X71 card in an RSC-S LCME.

| PEC    | Suffixes | Name                 |
|--------|----------|----------------------|
| NT6X71 | AA, AB   | Data Line card (DLC) |

# **Common procedures**

None

# Action

The following o wchart is only a summary of the procedure. To replace the card, use the instructions in the procedure that follows the o wchart.

Summary of card replacement procedure for an NT6X71 card in RSC-S LCME

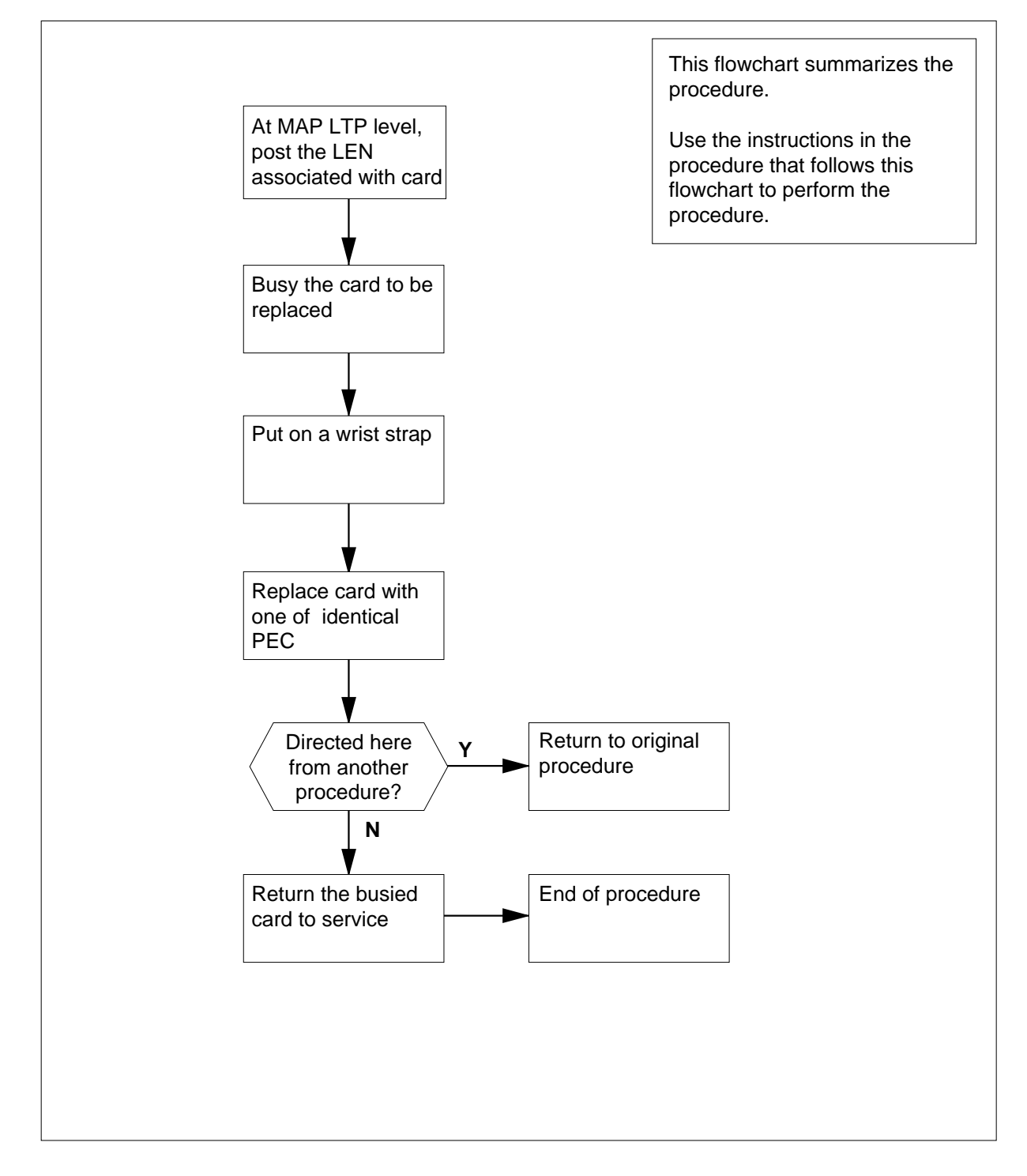

#### Replacing an NT6X71 card in RSC-S LCME

#### At your Current Location

- 1 Proceed only if you have been directed to this card replacement procedure from a step in a maintenance procedure, are using the procedure for verifying or accepting cards, or have been directed to this procedure by your maintenance support group.
- 2 Obtain a replacement card. Ensure the replacement card has the same product equipment code (PEC), including suffix, as the card that is to be removed.

#### At the MAP terminal

**3** Post the LEN of the card to be replaced by typing

>MAPCI;MTC;LNS;LTP;POST L site lcme\_no unit\_no lsg\_no ckt\_no

and pressing the Enter key.

where

#### site

is the location name of the LCME with the faulty card

#### lcme\_no

is the number of the LCME with the faulty card

unit\_no

is the number of the LCME unit with the faulty card

#### lsg\_no

is the number of the LSG with the faulty card

#### ckt\_no

is the number of the circuit associated with the faulty card

Example of a MAP display:

| / |     |       |    |        |       |      |        |      |         |        |        | $\mathbf{i}$ |
|---|-----|-------|----|--------|-------|------|--------|------|---------|--------|--------|--------------|
| ( | (   | СМ    | MS | IOD    | Net   | PM   | CCS    | LNS  | Trks    | Ext    | Appl   | )            |
|   |     | •     | ·  | •      | •     | •    | •      | •    | •       | •      | •      |              |
|   | LTI | P     |    |        |       |      |        |      |         |        |        |              |
|   | 0   | Quit  |    | Post   | DE    | LQ   | BUSY   | Q    | PREFIX  |        |        |              |
|   | 2   | Post_ |    |        |       |      |        |      |         |        |        |              |
|   | 3   |       |    | LCC PT | Y RNG | LEN. | ••     | DN   | STA F S | LTA TE | RESULT |              |
|   | 4   |       |    | CKT TY | PE FL | HOST | 00 0 0 | 3 03 | 4931082 | IDL    |        |              |
|   | 5   | BSY   |    |        |       |      |        |      |         |        |        |              |
|   | б   | RTS   |    |        |       |      |        |      |         |        |        |              |
|   | 7   | DIAG  |    |        |       |      |        |      |         |        |        |              |
|   | 8   |       |    |        |       |      |        |      |         |        |        |              |
|   | 9   | AIMSt | at |        |       |      |        |      |         |        |        |              |
|   | 10  | CKTLO | C  |        |       |      |        |      |         |        |        |              |
|   | 11  | Hold  |    |        |       |      |        |      |         |        |        |              |
|   | 12  | Next_ |    |        |       |      |        |      |         |        |        |              |
|   | 13  |       |    |        |       |      |        |      |         |        |        |              |
|   | 14  |       |    |        |       |      |        |      |         |        |        |              |
|   | 15  |       |    |        |       |      |        |      |         |        |        |              |
|   | 10  | Preii | х  |        |       |      |        |      |         |        |        |              |
|   | 10  | LCO   |    |        |       |      |        |      |         |        |        |              |
|   | т8  | тедет |    |        |       |      |        |      |         |        |        | /            |

4 Busy the NT6X71 line card by typing

>BSY and pressing the Enter key.

Example of a MAP display:

| CI  | M MS    | IOD  | Net     | PM   | CCS     | LNS    | Trks     | Ext    | Appl   |
|-----|---------|------|---------|------|---------|--------|----------|--------|--------|
| •   | •       | •    | •       | •    | •       | •      |          | •      | •      |
| LTI | P       |      |         |      |         |        |          |        |        |
| 0   | Quit    | Post | : I     | DELQ | BUS     | ΥQ     | PREFIX   |        |        |
| 2   | Post_   |      |         |      |         |        |          |        |        |
| 3   |         | LCC  | PTY RNG | LEN  |         | DN     | STA F S  | LTA TE | RESULT |
| 4   |         | CKT  | TYPE FL | HOST | 00 0 03 | 03 493 | 1082 IDI | I      |        |
| 5   | BSY     |      |         |      |         |        |          |        |        |
| б   | RTS     |      |         |      |         |        |          |        |        |
| 7   | DIAG    |      |         |      |         |        |          |        |        |
| 8   |         |      |         |      |         |        |          |        |        |
| 9   | AIMStat |      |         |      |         |        |          |        |        |
| 10  | CKTLOC  |      |         |      |         |        |          |        |        |
| 11  | Hold    |      |         |      |         |        |          |        |        |
| 12  | Next_   |      |         |      |         |        |          |        |        |
| 13  |         |      |         |      |         |        |          |        |        |
| 14  |         |      |         |      |         |        |          |        |        |
| 15  |         |      |         |      |         |        |          |        |        |
| 16  | Prefix  |      |         |      |         |        |          |        |        |
| 17  | LCO     |      |         |      |         |        |          |        |        |
| 18  | Level   |      |         |      |         |        |          |        | )      |

#### At the LCE frame

5

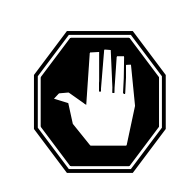

#### DANGER Card damage—transport

Take these precautions to protect the circuit cards from electrical and mechanical damage while transporting cards.

When handling a circuit card not in an electrostatic discharge (ESD) protective container, stand on a conductive oor mat and wear a wrist strap connected, through a 1-megohm resistor, to a suitably grounded object, such as a metal workbench or a DMS switch frame.

Store and transport circuit cards in an ESD protective container.

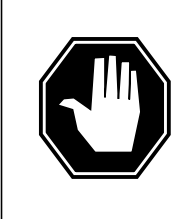

## DANGER

Equipment damage

Take these precautions when removing or inserting a card:

- 1. Do not apply direct pressure to the components.
- 2. Do not force the cards into the slots.

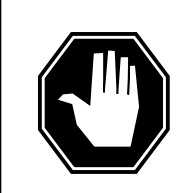

#### DANGER Hot materials

Exercise care when handling the line card. The line feed resistor may be very hot.

## CAUTION

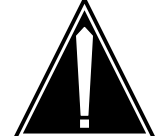

**Special tools required** Card shrouds and removal tools are required for removing cards from the line drawers.

Put on a wrist strap.

*Note:* Card shrouds are required for inserting or removing cards in line drawers. Two sizes are available for use with 3-inch and 6-inch cards.

Descriptions of these shrouds follow.

| Line card insertion /<br>withdrawal tool for | Apparatus code | Common product code |
|----------------------------------------------|----------------|---------------------|
| 3-inch cards                                 | QTH56A         | A0298291            |
| 6-inch cards                                 | QTH58A         | A0313317            |

*Note:* Card removal tools are required for removing cards from line drawers. Two sizes are available. Descriptions of these tools follow.

| Card removal tool for |             |                                                                                                    | Apparatus code                                                            | Common product code                                               |  |  |  |  |
|-----------------------|-------------|----------------------------------------------------------------------------------------------------|---------------------------------------------------------------------------|-------------------------------------------------------------------|--|--|--|--|
| 3-4 inch cards        |             |                                                                                                    | QTH57A                                                                    | A0298292                                                          |  |  |  |  |
| Note:                 | For         | 4-inch or larger                                                                                                    | cards, use the large grip to                                              | ol ITA9953.                                                       |  |  |  |  |
| 6                     | Pre<br>step | pare to remove to 1, and following                                                                                                    | he faulty card by opening tl<br>g these substeps:                         | ne line drawer, determined in                                     |  |  |  |  |
|                       | а           | Face the drawer with your right h                                                                                                    | r shelf and grasp the handle<br>and.                                      | e at the bottom of the drawer                                     |  |  |  |  |
|                       | b           | Push up on the of fully withdrawn. prevents further                                                                                                | drawer latch with your thum<br>It is fully withdrawn when t<br>travel.    | b and pull the drawer out until<br>he drawer stop, at the top,    |  |  |  |  |
|                       | C           | Maintain a sligh approximately 2                                                                                                    | nt pull on the handle and lift the faceplate of the drawer 2.5 cm (1 in). |                                                                   |  |  |  |  |
|                       | d           | While holding th<br>nearest the shel<br>right.                                                                                                    | e drawer in this position, pu<br>f with your left hand, to a po           | ush the bottom of the drawer,<br>sition about 1 cm (.5 in) to the |  |  |  |  |
|                       | е           | Hold the drawer of the drawer by                                                                                                    | in this position with your left<br>releasing the grip of your i           | hand and lower the faceplate right hand.                          |  |  |  |  |
|                       | f           | Ensure a card s                                                                                                    | hroud and line card extract                                               | or are available.                                                 |  |  |  |  |
| 7 Remove the line ca  |             |                                                                                                    | d to be replaced by followir                                              | ng these substeps:                                                |  |  |  |  |
| а                     |             | Slide a card shroud over the card to be removed and an adjacent card. If there is not an adjacent card on either side, do not use the card shroud. |                                                                           |                                                                   |  |  |  |  |
|                       | b           | Grasp the edge between the top                                                                                                    | of the card with a line card and bottom edges. Hold th                    | extractor at a point midway ne extractor in your right hand.      |  |  |  |  |
|                       | с           | Squeeze the ha                                                                                                    | ndles of the extractor toget                                              | her to grasp the card tightly.                                    |  |  |  |  |
|                       | d           | Hold the front co                                                                                                    | over of the line drawer to st                                             | eady it using your left hand.                                     |  |  |  |  |
|                       | е           | Pull the extractor unplugged from                                                                                                    | or away from the drawer, an its socket on the drawer ba                   | d the card will become ackplane.                                  |  |  |  |  |

- **f** Continue pulling the card with the extractor until the card is clear of the shroud.
- **g** Insert the removed card into the ESD container and store using local procedures.
- 8 Replace the faulty card by following these substeps:
  - **a** Remove the replacement card from the ESD container.
  - **b** Slide the card in the shroud guide slots toward the drawer backplane.
  - c Hold the front cover of the line drawer with your left hand to steady it.
  - **d** Grasp the top and bottom edges of the card with the fingers of your right hand.
  - **e** Push the card toward the backplane until it plugs fully into the backplane socket.
- **9** Use the following information to determine where to proceed.

| If you entered this procedure from | Do      |
|------------------------------------|---------|
| alarm clearing procedures          | step 14 |
| other                              | step 10 |

#### At the MAP terminal

**10** Test the NT6X71 line card by typing

>DIAG

11

and pressing the Enter key.

| If DIAG                          | Do      |  |
|----------------------------------|---------|--|
| passed                           | step 11 |  |
| failed                           | step 14 |  |
| >RTS<br>and pressing the Enter I | key.    |  |
| If RTS                           | Do      |  |
|                                  |         |  |
| passed                           | step 12 |  |

12 Send any faulty cards for repair according to local procedure.

**13** Record the date the card was replaced, the serial number of the card, and the symptoms that prompted replacement of the card. Go to step 16.

- **14** Return to *Alarm Clearing Procedures* or another procedure that directed you to this procedure. If necessary, go to the point where a faulty card list was produced, identify the next faulty card on the list, and go to the appropriate card replacement procedure for that card in this manual.
- **15** Obtain further assistance in replacing this card by contacting operating company maintenance personnel.
- 16 You have successfully completed this procedure. Return to the maintenance procedure that directed you to this card replacement procedure and continue as directed.

# NT6X71 in a STAR or RLD

# Application

Use this procedure to replace the following card in a STAR or remote line drawer (RLD).

| PEC    | Suffixes      | Name                      |
|--------|---------------|---------------------------|
| NT6X71 | AA, AB,<br>AC | Standard line card type D |
| NT6X71 | BA            | Data line card            |

# **Common procedures**

The common replacing a line card procedure is referenced in this procedure.

# Action

The following o wchart is only a summary of the procedure. To replace the card, use the instructions in the step-action procedure that follows the o wchart.

# NT6X71 in a STAR or RLD (continued)

#### Summary of card replacement procedure for an NT6X71 card in a STAR or RLD

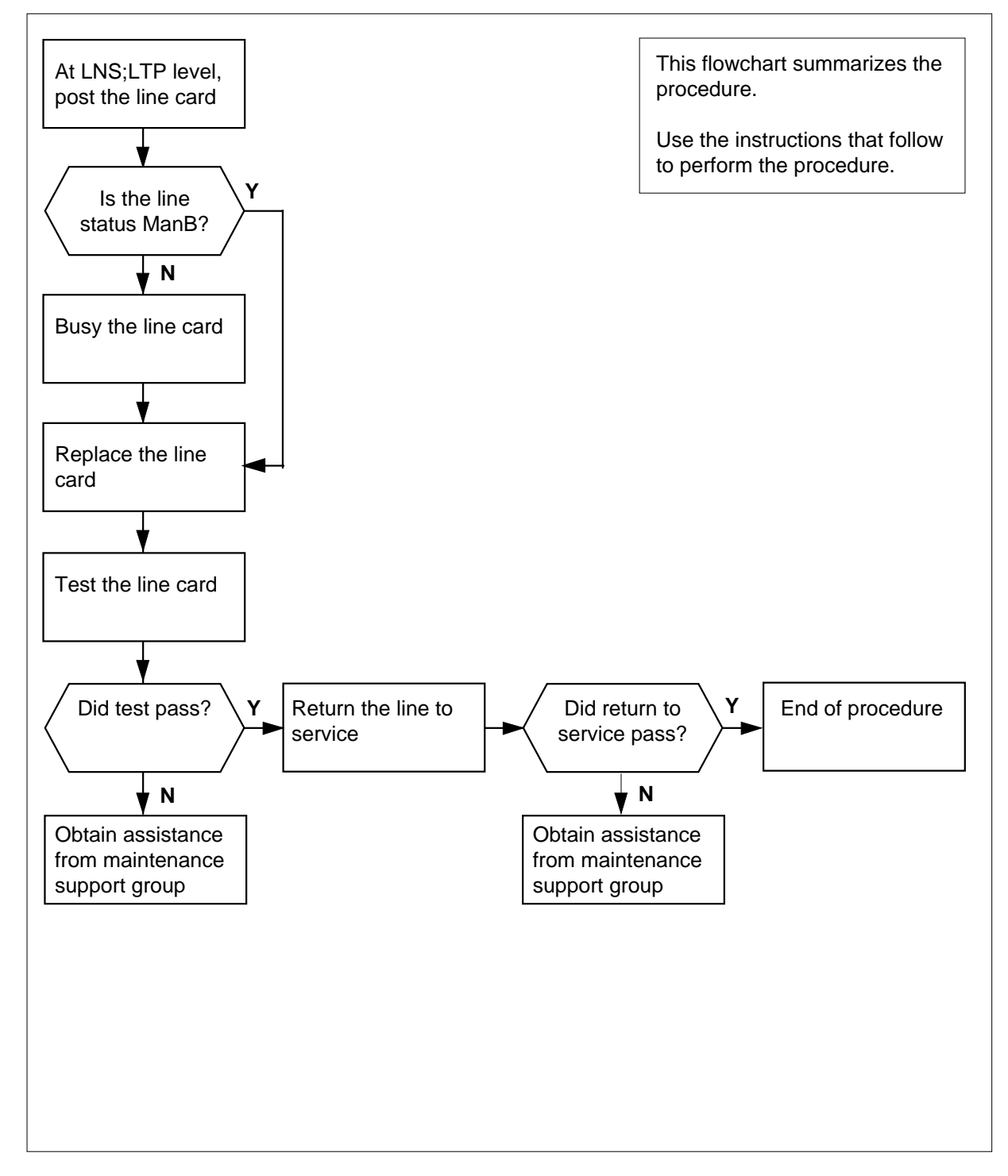

# NT6X71 in a STAR or RLD (continued)

#### Replacing an NT6X71 card in a STAR or RLD

#### At your current location

1 Get a replacement card. Mke sure the replacement card has the same product equipment code (PEC), including suffix, as the card to be removed.

#### At the MAP terminal

2 To access the line test position (LTP) level of the MAP display and post the line associated with the card to be replaced, type

>MAPCI;MTC;LNS;LTP;POST L site frame unit lsg ckt

and press the Enter key.

where

site

is the name of the site where the STAR is located

frame

is the frame number of the STAR with the faulty card (0 to 511)

unit

is 0 for the STAR

```
lsg
```

is the number of the line subgroup with the faulty card (0 to 35)

```
ckt
```

is the number of the circuit associated with the faulty card (0 to 31)

Example of a MAP display:

LCC PTY RNG .....LEN.....DN STA F S LTA TE RESULT RES REM1 00 0 03 03 7213355 MB

**3** Check the status of the posted line.

| If the line status is | Do     |
|-----------------------|--------|
| ManB                  | step 5 |
| not ManB              | step 4 |

4 To busy the line, type

>BSY

and press the Enter key.

5 Go to the common replacing a line card procedure in this document. When you have completed the procedure, return here.

# NT6X71 in a STAR or RLD (end)

7

#### At the MAP

6 To test the line card just replaced, type

>DIAG

and press the Enter key.

| If the DIAG                                 | Do              |  |
|---------------------------------------------|-----------------|--|
| passes                                      | step 7          |  |
| fails                                       | step 10         |  |
| To return the line card to                  | o service, type |  |
| and press the Enter key                     |                 |  |
| and press the Enter key                     | Do              |  |
| and press the Enter key<br>If RTS<br>passes | Do<br>step 8    |  |

- 8 Send any faulty cards for repair according to local procedure.
- **9** Record the following items in office records:
  - date the card was replaced
  - serial number of the card
  - indications that prompted replacement of the card

Go to step 11.

- **10** Get additional help replacing this card by contacting the personnel responsible for a higher level of support.
- 11 You have correctly completed this procedure.
# NT6X72 in an RSC

## Application

Use this procedure to replace the following card in an RSC RCC.

| PEC    | Suffixes | Name                |
|--------|----------|---------------------|
| NT6X72 | AB, BA   | host link formatter |

### **Common procedures**

None

# Action

The following o wchart is a summary of the procedure. To replace the card, use the instructions in the procedure that follows the o wchart.

# NT6X72 in an RSC (continued)

#### Summary of card replacement procedure for an NT6X72 card in an RSC RCC

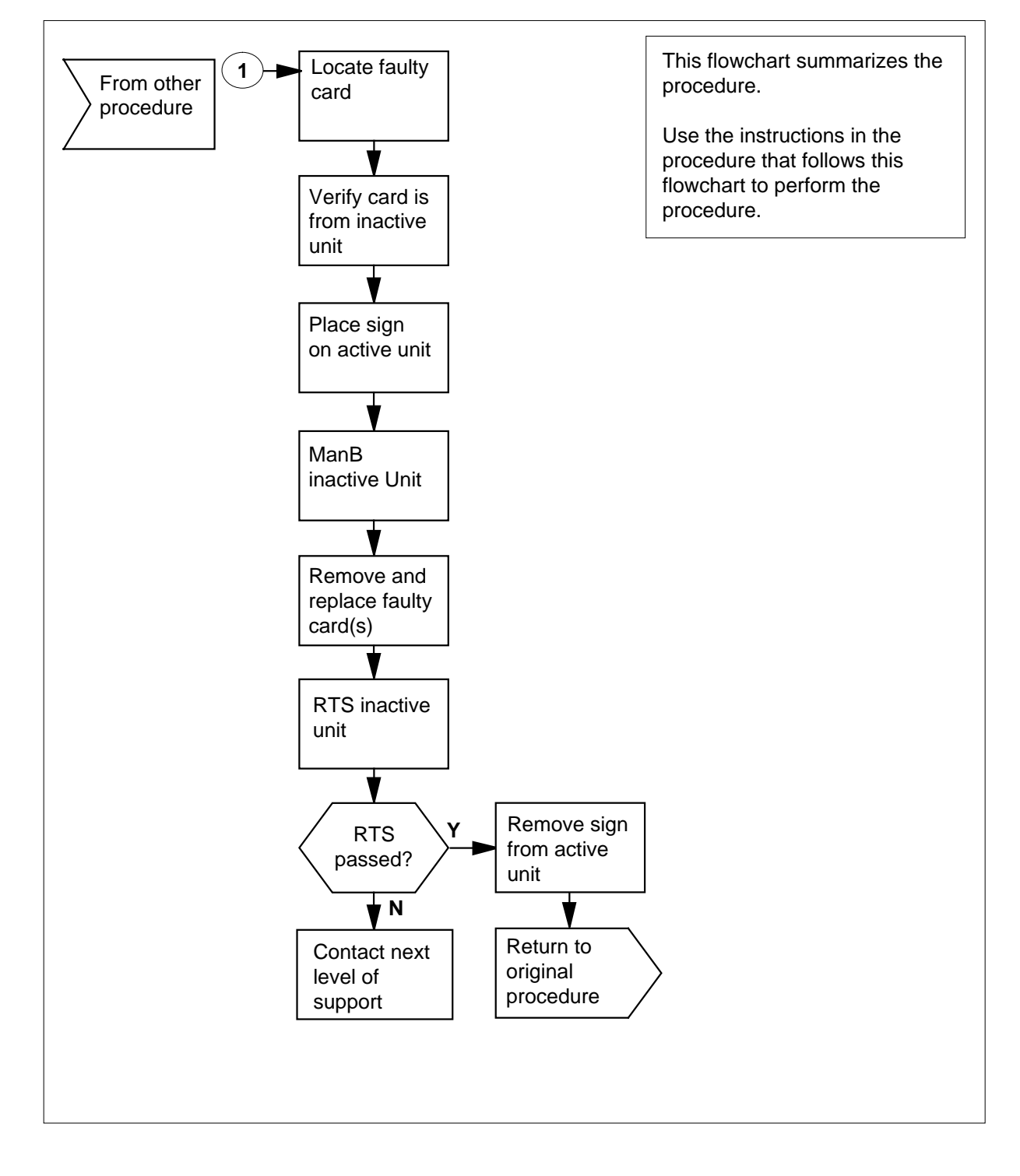

# NT6X72 in an RSC (continued)

#### Replacing an NT6X72 card in an RSC RCC

#### At your Current Location

- 1 Proceed only if you were either directed to this card replacement procedure from a step in a maintenance procedure, are using the procedure to verify or accept cards, or were directed to this procedure by your maintenance support group.
- 2

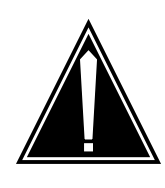

#### CAUTION Loss of service

When replacing a card in the RCC ensure the unit where you are replacing the card is INACTIVE and the mate unit is ACTIVE.

Obtain a replacement card. Ensure the replacement card has the same product equipment code (PEC) including suffix, as the card to be removed.

#### At the MAP terminal

**3** Access the PM level and post the RCC by typing

>MAPCI;MTC;PM;POST RCC rcc\_unit\_no

and pressing the Enter key.

where

rcc\_unit\_no

is the number of the RCC unit to be busied (0 or 1)

Example of a MAP display:

## NT6X72 in an RSC (continued)

| 1 | -   |        |     |       |       |       |         |        |       |       |       |
|---|-----|--------|-----|-------|-------|-------|---------|--------|-------|-------|-------|
| / | C   | CM     | MS  | IOD   | Net   | PM    | CCS     | LNS    | Trks  | Ext   | APPL  |
|   |     |        |     |       |       | 1RCC  |         |        |       |       |       |
| F | RCC | 2      |     | SysB  | Ма    | anB   | OffL    | CBsy   | IST   | b     | InSv  |
|   | 0   | Quit   | PM  | 0     |       | 0     | 2       | 0      |       | 2     | 25    |
|   | 2   | Post_  | RCC | 0     |       | 0     | 0       | 0      |       | 1     | 1     |
|   | 3   | ListS  | et  |       |       |       |         |        |       |       |       |
|   | 4   |        |     | RC    | !C    | 0 IS1 | Tb Link | s_00S: | CSide | 0, PS | ide O |
|   | 5   | TRNSL  | _ U | nit0: | Inact | SysE  | B Mtce  |        |       |       |       |
|   | б   | TST_   |     | Unit1 | : Act | : 1   | InSv    |        |       |       |       |
|   | 7   | BSY    |     |       |       |       |         |        |       |       |       |
|   | 8   | RTS    |     |       |       |       |         |        |       |       |       |
|   | 9   | OffL   |     |       |       |       |         |        |       |       |       |
| 1 | LO  | LoadPI | M   |       |       |       |         |        |       |       |       |
| 1 | L1  | Disp_  |     |       |       |       |         |        |       |       |       |
| 1 | L2  | Next   |     |       |       |       |         |        |       |       |       |
| 1 | L3  |        |     |       |       |       |         |        |       |       |       |
| 1 | L4  | Query  | PM  |       |       |       |         |        |       |       |       |
| 1 | L5  |        |     |       |       |       |         |        |       |       |       |
| 1 | Lб  | IRLIN  | ĸ   |       |       |       |         |        |       |       |       |
| 1 | L7  | Perfo  | rm  |       |       |       |         |        |       |       |       |
| 1 | L 8 |        |     |       |       |       |         |        |       |       |       |
|   |     |        |     |       |       |       |         |        |       |       |       |

4 By observing the MAP display, be sure the card to be removed is on the inactive unit.

#### At the RCE frame

5 Put a sign on the active unit bearing the words *Active unit—Do not touch.* 

#### At the MAP terminal

6 Busy the inactive RCC unit by typing

>BSY UNIT rcc\_unit\_no

and pressing the Enter key.

where

rcc\_unit\_no

is the number of the inactive RCC unit (0 or 1)

7 Prevent the PM from trapping by typing

>PMRESET UNIT rcc\_unit\_no NORUN

and pressing the Enter key.

where

#### rcc\_unit\_no

is the number of the inactive RCC unit (0 or 1)

# NT6X72 in an RSC (continued)

#### At the RCE frame

8

9

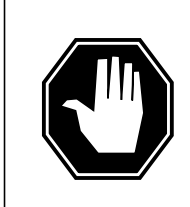

#### DANGER Static electricity damage

Before removing any cards, put on a wrist strap and connect it to the wrist strap grounding point on the left side of the frame supervisory panel of the RCC. This protects the equipment against damage caused by static electricity.

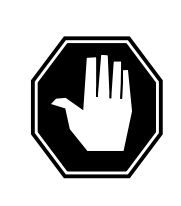

### DANGER

Equipment damage

Take the following precautions when removing or inserting a card:

- 1. Do not apply direct pressure to the components.
- 2. Do not force the cards into the slots.

Put on a wrist strap.

- Remove the NT6X72 card as shown in the following figures.
  - a Locate the card to be removed on the appropriate shelf.

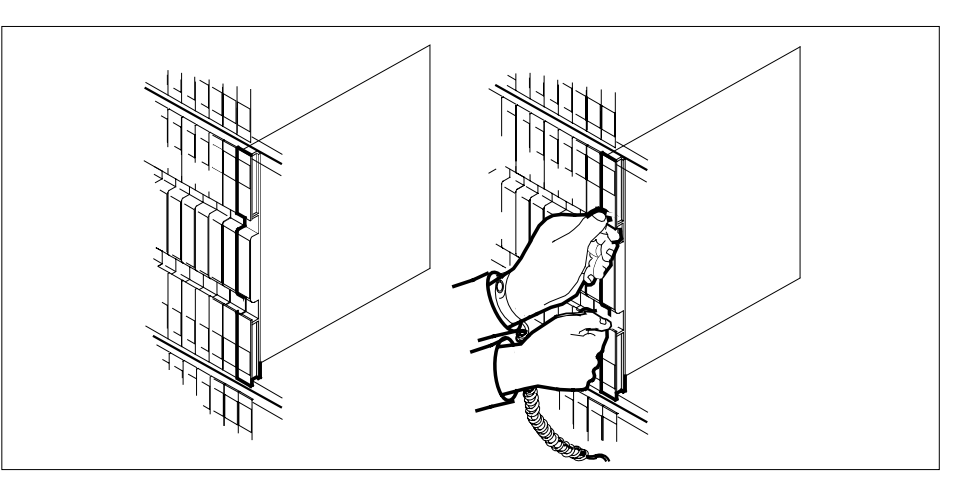

**b** Open the locking levers on the card to be replaced and gently pull the card towards you until it clears the shelf.

## NT6X72 in an RSC (continued)

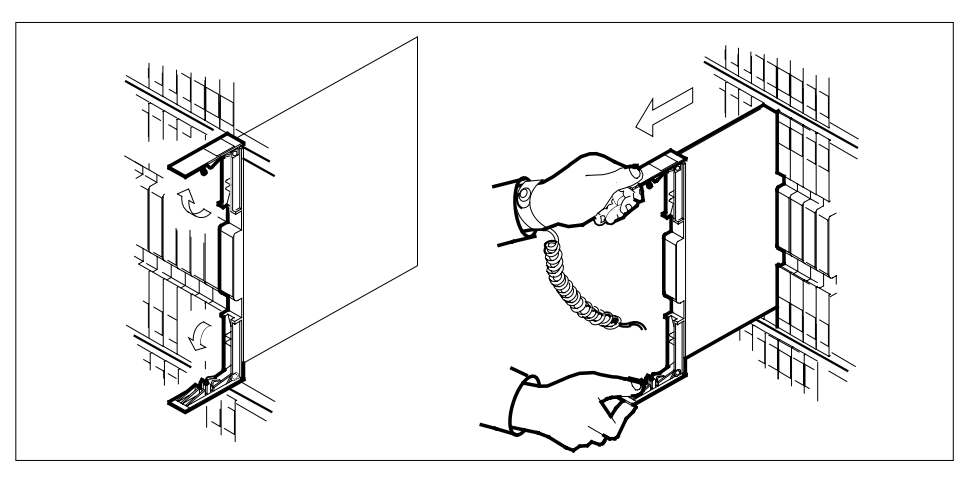

- **c** Ensure the replacement card has the same PEC, including suffix, as the card you just removed.
- **10** Open the locking levers on the replacement card.
  - **a** Align the card with the slots in the shelf and gently slide the card into the shelf.

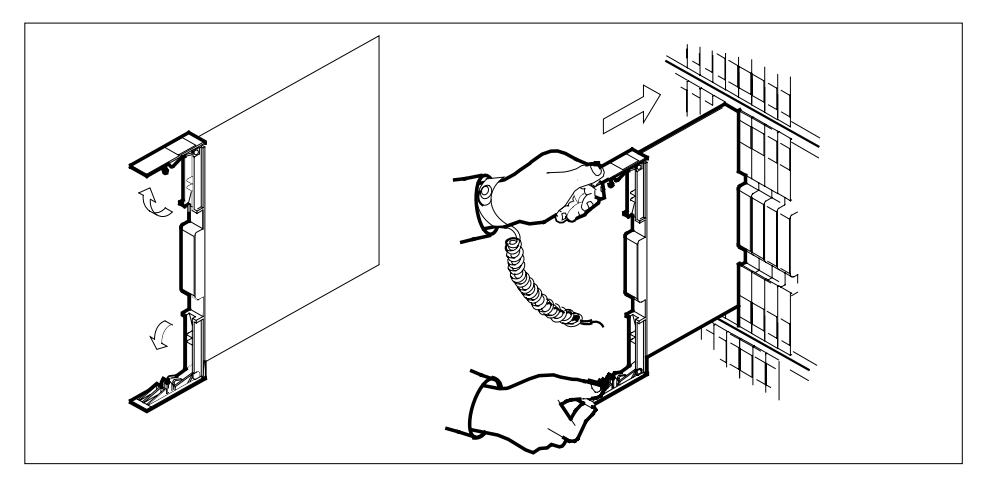

- **11** Seat and lock the card.
  - **a** Using your fingers or thumbs, push on the upper and lower edges of the faceplate to ensure the card is fully seated in the shelf.
  - **b** Close the locking levers.

# NT6X72 in an RSC (continued)

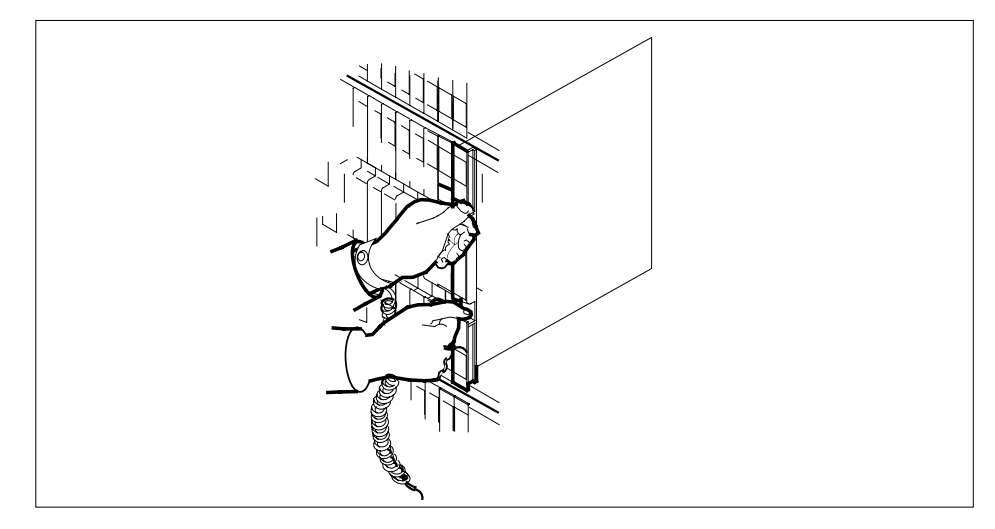

12 Use the following information to determine the next step in this procedure.

| If you entered this procedure from | Do      |
|------------------------------------|---------|
| an alarm clearing procedure        | step 18 |
| other                              | step 13 |

#### At the MAP terminal

| 13   | Return to service the inactive RCC unit by typing     |         |  |  |  |  |
|------|-------------------------------------------------------|---------|--|--|--|--|
|      | >RTS UNIT rcc_unit_no                                 |         |  |  |  |  |
|      | and pressing the Enter key.                           |         |  |  |  |  |
|      | where                                                 |         |  |  |  |  |
|      | <b>rcc_unit_no</b><br>is the number of the inactive R | CC unit |  |  |  |  |
|      | Example of a MAP response:                            |         |  |  |  |  |
| Test | Passed                                                |         |  |  |  |  |
|      | or                                                    |         |  |  |  |  |
| Test | Failed                                                |         |  |  |  |  |
|      | If RTS                                                | Do      |  |  |  |  |
|      | passed                                                | step 16 |  |  |  |  |

# NT6X72 in an RSC (continued)

|                            | If RTS                                                                                                    | Do                                                                                                    |
|----------------------------|----------------------------------------------------------------------------------------------------|----------------------------------------------------------------------------------------------------|
|                            | failed                                                                                                    | step 14                                                                                                    |
| L                          | oad the inactive RCC unit by typing                                                                                                    |                                                                                                    |
| >                          | LOADPM UNIT rcc_unit_no                                                                                                    |                                                                                                    |
| а                          | nd pressing the Enter key.                                                                                                    |                                                                                                    |
| И                          | vhere                                                                                                    |                                                                                                    |
|                            | rcc_unit_no<br>is the number of the inactive I                                                                                                    | RCC unit                                                                                                    |
|                            | If load                                                                                                    | Do                                                                                                    |
|                            | passed                                                                                                    | step 15                                                                                                    |
|                            | failed                                                                                                    | step 19                                                                                                    |
| R                          | eturn the inactive RCC unit to servi                                                                                                    | ce by typing                                                                                                    |
| >                          | RTS UNIT rcc unit no                                                                                                    |                                                                                                    |
| а                          | nd pressing the Enter key.                                                                                                    |                                                                                                    |
|                            | 9 9 9 9                                                                                                    |                                                                                                    |
| И                          | /here                                                                                                    |                                                                                                    |
| И                          | here                                                                                                    |                                                                                                    |
| и                          | <i>/here</i><br><b>rcc_unit_no</b><br>is the number of the inactive I                                                                                                    | RCC unit                                                                                                    |
| и<br>                      | /here<br>rcc_unit_no<br>is the number of the inactive I<br>If the RTS                                                                                                    | RCC unit <b>Do</b>                                                                                                    |
| и<br>                      | <pre>/here rcc_unit_no is the number of the inactive I If the RTS passed</pre>                                                                                                    | RCC unit<br><b>Do</b><br>step 16                                                                                                    |
| и<br>                      | <i>there</i> <pre>rcc_unit_no is the number of the inactive I If the RTS passed failed</pre>                                                                                                    | RCC unit<br>Do<br>step 16<br>step 19                                                                                                    |
| и<br>Sfr                   | <pre>/here     rcc_unit_no         is the number of the inactive I If the RTS passed failed end any faulty cards for repair acco om active unit.</pre>                                                                                                    | RCC unit Do step 16 step 19 rding to local procedure. Remove sig                                                                                                    |
| и<br>—<br>Sfr<br>R         | <pre>/here     rcc_unit_no         is the number of the inactive I If the RTS passed failed end any faulty cards for repair acco om active unit. e.ecord the following items in office reference </pre>                                                                                                    | RCC unit<br><b>Do</b><br>step 16<br>step 19<br>rding to local procedure. Remove sin<br>ecords:                                                                                                    |
| и<br>Sfr<br>R              | <pre>/here rcc_unit_no is the number of the inactive I If the RTS passed failed end any faulty cards for repair acco om active unit. tecord the following items in office re date the card was replaced</pre>                                                                                                    | RCC unit Do step 16 step 19 rding to local procedure. Remove si ecords:                                                                                                    |
| и<br>—                     | <i>there</i> <b>rcc_unit_no</b> is the number of the inactive I <b>If the RTS</b> passed failed end any faulty cards for repair acco om active unit. ecord the following items in office re date the card was replaced serial number of the card                                                                                                    | RCC unit Do step 16 step 19 rding to local procedure. Remove side                                                                                                    |
| и<br>Sfr<br>               | <pre>/here rcc_unit_no is the number of the inactive I If the RTS passed failed end any faulty cards for repair acco om active unit. tecord the following items in office re date the card was replaced serial number of the card symptoms that prompted replace</pre>                                                                                                    | RCC unit Do step 16 step 19 rding to local procedure. Remove sidecords:                                                                                                    |
| и<br>— — —Sfr<br>R • • • 6 | <pre>/here     rcc_unit_no         is the number of the inactive I If the RTS passed failed end any faulty cards for repair acco om active unit. tecord the following items in office re         date the card was replaced         serial number of the card         symptoms that prompted replace Go to step 20.</pre>                                                                                                    | RCC unit Do step 16 step 19 rding to local procedure. Remove si ecords: ement of the card                                                                                                    |
|                            | <pre>/here rcc_unit_no is the number of the inactive I If the RTS passed failed failed feend any faulty cards for repair acco om active unit. feecord the following items in office re date the card was replaced serial number of the card symptoms that prompted replace fo to step 20. feturn to the Alarm Clearing Procede necessary, go to the point where the next faulty card on the list, and go rocedure for that card in this manual </pre> | RCC unit          Do         step 16         step 19         rding to local procedure. Remove si         ecords:         ement of the card         ure that directed you to this procedure faulty card list was produced, ident to to the appropriate card replacement. |

# NT6X72 in an RSC (end)

20 You have successfully completed this procedure. Return to the maintenance procedure that directed you to this card replacement procedure and continue as directed.

# NT6X73 in an IOPAC HIE

## Application

Use this procedure to replace the following card in a host interface equipment (HIE) shelf.

| PEC    | Suffixes | Name              |
|--------|----------|-------------------|
| NT6X73 | AA       | Link control card |

## **Common procedures**

The common replacing a card procedure is referenced in this procedure.

### Action

The following o wchart is only a summary of the procedure. To replace the card, use the instructions in the step-action procedure that follows the o wchart.

# NT6X73 in an IOPAC HIE (continued)

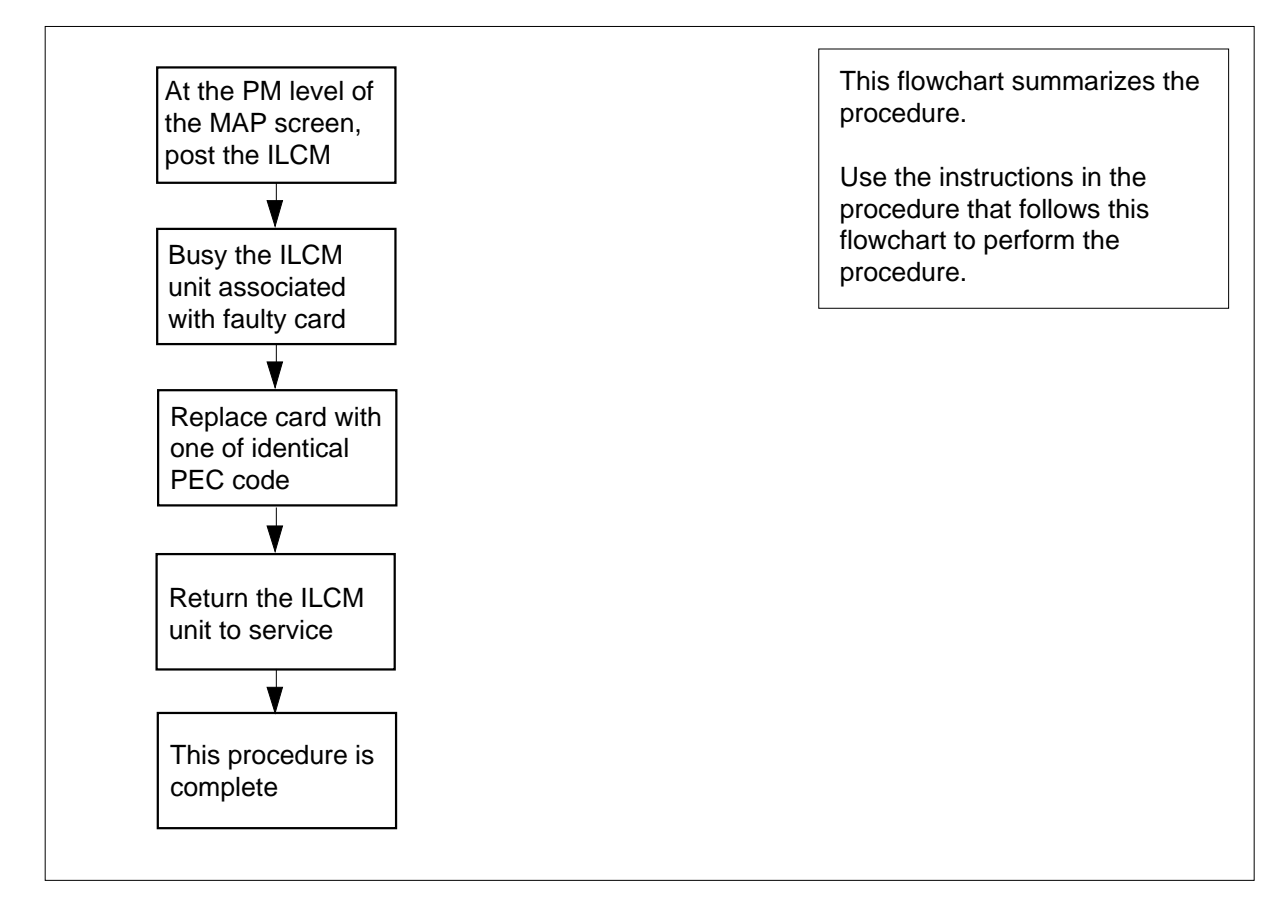

#### Summary of card replacement procedure for an NT6X73 card in an HIE

#### Replacing an NT6X73 in an HIE

#### At your Current Location

- 1 Proceed only if you have been directed to this card replacement procedure from a step in a maintenance procedure, are using the procedure for verifying or accepting cards, or have been directed to this procedure by your maintenance support group.
- 2 Obtain a replacement card. Ensure the replacement card has the same product equipment code (PEC), including suffix, as the card to be removed.
- **3** If you were directed to this procedure from the *Alarm Clearing Procedures*, go to step 7. Otherwise, continue with step 4.

## NT6X73 in an IOPAC HIE (continued)

#### At the MAP terminal

4 Access the peripheral module (PM) level and post the ILCM by typing

>MAPCI;MTC;PM;POST ILCM site frame lcm

and pressing the Enter key.

where

site is the site name of the IOPAC (alphanumeric)

frame

is the frame number of the IOPAC cabinet

lcm

is the number of the ILCM

5 Use the following table to determine which ILCM unit is associated with the faulty NT6X73.

| LCM unit | LCC card | HIE slot |
|----------|----------|----------|
| 0        | LCC 0    | 17       |
| 1        | LCC 1    | 18       |

6

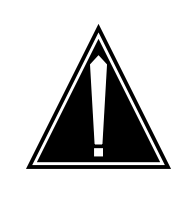

#### CAUTION

Loss of service This procedure contains directions to busy one or more peripheral modules (PM) in a frame. Since busying a PM affects subscriber service, replace the link control card (LCC)

only during periods of low traf c

Busy the ILCM unit associated with the faulty NT6X73 by typing

>BSY UNIT lcm\_unit

and pressing the Enter key.

where

lcm\_unit

is the ILCM unit number (0 to 1)

#### At the IOPAC cabinet

7 Replace the NT6X73 card using the common replacing a card procedure in this document. When you have completed the procedure, return to this step.

# NT6X73 in an IOPAC HIE (end)

8 If you were directed to this procedure from the *Alarm Clearing Procedures*, return now to the alarm clearing procedure that directed you here. Otherwise, continue with step 9.

#### At the MAP terminal

9 Return the busied unit to service by typing

>RTS UNIT lcm\_unit

and pressing the Enter key.

where

Icm\_unit is the ILCM unit busied in step 6 (0 or 1)

| If RTS | Do      |
|--------|---------|
| Failed | step 12 |
| Passed | step 10 |

- **10** Send any faulty cards for repair according to local procedure.
- **11** Record the following items in office records:
  - date the card was replaced
  - serial number of the card
  - symptoms that prompted replacement of the card Proceed to step 13.
- **12** Obtain further assistance in replacing this card by contacting the personnel responsible for higher level of support.
- **13** You have successfully completed this procedure.

# NT6X73 in an OPAC HIE

## Application

Use this procedure to replace the following card in a host interface equipment (HIE) shelf.

| PEC    | Suffixes | Name              |
|--------|----------|-------------------|
| NT6X73 | AA       | Link control card |

## **Common procedures**

The common replacing a card procedure is referenced in this procedure.

### Action

The following o wchart is only a summary of the procedure. To replace the card, use the instructions in the step-action procedure that follows the o wchart.

## NT6X73 in an OPAC HIE (continued)

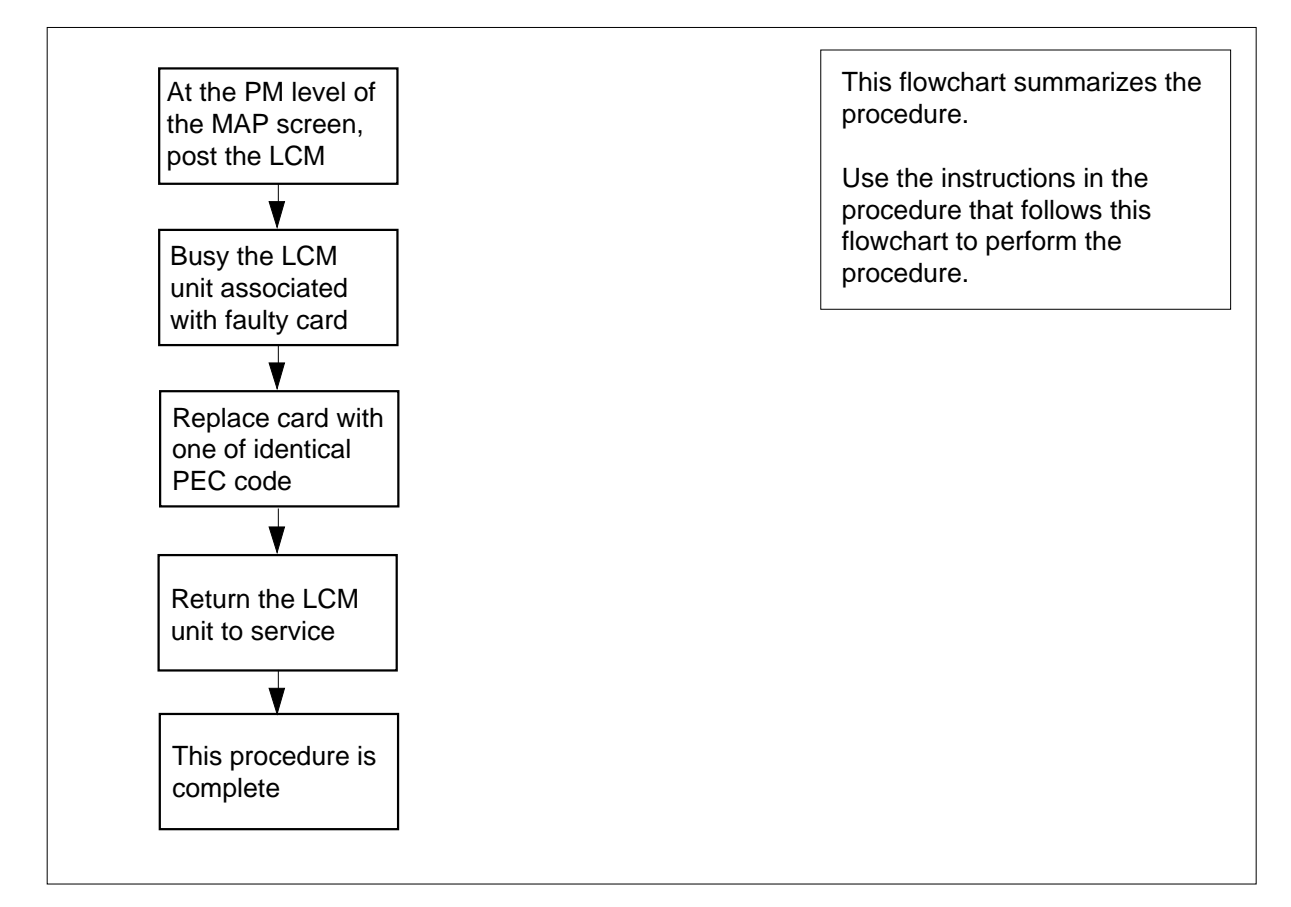

#### Summary of card replacement procedure for an NT6X73 card in an HIE

#### Replacing an NT6X73 in an HIE

#### At your Current Location

- 1 Proceed only if you have been directed to this card replacement procedure from a step in a maintenance procedure, are using the procedure for verifying or accepting cards, or have been directed to this procedure by your maintenance support group.
- 2 Obtain a replacement card. Ensure the replacement card has the same product equipment code (PEC), including suffix, as the card to be removed.
- **3** If you were directed to this procedure from the *Alarm Clearing Procedures*, go to step 7. Otherwise, continue with step 4.

# NT6X73 in an OPAC HIE (continued)

#### At the MAP terminal

4 Access the peripheral module (PM) level and post the line concentrating module (LCM) by typing

>MAPCI;MTC;PM;POST LCM site frame lcm

and pressing the Enter key.

where

site is the site name of the OPAC (alphanumeric)

frame

is the frame number of the OPAC (0 to 99)

lcm

is the number of the LCM

5 Use the following table to determine which LCM unit is associated with the faulty NT6X73.

| LCM unit | LCC card | HIE slot |
|----------|----------|----------|
| 0        | LCC 0    | 17       |
| 1        | LCC 1    | 18       |

6

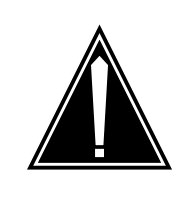

#### CAUTION

Loss of service This procedure contains directions to busy one or more peripheral modules (PM) in a frame. Since busying a PM affects subscriber service, replace the link control card (LCC) only during periods of low traf c

Busy the LCM unit associated with the faulty NT6X73 by typing

>BSY UNIT lcm\_unit

and pressing the Enter key.

where

Icm\_unit is the LCM unit number (0 to 1)

#### At the HIE

**7** Replace the NT6X73 card using the common replacing a card procedure in this document.

# NT6X73 in an OPAC HIE (end)

8 If you were directed to this procedure from the *Alarm Clearing Procedures*, return now to the alarm clearing procedure that directed you here. Otherwise, continue with step 9.

#### At the MAP terminal

9 Return the busied unit to service by typing

>RTS UNIT lcm\_unit

and pressing the Enter key.

where

Icm\_unit is the LCM unit busied in step 6 (0 or 1)

| If RTS | Do      |
|--------|---------|
| Failed | step 12 |
| Passed | step 10 |

- **10** Send any faulty cards for repair according to local procedure.
- **11** Record the following items in office records:
  - date the card was replaced
  - serial number of the card
  - symptoms that prompted replacement of the card Proceed to step 13.
- **12** Obtain further assistance in replacing this card by contacting the personnel responsible for higher level of support.
- **13** You have successfully completed this procedure.

# NT6X73 in an OPM HIE

## Application

Use this procedure to replace the following card in a host interface equipment (HIE) shelf.

| PEC    | Suffixes | Name                    |
|--------|----------|-------------------------|
| NT6X73 | AA       | Link Control Card (LCC) |

## **Common procedures**

The common replacing a card procedure is referenced in this procedure.

### Action

The following o wchart is a summary of the procedure. To replace the card, use the instructions in the procedure that follows the o wchart.

# NT6X73 in an OPM HIE (continued)

#### Summary of card replacement procedures for an NT6X73 card in an HIE

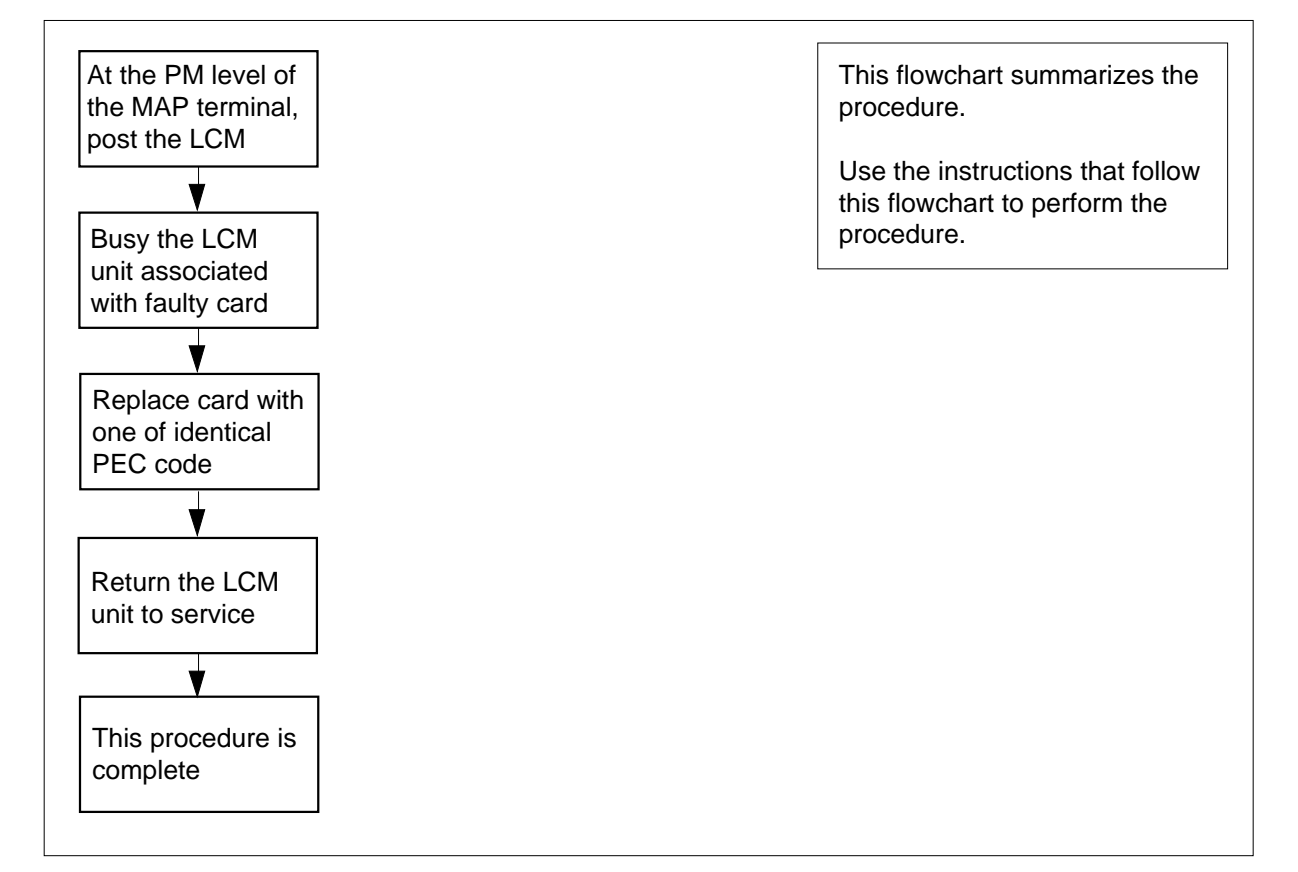

#### Replacing an NT6X73 card in an HIE

#### At your Current Location

- 1 Proceed only if you have been directed to this card replacement procedure from a step in a maintenance procedure, are using the procedure for verifying or accepting cards, or have been directed to this procedure by your maintenance support group.
- 2 Obtain a replacement card. Ensure the replacement card has the same product equipment code (PEC), including suffix, as the card to be removed.
- 3 If you were directed to this procedure from another maintenance procedure, go to step 7. Otherwise, continue with step 4.

# NT6X73 in an OPM HIE (continued)

#### At the MAP terminal

4 Access the peripheral module (PM) level and post the line concentrating module (LCM) by typing

>MAPCI;MTC;PM;POST LCM site frame lcm

and pressing the Enter key.

where

site

is the site name of the OPM (alphanumeric)

#### frame

is the frame number of the OPM cabinet (0 to 511)

lcm

is the number of the LCM

5 Use the following table to determine which LCM unit is associated with the faulty NT6X73.

| LCM unit | LCC card | LCC slot |
|----------|----------|----------|
| 0        | LCC0     | 17       |
| 1        | LCC1     | 18       |

6

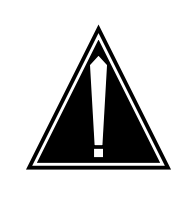

#### CAUTION

Loss of service This procedure contains directions to busy one or more peripheral modules (PM) in a frame. Since busying a PM affects subscriber service, replace the link control card (LCC) only during periods of low traf c

Busy the LCM unit associated with the faulty NT6X73 by typing

>BSY UNIT lcm\_unit

and pressing the Enter key.

where

Icm\_unit is the LCM unit number (0 to 1)

#### At the HIE shelf

**7** Replace the NT6X73 card using the common replacing a card procedure in this document.

# NT6X73 in an OPM HIE (end)

8 If you were directed to this procedure from another maintenance procedure, return now to the alarm clearing procedure that directed you here; otherwise, continue with step 9.

#### At the MAP terminal

9 Return the busied unit to service by typing

>RTS UNIT lcm\_unit

and pressing the Enter key.

where

Icm\_unit is the OPM unit busied in step 6

| If RTS | Do      |
|--------|---------|
| failed | step 12 |
| passed | step 10 |

- **10** Send any faulty cards for repair according to local procedure.
- **11** Record the following items in office records:
  - date the card was replaced
  - serial number of the card
  - symptoms that prompted replacement of the card Proceed to step 13.
- **12** Obtain further assistance in replacing this card by contacting the personnel responsible for higher level of support.
- **13** You have successfully completed this procedure.

# NT6X73 in an RLCM-EDC HIE

## Application

Use this procedure to replace the following card in the shelves or frames identi ed in the the follo wing table:

| PEC    | Suffixes | Cardname                | Shelf/frame name |
|--------|----------|-------------------------|------------------|
| NT6X73 | AA       | Link Control Card (LCC) | HIE/RLCC         |

If you cannot identify the:

- Product Engineering Code (PEC)
- PEC suf x
- shelf or frame

For the card you are to replace, refer to the Index. The index in this manual documents a list of cards, shelves and frames.

### **Common procedures**

The common replacing a card procedure is referenced in this procedure.

### Action

This procedure contains a summary o wchart and a list of steps. Use the o wchart to review the procedure. Follow the steps to perform the procedure.

## NT6X73 in an RLCM-EDC HIE (continued)

#### Summary of Replacing an NT6X73 card in HIE

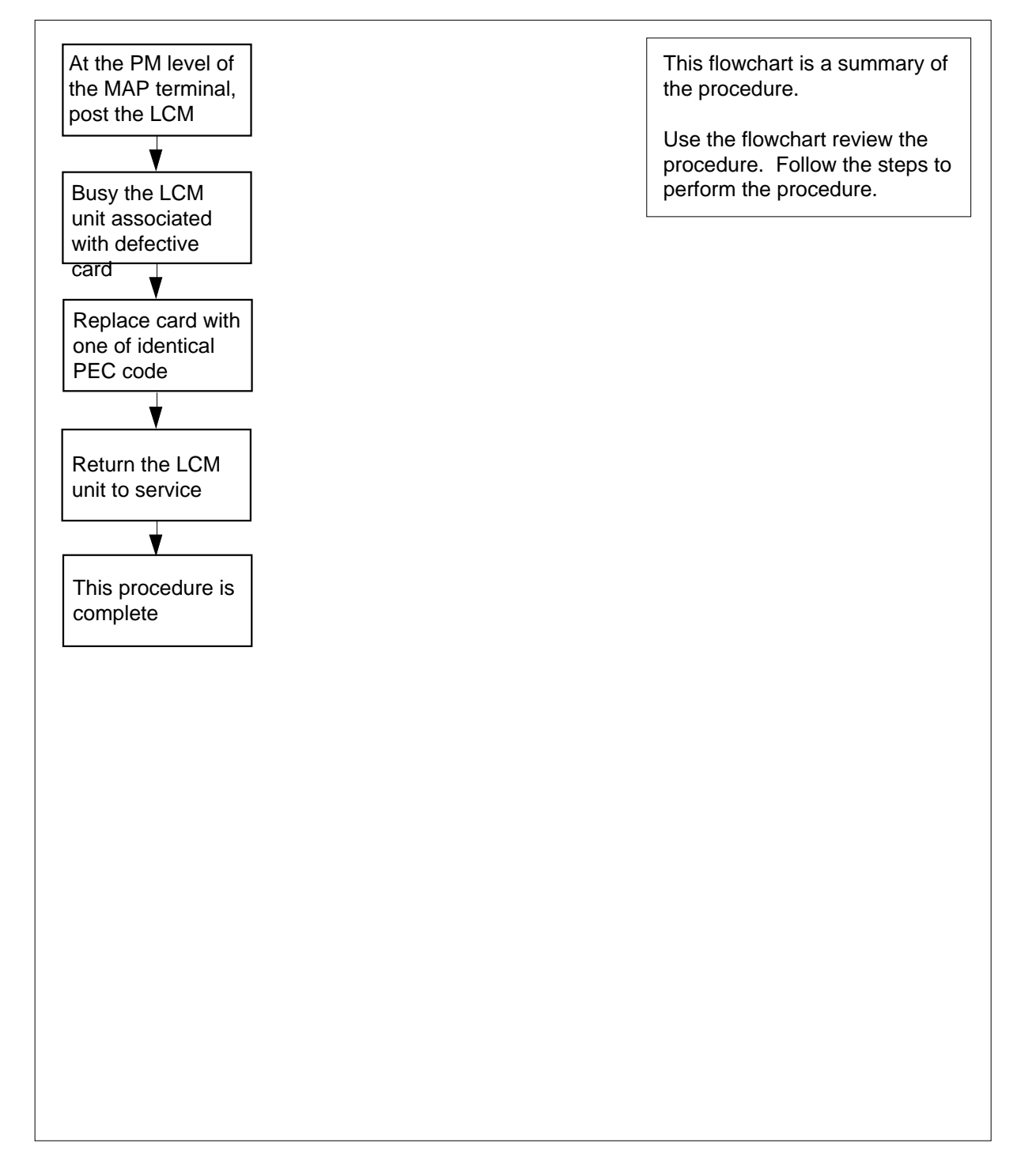

# NT6X73 in an RLCM-EDC HIE (continued)

#### Replacing an NT6X73 card in HIE

#### At your current location

- 1 Continue with this procedure if:
  - a step in a a maintenance procedure directs you to this card replacement procedure
  - you use this procedure to verify or accept cards
  - your maintenance support group directs you to this procedure.
- 2 Obtain a replacement card. Make sure the replacement card has the same PEC and PEC suffix of the card to be removed.
- 3 If another maintenance procedure directed you to this procedure, go to step 7. If another maintenance procedure did not direct you to this procedure, continue with step 4.

#### At the MAP terminal

4 To access the peripheral module (PM) level and to post the line concentrating module (LCM), type:

>MAPCI;MTC;PM;POST LCM site cabinet lcm

and press the Enter key.

where

site

is the site name of the RLCM-EDC (alphanumeric)

#### cabinet

is the number of the RLCC-EDC cabinet

- lcm
  - is the number of the LCM
- Use the following table to determine the LCM unit associated with the defective NT6X73:

| LCM unit | LCC card | LCC slot |
|----------|----------|----------|
| 0        | LCC0     | 17       |
| 1        | LCC1     | 18       |

5

### NT6X73 in an RLCM-EDC HIE (continued)

6

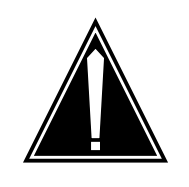

#### CAUTION Loss of service

This procedure contains directions to busy one or more PMs in a frame. Busying a PM affects subscriber service. Replace power converters during periods of low traf c

To busy the LCM unit associated with the damaged NT6X73, type:

>BSY UNIT unit\_no

and press the Enter key.

where

unit\_no

is the LCM unit number zero or one associated with the defective card.

#### At the HIE shelf

- 7 To replace the NT6X73 card, use the common replacing a card procedure in this document.
- 8 If another maintenance procedure directed you to this procedure, return to the alarm clearing procedure that directed you here. If another maintenance procedure did not direct you to this procedure, continue with step 9.

#### At the MAP terminal

9 To return the busy LCM unit to service, type:

>RTS UNIT unit\_no

and press the Enter key.

where

unit\_no is the LCM unit zero or one busied in step 6

| If RTS | Do      |
|--------|---------|
| fails  | step 12 |
| passes | step 10 |

- **10** Send the defective cards for repair according to local procedure.
- **11** Record the following items in office records:
  - date of card replacement
  - serial number of the card
  - problems that prompted replacement of the card.

# NT6X73 in an RLCM-EDC HIE (end)

Proceed to step 13.

- **12** For additional help, contact the next level of support.
- **13** This procedure is complete.

# NT6X73 in an RLCM HIE

## Application

Use this procedure to replace the following card in a host interface equipment (HIE) shelf.

| PEC    | Suffixes | Name                    |
|--------|----------|-------------------------|
| NT6X73 | AA       | Link Control Card (LCC) |

## **Common procedures**

The common replacing a card procedure is referenced in this procedure.

### Action

The following o wchart is a summary of the procedure. To replace the card, use the instructions in the procedure that follows the o wchart.

## NT6X73 in an RLCM HIE (continued)

#### Summary of card replacement procedure for an NT6X73 card in an HIE

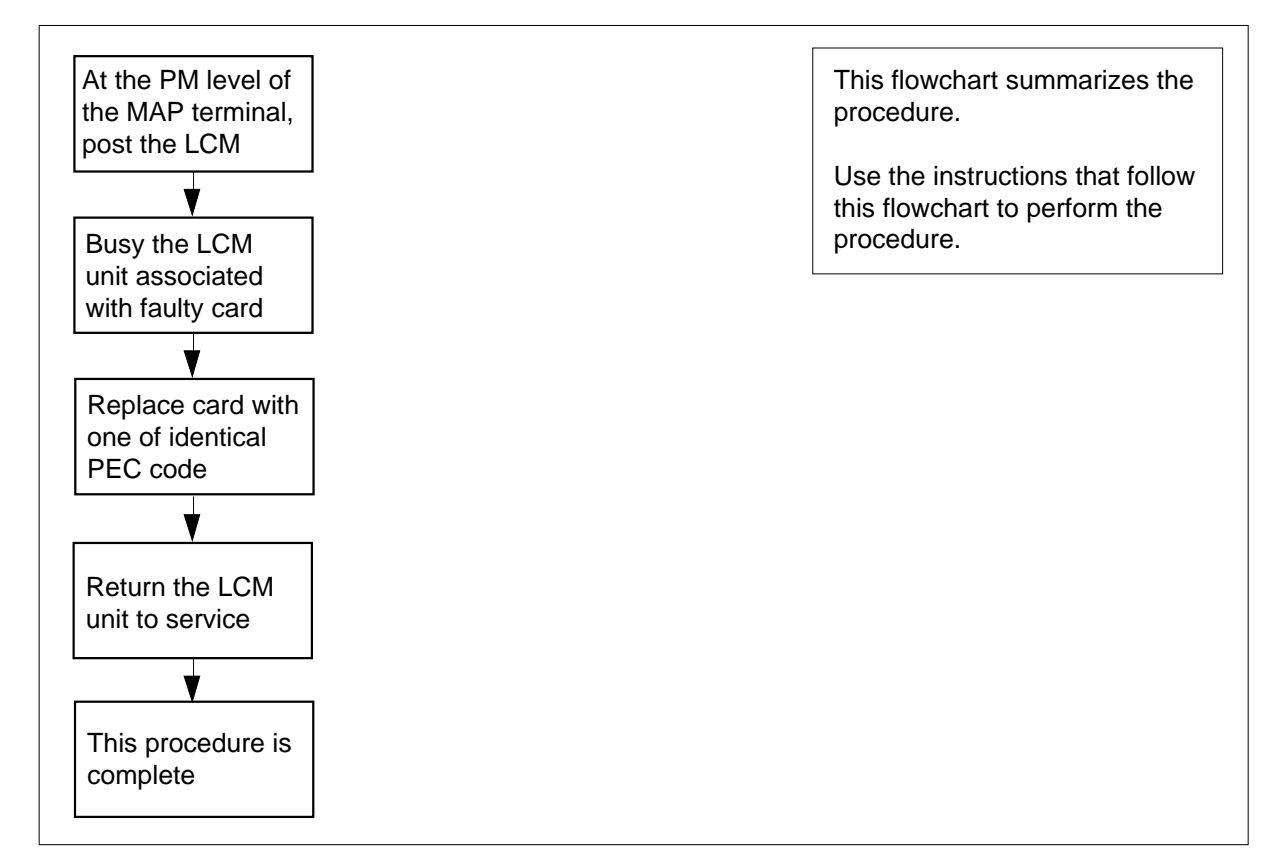

#### Replacing an NT6X73 card in an HIE

#### At your current location

- 1 Proceed only if you have been directed to this card replacement procedure from a step in a maintenance procedure, are using the procedure for verifying or accepting cards, or have been directed to this procedure by your maintenance support group.
- 2 Obtain a replacement card. Ensure the replacement card has the same product equipment code (PEC), including suffix, as the card to be removed.
- 3 If you were directed to this procedure from another maintenance procedure, go to step 7. Otherwise, continue with step 4.

# NT6X73 in an RLCM HIE (continued)

#### At the MAP terminal

4 Access the peripheral module (PM) level and post the line concentrating module (LCM) by typing

>MAPCI;MTC;PM;POST LCM site frame lcm

and pressing the Enter key.

where

site is the site name of the RLCM (alphanumeric)

frame

is the frame number of the RLCE (0 to 511)

lcm

is the number of the LCM

5 Use the following table to determine which LCM unit is associated with the faulty NT6X73.

| LCM unit | LCC card | LCC slot |
|----------|----------|----------|
| 0        | LCC0     | 17       |
| 1        | LCC1     | 18       |

6

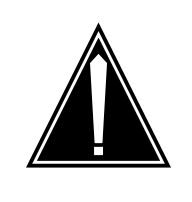

#### CAUTION

Loss of service This procedure contains directions to busy one or more peripheral modules (PM) in a frame. Since busying a PM affects subscriber service, replace the link control card (LCC) only during periods of low traf c

Busy the LCM unit associated with the faulty NT6X73 by typing

>BSY UNIT lcm\_unit

and pressing the Enter key.

where

Icm\_unit is the LCM unit number (0 to 1)

#### At the HIE shelf

**7** Replace the NT6X73 card using the common replacing a card procedure in this document. When the card is replaced, return to this point.

# NT6X73 in an RLCM HIE (end)

8 If you were directed to this procedure from another maintenance procedure, return now to the alarm clearing procedure that directed you here; otherwise, continue with step 9.

#### At the MAP terminal

9 Return the busied unit to service by typing

>RTS UNIT lcm\_unit

and pressing the Enter key.

where

Icm\_unit is the RLCM unit busied in step 6

| If RTS | Do      |
|--------|---------|
| failed | step 12 |
| passed | step 10 |

- **10** Send any faulty cards for repair according to local procedure.
- **11** Record the following items in office records:
  - date the card was replaced
  - serial number of the card
  - symptoms that prompted replacement of the card Proceed to step 13.
- **12** Obtain further assistance in replacing this card by contacting the personnel responsible for higher level of support.
- 13 You have successfully completed this procedure.

# NT6X74 in an IOPAC RMM

## Application

Use this procedure to replace the following card in a remote maintenance module (RMM) shelf.

| PEC    | Suffix | Name             |
|--------|--------|------------------|
| NT6X74 | AB     | RMM control card |

## **Common procedures**

The common replacing a card procedure is referenced in this procedure.

## Action

The following o wchart is a summary of the procedure. To replace the card, use the instructions in the procedure that follows the o wchart.

#### Summary of replacing an NT6X74 in an RMM

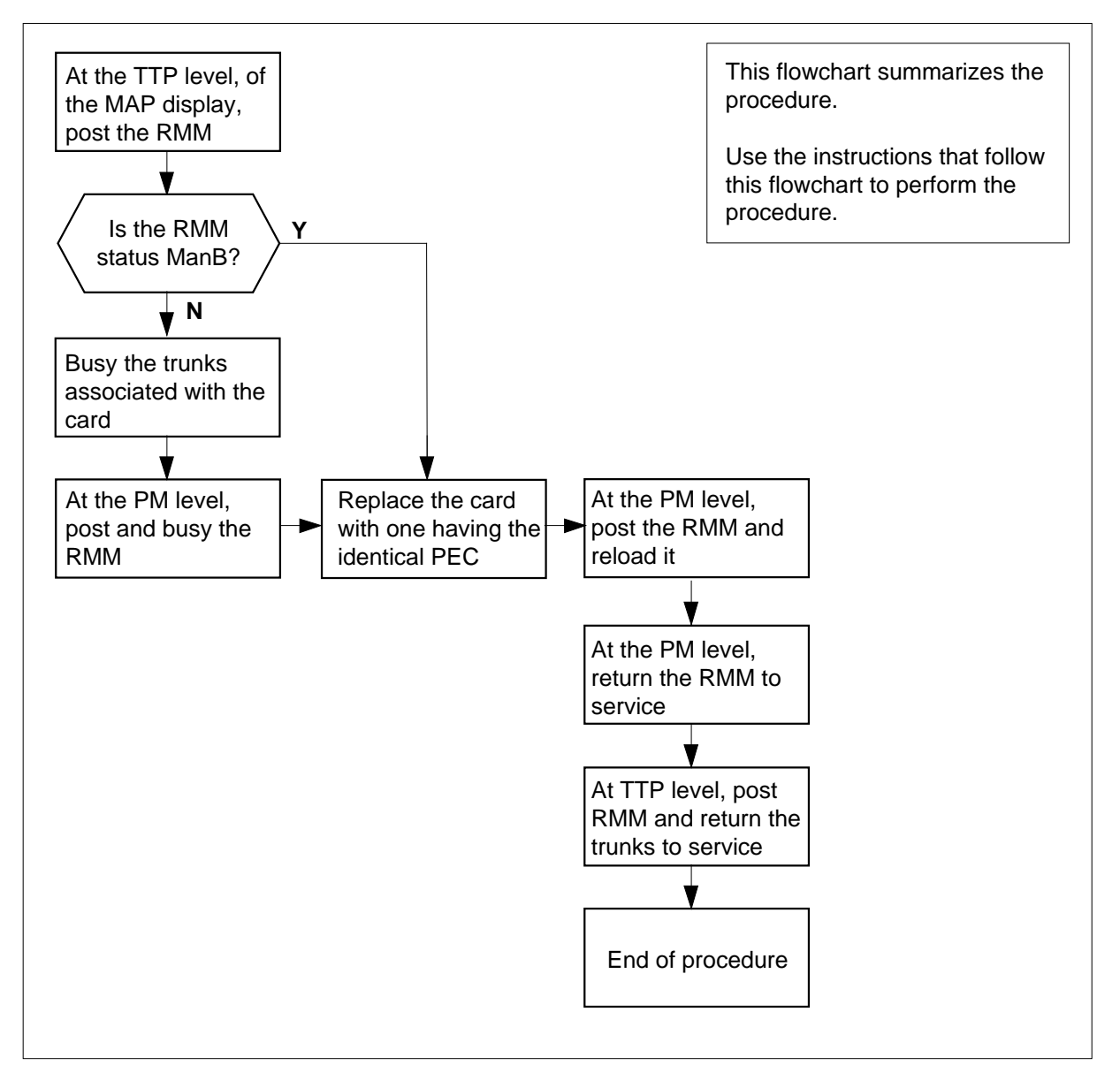

#### Replacing an NT6X74 in an RMM

#### At your Current Location

- 1 Obtain a replacement card. Ensure that the replacement card has the same product equipment code (PEC), including suffix, as the card to be removed.
- 2 If you were directed to this procedure from the *Alarm Clearing Procedures*, go to step 5.

Otherwise, continue with step 3.

#### At the MAP terminal

**3** Go to the peripheral module (PM) level of the MAP display and post the RMM by typing

>MAPCI;MTC;PM;POST RMM rmm\_no

and pressing the Enter key.

where

#### rmm\_no

is the number of the RMM shelf where the card is to be replaced

Example of a MAP response:

|     | SysB | ManB | Offl | CBsy | ISTb | InSv |
|-----|------|------|------|------|------|------|
| PM  | 0    | 2    | 2    | 0    | 7    | 21   |
| RMM | 1    | 0    | 1    | 0    | 0    | б    |

RMM 0 SysB

4 Busy the RMM by typing

>BSY

and pressing the Enter key.

#### At the IOPAC cabinet

- 5 Replace the NT6X74 card using the common replacing a card procedure in this document. When you have completed the procedure, return here.
- 6 If you were directed to this procedure from the *Alarm Clearing Procedures*, return now to the alarm clearing procedure that directed you here. Otherwise, continue with step 7.

#### At the MAP terminal

7 Reload the RMM by typing

#### >LOADPM

and pressing the Enter key.

| lf                                                       | Do      |
|----------------------------------------------------------|---------|
| The message loadfile not found in directory is received. | step 8  |
| load passed                                              | step 26 |
| load failed                                              | step 29 |

| 8     | Determine the type of device on which the PM load files are located.        |                                                                                  |  |  |  |
|-------|-----------------------------------------------------------------------------|----------------------------------------------------------------------------------|--|--|--|
|       | If load files are located on                                                | Do                                                                               |  |  |  |
|       | tape                                                                        | step 9                                                                           |  |  |  |
|       | IOC disk                                                                    | step 15                                                                          |  |  |  |
|       | SLM disk                                                                    | step 20                                                                          |  |  |  |
| 9     | Locate the tape that contains the I                                         | PM load files.                                                                   |  |  |  |
| At th | e IOE frame                                                                 |                                                                                  |  |  |  |
| 10    | Mount the tape on a magnetic tap                                            | e drive.                                                                         |  |  |  |
| At th | e MAP terminal                                                              |                                                                                  |  |  |  |
| 11    | Download the tape by typing                                                 |                                                                                  |  |  |  |
|       | >MOUNT tape_no                                                              |                                                                                  |  |  |  |
|       | and pressing the Enter key.                                                 |                                                                                  |  |  |  |
|       | where                                                                       |                                                                                  |  |  |  |
|       | tape_no<br>is the number of the tape co                                     | ontaining the PM load files                                                      |  |  |  |
| 12    | List the contents of the tape in you                                        | Ir user directory by typing                                                      |  |  |  |
|       | >LIST T tape_no                                                             |                                                                                  |  |  |  |
|       | and pressing the Enter key.                                                 |                                                                                  |  |  |  |
|       | where                                                                       |                                                                                  |  |  |  |
|       | tape_no<br>is the number of the tape co                                     | ontaining the PM load files                                                      |  |  |  |
| 13    | Demount the tape drive by typing                                            |                                                                                  |  |  |  |
|       | >DEMOUNT T tape_no                                                          |                                                                                  |  |  |  |
|       | and pressing the Enter key.                                                 |                                                                                  |  |  |  |
|       | where                                                                       |                                                                                  |  |  |  |
|       | tape_no<br>is the number of the tape d                                      | rive containing the PM load files                                                |  |  |  |
| 14    | Go to step 25.                                                              |                                                                                  |  |  |  |
| 15    | From office records, determine an controller (IOC) disk and the name files. | d note the number of the input/output<br>of the volume that contains the PM load |  |  |  |
| 16    | Access the disk utility level of the MAP terminal by typing                 |                                                                                  |  |  |  |
|       | >DSKUT                                                                      |                                                                                  |  |  |  |
|       | and pressing the Enter key.                                                 |                                                                                  |  |  |  |

| 17 | List the IOC file names into your user directory by typing                                                                                          |                                        |  |
|----|----------------------------------------------------------------------------------------------------|----------------------------------------|--|
|    | >LISTVOL volume_name ALL                                                                                                    |                                        |  |
|    | and pressing the Enter key.                                                                                                    |                                        |  |
|    | where                                                                                                    |                                        |  |
|    | volume_name<br>is the name of the volume that<br>step 15.                                                                                           | contains the PM load files obtained in |  |
| 18 | Leave the disk utility by typing                                                                                                    |                                        |  |
|    | >QUIT                                                                                                    |                                        |  |
|    | and pressing the Enter key.                                                                                                    |                                        |  |
| 19 | Go to step 25.                                                                                                    |                                        |  |
| 20 | From office records, determine and note the number of the system load module (SLM) disk and the name of the volume that contains the PM load files. |                                        |  |
| 21 | Access the disk utility level of the MAP terminal by typing                                                                                         |                                        |  |
|    | >DSKUT                                                                                                    |                                        |  |
|    | and pressing the Enter key.                                                                                                    | and pressing the Enter key.            |  |
| 22 | List all Disk volumes to user Directory by typing                                                                                                   |                                        |  |
|    | >LV CM                                                                                                    |                                        |  |
|    | and pressing the Enter key.                                                                                                    |                                        |  |
| 23 | List the SLM file names into your user directory by typing                                                                                          |                                        |  |
|    | >LF file_name                                                                                                    |                                        |  |
|    | and pressing the Enter key.                                                                                                    |                                        |  |
|    | <i>where</i><br><b>file_name</b><br>is the name of the SLM disk volume containing the PM load files<br>obtained in step 20.                         |                                        |  |
|    |                                                                                                    |                                        |  |
| 24 | Leave the disk utility by typing                                                                                                    |                                        |  |
|    | >QUIT                                                                                                    |                                        |  |
|    | and pressing the Enter key.                                                                                                    |                                        |  |
| 25 | Reload the RMM by typing                                                                                                    |                                        |  |
|    | >LOADPM                                                                                                    |                                        |  |
|    | and pressing the Enter key.                                                                                                    |                                        |  |
|    | lf                                                                                                    | Do                                     |  |
|    | load failed                                                                                                    | step 29                                |  |
|    | load passed                                                                                                    | step 26                                |  |

## NT6X74 in an IOPAC RMM (end)

26 Return the RMM to service by typing

>RTS

and pressing the Enter key.

| If RTS | Do      |
|--------|---------|
| passed | step 27 |
| failed | step 29 |

- 27 Send any faulty cards for repair according to local procedure.
- **28** Record the following items in office records:
  - date the card was replaced
  - serial number of the card
  - symptoms that prompted replacement of the card

Go to step 30.

- **29** Obtain further assistance in replacing this card by contacting the personnel responsible for higher level of support.
- **30** You have completed this procedure.
# NT6X74 in an OPM RMM

## Application

Use this procedure to replace the following card in an RMM.

| PEC    | Suffixes | Name             |
|--------|----------|------------------|
| NT6X74 | AB       | RMM Control Card |

## **Common procedures**

The common replacing a card procedure is referenced in this procedure.

# Action

The following o wchart is a summary of the procedure. To replace the card, use the instructions in the procedure that follows the o wchart.

#### Summary of card replacement procedures for an NT6X74 card in an RMM

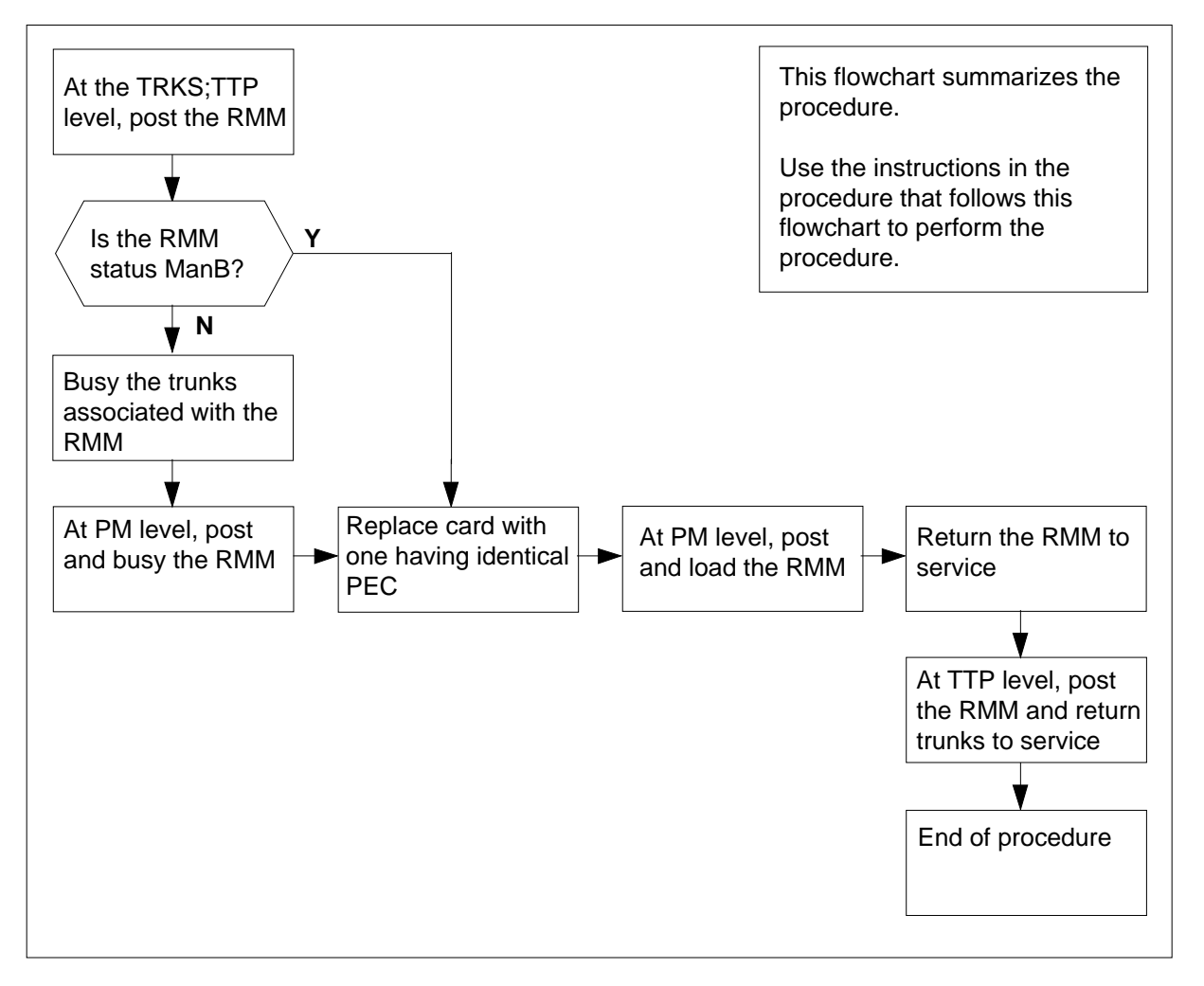

#### Replacing an NT6X74 card in an RMM

#### At your Current Location

- 1 Obtain a replacement card. Ensure that the replacement card has the same product equipment code (PEC), including suffix, as the card that is to be removed.
- 2 If you were directed to this procedure from another maintenance procedure, go to step 8; otherwise, continue with step 3.

#### At the MAP display

3 Access the TTP level of the MAP and post the RMM that contains the card to be replaced by typing

>MAPCI;MTC;TRKS;TTP;POST P RMM rmm\_no

and pressing the Enter key.

where

rmm\_no

is the number of the RMM shelf in which the card is to be replaced *Example of a MAP response:* 

LAST CIRCUIT = 27 POST CKT IDLED SHORT CLLI IS: OTDA00 OK, CLLI POSTED

POST 20 DELQ BUSY Q DIG TTP 6-006 CKT TYPE PM NO. COM LANG STA S R DOT TE R OG MF RMM 0 0 OTWAON23DA00 2001 LO P\_IDL

#### 4 Check the status of the RMM.

| If RMM status is | Do     |
|------------------|--------|
| MB, PMB, RMB     | step 8 |
| other            | step 5 |

Busy the trunks that are associated with the card to be replaced by typing
 >BSY ALL

and pressing the Enter key.

6 Go to the PM level of the MAP and post the RMM by typing

>PM;POST RMM rmm\_no

and pressing the Enter key.

where

#### rmm\_no

is the number of the RMM shelf in which the card is to be replaced *Example of a MAP response:* 

|     | SysB | ManB | Offl | CBsy | ISTb | InSv |
|-----|------|------|------|------|------|------|
| PM  | 0    | 2    | 2    | 0    | 7    | 21   |
| RMM | 0    | 0    | 1    | 0    | 0    | б    |
|     |      |      |      |      |      |      |

RMM 0 InSv

7 Busy the RMM by typing

>BSY

and pressing the Enter key.

#### At the RMM

- 8 Replace the NT6X74 card using the common replacing a card procedure in this document. When the card has been replaced, return to this point.
- **9** If you were directed to this procedure from another maintenance procedure, return now to the procedure that directed you here and continue as directed; otherwise, continue with step 10.

#### At the MAP display

**10** Load the RMM by typing

>LOADPM

and pressing the Enter key.

where

#### rmm\_no

is the number of the RMM shelf in which the card is to be replaced

| lf                                                    | Do                             |
|-------------------------------------------------------|--------------------------------|
| message "loadfile not found in directory" is received | step 11                        |
| load passed                                           | step 27                        |
| load failed                                           | step 32                        |
| Determine the type of device on which                 | the PM load files are located. |
| If load files are located on                          | Do                             |
| tape                                                  | step 12                        |
| IOC disk                                              | step 17                        |
| SLM disk                                              | step 22                        |

12 Locate the tape that contains the PM load files.

**13** Mount the tape on a magnetic tape drive.

11

14 Download the tape by typing >MOUNT tape\_no and pressing the Enter key. where tape\_no is the number of the tape drive containing the PM load files 15 List the contents of the tape in your user directory by typing >LIST T tape\_no and pressing the Enter key. where tape\_no is the number of the tape drive containing the PM load files. 16 Demount the tape drive by typing >DEMOUNT T tape\_no and pressing the Enter key. where tape\_no is the number of the tape drive containing the PM load files. Go to step 27. 17 From office records, determine and note the number of the input/output controller (IOC) disk and the name of the volume that contains the PM load files. 18 Access the disk utility level of the MAP by typing >DSKUT and pressing the Enter key. 19 List the IOC file names into your user directory by typing >LISTVOL volume\_name ALL and pressing the Enter key. where volume name is the name of the volume that contains the PM load files, obtained in step 17. 20 Leave the disk utility by typing >QUIT and pressing the Enter key. 21 Go to step 27. 22 From office records, determine and note the number of the system load module (SLM) disk and the name of the volume that contains the PM load files.

| 23  | Access the disk utility level     | of the MAP by typing                              |  |  |
|-----|-----------------------------------|---------------------------------------------------|--|--|
|     | >DISKUT                           |                                                   |  |  |
| • • | and pressing the Enter key.       |                                                   |  |  |
| 24  | List all disk volumes to user     | directory by typing                               |  |  |
|     | >LV CM                            |                                                   |  |  |
|     | and pressing the enter key.       |                                                   |  |  |
| 25  | List the SLM file names into      | your user directory by typing                     |  |  |
|     | >LF volume_name                   |                                                   |  |  |
|     | and pressing the Enter key.       |                                                   |  |  |
|     | wnere                             |                                                   |  |  |
|     | is the name of the vo<br>step 22. | lume that contains the PM load files, obtained in |  |  |
| 26  | Leave the disk utility by typi    | ng                                                |  |  |
|     | >QUIT                             |                                                   |  |  |
|     | and pressing the Enter key.       |                                                   |  |  |
| 27  | Reload the RMM by typing          |                                                   |  |  |
|     | >LOADPM                           |                                                   |  |  |
|     | and pressing the Enter key.       |                                                   |  |  |
|     | lf                                | Do                                                |  |  |
|     | load failed                       | step 33                                           |  |  |
|     | load passed                       | step 28                                           |  |  |
| 28  | Return the RMM unit to set        | rvice by typing                                   |  |  |
|     | >RTS                              |                                                   |  |  |
|     | and pressing the Enter key.       |                                                   |  |  |
|     | If RTS                            | Do                                                |  |  |
|     | passed                            | step 29                                           |  |  |
|     | failed                            | step 33                                           |  |  |
| 29  | Go to the TTP level of the M      | IAP and post the RMM by typing                    |  |  |
|     | >TRKS;TTP;POST P RMM              | rmm_no                                            |  |  |
|     | and pressing the Enter key.       |                                                   |  |  |
|     | where                             |                                                   |  |  |
|     | rmm_no<br>is the number of the    | RMM shelf in which the card is to be replaced     |  |  |

# NT6X74 in an OPM RMM (end)

**30** Return to service the circuits busied in step 5 by typing

>RTS ALL

and pressing the Enter key.

| If RTS | Do      |
|--------|---------|
| passed | step 31 |
| failed | step 33 |

- **31** Send any faulty cards for repair according to local procedure.
- **32** Record the following items in office records:
  - date the card was replaced
  - serial number of the card
  - symptoms that prompted replacement of the card

Go to step 34.

- **33** Obtain further assistance in replacing this card by contacting the personnel responsible for higher level of support.
- 34 You have successfully completed this procedure.

# NT6X74 in an RLCM-EDC RMM

## Application

Use this procedure to replace the following card in the shelves or frames identi ed in the follo wing table.

| PEC    | Suffixes | Card name        | Shelf/frame name |
|--------|----------|------------------|------------------|
| NT6X74 | AB       | RMM Control Card | RMM/RLCC         |

If you cannot identify the PEC, suf x, and shelf or frame for the card you want to replace, refer to the index. The index contains a list of cards, shelves, and frames that this maintenance manual documents.

## **Common procedures**

The common replacing a card procedure is referenced in this procedure..

## Action

This procedure contains a summary o wchart and a list of steps. Use the o wchart to review the procedure. Follow the steps to perform the procedure.

#### Summary of replacing an NT6X74 card in RMM

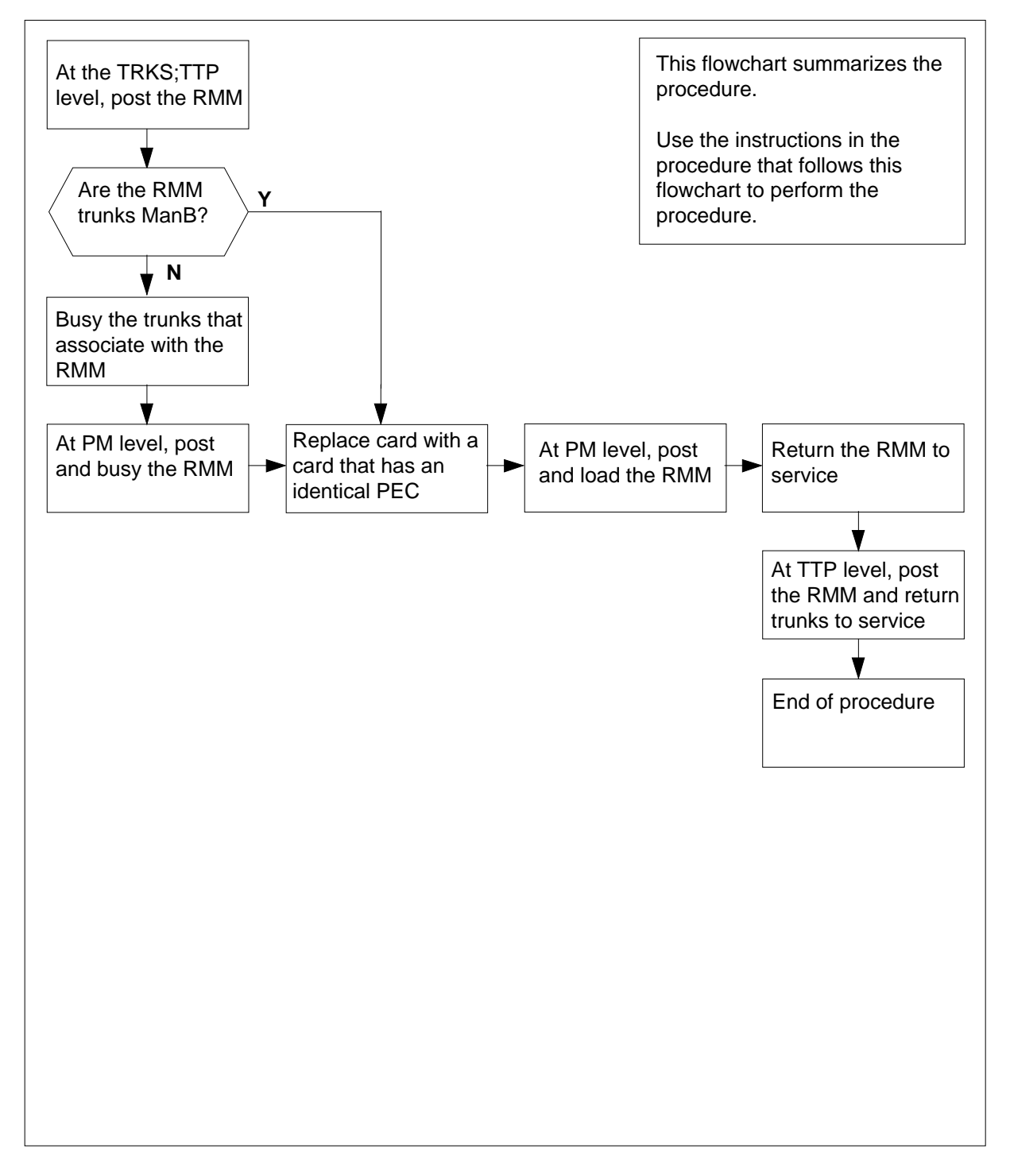

#### How to replace an NT6X74 card in RMM

#### At your current location

- 1 Obtain a replacement card. Make sure that the replacement card has the same product equipment code (PEC) and PEC suffix as the card to remove.
- 2 If another maintenance procedure directs you to this procedure, go to step 8. If another maintenance procedure does not direct you to this procedure, proceed to step 3.

#### At the MAP display

**3** To access the trunk test position (TTP) level of the MAP terminal and post the remote maintenance module (RMM) that contains the card to replace, type

>MAPCI;MTC;TRKS;TTP;POST P RMM rmm\_no

and press the Enter key.

where

```
rmm_no
```

is the number of the RMM shelf in which you replace the card

Example of a MAP response:

LAST CIRCUIT = 27POST CKT IDLED SHORT CLLI IS: OTDA00 OK, CLLI POSTED POST 20 DELQ BUSY Q DIG TTP 6-006 CKT TYPE PM NO. COM LANG STA S R DOT TE R OG MF RMM 0 0 OTWAON23DA00 2001 LO P\_IDL

4 Check the status of the RMM trunk circuits.

| If RMM status             | Do     |
|---------------------------|--------|
| is MB, PMB, RMB           | step 6 |
| is other than listed here | step 5 |

To busy the trunks that associate with the card you must replace, type
 >BSY ALL
 and press the Enter key.

6 To access the peripheral module (PM) level of the MAP terminal and post the RMM, type

#### >PM; POST RMM rmm\_no

and press the Enter key.

where

rmm\_no

is the number of the RMM shelf in which you replace the card

Example of a MAP response:

|     | SysB | ManB | Offl | CBsy | ISTb | InSv |
|-----|------|------|------|------|------|------|
| PM  | 0    | 2    | 2    | 0    | 7    | 21   |
| RMM | 0    | 0    | 1    | 0    | 0    | б    |

RMM 0 InSv

7 To busy the RMM, type

>BSY

and press the Enter key.

#### At the RMM

- 8 To replace the NT6X74 card, use the common replacing a card procedure in this document. After you replace the card, return to this point.
- **9** If another maintenance procedure directed you to this procedure, return to the procedure that directed you here. Continue as directed. If another maintenance procedure does not direct you to this procedure, proceed to step 10.

#### At the MAP display

**10** To load the RMM, type

>LOADPM

and press the Enter key.

where

rmm\_no

is the number of the RMM shelf in which you replace the card

| lf                                                | Do      |
|---------------------------------------------------|---------|
| message "loadfile not found in directory" appears | step 11 |
| load passes                                       | step 28 |
| load fails                                        | step 33 |

| 11 | Determine the type of device that holds the PM load files.                    |                                                                                        |  |  |  |  |
|----|-------------------------------------------------------------------------------|----------------------------------------------------------------------------------------|--|--|--|--|
|    | If load files                                                                 | Do                                                                                     |  |  |  |  |
|    | are on tape                                                                   | step 12                                                                                |  |  |  |  |
|    | are on IOC disk                                                               | step 17                                                                                |  |  |  |  |
|    | are on SLM disk                                                               | step 22                                                                                |  |  |  |  |
| 12 | Locate the tape that contains th                                              | e PM load files.                                                                       |  |  |  |  |
| 13 | Mount the tape on a magnetic ta                                               | ape drive.                                                                             |  |  |  |  |
| 14 | To download the tape, type                                                    |                                                                                        |  |  |  |  |
|    | >MOUNT tape_no                                                                |                                                                                        |  |  |  |  |
|    | and press the Enter key.                                                      |                                                                                        |  |  |  |  |
|    | where                                                                         |                                                                                        |  |  |  |  |
|    | tape_no<br>is the number of the tape                                          | edrive that contains the PM load files.                                                |  |  |  |  |
| 15 | To list the contents of the tape in                                           | n your user directory, type                                                            |  |  |  |  |
|    | >LIST T tape_no                                                               |                                                                                        |  |  |  |  |
|    | and press the Enter key.                                                      |                                                                                        |  |  |  |  |
|    | where                                                                         |                                                                                        |  |  |  |  |
|    | tape_no<br>is the number of the tape                                          | edrive that contains the PM load files.                                                |  |  |  |  |
| 16 | To demount the tape drive, type                                               |                                                                                        |  |  |  |  |
|    | >DEMOUNT T tape_no                                                            |                                                                                        |  |  |  |  |
|    | and press the Enter key.                                                      |                                                                                        |  |  |  |  |
|    | where                                                                         |                                                                                        |  |  |  |  |
|    | tape_no<br>is the number of the tape                                          | edrive that contains the PM load files.                                                |  |  |  |  |
|    | Proceed to step 27.                                                           |                                                                                        |  |  |  |  |
| 17 | From office records, determine a controller (IOC) disk. Determine load files. | and note the number of the input/output<br>the name of the volume that contains the PM |  |  |  |  |
| 18 | To access the disk utility level of                                           | f the MAP display, type                                                                |  |  |  |  |
|    | >DSKUT                                                                        |                                                                                        |  |  |  |  |
|    | and press the Enter key.                                                      |                                                                                        |  |  |  |  |
| 19 | To list the IOC file names into yo                                            | our user directory, type                                                               |  |  |  |  |
|    | >LISTVOL volume_name AL                                                       | G                                                                                      |  |  |  |  |
|    | and press the Enter key.                                                      |                                                                                        |  |  |  |  |
|    | where                                                                         |                                                                                        |  |  |  |  |

| <b>volume_name</b><br>is the name of the<br>step 17.            | e volume that contains the PM load files you obtain in                                             |  |  |  |
|-----------------------------------------------------------------|----------------------------------------------------------------------------------------------------|--|--|--|
| To leave the disk utility,                                      | type                                                                                               |  |  |  |
| >QUIT                                                           |                                                                                                    |  |  |  |
| and press the Enter key                                         | Ι.                                                                                                 |  |  |  |
| Proceed to step 27.                                             |                                                                                                    |  |  |  |
| From office records, de<br>module (SLM) disk. De<br>load files. | termine and note the number of the system load termine the name of the volume that contains the PM |  |  |  |
| To access the disk utility                                      | y level of the MAP, type                                                                           |  |  |  |
| >DISKUT                                                         |                                                                                                    |  |  |  |
| and press the Enter key                                         | Ι.                                                                                                 |  |  |  |
| To list all disk volumes t                                      | o user directory, type                                                                             |  |  |  |
| >LV CM                                                          |                                                                                                    |  |  |  |
| and press the enter key                                         | and press the enter key.                                                                           |  |  |  |
| To list the SLM file nam                                        | Γο list the SLM file names into your user directory, type                                          |  |  |  |
| >LF volume_name                                                 |                                                                                                    |  |  |  |
| and press the Enter key                                         | Ι.                                                                                                 |  |  |  |
| where                                                           |                                                                                                    |  |  |  |
| volume_name<br>is the name of the<br>step 22                    | e volume that contains the PM load files you obtain in                                             |  |  |  |
| To leave the disk utility,                                      | type                                                                                               |  |  |  |
| >QUIT                                                           |                                                                                                    |  |  |  |
| and press the Enter key                                         | Ι.                                                                                                 |  |  |  |
| To reload the RMM, typ                                          | e                                                                                                  |  |  |  |
| >LOADPM                                                         |                                                                                                    |  |  |  |
| and press the Enter key                                         | Ι.                                                                                                 |  |  |  |
| If load                                                         | Do                                                                                                 |  |  |  |
| fails                                                           | step 33                                                                                            |  |  |  |
| passes                                                          | step 28                                                                                            |  |  |  |
| To return the RMM unit                                          | to service, type                                                                                   |  |  |  |

## NT6X74 in an RLCM-EDC RMM (end)

| If RTS                                                                                                    | Do                                                                                                    |
|----------------------------------------------------------------------------------------------------|----------------------------------------------------------------------------------------------------|
| passes                                                                                                    | step 29                                                                                                    |
| fails                                                                                                    | step 33                                                                                                    |
| To go to the TTP le                                                                                                    | vel of the MAP terminal and post the RMM, type                                                                                                    |
| >TRKS;TTP;POST                                                                                                    | P RMM rmm_no                                                                                                    |
| and press the Ente                                                                                                    | r key.                                                                                                    |
| where                                                                                                    |                                                                                                    |
| rmm_no<br>is the numbe                                                                                                    | er of the RMM shelf in which you replace the card                                                                                                    |
| To return to service                                                                                                    | the circuits busied in step 5, type                                                                                                    |
|                                                                                                    |                                                                                                    |
| >RTS ALL                                                                                                    |                                                                                                    |
| >RTS ALL<br>and press the Ente                                                                                                    | r key.                                                                                                    |
| >RTS ALL<br>and press the Ente<br>If RTS                                                                                                    | r key.<br><b>Do</b>                                                                                                    |
| >RTS ALL<br>and press the Ente<br>If RTS<br>passes                                                                                                    | r key. Do step 31                                                                                                    |
| >RTS ALL<br>and press the Ente<br>If RTS<br>passes<br>fails                                                                                                    | r key.<br>Do<br>step 31<br>step 33                                                                                                    |
| >RTS ALL<br>and press the Ente<br>If RTS<br>passes<br>fails<br>Send defective card                                                                                                    | r key. Do step 31 step 33 ds for repair according to local procedure.                                                                                                    |
| >RTS ALL<br>and press the Ente<br>If RTS<br>passes<br>fails<br>Send defective card<br>Record the items th                                                                                                    | r key. Do step 31 step 33 ds for repair according to local procedure. hat follow in office records:                                                                                                    |
| RTS ALL<br>and press the Ente<br>If RTS<br>passes<br>fails<br>Send defective card<br>Record the items the<br>other that card results.                                                                                                  | r key.           Do           step 31           step 33           ds for repair according to local procedure.           nat follow in office records:           replacement occurred                           |
| RTS ALL<br>and press the Ente<br>If RTS<br>passes<br>fails<br>Send defective card<br>Record the items th<br>date that card r<br>• serial number of                                                                                     | r key. Do step 31 step 33 ds for repair according to local procedure. nat follow in office records: replacement occurred of the card                                                                           |
| RTS ALL<br>and press the Ente<br>If RTS<br>passes<br>fails<br>Send defective card<br>Record the items th<br>date that card r<br>serial number o<br>indications that                                                                    | r key.  Do step 31 step 33 ds for repair according to local procedure. hat follow in office records: replacement occurred of the card prompt replacement of the card                                           |
| <b>RTS ALL</b><br>and press the Ente<br>If <b>RTS</b><br>passes<br>fails<br>Send defective card<br>Record the items the<br>date that card re<br>serial number of<br>indications that<br>Proceed to step 34                             | r key.<br>Do<br>step 31<br>step 33<br>ds for repair according to local procedure.<br>hat follow in office records:<br>replacement occurred<br>of the card<br>prompt replacement of the card                    |
| RTS ALL<br>and press the Ente<br>If RTS<br>passes<br>fails<br>Send defective card<br>Record the items th<br>date that card r<br>date that card r<br>serial number of<br>indications that<br>Proceed to step 34<br>For additional help, | r key.  Do step 31 step 33  ds for repair according to local procedure. hat follow in office records: replacement occurred of the card prompt replacement of the card . contact the next level of maintenance. |

# NT6X74 in an RLCM RMM

## Application

Use this procedure to replace the following card in an RMM.

| PEC    | Suffixes | Name             |
|--------|----------|------------------|
| NT6X74 | AB       | RMM Control Card |

## **Common procedures**

The common replacing a card procedure is referenced in this procedure.

# Action

The following o wchart is a summary of the procedure. To replace the card, use the instructions in the procedure that follows the o wchart.

#### Summary of card replacement procedures for an NT6X74 card in an RMM

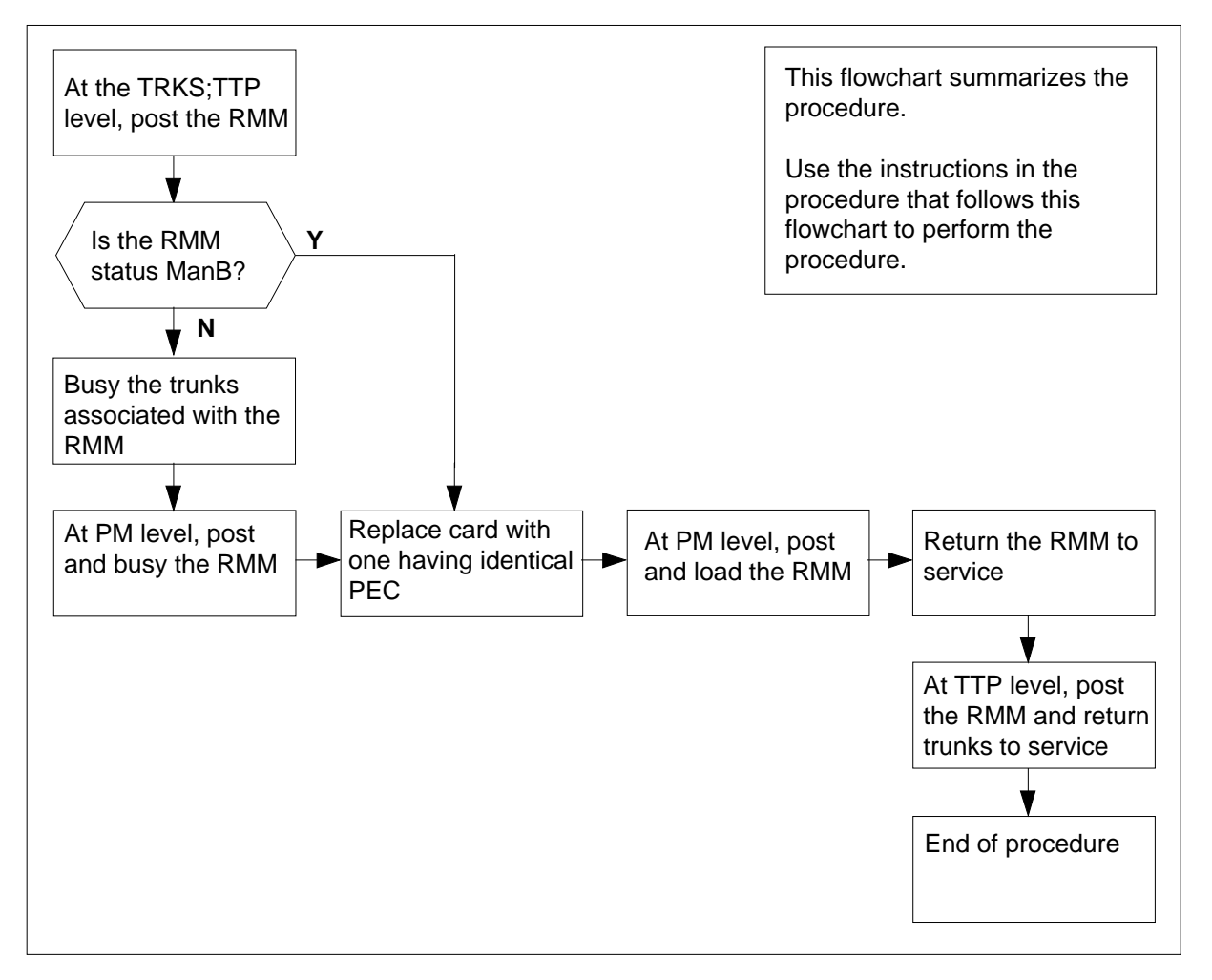

#### Replacing an NT6X74 card in an RMM

#### At your current location

- 1 Obtain a replacement card. Ensure that the replacement card has the same product equipment code (PEC), including suffix, as the card that is to be removed.
- 2 If you were directed to this procedure from another maintenance procedure, go to step 8; otherwise, continue with step 3.

#### At the MAP display

3 Access the TTP level of the MAP and post the RMM that contains the card to be replaced by typing

>MAPCI;MTC;TRKS;TTP;POST P RMM rmm\_no

and pressing the Enter key.

where

rmm\_no

is the number of the RMM shelf in which the card is to be replaced *Example of a MAP response:* 

LAST CIRCUIT = 27 POST CKT IDLED SHORT CLLI IS: OTDA00 OK, CLLI POSTED

POST 20 DELQ BUSY Q DIG TTP 6-006 CKT TYPE PM NO. COM LANG STA S R DOT TE R OG MF RMM 0 0 OTWAON23DA00 2001 LO P\_IDL

#### 4 Check the status of the RMM.

| If RMM status is | Do     |
|------------------|--------|
| MB, PMB, RMB     | step 8 |
| other            | step 5 |

Busy the trunks that are associated with the card to be replaced by typing
 >BSY ALL

and pressing the Enter key.

6 Go to the PM level of the MAP and post the RMM by typing

>PM;POST RMM rmm\_no

and pressing the Enter key.

where

#### rmm\_no

is the number of the RMM shelf in which the card is to be replaced *Example of a MAP response:* 

|     | SysB | ManB | Offl | CBsy | ISTb | InSv |
|-----|------|------|------|------|------|------|
| PM  | 0    | 2    | 2    | 0    | 7    | 21   |
| RMM | 0    | 0    | 1    | 0    | 0    | 6    |
|     |      |      |      |      |      |      |

RMM 0 InSv

7 Busy the RMM by typing

>BSY

and pressing the Enter key.

#### At the RMM

- 8 Replace the NT6X74 card using the common replacing a card procedure in this document. When the card is replaced, return to this point.
- **9** If you were directed to this procedure from another maintenance procedure, return now to the procedure that directed you here and continue as directed; otherwise, continue with step 10.

#### At the MAP display

**10** Load the RMM by typing

>LOADPM

and pressing the Enter key.

where

#### rmm\_no

is the number of the RMM shelf in which the card is to be replaced

| lf                                                    | Do                             |
|-------------------------------------------------------|--------------------------------|
| message "loadfile not found in directory" is received | step 11                        |
| load passed                                           | step 28                        |
| load failed                                           | step 33                        |
| Determine the type of device on which                 | the PM load files are located. |
| If load files are located on                          | Do                             |
| tape                                                  | step 12                        |
| IOC disk                                              | step 17                        |
|                                                       |                                |

SLM disk step 22

**12** Locate the tape that contains the PM load files.

**13** Mount the tape on a magnetic tape drive.

11

14 Download the tape by typing >MOUNT tape\_no and pressing the Enter key. where tape\_no is the number of the tape drive containing the PM load files 15 List the contents of the tape in your user directory by typing >LIST T tape\_no and pressing the Enter key. where tape\_no is the number of the tape drive containing the PM load files. 16 Demount the tape drive by typing >DEMOUNT T tape\_no and pressing the Enter key. where tape\_no is the number of the tape drive containing the PM load files. Go to step 27. 17 From office records, determine and note the number of the input/output controller (IOC) disk and the name of the volume that contains the PM load files. 18 Access the disk utility level of the MAP by typing >DSKUT and pressing the Enter key. 19 List the IOC file names into your user directory by typing >LISTVOL volume\_name ALL and pressing the Enter key. where volume name is the name of the volume that contains the PM load files, obtained in step 17. 20 Leave the disk utility by typing >QUIT and pressing the Enter key. 21 Go to step 27. 22 From office records, determine and note the number of the system load module (SLM) disk and the name of the volume that contains the PM load files.

| 23 | Access the disk utility level                              | of the MAP by typing                               |  |  |  |  |  |
|----|------------------------------------------------------------|----------------------------------------------------|--|--|--|--|--|
|    | >DISKUT                                                    |                                                    |  |  |  |  |  |
|    | and pressing the Enter key                                 | Ι.                                                 |  |  |  |  |  |
| 24 | List all disk volumes to user directory by typing          |                                                    |  |  |  |  |  |
|    | >LV CM                                                     |                                                    |  |  |  |  |  |
|    | and pressing the enter key                                 |                                                    |  |  |  |  |  |
| 25 | List the SLM file names into your user directory by typing |                                                    |  |  |  |  |  |
|    | >LF volume_name                                            |                                                    |  |  |  |  |  |
|    | and pressing the Enter key                                 | 1.                                                 |  |  |  |  |  |
|    | where                                                      |                                                    |  |  |  |  |  |
|    | is the name of the v<br>step 22.                           | olume that contains the PM load files, obtained in |  |  |  |  |  |
| 26 | Leave the disk utility by typ                              | bing                                               |  |  |  |  |  |
|    | >QUIT                                                      |                                                    |  |  |  |  |  |
|    | and pressing the Enter key                                 | Ι.                                                 |  |  |  |  |  |
| 27 | Reload the RMM by typing                                   | l                                                  |  |  |  |  |  |
|    | >LOADPM                                                    |                                                    |  |  |  |  |  |
|    | and pressing the Enter key                                 | l.                                                 |  |  |  |  |  |
|    | lf                                                         | Do                                                 |  |  |  |  |  |
|    | load failed                                                | step 33                                            |  |  |  |  |  |
|    | load passed                                                | step 28                                            |  |  |  |  |  |
| 28 | Return the RMM unit to se                                  | ervice by typing                                   |  |  |  |  |  |
|    | >RTS                                                       |                                                    |  |  |  |  |  |
|    | and pressing the Enter key                                 | ι.                                                 |  |  |  |  |  |
|    | If RTS                                                     | Do                                                 |  |  |  |  |  |
|    | passed                                                     | step 29                                            |  |  |  |  |  |
|    | failed                                                     | step 33                                            |  |  |  |  |  |
| 29 | Go to the TTP level of the                                 | MAP and post the RMM by typing                     |  |  |  |  |  |
|    | >TRKS;TTP;POST P RM                                        | 1 rmm_no                                           |  |  |  |  |  |
|    | and pressing the Enter key                                 | Ι.                                                 |  |  |  |  |  |
|    | where                                                      |                                                    |  |  |  |  |  |
|    | rmm_no<br>is the number of the                             | RMM shelf in which the card is to be replaced      |  |  |  |  |  |

# NT6X74 in an RLCM RMM (end)

**30** Return to service the circuits busied in step 5 by typing

>RTS ALL

and pressing the Enter key.

| If RTS | Do      |
|--------|---------|
| passed | step 31 |
| failed | step 33 |

- **31** Send any faulty cards for repair according to local procedure.
- **32** Record the following items in office records:
  - date the card was replaced
  - serial number of the card
  - symptoms that prompted replacement of the card

Go to step 34.

- **33** Obtain further assistance in replacing this card by contacting the personnel responsible for higher level of support.
- 34 You have successfully completed this procedure.

# NT6X74 in an RSC RMM

## Application

Use this procedure to replace the following card in an RSC RMM.

| PEC    | Suffixes | Name             |
|--------|----------|------------------|
| NT6X74 | AB       | RMM control card |

### **Common procedures**

None

## Action

The following o wchart is a summary of the procedure. To replace the card, use the instructions in the procedure that follows the o wchart.

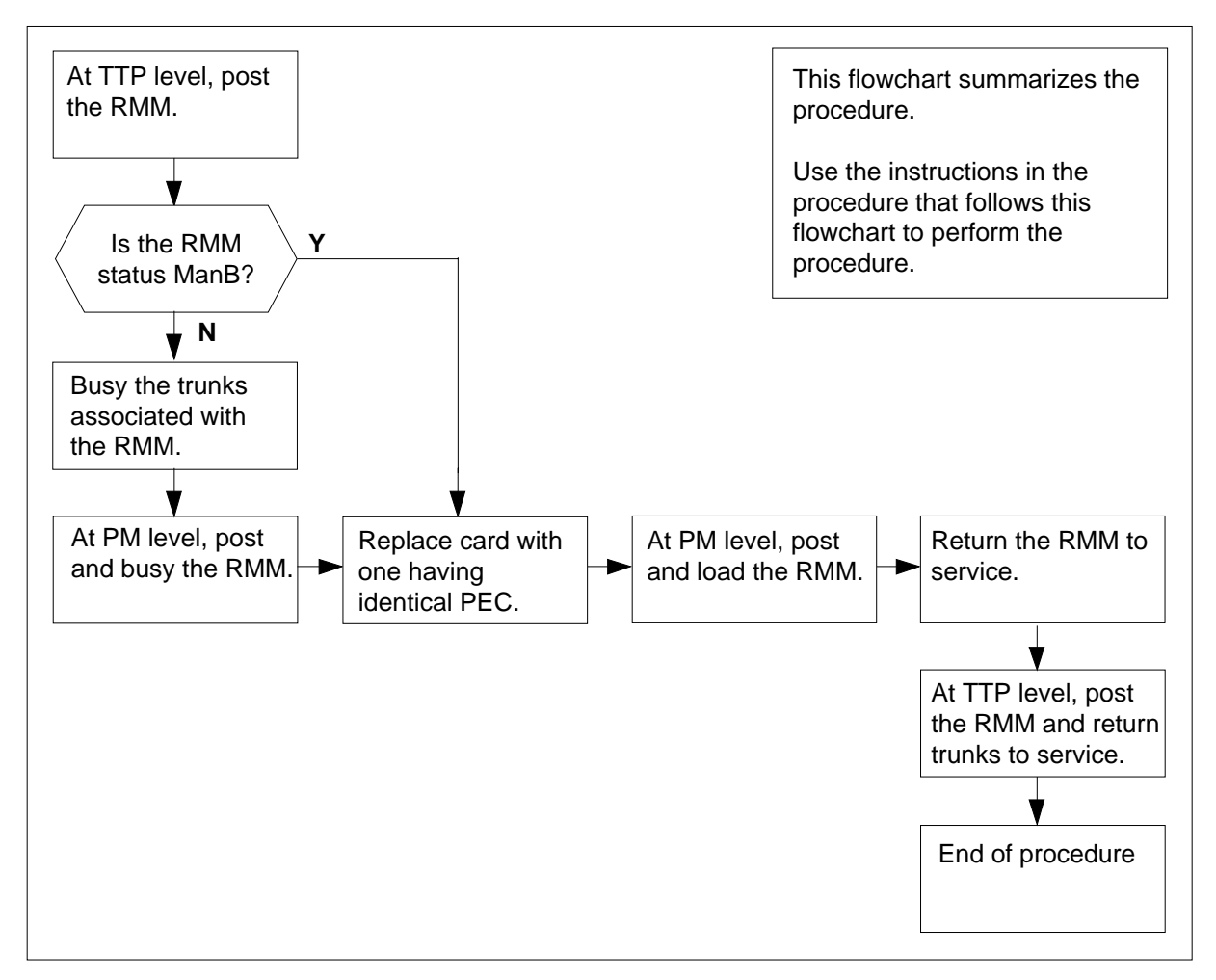

#### Summary of card replacement procedure for NT6X74 card in an RSC RMM

#### Replacing an NT6X74 card in an RSC RMM

#### At your Current Location

- 1 Proceed only if you were either directed to this card replacement procedure from a step in a maintenance procedure, are using the procedure to verify or accept cards, or were directed to this procedure by your maintenance support group.
- 2 Obtain a replacement card. Ensure the replacement card has the same product equipment code (PEC) including suffix, as the card to be removed.

#### At the MAP terminal

| 3 | Access the TTP level of the MAP and post the RMM by typing                               |
|---|------------------------------------------------------------------------------------------|
|   | >MAPCI;MTC;TRKS;TTP;POST P RMM rmm_no                                                    |
|   | and pressing the Enter key.                                                              |
|   | where                                                                                    |
|   | <pre>rmm_no     is the number of the RMM shelf in which the card is to be replaced</pre> |
| 4 | Installation busy all the RMM circuits by typing                                         |
|   | >BSY INB ALL                                                                             |
|   | and pressing the Enter key.                                                              |
| 5 | Access the PM level and post the RMM by typing                                           |
|   | >PM;POST RMM rmm_no                                                                      |
|   | and pressing the Enter key.                                                              |

where

#### rmm\_no

is the number of the RMM from which the card is to be removed Example of a MAP display:

| CM           | MS      | IOD |   | Net  | PM    | CCS | LNS  | Trks      | Ext    | APPL       |
|--------------|---------|-----|---|------|-------|-----|------|-----------|--------|------------|
| ·            | •       | •   |   | •    | 4SysB | •   | •    | •         | •      | •          |
|              |         |     |   | G    | Man   |     | 0557 | <b>GD</b> | т отл. | <b>T Q</b> |
| RM           | M .     |     |   | SASR | ManB  |     | OIIL | CBSY      | ISTO   | Insv       |
| 0            | Quit    | PM  |   | 4    | 0     |     | 10   | 3         | 3      | 130        |
| 2            | Post_   | RMM |   | 0    | 1     |     | 1    | 0         | 0      | 2          |
| 3            |         |     |   |      |       |     |      |           |        |            |
| 4            |         | RMM | 5 | SysB |       |     |      |           |        |            |
| 5            | Trnsl   |     |   |      |       |     |      |           |        |            |
| 6            | Tst     |     |   |      |       |     |      |           |        |            |
| 7            | Bsy     |     |   |      |       |     |      |           |        |            |
| 8            | RTS     |     |   |      |       |     |      |           |        |            |
| 9            | OffL    |     |   |      |       |     |      |           |        |            |
| 10           | LoadPM  |     |   |      |       |     |      |           |        |            |
| 11           | Disp_   |     |   |      |       |     |      |           |        |            |
| 12           | Next    |     |   |      |       |     |      |           |        |            |
| 13           |         |     |   |      |       |     |      |           |        |            |
| 14           | QueryPM |     |   |      |       |     |      |           |        |            |
| 15           |         |     |   |      |       |     |      |           |        |            |
| 16           |         |     |   |      |       |     |      |           |        |            |
| 17           |         |     |   |      |       |     |      |           |        |            |
| 18           |         |     |   |      |       |     |      |           |        |            |
| $\mathbf{X}$ |         |     |   |      |       |     |      |           |        |            |

6 Busy the RMM by typing

>BSY

and pressing the Enter key.

Example of a MAP display:

| См              | MS      | IOD |   | Net  | PM<br>4SysB | ccs | LNS  | Trks | Ext  | APPL |
|-----------------|---------|-----|---|------|-------------|-----|------|------|------|------|
| RMI             | м       |     |   | SysB | ManB        | (   | DffL | CBsy | ISTb | InSv |
| 0               | Quit    | PM  |   | 4    | 0           |     | 10   | 3    | 3    | 130  |
| 2               | Post_   | RMM |   | 0    | 1           |     | 1    | 0    | 0    | 2    |
| 3               |         |     |   |      |             |     |      |      |      |      |
| 4               |         | RMM | 5 | ManB |             |     |      |      |      |      |
| 5               | Trnsl   |     |   |      |             |     |      |      |      |      |
| 6               | Tst     |     |   |      |             |     |      |      |      |      |
| 7               | Bsy     |     |   |      |             |     |      |      |      |      |
| 8               | RTS     |     |   |      |             |     |      |      |      |      |
| 9               | OffL    |     |   |      |             |     |      |      |      |      |
| 10              | LoadPM  |     |   |      |             |     |      |      |      |      |
| 11              | Disp_   |     |   |      |             |     |      |      |      |      |
| 12              | Next    |     |   |      |             |     |      |      |      |      |
| 13              |         |     |   |      |             |     |      |      |      |      |
| 14              | QueryPM |     |   |      |             |     |      |      |      |      |
| 15              |         |     |   |      |             |     |      |      |      |      |
| 16              |         |     |   |      |             |     |      |      |      |      |
| 17              |         |     |   |      |             |     |      |      |      |      |
| / <sub>18</sub> |         |     |   |      |             |     |      |      |      |      |

At the RMM shelf

7

8

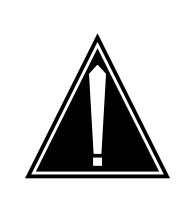

#### CAUTION

**Static discharge may cause damage to circuit packs** Put on a wrist strap and connect it to the frame of the RMM before removing any cards. This protects the RMM against service degradation caused by static electricity.

Put on a wrist strap.

Remove the NT6X74 card as shown in the following figures.

a Locate the card to be removed on the appropriate shelf.

DMS-100 Family NA100 Card Replacement Procedures Volume 5 of 7 LET0015 and up

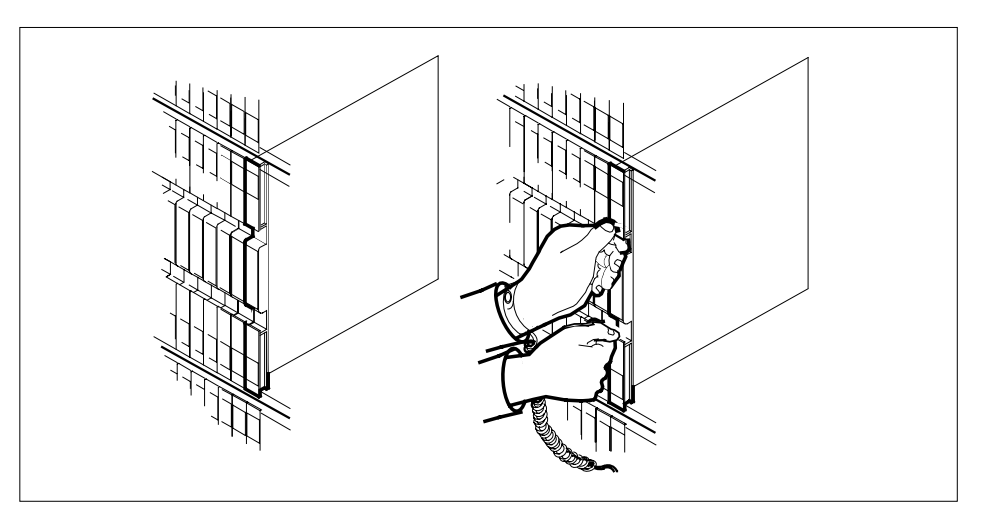

**b** Open the locking levers on the card to be replaced and gently pull the card towards you until it clears the shelf.

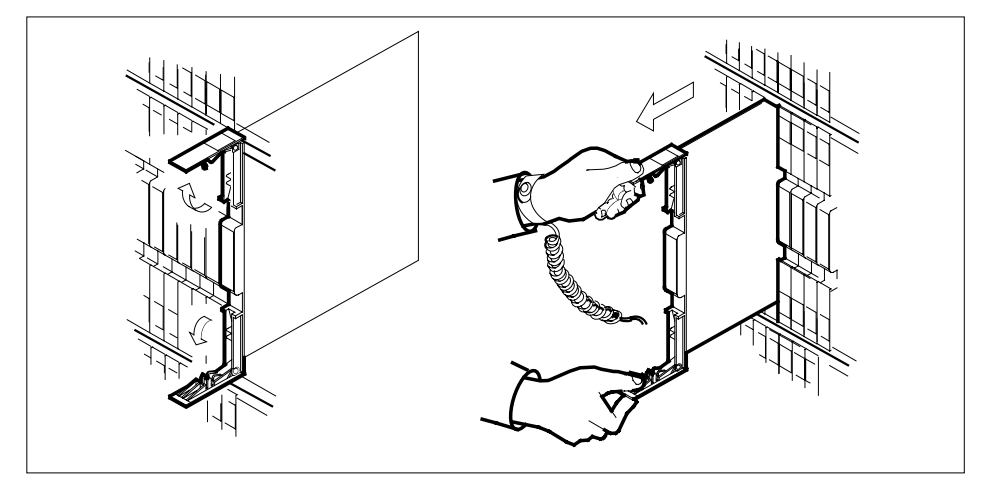

- **c** Ensure the replacement card has the same PEC including suffix, as the card you just removed.
- 9 Open the locking levers on the replacement card.
  - **a** Align the card with the slots in the shelf and gently slide the card into the shelf.

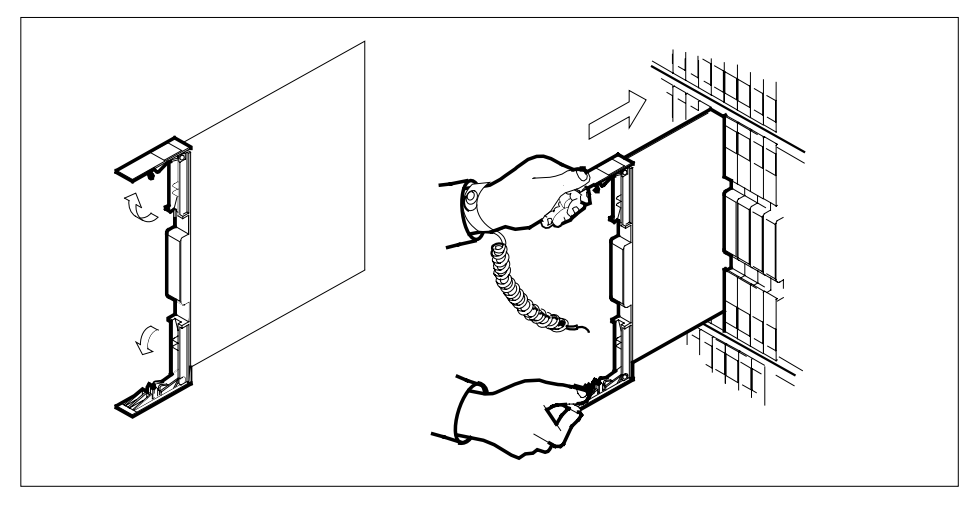

10

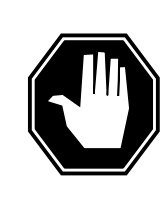

#### DANGER Equipment damage

Take these precautions when removing or inserting a card:

- 1. Do not apply direct pressure to the components.
- 2. Do not force the cards into the slots.

Seat and lock the card.

- **a** Using your fingers or thumbs, push on the upper and lower edges of the faceplate to ensure the card is fully seated in the shelf.
- **b** Close the locking levers.

| Reload the RMM by typing        |                                               |
|---------------------------------|-----------------------------------------------|
| >loadpm                         |                                               |
| and pressing the Enter key.     |                                               |
| If load                         | Do                                            |
| passed                          | step 12                                       |
| failed                          | step 19                                       |
| Use the following information   | to determine the next step in this procedure. |
| If you entered this proced from | ure Do                                        |
| alarm clearing procedures       | s step 18                                     |
| other                           | step 13                                       |
| Return the RMM shelf to serv    | vice by typing                                |
| >RTS                            |                                               |
| and pressing the Enter key.     |                                               |
| If the RTS                      | Do                                            |
| failed                          | step 19                                       |
| passed                          | step 14                                       |
|                                 |                                               |

## NT6X74 in an RSC RMM (end)

#### At the MAP terminal 14 Access the TTP level of the MAP display and post the RMM by typing >TRKS;TTP;POST P RMM rmm no and pressing the Enter key. where rmm no is the number of the RMM associated with the new NT6X74 card 15 Return to service the circuits busied in step 4 by typing >RTS ALL and pressing the Enter key. If the RTS Do failed step16 passed step19 16 Send any faulty cards for repair according to local procedure. 17 Record the following items in office records: date the card was replaced serial number of the card symptoms that prompted replacement of the card Go to step 20. 18 Return to the Alarm Clearing Procedure that directed you to this procedure. If necessary, go to the point where the faulty card list was produced, identify the next faulty card on the list, and go to the appropriate card replacement procedure for that card in this manual. 19 Obtain further assistance in replacing this card by contacting personnel responsible for higher level of support. 20 You have successfully completed this procedure. Return to the maintenance procedure that directed you to this card replacement procedure and continue as directed.

# NT6X74 in an RSC-S (DS-1) Model A RMM

## Application

Use this procedure to replace an NT6X74 card in an RSC-S RMM.

| PEC    | Suffixes | Name                    |
|--------|----------|-------------------------|
| NT6X74 | AB       | RMM Control Card (RMMC) |

# **Common procedures**

None

## Action

The following o wchart is only a summary of the procedure. To replace the card, use the instructions in the procedure that follows the o wchart.

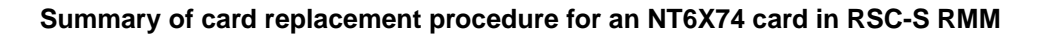

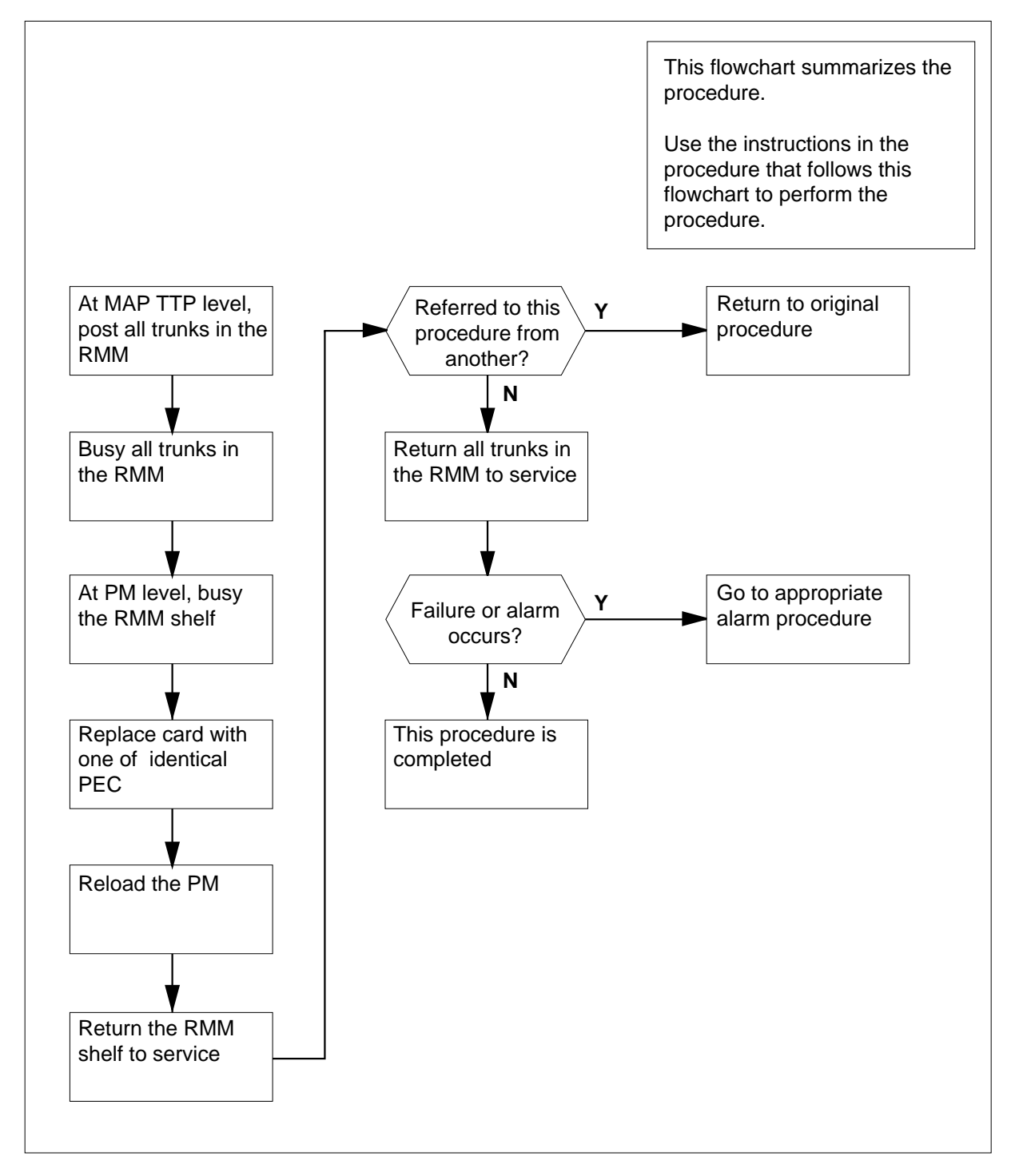

#### Replacing an NT6X74 card in an RSC-S RMM

#### At your Current Location

1 Proceed only if you have been directed to this card replacement procedure from a step in a maintenance procedure, are using the procedure for verifying or accepting cards or have been directed to this procedure by your maintenance support group.

#### At the MAP terminal

2 Set the MAP display to the TTP level and post the RMM by typing

>MAPCI;MTC;TRKS;TTP;POST TM rmm\_no

and pressing the Enter key.

where

rmm\_no

is the number of the RMM in which the card is to be replaced

**3** Busy all trunks in the RMM by typing

>BSY INB ALL

and pressing the Enter key.

4 At the PM level, busy the RMM shelf by typing

>PM;POST RMM rmm\_no;BSY

and pressing the Enter key.

where

rmm no

is the number of the RMM in which the card is to be replaced *Example of a MAP display:* 

| ( | CM | MS      | IOD |   | Net  | PM    | CCS | LNS | Trks | Ext  | APPL | ) |
|---|----|---------|-----|---|------|-------|-----|-----|------|------|------|---|
|   | ٠  | •       |     |   | •    | 4SysB | •   |     | •    | •    |      |   |
|   | RM | 4       |     |   | SysB | ManB  | Of  | fL  | CBsy | ISTb | InSv |   |
|   | 0  | Quit    | PM  |   | 4    | 1     |     | 10  | 3    | 3    | 130  |   |
|   | 2  | Post_   | RMM |   | 0    | 1     |     | 1   | 0    | 0    | 2    |   |
|   | 3  |         |     |   |      |       |     |     |      |      |      |   |
|   | 4  |         | RMM | 5 | ManB |       |     |     |      |      |      |   |
|   | 5  | Trnsl   |     |   |      |       |     |     |      |      |      |   |
|   | б  | Tst     |     |   |      |       |     |     |      |      |      |   |
|   | 7  | Bsy     |     |   |      |       |     |     |      |      |      |   |
|   | 8  | RTS     |     |   |      |       |     |     |      |      |      |   |
|   | 9  | OffL    |     |   |      |       |     |     |      |      |      |   |
|   | 10 | LoadPM  |     |   |      |       |     |     |      |      |      |   |
|   | 11 | Disp_   |     |   |      |       |     |     |      |      |      |   |
|   | 12 | Next    |     |   |      |       |     |     |      |      |      |   |
|   | 13 |         |     |   |      |       |     |     |      |      |      |   |
|   | 14 | QueryPM |     |   |      |       |     |     |      |      |      |   |
|   | 15 |         |     |   |      |       |     |     |      |      |      |   |
|   | 16 |         |     |   |      |       |     |     |      |      |      |   |
|   | 17 |         |     |   |      |       |     |     |      |      |      |   |
|   | 18 |         |     |   |      |       |     |     |      |      |      |   |
| 1 |    |         |     |   |      |       |     |     |      |      |      | 1 |

At the RMM shelf

5

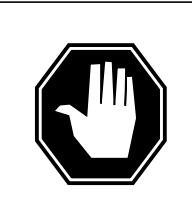

#### DANGER

Static electricity damage

Before removing any cards, put on a wrist strap and connect it to the wrist strap grounding point on the left side of the frame supervisory panel (FSP) of the RMM. This protects the equipment against damage caused by static electricity.

#### DANGER

Improper insertion may cause damage to circuit packs

- 1. Do not apply direct pressure to the components.
- 2. Do not force the card into its slot.

Put on a wrist strap.

- 6 Remove the NT6X74 card as shown in the following figures.
  - a Locate the card to be removed on the appropriate shelf.

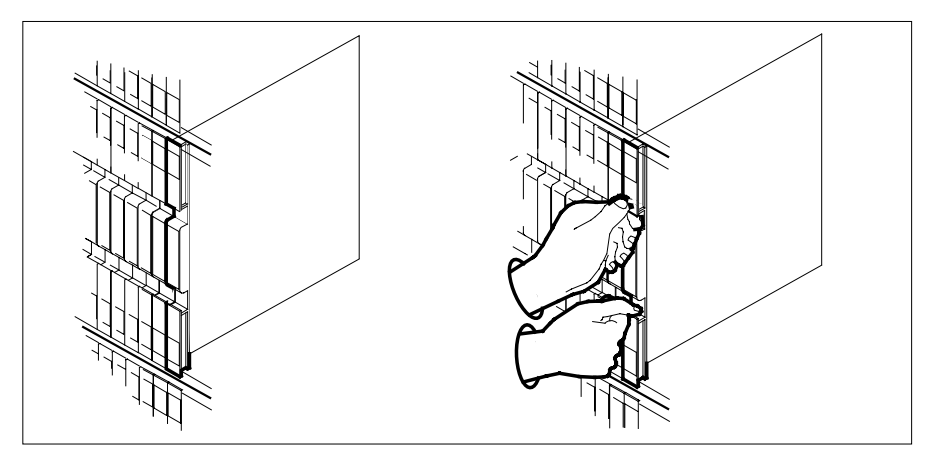

**b** Open the locking levers on the card to be replaced and gently pull the card toward you until it clears the shelf.

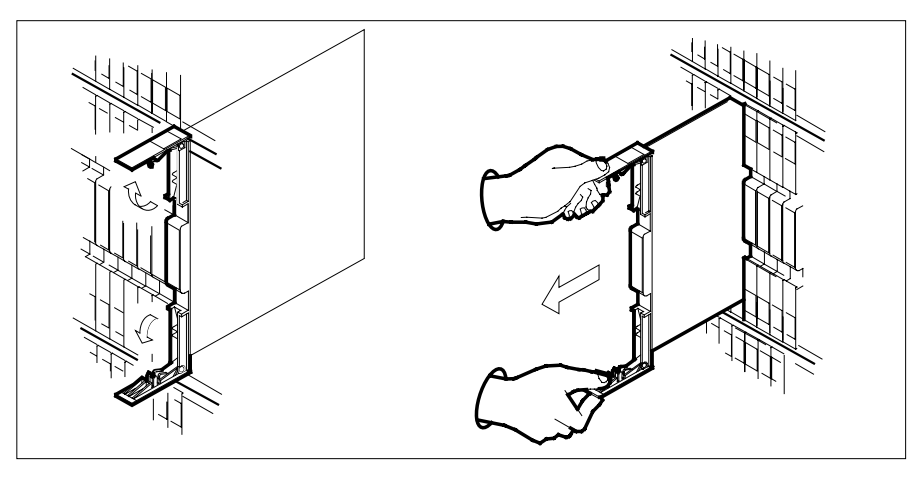

- **c** Ensure the replacement card has the same PEC, including suffix, as the card you just removed.
- 7 Open the locking levers on the replacement card.
  - **a** Align the card with the slots in the shelf.
  - **b** Gently slide the card into the shelf.

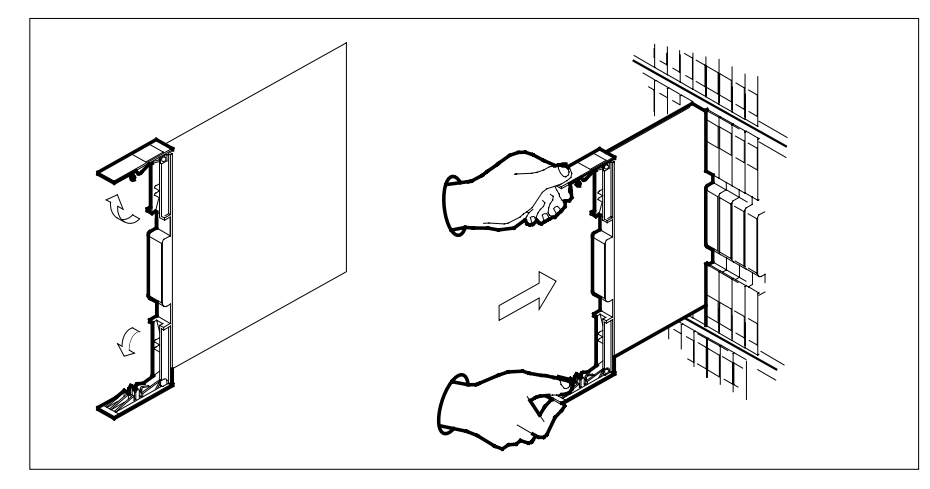

8

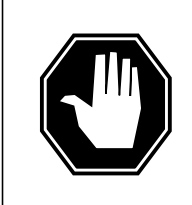

#### DANGER Equipment damage

Take these precautions when removing or inserting a card:

1. Do not apply direct pressure to the components.2. Do not force the card into its slot.

Seat and lock the card.

- **a** Using your fingers or thumbs, push on the upper and lower edges of the faceplate to ensure the card is fully seated in the shelf.
- **b** Close the locking levers.

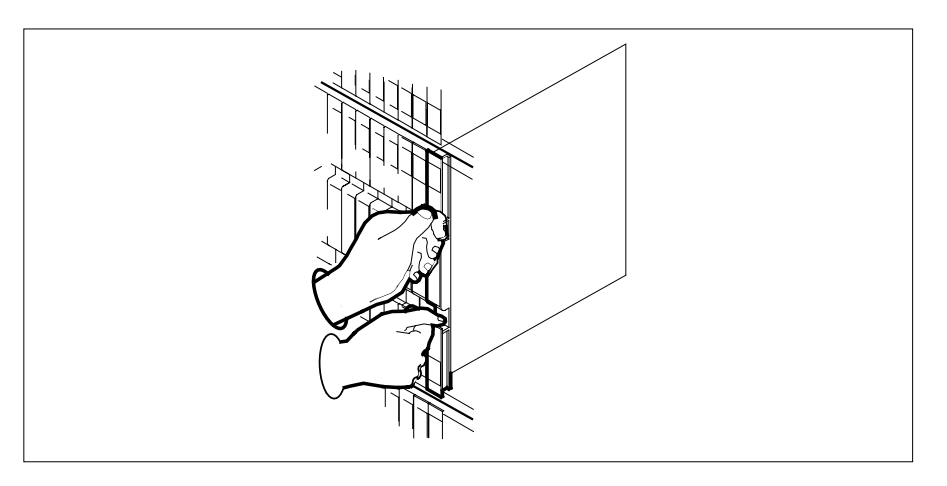

| 9  | Reload the RMM by typing                                                                     |             |  |  |  |  |  |
|----|----------------------------------------------------------------------------------------------|-------------|--|--|--|--|--|
|    | >LOADPM                                                                                      |             |  |  |  |  |  |
| 40 | and pressing the Enter key.                                                                  |             |  |  |  |  |  |
| 10 | Use the following information to determine where to proceed.                                 |             |  |  |  |  |  |
|    | lf                                                                                           | Do          |  |  |  |  |  |
|    | loadfile not found in directory                                                              | ory step 11 |  |  |  |  |  |
|    | load passes                                                                                  | step 15     |  |  |  |  |  |
|    | load fails                                                                                   | step 22     |  |  |  |  |  |
| 11 | Refer to the following table to determine the next step in this procedure.                   |             |  |  |  |  |  |
|    | If the system load module is                                                                 | Do          |  |  |  |  |  |
|    | version 1                                                                                    | step 12     |  |  |  |  |  |
|    | version 2                                                                                    | step 13     |  |  |  |  |  |
| 12 | List the loadfile in the directory by typing                                                 |             |  |  |  |  |  |
|    | > DSKUT;LISTVOL D000 ALL                                                                     |             |  |  |  |  |  |
|    | and pressing the Enter key.                                                                  |             |  |  |  |  |  |
|    | or                                                                                           |             |  |  |  |  |  |
|    | > DSKUT;LISTVOL D010 ALL                                                                     |             |  |  |  |  |  |
|    | and pressing the Enter key.                                                                  |             |  |  |  |  |  |
|    | Local operating company policy determines which disk, D000 or D010, the loadfile will be on. |             |  |  |  |  |  |
|    | Proceed to step14.                                                                           |             |  |  |  |  |  |
| 13 | List the loadfile in the directory by typ                                                    | ping        |  |  |  |  |  |
|    | >DISKUT;LV S00D                                                                              |             |  |  |  |  |  |
|    | >LF                                                                                          |             |  |  |  |  |  |
|    | and pressing the Enter key.                                                                  |             |  |  |  |  |  |
|    | or                                                                                           |             |  |  |  |  |  |
|    | > DISKUT;LV S01d                                                                             |             |  |  |  |  |  |
|    | >LF                                                                                          |             |  |  |  |  |  |
|    | and pressing the Enter key.                                                                  |             |  |  |  |  |  |
| 14 | Leave the disk utility by typing                                                             |             |  |  |  |  |  |
|    | >QUIT                                                                                        |             |  |  |  |  |  |
|    | and pressing the Enter key.                                                                  |             |  |  |  |  |  |
|    | Return to step 9.                                                                            |             |  |  |  |  |  |
|    |                                                                                              |             |  |  |  |  |  |
15 Return the RMM shelf to service by typing

>RTS

16

and pressing the Enter key.

| If RTS                                       | Do                                 |
|----------------------------------------------|------------------------------------|
| passed                                       | step 16                            |
| failed                                       | step 22                            |
| Continue this procedure depending procedure. | on where you were directed to this |
| If directed to this procedure from           | Do                                 |
| an alarm clearing procedure                  | step 21                            |
| other                                        | sten 17                            |

## At the MAP terminal

17 Post all trunks in the RMM in order to return to them service by typing

>TRKS;TTP;POST TM RMM rmm\_no

and pressing the Enter key.

where

#### rmm\_no

is the number of the RMM in which the card has been replaced

**18** Busy and return to service all trunks by typing

>BSY ALL;RTS ALL

and pressing the Enter key.

**19** Use the following information to determine where to proceed.

| If RTS | Do      |
|--------|---------|
| passed | step 20 |
| failed | step 22 |

**20** Observe the alarm that is produced and go to the appropriate alarm clearing procedure in *Alarm Clearing Procedures*. Go to step 23.

21 Return to the procedure that directed you to this procedure. At the point where a faulty card list was produced, identify the next faulty card on the list and go to the appropriate card replacement procedure for that card in *Card Replacement Procedures*.

22 Obtain further assistance in replacing this card by contacting the personnel responsible for higher level of support.

# NT6X74 in an RSC-S (DS-1) Model A RMM (end)

23 You have successfully completed this procedure. Return to the maintenance procedure that directed you to this procedure and continue as directed.

## NT6X74 in an RSC-S (DS-1) Model B RMM

# Application

Use this procedure to replace an NT6X74 card in an RSC-S RMM.

| PEC    | Suffixes | Name                    |
|--------|----------|-------------------------|
| NT6X74 | AB       | RMM Control Card (RMMC) |

# **Common procedures**

None

# Action

The following o wchart is only a summary of the procedure. To replace the card, use the instructions in the procedure that follows the o wchart.

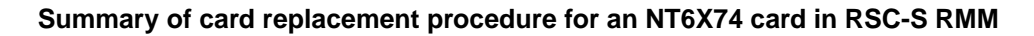

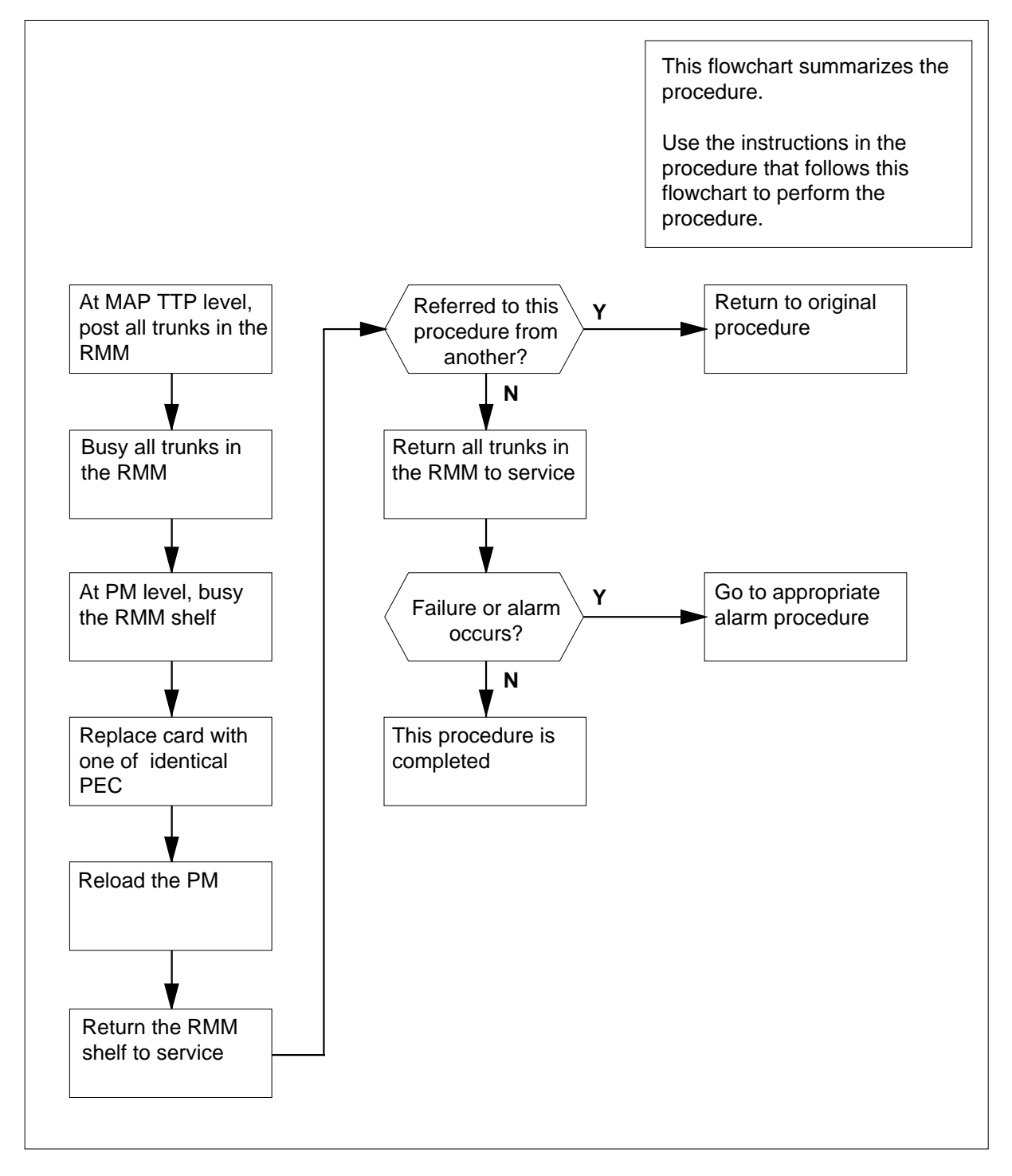

## Replacing an NT6X74 card in an RSC-S RMM

## At your Current Location

1 Proceed only if you have been directed to this card replacement procedure from a step in a maintenance procedure, are using the procedure for verifying or accepting cards or have been directed to this procedure by your maintenance support group.

## At the MAP terminal

2 Set the MAP display to the TTP level and post the RMM by typing

>MAPCI;MTC;TRKS;TTP;POST TM rmm\_no

and pressing the Enter key.

where

rmm\_no

is the number of the RMM in which the card is to be replaced

**3** Busy all trunks in the RMM by typing

>BSY INB ALL

and pressing the Enter key.

4 At the PM level, busy the RMM shelf by typing

>PM;POST RMM rmm\_no;BSY

and pressing the Enter key.

where

rmm no

is the number of the RMM in which the card is to be replaced *Example of a MAP display:* 

| /   |         |     |   |      |       |     |     |      |      |      |
|-----|---------|-----|---|------|-------|-----|-----|------|------|------|
| СМ  | MS      | IOD |   | Net  | PM    | CCS | LNS | Trks | Ext  | APPL |
| •   | •       | •   |   | •    | 4SysB | •   | •   | •    | •    | •    |
| RMI | м       |     |   | SysB | ManB  | Of  | fL  | CBsy | ISTb | InSv |
| 0   | Quit    | PM  |   | 4    | 1     | 1   | .0  | 3    | 3    | 130  |
| 2   | Post_   | RMM |   | 0    | 1     |     | 1   | 0    | 0    | 2    |
| 3   |         |     |   |      |       |     |     |      |      |      |
| 4   |         | RMM | 5 | ManB |       |     |     |      |      |      |
| 5   | Trnsl   |     |   |      |       |     |     |      |      |      |
| б   | Tst     |     |   |      |       |     |     |      |      |      |
| 7   | Bsy     |     |   |      |       |     |     |      |      |      |
| 8   | RTS     |     |   |      |       |     |     |      |      |      |
| 9   | OffL    |     |   |      |       |     |     |      |      |      |
| 10  | LoadPM  |     |   |      |       |     |     |      |      |      |
| 11  | Disp_   |     |   |      |       |     |     |      |      |      |
| 12  | Next    |     |   |      |       |     |     |      |      |      |
| 13  |         |     |   |      |       |     |     |      |      |      |
| 14  | QueryPM |     |   |      |       |     |     |      |      |      |
| 15  |         |     |   |      |       |     |     |      |      |      |
| 16  |         |     |   |      |       |     |     |      |      |      |
| 17  |         |     |   |      |       |     |     |      |      |      |
| 18  |         |     |   |      |       |     |     |      |      | )    |

At the RMM shelf

5

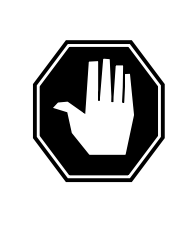

## DANGER

Static electricity damage

Before removing any cards, put on a wrist strap and connect it to the wrist strap grounding point on the left side of the modular supervisory panel (MSP) of the RMM. This protects the equipment against damage caused by static electricity.

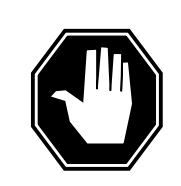

DANGER

**Improper insertion may cause damage to circuit packs** 1. Do not apply direct pressure to the components.

2. Do not force the card into its slot.

Put on a wrist strap.

- 6 Remove the NT6X74 card as shown in the following figures.
  - a Locate the card to be removed on the appropriate shelf.

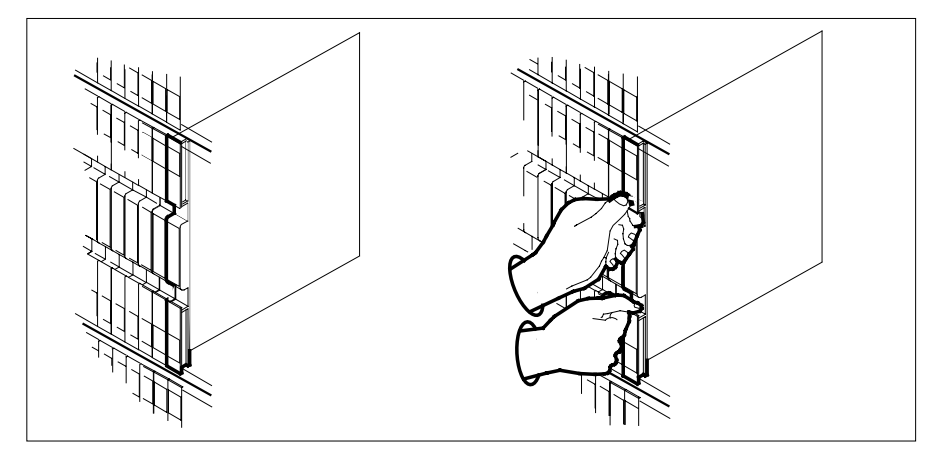

**b** Open the locking levers on the card to be replaced and gently pull the card toward you until it clears the shelf.

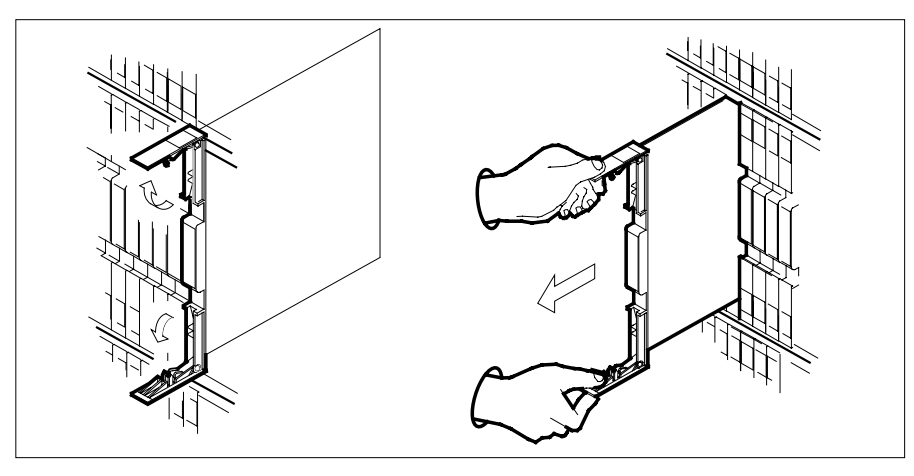

- **c** Ensure the replacement card has the same PEC, including suffix, as the card you just removed.
- 7 Open the locking levers on the replacement card.
  - **a** Align the card with the slots in the shelf.
  - **b** Gently slide the card into the shelf.

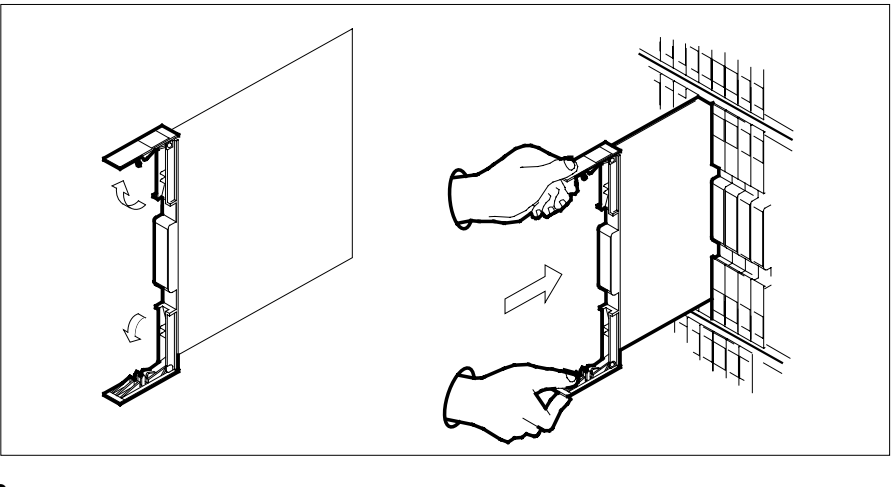

8

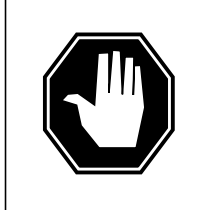

#### DANGER Equipment damage

Take these precautions when removing or inserting a card:

- 1. Do not apply direct pressure to the components.
- 2. Do not force the card into its slot.

Seat and lock the card.

- **a** Using your fingers or thumbs, push on the upper and lower edges of the faceplate to ensure the card is fully seated in the shelf.
- **b** Close the locking levers.

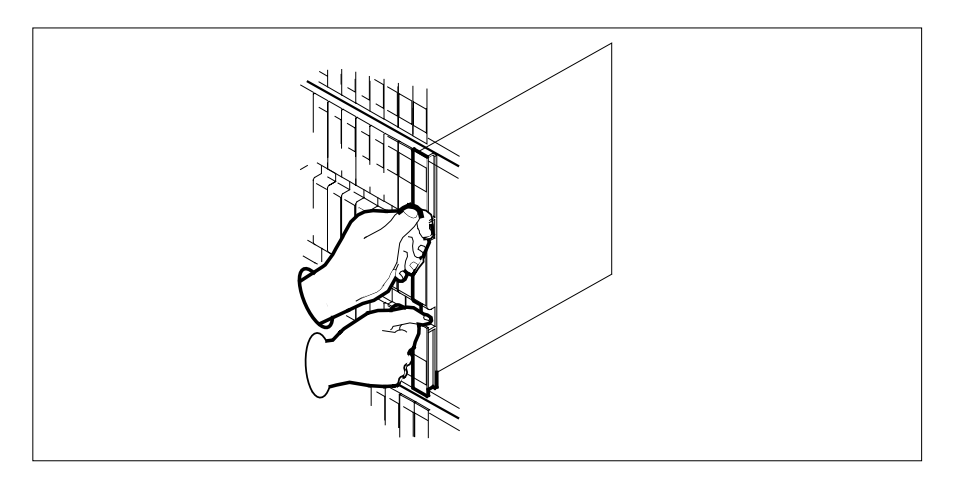

| 9  | Reload the RMM by typing                                                                     |                                      |  |  |  |  |  |
|----|----------------------------------------------------------------------------------------------|--------------------------------------|--|--|--|--|--|
|    | >LOADPM                                                                                      |                                      |  |  |  |  |  |
|    | and pressing the Enter key.                                                                  |                                      |  |  |  |  |  |
| 10 | Use the following information to deter                                                       | mine where to proceed.               |  |  |  |  |  |
|    | lf                                                                                           | Do                                   |  |  |  |  |  |
|    | loadfile not found in directory                                                              | step 11                              |  |  |  |  |  |
|    | load passes                                                                                  | step 15                              |  |  |  |  |  |
|    | load fails                                                                                   | step 22                              |  |  |  |  |  |
| 11 | Refer to the following table to determ                                                       | ine the next step in this procedure. |  |  |  |  |  |
|    | If the system load module is                                                                 | Do                                   |  |  |  |  |  |
|    | version 1                                                                                    | step 12                              |  |  |  |  |  |
|    | version 2                                                                                    | step 13                              |  |  |  |  |  |
| 12 | List the loadfile in the directory by typing                                                 |                                      |  |  |  |  |  |
|    | > DSKUT;LISTVOL D000 ALL                                                                     |                                      |  |  |  |  |  |
|    | and pressing the Enter key.                                                                  |                                      |  |  |  |  |  |
|    | or                                                                                           |                                      |  |  |  |  |  |
|    | > DSKUT;LISTVOL D010 ALL                                                                     |                                      |  |  |  |  |  |
|    | and pressing the Enter key.                                                                  |                                      |  |  |  |  |  |
|    | Local operating company policy determines which disk, D000 or D010, the loadfile will be on. |                                      |  |  |  |  |  |
|    | Proceed to step14.                                                                           |                                      |  |  |  |  |  |
| 13 | List the loadfile in the directory by typ                                                    | ing                                  |  |  |  |  |  |
|    | >DISKUT;LV S00D                                                                              |                                      |  |  |  |  |  |
|    | >LF                                                                                          |                                      |  |  |  |  |  |
|    | and pressing the Enter key.                                                                  |                                      |  |  |  |  |  |
|    | or                                                                                           |                                      |  |  |  |  |  |
|    | > DISKUT;LV S01D                                                                             |                                      |  |  |  |  |  |
|    | >LF                                                                                          |                                      |  |  |  |  |  |
|    | and pressing the Enter key.                                                                  |                                      |  |  |  |  |  |
| 14 | Leave the disk utility by typing                                                             |                                      |  |  |  |  |  |
|    | >QUIT                                                                                        |                                      |  |  |  |  |  |
|    | and pressing the Enter key.                                                                  |                                      |  |  |  |  |  |
|    | Return to step 9.                                                                            |                                      |  |  |  |  |  |

**15** Return the RMM shelf to service by typing

>RTS

16

and pressing the Enter key.

| If RTS                                       | Do                                 |
|----------------------------------------------|------------------------------------|
| passed                                       | step 16                            |
| failed                                       | step 22                            |
| Continue this procedure depending procedure. | on where you were directed to this |
| If directed to this procedure from           | Do                                 |
| an alarm clearing procedure                  | step 21                            |
| other                                        | step 17                            |

## At the MAP terminal

17 Post all trunks in the RMM in order to return to them service by typing

>TRKS;TTP;POST TM RMM rmm\_no

and pressing the Enter key.

where

#### rmm\_no

is the number of the RMM in which the card has been replaced

**18** Busy and return to service all trunks by typing

>BSY ALL ; RTS ALL

and pressing the Enter key.

**19** Use the following information to determine where to proceed.

| If RTS | Do      |
|--------|---------|
| passed | step 20 |
| failed | step 22 |

**20** Observe the alarm that is produced and go to the appropriate alarm clearing procedure in *Alarm Clearing Procedures*. Go to step 23.

21 Return to the procedure that directed you to this procedure. At the point where a faulty card list was produced, identify the next faulty card on the list and go to the appropriate card replacement procedure for that card in *Card Replacement Procedures*.

22 Obtain further assistance in replacing this card by contacting the personnel responsible for higher level of support.

23 You have successfully completed this procedure. Return to the maintenance procedure that directed you to this procedure and continue as directed.

# NT6X74 in an RSC-S (PCM-30) Model A RMM

## Application

Use this procedure to replace an NT6X74 card in an RSC-S RMM.

| PEC    | Suffixes | Name                    |
|--------|----------|-------------------------|
| NT6X74 | AB       | RMM Control Card (RMMC) |

# **Common procedures**

None

# Action

The following o wchart is only a summary of the procedure. To replace the card, use the instructions in the procedure that follows the o wchart.

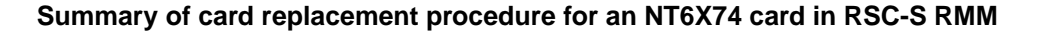

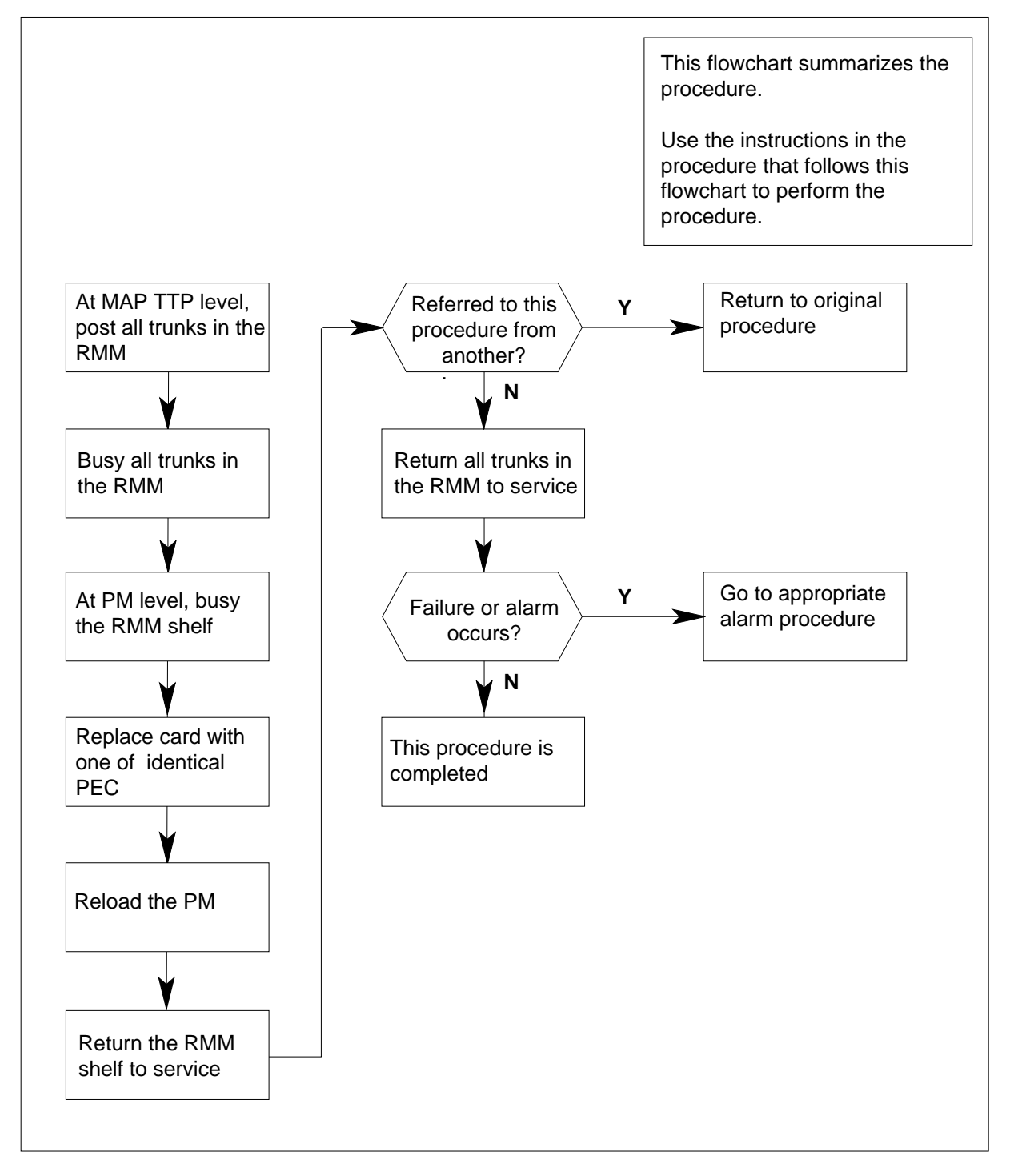

## Replacing an NT6X74 card in an RSC-S RMM

1 Proceed only if you have been directed to this card replacement procedure from a step in a maintenance procedure, are using the procedure for verifying or accepting cards or have been directed to this procedure by your maintenance support group.

## At the MAP terminal

2 Set the MAP display to the PM level and post the RMM by typing

>MAPCI;MTC;TRKS;TTP;POST TM rmm\_no

and pressing the Enter key.

where

rmm no

- is the number of the RMM in which the card is to be replaced
- **3** Busy all trunks in the RMM by typing

>BSY INB ALL

and pressing the Enter key.

4 At the PM level, busy the RMM shelf by typing

>PM;POST rmm rmm\_no;BSY

and pressing the Enter key.

where

rmm no

is the number of the RMM in which the card is to be replaced *Example of a MAP display:* 

| /        |         |     |   |      |       |     |     |      |      |      |
|----------|---------|-----|---|------|-------|-----|-----|------|------|------|
| CM       | MS      | IOD |   | Net  | PM    | CCS | LNS | Trks | Ext  | APPL |
|          | •       | •   |   | •    | 4SysB |     |     |      |      |      |
| RMI      | M       |     |   | SysB | ManB  | Of  | fL  | CBsy | ISTb | InSv |
| 0        | Quit    | PM  |   | 4    | 1     | 1   | 0   | 3    | 3    | 130  |
| 2        | Post_   | RMM |   | 0    | 1     |     | 1   | 0    | 0    | 2    |
| 3        |         |     |   |      |       |     |     |      |      |      |
| 4        |         | RMM | 5 | ManB |       |     |     |      |      |      |
| 5        | Trnsl   |     |   |      |       |     |     |      |      |      |
| б        | Tst     |     |   |      |       |     |     |      |      |      |
| 7        | Bsy     |     |   |      |       |     |     |      |      |      |
| 8        | RTS     |     |   |      |       |     |     |      |      |      |
| 9        | OffL    |     |   |      |       |     |     |      |      |      |
| 10       | LoadPM  |     |   |      |       |     |     |      |      |      |
| 11       | Disp_   |     |   |      |       |     |     |      |      |      |
| 12       | Next    |     |   |      |       |     |     |      |      |      |
| 13       |         |     |   |      |       |     |     |      |      |      |
| 14       | QueryPM |     |   |      |       |     |     |      |      |      |
| 15       |         |     |   |      |       |     |     |      |      |      |
| 16       |         |     |   |      |       |     |     |      |      |      |
| 17       |         |     |   |      |       |     |     |      |      |      |
| 18       |         |     |   |      |       |     |     |      |      |      |
| <u>۱</u> |         |     |   |      |       |     |     |      |      |      |

At the RMM shelf

5

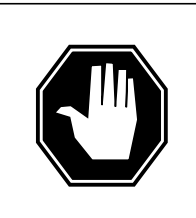

## DANGER

Static electricity damage

Before removing any cards, put on a wrist strap and connect it to the wrist strap grounding point on the left side of the frame supervisory panel (FSP) of the RMM. This protects the equipment against damage caused by static electricity.

# DANGER

Improper insertion may cause damage to circuit packs

- 1. Do not apply direct pressure to the components.
- 2. Do not force the card into its slot.

Put on a wrist strap.

- 6 Remove the NT6X74 card as shown in the following figures.
  - a Locate the card to be removed on the appropriate shelf.

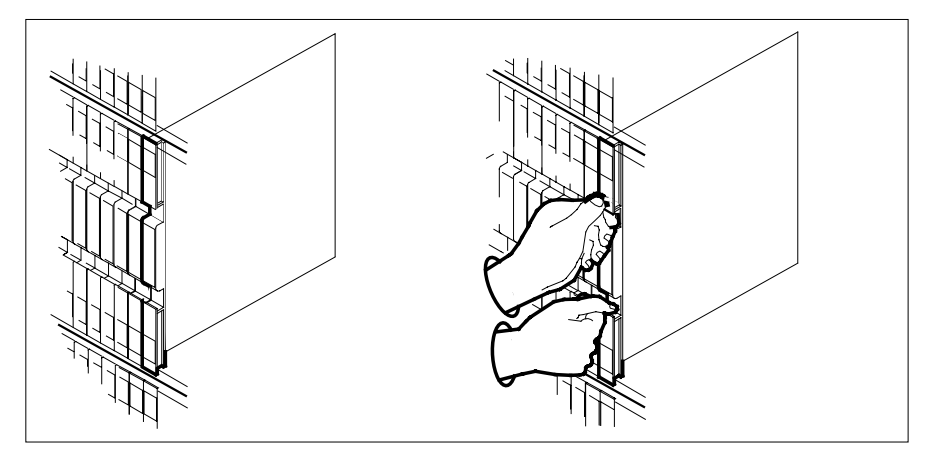

**b** Open the locking levers on the card to be replaced and gently pull the card toward you until it clears the shelf.

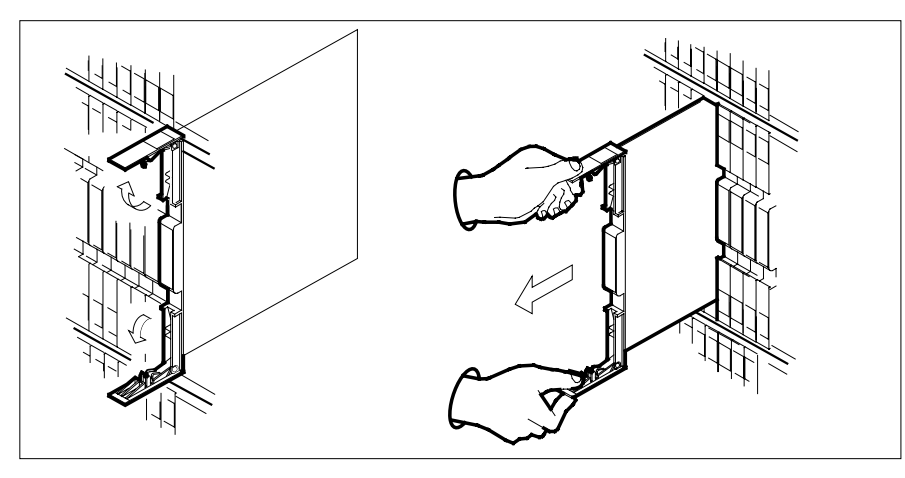

- **c** Ensure the replacement card has the same PEC, including suffix, as the card you just removed.
- 7 Open the locking levers on the replacement card.
  - **a** Align the card with the slots in the shelf.
  - **b** Gently slide the card into the shelf.

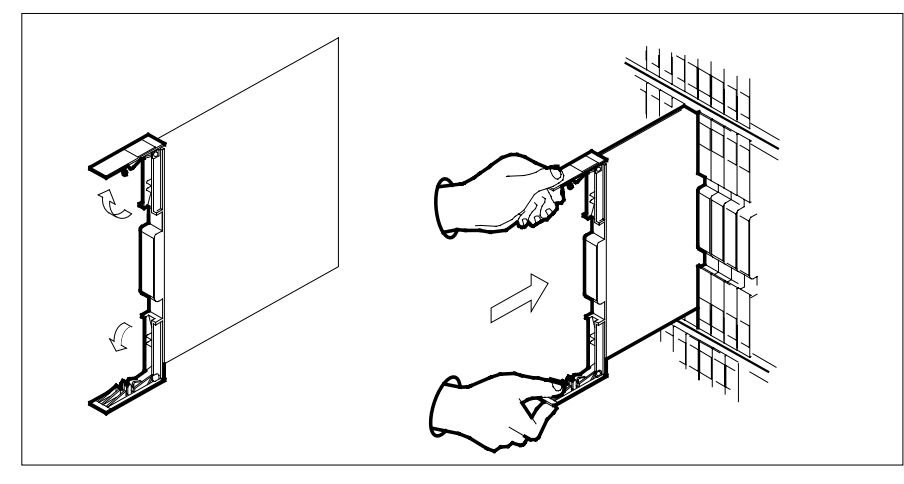

8

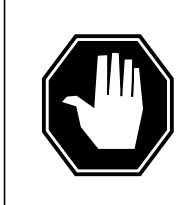

#### DANGER Equipment damage

Take these precautions when removing or inserting a card:

1. Do not apply direct pressure to the components.2. Do not force the card into its slot.

Seat and lock the card.

- **a** Using your fingers or thumbs, push on the upper and lower edges of the faceplate to ensure the card is fully seated in the shelf.
- **b** Close the locking levers.

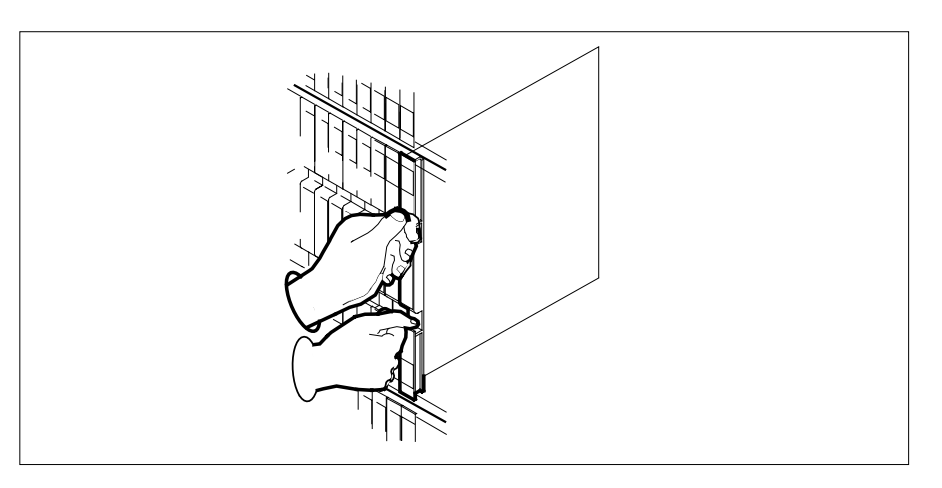

| 9  | Reload the RMM by typing                                                                                                    |                                       |  |  |  |  |
|----|----------------------------------------------------------------------------------------------------|---------------------------------------|--|--|--|--|
|    |                                                                                                    |                                       |  |  |  |  |
| 10 | Use the following information to dete                                                                                                    | rmine where to proceed.               |  |  |  |  |
|    | lf                                                                                                    | Do                                    |  |  |  |  |
|    | loadfile not found in directory                                                                                                    | step 11                               |  |  |  |  |
|    | load passes                                                                                                    | step 15                               |  |  |  |  |
|    | load fails                                                                                                    | step 22                               |  |  |  |  |
| 11 | Refer to the following table to determ                                                                                                    | ine the next step in this procedure.  |  |  |  |  |
|    | If the system load module is                                                                                                    | Do                                    |  |  |  |  |
|    | version 1                                                                                                    | step 12                               |  |  |  |  |
|    | version 2                                                                                                    | step 13                               |  |  |  |  |
| 12 | List the loadfile in the directory by typ                                                                                                    | bing                                  |  |  |  |  |
|    | > DSKUT;LISTVOL D000 ALL                                                                                                    |                                       |  |  |  |  |
|    | and pressing the Enter key.                                                                                                    |                                       |  |  |  |  |
|    | or                                                                                                    |                                       |  |  |  |  |
|    | > DSKUT;LISTVOL D010 ALL                                                                                                    |                                       |  |  |  |  |
|    | and pressing the Enter key.                                                                                                    |                                       |  |  |  |  |
|    | Local operating company policy determined to a company policy determined by a company policy determined by a company policy | ermines which disk, D000 or D010, the |  |  |  |  |
|    | Proceed to step14.                                                                                                    |                                       |  |  |  |  |
| 13 | List the loadfile in the directory by typ                                                                                                    | bing                                  |  |  |  |  |
|    | >DISKUT;LV S00D                                                                                                    |                                       |  |  |  |  |
|    | >LF                                                                                                    |                                       |  |  |  |  |
|    | and pressing the Enter key.                                                                                                    |                                       |  |  |  |  |
|    | or                                                                                                    |                                       |  |  |  |  |
|    | > DISKUT;LV S01D                                                                                                    |                                       |  |  |  |  |
|    | >LF                                                                                                    |                                       |  |  |  |  |
|    | and pressing the Enter key.                                                                                                    |                                       |  |  |  |  |
| 14 | Leave the disk utility by typing                                                                                                    |                                       |  |  |  |  |
|    | >QUIT                                                                                                    |                                       |  |  |  |  |
|    | and pressing the Enter key.                                                                                                    |                                       |  |  |  |  |
|    | Return to step 9.                                                                                                    |                                       |  |  |  |  |
|    |                                                                                                    |                                       |  |  |  |  |

**15** Return the RMM shelf to service by typing

>RTS

16

and pressing the Enter key.

| If RTS                                       | Do                                 |  |  |
|----------------------------------------------|------------------------------------|--|--|
| passed                                       | step 16                            |  |  |
| failed                                       | step 22                            |  |  |
| Continue this procedure depending procedure. | on where you were directed to this |  |  |
| If directed to this procedure from           | Do                                 |  |  |
| an alarm clearing procedure                  | step 21                            |  |  |
| 4                                            | step 17                            |  |  |

## At the MAP terminal

17 Post all trunks in the RMM in order to return to them service by typing

>TRKS;TTP;POST TM RMM rmm\_no

and pressing the Enter key.

where

#### rmm\_no

is the number of the RMM in which the card has been replaced

**18** Busy and return to service all trunks by typing

>BSY ALL;RTS ALL

and pressing the Enter key.

**19** Use the following information to determine where to proceed.

| If RTS | Do      |
|--------|---------|
| passed | step 20 |
| failed | step 22 |

**20** Observe the alarm that is produced and go to the appropriate alarm clearing procedure in *Alarm Clearing Procedures*. Go to step 23.

21 Return to the procedure that directed you to this procedure. At the point where a faulty card list was produced, identify the next faulty card on the list and go to the appropriate card replacement procedure for that card in *Card Replacement Procedures*.

22 Obtain further assistance in replacing this card by contacting the personnel responsible for higher level of support.

23 You have successfully completed this procedure. Return to the maintenance procedure that directed you to this procedure and continue as directed.

# NT6X75 in an IOPAC HIE

## Application

Use this procedure to replace the following card in a host interface equipment (HIE) shelf.

| PEC    | Suffix | Name                    |
|--------|--------|-------------------------|
| NT6X75 | KA     | ESA tone and clock card |

## **Common procedures**

The common replacing a card procedure is referenced in this procedure.

## Action

The following o wchart is only a summary of the procedure. To replace the card, use the instructions in the step-action procedure that follows the o wchart.

## Summary of card replacement procedure for an NT6X75 in an HIE

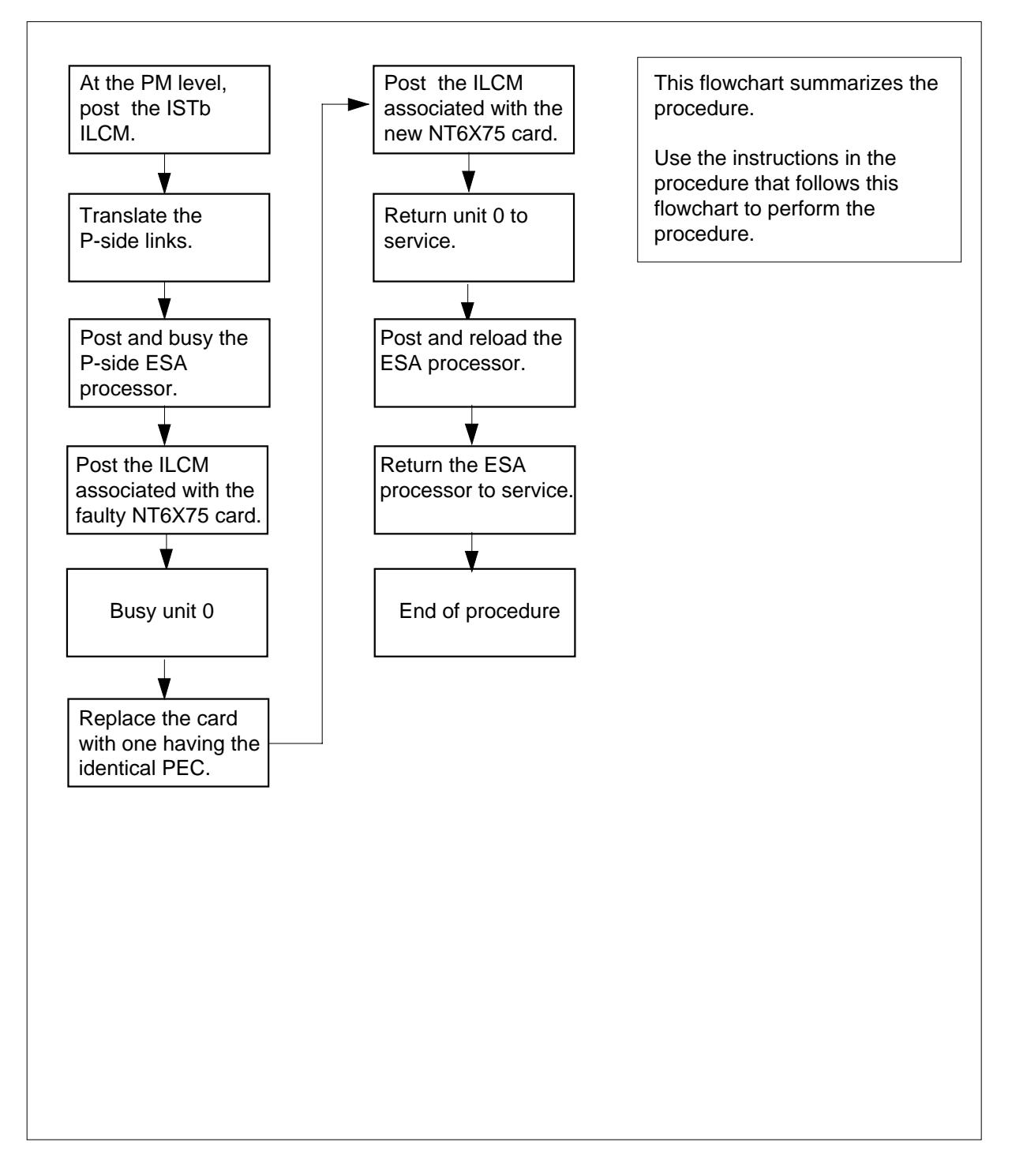

#### Replacing an NT6X75 in an HIE

#### At your current location:

- 1 Proceed only if you have been directed to this card replacement procedure from a step in a maintenance procedure, are using the procedure for verifying or accepting cards, or have been directed to this procedure by your maintenance support group.
- 2 Obtain a replacement card. Verify that the replacement card has the same product engineering code (PEC), including suffix, as the card to be removed.
- **3** If you were directed to this procedure from the *Alarm Clearing Procedures*, go to step 10. Otherwise, continue with step 4.

### At the MAP terminal

4 Post the ILCM associated with the faulty NT6X75 card by typing

>MAPCI;MTC;PM;POST ILCM site frame lcm

and pressing the Enter key.

where

site is the name of the location of the IOPAC

frame

is the number of the IOPAC cabinet

```
lcm
```

is the number of the ILCM

- 5 Translate the links to the P-side peripherals by typing
  - >TRNSL P

and pressing the Enter key.

6 Post the Emergency Stand-Alone (ESA) processor by typing

>POST ESA esa\_no

and pressing the Enter key.

```
where
```

esa no

is the number of the ESA processor identified in step 5.

- **7** Busy the ESA processor by typing
  - >BSY

and pressing the Enter key.

Example of a MAP response:

This action will take this PM out of service Please confirm ("Yes" or "No")

Respond by typing >YES

and pressing the Enter key.

8 Post the ILCM associated with the faulty NT6X75 card by typing

>POST ILCM site frame lcm

and pressing the Enter key.

where

site

is the name of the location of the IOPAC

frame

is the number of the IOPAC cabinet

lcm

is the number of the ILCM

**9** Busy unit 0 by typing

>BSY UNIT 0

and pressing the Enter key.

## At the IOPAC cabinet

- **10** Replace the NT6X75 card using the common replacing a card procedure in this document. When you have completed the procedure, return here.
- 11 If you were directed to this procedure from the *Alarm Clearing Procedures*, return now to the alarm clearing procedure that directed you here. Otherwise, continue with step 12.

#### At the MAP terminal

**12** Return to service unit 0 by typing

>RTS UNIT 0

and pressing the Enter key.

| If RTS | Do      |
|--------|---------|
| passed | step 13 |
| failed | step 35 |

**13** Post the Emergency Stand-Alone (ESA) processor identified in step 5 by typing

>POST ESA esa\_no

and pressing the Enter key.

where

esa\_no

is the number of the ESA processor

14 Load the ESA processor by typing

>LOADPM

and pressing the Enter key.

| lf                                                                   | Do      |  |
|----------------------------------------------------------------------|---------|--|
| The message loadfile not found in directory is received.             | step 15 |  |
| load passed                                                          | step 32 |  |
| load failed                                                          | step 35 |  |
| Determine the type of device on which the PM load files are located. |         |  |

| If load files are located on | Do      |
|------------------------------|---------|
| tape                         | step 16 |
| IOC disk                     | step 22 |
| SLM disk                     | step 27 |

**16** Locate the tape that contains the PM load files.

## At the IOE frame

15

19

17 Mount the tape on a magnetic tape drive.

### at the MAP terminal

- 18 Download the tape by typing
  - >MOUNT tape\_no

and pressing the Enter key.

where

tape\_no is the number of the tape drive containing the PM load files.

List the contents of the tape in your user directory by typing

## >LIST T tape\_no

and pressing the Enter key.

## where

tape\_no is the number of the tape containing the PM load files

20 Demount the tape drive by typing

>DEMOUNT T tape\_no

and pressing the Enter key.

where

### tape\_no

is the number of the tape drive containing the PM load files.

- **21** Go to step 31.
- **22** From office records, determine and note the number of the input/output controller (IOC) disk and the name of the volume that contains the PM load files.
- 23 Access the disk utility level of the MAP terminal by typing

>DSKUT

and pressing the Enter key.

**24** List the IOC file names into your user directory by typing

LISTVOL volume\_name ALL

and pressing the Enter key.

where

**volume\_name** is the name of the volume that contains the PM load files identified in step 22.

25 Leave the disk utility by typing

>QUIT

and pressing the Enter key.

- **26** Go to step 31.
- 27 From office records, determine and note the number of the system load module (SLM) disk and the name of the volume that contains the PM load files.
- **28** Access the disk utility level of the MAP terminal by typing

>DISKUT

and pressing the Enter key.

29 List the SLM file names into your user directory by typing

>LV CM;LF volume\_name

and pressing the Enter key.

where

volume\_name

is the name of the disk volume that contains the PM load files identified in step 27.

**30** Leave the disk utility by typing

>QUIT

and pressing the Enter key.

31 Reload the ESA processor by typing >LOADPM

## NT6X75 in an IOPAC HIE (end)

| If loadpm                | Do                      |
|--------------------------|-------------------------|
| passed                   | step 32                 |
| failed                   | step 35                 |
| Return the ESA process   | or to service by typing |
| >RTS                     |                         |
| and pressing the Enter k | сеу.                    |
|                          |                         |
| If RTS                   | Do                      |
| If RTS passed            | Do<br>step 33           |

- Record the following items in office records:
  - date the card was replaced
  - serial number of the card
  - symptoms that prompted replacement of the card

Go to step 36.

34

- **35** Obtain further assistance in replacing this card by contacting the personnel responsible for higher level of support.
- **36** You have completed this procedure. If you were directed here from an alarm clearing procedure, return to the maintenance procedure that directed you to this procedure and continue as directed.

# NT6X75 in an OPAC HIE

## Application

Use this procedure to replace the following card in a host interface equipment (HIE) shelf.

| PEC    | Suffix | Name                    |
|--------|--------|-------------------------|
| NT6X75 | AA     | ESA tone and clock card |

## **Common procedures**

The common replacing a card procedure is referenced in this procedure.

## Action

The following o wchart is only a summary of the procedure. To replace the card, use the instructions in the step-action procedure that follows the o wchart.

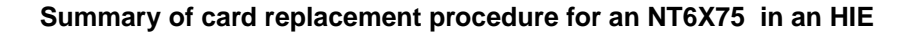

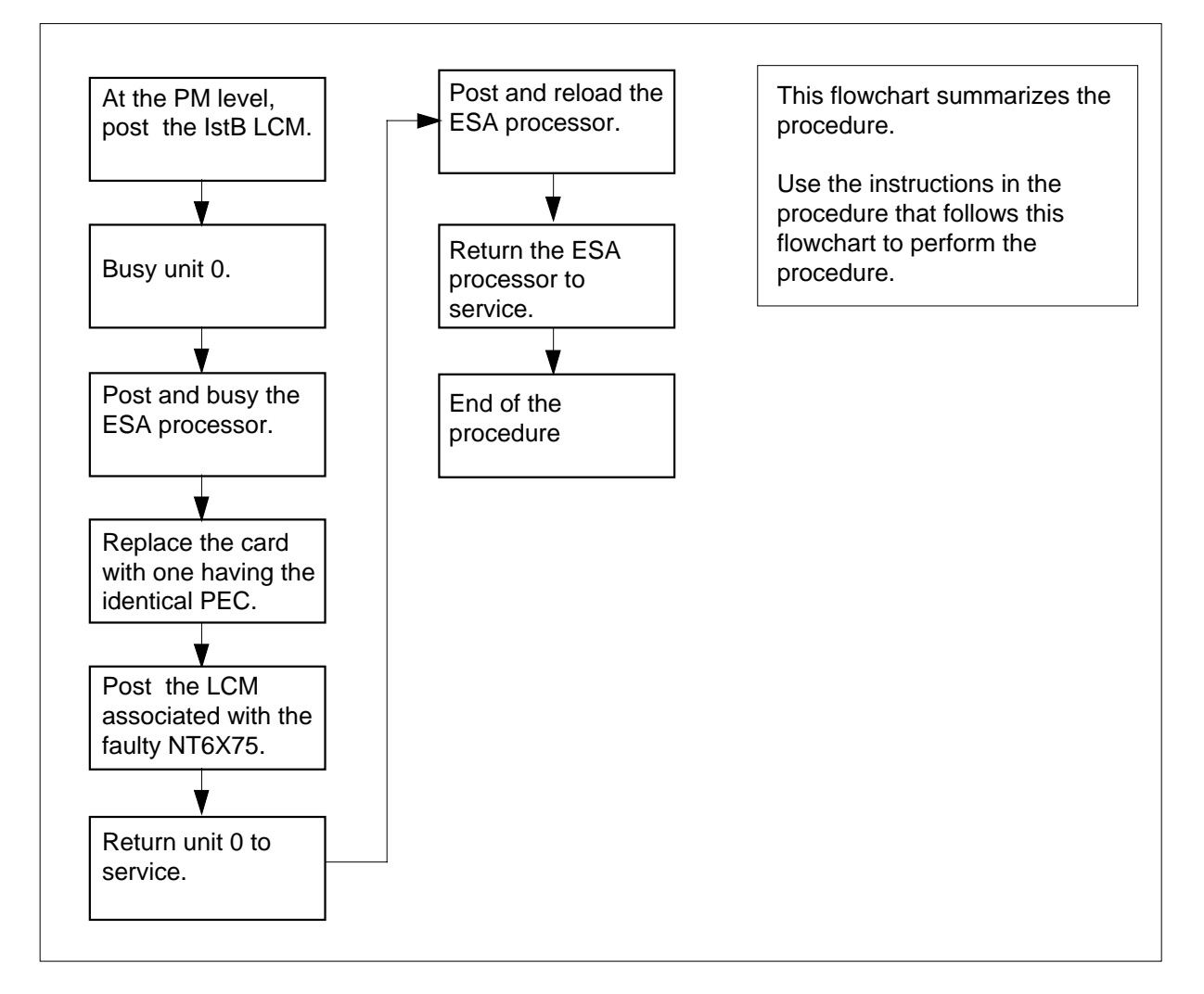

## Replacing an NT6X75 in an HIE

## At your current location:

- 1 Proceed only if you have been directed to this card replacement procedure from a step in a maintenance procedure, are using the procedure for verifying or accepting cards, or have been directed to this procedure by your maintenance support group.
- 2 Obtain a replacement card. Verify that the replacement card has the same product engineering code (PEC), including suffix, as the card to be removed.
- **3** If you were directed to this procedure from the *Alarm Clearing Procedures*, go to step 10. Otherwise, continue with step 4.

## At the MAP terminal

| 4            | Post the LCM associated with the faulty NT6X75 card by typing         |
|--------------|-----------------------------------------------------------------------|
|              | >MAPCI;MTC;PM;POST LCM site frame lcm                                 |
|              | and pressing the Enter key.                                           |
|              | where                                                                 |
|              | site<br>is the name of the location of the OPAC                       |
|              | frame<br>is the number of the OPAC cabinet                            |
|              | Icm<br>is the number of the LCM in the OPAC cabinet                   |
| 5            | Translate the links to the P-side peripherals by typing               |
|              | >TRNSL P                                                              |
|              | and pressing the Enter key.                                           |
| 6            | Post the Emergency Stand-Alone (ESA) processor by typing              |
|              | >POST ESA esa_no                                                      |
|              | and pressing the Enter key.                                           |
|              | where                                                                 |
|              | esa_no<br>is the number of the ESA processor identified in step 5.    |
| 7            | Busy the ESA processor by typing                                      |
|              | >BSY                                                                  |
|              | and pressing the Enter key.                                           |
|              | Example of a MAP response:                                            |
| This<br>Plea | action will take this PM out of service<br>se confirm ("Yes" or "No") |
|              | Respond by typing                                                     |
|              | >YES                                                                  |
|              | and pressing the Enter key.                                           |
| 8            | Post the LCM associated with the faulty NT6X75 card by typing         |
|              | >POST LCM site frame lcm                                              |
|              | and pressing the Enter key.                                           |
|              | where                                                                 |
|              | site                                                                  |
|              | is the name of the location of the OPAC                               |
|              | is the number of the OPAC cabinet                                     |

lcm

is the number of the LCM in the OPAC cabinet

9 Busy unit 0 by typing

>BSY UNIT 0

and pressing the Enter key.

## At the OPAC

- **10** Replace the NT6X75 card using the common replacing a card procedure in this document. When you have completed the procedure, return here.
- 11 If you were directed to this procedure from the *Alarm Clearing Procedures*, return now to the alarm clearing procedure that directed you here. Otherwise, continue with step 12.

#### At the MAP terminal

12 Return to service unit 0 by typing

>RTS UNIT 0

and pressing the Enter key.

| If RTS | Do      |
|--------|---------|
| passed | step 13 |
| failed | step 35 |

**13** Post the Emergency Stand-Alone (ESA) processor identified in step 5 by typing

```
>POST ESA esa_no
```

and pressing the Enter key.

- where
- esa no
  - is the number of the ESA processor
- 14 Load the ESA processor by typing

### >LOADPM

and pressing the Enter key.

| lf                                                       | Do      |
|----------------------------------------------------------|---------|
| The message loadfile not found in directory is received. | step 15 |
| load passes                                              | step 32 |
| load fails                                               | step 35 |

| 15     | Determine the type of device on which the PM load files are located.         |                                                                                  |  |  |
|--------|------------------------------------------------------------------------------|----------------------------------------------------------------------------------|--|--|
|        | If load files are located on                                                 | Do                                                                               |  |  |
|        | tape                                                                         | step 16                                                                          |  |  |
|        | IOC disk                                                                     | step 22                                                                          |  |  |
|        | SLM disk                                                                     | step 27                                                                          |  |  |
| 16     | Locate the tape that contains the F                                          | PM load files.                                                                   |  |  |
| At th  | e IOE frame                                                                  |                                                                                  |  |  |
| 17     | Mount the tape on a magnetic tape drive.                                     |                                                                                  |  |  |
| at the | e MAP terminal                                                               |                                                                                  |  |  |
| 18     | Download the tape by typing                                                  |                                                                                  |  |  |
|        | >MOUNT tape_no                                                               | >MOUNT tape no                                                                   |  |  |
|        | and pressing the Enter key.                                                  |                                                                                  |  |  |
|        | where                                                                        |                                                                                  |  |  |
|        | tape_no<br>is the number of the tape dr                                      | ive containing the PM load files.                                                |  |  |
| 19     | List the contents of the tape in your user directory by typing               |                                                                                  |  |  |
|        | >LIST T tape_no                                                              |                                                                                  |  |  |
|        | and pressing the Enter key.                                                  |                                                                                  |  |  |
|        | where                                                                        |                                                                                  |  |  |
|        | tape_no<br>is the number of the tape co                                      | ontaining the PM load files                                                      |  |  |
| 20     | Demount the tape drive by typing                                             |                                                                                  |  |  |
|        | >DEMOUNT T tape_no                                                           |                                                                                  |  |  |
|        | and pressing the Enter key.                                                  |                                                                                  |  |  |
|        | where                                                                        |                                                                                  |  |  |
|        | tape_no<br>is the number of the tape dr                                      | ive containing the PM load files.                                                |  |  |
| 21     | Go to step 31.                                                               |                                                                                  |  |  |
| 22     | From office records, determine and controller (IOC) disk and the name files. | d note the number of the input/output<br>of the volume that contains the PM load |  |  |
| 23     | Access the disk utility level of the N                                       | MAP terminal by typing                                                           |  |  |
|        | >DSKUT                                                                       |                                                                                  |  |  |
|        | and pressing the Enter key.                                                  |                                                                                  |  |  |

| 24 | List the IOC file names into your user d                                                                                                    | lirectory by typing                     |  |
|----|----------------------------------------------------------------------------------------------------|-----------------------------------------|--|
|    | LISTVOL volume_name ALL                                                                                                    |                                         |  |
|    | and pressing the Enter key.                                                                                                    |                                         |  |
|    | where                                                                                                    |                                         |  |
|    | volume_name<br>is the name of the volume that c<br>step 22.                                                                                         | ontains the PM load files identified in |  |
| 25 | Leave the disk utility by typing                                                                                                    |                                         |  |
|    | >QUIT                                                                                                    |                                         |  |
|    | and pressing the Enter key.                                                                                                    |                                         |  |
| 26 | Go to step 31.                                                                                                    |                                         |  |
| 27 | From office records, determine and note the number of the system load module (SLM) disk and the name of the volume that contains the PM load files. |                                         |  |
| 28 | Access the disk utility level of the MAP                                                                                                    | terminal by typing                      |  |
|    | >DISKUT                                                                                                    |                                         |  |
|    | and pressing the Enter key.                                                                                                    |                                         |  |
| 29 | List the SLM file names into your user                                                                                                    | directory by typing                     |  |
|    | >LV CM;LF volume_name                                                                                                    |                                         |  |
|    | and pressing the Enter key.                                                                                                    |                                         |  |
|    | where                                                                                                    |                                         |  |
|    | <pre>volume_name is the name of the disk volume t identified in step 27.</pre>                                                                      | hat contains the PM load files          |  |
| 30 | Leave the disk utility by typing                                                                                                    |                                         |  |
|    | >QUIT                                                                                                    |                                         |  |
|    | and pressing the Enter key.                                                                                                    |                                         |  |
| 31 | Reload the ESA processor by typing                                                                                                    |                                         |  |
|    | >LOADPM                                                                                                    |                                         |  |
|    | and pressing the Enter key.                                                                                                    |                                         |  |
|    | If loadpm                                                                                                    | Do                                      |  |
|    | passed                                                                                                    | step 32                                 |  |
|    | failed                                                                                                    | step 35                                 |  |
| 32 | Return the ESA processor to service by >RTS                                                                                                    | y typing                                |  |

# NT6X75 in an OPAC HIE (end)

and pressing the Enter key.

| If RTS | Do      |  |
|--------|---------|--|
| passed | step 33 |  |
| failed | step 35 |  |

- **33** Send any faulty cards for repair according to local procedure.
- **34** Record the following items in office records:
  - date the card was replaced
  - serial number of the card
  - symptoms that prompted replacement of the card

Go to step 36.

- **35** Obtain further assistance in replacing this card by contacting the personnel responsible for higher level of support.
- **36** You have completed this procedure. If you were directed here from an alarm clearing procedure, return to the maintenance procedure that directed you to this procedure and continue as directed.

# NT6X75 in an OPM HIE

# Application

Use this procedure to replace the following card in an HIE shelf.

| PEC    | Suffixes | Name                        |
|--------|----------|-----------------------------|
| NT6X75 | AA       | OPM ESA Tone and Clock Card |

## **Common procedures**

The common replacing a card procedure is referenced in this procedure.

# Action

The following o wchart is a summary of the procedure. To replace the card, use the instructions in the procedure that follows the o wchart.

## Summary of card replacement procedures for an NT6X75 card in an HIE

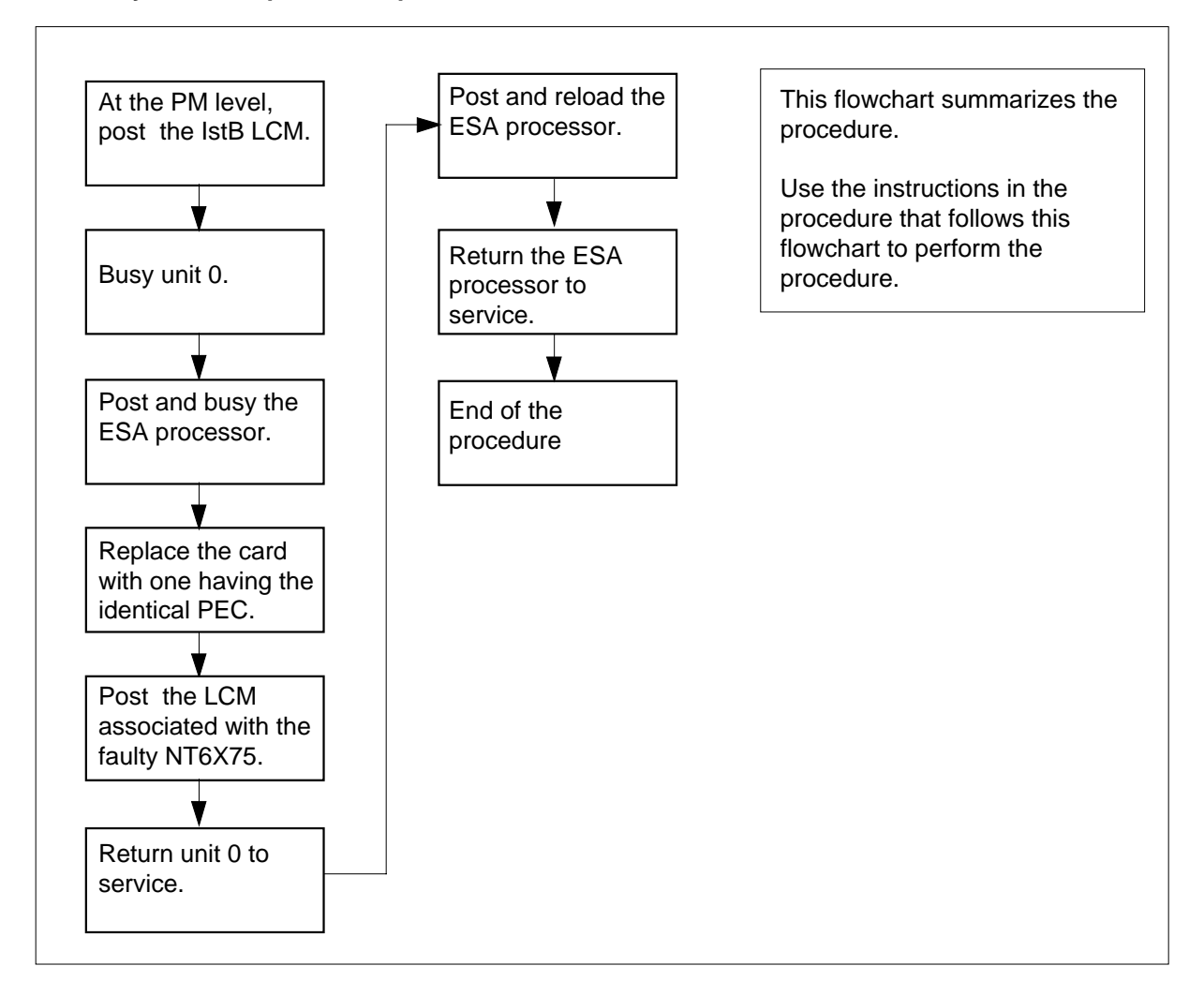

## Replacing an NT6X75 card in an HIE

## At your Current Location

- 1 Proceed only if you have been directed to this card replacement procedure from a step in a maintenance procedure, are using the procedure for verifying or accepting cards, or have been directed to this procedure by your maintenance support group.
- 2 Obtain a replacement card. Ensure that the replacement card has the same product equipment code (PEC), including suffix, as the card that is to be removed.
- 3 If you were directed to this procedure from another maintenance procedure, go to step 10; otherwise, continue with step 4.
## At the MAP display 4 Post the LCM associated with the faulty NT6X75 card by typing >MAPCI;MTC;PM;POST LCM site frame lcm and pressing the Enter key. where site is the name of the location of the OPM frame is the number of the OPM cabinet lcm is the number of the LCM in the OPM cabinet 5 Translate the links to the P-side peripherals by typing >TRNSL P and pressing the Enter key. 6 Post the Emergency Stand-Alone (ESA) processor by typing >POST ESA esa\_no and pressing the Enter key. where esa no is the number of the ESA processor identified in step 5. 7 Busy the ESA processor by typing >BSY and pressing the Enter key. Example of a MAP response: This action will take this PM out of service Please confirm ("Yes" or "No") Respond by typing >YES and pressing the Enter key. 8 Post the LCM associated with the faulty NT6X75 card by typing >POST LCM site frame lcm and pressing the Enter key. where site is the name of the location of the OPM frame is the number of the OPM cabinet

lcm

is the number of the LCM in the OPM cabinet

9 Busy unit 0 by typing

>BSY UNIT 0

and pressing the Enter key.

### At the OPM cabinet

- **10** Replace the NT6X75 card using the common replacing a card procedure in this document. When you have completed the procedure, return to step 11 of this procedure.
- 11 If you were directed to this procedure from the *Alarm Clearing Procedures*, return now to the alarm clearing procedure that directed you here. Otherwise, continue with step 12.

## At the MAP terminal

12 Return to service unit 0 by typing

>RTS UNIT 0

and pressing the Enter key.

| If RTS                                                | Do              |
|-------------------------------------------------------|-----------------|
| passed                                                | step 13         |
| failed                                                | step 36         |
| Post the ESA processor identified in s                | tep 5 by typing |
| >POST ESA esa_no                                      |                 |
| and pressing the Enter key.                           |                 |
| where                                                 |                 |
| esa_no<br>is the number of the ESA proce              | essor           |
| Load the ESA processor by typing                      |                 |
| >LOADPM                                               |                 |
| and pressing the Enter key.                           |                 |
| lf                                                    | Do              |
| message "loadfile not found in directory" is received | step 15         |
| load passed                                           | step 33         |
|                                                       |                 |

13

14

| 15    | Determine the type of device on which the PM load files are located.              |                                                                                    |  |  |  |
|-------|-----------------------------------------------------------------------------------|------------------------------------------------------------------------------------|--|--|--|
|       | If load files are located on Do                                                   |                                                                                    |  |  |  |
|       | tape                                                                              | step 16                                                                            |  |  |  |
|       | IOC disk                                                                          | step 22                                                                            |  |  |  |
|       | SLM disk                                                                          | step 27                                                                            |  |  |  |
| 16    | Locate the tape that contains the                                                 | PM load files.                                                                     |  |  |  |
| At th | e OPM cabinet                                                                     |                                                                                    |  |  |  |
| 17    | Mount the tape on a magnetic tape drive.                                          |                                                                                    |  |  |  |
| At th | e MAP displav                                                                     |                                                                                    |  |  |  |
| 18    | Download the tape by typing                                                       |                                                                                    |  |  |  |
|       | >MOUNT tape_no                                                                    | >MOUNT tape_no                                                                     |  |  |  |
|       | and pressing the Enter key.                                                       |                                                                                    |  |  |  |
|       | where                                                                             |                                                                                    |  |  |  |
|       | tape_no<br>is the number of the tape d                                            | rive containing the PM load files                                                  |  |  |  |
| 19    | List the contents of the tape in your user directory by typing                    |                                                                                    |  |  |  |
|       | >LIST T tape_no                                                                   |                                                                                    |  |  |  |
|       | and pressing the Enter key.                                                       |                                                                                    |  |  |  |
|       | where                                                                             |                                                                                    |  |  |  |
|       | tape_no<br>is the number of the tape d                                            | rive containing the PM load files                                                  |  |  |  |
| 20    | Demount the tape by typing                                                        |                                                                                    |  |  |  |
|       | >DEMOUNT T tape_no                                                                |                                                                                    |  |  |  |
|       | and pressing the Enter key.                                                       |                                                                                    |  |  |  |
|       | where                                                                             |                                                                                    |  |  |  |
|       | tape_no<br>is the number of the tape d                                            | rive containing the PM load files                                                  |  |  |  |
| 21    | Go to step 32.                                                                    |                                                                                    |  |  |  |
| 22    | From office records, determine an<br>controller (IOC) disk and the name<br>files. | d note the number of the input/output<br>e of the volume that contains the PM load |  |  |  |
| 23    | Access the disk utility level of the MAP by typing                                |                                                                                    |  |  |  |
|       | >DSKUT                                                                            |                                                                                    |  |  |  |
|       | and pressing the Enter key.                                                       |                                                                                    |  |  |  |

| 24                                                                   | List the IOC file names into your user directory by typing                                               |                                                                        |  |
|----------------------------------------------------------------------|----------------------------------------------------------------------------------------------------|------------------------------------------------------------------------|--|
|                                                                      | >LISTVOL volume_name ALL                                                                                 |                                                                        |  |
|                                                                      | and pressing the Enter key.                                                                              |                                                                        |  |
|                                                                      | where                                                                                                    |                                                                        |  |
|                                                                      | volume_name<br>is the name of the volume that o<br>step 22.                                              | contains the PM load files, obtained in                                |  |
| 25                                                                   | Leave the disk utility by typing                                                                         |                                                                        |  |
|                                                                      | >QUIT                                                                                                    |                                                                        |  |
|                                                                      | and pressing the Enter key.                                                                              |                                                                        |  |
| 26                                                                   | Go to step 32.                                                                                           |                                                                        |  |
| 27                                                                   | From office records, determine and no module (SLM) disk and the name of th files.                        | te the number of the system load<br>e volume that contains the PM load |  |
| 28                                                                   | 8 Access the disk utility level of the MAP by typing                                                     |                                                                        |  |
|                                                                      | >DISKUT                                                                                                  |                                                                        |  |
|                                                                      | and pressing the Enter key.                                                                              |                                                                        |  |
| 29                                                                   | List the disk volume names for both S00D and S01D by typing                                              |                                                                        |  |
|                                                                      | >LV CM                                                                                                   |                                                                        |  |
|                                                                      | and pressing the Enter key.                                                                              |                                                                        |  |
| <b>30</b> List the SLM file names into your user directory by typing |                                                                                                    | directory by typing                                                    |  |
|                                                                      | >LF volume_name                                                                                          |                                                                        |  |
|                                                                      | and pressing the Enter key.                                                                              |                                                                        |  |
|                                                                      | where                                                                                                    |                                                                        |  |
|                                                                      | <b>volume_name</b><br>is the name of the volume that contains the PM load files, obtained in<br>step 27. |                                                                        |  |
| 31                                                                   | Leave the disk utility by typing                                                                         |                                                                        |  |
|                                                                      | >QUIT                                                                                                    |                                                                        |  |
|                                                                      | and pressing the Enter key.                                                                              |                                                                        |  |
| 32                                                                   | Reload the ESA processor by typing                                                                       |                                                                        |  |
|                                                                      | >LOADPM                                                                                                  |                                                                        |  |
|                                                                      | and pressing the Enter key.                                                                              |                                                                        |  |
|                                                                      | lf                                                                                                    | Do                                                                     |  |
|                                                                      | load failed                                                                                              | step 36                                                                |  |
|                                                                      | load passed                                                                                              | step 33                                                                |  |

# NT6X75 in an OPM HIE (end)

**33** Return the ESA processor to service by typing

>RTS

and pressing the Enter key.

| If RTS | Do      |
|--------|---------|
| passed | step 34 |
| failed | step 36 |

- 34 Send any faulty cards for repair according to local procedure.
- **35** Record the following items in office records:
  - date the card was replaced
  - serial number of the card
  - symptoms that prompted replacement of the card.

Go to step 37.

- **36** Obtain further assistance in replacing this card by contacting the personnel responsible for higher level of support.
- 37 You have successfully completed this procedure.

# NT6X75 in an RLCM HIE

## Application

Use this procedure to replace the following card in an HIE shelf.

| PEC    | Suffixes | Name                         |
|--------|----------|------------------------------|
| NT6X75 | AA       | RLCM ESA Tone and Clock Card |

# **Common procedures**

The common replacing a card procedure is referenced in this procedure.

# Action

The following o wchart is a summary of the procedure. To replace the card, use the instructions in the procedure that follows the o wchart.

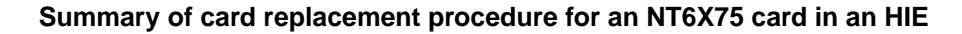

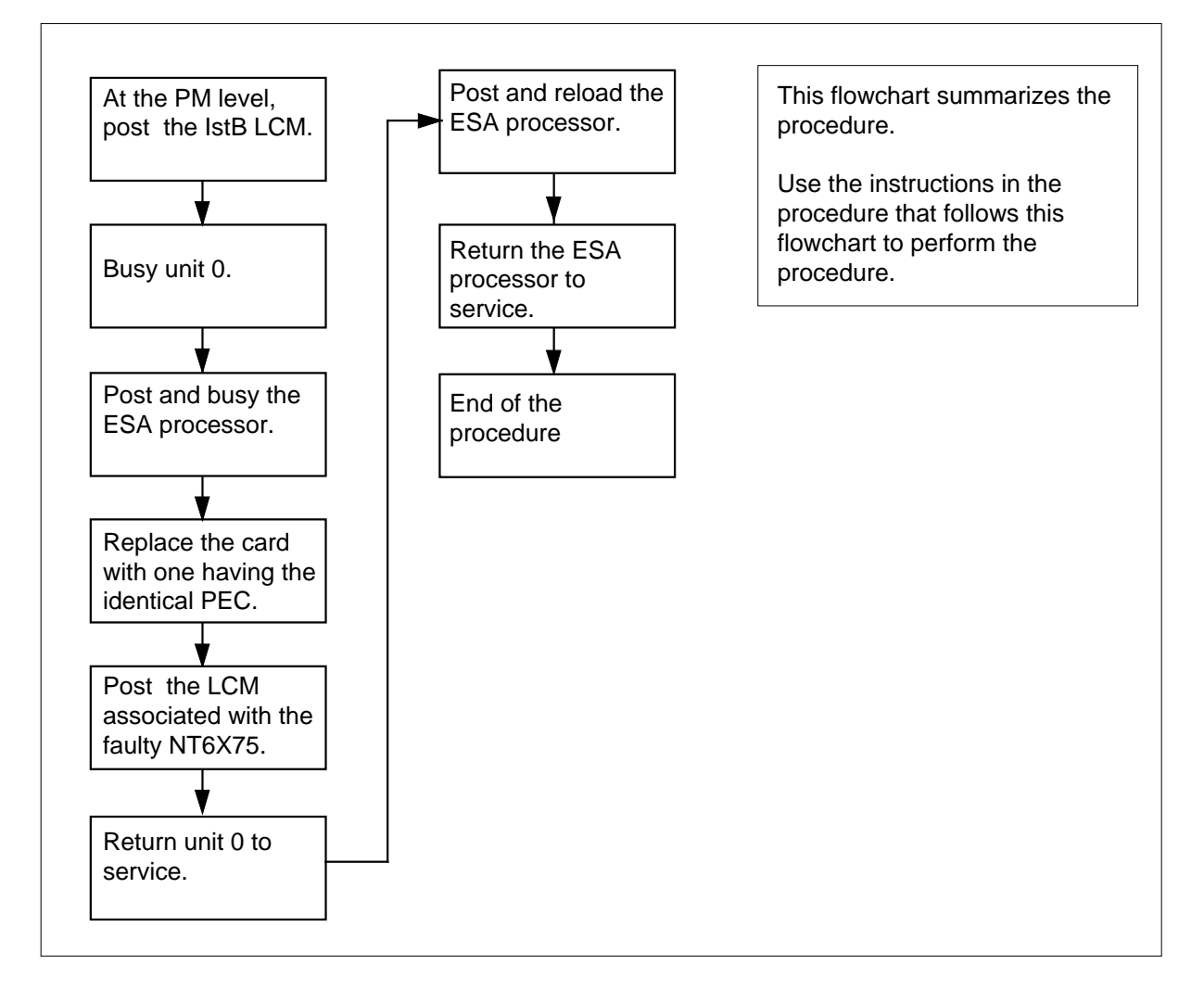

## Replacing an NT6X75 card in an HIE

### At your current location

- 1 Proceed only if you have been directed to this card replacement procedure from a step in a maintenance procedure, are using the procedure for verifying or accepting cards, or have been directed to this procedure by your maintenance support group.
- 2 Obtain a replacement card. Ensure that the replacement card has the same product equipment code (PEC), including suffix, as the card that is to be removed.
- **3** If you were directed to this procedure from another maintenance procedure, go to step 10; otherwise, continue with step 4.

## At the MAP display

| 4            | Post the LCM associated with the faulty NT6X75 card by typing         |  |  |
|--------------|-----------------------------------------------------------------------|--|--|
|              | >MAPCI;MTC;PM;POST LCM site frame lcm                                 |  |  |
|              | and pressing the Enter key.                                           |  |  |
|              | where                                                                 |  |  |
|              | site<br>is the name of the location of the RLCM                       |  |  |
|              | frame<br>is the number of the RLCE                                    |  |  |
|              | Icm<br>is the number of the LCM in the RLCE                           |  |  |
| 5            | Translate the links to the P-side peripherals by typing               |  |  |
|              | >TRNSL P                                                              |  |  |
|              | and pressing the Enter key.                                           |  |  |
| 6            | Post the Emergency Stand-Alone (ESA) processor by typing              |  |  |
|              | >POST ESA esa_no                                                      |  |  |
|              | and pressing the Enter key.                                           |  |  |
|              | where                                                                 |  |  |
|              | esa_no<br>is the number of the ESA processor identified in step 5.    |  |  |
| 7            | Busy the ESA processor by typing                                      |  |  |
|              | >BSY                                                                  |  |  |
|              | and pressing the Enter key.                                           |  |  |
|              | Example of a MAP response:                                            |  |  |
| This<br>Plea | action will take this PM out of service<br>se confirm ("Yes" or "No") |  |  |
|              | Respond by typing                                                     |  |  |
|              | >YES                                                                  |  |  |
|              | and pressing the Enter key.                                           |  |  |
| 8            | Post the LCM associated with the faulty NT6X75 card by typing         |  |  |
|              | >POST LCM site frame lcm                                              |  |  |
|              | and pressing the Enter key.                                           |  |  |
|              | where                                                                 |  |  |
|              | site<br>is the name of the location of the RLCM                       |  |  |
|              | frame<br>is the number of the RLCE                                    |  |  |

lcm

is the number of the LCM in the RLCE

9 Busy unit 0 by typing

>BSY UNIT 0

and pressing the Enter key.

### At the RLCE frame

- **10** Replace the NT6X75 card using the common replacing a card procedure in this document. When you have completed the procedure, return to step 11 of this procedure.
- 11 If you were directed to this procedure from the *Alarm Clearing Procedures*, return now to the alarm clearing procedure that directed you here. Otherwise, continue with step 12.

## At the MAP terminal

13

14

12 Return to service unit 0 by typing

>RTS UNIT 0

and pressing the Enter key.

| If RTS                                                | Do              |  |
|-------------------------------------------------------|-----------------|--|
| passed                                                | step 13         |  |
| failed                                                | step 36         |  |
| Post the ESA processor identified in s                | tep 5 by typing |  |
| >POST ESA esa_no                                      |                 |  |
| and pressing the Enter key.                           |                 |  |
| where                                                 |                 |  |
| esa_no<br>is the number of the ESA proce              | ssor            |  |
| Load the ESA processor by typing                      |                 |  |
| >LOADPM                                               |                 |  |
| and pressing the Enter key.                           |                 |  |
| lf                                                    | Do              |  |
| message "loadfile not found in directory" is received | step 15         |  |
| load passed                                           | step 33         |  |
| load failed                                           | step 36         |  |

| 15    | Determine the type of device on which the PM load files are located.        |                                                                                    |  |  |
|-------|-----------------------------------------------------------------------------|------------------------------------------------------------------------------------|--|--|
|       | If load files are located on Do                                             |                                                                                    |  |  |
|       | tape                                                                        | step 16                                                                            |  |  |
|       | IOC disk                                                                    | step 22                                                                            |  |  |
|       | SLM disk                                                                    | step 27                                                                            |  |  |
| 16    | Locate the tape that contains the R                                         | PM load files.                                                                     |  |  |
| At th | e IOE frame                                                                 |                                                                                    |  |  |
| 17    | Mount the tape on a magnetic tap                                            | e drive.                                                                           |  |  |
| At th | e MAP display                                                               |                                                                                    |  |  |
| 18    | Download the tape by typing                                                 |                                                                                    |  |  |
|       | >MOUNT tape_no                                                              |                                                                                    |  |  |
|       | and pressing the Enter key.                                                 |                                                                                    |  |  |
|       | where                                                                       |                                                                                    |  |  |
|       | tape_no<br>is the number of the tape di                                     | rive containing the PM load files                                                  |  |  |
| 19    | List the contents of the tape in your user directory by typing              |                                                                                    |  |  |
|       | >LIST T tape_no                                                             |                                                                                    |  |  |
|       | and pressing the Enter key.                                                 |                                                                                    |  |  |
|       | where                                                                       |                                                                                    |  |  |
|       | tape_no<br>is the number of the tape d                                      | rive containing the PM load files                                                  |  |  |
| 20    | Demount the tape by typing                                                  |                                                                                    |  |  |
|       | >DEMOUNT T tape_no                                                          |                                                                                    |  |  |
|       | and pressing the Enter key.                                                 |                                                                                    |  |  |
|       | where                                                                       |                                                                                    |  |  |
|       | tape_no<br>is the number of the tape d                                      | rive containing the PM load files                                                  |  |  |
| 21    | Go to step 32.                                                              |                                                                                    |  |  |
| 22    | From office records, determine an controller (IOC) disk and the name files. | d note the number of the input/output<br>e of the volume that contains the PM load |  |  |
| 23    | Access the disk utility level of the MAP by typing                          |                                                                                    |  |  |
|       | >DSKUT                                                                      |                                                                                    |  |  |
|       | and pressing the Enter key.                                                 |                                                                                    |  |  |

| 24 | List the IOC file names into your user directory by typing                                                                                          |                                             |
|----|----------------------------------------------------------------------------------------------------|---------------------------------------------|
|    | >LISTVOL volume_name ALL                                                                                                    |                                             |
|    | and pressing the Enter key.                                                                                                    |                                             |
|    | where                                                                                                    |                                             |
|    | volume_name<br>is the name of the volume t<br>step 22.                                                                                              | hat contains the PM load files, obtained in |
| 25 | Leave the disk utility by typing                                                                                                    |                                             |
|    | >QUIT                                                                                                    |                                             |
|    | and pressing the Enter key.                                                                                                    |                                             |
| 26 | Go to step 32.                                                                                                    |                                             |
| 27 | From office records, determine and note the number of the system load module (SLM) disk and the name of the volume that contains the PM load files. |                                             |
| 28 | Access the disk utility level of the                                                                                                    | MAP by typing                               |
|    | >DISKUT                                                                                                    |                                             |
|    | and pressing the Enter key.                                                                                                    |                                             |
| 29 | List the disk volume names for bo                                                                                                    | th S00D and S01D by typing                  |
|    | >LV CM                                                                                                    |                                             |
|    | and pressing the Enter key.                                                                                                    |                                             |
| 30 | List the SLM file names into your                                                                                                    | user directory by typing                    |
|    | >LF volume_name                                                                                                    |                                             |
|    | and pressing the Enter key.                                                                                                    |                                             |
|    | where                                                                                                    |                                             |
|    | volume_name<br>is the name of the volume t<br>step 27.                                                                                              | hat contains the PM load files, obtained in |
| 31 | Leave the disk utility by typing                                                                                                    |                                             |
|    | >QUIT                                                                                                    |                                             |
|    | and pressing the Enter key.                                                                                                    |                                             |
| 32 | Reload the ESA processor by typi                                                                                                    | ng                                          |
|    | >LOADPM                                                                                                    |                                             |
|    | and pressing the Enter key.                                                                                                    |                                             |
|    | lf                                                                                                    | Do                                          |
|    | load failed                                                                                                    | step 36                                     |
|    | load passed                                                                                                    | step 33                                     |

# NT6X75 in an RLCM HIE (end)

| 33 | Return the ESA processor to service by typing |
|----|-----------------------------------------------|
|----|-----------------------------------------------|

>RTS

and pressing the Enter key.

| If RTS | Do      |
|--------|---------|
| passed | step 34 |
| failed | step 36 |

- **34** Send any faulty cards for repair according to local procedure.
- **35** Record the following items in office records:
  - date the card was replaced
  - serial number of the card
  - symptoms that prompted replacement of the card.

Go to step 37.

- **36** Obtain further assistance in replacing this card by contacting the personnel responsible for higher level of support.
- 37 You have successfully completed this procedure.

# NT6X76 in an RSC LCME

# Application

Use this procedure to replace an NT6X76 card in an RSCE LCME.

| PEC    | Suffixes | Name                             |
|--------|----------|----------------------------------|
| NT6X76 | AC       | Asynchronous Interface Line card |

## **Common procedures**

None

# Action

The following o wchart is only a summary of the procedure. To replace the card, use the instructions in the procedure that follows the o wchart.

## Summary of card replacement procedure for an NT6X76 card in RSC LCME

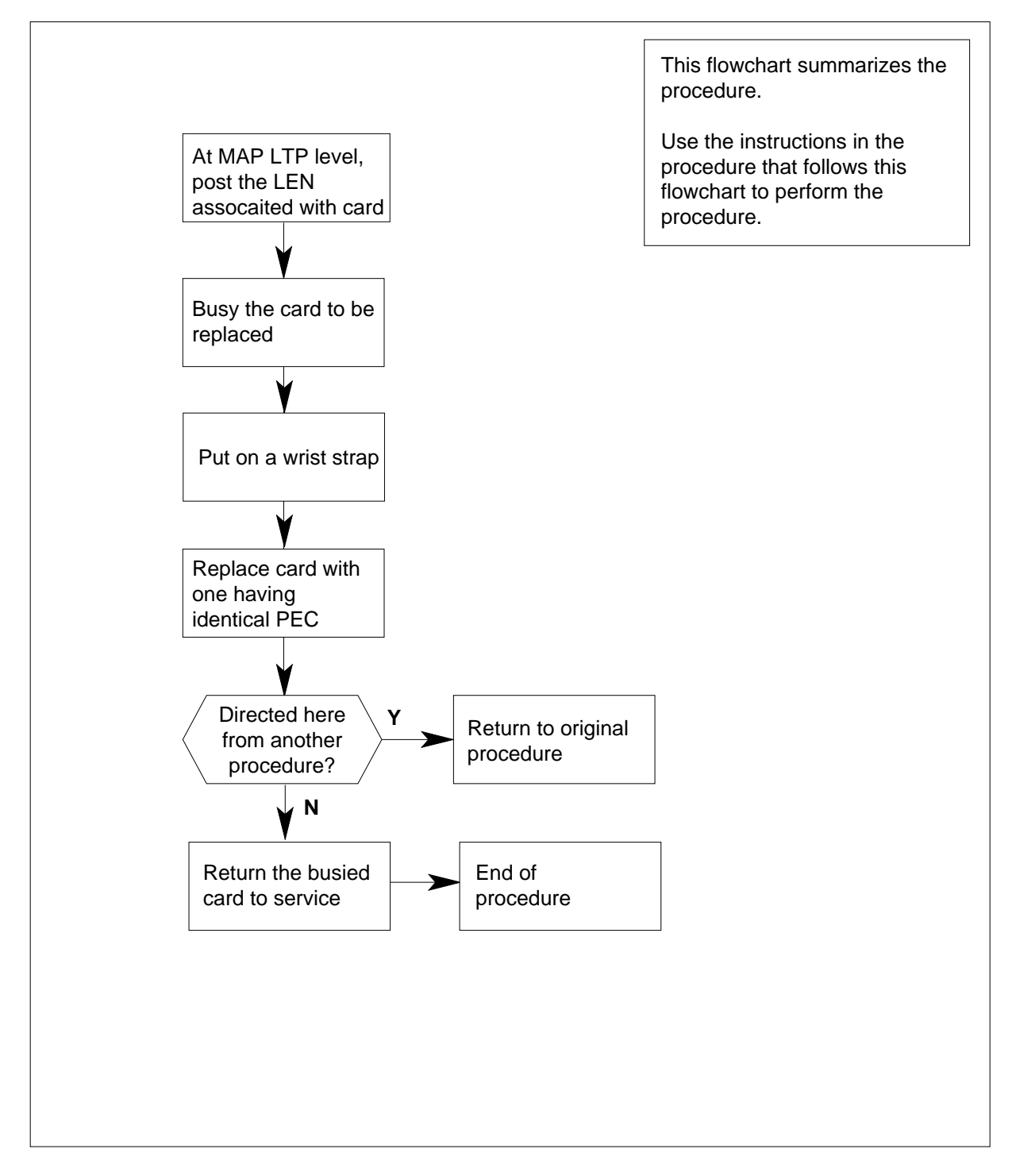

#### Replacing an NT6X76 card in RSC LCME

#### At your Current Location

- 1 Proceed only if you have been directed to this card replacement procedure from a step in a maintenance procedure, are using the procedure for verifying or accepting cards, or have been directed to this procedure by your maintenance support group.
- 2 Obtain a replacement card. Ensure the replacement card has the same product equipment code (PEC), including suffix, as the card that is to be removed.

#### At the MAP terminal

**3** Post the LEN of the card to be replaced by typing

>MAPCI;MTC;LNS;LTP;POST LCME site lcm(e)\_no unit\_no lsg\_no ckt\_no

and pressing the Enter key.

where

### site

is the location name of the LCME with the faulty card

#### lcm(e)\_no

is the number of the LCME with the faulty card

unit\_no

is the number of the LCME unit with the faulty card

#### lsg\_no

is the number of the LSG with the faulty card

### ckt\_no

is the number of the circuit associated with the faulty card

Example of a MAP response:

| CM       | 1 MS    | IOD     | Net     | PM    | CCS      | LNS   | Trks   | Ext            | Appl      |
|----------|---------|---------|---------|-------|----------|-------|--------|----------------|-----------|
|          |         |         |         |       |          |       |        |                |           |
| т.тъ     | •       | •       | •       | •     | •        | •     | •      | •              | •         |
| 0        | Oui+    | Post    |         | FLO   | סוום     | NO.   | DDFFT  | 7              |           |
| 2        | Dogt    | FOSC    | D       | дпð   | DUL      | ,1Q   | FREFIZ | 7              |           |
| 2        | POSL_   |         |         | T 131 |          | DN    |        | ат <b>п</b> аг |           |
| 3        |         | LCC P   | II RNG. | LEN   | •••      |       | SIAF   | Б ЦІА.         | IE RESULI |
| 4        |         | CKI. I. | АЪЕ Е.Г | HOS   | .1. 00 0 | 03 03 |        |                |           |
| 5        | BSY     |         |         |       |          |       |        |                |           |
| 6        | RTS     |         |         |       |          |       |        |                |           |
| 7        | DIAG    |         |         |       |          |       |        |                |           |
| 8        |         |         |         |       |          |       |        |                |           |
| 9        | AIMStat |         |         |       |          |       |        |                |           |
| 10       | CKTLOC  |         |         |       |          |       |        |                |           |
| 11       | Hold    |         |         |       |          |       |        |                |           |
| 12       | Next_   |         |         |       |          |       |        |                |           |
| 13       |         |         |         |       |          |       |        |                |           |
| 14       |         |         |         |       |          |       |        |                |           |
| 15       |         |         |         |       |          |       |        |                |           |
| 16       | Prefix  |         |         |       |          |       |        |                |           |
| 17       | LCO     |         |         |       |          |       |        |                |           |
| 10       | LCO     |         |         |       |          |       |        |                |           |
| 10       | Tevel   |         |         |       |          |       |        |                |           |
| <b>۱</b> |         |         |         |       |          |       |        |                |           |

4 Busy the NT6X76 line card by typing

>BSY

and pressing the Enter key.

Example of a MAP display:

|      | M MS        | IOD   | Net     | PM   | CCS     | LNS | Trks     | Ext      | Appl 🔪 |
|------|-------------|-------|---------|------|---------|-----|----------|----------|--------|
|      | •           | •     | •       | •    | •       | •   | •        | •        |        |
|      | Ouit        | Post  | П       | FT.O | BIIG    | νo  | DBEETS   | 7        |        |
| 2    | Post_       | 1050  | D       | шцо  | DOD     | 10  | 11(01)12 | 7        |        |
| 3    |             | LCC P | TY RNG. | LEN  |         | DN  | STA F S  | 5 LTA TE | RESULT |
| 4    |             | СКТ Т | YPE FL  | HOST | 00 0 03 | 03  |          |          |        |
| 5    | BSY         |       |         |      |         |     |          |          |        |
| 7    | RTS<br>DTAG |       |         |      |         |     |          |          |        |
| 8    | DING        |       |         |      |         |     |          |          |        |
| 9    | AIMStat     |       |         |      |         |     |          |          |        |
| 10   | CKTLOC      |       |         |      |         |     |          |          |        |
| 11   | Hold        |       |         |      |         |     |          |          |        |
|      | Next_       |       |         |      |         |     |          |          |        |
| 14   |             |       |         |      |         |     |          |          |        |
| 15   |             |       |         |      |         |     |          |          |        |
| 16   | Prefix      |       |         |      |         |     |          |          |        |
| 17   | LCO         |       |         |      |         |     |          |          |        |
| 1 10 | телет       |       |         |      |         |     |          |          |        |
|      |             |       |         |      |         |     |          |          |        |

### At the LCE frame

5

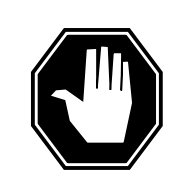

#### DANGER Card damage—transport

Take these precautions to protect the circuit cards from electrical and mechanical damage while transporting cards.

When handling a circuit card not in an electrostatic discharge (ESD) protective container, stand on a conductive oor mat and wear a wrist strap connected, through a 1-megohm resistor, to a suitably grounded object, such as a metal workbench or a DMS switch frame (Northern Telecom Corporate Standard 5028).

Store and transport circuit cards in an ESD protective container.

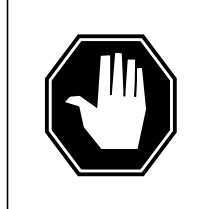

#### DANGER Equipment damage

Take these precautions when removing or inserting a card:

- 1. Do not apply direct pressure to the components.
- 2. Do not force the cards into the slots.

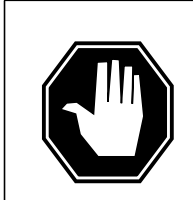

## DANGER

Hot materials Exercise care when handling the line card. The line feed resistor may be very hot.

## CAUTION

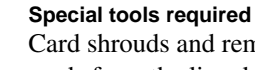

Card shrouds and removal tools are required for removing cards from the line drawers. For descriptions of these tools, see the following notes.

Put on a wrist strap.

| Line card insertion / withdrawal tool for | Apparatus<br>code | Common product code |
|-------------------------------------------|-------------------|---------------------|
| 3-inch cards                              | QTH56A            | A0298291            |
| 6-inch cards                              | QTH58A            | A0313317            |

*Note 1:* Card shrouds are required for inserting or removing cards in line drawers. Two sizes are available for use with 3-inch and 6-inch cards. Descriptions of these shrouds follow.

*Note 2:* Card removal tools are required for removing cards from line drawers. Two sizes are available. Descriptions of these tools follow.

| Card removal tool for                                                     | Apparatus code | Common product code |  |  |  |
|---------------------------------------------------------------------------|----------------|---------------------|--|--|--|
| 3-4 inch cards                                                            | QTH57A         | A0298292            |  |  |  |
| <i>Note:</i> For 4-inch or larger cards, use the large grip tool ITA9953. |                |                     |  |  |  |

- 6 Prepare to remove the faulty card by opening the line drawer and following these substeps:
  - **a** Face the drawer shelf and grasp the handle at the bottom of the drawer with your right hand.
  - **b** Push up on the drawer latch with your thumb and pull the drawer out until fully withdrawn. It is fully withdrawn when the drawer stop, at the top, prevents further travel.
  - **c** Maintain a slight pull on the handle and lift the faceplate of the drawer approximately 2.5 cm (1 in).
  - **d** While holding the drawer in this position, push the bottom of the drawer, nearest the shelf with your left hand, to a position about 1 cm (.5 in) to the right.
  - **e** Hold the drawer in this position with your left hand and lower the faceplate of the drawer by releasing the grip of your right hand.
  - f Ensure a card shroud and line card extractor are available.
- 7 Remove the line card to be replaced by following these substeps:
  - **a** Slide a card shroud over the card to be removed and an adjacent card. If there is not an adjacent card on either side, do not use the card shroud.
  - **b** Grasp the edge of the card with a line card extractor at a point midway between the top and bottom edges. Hold the extractor in your right hand.
  - **c** Squeeze the handles of the extractor together to grasp the card tightly.
  - **d** Hold the front cover of the line drawer to steady it using your left hand.

- e Pull the extractor away from the drawer, and the card will become unplugged from its socket on the drawer backplane.
- **f** Continue pulling the card with the extractor until the card is clear of the shroud.
- **g** Insert the card removed into the ESD container and store using local procedures.
- 8 Replace the faulty card by following these substeps:
  - a Remove the replacement card from the ESD container.
  - **b** Slide the card in the shroud guide slots toward the drawer backplane.
  - c Hold the front cover of the line drawer with your left hand to steady it.
  - **d** Grasp the top and bottom edges of the card with the fingers of your right hand.
  - e Push the card toward the backplane until it plugs fully into the backplane socket.
- **9** Use the following information to determine where to proceed.

| If you entered this procedure from | Do      |
|------------------------------------|---------|
| alarm clearing procedures          | step 14 |
| other                              | step 10 |

### At the MAP terminal

10 Test the NT6X76 line card by typing

>DIAG

and pressing the Enter key.

| If DIAG | Do      |
|---------|---------|
| passed  | step 11 |
| failed  | step 15 |
|         |         |

11 Return the NT6X76 card to service by typing

>RTS

and pressing the Enter key.

| If RTS | Do      |
|--------|---------|
| passed | step 12 |
| failed | step 15 |

**12** Send any faulty cards for repair according to local procedure.

# NT6X76 in an RSC LCME (end)

- **13** Record the date the card was replaced, the serial number of the card, and the symptoms that prompted replacement of the card. Go to step 16.
- 14 Return to the procedure that directed you to this procedure. If necessary, go to the point where a faulty card list was produced, identify the next faulty card on the list, and go to the appropriate card replacement procedure for that card in this manual.
- **15** Obtain further assistance in replacing this card by contacting operating company maintenance personnel.
- 16 You have successfully completed this procedure. Return to the maintenance procedure that directed you to this card replacement procedure and continue as directed.

# NT6X76 in an RSC-S (DS-1) Model A LCME

# Application

Use this procedure to replace the following card in an RSC-S LCME.

| PEC    | Suffixes | Name                             |
|--------|----------|----------------------------------|
| NT6X76 | AC       | Asynchronous Interface Line card |

## **Common procedures**

None

# Action

The following o wchart is only a summary of the procedure. To replace the card, use the instructions in the procedure that follows the o wchart.

## Summary of card replacement procedure for an NT6X76 card in RSC-S LCME

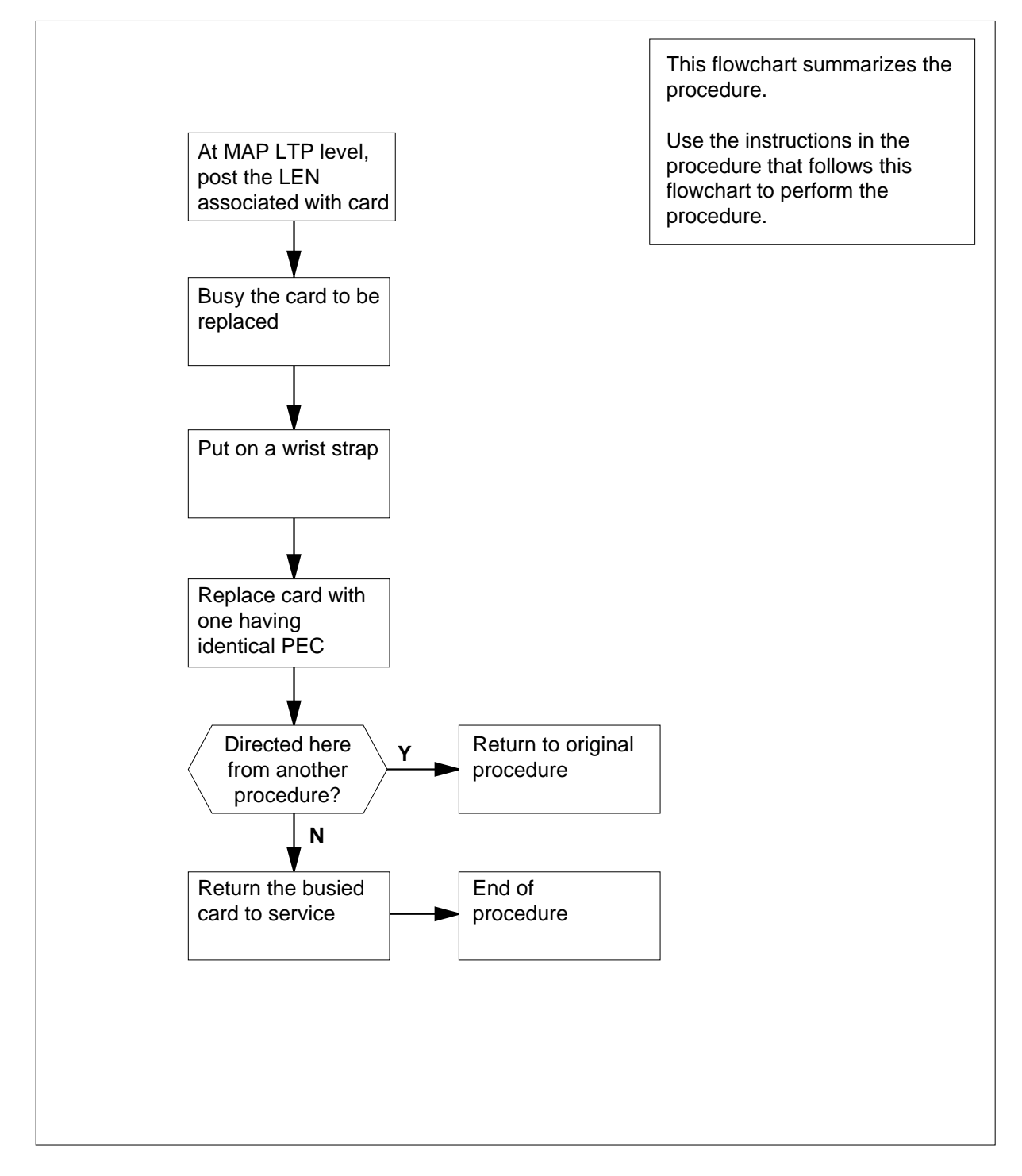

### Replacing an NT6X76 card in RSC-S LCME

#### At your Current Location

- 1 Proceed only if you have been directed to this card replacement procedure from a step in a maintenance procedure, are using the procedure for verifying or accepting cards, or have been directed to this procedure by your maintenance support group.
- 2 Obtain a replacement card. Ensure the replacement card has the same product equipment code (PEC), including suffix, as the card that is to be removed.

#### At the MAP terminal

**3** Post the LEN of the card to be replaced by typing

>MAPCI;MTC;LNS;LTP;POST LCME site lcm(e)\_nounit\_no lsg\_no ckt\_no

and pressing the Enter key.

where

site

is the location name of the LCME with the faulty card

### lcm(e)\_no

is the number of the LCME with the faulty card

unit\_no

is the number of the LCME unit with the faulty card

#### lsg\_no

is the number of the LSG with the faulty card

### ckt\_no

is the number of the circuit associated with the faulty card

Example of a MAP display:

| /    |         |        |       |      |        |       |         |        |        |   |
|------|---------|--------|-------|------|--------|-------|---------|--------|--------|---|
| CI   | M MS    | IOD    | Net   | PM   | CCS    | LNS   | Trks    | Ext    | Appl   | Ì |
| •    | •       |        | •     |      |        | •     |         | •      | •      |   |
| LTI  | P       |        |       |      |        |       |         |        |        |   |
| 0    | Quit    | Post   | DE    | LQ   | BUSY   | ZQ.   | PREFIX  |        |        |   |
| 2    | Post_   |        |       |      |        |       |         |        |        |   |
| 3    |         | LCC PI | Y RNG | LEN. | • •    | DN    | STA F S | LTA TE | RESULT |   |
| 4    |         | CKT TY | PE FL | HOST | 00 0 0 | 03 03 |         |        |        |   |
| 5    | BSY     |        |       |      |        |       |         |        |        |   |
| б    | RTS     |        |       |      |        |       |         |        |        |   |
| 7    | DIAG    |        |       |      |        |       |         |        |        |   |
| 8    |         |        |       |      |        |       |         |        |        |   |
| 9    | AIMStat |        |       |      |        |       |         |        |        |   |
| 10   | CKTLOC  |        |       |      |        |       |         |        |        |   |
| 11   | Hold    |        |       |      |        |       |         |        |        |   |
| 12   | Next_   |        |       |      |        |       |         |        |        |   |
| 13   |         |        |       |      |        |       |         |        |        |   |
| 14   |         |        |       |      |        |       |         |        |        |   |
| 15   |         |        |       |      |        |       |         |        |        |   |
| 16   | Prefix  |        |       |      |        |       |         |        |        |   |
| 17   | LCO     |        |       |      |        |       |         |        |        |   |
| ( T8 | Level   |        |       |      |        |       |         |        |        | / |

4 Busy the NT6X76 line card by typing

>BSY

and pressing the Enter key.

Example of a MAP display:

| (         | CI       | M MS       | IOD    | Net   | PM     | CCS    | LNS | Trks    | Ext    | Appl   |   |
|-----------|----------|------------|--------|-------|--------|--------|-----|---------|--------|--------|---|
|           | •        | •          |        |       | •      | •      | •   | •       | •      | •      |   |
|           | LTI      | 2          |        |       |        |        |     |         |        |        |   |
|           | 0        | Quit       | Post   | DE    | LQ     | BUSY   | Q   | PREFIX  |        |        |   |
|           | 2<br>3   | Post_      | LCC PT | Y RNG | LEN.   |        | DN  | STA F S | LTA TE | RESULT |   |
|           | 4        | 2.011      | CKT TY | PE FL | HOST 0 | 0 0 03 | 03  |         |        |        |   |
|           | 5<br>6   | BSY<br>RTS |        |       |        |        |     |         |        |        |   |
|           | 7        | DIAG       |        |       |        |        |     |         |        |        |   |
|           | 8<br>9   | AIMStat    |        |       |        |        |     |         |        |        |   |
|           | 10       | CKTLOC     |        |       |        |        |     |         |        |        |   |
|           | 11<br>12 | Hold       |        |       |        |        |     |         |        |        |   |
|           | 13       | NEXL_      |        |       |        |        |     |         |        |        |   |
|           | 14       |            |        |       |        |        |     |         |        |        |   |
|           | 15<br>16 | Prefix     |        |       |        |        |     |         |        |        |   |
|           | 17       | LCO        |        |       |        |        |     |         |        |        |   |
| $\langle$ | 18       | Level      |        |       |        |        |     |         |        |        | Ϊ |

#### At the LCE frame

5

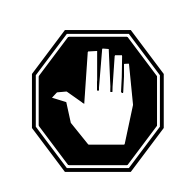

#### DANGER Card damage—transport

Take the following precautions to protect circuit cards from electrical and mechanical damage during transport:

When handling a circuit card not in an electrostatic discharge (ESD) protective container, stand on a conductive oor mat and wear a wriststrap connected, through a 1-megohm resistor, to a suitably grounded object, such as a metal workbench or a DMS switch frame (Northern Telecom [Nortel] Corporate Standard 5028). Store and transport circuit cards in an ESD protective container.

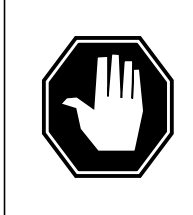

## DANGER

Static electricity damage

Before removing any cards, put on a wriststrap and connect it to the wriststrap grounding point on the left side of the frame supervisory panel (FSP) of the LCME. This protects the equipment against damage caused by static electricity.

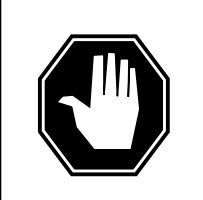

## DANGER

**Equipment damage** Take the following precautions when removing or inserting a card:

- 1. Do not apply direct pressure to the components.
- 2. Do not force the cards into the slots.

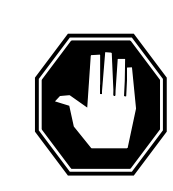

## DANGER

**Hot materials** Exercise care when handling the line card. The line feed resistor may be very hot.

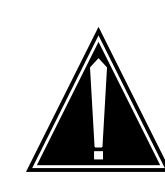

## CAUTION

**Special tools required** Card shrouds and removal tools are required for removing cards from the line drawers. For descriptions of these tools, refer to the following notes.

Put on a wriststrap.

*Note:* Card shrouds are required for inserting or removing cards in line drawers. Two sizes are available for use with 3-inch and 6-inch cards, as shown in the following table.

| Line card<br>insertion /<br>withdrawal tool<br>for | Annaratus code | Common product code |
|----------------------------------------------------|----------------|---------------------|
|                                                    | Apparatus couc | Common product code |
| 3-inch cards                                       | QTH56A         | A0298291            |
| 6-inch cards                                       | QTH58A         | A0313317            |

*Note:* Card removal tools are required for removing cards from line drawers. Two sizes are available, ash shown in the following table.

| Card removal tool for                                              | Apparatus code | Common product code |  |  |  |
|--------------------------------------------------------------------|----------------|---------------------|--|--|--|
| 3—4 inch cards                                                     | QTH57A         | A0298292            |  |  |  |
| Note: For 4-inch or larger cards, use the large grip tool ITA9953. |                |                     |  |  |  |

6 Prepare to remove the faulty card by opening the line drawer and following these substeps:

- **a** Face the drawer shelf and grasp the handle at the bottom of the drawer with your right hand.
- **b** Push up on the drawer latch with your thumb and pull the drawer out until fully withdrawn. It is fully withdrawn when the drawer stop, at the top, prevents further travel.
- **c** Maintain a slight pull on the handle and lift the faceplate of the drawer approximately 2.5 cm (1.0 in).
- **d** While holding the drawer in this position, push the bottom of the drawer, nearest the shelf with your left hand, to a position about 1.0 cm (0.5 in) to the right.

- e Hold the drawer in this position with your left hand and lower the faceplate of the drawer by releasing the grip of your right hand.
- f Ensure a card shroud and line card extractor are available.
- 7 Remove the line card to be replaced by following these substeps:
  - **a** Slide a card shroud over the card to be removed and an adjacent card. If there is not an adjacent card on either side, do not use the card shroud.
  - **b** Grasp the edge of the card with a line card extractor at a point midway between the top and bottom edges. Hold the extractor in your right hand.
  - c Squeeze the handles of the extractor together to grasp the card tightly.
  - d Hold the front cover of the line drawer to steady it using your left hand.
  - e Pull the extractor away from the drawer, and the card will become unplugged from its socket on the drawer backplane.
  - f Continue pulling the card with the extractor until the card is clear of the shroud.
  - **g** Insert the card removed into the ESD container and store using local procedures.
  - Replace the faulty card by following these substeps:
    - a Remove the replacement card from the ESD container.
    - **b** Slide the card in the shroud guide slots toward the drawer backplane.
    - c Hold the front cover of the line drawer with your left hand to steady it.
    - **d** Grasp the top and bottom edges of the card with the fingers of your right hand.
    - e Push the card toward the backplane until it plugs fully into the backplane socket.
- **9** Use the following information to determine where to proceed.

| If you entered this procedure from | Do      |
|------------------------------------|---------|
| alarm clearing procedures          | step 14 |
| other                              | step 10 |

### At the MAP terminal

8

10 Test the NT6X76 line card by typing

>DIAG

and pressing the Enter key.

| If DIAG | Do      |
|---------|---------|
| passed  | step 11 |
| failed  | step 15 |

DMS-100 Family NA100 Card Replacement Procedures Volume 5 of 7 LET0015 and up

11 Return the NT6X76 card to service by typing

>RTS

and pressing the Enter key.

| If RTS | Do      |  |
|--------|---------|--|
| passed | step 12 |  |
| failed | step 15 |  |

- 12 Send any faulty cards for repair according to local procedure.
- **13** Record the date the card was replaced, the serial number of the card, and the symptoms that prompted replacement of the card. Go to step 16.
- 14 Return to the procedure that directed you to this procedure. If necessary, go to the point where a faulty card list was produced, identify the next faulty card on the list, and go to the appropriate card replacement procedure for that card in this manual.
- **15** Obtain further assistance in replacing this card by contacting operating company maintenance personnel.
- 16 You have successfully completed this procedure. Return to the maintenance procedure that directed you to this card replacement procedure and continue as directed.

# NT6X76 in an RSC-S (DS-1) Model B LCME

# Application

Use this procedure to replace the following card in an RSC-S LCME.

| PEC    | Suffixes | Name                             |
|--------|----------|----------------------------------|
| NT6X76 | AC       | Asynchronous Interface Line card |

## **Common procedures**

None

# Action

The following o wchart is only a summary of the procedure. To replace the card, use the instructions in the procedure that follows the o wchart.

## Summary of card replacement procedure for an NT6X76 card in RSC-S LCME

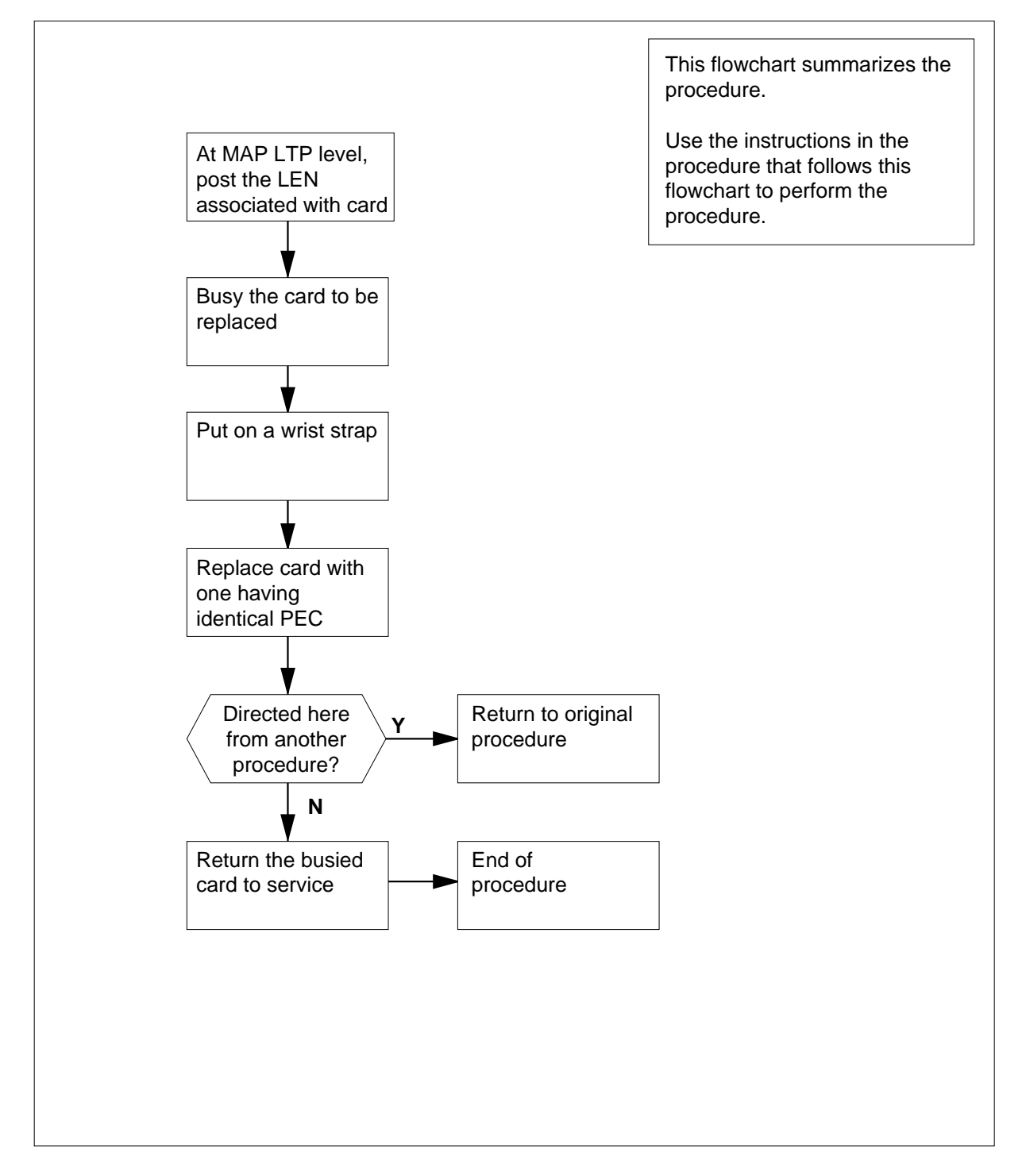

#### Replacing an NT6X76 card in RSC-S LCME

#### At your Current Location

- 1 Proceed only if you have been directed to this card replacement procedure from a step in a maintenance procedure, are using the procedure for verifying or accepting cards, or have been directed to this procedure by your maintenance support group.
- 2 Obtain a replacement card. Ensure the replacement card has the same product equipment code (PEC), including suffix, as the card that is to be removed.

#### At the MAP terminal

**3** Post the LEN of the card to be replaced by typing

>MAPCI;MTC;LNS;LTP;POST LCME site lcm(e)\_no unit\_no lsg\_no ckt\_no

and pressing the Enter key.

where

site

is the location name of the LCME with the faulty card

#### lcm(e)\_no

is the number of the LCME with the faulty card

unit\_no

is the number of the LCME unit with the faulty card

#### lsg no

is the number of the LSG with the faulty card

#### ckt\_no

is the number of the circuit associated with the faulty card

Example of a MAP display:

| /   |         |         |      |      |         |     |         |        |        |    |
|-----|---------|---------|------|------|---------|-----|---------|--------|--------|----|
| CI  | M MS    | IOD     | Net  | PM   | CCS     | LNS | Trks    | Ext    | Appl   | `` |
| •   | •       | •       | •    | •    | •       | •   | •       | •      | •      |    |
| LTI | P       |         |      |      |         |     |         |        |        |    |
| 0   | Quit    | Post    | DEL  | Q    | BUSYQ   |     | PREFIX  |        |        |    |
| 2   | Post_   |         |      |      |         |     |         |        |        |    |
| 3   |         | LCC PTY | RNG  | .LEN | . :     | DN  | STA F S | LTA TE | RESULT |    |
| 4   |         | CKT TYP | E FL | HOST | 00 0 03 | 03  | SB      |        |        |    |
| 5   | BSY     |         |      |      |         |     |         |        |        |    |
| 6   | RTS     |         |      |      |         |     |         |        |        |    |
| 7   | DIAG    |         |      |      |         |     |         |        |        |    |
| 8   |         |         |      |      |         |     |         |        |        |    |
| 9   | AIMStat |         |      |      |         |     |         |        |        |    |
| 10  | CKTLOC  |         |      |      |         |     |         |        |        |    |
| 11  | Hold    |         |      |      |         |     |         |        |        |    |
| 12  | Next_   |         |      |      |         |     |         |        |        |    |
| 13  |         |         |      |      |         |     |         |        |        |    |
| 14  |         |         |      |      |         |     |         |        |        |    |
| 15  |         |         |      |      |         |     |         |        |        |    |
| 16  | Pretix  |         |      |      |         |     |         |        |        |    |
| 17  | LCO     |         |      |      |         |     |         |        |        |    |
| _T8 | Level   |         |      |      |         |     |         |        |        | ,  |

4 Busy the NT6X76 line card by typing

>BSY

and pressing the Enter key.

Example of a MAP display:

| / | CI       | M MS           | IOD     | Net       | PM    | CCS     | LNS | Trks    | Ext    | Appl   | ) |
|---|----------|----------------|---------|-----------|-------|---------|-----|---------|--------|--------|---|
|   | •        |                | •       | •         | •     | •       | •   | •       | •      | •      |   |
|   | LTI      | ,              |         |           |       |         |     |         |        |        |   |
|   | 0        | Quit           | Post    | DELQ      |       | BUSYQ   |     | PREFIX  |        |        |   |
|   | 3        | FOSC_          | LCC PTY | RNG       | LEN   | DN      |     | STA F S | LTA TE | RESULT |   |
|   | 4<br>5   | BSY            | CKT TYP | PE FL HOS | ST 00 | 0 03 03 |     | MB      |        |        |   |
|   | 6        | RTS            |         |           |       |         |     |         |        |        |   |
|   | 7<br>8   | DIAG           |         |           |       |         |     |         |        |        |   |
|   | 9        | AIMStat        |         |           |       |         |     |         |        |        |   |
|   | 10<br>11 | CKTLOC<br>Hold |         |           |       |         |     |         |        |        |   |
|   | 12       | Next_          |         |           |       |         |     |         |        |        |   |
|   | 13<br>14 |                |         |           |       |         |     |         |        |        |   |
|   | 15       |                |         |           |       |         |     |         |        |        |   |
|   | 16<br>17 | Prefix<br>LCO  |         |           |       |         |     |         |        |        |   |
|   | 18       | Level          |         |           |       |         |     |         |        |        | ) |

#### At the LCE frame

5

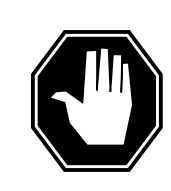

#### DANGER Card damage—transport

Take the following precautions to protect circuit cards from electrical and mechanical damage during transport:

When handling a circuit card not in an electrostatic discharge (ESD) protective container, stand on a conductive oor mat and wear a wriststrap connected, through a 1-megohm resistor, to a suitably grounded object, such as a metal workbench or a DMS switch frame (Northern Telecom [Nortel] Corporate Standard 5028). Store and transport circuit cards in an ESD protective container.

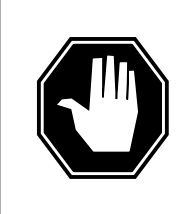

#### DANGER Static electricity damage

Before removing any cards, put on a wriststrap and connect it to the wriststrap grounding point on the left side of the modular supervisory panel (MSP) of the LCME. This protects the equipment against damage caused by static electricity.

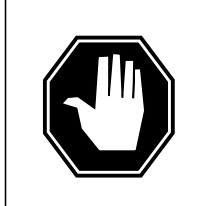

### DANGER

Equipment damage

Take the following precautions when removing or inserting a card:

- 1. Do not apply direct pressure to the components.
- 2. Do not force the cards into the slots.

#### DANGER Hot materials

Exercise care when handling the line card. The line feed resistor may be very hot.

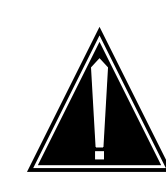

## CAUTION

**Special tools required** Card shrouds and removal tools are required for removing cards from the line drawers. For descriptions of these tools, refer to the following notes.

Put on a wrist strap.

*Note:* Card shrouds are required for inserting or removing cards in line drawers. Two sizes are available for use with 3-inch and 6-inch cards, as shown in the following table.

| Line card<br>insertion /<br>withdrawal tool<br>for | Annaratus code | Common product code |
|----------------------------------------------------|----------------|---------------------|
|                                                    | Appulatus oode |                     |
| 3-inch cards                                       | QTH56A         | A0298291            |
| 6-inch cards                                       | QTH58A         | A0313317            |

*Note:* Card removal tools are required for removing cards from line drawers. Two sizes are available, as shown in the following table.

| Card removal tool for                                                     | Apparatus code | Common product code |  |  |  |
|---------------------------------------------------------------------------|----------------|---------------------|--|--|--|
| 3—4 inch cards                                                            | QTH57A         | A0298292            |  |  |  |
| <i>Note:</i> For 4-inch or larger cards, use the large grip tool ITA9953. |                |                     |  |  |  |

6 Prepare to remove the faulty card by opening the line drawer and following these substeps:

- **a** Face the drawer shelf and grasp the handle at the bottom of the drawer with your right hand.
- **b** Push up on the drawer latch with your thumb and pull the drawer out until fully withdrawn. It is fully withdrawn when the drawer stop, at the top, prevents further travel.
- **c** Maintain a slight pull on the handle and lift the faceplate of the drawer approximately 2.5 cm (1.0 in).
- **d** While holding the drawer in this position, push the bottom of the drawer, nearest the shelf with your left hand, to a position about 1.0 cm (0.5 in) to the right.

- e Hold the drawer in this position with your left hand and lower the faceplate of the drawer by releasing the grip of your right hand.
- f Ensure a card shroud and line card extractor are available.
- 7 Remove the line card to be replaced by following these substeps:
  - **a** Slide a card shroud over the card to be removed and an adjacent card. If there is not an adjacent card on either side, do not use the card shroud.
  - **b** Grasp the edge of the card with a line card extractor at a point midway between the top and bottom edges. Hold the extractor in your right hand.
  - c Squeeze the handles of the extractor together to grasp the card tightly.
  - d Hold the front cover of the line drawer to steady it using your left hand.
  - e Pull the extractor away from the drawer, and the card will become unplugged from its socket on the drawer backplane.
  - **f** Continue pulling the card with the extractor until the card is clear of the shroud.
  - **g** Insert the card removed into the ESD container and store using local procedures.
  - Replace the faulty card by following these substeps:
    - a Remove the replacement card from the ESD container.
    - **b** Slide the card in the shroud guide slots toward the drawer backplane.
    - c Hold the front cover of the line drawer with your left hand to steady it.
    - **d** Grasp the top and bottom edges of the card with the fingers of your right hand.
    - e Push the card toward the backplane until it plugs fully into the backplane socket.
- **9** Use the following information to determine where to proceed.

| If you entered this procedure from | Do      |
|------------------------------------|---------|
| alarm clearing procedures          | step 14 |
| other                              | step 10 |

### At the MAP terminal

8

10 Test the NT6X76 line card by typing

>DIAG

and pressing the Enter key.

| If DIAG | Do      |
|---------|---------|
| passed  | step 11 |
| failed  | step 15 |

DMS-100 Family NA100 Card Replacement Procedures Volume 5 of 7 LET0015 and up

11 Return the NT6X76 card to service by typing

>RTS

and pressing the Enter key.

| If RTS | Do      |  |
|--------|---------|--|
| passed | step 12 |  |
| failed | step 15 |  |

- 12 Send any faulty cards for repair according to local procedure.
- **13** Record the date the card was replaced, the serial number of the card, and the symptoms that prompted replacement of the card. Go to step 16.
- 14 Return to the procedure that directed you to this procedure. If necessary, go to the point where a faulty card list was produced, identify the next faulty card on the list, and go to the appropriate card replacement procedure for that card in this manual.
- **15** Obtain further assistance in replacing this card by contacting operating company maintenance personnel.
- 16 You have successfully completed this procedure. Return to the maintenance procedure that directed you to this card replacement procedure and continue as directed.
# NT6X76 in a STAR or RLD

# Application

Use this procedure to replace an NT6X76 card in a STAR or remote line drawer (RLD).

| PEC    | Suffixes      | Name                             |
|--------|---------------|----------------------------------|
| NT6X76 | AA, AC,<br>AD | Asynchronous interface line card |

# **Common procedures**

None

## Action

The following o wchart is only a summary of the procedure. To replace the card, use the instructions in the step-action procedure that follows the o wchart.

## Summary of card replacement procedure for an NT6X76 card in a STAR or RLD

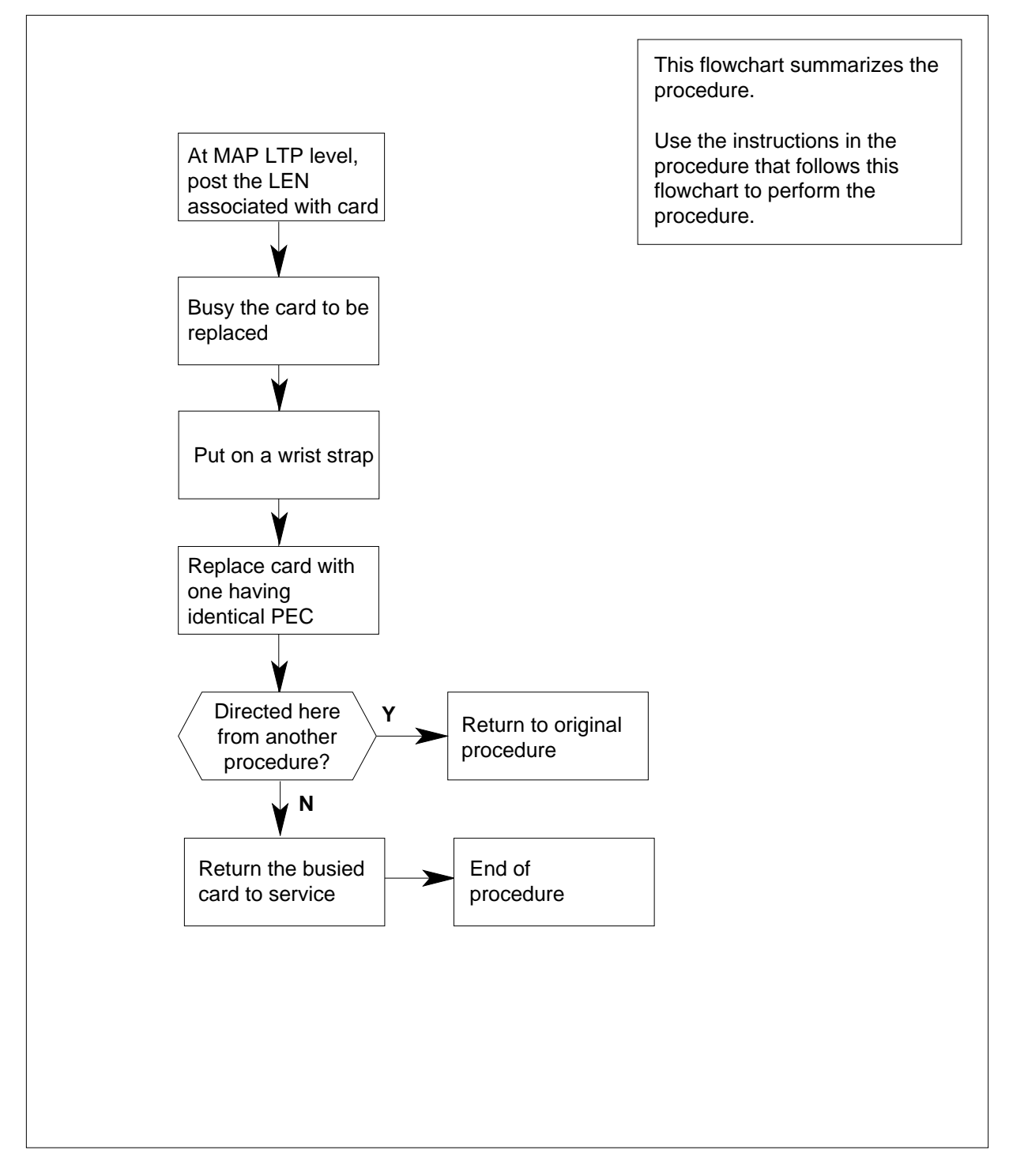

### Replacing an NT6X76 card in a STAR or RLD

### At your current location

- 1 Proceed only if you have been directed to this card replacement procedure from a step in a maintenance procedure, are using the procedure for verifying or accepting cards, or have been directed to this procedure by your maintenance support group.
- 2 Get a replacement card. Make sure the replacement card has the same product equipment code (PEC), including suffix, as the card that is to be removed.

### At the MAP terminal

3 To post the LEN of the card to be replaced, type

>MAPCI;MTC;LNS;LTP; POST STAR site frame unit lsg ckt

and press the Enter key.

where

site

is the name of the site where the STAR is located

#### frame

is the frame number of the STAR with the faulty card (0 to 511)

unit

is 0 for the STAR

lsq

is the number of the line subgroup with the faulty card (0 to 35)

ckt

is the number of the circuit associated with the faulty card (0 to 31)

Example of a MAP response:

| Post                | DELQ               | BUSYQ             | PRE   | CFIX |     |    |        |
|---------------------|--------------------|-------------------|-------|------|-----|----|--------|
| LCC PTY<br>CKT TYPI | RNGLEN<br>E FL HOS | DN<br>T 00 0 03 0 | N STA | FS   | LTA | ΤE | RESULT |

#### 4 To busy the NT6X76 line card, type

```
>BSY
```

and press the Enter key.

Example of a MAP display:

| Post           | DE                 | ELQ    | E    | BUSY | ZQ       | PRE | CF] | ĽΧ |     |    |        |
|----------------|--------------------|--------|------|------|----------|-----|-----|----|-----|----|--------|
| LCC H<br>CKT T | PTY RNG<br>FYPE FL | HOST ( | 0 00 | 03   | DN<br>03 | STA | F   | S  | LTA | ΤE | RESULT |

## At the SRHE frame

5

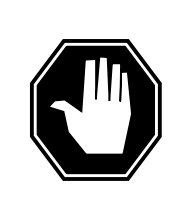

#### DANGER Card damage—transport

Take these precautions to protect the circuit cards from electrical and mechanical damage while transporting cards.

When handling a circuit card not in an electrostatic discharge (ESD) protective container, stand on a conductive oor mat and wear a wrist strap connected, through a 1-megohm resistor, to a suitably grounded object, such as a metal workbench or a DMS switch frame (Nortel Networks Corporate Standard 5028).

Store and transport circuit cards in an ESD protective container.

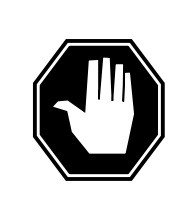

## DANGER

**Equipment damage** Take these precautions when removing or inserting a card:

- 1. Do not apply direct pressure to the components.
- 2. Do not force the cards into the slots.

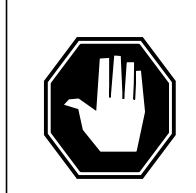

## DANGER

Hot materials

Exercise care when handling the line card. The line feed resistor may be very hot.

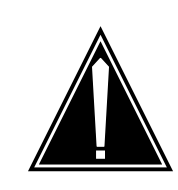

#### CAUTION Special tools required

Card shrouds and removal tools are required for removing cards from the line drawers. For descriptions of these tools, see the following notes.

Put on a wrist strap.

*Note:* Card shrouds are required for inserting or removing cards in line drawers. Two sizes are available for use with 3-inch and 6-inch cards. Descriptions of these shrouds follow.

| Line card insertion / removal tool for | Apparatus code | Common product code |
|----------------------------------------|----------------|---------------------|
| 3-inch cards                           | QTH56A         | A0298291            |
| 6-inch cards                           | QTH58A         | A0313317            |

*Note:* The card removal tool is required for removing cards from line drawers. A descriptions of this tool follows.

| Card removal tool for                                                     | Apparatus code | Common product code |  |  |
|---------------------------------------------------------------------------|----------------|---------------------|--|--|
| 3-4 inch cards                                                            | QTH57A         | A0298292            |  |  |
| <i>Note:</i> For 4-inch or larger cards, use the large grip tool ITA9953. |                |                     |  |  |

- **6** To prepare to remove the card with faults, open the line drawer and follow these substeps:
  - **a** Face the drawer shelf and grasp the handle at the bottom of the drawer with your right hand.
  - **b** Push up on the drawer latch with your thumb and pull the drawer out until fully withdrawn. It is fully withdrawn when the drawer stop, at the top, prevents further travel.
  - **c** Maintain a slight pull on the handle and lift the faceplate of the drawer approximately 2.5 cm (1 in).
  - **d** While holding the drawer in this position, push the bottom of the drawer nearest the shelf, with your left hand, to a position about 1 cm (.5 in) to the right.
  - e Hold the drawer in this position with your left hand and lower the faceplate of the drawer by releasing the grip of your right hand.
  - f Make sure a card shroud and line card extractor are available.
  - To remove the line card to be replaced, follow these substeps:

7

- **a** Slide a card shroud over the card to be removed and an adjacent card. If there is not an adjacent card on either side, do not use the card shroud.
- **b** Grasp the edge of the card with a line card extractor at a point midway between the top and bottom edges. Hold the extractor in your right hand.
- c Squeeze the handles of the extractor together to grasp the card tightly.
- **d** Hold the front cover of the line drawer to steady it using your left hand.

- e Pull the extractor away from the drawer and the card will become unplugged from its socket on the drawer backplane.
- **f** Continue pulling the card with the extractor until the card is clear of the shroud.
- **g** Insert the card removed into the ESD container and store using local procedures.
- 8 To replace the card with faults, follow these substeps:
  - a Remove the replacement card from the ESD container.
  - **b** Slide the card in the shroud guide slots toward the drawer backplane.
  - c Hold the front cover of the line drawer with your left hand to steady it.
  - **d** Grasp the top and bottom edges of the card with the fingers of your right hand.
  - e Push the card toward the backplane until it plugs fully into the backplane socket.
- **9** Use the following information to determine where to proceed.

| If you entered this procedure from | Do      |
|------------------------------------|---------|
| alarm clearing procedures          | step 14 |
| other                              | step 10 |

## At the MAP terminal

- 10 To test the NT6X76 line card, type
  - >DIAG

fails

and press the Enter key.

| If DIAG                               | Do      |
|---------------------------------------|---------|
| passes                                | step 11 |
| fails                                 | step 15 |
| To return the NT6X76 card to service, | type    |
| >RTS                                  |         |
| and press the Enter key.              |         |
| If RTS                                | Do      |
| passes                                | step 12 |
|                                       |         |

step 15

12 Send any faulty cards for repair according to local procedure.

11

# NT6X76 in a STAR or RLD (end)

- **13** Record the following items in office records:
  - date the card was replaced
  - serial number of the card
  - indications that prompted replacement of the card

Go to step 16.

- 14 Return to the procedure that directed you to this procedure. If necessary, go to the point where a faulty card list was produced, identify the next faulty card on the list, and go to the appropriate card replacement procedure for that card in this manual.
- **15** Get additional help replacing this card by contacting the personnel responible for a higher level support.
- 16 You have correctly completed this procedure. Return to the maintenance procedure that directed you to this card replacement procedure and continue as directed.

# NT6X78 in an RSC-M

# Application

*Note:* In the examples of this section RSC-M refers to RCO2. When software outputs messages to the MAP terminal the software does not differentiate between the two types of RCO2.

| PEC    | Suffixes | Name                 |
|--------|----------|----------------------|
| NT6X78 | AB       | CLASS Modem Resource |

## **Common procedures**

This section refers to the following procedures:

- replacing a card
- returning a card

## Action

This procedure contains a summary o wchart and a list of steps. Use the o wchart to review the procedure. Follow the steps to perform the procedure.

# NT6X78 in an RSC-M (continued)

## Summary of replacing an NT6X78 in an RSC-M

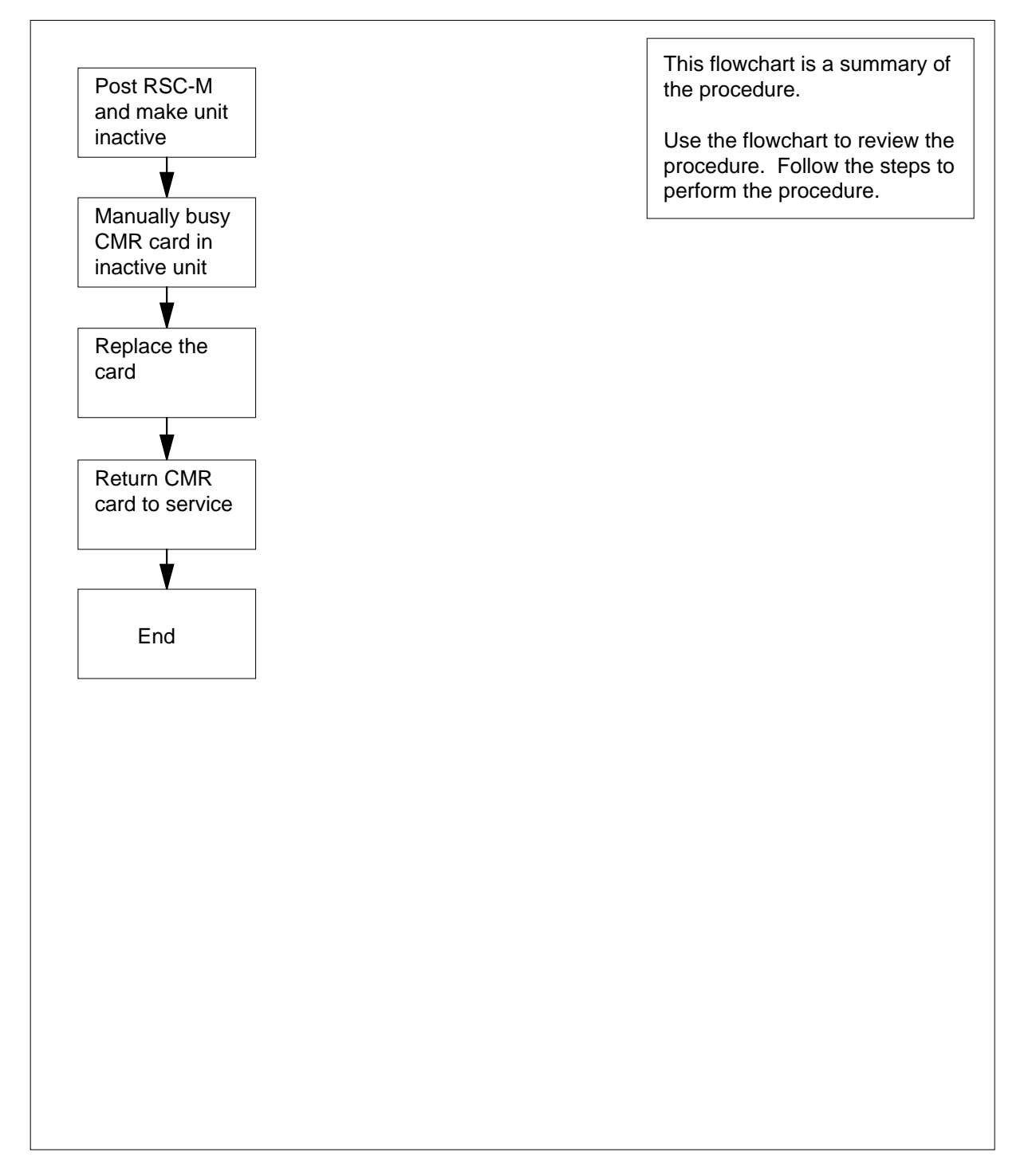

## NT6X78 in an RSC-M (continued)

### Summary of replacing an NT6X78 in an RSC-M

## At the MAP display:

- 1 Proceed if one the following conditions apply:
  - a step in a maintenance procedure directs you to this card
  - you use this procedure to verify or accept cards
  - your maintenance support group directs you to this procedure.

2

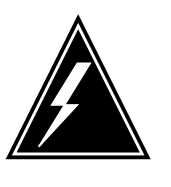

#### WARNING Loss of service

When you replace a card in the RSC-M, make sure the unit in which you replace the card is *inactive* and the mate unit is *active*.

Obtain an NT6X78 replacement circuit card. Make sure the replacement circuit has the same product engineering code (PEC) and PEC suffix, as the circuit card to be removed.

## At the MAP terminal

**3** To access the peripheral module (PM) level of the MAP display and to post the RSC-M/RCO2 with the defective card, type:

>MAPCI;MTC;PM;POST RCO2 rco2\_no

and press the Enter key.

where

rco2\_no is the PM number zero to 255

Example of a MAP response:

| PM<br>RCO2               |                            | SysB                        | ManB<br>0<br>0 | OffL<br>0<br>0 | CBsy<br>5<br>0 | ISTb<br>0<br>0 | InSv<br>1<br>0 |
|--------------------------|----------------------------|-----------------------------|----------------|----------------|----------------|----------------|----------------|
| RCO2<br>Unit0:<br>Unit1: | 0 InSv<br>Inact I<br>Act I | Links <u></u><br>nSv<br>STb | _00S: CS       | ide 1,         | PSide          | 0              |                |

4 To determine the location of the RCO2 that contains the NT6X78 circuit card you are to replace, type:

>QUERYPM

and press the Enter key.

# NT6X78 in an RSC-M (continued)

Example of a MAP response:

6

7

PM Type: RCO2 PM No.: 0 PM Int. No.: 9 Node\_No: 24
PMs Equipped: 53 Loadname: UK00ADU6 EEPRom Load:
BNK0N205
WARM SWACT is supported and available
RCO2 0 is included in the REX schedule.
REX on RCO2 0 has not been performed.
Node Status: {OK, FALSE}
Unit 0 Act, Status: {OK, FALSE}
Unit 1 Inact, Status: {OK, FALSE}
Site Flr RPos Bay\_id Shf Description Slot EqPEC
RSC-M 00 C02 RSC-M 00 05 RCO2: 000 MX85AA
RSC-M 00 C02 RSC-M 00 47 EXT:LEFT 01:13 MX86AA

5 Check the MAP display to make sure the circuit card you are to remove is on the inactive unit.

| If defective card is on the                                               | Do                                                           |         |
|---------------------------------------------------------------------------|--------------------------------------------------------------|---------|
| active unit                                                               | step 6                                                       |         |
| inactive unit                                                             | step 8                                                       |         |
| To switch activity of the units, type:                                    |                                                              |         |
| >SWACT                                                                    |                                                              |         |
| and press the Enter key.                                                  |                                                              |         |
| Example of a MAP response:                                                |                                                              |         |
| RCO2 0 A Warm SwAct<br>data sync of a<br>Please confirm ("YES", "         | will be performed<br>active terminals.<br>Y", "NO", or "N"): | after   |
| lf                                                                        |                                                              | Do      |
| the system prompts you to conf<br>Activity (SWACT)                        | ïrm a warm Switch of                                         | step 7  |
| the system rejects the SWACT                                              |                                                              | step 20 |
|                                                                           |                                                              |         |
| To confirm the command, type:                                             |                                                              |         |
| To confirm the command, type:<br>>YES                                     |                                                              |         |
| To confirm the command, type:<br>> <b>YES</b><br>and press the Enter key. |                                                              |         |

## NT6X78 in an RSC-M (continued)

Unit0: Inact SysB Mtce Unit1: Act ISTb

RCO2 0 SwAct Passed

*Note:* A maintenance flag (Mtce) can appear. This Mtce indicates system-initiated maintenance tasks are in progress. Wait until the flag disappears from the status lines for both PM units before you proceed to the next step.

| If the MAP response is           | Do      |
|----------------------------------|---------|
| is SWACT passed                  | step 8  |
| is other than listed here        | step 19 |
| To busy the inactive unit, type: |         |

>BSY UNIT unit\_no CMR

and press the Enter key.

where

unit\_no

is the number of the inactive RCO2 unit zero or one

#### At the cabinet

**9** Place a sign with the words *Active unit-Do not touch* on the active unit. Do not attach the sign with magnets or tape.

#### At the shelf

10

8

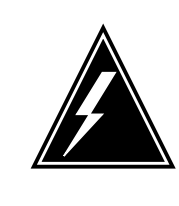

## WARNING

Static electricity damage

Wear with a strap that connects the wrist-strap grounding modular supervisory panel (MSP) to handle circuit cards. The wrist strap protects the cards against static electricity damage.

Locate the circuit card to be replaced.

*Note:* The NT6X78 circuit cards, are in slot five of unit zero, and slot 23 of unit one.

11 To replace the card, use the common replacing a card procedure in this document. Complete the procedure and return to this point.

*Note:* If the circuit card you replace has switches, make sure the switches on the replacement circuit card have the same settings.

# NT6X78 in an RSC-M (continued)

| Use the following inform                           | ation to determine the next step:                                             |
|----------------------------------------------------|-------------------------------------------------------------------------------|
| lf you                                             | Do                                                                            |
| are directed to this procedure                     | procedure from a maintenance step 13                                          |
| are not directed to thi procedure                  | s procedure from a maintenance step 14                                        |
| Remove the sign from th that sent you to this proc | e active unit. Return to the maintenance proceduced and continue as directed. |
| To load the CLASS mod                              | em resource (CMR) in the inactive RCO2 unit, ty                               |
| >LOADPM UNIT unit                                  | _no CC CMR                                                                    |
| and press the Enter key.                           |                                                                               |
| where                                              |                                                                               |
| unit_no<br>is the number of t                      | he inactive RCO2 unit                                                         |
| If LOAD                                            | Do                                                                            |
| passes                                             | step 15                                                                       |
| fails                                              | step 19                                                                       |
| To return to service (RTS                          | S) the CMR in the inactive RCO2 unit, type:                                   |
| <pre>&gt;RTS UNIT unit_no</pre>                    | CMR                                                                           |
| and press the Enter key.                           |                                                                               |
| where                                              |                                                                               |
| unit_no<br>is the number of t                      | he RCO2 unit loaded in step 15                                                |
| If RTS                                             | Do                                                                            |
| passes                                             | step 16                                                                       |
| C :1                                               | step 10                                                                       |

- **16** Remove the sign from the active RCO2 unit.
- **17** Go to the common returning a card procedure in this document.
- **18** This procedure is complete. Return to the maintenance procedure that directed you to this card replacement procedure and continue as directed.
- **19** For additional help, contact the next level of support.

# NT6X78 in an RSC-M (end)

20 For additional help with the SWACT, contact the the next level of support.

*Note:* The system can recommend the use of the SWACT command with the FORCE option. If this condition occurs, contact office personnel to determine if use of the FORCE option is correct.

# NT6X78 in an RSC RCC/RCC2

# Application

Use this procedure to replace the following card in a Remote Switching Center (RSC) Remote Cluster Controller (RCC).

*Note:* This procedure is used to replace a card in an RCC or an RCC2. In this procedure the term RCC refers to both the RCC in an RSC frame, NT6X10, and an RCC2 in an RSCE cabinet, NTMX89.

| PEC    | Suffixes | Name                       |
|--------|----------|----------------------------|
| NT6X78 | AB , BA  | CLASS modem resource (CMR) |

# **Common procedures**

None

# Action

The following o wchart is a summary of the procedure. To replace the card, use the instructions in the procedure that follows the o wchart.

Summary of card replacement procedure for an NT6X78 card in an RSC RCC

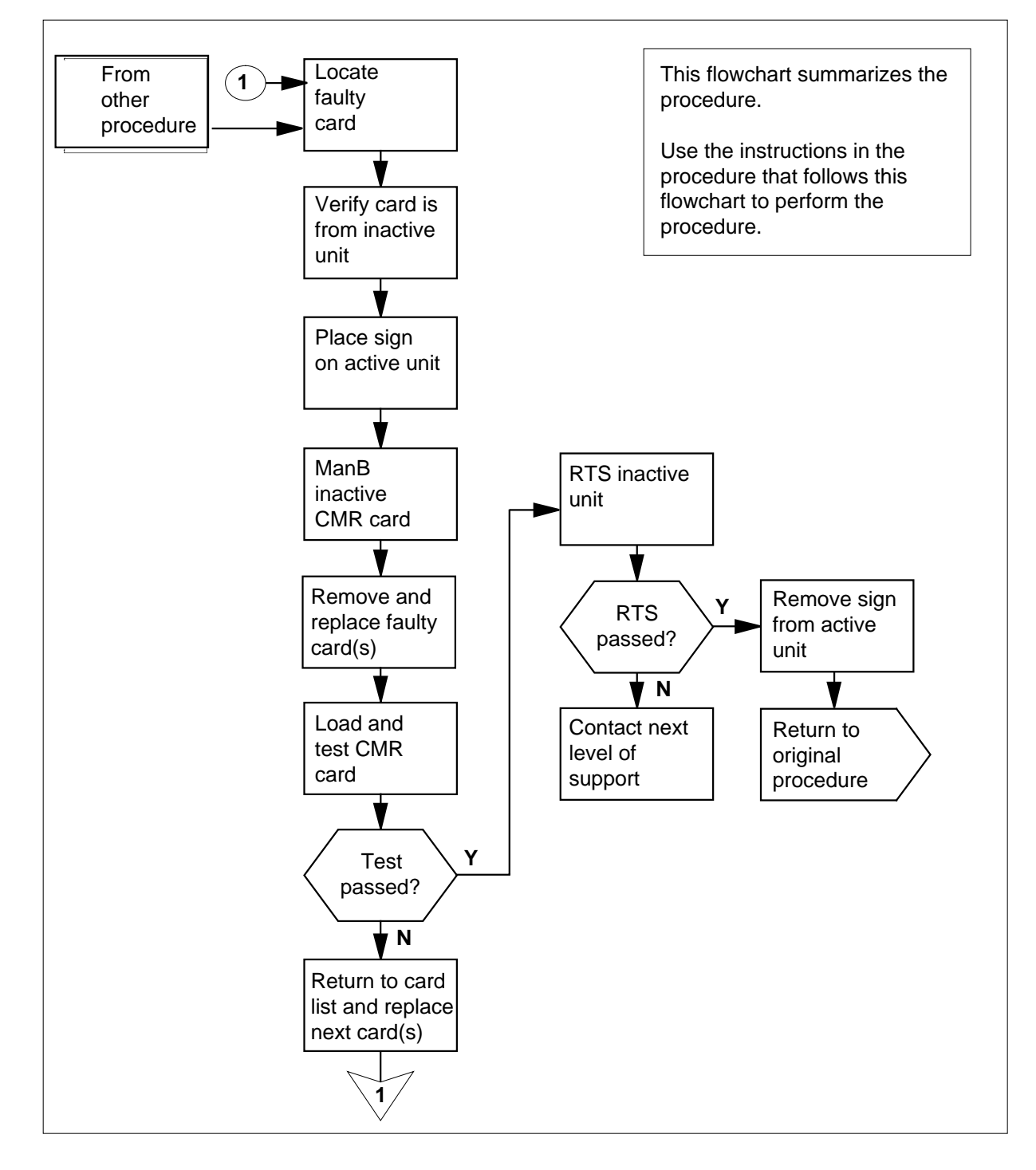

### Replacing an NT6X78 card in an RSC RCC

### At your Current Location

- 1 Proceed only if you were either directed to this card replacement procedure from a step in a maintenance procedure, are using the procedure to verify or accept cards, or were directed to this procedure by your maintenance support group.
- 2

3

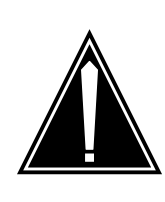

#### CAUTION Loss of service

When replacing a card in the RCC ensure the unit in where you are replacing the card is INACTIVE and that the mate unit is ACTIVE.

Obtain a replacement card. Ensure the replacement card has the same product equipment code (PEC) including suffix, as the card to be removed.

## At the MAP display

Access the PM level and post the RCC by typing

>MAPCI;MTC;PM;POST RCC rcc\_unit\_no

and pressing the Enter key.

where

rcc\_unit\_no

is the number of the RCC unit to be busied (0 or 1)

Example of a MAP display:

|    |        |     |        |          |        |        |       |      |       |     |       | • |
|----|--------|-----|--------|----------|--------|--------|-------|------|-------|-----|-------|---|
| /  | CM     | MS  | IOD    | Net      | PM     | CCS    | LNS   | Tr   | ks    | Ext | APPL  |   |
|    | •      | •   | •      | •        | 1RCC   | •      | •     |      | •     | •   | •     |   |
| RC | a      |     | Q.     | veB      | ManB   | OffI.  | СВ    | 1917 | TQ    | гЪ  | TnSv  |   |
| 0  | 0      | DN  | ,      | 25D<br>0 | namb   | 0111   | CL    | ,5 y | 10.   | 2   | 21100 |   |
| 0  | Quit   | PM  | 1      | 0        | 0      | 2      |       | 0    |       | 2   | 25    |   |
| 2  | Post_  | RC  | C      | 0        | 0      | 0      |       | 0    |       | 1   | 1     |   |
| 3  | ListSe | et  |        |          |        |        |       |      |       |     |       |   |
| 4  |        | F   | RCC    | 0 IST    | b Link | s_00S: | CSide | Ο,   | PSide | 0   |       |   |
| 5  | TRNSL_ | . 0 | Jnit0: | Inact    | InSv   |        |       |      |       |     |       |   |
| б  | TST_   | U   | Jnit1: | Act      | InSv   |        |       |      |       |     |       |   |
| 7  | BSY_   |     |        |          |        |        |       |      |       |     |       |   |
| 8  | RTS_   |     |        |          |        |        |       |      |       |     |       |   |
| 9  | OffL   |     |        |          |        |        |       |      |       |     |       |   |
| 10 | LoadPM | I   |        |          |        |        |       |      |       |     |       |   |
| 11 | Disp_  |     |        |          |        |        |       |      |       |     |       |   |
| 12 | Next   |     |        |          |        |        |       |      |       |     |       |   |
| 13 |        |     |        |          |        |        |       |      |       |     |       |   |
| 14 | QueryF | M   |        |          |        |        |       |      |       |     |       |   |
| 15 |        |     |        |          |        |        |       |      |       |     |       |   |
| 16 | IRLINK | :   |        |          |        |        |       |      |       |     |       |   |
| 17 | Perfor | m   |        |          |        |        |       |      |       |     |       |   |
| 18 |        |     |        |          |        |        |       |      |       |     |       |   |

4

By observing the MAP display, be sure the card to be removed is on the inactive unit.

## At the RCE frame

5 Put a sign on the active unit bearing the words Active unit—Do not touch.

## At the MAP display

6 Busy the CMR card on the inactive RCC unit by typing

>BSY UNIT rcc\_unit\_no CMR

and pressing the Enter key.

where

### rcc\_unit\_no

is the number of the inactive RCC unit (0 or 1)

## At the RCE frame

7

8

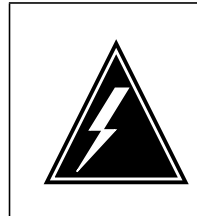

#### WARNING Static electricity damage

Before removing any cards, put on a wrist strap and connect it to the wrist strap grounding point on the left side of the frame supervisory panel of the RCC. This protects the equipment against damage caused by static electricity.

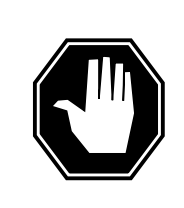

## DANGER

Equipment damage Take the following precautions when removing or inserting a card:

- 1. Do not apply direct pressure to the components.
- 2. Do not force the cards into the slots.

Put on a wrist strap.

- Remove the NT6X78 card as shown in the following figures.
  - a Locate the card to be removed on the appropriate shelf.

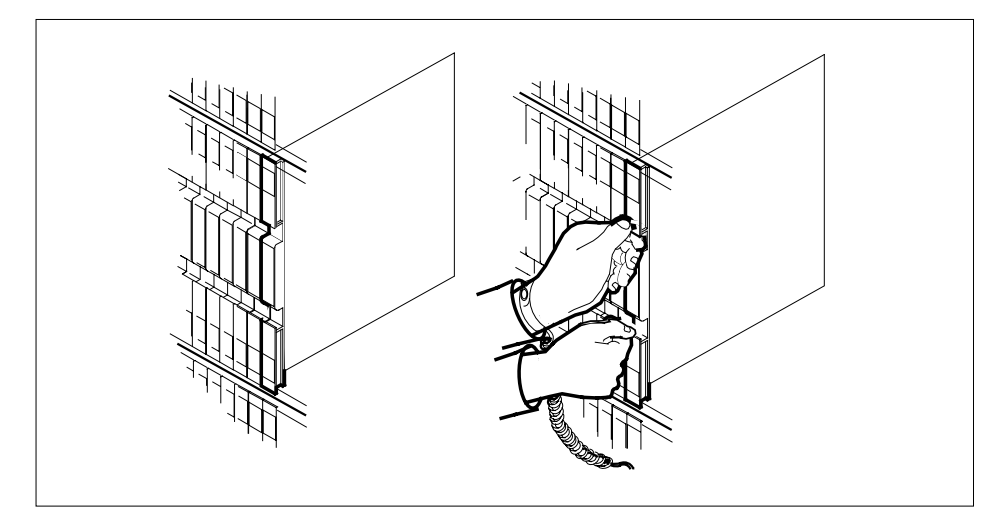

**b** Open the locking levers on the card to be replaced and gently pull the card towards you until it clears the shelf.

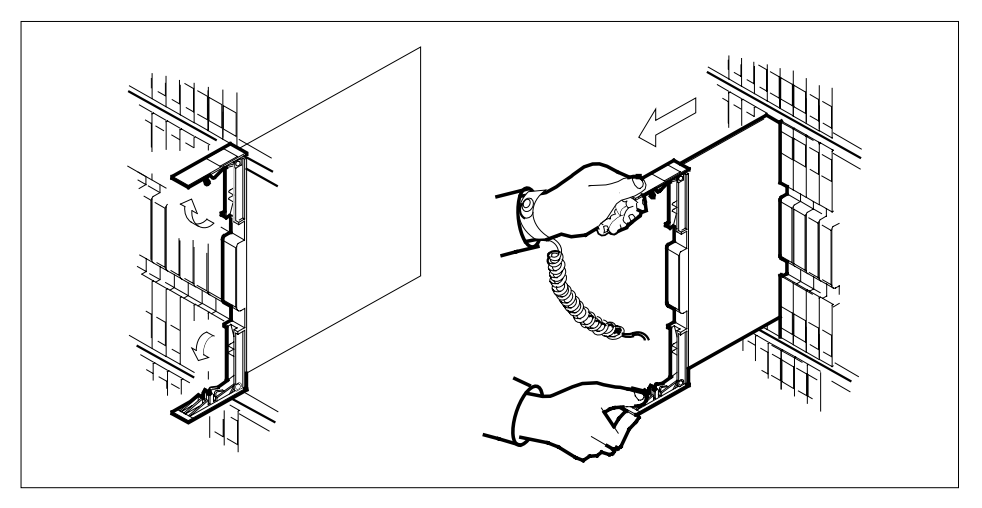

- c Ensure the replacement card has the same PEC, including suffix, as the card you just removed.
- 9 Open the locking levers on the replacement card.
  - **a** Align the card with the slots in the shelf and gently slide the card into the shelf.

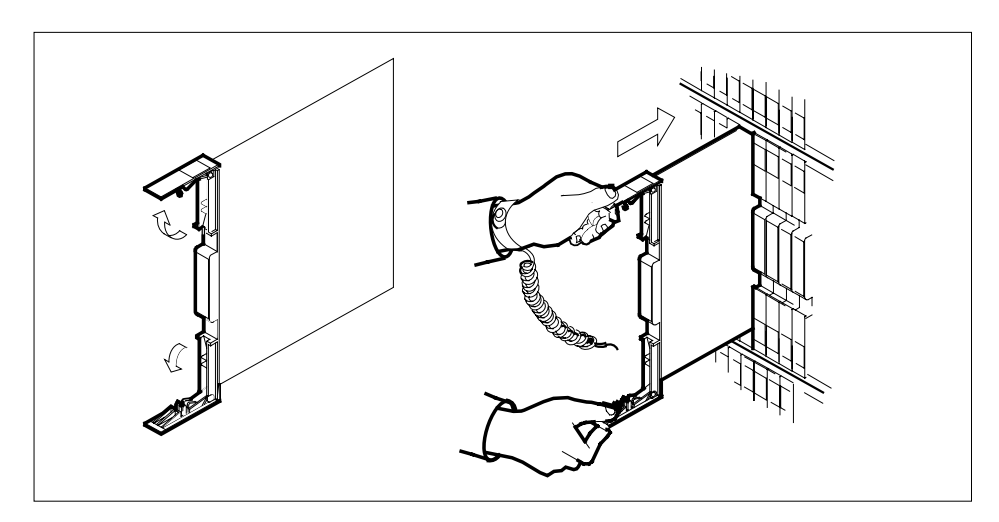

- **10** Seat and lock the card.
  - **a** Using your fingers or thumbs, push on the upper and lower edges of the faceplate to ensure the card is fully seated in the shelf.
  - **b** Close the locking levers.

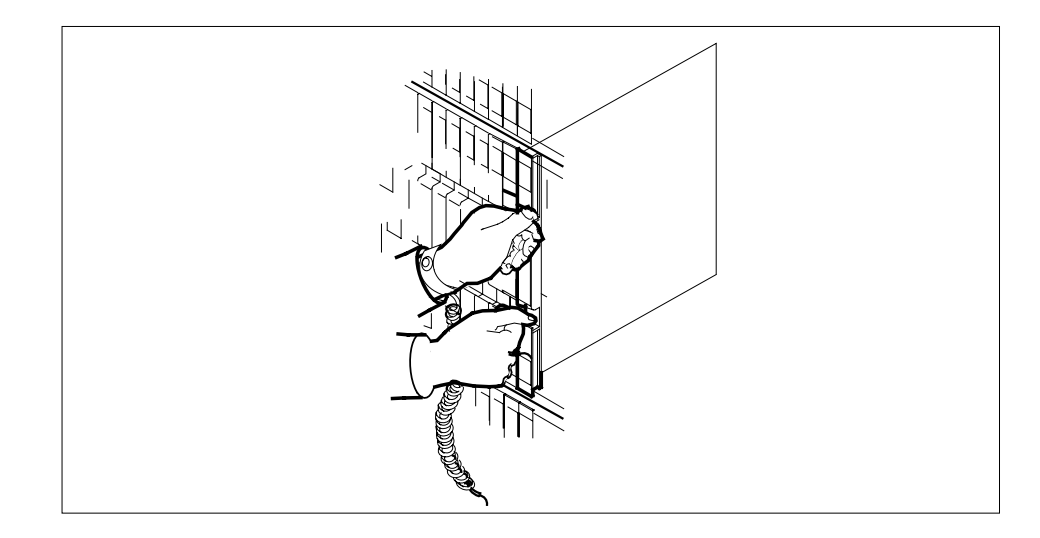

## At the MAP display

11 After replacing the faulty card, load the CMR card on the inactive RCC unit by typing

>LOADPM UNIT rcc\_unit\_no CC CMR

and pressing the Enter key.

where

rcc\_unit\_no
 is the number of the RCC unit busied in step 6

| If load | Do      |
|---------|---------|
| passed  | step12  |
| failed  | step 16 |

12 Return the CMR card on the inactive RCC unit to service by typing

>RTS UNIT rcc\_unit\_no CMR

and pressing the Enter key.

where

#### rcc\_unit\_no

is the number of the RCC unit where the CMR was loaded in step 11.

| If the RTS | Do      |
|------------|---------|
| passed     | step13  |
| failed     | step 16 |

# NT6X78 in an RSC RCC/RCC2 (end)

- **13** Send any faulty cards for repair according to local procedure.
- **14** Record the following items in office records:
  - date the card was replaced
  - serial number of the card
  - symptoms that prompted replacement of the card

Go to step 17.

- **15** Return to the *Alarm Clearing Procedure* that directed you to this procedure. If necessary, go to the point where the faulty card list was produced, identify the next faulty card on the list, and go to the appropriate card replacement procedure for that card in this manual.
- **16** Obtain further assistance in replacing this card by contacting personnel responsible for higher level of support.
- 17 You have successfully completed this procedure. Return to the maintenance procedure that directed you to this card replacement procedure and continue as directed.

# NT6X78 in an RSC-S (DS-1) Model A RCC2

# Application

Use this procedure to replace an NT6X78 card in an Remote Switching Center (RSC)-SONET Remote Cluster Controller (RCC) 2.

| PEC    | Suffixes      | Name                       |
|--------|---------------|----------------------------|
| NT6X78 | AA, AB,<br>BA | CLASS Modem Resource (CMR) |

# **Common procedures**

None

## Action

The following o wchart is only a summary of the procedure. To replace the card, use the instructions in the procedure that follows the o wchart.

## Summary of card replacement procedure for an NT6X78 card in RSC-S RCC2

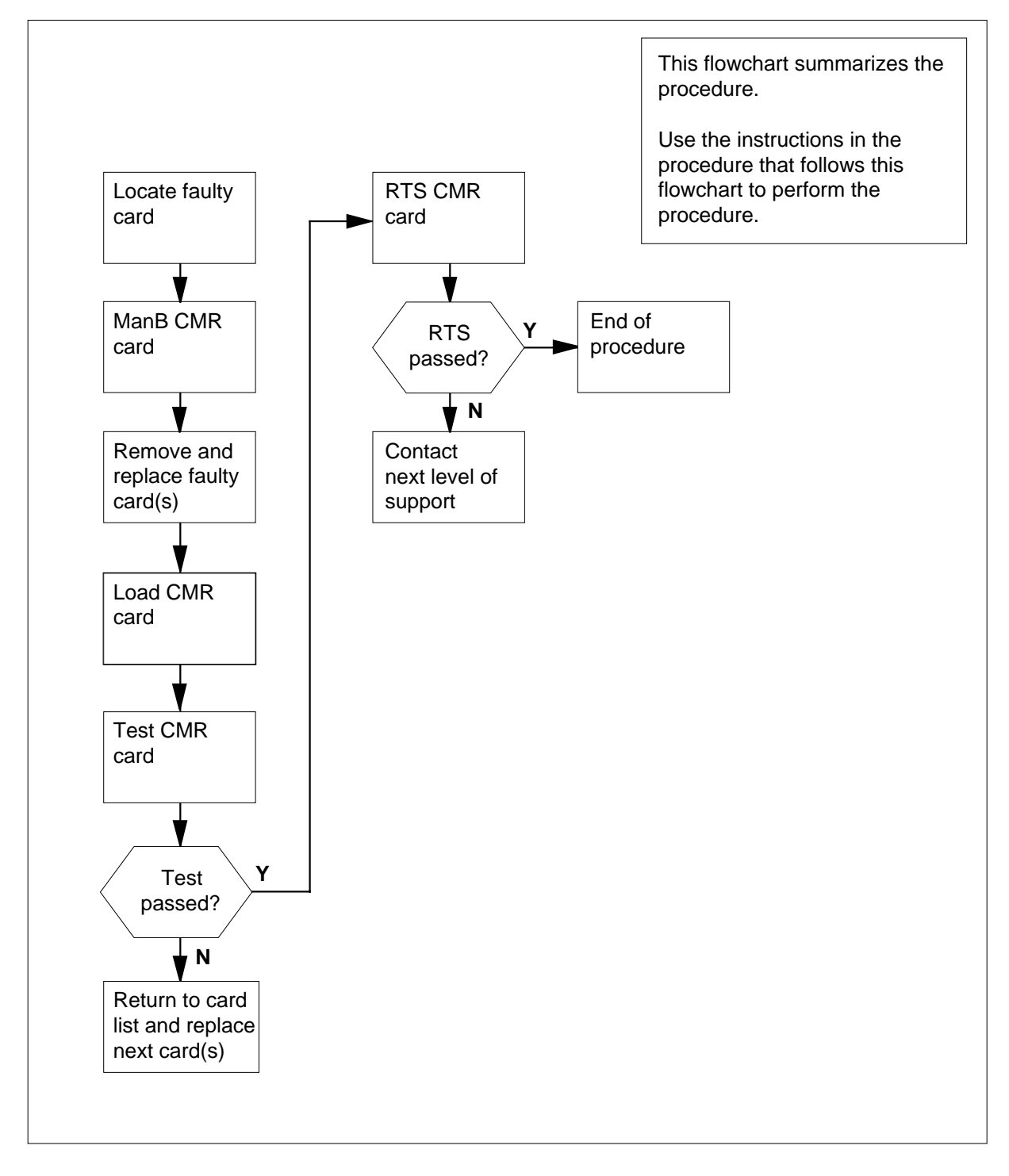

#### Replacing an NT6X78 card in an RSC-S RCC2

### At your Current Location

- 1 Proceed only if you have been directed to this card replacement procedure from a step in a maintenance procedure, are using the procedure for verifying or accepting cards, or have been directed to this procedure by your maintenance support group.
- 2

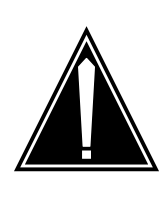

#### CAUTION Loss of service

When replacing a card in the RCC2, ensure that the unit in which you are replacing the card is *inactive* and that the mate unit is *active*.

Obtain an NT6X78 replacement card. Ensure that the replacement card has the same product engineering code (PEC), including suffix, as the card to be removed.

## At the MAP terminal

3 Access the PM level and find out which RCC2 is ISTb by typing

>MAPCI;MTC;PM;DISP ISTB RCC2

and pressing the Enter key.

4 Access the ISTb RCC2 by typing

>POST RCC2 rcc2\_no

and pressing the Enter key.

where

rcc2 no

is the number of the ISTB RCC2 identified in step 4.

5 Busy the CLASS modem resource (CMR) card by typing

```
>bsy UNIT unit_no CMR
```

and pressing the Enter key.

where

### unit\_no

is the number of the unit containing the faulty CMR card

## At the RCE

6

7

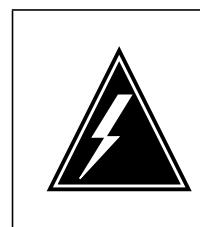

#### WARNING Static electricity damage

Before removing any cards, put on a wrist strap and connect it to the wrist strap grounding point on the left side of the frame supervisory panel (FSP) of the RCC2. This protects the equipment against damage caused by static electricity.

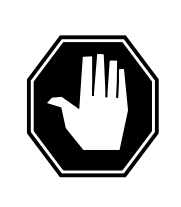

## DANGER

Equipment damage

Take the following precautions when removing or inserting a card:

- 1. Do not apply direct pressure to the components.
- 2. Do not force the card into its slot.

Put on a wrist strap.

- Remove the NT6X78 card as shown in the following figures.
  - a Locate the card to be removed on the appropriate shelf.

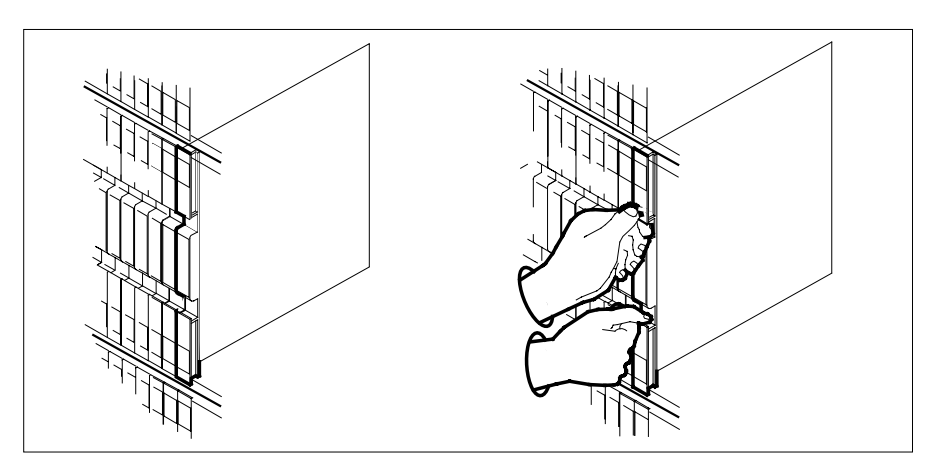

**b** Open the locking levers on the card to be replaced and gently pull the card toward you until it clears the shelf.

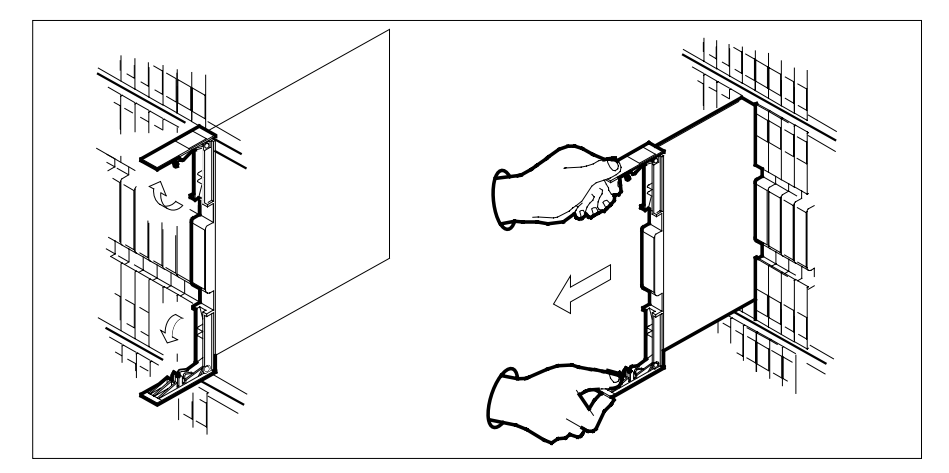

- **c** Ensure the replacement card has the same PEC, including suffix, as the card you just removed.
- Open the locking levers on the replacement card.
  - a Align the card with the slots in the shelf.
  - **b** Gently slide the card into the shelf.

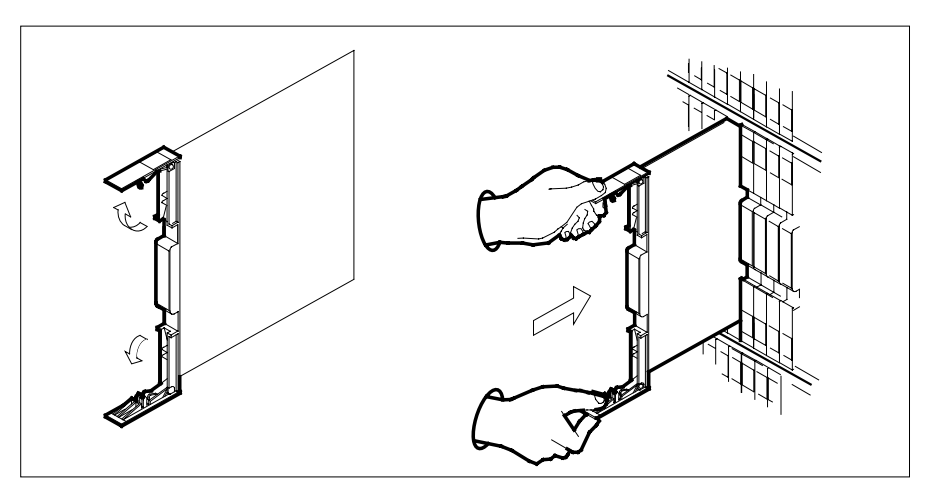

9 Seat and lock the card.

8

- **a** Using your fingers or thumbs, push on the upper and lower edges of the faceplate to ensure the card is fully seated in the shelf.
- **b** Close the locking levers.

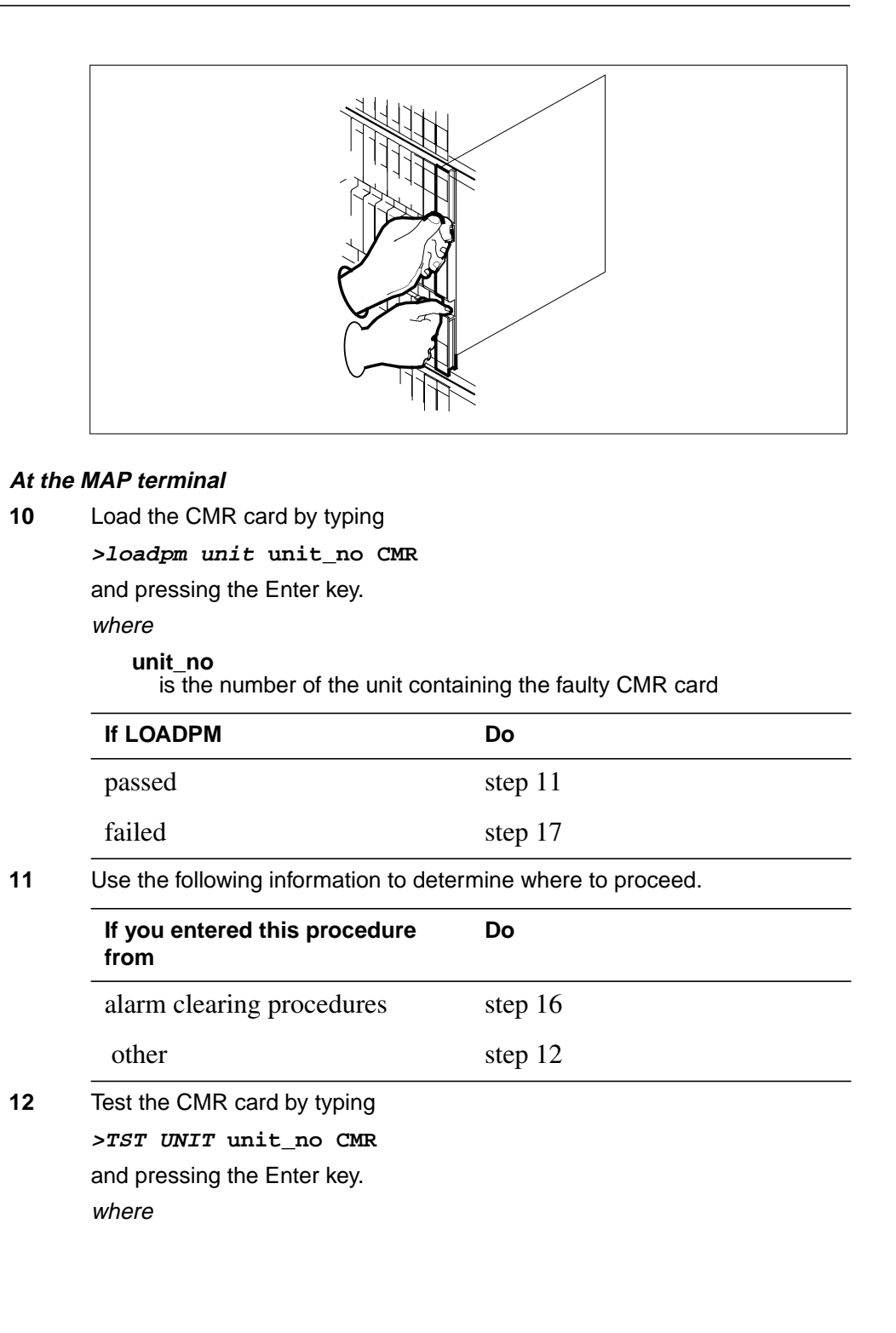

#### unit\_no

is the number of the unit containing the faulty CMR card

| If TST | Do      |
|--------|---------|
| passed | step 13 |
| failed | step 17 |

**13** Return the CMR card to service by typing

>RTS UNIT unit\_no CMR

and pressing the Enter key.

where

unit\_no

is the number of the unit containing the faulty CMR card

| If RTS | Do      |
|--------|---------|
| passed | step 14 |
| failed | step 17 |

- 14 Send any faulty cards for repair according to local procedure.
- **15** Record the date the card was replaced, the serial number of the card, and the symptoms that prompted replacement of the card. Go to step 18.
- **16** Return to the procedure that directed you to this procedure. At the point where a faulty card list was produced, identify the next faulty card on the list and go to the appropriate card replacement procedure for that card in *Card Replacement Procedures*.
- **17** Obtain further assistance in replacing this card by contacting operating company maintenance personnel.
- 18 You have successfully completed this procedure. Return to the maintenance procedure that directed you to this card replacement procedure and continue as directed.

# NT6X78 in an RSC-S (DS-1) Model B RCC2

# Application

Use this procedure to replace an NT6X78 card in a Remote Switching Center (RSC)-SONET Remote Cluster Controller (RCC) 2.

| PEC    | Suffixes      | Name                       |
|--------|---------------|----------------------------|
| NT6X78 | AA, AB,<br>BA | CLASS Modem Resource (CMR) |

# **Common procedures**

None

# Action

The following o wchart is only a summary of the procedure. To replace the card, use the instructions in the procedure that follows the o wchart.

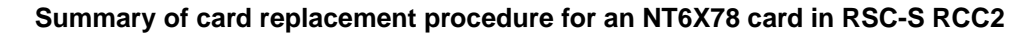

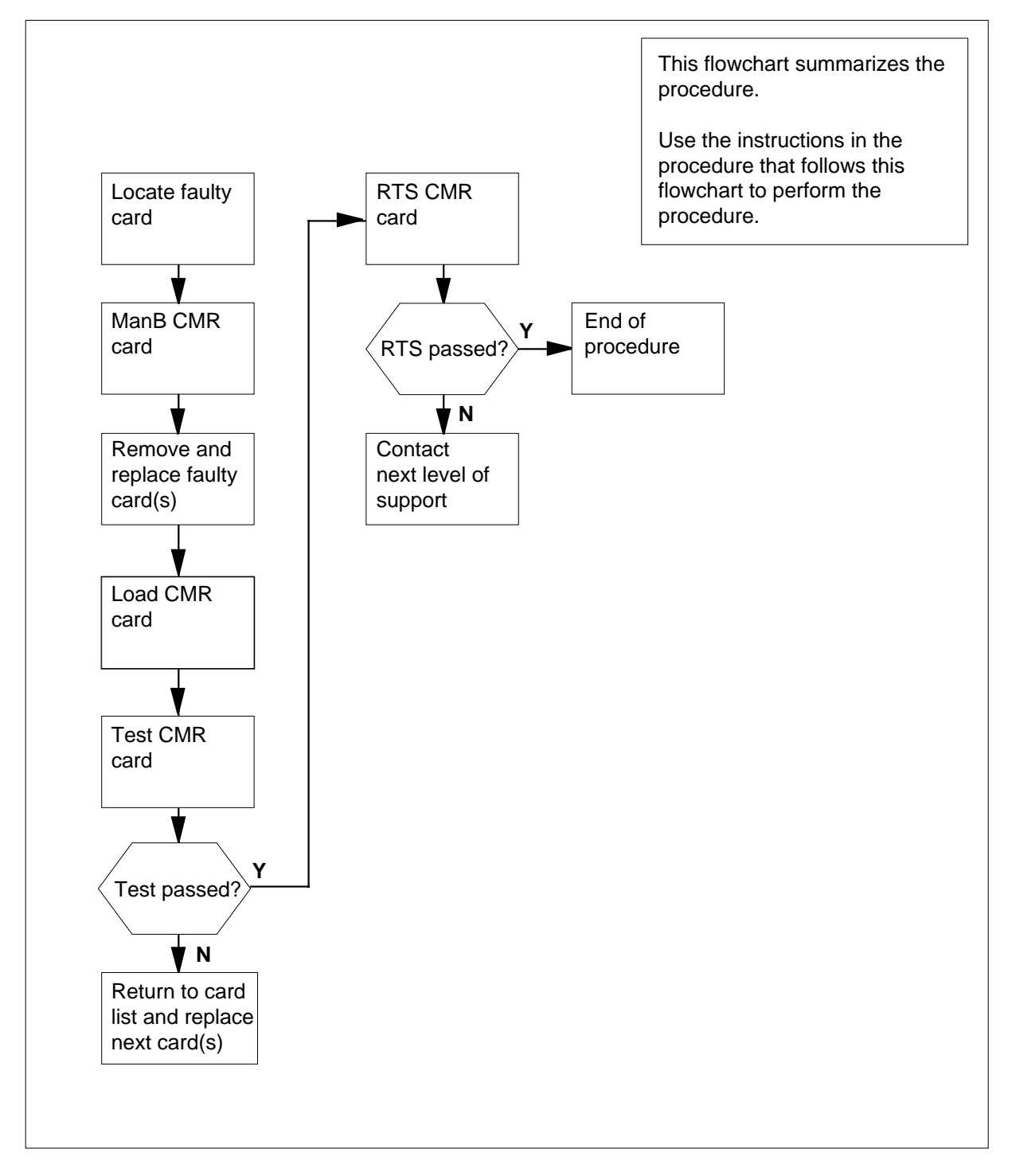

### Replacing an NT6X78 card in an RSC-S RCC2

## At your Current Location

- 1 Proceed only if you have been directed to this card replacement procedure from a step in a maintenance procedure, are using the procedure for verifying or accepting cards, or have been directed to this procedure by your maintenance support group.
- 2

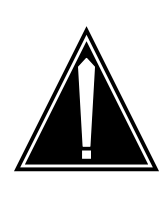

#### CAUTION Loss of service

When replacing a card in the RCC2, ensure that the unit in which you are replacing the card is *inactive* and that the mate unit is *active*.

Obtain an NT6X78 replacement card. Ensure that the replacement card has the same product engineering code (PEC), including suffix, as the card to be removed.

## At the MAP terminal

3 Access the PM level and find out which RCC2 is ISTb by typing

>MAPCI;MTC;PM;DISP ISTB RCC2

and pressing the Enter key.

4 Access the ISTb RCC2 by typing

>POST RCC2 rcc2\_no

and pressing the Enter key.

where

rcc2 no

is the number of the ISTB RCC2 identified in step 4.

5 Busy the CMR card by typing

>bsy UNIT unit\_no CMR

and pressing the Enter key.

where

## unit\_no

is the number of the unit containing the faulty CMR card

## At the RCE

6

7

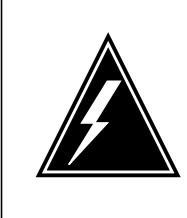

#### WARNING Static electricity damage

Before removing any cards, put on a wrist strap and connect it to the wrist strap grounding point on the left side of the modular supervisory panel (MSP) of the RCC2. This protects the equipment against damage caused by static electricity.

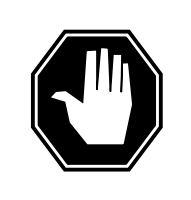

## DANGER

Equipment damage Take the following precautions when removing or inserting a card:

- 1. Do not apply direct pressure to the components.
- 2. Do not force the card into its slot.

Put on a wrist strap.

- Remove the NT6X78 card as shown in the following figures.
  - a Locate the card to be removed on the appropriate shelf.

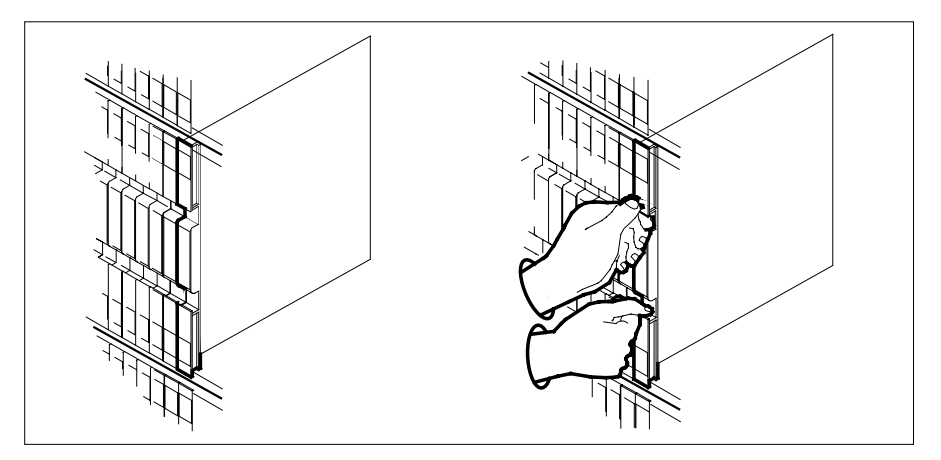

**b** Open the locking levers on the card to be replaced and gently pull the card toward you until it clears the shelf.

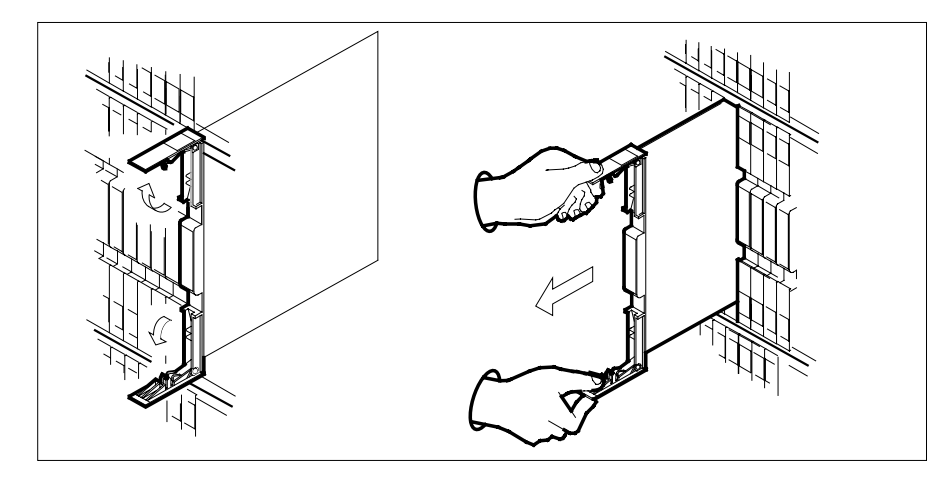

- c Ensure the replacement card has the same PEC, including suffix, as the card you just removed.
- Open the locking levers on the replacement card.
  - a Align the card with the slots in the shelf.
  - **b** Gently slide the card into the shelf.

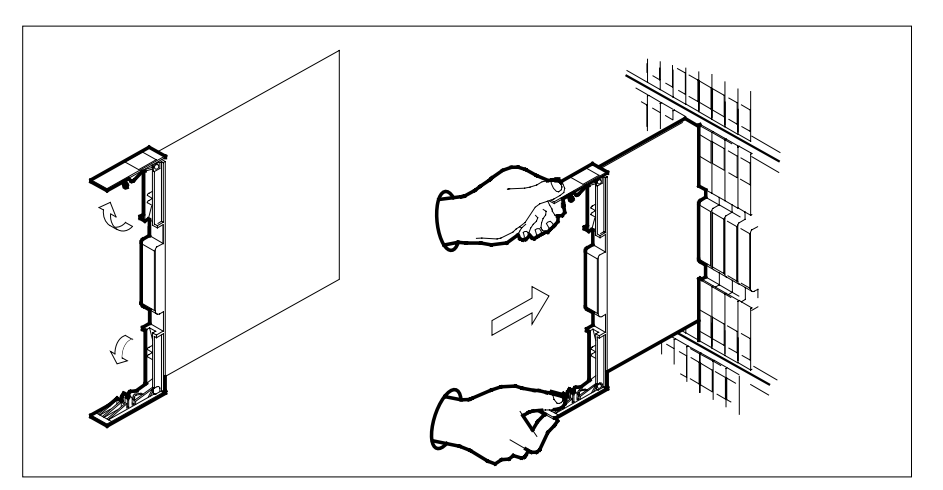

- 9 Seat and lock the card.
  - **a** Using your fingers or thumbs, push on the upper and lower edges of the faceplate to ensure the card is fully seated in the shelf.
  - **b** Close the locking levers.

8

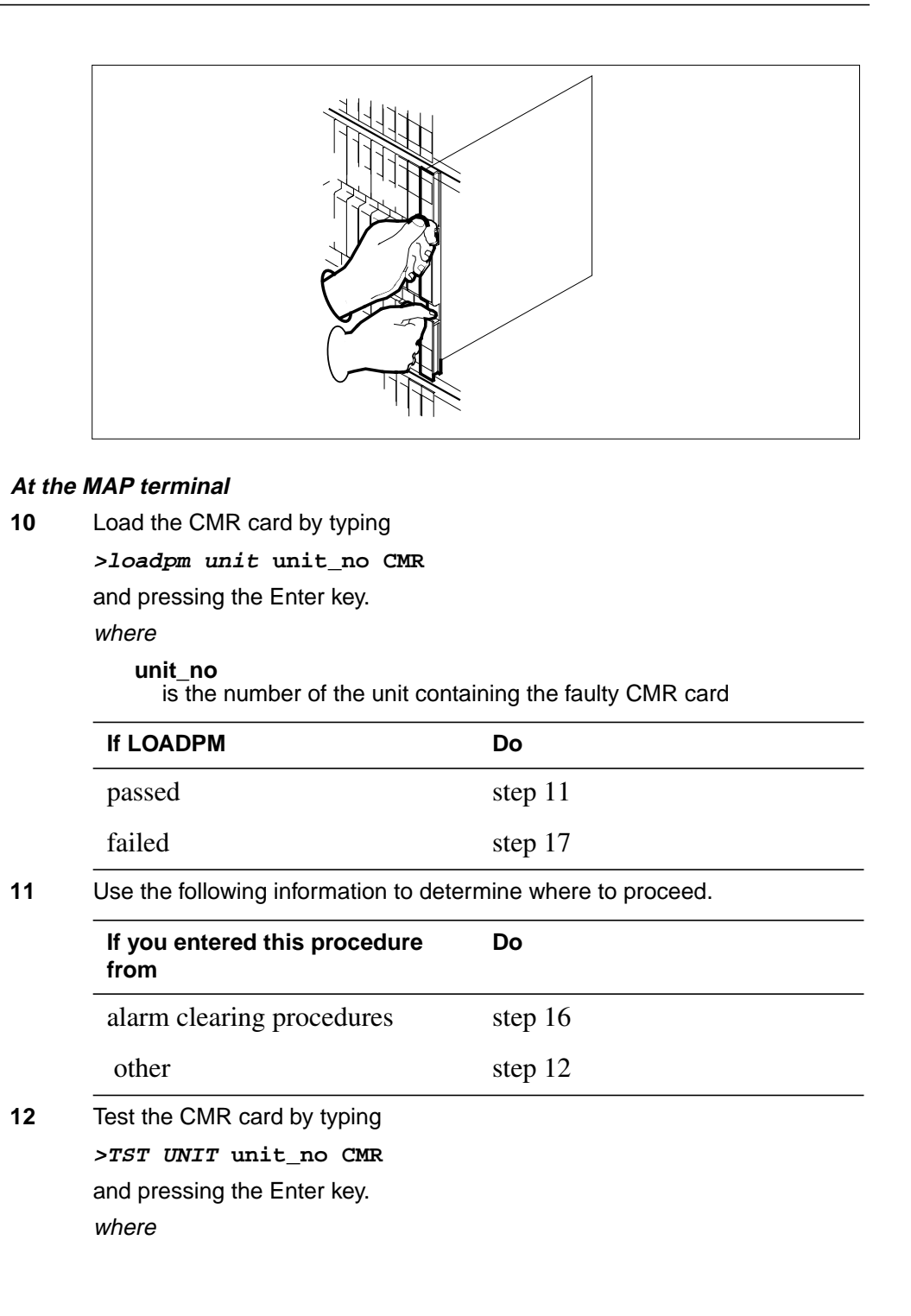

## unit\_no

is the number of the unit containing the faulty CMR card

| If TST | Do      |
|--------|---------|
| passed | step 13 |
| failed | step 17 |

**13** Return the CMR card to service by typing

>RTS UNIT unit\_no CMR

and pressing the Enter key.

where

unit\_no

is the number of the unit containing the faulty CMR card

| If RTS | Do      |
|--------|---------|
| passed | step 14 |
| failed | step 17 |

- 14 Send any faulty cards for repair according to local procedure.
- **15** Record the date the card was replaced, the serial number of the card, and the symptoms that prompted replacement of the card. Go to step 18.
- **16** Return to the procedure that directed you to this procedure. At the point where a faulty card list was produced, identify the next faulty card on the list and go to the appropriate card replacement procedure for that card in *Card Replacement Procedures*.
- **17** Obtain further assistance in replacing this card by contacting operating company maintenance personnel.
- **18** You have successfully completed this procedure. Return to the maintenance procedure that directed you to this card replacement procedure and continue as directed.
# NT6X78 in an RSC-S (PCM-30) Model A RCO2

## Application

Use this procedure to replace an NT6X78 card in a Remote Switching Center (RSC)-SONET Remote Switching Center Offshore (RCO)2.

| PEC    | Suffixes      | Name                       |
|--------|---------------|----------------------------|
| NT6X78 | AA, AB,<br>BA | CLASS Modem Resource (CMR) |

# **Common procedures**

None

## Action

The following o wchart is only a summary of the procedure. To replace the card, use the instructions in the procedure that follows the o wchart.

## Summary of card replacement procedure for an NT6X78 card in RSC-S RCO2

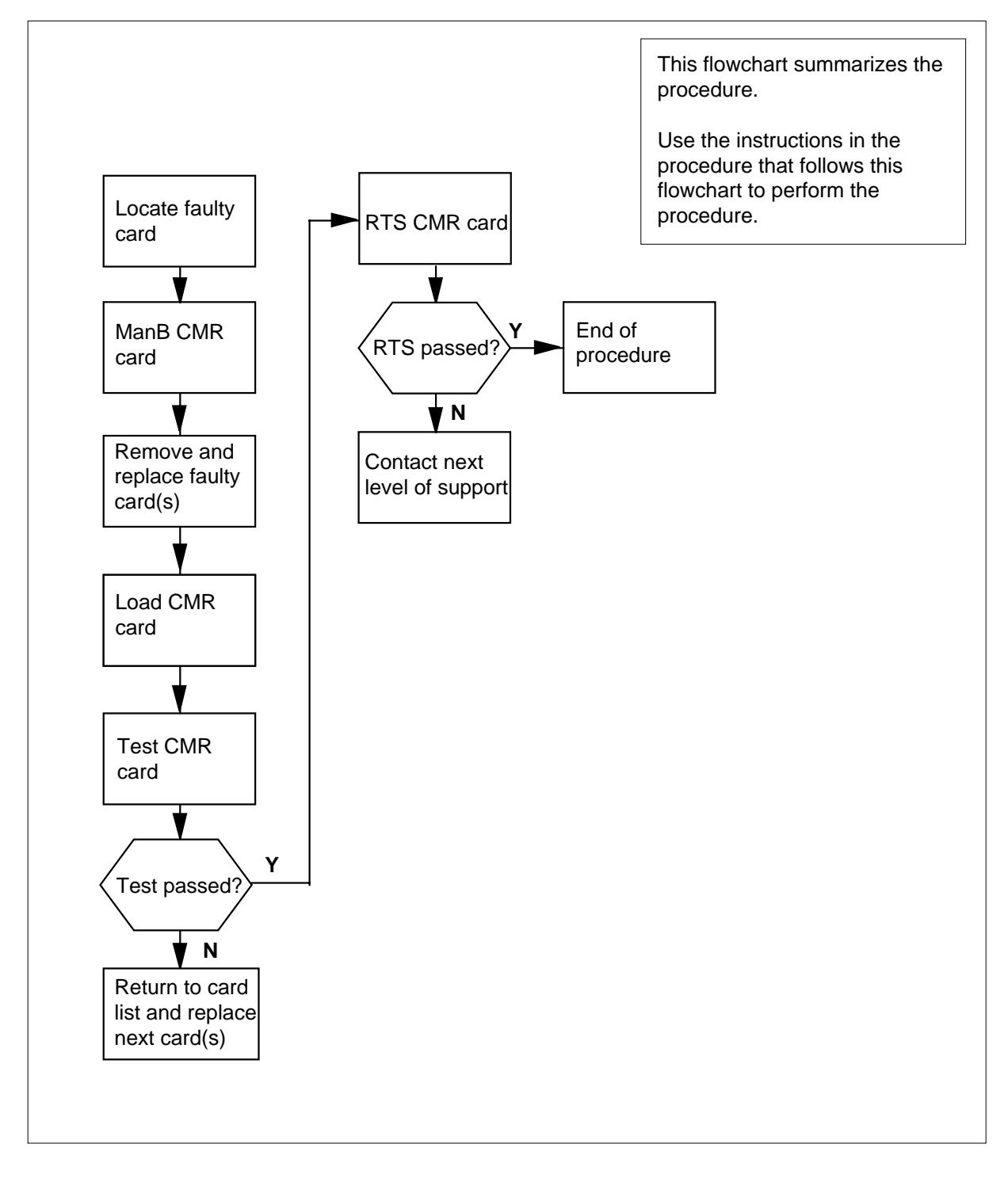

### Replacing an NT6X78 card in RSC-S RCO2

### At your Current Location

- 1 Proceed only if you have been directed to this card replacement procedure from a step in a maintenance procedure, are using the procedure for verifying or accepting cards, or have been directed to this procedure by your maintenance support group.
- 2

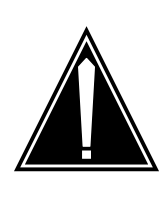

#### CAUTION Loss of service

When replacing a card in the RCO2, ensure that the unit in which you are replacing the card is *inactive* and that the mate unit is *active*.

Obtain an NT6X78 replacement card. Ensure that the replacement card has the same product engineering code (PEC), including suffix, as the card to be removed.

## At the MAP terminal

3 Access the PM level to find out which RCO2 is ISTb by typing

>MAPCI;MTC;PM;DISP STATE ISTB RCO2

and pressing the Enter key.

4 Access the ISTb RCO2 by typing

>POST RCO2 0-127 or 0-255

and pressing the Enter key.

where

### variable

is 0-127 range with an NT40 and 0-255 with a DMS SuperNode

5 Busy the CMR card by typing

>bsy UNIT unit\_no CMR

and pressing the Enter key.

where

## unit\_no

is the number of the unit containing the faulty CMR card

## At the RCE

6

7

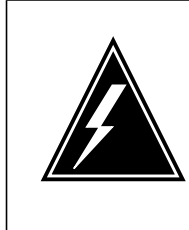

#### WARNING Static electricity damage

Before removing any cards, put on a wrist strap and connect it to the wrist strap grounding point on the left side of the modular supervisory panel (MSP) of the RCO2. This protects the equipment against damage caused by static electricity.

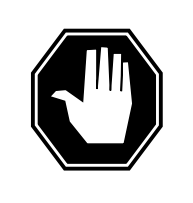

## DANGER

Equipment damage Take the following precautions when removing or inserting a card:

- 1. Do not apply direct pressure to the components.
- 2. Do not force the card into its slot.

Put on a wrist strap.

- Remove the NT6X78 card as shown in the following figures.
  - a Locate the card to be removed on the appropriate shelf.

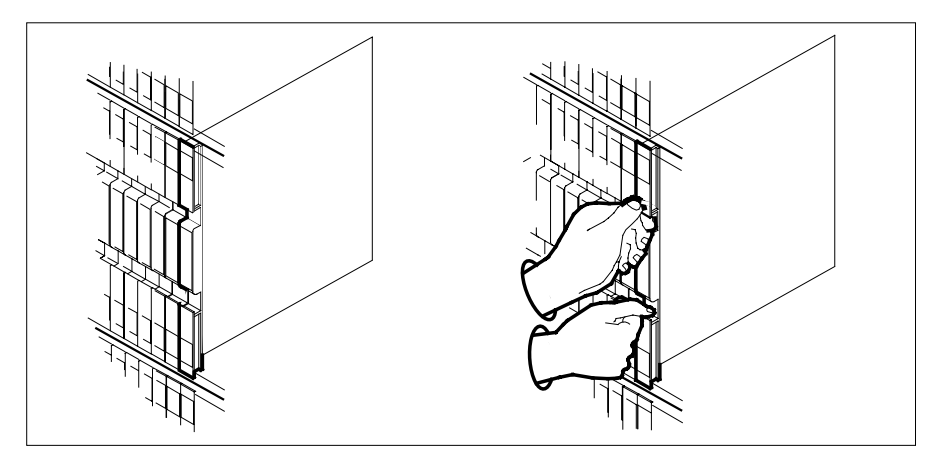

**b** Open the locking levers on the card to be replaced and gently pull the card toward you until it clears the shelf.

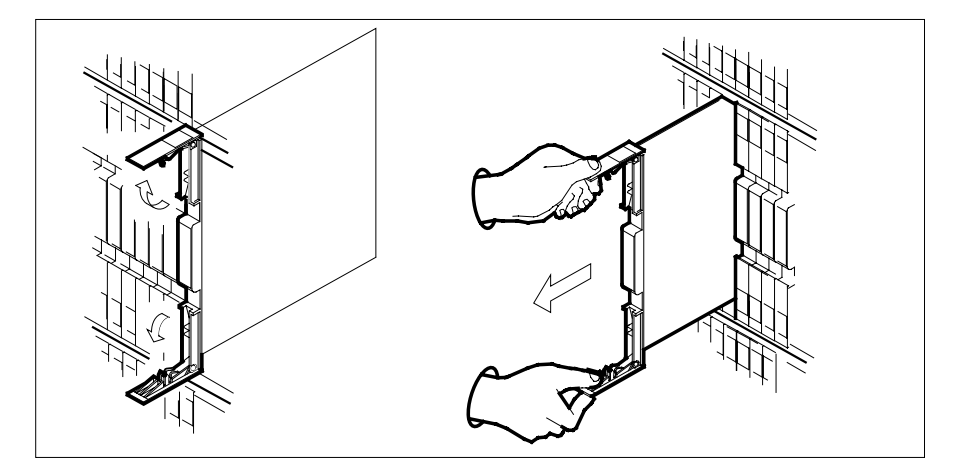

- **c** Ensure the replacement card has the same PEC, including suffix, as the card you just removed.
- Open the locking levers on the replacement card.
  - a Align the card with the slots in the shelf.
  - **b** Gently slide the card into the shelf.

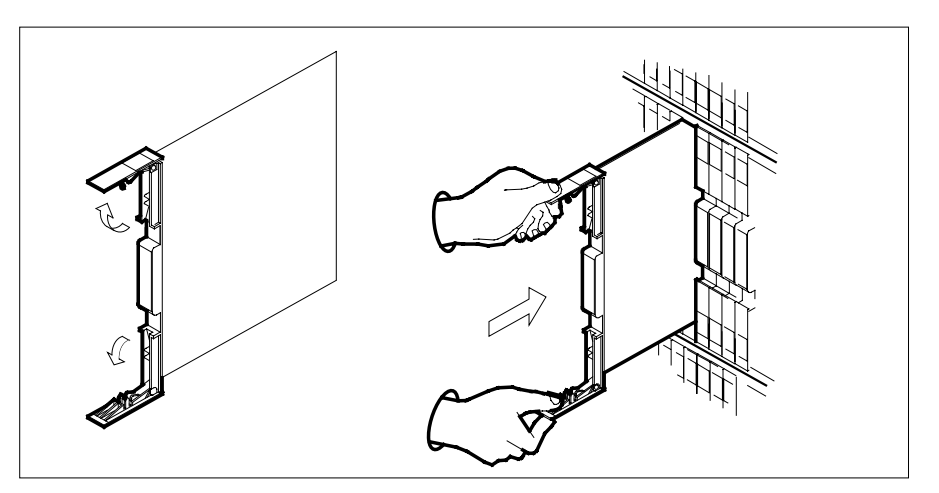

9 Seat and lock the card.

8

- **a** Using your fingers or thumbs, push on the upper and lower edges of the faceplate to ensure the card is fully seated in the shelf.
- **b** Close the locking levers.

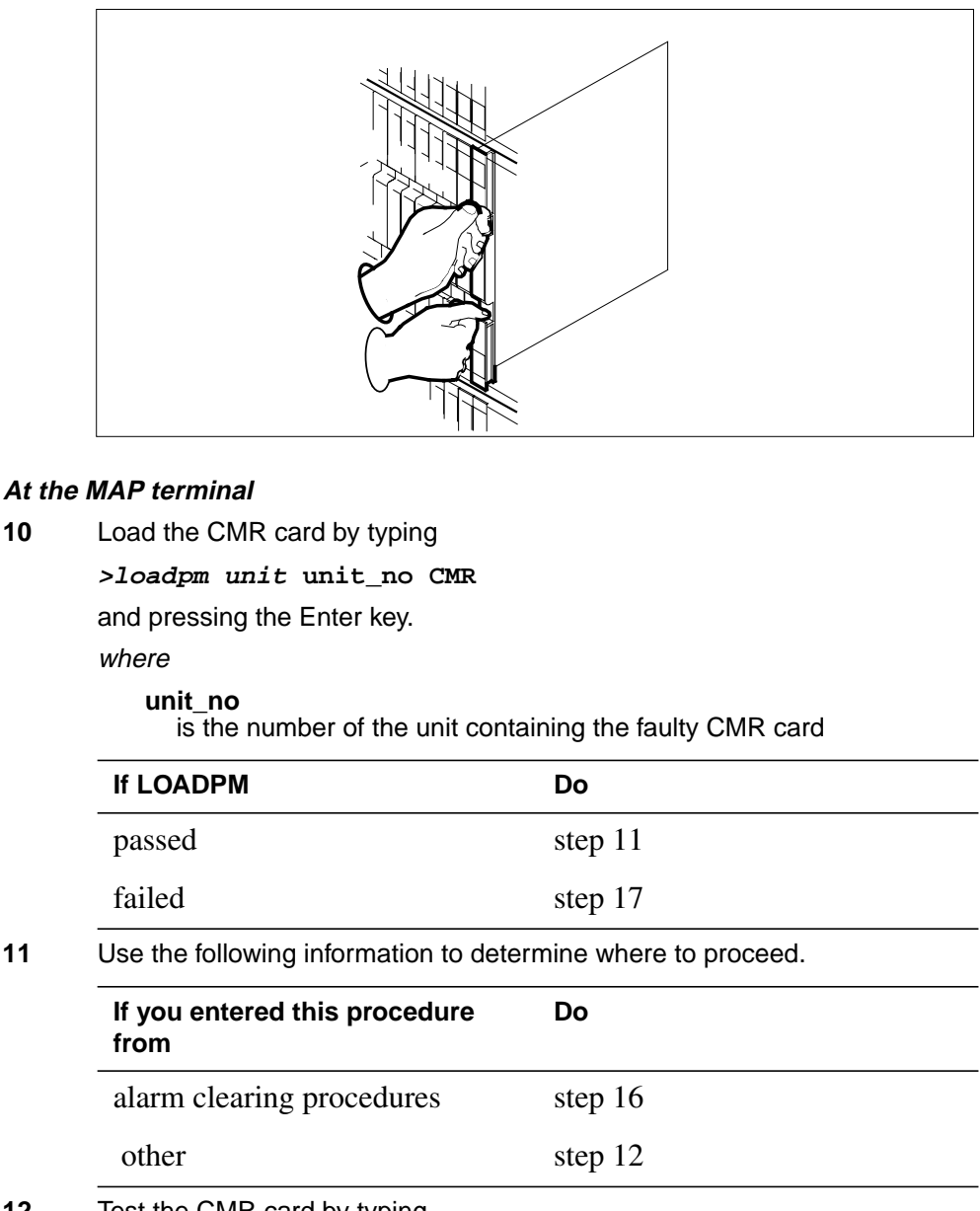

12 Test the CMR card by typing >TST UNIT unit\_no CMR and pressing the Enter key. where

10

11

#### unit no

is the number of the unit containing the faulty CMR card

| If TST | Do      |
|--------|---------|
| passed | step 13 |
| failed | step 17 |

**13** Return the CMR card to service by typing

>RTS UNIT unit\_no CMR

and pressing the Enter key.

where

unit\_no

is the number of the unit containing the faulty CMR card

| If RTS | Do      |
|--------|---------|
| passed | step 14 |
| failed | step 17 |

- 14 Send any faulty cards for repair according to local procedure.
- **15** Record the date the card was replaced, the serial number of the card, and the symptoms that prompted replacement of the card. Go to step 18.
- **16** Return to the procedure that directed you to this procedure. At the point where a faulty card list was produced, identify the next faulty card on the list and go to the appropriate card replacement procedure for that card in this manual.
- **17** Obtain further assistance in replacing this card by contacting operating company maintenance personnel.
- **18** You have successfully completed this procedure. Return to the maintenance procedure that directed you to this card replacement procedure and continue as directed.

# NT6X78 in an RSC-S (PCM-30) Model B RCO2

## Application

Use this procedure to replace an NT6X78 card in a Remote Switching Center (RSC)-SONET Remote Switching Center Offshore (RCO) 2.

| PEC    | Suffixes      | Name                       |
|--------|---------------|----------------------------|
| NT6X78 | AA, AB,<br>BA | CLASS Modem Resource (CMR) |

# **Common procedures**

None

# Action

The following o wchart is only a summary of the procedure. To replace the card, use the instructions in the procedure that follows the o wchart.

## Summary of card replacement procedure for an NT6X78 card in RSC-S RCO2

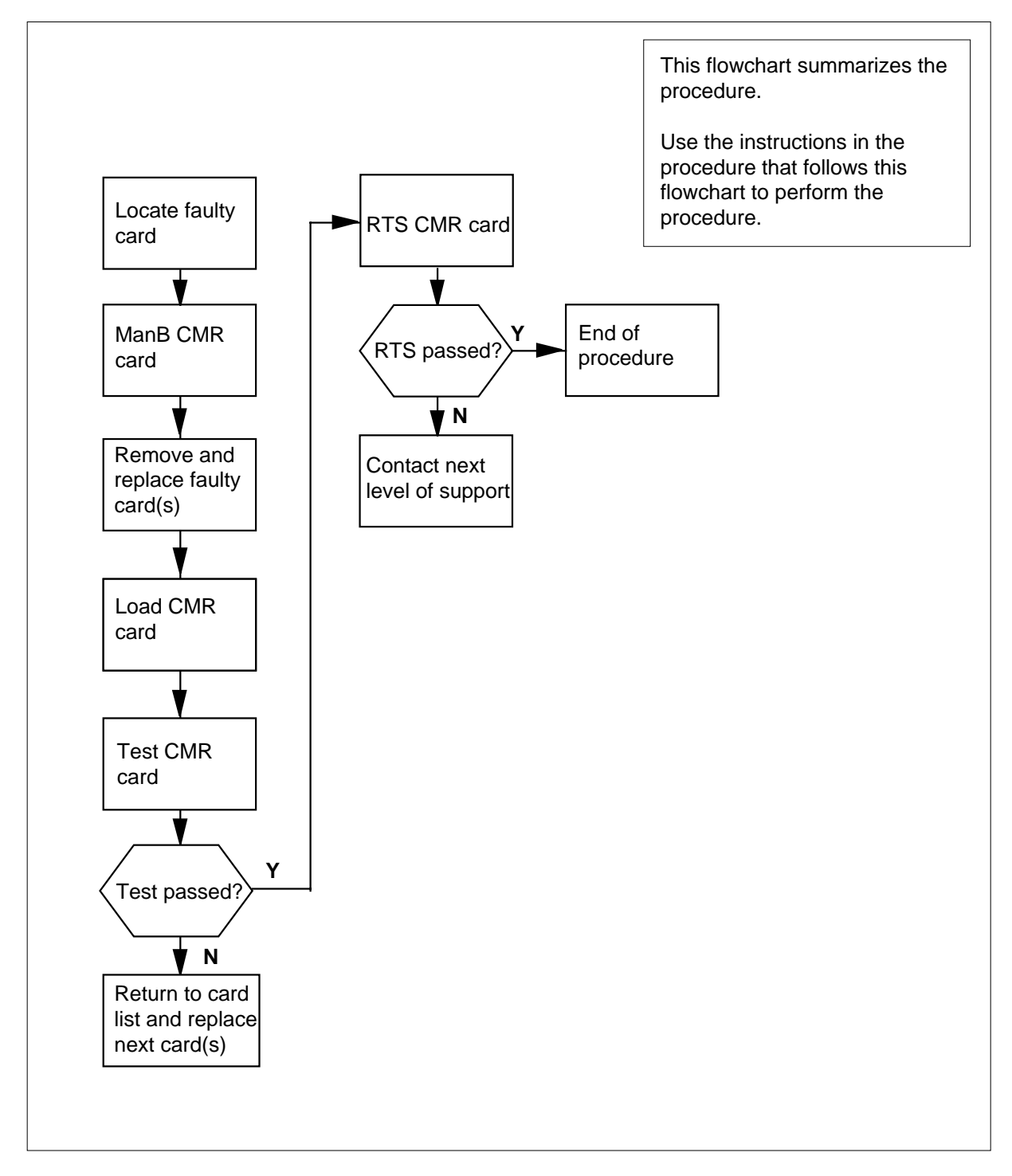

### Replacing an NT6X78 card in RSC-S RCO2

#### At your Current Location

- 1 Proceed only if you have been directed to this card replacement procedure from a step in a maintenance procedure, are using the procedure for verifying or accepting cards, or have been directed to this procedure by your maintenance support group.
- 2

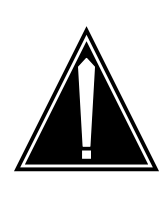

#### CAUTION Loss of service

When replacing a card in the RCO2, ensure that the unit in which you are replacing the card is *inactive* and that the mate unit is *active*.

Obtain an NT6X78 replacement card. Ensure that the replacement card has the same product engineering code (PEC), including suffix, as the card to be removed.

### At the MAP terminal

3 Access the PM level to find out which RCO2 is ISTb by typing

>MAPCI;MTC;PM;DISP STATE ISTB RCO2

and pressing the Enter key.

4 Access the ISTb RCO2 by typing

>POST RCO2 0-127 or 0-255

and pressing the Enter key.

where

### variable

is 0-127 range with an NT40 and 0-255 with a DMS SuperNode

5 Busy the CMR card by typing

>bsy UNIT unit\_no CMR

and pressing the Enter key.

where

## unit\_no

is the number of the unit containing the faulty CMR card

## At the RCE

6

7

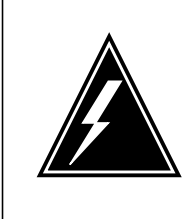

#### WARNING Static electricity damage

Before removing any cards, put on a wrist strap and connect it to the wrist strap grounding point on the left side of the modular supervisory panel (MSP) of the RCO2. This protects the equipment against damage caused by static electricity.

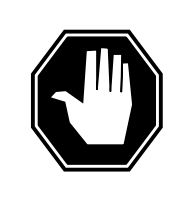

## DANGER

Equipment damage Take the following precautions when removing or inserting a card:

- 1. Do not apply direct pressure to the components.
- 2. Do not force the card into its slot.

Put on a wrist strap.

- Remove the NT6X78 card as shown in the following figures.
  - a Locate the card to be removed on the appropriate shelf.

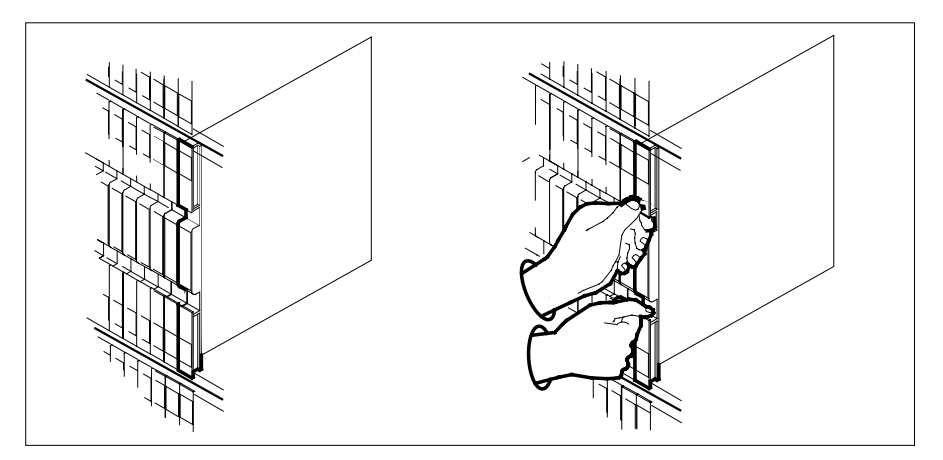

**b** Open the locking levers on the card to be replaced and gently pull the card toward you until it clears the shelf.

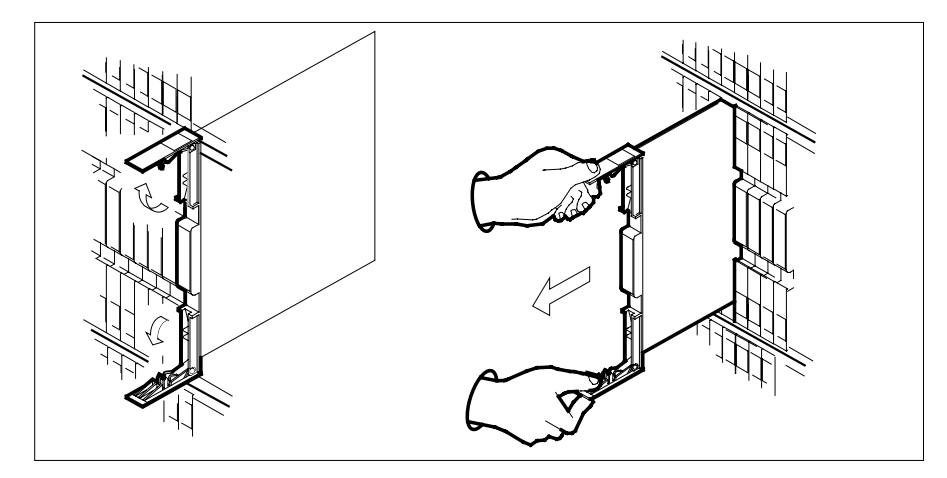

- c Ensure the replacement card has the same PEC, including suffix, as the card you just removed.
- Open the locking levers on the replacement card.
  - a Align the card with the slots in the shelf.
  - **b** Gently slide the card into the shelf.

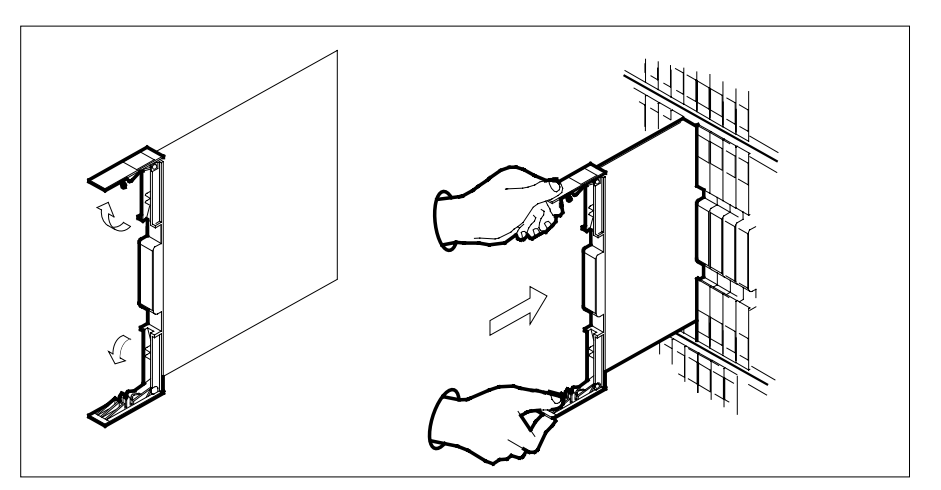

- 9 Seat and lock the card.
  - **a** Using your fingers or thumbs, push on the upper and lower edges of the faceplate to ensure the card is fully seated in the shelf.
  - **b** Close the locking levers.

8

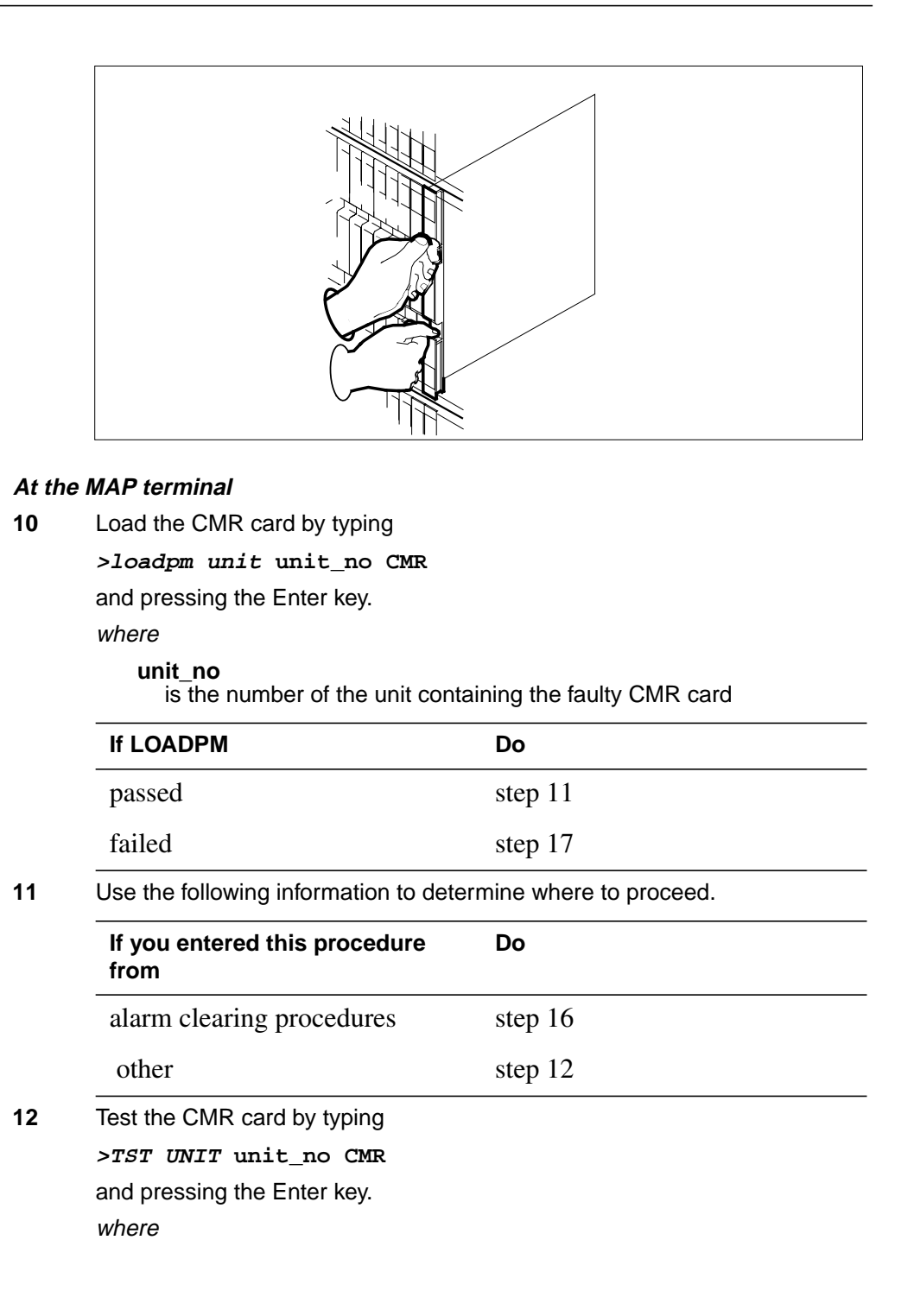

### unit\_no

is the number of the unit containing the faulty CMR card

| If TST | Do      |
|--------|---------|
| passed | step 13 |
| failed | step 17 |

**13** Return the CMR card to service by typing

>RTS UNIT unit\_no CMR

and pressing the Enter key.

where

unit\_no

is the number of the unit containing the faulty CMR card

| If RTS | Do      |
|--------|---------|
| passed | step 14 |
| failed | step 17 |

- 14 Send any faulty cards for repair according to local procedure.
- **15** Record the date the card was replaced, the serial number of the card, and the symptoms that prompted replacement of the card. Go to step 18.
- **16** Return to the procedure that directed you to this procedure. At the point where a faulty card list was produced, identify the next faulty card on the list and go to the appropriate card replacement procedure for that card in this manual.
- **17** Obtain further assistance in replacing this card by contacting operating company maintenance personnel.
- **18** You have successfully completed this procedure. Return to the maintenance procedure that directed you to this card replacement procedure and continue as directed.

# NT6X78 in an SMA

# Application

Use this procedure to replace an NT6X78 card in a Subscriber Module AccessNode (SMA).

| PEC    | Suffixes | Name                       |
|--------|----------|----------------------------|
| NT6X78 | AB, BA   | CLASS Modem Resource (CMR) |

## **Common procedures**

The following procedures are referenced in this procedure:

- "Locating a faulty card in an SMA"
- replacing a card
- returning a card

Do not go to the common procedures unless directed to do so in the step-action procedure.

## Action

The following o wchart is only a summary of the procedure. To replace the card, use the instructions in the step-action procedure that follows the o wchart.

# NT6X78 in an SMA (continued)

## Summary of card replacement procedure for a NT6X78 card in a SMA

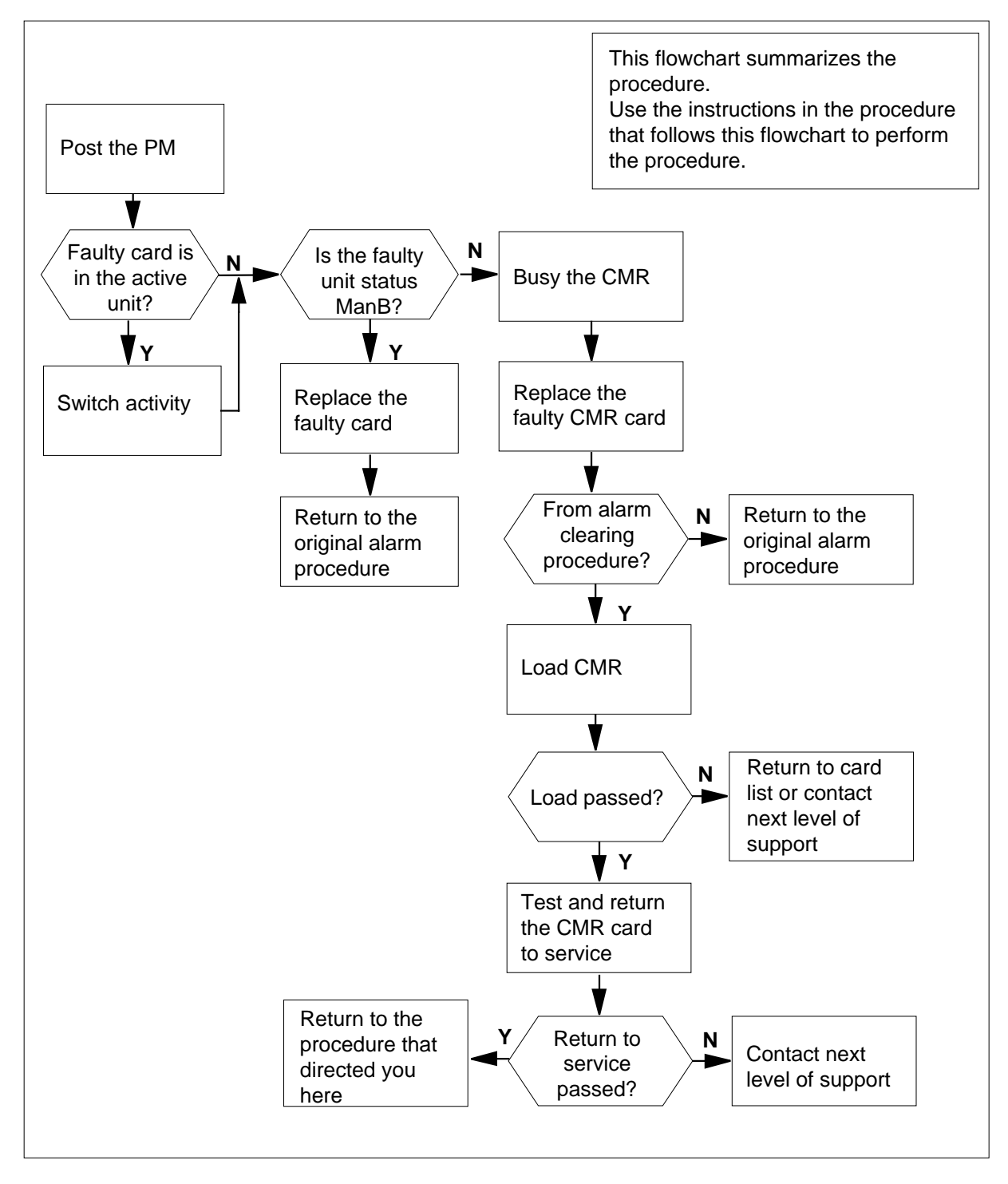

# NT6X78 in an SMA (continued)

## Replacing an NT6X78 card in an SMA

### At your current location

- 1 Proceed only if you have been directed to this card replacement procedure from a step in a maintenance procedure, are using the procedure for verifying or accepting cards, or have been directed to this procedure by your maintenance support group.
- 2 Ensure you know the physical location of the faulty card.

| If card location is | Do     |  |
|---------------------|--------|--|
| known               | step 4 |  |
| unknown             | step 3 |  |

3 Perform the procedure "Locating a faulty card in an SMA."

4

5

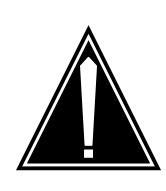

#### CAUTION Loss of service

Ensure you replace the card in the inactive unit and verify the mate unit is active.

Obtain a replacement card. Ensure the replacement card has the same product engineering code (PEC), including suffix, as the card being removed.

## At the MAP terminal

Ensure the current MAP display is at the peripheral module (PM) level and post the SMA by typing

>MAPCI;MTC;PM;POST SMA sma\_no

and pressing the Enter key.

where

### sma\_no

is the number of the SMA being posted

Example of a MAP response:

## NT6X78 in an SMA (continued)

Offl CBsy ISTb SMA SysB ManB InSv 3 ΡМ 0 1 0 2 13 7 SMA 0 0 0 0 1 SMA 0 ISTb Links\_OOS: CSide 0, PSide 0 Unit0: Act InSv Unit1: Inact SysB

6 Observe the MAP display and determine if the faulty card is in the active or the inactive unit.

| If the faulty card is in the | Do      |
|------------------------------|---------|
| active unit                  | step 7  |
| inactive unit                | step 10 |

**7** Switch the activity of the units by typing

>SWACT

and pressing the Enter key.

A confirmation prompt for the SWACT command is displayed at the MAP terminal.

| If SWACT                     | Do      |
|------------------------------|---------|
| can continue at this time    | step 8  |
| cannot continue at this time | step 21 |

8 Confirm the system prompt by typing

>YES

and pressing the Enter key.

The system runs a pre-SWACT audit to determine the ability of the inactive unit to accept activity reliably.

*Note:* A maintenance flag appears when maintenance tasks are in progress. Wait until the flag disappears before proceeding with the next maintenance action.

| If the message is                      | Do      |
|----------------------------------------|---------|
| SWACT passed                           | step 10 |
| SWACT failed Reason:<br>XPM SWACT back | step 9  |
| SWACT refused by swact controller      | step 9  |

# NT6X78 in an SMA (continued)

**9** The inactive unit could not establish two-way communication with CC and has switched activity back to the originally active unit. You must clear all faults on the inactive unit before attempting to clear the alarm condition on the active unit.

Go to step 19.

**10** Hang a sign on the active unit bearing the words: *Active unit—Do not touch*. This sign should not be attached by magnets or tape.

## At the MAP terminal

11 Observe the MAP display and determine the state of the inactive unit.

| If state is   | \$          |              |        | Do          |  |
|---------------|-------------|--------------|--------|-------------|--|
| ManB          |             |              |        | step 13     |  |
| SysB,<br>InSv | CBsy,       | ISTb,        | or     | step 12     |  |
| Busy the C    | MR card in  | n the inacti | ve uni | t by typing |  |
| >BSY UNI      | T unit_r    | IO CMR       |        |             |  |
| and pressi    | ng the Ente | er key.      |        |             |  |
| where         |             |              |        |             |  |
|               |             |              |        |             |  |

## At the equipment frame

13

12

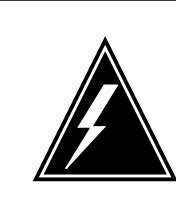

## WARNING

Static electricity damage

Before removing any cards, put on a wrist strap and connect it to the wrist strap grounding point on the frame supervisory panel (FSP). This protects the equipment against damage caused by static electricity.

Perform the common replacing a card procedure in this document.

14 Use the following information to determine the next step.

| If your were directed here from | Do      |
|---------------------------------|---------|
| alarm clearing procedures       | step 17 |
| other                           | step 15 |

## NT6X78 in an SMA (end)

| At the | MAP terminal                                                                                                    |                                 |  |  |  |  |  |
|--------|----------------------------------------------------------------------------------------------------|---------------------------------|--|--|--|--|--|
| 15     | Load the CMR in the inactive SMA unit                                                                                                    | it by typing                    |  |  |  |  |  |
|        | >LOADPM UNIT unit_no CC CMR                                                                                                    |                                 |  |  |  |  |  |
|        | and pressing the Enter key.                                                                                                    |                                 |  |  |  |  |  |
|        | where                                                                                                    |                                 |  |  |  |  |  |
|        | unit_no<br>is the number of the busied SMA unit                                                                                                    |                                 |  |  |  |  |  |
|        | If LOAD                                                                                                    | Do                              |  |  |  |  |  |
|        | passed                                                                                                    | step 16                         |  |  |  |  |  |
|        | failed                                                                                                    | step 19                         |  |  |  |  |  |
| 16     | Test and return to service the CMR in                                                                                                    | the inactive SMA unit by typing |  |  |  |  |  |
|        | >RTS UNIT unit_no CMR                                                                                                    |                                 |  |  |  |  |  |
|        | and pressing the Enter key.                                                                                                    | nd pressing the Enter key.      |  |  |  |  |  |
|        | where                                                                                                    | where                           |  |  |  |  |  |
|        | unit_no<br>is the number of the SMA unit le                                                                                                    | unit loaded in step 15          |  |  |  |  |  |
|        | If RTS                                                                                                    | Do                              |  |  |  |  |  |
|        | passed                                                                                                    | step 17                         |  |  |  |  |  |
|        | failed                                                                                                    | step 19                         |  |  |  |  |  |
| At the | equipment frame                                                                                                    |                                 |  |  |  |  |  |
| 17     | Remove the sign from the active SMA unit.                                                                                                    |                                 |  |  |  |  |  |
| 18     | Go to the common returning a card procedure in this document.                                                                                                    |                                 |  |  |  |  |  |
|        | Go to step 20.                                                                                                    |                                 |  |  |  |  |  |
| 19     | For further assistance, contact the personnel responsible for the next level of support.                                                                           |                                 |  |  |  |  |  |
| 20     | You have successfully completed this procedure. Return to the maintenance procedure that directed you to this card replacement procedure and continue as directed. |                                 |  |  |  |  |  |

21 For further assistance with switch of activity, contact the personnel responsible for the next level of support.

*Note:* If the system recommends using the SWACT command with the FORCE option, consult office personnel to determine if use of the FORCE option is advisable.

# NT6X78 in an SMA-MVI-20

## Application

Use this procedure to replace an NT6X78 card in a Subscriber Module AccessNode (SMA).

| PEC    | Suffixes | Name                       |
|--------|----------|----------------------------|
| NT6X78 | AB, BA   | CLASS Modem Resource (CMR) |

## **Common procedures**

The following procedures are referenced in this procedure:

- "Locating a faulty card in an SMA"
- replacing a card

Do not go to the common procedures unless directed to do so in the step-action procedure.

## Action

The following o wchart is only a summary of the procedure. To replace the card, use the instructions in the step-action procedure that follows the o wchart.

## Summary of card replacement procedure for an NT6X78 card in an SMA

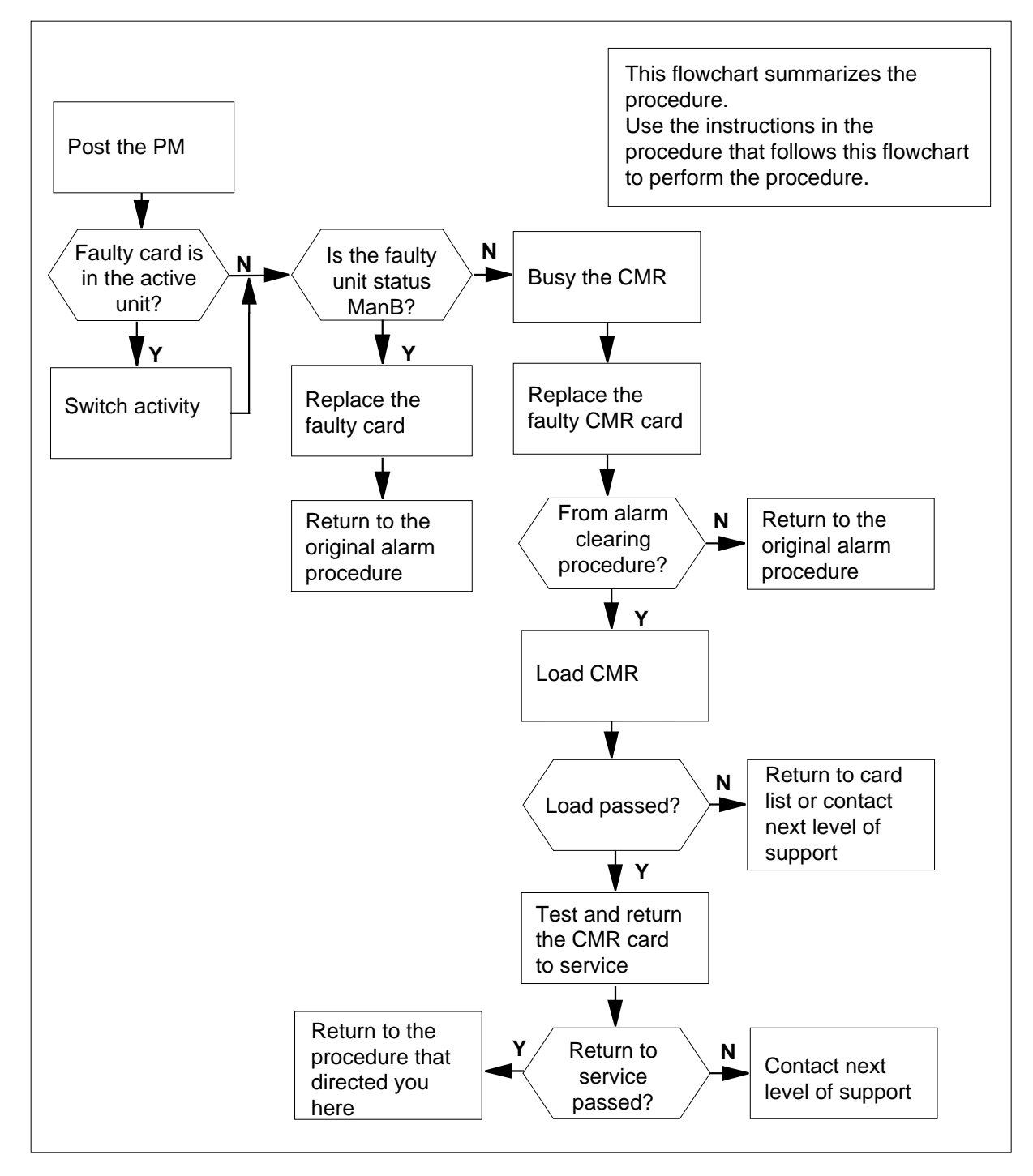

## Replacing a NT6X78 card in an SMA

### At the equipment

- 1 Proceed only if you have been directed to this card replacement procedure from a step in a maintenance procedure, are using the procedure for verifying or accepting cards, or have been directed to this procedure by your maintenance support group.
- 2 Ensure that you know the physical location of the faulty card.

| If card location is | Do     |
|---------------------|--------|
| known               | step 4 |
| unknown             | step 3 |

3 Perform the procedure "Locating a faulty card in an SMA."

4

5

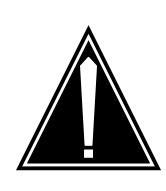

#### CAUTION Loss of service

Ensure you replace the card in the inactive unit and verify the mate unit is active.

Obtain a replacement card. Ensure the replacement card has the same product engineering code (PEC), including suffix, as the card being removed.

## At the MAP terminal

Ensure the current MAP display is at the peripheral module (PM) level and post the SMA by typing

>MAPCI;MTC;PM;POST SMA sma\_no

and pressing the Enter key.

where

### sma\_no

is the number of the SMA being posted

Example of a MAP response:

6

7

8

9

| SMA<br>PM<br>SMA                                                              | SysB Ma<br>3<br>. O                      | anB Offl<br>0 1<br>0 0                | CBsy<br>0<br>0       | ISTb<br>2<br>1     | InSv<br>13<br>7        |                                |
|-------------------------------------------------------------------------------|------------------------------------------|---------------------------------------|----------------------|--------------------|------------------------|--------------------------------|
| SMA 0 I<br>Unit0:<br>Unit1:                                                   | STb Lind<br>Act Ir<br>Inact Sy           | as_OOS: (<br>NSV<br>VSB               | CSide O              | , PSid             | e 0                    |                                |
| Observe<br>the inacti                                                         | the MAP dis<br>ve unit.                  | play and de                           | termine if           | the fau            | Ity card is            | in the active or               |
| If the fa                                                                     | ulty card is                             | in the                                | Do                   |                    |                        |                                |
| active u                                                                      | ınit                                     |                                       | ste                  | р7                 |                        |                                |
| inactive                                                                      | e unit                                   |                                       | ste                  | p 11               |                        |                                |
| SWACT (                                                                       | switch activ                             | ity) the units                        | by typing            | J                  |                        |                                |
| >SWACT                                                                        |                                          |                                       |                      |                    |                        |                                |
| and press                                                                     | sing the Ente                            | er key.                               |                      |                    |                        |                                |
| A confirmation prompt for the SWACT command is displayed at the MAP terminal. |                                          |                                       |                      |                    | d at the MAP           |                                |
| If SWAG                                                                       | ст                                       |                                       | Do                   |                    |                        |                                |
| cannot                                                                        | continue at                              | this time                             | ste                  | p 8                |                        |                                |
| can cor                                                                       | ntinue at thi                            | s time                                | ste                  | p 9                |                        |                                |
| Reject the                                                                    | e prompt to                              | SWACT the                             | units by t           | yping              |                        |                                |
| >NO                                                                           |                                          |                                       |                      |                    |                        |                                |
| and press                                                                     | sing the Ente                            | er key.                               |                      |                    |                        |                                |
| The syste                                                                     | The system discontinues the SWACT.       |                                       |                      |                    |                        |                                |
| Confirm t                                                                     | Confirm the system prompt by typing      |                                       |                      |                    |                        |                                |
| >YES                                                                          |                                          |                                       |                      |                    |                        |                                |
| and press                                                                     | sing the Ente                            | er key.                               |                      |                    |                        |                                |
| The syste<br>unit to ac                                                       | em runs a pr<br>cept activity            | e-SWACT a reliably.                   | udit to de           | termine            | the ability            | of the inactive                |
| <i>Note:</i><br>progre<br>mainte                                              | A maintena<br>ss. Wait un<br>mance actio | nce flag app<br>til the flag di<br>n. | ears whe<br>sappears | en maint<br>before | enance ta<br>proceedin | isks are in<br>g with the next |
| If the m                                                                      | essage is                                |                                       | Do                   |                    |                        |                                |
| SWACI                                                                         | ' passed                                 |                                       | ste                  | p 11               |                        |                                |

|                                                                                                    | Do                                                                                                    |
|----------------------------------------------------------------------------------------------------|----------------------------------------------------------------------------------------------------|
| SWACT failed Reason<br>XPM Swactback                                                                                                    | : step 10                                                                                                    |
| SWACT refused by SWAC<br>Controller                                                                                                    | т step 10                                                                                                    |
| The inactive unit could not establish<br>switched activity back to the origina<br>the inactive unit before attempting t<br>unit.                                    | two-way communication with CC a<br>Ily active unit. You must clear all fa<br>to clear the alarm condition on the |
| Go to step 22.                                                                                                    |                                                                                                    |
| Hang a sign on the active unit beari<br>This sign should not be attached by                                                                                         | ing the words: <i>Active unit—Do not</i><br>y magnets or tape.                                                   |
| IAP terminal                                                                                                    |                                                                                                    |
| Observe the MAP display and dete                                                                                                    | rmine the state of the inactive unit                                                                             |
|                                                                                                    |                                                                                                    |
| If state is                                                                                                    | Do                                                                                                    |
| <b>If state is</b><br>ManB                                                                                                    | Do<br>step 14                                                                                                    |
| <b>If state is</b><br>ManB<br>SysB, CBsy, ISTb, o<br>InSv                                                                                                    | Do<br>step 14<br>r step 13                                                                                       |
| If state is<br>ManB<br>SysB, CBsy, ISTb, o<br>InSv<br>Busy the CMR card in the inactive                                                                             | Do<br>step 14<br>r step 13<br>unit by typing                                                                     |
| If state is<br>ManB<br>SysB, CBsy, ISTb, o<br>InSv<br>Busy the CMR card in the inactive<br>>BSY UNIT unit_no CMR                                                    | Do<br>step 14<br>r step 13<br>unit by typing                                                                     |
| If state is<br>ManB<br>SysB, CBsy, ISTb, o<br>InSv<br>Busy the CMR card in the inactive<br>>BSY UNIT unit_no CMR<br>and pressing the Enter key.                     | Do<br>step 14<br>r step 13<br>unit by typing                                                                     |
| If state is<br>ManB<br>SysB, CBsy, ISTb, o<br>InSv<br>Busy the CMR card in the inactive<br>>BSY UNIT unit_no CMR<br>and pressing the Enter key.<br>where            | Do<br>step 14<br>r step 13<br>unit by typing                                                                     |
| If state is<br>ManB<br>SysB, CBsy, ISTb, o<br>InSv<br>Busy the CMR card in the inactive<br>>BSY UNIT unit_no CMR<br>and pressing the Enter key.<br>where<br>unit_no | Do<br>step 14<br>r step 13<br>unit by typing                                                                     |

14

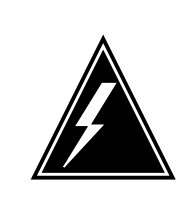

## WARNING

Static electricity damage

Before removing any cards, put on a wrist strap and connect it to the wrist strap grounding point on the frame supervisory panel (FSP). This protects the equipment against damage caused by static electricity.

Perform the common replacing a card procedure in this document.

| 15                          | Use the following information to determine the next step. |                         |  |  |  |  |
|-----------------------------|-----------------------------------------------------------|-------------------------|--|--|--|--|
|                             | If your were directed here from                           | Do                      |  |  |  |  |
|                             | alarm clearing procedures                                 | step 19                 |  |  |  |  |
|                             | other                                                     | step 16                 |  |  |  |  |
| At the                      | MAP terminal                                              |                         |  |  |  |  |
| 16                          | Load the CMR in the inactive SMA un                       | it by typing            |  |  |  |  |
|                             | >LOADPM UNIT unit_no CC CMF                               | 2                       |  |  |  |  |
|                             | and pressing the Enter key.                               |                         |  |  |  |  |
|                             | where                                                     |                         |  |  |  |  |
|                             | unit_no<br>is the number of the busied SM                 | 1A unit                 |  |  |  |  |
|                             | If LOAD                                                   | Do                      |  |  |  |  |
|                             | passed                                                    | step 17                 |  |  |  |  |
|                             | failed                                                    | step 22                 |  |  |  |  |
| 17                          | Test the CMR in the inactive SMA unit                     | t by typing             |  |  |  |  |
|                             | TST UNIT unit_no CMR                                      |                         |  |  |  |  |
| and pressing the Enter key. |                                                           |                         |  |  |  |  |
|                             | where                                                     |                         |  |  |  |  |
|                             | loaded in step 16                                         |                         |  |  |  |  |
|                             | If TST                                                    | Do                      |  |  |  |  |
|                             | passed                                                    | step 18                 |  |  |  |  |
|                             | failed                                                    | step 22                 |  |  |  |  |
| 18                          | Return to service the CMR in the inac                     | tive SMA unit by typing |  |  |  |  |
|                             | >RTS UNIT unit_no CMR                                     |                         |  |  |  |  |
|                             | and pressing the Enter key.                               |                         |  |  |  |  |
|                             | where                                                     |                         |  |  |  |  |
|                             | unit_no<br>is the number of the SMA unit t                | tested in step 17       |  |  |  |  |
|                             | If RTS                                                    | Do                      |  |  |  |  |
|                             | passed                                                    | step 19                 |  |  |  |  |

## NT6X78 in an SMA-MVI-20 (end)

| If RTS | Do      |
|--------|---------|
| failed | step 22 |

## At the equipment frame

- **19** Remove the sign from the active SMA unit.
- 20 Send any faulty cards for repair according to local procedure.
- **21** Note the following in the office records:
  - date the card was replaced
  - serial number of the card
  - symptoms that prompted replacement of the card

Go to step 23.

- 22 For further assistance, contact the personnel responsible for the next level of support.
- 23 You have successfully completed this procedure. Return to the maintenance procedure that directed you to this card replacement procedure and continue as directed.

# NT6X78 in an SMA2

## Application

Use this procedure to replace an NT6X78 card in a Subscriber Module AccessNode 2 (SMA2).

| PEC    | Suffixes | Name                       |
|--------|----------|----------------------------|
| NT6X78 | AB, BA   | CLASS Modem Resource (CMR) |

## **Common procedures**

The following procedures are referenced in this procedure:

- "Removing and inserting cards in an SMA2"
- "Locating a faulty card in an SMA2"
- "Returning a card for repair or replacement"

## Action

The following o wchart is only a summary of the procedure. To replace the card, use the instructions in the step-action procedure that follows the o wchart.

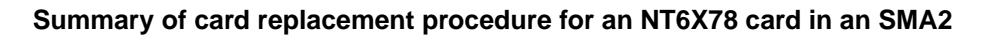

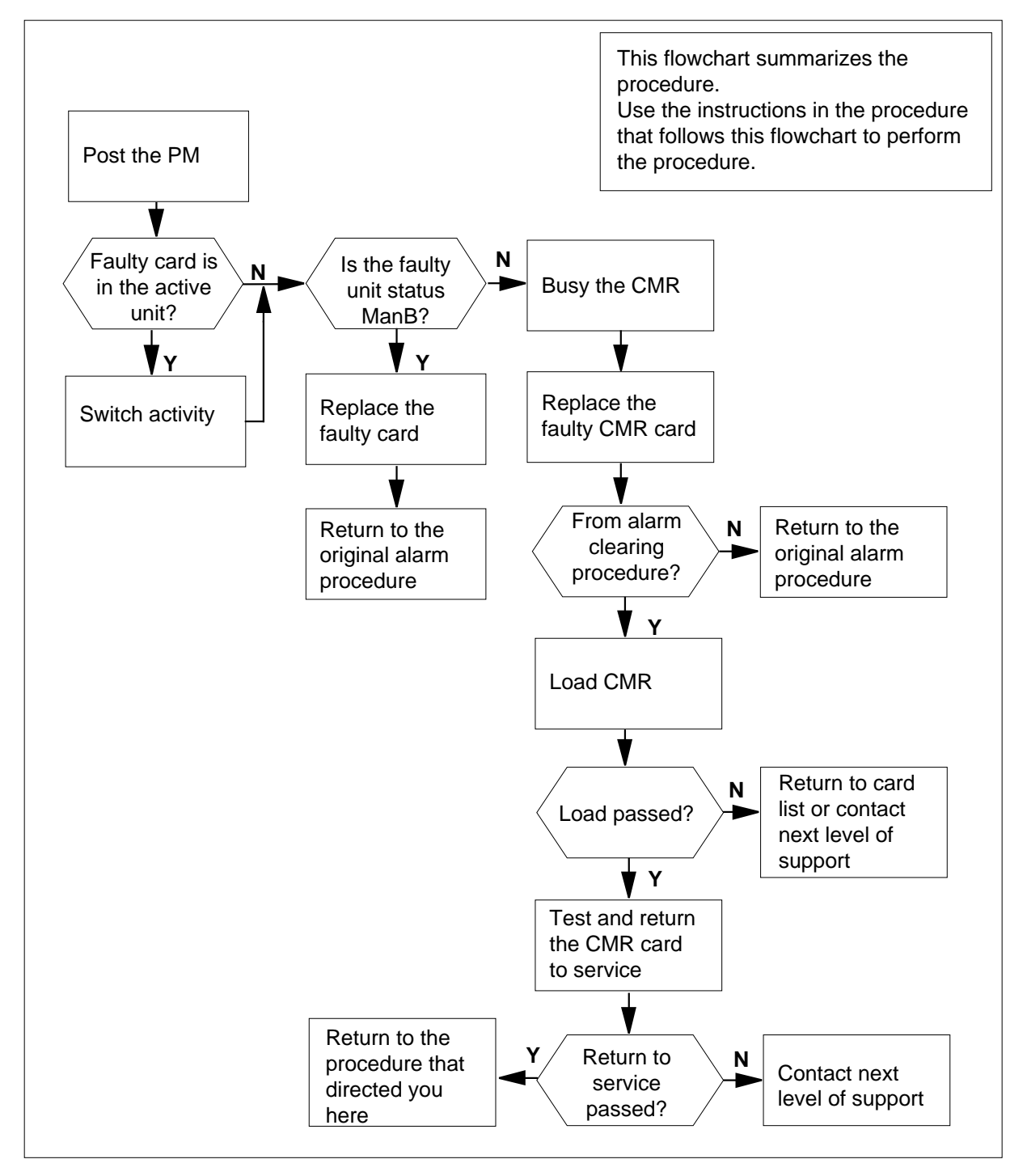

### Replacing an NT6X78 card in an SMA2

#### At your current location

- 1 Proceed only if you have been directed to this card replacement procedure from a step in a maintenance procedure, are using the procedure for verifying or accepting cards, or have been directed to this procedure by your maintenance support group.
- 2 Ensure you know the physical location of the faulty card.

| If card location is | Do     |
|---------------------|--------|
| known               | step 4 |
| unknown             | step 3 |

3 Perform the procedure "Locating a faulty card in an SMA2."

4

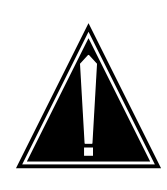

#### CAUTION Loss of service

When replacing a card in the SMA2, ensure the unit in which you are replacing the card is *inactive* and the mate unit is *active*.

Obtain a replacement card. Ensure the replacement card has the same product engineering code (PEC), including suffix, as the card being removed.

### At the MAP terminal

5 Ensure the current MAP display is at the PM level and post the SMA2 by typing

>MAPCI;MTC;PM;POST SMA2 sma2\_no

and pressing the Enter key.

where

### sma2\_no

is the number of the SMA2 being posted

Example of a MAP response:

# NT6X78 in an SMA2 (continued)

| SMA2                       | Sys                 | sВ              | ManB                 | Offl  | CBsy   | ISTb    | InSv |
|----------------------------|---------------------|-----------------|----------------------|-------|--------|---------|------|
| PM                         |                     | 3               | 0                    | 1     | 0      | 2       | 13   |
| SM                         | A2                  | 0               | 0                    | 0     | 0      | 1       | 7    |
| SMA2 0<br>Unit0:<br>Unit1: | ISTb<br>Act<br>Inac | Li<br>I<br>ct S | nks_00<br>nSv<br>ysB | DS: C | Side O | , PSide | e 0  |

6 Observe the MAP display and determine if the faulty card is in the active or the inactive unit.

| If the faulty card is in the | Do      |
|------------------------------|---------|
| active unit                  | step 7  |
| inactive unit                | step 11 |

7 SWACT (switch activity) the units by typing

>SWACT

8

9

and pressing the Enter key.

A confirmation prompt for the SWACT command is displayed at the MAP terminal.

| If SWACT                                                                                     | Do                                                                       |  |
|----------------------------------------------------------------------------------------------|--------------------------------------------------------------------------|--|
| cannot continue at this time                                                                 | step 8                                                                   |  |
| can continue at this time                                                                    | step 9                                                                   |  |
| Reject the prompt to SWACT of the                                                            | units by typing                                                          |  |
| >NO                                                                                          |                                                                          |  |
| and pressing the Enter key.                                                                  |                                                                          |  |
| The system discontinues the SWAC                                                             | CT.                                                                      |  |
| Confirm the system prompt by typin                                                           | ıg                                                                       |  |
| >YES                                                                                         |                                                                          |  |
| and pressing the Enter key.                                                                  |                                                                          |  |
| The system runs a pre-SWACT auc<br>unit to accept activity reliably.                         | lit to determine the ability of the inactive                             |  |
| <i>Note:</i> A maintenance flag appea progress. Wait until the flag disa maintenance action. | ars when maintenance tasks are in ppears before proceeding with the next |  |
| If the message is                                                                            | Do                                                                       |  |
| SWACT passed                                                                                 | step 11                                                                  |  |

| If the message is |                    | Do             |         |
|-------------------|--------------------|----------------|---------|
| SWACT<br>son:     | failed<br>XPM SWAC | Rea-<br>CTback | step 10 |
| SWACT :<br>Contro | refused by<br>ller | SWACT          | step 10 |

**10** The inactive unit could not establish two-way communication with the central control (CC) and has switched activity back to the originally active unit. You must clear all faults on the inactive unit before attempting to clear the alarm condition on the active unit.

Go to step 21.

### At the frame or cabinet

11 Hang a sign on the active unit bearing the words: *Active unit-Do not touch.* This sign should not be attached by magnets or tape.

## At the MAP terminal

12 Observe the MAP display and determine the state of the inactive unit.

| If state is                          |                                       | Do                                |        |             |  |
|--------------------------------------|---------------------------------------|-----------------------------------|--------|-------------|--|
| ManB                                 |                                       |                                   |        | step 14     |  |
| SysB,<br>InSv                        | CBsy,                                 | ISTb,                             | or     | step 13     |  |
| Busy the C BBSY UNI and pressi where | MR card in<br>T unit_r<br>ng the Ente | n the inacti<br>10 CMR<br>er key. | ve uni | t by typing |  |
| unit_n                               | 0                                     |                                   |        |             |  |

is the number of the inactive SMA2 unit (0 or 1)

13

# NT6X78 in an SMA2 (continued)

### At the frame or cabinet

14

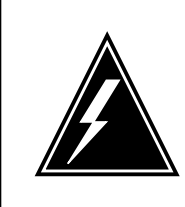

#### WARNING Static electricity damage

Wear a strap connected to the wrist strap grounding modular supervisory panel (MSP) while handling cards. This strap protects the cards against damage caused by static electricity.

Perform the common replacing a card procedure in this document.

**15** Use the following information to determine the next step.

| If your were directed here from | Do      |
|---------------------------------|---------|
| alarm clearing procedures       | step 18 |
| other                           | step 16 |

## At the MAP terminal

**16** Load the CMR in the inactive SMA2 unit by typing

>LOADPM UNIT unit\_no CC CMR

and pressing the Enter key.

where

unit\_no is the number of the busied SMA2 unit

| If LOAD | Do      |
|---------|---------|
| passed  | step 17 |
| failed  | step 21 |
|         |         |

17 Test and return to service the CMR in the inactive SMA2 unit by typing

>RTS UNIT unit\_no CMR

and pressing the Enter key.

where

unit\_no is the number of the SMA2 unit loaded in step 16

| If RTS | Do      |
|--------|---------|
| passed | step 18 |

# NT6X78 in an SMA2 (end)

| If RTS | Do      |
|--------|---------|
| failed | step 21 |

## At the frame or cabinet

- **18** Remove the sign from the active SMA2 unit.
- **19** Send any faulty cards for repair according to local procedure.
- **20** Go to step 22.
- 21 For further assistance, contact the personnel responsible for the next level of support.
- 22 You have successfully completed this procedure. Return to the maintenance procedure that directed you to this card replacement procedure and continue as directed.

# NT6X78 in an SMS

# Application

Use this procedure to replace an NT6X78 card in a Subscriber Module SLC-96 (SMS).

| PEC    | Suffixes      | Name                       |
|--------|---------------|----------------------------|
| NT6X78 | AA, AB,<br>BA | CLASS modem resource (CMR) |

# **Common procedures**

None

## Action

The following o wchart is only a summary of the procedure. To replace the card, use the instructions in the step-action procedure that follows the o wchart.

# NT6X78 in an SMS (continued)

## Summary of Card replacement procedure for an NT6X78 card in an SMS

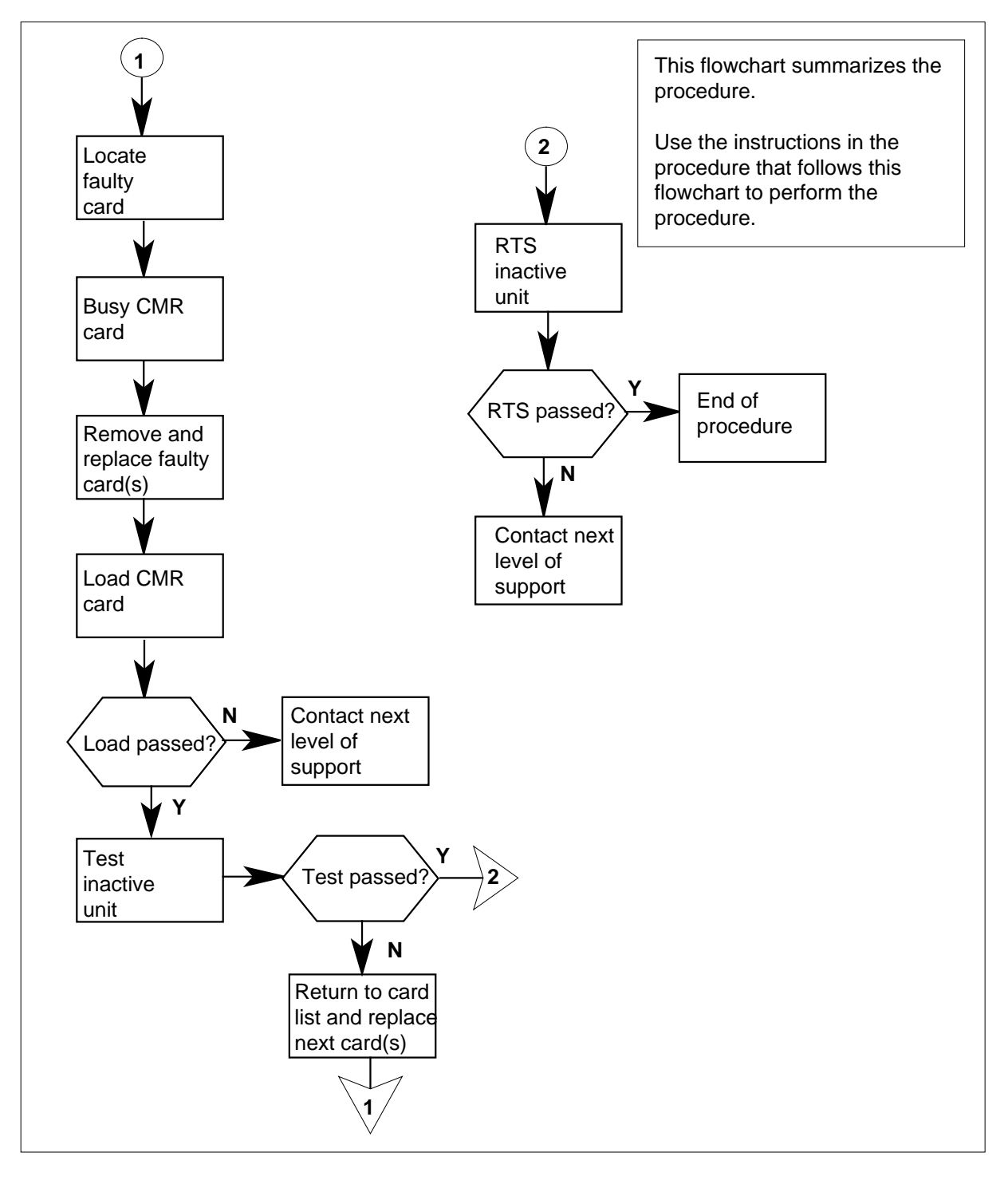
#### Replacing an NT6X78 card in an SMS

#### At your Current Location

- 1 Proceed only if you have been directed to this card replacement procedure from a step in a maintenance procedure, are using the procedure for verifying or accepting cards, or have been directed to this procedure by your maintenance support group.
- 2

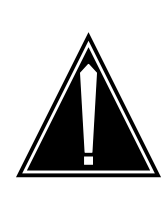

## CAUTION

Loss of service When replacing a card in the SMS, ensure the unit where you are replacing the card is inactive and the mate unit is active.

Obtain a replacement card. Verify the replacement card has the same product engineering code (PEC), including suffix, as the card to be removed.

#### At the MAP terminal

3 Access the peripheral module (PM) level and find out which SMS is ISTb by typing

>MAPCI;MTC;PM;DISP STATE ISTB SMS

and pressing the Enter key.

Example of a MAP response

ISTb SMS: 1

4 Access the ISTb SMS by typing

>POST SMS sms\_no

and pressing the Enter key.

where

sms\_no is 0-127 for NT40 and 0-255 for DMS SuperNode

Example of a MAP response

| SMS 3 | INSV | LINK  | S_00S | CSIDE 0 | PSIDE 0 |  |
|-------|------|-------|-------|---------|---------|--|
| Unit  | .0   | Act   | InSv  |         |         |  |
| Unit  | 1    | Inact | ISTb  |         |         |  |

5 Busy the CMR card by typing >bsy UNIT unit\_no CMR

and pressing the Enter key.

where

unit\_no

is the number of the unit containing the faulty CMR card

#### At the frame

6

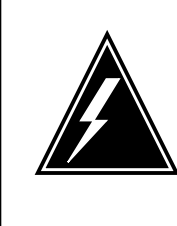

#### WARNING Static electricity damage

Before removing any cards, put on a wrist strap and connect it to the wrist strap grounding point on the left side of the frame supervisory panel of the SMS. This protects the equipment against damage caused by static electricity.

Put on a wrist strap.

7

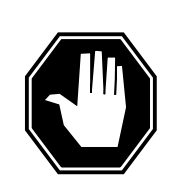

#### DANGER Equipment damage

When removing or inserting a card, do not apply direct pressure to the components and do not force the cards into the slots.

Remove the NT6X78 card as shown in the following figures.

a Locate the card to be removed on the appropriate shelf.

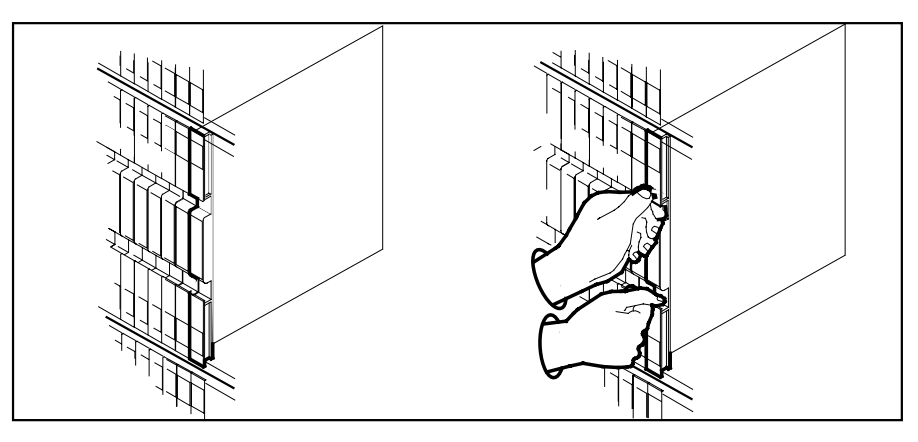

**b** Open the locking levers on the card to be replaced and gently pull the card toward you until it clears the shelf.

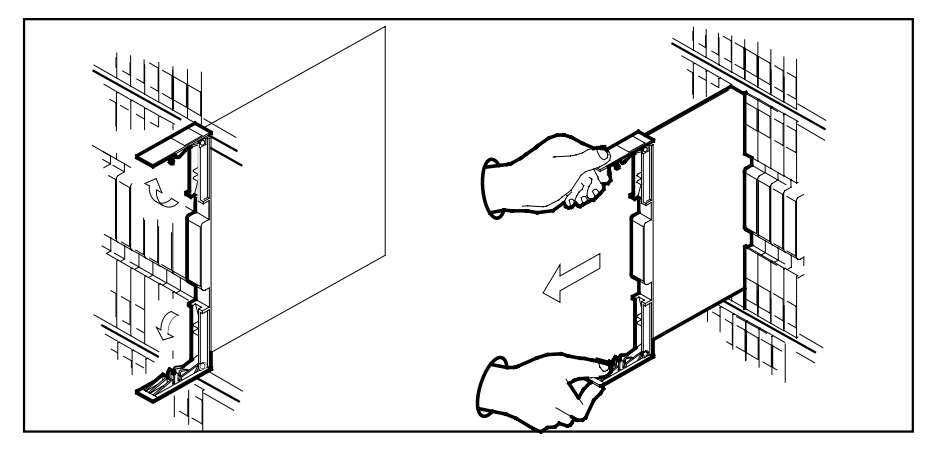

- **c** Verify the replacement card has the same PEC, including suffix, as the card you just removed.
- Open the locking levers on the replacement card. Align the card with the slots in the shelf and gently slide the card into the shelf.

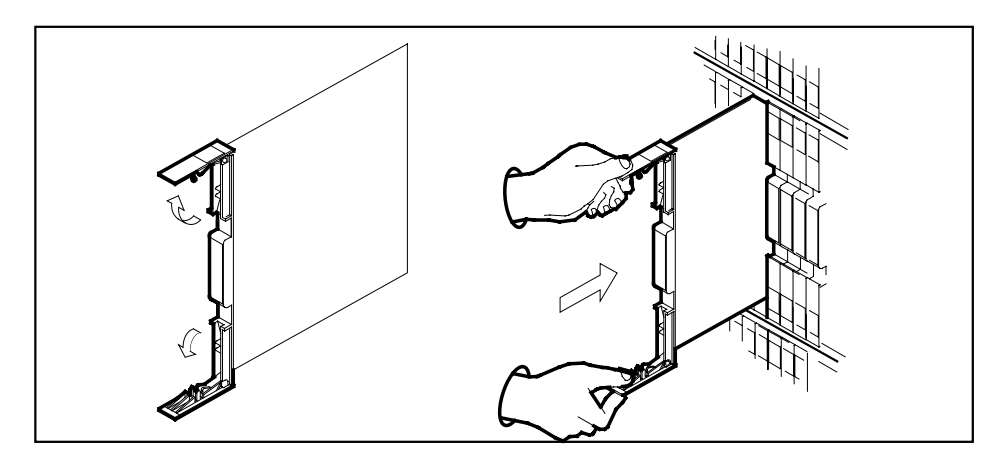

9 Seat and lock the card.

8

- **a** Using your fingers or thumbs, push on the upper and lower edges of the faceplate to ensure the card is fully seated in the shelf.
- **b** Close the locking levers.

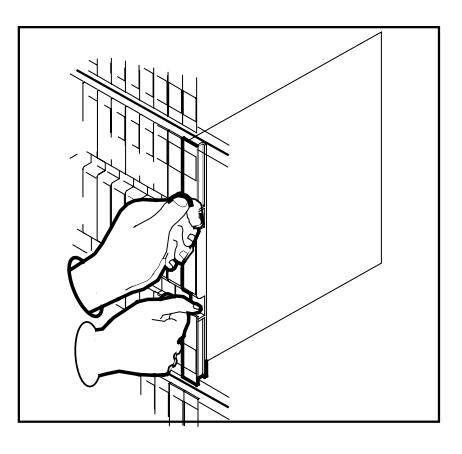

## At the MAP terminal

10 Load the CMR card by typing >loadpm unit unit\_no CMR and pressing the Enter key.

where

unit\_no is the number of the unit containing the faulty CMR card

| If load                                                                                                    | Do                                                                    |  |
|----------------------------------------------------------------------------------------------------|-----------------------------------------------------------------------|--|
| passed                                                                                                    | step 11                                                               |  |
| failed                                                                                                    | step 14                                                               |  |
| Test the CMR card by typing                                                                                             | l                                                                     |  |
| <i>&gt;TST UNIT</i> unit_no CMR                                                                                         | 2                                                                     |  |
| and pressing the Enter key.                                                                                             |                                                                       |  |
|                                                                                                    |                                                                       |  |
| wnere                                                                                                    |                                                                       |  |
| wnere<br>unit_no<br>is the number of the u                                                                              | unit containing the faulty CMR card                                   |  |
| unit_no<br>is the number of the u                                                                                       | unit containing the faulty CMR card                                   |  |
| unit_no<br>is the number of the u<br>If TST<br>passed                                                                   | unit containing the faulty CMR card Do step 12                        |  |
| unit_no<br>is the number of the u<br>If TST<br>passed<br>failed                                                         | Do<br>step 12<br>step 13                                              |  |
| unit_no<br>is the number of the u<br>If TST<br>passed<br>failed<br>Return the CMR card to serv                          | Do<br>step 12<br>step 13<br>vice by typing                            |  |
| unit_no<br>is the number of the u<br>If TST<br>passed<br>failed<br>Return the CMR card to serv<br>>RTS UNIT unit_no CMR | Init containing the faulty CMR card Do step 12 step 13 vice by typing |  |

12

11

# NT6X78 in an SMS (end)

#### where

#### unit\_no

is the number of the unit containing the faulty CMR card

| If RTS | Do      |
|--------|---------|
| passed | step 16 |
| failed | step 14 |

**13** *Return to the Alarm Clearing Procedures that directed you to this procedure.* At the point where a faulty card list was produced, identify the next faulty card on the list and go to the appropriate card replacement procedure for that card in this manual.

14 Obtain further assistance in replacing this card by contacting the personnel responsible for higher level of support.

#### At the frame

- **15** Remove the sign from the active SMS unit.
- **16** Send any faulty cards for repair according to local procedure.
- 17 Record the following items in office records according to local policy:
  - date the card was replaced
  - serial number of the card
  - symptoms that prompted replacement of the card

Go to step 18.

**18** You have successfully completed this procedure. Return to the maintenance procedure that directed you to this card replacement procedure and continue as directed.

# NT6X78 in an SMU

## Application

Use this procedure to replace the following card in a Subscriber Carrier Module-100 Urban (SMU).

| PEC    | Suffixes      | Name                       |
|--------|---------------|----------------------------|
| NT6X78 | AA, AB,<br>BA | CLASS modem resource (CMR) |

## **Common procedures**

The common replacing a card procedure is referenced in this procedure.

## Action

The following o wchart is a summary of the procedure. To replace the card, use the instructions in the step-action procedure that follows the o wchart.

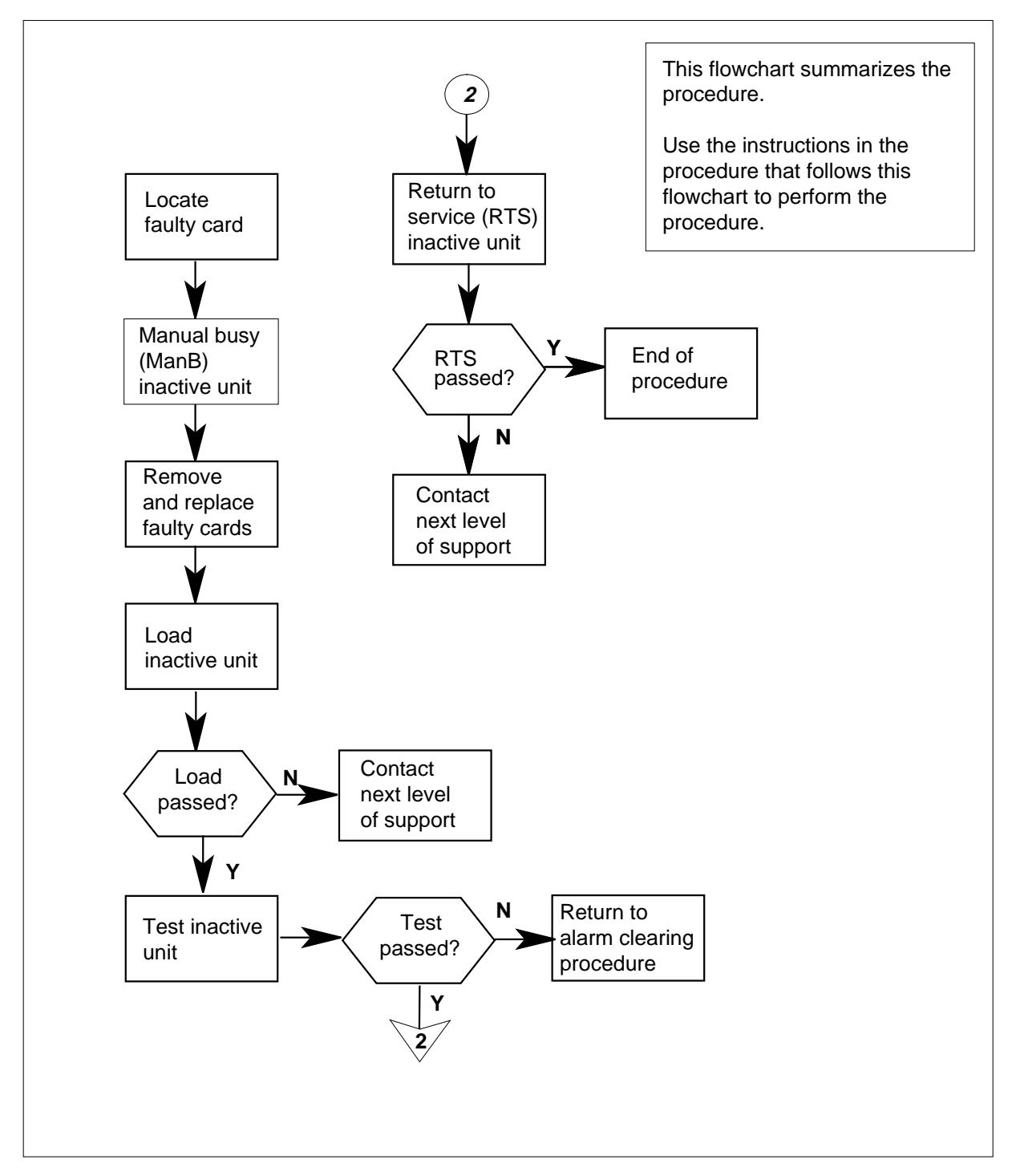

### Summary of replacing an NT6X78 card in an SMU

#### Replacing an NT6X78 card in an SMU

#### At your current location:

- 1 Proceed only if you have been directed to this card replacement procedure from a step in a maintenance procedure.
- 2

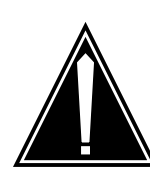

#### CAUTION Loss of service

When replacing a card in the SMU, ensure that the unit where you are replacing the card is inactive and that the mate unit is active.

Get a replacement card. Verify the replacement card has the same product engineering code (PEC), including suffix, as the card to be removed.

#### At the MAP terminal:

3 Access the peripheral module (PM) level and find out which SMU is in-service trouble (ISTb) by typing

>MAPCI;MTC;PM;DISP STATE ISTB SMU

and pressing the Enter key.

Example of a MAP response:

ISTb SMU: 1

4 Access the ISTb SMU by typing

>POST SMU smu\_no

and pressing the Enter key.

where

#### smu\_no

is the number of the SMU to be posted

Example of a MAP response:

SMU SysB ManB Offl CBsy ISTb InSv ΡМ 3 0 1 0 2 13 0 0 0 SMU 0 1 7 SMU 0 ISTb Links\_OOS: CSide 0, PSide 0 ISTb Unit0: Act Unit1: Inact InSv

5 Busy the CMR card by typing

>BSY UNIT unit\_no CMR

and pressing the Enter key.

where

unit\_no

- is the number of the unit containing the faulty CMR card
- 6 Go to the common replacing a card procedure in this document, then return to step 7 of this procedure.
- 7 Use the following information to determine what step to go to next in this procedure.

| If you entered this procedure from | Do      |
|------------------------------------|---------|
| alarm clearing procedures          | step 11 |
| other                              | step 8  |

### At the MAP terminal:

8 Load the CMR card by typing

>LOADPM UNIT unit\_no CC CMR

and pressing the Enter key.

where

9

unit\_no

is the number of the unit containing the CMR card busied in step 5

| If LOADPM                      | Do                                               |
|--------------------------------|--------------------------------------------------|
| passed                         | step 9                                           |
| failed                         | step 12                                          |
| Test the CMR card by typi      | ing                                              |
| > <i>TST UNIT</i> unit_no C    | MR                                               |
| and pressing the Enter ke      | у.                                               |
| where                          |                                                  |
| unit_no<br>is the number of th | ne unit containing the CMR card loaded in step 8 |
| If TST                         | Do                                               |
| passed                         | step 10                                          |
| failed                         | step 12                                          |
|                                |                                                  |

## NT6X78 in an SMU (end)

10 Return the CMR card to service by typing

>RTS UNIT unit\_no CMR

and pressing the Enter key.

where

unit\_no

is the number of the unit containing the CMR card tested in step 9

| If RTS | Do      |
|--------|---------|
| passes | step 13 |
| fails  | step 12 |

- **11** Return to the *Alarm Clearing Procedures*. At the point where a faulty card list is initiated, identify the next faulty card on the list. Go to the appropriate card replacement procedure for that card.
- **12** Contact personnel responsible for higher level support and get further help to replace this card.
- **13** Send any faulty cards for repair according to local procedure.
- 14 Note the following in the office records:
  - date the card was replaced
  - serial number of the card
  - symptoms that prompted replacement of the card
- **15** You have successfully completed this procedure. Return to the maintenance procedure that directed you to this card replacement procedure and continue as directed.

# NT6X80 in an SMA

## Application

Use this procedure to replace an NT6X80 card in an SMA.

| PEC    | Suffixes | Name                                 |
|--------|----------|--------------------------------------|
| NT6X80 | AB, BB   | Pulse Code Modulation (PCM)/Addition |

## **Common procedures**

The following procedures are referenced in this procedure:

- "Locating a faulty card in an SMA"
- replacing a card
- returning a card

Do not go to the common procedures unless directed to do so in the step-action procedure.

## Action

The following o wchart is only a summary of the procedure. To replace the card, use the instructions in the step-action procedure that follows the o wchart.

### Summary of card replacement procedure for an NT6X80 card in an SMA

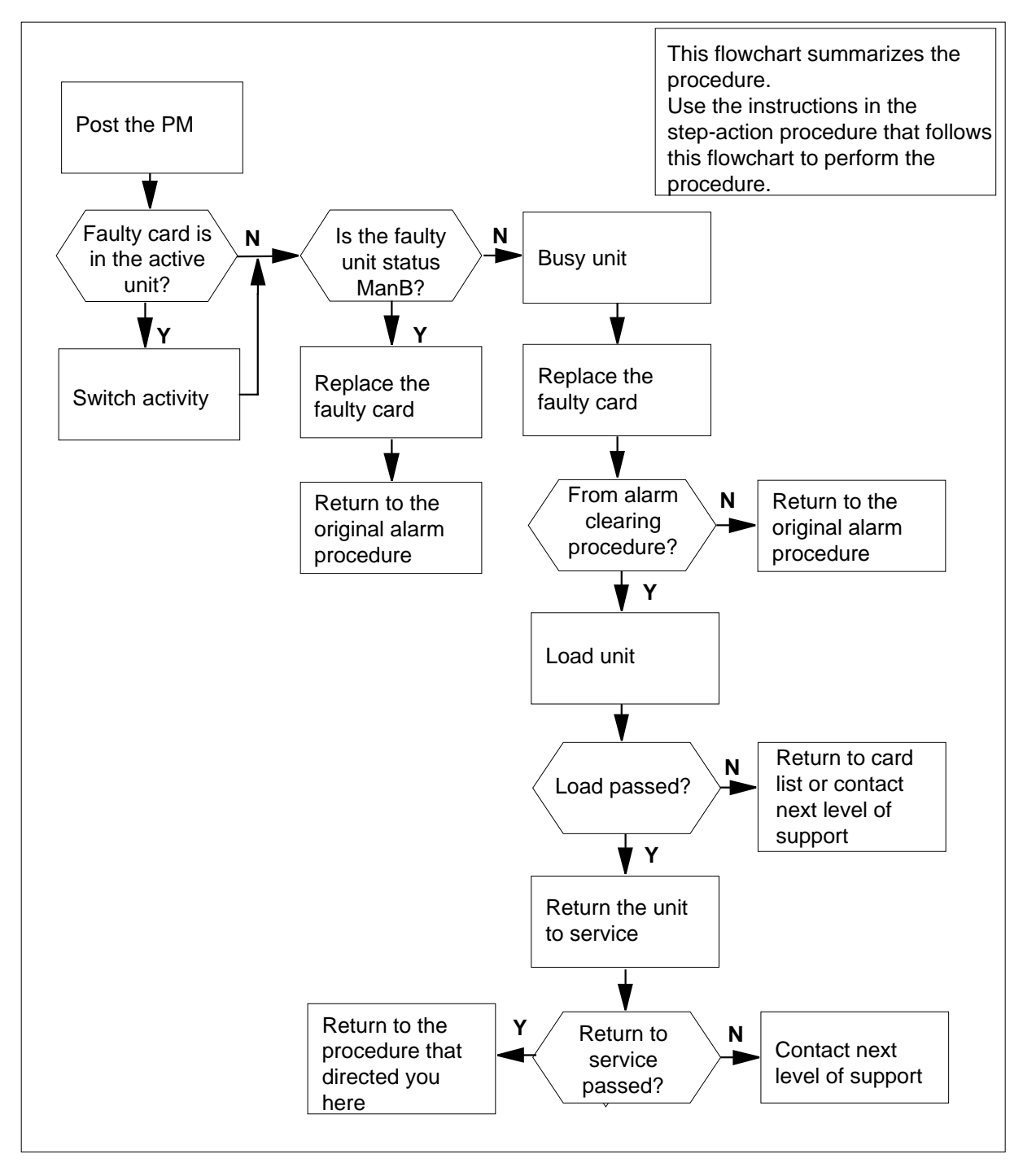

#### Replacing an NT6X80 in an SMA

#### At your current location

- 1 Proceed only if you have been directed to this card replacement procedure from a step in a maintenance procedure, are using the procedure for verifying or accepting cards, or have been directed to this procedure by your maintenance support group.
- 2 Ensure you know the physical location of the faulty card.

| If card location is | Do     |
|---------------------|--------|
| known               | step 4 |
| unknown             | step 3 |

3 Perform the procedure "Locating a faulty card in an SMA."

4

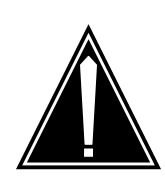

#### CAUTION Loss of service

Ensure that you replace the card in the inactive unit and verify the mate unit is active.

Obtain a replacement card. Ensure the replacement card has the same product engineering code (PEC), including suffix, as the card being removed.

#### At the MAP terminal

5 Ensure the current MAP display is at the PM level and post the SMA by typing

>MAPCI;MTC;PM;POST SMA sma\_no

and pressing the Enter key.

where

sma\_no
is the number of the SMA being posted

Example of a MAP response

SMA Offl SysB ManB CBsy ISTb InSv ΡМ 3 0 1 0 2 13 0 0 7 SMA 0 0 1 SMA 0 ISTb Links\_OOS: CSide 0, PSide 0 Unit0: Act InSv Unit1: Inact ISTb

6 Observe the MAP display and determine if the faulty card is in the active or the inactive unit.

| If the faulty card is in the | Do      |
|------------------------------|---------|
| active unit                  | step 7  |
| inactive unit                | step 10 |

**7** Switch the activity of the units by typing

>SWACT

and pressing the Enter key.

A confirmation prompt for the SWACT command is displayed at the MAP terminal.

| If SWACT                     | Do      |
|------------------------------|---------|
| can continue at this time    | step 8  |
| cannot continue at this time | step 21 |

8 Confirm the system prompt by typing

>YES

and pressing the Enter key.

The system runs a pre-SWACT audit to determine the ability of the inactive unit to accept activity reliably.

*Note:* A maintenance flag appears when maintenance tasks are in progress. Wait until the flag disappears before proceeding with the next maintenance action.

| If the message is                       | Do      |
|-----------------------------------------|---------|
| SWACT passed                            | step 10 |
| SWACT failed Rea-<br>son: XPM SWACTback | step 9  |
| SWACT refused by SWACT<br>Controller    | step 9  |

**9** The inactive unit could not establish two-way communication with CC and has switched activity back to the originally active unit. You must clear all faults on the inactive unit before attempting to clear the alarm condition on the active unit.

Go to step 19.

#### At the equipment frame

**10** Hang a sign on the active unit bearing the words: *Active unit—Do not touch.* This sign should not be attached by magnets or tape.

#### At the MAP terminal

11 Observe the MAP display and determine the state of the inactive unit.

| If state is   |       |       |    | Do      |
|---------------|-------|-------|----|---------|
| ManB          |       |       |    | step 13 |
| SysB,<br>InSv | CBsy, | ISTb, | or | step 12 |

#### 12

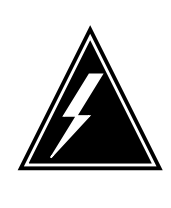

### WARNING

Static electricity damage

Before removing any cards, put on a wrist strap and connect it to the wrist strap grounding point on the frame supervisory panel (FSP). This protects the equipment against damage caused by static electricity.

Busy the inactive PM unit by typing

>BSY UNIT unit\_no

and pressing the Enter key.

where

#### unit\_no

is the number of the inactive SMA unit (0 or 1)

#### At the equipment frame

- **13** Perform the common replacing a card procedure in this document.
- 14 Use the following information to determine the next step.

| If you were directed here from | Do      |
|--------------------------------|---------|
| alarm clearing procedures      | step 17 |
| other                          | step 15 |

## NT6X80 in an SMA (end)

| At th | e MAP terminal                                                                                                    |                                                                                          |  |  |  |  |  |
|-------|----------------------------------------------------------------------------------------------------|------------------------------------------------------------------------------------------|--|--|--|--|--|
| 15    | Load the inactive SMA unit by typing                                                                                                    |                                                                                          |  |  |  |  |  |
|       | >LOADPM UNIT unit_                                                                                                    | >LOADPM UNIT unit_no                                                                     |  |  |  |  |  |
|       | and pressing the Enter I                                                                                                    | key.                                                                                     |  |  |  |  |  |
|       | where                                                                                                    |                                                                                          |  |  |  |  |  |
|       | <b>unit_no</b><br>is the number of t                                                                                                    | the busied SMA unit                                                                      |  |  |  |  |  |
|       | If load                                                                                                    | Do                                                                                       |  |  |  |  |  |
|       | passed                                                                                                    | step 16                                                                                  |  |  |  |  |  |
|       | failed                                                                                                    | step 19                                                                                  |  |  |  |  |  |
| 16    | Return the inactive SMA                                                                                                    | A unit to service by typing                                                              |  |  |  |  |  |
|       | >RTS UNIT unit_no                                                                                                    |                                                                                          |  |  |  |  |  |
|       | and pressing the Enter I                                                                                                    | key.                                                                                     |  |  |  |  |  |
|       | where                                                                                                    |                                                                                          |  |  |  |  |  |
|       | unit_no<br>is the number of                                                                                                    | the SMA unit loaded in step 15                                                           |  |  |  |  |  |
|       | If RTS                                                                                                    | Do                                                                                       |  |  |  |  |  |
|       | passed                                                                                                    | step 17                                                                                  |  |  |  |  |  |
|       | failed                                                                                                    | step 19                                                                                  |  |  |  |  |  |
| At th | e equipment frame                                                                                                    |                                                                                          |  |  |  |  |  |
| 17    | Remove the sign from the                                                                                                    | Remove the sign from the active SMA unit.                                                |  |  |  |  |  |
| 18    | Go to the common retur                                                                                                    | Go to the common returning a card procedure in this document.                            |  |  |  |  |  |
|       | Go to step 20.                                                                                                    |                                                                                          |  |  |  |  |  |
| 19    | For further assistance, c support.                                                                                                    | For further assistance, contact the personnel responsible for the next level of support. |  |  |  |  |  |
| 20    | You have successfully completed this procedure. Return to the maintenance procedure that directed you to this card replacement procedure and continue as directed. |                                                                                          |  |  |  |  |  |

21 For further assistance with switch of activity, contact the personnel responsible for the next level of support.

*Note:* If the system recommends using the SWACT command with the FORCE option, consult office personnel to determine if use of the FORCE option is advisable.

# NT6X80 in an SMA-MVI-20

## Application

Use this procedure to replace an NT6X80 card in an SMA.

| PEC    | Suffixes | Name                                 |
|--------|----------|--------------------------------------|
| NT6X80 | AB, BB   | Pulse Code Modulation (PCM)/Addition |

## **Common procedures**

The following procedures are referenced in this procedure:

- "Locating a faulty card in an SMA"
- replacing a card

Do not go to the common procedures unless directed to do so in the step-action procedure.

## Action

The following o wchart is only a summary of the procedure. To replace the card, use the instructions in the step-action procedure that follows the o wchart.

### Summary of card replacement procedure for an NT6X80 card in an SMA

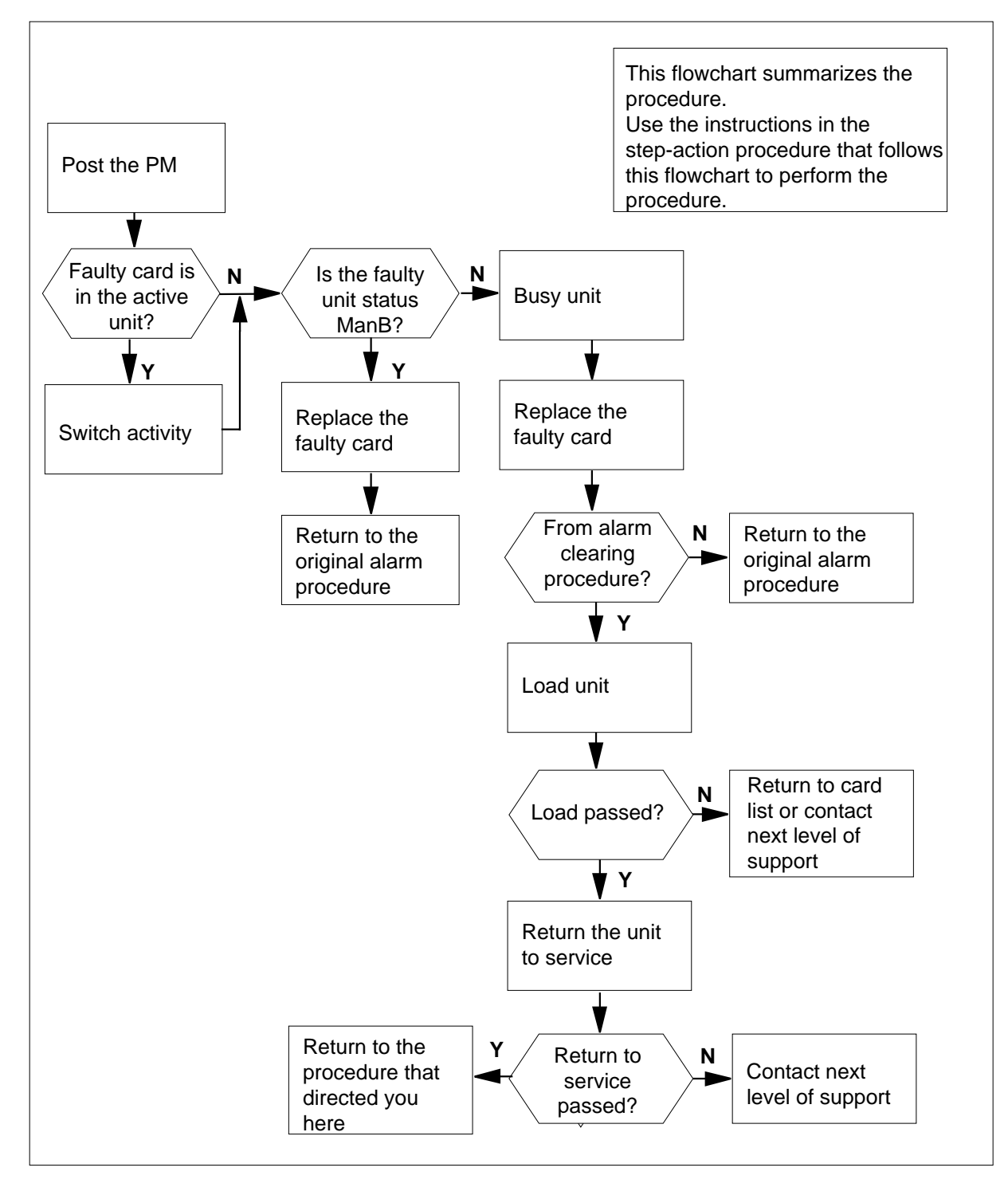

#### Replacing an NT6X80 in an SMA

#### At the equipment frame

- 1 Proceed only if you have been directed to this card replacement procedure from a step in a maintenance procedure, are using the procedure for verifying or accepting cards, or have been directed to this procedure by your maintenance support group.
- 2 Ensure you know the physical location of the faulty card.

| If card location is | Do     |
|---------------------|--------|
| known               | step 4 |
| unknown             | step 3 |

3 Perform the procedure "Locating a faulty card in an SMA."

4

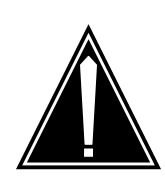

#### CAUTION Loss of service

Ensure that you replace the card in the inactive unit and verify the mate unit is active.

Obtain a replacement card. Ensure the replacement card has the same product engineering code (PEC), including suffix, as the card being removed.

#### At the MAP terminal

5 Ensure the current MAP display is at the PM level and post the SMA by typing

>MAPCI;MTC;PM;POST SMA sma\_no

and pressing the Enter key.

where

sma\_no
is the number of the SMA being posted

Example of a MAP response

| SMA   |      | SysB  | ManB    | Offl | CBsy    | ISTb   | InSv |
|-------|------|-------|---------|------|---------|--------|------|
|       | PM   | 3     | 0       | 1    | 0       | 2      | 13   |
|       | SMA  | 0     | 0       | 0    | 0       | 1      | 7    |
| CIMA  | о то | omb t | intra 0 | 09.  |         | DC: d  | ~ 0  |
| SMA . | 0 13 | 1 012 | TUKS_0  | 05.  | CSIde U | , PSIA | e u  |
| Unit  | :0:  | Act   | InSv    |      |         |        |      |
| Unit  | :1:  | Inact | : ISTb  |      |         |        |      |

6 Observe the MAP display and determine if the faulty card is in the active or the inactive unit.

| If the faulty card is in the | Do      |
|------------------------------|---------|
| active unit                  | step 7  |
| inactive unit                | step 11 |

7 SWACT the units by typing

>SWACT

and pressing the Enter key.

A confirmation prompt for the SWACT command is displayed at the MAP terminal.

| If SWACT                                                                                         | Do                                                                     |
|--------------------------------------------------------------------------------------------------|------------------------------------------------------------------------|
| cannot continue at this time                                                                     | step 8                                                                 |
| can continue at this time                                                                        | step 9                                                                 |
| Reject the prompt to SWACT the units                                                             | s by typing                                                            |
| >NO                                                                                              |                                                                        |
| and pressing the Enter key.                                                                      |                                                                        |
| The system discontinues the SWACT.                                                               |                                                                        |
| Confirm the system prompt by typing                                                              |                                                                        |
| >YES                                                                                             |                                                                        |
| and pressing the Enter key.                                                                      |                                                                        |
| The system runs a pre-SWACT audit unit to accept activity reliably.                              | to determine the ability of the inactive                               |
| <i>Note:</i> A maintenance flag appears progress. Wait until the flag disapp maintenance action. | when maintenance tasks are in<br>bears before proceeding with the next |
| If the message is                                                                                | Do                                                                     |
| SWACT passed                                                                                     | step 11                                                                |

| If the message is | Do      |  |
|-------------------|---------|--|
| SWACT passed      | step 11 |  |
|                   |         |  |

8

9

| If the message is                       | Do      |
|-----------------------------------------|---------|
| SWACT failed Rea-<br>son: XPM SWACTback | step 10 |
| SWACT refused by SWACT<br>Controller    | step 10 |

**10** The inactive unit could not establish two-way communication with CC and has switched activity back to the originally active unit. You must clear all faults on the inactive unit before attempting to clear the alarm condition on the active unit.

Go to step 22.

#### At the equipment frame

11 Hang a sign on the active unit bearing the words: *Active unit—Do not touch.* This sign should not be attached by magnets or tape.

#### At the MAP terminal

12 Observe the MAP display and determine the state of the inactive unit.

| If state is   |       |       |    | Do      |
|---------------|-------|-------|----|---------|
| ManB          |       |       |    | step 14 |
| SysB,<br>InSv | CBsy, | ISTb, | or | step 13 |

13

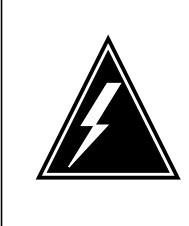

#### WARNING

Static electricity damage

Before removing any cards, put on a wrist strap and connect it to the wrist strap grounding point on the frame supervisory panel (FSP). This protects the equipment against damage caused by static electricity.

Busy the inactive PM unit by typing

>BSY UNIT unit\_no

and pressing the Enter key.

where

#### unit\_no

is the number of the inactive SMA unit (0 or 1)

#### At the equipment frame

- **14** Perform the common replacing a card procedure in this document.
- **15** Use the following information to determine the next step.

|   | If you were directed here from            | Do                |
|---|-------------------------------------------|-------------------|
|   | alarm clearing procedures                 | step 19           |
|   | other                                     | step 16           |
| e | MAP terminal                              |                   |
|   | Load the inactive SMA unit by typing      |                   |
|   | >LOADPM UNIT unit_no                      |                   |
|   | and pressing the Enter key.               |                   |
|   | where                                     |                   |
|   | unit_no<br>is the number of the busied SN | MA unit           |
|   | If load                                   | Do                |
|   | passed                                    | step 17           |
|   | failed                                    | step 22           |
|   | Test the inactive SMA unit by typing      |                   |
|   | >TST UNIT unit_no                         |                   |
|   | and pressing the Enter key.               |                   |
|   | where                                     |                   |
|   | unit_no<br>is the number of the SMA unit  | loaded in step 16 |
|   | If test                                   | Do                |
|   | passed                                    | step 18           |
|   | failed                                    | step 22           |
|   | Return the inactive SMA unit to servi     | ce by typing      |
|   | >RTS UNIT unit_no                         |                   |
|   | and pressing the Enter key.               |                   |
|   | where                                     |                   |

## NT6X80 in an SMA-MVI-20 (end)

| unit_no<br>is the number of the SMA unit tested in step 17 |         |  |  |
|------------------------------------------------------------|---------|--|--|
| If RTS                                                     | Do      |  |  |
| passed                                                     | step 19 |  |  |
| failed                                                     | step 22 |  |  |

### At the equipment frame

- **19** Remove the sign from the active SMA unit.
- 20 Send any faulty cards for repair according to local procedure.
- 21 Note the following in the office records:
  - date the card was replaced
  - serial number of the card
  - symptoms that prompted replacement of the card

Go to step 23.

- 22 For further assistance, contact the personnel responsible for the next level of support.
- 23 You have successfully completed this procedure. Return to the maintenance procedure that directed you to this card replacement procedure and continue as directed.

# NT6X80 in an SMS

## Application

Use this procedure to replace an NT6X80 card in an SMS.

| PEC    | Suffixes | Name         |
|--------|----------|--------------|
| NT6X80 | AA, BB   | SCM pad/ring |

## **Common procedures**

None

## Action

The following o wchart is only a summary of the procedure. To replace the card, use the instructions in the step-action procedure that follows the o wchart.

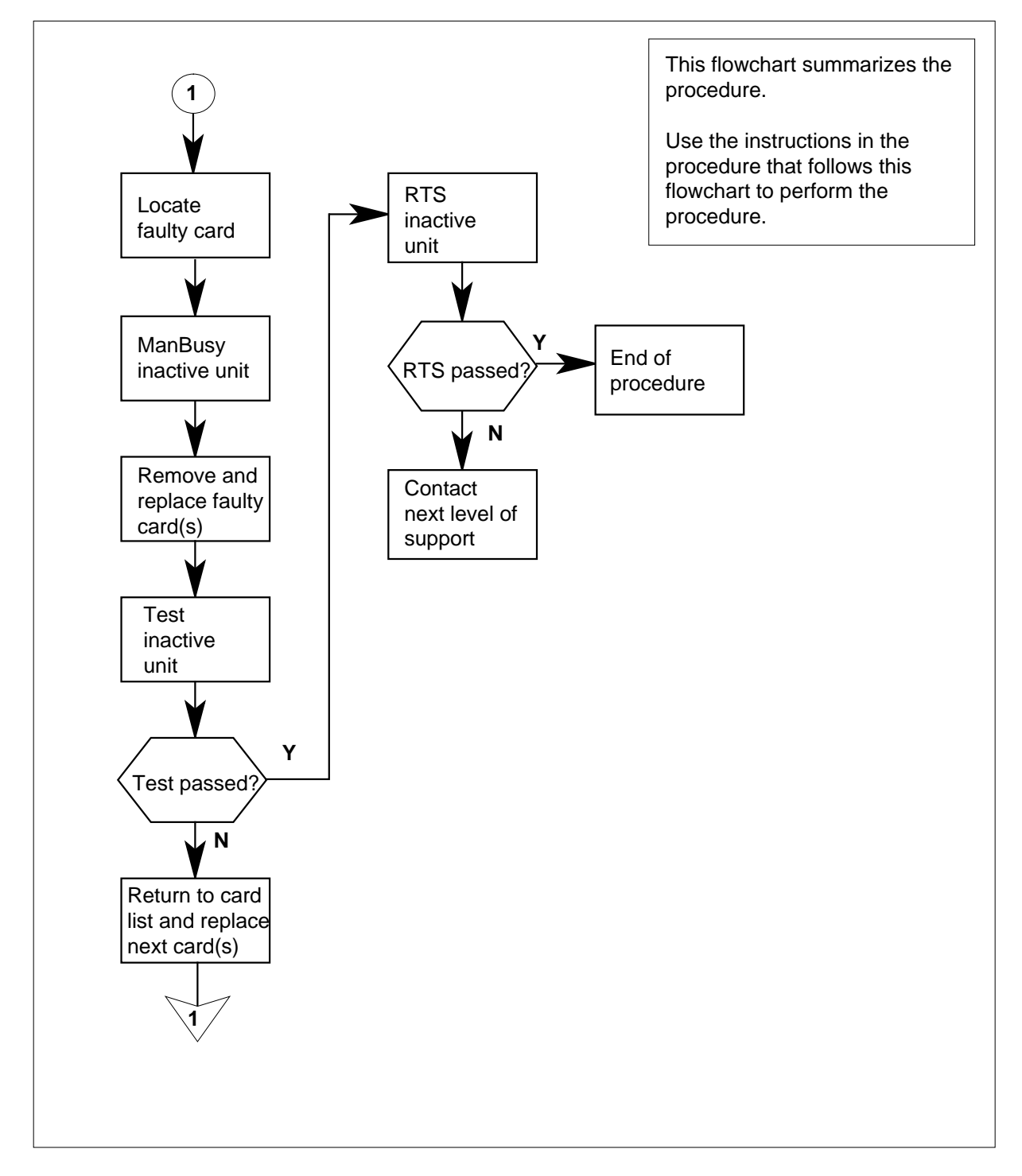

### Summary of card replacement procedure for an NT6X80 card in an SMS

#### Replacing an NT6X80 card in an SMS

#### At your Current Location

- 1 Proceed only if you have been directed to this card replacement procedure from a step in a maintenance procedure, are using the procedure for verifying or accepting cards, or have been directed to this procedure by your maintenance support group.
- 2

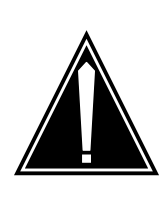

### CAUTION

**Loss of service** When replacing a card in the SMS, ensure the unit where you are replacing the card is inactive and the mate unit is active.

Obtain a replacement card. Verify the replacement card has the same product engineering code (PEC), including suffix, as the card to be removed.

#### At the MAP terminal

3 Access the PM level of the MAP display by typing

>MAPCI;MTC;PM;POST SMS sms\_no

and pressing the Enter key.

#### where

sms no

is 0-127 for NT40 and 0-255 for DMS SuperNode

Example of a MAP response

| SMS | 3     | INSV | LIN  | KS_ | <u>00</u> S | CSIDE | 0 | PSIDE | 0 |
|-----|-------|------|------|-----|-------------|-------|---|-------|---|
| τ   | Jnit0 |      | Act  |     | InSv        |       |   |       |   |
| τ   | Jnit1 | I    | nact |     | ISTb        |       |   |       |   |

4 By observing the MAP display, be sure the card to be removed is on the inactive unit.

| If faulty card is on                       | Do     |  |
|--------------------------------------------|--------|--|
| active unit                                | step 5 |  |
| inactive unit                              | step 8 |  |
| Switch the activity of the units by typing |        |  |

>SWACT

5

and pressing the Enter key.

The system determines the type of SWACT it can perform and displays a confirmation prompt for the selected SWACT.

| If SWACT                     | Do      |
|------------------------------|---------|
| can continue at this time    | step 6  |
| cannot continue at this time | step 23 |

**6** Switch the activity of the unit by typing

>YES

and pressing the Enter key.

The system runs a pre-SWACT audit to determine the ability of the inactive unit to accept activity reliably.

*Note:* A maintenance flag appears when maintenance tasks are in progress. Wait until the flag disappears before proceeding with the next maintenance action.

| If the message is                    | Do     |
|--------------------------------------|--------|
| SwAct passed                         | step 8 |
| SwAct failed                         | step 7 |
| SwAct failedReason:<br>XPM SwActback | step 7 |
| SwAct refused by SwAct controller    | step 7 |

7 Return to the "SMS alarm clearing procedures" section in this document to clear the alarm condition on the inactive unit. When the alarm is cleared, return to step 6 of this procedure.

#### At the frame

8 Put a sign on the active unit bearing the words: *Active unit—Do not touch.* This sign should not be attached with magnets or tape.

#### At the MAP terminal

**9** Busy the inactive PM unit by typing

>bsy unit unit\_no

and pressing the Enter key.

where

unit no

is the number of the faulty SMS unit

#### At the frame

10

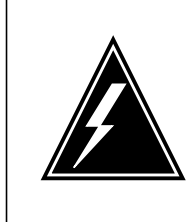

#### WARNING Static electricity damage

Before removing any cards, put on a wrist strap and connect it to the wrist strap grounding point on the left side of the frame supervisory panel of the SMS. This protects the equipment against damage by static electricity.

Put on a wrist strap.

### 11

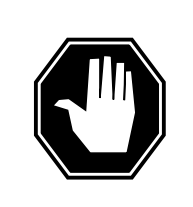

#### DANGER Equipment damage

When removing or inserting a card, do not apply direct pressure to the components and do not force the cards into the slots.

Remove the NT6X80 card as shown in the following figures.

a Locate the card to be removed on the appropriate shelf.

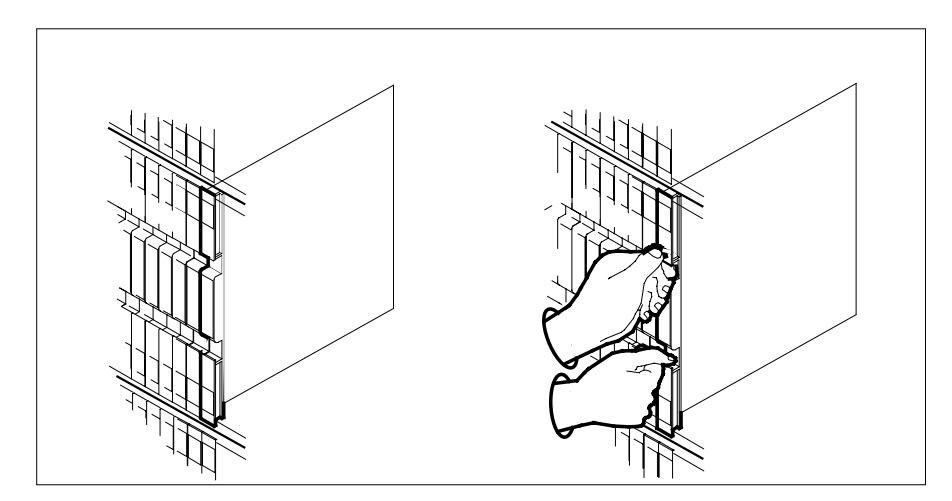

**b** Open the locking levers on the card to be replaced and gently pull the card toward you until it clears the shelf.

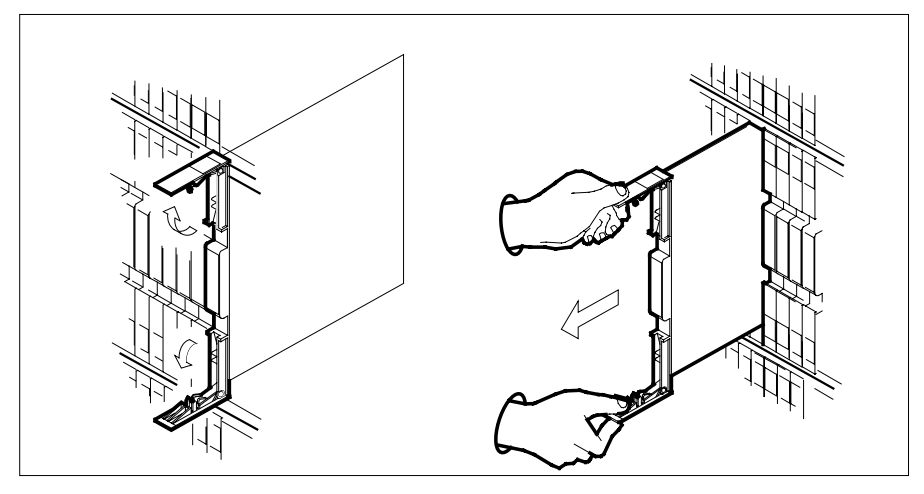

- **c** Verify the replacement card has the same PEC, including suffix, as the card you just removed.
- 12 Open the locking levers on the replacement card. Align the card with the slots in the shelf and gently slide the card into the shelf.

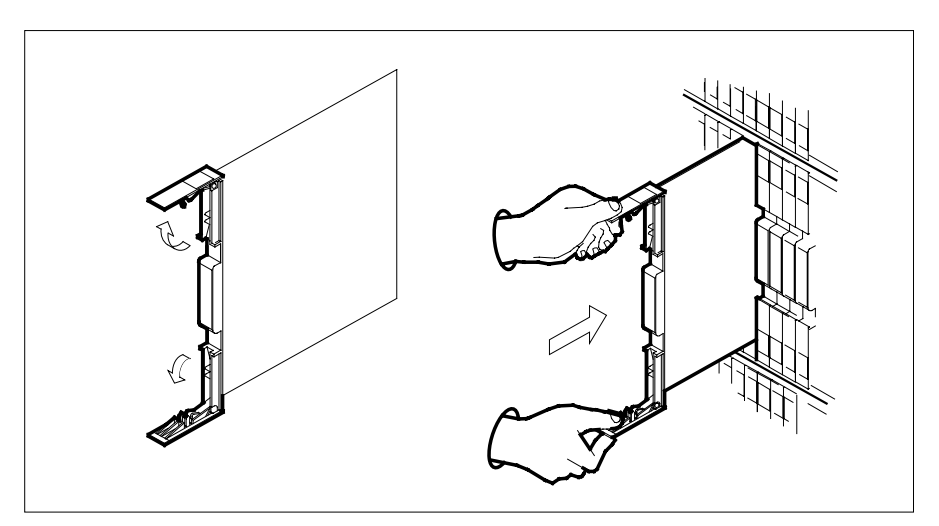

- **13** Seat and lock the card.
  - **a** Using your fingers or thumbs, push on the upper and lower edges of the faceplate to ensure the card is fully seated in the shelf.
  - **b** Close the locking levers.

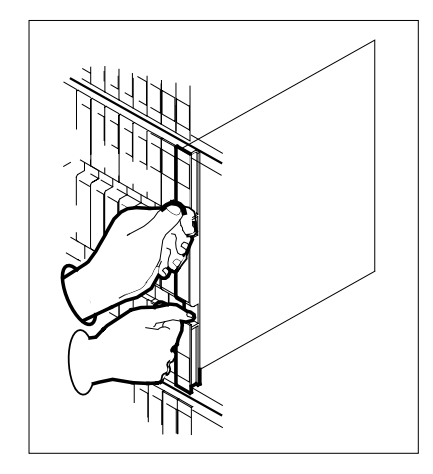

14 Use the following information to determine where to go next in this procedure.

| If you entered this procedure from        | Do             |
|-------------------------------------------|----------------|
| alarm clearing procedures                 | step 17        |
| other                                     | step 15        |
| Test the inactive unit by typing          |                |
| >TST UNIT unit_no                         |                |
| and pressing the Enter key.               |                |
| where                                     |                |
| unit_no<br>is the number of the faulty SI | MS unit        |
| If TST                                    | Do             |
| passed                                    | step 16        |
| failed                                    | step 17        |
| Return the inactive SMS unit to serve     | vice by typing |
| >RTS UNIT unit_no                         |                |
|                                           |                |
| and pressing the Enter key.               |                |

## NT6X80 in an SMS (end)

#### unit no

is the number of the faulty SMS unit

| If RTS | Do      |
|--------|---------|
| passed | step 19 |
| failed | step 18 |

- 17 Return to the maintenance procedure that directed you to this procedure. At the point where a faulty card list was produced, identify the next faulty card on the list and go to the appropriate card replacement procedure for that card in this manual.
- **18** Obtain further assistance in replacing this card by contacting the personnel responsible for higher level of support.

#### At the frame

- **19** Remove the sign from the active SMS unit.
- 20 Send any faulty cards for repair according to local procedure.
- 21 Record the following items in office records according to local policy:
  - date the card was replaced
  - serial number of the card
  - symptoms that prompted replacement of the card
- 22 You have successfully completed this procedure. Return to the maintenance procedure that directed you to this card replacement procedure and continue as directed.
- **23** For further assistance with switch of activity, contact the personnel responsible for the next level of support.

*Note:* If the system recommends using the SWACT command with the FORCE option, consult office personnel to determine if use of the FORCE option is advisable.

# NT6X80 in an SMS-R

## Application

Use this procedure to replace the following card in an SMS-R.

| PEC    | Suffixes | Name         |
|--------|----------|--------------|
| NT6X80 | BA, BB   | SCM Pad/Ring |

## **Common procedures**

None

## Action

The following o wchart is only a summary of the procedure. To replace the card, use the instructions in the step-action procedure that follows the o wchart.

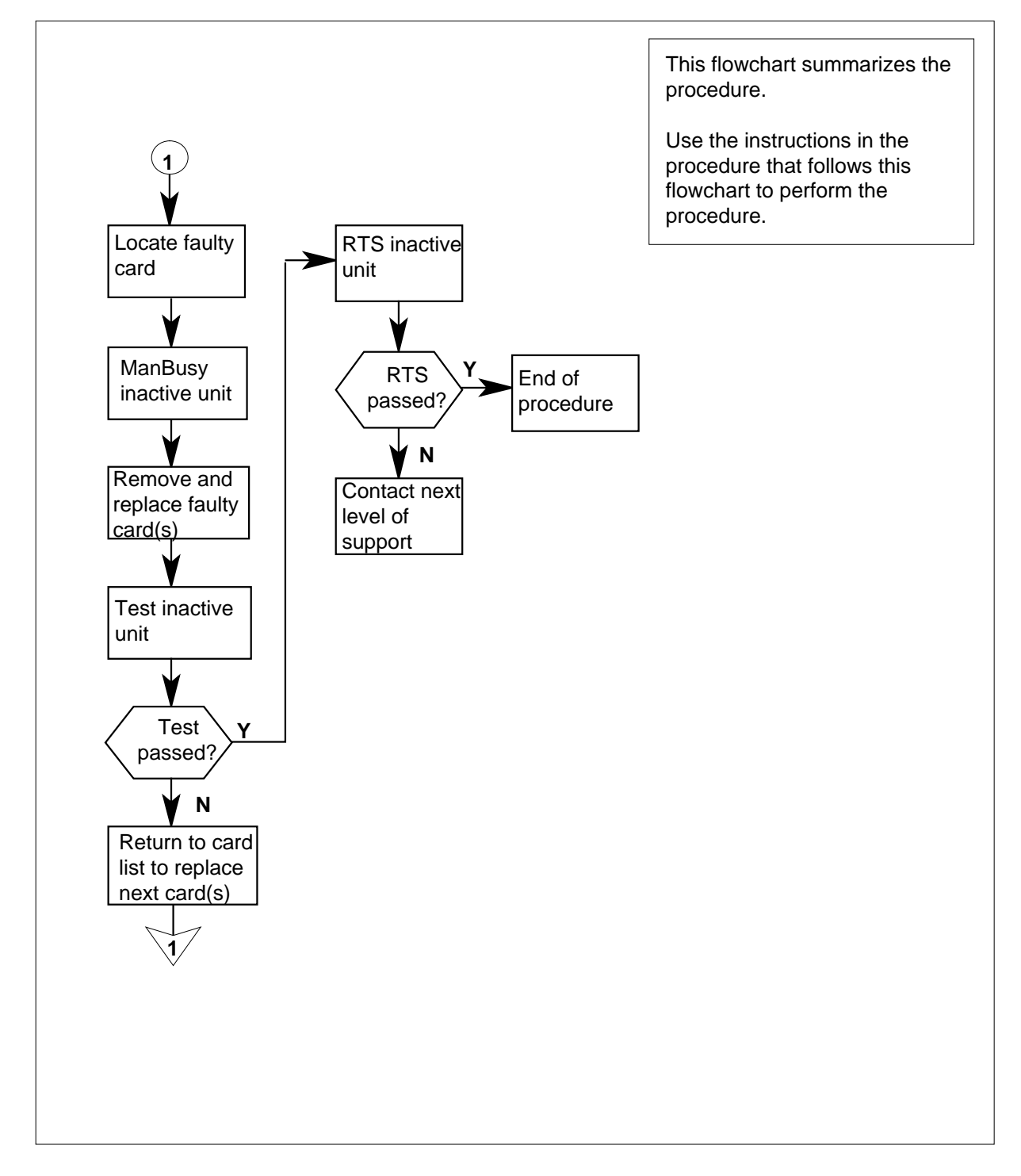

#### Summary of card replacement procedure for an NT6X80 card in an SMS-R

#### Replacing an NT6X80 card in an SMS-R

#### At your Current Location

- 1 Proceed only if you were either directed to this card replacement procedure from a step in a maintenance procedure, are using the procedure for verifying or accepting cards, or have been directed to this procedure by your maintenance support group.
- 2

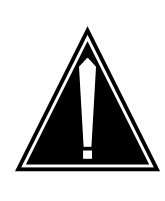

#### CAUTION Loss of service

When replacing a card in the SMS-R, ensure that the unit in which you are replacing the card is inactive and that the mate unit is active.

Obtain a replacement card. Verify that the replacement card has the same product engineering code (PEC), including suffix, as the card to be removed.

#### At the MAP display

3 Access the PM level of the MAP display by typing

>MAPCI;MTC;PM;POST SMSR smsr\_no

and pressing the Enter key.

#### where

smsr\_no
 is the number of the SMSR to be posted

Example of a MAP response

| SMSR 3 | INSV | LINKS_ | 00S  | CSIDE | 0 | PSIDE | 0 |
|--------|------|--------|------|-------|---|-------|---|
| Unit0  | Ac   | t      | InSv |       |   |       |   |
| Unit1  | InA  | ct     | ISTb |       |   |       |   |

4 By observing the MAP display, ensure that the card to be removed is on the inactive unit.

| If faulty card is on                       | Do     |  |
|--------------------------------------------|--------|--|
| active unit                                | step 5 |  |
| inactive unit                              | step 8 |  |
| Switch the activity of the units by typing |        |  |

>SWACT

5

and pressing the Enter key.

The system determines the type of SWACT it can perform and displays a confirmation prompt for the selected SWACT.

| If SWACT                     | Do      |
|------------------------------|---------|
| can continue at this time    | step 6  |
| cannot continue at this time | step 23 |

**6** Switch the activity of the unit by typing

>YES

and pressing the Enter key.

The system runs a pre-SWACT audit to determine the ability of the inactive unit to accept activity reliably.

*Note:* A maintenance flag appears when maintenance tasks are in progress. Wait until the flag disappears before proceeding with the next maintenance action.

| If the message is                      | Do     |
|----------------------------------------|--------|
| SwAct passed                           | step 8 |
| SwAct failed                           | step 7 |
| SwAct failed. Reason:<br>XPM SwActback | step 7 |
| SwAct refused by SwAct controller      | step 7 |

7 Return to the alarm clearing procedure to clear the alarm condition on the inactive unit. When the alarm is cleared, return to step 1 of this procedure.

#### At the frame

8 Put a sign on the active unit with the words: "Active unit—Do not touch."

#### At the MAP display

9 Busy the inactive PM unit by typing

>bsy unit unit\_no

and pressing the Enter key.

where

#### unit\_no

is the number of the faulty SMS-R unit

### At the frame

10

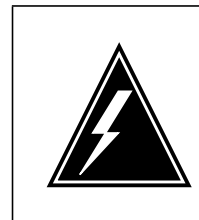

#### WARNING Static electricity damage

Before removing any cards, put on a wrist strap and connect it to the wrist strap grounding point on the left side of the frame supervisory panel of the SMS-R. This protects the equipment against damage caused by static electricity.

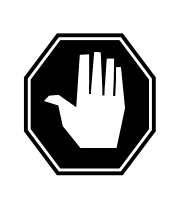

## DANGER

Equipment damage

Take the following precautions when removing or inserting a card:

- 1. Do not apply direct pressure to the components.
- 2. Do not force the cards into the slots.

Put on a wrist strap.

- 11 Remove the NT6X80 card as shown in the following figures.
  - a Locate the card to be removed on the appropriate shelf.

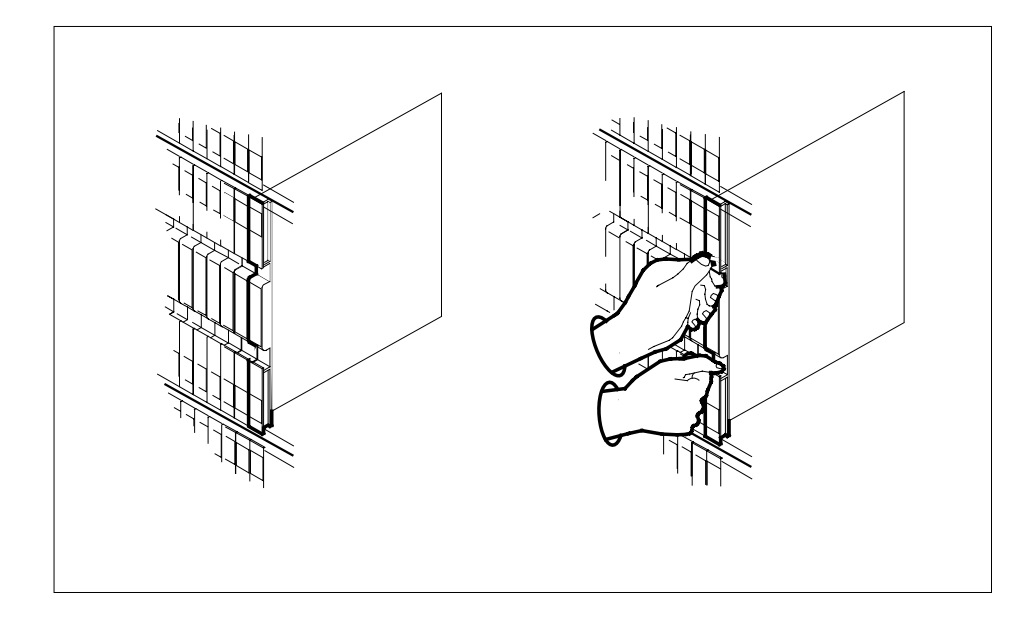
# NT6X80 in an SMS-R (continued)

**b** Open the locking levers on the card to be replaced and gently pull the card toward you until it clears the shelf.

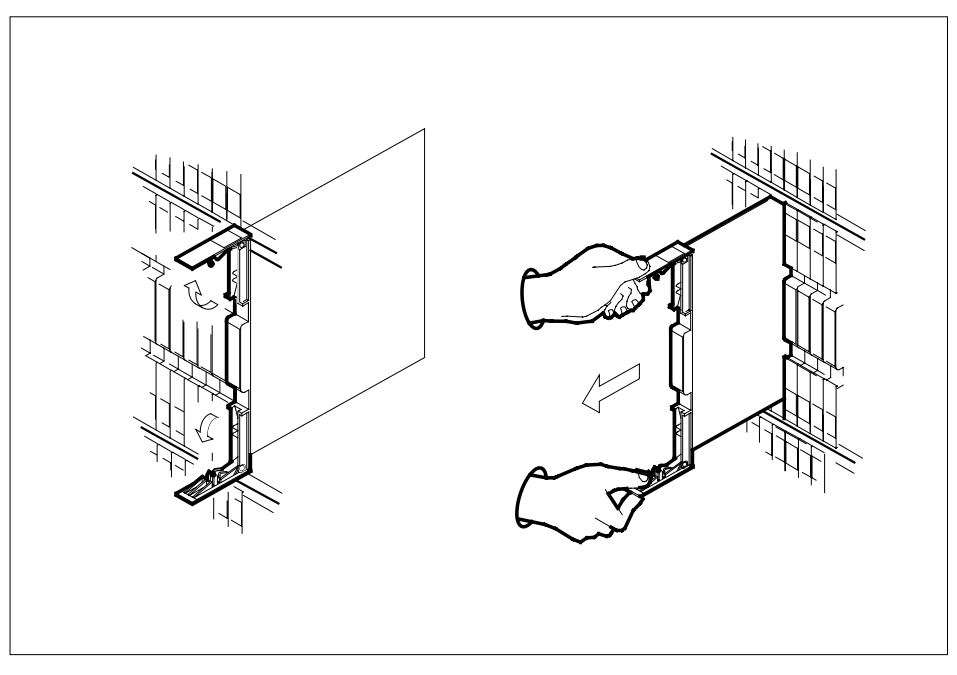

- **c** Verify that the replacement card has the same PEC, including suffix, as the card you just removed.
- 12 Open the locking levers on the replacement card.
  - **a** Align the card with the slots in the shelf and gently slide the card into the shelf.

## NT6X80 in an SMS-R (continued)

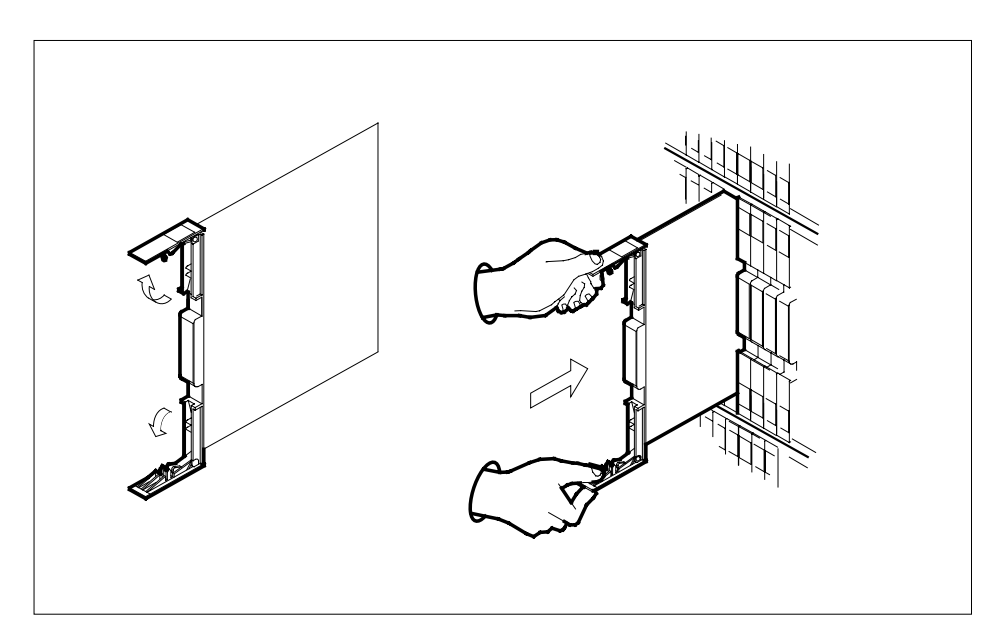

- **13** Seat and lock the card.
  - **a** Using your fingers or thumbs, push on the upper and lower edges of the faceplate to ensure that the card is fully seated in the shelf.
  - **b** Close the locking levers.

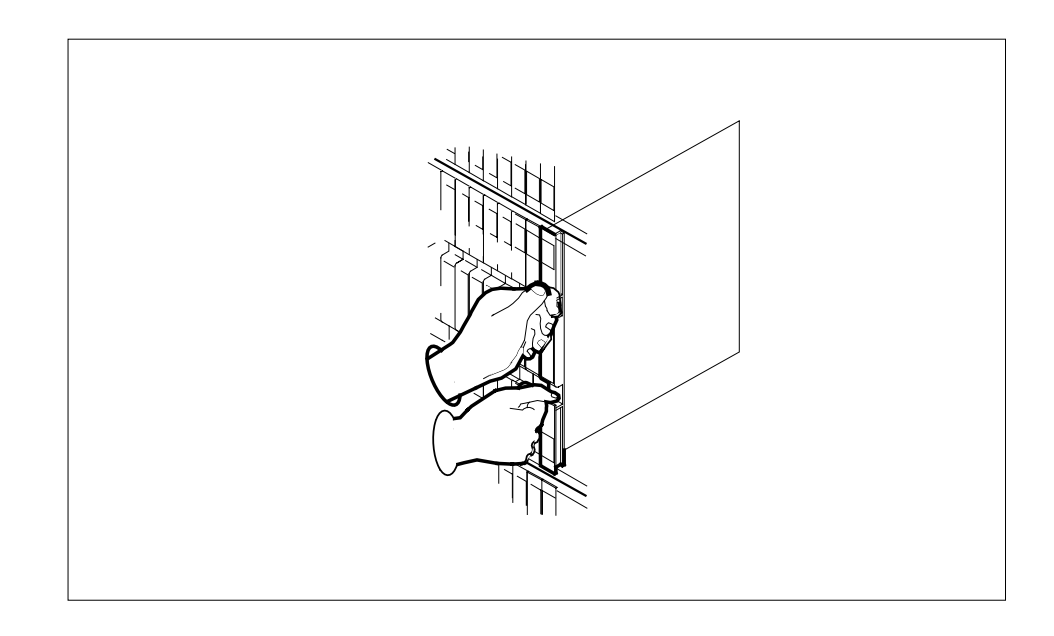

# NT6X80 in an SMS-R (continued)

|                      | If you entered this procedure<br>from                                                                                                    | Do                                                                                                    |
|----------------------|----------------------------------------------------------------------------------------------------|----------------------------------------------------------------------------------------------------|
| -                    | alarm clearing procedures                                                                                                    | step 17                                                                                                    |
|                      | other                                                                                                    | step 15                                                                                                    |
| -                    | Test the inactive unit by typing                                                                                                    |                                                                                                    |
|                      | >TST UNIT unit_no                                                                                                    |                                                                                                    |
| i                    | and pressing the Enter key.                                                                                                    |                                                                                                    |
|                      | where                                                                                                    |                                                                                                    |
|                      | unit_no<br>is the number of the faulty S                                                                                                    | MS-R unit                                                                                                    |
|                      | If TST                                                                                                    | Do                                                                                                    |
|                      | passes                                                                                                    | step 16                                                                                                    |
|                      | fails                                                                                                    | step 17                                                                                                    |
| -                    | Return the inactive SMS-R unit to se                                                                                                    | ervice by typing                                                                                                    |
| :                    | >RTS UNIT unit_no                                                                                                    |                                                                                                    |
| i                    | and pressing the Enter key.                                                                                                    |                                                                                                    |
|                      | where                                                                                                    |                                                                                                    |
|                      | <b>unit_no</b><br>is the number of the faulty S                                                                                                    | MS-R unit                                                                                                    |
| -                    | If RTS                                                                                                    | Do                                                                                                    |
| -                    | passes                                                                                                    | step 19                                                                                                    |
|                      | fails                                                                                                    | step 18                                                                                                    |
| -<br> <br> <br> <br> | Return to <i>Alarm Clearing Procedure</i><br>procedure that directed you to this pr<br>list was produced, identify the next f<br>appropriate card replacement proce | es section of this manual or to the ocedure. At the point where a fault aulty card on the list and go to the dure for that card in this manual. |
| (                    | Obtain further assistance in replacir responsible for a higher level of sup                                                                                         | g this card by contacting personn port.                                                                                                    |
| fı                   | rame                                                                                                    |                                                                                                    |
|                      | Demonstration along the method actives ON                                                                                                    |                                                                                                    |

20 Send any faulty cards for repair according to local procedure.

### NT6X80 in an SMS-R (end)

- 21 Note the following in office records according to local policy:
  - the date the card was replaced
  - the serial number of the card
  - the symptoms that prompted replacement of the card
- 22 You have successfully completed this procedure. Return to the maintenance procedure that directed you to this card replacement procedure and continue as directed.
- **23** For further assistance with switch of activity, contact the personnel responsible for the next level of support.

*Note:* If the system recommends using the SWACT command with the FORCE option, consult office personnel to determine if use of the FORCE option is advisable.

# NT6X80 in an SMU

## Application

Use this procedure to replace the card in an SMU.

| PEC    | Suffix | Name     |
|--------|--------|----------|
| NT6X80 | BB     | Ring/pad |

### **Common procedures**

The common replacing a card procedure is referenced in this procedure.

## Action

The following o wchart is a summary of the procedure. To replace the card, use the instructions in the step-action procedure that follows the o wchart.

## NT6X80 in an SMU (continued)

#### Summary of card replacement procedure for an NT6X80 card in an SMU

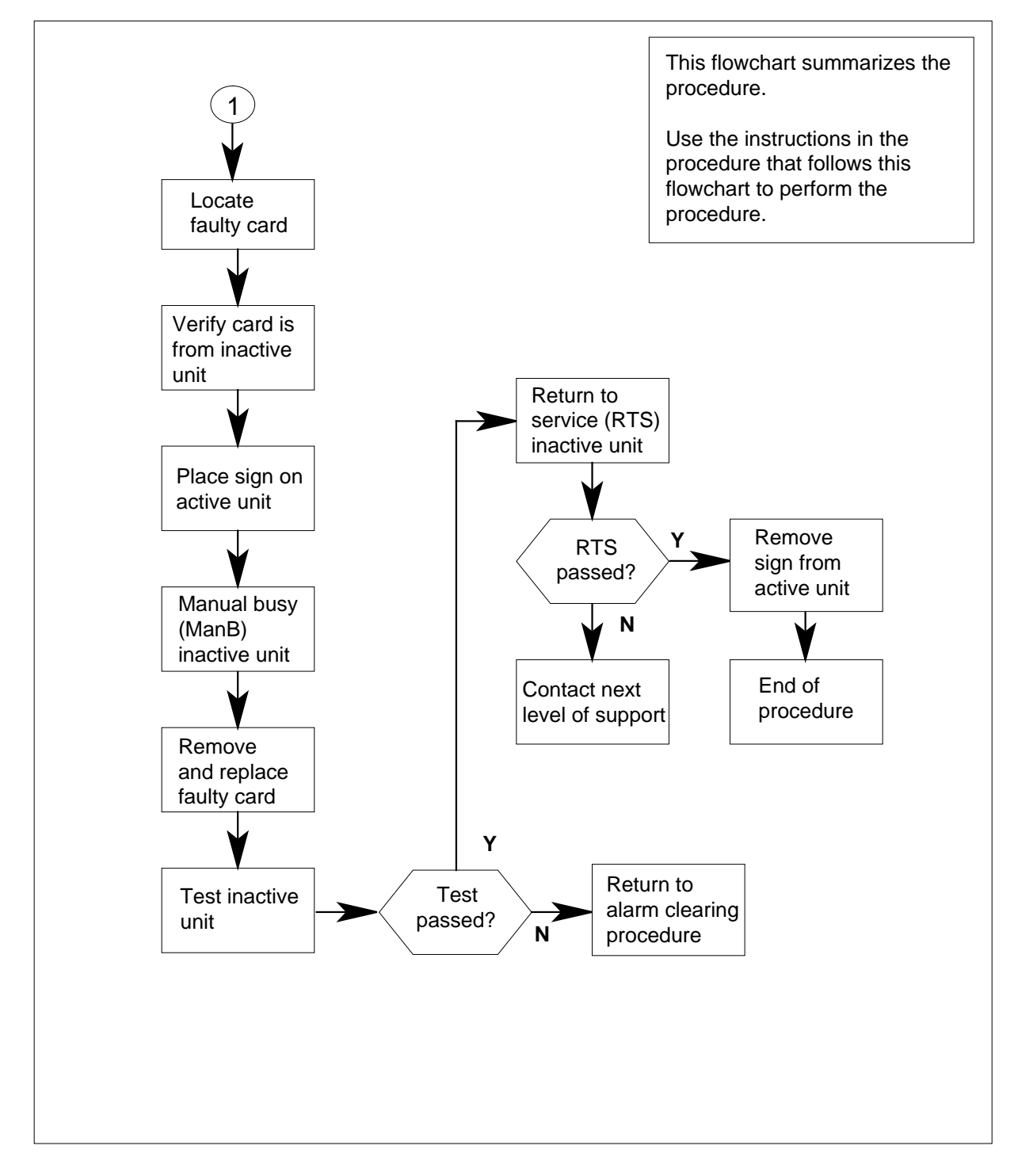

# NT6X80 in an SMU (continued)

#### Replacing an NT6X80 card in an SMU

#### At your current location:

- 1 Proceed only if you have been directed to this card replacement procedure from a step in a maintenance procedure.
- 2

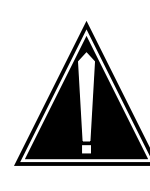

#### CAUTION Loss of service

When replacing a card in the SMU, ensure that the unit where you are replacing the card is inactive and that the mate unit is active.

Get a replacement card. Verify the replacement card has the same product engineering code (PEC), including suffix, as the card to be removed.

#### At the MAP terminal:

3 Access the PM level of the MAP terminal by typing

>MAPCI;MTC;PM;POST SMU smu\_no

and pressing the Enter key.

where

smu no

is the number of the SMU to be posted

Example of a MAP response:

| SMU  |      | SysB   | ManB    | Offl  | CBsy    | ISTb  | InSv |
|------|------|--------|---------|-------|---------|-------|------|
|      | РМ   | 3      | 0       | 1     | 0       | 2     | 13   |
|      | SMU  | 0      | 0       | 0     | 0       | 1     | 7    |
|      |      |        |         |       |         |       |      |
| SMU  | 0 IS | STb L: | inks_00 | os: c | Side 0, | PSide | e 0  |
| Unit | :0:  | Act    | ISTb    |       |         |       |      |
| Unit | :1:  | Inact  | InSv    |       |         |       |      |

**4** By observing the MAP display, ensure the card to be removed is on the inactive unit.

| If faulty card is on | Do     |
|----------------------|--------|
| active unit          | step 5 |
| inactive unit        | step 9 |

### NT6X80 in an SMU (continued)

5

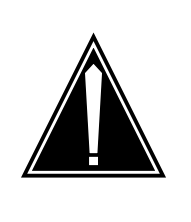

CAUTION Service disruption: calls may be dropped!

If you are prompted to con rm a cold switch of acti vity (SwAct), perform this activity only during a period of low traf c. All calls being handled by this PM, including data calls, will be dropped.

Switch the activity of the units by typing

#### >SWACT

and pressing the Enter key.

The system determines the type of SwAct it can perform, which is either a warm SwAct or a cold SwAct. The system displays a confirmation prompt for the selected SwAct.

| If SwAct                     | Do     |
|------------------------------|--------|
| cannot continue at this time | step 6 |
| can continue at this time    | step 7 |

6 Do not switch activity of the units. Reject the switch by typing

>NO

and pressing the Enter key.

The system discontinues the SwAct.

Return to step 5 during a period of low traffic.

7 Switch the activity of the unit by typing

>YES

and pressing the Enter key.

The system runs a pre-SwAct audit to determine the ability of the inactive unit to accept activity reliably.

*Note:* A maintenance flag appears when maintenance tasks are in progress. Wait until the flag disappears before proceeding with the next maintenance action.

| If the message is | Do     |
|-------------------|--------|
| SwAct passed      | step 9 |
| SwAct failed      | step 8 |

### NT6X80 in an SMU (continued)

|        | If the message is                                                                  | Do                                                                                       |
|--------|------------------------------------------------------------------------------------|------------------------------------------------------------------------------------------|
|        | SwAct failed Reason:<br>XPM SwActback                                              | step 8                                                                                   |
|        | SwAct refused by SwAct controller                                                  | step 8                                                                                   |
| 8      | Return to the <i>Alarm Clearing Proced</i> inactive unit. After the alarm is clear | <i>lures</i> to clear the alarm condition on the ed, return to step 1 of this procedure. |
| At the | SME frame:                                                                         |                                                                                          |
| 9      | Put a sign on the active unit bearing th touch."                                   | ne following words: "Active unit—Do not                                                  |
| At the | MAP terminal:                                                                      |                                                                                          |
| 10     | Busy the inactive PM unit by typing                                                |                                                                                          |
|        | >bsy UNIT unit_no                                                                  |                                                                                          |
|        | and pressing the Enter key.                                                        |                                                                                          |
|        | where                                                                              |                                                                                          |
|        | unit_no<br>is the number of the faulty SM                                          | /IU unit                                                                                 |
| 11     | Go to the common replacing a card p<br>to step 12 of this procedure.               | procedure in this document, then return                                                  |
| 12     | Use the following information to dete procedure.                                   | rmine what step to go to next in this                                                    |
|        | If you entered this procedure from                                                 | Do                                                                                       |
|        | alarm clearing procedures                                                          | step 15                                                                                  |
|        | other                                                                              | step 13                                                                                  |
| 13     | Test the inactive unit by typing                                                   |                                                                                          |
|        | >TST UNIT unit_no                                                                  |                                                                                          |
|        | and pressing the Enter key.                                                        |                                                                                          |
|        | where                                                                              |                                                                                          |
|        | unit_no                                                                            |                                                                                          |

is the number of the SMU unit busied in step 10

| If TST | Do      |
|--------|---------|
| passed | step 14 |

## NT6X80 in an SMU (end)

|                                                              | 151                                                                                                    | Do                                                                                                    |
|--------------------------------------------------------------|----------------------------------------------------------------------------------------------------|----------------------------------------------------------------------------------------------------|
| fa                                                           | ailed                                                                                                    | step 16                                                                                                    |
| Re                                                           | turn the inactive SMU unit to servic                                                                                                    | e by typing                                                                                                    |
| >R'                                                          | TS UNIT unit_no                                                                                                    |                                                                                                    |
| and                                                          | d pressing the Enter key.                                                                                                    |                                                                                                    |
| wh                                                           | pere                                                                                                    |                                                                                                    |
|                                                              | unit_no<br>is the number of the SMU unit                                                                                                    | tested in step 13                                                                                                    |
| lf                                                           | RTS                                                                                                    | Do                                                                                                    |
| p                                                            | assed                                                                                                    | step 18                                                                                                    |
|                                                              |                                                                                                    |                                                                                                    |
| fa                                                           | ailed                                                                                                    | step 16                                                                                                    |
| fa<br>Re<br>is ii<br>rep                                     | ailed<br>turn to the <i>Alarm Clearing Procedur</i><br>nitiated, identify the next faulty card<br>placement procedure for that card.                                                                                                    | step 16<br>es. At the point where a faulty card<br>on the list. Go to the appropriate c                                                                              |
| fa<br>Re<br>is ii<br>rep<br>Co<br>rep                        | ailed<br>turn to the <i>Alarm Clearing Procedur</i><br>nitiated, identify the next faulty card<br>placement procedure for that card.<br>Intact personnel responsible for high<br>place this card.                                                                                                    | step 16<br>es. At the point where a faulty carc<br>on the list. Go to the appropriate c<br>er level support and get further hel                                      |
| fa<br>Re<br>is i<br>rep<br>Co<br>rep<br>Re                   | ailed<br>turn to the <i>Alarm Clearing Procedur</i><br>nitiated, identify the next faulty card<br>placement procedure for that card.<br>Intact personnel responsible for high<br>place this card.                                                                                                    | step 16<br>es. At the point where a faulty card<br>on the list. Go to the appropriate of<br>er level support and get further hel<br>unit.                            |
| fa<br>Re<br>is in<br>rep<br>Co<br>rep<br>Re<br>Se            | ailed<br>turn to the <i>Alarm Clearing Procedur</i><br>nitiated, identify the next faulty card<br>placement procedure for that card.<br>Intact personnel responsible for high<br>place this card.<br>Imove the sign from the active SMU<br>nd any faulty cards for repair accord                                                                                                    | step 16<br>es. At the point where a faulty carc<br>on the list. Go to the appropriate c<br>er level support and get further hel<br>unit.<br>ding to local procedure. |
| fa<br>Re<br>is in<br>rep<br>Co<br>rep<br>Re<br>Se<br>No      | ailed<br>turn to the <i>Alarm Clearing Procedur</i><br>nitiated, identify the next faulty card<br>placement procedure for that card.<br>Intact personnel responsible for high<br>place this card.<br>Imove the sign from the active SMU<br>nd any faulty cards for repair accord<br>te the following in the office records                                                                                                 | step 16<br>es. At the point where a faulty card<br>on the list. Go to the appropriate c<br>er level support and get further hel<br>unit.<br>ding to local procedure. |
| fa<br>Re<br>is in<br>rep<br>Co<br>rep<br>Re<br>Se<br>No      | ailed<br>turn to the <i>Alarm Clearing Procedur</i><br>nitiated, identify the next faulty card<br>placement procedure for that card.<br>Intact personnel responsible for high<br>place this card.<br>Imove the sign from the active SMU<br>and any faulty cards for repair accord<br>te the following in the office records<br>date the card was replaced                                                                  | step 16<br>es. At the point where a faulty carc<br>on the list. Go to the appropriate c<br>er level support and get further hel<br>unit.<br>ding to local procedure. |
| fa<br>Re<br>is in<br>rep<br>Re<br>Se<br>No<br>•              | ailed<br>turn to the <i>Alarm Clearing Procedur</i><br>nitiated, identify the next faulty card<br>placement procedure for that card.<br>Intact personnel responsible for high<br>place this card.<br>Imove the sign from the active SMU<br>nd any faulty cards for repair accord<br>te the following in the office records<br>date the card was replaced<br>serial number of the card                                      | step 16<br>es. At the point where a faulty card<br>on the list. Go to the appropriate c<br>er level support and get further hel<br>unit.<br>ding to local procedure. |
| fa<br>Re<br>is in<br>rep<br>Co<br>rep<br>Re<br>Se<br>No<br>• | ailed<br>turn to the <i>Alarm Clearing Procedur</i><br>nitiated, identify the next faulty card<br>placement procedure for that card.<br>Intact personnel responsible for high<br>place this card.<br>Imove the sign from the active SMU<br>and any faulty cards for repair accord<br>the the following in the office records<br>date the card was replaced<br>serial number of the card<br>symptoms that prompted replacen | step 16<br>es. At the point where a faulty carc<br>on the list. Go to the appropriate c<br>er level support and get further hel<br>unit.<br>ding to local procedure. |

# Index

# С

Card replacing Vol. 3, 9-166 card removal and placement card replacement common procedures Vol. 3, 9-19 card replacement common procedures Activating CCS7 links Vol. 3, 9-2 Activity switch with memory match Vol. 3, 9-11 card removal and placement Vol. 3, 9-19 Correcting a load mismatch Vol. 3, 9-32 Deactivating CCS7 links Vol. 3, 9-47 Failure to switch clock mastership Vol. 3, 9-55 Loading a PM Vol. 3, 9-64 Manually busying LIM-to-MS DS30 links Vol. 2, 6-26, Vol. 3, 9-76 Manually busying Series II PM C-side links Vol. 3, 9-82, Vol. 3, 9-95 Manually busying SMA C-side links Vol. 3, 9-89 Moving an XSG to a spare XLIU Vol. 3, 9-137 placing MP in service (integrated) Vol. 3, 5-57 placing MP in service (standalone) Vol. 3, 9-145 removing MP from service (integrated) Vol. 3, 5-62 removing MP from service (standalone) Vol. 3, 9-150 Replacing a card Vol. 3, 9-160 Replacing a line card Vol. 3, 9-172 Reseating cards in equipment shelves Vol. 3, 9-179

Returning LIM-to-MS DS30 links to service Vol. 2, 6-33, Vol. 3, 9-188 Switching the clock source Vol. 3, 9-193 TMS shelf layouts Vol. 3, 4-2 Unseating cards in equipment shelves Vol. 3, 9-200 Verifying load compatibility of SuperNode cards Vol. 3, 9-204 Card replacement procedures NT2X70 Vol. 4, 1-490, Vol. 4, 1-498 NT6X17 Vol. 4, 1-739 NT6X18 Vol. 4, 1-783 NT6X19 Vol. 4, 1-823 NT6X20 Vol. 4, 1-863 NT6X21 Vol. 4, 1-920 NT6X40 Vol. 5, 1-2, Vol. 5, 1-14, Vol. 5, 1-26 NT6X41 Vol. 5, 1-64, Vol. 5, 1-71 NT6X42 Vol. 5, 1-101, Vol. 5, 1-107 NT6X44 Vol. 5, 1-138 NT6X50 Vol. 5, 1-259, Vol. 5, 1-275 NT6X53 Vol. 5, 1-487 NT6X54 Vol. 5, 1-556 NT6X69 Vol. 5, 1-648, Vol. 5, 1-654 NT6X71 Vol. 5, 1-721 NT6X76 Vol. 5, 1-869 NT6X78 Vol. 5, 1-919, Vol. 5, 1-925, Vol. 5, 1-932 NT6X80 Vol. 5, 1-951, Vol. 5, 1-957 NT6X92 Vol. 6, 1-112, Vol. 6, 1-118, Vol. 6, 1-125 NT6X99 Vol. 6, 1-186 NTAX74 Vol. 6, 1-303, Vol. 6, 1-315, Vol. 6, 1-327, Vol. 6, 1-337, Vol. 6, 1-347 NTAX78 Vol. 6, 1-355, Vol. 6, 1-362 NTBX01 Vol. 6, 1-417, Vol. 6, 1-423, Vol. 6, 1-430

- NTBX02 Vol. 6, 1-508, Vol. 6, 1-515, Vol. 6, 1-523 NTBX27 Vol. 6, 1-586 NTMX71 Vol. 6, 1-916, Vol. 6, 1-924 NTMX72 Vol. 6, 1-1002 NTMX73 Vol. 7, 1-54 NTMX75 Vol. 7, 1-162 NTMX76 Vol. 7, 1-214 NTMX79 Vol. 7, 1-390 NTMX81 Vol. 7, 1-435, Vol. 7, 1-451 NTRX41 Vol. 7. 1-655 in CDSN (cabinetized dual shelf network) Vol. 1, 8-197 in CDTO (cabinetized digital trunk controller offshore) Vol. 1, 8-197 in CIOE (cabinetized input/output equipment) Vol. 1, 8-197 in CIPE (cabinetized international peripheral equipment) Vol. 1, 8-197 in CLGO (cabinetized line group controller offshore) Vol. 1, 8-197 (cabinetized miscellaneous in CMIS equipment) Vol. 1, 8-197 in CMS7 (cabinetized message switch 7) Vol. 1, 8-197 CTME (cabinetized trunk module in equipment) Vol. 1, 8-197 NTRX42 Vol. 7, 1-766 NTRX43 Vol. 7, 1-816 NTRX54 Vol. 7, 1-889 NTTR46 Vol. 7, 1-902 NTTR47 Vol. 7, 1-908 NTTR60 Vol. 7, 1-914 NTTR66 Vol. 7, 1-921 NTTR67 Vol. 7, 1-927 NTTR70 Vol. 7, 1-934 NTTR71 Vol. 7, 1-941 NTTR72 Vol. 7, 1-946 NTTR73 Vol. 7, 1-952 NTTR74 Vol. 7, 1-956 NTTR75 Vol. 7, 1-962 NTTR76 Vol. 7, 1-970 NTTR77 Vol. 7, 1-979 NTTR87 Vol. 7, 1-986
- card replacement procedures EDRAM Vol. 3, 6-84

NT0X10 Vol. 4, 1-2, Vol. 4, 1-6, Vol. 4, 1-14, Vol. 4, 1-18, Vol. 4, 1-25, Vol. 4, 1-31, Vol. 4, 1-37, Vol. 4, 1-43 in an RMM Vol. 4, 1-10 in MTM, STM Vol. 3, 6-93 in OAU Vol. 2, 10-7 NT0X36 in an international cabinet auxiliary module Vol. 1, 8-74 in CIOE with DDU, DPP, IOC, MTD, or ROS Vol. 1, 8-8 in IOE frame Vol. 1, 8-53 NT0X67 in IOC Vol. 1, 9-97 NT0X70 in MTM, TM Vol. 3, 6-27 in OAU Vol. 2, 10-7 NT0X91 Vol. 4, 1-61 in CPCE provisioned for DTC, DTCI, IDTC, PDTC Vol. 1, 8-98 in CPCE provisioned for ILGC, LGC, LGCI, PLGC Vol. 1, 8-98 in CPCE provisioned for ILTC, LTC, LTCI, PLTC Vol. 1, 8-98 in CTME with ISM, MTM, OAU, STM, or TM Vol. 1, 8-29 in DCE Vol. 1, 8-112 in LME Vol. 1, 8-123 in MS6E Vol. 1, 8-133 in MS7E Vol. 1, 8-147 in NT0X48 single-bay network Vol. 1, 8-159 in NT5X13 combined single-bay network Vol. 1, 8-159 in NT8X11 dual shelf network Vol. 1, 8-159 in ST6E, ST7E Vol. 1, 8-147 in TME with ISM, MTM, OAU, STM, and TM Vol. 1, 8-172 NT0X91AA Vol. 4, 1-49, Vol. 4, 1-90 NT0X91AE Vol. 4, 1-49, Vol. 4, 1-96, Vol. 4, 1-105 NT1X00 in ISM, MTM, STM Vol. 3, 6-93 NT1X31 in MTM, STM Vol. 3, 6-93 NT1X54 in ISM, TM Vol. 3, 6-93 NT1X55 in IOC Vol. 1, 9-10

NT1X62 in IOC Vol. 1, 9-97 NT1X67 in IOC Vol. 1, 9-21 NT1X68 in IOC Vol. 1, 9-10 NT1X75 in MTM with DRAM, STM with DRAM Vol. 3, 6-27 NT1X76 in DRAM Vol. 3, 6-93 in MTM, STM Vol. 3, 6-93 NT1X76 in MTM Vol. 2, 5-2 NT1X77 in DRAM Vol. 3, 6-93 in MTM, STM Vol. 3, 6-93 NT1X78 in dual DDU shelf Vol. 1, 9-28 in single DDU shelf Vol. 1, 9-28 in SuperNode ROS Vol. 3, 1-5 in SuperNode SE ROS Vol. 3, 1-5 NT1X79 in DRAM Vol. 3, 6-93 in MTM, STM Vol. 3, 6-93 NT1X80 in ISM, MTM, STM Vol. 3, 6-84 NT1X81 in ISM, MTM, STM Vol. 3, 6-84 NT1X89 in IOC Vol. 1, 9-37 NT1X90 in ISM, MTM, STM Vol. 3, 6-93 NT2X01 in ISM, MTM, STM Vol. 3, 6-93 NT2X02 in LM line drawer Vol. 2, 2-16 NT2X03 in LM line drawer Vol. 2, 2-16 NT2X05 in LM controller Vol. 2, 2-30 in remote line controller Vol. 2, 11-22 in RLM Vol. 2, 11-22 NT2X06 Vol. 4, 1-114, Vol. 4, 1-121, Vol. 4, 1-129, Vol. 4, 1-136, Vol. 4, 1-144, Vol. 4, 1-153, Vol. 4, 1-162 in DCM, DES Vol. 1, 4-47 in MTM, TM Vol. 3, 6-69 in NT0X48 single-bay network Vol. 2, 9-40 in OAU Vol. 2, 10-14

NT2X07 in DCM, DES Vol. 1, 4-47 in NT0X48 single-bay network Vol. 2, 9-40 NT2X09 Vol. 4, 1-171, Vol. 4, 1-178, Vol. 4, 1-186, Vol. 4, 1-194, Vol. 4, 1-202, Vol. 4, 1-211, Vol. 4, 1-220 in DRAM Vol. 3, 6-69 in EDRAM Vol. 3, 6-69 in MTM, TM Vol. 3, 6-69 in OAU Vol. 2, 10-14 NT2X10 Vol. 4, 1-229, Vol. 4, 1-233, Vol. 4, 1-237, Vol. 4, 1-244, Vol. 4, 1-251, Vol. 4, 1-258 in ISM, MTM, STM Vol. 3, 6-93 NT2X11 Vol. 4, 1-265, Vol. 4, 1-270, Vol. 4, 1-278, Vol. 4, 1-282, Vol. 4, 1-289, Vol. 4, 1-298, Vol. 4, 1-307 in an RMM Vol. 4, 1-274 in ISM, MTM, STM Vol. 3, 6-93 NT2X16 in LM line drawer Vol. 2, 2-16 NT2X20 in LM line drawer Vol. 2, 2-24, Vol. 2, 11-16 NT2X21 in LM controller Vol. 2, 2-9 in remote line controller Vol. 2, 11-9 in RLM Vol. 2, 11-9 NT2X22 in LM controller Vol. 2, 2-9 in remote line controller Vol. 2, 11-9 in RLM Vol. 2, 11-9 NT2X23 in LM controller Vol. 2, 2-9 in remote line controller Vol. 2, 11-9 in RLM Vol. 2, 11-9 NT2X24 in LM controller Vol. 2, 2-9 in remote line controller Vol. 2, 11-9 in RLM Vol. 2, 11-9 NT2X25 in LM controller Vol. 2, 2-9 in remote line controller Vol. 2, 11-9 in RLM Vol. 2, 11-9 NT2X26 in LM controller Vol. 2, 2-9 in remote line controller Vol. 2, 11-9 in RLM Vol. 2, 11-9 NT2X27 in LM controller Vol. 2, 2-9

in remote line controller Vol. 2, 11-9 in RLM Vol. 2, 11-9 NT2X32 in DCM, DES Vol. 1, 4-8 NT2X33 in DCM, DES Vol. 1, 4-8 in LM controller Vol. 2, 2-9 NT2X34 in DCM, DES Vol. 1, 4-8 in LM controller Vol. 2, 2-9 NT2X35 in DCM Vol. 1, 4-13 NT2X36 in DCM Vol. 1, 4-27 in LM controller Vol. 2, 2-9 NT2X37 in DCM, DES Vol. 1, 4-8 NT2X38 in DCM, DES Vol. 1, 4-8 NT2X41 in OAU Vol. 2, 10-7 NT2X42 in OAU Vol. 2, 10-7 NT2X43 in ISM, MTM, STM Vol. 3, 6-93 in OAU Vol. 2, 10-7 NT2X45 in MTM, TM Vol. 3, 6-27 in OAU Vol. 2, 10-7 NT2X47 in ISM, MTM, STM Vol. 3, 6-93 NT2X48 Vol. 4, 1-316, Vol. 4, 1-321, Vol. 4, 1-326 in ISM, MTM, STM Vol. 3, 6-93 NT2X50 in MTM, STM Vol. 3, 6-93 NT2X53 in MTM, TM Vol. 3, 6-27 in OAU Vol. 2, 10-7 NT2X55 Vol. 4, 1-331 in ISM, MTM, STM Vol. 3, 6-93 NT2X56 in ISM, MTM, STM Vol. 3, 6-93 NT2X57 Vol. 4, 1-338, Vol. 4, 1-342, Vol. 4, 1-350, Vol. 4, 1-355, Vol. 4, 1-362, Vol. 4, 1-369, Vol. 4, 1-376 in an RMM Vol. 4, 1-346 in ISM, MTM, STM Vol. 3, 6-93 in OAU Vol. 2, 10-7

NT2X59 Vol. 4, 1-383, Vol. 4, 1-387, Vol. 4, 1-401, Vol. 4, 1-406, Vol. 4, 1-413, Vol. 4, 1-420, Vol. 4, 1-427 in an RMM Vol. 4, 1-394 in MTM, TM Vol. 3, 6-27 in OAU Vol. 2, 10-7 NT2X65 in ISM, MTM, STM, TM Vol. 3, 6-93 NT2X66 in ISM, MTM, STM, TM Vol. 3, 6-93 NT2X70 Vol. 4, 1-434, Vol. 4, 1-441, Vol. 4, 1-464, Vol. 4, 1-478, Vol. 4, 1-506, Vol. 4, 1-517, Vol. 4, 1-526 in 6STA or MSB6 Vol. 2, 8-20 in an HIE Vol. 4, 1-455 in DCM, DES Vol. 1, 4-47 in DRAM Vol. 3, 6-69 in DTC, DTCI, IDTC, PDTC Vol. 3, 8-42 in EDRAM Vol. 3, 6-69 in ILGC, LGC, LGCI, PLGC Vol. 3, 8-42 in ILTC, LTC, LTCI, PLTC Vol. 3, 8-42 in IOC Vol. 1, 9-44 in LM controller Vol. 2, 2-36 in NT5X13 combined single-bay network Vol. 2, 9-40 in NT8X11 dual shelf network Vol. 2, 9-40 in remote line module Vol. 2, 11-28 in RLM Vol. 2, 11-28 in ST7G of MSB7 Vol. 2, 8-35 in STA7 or MSB7 Vol. 2, 8-20 in STCM of MSB6 Vol. 2, 8-35 in STM Vol. 3, 6-69 NT2X70 in TMS Vol. 3, 4-8 NT2X70 in TPC Vol. 3, 5-2 NT2X71 in ISM, MTM, STM Vol. 3, 6-93 NT2X72 in ISM, TM Vol. 3, 6-93 NT2X75 in ISM, MTM, STM Vol. 3, 6-93 NT2X77 in ISM, MTM, STM Vol. 3, 6-93 NT2X78 in TM Vol. 3, 6-93 NT2X80 in MTM, STM Vol. 3, 6-93 NT2X81 in TM Vol. 3, 6-93

NT2X82 in ISM, TM Vol. 3, 6-93 NT2X83 in TM Vol. 3, 6-93 NT2X84 in ISM, TM Vol. 3, 6-93 NT2X85 in ISM, TM Vol. 3, 6-93 NT2X86 in ISM, TM Vol. 3, 6-93 NT2X88 in TM Vol. 3, 6-93 NT2X90 Vol. 4, 1-533, Vol. 4, 1-538, Vol. 4, 1-543, Vol. 4, 1-557, Vol. 4, 1-562, Vol. 4, 1-569, Vol. 4, 1-576 in an RMM Vol. 4, 1-551 in ISM, TM Vol. 3, 6-93 NT2X92 in TM Vol. 3, 6-93 NT2X95 in TM Vol. 3, 6-93 NT2X96 in ISM, MTM, STM Vol. 3, 6-93 NT2X98 in ISM, TM Vol. 3, 6-93 NT3X02 in ISM, MTM, STM Vol. 3, 6-93 NT3X03 in ISM, MTM, STM Vol. 3, 6-93 NT3X04 Vol. 4, 1-583 in ISM, TM Vol. 3, 6-93 NT3X05 in MTM, STM Vol. 3, 6-93 NT3X06 in ISM, TM Vol. 3, 6-93 NT3X07 in ISM, TM Vol. 3, 6-93 NT3X08 in ISM, MTM, STM Vol. 3, 6-93 NT3X08AA in MTM Vol. 3, 6-64 NT3X09 Vol. 4, 1-590, Vol. 4, 1-596, Vol. 4, 1-601, Vol. 4, 1-612, Vol. 4, 1-617, Vol. 4, 1-624, Vol. 4, 1-634, Vol. 4, 1-644 in an RMM Vol. 4, 1-607 in ISM, MTM, STM Vol. 3, 6-93 NT3X16 in SuperNode ROS Vol. 3, 1-14 in SuperNode SE ROS Vol. 3, 1-14

NT3X17 in NT0X48 single-bay network Vol. 2, 9-72 NT3X18 in NT0X48 single-bay network Vol. 2, 9-72 NT3X19 in NT0X48 single-bay network Vol. 2, 9-72 NT3X20 in NT0X48 single-bay network Vol. 2, 9-72 NT3X21 in NT0X48 single-bay network Vol. 2, 9-72 NT3X22 in NT0X48 single-bay network Vol. 2, 9-72 NT3X23 in NT0X48 single-bay network Vol. 2, 9-72 NT3X24 in NT0X48 single-bay network Vol. 2, 9-72 NT3X47 in remote line controller Vol. 2, 11-9 in RLM Vol. 2, 11-9 NT3X48 in remote line controller Vol. 2, 11-9 in RLM Vol. 2, 11-9 NT3X49 in remote line controller Vol. 2, 11-9 in RLM Vol. 2, 11-9 NT3X65 in DCM Vol. 1, 4-37 NT3X67 in MTM, STM Vol. 3, 6-93 NT3X67 in MTM Vol. 2, 5-10 NT3X68 in MTM, STM Vol. 3, 6-93 NT3X70 in NT5X13 combined single-bay network Vol. 2, 9-72 NT3X71 in NT5X13 combined single-bay network Vol. 2, 9-72 NT3X72 in NT5X13 combined single-bay network Vol. 2, 9-72 NT3X73 in NT5X13 combined single-bay network Vol. 2, 9-72 NT3X74 in NT5X13 combined single-bay network Vol. 2, 9-72 in NT8X11 dual-shelf network Vol. 2, 9-72

NT3X75 in NT5X13 combined single-bay network Vol. 2, 9-72 in NT8X11 dual-shelf network Vol. 2, 9-72 NT3X76 in NT5X13 combined single-bay network Vol. 2, 9-72 in NT8X11 dual-shelf network Vol. 2, 9-72 NT3X82 Vol. 4, 1-653 in OAU Vol. 2, 10-7 NT3X83 Vol. 4, 1-660 in OAU Vol. 2, 10-7 NT3X84 in OAU Vol. 2, 10-7 NT3X85 in OAU Vol. 2, 10-7 NT3X86 in NT5X13 combined single-bay network Vol. 2, 9-72 NT3X91 in ISM, TM Vol. 3, 6-93 NT4X23 in ISM, MTM, STM Vol. 3, 6-93 NT4X65 in MTM, STM, TM Vol. 3, 6-27 in OAU Vol. 2, 10-7 NT4X97 Vol. 4, 1-668, Vol. 4, 1-673, Vol. 4, 1-680 in ISM, MTM, STM Vol. 3, 6-44 NT4X98 Vol. 4, 1-687, Vol. 4, 1-694 in ISM, MTM, STM Vol. 3, 6-44 NT5X03 in ISM, TM Vol. 3, 6-93 NT5X04 in ISM, TM Vol. 3, 6-93 NT5X06 in TM Vol. 3, 6-93 NT5X25 in ISM, TM Vol. 3, 6-93 NT5X29 in ISM, MTM, STM Vol. 3, 6-93 NT5X30 in ISM, MTM, STM, TM Vol. 3, 6-93 NT6X1205 in DTC, IDTC, PDTC Vol. 3, 8-19 in ILGC, LGC, PLGC Vol. 3, 8-19 in ILTC, LTC, PLTC Vol. 3, 8-19

NT6X17 Vol. 4, 1-703, Vol. 4, 1-707, Vol. 4, 1-711, Vol. 4, 1-715, Vol. 4, 1-723, Vol. 4, 1-731 in ILCM, LCM, LCME Vol. 2, 1-39 in LM line drawer Vol. 2, 2-24, Vol. 2, 11-16 NT6X18 Vol. 4, 1-743, Vol. 4, 1-747, Vol. 4, 1-751, Vol. 4, 1-755, Vol. 4, 1-759, Vol. 4, 1-767, Vol. 4, 1-775 in LCM, LCME Vol. 2, 1-39 in LM line drawer Vol. 2, 2-24, Vol. 2, 11-16 NT6X19 Vol. 4, 1-787, Vol. 4, 1-791, Vol. 4, 1-795, Vol. 4, 1-799, Vol. 4, 1-807, Vol. 4, 1-815 in LCM, LCME Vol. 2, 1-39 NT6X20 Vol. 4, 1-827, Vol. 4, 1-831, Vol. 4, 1-835, Vol. 4, 1-839, Vol. 4, 1-847, Vol. 4, 1-855 in LCM Vol. 2, 1-73 NT6X21 Vol. 4, 1-867, Vol. 4, 1-871, Vol. 4, 1-875, Vol. 4, 1-883, Vol. 4, 1-893, Vol. 4, 1-902, Vol. 4, 1-911 in an LCM Vol. 4, 1-879 in LCM, LCME Vol. 2, 1-39 NT6X23 in LCM Vol. 2, 1-73 NT6X27 Vol. 4, 1-924, Vol. 4, 1-931, Vol. 4, 1-938 in IDTC, ILGC, ILTC Vol. 3, 8-124 in PDTC, PLGC, PLTC Vol. 3, 8-124 NT6X28 in IDTC, ILGC, ILTC Vol. 3, 8-31 in IPDTC, PLGC, LTCO, PLTC Vol. 3, 8-31 NT6X30 Vol. 4, 1-945, Vol. 4, 1-960, Vol. 4, 1-974, Vol. 4, 1-988, Vol. 4, 1-1002 in LCE, LCEI Vol. 2, 1-47 NT6X33 in ILCM, LCM, LCME Vol. 2, 1-39 NT6X36 Vol. 4, 1-1021, Vol. 4, 1-1031, Vol. 4, 1-1036 in an FSP Vol. 4, 1-1016, Vol. 4, 1-1026 in LCE frame Vol. 1, 8-192 in LCEI frame Vol. 1, 8-192 NT6X40 Vol. 5, 1-38, Vol. 5, 1-51 in 6STA of MSB6 Vol. 2, 8-48 in DTC, DTCI, IDTC, DTCO, PDTC Vol. 3, 8-59 in ILGC, LGC, LGCI, LGCO,PLGC Vol. 3, 8-59

in ILTC, LTC, LTCI, LTCO, PLTC Vol. 3, 8-59 in STA7 of MSB7 Vol. 2, 8-48 NT6X41 Vol. 5, 1-78, Vol. 5, 1-87, Vol. 5, 1-95 in DTC, DTCI, IDTC, DTCO, PDTC Vol. 3, 8-31 in ILGC, LGC, LGCI, LGCO, PLGC Vol. 3, 8-31 in ILTC, LTC, LTCI, LTCO, PLTC Vol. 3, 8-31 NT6X42 Vol. 5, 1-114, Vol. 5, 1-122 in DTC, DTCI, IDTC, DTCO, PDTC Vol. 3, 8-31 in ILGC, LGC, LGCI, LGCO, PLGC Vol. 3, 8-31 ILTC, LTC, LTCI, LTCO, PLTC in Vol. 3, 8-31 NT6X43 in DTC, LGC, LTC Vol. 3, 8-31 NT6X44 Vol. 5, 1-130, Vol. 5, 1-144, Vol. 5, 1-158 in DTC, DTCI, IDTC, DTCO, PDTC Vol. 3, 8-31 in ILGC, LGC, LGCI, LGCO, PLGC Vol. 3, 8-31 in ILTC, LTC, LTCI, LTCO, PLTC Vol. 3, 8-31 NT6X45 Vol. 5, 1-166, Vol. 5, 1-172, Vol. 5, 1-178, Vol. 5, 1-184 in 6STA of MSB6 Vol. 2, 8-62 in STA7 of MSB7 Vol. 2, 8-62 NT6X46 in 6STA of MSB6 Vol. 2, 8-62 in STA7 of MSB7 Vol. 2, 8-62 NT6X47 Vol. 5, 1-190, Vol. 5, 1-196, Vol. 5, 1-202 in 6STA of MSB6 Vol. 2. 8-62 in STA7 of MSB7 Vol. 2, 8-62 NT6X48 Vol. 3, 8-72, Vol. 3, 8-82, Vol. 5, 1-208 NT6X50 Vol. 5, 1-216, Vol. 5, 1-223, Vol. 5, 1-237, Vol. 5, 1-244 in an HIE Vol. 5, 1-230 in DTC, DTCI, IDTC, DTCO, DTCOI Vol. 3, 8-124 in ILGC LGC, LGCI, LGCO Vol. 3, 8-124 in ILTC, LTC, LTCI, LTCO Vol. 3, 8-124 NT6X51 Vol. 5, 1-291, Vol. 5, 1-298, Vol. 5, 1-305, Vol. 5, 1-312, Vol. 5, 1-324, Vol. 5, 1-332, Vol. 5, 1-339, Vol. 5, 1-347

in an LCM Vol. 5, 1-319 in LCM, ILCM Vol. 2, 1-31 NT6X52 Vol. 5, 1-355, Vol. 5, 1-361, Vol. 5, 1-367, Vol. 5, 1-373, Vol. 5, 1-384, Vol. 5, 1-392, Vol. 5, 1-401, Vol. 5, 1-410 in an LCM Vol. 5, 1-379 in LCM, ILCM Vol. 2, 1-31 NT6X53 Vol. 5, 1-418, Vol. 5, 1-425, Vol. 5, 1-432, Vol. 5, 1-444, Vol. 5, 1-460, Vol. 5, 1-469, Vol. 5, 1-478 in an LCM Vol. 5, 1-453 in LCM, LCME Vol. 2, 1-79 NT6X54 Vol. 5, 1-493, Vol. 5, 1-500, Vol. 5, 1-509, Vol. 5, 1-518, Vol. 5, 1-533, Vol. 5, 1-542, Vol. 5, 1-549 in an LCM Vol. 5, 1-527 in ILCM, LCM Vol. 2, 1-13 NT6X55 in DTC, IDTC, DTCO, PDTC Vol. 3, 8-124 in ILGC, LGC, LGCO, PLGC Vol. 3, 8-124 in ILTC, LTC, LTCO, PLTC Vol. 3, 8-124 NT6X60 Vol. 5, 1-565, Vol. 5, 1-572, Vol. 5, 1-579, Vol. 5, 1-587 NT6X62 in DTC, IDTC, DTCO, PDTC Vol. 3, 8-31 in ILGC, LGCO, PLGC Vol. 3, 8-31 NT6X65 in STCM of MSB6 Vol. 2, 8-70 NT6X66 in ST7G of MSB7 Vol. 2, 8-70 NT6X68 in MSB6 Vol. 2, 8-55 in MSB7 Vol. 2, 8-55 NT6X69 Vol. 5, 1-595, Vol. 5, 1-605, Vol. 5, 1-613, Vol. 5, 1-622, Vol. 5, 1-630, Vol. 5, 1-639, Vol. 5, 1-670, Vol. 5, 1-678 in DTC, DTCI, IDTC, DTCO, PDTC Vol. 3, 8-31 in ILGC, LGC, LGCI, LGCO, PLGC Vol. 3, 8-31 ILTC, LTC, LTCI, LTCO, PLTC in Vol. 3, 8-31 NT6X69 in TMS Vol. 3, 4-19 NT6X70 in LGC, LGCI Vol. 3, 8-31 in LTC, LTCI Vol. 3, 8-31 NT6X71 Vol. 5, 1-684, Vol. 5, 1-688, Vol. 5, 1-692, Vol. 5, 1-696, Vol. 5, 1-705, Vol. 5, 1-713

in LCM, LCME Vol. 2, 1-39 NT6X72 Vol. 5, 1-725 NT6X73 Vol. 5, 1-734, Vol. 5, 1-738, Vol. 5, 1-742, Vol. 5, 1-751 in an HIE Vol. 5, 1-746 NT6X74 Vol. 5, 1-755, Vol. 5, 1-761, Vol. 5, 1-775, Vol. 5, 1-782, Vol. 5, 1-790, Vol. 5, 1-799, Vol. 5, 1-808 in an RMM Vol. 5, 1-768 NT6X75 Vol. 5, 1-817, Vol. 5, 1-824, Vol. 5, 1-831, Vol. 5, 1-838 NT6X76 Vol. 5, 1-845, Vol. 5, 1-853, Vol. 5, 1-861 in LCM, LCME Vol. 2, 1-39 NT6X78 Vol. 5, 1-876, Vol. 5, 1-883, Vol. 5, 1-891, Vol. 5, 1-898, Vol. 5, 1-905, Vol. 5, 1-912, Vol. 5, 1-946 in ILGC Vol. 3, 8-90 in ILTC Vol. 3, 8-90 in LGC Vol. 3, 8-90 in LGCO Vol. 3, 8-90 in LGCOI Vol. 3, 8-90 in LTC Vol. 3, 8-90 in LTCO Vol. 3, 8-90 in LTCOI Vol. 3, 8-90 in PLGC Vol. 3, 8-90 in PLTC Vol. 3, 8-90 NT6X79 in DTC, DTCO, PDTC Vol. 3, 8-31 in LGC, LGCI Vol. 3, 8-31 in LTC, LTCI Vol. 3, 8-31 NT6X80 Vol. 5, 1-964, Vol. 5, 1-972, Vol. 5, 1-981 NT6X85 Vol. 6, 1-2, Vol. 6, 1-13, Vol. 6, 1-24 NT6X86 Vol. 6, 1-30, Vol. 6, 1-39 NT6X87 Vol. 6, 1-48, Vol. 6, 1-56 NT6X92 Vol. 6, 1-64, Vol. 6, 1-71, Vol. 6, 1-79, Vol. 6, 1-87, Vol. 6, 1-95, Vol. 6, 1-104, Vol. 6, 1-140, Vol. 6, 1-243 in DTC, DTCI, IDTC, DTCO, PDTC Vol. 3, 8-31 in ILGC, LGC, LGCI, LGCO, PLGC Vol. 3, 8-31 in ILTC, LTC, LTCI, LGCO, PLTC Vol. 3, 8-31 NT6X93 in ILCM, LCM Vol. 2, 1-39 NT6X94 in ILCM Vol. 2, 1-39

NT6X95 in LCME Vol. 2, 1-73 NT6X98 in ILCM, LCM, LCME Vol. 2, 1-39 NT6X99 Vol. 6, 1-146, Vol. 6, 1-150, Vol. 6, 1-154, Vol. 6, 1-158, Vol. 6, 1-162, Vol. 6, 1-170, Vol. 6, 1-178 in LCM, LCME Vol. 2, 1-39 NT6X series in TMS Vol. 3, 4-17 NT7X05 Vol. 6, 1-190, Vol. 6, 1-198, Vol. 6, 1-207, Vol. 6, 1-234, Vol. 6, 1-252 in LGC, LGCI, LTC, LTCI, DTC, DTCI Vol. 3, 8-31 NT8X02 Vol. 6, 1-261, Vol. 6, 1-265 NT8X12 in NT8X11 dual-shelf network Vol. 2, 9-72 NT8X13 in NT8X11 dual-shelf network Vol. 2, 9-72 NT8X14 in NT8X11 dual-shelf network Vol. 2, 9-72 NT8X18 Vol. 6, 1-270 NT8X99 in LCM Vol. 2, 1-79 NT9X10 in SuperNode CM Vol. 1, 2-22 in SuperNode SE CM/SLM Vol. 1, 3-85 NT9X12 in SuperNode CM Vol. 1, 2-22 in SuperNode SE CM/SLM Vol. 1, 3-85 in SuperNode SLM Vol. 3, 3-137 NT9X13 in an ELPP LIM unit Vol. 1, 5-36 in ENET 128k Vol. 2, 9-49 in ENET 64k Vol. 2, 9-49 in file processor Vol. 1, 7-43 in LIM unit of LPP Vol. 2, 3-89 in SuperNode CM Vol. 1, 2-22 in SuperNode MS Vol. 2, 6-39 in SuperNode SE 16k ENET Vol. 1, 6-77 in SuperNode SE CM/SLM Vol. 1, 3-85 in SuperNode SE ENI shelf Vol. 1, 6-77 in SuperNode SE MS Vol. 2, 7-25 NT9X14 in APU in LPP LIS Vol. 2, 3-9 in file processor Vol. 1, 7-43 in LIM unit of LPP Vol. 2, 3-155 in SuperNode CM Vol. 1, 2-22 in SuperNode MS Vol. 2, 6-39 in SuperNode SE CM/SLM Vol. 1, 3-85

297-8021-547 Standard 14.02 May 2001

NT9X15 in LIM unit of ELPP Vol. 1, 5-48 in LIM unit of LPP Vol. 2, 3-155 in SuperNode MS Vol. 2, 6-39 in SuperNode SE MS Vol. 2, 7-25 NT9X17 in LIM unit of ELPP Vol. 1, 5-48 in LIM unit of LPP Vol. 2, 3-155 in SuperNode MS Vol. 2, 6-39 in SuperNode SE MS Vol. 2, 7-25 NT9X20 in SuperNode CM Vol. 1, 2-5, Vol. 3, 3-37, Vol. 3, 3-78 in SuperNode MS Vol. 2, 6-5 NT9X21 in file processor Vol. 1, 7-43 in SuperNode CM Vol. 1, 2-22 in SuperNode SE CM/SLM Vol. 1, 3-85 in SuperNode SLM Vol. 3, 3-137 NT9X22 in SuperNode CM Vol. 1, 2-22 in SuperNode SLM Vol. 3, 3-137 NT9X23 in LIM unit of LPP Vol. 2, 3-155 in SuperNode MS Vol. 2, 6-5 in SuperNode SE MS Vol. 2, 7-5 NT9X25 in SuperNode MS Vol. 2, 6-39 in SuperNode SE MS Vol. 2, 7-25 NT9X26 in ENET 128k Vol. 2, 9-49 in ENET 64k Vol. 2, 9-49 in file processor Vol. 1, 7-43 in LIM unit of ELPP Vol. 1, 5-48 in LIM unit of LPP Vol. 2, 3-155 in SuperNode CM Vol. 1, 2-22 in SuperNode MS Vol. 2, 6-39 in SuperNode SE 16k ENET Vol. 1, 6-77 in SuperNode SE CM/SLM Vol. 1, 3-85 in SuperNode SE ENI shelf Vol. 1, 6-77 in SuperNode SE MS Vol. 2, 7-25 NT9X27 in superNode CM Vol. 1, 2-22 in SuperNode SLM Vol. 3, 3-137 NT9X30 in ENET 128k Vol. 2, 9-49 in ENET 64k Vol. 2, 9-49 in LIM unit of ELPP Vol. 1, 5-48 in LIM unit of LPP Vol. 2, 3-155 in LPP LIS Vol. 2, 3-100

in SSLPP Vol. 3, 2-74 in SuperNode CM Vol. 1, 2-22 in SuperNode MS Vol. 2, 6-39 in SuperNode SE 16k ENET Vol. 1, 6-53 in SuperNode SE ENI shelf Vol. 1, 6-53 in SuperNode SE LIS Vol. 2, 4-64 in SuperNode SE MS Vol. 2, 7-25 in SuperNode SLM Vol. 3, 3-137 NT9X31 in ENET 128k Vol. 2, 9-49 in ENET 64k Vol. 2, 9-49 in LIM unit of ELPP Vol. 1, 5-48 in SSLPP Vol. 3, 2-74 in SuperNode CM Vol. 1, 2-22 in SuperNode MS Vol. 2, 6-39 in SuperNode SE 16k ENET Vol. 1, 6-53 in SuperNode SE ENI shelf Vol. 1, 6-53 in SuperNode SE MS Vol. 2, 7-25 NT9X32 in SuperNode MS Vol. 2, 6-39 NT9X35 in ENET 128k Vol. 2, 9-15 in ENET 64k Vol. 2, 9-15 in SuperNode SE 16k ENET Vol. 1, 6-7 in SuperNode SE 32k ENET Vol. 1, 6-31 in SuperNode SE ENI shelf Vol. 1, 6-7 NT9X36 in ENET 128K Vol. 2, 9-49 in ENET 64k Vol. 2, 9-49 in SuperNode SE 16k ENET Vol. 1, 6-77 in SuperNode SE ENI shelf Vol. 1, 6-77 NT9X40 in ENET 128k Vol. 2, 9-15 in ENET 64k Vol. 2, 9-15 in SuperNode SE 16k ENET Vol. 1, 6-7, Vol. 1, 6-77 in SuperNode SE 32k ENET Vol. 1, 6-31 in SuperNode SE ENI shelf Vol. 1, 6-7, Vol. 1, 6-77 NT9X41 in ENET 128k Vol. 2, 9-15 in ENET 64k Vol. 2, 9-15 in SuperNode SE 16k ENET Vol. 1, 6-7 in SuperNode SE 32k ENET Vol. 1, 6-31 in SuperNode SE ENI shelf Vol. 1, 6-7 NT9X44 in SuperNode SE CM/SLM Vol. 1, 3-5 in SuperNode SLM Vol. 3, 3-5 NT9X45 in ENET 128k Vol. 2, 9-15

in ENET 64k Vol. 2, 9-15 in SuperNode SE 16k ENET Vol. 1, 6-7 in SuperNode SE 32k ENET Vol. 1, 6-31 in SuperNode SE ENI shelf Vol. 1, 6-7 NT9X46 in SuperNode SE CM/SLM Vol. 1, 3-27 in SuperNode SLM Vol. 3, 3-137 NT9X47 in SuperNode SLM Vol. 3, 3-137 NT9X49 in LIM unit of ELPP Vol. 1, 5-48 in LIM unit of LPP Vol. 2, 3-155 in SuperNode MS Vol. 2, 6-39 in SuperNode SE MS Vol. 2, 7-25 NT9X52 in LIM unit of ELPP Vol. 1, 5-48 in LIM unit of LPP Vol. 2, 3-155 in SuperNode MS Vol. 2, 6-39 in SuperNode SE MS Vol. 2, 7-25 NT9X53 in LIM unit of ELPP Vol. 1, 5-48 in LIM unit of LPP Vol. 2, 3-155 in SuperNode MS Vol. 2, 6-39 in SuperNode SE MS Vol. 2, 7-25 NT9X54 in SuperNode MS Vol. 2, 6-5 in SuperNode SE MS Vol. 2, 7-5 NT9X62 in file processor Vol. 1, 7-43 in LIM unit of ELPP Vol. 1, 5-48 in SuperNode MS Vol. 2, 6-5 in SuperNode SE CM/SLM Vol. 1, 3-45 in SuperNode SE MS Vol. 2, 7-5 NT9X69 in SuperNode MS Vol. 2, 6-5 in SuperNode SE MS Vol. 2, 7-5 NT9X73 in LIM unit of ELPP Vol. 1, 5-48 in LIM unit of LPP Vol. 2, 3-155 in SuperNode SE MS Vol. 2, 7-25 NT9X74 in ELPP LIS Vol. 1, 5-9 in LPP LIS Vol. 2, 3-126 in SuperNode SE ENI shelf Vol. 2, 4-6 in SuperNode SE LIS Vol. 2, 4-6 NT9X76 in EIU in LPP LIS Vol. 2, 3-47 in EIU in SSLPP Vol. 3, 2-17 in EIU in SuperNode SE LIS Vol. 2, 4-13 in LIU7 in LPP LIS Vol. 2, 3-57

in LIU7 in SSLPP Vol. 3, 2-44 in LIU7 in SuperNode SE ENI shelf Vol. 2, 4-38 in LIU7 in SuperNode SE LIS Vol. 2, 4-38 NT9X77 in LIU7 in LPP LIS Vol. 2, 3-57 in LIU7 in SSLPP Vol. 3, 2-44 in LIU7 in SuperNode SE ENI shelf Vol. 2, 4-38 in LIU7 in SuperNode SE LIS Vol. 2, 4-38 NT9X78 in LIU7 in LPP LIS Vol. 2, 3-57 in LIU7 in SSLPP Vol. 3, 2-44 in LIU7 in SuperNode SE ENI shelf Vol. 2, 4-38 in LIU7 in SuperNode SE LIS Vol. 2, 4-38 NT9X79 in ELPP LIS Vol. 1, 5-9 in LIM unit of ELPP Vol. 1, 5-48 in LIM unit of LPP Vol. 2, 3-155 in LPP LIS Vol. 2, 3-36 in SuperNode SE ENI shelf Vol. 2, 4-6 in SuperNode SE LIS Vol. 2, 4-6 in SuperNode SE MS Vol. 2, 7-5 NT9X84 in EIU in LPP LIS Vol. 2, 3-47 NT9X85 in EIU in LPP LIS Vol. 2, 3-47 in EIU in SSLPP Vol. 3, 2-17 in EIU in SuperNode SE LIS Vol. 2, 4-13 NT9X86 in file processor Vol. 1, 7-43 in SuperNode SE CM/SLM Vol. 1, 3-85 NT9X87 in file processor Vol. 1, 7-43 NT9X88 in file processor Vol. 1, 7-43 NT9X89 in file processor Vol. 1, 7-6 NT9X90 in file processor Vol. 1, 7-18 NT9X91 in file processor Vol. 1, 7-33 in SuperNode SE CM/SLM Vol. 1, 3-67 NT9X96 in SSLPP Vol. 3, 2-7 NT9X98 in SSLPP Vol. 3, 2-7 NTAX74 Vol. 6, 1-281, Vol. 6, 1-292 in DTCI, PDTC Vol. 3, 8-147

NTAX78 Vol. 6, 1-369 in DTCI Vol. 3, 8-31 NTBX01 Vol. 6, 1-381, Vol. 6, 1-390, Vol. 6, 1-399, Vol. 6, 1-408, Vol. 6, 1-437 in DTCI, LGCI, LTCI Vol. 3, 8-147 in DTCO, LTCO, LGCO, PDTC, PLTC, PLGC Vol. 3, 8-147 NTBX01 in TMS Vol. 3, 4-30 NTBX02 Vol. 6, 1-443, Vol. 6, 1-456, Vol. 6, 1-469, Vol. 6, 1-482, Vol. 6, 1-495 LGCI, PLGC Vol. 3, 8-115 LTCI, PLTC Vol. 3, 8-115 NTBX02 in TMS Vol. 3, 4-37 NTBX25 in LCME Vol. 2, 1-39 NTBX26 Vol. 6, 1-538, Vol. 6, 1-546, Vol. 6, 1-554 in LCME Vol. 2, 1-39 NTBX27 Vol. 6, 1-562, Vol. 6, 1-570, Vol. 6, 1-578 in LCME Vol. 2, 1-39 NTBX34 Vol. 6, 1-593, Vol. 6, 1-601, Vol. 6, 1-611, Vol. 6, 1-621 in LCME Vol. 2, 1-31 NTBX35 Vol. 6, 1-630, Vol. 6, 1-638, Vol. 6, 1-648, Vol. 6, 1-658 in LCME Vol. 2, 1-31 NTBX36 Vol. 6, 1-667, Vol. 6, 1-677, Vol. 6, 1-687 in LCME Vol. 2, 1-13 NTBX71 in LCME Vol. 2, 1-62 NTBX72 Vol. 6, 1-697, Vol. 6, 1-706, Vol. 6, 1-715, Vol. 6, 1-724 in LCME Vol. 2, 1-79 NTCX50 in PDTC Vol. 3, 8-19 NTDX15 in file processor Vol. 1, 7-43 in SuperNode SE CM/SLM Vol. 1, 3-67 NTDX16 in LPP LIS Vol. 2, 3-140 NTEX17 Vol. 6, 1-733, Vol. 6, 1-743, Vol. 6, 1-753, Vol. 6, 1-763, Vol. 6, 1-773 in LCM Vol. 2, 1-39 NTEX20 in ELPP LIS Vol. 1, 5-9 in LPP LIS Vol. 2, 3-36

in SSLPP Vol. 3, 2-7 in SuperNode SE ENI shelf Vol. 2, 4-6 in SuperNode SE LIS Vol. 2, 4-6 NTEX22 in APU in LPP LIS Vol. 2, 3-9 in EIU in SSLPP Vol. 3, 2-17 in EIU in SuperNode SE LIS Vol. 2, 4-13 in FRIU in LPP LIS Vol. 2, 3-68 in FRIU in SSLPP Vol. 3, 2-29 in FRIU SuperNode SE LIS Vol. 2, 4-24 in HLIU in an ELPP LIS Vol. 1, 5-17 in HSLR in an ELPP LIS Vol. 1, 5-27 in LIU7 in LPP LIS Vol. 2, 3-57 in LIU7 in SSLPP Vol. 3, 2-44 in LIU7 in SuperNode SE ENI shelf Vol. 2, 4-38 in LIU7 in SuperNode SE LIS Vol. 2, 4-38 in NIU in LPP LIS Vol. 2, 3-82 in NIU in SSLPP Vol. 3, 2-57 in NIU in SuperNode SE LIS Vol. 2, 4-49 in VPU in LPP LIS Vol. 2, 3-168 in XLIU in LPP LIS Vol. 2, 3-177 in XLIU in SSLPP Vol. 3, 2-105 in XLIU in SuperNode SE LIS Vol. 2, 4-91 NTEX25 in NIU in LPP LIS Vol. 2, 3-82 in NIU in SSLPP Vol. 3, 2-57 in NIU in SuperNode SE LIS Vol. 2, 4-49 NTEX26 in LIU7 in LPP LIS Vol. 2, 3-57 in LIU7 in SSLPP Vol. 3, 2-44 in LIU7 in SuperNode SE ENI shelf Vol. 2, 4-38 in LIU7 in SuperNode SE LIS Vol. 2, 4-38 NTEX28 in NIU in LPP LIS Vol. 2, 3-145 in NIU in SSLPP Vol. 3, 2-57 in NIU in SuperNode SE LIS Vol. 2, 4-49 NTEX30 in FRIU in LPP LIS Vol. 2, 3-68 in FRIU in SSLPP Vol. 3, 2-29 in FRIU in SuperNode SE LIS Vol. 2, 4-24 NTEX31 in FRIU in LPP LIS Vol. 2, 3-68 in FRIU in SSLPP Vol. 3, 2-29 in FRIU in SuperNode SE LIS Vol. 2, 4-24 NTEX54 Vol. 6, 1-783, Vol. 6, 1-800, Vol. 6, 1-817, Vol. 6, 1-834, Vol. 6, 1-851 in LCM Vol. 2, 1-13

NTEX76 in HLIU in an ELPP LIS Vol. 1, 5-17 NTEX78 in HLIU in an ELPP LIS Vol. 1, 5-17 NTFX09 in XLIU in LPP LIS Vol. 2, 3-177 in XLIU in SSLPP Vol. 3, 2-105 in XLIU in SuperNode SE LIS Vol. 2, 4-91 NTFX10 in XLIU in LPP LIS Vol. 2, 3-177 in XLIU in SSLPP Vol. 3, 2-105 in XLIU in SuperNode SE LIS Vol. 2, 4-91 NTFX32AA in an ISM Vol. 1, 9-92 NTFX42 in ISM Vol. 3, 6-27 NTFX43 in ISM Vol. 3, 6-69 NTMX45 Vol. 6, 1-898 NTMX71 Vol. 6, 1-908, Vol. 6, 1-932, Vol. 6, 1-940 in DTC, DTCI, IDTC, PDTC Vol. 3, 8-19 in ILGC, LGC, LGCI, PLGC Vol. 3, 8-19 in ILTC, LTC, LTCI, PLTC Vol. 3, 8-19 NTMX72 Vol. 6, 1-949, Vol. 6, 1-957, Vol. 6, 1-966, Vol. 6, 1-975, Vol. 6, 1-984, Vol. 6, 1-993 NTMX73 Vol. 7, 1-2, Vol. 7, 1-9, Vol. 7, 1-17, Vol. 7, 1-26, Vol. 7, 1-36, Vol. 7, 1-45 NTMX74 Vol. 7, 1-60, Vol. 7, 1-69, Vol. 7, 1-77, Vol. 7, 1-86, Vol. 7, 1-95, Vol. 7, 1-104 NTMX75 Vol. 7, 1-113, Vol. 7, 1-120, Vol. 7, 1-128, Vol. 7, 1-136, Vol. 7, 1-144, Vol. 7, 1-153 NTMX76 Vol. 7, 1-168, Vol. 7, 1-175, Vol. 7, 1-182, Vol. 7, 1-188, Vol. 7, 1-195, Vol. 7, 1-205 in DTC, DTCI, IDTC, DTCO, PDTC Vol. 3. 8-31 in ILGC, LGC, LGCI, LGCO, PLGC Vol. 3, 8-31 in ILTC, LTC, LTCI, LTCO, PLTC Vol. 3. 8-31 NTMX77 Vol. 7, 1-221, Vol. 7, 1-234, Vol. 7, 1-241, Vol. 7, 1-254, Vol. 7, 1-267, Vol. 7, 1-280, Vol. 7, 1-293, Vol. 7, 1-306, Vol. 7, 1-318

in DTC, DTCI, IDTC, DTCO, PDTC Vol. 3, 8-147 in ILGC, LGC, LGCI, LGCO, PLGC Vol. 3, 8-147 in ILTC, LTC, LTCI, LTCO, PLTC Vol. 3, 8-147 NTMX77 in TMS Vol. 3, 4-48 NTMX79 Vol. 7, 1-333, Vol. 7, 1-343, Vol. 7, 1-349, Vol. 7, 1-359, Vol. 7, 1-370, Vol. 7, 1-380 NTMX81 Vol. 7, 1-397, Vol. 7, 1-409, Vol. 7, 1-421, Vol. 7, 1-592 NTMX82 Vol. 7, 1-465, Vol. 7, 1-476, Vol. 7, 1-486, Vol. 7, 1-496 NTMX87 Vol. 7, 1-508, Vol. 7, 1-528, Vol. 7, 1-548, Vol. 7, 1-571 NTMX97 in VPU in LPP LIS Vol. 2, 3-168 NTMX99 in VPU in LPP LIS Vol. 2, 3-168 NTNX62 in TPC Vol. 3, 5-7 NTNX63 in TPC Vol. 3, 5-12 NTNX64 in TPC Vol. 3, 5-17 NTNX65 in TPC Vol. 3, 5-22 NTNX66 in TPC Vol. 3, 5-27 NTNX68 in TPC Vol. 3, 5-33 NTOM36 keyboard Vol. 3, 5-40 NTOM90 in MP Vol. 3, 5-45 NTOM92 in MP Vol. 3, 5-52 NTRX41 Vol. 7, 1-630, Vol. 7, 1-635, Vol. 7, 1-640, Vol. 7, 1-650 NTRX42 Vol. 7, 1-660, Vol. 7, 1-677, Vol. 7, 1-695, Vol. 7, 1-726, Vol. 7, 1-746 NTRX43 Vol. 7, 1-778, Vol. 7, 1-785, Vol. 7, 1-792, Vol. 7, 1-808 NTRX44 Vol. 7, 1-824, Vol. 7, 1-836, Vol. 7, 1-858 NTRX54 Vol. 7, 1-868, Vol. 7, 1-882 NTRX66 Vol. 7, 1-896 NTSX06 in LTC, LTC, DTC, LGCI, and LTCI Vol. 3, 8-147 card replacement procedutes NTBX01 Vol. 6, 1-374 cards inserting Vol. 3, 9-156 removing Vol. 3, 9-156

# Μ

Maintenance returning cards Vol. 3, 9-184 Media access control address DBIC provisioning Vol. 6, 1-785, Vol. 6, 1-797, Vol. 6, 1-802, Vol. 6, 1-814, Vol. 6, 1-819, Vol. 6, 1-831, Vol. 6, 1-836, Vol. 6, 1-848, Vol. 6, 1-853, Vol. 6, 1-865

## Ν

NT0X10 card replacement procedures Vol. 4, 1-2, Vol. 4, 1-6, Vol. 4, 1-14, Vol. 4, 1-18, Vol. 4, 1-25, Vol. 4, 1-31, Vol. 4, 1-37, Vol. 4, 1-43 NT0X91 card replacement procedures Vol. 4, 1-61 NT0X91AA card replacement procedures Vol. 4, 1-49, Vol. 4, 1-90 NT0X91AE card replacement procedures Vol. 4, 1-49, Vol. 4, 1-96, Vol. 4, 1-105 NT1X76 in MTM card replacement procedures Vol. 2, 5-2 NT2X06 card replacement procedures Vol. 4, 1-114, Vol. 4, 1-121, Vol. 4, 1-129, Vol. 4, 1-136, Vol. 4, 1-144, Vol. 4, 1-153, Vol. 4, 1-162 NT2X09 card replacement procedures Vol. 4, 1-171, Vol. 4, 1-178, Vol. 4, 1-186, Vol. 4, 1-194, Vol. 4, 1-202, Vol. 4, 1-211, Vol. 4, 1-220 NT2X10 card replacement procedures Vol. 4, 1-229, Vol. 4, 1-233, Vol. 4, 1-237, Vol. 4, 1-244, Vol. 4, 1-251, Vol. 4, 1-258 NT2X11 card replacement procedures Vol. 4, 1-265, Vol. 4, 1-270, Vol. 4, 1-278, Vol. 4, 1-282, Vol. 4, 1-289, Vol. 4, 1-298, Vol. 4, 1-307 NT2X48 card replacement procedures Vol. 4, 1-316, Vol. 4, 1-321, Vol. 4, 1-326 NT2X55 card replacement procedures Vol. 4, 1-331

NT2X57 card replacement procedures Vol. 4, 1-338, Vol. 4, 1-342, Vol. 4, 1-350, Vol. 4, 1-355, Vol. 4, 1-362, Vol. 4, 1-369, Vol. 4, 1-376 NT2X59 card replacement procedures Vol. 4, 1-383, Vol. 4, 1-387, Vol. 4, 1-401, Vol. 4, 1-406, Vol. 4, 1-413, Vol. 4, 1-420, Vol. 4, 1-427 NT2X70 card replacement procedures Vol. 4, 1-434, Vol. 4, 1-441, Vol. 4, 1-464, Vol. 4, 1-478, Vol. 4, 1-490, Vol. 4, 1-498, Vol. 4, 1-506, Vol. 4, 1-517, Vol. 4, 1-526 NT2X70 in TMS card replacement procedures Vol. 3, 4-8 NT2X70 in TPC card replacement procedures Vol. 3, 5-2 NT2X90 card replacement procedures Vol. 4, 1-533, Vol. 4, 1-538, Vol. 4, 1-543, Vol. 4, 1-557, Vol. 4, 1-562, Vol. 4, 1-569, Vol. 4, 1-576 NT3X04 card replacement procedures Vol. 4, 1-583 NT3X08AA in MTM card replacement procedures Vol. 3, 6-64 NT3X09 card replacement procedures Vol. 4, 1-590, Vol. 4, 1-596, Vol. 4, 1-601, Vol. 4, 1-612, Vol. 4, 1-617, Vol. 4, 1-624, Vol. 4, 1-634, Vol. 4, 1-644 NT3X67 in MTM card replacement procedures Vol. 2, 5-10 NT3X82 card replacement procedures Vol. 4, 1-653 NT3X83 card replacement procedures Vol. 4, 1-660 NT4X97 card replacement procedures Vol. 4, 1-668, Vol. 4, 1-673, Vol. 4, 1-680 NT4X98 card replacement procedures Vol. 4, 1-687, Vol. 4, 1-694 NT6X17 card replacement procedures Vol. 4, 1-703, Vol. 4, 1-707, Vol. 4, 1-711, Vol. 4, 1-715, Vol. 4, 1-723, Vol. 4, 1-731, Vol. 4, 1-739

NT6X18 card replacement procedures Vol. 4, 1-743, Vol. 4, 1-747, Vol. 4, 1-751, Vol. 4, 1-755, Vol. 4, 1-759, Vol. 4, 1-767, Vol. 4, 1-775, Vol. 4, 1-783 NT6X19 card replacement procedures Vol. 4, 1-787, Vol. 4, 1-791, Vol. 4, 1-795, Vol. 4, 1-799, Vol. 4, 1-807, Vol. 4, 1-815, Vol. 4, 1-823 NT6X20 card replacement procedures Vol. 4, 1-827, Vol. 4, 1-831, Vol. 4, 1-835, Vol. 4, 1-839, Vol. 4, 1-847, Vol. 4, 1-855, Vol. 4, 1-863 NT6X21 card replacement procedures Vol. 4, 1-867, Vol. 4, 1-871, Vol. 4, 1-875, Vol. 4, 1-883, Vol. 4, 1-893, Vol. 4, 1-902, Vol. 4, 1-911, Vol. 4, 1-920 NT6X27 card replacement procedures Vol. 4, 1-924, Vol. 4, 1-931, Vol. 4, 1-938 NT6X30 card replacement procedures Vol. 4, 1-945, Vol. 4, 1-960, Vol. 4, 1-974, Vol. 4, 1-988, Vol. 4, 1-1002 NT6X36 card replacement procedures Vol. 4, 1-1021, Vol. 4, 1-1031, Vol. 4, 1-1036 NT6X40 card replacement procedures Vol. 5, 1-2, Vol. 5, 1-14, Vol. 5, 1-26 NT6X41 card replacement procedures Vol. 5, 1-64, Vol. 5, 1-71, Vol. 5, 1-78, Vol. 5, 1-87, Vol. 5, 1-95 NT6X42 card replacement procedures Vol. 5, 1-101, Vol. 5, 1-107, Vol. 5, 1-114, Vol. 5, 1-122 NT6X44 card replacement procedures Vol. 5, 1-130, Vol. 5, 1-138, Vol. 5, 1-144, Vol. 5, 1-158 NT6X45 card replacement procedures Vol. 5, 1-166, Vol. 5, 1-172, Vol. 5, 1-178, Vol. 5, 1-184 NT6X47 card replacement procedures Vol. 5, 1-190, Vol. 5, 1-196, Vol. 5, 1-202

NT6X48 card replacement procedures Vol. 3, 8-72, Vol. 3, 8-82, Vol. 5, 1-208 NT6X50 card replacement procedures Vol. 5, 1-216, Vol. 5, 1-223, Vol. 5, 1-237, Vol. 5, 1-244, Vol. 5, 1-259, Vol. 5, 1-275 NT6X51 card replacement procedures Vol. 5, 1-291, Vol. 5, 1-298, Vol. 5, 1-305, Vol. 5, 1-312, Vol. 5, 1-324, Vol. 5, 1-332, Vol. 5, 1-339, Vol. 5, 1-347 NT6X52 card replacement procedures Vol. 5, 1-355, Vol. 5, 1-361, Vol. 5, 1-367, Vol. 5, 1-373, Vol. 5, 1-384, Vol. 5, 1-392, Vol. 5, 1-401, Vol. 5, 1-410 NT6X53 card replacement procedures Vol. 5, 1-418, Vol. 5, 1-425, Vol. 5, 1-432, Vol. 5, 1-444, Vol. 5, 1-460, Vol. 5, 1-469, Vol. 5, 1-478, Vol. 5, 1-487 NT6X54 card replacement procedures Vol. 5, 1-493, Vol. 5, 1-500, Vol. 5, 1-509, Vol. 5, 1-518, Vol. 5, 1-533, Vol. 5, 1-542, Vol. 5, 1-549, Vol. 5, 1-556 NT6X60 card replacement procedures Vol. 5, 1-565, Vol. 5, 1-572, Vol. 5, 1-579, Vol. 5, 1-587 NT6X69 card replacement procedures Vol. 5, 1-605, Vol. 5, 1-613, Vol. 5, 1-622, Vol. 5, 1-630, Vol. 5, 1-639, Vol. 5, 1-648, Vol. 5, 1-654, Vol. 5, 1-670, Vol. 5, 1-678 NT6X69 in TMS card replacement procedures Vol. 3, 4-19 NT6X71 card replacement procedures Vol. 5, 1-684, Vol. 5, 1-688, Vol. 5, 1-692, Vol. 5, 1-696, Vol. 5, 1-705, Vol. 5, 1-713, Vol. 5, 1-721 NT6X72 card replacement procedures Vol. 5, 1-725 NT6X73 card replacement procedures Vol. 5, 1-734, Vol. 5, 1-738, Vol. 5, 1-742, Vol. 5, 1-751

NT6X74 card replacement procedures Vol. 5, 1-755, Vol. 5, 1-761, Vol. 5, 1-775, Vol. 5, 1-782, Vol. 5, 1-790, Vol. 5, 1-799, Vol. 5, 1-808 NT6X75 card replacement procedures Vol. 5, 1-817, Vol. 5, 1-824, Vol. 5, 1-831, Vol. 5, 1-838 NT6X76 card replacement procedures Vol. 5, 1-845, Vol. 5, 1-853, Vol. 5, 1-861, Vol. 5, 1-869 NT6X78 card replacement procedures Vol. 5, 1-876, Vol. 5, 1-883, Vol. 5, 1-891, Vol. 5, 1-898, Vol. 5, 1-905, Vol. 5, 1-912, Vol. 5, 1-919, Vol. 5, 1-925, Vol. 5, 1-932, Vol. 5, 1-946 NT6X80 card replacement procedures Vol. 5, 1-951, Vol. 5, 1-957, Vol. 5, 1-964, Vol. 5, 1-972, Vol. 5, 1-981 NT6X85 card replacement procedures Vol. 6, 1-2, Vol. 6, 1-13, Vol. 6, 1-24 NT6X86 card replacement procedures Vol. 6, 1-30, Vol. 6, 1-39 NT6X87 card replacement procedures Vol. 6, 1-48, Vol. 6, 1-56 NT6X92 card replacement procedures Vol. 6, 1-64, Vol. 6, 1-71, Vol. 6, 1-79, Vol. 6, 1-87, Vol. 6, 1-95, Vol. 6, 1-104, Vol. 6, 1-112, Vol. 6, 1-118, Vol. 6, 1-125, Vol. 6, 1-140, Vol. 6, 1-243 NT6X99 card replacement procedures Vol. 6, 1-146, Vol. 6, 1-150, Vol. 6, 1-154, Vol. 6, 1-158, Vol. 6, 1-162, Vol. 6, 1-170, Vol. 6, 1-178, Vol. 6, 1-186 NT6X series in TMS card replacement procedures Vol. 3, 4-17 NT7X05 card replacement procedures Vol. 6, 1-190, Vol. 6, 1-198, Vol. 6, 1-207, Vol. 6, 1-234, Vol. 6, 1-252

NT8X02 card replacement procedures Vol. 6, 1-261, Vol. 6, 1-265 **NT8X18** card replacement procedures Vol. 6, 1-270 NTAX74 card replacement procedures Vol. 6, 1-281, Vol. 6, 1-292, Vol. 6, 1-303, Vol. 6, 1-315, Vol. 6, 1-327, Vol. 6, 1-337, Vol. 6, 1-347 NTAX78 card replacement procedures Vol. 6, 1-355, Vol. 6, 1-362, Vol. 6, 1-369 NTBX01 card replacement procedures Vol. 6, 1-374, Vol. 6, 1-381, Vol. 6, 1-390, Vol. 6, 1-399, Vol. 6, 1-408, Vol. 6, 1-417, Vol. 6, 1-423, Vol. 6, 1-430, Vol. 6, 1-437 NTBX01 in TMS card replacement procedures Vol. 3, 4-30 NTBX02 card replacement procedures Vol. 6, 1-443, Vol. 6, 1-456, Vol. 6, 1-469, Vol. 6, 1-482, Vol. 6, 1-495, Vol. 6, 1-508, Vol. 6, 1-515, Vol. 6, 1-523 NTBX02 in TMS card replacement procedures Vol. 3, 4-37 NTBX26 card replacement procedures Vol. 6, 1-538, Vol. 6, 1-546, Vol. 6, 1-554 NTBX27 card replacement procedures Vol. 6, 1-562, Vol. 6, 1-570, Vol. 6, 1-578, Vol. 6, 1-586 NTBX34 card replacement procedures Vol. 6, 1-593, Vol. 6, 1-601, Vol. 6, 1-611, Vol. 6, 1-621 NTBX35 card replacement procedures Vol. 6, 1-630, Vol. 6, 1-638, Vol. 6, 1-648, Vol. 6, 1-658 NTBX36 card replacement procedures Vol. 6, 1-667, Vol. 6, 1-677, Vol. 6, 1-687 NTBX72 card replacement procedures Vol. 6, 1-697, Vol. 6, 1-706, Vol. 6, 1-715, Vol. 6, 1-724

NTEX17 card replacement procedures Vol. 6, 1-733, Vol. 6, 1-743, Vol. 6, 1-753, Vol. 6, 1-763, Vol. 6, 1-773 NTEX54 card replacement procedures Vol. 6, 1-783, Vol. 6, 1-800, Vol. 6, 1-817, Vol. 6, 1-834, Vol. 6. 1-851 NTMX45 card replacement procedures Vol. 6, 1-898 NTMX71 card replacement procedures Vol. 6, 1-908, Vol. 6, 1-916, Vol. 6, 1-924, Vol. 6, 1-932, Vol. 6, 1-940 NTMX71, Back plane cards in an XPM Vol. 3, 8-19 NTMX72 card replacement procedures Vol. 6, 1-949, Vol. 6, 1-957, Vol. 6, 1-966, Vol. 6, 1-975, Vol. 6, 1-984, Vol. 6, 1-993, Vol. 6, 1-1002 NTMX73 card replacement procedures Vol. 7, 1-9, Vol. 7, 1-17, Vol. 7, 1-26, Vol. 7, 1-36, Vol. 7, 1-45, Vol. 7, 1-54 card replacment procedures Vol. 7, 1-2 NTMX74 card replacement procedures Vol. 7, 1-60, Vol. 7, 1-69, Vol. 7, 1-77, Vol. 7, 1-86, Vol. 7, 1-95, Vol. 7, 1-104 NTMX75 card replacement procedures Vol. 7, 1-113, Vol. 7, 1-120, Vol. 7, 1-128, Vol. 7, 1-136, Vol. 7, 1-144, Vol. 7, 1-153, Vol. 7, 1-162 NTMX76 card replacement procedures Vol. 7, 1-168, Vol. 7, 1-175, Vol. 7, 1-182, Vol. 7, 1-188, Vol. 7, 1-195, Vol. 7, 1-205, Vol. 7, 1-214 NTMX77 card replacement procedures Vol. 7, 1-221, Vol. 7, 1-234, Vol. 7, 1-241, Vol. 7, 1-254, Vol. 7, 1-267, Vol. 7, 1-280, Vol. 7, 1-293, Vol. 7, 1-306, Vol. 7, 1-318 NTMX77 in TMS card replacement procedures Vol. 3, 4-48

#### NTMX79

card replacement procedures Vol. 7, 1-333, Vol. 7, 1-343, Vol. 7, 1-349, Vol. 7, 1-359, Vol. 7, 1-370, Vol. 7, 1-380, Vol. 7, 1-390 NTMX81 card replacement procedures Vol. 7, 1-397, Vol. 7, 1-409, Vol. 7, 1-421, Vol. 7, 1-435, Vol. 7, 1-451, Vol. 7, 1-592 NTMX82 card replacement procedures Vol. 7, 1-465, Vol. 7, 1-476, Vol. 7, 1-486, Vol. 7, 1-496 NTMX87 card replacement procedures Vol. 7, 1-508, Vol. 7, 1-528, Vol. 7, 1-548, Vol. 7, 1-571 NTNX62 in TPC card replacement procedures Vol. 3, 5-7 NTNX63 in TPC card replacement procedures Vol. 3, 5-12 NTNX64 in TPC card replacement procedures Vol. 3, 5-17 NTNX65 in TPC card replacement procedures Vol. 3, 5-22 NTNX66 in TPC card replacement procedures Vol. 3, 5-27 NTNX68 in TPC card replacement procedures Vol. 3, 5-33 NTOM36 keyboard card replacement procedures Vol. 3, 5-40 NTOM90 in MP card replacement procedures Vol. 3, 5-45 NTOM92 in MP card replacement procedures Vol. 3, 5-52 NTRX41 card replacement procedures Vol. 7, 1-630, Vol. 7, 1-635, Vol. 7, 1-640, Vol. 7, 1-650, Vol. 7, 1-655 NTRX42 card replacement procedures Vol. 7, 1-660, Vol. 7, 1-677, Vol. 7, 1-695, Vol. 7, 1-726, Vol. 7, 1-746, Vol. 7, 1-766 NTRX43 card replacement procedures Vol. 7, 1-778, Vol. 7, 1-785, Vol. 7, 1-792, Vol. 7, 1-808, Vol. 7, 1-816 NTRX44 card replacement procedures Vol. 7, 1-824, Vol. 7, 1-836, Vol. 7, 1-858

NTRX54 card replacement procedures Vol. 7, 1-868, Vol. 7, 1-882, Vol. 7, 1-889 NTRX66 card replacement procedures Vol. 7, 1-896 NTTR46 card replacement procedures Vol. 7, 1-902 NTTR47 card replacement procedures Vol. 7, 1-908 NTTR60 card replacement procedures Vol. 7, 1-914 NTTR66 card replacement procedures Vol. 7, 1-921 NTTR67 card replacement procedures Vol. 7, 1-927 NTTR70 card replacement procedures Vol. 7, 1-934 NTTR71 card replacement procedures Vol. 7, 1-941 NTTR72 card replacement procedures Vol. 7, 1-946 NTTR73 card replacement procedures Vol. 7, 1-952 NTTR74 card replacement procedures Vol. 7, 1-956 NTTR75 card replacement procedures Vol. 7, 1-962 NTTR76 card replacement procedures Vol. 7, 1-970 NTTR77 card replacement procedures Vol. 7, 1-979 NTTR87 card replacement procedures Vol. 7, 1-986

# Ρ

placing MP in service (integrated) card replacement common procedures Vol. 3, 5-57 placing MP in service (standalone) card replacement common procedures Vol. 3, 9-145

# R

removing MP from service (integrated) card replacement common procedures Vol. 3, 5-62 removing MP from service (standalone) card replacement common procedures Vol. 3, 9-150 returning cards Vol. 3, 9-184

# S

shelf layouts application processor cabinet APC cabinet layout Vol. 1, 7-3 file processor shelf Vol. 1, 7-4 storage device shelf Vol. 1, 7-5 common peripheral controller equipment frame CPCE frame layout Vol. 3, 8-4 DTC with 2 NT6X45's Vol. 3, 8-8 international XPMs with 2 NT6X45's Vol. 3, 8-14 international XPMs with 3 NT6X45's Vol. 3, 8-15 international XPMs with NTMX77 Vol. 3, 8-13 ISDN XPMs with 2 NT6X45's Vol. 3, 8-12 ISDN XPMs with NTMX77 Vol. 3, 8-11 LGC with 2 NT6X45's Vol. 3, 8-9 LGC with NTMX77 Vol. 3, 8-6 LTC with 2 NT6X45's Vol. 3, 8-10 LTC with NTMX77 Vol. 3, 8-7 PCM30 XPMs with 2 NT6X45's Vol. 3, 8-18 PCM30 XPMs with NTMX77 Vol. 3, 8-16, Vol. 3, 8-17 dual plane combined core cabinet DPCC cabinet layout Vol. 2, 6-3, Vol. 3, 3-3 SuperNode message switch shelf Vol. 2, 6-4 SuperNode system load module shelf Vol. 3, 3-4 enhanced link peripheral processor ELPP cabinet layout Vol. 1, 5-4 link interface module showing LMS units Vol. 1. 5-6 link interface shelf common fill Vol. 1, 5-7 link interface shelf for DLIUs Vol. 1, 5-8 triple F-bus configuration in ELPP cabinet Vol. 1. 5-5 enhanced multipurpose cabinet EMC cabinet layout Vol. 3, 2-4 single shelf link peripheral processor, 2-slot ASUs Vol. 3, 2-6 single shelf link peripheral processor, ASU common fill Vol. 3, 2-5

ber link peripheral processor (SuperNode) link interface module showing LMS units Vol. 2. 3-6 host ISDN XPMs Vol. 3, 8-3 host XPMs Vol. 3, 8-3 input/output equipment frame dual disk drive unit shelf Vol. 1, 9-7, Vol. 1, 9-8, Vol. 1, 9-9 input/output controller shelf Vol. 1, 9-5 IOE frame layout Vol. 1, 9-4, Vol. 3, 1-3 remote oscillator shelf Vol. 3, 1-4 single disk drive unit shelf Vol. 1, 9-6 ISDN XPMs (host) Vol. 3, 8-3 line concentrating equipment frame enhanced line concentrating module Vol. 2. 1-9 ISDN LCE frame layout Vol. 2, 1-5 ISDN line concentrating equipment frame Vol. 2, 1-3, Vol. 3, 7-3 LCE frame layout Vol. 2, 1-4, Vol. 3, 7-3 LCM line drawer Vol. 2, 1-7 LCME line drawer Vol. 2, 1-10 LCMI line drawer (international) Vol. 2, 1-8 line concentrating module Vol. 2, 1-6, Vol. 3. 7-4 line module equipment frame line drawer layout (metal) Vol. 2, 2-8, Vol. 2, 11-8 line drawer layout (plastic) Vol. 2, 2-7, Vol. 2. 11-7 line drawer shelf Vol. 2, 2-6, Vol. 2, 11-6 line module controller Vol. 2, 2-5, Vol. 2, 11-5 LME frame layout Vol. 2, 11-4 link peripheral processor (SuperNode) application processor unit Vol. 2, 3-8 CCS7 link interface unit (2-slot, channelized) Vol. 2, 3-8 CCS7 link interface unit (2-slot,non-channelized) Vol. 2, 3-8 Ethernet interface unit (2-slot) Vol. 2, 3-8 frame relay interface unit Vol. 2, 3-8 link interface module showing LMS units Vol. 2, 3-5 link interface shelf common fill, 2-slot ASUs Vol. 2, 3-7 link interface shelf for 2-slot ASUs Vol. 2, 3-8 LPP cabinet layout Vol. 2, 3-4 network interface unit Vol. 2, 3-8

voice processor unit Vol. 2, 3-8 X.25 link interface unit Vol. 2, 3-8 message switch and buffer equipment frame CCS6 signaling terminal array Vol. 2, 8-8 CCS6 signaling terminal controller array Vol. 2, 8-9 CCS7 signaling terminal array Vol. 2, 8-11 CCS7 signaling terminal group Vol. 2, 8-10 MS6E frame layout Vol. 2, 8-4 MS7E frame layout Vol. 2, 8-6 ST6E frame layout Vol. 2, 8-5 ST7E frame layout Vol. 2, 8-7 network equipment frames ENET 128K frame layout Vol. 2, 9-8 ENET 64K frame layout Vol. 2, 9-7 ENET shelf Vol. 2, 9-14 NT0X48 NET crosspoint shelf Vol. 2, 9-10 NT0X48 NET frame layout Vol. 2, 9-4 NT0X48 NET interface shelf Vol. 2, 9-9 NT5X13 NETC crosspoint shelf Vol. 2, 9-12 NT5X13 NETC frame layout Vol. 2, 9-5 NT5X13 NETC interface shelf Vol. 2, 9-11 NT8X11 DSN frame layout Vol. 2, 9-6 NX8X11 DSN shelf Vol. 2, 9-13 of ce alarm unit Vol. 2, 10-3 single core cabinet enhanced network and interface shelf Vol. 1, 6-5, Vol. 1, 6-6 SCC cabinet layout Vol. 1, 3-3, Vol. 1, 6-3, Vol. 2, 4-3, Vol. 2, 7-3 SuperNode SE computing module/system load module Vol. 1, 3-4 SuperNode SE link interface shelf, 2-slot ASUs Vol. 2, 4-5 SuperNode SE link interface shelf, ASU common fill Vol. 2, 4-4 SuperNode SE message switch shelf Vol. 2, 7-4 SuperNode SE 16K ENET Vol. 1, 6-5 SuperNode SE 16k ENET Vol. 1, 6-3 SuperNode SE 32k Vol. 1, 6-4 trunk module equipment frame digital recorded announcement machine with NT0X70 processor Vol. 3, 6-9 digital recorded announcement machine with NT4X65 processor Vol. 3, 6-10 integrated service module with NTFX42 processor Vol. 3, 6-12 integrated service module with single-card PMs Vol. 3, 6-13

maintenance trunk module with NT0X70 processor Vol. 3, 6-7 maintenance trunk module with NT4X65 processor Vol. 3, 6-8 office alarm unit with NT0X70 processor Vol. 2, 10-5 office alarm unit with NT4X65 processor Vol. 2, 10-6 service trunk module Vol. 3, 6-11 TME frame layout Vol. 2, 10-4, Vol. 3, 6-4 trunk module with NT0X70 processor Vol. 3, 6-5 trunk module with NT4X65 processor Vol. 3, 6-6 XPMs (host) Vol. 3, 8-3 Star Remote System Star Module C-side links mapping illustrated Vol. 7, 1-459, Vol. 7, 1-993

## Т

TMS shelf layouts card replacement common procedures Vol. 3, 4-2

#### DMS-100 Family North American DMS-100

Card Replacement Procedures Volume 5 of 7

Product Documentation - Dept. 3423 Nortel Networks P.O. Box 13010 RTP, NC 27709-3010 Telephone: 1-877-662-5669 email: cits@nortelnetworks.com

Copyright © 1996-2001 Nortel Networks, All Rights Reserved

#### NORTEL NETWORKS CONFIDENTIAL: The

information contained herein is the property of Nortel Networks and is strictly confidential. Except as expressly authorized in writing by Nortel Networks, the holder shall keep all information contained herein confidential, shall disclose the information only to its employees with a need to know, and shall protect the information, in whole or in part, from disclosure and dissemination to third parties with the same degree of care it uses to protect its own confidential information, but with no less than reasonable care. Except as expressly authorized in writing by Nortel Networks, the holder is granted no rights to use the information contained herein.

Information is subject to change without notice. Nortel Networks reserves the right to make changes in design or components as progress in engineering and manufacturing may warrant. Changes or modification to the DMS-100 without the express consent of Nortel Networks may void its warranty and void the user's authority to operate the equipment.

Nortel Networks, the Nortel Networks logo, the Globemark, How the World Shares Ideas, Unified Networks, DMS, DMS-100, Helmsman, MAP, Meridian, Nortel, Northern Telecom, NT, Supernode, and TOPS are trademarks of Nortel Networks.

Publication number: 297-8021-547 Product release: LET0015 and up Document release: Standard 14.02 Date: May 2001 Printed in the United States of America

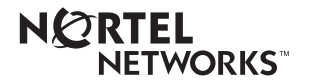